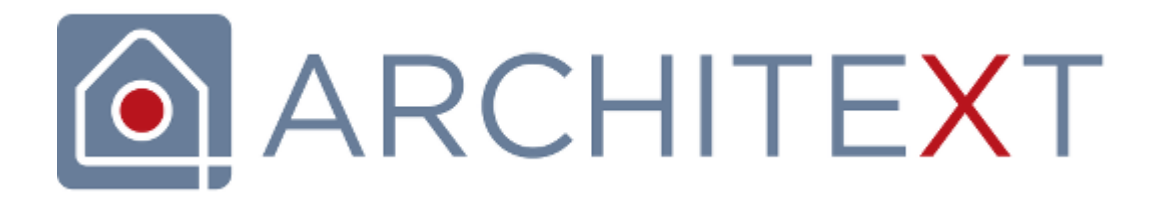

# AVA-Komplettlösungen für alle Bereiche des Bauwesens

# **Pallas**®

© 2024 Architext Software GmbH

# Inhalt

| Kapitel | I   | Einleitung                                        | 1        |
|---------|-----|---------------------------------------------------|----------|
| Kapitel | II  | Lizenzierung / Aktivierung                        | 2        |
| Kapitel | III | ARCHITEXT Pallas Startseite                       | 4        |
|         | 1 P | Programmstart                                     |          |
|         | 2 5 | Startseite Pallas Basic                           | 5        |
|         |     |                                                   | ······   |
|         |     | Startieiste                                       | 0<br>7   |
|         |     |                                                   | 7        |
|         |     | LV onnen                                          | ،۹       |
|         |     | GAFB Import                                       |          |
|         |     |                                                   | 13       |
|         |     | Loa-Protokoll                                     |          |
|         |     | Register Browser                                  |          |
|         | 3 S | Startseite Pallas Professional                    |          |
|         |     | Dashboard                                         | 15       |
|         |     | Projekte                                          |          |
|         |     | Projektcontainer                                  | 19       |
|         |     | Gruppe                                            |          |
|         |     | Projekt                                           |          |
|         |     | Leistungsverzeichnis (LV)                         |          |
|         |     | LV öffnen                                         |          |
|         |     | LV erstellen                                      |          |
|         |     | LV kopieren/verschieben                           |          |
|         |     | LV als XML Workspace exportieren/importieren      |          |
|         |     | LV löschen                                        |          |
|         |     | Einzelauftrag erstellen                           |          |
|         |     | Zuletzt geöffnete LVs                             |          |
|         |     | Rechnungsübersicht                                |          |
|         |     | LV aus Vorlage erstellen                          |          |
|         |     | Projekt aus Vorlage erstellen                     |          |
|         |     | STLVD                                             | 41       |
|         |     | STLVD-Pflege                                      |          |
|         |     | Mittelpreisspeicher                               | 45       |
|         |     | GAEB Import                                       |          |
|         |     | DATANORM 4 Import                                 |          |
|         |     | Simultane Nachrechnung                            |          |
|         |     | Projekt-Organisation filtern                      |          |
|         |     | Projekt-Organisation mit RuR                      |          |
|         |     | Brow ser                                          |          |
|         |     |                                                   |          |
|         |     | Organisation - Leistungsverzeichnis/Einzelauftrag |          |
|         |     | Controlling - Leistungsverzeichnis/Einzelauftrag  | 00       |
|         |     | Lv-IIIIUIIIauuii                                  | 10<br>دع |
|         |     | Archive                                           | 02<br>ຂາ |
|         |     | Ausaleichsberechnung aktivieren                   |          |
|         |     | Rechte und Rollen                                 |          |
|         |     | Termine                                           |          |
|         |     | Dokumentenmappe                                   | 65       |
|         |     |                                                   |          |

© 2024 Architext Software GmbH

| Pallas® A | ٧A | Software Handbuch Inha                 | alt II |
|-----------|----|----------------------------------------|--------|
|           |    |                                        |        |
|           |    | Importieren/Verknüpfung erstellen      |        |
|           |    | Bearbeiten                             |        |
|           |    | Speichern                              |        |
|           |    | Exportieren                            |        |
|           |    | Loschen                                |        |
|           |    | Umbenennen                             |        |
|           |    | E-Mail                                 |        |
|           |    | Seriendokument                         |        |
|           |    | LV-Bearbeitungsaktionen                |        |
|           |    | Organisation - Projekt                 |        |
|           |    | Controlling - Projekt                  |        |
|           |    | Projekttermine                         |        |
|           |    | Projektmerkmale                        |        |
|           |    | Dokumentenmanne                        |        |
|           |    | Bilddokumentation                      |        |
|           |    | Organisation - Gruppe                  | 78     |
|           |    | Controlling - Gruppe                   |        |
|           |    | Organisation Projektcontainer          |        |
|           |    | Adressverw altung                      |        |
|           |    | Adressen erstellen                     |        |
|           |    | Adressen kopieren/verschieben          |        |
|           |    | Adressen importieren/exportieren       |        |
|           |    | Adressen suchen                        |        |
|           |    | Ausgabe Projekte                       |        |
|           |    | LV-Kostenübersicht                     |        |
|           |    | LV-Terminübersicht                     |        |
|           |    | Projektinformation                     |        |
|           |    | Benutzereinstellungen                  |        |
|           | 4  | Programmbedienung Basic                |        |
|           |    | Tool-Fenster                           |        |
|           |    | Position der Fenster ändern            |        |
|           | 5  | Programmbedienung Professional         | 97     |
|           | Ŭ  |                                        |        |
|           |    | Desition der Fenster ändern            |        |
|           |    |                                        |        |
| Kapitel   | I) | Kostenanalyse/-schätzung               | 104    |
|           |    |                                        |        |
|           | 1  | Katalogauswahl                         | 104    |
|           | 2  | Übersicht                              | 105    |
|           | 3  | Finstellungen                          | 106    |
|           | ž  |                                        |        |
|           | 4  | Merkmalfilter                          |        |
|           | 5  | Kostenschätzung                        | 108    |
|           | 6  | Kostenanalyse                          | 109    |
|           | _  |                                        |        |
|           | 7  | Druckvorschau                          | 110    |
| Kapitel   | V  | AKS '85                                | 112    |
|           | 1  | Eigenschaften/Projektstatistik         | 112    |
|           | 2  | AKS Kostenberechnung                   | 117    |
|           | -  | Ühersicht                              | 447    |
|           |    | Ouersicill<br>Positionan aretallan     |        |
|           |    | rusiliuliell etsiellell<br>AKS druckan |        |
|           | r  | Kostoncontrolling                      |        |
|           | 3  | กษณะกระทางการที่มาการ                  | 120    |
| Kapitel   | V  | AKVS 2014                              | 130    |

| Pallas® AVA-So | tware Handbuch                       | Inhalt |             |
|----------------|--------------------------------------|--------|-------------|
| 1 Inf          | ormationen zur Kostenberechnung      |        | 130         |
| 2 Ka           | stenermittlung                       |        | 104         |
| 2 10           |                                      |        |             |
|                | Neue Zeilen                          |        |             |
|                | Details                              |        |             |
|                | AKVS nach Excel exportieren          |        |             |
|                | AKVS drucken                         |        | 137         |
|                | <b>.</b>                             |        | 400         |
|                | Ausschreibung                        |        | 139         |
| 1 Ub           | ersicht Ausschreibung                |        | 139         |
|                | LV Bearbeitung                       |        | <b>14</b> 1 |
|                | LV Informationen                     |        | 142         |
|                | Allgemein                            |        | 142         |
|                | Gliederung                           |        |             |
|                | Vergabe                              |        |             |
|                | Summen                               |        |             |
|                | Zuorununy<br>Δdressen                |        |             |
|                | Auroson<br>Positionsassistent        |        | 100<br>156  |
|                | I V Inhalte                          |        |             |
|                | Vorbemerkuna                         |        |             |
|                | Los                                  |        |             |
|                | Abschnitt/Unterabschnitt             |        | 158         |
|                | Normalposition                       |        | 158         |
|                | Leitbeschreibung / Unterbeschreibung |        | 159         |
|                | Indexposition                        |        | 159         |
|                | Hinw eis                             |        | 159         |
|                | Ausführung                           |        | 159         |
|                | Textblock                            |        | 161         |
|                | Nachspann                            |        | 161         |
|                | Zeile oberhalb/unterhalb             |        | 161         |
|                | Texterstellung                       |        | 162         |
|                | Freier Text                          |        |             |
|                |                                      |        |             |
|                | l extrormatierung                    |        |             |
|                | Anlagen                              |        |             |
|                | Dielei lextel galizungen             |        | 107<br>160  |
|                | StIR/STI K                           |        | 108<br>170  |
|                | Datanorm                             |        |             |
|                | STLB-Bau XML V2                      |        |             |
|                | STLB-Bau (- Online)                  |        |             |
|                | LV express/DBD-Kostenelemente        |        | 175         |
|                | HeinzeBauOffice®                     |        | 177         |
|                | Heinze Ausschreibungstext Manager    |        | 178         |
|                | Heinze VOB Ausschreibungstexte       |        | 179         |
|                | STLVD-Leistungsverzeichnisse         |        | 179         |
|                | Positions-Kataloge                   |        | 182         |
|                | Schrittw eite                        |        | 184         |
|                | OZ Eingabe                           |        | 184         |
|                | Freie Summenzeile                    |        | 185         |
|                | Ordnungszahlen neu nummerieren       |        | 185         |
|                | Eigenschaften                        |        | 186         |
|                | Langtext                             |        | 187         |
|                | Attribute                            |        |             |
|                | Vorbemerkung                         |        |             |
|                |                                      |        |             |
|                | Normalbeschreibung                   |        |             |

\_

| VA-Soft | ware Handbuch Inhalt                                      |  | IV       |
|---------|-----------------------------------------------------------|--|----------|
|         | Bezugsbeschreibung/Wiederholungsbeschreibung              |  |          |
|         | Ausführungsbeschreibung                                   |  | 19       |
|         | Leitbeschreibung/Unterbeschreibung                        |  | 19       |
|         | Pauschalposition                                          |  | 19       |
|         | Grundposition, Alternativposition                         |  | 19       |
|         | Eventualposition                                          |  | 19       |
|         | Zuschlag                                                  |  | 19       |
|         | Freie Menge                                               |  | 19       |
|         | Schw erpunktposition                                      |  | 19       |
|         | Stundenlohnarbeiten                                       |  | 19       |
|         | EP-Aufgliederung                                          |  | 19       |
|         | Position entfällt                                         |  | 20       |
|         | Seitenumbruch in Druckausgabe vor gew ählter Zeile setzen |  | 20       |
|         | Preise                                                    |  | 20       |
|         | Teilmengen                                                |  | 20       |
|         | Extras                                                    |  | 20       |
|         | Notizen                                                   |  |          |
|         | Sprache des Langtextes                                    |  | 21       |
|         | Mengenvorermittlung                                       |  | 21       |
|         | Einheitspreise aus Einkaufspreisen ermitteln              |  | 21       |
|         | Kostenträger/Kostengruppen zuordnen                       |  | 21       |
|         | STLVD-Positionen aktualisieren                            |  |          |
|         | StL-Positionen aktualisieren                              |  |          |
|         | STLB-Bau-Positionen aktualisieren.                        |  |          |
|         | Kostenanschlag erstellen                                  |  |          |
|         | Kostenanschlag auf Basis StIMPS erstellen                 |  | 22       |
|         | Filter und Spalten                                        |  |          |
|         | Filter                                                    |  | 22       |
|         | Snalten                                                   |  |          |
|         | Positionen konieren/verschieben                           |  |          |
|         | Positionen löschen                                        |  |          |
|         | Ordnungszahlen manuell ändern                             |  |          |
|         | Positionen freimachen                                     |  | 23       |
|         | I V-Vorlagen und Preisdatenhank                           |  |          |
|         |                                                           |  |          |
|         | Positions- und Praisrecherche                             |  |          |
|         | Freetzen                                                  |  |          |
|         | Rückaängig                                                |  | 2C       |
|         | Fhenen aufklannen/-schließen                              |  | 2C       |
|         | Werte von mehreren Zeilen ändern                          |  | 2C       |
|         |                                                           |  | 27<br>2/ |
|         | lahresunterhaltungsarbeiten                               |  | 27<br>2/ |
|         | Mengenabhängige Finheitenreise                            |  | 27<br>2/ |
|         | I V mit Jahresunterhaltungsarheiten anlegen               |  | 2¬<br>24 |
|         |                                                           |  | 27<br>2/ |
|         | Druckauegabe                                              |  | 27<br>2/ |
|         | Drucklistopauswahl                                        |  | 24<br>24 |
|         | Di uchisteriaus w al il                                   |  |          |
|         | Dieterangabenverzeichnis                                  |  |          |
|         | Bieterangabenverzeichnis onne Langtext                    |  |          |
|         | Enneilspreisaurgliederung.                                |  |          |
|         | Kostenanschlag JUHA                                       |  |          |
|         | Kostenberechnung Kurztext                                 |  |          |
|         | Kostenberechnung Langtext                                 |  |          |
|         | Kostenberechnung Langtext und Kurztext                    |  |          |
|         | Leistungsverzeichnis Kurztext                             |  | 25       |
|         | Leistungsverzeichnis Langtext                             |  | 25       |
|         | Leistungsverzeichnis Langtext und Kurztext                |  | 25       |
|         | Mengenvorermittlung                                       |  | 25       |

| Inhalt |
|--------|
|        |

V

| Sortierung                               |  |
|------------------------------------------|--|
| Kostenträger                             |  |
| Eigene Bezeichnung                       |  |
| Seitennummerierung beginnen mit          |  |
| Springe im Vorschau zur selektierten OZ  |  |
| Druckvorlage                             |  |
| Allgemeine Optionen                      |  |
| Deckblatt                                |  |
| Inhaltsverzeichnis                       |  |
| Inhaltsverz. Vorbemerkung                |  |
| Zusammenstellung der LV-Bereiche         |  |
| Individuelle Drucktexte                  |  |
| Kopttext-Logo                            |  |
| Nur markierte Zeilen drucken             |  |
| Preiszelle oben                          |  |
| Keine Formatierung (GAEB 90)             |  |
| Ausdruck schmal                          |  |
| Druckdatum                               |  |
| Weitere Optionen                         |  |
| Aut-/Abgebotsvertanren                   |  |
| Autom. "Wie vor" Bildung                 |  |
| Bildaniagen drucken                      |  |
| Blanko (Preisabtrage)                    |  |
|                                          |  |
|                                          |  |
| EP in Worten                             |  |
| Fortsetz. nach. Seite                    |  |
| Hinweise/Vorbemerkungen mit Kurztext     |  |
| Katalogzuoronungen                       |  |
| Lv-Schlussel (Lv-Key) drucken            |  |
| Mengen Formatierung                      |  |
| Markenser                                |  |
| NiL V - Nummer                           |  |
| Notizen drucken                          |  |
| Nur erste Zeile Kurztext                 |  |
| Ohne Bieterangaben                       |  |
| Onne Schlusssatz                         |  |
| Oz onne runrende Nullen                  |  |
| Seitenumbr. LV-Bereiche                  |  |
| Seitenumbr. Markierung                   |  |
|                                          |  |
|                                          |  |
| Vertragliche Regelungen                  |  |
| Vorgabe IVW St                           |  |
| Vorgabe Nachiass                         |  |
| Vorgabe Skonto                           |  |
| Vorgabe vvanrung                         |  |
| Vorlagen                                 |  |
| Berichte Designer starten                |  |
| Augemeine Informationen                  |  |
| Beispiel zur Anpassung der Firmenadresse |  |
| Dynamische Objekte                       |  |
| ausgabe                                  |  |
| GALB-Datei erstellen und speichern       |  |
| Redellingen                              |  |
|                                          |  |
| Textfassung                              |  |
| Textfassung                              |  |

|           |                                              | 1             |
|-----------|----------------------------------------------|---------------|
|           | Internet-Dokument                            |               |
| Kapitel V | /III Nachrechnung                            | 29            |
| 1         | Übersicht Nachrechnung                       | 2             |
| 2         | Bieterliste                                  |               |
|           | Neu                                          |               |
|           | Rieter zuordnen                              | <u>د</u><br>ع |
|           | Kopieren                                     |               |
|           | Importieren                                  |               |
|           | Angebot                                      |               |
|           | EFB 223                                      |               |
|           | Ergänzen                                     |               |
|           | Löschen                                      | 3             |
|           | Bieterpreise in LV kopieren                  | 3             |
|           | NL auf Positionen umlegen                    | 3             |
|           | Summe                                        | 3             |
|           | Staffelnachlässe                             |               |
| 3         | Angebotspreise erfassen                      | 3             |
|           | Einheitspreise                               | 3             |
|           | Einheitspreise und Gesamtbeträge             | 3             |
|           | Einheitspreise aus Einkaufspreis (EKP)       | 3             |
|           | Einheitspreise und Einheitspreisanteile      | 3             |
|           | Zusammenstellung und Nachlass                |               |
| 4         | Verarbeitung EFB Formulare 221, 222, 223     | 3             |
|           | Formulare exportieren                        | 3             |
|           | Formulare 221 - 222 erfassen und importieren | 3             |
|           | EFB 223 Preisanteile verarbeiten             | 3             |
| 5         | Auf- und Abgebotsverfahren                   | 3             |
| 6         | Simultane Nachrechnung                       | 3             |
| 7         | Vollständigkeitsprüfung                      | 3             |
| 8         | Filter und Spalten                           | 3             |
|           | Filter                                       |               |
|           | Spalten                                      | 3             |
| 9         | Langtexte und Bieterangaben                  | 3             |
| 10        | Preisdetails                                 | 3             |
| 11        | Ausgabe Nachrechnung                         | 3             |
|           | Druckausgabe                                 | 3             |
|           | Angebot                                      |               |
|           | Bieteradressliste                            |               |
|           | Bieteranschreiben                            |               |
|           | Ausgleichsberechnung                         |               |
|           | Bieterprüfprotokoll                          |               |
|           | Einheitspreisaufgliederung                   |               |
|           |                                              |               |
|           |                                              |               |
|           | GAEB-Datei erstellen und sneichern           | <br>ຈ         |
|           | Excel-Datei                                  | ວ             |
|           | Internet-Dokument                            |               |
|           | EFB Formulare                                |               |
| Capitel I | X Preisspiegel                               | 34            |
| -         | Übersicht Preisspiegel                       |               |
| 1         |                                              | ••••••        |

© 2024 Architext Software GmbH

Г

| Pallas® AV/ | A-Software Handbuch                        | Inhalt | VII |
|-------------|--------------------------------------------|--------|-----|
| 3           | Wertung                                    |        | 343 |
|             | Größte Positionen                          |        | 344 |
|             | Wesentliche Positionen                     |        | 344 |
|             | Ausreißer                                  |        |     |
|             | Bezugsbieter                               |        |     |
|             | Ungültige Bieter                           |        |     |
| 4           | Variantenrechnung                          |        | 348 |
| 5           | Filter und Spalten                         |        | 349 |
|             | Filter                                     |        | 350 |
|             | Spalten                                    |        | 353 |
| 6           | Preisspiegel mit EP-Anteilen               |        | 355 |
| 7           | Grafische Auswertung                       |        | 357 |
| 8           | Auftrags-LV                                |        | 359 |
| 9           | Auftrags-LV mit Losen (Vergabe nach Losen) |        | 361 |
| 10          | Ausgabe Preisspiegel                       |        | 363 |
|             | Druckausgabe                               |        | 363 |
|             | Auftrags LV                                |        | 365 |
|             | Bietertextergänzungen                      |        | 367 |
|             | Preisspiegel                               |        | 367 |
|             | Tabellenansicht                            |        | 370 |
|             | Dateiausgabe                               |        | 371 |
|             | GAEB-Datei erstellen und speichern         |        | 371 |
|             | ARCHITEXT Arbeitsdatei                     |        |     |
|             | Excel-Datei                                |        | 373 |
|             | internet-Dokument                          |        | 373 |
| Kapitel )   | <b>Vertrag</b>                             |        | 374 |
| 1           | Übersicht Vertrag                          |        | 374 |
| 2           | Auftragsbestand verwalten                  |        | 375 |
| 3           | Nachträge                                  |        | 378 |
|             | Nachträge manuell erfassen                 |        | 379 |
|             | Nachträge importieren                      |        | 381 |
|             | Nachträge genehmigen                       |        | 381 |
| 4           | Ausgleichsberechnung                       |        | 383 |
| 5           | Rahmenvertrag - Auftrag erstellen          |        | 387 |
| 6           | Filter und Spalten                         |        | 393 |
|             | Filter                                     |        | 393 |
|             | Spalten                                    |        | 395 |
| 7           | Ausgabe Vertrag                            |        | 398 |
|             | Druckausgabe                               |        | 398 |
|             | Dateiausgabe                               |        | 401 |
|             | GAEB-Datei erstellen und speichern         |        | 402 |

# Kapitel XI Aufmaß

# 1 Übersicht Aufmaß 405 2 Aufmaßblatt 406 Ordnungszahl 408 Überschrift/Kurztext 408 Menge-Soll 408

|--|

|          | A-Software Handbuch                             | Inhalt  | VIII |
|----------|-------------------------------------------------|---------|------|
|          | Enheit                                          |         |      |
|          | Vortrag                                         |         | 408  |
|          | Menge-Ist                                       |         | 408  |
|          | Zwischensummen-Index V                          |         | 409  |
|          | Erläuterung                                     |         | 409  |
|          | Berechnungsabschnitt BA                         |         | 409  |
|          | Adresse                                         |         | 410  |
|          | Kennzeichen KZ                                  |         | 410  |
|          | Spalte "Minus"                                  |         | 411  |
|          | Faktor                                          |         | 412  |
|          | Formelnummer FNr                                |         | 412  |
|          | 1. Wert                                         |         | 413  |
|          | Rechenzeichen R                                 |         | 413  |
|          | 2. bis 5. Wert                                  |         | 413  |
|          | Zwischenwert                                    |         | 413  |
|          | Ergebnis                                        |         | 414  |
|          | Kostenträger/Lokalität/Sonstiges                |         | 414  |
| 3        | Aufmaße erfassen                                |         | 414  |
|          | Direkte Eingabe                                 |         | 414  |
|          | Formularfeld-Engabe                             |         | 415  |
|          | Rechenansätze generieren                        |         | 416  |
|          | Menge erfassen inkl. Teilmengenberücksichtigung |         | 417  |
|          | Formelnummer 00 bzw. leer - Grundrechenarten    |         | 417  |
|          | Formelnummer 01 bis 90 - Geometrische Figuren   |         | 418  |
|          | Formelnummer 91 - Freie math. Schreibweise      |         | 420  |
| 4        | Rechenansätze aus der Mengenvorermittlung übe   | rnehmen | 421  |
| 5        | Adressreferenzierung                            |         |      |
| 6        | Kostenträger und Kataloge zuordnen              |         | 424  |
| 7        |                                                 |         |      |
| <i>'</i> |                                                 |         | 425  |
| 8        |                                                 |         |      |
| 9        | Anderungsprotokoll                              |         | 427  |
| 10       | Import von DA11/X31                             |         | 428  |
|          | Importbericht                                   |         | 429  |
|          | Fehlerhafte Rechenansätze                       |         | 430  |
|          | Zurückgehaltene Adressen                        |         | 431  |
|          | Import abgelehnt                                |         | 431  |
| 11       | Einstellungen                                   |         | 431  |
|          | Rechenansätze                                   |         | 431  |
|          | Adressen                                        |         | 434  |
|          | Konfiguration                                   |         | 436  |
| 12       | Ausgabe Aufmaß                                  |         | 437  |
|          | Druckausgabe                                    |         | 437  |
|          | Messurkunde markierter Rechenansätze            |         | 440  |
|          | Mengenberechnung                                |         | 441  |
|          | Mengenberechnung kompakt                        |         | 441  |
|          | Importierte Rechenansätze                       |         | 442  |
|          | Vorläufige Rechenansätze                        |         | 443  |
|          | Lieferscheine                                   |         | 443  |
|          | Aufmaßblatt                                     |         | 444  |
|          | Änderungsprotokoll                              |         | 444  |
|          | Dateiausgabe                                    |         | 445  |
|          | DA11-Datei erstellen und speichern              |         | 446  |
|          | ARCHITEXT Arbeitsdatei                          |         | 448  |
|          | Excel-Datei                                     |         | 449  |
|          | Internet-Dokument                               |         | 449  |

Γ

| Pallas® A | ۷A | -Soft | ware Handbuch                                 | Inhalt | IX         |
|-----------|----|-------|-----------------------------------------------|--------|------------|
|           | 13 | Unt   | erschiede in der REB 23.003 - 2009            |        | 449        |
|           |    |       | Ordnungszahl                                  |        | 449        |
|           |    |       | Winkelfunktionen                              |        | 450        |
|           |    |       | Bild-Kommentar                                |        | 450        |
|           |    |       | Schätzmenge                                   |        | 450        |
|           |    |       | Formel 25                                     |        | 450        |
| Kapitel   | Χ  | II    | Abrechnung                                    |        | 452        |
|           | 1  | Übe   | rblick                                        |        | 452        |
|           | 2  | Rec   | hnungsdaten                                   |        | 455        |
|           |    |       | Erfassen von Abzügen                          |        | 458        |
|           |    |       | Rechnung erstellen bei mehreren Kostenträgern |        | 459        |
|           | 3  | Zah   | lungsstand/Rechnungen                         |        | 461        |
|           | 4  | Lei   | stungsstand grafisch darstellen               |        | 462        |
|           | 5  | Abr   | echnungspreisspiegel                          |        | 463        |
|           | 6  | Filte | erfunktion                                    |        | 465        |
|           | 7  | Pro   | gnose erstellen                               |        | 467        |
|           | 8  | Aus   | gabe Abrechnung                               |        | 468        |
|           |    |       | Druckausgabe                                  |        | 468        |
|           |    |       | Soll-Ist Vergleich                            |        |            |
|           |    |       | Zahlungsstand                                 |        | 471        |
|           |    |       | Recnnungen                                    |        | 472        |
|           |    |       | Dateiausgabe                                  |        | 474        |
|           |    |       | ARCHITEXT Arbeitsdatei                        |        |            |
|           |    |       | Excel-Datei                                   |        | 476        |
|           |    |       | Internet-Dokument                             |        | 476        |
| Kapitel   | Χ  |       | Einzelaufträge                                |        | 478        |
|           | 1  | LV    | nformation                                    |        | 479        |
|           |    |       | Allgemein                                     |        | 480        |
|           |    |       | Vergabe                                       |        | 482        |
|           |    |       | Auftragswert                                  |        | 483        |
|           |    |       | Zuordnung                                     |        |            |
|           | 2  | Rec   | hnungsdaten                                   |        |            |
|           | -  |       | Frassen von Abzügen                           |        | 100        |
|           |    |       | Bechnung erstellen bei mehreren Kostenträgern |        | 490<br>491 |
|           | 3  | Zah   | lungsstand/Rechnungen                         |        | 493        |
|           | 4  | Aus   | gabe Einzelaufträge                           |        | 494        |
|           |    |       | Druckausgabe                                  |        | 495        |
|           |    |       | Einzelauftrag                                 |        | 496        |
|           |    |       | Zahlungsstand                                 |        | 497        |
|           |    |       | Rechnungen                                    |        | 498        |
|           |    |       | Freigabe                                      |        | 498        |
| Kapitel   | Х  | IV    | Ausgleichsberechnung                          |        | 501        |
| Kanitol   | Y  | v     | Rechte und Rollen                             |        | 502        |
|           | 4  | •     |                                               |        |            |
|           | 1  |       |                                               |        | 502        |
|           | 2  | Ber   | uzerverwaitung durch den Administrator        |        | 504        |

| Pallas® AVA-Software Handbuch |                                           | Inhalt | x   |
|-------------------------------|-------------------------------------------|--------|-----|
| 3                             | Benutzerverwaltung durch den LV-Leiter    |        | 506 |
| 4                             | Benutzerverwaltung durch den Rechte-Admin |        | 509 |
| 5                             | Fortschreiben/Zurückstufen                |        | 510 |
|                               | Index                                     |        | 515 |

# 1 Einleitung

# Pallas®

## **Dokumentation zu ARCHITEXT Pallas®**

Willkommen bei der Dokumentation zum Programmsystem ARCHITEXT Pallas®. In dieser Dokumentation geben wir sowohl eine orientierende, als auch eine detaillierte Beschreibung von ARCHITEXT Pallas®, so dass Sie schnell und erfolgreich mit dem Programmsystem arbeiten können. Wir erläutern die Organisationsstruktur & Grundzüge der Programmbedienung und zeigen anhand konkreter Handlungsabläufe, wie Sie ein Leistungsverzeichnis anlegen, bearbeiten und ausdrucken können.

In den fortführenden Kapiteln erlernen Sie, wie Angebote zwecks Vergabe ausgewertet, Abrechnungen erstellt, ein effizientes Kostencontrolling durchgeführt und Daten mit Projektpartnern ausgetauscht werden können. Die Hinweise zu den jeweiligen Themen enthalten erweiterte Informationen und zeigen Zusammenhänge auf.

Bitte beachten Sie, dass in diesem Handbuch alle verfügbaren Pallas®-Funktionen und Pallas®-Programmmodule beschrieben werden.

Je nach erworbenem Modulumfang sind bei Ihnen ggf. nicht alle Funktionen verfügbar; Sie können Ihren Funktionsumfang durch Zukauf weiterer Module jederzeit erweitern.

Zur Orientierung in dieser Dokumentation gibt es ein Inhaltsverzeichnis und einen Index über die wichtigsten Fachbegriffe. Anhand des Inhaltsverzeichnisses können Sie schnell den Sie interessierenden Themenbereich finden. Der Index führt Sie gezielt zu den Verfahren und Begriffen.

Wir wünschen Ihnen eine aufschlussreiche Lektüre und viel Erfolg!

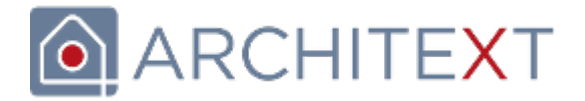

Bitte wählen Sie das zu öffnende Hilfekapitel, indem Sie auf die entsprechende Kapitelüberschrift klicken:

- <u>ARCHITEXT Pallas Startseite</u>
- <u>Kostenanalyse</u>
- <u>AKS '85</u>
- <u>AKVS 2014</u>
- Ausschreibung
- <u>Nachrechnung</u>
- <u>Preisspiegel</u>
- Vertrag
- <u>Aufmaß</u>
- Abrechnung
- Einzelaufträge
- Rechte und Rollen

Letzte Änderung: 17.07.2024

# 2 Lizenzierung / Aktivierung

Bei allen Neuinstallationen von ARCHITEXT Pallas $\$  wird immer eine Demo-Lizenz mit installiert.

Die Demoversion hat folgende Einschränkungen:

- Es existiert eine Laufzeitbeschränkung von 30 Tagen ab erstem Programmstart.
- Die Ausgaben (Ausdruck, GAEB-Export) enthalten das Wort "Demo".

|             |                   | Pallas                                                                            | ®              |
|-------------|-------------------|-----------------------------------------------------------------------------------|----------------|
| - P P P P P | Verbleibende Tag  | ge Ihres Demozeitraums:                                                           | 30             |
|             | Anmeldeinformatio | onen                                                                              |                |
|             | User - ID:        | Architext                                                                         |                |
| - h.        | Password:         | *******                                                                           |                |
|             | Connection:       | Standalone                                                                        | $\sim$         |
|             | Language:         | Deutsch                                                                           | $\sim$         |
|             |                   | Standardansicht herstellen                                                        |                |
|             | Anmelden          | Abbrechen Passwort änd                                                            | lem            |
|             | Version 6<br>© /  | 8.0.2406.28 #9903 ARCHITEXT Software C<br>ARCHITEXT Software GmbH. All rights res | GmbH<br>erved. |

Für die Lizenzierung erhalten Sie von ARCHITEXT Ihre gültige Lizenzdatei (Dateiname "PallasAva.liz") im Allgemeinen per Email zugesandt. Die Lizenzdatei muss von Ihnen dann noch manuell in das Verzeichnis "\PallasAva\" Ihrer ARCHITEXT Pallas Installation kopiert werden (standardmäßig: "C:\ARCHITEXT Pallas\PallasAva\").

Einzelplatzinstallationen von ARCHITEXT Pallas müssen seit Version V5.0 einmalig aktiviert werden. Beim ersten Programmstart erscheint der nachfolgende Aktivierungsdialog:

| ARCHITEXT Pallas® - Aktivierung |                                                                                                    |  |
|---------------------------------|----------------------------------------------------------------------------------------------------|--|
|                                 | ARCHITEXT Pallas <sup>®</sup> benötigt eine Aktivierung. Wählen Sie<br>die Schaltfläche "Onlineaktivierung", um automatisch einen<br>Aktivierungscode zu erhalten und die Anwendung zu<br>aktivieren.                                                                          |  |
|                                 | Sollte die Onlineaktivierung fehlschlagen, wenden Sie sich<br>bitte an den ARCHITEXT-Support. Übermitteln Sie dem<br>Support-Team Ihre Computer-ID, erfassen den übermittelten<br>Aktivierungscode und aktivieren die Anwendung über die<br>Schaltfläche "Manuell aktivieren". |  |
|                                 | Ihre Lizenz: 5                                                                                                    |  |
|                                 | Ihre Computer-ID: PQ0U2-0Z4F6-4RBDO-09SPD-UZTF5                                                                                                    |  |
|                                 | Aktivierungscode:                                                                                                    |  |
|                                 | Onlineaktivierung Manuell aktivieren                                                                                                    |  |
|                                 | Abbrechen                                                                                                    |  |

Über die Schaltfläche **Onlineaktivierung** kann die Aktivierung automatisch erfolgen. Sollte dies fehlschlagen, wenden Sie sich bitte an den ARCHITEXT-Support und übermitteln Sie die angezeigte Computer-ID und Lizenznummer. Tragen Sie dann den vom Support genannten Aktivierungscode im dafür vorgesehenen Eingabefeld ein und wählen die Schaltfläche **Manuell aktivieren**.

# **3 ARCHITEXT Pallas Startseite**

Die Hilfe zu der Startseite von ARCHITEXT Pallas® beinhaltet die folgenden Kapitel. Bitte klicken Sie auf die gewünschte Kapitel-Überschrift, um die zugehörige Hilfe aufzurufen:

- <u>Programmstart</u>
- Startseite Pallas Basic
  - <u>Startleiste</u>
  - <u>Register Browser</u>
- Startseite Pallas Professional
  - Dashboard
  - <u>Projekte</u>
    - <u>Projektcontainer</u>
    - <u>Gruppe</u>
    - Projekt
    - Leistungsverzeichnis (LV)
    - <u>Einzelauftrag erstellen</u>
    - <u>Zuletzt geöffnete LVs</u>
    - <u>Rechnungsübersicht</u>
    - LV aus Vorlage erstellen
    - Projekt aus Vorlage erstellen
    - <u>Standardleistungsverzeichnisse-STLVD</u>
    - GAEB Import
    - DATANORM 4 Import
    - <u>Simultane Nachrechnung</u>
    - <u>Projekt-Organisation filtern</u>
    - Projekt-Organisation mit Rechte und Rollen
    - <u>Browser</u>
    - Organisation
    - <u>Adressverwaltung</u>
    - <u>Ausgabe Projekte</u>
- Programmbedienung Pallas Basic
- Programmbedienung Pallas Professional

# 3.1 **Programmstart**

Starten Sie Pallas® über die Verknüpfung auf Ihrem Desktop

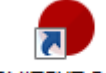

ARCHITEXT Pallas®

oder über das Windows-Startmenü.

Die Pallas® Edition "Professional" ist eine mandantenfähige Datenbankanwendung. Um die Anwendung nutzen zu können, muss sich jeder Benutzer (bei einer Netzwerkinstallation mit mehreren Benutzern) über den Login-Dialog authentifizieren. Geben Sie im Login-Dialog Ihren Benutzernamen (User-ID) und Ihr Passwort ein. Erfragen Sie diese beiden Informationen ggf. bei Ihrem Pallas-Administrator. Bei Pallas® "Online" werden Ihnen User-ID und Passwort durch den Service-Provider mitgeteilt. Die Felder Connection (Datenbankverbindung) und Language (Sprachauswahl) benötigen Sie in aller Regel nicht, da die Vorbelegungen durch die Programminstallation, bzw. nachträglich durch Ihren Pallas-Administrator, gesetzt werden.

|                | Pallas®                                                                                         |
|----------------|-------------------------------------------------------------------------------------------------|
| Anmeldeinforma | tionen                                                                                          |
| User - ID:     | Architext                                                                                       |
| Password:      | *******                                                                                         |
| Connection:    | Standalone $\checkmark$                                                                         |
| Language:      | Deutsch 🗸                                                                                       |
|                | Standardansicht herstellen                                                                      |
| Anmelden       | Abbrechen Passwort ändem                                                                        |
| Version 6.0.   | 2406.28 #20 ARCHITEXT - Interne Lizenz EA Prof<br>ARCHITEXT Software GmbH. All rights reserved. |

Abbildung: Login-Dialog mit Versions- und Lizenzinformation

#### Hinweis:

- Der Login-Dialog erscheint nicht bei einer lokal installierten Version von Pallas® Basic.
- Je nach dem welches Datenbanksystem verwendet wird (z.B. spezielle Konfiguration unter Verwendung eines MS-SQL-Servers), sind die Felder User-ID und Passwort nicht editierbar. Die notwendigen Informationen sind in diesem Fall gleich der Windows-Authentifizierung und werden durch Active-Directory oder LDAP direkt an das System geliefert.
- Bei speziellen Konfigurationen erscheint der Login-Dialog nicht, Sie werden dann vollautomatisch mit der Windows-Authentifizierung angemeldet.
- Die Funktionalität **Passwort ändern** ist nur verfügbar, wenn die Datenbank-Edition von ARCHITEXT Pallas® auf eine Oracle- oder Firebird Netzwerk-Datenbank zugreift.
- Aktivieren Sie die Option **Standardansicht herstellen**, um das Programm-Layout (Anordnung der Fenster usw.) auf den ARCHITEXT Standard zurückzusetzen.

## 3.2 Startseite Pallas Basic

Nach dem Starten von Pallas® sehen Sie die Startseite mit dem programminternen Browser und links die <u>Startleiste</u> von Pallas®:

|               | ARCHITEXT Pallas®                                                                                                    | - 🗆 × |
|---------------|----------------------------------------------------------------------------------------------------|-------|
| Startleiste 4 | Browser                                                                                                    | -     |
| Lizenz 21     | Aktualsieren 😋 Zurück 😌 Vorwärts 🏠 Startseite 🚔 Drucken                                                                                                    | -     |
|               | Adresse file:///C:/ARCHITEXT Pallas Basic V5/PallasAva/Pallas_Start/index_basic.htm                                                                                                    | · ·   |
| LV neu        | ARCHITEXT Beispiel-LVs Hotline Service / Downloads +49 6151 94760                                                                                                    | ^     |
| LV öffnen     | Pallas®<br>Basic Edition – AVA Einzelplatzversion                                                                                                    |       |
|               |                                                                                                    |       |
| LV speichern  | oder als Onlinesystem, alle Vorteile einer moderen AVA-Software. Kostenberechnung, Ausschreibung,<br>Vergabe, Abrechnung und Aufmaßbearbeitung nach REB 23.003 – mit Hilfe der AVA-Software werden die<br>wichtigsten Projektphasen am Bau professionell bearbeitet. Dank extrem einfacher Handhabung und<br>zertifizierter Schnittstellen zu externen Ausschreibungstextsystemen und Datenaustausch nach GAEB<br>kann das System sofort produktiv eingesetzt werden. |       |
| +             | Beispieldaten für den direkten Einstieg                                                                                                    |       |
| GAEB Import   | Direkt das Pallas® Schulungsbeispiel öffnen und dazu passend das Basic Quickstart durcharbeiten.<br>Weitere Leistungsverzeichnise finden Sie in nachfolgender Tabelle. Keine Gewähr auf Vollständigkeit der<br>Beispiele.                                                                                                    |       |
| Dokumentation | Hochbau Gebäudetechnik Freiraumgestaltung Tiefbau                                                                                                    |       |
|               | 031 Rohbau 042 Objekte + Armaturen 045 Aussenanlagen 105 Kanal + Strasse                                                                                                    |       |

Abbildung: Startseite Pallas® Basic

#### Hinweis:

Der Inhalt der Startseite kann je nach der Pallas Edition (Pallas Basic, Pallas Online) unterschiedlich sein.

#### 3.2.1 Startleiste

Die Startleiste enthält wichtige Funktionen zum Erstellen, Öffnen, Speichern und Importieren von Leistungsverzeichnissen:

LV neu LV öffnen LV speichern GAEB Import Dokumentation Log-Protokoll

#### 3.2.1.1 LV neu

Verwenden Sie diesen Befehl, um ein neues Leistungsverzeichnis zu erstellen.

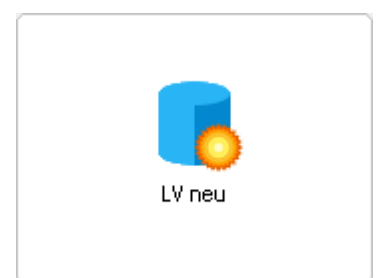

Nach Auswahl dieses Befehls, erscheint der Assistent zur LV-Anlage. Geben Sie hier die Bezeichnung des Leistungsverzeichnisses, den Namen des Auftraggebers und schließlich die Vergabenummer ein. Anschließend wird im aktuellen Projekt ein neues Leistungsverzeichnis erstellt und es werden die Daten für das neue Leistungsverzeichnis geladen. Den Ladefortschritt können Sie in der Statusleiste verfolgen. Ist dieser Vorgang abgeschlossen, wird die <u>Ausschreibung</u> ins Hauptfenster geladen.

#### **Hinweis:**

Sie können die Bezeichnung, den Auftraggeber und die Vergabenummer des Leistungsverzeichnisses auch nachträglich in den <u>LV Informationen</u> eingeben bzw. ändern.

#### 3.2.1.2 LV öffnen

Verwenden Sie diesen Befehl, um ein zuvor gespeichertes Leistungsverzeichnis zu öffnen.

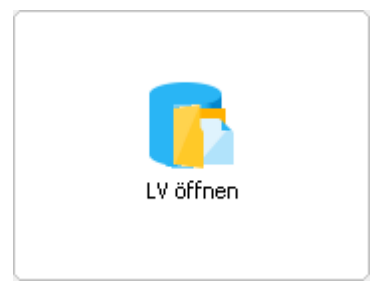

Wählen Sie im folgenden Dialog den Pfad, die LV-Datei und bestätigen Sie mit Öffnen.

| - |  |
|---|--|
| 0 |  |
| ~ |  |

| 😝 Öffnen           |                             |                             |                  | X         |
|--------------------|-----------------------------|-----------------------------|------------------|-----------|
| <u>S</u> uchen in: | 🐌 Meine Projekte            | -                           | G 🌶 🖻 🛄 🕶        |           |
| æ                  | Name                        |                             | Änderungsdatum   | Тур       |
| -                  | LV 1106 Rohbauarbeit        | en.axml                     | 03.11.2008 10:32 | AXML-Da   |
| Zuletzt besucht    | Pallas Leistungsverzei      | chnis.axml                  | 27.10.2008 08:56 | AXML-Da   |
|                    | Rohbauarbeiten Schu         | lungsbeispiel.axml          | 27.10.2008 08:56 | AXML-Da   |
| Desktop            |                             |                             |                  |           |
| Bibliotheken       |                             |                             |                  |           |
|                    |                             |                             |                  |           |
| Computer           |                             |                             |                  |           |
|                    |                             |                             |                  |           |
| Netzwark           | •                           |                             |                  | •         |
| INELZWEIK          | Datei <u>n</u> ame: "Rohbau | uarbeiten Schulungsbeispiel | .axml" "LV 🔻     | Öffnen    |
|                    | Dateityp: Workspa           | ace Dateien (*.axml)        | •                | Abbrechen |

Abbildung: LV Öffnen

Für jedes Leistungsverzeichnis das geöffnet werden soll, erscheint eine Auswahl der Programmmodule mit dem Namen des Moduls, einer Grafik und jeweils einem Kontrollkästchen:

| Modula   | uswahl zur LV-Bearbeitung                                                                        | Auswahl | 7        |
|----------|--------------------------------------------------------------------------------------------------|---------|----------|
|          | Ausschreibung<br>Bearbeitung des Leistungsverzeichnisses und der Positionen.                     |         | <b>v</b> |
|          | Nachrechnung<br>Erfassung, Import und Prüfung von Angeboten zum Leistungsverzeichnis.            |         | •        |
| 2 3      | Preisspiegel<br>Angebotsvergleich mit Auswertung und Erstellung des Auftrags-LV.                 |         | •        |
| 1        | Vertrag<br>Auftragsbestand verwalten, Nachträge erstellen und freigeben.                         |         | •        |
|          | Aufmaß<br>Mengenemittlung durchführen und Aufmaßdateien importieren.                             |         | •        |
|          | Abrechnung<br>Soll-Ist-Vergleich erstellen, Kostenkontrolle mit Rechnungslegung und Zahlungsstan | d.      | ◄        |
| LV 3   R | ohbauarbeiten Öffnen                                                                             | Abbreck | hen      |

Abbildung: Auswahl Programmmodule

Durch Aktivieren bzw. Deaktivieren dieser Kontrollkästchen können Sie festlegen, welche Module beim Öffnen des LVs geladen werden sollen.

Möchten Sie nur ein Modul laden, dann klicken Sie direkt auf die Grafik. Sollen jedoch mehrere Module geladen werden, dann aktivieren Sie die entsprechenden Kontrollkästchen und bestätigen Sie mit **Öffnen**.

#### Hinweis:

- Bitte beachten Sie: Je mehr Programmmodule geladen werden sollen, umso länger ist die Ladezeit beim Öffnen des LVs.
- Die Auswahl ist abhängig von Ihrer erworbenen Lizenz. Haben Sie z.B. nur die Module Ausschreibung und Nachrechnung erworben, sind auch nur diese beiden in der Auswahl aktivierbar. Die anderen Programmmodule sind dann inaktiv.
- Sie können mehrere Leistungsverzeichnisse gleichzeitig öffnen, indem Sie sie im Öffnen-Dialog gleichzeitig markieren. So können Sie beispielsweise Positionen von einem Leistungsverzeichnis in ein anderes Leistungsverzeichnis kopieren.

#### 3.2.1.3 LV speichern

Die Verwaltung und Speicherung von Projekt- und LV-Daten erfolgt direkt durch den Anwender: als \*.axml-Datei auf der Festplatte in einem frei wählbaren Verzeichnis. Deshalb sollten Sie sich zunächst auf der Festplatte eine Verzeichnisstruktur erstellen, wo Sie dann zukünftig Ihre Projekt- und LV-Daten speichern und auch verwalten werden. Im folgenden Beispiel zeigen wir Ihnen, wie diese Struktur aussehen könnte: Pallas Projekte . Name Aktuelle Projekte Elektroarbeiten.axml 📗 Neubau JBG Gymnasium Rohbau.axml Sanierung Alice Hospital Zimmererarbeiten.axml Straßenbauarbeiten B45 Projekte 2011 Stamm Leistungsverzeichnisse 📗 Außenanlagen Entwässerungsarbeiten 📗 Erdarbeiten Kanalarbeiten Ē Mauerarbeiten 퉬 Sonstige Baumaßnahmen Straßenbauarbeiten

Abbildung: Verzeichnisstruktur für Projekt- und LV-Daten

Es wurde ein Verzeichnis "Pallas Projekte" erstellt. "Pallas Projekte" beinhaltet drei Haupt-Projektgruppen: "Aktuelle Projekte", "Projekte 2011" und "Stamm Leistungsverzeichnisse". Die Projektgruppe "Aktuelle Projekte" beinhaltet insgesamt 3 Projekte mit den Bezeichnungen "Neubau JBG Gymnasium", "Sanierung Alice Hospital" und "Straßenbauarbeiten B45". Weiterhin ist in diesem Beispiel sichtbar, dass im Projekt "Neubau JBG Gymnasium" insgesamt drei Leistungsverzeichnisse erstellt wurden.

Um ein Leistungsverzeichnis aus Pallas® zu speichern, klicken Sie auf **LV speichern** in der Startleiste (LV muss bereits geöffnet sein).

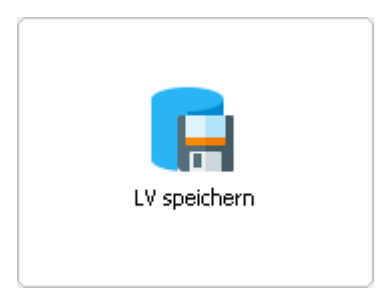

Wählen Sie dann im folgenden Dialog den Pfad, den Dateinamen und bestätigen Sie mit **Speichern**.

| 😝 Speichern unte           | er                                                                                              | <b>—</b>                                                                                                    |
|----------------------------|-------------------------------------------------------------------------------------------------|----------------------------------------------------------------------------------------------------|
| Speichem in:               | Neubau JBG Gymnasium                                                                            | G 🤌 💦 🖽                                                                                                    |
| Zuletzt besucht<br>Desktop | Name Klicken Sie hier um den<br>Speicherort auszuwählen<br>Rohbau.axml<br>Zimmererarbeiten.axml | Änderung atum Typ<br>27.10 Mit diesem Symbol<br>können Sie ein neues<br>27.10 Verzeichnis erstellen Dar<br>27.10.2008 08:56 AXME-Dar |
| Bibliotheken               |                                                                                                 |                                                                                                    |
| Computer                   |                                                                                                 |                                                                                                    |
| Netzwerk                   | Geben Sie hie<br>Dateinamen des<br>Dateiname: Landschaftsbauarbeiten                            | er den<br>LVs ein ►<br>► Speichem                                                                                                    |
|                            | Dateityp: Workspace (*.axml)                                                                    | ▼ Abbrechen                                                                                                    |

Abbildung: LV Speichern

Sie können das LV jederzeit manuell speichern. So können Sie z.B. die zukünftigen Änderungen im LV unter einem neuen LV-Namen speichern.

#### **Automatisches Speichern:**

Pallas® hat eine automatische Speichern-Funktion. Alle fünf Minuten wird geprüft, ob am LV eine Änderung vorgenommen wurde. Ist dies der Fall, wird das LV automatisch gespeichert. Das automatische Speichern wird in allen Programmmodulen (Ausschreibung, Angebotsnachrechnung, Preisspiegel usw.) durchgeführt.

#### 3.2.1.4 GAEB Import

Verwenden Sie diesen Befehl, um ein Leistungsverzeichnis über die GAEB-Schnittstelle (Gemeinsamer Ausschuss Elektronik im Bauwesen) einzulesen.

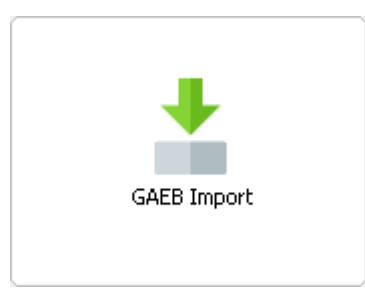

Wählen Sie im folgenden Dialog den Pfad, die GAEB-Datei und bestätigen Sie mit Öffnen.

| 😝 Öffnen        |                |                                 |                  | <b>X</b>  |
|-----------------|----------------|---------------------------------|------------------|-----------|
| Suchen in:      | Meine GAEB-    | Dateien 👻                       | G 🤌 📂 🛄 🗸        |           |
| Ca              | Name           | *                               | Änderungsdatum   | Тур       |
|                 | 🖉 Mauerarbeite | en.X81                          | 18.02.2008 11:40 | X81-Datei |
| Zuletzt besucht | Mutter-LV.D    | 83                              | 18.02.2008 11:40 | D83-Datei |
|                 | 🖻 Rohbau.X83   |                                 | 18.02.2008 11:40 | X83-Datei |
| Desktop         |                |                                 |                  |           |
| Bibliotheken    |                |                                 |                  |           |
|                 |                |                                 |                  |           |
| Computer        |                |                                 |                  |           |
|                 |                |                                 |                  |           |
|                 | •              | III                             |                  | - F       |
| Netzwerk        | Dateiname:     | "Mauerarbeiten.X81" "Rohbau.X83 | · •              | Öffnen    |
|                 | Dateityp:      | Gaeb Dateien (*.d8?,*x8?,*,p8?) | •                | Abbrechen |

Abbildung: GAEB-Import

Für jedes Leistungsverzeichnis das importiert werden soll, erscheint eine Auswahl der Programmmodule mit dem Namen des Moduls, einer Grafik und jeweils einem Kontrollkästchen:

| Modula   | uswahl zur LV-Bearbeitung                                                                        | Auswahl | 9                   |
|----------|--------------------------------------------------------------------------------------------------|---------|---------------------|
|          | Ausschreibung<br>Bearbeitung des Leistungsverzeichnisses und der Positionen.                     |         | <ul><li>✓</li></ul> |
|          | Nachrechnung<br>Erfassung, Import und Prüfung von Angeboten zum Leistungsverzeichnis.            |         | •                   |
| 2 3      | Preisspiegel<br>Angebotsvergleich mit Auswertung und Erstellung des Auftrags-LV.                 |         | •                   |
| "/       | Vertrag<br>Auftragsbestand verwalten, Nachträge erstellen und freigeben.                         |         | •                   |
| -        | Aufmaß<br>Mengenermittlung durchführen und Aufmaßdateien importieren.                            |         | •                   |
|          | Abrechnung<br>Soll-Ist-Vergleich erstellen, Kostenkontrolle mit Rechnungslegung und Zahlungsstan | d.      | ✓                   |
| LV 3   R | ohbauarbeiten Öffnen                                                                             | Abbrec  | hen                 |

Abbildung: Auswahl Programmmodule

Durch Aktivieren bzw. Deaktivieren dieser Kontrollkästchen können Sie festlegen, welche Module beim Öffnen des Leistungsverzeichnisses geladen werden sollen.

Möchten Sie nur ein Modul laden, dann klicken Sie direkt auf die Grafik. Sollen jedoch mehrere Module geladen werden, dann aktivieren Sie die entsprechenden Kontrollkästchen.

#### Hinweis:

- Bitte beachten Sie: Je mehr Programmmodule geladen werden sollen, umso länger ist die Ladezeit beim Öffnen des LVs.
- Die Auswahl ist abhängig von Ihrer erworbenen Lizenz. Haben Sie z.B. nur die Module Ausschreibung und Nachrechnung erworben, so sind auch nur diese beiden in der Auswahl aktivierbar. Die anderen Programmmodule sind dann inaktiv.
- Sie können mehrere Leistungsverzeichnisse gleichzeitig öffnen, indem Sie sie im Öffnen-Dialog gleichzeitig markieren. So können Sie beispielsweise Positionen von einem Leistungsverzeichnis in ein anderes Leistungsverzeichnis kopieren.

#### 3.2.1.5 Dokumentation

Verwenden Sie diesen Befehl, um die Online-Dokumentation zu starten.

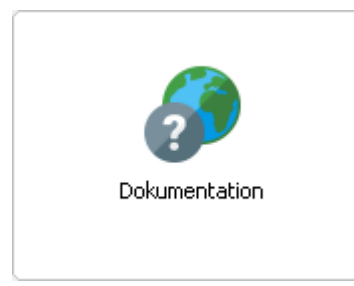

#### **Hinweis:**

Die Online-Dokumentation können Sie auch im Programm mit der Funktionstaste  $\ensuremath{\textbf{F1}}$  aufrufen.

#### 3.2.1.6 Log-Protokoll

Verwenden Sie diesen Befehl, um Ihre Kontoübersicht aufzurufen (nur in Pallas® Online).

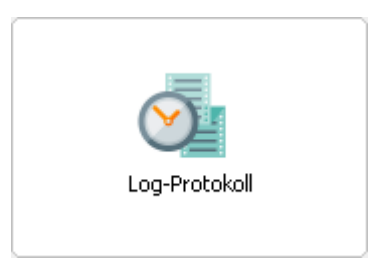

#### 3.2.2 Register Browser

Im programminternen Browser wird nach dem Programmstart die Pallas®-Startseite aufgerufen.

Auf dieser Startseite können Sie sich u.a. über News von ARCHITEXT informieren. Weiterhin können Sie Muster-Ausschreibungs-Texte oder ARCHITEXT-Beispiel-LVs laden, indem Sie auf den entsprechenden Link klicken.

Sie können im Browser auch zu jeder anderen Seite im Internet oder Intranet wechseln, indem Sie die entsprechende Internet-/Intranet-Adresse eingeben.

Die Startseite kann beliebig eingerichtet werden. Man könnte die Startseite z.B. so festlegen, dass beim Programmstart eine Intranet-Adresse aufgerufen wird, welche auf wichtige Informationen über die neuesten Updates, zu Update-Terminen, zu den neuesten Service-Packs von ARCHITEXT usw. hinweist. Die Festlegung der Startseiten-Adresse erfolgt in der Datei *PallasAva.exe.config*.

| •             | ARCHITEXT Pallas®                                                                                                    | - 🗆 🗙 |
|---------------|----------------------------------------------------------------------------------------------------|-------|
| Startleiste 🕂 | Browser                                                                                                    | -     |
| Lizenz 21     | 🗘 Aktualisieren 🙄 Zurück 😌 Vorwärts 🏠 Startseite 🚔 Drucken                                                                                                    | -     |
|               | Adresse file:///C/ARCHITEXT Pallas Basic V5/PallasAva/Pallas_Start/index_basic.htm                                                                                                    | • •   |
| LV neu        | ARCHITEXT Beispiel-LVs Hotline Service / Downloads +49 6151 94760                                                                                                    | ^     |
| LV offeen     | Pallas®                                                                                                    |       |
| L' Onton      | Basic Edition – AVA Einzeipiatzversion                                                                                                    |       |
| LV spekhern   | Die Pallas® Basic Edition ist ein Einzelplatz-Paket und bietet, als schlankes Desktopsystem für den PC<br>oder als Onlinesystem, alle Vorteile einer modernen AVA-Software. Kostenberechnung, Ausschreibung,<br>Vergabe, Abrechnung und Aufmaßbearbeitung nach REB 23.003 – mit Hilfe der AVA-Software werden die<br>wichtigsten Projektphasen am Bau professionell bearbeitet. Dank extrem einfacher Handhabung und<br>zertifizierter Schnittstellen zu externen Ausschreibungstextsystemen und Datenaustausch nach GAEB<br>kann das System sofort produktiv eingesetzt werden. |       |
| +             | Beispieldaten für den direkten Einstieg                                                                                                    |       |
| GAEB Import   | Direkt das Pallas® Schulungsbeispiel öffnen und dazu passend das Basic Quickstart durcharbeiten.<br>Weitere Leistungsverzeichnise finden Sie in nachfolgender Tabelle. Keine Gewähr auf Vollständigkeit der<br>Beispiele.                                                                                                    |       |
| Dokumentation | Hochbau Gebäudetechnik Freiraumgestaltung Tiefbau                                                                                                    |       |
|               | 031 Rohbau 042 Objekte + Armaturen 045 Aussenanlagen 105 Kanal + Strasse                                                                                                    | ~     |

Abbildung: Programminterner Browser

# 3.3 Startseite Pallas Professional

Nach dem Starten von Pallas® sehen Sie im linken Bereich die <u>Projekt-Organisation</u> mit bereits angelegten Projektcontainern, Projektgruppen, Projekten und Leistungsverzeichnissen in der Baumstruktur.

| θ                                                                                                    | ARCHITEXT Pallas®                                                                                                    | - D ×                                                                                                    |
|----------------------------------------------------------------------------------------------------|----------------------------------------------------------------------------------------------------|----------------------------------------------------------------------------------------------------|
| Projekte 4                                                                                                    | Dashboard                                                                                                    | -                                                                                                    |
| Datei Bearbeiten Ansicht Hiffe                                                                                                    | (j) Dashboard                                                                                                    | FI Kontakt                                                                                                    |
| Comparing EFH Damasda     Comparison Effective     Comparison Effective     Comparison Effective     Comparison Effective     Comparison Effective     Comparison     Comparison | Angemeldeter Bendzer       ARCHITEXT       Container       001 Projekte Hochbau         Aktuelle Dlazeit       14:6:05       Gruppe       01 Aktuelle Projekte Hochbau         Y       Schneltzugriff         Image: Schneltzugriff       GAEB Date importieren       Importieren       Outprojekte Hochbau         Meuse LV erstellen       Importieren       Importieren       Importieren       Importieren | Hotline +49 (0)5151 / 94 76 0<br>Email <u>hotline@architext.de</u><br>Onlinesuppot <u>learn/deverstaten</u><br>Unsere Bürozeiten sind Montaga bis Freitags von<br>9:00-12:00 Uhr und 14:00-17:00 Uhr. |
| Douglandinguate 1/ Upens     Descriptioname     Sonster Projekte     Bescriptioneet     Bescriptioneet     Bescriptioneet     Bescriptioneet     STLVD1                                                                                                    | Submissionsdatum         Zuschlagsfrist         Ausführungsbeginn         Ausführungsende           Straßenbausrbeiten B49         29.11.2015         20.05.2017           B49 Abschnitt 1         1         1                                                                                                    |                                                                                                    |

Abbildung: Startseite Pallas®

Im rechten Bereich der Startseite, wird das <u>Dashboard</u> angezeigt. Weiterhin wird in diesem Bereich für jedes geöffnete Leistungsverzeichnis, sowie für den Programminternen <u>Browser</u>, für die <u>Organisation</u>, für das <u>Baukostencontrolling nach AKS</u> und für die <u>Adressverwaltung</u> ein eigenes Hauptregister angezeigt.

#### Hinweis:

- Je nach erworbenem Modulumfang sind nicht alle Register verfügbar.
- Bei einer Netzwerkinstallation **mit** dem Modul <u>Rechte und Rollen</u> von ARCHITEXT Pallas® hat jeder Benutzer seine eigene Projekt-Organisation. D.h. jeder Pallas-Benutzer in diesem Netzwerk hat zunächst nur Zugriff auf seine eigenen Gruppen, Projekte und Leistungsverzeichnisse. Hat der Benutzer bislang keine Gruppen, Projekte und Leistungsverzeichnisse erstellt, so ist die Projekt-Organisation zunächst noch leer.
- Bei einer Netzwerk-Installation von Pallas® werden in der Titelleiste, der an Pallas® angemeldete Benutzer und die verwendete Datenbank angezeigt:

| •                              | ARCHITEXT Pallas® Login schmitt@Standalone |
|--------------------------------|--------------------------------------------|
| Projekte                       | Dashboard                                  |
| Lizenz 2                       |                                            |
| Datei Bearbeiten Ansicht Hilfe | Dashboard                                  |

Abbildung: An Pallas® angemeldeter Benutzer

### 3.3.1 Dashboard

Das Dashboard können Sie nutzen, um z.B. schnell Leistungsverzeichnisse zu erstellen/ importieren oder auf zuletzt geöffnete Leistungsverzeichnisse zuzugreifen:

| Dashboard                                    |                      |                |                   |                    |                                  | •                                                         |
|----------------------------------------------|----------------------|----------------|-------------------|--------------------|----------------------------------|-----------------------------------------------------------|
| Dashboard                                    |                      |                |                   |                    | FI Kontakt                       |                                                           |
| Angemeldeter Benutzer                        | SCHMITT              | C              | ontainer 002      | Projekte Tiefbau   | Hotline                          | +49 (0)6151 / 94 76 0                                     |
| Aktuelles Datum                              | Freitag, 6. November | 2015 G         | ruppe             |                    | Email                            | hotline@architext.de                                      |
| Aktuelle Uhrzeit                             | 16:11:04             | Pi             | ojekt             |                    | Onlinesupport                    | Teamviewer starten                                        |
|                                              |                      |                |                   |                    | Unsere Bürozei<br>9.00-12.00 Uhr | ten sind Montags bis Freitags von<br>und 14.00-17.00 Uhr. |
| Schnellzugriff                               |                      |                |                   |                    | Zuletzt ge                       | öffnete LVs                                               |
| Neues LV erstellen                           | GAEB Datei importie  | ren Adressv    | verwaltung        | Rechnungsübersicht |                                  |                                                           |
|                                              | Submissionsdatum     | Zuschlagsfrist | Ausführungsbeginn | Ausführungsende    |                                  |                                                           |
| Straßenbauarbeiten<br>B40<br>B49 Abschnitt 1 |                      |                | 29.11.2015        | 20.05.2017         |                                  |                                                           |
| Rohbauarbeiten<br>Neubau JBG Gymnasium       | 20.11.2015           |                |                   |                    |                                  |                                                           |
|                                              |                      |                |                   |                    |                                  |                                                           |
|                                              |                      |                |                   |                    |                                  |                                                           |
|                                              |                      |                |                   |                    |                                  |                                                           |
|                                              |                      |                |                   |                    |                                  |                                                           |

Abbildung: Dashboard

Im oberen Abschnitt des Dashboard werden Ihnen allgemeine Informationen zum angemeldeten Benutzer mit dem aktuellen Datum und Uhrzeit sowie Informationen zum markierten (Projekt) - Container, - Gruppe und Projekt dargestellt.

#### Schnellzugriff:

Unter Schnellzugriff, finden Sie Funktionen zum

- Erstellen eines neuen Leistungsverzeichnisses,
- Importieren einer GAEB-Datei,
- Starten der Adressverwaltung,
- Aufrufen der Rechnungsübersicht

Klicken Sie hier auf die entsprechende Schaltfläche, um die gewünschte Funktion auszuführen.

#### Hinweis:

- Vor dem Erstellen oder Importieren eines Leistungsverzeichnisses, sollten Sie im Projektbaum das Projekt markieren, in das/dem das neue Leistungsverzeichnis importiert/erstellt werden soll.
- Wurde im Projektbaum kein Projekt markiert, wird beim Erstellen oder importieren eines Leistungsverzeichnisses, das erstellte/importierte Leistungsverzeichnis im ersten Projekt (falls eine Gruppe markiert ist), bzw. im ersten Projekt der ersten Gruppe (falls ein Container markiert ist) angelegt.

#### Wichtige Termine:

Hier werden alle Leistungsverzeichnisse, deren wichtige Termine (mindestens ein Datum) noch in der Zukunft liegen, sortiert nach

- 1. Submissionsdatum
- 2. Zuschlagsfrist
- 3. Ausführungsbeginn

#### 4. Ausführungsende

aufgelistet. Um ein Leistungsverzeichnis aus dieser Liste zu öffnen, klicken Sie auf den Namen des Leistungsverzeichnisses.

#### Zuletzt geöffnete LVs:

In dieser Liste werden die zuletzt geöffneten Leistungsverzeichnisse dargestellt. Klicken Sie auf den Namen des Leistungsverzeichnisses, um ein Leistungsverzeichnis aus dieser Liste zu öffnen.

#### 3.3.2 Projekte

Im Fenster *Projekte* können Projektcontainer, (Projekt-) Gruppen, Projekte und Leistungsverzeichnisse organisiert werden. Von hier aus erstellen, öffnen, kopieren, importieren und löschen Sie Leistungsverzeichnisse. Im Netzwerk- oder Intranetbetrieb können Leistungsverzeichnisse von hier aus für andere Benutzer freigegeben werden. Die Liste der <u>zuletzt geöffneten LVs</u> gewährt den schnellen Zugriff auf aktuelle Projekte. Als Dreh- und Angelpunkt für eine Vielzahl weiterer Zusatzfunktionen wie <u>Adressverwaltung</u>, <u>Dokumentenmanagement</u>, <u>Kostencontrolling</u> und <u>Benutzerorganisation</u> bildet das Fenster *Projekte* das zentrale Element der datenbankgestützten Pallas® AVA-Anwendung.

Die Grundstruktur der Projekt-Organisation enthält <u>Projektcontainer</u>, <u>Gruppen</u>, <u>Projekte</u> und <u>Leistungsverzeichnisse</u>. Ein Projektcontainer kann beliebig viele Gruppen, eine Gruppe beliebig viele Projekte und ein Projekt beliebig viele Leistungsverzeichnisse enthalten:

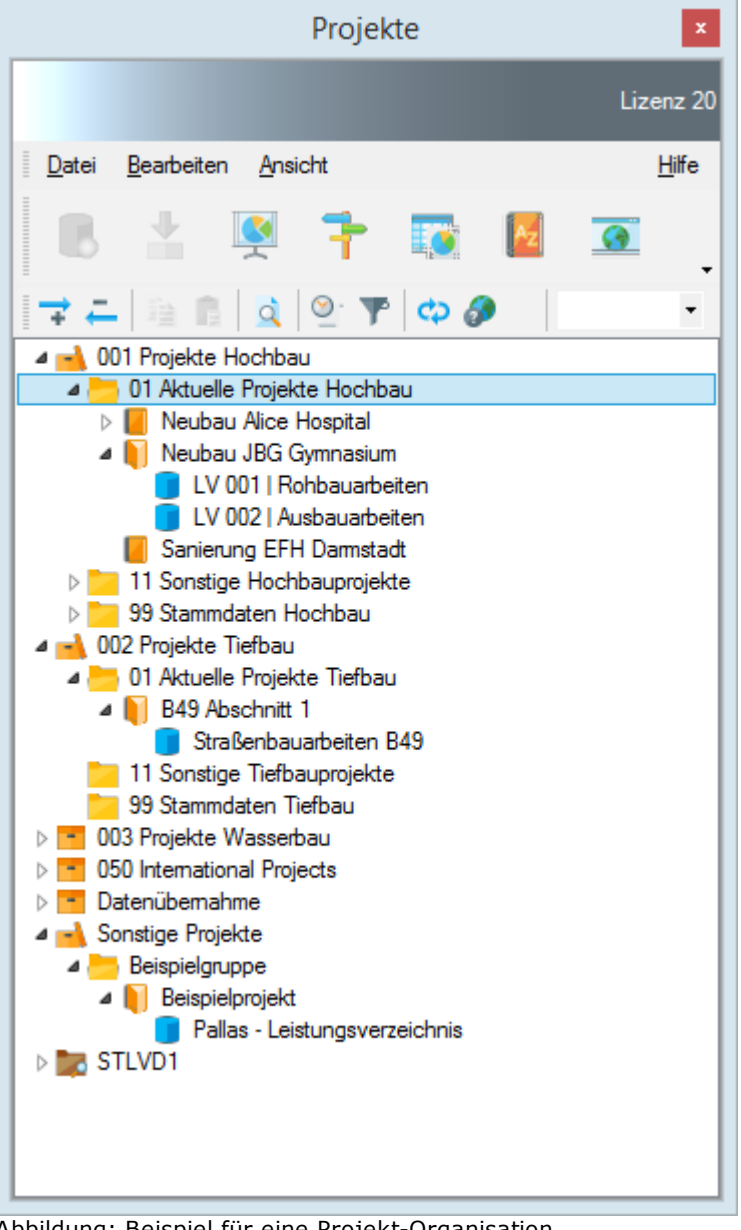

Abbildung: Beispiel für eine Projekt-Organisation

Beinhaltet z.B. eine Gruppe ein oder mehrere Projekte, erscheint neben dem Ordnersymbol ein Dreiecks-Symbol. Klicken Sie auf dieses Dreiecks-Symbol um den Inhalt der Gruppe aufzuklappen und somit die Projekte sichtbar zu machen. Um den Inhalt der Gruppe wieder zuzuklappen, klicken Sie erneut auf das Dreiecks-Symbol neben dem Ordnersymbol.

Das Auf- und Zuklappen von Projektcontainern, Projekten (und Leistungsverzeichnissen) erfolgt analog.

Wenn Sie auf die Funktion Ebene schließen 🔚 klicken, wird die in der Projekt-Organisation dargestellte unterste Ebene ausgeblendet. Führen Sie diese Funktion ein zweites Mal aus, wird die nächsthöhere geöffnete Ebene ausgeblendet usw.

Mit Nächste Ebene öffnen 🐨 führen Sie die umgekehrte Funktion aus, Sie öffnen also die bisher nicht aufgeklappten Ebenen.

In der Projekt-Organisation werden die Projektcontainer, Gruppen, Projekte und Leistungsverzeichnisse alphabetisch sortiert. Wenn Sie für Leistungsverzeichnisse Vergabenummern und/oder LV-IDs vergeben, werden diese den LV-Bezeichnungen

vorangestellt, und bilden dann die ersten Sortierkriterien.

Um innerhalb des Projektbaums nach einem Text zu suchen und somit die gefundenen Elemente direkt anzuspringen, geben Sie im Suchfeld der Iconleiste den Suchbegriff ein und bestätigen Sie mit Enter bzw. mit dem Fernglas-Icon. Mehrfacher Aufruf mit dem selben Text springt von Fundstelle zu Fundstelle und gibt eine Meldung aus, wenn die letzte Fundstelle im Projektbaum erreicht wurde.

#### Netzwerkverhalten:

- Bei einer Netzwerkinstallation ohne das Modul *Rechte und Rollen* von ARCHITEXT Pallas® hat jeder Benutzer dieselbe Projekt-Organisation. D.h. jeder Pallas-Benutzer in diesem Netzwerk kann auf alle Projektcontainer, Gruppen, Projekte und Leistungsverzeichnisse zugreifen und diese bearbeiten. Legt z.B. ein Benutzer ein neues Leistungsverzeichnis an, wird es auch bei allen anderen Benutzern in der Projekt-Organisation sichtbar. Löscht ein Benutzer ein Leistungsverzeichnis, wird dieses Leitungsverzeichnis auch bei allen anderen Pallas-Benutzern gelöscht.
- Bei einer Netzwerkinstallation mit dem Modul <u>Rechte und Rollen</u> von ARCHITEXT Pallas® hat jeder Benutzer seine eigene Projekt-Organisation. D.h. jeder Pallas-Benutzer in diesem Netzwerk hat zunächst nur Zugriff auf seine eigenen Projektcontainer, Gruppen, Projekte und Leistungsverzeichnisse. Mit dem Programmmodul <u>Rechte und Rollen</u> kann der Anwender jedoch seine Leistungsverzeichnisse mit diversen Rechten anderen Pallas-Benutzern zur Verfügung stellen.

Bei dieser Variante ist die Liste der Projekte beim ersten Starten von Pallas i.d.R. noch leer.

• Das Modul <u>Rechte und Rollen</u> ermöglicht eine variable Zugriffsteuerung für Lese- und Schreibrechte auf Leistungsverzeichnisse durch Benutzergruppen auf Bearbeitungsstufen und Rollen. Weitere Informationen entnehmen Sie bitte dem Kapitel <u>Rechte und Rollen</u>.

Versucht ein Benutzer ein Leistungsverzeichnis zu öffnen, welches bereits von einem anderen Benutzer in Bearbeitung ist, erfolgt eine Meldung:

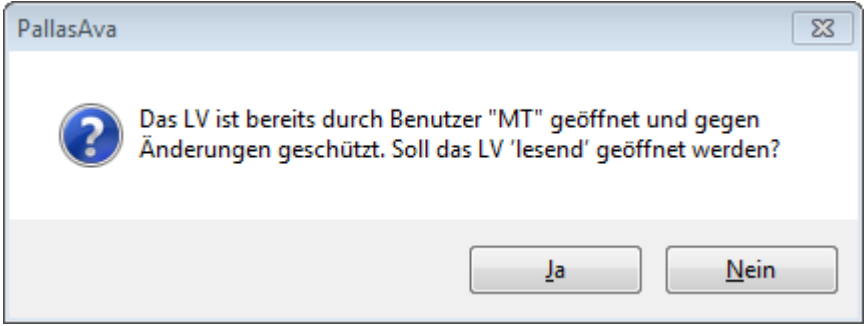

Abbildung: Meldung: LV ist in Bearbeitung

Nach dem Bestätigen dieser Meldung, wird das Leistungsverzeichnis lesend geöffnet. Beachten Sie bitte, dass Änderungen an einem lesend geöffneten Leistungsverzeichnis **nicht** gespeichert werden.

#### 3.3.2.1 Projektcontainer

Projektcontainer bilden die oberste Gliederungsebene der Projekt-Organisation. Ein Projektcontainer kann beliebig viele <u>Gruppen</u> beinhalten.

#### Hinweis:

Die Menü- und Kontextfunktionen in der Projekt-Organisation beziehen sich immer auf

die aktuelle Markierung. Das heißt:

- Zum Anlegen eines neuen Projektcontainers müssen Sie einen bereits angelegten Projektcontainer markieren. Sollten noch keine Projektcontainer vorhanden sein (leere Projektorganisation), erstellen Sie einen neuen Projektcontainer direkt über die Funktion **Projektcontainer erstellen** aus dem Menü **Datei**.
- Zum Anlegen einer neuen Gruppe müssen Sie einen Projektcontainer oder eine Gruppe markieren.
- Zum Anlegen eines neuen Projektes müssen Sie eine Gruppe oder ein Projekt markieren.
- Zum Anlegen eines Leistungsverzeichnisses müssen Sie ein Projekt oder ein Leistungsverzeichnis markieren.

#### Einen neuen Projektcontainer anlegen:

Markieren Sie einen Projektcontainer und wählen Sie dann aus dem Menü **Datei** die Funktion **Projektcontainer erstellen**:

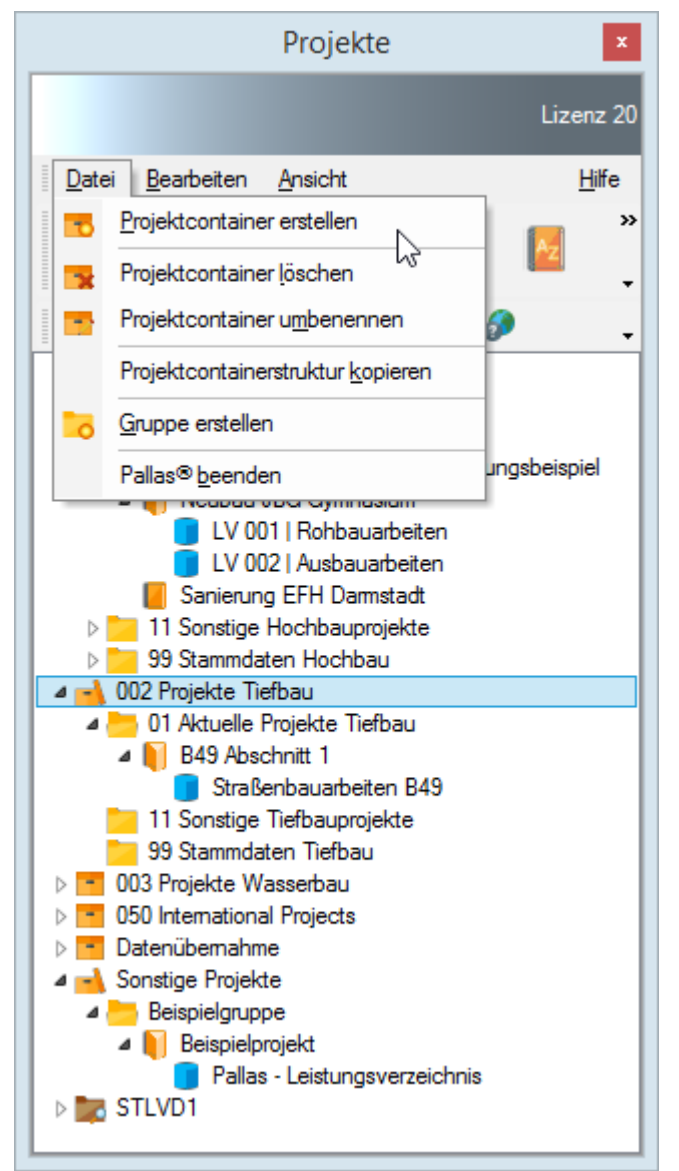

Abbildung: Einen neuen Projektcontainer anlegen

Alternativ dazu können Sie diese Funktion auch über das Kontextmenü aufrufen. Klicken Sie mit der rechten Maustaste auf einen bereits angelegten Projektcontainer und wählen Sie anschließend **Projektcontainer** erstellen:

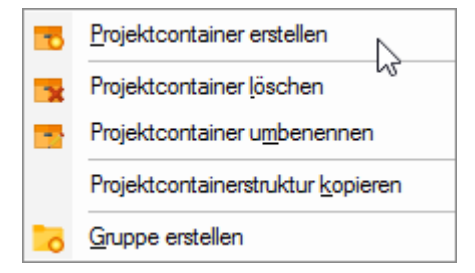

Anschließend wird ein neuer Projektcontainer mit der Bezeichnung *Neuer Projektcontainer* angelegt. Überschreiben Sie diese Bezeichnung mit dem entsprechenden Containernamen.

#### Bezeichnung des Projektcontainers ändern:

Um die Bezeichnung eines Projektcontainers zu ändern, markieren Sie den Projektcontainer und wählen z.B. aus dem Kontextmenü die Funktion **Projektcontainer umbenennen** (Tastatur: **F2**):

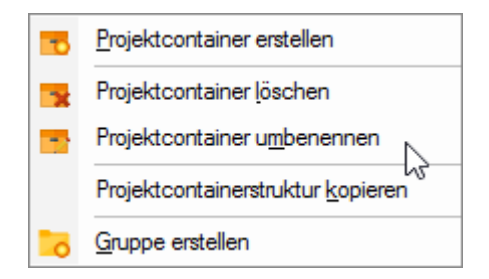

#### Hinweis:

Ein Projektcontainer kann nur vom Ersteller des Projektcontainers oder vom Projektadministrator umbenannt werden.

#### Projektcontainer löschen:

Zum Löschen eines Projektcontainers, markieren Sie den Projektcontainer und wählen z.B. aus dem Kontextmenü die Funktion **Projektcontainer löschen** (Tastatur: **ENTF**):

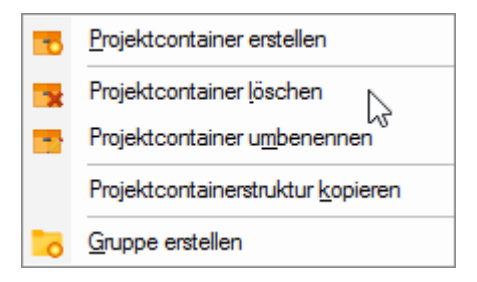

#### <u>Hinweis:</u>

- Ein Projektcontainer kann nur vom Ersteller des Projektcontainers oder vom Projektadministrator gelöscht werden.
- Beinhaltet ein Projektcontainer bereits Gruppen, kann er nicht gelöscht werden. Es erscheint die folgende Meldung:

| Architext F | Pallas                                                                    | <b>—</b>   |
|-------------|---------------------------------------------------------------------------|------------|
| <u> </u>    | Der Projektcontainer kann nicht gelöscht werden, es sind no<br>enthalten. | ch Gruppen |
|             |                                                                           | ОК         |

In diesem Fall müssen Sie zuvor alle Leistungsverzeichnisse, Projekte, und Gruppen in diesem Projektcontainer löschen.

#### Projektcontainerstruktur kopieren:

Mit dieser Funktion kopieren Sie die komplette Containerstruktur.

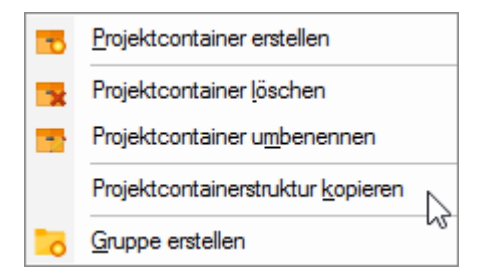

Hierbei werden alle im gewählten Quell-Container enthaltenen Gruppen und deren Projekte in einen neuen Container kopiert, allerdings ohne die enthaltenen Leistungsverzeichnisse und ggf. sonstiger Daten auf Gruppen-/Projekt-Ebene.

#### 3.3.2.2 Gruppe

Gruppen erstellen Sie innerhalb eines Projektcontainers. Eine Gruppe kann beliebig viele <u>Projekte</u> beinhalten.

#### Eine neue Gruppe anlegen:

Markieren Sie einen Projektcontainer und wählen Sie anschließend aus dem Menü **Datei** die Funktion **Gruppe erstellen**:

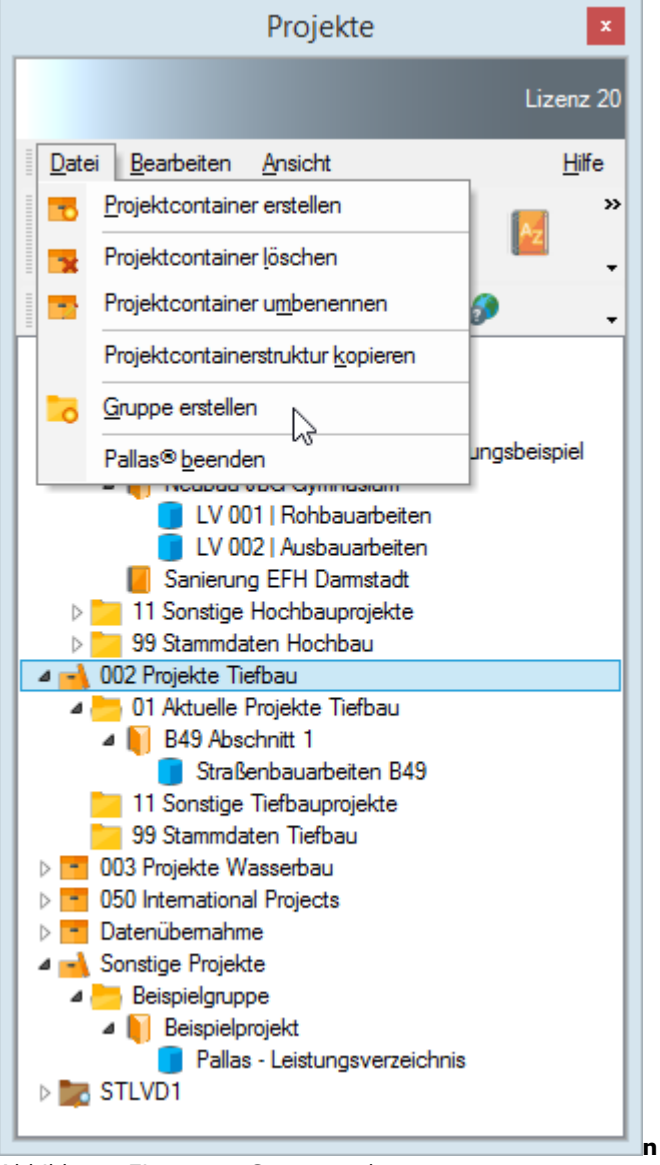

Abbildung: Eine neue Gruppe anlegen

Alternativ dazu können Sie diese Funktion auch über das Kontextmenü aufrufen. Klicken Sie mit der rechten Maustaste auf einen

Projektcontainer und wählen Sie dann Gruppe erstellen.

| -0 | Projektcontainer erstellen                |
|----|-------------------------------------------|
| -  | Projektcontainer <u>l</u> öschen          |
| -2 | Projektcontainer umbenennen               |
|    | Projektcontainerstruktur <u>k</u> opieren |
| 6  | Gruppe erstellen                          |

Anschließend wird eine neue Gruppe mit der Bezeichnung *Neue Gruppe* angelegt. Überschreiben Sie diese Bezeichnung mit dem entsprechenden Gruppennamen.

#### Bezeichnung der Gruppe ändern:

Um die Bezeichnung einer Gruppe zu ändern, markieren Sie die Gruppe und wählen z.B. aus dem Kontextmenü die Funktion **Gruppe umbenennen** (Tastatur: **F2**):

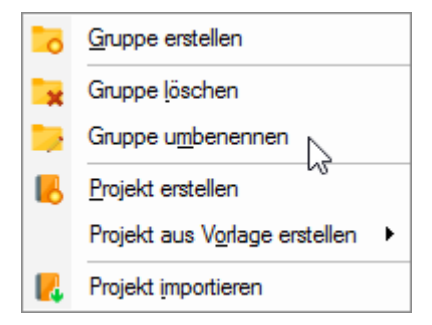

#### Hinweis:

Eine Gruppe kann nur vom Ersteller der Gruppe oder vom Projektadministrator umbenannt werden.

#### Eine Gruppe verschieben:

Um eine Gruppe mit allen darin enthaltenen Projekten zu verschieben

- markieren Sie zunächst die zu verschiebende Gruppe,
- <u>klicken Sie mit der linken Maustaste</u> auf die markierte Gruppe und halten Sie die linke Maustaste gedrückt,
- verschieben Sie <u>mit gedrückter linker Maustaste</u> den Mauszeiger auf den Projektcontainer, in den die Gruppe eingefügt werden soll und lassen Sie die linke Maustaste los,
- und bestätigen Sie die Sicherheitsabfrage.

#### **Gruppe löschen:**

Zum Löschen einer Gruppe, markieren Sie die Gruppe und wählen z.B. aus dem Kontextmenü die Funktion **Gruppe löschen** (Tastatur: **ENTF**):

| 0  | <u>G</u> ruppe erstellen      |   |
|----|-------------------------------|---|
| ×  | Gruppe <u>l</u> öschen        |   |
| 2  | Gruppe u <u>m</u> benennen    |   |
| 8  | Projekt erstellen             |   |
|    | Projekt aus Vorlage erstellen | ۲ |
| 17 | Projekt importieren           |   |

#### **Hinweis:**

- Eine Gruppe kann nur vom Ersteller der Gruppe oder vom Projektadministrator gelöscht werden.
- Beinhaltet eine Gruppe bereits Projekte, kann sie nicht gelöscht werden. Es erscheint die folgende Meldung:

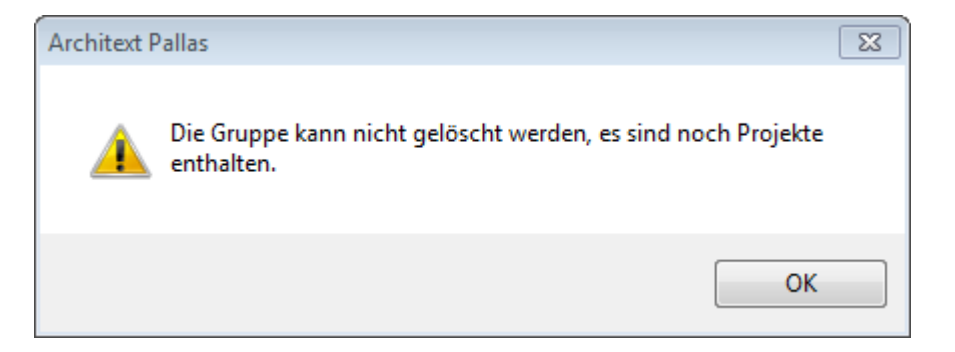

In diesem Fall müssen Sie zuvor alle Leistungsverzeichnisse und Projekte in dieser

Gruppe löschen.

#### Besondere Projektgruppen:

Aus ARCHITEXT-Programmen konvertierte Projekte:

Neben den "normalen" Gruppen können im System noch Gruppen vorhanden sein, die aus ARCHITEXT-Programmen konvertierte Projekte beinhalten. Diese beinhalten Projekte (Ordner) und innerhalb der Projekte Leistungsverzeichnisse (LVs). Solche Gruppen erhalten den Namen "Datenübernahme" gefolgt von Datum und Uhrzeit der Datenübernahme. Sie können die Bezeichnung dieser Gruppen jederzeit ändern. Eine Dokumentation zur Übernahme der Daten aus ARCHITEXT-Programmen finden Sie im Administrations-Handbuch.

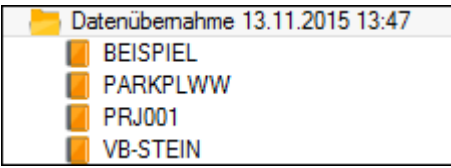

Abbildung: Aus ARCHITEXT excellent konvertierte Projekte

#### Gruppen mit STLVD-Leistungsverzeichnissen:

STLVD-Leistungsverzeichnisse sind Leistungsverzeichnisse die standardisierte Leistungsbeschreibungen (Positionen) beinhalten. Diese Leistungsbeschreibungen können von einem STLVD-Pfleger erstellt werden und stehen dann den Anwendern (lesend) zur Verfügung.

#### **Hinweis:**

Die Dokumentation zum Erstellen von STLVD-Leistungsverzeichnissen entnehmen Sie bitte dem Administrations-Handbuch.

Gruppen, die STLVD-Leistungsverzeichnisse beinhalten, haben in der Projekt-Organisation das Icon vor der Bezeichnung der Gruppe:

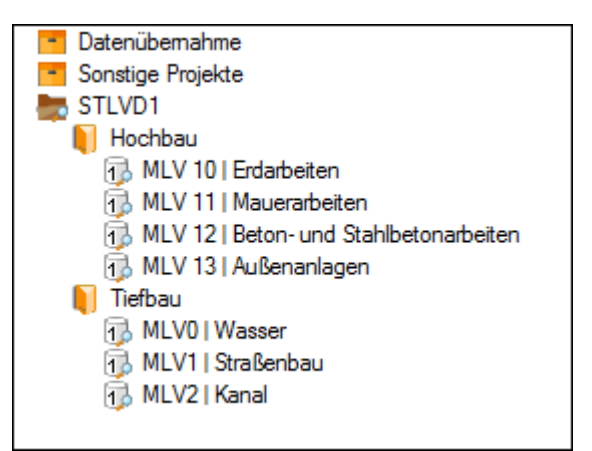

Abbildung: Gruppe STLVD1 mit STLVD-Leistungsverzeichnissen

#### 3.3.2.3 Projekt

Projekte erstellen Sie innerhalb einer <u>Gruppe</u>. Ein Projekt kann beliebig viele <u>Leistungsverzeichnisse</u> beinhalten.

#### Ein neues Projekt anlegen:

Um ein neues Projekt in einer <u>Gruppe</u> anzulegen, aktivieren Sie zunächst die <u>Gruppe</u> oder ein Projekt innerhalb der <u>Gruppe</u> und wählen Sie aus dem Kontextmenü (rechte
## Maustaste) die Funktion Projekt erstellen.

Anschließend wird in der aktiven <u>Gruppe</u> ein neues Projekt mit der Bezeichnung **Neues Projekt** angelegt. Überschreiben Sie die vorgegebene Bezeichnung mit dem eigentlichen Projektnamen.

## Ein neues Projekt aus Vorlage erstellen:

Um ein neues Projekt in einer <u>Gruppe</u> auf Basis einer zuvor abgespeicherten Projektvorlage zu erstellen, aktivieren Sie zunächst die <u>Gruppe</u> oder ein Projekt innerhalb der <u>Gruppe</u> und wählen Sie aus dem Kontextmenü (rechte Maustaste) die Funktion <u>Projekt aus Vorlage erstellen</u>.

## Bezeichnung des Projektes ändern:

Um die Bezeichnung eines Projektes nachträglich zu ändern, markieren Sie das Projekt und wählen Sie aus dem Kontextmenü (rechte Maustaste) die Funktion **Projekt umbenennen** (Tastatur: **F2**):

|    | <u>L</u> V erstellen                    |
|----|-----------------------------------------|
|    | LV aus <u>V</u> orlage erstellen        |
|    | LV importieren                          |
| 6  | Einzelauftrag erstellen                 |
| В  | <u>P</u> rojekt erstellen               |
|    | Projekt aus Vorlage erstellen $\bullet$ |
| Ц. | Projekt <u>l</u> öschen                 |
|    | Projekt u <u>m</u> benennen             |
| -  | Projekt exportieren                     |
| B  | <u>E</u> infügen                        |

## **Hinweis:**

Ein Projekt kann nur vom Ersteller des Projektes oder vom Projektadministrator umbenannt werden.

## Ein Projekt verschieben:

Um ein Projekt mit allen darin enthaltenen Leistungsverzeichnissen zu verschieben

- markieren Sie zunächst das zu verschiebende Projekt,
- <u>klicken Sie mit der linken Maustaste</u> auf das markierte Projekt und halten Sie die linke Maustaste gedrückt,
- verschieben Sie <u>mit gedrückter linker Maustaste</u> den Mauszeiger auf die Gruppe in das das Projekt eingefügt werden soll und lassen Sie die linke Maustaste los,
- und bestätigen Sie die Sicherheitsabfrage.

## Projekt löschen:

Zum Löschen eines Projektes markieren Sie das Projekt und wählen Sie aus dem Kontextmenü die Funktion **Projekt löschen** und bestätigen Sie die Sicherheitsabfrage:

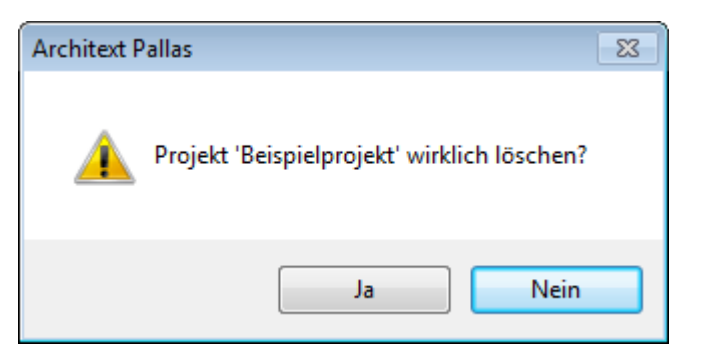

#### Hinweis:

- Ein Projekt kann nur vom Ersteller des Projektes oder vom Projektadministrator gelöscht werden.
- Beinhaltet ein Projekt bereits Leistungsverzeichnisse, kann es nicht gelöscht werden. Es erscheint die folgende Meldung:

| Architext | Pallas 🔤                                                            |   |
|-----------|---------------------------------------------------------------------|---|
| <u> </u>  | Das Projekt kann nicht gelöscht werden, es sind noch LVs enthalten. |   |
|           | ОК                                                                  | ] |

In diesem Fall, müssen Sie zuvor alle Leistungsverzeichnisse aus diesem Projekt löschen.

## Projekt exportieren/importieren:

Sie können Projekte in einem ARCHITEXT Pallas® internen XML-Format (mit der Endung paxml) exportieren/speichern. Die Export-Funktion erlaubt es somit, für das gewählte Projekt alle Daten wie z.B. die Leistungsverzeichnisse, Dokumente usw. in eine einzige codierte und komprimierte XML-Datei zu schreiben. Eine solche Datei (mit der Endung paxml) kann von den Pallas® Professional-Editionen (mit identischen Versionsnummern) einheitlich verarbeitet werden.

Um ein Projekt zu exportieren, markieren Sie das Projekt im Projektbaum und wählen Sie aus dem Menü **Datei** die Funktion **Projekt exportieren**.

Um ein Projekt zu importieren, klicken Sie mit der rechten Maustaste auf die Gruppe, in die das Projekt importiert werden soll, und wählen Sie aus dem Kontextmenü die Funktion **Projekt importieren**.

## 3.3.2.4 Leistungsverzeichnis (LV)

Projekte gliedern sich in verschiedene Bauleistungen die in Leistungsverzeichnissen beschrieben werden. Typische Bauleistungen sind zum Beispiel Erdarbeiten, Dachdecker- und Estricharbeiten. Ein Leistungsverzeichnis enthält die Beschreibung von Positionen. Dazu zählen neben den Leistungsbeschreibungen insbesondere auch Mengen- und Preisangaben.

Leistungsverzeichnisse werden in der Projekt-Organisation wie folgt dargestellt: Vergabe Nr. | LV-ID | Bezeichnung der Maßnahme (Bsp.: V012-08 | LV001 | Rohbau-LV) Diese Informationen können Sie im Fenster <u>LV Informationen</u> während der LV-Bearbeitung eingeben und ändern.

3.3.2.4.1 LV öffnen

Um ein bestehendes Leistungsverzeichnis zu öffnen, markieren Sie das Leistungsverzeichnis in der Projekt-Organisation und wählen Sie die Funktion **LV öffnen** aus dem Kontextmenü. Sie können ein Leistungsverzeichnis auch öffnen, indem Sie einfach die Bezeichnung des Leistungsverzeichnisses in der Projekt-Organisation doppelklicken.

Es öffnet sich eine Auswahl aller Programmmodule mit dem Namen des Moduls, einer Grafik und jeweils einem Kontrollkästchen:

| Modula   | uswahl zur LV-Bearbeitung                                                                        | Auswahl | 7  |
|----------|--------------------------------------------------------------------------------------------------|---------|----|
|          | Ausschreibung<br>Bearbeitung des Leistungsverzeichnisses und der Positionen.                     |         | √  |
|          | Nachrechnung<br>Erfassung, Import und Prüfung von Angeboten zum Leistungsverzeichnis.            |         | ✓  |
| 2 1 3    | Preisspiegel<br>Angebotsvergleich mit Auswertung und Erstellung des Auftrags-LV.                 |         | ✓  |
| J        | Vertrag<br>Auftragsbestand verwalten, Nachträge erstellen und freigeben.                         |         | ✓  |
|          | Aufmaß<br>Mengenermittlung durchführen und Aufmaßdateien importieren.                            |         | ✓  |
|          | Abrechnung<br>Soll-Ist-Vergleich erstellen, Kostenkontrolle mit Rechnungslegung und Zahlungsstan | d.      | •  |
| LV 3   R | Offnen Öffnen                                                                                    | Abbrech | en |

Abbildung: Auswahl Programmmodule

Durch Aktivieren bzw. Deaktivieren dieser Kontrollkästchen können Sie festlegen, welche Module beim Öffnen des Leistungsverzeichnisses geladen werden sollen.

Um nur ein Modul zu laden, klicken Sie direkt auf die Grafik oder auf die Modulbeschreibung. Sollen jedoch mehrere Module geladen werden, dann aktivieren Sie die entsprechenden Kontrollkästchen und starten mit **Öffnen**. Um alle Module zu aktivieren/deaktivieren klicken Sie in das Kontrollkästchen bei **Auswahl**.

## **Hinweis:**

• Um ein bestehendes Leistungsverzeichnis nur lesend zu öffnen, markieren Sie das Leistungsverzeichnis in der Projekt-Organisation und wählen Sie aus dem Kontextmenü die Funktion **LV öffnen (lesend)**. In einem lesend geöffneten

Leistungsverzeichnis können keine Änderungen durchgeführt werden. Somit ist gewährleistet, dass man nicht versehentlich ein Leistungsverzeichnis ändert, wenn man z.B. nur Positionen aus diesem Leistungsverzeichnis kopieren möchte.

- Bitte beachten Sie: Je mehr Programmmodule geladen werden sollen, desto länger ist die Ladezeit beim Öffnen und Schließen des Leistungsverzeichnisses.
- Die Auswahl der Programmmodule ist abhängig von Ihrer erworbenen Lizenz. Haben Sie z.B. nur die Module Ausschreibung und Nachrechnung erworben, so sind auch nur diese beiden in der Auswahl aktivierbar. Die anderen Programmmodule sind dann inaktiv.
- Ist ARCHITEXT Pallas mit einem mehrstufigen <u>Rechte und Rollen-Konzept</u> eingerichtet, erscheint die Auswahl der Programmmodule nicht. Es werden automatisch alle Module geöffnet, für welche der Benutzer eine ausreichende Berechtigung hat.

#### 3.3.2.4.2 LV erstellen

Um ein neues Leistungsverzeichnis in einem Projekt anzulegen, markieren Sie zunächst das Projekt oder ein Leistungsverzeichnis in diesem Projekt und wählen aus dem Kontextmenü oder im <u>Dashboard</u> die Funktion **(Neues) LV erstellen**.

Nach Auswahl dieses Befehls, erscheint der Assistent zur LV-Anlage. Geben Sie hier die Bezeichnung des Leistungsverzeichnisses, den Namen des Auftraggebers und schließlich die Vergabenummer ein. Soll das neu erstellte LV auch gleich geöffnet werden, bestätigen Sie die folgende Abfrage mit **Ja**. Anschließend wird im aktuellen Projekt ein neues Leistungsverzeichnis erstellt und es werden die Daten für das neue Leistungsverzeichnis geladen. Den Ladefortschritt können Sie in der Statusleiste verfolgen. Ist dieser Vorgang abgeschlossen, wird die <u>Ausschreibung</u> ins Hauptfenster geladen.

## Hinweis:

- Ein neues Leistungsverzeichnis kann nur in einem Projekt erstellt werden. Haben Sie in Ihrer Projekt-Organisation bisher noch keine Projekte oder Gruppen, müssen Sie zunächst eine neue Gruppe und darin auch ein neues Projekt anlegen, damit Sie hier neue Leistungsverzeichnisse erstellen können.
- Sie können die Bezeichnung, den Auftraggeber und die Vergabenummer des Leistungsverzeichnisses auch nachträglich in den <u>LV Informationen</u> eingeben bzw. ändern.
- Es macht wenig Sinn, beim Erstellen eines neuen Leistungsverzeichnisses die Module Nachrechnung, Preisspiegel usw. zu laden. Deshalb wird beim Erstellen eines neuen Leistungsverzeichnisses die Auswahl der Programmmodule nicht angeboten. Es wird nur die Ausschreibung geladen.

#### Leistungsverzeichnis aus einer Vorlage anlegen:

Um ein neues Leistungsverzeichnis basierend auf einer Vorlage zu erstellen, aktivieren Sie zunächst das Projekt oder ein Leistungsverzeichnis und wählen Sie aus dem Kontextmenü die Funktion <u>LV aus Vorlage erstellen</u>.

In Pallas® wurden bereits einige Vorlagen erstellt. Sie können diese Vorlagen aber auch beliebig ergänzen, indem Sie diese Vorlagen zunächst erstellen und als Workspace im <u>Vorlagen-Verzeichnis speichern</u>.

3.3.2.4.3 LV kopieren/verschieben

Zum Kopieren eines bestehenden Leistungsverzeichnisses, markieren Sie zunächst das zu kopierende Leistungsverzeichnis und führen Sie aus dem Kontextmenü die Funktion **Kopieren** aus. Aktivieren Sie anschließend das Projekt, in welches das Leistungsverzeichnis eingefügt werden soll und führen Sie die Funktion **Einfügen** aus. Sie können Leistungsverzeichnisse auch per "Drag and Drop" kopieren bzw. verschieben:

- <u>Klicken Sie mit der linken Maustaste</u> auf das Leistungsverzeichnis das kopiert (verschoben) werden soll und halten Sie die linke Maustaste gedrückt.
- Verschieben Sie <u>mit gedrückter linker Maustaste</u> den Mauszeiger in das Projekt, wo das LV eingefügt werden soll.
- <u>Soll das Leistungsverzeichnis kopiert werden, halten Sie vor dem Loslassen der linken</u> <u>Maustaste die Strg-Taste gedrückt</u> (neben dem Mauszeiger erscheint ein "+"). Ohne die Strg-Taste beim Loslassen der linken Maustaste, wird das Leistungsverzeichnis verschoben.
- Bestätigen Sie die Sicherheitsabfrage.

## <u>Hinweis:</u>

- Beim Kopieren/Einfügen von Leistungsverzeichnissen erfolgt eine Abfrage zur Auswahl der zu kopierenden Daten. Hier können Sie wählen, ob Vergabedaten (Bieter, Bieterpreise) und/oder Abrechnungsdaten (Nachträge, Ist-Mengen, Aufmaße, Rechnungen) vom Kopiervorgang ausgeschlossen werden sollen. Die Ausschreibungsdaten (LV, Positionen,...) werden immer mit kopiert.
- Kopierte LVs erhalten den Zusatz "(Copy)" in der LV-Bezeichnung.
- Ist ARCHITEXT Pallas mit einem mehrstufigen <u>Rechte und Rollen-Konzept</u> eingerichtet, werden beim Kopieren eines Leistungsverzeichnisses, nur die Daten aus der Stufe 1 - Ausschreibung kopiert. Ein kopiertes Leistungsverzeichnis wird demnach
   unabhängig von seiner aktuellen Stufe - nach dem Einfügen immer in der Stufe 1 -Ausschreibung abgelegt.
- Sie können LVs auch mit den Shortcuts STRG+C und STRG+V kopieren/einfügen.

3.3.2.4.4 LV als XML Workspace exportieren/importieren

Pallas® XML Workspace (Arbeitsbereich) Dateien enthalten immer alle Informationen einer Baumaßnahme. Die Export-Funktion erlaubt es somit, für das gewählte Leistungsverzeichnis alle Daten aus der Ausschreibung, den Bieterinformationen und Preisen als auch der Bauabrechnung, wie Aufmaße und Rechnungen, in eine einzige codierte und komprimierte XML-Datei zu schreiben. Eine solche Datei (mit der Endung "axml") kann von allen Pallas® Editionen mit der selben Versionsnummer (Online - Basic - Professional) einheitlich verarbeitet werden.

#### **Hinweis:**

Ist ARCHITEXT Pallas mit einem mehrstufigen <u>Rechte und Rollen-Konzept</u> eingerichtet, werden für das gewählte Leistungsverzeichnis nur die Daten aus der aktuellen Stufe in die XML-Workspace-Datei geschrieben.

Zum Exportieren eines Leistungsverzeichnisses im XML Workspace-Format, klicken Sie mit der rechten Maustaste auf das Leistungsverzeichnis und wählen Sie im Kontextmenü unter **LV exportieren** die Funktion **XML Workspace**:

| Datei Bearbeiten Ansicht Hilfe                                                                                                    | Dashboard                                                           |                                                      |                                                             |                                                     | E Ko                        | ntakt                                                                   |
|----------------------------------------------------------------------------------------------------|---------------------------------------------------------------------|------------------------------------------------------|-------------------------------------------------------------|-----------------------------------------------------|-----------------------------|-------------------------------------------------------------------------|
| ■         ■         ■         ■         ■         ■         ■         ■         ■         ■         ■         ■         ■         ■         ■         ■         ■         ■         ■         ■         ■         ■         ■         ■         ■         ■         ■         ■         ■         ■         ■         ■         ■         ■         ■         ■         ■         ■         ■         ■         ■         ■         ■         ■         ■         ■         ■         ■         ■         ■         ■         ■         ■         ■         ■         ■         ■         ■         ■         ■         ■         ■         ■         ■         ■         ■         ■         ■         ■         ■         ■         ■         ■         ■         ■         ■         ■         ■         ■         ■         ■         ■         ■         ■         ■         ■         ■         ■         ■         ■         ■         ■         ■         ■         ■         ■         ■         ■         ■         ■         ■         ■         ■         ■         ■         ■         ■ | Angemeldeter Benutzer<br>Aktuelles Datum<br>Aktuelle Uhrzeit        | ARCHITEXT<br>Dienstag, 15. Dezember 2015<br>11:36:39 | Container<br>Gruppe<br>Projekt                              | 001 Projekte Hochbau<br>99 Stammdaten Hochbau       | Hotline<br>Email<br>Onlines | +49 (0)6151 / 94<br>hotline@architex<br>upport Teamviewer star          |
| <ul> <li>01 Aktuelle Projekte Hochbau</li> <li>Neubau Alice Hospital</li> <li>Neubau JBG Gymnasium</li> <li>Sarieung EFH Damstadt</li> <li>11 Sonstige Hochbauprojekte</li> </ul>                                                                                                    | Datei Start Freige                                                  | Architext\Handbuch\Handbuc<br>ben Ansicht            | ch Dateien\Meine                                            | AXML-Dateien -                                      | Unsere I                    | Bürozeiten sind Montags<br>0 Uhr und 14.00-17.00 U<br>tzt geöffnete LVs |
| 99 Stammdaten Hochbau<br>99 Stammdaten Hochbau<br>002 Projekte Tiefbau<br>01 Aktuelle Projekte Tiefbau<br>11 Sonstige Tiefbauprojekte<br>99 Stammdaten Tiefbau                                                                                                    | <ul> <li>(€) (⇒) (▼) ↑ (↓) (↓) (↓) (↓)</li> <li>↑ □ Name</li> </ul> | landbuch Dateien → Meine AXML-D                      | Dateien v (<br>nderungsdatum Ty                             | "Meine AXML-Dateien" du P Größe                     | rch 🔎                       | Rohbauarbeiten Schu<br>Alice Hospital                                   |
| <ul> <li>003 Projekte Wasserbau</li> <li>050 International Projects</li> <li>Datenübernahme</li> <li>Sonstige Projekte</li> <li>STLVD1</li> </ul>                                                                                                    | Veues L'                                                            | V.axml 30<br>arbeiten.axml 03<br>gsbeispiel.axml 30  | .01.2008 13:44 Αλ<br>.01.2008 10:59 Αλ<br>.01.2008 12:12 Αλ | KML-Datei 2 KB<br>KML-Datei 5 KB<br>KML-Datei 70 KB |                             |                                                                         |
|                                                                                                    | 3 Elemente 3 Elemente a<br>3 Elemente ausgewählt (Freier            | ausgewählt (75,8 KB)<br>r Speicherplatz: 840 GB)     | 75,8 KB                                                     | 😪 Lokales Intranet                                  |                             |                                                                         |

Abbildung: LV als XML Workspace exportieren

Speichern Sie anschließend das LV auf einem Datenträger. Die Datei erhält automatisch die Endung "axml".

# Leistungsverzeichnis als XML Workspace importieren:

Zum Importieren eines Leistungsverzeichnisses, das zuvor als XML Workspace exportiert wurde, klicken Sie mit der rechten Maustaste auf ein Projekt oder ein Leistungsverzeichnis und wählen Sie im Kontextmenü unter **LV importieren** die Funktion **XML Workspace**. Markieren Sie anschließend im Öffnen-Dialog die XML Workspace Datei (Endung axml) und bestätigen Sie mit **Öffnen**.

Nach dem Import einer XML Workspace Datei wird automatisch gefragt, ob das (zuletzt) importierte LV auch gleich geöffnet werden soll.

| Architext P | allas 🛛 🕅                                                                                                    |
|-------------|----------------------------------------------------------------------------------------------------|
| ?           | Import C:\Users\ea\Desktop\Schulungsbeispiel.axml erfolgreich<br>abgeschlossen.<br>Wollen Sie das Leistungsverzeichnis jetzt öffnen? |
|             | Ja <u>N</u> ein                                                                                                    |

# Leistungsverzeichnis als XML Workspace per "Drag and Drop" importieren

Sie können Leistungsverzeichnisse, die zuvor als XML Workspace exportiert wurden, auch per "Drag and Drop" importieren. Markieren Sie dazu die Workspace Datei(en) im entsprechenden Verzeichnis (z.B. im Windows Explorer). Ziehen Sie die Workspace-Datei(en) mit gedrückter linker Maustaste auf das Projekt, in das die Workspace-Datei(en) importiert werden soll(en) und lassen Sie die linke Maustaste los:

| Datei Bearbeiten Ansicht Hilfe                                                                                                    | Dashboard                                                                  |                                                                                     |                                                                 |                                                                     | FQ Ko                                                                                                    | ntakt                                                                                                    |
|----------------------------------------------------------------------------------------------------|----------------------------------------------------------------------------|-------------------------------------------------------------------------------------|-----------------------------------------------------------------|---------------------------------------------------------------------|----------------------------------------------------------------------------------------------------|----------------------------------------------------------------------------------------------------|
| Image: Second second second | Angemeldeter Benutzer<br>Aktuelles Datum<br>Aktuelle Uhrzeit               | ARCHITEXT<br>Dienstag, 15. Dezember 2015<br>11:36:39<br>Architext\Handbuch\Handbuch | Container<br>Gruppe<br>Projekt                                  | 001 Projekte Hochbau<br>99 Stammdaten Hochbau                       | Hotline<br>Email<br>Onlines                                                                                                    | +49 (0)6151 / 94<br>hotline@architex<br>upport Teamviewer star<br>Gurozeiten sind Montags I<br>0 Uhr und 14.00-17.00 U |
| Sanieung EFH Damstadt Sanieung EFH Damstadt 11 Sonstge Hochbauprojete 99 Somndaten Hochbau BessBhaugiet 02 Projekte Tietbau 01 Aktuelle Projekte Tietbau 01 Aktuelle Projekte Tietbau                                                                                                    | Datei Start Freige<br>ⓒ ⊙ ▼ ↑ 📕 « F                                        | iben Ansicht<br>łandbuch Dateien → Meine AXML-D                                     | ateien 🗸                                                        | <ul> <li>♂ "Meine AXML-Dateien" du</li> <li>₩ 👔 🏛 🗙 ✓ .</li> </ul>  | <ul> <li>?</li> <li>rch </li> <li>?</li> <li>?</li></ul> | tzt geöffnete LVs<br>Rohbauarbeiten Schu<br>Aice Hospital                                                              |
| 11 Sonstige Tiefbauprojekte<br>99 Stammdaten Tiefbau<br>003 Projekte Wasserbau<br>050 International Projects<br>Daternübernahme<br>Sonstige Projekte<br>20 STLVD1                                                                                                    | <ul> <li>Name</li> <li>Neues L</li> <li>Bohbau</li> <li>Schulun</li> </ul> | An     Xaxml     30.     arbeiten.axml     03.     gsbeispiel.axml     30.          | derungsdatum<br>01.2008 13:44<br>01.2008 10:59<br>01.2008 12:12 | Typ Größe<br>AXML-Datei 2 KB<br>AXML-Datei 5 KB<br>AXML-Datei 70 KB |                                                                                                    |                                                                                                    |
|                                                                                                    | 3 Elemente 3 Elemente<br>3 Elemente ausgewählt (Freie                      | ausgewählt (75,8 KB)<br>r Speicherplatz: 840 GB)                                    | 75,8 Ki                                                         | B 🗲 Lokales Intranet                                                |                                                                                                    |                                                                                                    |

Abbildung: XML Workspace per "Drag and Drop" importieren

# Hinweis:

Sie können ein Leistungsverzeichnis auch direkt aus MS-Outlook per "Drag and Drop" importieren, indem Sie die Workspace-Datei aus der Anlage festhalten und auf den entsprechenden Projektordner in ARCHITEXT Pallas ziehen.

# Hinweis:

Wenn Sie beim Exportieren eines Leistungsverzeichnisses die Funktion **XML Workspace & LV sperren** wählen, wird das Leistungsverzeichnis nach dem Exportieren zunächst für die weitere Bearbeitung gesperrt. Es kann dann nur noch lesend geöffnet werden (um z.B. Positionen in ein anderes LV zu kopieren).

Diese Funktion kann sehr hilfreich sein, wenn Sie z.B. das Leistungsverzeichnis auf einem anderen PC in eine ARCHITEXT Pallas® Installation einspielen möchten. So können Sie beispielsweise auf der Baustelle die Aufmaße zu erfassen und es gleichzeitig gegen Änderungen in der Datenbank Ihrer Netzwerkinstallation zu schützen. Die Sperre für dieses Leistungsverzeichnis kann nur dadurch aufgehoben werden, indem Sie das exportierte Leistungsverzeichnis über die Importfunktion **XML Workspace & Sperrung aufheben** wieder einlesen. Dazu müssen Sie zunächst das gesperrte Leistungsverzeichnis in der Projekt-Organisation markieren und dann aus dem Kontextmenü unter **LV importieren** die Funktion **XML Workspace & Sperrung aufheben** auswählen. Anschließend wählen Sie von Ihrem Datenträger das zuvor mit *XML Workspace & LV sperren* exportierte und ggf. weiterbearbeitete Leistungsverzeichnis aus.

Beachten Sie, dass Pallas® eine Prüfung durchführt: es kann nur das zuvor exportierte und ggf. in einem anderen Pallas®-System weiterbearbeitete Leistungsverzeichnis wieder eingelesen werden, kein anderes Leistungsverzeichnis kann die Sperrung aufheben. Beachten Sie gleichermaßen, dass beim "Import mit Sperrung aufheben" die bestehenden Daten in der Datenbank durch die, aus der einzulesenden Datei, kommenden Informationen überschrieben werden.

3.3.2.4.5 LV löschen

## Leistungsverzeichnis löschen:

Markieren Sie zunächst das zu löschende Leistungsverzeichnis und führen Sie anschließend die Funktion **LV löschen** aus. Bestätigen Sie die folgende Sicherheitsabfrage mit **Ja**, wird das Leistungsverzeichnis gelöscht. Mit **Nein** wird die Aktion abgebrochen. Bei einer Netzwerkinstallation kann ein Leistungsverzeichnis nur vom LV-Besitzer (Benutzer, der das Leistungsverzeichnis erstellt hat) oder vom Projektadministrator gelöscht werden.

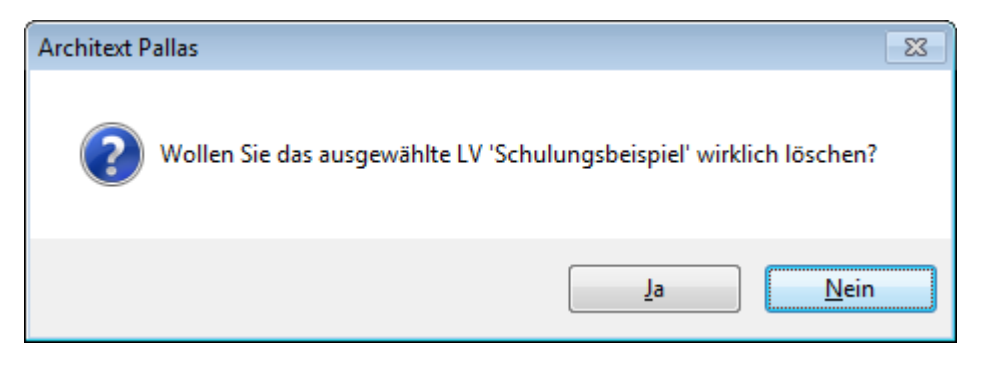

# Diese Funktion kann nicht ohne Hilfe Ihres Systemadministrators rückgängig gemacht werden!

## Hinweis:

Aus Gründen der Datensicherheit werden Leistungsverzeichnisse in der Datenbank zunächst nicht wirklich gelöscht, sondern vielmehr auf "unsichtbar" geschaltet. Ihr Systemadministrator kann von daher versehentlich gelöschte Leistungsverzeichnisse wiederherstellen.

# 3.3.2.5 Einzelauftrag erstellen

Mit der Funktionalität Einzelauftrag erstellen, können Sie Einzelaufträge abrechnen ohne Positionen anzulegen und ohne die vorherigen Phasen Ausschreibung und Vergabe durchlaufen zu müssen.

# **Hinweis:**

Im Folgenden wird das Erstellen, Löschen und Exportieren von Einzelaufträgen beschrieben. Das Kopieren, Verschieben, Öffnen usw. von Einzelaufträgen erfolgt analog zum Kopieren, Verschieben, Öffnen usw. von Leistungsverzeichnissen. Die detaillierte Beschreibung zum Bearbeiten von Einzelaufträgen, entnehmen Sie bitte dem Kapitel <u>Einzelaufträge</u>.

Um zu einem Projekt einen Einzelauftrag anzulegen, markieren Sie das entsprechende Projekt und wählen Sie aus dem Menü **Datei** die Funktion **Einzelauftrag erstellen**:

33

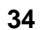

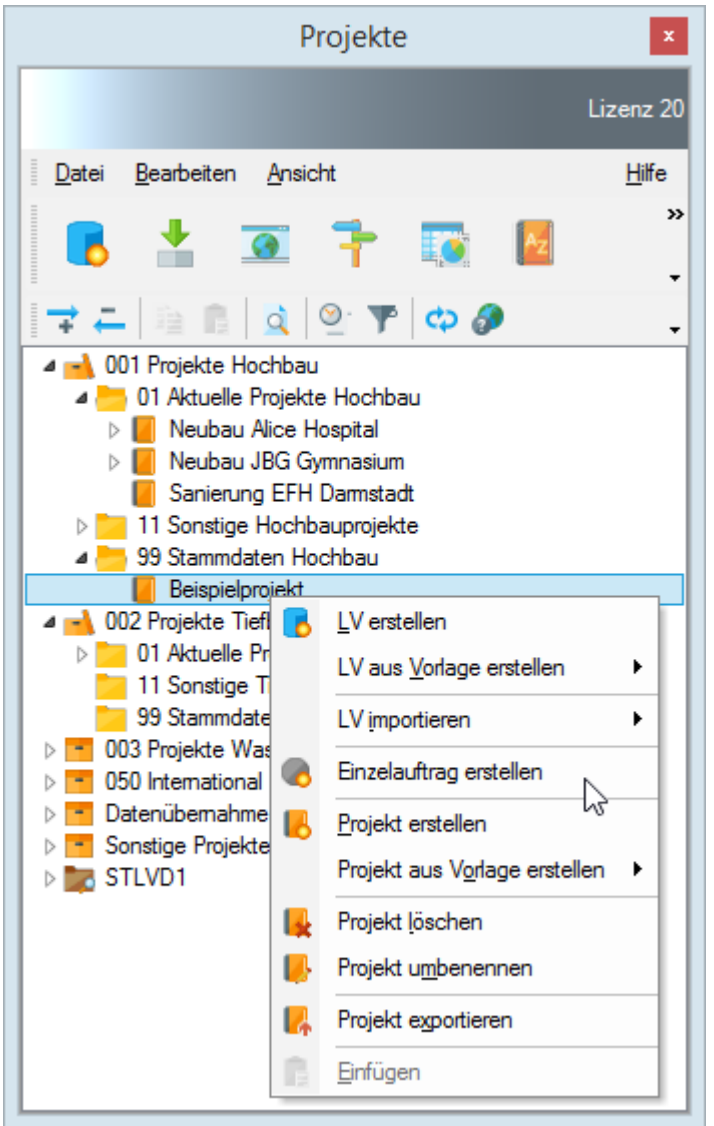

Abbildung: Einzelauftrag erstellen

## Einzelauftrag exportieren:

Einzelaufträge können, wie auch "normale" Leistungsverzeichnisse, als ARCHITEXT-Arbeitsdatei (axml-Datei) gespeichert werden. Um einen Einzelauftrag im ARCHITEXT Arbeitsdatei-Format zu speichern, markieren Sie das entsprechende Leistungsverzeichnis und wählen Sie aus dem Menü **Datei** die Funktion **Einzelauftrag exportieren**.

#### Einzelauftrag importieren:

Zum Importieren eines Einzelauftrages, der zuvor mit der Funktion *Einzelauftrag exportieren* (als axml-Datei) gespeichert wurde, klicken Sie mit der rechten Maustaste auf ein Projekt oder ein Leistungsverzeichnis und wählen Sie im Menü **Datei** unter **LV importieren** die Funktion **XML Workspace**. Markieren Sie anschließend im Öffnen-Dialog die XML Workspace Datei (Endung axml) und bestätigen Sie mit Öffnen.

#### Einzelauftrag löschen:

Um einen Einzelauftrag zu löschen, markieren Sie den zu löschenden Einzelauftrag und wählen Sie aus dem Menü **Datei** die Funktion **Einzelauftrag löschen**.

## Hinweis:

Im Projektbaum werden Einzelaufträge, bei denen eine freigegebene Schlussrechnung

vorliegt, mit einem grünen Icon gekennzeichnet.

# 3.3.2.6 Zuletzt geöffnete LVs

Um die Liste der (20) zuletzt bearbeiteten Leistungsverzeichnisse einzublenden (und auszublenden), wählen Sie aus dem Menü **Bearbeiten** die Funktion **Zuletzt geöffnete** LVs (Icon ).

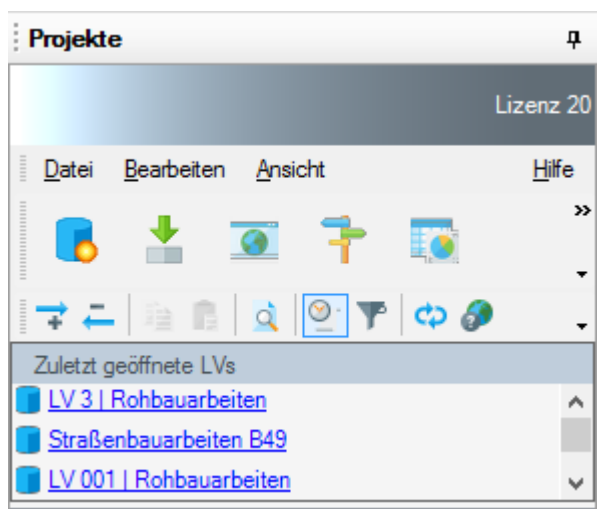

Abbildung: Liste der zuletzt geöffneten LVs

Klicken Sie einmal auf die LV-Bezeichnung um ein Leistungsverzeichnis zu öffnen.

# 3.3.2.7 Rechnungsübersicht

Im Fenster Rechnungsübersicht können Sie freigegebene Rechnungen verwalten. Starten Sie die **Rechnungsübersicht** aus dem Menü **Ansicht** des Projekte-Fensters oder mit der entsprechenden Schaltfläche im Dashboard:

| Ansicht aktuali<br>Fitereinstellungen | sieren   🍸 Filter | aktivieren 🏆 Fiter | r zurücksetzen    | Nach Excel exporti | ren                 |                  |                 |                |                 |              |                |                 |                |           |       |               |
|---------------------------------------|-------------------|--------------------|-------------------|--------------------|---------------------|------------------|-----------------|----------------|-----------------|--------------|----------------|-----------------|----------------|-----------|-------|---------------|
|                                       | Container         |                    | Gruppe            |                    | Projekt             |                  | LV              |                |                 |              |                |                 |                |           |       |               |
| Datenfilter :                         |                   |                    | ~                 |                    | ~                   | ~                |                 | ~              |                 |              |                |                 |                |           |       |               |
| Freigabedatum v                       | on:               |                    | bis:              |                    |                     | Abgehakt-Status: | Alle Rechnungen | ~              |                 |              |                |                 |                |           |       |               |
| Container                             | Gruppe            | Projekt            | LV                | Auftragsdatum      | Ende Gewährleistung | Auftragnehmer    | Auftragssumme   | Summe freigeg. | Summe n. abgeh. | Buchungstext | Rechnungssumme | Rechnungstyp/Nr | Rechnungsdatum | Freigabe  | Abgeh | DataParameter |
| Hochbauprojekte                       | 2024              | Neubau JBG Gy      | Ausbauarbeiten    | 28.02.2024         | 05.10.2026          | Fuchs und Maler  | 148.230,27      | 111.172,70     | 0,00            | asdasd       | 111.172,70     | AR000           | 24.05.2007     |           |       | 1             |
| Hochbauprojekte                       | 2024              | Sanierung EFH K    | Rohbauarbeiten    | 12.03.2024         | 21.06.2029          | Meier            | 446.582,47      | 334.936,85     | 334.936,85      | s ysdfasf    | 334.936,85     | AR000           | 24.05.2007     |           |       | 0             |
| Hochbauprojekte                       | 2023              | Beispielprojekt    | Pallas - Leistung | sv 18.10.2022      | 28.05.2028          | Bieter 1         | 542.659,00      | 148.946,27     | 148.946,27      | AR1          | 148.946,27     | AR001           | 18.10.2022     | 18.10.202 |       | 1             |
| Tiefbauprojekte                       | 2024 - Tiefbau    | Straßenbauarbeit   | Rohbauarbeiten    | 28.05.2024         | 28.05.2027          | Müller GmbH      | 446.582,47      | 334.936,85     | 0.00            | ysdfasf      | 334.936,85     | AR000           | 24.05.2007     |           |       | 0             |

Abbildung: Rechnungsübersicht

In der tabellarischen Übersicht werden alle Leistungsverzeichnisse - sortiert nach Container/Gruppe/Projekt - aufgelistet, bei denen freigegebene Rechnungen vorliegen. In der Spalte *Abgehakt*, können Sie Rechnungen als erledigt kennzeichnen. Die Summe aller nicht abgehakten Rechnungen, wird in der entsprechenden Spalte ausgewiesen.

## Filter:

Sollen nur bestimmte Rechnungen dargestellt werden, so begrenzen Sie die Liste, indem Sie bei *Datenfilter* den gewünschten Container, die Gruppe das Projekt oder das LV auswählen und anschließend auf die Schaltfläche **Filter aktivieren** klicken (ein erneuter Klick auf **Filter aktivieren**, deaktiviert wieder den Filter). Weiterhin können Sie die Anzeige auf einen Zeitraum und auf Abgehakt-Status (Alle, nur abgehakte nur nicht abgehakte Rechnungen) begrenzen. Mit der Schaltfläche Filter zurücksetzen, werden alle Filter gelöscht.

# Excel-Export:

Um die Rechnungstabelle nach Excel zu exportieren, klicken Sie auf die entsprechende Schaltfläche. Bitte beachten Sie, dass beim Excel-Export nur die sichtbaren, d.h. bei aktiviertem Filter, nur die gefilterten Rechnungen übergeben werden.

## 3.3.2.8 LV aus Vorlage erstellen

# LV aus Vorlage laden:

Haben Sie Leistungsverzeichnisse zuvor als Vorlage gespeichert, können Sie diese als Basis für ein neues Leistungsverzeichnis verwenden. Wählen Sie dazu aus dem Menü **Datei** oder aus dem Kontextmenü die Funktion **LV aus Vorlage erstellen** und hier die gewünschte Vorlage für das neue Leistungsverzeichnis aus:

| Projekte                                                                                                    | x             |
|----------------------------------------------------------------------------------------------------|---------------|
| Lit                                                                                                    | zenz 20       |
| Datei Bearbeiten Ansicht                                                                                                    | <u>H</u> ilfe |
| 📙 🛃 🖳 📬 🔯 📓 🛥 🗳                                                                                                    | •             |
|                                                                                                    | -             |
| <ul> <li>Image: O01 Projekte Hochbau</li> <li>O1 Aktuelle Projekte Hochbau</li> <li>Neubau Aice Hospital</li> <li>Neubau JBG Gymnasium</li> <li>Sanierung EFH Damstadt</li> <li>In Sonstige Hochbauprojekte</li> <li>99 Stammdaten Hochbau</li> </ul> |               |
|                                                                                                    |               |
| △ 01 LV aus <u>V</u> orlage erstellen                                                                                                    |               |
| LV importieren Aussenanlagen                                                                                                    |               |
| 99     Einzelauftrag erstellen     Eischliessung       99     Projekt erstellen     Kanal-Strasse       90     Projekt erstellen     Landschaftsbauarbeiten                                                                                           |               |
| Projekt löschen                                                                                                    |               |
| Projekt umbenennen                                                                                                    |               |
| Projekt exportieren                                                                                                    |               |
| <u>Einfügen</u>                                                                                                    |               |
|                                                                                                    |               |
|                                                                                                    |               |
|                                                                                                    |               |
|                                                                                                    |               |

Abbildung: LV aus Vorlage erstellen

## LV als Vorlage speichern:

Um neue Leistungsverzeichnisse aus Vorlagen erstellen zu können, müssen Sie diese Vorlagen zunächst erstellt und im Vorlagen-Verzeichnis gespeichert haben. Rufen Sie dazu aus dem Menü **Datei** oder aus dem Kontextmenü die Funktion **LV exportieren** und dann die Funktion **XML Workspace** auf. Wählen Sie dann im Installationsverzeichnis von Pallas® das Workspace Verzeichnis (z.B. *C:\ARCHITEXT Pallas\PallasAva\Templates\Workspace*) und speichern Sie hier das

Leistungsverzeichnis.

| Lizenz                                                                                                    |
|----------------------------------------------------------------------------------------------------|
| Datei Bearbeiten Ansicht Hilfe                                                                                                    |
|                                                                                                    |
| 🔒 🦊 💽 🥦 🌆 🛣 🥀                                                                                                    |
|                                                                                                    |
|                                                                                                    |
| <ul> <li>Image: Other Projekte Hochbau</li> <li>Image: Other Projekte Hochbau</li> <li>Image: Neubau Alice Hospital</li> <li>Image: Neubau IRG Grampasium</li> </ul> |
| IV 001 L Bobbauarbeiten                                                                                                    |
|                                                                                                    |
| LV aus <u>V</u> orlage erstellen ►                                                                                                    |
| ▷ 99 S LV importieren ►                                                                                                    |
| a → 002 Pro a → 01 A Binzelauftrag erstellen                                                                                                    |
| LV öffnen                                                                                                    |
| 11 S LV öffnen (lesend)                                                                                                    |
| 99 S     Simultane <u>N</u> achrechnung ▶                                                                                                    |
| ▷ O50 Inte   Societa   Kopieren                                                                                                    |
| ▷ ■ Datenül<br>Einfügen                                                                                                    |
| Des STLVD LV löschen                                                                                                    |
| LV exportieren   XML Workspace                                                                                                    |
| LV Workflow  XML Workspace & LV sperren XML Workspace & LV sperren                                                                                                   |
|                                                                                                    |
|                                                                                                    |
|                                                                                                    |
|                                                                                                    |

Abbildung: LV als Vorlage speichern

# Pallas® AVA-Software Handbuch

39

| θ                            | Speiche                   | ern unter        |                   |           | x     |
|------------------------------|---------------------------|------------------|-------------------|-----------|-------|
| 🔄 🌛 🔻 🕇 퉬 « Palla:           | Ava → Templates → Workspa | ace v Ċ          | "Workspace" du    | rchsuchen | ,o    |
| Organisieren 🔻 Neuer O       | rdner                     |                  |                   | = •       | 0     |
| ^ Name                       | ^                         | Änderungsdatum   | Тур               | Größe     |       |
| Ausbau.axml                  | (                         | 03.07.2015 13:42 | AXML-Datei        | 20 KB     |       |
| Aussenanlager                | n.axml (                  | 03.07.2015 13:42 | AXML-Datei        | 6 KB      |       |
| Erschliessung.               | ixml (                    | 03.07.2015 13:42 | AXML-Datei        | 7 KB      |       |
| Kanal-Strasse.a              | ixml (                    | 03.07.2015 13:42 | AXML-Datei        | 39 KB     |       |
| Landschaftsba                | uarbeiten.axml (          | 03.07.2015 13:42 | AXML-Datei        | 16 KB     |       |
| Rohbau.axml                  | (                         | 03.07.2015 13:42 | AXML-Datei        | 19 KB     |       |
| v                            |                           |                  |                   |           |       |
| Datei <u>n</u> ame: LV 001 R | ohbauarbeiten.axml        |                  |                   |           | ~     |
| Datei <u>t</u> yp: Workspa   | ce (*.axml)               |                  |                   |           | ~     |
| ) Ordner ausblenden          |                           |                  | <u>S</u> peichern | Abbrecher | n .:: |

Abbildung: LV als Vorlage speichern

Dieses Format eignet sich auch hervorragend für die externe Archivierung von Leistungsverzeichnissen und mobiles Arbeiten. Somit können Sie Leistungsverzeichnisse auf der lokalen Festplatte, auf dem Server oder auf einem separaten Datenträger speichern. Diese axml-Datei können Sie dann z.B. an einen Kollegen schicken oder selbst in z.B. Pallas® Basic weiterbearbeiten.

Das Einlesen einer axml-Datei erfolgt über die **XML Workspace Importieren-Funktion**.

Beachten Sie bitte, dass dieses Format nicht standardisiert ist und der Datenaustausch somit nur zwischen Pallas® Systemen mit identischen Versionsnummern möglich ist.

## **Hinweis:**

Die Liste der Vorlagen wird immer beim Start von Pallas® aktualisiert. D.h. haben Sie ein Leistungsverzeichnis als Vorlage gespeichert, wird diese Vorlage erst beim nächsten Starten von Pallas® in der Vorlagenliste sichtbar.

## 3.3.2.9 Projekt aus Vorlage erstellen

## Projekt aus Vorlage laden:

Haben Sie ein Projekt zuvor als Vorlage gespeichert, können Sie diese als Basis für ein neues Projekt verwenden. Wählen Sie dazu aus dem Kontextmenü die Funktion **Projekt aus Vorlage erstellen** und hier die gewünschte Vorlage für das neue Projekt aus:

| a 🛁 001 Pi | rojekte Hochbau                 |                                |
|------------|---------------------------------|--------------------------------|
| > 🔁 01     | Aktuelle Projekte Hochbau       |                                |
| Þ 🔤 🗖      | <u>G</u> ruppe erstellen        |                                |
|            | Gruppe <u>l</u> öschen          |                                |
| N 📑 🔁      | Gruppe u <u>m</u> benennen      |                                |
| Ď 🖬 ( 📕    | <u>P</u> rojekt erstellen       |                                |
|            | Projekt aus Vorlage erstellen 🕨 | Projektvorlage_Beispielprojekt |
| Þ 📩 🛃      | Projekt importieren             |                                |
|            |                                 |                                |

Abbildung: Projekt aus Vorlage erstellen

## Projekt als Vorlage speichern:

Um neue Projekte aus Vorlagen erstellen zu können, müssen Sie diese Vorlagen zunächst erstellt und im Vorlagen-Verzeichnis gespeichert haben. Rufen Sie dazu aus dem Kontextmenü die Funktion **Projekt exportieren** auf. Wählen Sie dann im Installationsverzeichnis von Pallas® das Workspace Verzeichnis (z.B. *C:\ARCHITEXT Pallas\PallasAva\Templates\WorkspaceP*) und speichern Sie hier das Projektarchiv.

| В        | <u>L</u> V erstellen                                                                     |
|----------|------------------------------------------------------------------------------------------|
|          | LV aus <u>V</u> orlage erstellen                                                         |
|          | LV importieren                                                                           |
| 6        | Einzelauftrag erstellen                                                                  |
| В.       | <u>P</u> rojekt erstellen                                                                |
|          |                                                                                          |
|          | Projekt aus Vorlage erstellen 🔸                                                          |
| I.       | Projekt aus Vorlage erstellen  Projekt löschen                                           |
| <b>.</b> | Projekt aus V <u>o</u> rlage erstellen<br>Projekt löschen<br>Projekt u <u>m</u> benennen |
|          | Projekt aus Vorlage erstellen  Projekt löschen Projekt umbenennen Projekt exportieren    |

Abbildung: Projekt als Vorlage speichern

| Δ | 1 |  |
|---|---|--|
| - | L |  |

| Speichern unter              |                      |                         |                   |         | 8       |
|------------------------------|----------------------|-------------------------|-------------------|---------|---------|
| 😋 🔾 🗢 📙 « PallasAva 🕨 Templa | ites 🕨 WorkspaceP    | <b>- 4</b> <sub>2</sub> | WorkspaceP dure   | hsuchen | P       |
| Organisieren 👻 Neuer Ordner  |                      |                         |                   |         | 0       |
| 🌗 ARCHITEXT Pallas           | ▲ Name               | ^                       |                   | Änder   | ungsdat |
| 🌗 PallasAva                  |                      |                         |                   |         |         |
| 퉬 BackgroundWeb              |                      | Es wurden keine         | Suchergebnisse ge | funden. |         |
| 🌗 Daten                      | E                    |                         |                   |         |         |
| 🌗 Datenbank                  |                      |                         |                   |         |         |
| 🌗 de                         |                      |                         |                   |         |         |
| iii en                       |                      |                         |                   |         |         |
| 🌗 fr                         |                      |                         |                   |         |         |
| 🌗 Icons                      |                      |                         |                   |         |         |
| 🌗 intl                       |                      |                         |                   |         |         |
| 🌗 Pallas_Start               |                      |                         |                   |         |         |
| 🌗 Templates                  |                      |                         |                   |         |         |
| 鷆 BoqCatalogData             |                      |                         |                   |         |         |
| 🍑 EFB                        |                      |                         |                   |         |         |
| 鷆 EMail                      |                      |                         |                   |         |         |
| J Print2                     |                      |                         |                   |         |         |
| 鷆 Stl                        |                      |                         |                   |         |         |
| 🌗 Termine_Icons              |                      |                         |                   |         |         |
| 퉬 Workspace                  |                      |                         |                   |         |         |
| 🌗 WorkspaceP                 | ₹ 4                  |                         |                   |         | Þ       |
| Dateiname: Projektvorlage_B  | eispielprojekt.paxml |                         |                   |         | •       |
| Dateityp: Workspace (*.pax   | ml)                  |                         |                   |         | •       |
| Ordner ausblenden            |                      | (                       | Speichern         | Abbrech | en jai  |

Abbildung: Projekt als Vorlage speichern

Dieses Format eignet sich auch hervorragend für die externe Archivierung von Projekten. Somit können Sie Projekte auf der lokalen Festplatte, auf dem Server oder auf einem separaten Datenträger speichern.

Beachten Sie bitte, dass dieses Format nicht standardisiert ist und der Datenaustausch somit nur zwischen Pallas® Systemen mit identischen Versionsnummern möglich ist.

## **Hinweis:**

Die Liste der Vorlagen wird immer beim Start von Pallas® aktualisiert. D.h. haben Sie ein Projekt als Vorlage gespeichert, wird diese Vorlage erst beim nächsten Starten von Pallas® in der Vorlagenliste sichtbar.

# 3.3.2.10 STLVD

Sie können in Pallas® Leistungsverzeichnisse als Standardleistungsverzeichnisse (STLVD) anlegen. STLVD-Leistungsverzeichnisse sind Leistungsverzeichnisse die standardisierte Leistungsbeschreibungen (Positionen) beinhalten. Diese Leistungsbeschreibungen können vom STLVD-Pflegebenutzer erstellt werden und stehen dann den Anwendern zur Verfügung. STLVD-Leistungsverzeichnisse haben die Eigenschaft, dass

• sie nur von bestimmten STLVD-Pflegebenutzern bearbeitbar sind,

- die "normalen" <u>Anwender auf diese STLVDs nur lesend zugreifen</u> können (um STLVD-Positionen zu kopieren) und
- mit ihnen eine <u>Preispflege</u> möglich ist (Voraussetzung: Modul *Mittelpreisspeicher* (*MPS*)).

#### 3.3.2.10.1 STLVD-Pflege

Die STLVD-Pflege (STLVD Erstellung und Bearbeitung) erfolgt durch den STLVD-Pflegebenutzer. Bei einer Einzelplatzinstallation ist der Benutzer *STLVD* automatisch als STLVD-Pflegebenutzer festgelegt. Bei einer Netzwerkinstallation können zusätzlich noch weitere Anwender zum STLVD-Pflegebenutzer definiert werden. Weitere Informationen dazu finden Sie im Administrations-Handbuch.

Nachdem Sie (als STLVD-Pflegebenutzer) Pallas® mit einem speziellen Benutzernamen und Passwort gestartet haben, befinden Sie sich auf der Startseite von Pallas® mit der der Projekt-Organisation:

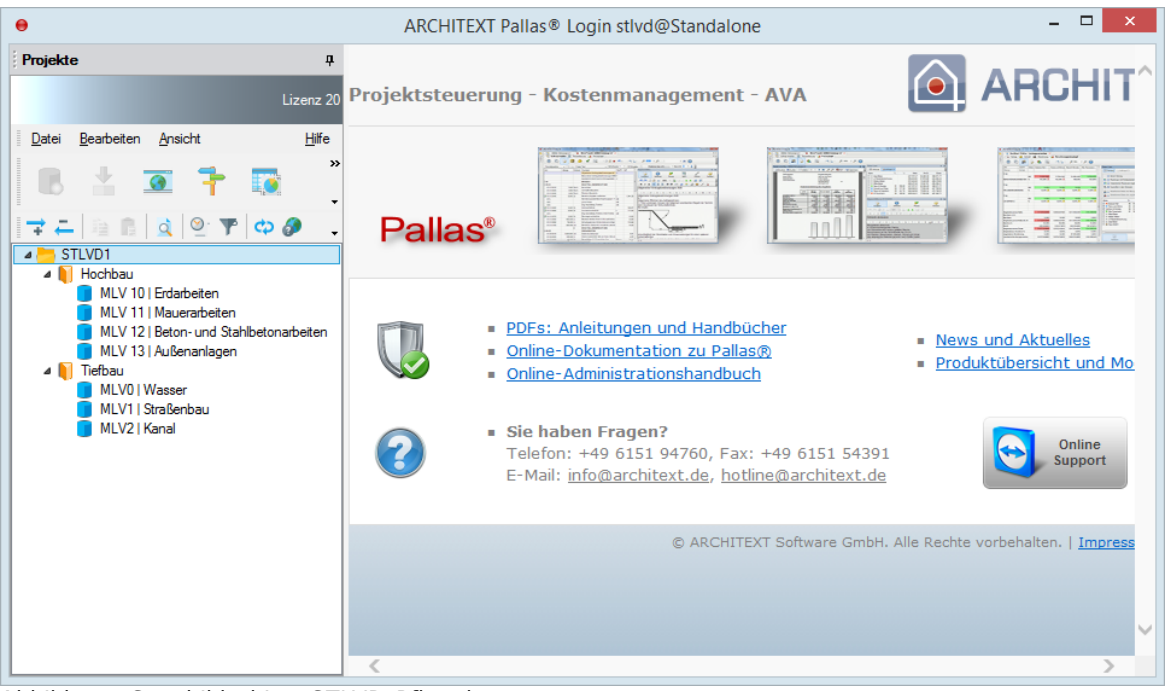

Abbildung: Startbildschirm STLVD-Pflegebenutzer

In der Projekte-Liste sehen Sie alle STLVD-Gruppen, -Projekte und -

Leistungsverzeichnisse die bereist erstellt wurden (wurde bisher noch nichts erstellt, so ist die Liste natürlich noch leer).

Hier können Sie jetzt die STLVD Leistungsverzeichnisse bearbeiten oder neue STLVD-Gruppen, -Projekte und -Leistungsverzeichnisse erstellen.

Die Bearbeitung und das Erstellen von STLVD-Gruppen, -Projekten und -

Leistungsverzeichnissen erfolgt analog zur Erstellung von "normalen" <u>Gruppen</u>, <u>Projekten</u> und <u>Leistungsverzeichnissen</u>.

Auch das Erstellen von STLVD-Positionen erfolgt analog zum <u>Erstellen von</u> <u>Freitextpositionen</u> mit einer Erweiterung:

## Hinzufügen von Textvariablen in den Langtext einer Freitextposition:

#### Allgemeines:

Wenn ein STLVD-Anwender Positionen aus einem STLVD-Leistungsverzeichnis kopiert, werden diese Positionen als Standardleistungspositionen in das Projekt-

Leistungsverzeichnis eingefügt. Muss der Anwender ggf. den Text einer Standardleistungsposition ändern (weil z.B. eine Abmessung geändert werden muss), muss er diese Position in eine Freitextposition umwandeln. Dabei geht allerdings die Standardleistungsnummer verloren und diese Position hat dann keine Bindung mehr zum STLVD-Leistungsverzeichnis. Das bedeutet dann auch, dass über diese Position keine Preispflege mehr möglich ist.

Durch das Einfügen von Textvariablen in den Langtext, kann der Anwender aus diesen Textvariablen zwischen verschiedenen Möglichkeiten (z.B. Abmessungen) wählen, ohne die Standardleistungsposition in eine freie Textposition umzuwandeln.

Sie (als STLVD-Pflegebenutzer) können die Textvariablen in den Langtext einfügen. Setzen Sie dazu den Cursor an die Stelle des Langtextes wo eine Textvariable eingefügt werden soll und klicken Sie auf die Symbolschaltfläche <sup>Set</sup>:

| Eigenschaften zu 32.41.1855 Zaun                                                                 |                                                                                                |                                                                          |                                                                          |                    |           |        |  |
|--------------------------------------------------------------------------------------------------|------------------------------------------------------------------------------------------------|--------------------------------------------------------------------------|--------------------------------------------------------------------------|--------------------|-----------|--------|--|
| Langtext                                                                                         | Attribute                                                                                      | ()<br>Preise                                                             | <b>Teilmengen</b>                                                        | Extras             | Notizen   |        |  |
| 5 ⊂ 1                                                                                            | 100%                                                                                           | - ABG 📓                                                                  | Formatierung                                                             | Bieterabfrage 👻    | -Jaw ()   | »<br>• |  |
| Zaun                                                                                             |                                                                                                |                                                                          |                                                                          |                    |           | ^      |  |
|                                                                                                  | 2 4 4                                                                                          | 5 1 6 1                                                                  | 7   9                                                                    | 9 1 10 1 11        | 1 12 1 12 | ~      |  |
| Zaun, ca. <u>Textau</u><br>in Betonfundame<br>lagern und nach<br>Fundament neu<br>ohne Vergütung | <u>Iswahl</u> cm hocl<br>enten abbauen,<br>Abschluß der I<br>set-zen. Unbra<br>er-setzen. Tore | h, bestehend<br>die Bespan<br>Bauarbeiten<br>uchbar gewo<br>e werden übe | d aus Stahlpfo<br>nung abnehme<br>einschl.<br>ordenes Mater<br>ermessen. | sten<br>en,<br>ial |           | ~      |  |
|                                                                                                  |                                                                                                |                                                                          |                                                                          |                    |           | ~      |  |
| <                                                                                                |                                                                                                |                                                                          |                                                                          |                    | >         | _      |  |

Abbildung: Textvariable einfügen

An der Stelle des Cursors wird eine Textvariable mit der Bezeichnung <u>Textauswahl</u> eingefügt. Klicken Sie auf die Bezeichnung <u>Textauswahl</u>. Es öffnet sich das Fenster *Bearbeitung Textvariable*:

Bearbeitung Textvariable

| Hinzufügen |
|------------|
| Löschen    |
| Verwerfen  |
| Übernehmen |

Abbildung: Fenster Bearbeitung Textvariable

Hier geben Sie über die Schaltfläche **Hinzufügen** eine Textvariable ein und übernehmen diesen Wert mit **OK** in die Liste der Textvariablen:

| Eintrag hinzufügen |           |
|--------------------|-----------|
| 100                |           |
| ОК                 | Abbrechen |

Geben Sie so alle benötigten Werte ein:

| Bearbeitung Textvariable |            |
|--------------------------|------------|
| 100                      | Hinzufügen |
| 125                      | Lässban    |
| 150                      | Loschen    |
| 200                      | Verwerfen  |
|                          | Übernehmen |
|                          |            |

Abbildung: Fenster Bearbeitung Textvariable mit Werten

Haben Sie alle Werte eingegeben, speichern Sie die Textvariablen mit der Schaltfläche **Übernehmen**. Mit **Verwerfen** verlassen Sie das Fenster *Bearbeitung Textvariable*, ohne die Änderungen zu speichern.

Mit Löschen können Sie die markierte Textvariable löschen.

## Hinweis:

- Ist das Zusatzmodul *Rechte und Rollen* aktiv, hat jeder STLVD-Pflegebenutzer nur auf seine selbst erstellten Gruppen, Projekte und Leistungsverzeichnisse Zugriff.
- Alle Gruppen, Projekte und Leistungsverzeichnisse, die von einem STLVD-Pflegebenutzer angelegt werden, gelten automatisch als Standardleistungsverzeichnisse und können von STLVD-Anwendern nur lesend geöffnet werden.
- Bei der Anlage von STLVD-Leistungsverzeichnissen ist darauf zu achten, dass im Feld *LV-ID* der <u>LV-Information</u> jedes STLVD-Leistungsverzeichnis eine eindeutige LV-ID hat. Diese Kennung wird dann später beim Kopieren von STLVD-Positionen in Projekt-Leistungsverzeichnisse als Bezugsgröße verwendet.

## **Beispiel:**

Im folgenden Beispiel sehen Sie eine Gruppe "STLVD1" mit den beiden Projekten "Hochbau" und "Tiefbau", sowie im "Tiefbau" die drei STLVD-Leistungsverzeichnisse "Wasser", "Straßenbau" und "Kanal". Die drei Leistungsverzeichnisse haben die eindeutigen LV-ID's "MLV0", "MLV1" und "MLV2" zugewiesen. Die LV-ID wird automatisch in der Projektverwaltung vor der LV-Bezeichnung mit aufgeführt.

| 0                                                                                                    |                  |                | ARCHITEXT Pallas® Login stlvd@Standal                                 | one                          |                   | -                                    | ×          |
|----------------------------------------------------------------------------------------------------|------------------|----------------|-----------------------------------------------------------------------|------------------------------|-------------------|--------------------------------------|------------|
| Projekte 4                                                                                             | Dashboard        | Tiefbau \ MLV0 | Wasser 🗙                                                              |                              |                   |                                      |            |
| Lizenz 20                                                                                              | Ausschreib       | ung            |                                                                       |                              |                   |                                      | 4 Þ        |
| Datei Bearbeiten Ansicht Hilfe                                                                         | Datei Bearbeiten | Ansicht        |                                                                       |                              |                   |                                      | Hife       |
|                                                                                                    |                  | 🤌 🦺 🧧          | Text - Schrittweit                                                    |                              | • I               | <ul> <li>Stat-OZ: 10</li> </ul>      |            |
| STLVD1                                                                                                 | oz               | Menge Einbe    | eit Kurztext                                                          | ↑ LV Informationen           |                   | •••                                  | <b>4 X</b> |
| Hochbau     MLV 10   Erdarbeiten     MLV 11   Mauerarbeiten     MLV 12   Beton- und Stahlbetonarbeiten |                  |                | Allgemeine Vertragliche Regelungen<br>Zusätzliche Vertragsbedingungen | Allgemein Gliederung         | g Vergabe         | Summen Zuordnung H                   | Adressen   |
| MLV 13   Außenanlagen                                                                                  |                  |                | Besondere Vertragsbedingungen                                         | Leistungsverzeichnis         |                   |                                      |            |
| Itefbau MI V0 I Wasser                                                                                 |                  |                | Zusätzlich technische Vorbemerkungen (ZTV)                            | LV-Bezeichnung: Wa           | asser             |                                      |            |
| MLV1   Straßenbau                                                                                      | <b>⊿</b> 31      |                | Baustelleneinrichtung Verkehrssicherungs                              |                              |                   |                                      |            |
| MLV2   Kanal                                                                                           | 4 31.11          |                | Einrichtungen für den Auftragnehmer                                   | LV-ID: Ver                   | rgabe Nr.:        | Dv-Nr. AG: LV - Datum:               |            |
|                                                                                                    | 31.11.1010       | 1,000 Stk      | An- und Abfuhr, Ab- und Aufladen, Umbauen und Vorhalte                | nallerf MLV0                 |                   | 15.12.2015                           | ~          |
|                                                                                                    | 31.11.1110       | 1,000 Stk      | Anfuhr, Abladen, Aufstellen und Umbauen aller für die Bau             | ausfüh LV-Key: CP            | V - Code:         | CPV - Bezeichnung:                   |            |
|                                                                                                    | 31.11.1210       | 1,000 Stk      | Abbauen, Verladen und Abfahren aller unter Pos. 31.11.11              | 30                           |                   |                                      |            |
|                                                                                                    | 31.11.1310       | 1,000 Stk      | Vorhalten aller unter Position 31.11.1110 aufgeführten                | Bie                          | terkommentare zum | Leistungsverzeichnis sind zugelassen |            |
|                                                                                                    | 31.11.2010       | 1,000 m        | Beweglichen Bauzaun aus Stahlgitterfeldern - System HB                | RAS o. Seraekaususki De      | witsch v          |                                      |            |
|                                                                                                    | 31.11.2040       | 1,000 m        | Wasserleitungsbaustrecke abschnittsweise mit einem                    | Sprachauswani.               |                   |                                      |            |
|                                                                                                    | 31.11.2050       | 1,000 Stk      | Baugruben für einzelne Schächte, Preß- oder Zielbaugrub               | en im V                      |                   |                                      |            |
|                                                                                                    |                  | Σ              | Einrichtungen für den Auftragnehmer                                   | Kostengruppe:                |                   |                                      | $\sim$     |
|                                                                                                    | 4 31.12          |                | Einrichtungen für die Bauleitung des Auf                              |                              |                   |                                      |            |
|                                                                                                    | 31.12.1010       | 1,000 Stk      | An- und Abfuhr, Aufstellen und Abbau, Verladen und Vorh               | alten e Projektioformationen |                   |                                      |            |
|                                                                                                    | 31.12.1020       | 1,000 Stk      | Garnituren Schutzkleidung bestehend aus Mänteln, Helm                 | en, Sti                      |                   |                                      |            |
|                                                                                                    | 31.12.1060       | 1,000 Stk      | An- und Abfuhr, Aufstellen und Abbau, Verladen und Vorh               | alten e Projekt-ID:          |                   |                                      |            |
|                                                                                                    |                  | Σ              | Einrichtungen für die Bauleitung des Auf                              | Bezeichnung:                 |                   |                                      |            |
|                                                                                                    | <b>⊿</b> 31.21   |                | Umleitung, Regelung des Verkehrs                                      |                              |                   |                                      |            |
|                                                                                                    | 31.21.1010       | 1,000 Stk      | Gebots-, Verbots- und Hinweisschilder für die Regelung                | des Ver Beschreibung: Wa     | asser             |                                      | ^          |
|                                                                                                    | 31.21.1020       | 1,000 Stk      | Gebots-, Verbots- und Hinweisschilder für die Regelung                | des Ver                      |                   |                                      |            |
|                                                                                                    | 31.21.1030       | 1,000 Stk      | Bis zu 2 qm große Tafeln als Hinweisschilder für die Reg              | lung de                      |                   |                                      |            |
|                                                                                                    | 31.21.1040       | 1,000 Stk      | Über 2 bis 5 qm große Tafeln als Hinweisschilder für die F            | tegelun                      |                   |                                      | ~          |
|                                                                                                    | 31.21.1080       | 1,000 Stk      | Bauschilder nach Musterzeichnung einschl. Aufstelvorfd                | tung                         |                   |                                      |            |
|                                                                                                    | 31.21.1110       | 1,000 Stk      | Warnlampen an Verkehrsschildern und Absperrungen an                   | bringen, 🗸                   |                   |                                      |            |
|                                                                                                    | <                |                |                                                                       | >                            |                   |                                      |            |

Abbildung: Darstellung der Projekt- und LV-Informationen des STLVD-Pflegebenutzers

#### 3.3.2.10.2 Mittelpreisspeicher

Der STLVD-Pflegebenutzer bzw. der STLVD-Anwender kann in seiner Projektverwaltung über das Kontextmenü eines STLVD-Leistungsverzeichnisses die Funktion **Mittelpreisspeicher öffnen** aufrufen:

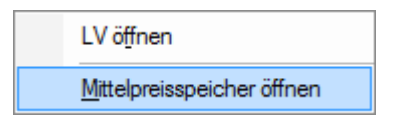

## Hinweis:

Ist ein STLVD-Leistungsverzeichnis zur Bearbeitung geöffnet, muss dieses Leistungsverzeichnis erst geschlossen werden, damit das Modul *Mittelpreisspeicher* für dieses Leistungsverzeichnis gestartet werden kann.

Es wird nun das Modul *Mittelpreisspeicher* für das gewählte STLVD-Leistungsverzeichnis geöffnet.

Die Ansicht ist im Mittelpreisspeicher zweigeteilt. In der oberen Hälfte sehen Sie die Positionen des geöffneten Leistungsverzeichnisses. In der unteren Hälfte sehen Sie die Details für die markierte Position:

| Datum  | Datum der ABM-Bildung (entspricht dem Datum der |
|--------|-------------------------------------------------|
|        | Auftragserteilung)                              |
| Betrag | Betrag des ABMs                                 |
| Menge  | Beauftragte Menge                               |
| AN     | Beauftragter Auftragnehmer                      |
| AG     | Auftraggeber                                    |
| PROBEZ | Projekt-Bezeichnung (aus der LV Information)    |
| LVBEZ  | LV-Bezeichnung (aus der LV Information)         |

Bei der Auftragserteilung eines Leistungsverzeichnisses (<u>Auftrags-LV</u>) wird für alle Positionen im Leistungsverzeichnis, die aus einem STLVD-Leistungsverzeichnis kopiert wurden (nicht freigemacht wurden und somit eine MLV-Nummer besitzen), ein ausreißerbereinigter Mittelpreis (ABM) gebildet.

Dieser ausreißerbereinigte Mittelpreis (ABM) ergibt sich aus den angebotenen Bieterpreisen. Dabei werden mit einem bestimmten Berechnungsverfahren die Ausreißer-Angebote pro (MLV-)Position bei der Berechnung des Mittelpreises ausgeschlossen und es wird ein ausreißerbereinigter Mittelpreis ermittelt.

Dieser ausreißerbereinigte Mittelpreis wird in den Mittelpreisspeicher geschrieben. Aus den letzten sechs ausreißerbereinigten Mittelpreisen wird dann im STLVD-

Leistungsverzeichnis ein neuer Mittelpreis für diese MLV-Positionen gebildet.

Somit stehen jeweils aktuelle Kostenschätzpreise im STLVD-Leistungsverzeichnis als Kostenanschlagspreise zur Verfügung.

| Hittop      | reisspeid | ner     |              |                                     |                 |                     |                 |        |  |
|-------------|-----------|---------|--------------|-------------------------------------|-----------------|---------------------|-----------------|--------|--|
| OZ          |           | Einheit | Kurztext     | Kurztext                            |                 |                     |                 | EP     |  |
| <b>⊿</b> 02 |           |         | Standardleis | tungspositionen Er                  | darbeiten       |                     |                 |        |  |
| ⊿ 02.01     |           |         | Erdarbeiten  | larbeiten                           |                 |                     |                 |        |  |
| 02.0        | 01.0020   | M2      | ABTRAGEN \   | ON MUTTERBODE                       | N               |                     |                 | 0,456  |  |
| 02.0        | 01.0030   | M3      | AUSHUB DEF   | BAUGRUBE KLAS                       | SE 1 OBERBODEN  |                     |                 | 1,864  |  |
| 02.0        | 01.0040   | M3      | AUSHUB DEF   | R BAUGRUBE KL. 2                    | FL.BODEN        |                     |                 | 1,917  |  |
| 02.0        | 01.0050   | M3      | AUSHUB DEF   | R BAUGRUBE KL.3 L                   | EICHTER BODEN   |                     |                 | 1,940  |  |
| 02.0        | 01.0060   | M3      | AUSHUB DEF   | R BAUGRUBE KL.4 N                   | MITTELS. BODEN  |                     |                 | 2,300  |  |
| 02.0        | 01.0070   | M3      | AUSHUB DEF   | BAUGRUBE KL.5 S                     | CHWERER BODE    | N                   |                 | 2,660  |  |
| 02.0        | 01.0080   | M3      | AUSHUB DEF   | R BAUGRUBE KL.6 L                   | EICHTER F       |                     |                 | 10,530 |  |
| 02.0        | 01.0090   | M3      | AUSHUB DEF   | BAUGRUBE KL.7 S                     | SCHWERER F      |                     |                 | 25,820 |  |
| 02.0        | 01.0100   | M3      | AUSHUB DEF   | FUNDAMENTE KL                       | .1 OBERBODE     |                     |                 | 12,780 |  |
| 02.0        | 01.0110   | M3      | AUSHUB DEF   | AUSHUB DER FUNDAMENTE KL.2 FL.BODEN |                 |                     | 14,32           |        |  |
| 02.0        | 01.0120   | M3      | AUSHUB DEF   | AUSHUB DER FUNDAMENTE KL.3 LEICHT.  |                 |                     |                 | 17,900 |  |
| 02.0        | 01.0130   | M3      | AUSHUB DEF   | FUNDAMENTE KL                       | 4 MITTELS.      |                     |                 | 43,460 |  |
| MPS - Deta  | ail 02.01 | .0040   | : 1,917      |                                     |                 |                     |                 |        |  |
| Datum       | Betrag    | N       | lenge        | AN                                  | AG              | PROBEZ              | LVBEZ           | LV-Key |  |
| 9.08.2015   | 1         | ,914    | 9.478,000    | Weiß und Staller                    | Stadt Darmstadt | Uniklinik HD        | Gesmat LV       | 29     |  |
| 3.08.2015   | 1         | ,900    | 5.432,000    | Bauunternehmen F                    | Stadt Darmstadt | Erdarbeiten Karlspl | Rohbau LV       | 29     |  |
| 0.08.2015   | 1         | ,948    | 3.812,000    | EA Bauunternehme                    | Stadt Darmstadt | OBA Bensheim        | Erd- Beton- Mau | Jer 29 |  |
| 0.08.2015   | 1         | ,910    | 3.812,000    | SIGO GmbH                           | Stadt Darmstadt | OBA Bensheim        | Erd- Beton- Mau | Jer 29 |  |
| 8.08.2015   | 1         | ,910    | 2.888,000    | RMDa Bau                            | Stadt Darmstadt | Neubau Gutenberg    | Erdarbeiten     | 29     |  |
| 3.08.2015   | 1         | ,918    | 3.157,000    | EUG ARGE                            | Stadt Darmstadt | Neubau in der Karl  | Rohbauarbeiten  | 29     |  |
| 2.08.2015   | 1         | ,910    | 3.250,000    | EUG ARGE                            | Stadt Darmstadt | Neubau JBG Gymn     | Rohbauarbeiten  | 29     |  |

Abbildung: Modul Mittelpreisspeicher

In diesem Beispiel ist das STLVD-Leistungsverzeichnis "MLV10 | Erdarbeiten" geöffnet und die Mittelpreisspeicherdaten der Position mit der OZ 02.01.0040 werden angezeigt. Hier wurden bereits aus sieben Leistungsverzeichnissen die entsprechend berechneten ABMs eingepflegt und aus den sechs jüngsten ABMs ein Kostenanschlagspreis von 1,917 € errechnet. Dieser Kostenanschlagspreis kann beim Kopieren dieser STLVD-Position in ein neues Projekt-Leistungsverzeichnis zur Berechnung des Kostenanschlags des neuen Leistungsverzeichnisses verwendet werden.

## **Hinweis:**

Das Erstellen eines Kostenanschlags durch den Anwender entnehmen Sie bitte dem Kapitel Kostenanschlag erstellen.

#### 3.3.2.11 GAEB Import

Zum Importieren eines Leistungsverzeichnisses im GAEB-Format (GAEB: Gemeinsamer Ausschuss Elektronik im Bauwesen), markieren Sie zunächst das Projekt, in welches das Leistungsverzeichnis eingelesen werden soll. Wählen Sie dann aus dem Menü **Datei** oder aus dem Kontextmenü die Funktion **LV importieren --> GAEB-Datei** oder klicken Sie im <u>Dashboard</u> auf die Schaltfläche **GAEB Datei importieren**:

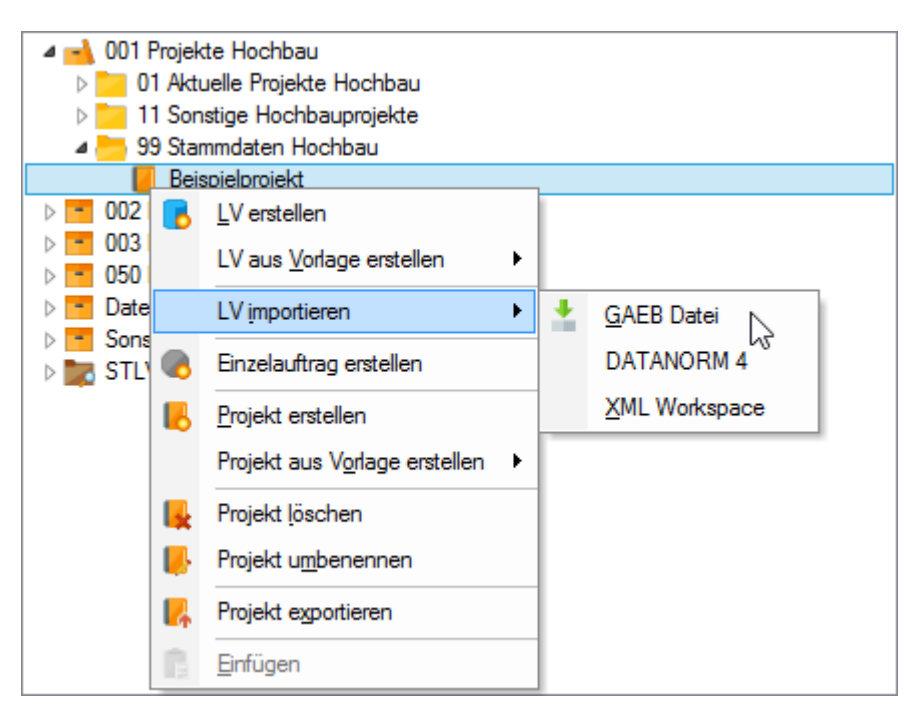

Wählen Sie im folgenden Dialog den Pfad, die GAEB-Datei und bestätigen Sie mit Öffnen.

| 😝 Öffnen        |                  |                                  |                  | <b>—</b> × |
|-----------------|------------------|----------------------------------|------------------|------------|
| Suchen in:      | \mu Meine GAEB-[ | Dateien 👻                        | G 🤌 📂 🛄 🗸        |            |
| Ca.             | Name             | *                                | Änderungsdatum   | Тур        |
| ~ <u>&gt;</u>   | 🖻 Mauerarbeite   | en.X81                           | 18.02.2008 11:40 | X81-Datei  |
| Zuletzt besucht | Mutter-LV.D      | 33                               | 18.02.2008 11:40 | D83-Datei  |
|                 | 🖻 Rohbau.X83     |                                  | 18.02.2008 11:40 | X83-Datei  |
|                 |                  |                                  |                  |            |
| Desktop         |                  |                                  |                  |            |
| Bibliotheken    |                  |                                  |                  |            |
|                 |                  |                                  |                  |            |
| Computer        |                  |                                  |                  |            |
|                 |                  |                                  |                  |            |
|                 | •                |                                  |                  | •          |
| Netzwerk        | -                |                                  |                  |            |
|                 | Dateiname:       | "Mauerarbeiten.X81" "Rohbau.X83" | · •              | Offnen     |
|                 | Dateityp:        | Gaeb Dateien (*.d8?,*x8?,*.p8?)  | •                | Abbrechen  |

Abbildung: GAEB-Import

Die importierten Leistungsverzeichnisse werden dem zuvor markierten Projekt in der Projektorganisation hinzugefügt.

## **Hinweis:**

• Sie können beliebig viele GAEB-Dateien auf einmal einlesen, indem Sie sie im GAEB-Import-Dialog gleichzeitig markieren.

# GAEB-Import per "Drag and Drop":

Sie können GAEB-Dateien auch per "Drag and Drop" importieren. Markieren Sie dazu die GAEB-Datei(en) im entsprechenden Verzeichnis (z.B. im Windows Explorer). Ziehen Sie die GAEB-Datei(en) mit gedrückter linker Maustaste auf das Projekt, in das die GAEB-Datei(en) importiert werden soll(en) und lassen Sie die linke Maustaste los:

| 8 🛓 🗷 🕇 🗟 📓 🔒                                                                  | Angemeldeter Benutzer                                      | ARCHITEXT                                    | Container      | 001 Projekte Hochb  | au                  |
|--------------------------------------------------------------------------------|------------------------------------------------------------|----------------------------------------------|----------------|---------------------|---------------------|
| 🛨 🚑 🖹 🛕 🔮 🍞 🗢 🖉 🔔 🚛                                                            | Aktuelles Datum                                            | Dienstag, 15. Dezember 2015                  | Gruppe         | 99 Stammdaten Hoc   | hbau                |
| 🛁 001 Projekte Hochbau                                                         | Aktuelle Uhrzeit                                           | 15:14:36                                     | Projekt        | Beispielprojekt     |                     |
| 01 Aktuelle Projekte Hochbau                                                   | 📙 🛛 🛃 🚽 🖉 Z:\Arch                                          | itext\Handbuch\Handbuch D                    | ateien\Meine ( | GAEB-Dateien        |                     |
| 99 Stammdaten Hochbau                                                          | Datei Start Freigeb                                        | en Ansicht                                   |                |                     | ~ 🕜                 |
| Beispielprojekt                                                                | 🛞 🏵 🔻 🕇 퉬 « Ha                                             | ndbuch D 🕨 Meine GAEB-Dateien                | ~ ¢            | "Meine GAEB-Dateien | " durch 🔎           |
| <ul> <li>003 Projekte Wasserbau</li> <li>050 International Projects</li> </ul> |                                                            |                                              | X              | 🖣 📋 🗙 🗸             | / 🖃 🕥 🚍             |
| Datenübernahme     Sonstige Projekte                                           | ↑ Name                                                     | Än                                           | derungsdatum   | Тур                 | Größe               |
| STLVD1                                                                         | ✓ 2 ERD.D82                                                | 02.                                          | 08.2007 13:23  | D82-Datei           | 23 KB               |
|                                                                                | 🗹 📝 Iv1106.D3                                              | 3<br>Vp: D82-Datei 07.                       | 02.2006 14:29  | D83-Datei           | 7 KB                |
|                                                                                | MAUER C                                                    | ваве: 22,3 КВ 02.                            | 08.2007 13:23  | D82-Datei           | 80 KB               |
|                                                                                | 🗹 🌌 Schulung                                               | nderungsdatum: 02.08.2007 13:2325.           | 04.2006 15:03  | D83-Datei           | 128 KB              |
|                                                                                | 4 Elemente — 4 Elemente a<br>4 Elemente ausgewählt (Freier | usgewählt (235 KB)<br>Speicherplatz: 839 GB) | 235 KB         | 😧 Lokales Intranet  | ingsl<br>ist<br>ist |
|                                                                                |                                                            |                                              |                |                     |                     |

Abbildung: GAEB-Dateien per Drag and Drop importieren

## Hinweis:

Sie können eine GAEB-Datei auch direkt aus MS-Outlook per "Drag and Drop" importieren, indem Sie die GAEB-Datei aus der Anlage festhalten und auf den entsprechenden Projektordner in ARCHITEXT Pallas ziehen.

Nach dem Import einer GAEB-Datei wird automatisch gefragt, ob das (zuletzt) importierte LV auch gleich geöffnet werden soll.

| Architext P | allas                                                                                                    | 83 |
|-------------|----------------------------------------------------------------------------------------------------|----|
| ?           | Import C:\Users\ea\Desktop\Meine GAEB-Dateien\Mauerarbeiten.X81<br>erfolgreich abgeschlossen.<br>Wollen Sie das Leistungsverzeichnis jetzt öffnen? |    |
|             | <u>J</u> a <u>N</u> ein                                                                                                    |    |

Werden beim Importieren Fehler festgestellt, werden diese während des Import-Vorgangs in einem Import-Protokoll angezeigt:

| Diese Meldung ignorieren Alle Meldungen dieses Types ignorieren Alle Meldunge                               | en ignorieren              | Import abbrechen           | ] |
|----------------------------------------------------------------------------------------------------|----------------------------|----------------------------|---|
| Fehler:<br>Dies ist kein gültiger Wert (Integer) - Zahl erwartet.] —                                        | Beschreib                  | ung des Fehlers            |   |
| 111111111222222223333333333444444444455555555<br>1234567890123456789012345678901234567890123456789012345678 | 56666666666<br>90123456789 | 77777777778<br>01234567890 |   |
| 2111150020 GMN 00005130000m2                                                                                | Spaltennumm                | 1em 000029                 |   |
| Feld: ZZGruppe<br>Spalte: 15<br>Länge: 3<br>Inhalt: <                                                       |                            |                            |   |
| 2111150020 GMN 00005130000m2 000029<br>Dies ist kein gültiger Wert (Integer) - Zahl erwartet.               | iassung der Meld           |                            |   |

Abbildung: Import Protokoll

Sie haben jetzt die Möglichkeit diese Meldung, alle Meldungen dieses Types oder während des Imports alle Meldungen zu ignorieren. Der Schalter **Import abbrechen**, stoppt den GAEB-Import.

Die im Import-Protokoll gemeldeten Fehler werden am Ende der Importfunktion noch mal zusammengefasst:

| GAEB 90 - Import Protokoll L:\ea\1 gaeb\Meine GAEB Dateien\F01-81.D                                                                           | 81 4                               | > |
|----------------------------------------------------------------------------------------------------|------------------------------------|---|
|                                                                                                    | Bericht drucken Bericht schliessen |   |
| 2111150020 GMN 00005130000m2<br>Dies ist kein gültiger Wert (Integer) - Zahl erwartet.<br>=> Alle Meldungen dieser Fehlerklasse ignoriert     | 000029                             | j |
| 2111150030 AEN 00000002750m2<br>Dies ist kein gültiger Wert (Integer) - Zahl erwartet.<br>=> Alle Meldungen dieser Fehlerklasse ignoriert     | 000038                             |   |
| 2111150030 AEN 00000002750m2<br>Dies ist kein gültiger Wert (Integer) - Zahl erwartet.<br>=> Alle Meldungen dieser Fehlerklasse ignoriert<br> | 000038                             |   |

Abbildung: Zusammenfassung Import Protokoll

Zum Abklären der festgestellten Fehler mit dem Datenaustauschpartner empfiehlt es sich, den Bericht auszudrucken.

## 3.3.2.12 DATANORM 4 Import

Zum Importieren eines Leistungsverzeichnisses im DATANORM 4-Format, markieren Sie zunächst das Projekt, in welches das Leistungsverzeichnis eingelesen werden soll. Wählen Sie dann aus dem Kontextmenü die Funktion LV importieren --> DATANORM 4:

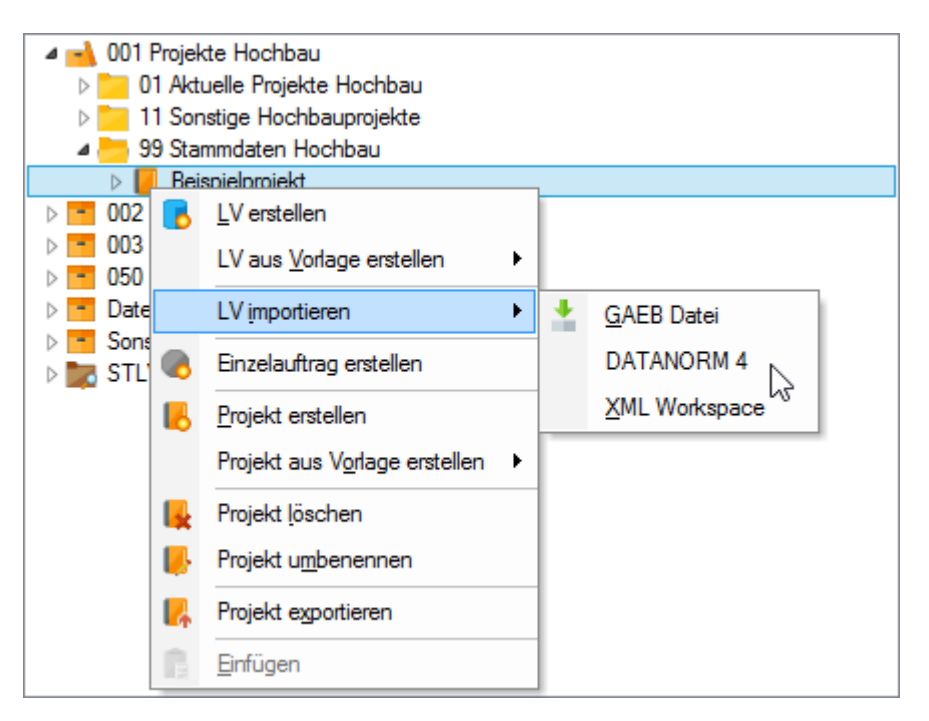

Wählen Sie im folgenden Dialog den Pfad, die Datanorm 4-Datei und bestätigen Sie mit Öffnen.

#### 3.3.2.13 Simultane Nachrechnung

Die simultane Nachrechnung ermöglicht bei einer Netzwerkinstallation mit mehreren Benutzern, die gleichzeitige Erfassung von Bieterpreisen durch unterschiedliche Benutzer. Somit kann jeder Benutzer für je einen Bieter die Angebotspreise erfassen.

Detaillierte Informationen zum Vorgehen, finden Sie im Kapitel <u>Simultane Nachrechnung</u> (Bereich Nachrechnung).

## 3.3.2.14 Projekt-Organisation filtern

Um nur bestimmte Leistungsverzeichnisse bzw. Aufträge in der Projekt-Organisation anzuzeigen, können Sie einen Filter setzen und dadurch die Ansicht der im Projektbaum darzustellenden Leistungsverzeichnisse bzw. Aufträge reduzieren. Starten Sie die

Filter-Funktion aus dem Menü Bearbeiten (Icon: 🏋 )

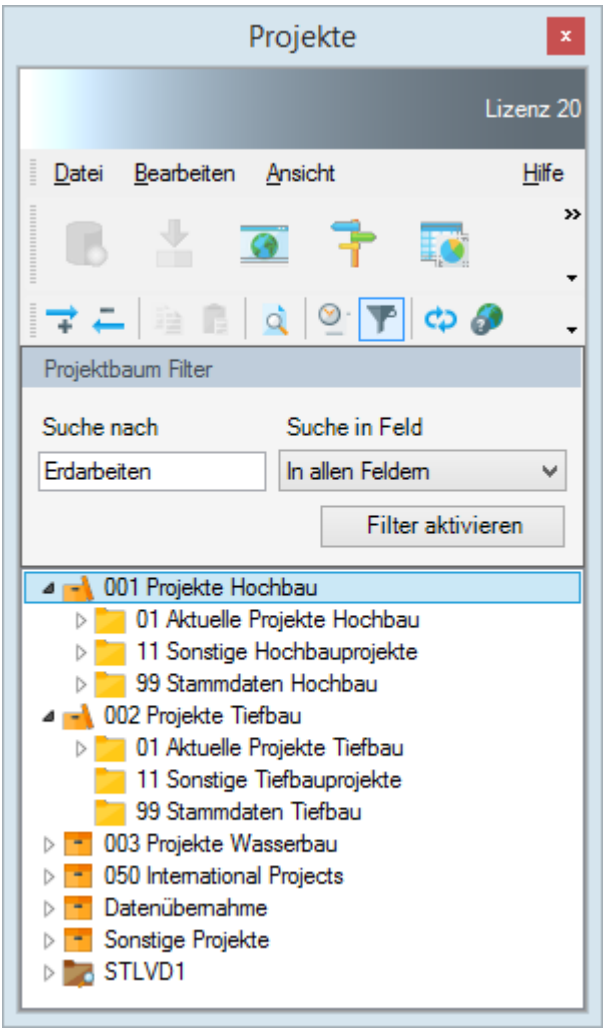

Abbildung: Projekt-Organisation filtern

Geben Sie unter *Suche nach* die Bezeichnung ein, nach der gefiltert werden soll. Wählen Sie anschließend unter *Suche in Feld* aus, ob Sie in allen Feldern oder nach einem bestimmten Feld suchen/filtern möchten.

Mit Filter aktivieren wird die Ansicht gemäß den Filterkriterien reduziert:

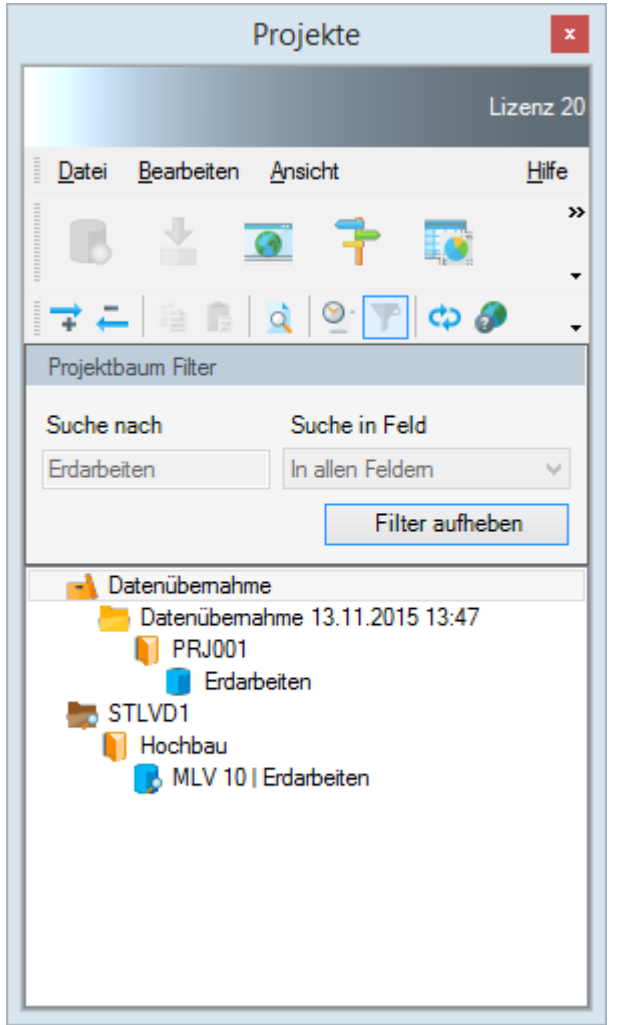

Abbildung: Beispiel für eine gefilterte Darstellung nach der LV-Bezeichnung "Erdarbeiten"

# **Hinweis:**

- Der angewendete Filter wird gespeichert und bei der nächsten Programmsitzung automatisch aktiviert.
- Bei aktiviertem Filter können keine Container, Gruppen oder Projekte angelegt werden.
- Mit **Filter aufheben** werden wieder alle Projektcontainer, Gruppen, Projekte, Leistungsverzeichnisse bzw. Aufträge angezeigt
- Um die Filter-Funktion aus der Projekt-Organisation wieder auszublenden, müssen Sie zunächst den Filter aufheben (falls noch aktiviert). Anschließend können Sie z.B. mit

dem Icon 🏋 die Filter-Funktion wieder ausblenden.

• Wurde keine Übereinstimmung mit dem Suchbegriff gefunden, erfolgt eine entsprechende Meldung:

| Architext Pallas                                  | × |
|---------------------------------------------------|---|
| Kein Treffer für die angegebenen Filterkriterien. |   |
| ОК                                                |   |

Dann sollten Sie die Schreibweise des Suchbegriffes oder das Suchfeld überprüfen.

## **Hinweis:**

• Als Suchbegriff müssen Sie nicht die vollständige Bezeichnung eingeben. Es reicht, wenn Sie nur einige aufeinander folgende Zeichen des Suchbegriffs eingeben. Um z.B. alle Zeilen der Projektorganisation nach "Bau" zu durchsuchen, geben Sie als Suchbegriff nur "Bau" ein. Dabei wird Ihnen die Suchfunktion z.B. das Projekt "Straßen**bau**arbeiten" aber auch das Leistungsverzeichnis "Roh**bau**arbeiten" finden.

# 3.3.2.15 Projekt-Organisation mit RuR

Ist bei Ihnen das Programmmodul <u>Rechte und Rollen</u> aktiv, müssen Sie in der Projekt-Organisation noch die folgenden Punkte berücksichtigen:

# Allgemein:

Sie können nur dann Gruppen, Projekte und Leistungsverzeichnisse, anlegen wenn Sie den Status LV-Leiter haben. Dieser Status wird durch Ihren System- und Datenbankadministrator festgelegt.

# Gruppe:

- Sie können eine Gruppe nur dann umbenennen, wenn Sie der Besitzer (Ersteller) dieser Gruppe oder der Projektadministrator sind.
- Sie können nur dann eine Gruppe löschen, wenn Sie der Besitzer (Ersteller) dieser Gruppe oder der Projektadministrator sind.

# Projekt:

- Beim Exportieren bzw. Importieren eines Projektes werden alle Bearbeitungsstufen der Leistungsverzeichnisse archiviert, jedoch nicht die den Leistungsverzeichnissen zugeordneten Benutzer und Benutzerrechte. D.h. wenn Sie ein exportiertes Projekt importieren, behalten alle Leistungsverzeichnisse in diesem Projekt ihre Bearbeitungsstufen und Sie werden bei allen Leistungsverzeichnissen mit der Standardrolle zugeordnet.
- Sie können ein Projekt nur dann umbenennen, wenn Sie der Besitzer (Ersteller) dieses Projektes oder der Projektadministrator sind.
- Sie können nur dann ein Projekt löschen, wenn Sie der Besitzer (Ersteller) dieses Projektes oder der Projektadministrator sind.

## Leistungsverzeichnis:

- Sie können nur dann Leistungsverzeichnisse löschen, wenn Sie der Besitzer (Ersteller) des Leistungsverzeichnisses sind und das Leistungsverzeichnis sich in der Bearbeitungsstufe 1 befindet.
- Ein Leistungsverzeichnis wird bei einem XML-Workspace-Import, immer in die Stufe importiert, aus der es zuvor exportiert wurde.
- Wenn Sie ein Leistungsverzeichnis, das sich in einer höheren Bearbeitungsstufe befindet kopieren, wird dieses Leistungsverzeichnis in die Bearbeitungsstufe 1-LV-Aufstellung eingefügt.

## **Hinweis:**

- Detaillierte Informationen zu den speziellen Rechte und Rollen Konfiguration entnehmen Sie bitte dem Pallas-Administrations-Handbuch
- Für weitere Informationen zum Rechte und Rollenkonzept lesen Sie bitte das Kapitel Rechte und Rollen.

#### 3.3.2.16 Browser

Im programminternen Browser von Pallas® können Websites aus dem Internet oder Intranet aufgerufen werden. Es können zum Beispiel aktuelle News oder Änderungen ins Intranet gestellt werden und im Browser als Startseite festgelegt werden. Dadurch ist der Anwender bei jedem Programmstart über Neuigkeiten und Änderungen sofort informiert.

Den programminternen **Browser** von Pallas® starten Sie aus dem Menü **Ansicht** (Icon:

## 3.3.2.17 Organisation

In der Organisation haben Sie eine Übersicht mit diversen Informationen zum Leistungsverzeichnis, Einzelauftrag, Projekt oder zu einer Gruppe. Um die Organisation zu starten, markieren Sie zunächst die Ebene (Leistungsverzeichnis, Projekt, Gruppe oder Projektcontainer) zu der Sie die Organisation aufrufen möchten und starten Sie dann die **Organisation** aus dem Menü

Ansicht (Icon: 1).

Je nachdem, ob ein Leistungsverzeichnis, Einzelauftrag, Projekt, Gruppe oder Projektcontainer markiert ist, können Sie in der Organisation die zugehörigen Informationen einsehen oder auch bearbeiten.

#### 3.3.2.17.1 Organisation - Leistungsverzeichnis/Einzelauftrag

Um die Organisation zu einem Leistungsverzeichnis/Einzelauftrag anzuzeigen, markieren Sie das Leistungsverzeichnis in der Projekte-Liste und starten Sie die **Organisation** aus dem Menü **Ansicht** (Icon: **1**).

| Projekt         Image: Control of the second status of the second status of the se                                         | AKCHITEXT Pallas®                                                                                                    |               |                                       |                                                               |                                                     |                                      |                                                     |                                                                        |                                    |                                                                                                    |                                                                           |                                                              | - 0                                 |
|----------------------------------------------------------------------------------------------------|----------------------------------------------------------------------------------------------------|---------------|---------------------------------------|---------------------------------------------------------------|-----------------------------------------------------|--------------------------------------|-----------------------------------------------------|------------------------------------------------------------------------|------------------------------------|----------------------------------------------------------------------------------------------------|---------------------------------------------------------------------------|--------------------------------------------------------------|-------------------------------------|
| 20       Later of B         20       Later of B       Control of B       Control of B       Contro of B       Contro of B       Contr                                                                                                    | Projekte 7                                                                                                    | / 👎 LV 01     | 2   Mauerar                           | beiten X                                                      |                                                     |                                      |                                                     |                                                                        |                                    |                                                                                                    |                                                                           |                                                              |                                     |
| Det Bertherin minist       UPU       Det det det det det det det det det det d                                                                                                    | 250 Lizenz 6148                                                                                                    | ontro         | olling                                |                                                               |                                                     |                                      |                                                     |                                                                        |                                    |                                                                                                    |                                                                           |                                                              |                                     |
| 0       000000       0000000       222819.50       228805.57       47.76.81       94.00.05       201.07.56       11         0       0       0       0       0       0       0       0       0       0       0       0       0       0       0       0       0       0       0       0       0       0       0       0       0       0       0       0       0       0       0       0       0       0       0       0       0       0       0       0       0       0       0       0       0       0       0       0       0       0       0       0       0       0       0       0       0       0       0       0       0       0       0       0       0       0       0       0       0       0       0       0       0       0       0       0       0       0       0       0       0       0       0       0       0       0       0       0       0       0       0       0       0       0       0       0       0       0       0       0       0       0       0       0       0       0                                                                                                    | Datei Bearbeiten Ansicht Hilfe                                                                                                    | Budg          | get                                   | Kostenschätzung                                               | Kosten-<br>berechnung                               | Kostenanschl<br>(Auftragswei         | lag Nachträge<br>rt) genehmigt                      | Auftrag inkl.<br>Nachträge                                             | Leistur<br>Stand                   | gs- Sum<br>Ist Freig                                                                                                    | ne<br>ben                                                                 | Leistungs-<br>prognose                                       | Ereie<br>Auswertung                 |
| 1         1         0         0         0         0         0         0         0         0         0         0         0         0         0         0         0         0         0         0         0         0         0         0         0         0         0         0         0         0         0         0         0         0         0         0         0         0         0         0         0         0         0         0         0         0         0         0         0         0         0         0         0         0         0         0         0         0         0         0         0         0         0         0         0         0         0         0         0         0         0         0         0         0         0         0         0         0         0         0         0         0         0         0         0         0         0         0         0         0         0         0         0         0         0         0         0         0         0         0         0         0         0         0         0         0         0                                                                                                    | 🖪 📩 🖳 🕇 📓 🗟 👘                                                                                                    |               | 350.000,00                            | 300.000,00                                                    | 222.819,50                                          | 213.                                 | 498,77 15.3                                         | 06,90 228.805                                                          | ,67                                | 47.754,81                                                                                                    | 84.033,61                                                                 | 231.307,65                                                   | 118.692,3                           |
| 01 Property 2022       02 Status       04 Status       04 Status       05 Status       04 Status       05 Status       05 Statu                                                                                                    |                                                                                                    | 19            | 66.500.00                             | 19 57.000.00                                                  | 42.335.71                                           | 40.                                  | 564.77 2.9                                          | 08.31 43.473                                                           | .08                                | 9.073.41                                                                                                    | 15.966.39                                                                 | 43.948.45                                                    | 22.551.5                            |
| <ul> <li>U/0011 Ediadelin         U/0011 Ediadelin         U/001         U/001         U/001</li></ul>        | 10 Projekte 2022     10 Hochbau     Neubau JBG Gymnasium                                                                                         |               | 416.500,00                            | 357.000,00<br>alisieren                                       | 265.155,21                                          | 254.                                 | .063,54 18.2                                        | 15,21 272.278                                                          | ,75                                | 56.828,22                                                                                                    | 100.000,00                                                                | 275.256,10                                                   | 141.243;                            |
| VR12/Macrostem       Secondary (W12/Macrostem)       Macrostem       900.200         VR12/Macrostem       Secondary (W12/Macrostem)       Macrostem       900.200         VR12/Macrostem       Name of the Secondary (W12/Macrostem)       Sale Secondary (W12/Macrostem)       Sale Secondary (W12/Macrostem) <td< td=""><td><ul> <li>LV 001   Erdarbeiten</li> <li>LV 004   Landschaftsbauarbeiten</li> </ul></td><td>() LV-Int</td><td>formation</td><td></td><td></td><td>/ / R</td><td>echte und Rollen</td><td></td><td></td><td>Termine</td><td></td><td></td><td></td></td<>                                                                                                    | <ul> <li>LV 001   Erdarbeiten</li> <li>LV 004   Landschaftsbauarbeiten</li> </ul>                                                                | () LV-Int     | formation                             |                                                               |                                                     | / / R                                | echte und Rollen                                    |                                                                        |                                    | Termine                                                                                                    |                                                                           |                                                              |                                     |
| > →       Notes MP1 Demaid       Schwaisen / Appetdamp2/Dag       Schwaisen / Appetdamp2/Dag                                                                                                    | LV 012   Mauerarbeten                                                                                                    | Bezeichnung   | Mauerarb                              | eten                                                          |                                                     | Aktuelle                             | Bearbeitungsstufe                                   |                                                                        |                                    | LV-Datum                                                                                                    |                                                                           |                                                              | 10.08.2010                          |
| >>>>>>>>>>>>>>>>>>>>>>>>>>>>>>                                                                                                    | > Neubau MFH Damstadt                                                                                                    | LV-ID         | LV 012                                |                                                               |                                                     | Bearbeit                             | tungsrolle                                          |                                                                        |                                    | Submission / Angeb                                                                                                    | tsprüfung                                                                 |                                                              |                                     |
| > Index Verda       Curle       CURA CARCINETCO Statutore ManimuSS MELSichular       >>>>>>>>>>>>>>>>>>>>>>>>>>>>>>                                                                                                    | Neubau MFH Heinrichstrasse     Neubau Schula Berliner Strasse                                                                                    | Projekt-ID    | PRJ 3                                 |                                                               |                                                     | LV-Leite                             | r                                                   | ARCHITEXT                                                              |                                    | Zuschlag / Auftragsv                                                                                                    | ergabe                                                                    |                                                              | 23.10.2020                          |
| <ul> <li>All Grandbergebäckt C</li> <li>Bit Santation</li> <li>Bit Santation</li> <li< td=""><td>&gt; Neubau Ver. Geb.</td><td>Quelle</td><td>C:\02 AR</td><td>CHITEXT\Schulungen\Kunden</td><td>\5535 MSE\Schulung 📒</td><td>Datenba</td><td>inkschlüssel (LV-Key)</td><td>35</td><td></td><td>Abnahme der Leistu</td><td>9</td><td></td><td></td></li<></ul>                                                 | > Neubau Ver. Geb.                                                                                                    | Quelle        | C:\02 AR                              | CHITEXT\Schulungen\Kunden                                     | \5535 MSE\Schulung 📒                                | Datenba                              | inkschlüssel (LV-Key)                               | 35                                                                     |                                    | Abnahme der Leistu                                                                                                    | 9                                                                         |                                                              |                                     |
| Andpectation constraints of the second of the second of t          | Neubau Verwaltungsgebäude C                                                                                                    | Erstellt am   | 23.10.200                             | 10                                                            | Archive                                             |                                      |                                                     |                                                                        |                                    | Ablauf Gewährleistu                                                                                                    | 19 🔺                                                                      |                                                              | 30.04.2021                          |
| <ul> <li>&gt; Definition of the second second sec</li></ul> | Pig Gronau     Pig Tarrowstein                                                                                                    | Ausgleichsber | rechnung ist i                        | in diesem LV aktiv 📋                                          | -                                                   |                                      |                                                     |                                                                        |                                    | Auftragnehmer                                                                                                    |                                                                           |                                                              | Franz und Söhne                     |
| Status       Status                                                                                                    | <ul> <li>Pg. Unterhach.</li> <li>Banierung EFH Mitenberg</li> </ul>                                                                              | Dokun         | nentenmap                             | pe                                                            |                                                     |                                      |                                                     |                                                                        |                                    | 💁 LV-Bearbeil                                                                                                    | ungsaktionen                                                              |                                                              |                                     |
| Listatuat Physical Control of Control of Control o              | C Thribau EFH Katarase     C2 Thribau     20 Elskin     99 Sontige Projekte     20 Projekte 2021     90 Annukare Projekte     99 Syntake Sontage | Name          | V - Kopie von<br>SIF<br>ub für Baugru | LV-Kostenanschlag - LV 3 - Ro<br>be, Aushub setlich lagem doc | Status<br>gespeichert<br>gespeichert<br>gespeichert | Größe<br>5,20 KB<br>4,82 KB<br>10,50 | Typ<br>d84<br>GIF Image<br>Microsoft Word 97–2003 D | Geändet am<br>09.11.2021 10:03<br>18.11.2021 10:57<br>10.02.2022 10:16 | Benutzer<br>ARCHITEXT<br>ARCHITEXT | Datum<br>20.04.2022 09:28:1<br>12.04.2022 10:39:4<br>12.04.2022 10:12:4<br>12.04.2022 09:32:0<br>21.02.209:32:0<br>21.02.209:32:0 | Benutzer<br>ARCHITEXT<br>ARCHITEXT<br>ARCHITEXT<br>ARCHITEXT<br>ARCHITEXT | Aktion<br>Geschices<br>Mit Schreit<br>Geschices<br>Geschices | en<br>en<br>brechten geöffnet<br>en |
| Exponence     Generation     Generation     Generation     Generation     Generation     Generation     Generation     Generation     Generation                                                                                                    |                                                                                                    | + Importiere  | en 🤿 1                                | /erknüpfung erstellen 🍞<br>Jmbenennen 🚽                       | • <u>Bearbeiten</u>                                 | chern 🕻                              | Löschen Filter-/Su                                  | chtext                                                                 |                                    | 21.03.2022 13.56.3<br>21.03.2022 13.56.3<br>21.03.2022 13.56.0<br>21.03.2022 13.38.1<br>15.02.2022 11:10.4                        | ARCHITEXT<br>ARCHITEXT<br>ARCHITEXT<br>ARCHITEXT                          | Mit Schreit<br>Geschloss<br>Mit Schreit<br>Geschloss         | en<br>en<br>brechten geöffnet<br>en |

3.3.2.17.1.1 Controlling - Leistungsverzeichnis/Einzelauftrag

Unter Controlling wird für Gruppen, Projekte, Leistungsverzeichnisse und Einzelaufträge die Entwicklung der jeweiligen Kosten in einer Kostenübersicht tabellarisch dokumentiert.

Beim Controlling werden die folgenden Phasen betrachtet:

Budget - Kostenschätzung - Kostenberechnung - Kostenanschlag (Auftragswert) - Nachträge genehmigt - Auftrag inkl. Nachträge -Leistungsstand Ist - Summe Freigaben - Leistungsprognose - Freie Auswertung:

| ARCHITEXT Pallas®                                 |                 |                       |                               |                       |                            |                                    |            |                            |                      |                         |             |                         | - 🗆 ×               |
|---------------------------------------------------|-----------------|-----------------------|-------------------------------|-----------------------|----------------------------|------------------------------------|------------|----------------------------|----------------------|-------------------------|-------------|-------------------------|---------------------|
| Projekte #                                        | / 🕇 LV 01:      | 2   Mauerart          | eiten X                       |                       |                            |                                    |            |                            |                      |                         |             |                         | •                   |
| 250 Lizenz 6148                                   | Contro          | alling                |                               |                       |                            |                                    |            |                            |                      |                         |             |                         |                     |
| Datei Bearbeiten Ansicht Biffe ***                | Budg            | get                   | Kostenschätzung               | Kosten-<br>berechnung | Kostenansch<br>(Auftragswe | ilag <u>Nachträ</u><br>irt) genehm | 10<br>12   | Auftrag inkl.<br>Nachträge | Leistung<br>Stand Is | 8- Summe<br>At Freigabe | in in       | Leistungs-<br>prognose  | Ereie<br>Auswertung |
| 🖪 📩 🖳 🚰 🚰 🦉 -                                     |                 | 350.000,00            | 300.000,00                    | 222.819,50            | 213                        | 1.498,77                           | 5.306,90   | 228.805,6                  | 7 4                  | 17.754,81 8             | 4.033,61    | 231.307,65              | 118.692,35          |
|                                                   | 19              | 66.500.00             | 19 57.000.00                  | 42.335,71             | 40                         | 1.564.77                           | 2.908.31   | 43.473.0                   | 8                    | 9.073.41 1              | 5.966.39    | 43.948.45               | 22.551.55           |
| ✓ ➡ 01 Projekte 2022                              |                 | 416.500,00            | 357.000,00                    | 265.155,21            | 254                        | 1.063,54                           | 8.215,21   | 272.278,7                  | 5                    | 56.828,22 10            | 0.000,00    | 275.256,10              | 141.243,90          |
| V III Hochbau<br>V III Neubau JBG Gymnasium       |                 | C Aktua               | lisieren                      |                       |                            |                                    |            |                            |                      |                         |             |                         |                     |
| LV 001   Erdarbeten                               | 1V-Inf          | formation             |                               |                       | 1 2                        | Rechte und Rollen                  |            |                            |                      | Termine                 |             |                         |                     |
| LV 012   Mauerarbeiten                            | Bezeichnung     | Mauerarbei            | ten                           |                       | Aktuelle                   | a Bearbeitungsstufe                |            |                            |                      | 12<br>LV-Datum          |             |                         | 10.08.2010          |
| EV U13   Betonarbeiten     Neubau MFH Damstadt    | LV-ID           | LV 012                |                               |                       | Bearbei                    | itungsrolle                        |            |                            |                      | Submission / Angebots   | prüfung     |                         |                     |
| Neubau MFH Heinrichstrasse                        | Projekt-ID      | PRJ 3                 |                               |                       | LV-Leit                    | er                                 |            | ARCHITEXT                  |                      | Zuschlag / Auftragsver  | gabe        |                         | 23.10.2020          |
| Neubau Schule Benner Strasse     Neubau Ver. Geb. | Quelle          | C:\02 ARC             | HITEXT\Schulungen\Kunden      | \5535 MSE\Schulung 📩  | Datenb                     | ankschlüssel (LV-Key)              |            | 35                         |                      | Abnahme der Leistung    |             |                         |                     |
| Neubau Verwaltungsgebäude C                       | Erstellt am     | 23.10.2020            | )                             | Archive               |                            |                                    |            |                            |                      | Ablauf Gewährleistung   |             |                         | 30.04.2021          |
| <ul> <li>Prj Gronau</li> </ul>                    | Ausgleichsber   | echnung ist in        | n diesem LV aktiv 🔲           | -                     |                            |                                    |            |                            |                      | Auftragnehmer           |             |                         | Franz und Söhne     |
|                                                   | Dokum           | nentenmapp            | æ                             |                       |                            |                                    |            |                            |                      | LV-Bearbeitur           | igsaktionen |                         |                     |
| Umbau EFH Karlstrasse                             | Name            |                       |                               | Status                | Größe                      | Тур                                | Geändert a | m                          | Benutzer             | Datum                   | Ross dates  | <i>lition</i>           |                     |
| > 03 Bektro                                       | Angebots-L      | V - Kopie von I       | LV-Kostenanschlag - LV 3 - Ro | gespeichert           | 5,20 KB                    | d84                                | 09.11.2021 | 10:03                      |                      | 20.04.2022 09:28:10     | ARCHITEXT   | Geschloss               | n                   |
| > 99 Sonstige Projekte                            | Baugrube G      | ilF<br>de fûs Dewende | - Auch de authole la sous das | gespeichert           | 4,82 KB                    | GIF Image                          | 18.11.2021 | 10:57                      | ARCHITEXT            | 12.04.2022 10:39:47     | ARCHITEXT   | Geschloss               | n                   |
| > 90 Archivierte Projekte                         | Contracting and | ab tar baby ab        | e, raino schernogen de        | gespeichen            | 10,00                      | 100000 11000 07 20001              |            | 10.10                      | A CONTRACT           | 12.04.2022 10:12:41     | ARCHITEXT   | Mt Schreit<br>Geschloss | rechten geoffnet    |
| > S9 Projekte Sonstige                            |                 |                       |                               |                       |                            |                                    |            |                            |                      | 21.03.2022 14:04:16     | ARCHITEXT   | Geschloss               | n                   |
|                                                   |                 |                       |                               |                       |                            |                                    |            |                            |                      | 21.03.2022 13:56:38     | ARCHITEXT   | Mit Schreit             | rechten geöffnet    |
|                                                   | + Importiere    | en 🧬 🛛                | erknüpfung erstellen 📝        | Bearbeiten Rei        | chern                      | K Löschen Filter                   | /Suchtext: |                            |                      | 21.03.2022 13:38:18     | ARCHITEXT   | Mit Schreit             | rechten geöffnet    |
|                                                   | 1 Exportiere    | en 🛛 📫 U              | mbenennen 🗾                   | E-Mail                |                            |                                    |            |                            |                      | 15.02.2022 11:10:44     | ARCHITEXT   | Geschloss               | n                   |
|                                                   |                 |                       |                               |                       |                            |                                    |            |                            |                      |                         |             |                         |                     |
|                                                   |                 |                       |                               |                       |                            |                                    |            |                            |                      |                         |             |                         |                     |
|                                                   |                 |                       |                               |                       |                            |                                    |            |                            |                      |                         |             |                         |                     |
|                                                   |                 |                       |                               |                       |                            |                                    |            |                            |                      |                         |             |                         |                     |
|                                                   |                 |                       |                               |                       |                            |                                    |            |                            |                      |                         |             |                         |                     |
|                                                   |                 |                       |                               |                       |                            |                                    |            |                            |                      |                         |             |                         |                     |
|                                                   |                 |                       |                               |                       |                            |                                    |            |                            |                      |                         |             | _                       |                     |

Abbildung: Kostenübersicht zum markierten Leistungsverzeichnis

#### **Hinweis:**

Die im rechten Teil der Ansicht angezeigte Tabelle bezieht sich immer auf die im Projektbaum markierte Ebene (Leistungsverzeichnis/ Einzelauftrag, Projekt oder Gruppe). Die Bezeichnung der Registerkarte *Organisation*, die Titelleiste und die Markierung in der Baumstruktur geben Aufschluss.

#### **Budget:**

Für das markierte Leistungsverzeichnis/den Einzelauftrag können Sie hier den Netto-Wert und den Mehrwertsteuersatz frei eintragen. Das System errechnet dann die Brutto-Summe.

#### Kostenschätzung:

Für das markierte Leistungsverzeichnis/den Einzelauftrag können Sie hier den Netto-Wert und den Mehrwertsteuersatz frei eintragen. Das System errechnet dann die Brutto-Summe.

## Kostenberechnung:

Unter der Kostenberechnung wird für Leistungsverzeichnisse die LV-Summe aus der Ausschreibung angezeigt. Die Brutto-Summe wird mit der in der Ausschreibung definierten Mehrwertsteuer berechnet:

| Ausschreib                       | ung             |           |                           |          |        |                     |       | 4 Þ     |
|----------------------------------|-----------------|-----------|---------------------------|----------|--------|---------------------|-------|---------|
| <u>D</u> atei <u>B</u> earbeiten | <u>A</u> nsicht |           |                           |          |        |                     | H     | ilfe    |
| 1                                | 👂 🦊             | 4         | 🔽 🎚 🛔 🛔 🕻 🗙 🐤 - 🛛 🛱 🖛     | ,⊕ 10    | 0% - 🔎 |                     | • n 🔗 |         |
| Normalposition                   | -               | Freier Te | at - Schrittweite         | • OZ Ein | gabe 🗵 | Positionen des LV's | •     | >:<br>• |
| OZ                               | Menge           | Einheit   | Kurztext                  | PA/PT    | EP     | GB                  | Notiz |         |
| <b>⊿</b> 01                      |                 |           | Erd- Beton- Mauerarbeiten |          |        | 510.861,14          |       |         |
| Þ 01.01                          |                 |           | Erdarbeiten               |          |        | 85.041,23           |       |         |
| Þ 01.02                          |                 |           | Betonarbeiten             |          |        | 185.345,32          |       |         |
| Þ 01.03                          |                 |           | Mauerarbeiten             |          |        | 240.474,59          |       |         |
|                                  |                 | Σ         | Erd- Beton- Mauerarbeiten |          |        | 510.861,14          |       |         |

Abbildung: Kostenberechnung

#### **Hinweis:**

Für Einzelaufträge kann hier der Nettobetrag frei eingegeben werden.

#### Kostenanschlag (Auftragswert):

In der Spalte Kostenanschlag (Auftragswert) werden die Werte aus dem Auftrags-Leistungsverzeichnis angezeigt; Summe des Angebotes für welches der Bieter im Programmmodul Preisspiegel den Auftrag bekommen hat. Um in die Liste der Bieter zu diesem Leistungsverzeichnis einzusehen, klicken Sie auf die Tabellenüberschrift **Kostenanschlag (Auftragswert)**:

| H  | Kostenschätzung    | Kosten-<br>berechnung      | Kostenanschlag<br>(Auftragswert) | <u>Nachträg</u><br>genehmig | <u>e</u><br>t | Auftrag inkl.<br>Nachträge | Leist<br>Stan |
|----|--------------------|----------------------------|----------------------------------|-----------------------------|---------------|----------------------------|---------------|
|    | 518.672,00         | 510.861,14                 | 499.842,64                       | 52                          | .843,51       | 552.686,15                 |               |
| 19 | 98.547,68          | 97.063,62                  | 94.970,10                        | 10                          | .040,27       | 105.010,37                 |               |
|    | 617.219,68         | 607.924,76                 | 594.812,74                       | 62                          | .883,78       | 657.696,52                 |               |
| 3  |                    |                            | Detailansicht zu                 | ı Bietern                   |               |                            | x             |
| _  | Bieter zum Leistur | ngsverzeichnis: LV 001   F | lohbauarbeiten                   |                             |               |                            |               |
|    | Bieter             |                            | Netto inkl. NL                   | MwSt                        |               | Brutto                     |               |
| -  | Assauer Karl       |                            | 449.858,38                       | 85.473,09                   | 535.3         | 31,47                      |               |
| -  | Franz und Söhne    |                            | 525.699,31                       | 99.882,87                   | 625.5         | 582,18                     |               |
| -  | Ganz & Günstig     |                            | 502.147,36                       | 95.408,00                   | 597.5         | 555,36                     |               |
|    | Haus GmbH          |                            | 521.647,36                       | 99.113,00                   | 620.7         | 760,36                     |               |
| 7  | Max Teuermann      |                            | 533.221,99                       | 101.312,18                  | 634.          | 534,17                     |               |
| -  |                    |                            |                                  |                             |               |                            |               |
| P  |                    |                            |                                  |                             |               |                            |               |
| в  |                    |                            |                                  |                             |               | Schließe                   | en            |

Abbildung: Kostenanschlag (Auftragswert)

#### Hinweis:

Bei Einzelaufträgen wird hier der erfasste Hauptauftragswert angezeigt.

## Nachträge genehmigt:

Hier wird für Leistungsverzeichnisse und für Einzelaufträge die Summe der genehmigten Nachträge dargestellt. Um in die genehmigten Nachträge einzusehen, klicken Sie auf die Tabellenüberschrift **Nachträge genehmigt**:

| Kosten-<br>berechnung  | K                          | <u>íostenanschlag</u><br>(Auftragswert) | <u>Nachträge</u><br>genehmigt | Auftrag inkl.<br>Nachträge | Leistungs-<br>Stand Ist |
|------------------------|----------------------------|-----------------------------------------|-------------------------------|----------------------------|-------------------------|
| 510.8                  | 61,14                      | 499.842,64                              | 52.843,51                     | 552.686,15                 | 449.858,38              |
| 97.0                   | 63,62                      | 94.970,10                               | 10.040,27                     | 105.010,37                 | 85.473,09               |
| 607.9                  | 24,76                      | 594.812,74                              | 62.883,78                     | 657.696,52                 | 535.331,47              |
|                        |                            | Deta                                    | ilansicht zu Nachträ          | ägen                       |                         |
| èenehmigte Na<br>Datum | achträge zum<br>Beschreibu | Leistungsverzeichnis:<br>Ing            | LV 001   Rohbauarbeiten       | etto MwSt                  | Brutto                  |
| 28.01.2016             | Nachträge                  | zu Erdarbeiten                          | 19.548                        | ,22 3.714,16               | 23.262,38               |
| 28.01.2016             | Nachträge                  | zu Betonarbeiten                        | 14.569                        | ,92 2.768,28               | 17.338,20               |
| 20.01.2010             | Nachträge                  | zu Mauerarbeiten                        | 18.725                        | ,37 3.557,82               | 22.283,19               |
| 28.01.2016             |                            |                                         |                               |                            |                         |
| 28.01.2016             |                            |                                         |                               |                            |                         |
|                        |                            |                                         |                               |                            |                         |

# Auftrag inkl. Nachträge:

Unter Auftrag inkl. Nachträge wird für Leistungsverzeichnisse, die Auftrags-Summe aus dem Programmmodul Vertrag angezeigt. Diese Summe berücksichtigt auch alle Positionen, deren Auftragsstatus (beauftragt/nicht beauftragt) geändert wurde, sowie genehmigte Nachtragspositionen und Einheitspreisänderungen:

| 5 | 9 |
|---|---|
|   | • |

|                 |                  | LV Inform    | mationen    |           | ×           |
|-----------------|------------------|--------------|-------------|-----------|-------------|
| ()<br>Allgemein | <b>V</b> ergabe  | Nachtrag     | Summen      | Zuordnung | Adressen    |
| Summe des Le    | eistungsverzeich | nisses       |             |           |             |
| Währung: E      | UR v V           | Vechselkurs: | 1           |           |             |
| Nettosumme:     |                  |              |             |           | 552.686,15  |
| Nachlass        | pauschal:        |              |             |           | 0,00        |
| Pauschals       | umme:            |              |             |           | 0,00        |
| Nachlass        | :                | 0,0000 %     |             |           | 0,00        |
| Nachl. insges   | s.:              | 0,0000 %     |             |           | 0,00        |
| Nettosumme      | inklusive Nach   | lass:        |             |           | 552.686,15  |
| Nachlass        | (Verhandlung)    | 0,00 %       |             |           | 0.00        |
| Mischnachla     | ss               | 0,0000 %     |             |           | 0.00        |
| Nettosumme      | nach Verhandlu   | ung          |             |           | 552.686,15  |
| Mehrwertstei    | ler              | 19 🗸         | %           |           | 105.010,37  |
| Bruttosumme     | ¢                |              |             |           | 657.696,52  |
| gewährtes Sk    | conto in %:      | 0            | Zahlungszie | I: 0 Kale | endertage v |

Abbildung: Auftragsbestand Soll

# **Hinweis:**

Bei Einzelaufträgen wird hier der erfasste Hauptauftragswert inkl. aller genehmigten Nachträge angezeigt.

# Leistungsstand Ist:

Die Werte unter *Leistungsstand Ist* entsprechen für Leistungsverzeichnisse, den Summen aus dem Programmmodul-Abrechnung (Ist-Gesamt). Die Netto-Summe berechnet sich aus der Multiplikation der Ist-Mengen mit dem Einheitspreis:

| OZ     | Überschrift/Kurztext | Einheit | EP      | lst-Menge  | Ist-Gesamt  | А | Ν | М | s |
|--------|----------------------|---------|---------|------------|-------------|---|---|---|---|
| PosArt |                      |         | LS in % | Soll-Menge | Soll-Gesamt |   |   |   |   |
|        | Leistungsverzeichnis |         |         |            | 449.858,38  |   |   |   |   |
|        | 81,39 %              |         | 81,39   |            | 552.686,15  |   |   |   |   |

Abbildung: Leistungsstand Ist

## Hinweis:

Bei Einzelaufträgen wird hier bei Abschlagsrechnungen die erbrachte Leistungssumme und bei Teilschlussrechnungen die Summe der erbrachten Leistungen ausgewiesen.

## Summe Freigaben:

Entspricht der Summe aller freigegebenen Zahlungen aus der Abrechnung. Um in die genehmigten Nachträge einzusehen, klicken Sie auf die Tabellenüberschrift **Summe freigaben**:

|     | Auftrag ir<br>Nachträ                  | nkl.<br>ige          | Leistungs-<br>Stand Ist | Summe<br>Freiraben                    | Leistungs-<br>prognose              | <u>Freie</u><br><u>Auswertung</u>      |
|-----|----------------------------------------|----------------------|-------------------------|---------------------------------------|-------------------------------------|----------------------------------------|
|     | 55                                     | 2.686,15             | 374.881,98              | 374.881,98                            | 558.550,62                          | -58.707,98                             |
| 7   | 10                                     | 5.010,37             | 71.227,58               | 71.227,58                             | 106.124,62                          | -11.154,52                             |
| 8   | 65                                     | 7.696,52             | 446.109,56              | 446.109,56                            | 664.675,24                          | -69.862,50                             |
|     |                                        |                      | Detailansic             | ht zur Rechnungsfre                   | igabe                               |                                        |
| [   | Datum                                  | ReNr.                | Buchungstext            | Freigabe (Netto)                      | Freigabe (MwSt)                     | Freigabe (Brutto)                      |
| ( I | Datum                                  | ReINF.               | Buchungstext            | Freigabe (ivetto)                     | Freigabe (IVIWSt)                   | Freigabe (Brutto)                      |
|     | 20.01.2016                             | AD01                 | A71                     | 1/0 052 70                            | 20 /01 02                           | 170 442 02                             |
|     | 28.01.2016                             | AR01<br>AR02         | AZ 1<br>AZ 2            | 149.952,79                            | 28.491,03<br>18.994.02              | 178.443,82<br>118.962.55               |
|     | 28.01.2016<br>28.01.2016<br>28.01.2016 | AR01<br>AR02<br>AR03 | AZ 1<br>AZ 2<br>AZ 3    | 149.952,79<br>99.968,53<br>124.960,66 | 28.491,03<br>18.994,02<br>23.742,53 | 178.443,82<br>118.962,55<br>148.703,19 |
|     | 28.01.2016<br>28.01.2016<br>28.01.2016 | AR01<br>AR02<br>AR03 | AZ 1<br>AZ 2<br>AZ 3    | 149.952,79<br>99.968,53<br>124.960,66 | 28.491,03<br>18.994,02<br>23.742,53 | 178.443,82<br>118.962,55<br>148.703,19 |
|     | 28.01.2016<br>28.01.2016<br>28.01.2016 | AR01<br>AR02<br>AR03 | AZ 1<br>AZ 2<br>AZ 3    | 149.952,79<br>99.968,53<br>124.960,66 | 28.491,03<br>18.994,02<br>23.742,53 | 178.443,82<br>118.962,55<br>148.703,19 |
|     | 28.01.2016<br>28.01.2016<br>28.01.2016 | AR01<br>AR02<br>AR03 | AZ 1<br>AZ 2<br>AZ 3    | 149.952,79<br>99.968,53<br>124.960,66 | 28.491,03<br>18.994,02<br>23.742,53 | 178.443,82<br>118.962,55<br>148.703,19 |
|     | 28.01.2016<br>28.01.2016<br>28.01.2016 | AR01<br>AR02<br>AR03 | AZ 1<br>AZ 2<br>AZ 3    | 149.952,79<br>99.968,53<br>124.960,66 | 28.491.03<br>18.994.02<br>23.742,53 | 178.443.82<br>118.962.55<br>148.703,19 |

Abbildung: Summe Freigaben

#### Leistungsprognose:

Wurde das Leistungsverzeichnis noch nicht beauftragt, entspricht die Prognosesumme dem letzten Wert aus Kostenschätzung und Kostenberechnung. Nach der Beauftragung wird hier die Prognosesumme aus dem Programmmodul Abrechnung ausgewiesen:

| OZ     | Überschrift/Kurztext |           | Einheit | EP      | Ist-Menge  | Ist-Gesamt  | А | Ν | м | s |
|--------|----------------------|-----------|---------|---------|------------|-------------|---|---|---|---|
| PosArt |                      |           |         | LS in % | Soll-Menge | Soll-Gesamt |   |   |   |   |
|        | Leistungsverzeichnis |           |         |         |            | 449.858,38  |   |   |   |   |
|        | 81,39 %              |           |         | 81,39   |            | 552.686,15  |   |   |   |   |
|        |                      | Prognose: |         |         |            | 568,539,20  |   |   |   |   |

Abbildung: Leistungsprognose

In der Abrechnung wird der Wert der Leistungsprognose je Position ermittelt. Die Summierung dieser Werte ergibt die Leistungsprognosesumme zum Leistungsverzeichnis. Dabei gelten folgende Festlegungen:

• Zur Position wurde keine Prognose erstellt und die Position wurde noch nicht schlussaerechnet:

Wert der Leistungsprognose = höherer Wert aus Soll-Gesamt-Betrag oder Ist-Gesamt-Betrag

 Zur Position wurde eine Prognose erstellt und die Position wurde noch nicht schlussgerechnet:

Wert der Leistungsprognose = Prognosesumme

• Die Position wurde schlussgerechnet (mit oder ohne Prognose): Wert der Leistungsprognose = Ist-Gesamt-Betrag

## Freie Auswertung:

Bei der freien Auswertung können Sie den Kostenvergleich einzelner Leistungsphasen selber definieren. Klicken Sie zunächst auf die Tabellenüberschrift Freie Auswertung:

| Stand Ist       | Summe<br>Freigaben                        | Leistungs-<br>prognose |            | Auswertung |  |  |  |  |  |
|-----------------|-------------------------------------------|------------------------|------------|------------|--|--|--|--|--|
| 374.881,98      | 374.881,98                                | Ę                      | 558.550,62 | 145.118,02 |  |  |  |  |  |
| 71.227,58       | 71.227,58                                 | 1                      | 106.124,62 | 27.572,42  |  |  |  |  |  |
| 446.109,56      | 446.109,56                                | 6                      | 664.675,24 | 172.690,44 |  |  |  |  |  |
|                 | Freie Auswertung ×                        |                        |            |            |  |  |  |  |  |
| Kostenvergleid  | Kostenvergleich einzelner Leistungsphasen |                        |            |            |  |  |  |  |  |
| Budget          |                                           | 1. 2. 12. 1            | с г.       |            |  |  |  |  |  |
| buugut          | *                                         | abzuglich              | Summe Frei | gaben V    |  |  |  |  |  |
| Farbe für posit | tive Differenzbeträge                     |                        | Summe Frei | gaben 🗸    |  |  |  |  |  |

Abbildung: Freie Auswertung

Wählen Sie im Fenster *Freie Auswertung* die Leistungsphasen, für die der Kostenvergleich dargestellt werden soll und legen Sie anschließend die Farben für positive bzw. negative Differenzbeträge fest. Bestätigen Sie Ihre Auswahl mit **Übernehmen**.

Die hier festgelegten Einstellungen gelten für alle Leistungsverzeichnisse (Einzelaufträge, Projekte, Gruppen) und können zu jeder Zeit geändert werden.

#### **Hinweis:**

Um die Kostenübersicht zu aktualisieren, klicken Sie auf **Aktualisieren**.

3.3.2.17.1.2 LV-Information

Unter *LV-Information* erhalten Sie Informationen zum markierten Leistungsverzeichnis, können das markierte Leistungsverzeichnis archivieren und die Ausgleichsberechnung zu diesem Leistungsverzeichnis aktivieren:

| LV-Information                              |                                                |  |  |  |  |  |  |
|---------------------------------------------|------------------------------------------------|--|--|--|--|--|--|
| Bezeichnung                                 | Rohbauarbeiten                                 |  |  |  |  |  |  |
| LV-ID                                       | LV 001                                         |  |  |  |  |  |  |
| Projekt-ID                                  |                                                |  |  |  |  |  |  |
| Quelle                                      | D:\Pallas Testinstallationen\ARCHITEXT Palla 📒 |  |  |  |  |  |  |
| Erstellt am                                 | 08.10.2007                                     |  |  |  |  |  |  |
| Ausgleichsberechnung ist in diesem LV aktiv |                                                |  |  |  |  |  |  |

Abbildung: LV-Information
Informationen zum Leistungsverzeichnis

In dieser Übersicht können Sie nur die Bezeichnung des Leistungsverzeichnisses ändern (bei aktivem Rechte- und Rollenkonzept nur in der Stufe 1). Alle weiteren Informationen dienen zur schnellen Orientierung, können aber im Fenser LV Informationen des geöffneten Leistungsverzeichnisses geändert werden.

| LV-Information                              |                                                |  |  |  |  |  |  |
|---------------------------------------------|------------------------------------------------|--|--|--|--|--|--|
| Bezeichnung                                 | Rohbauarbeiten                                 |  |  |  |  |  |  |
| LV-ID                                       | LV 001                                         |  |  |  |  |  |  |
| Projekt-ID                                  |                                                |  |  |  |  |  |  |
| Quelle                                      | D:\Pallas Testinstallationen\ARCHITEXT Palla 😓 |  |  |  |  |  |  |
| Erstellt am                                 | 08.10.2007                                     |  |  |  |  |  |  |
| Ausgleichsberechnung ist in diesem LV aktiv |                                                |  |  |  |  |  |  |
| Abbildung: LV-II                            | nformation                                     |  |  |  |  |  |  |

- Bezeichnung: Bezeichnung des Leistungsverzeichnisses; entspricht der LV-Bezeichnung aus der Baumstruktur bzw. der LV Information.
- LV-ID: Eine Kennung für das Leistungsverzeichnis, welche in der LV Information eingegeben werden kann.
- Projekt-ID: Eine Kennung für das Projekt, welche in der LV Information eingegeben werden kann.
- Erstellt am: Erstelldatum des Leistungsverzeichnisses.
- Quelle: Die Spalte Quelle kann folgende Informationen enthalten:

| <pfad></pfad> | Pfad, aus dem das LV importiert/erstellt wurde (als GAEB- oder<br>"*.axml"-Datei). Um den Pfad zu öffnen, klicken Sie auf das<br>Ordnersymbol |
|---------------|----------------------------------------------------------------------------------------------------|
| Сору          | LV wurde aus einem bestehenden LV kopiert                                                                                                    |
| convert       | LV wurde aus ARCHITEXT excellent konvertiert                                                                                                  |
| shared        | LV wird von mehreren Benutzern bearbeitet                                                                                                    |

### Hinweis:

Um in das angezeigte Quell-Verzeichnis zu wechseln, klicken Sie auf das Ordner-Icon.

#### Archive

Mit der Archivierungsfunktion können Sie Leistungsverzeichnisse zu einem beliebigen Zeitpunkt (Ausschreibung, Nachrechnung, Preisspiegel usw.) archivieren und sie mit dem aktuellen Stand vergleichen. Um die Archiv Verwaltung zu starten, markieren Sie Archive

das entsprechende Leistungsverzeichnis und klicken Sie auf

|                     | Archiv Verwaltung                                      |                        |  |
|---------------------|--------------------------------------------------------|------------------------|--|
| rchive              |                                                        |                        |  |
| Erstellen, Bear     | beiten und Öffnen Sie Archive zum Leistungsverzeichnis |                        |  |
| Datum               | Kommentar                                              | Auto-Archiv Quellstufe |  |
| 28.01.2016.13:47:58 |                                                        | Auto-Archiv Quenstule  |  |
| 28.01.2016 13:47:40 | Stand Preisspiegel Variante 1                          |                        |  |
| 28.01.2016 13:47:17 | Stand mit Original Bieterpreisen                       |                        |  |
|                     |                                                        |                        |  |
|                     |                                                        |                        |  |
|                     |                                                        |                        |  |
|                     |                                                        |                        |  |
| Hinzufügen          | Entfernen Öffnen Vergleichen A                         | ktualisieren           |  |
|                     |                                                        |                        |  |

Abbildung: Fenster Archiv Verwaltung

Mit Hinzufügen können Sie den aktuellen Stand des markierten

Leistungsverzeichnisses in die Archiv Verwaltung hinzufügen.

Mit **Entfernen** können Sie ein archiviertes Leistungsverzeichnis löschen.

Mit Öffnen können Sie ein archiviertes Leistungsverzeichnis lesend öffnen.

Mit **Vergleichen** können Sie ein archiviertes Leistungsverzeichnis (markierte Zeile in der Archiv-Tabelle) mit dem aktuellen Leistungsverzeichnis (markiertes Leistungsverzeichnis im Projektbaum) vergleichen.

Mit **Aktualisieren** können Sie den aktuellen Bearbeitungsstand durch das gewählte Archiv ersetzen. Dadurch wird das gewählte Archiv, (d.h. ein zurückliegender Stand) als neuer aktueller Stand gesetzt.

# Hinweis:

- Archive können auch aus den jeweiligen Programm-Modulen erstellt werden (jeweils Menü "Datei" --> "Neues LV-Archiv erzeugen")
- Um den Text in der Spalte *Kommentar* zu ändern, markieren Sie das entsprechende Feld und geben Sie den neuen Kommentar ein.
- Wird in Pallas mit dem Rechte und Rollen Modul gearbeitet, erfolgt die Archivierung des Leistungsverzeichnisses jeweils in der aktuellen Stufe. Somit sind in der Archiv Verwaltung auch nur Archive der aktuellen Stufe sichtbar. Um Archive aus zurückliegenden Stufen zu öffnen, nutzen Sie die Workflow-Funktion. Klicken Sie dazu mit der rechten Maustaste auf das Leistungsverzeichnis und wählen Sie aus dem Kontextmenü die Funktion LV Workflow --> Zurückliegende Stufe öffnen --> "gewünschte Stufe" --> "archivierter Stand".
- Wird eine Stufe gelöscht (zurückgestuft) werden auch alle Archive der Stufe gelöscht.
- Über einen Konfigurationseintrag kann gesteuert werden, ob beim Schließen eines LVs eine Abfrage zur automatischen Erzeugung eines LV-Archivstandes erscheinen soll. Weitere Details hierzu finden Sie im Administrationshandbuch.

Soll in diesem Leistungsverzeichnis eine Ausgleichsberechnung durchgeführt werden, aktivieren Sie diese Option.

Unter *Rechte und Rollen* haben Sie eine Übersicht zur Rechte- und Rollenverteilung des markierten Leistungsverzeichnisses:

| Rechte und Rollen           |                    |
|-----------------------------|--------------------|
| Aktuelle Bearbeitungsstufe  | Alle Stufen        |
| Bearbeitungsrolle           | Multirolle         |
| LV-Leiter                   | ARCHITEXT          |
| Datenbankschlüssel (LV-Key) | 36                 |
|                             | Benutzerverwaltung |

Abbildung: Rechte und Rollen

- Aktuelle Bearbeitungsstufe: Nur relevant mit dem Programmmodul <u>Rechte und Rollen</u>. Zeigt an in welcher Stufe sich das selektierte LV befindet.
- Bearbeitungsrolle: Nur relevant mit dem Programmmodul <u>Rechte und Rollen</u>. Zeigt an mit welcher Bearbeitungsrolle Sie am LV beteiligt sind.
- LV-Leiter: Zeigt an wer der Besitzer (Ersteller) des LVs ist.
- Datenbankschlüssel (LV-Key): Zeigt den Schlüssel des LVs in der Datenbank an.
- Benutzerverwaltung: Klicken Sie auf zum markierten Leistungsverzeichnis anzuzeigen.

### **Hinweis:**

Die Dokumentation zur Benutzerverwaltung finden Sie im Kapitel <u>Rechte und Rollen</u>.

# 3.3.2.17.1.4 Termine

Unter *Termine* haben Sie eine Übersicht zu den LV-Terminen des markierten Leistungsverzeichnisses:

| Termine                      |              |
|------------------------------|--------------|
| LV-Datum                     | 08.05.2015   |
| Submission / Angebotsprüfung | 06.06.2015   |
| Zuschlag / Auftragsvergabe   | 06.07.2015   |
| Abnahme der Leistung         | 12.03.2016   |
| Ablauf Gewährleistung        | 12.03.2018   |
| Auftragnehmer                | Assauer Karl |

Abbildung: Termine

- LV-Datum: Erstelldatum des Leistungsverzeichnisses. Kann in der <u>LV Information</u> eingegeben/geändert werden.
- Submission / Angebotsprüfung: Datum der Angebotseröffnung. Kann in der <u>LV</u> <u>Information</u> eingegeben/geändert werden.
- Zuschlag / Auftragsvergabe: Datum der Auftragserteilung. Kann in der <u>LV Information</u> eingegeben/geändert werden; wird bei der Auftragserteilung automatisch gefüllt.

- Abnahme der Leistung: Datum der Abnahme. Kann in der <u>LV Information</u> eingegeben/ geändert werden.
- Ablauf Gewährleistung: Datum Ablauf der Gewährleistung. Kann in der <u>LV Information</u> eingegeben/geändert werden.
- Auftragnehmer: Beauftragter Bieter. Wird beim Erstellen des Auftrags-LVs automatisch eingetragen.

# Hinweis:

Auf Leistungsverzeichnisse, bei denen die Gewährleistungsfrist (bald) abgelaufen ist, werden mit dem Icon *A* aufmerksam gemacht:

| Termine                      |              |
|------------------------------|--------------|
| LV-Datum                     | 08.05.2015   |
| Submission / Angebotsprüfung | 06.06.2015   |
| Zuschlag / Auftragsvergabe   | 06.07.2015   |
| Abnahme der Leistung         | 12.03.2016   |
| Ablauf Gewährleistung 🔒 🔒    | 12.02.2016   |
| Auftragnehmer                | Assauer Karl |

Abbildung: Leistungsverzeichnis, bei dem die Gewährleistungsfrist (bald) abgelaufen ist

Die Erinnerung beginnt in der Regel 30 Tage vor dem Ende der Gewährleistungsfrist. Diesen Zeitraum können Sie in der Pallas-Konfigurationsdatei ändern. Nähere Informationen dazu finden Sie im Administrations-Handbuch von Pallas®.

#### 3.3.2.17.1.5 Dokumentenmappe

In der Dokumentenmappe können Sie den Leistungsverzeichnissen Dokumente zuordnen und in der Datenbank speichern oder Verknüpfungen zu im Dateisystem gespeicherten Dokumenten erstellen. Ganz gleich ob es sich dabei um Word®-Dokumente, PDF-Dateien, Bilder, Terminpläne, Vergabevermerke oder CAD-Zeichnungen handelt, alle relevanten Unterlagen können Sie so übersichtlich organisieren. Lästiges Suchen der Dateien in verschiedenen Quellen entfällt damit. Die Bearbeitung des Dokumentes erfolgt wie gewohnt in der zugeordneten Anwendung.

Weiterhin werden alle hier gespeicherten Dateien für die Übertragung auf Vergabeoder Ausschreibungsplattformen der e-Vergabe als Ausschreibungsunterlagen angeboten:

| Dokumentenmappe                                       |                            |         |                          |                  |           |
|-------------------------------------------------------|----------------------------|---------|--------------------------|------------------|-----------|
| Name                                                  | Status                     | Größe   | Тур                      | Geändert am      | Benutzer  |
| Angebots-LV - Kopie von LV-Kostenanschlag - LV 3 - Ro | gespeichert                | 5,20 KB | d84                      | 09.11.2021 10:03 |           |
| Baugrube.GIF                                          | gespeichert                | 4,82 KB | GIF Image                | 18.11.2021 10:57 | ARCHITEXT |
| 📄 Bodenaushub für Baugrube, Aushub seitlich lagem.doc | gespeichert                | 10,50   | Microsoft Word 97-2003 D | 10.02.2022 10:16 | ARCHITEXT |
|                                                       |                            |         |                          |                  |           |
|                                                       |                            |         |                          |                  |           |
| 🕂 Importieren 🔗 Verknüpfung erstellen 📝 🗄             | <u>Bearbeiten</u> 📙 Speich | ern     | K Löschen Filter-/Su     | chtext:          |           |
| 🟦 Exportieren 😩 Umbenennen 🗾                          | -Mail                      |         |                          |                  |           |

Abbildung: Dokumentenmappe

In der Dokumentverwaltung können Sie Dokumente

Importieren/Verknüpfung erstellen

Bearbeiten Speichern Exportieren Löschen Umbenennen per <u>E-Mail</u> versenden Filtern.

Weiterhin können Sie <u>Seriendokumente</u> erstellen und diese der Dokumentenmappe hinzufügen.

Die Liste der Dokumente können Sie nach Namen, Status, Größe, Typ, Änderungsdatum und Benutzer sortieren, indem Sie in der Tabelle auf die entsprechende Überschrift klicken.

# Name:

Dateiname des Dokumentes.

### Status:

Ist das Dokument in der Datenbank gespeichert, so erhält es den Status *gespeichert*. Ist das Dokument in Bearbeitung, so erhält es den Status *geöffnet*. Wurde eine Verknüpfung mit einem Dokument hergestellt, lautet der Status *verknüpft*.

# Größe:

Zeigt die Größe des Dokumentes an

### <u> Typ:</u>

Gibt an mit welcher Anwendung das Dokument verknüpft ist.

# <u>Geändert am:</u>

Datum, wann das Dokument zuletzt gespeichert wurde.

#### **Benutzer:**

Zeigt an, welcher Benutzer das Dokument zuletzt geöffnet hat.

#### **Hinweis:**

- Die in der Datenbank gespeicherten Dokumente haben keine Verknüpfung zu anderen ggf. auf Ihrem Arbeitsplatz oder Netzwerk befindlichen Dateien.
- Beim Beenden von ARCHITEXT Pallas, werden alle nicht gespeicherten Dokumente automatisch in der Datenbank gespeichert.

### Importieren/Verknüpfung erstellen

Um Dokumente in die Dokumentverwaltung hinzuzufügen, führen Sie die Funktion **Importieren** aus. Es öffnet sich ein Import Dialog. Wählen Sie hier den Pfad und die zu importierenden Dateien aus (Multiselektion mit der Strg-Taste) und bestätigen Sie mit Öffnen.

| 😝 Öffnen           |                                                 |                  | <b>—</b>  |
|--------------------|-------------------------------------------------|------------------|-----------|
| <u>S</u> uchen in: | 🔰 60 Bauzeitenpläne 👻                           | G 🤌 📂 🛄 🗸        |           |
| œ.                 | Name                                            | Änderungsdatum   | Тур       |
| ~ <u>&gt;</u>      | 61- Grobplanung.mpp                             | 08.06.2004 09:02 | MPP-Date  |
| Zuletzt besucht    | 62- detaillierter Balkenplan.mpp                | 13.06.2005 13:36 | MPP-Date  |
|                    | 63- Netzplan.mpp                                | 05.11.2004 14:08 | MPP-Date  |
|                    | 🔁64 -Grobplan.pdf                               | 19.11.2004 12:37 | Adobe Ac  |
| Desktop            | 🗐 65- Taktablaufplan.xls                        | 13.06.2005 09:18 | Microsoft |
| Bibliotheken       |                                                 |                  |           |
|                    |                                                 |                  |           |
| Computer           |                                                 |                  |           |
|                    |                                                 |                  |           |
| Netzwerk           |                                                 |                  |           |
|                    | Dateiname: "61- Grobplanung.mpp" "62- detaillie | erter Balken 🔻 📔 | Öffnen    |
|                    | Dateityn:                                       |                  | Abbrachan |
|                    |                                                 |                  | Abbrechen |

Abbildung: Dokumente Importieren

Danach werden die Dateien in die Liste der Dokumente hinzugefügt.

# Hinweis:

In die Dokumentenmappe importierte Dokumente werden als Kopien eingefügt und in der Pallas®-Datenbank gespeichert. Das heißt, sie haben keine Bindung an das Ursprungsdokument. Änderungen an den in der Pallas®-Datenbank gespeicherten Dokumenten beziehen sich nur auf die Dokumente in der Dokumentenliste, nicht auf die importierten Original-Dateien.

Wenn Sie statt dem Import lieber eine Verknüpfung in Pallas® zu Ihren Original-Dateien erstellen möchten, wählen Sie die Funktion **Verknüpfung erstellen** und wählen nachfolgend die gewünschten Dateien aus. Bei verknüpften Dateien steht in der Spalte *Status* der Dokumentenmappe der Text "verknüpft". Änderungen an verknüpften Dokumenten beziehen sich immer auf die Original-Dateien.

# **Bearbeiten**

Nachdem Sie Dokumente in die Dokumentverwaltung hinzugefügt haben, können Sie diese Dokumente bearbeiten. Markieren Sie das Dokument und wählen Sie die Funktion **Bearbeiten**. Anschließend wird die Anwendung gestartet mit der dieses Dokument verknüpft ist (erstellt wurde). Bearbeiten Sie in der zugehörigen Anwendung das Dokument, speichern Sie es (Datei speichern, nicht Datei speichern unter) und beenden Sie ggf. die Anwendung.

# **Speichern**

Wurde ein Dokument zur Bearbeitung geöffnet, erhält es in der Dokumentliste den Status *geöffnet*. Nach der Bearbeitung des Dokumentes muss das Dokument wieder mit **Speichern** den Status *gespeichert* erhalten, damit es in der Datenbank gespeichert wird.

### **Exportieren**

Mit dieser Funktion, können Sie die Dokumente aus der Dokumentenmappe auf Ihrer Festplatte, auf einen USB-Stick usw. exportieren. Um ein Dokument aus der Dokumentenmappe auf einem Datenträger zu speichern,

markieren Sie das Dokument, klicken auf **Exportieren** und wählen anschließend den Pfad aus, wo das Dokument gespeichert werden soll.

# <u>Löschen</u>

Löschen Sie nicht mehr benötigte Dokumente mit **Löschen** aus der Dokumentliste und bestätigen Sie die folgende Sicherheitsabfrage mit *Ja*.

#### <u>Umbenennen</u>

Mit dieser Funktion können Sie den Dateinamen eines importierten Dokumentes umbenennen.

#### **Hinweis:**

Für verknüpfte Dokumente steht diese Funktion nicht zur Verfügung.

# <u>E-Mail</u>

Mit der E-Mail Funktion können Sie Ihre Dokumente direkt aus Pallas an einen oder mehrere Empfänger senden. Klicken Sie auf **E-Mail** um die E-Mail Funktionalität zu starten:

| 👰 Dashbo      | ard 👎                               | LV 001   Rohbauarb                       | eiten 🗙                    |                          |                                            |                            |                         |                |                                                                                                | •                                  |  |          |  |  |  |
|---------------|-------------------------------------|------------------------------------------|----------------------------|--------------------------|--------------------------------------------|----------------------------|-------------------------|----------------|------------------------------------------------------------------------------------------------|------------------------------------|--|----------|--|--|--|
| 👗 Contro      | lling                               |                                          |                            |                          |                                            |                            |                         | Adressen       |                                                                                                | ą                                  |  |          |  |  |  |
| Budge         | et                                  | Kostenschätzung                          | Kosten-<br>berechnung      | Kostenanso<br>(Auftragsv | chlag <u>Nachträge</u><br>vert) genehmigt  | Auftrag inkl.<br>Nachträge | Leistungs-<br>Stand Ist | Auftra         | aggeber<br>RCHITEXT Software GmbH                                                              |                                    |  |          |  |  |  |
| 52            | 520.000,00 518.672,00 510.861,14    |                                          |                            | 499                      | 499.842.64 52.843.51 552.686.15 374.881.98 |                            |                         | a no           | Landkreis Berger                                                                               |                                    |  |          |  |  |  |
| 19 9          | 19 98.800,00 19 98.547,68 97.063,62 |                                          |                            | 94                       | 1.970,10 10.040                            | ,27 105.010,3              | 71.227,5                | PF             | PPP GmbH                                                                                       |                                    |  | PPP GmbH |  |  |  |
| 61            | 8.800,00                            | 617.219,68                               | 607.924,76                 | 594                      | .812,74 62.883                             | .78 657.696,5              | 446.109,5               | Bauur          | Bauuntemehmen                                                                                  |                                    |  |          |  |  |  |
|               | ¢> A                                | tualisieren                              | Σ Kostenar                 | nalyse                   |                                            |                            |                         | Hand<br>Softw  | werksbetriebe<br>arehersteller                                                                 |                                    |  |          |  |  |  |
| LV-Inf        | formation                           | 1                                        |                            |                          | Rechte und Rollen                          |                            |                         |                |                                                                                                |                                    |  |          |  |  |  |
| Bezeichnung   | Rohbau                              | arbeiten                                 |                            | Aktue                    | lle Bearbeitungsstufe                      | Alle Stufen                | LV                      | 1              |                                                                                                |                                    |  |          |  |  |  |
| LV-ID         | LV 001                              |                                          |                            | Beart                    | eitungsrolle                               | Multirolle                 | Su                      | ь              |                                                                                                |                                    |  |          |  |  |  |
| Projekt-ID    |                                     |                                          |                            | LV-Le                    | iter                                       | ARCHITEXT                  | Zu                      | s              |                                                                                                |                                    |  |          |  |  |  |
| Quelle        | D:\Palla                            | as Testinstallationen\ARCI               | HITEXT Pallas 1005 \       | Dater                    | bankschlüssel (LV-Key)                     | 35                         | Ab                      | n              |                                                                                                |                                    |  |          |  |  |  |
| Erstellt am   | 08.10.2                             | 007                                      | Archive                    |                          |                                            | 🙎 Benut                    | tzerverwaltung Ab       | la             |                                                                                                |                                    |  |          |  |  |  |
|               |                                     |                                          |                            |                          |                                            |                            | Au                      | ft             |                                                                                                |                                    |  |          |  |  |  |
|               |                                     |                                          |                            |                          |                                            |                            | 1                       | -              |                                                                                                |                                    |  |          |  |  |  |
| Dokun         | nentenma                            | appe                                     |                            |                          |                                            |                            |                         | E-Mail / Ko    | ommunikation                                                                                   | Ψ×                                 |  |          |  |  |  |
| Name          |                                     |                                          | Status                     | Größe                    | Тур                                        | Geändert am                | Benutzer                |                | Das Versenden von Textnachrichten und Dateien,                                                 |                                    |  |          |  |  |  |
| 11. Angebo    | erung zur Al<br>teanforden          | bgabe eines Angebots<br>ng EVM (B) A odf | gespeichert                | 614,7                    | Microsoft Word-Dokument                    | 15.12.2015 16:03           | ARCHITEXT               | =              | die Sie direkt aus der Pallas® Datenbank<br>entnehmen können, ist einfach, schnell und sicher. | Datenbank<br>, schnell und sicher. |  |          |  |  |  |
| 15- Vergabe   | evermerk .d                         | oc                                       | gespeichert                | 20.31                    | Microsoft Word-Dokument                    | 15.12.2015 16:03           | ARCHITEXT               |                |                                                                                                |                                    |  |          |  |  |  |
| 51- Lagepla   | n.GIF                               |                                          | gespeichert                | 65,50                    | GIF Image                                  | 15.12.2015 16:03           | ARCHITEXT               | Empfänger:     | info@architext.de                                                                              |                                    |  |          |  |  |  |
| 52- Baustell  | e.gf                                |                                          | gespeichert                | 159,0                    | GIF Image                                  | 15.12.2015 16:03           | ARCHITEXT               | Betreff        | Anfrage                                                                                        |                                    |  |          |  |  |  |
| 53 SKIZZE     | BAUGRU                              | BE.GIF                                   | gespeichert                | 8,01 KB                  | GIF Image                                  | 15.12.2015 16:03           | ARCHITEXT               | Deuen          | . Thingy                                                                                       |                                    |  |          |  |  |  |
| 56- Quersch   | nnitt.GIF                           |                                          | gespeichert                | 372,8                    | GIF Image                                  | 15.12.2015 16:03           | ARCHITEXT               |                |                                                                                                |                                    |  |          |  |  |  |
| 📔 64 -Grobpla | n.pdf                               |                                          | gespeichert                | 45,36                    | PDF-XChange Viewer Doc                     | 15.12.2015 16:03           | ARCHITEXT               | Datei(en)      | 51- Lageplan.GIF                                                                               |                                    |  |          |  |  |  |
| 🖲 65- Taktabl | aufplan.xls                         |                                          | gespeichert                | 7,82 KB                  | Microsoft Excel-Arbeitsblatt               | 15.12.2015 16:03           | ARCHITEXT               |                |                                                                                                |                                    |  |          |  |  |  |
|               |                                     |                                          |                            |                          |                                            |                            |                         | Nachricht      | Sehr geehrte Damen und Herren,                                                                 | ^                                  |  |          |  |  |  |
|               |                                     |                                          |                            |                          |                                            |                            |                         |                |                                                                                                |                                    |  |          |  |  |  |
|               |                                     |                                          |                            |                          |                                            |                            |                         |                |                                                                                                |                                    |  |          |  |  |  |
|               |                                     |                                          |                            |                          |                                            |                            |                         |                |                                                                                                |                                    |  |          |  |  |  |
| + Importiere  | en 🛷 V                              | erknüpfung erstellen 🏢                   | 🥐 <u>Bearbeiten</u> 🛛 📙 Sp | eichern                  | 1 Exportieren 🗙 Lös                        | chen 🔅 Umbenenner          | <u> = E-Mail</u> S      | <u>e</u>       | Mit freundlichen Grüßen                                                                        | 2                                  |  |          |  |  |  |
|               |                                     |                                          |                            |                          |                                            |                            |                         | Weitere Inform | nationen zu Pallas® Nachrichten finden Sie hier Si                                             | enden                              |  |          |  |  |  |
|               |                                     |                                          |                            |                          |                                            |                            |                         |                |                                                                                                |                                    |  |          |  |  |  |

Abbildung: E-Mail

Markieren Sie den Empfänger in den Adressen, und ziehen Sie den Empfänger per "Drag and Drop" (linke Maustaste gedrückt) ins *Empfänger*-Feld des *E-Mail / Kommunikation*-Fensters.

Markieren Sie das zu sendende Dokument aus der Liste und ziehen Sie das Dokument per "Drag and Drop" (linke Maustaste gedrückt) ins Anhang-Feld (unterer Abschnitt) des *E-Mail / Kommunikation*-Fensters.

Geben Sie jetzt noch den Betreff und den Text der E-Mail ein und senden Sie die E-Mail mit der Schaltfläche **Senden**.

#### Hinweis:

Bitte beachten Sie, dass für die E-Mail Funktionalität diverse Einstellungen in der Pallas-Konfiguration vorgenommen werden müssen. Nähere Informationen finden Sie im Pallas-Administrations-Handbuch.

# <u>Seriendokument</u>

Um Seriendokumente zu erstellen, klicken Sie auf **Seriendokument**. Das folgende Fenster wird geöffnet:

|              | Seriendokument                                                                                                    | x      |
|--------------|----------------------------------------------------------------------------------------------------|--------|
| Auftraggeber | Default           Neu         Löschen         Umbenennen         Editieren           Image: Image: Imag | • 15 < |
| Vorschau     | < ><br>24 / 13                                                                                                    |        |

Abbildung: Seriendruckdokument

Erfassen Sie zunächst im Textfeld den Inhalt des Seriendruckdokuments. Wählen Sie anschließend die Empfänger aus der Adressenliste und starten Sie mit **Vorschau** die Druckvorschau.

# Dynamische Felder in den Text einfügen:

Sie können in das Textfeld dynamische Felder (Variablen) einbinden. Diese dynamischen Felder werden dann bei der Druckaufbereitung automatisch mit Werten aus der Adressverwaltung gefüllt.

# **Hinweis:**

Ein dynamisches Feld im Seriendokument-Text muss immer mit dem Zeichen @ eingefügt werden. Bsp.: "Sehr geehrter Herr @ADR\_NAME".

Folgende Felder aus der Adressverwaltung stehen zur Verfügung und können als dynamische Felder genutzt werden:

ADR\_NAME ADR\_STRASSE ADR\_PLZ ADR\_ORT ADR\_KONTAKT ADR\_ANSPRECHPARTNER

ZUS\_ZEILE1 ZUS\_ZEILE2 ZUS\_LAND ZUS\_LNR

KONTAKT\_TELEFON KONTAKT\_FAX KONTAKT\_EMAIL

BANK\_BANK BANK\_BLZ BANK\_KONTO BANK UID

# Seriendruckvorlage editieren:

Für die Druckvorschau können Sie eine Vorlage auswählen. Die Default-Vorlage ist die Standardvorlage und kann nicht geändert werden. Um eine neue Vorlage zu erstellen, markieren Sie die Default-Vorlage und klicken Sie auf **Neu**. Geben Sie im folgenden Dialog die Bezeichnung der neuen Vorlage ein und bestätigen Sie mit **OK**. Wählen Sie jetzt die neue Vorlage und starten Sie mit **Editieren** den Berichte Designer zu dieser Vorlage:

| 🥔 Default - Report Sharp-Sh   | ooter Designer                                                                                                    |               |               |                                      |                           |                    | • 🔀       |
|-------------------------------|----------------------------------------------------------------------------------------------------|---------------|---------------|--------------------------------------|---------------------------|--------------------|-----------|
| Datei <u>B</u> earbeiten Einf | ügen Ansicht <u>B</u> ericht <u>F</u> enster                                                                                               | <u>H</u> ilfe |               |                                      |                           |                    |           |
| 125555                        |                                                                                                    |               |               | 🗏 İ 🗅 🖻 м İ 🗴 🖻 🕯                    | 1 X G A                   |                    |           |
|                               |                                                                                                    | 1 1002        |               |                                      |                           |                    |           |
| : <b>A</b>                    | • <u>L</u>                                                                                                    | • B I ]       |               | □ * !T! * ≝ * A *   / <sub>T</sub> * |                           |                    |           |
| Name page                     | Binding StyleName                                                                                                    | • F(x)        | 8             |                                      |                           |                    |           |
|                               |                                                                                                    |               |               |                                      | Figenschaften Datongualle | n Dekumentenbaum   |           |
|                               |                                                                                                    |               |               |                                      | Dateriqueite              | ar Dokumenteribaum |           |
|                               | geHeader:Seltenkoptzell e                                                                                                    |               |               | <u>^</u>                             | page Page                 |                    | •         |
|                               |                                                                                                    |               | ARCHITEXT     |                                      | 📰 🛃 🔲 📑 🖆                 |                    |           |
| A                             |                                                                                                    |               | Software GmbH |                                      |                           |                    |           |
| · ·                           |                                                                                                    |               |               |                                      | StyleName                 |                    |           |
| A                             |                                                                                                    |               |               |                                      | ToolTip                   |                    |           |
| C                             | Datenband DataSource = Eintrag<br>al 1:Detail                                                                                              |               |               |                                      | 🗆 Data                    |                    |           |
|                               |                                                                                                    | -             |               |                                      | Tag                       |                    |           |
| 20                            | <pre><db("adr_name")> <db("adr_ansprechpartner")></db("adr_ansprechpartner")></db("adr_name")></pre>                                       | -             |               |                                      | Design                    |                    |           |
|                               | <db("adr_strasse"></db("adr_strasse">                                                                                                    | 3             |               |                                      | Name                      | page               |           |
| 1111                          | <pre>db("AD_<db("adr_ort")></db("adr_ort")></pre>                                                                                          | 3             |               | E                                    |                           | 0:0 cm             |           |
| RTF                           |                                                                                                    |               |               |                                      | E Size                    | 21:29.7 cm         |           |
|                               |                                                                                                    |               |               |                                      | thKennzeichen             | 21, 20,7 0         |           |
|                               |                                                                                                    |               |               |                                      | Misc                      |                    |           |
|                               |                                                                                                    |               |               |                                      | IsCrossPage               | False              | =         |
|                               | Sehrgeehrte Damen und Herren,                                                                                                    |               |               |                                      | Navigation                |                    |           |
| dec                           | alLangtextPlain:Detail                                                                                                    |               |               |                                      | Bookmark                  |                    |           |
| (                             | alLanotextRt Detail                                                                                                    |               |               |                                      | Hyperlink                 |                    |           |
|                               |                                                                                                    |               |               |                                      | Page Settings             |                    |           |
| {c=                           | all2:Detail                                                                                                    |               |               |                                      | CustomSize                | 0;0 cm             |           |
| B                             |                                                                                                    | _             |               |                                      | H Margins                 | 1; 1,2; 1,5; 1 cm  |           |
|                               | Mit freundlichen Grüßen nach <db("adr< td=""><td>ORT")&gt;</td><td></td><td></td><td>Orientation</td><td>Portrait</td><td></td></db("adr<> | ORT")>        |               |                                      | Orientation               | Portrait           |           |
|                               | ARCHITEXT Software GmbH                                                                                                    |               |               |                                      | Paperkind<br>TamalataSian | A4                 |           |
|                               | 64367 Mühital                                                                                                    |               |               |                                      |                           | 21, 23,7 Cm        | _         |
| aa end                        | sof do                                                                                                    |               |               |                                      | Visible                   | True               |           |
|                               |                                                                                                    |               |               |                                      | E Script                  | 1100               |           |
|                               |                                                                                                    |               |               |                                      | GenerateScript            |                    |           |
|                               |                                                                                                    |               |               |                                      | ManualBuildScript         |                    | τ.        |
|                               |                                                                                                    |               |               |                                      | Bookmark                  |                    |           |
|                               |                                                                                                    |               |               |                                      | Bestimmt des Lesezeichen  | für das Control.   |           |
|                               |                                                                                                    |               |               | •                                    |                           |                    |           |
| page (                        |                                                                                                    |               |               | 4                                    |                           |                    |           |
| Seite 1 von 1 + Zoom: 75%     | 6 page                                                                                                    |               |               |                                      |                           | Einheiten = Centim | ieter 👻 🔡 |

Abbildung: Druckvorlage für Serienbriefe editieren

# Hinweis:

- Die oben genannten Felder müssen den Wert db("XXX\_XXX") als dynamische Objekte (Bindings) haben. Bsp.: db("ZUS\_ZEILE1").
- Das Editieren in der Seriendruck-Vorlage erfolgt analog zum Editieren von LV-Vorlagen. Eine detaillierte Beschreibung zum Editieren von Vorlagen finden Sie im Kapitel <u>Vorlagen</u> der Ausschreibung.
- Die Seriendruck-Funktionalität ist abhängig von Ihrer erworbenen Lizenz

3.3.2.17.1.6 LV-Bearbeitungsaktionen

Hier wird die Liste der LV-Bearbeitungsaktionen (LV-Historie) dargestellt. Diese LV-Historie kann über einen Konfigurationseintrag de-/aktiviert werden.

#### 3.3.2.17.2 Organisation - Projekt

Um die Organisation zu einem Projekt anzuzeigen, markieren Sie das Projekt in der Projekte-Liste und starten Sie die **Organisation** aus dem Menü **Ansicht** (Icon: **†**).

| Neubau J           Controlling           Budget           330.000.00           19           176.700.00           1.106.700.00           Controlling           Projektinfo           Beschreibung | BG Gymnasium X<br>Kostenschätzung<br>916.872.00<br>174.547.68<br>1.033.219.68<br>Aktualisieren<br>rmation                                  | Kosten-<br>berechnung<br>510.861,14<br>97.063,62<br>607.924,76                                                                                                    | Kostenanso<br>(Auftragsw<br>499.8<br>94.9<br>594.8                                                                                                    | ichlag N<br>wert) ge<br>842.64<br>970.10<br>812.74<br>55 Ko<br>12 Proje                                                                                                    | achträge<br>enehmigt<br>52.843,51<br>10.040.27<br>62.883,78<br>sstenanalvse<br>ekttermine                                                                                                    | Auftrag inkl.<br>Nachträge<br>552.686.15<br>105.010.37<br>657.696.52                                                                                                    | Leistungs-<br>Stand Ist<br>374.881,98<br>71.227,58<br>446.109,56<br>enteilung                                                                                                    | Summe<br>Freigaben<br>374.881,98<br>71.227,58<br>446.109,56                                                                                                    | Leistungs-<br>prognose<br>958.550,62<br>182.124,62<br>1.140.675,24                                                                           | Ereie<br>Auswertung<br>-458.707,98<br>-87.154.52                                                                                                    |
|----------------------------------------------------------------------------------------------------|----------------------------------------------------------------------------------------------------|----------------------------------------------------------------------------------------------------|----------------------------------------------------------------------------------------------------|----------------------------------------------------------------------------------------------------|----------------------------------------------------------------------------------------------------|----------------------------------------------------------------------------------------------------|----------------------------------------------------------------------------------------------------|----------------------------------------------------------------------------------------------------|----------------------------------------------------------------------------------------------------|----------------------------------------------------------------------------------------------------|
| Controlling<br>Budget<br>930.000.00<br>19 176.700.00<br>1.106.700.00<br>C<br>Projektinfo<br>Beschreibung                                                                                         | Kostenschätzung<br>918.672.00<br>174.547.68<br>1.033.219.68<br>Aktualisieren<br>rmation<br>Ieubau JBG Gymnasiun<br>Ieubau JBG Gymnasiun    | Kosten-<br>berechnung<br>510.861,14<br>97.063,62<br>607.924,76                                                                                                    | Kostenansc<br>(Auftragsw<br>499.8<br>94.9<br>594.8                                                                                                    | kchlag N<br>ge<br>842,64<br>970,10<br>812,74<br>12<br>Ko<br>12<br>Proje                                                                                                    | achträge<br>enehmigt<br>52.843.51<br>10.040.27<br>62.883.78<br>ostenanalyse<br>ekttermine                                                                                                    | Auftrag inkl.<br>Nachträge<br>552.686.15<br>105.010.37<br>657.696.52                                                                                                    | Leistungs-<br>Stand Ist<br>374.881,98<br>71.227,58<br>446.109,56<br>enteilung                                                                                                    | Summe<br>Freigaben<br>374.881,98<br>71.227,58<br>446.109,56                                                                                                    | Leistungs-<br>prognose<br>958.550,62<br>182.124,62<br>1.140.675,24                                                                           | Ereie<br>Auswertung<br>-458.707.98<br>-87.154.52                                                                                                    |
| Budget<br>930.000.00<br>19 176.700.00<br>1.106.700.00<br>C<br>Projektinfo<br>Bezeichnung<br>Beschreibung                                                                                         | Kostenschätzung<br>918.672.00<br>174.547.68<br>1.093.219.68<br>Aktualisieren<br>rmation<br>leubau JBG Gymnasiun<br>- Menuhau JBG Gymnasiun | Kosten-<br>berechnung<br>510.861,14<br>97.063,62<br>607.924,76                                                                                                    | Kostenansc<br>(Auftragsw<br>499.8<br>94.9<br>594.8                                                                                                    | chlag         N           wert)         ge           842,64                                                                                                    | achträge<br>enehmigt<br>52.843.51<br>10.040.27<br>62.883.78<br>astenanalyse<br>ekttermine                                                                                                    | Auftrag inkl.<br>Nachträge<br>552.686,15<br>105.010,37<br>657.696,52                                                                                                    | Leistungs-<br>Stand lst<br>374.881.98<br>71.227,58<br>446.109,56<br>enteilung                                                                                                    | Summe<br>Freigaben<br>374.881,98<br>71.227,58<br>446.109,56                                                                                                    | Leistungs-<br>prognose<br>958.550,62<br>182.124,62<br>1.140.675,24                                                                           | Freie<br>Auswertung<br>-458.707,98<br>-87.154,52                                                                                                    |
| 930.000.00 19 176.700.00 1.106.700.00 Projektinfo Bezeichnung Beschreibung                                                                                                    | 918.672.00<br>174.547.68<br>1.093.219.68<br>Aktualisieren<br>rmation<br>leubau JBG Gymnasiun<br>- Manahor JBG Gymnasiun                    | 510.861.14<br>97.063,62<br>607.924,76                                                                                                    | 499.8<br>94.9<br>594.8                                                                                                    | 842.64<br>970.10<br>812.74<br><b>2</b> Ko<br><b>2</b> Ko<br><b>2</b> Proje                                                                                                    | 52.843.51<br>10.040.27<br>62.883.78<br>ostenanalyse<br>ekttermine                                                                                                    | 552.686,15<br>105.010,37<br>657.696,52                                                                                                    | 374.881.98<br>71.227.58<br>446.109.56<br>enteilung                                                                                                    | 374.881,98<br>71.227,58<br>446.109,56                                                                                                    | 958.550,62<br>182.124,62<br>1.140.675,24                                                                                                    | -458.707,98<br>-87.154,52                                                                                                    |
| 19 176.700.00<br>1.106.700.00<br>Projektinfo<br>Bezeichnung<br>Beschreibung                                                                                                    | 174.547,68<br>1.093.219,68<br>Aktualisieren<br>rmation<br>leubau JBG Gymnasiun<br>leubau JBG Gymnasiun                                     | 97.063,62<br>607.924,76                                                                                                    | 94.9                                                                                                    | 970.10<br>812.74<br><b>2</b> Ko                                                                                                    | 10.040.27<br>62.883.78<br>estenanalyse                                                                                                    | 105.010,37<br>657.696,52                                                                                                    | 71.227,58<br>446.109,56<br>enteilung                                                                                                    | 71.227,58<br>446.109,56                                                                                                    | 182.124,62<br>1.140.675,24                                                                                                    | -87.154,52                                                                                                    |
| 1.106.700,00 Projektinfo Bezeichnung Beschreibung                                                                                                    | 1.093.219,68<br>Aktualisieren<br>rmation<br>leubau JBG Gymnasiun<br>leubau JBG Gymnasiun                                                   | 607.924.76                                                                                                    | 594.8                                                                                                    | 812.74                                                                                                    | 62.883,78<br>ostenanalyse<br>ekttermine                                                                                                    | 657.696,52                                                                                                    | 446.109,56<br>enteilung                                                                                                    | 446.109,56                                                                                                    | 1.140.675,24                                                                                                    | -545 862 50                                                                                                    |
| Projektinfo<br>Bezeichnung A<br>Beschreibung r                                                                                                    | Aktualisieren rmation leubau JBG Gymnasiun leubau JBG Gymnasiun                                                                            | 1                                                                                                    |                                                                                                    | Proje                                                                                                    | ekttermine                                                                                                    | Kosi                                                                                                    | enteilung                                                                                                    |                                                                                                    |                                                                                                    | 040.002,00                                                                                                    |
| Projektinfo<br>Bezeichnung<br>Beschreibung                                                                                                    | rmation<br>leubau JBG Gymnasiun<br>leubau JBG Gymnasiun                                                                                    | 1                                                                                                    |                                                                                                    | Proje                                                                                                    | ekttermine                                                                                                    |                                                                                                    | 1                                                                                                    |                                                                                                    |                                                                                                    |                                                                                                    |
| Bezeichnung M<br>Beschreibung M<br>ir                                                                                                    | leubau JBG Gymnasiun<br>leubau JBG Gymnasiun                                                                                               | 1                                                                                                    |                                                                                                    |                                                                                                    |                                                                                                    |                                                                                                    |                                                                                                    | Projektmer                                                                                                    | kmale                                                                                                    |                                                                                                    |
| Beschreibung ir                                                                                                    | leubau JBG Gymnasiun                                                                                                    |                                                                                                    |                                                                                                    | Interne Proje                                                                                                    | ektanlage                                                                                                    | 02.07.                                                                                                    | 2015 🔲 🕶                                                                                                    | Investitionsart                                                                                                    | Sachinve                                                                                                    | stition V                                                                                                    |
|                                                                                                    |                                                                                                    | 1                                                                                                    |                                                                                                    | Genehmigu                                                                                                    | ng des Bauvorl                                                                                                    | habens 26.07.                                                                                                    | 2015 🔲 🕶                                                                                                    | Komplexität                                                                                                    | Mittel                                                                                                    | ~                                                                                                    |
|                                                                                                    | r Miteriberg                                                                                                    |                                                                                                    |                                                                                                    | Beschluss des Gesamtetats 31.07.2015                                                                                                    |                                                                                                    |                                                                                                    | 2015 🔍 🗸                                                                                                    | Projektkoordinator                                                                                                    | Meier Ba                                                                                                    | GmbH                                                                                                    |
| Projekt-ID P                                                                                                    | VFE5043                                                                                                    |                                                                                                    |                                                                                                    | Beginn der B                                                                                                    | Bauausführung                                                                                                    | 15.08.                                                                                                    | 2015                                                                                                    | Bauverfahren                                                                                                    | Massivba                                                                                                    | uweise                                                                                                    |
| sudget Typ E                                                                                                    | Sildungswesen V                                                                                                    | Dauer (Monate)                                                                                                    | 8                                                                                                    | Inbetriebnah                                                                                                    | nme des Bauwe                                                                                                    | erkes 16.09.                                                                                                    | 2016                                                                                                    |                                                                                                    |                                                                                                    |                                                                                                    |
| rstellt von P                                                                                                    | RCHITEXT                                                                                                    | RV Proje                                                                                                    |                                                                                                    | Abschluss o                                                                                                    | ter Projektverto                                                                                                    | olgung 01.05.                                                                                                    |                                                                                                    |                                                                                                    |                                                                                                    |                                                                                                    |
|                                                                                                    | Notizen bearbeiten                                                                                                    |                                                                                                    |                                                                                                    |                                                                                                    |                                                                                                    |                                                                                                    |                                                                                                    |                                                                                                    |                                                                                                    |                                                                                                    |
|                                                                                                    |                                                                                                    |                                                                                                    |                                                                                                    |                                                                                                    |                                                                                                    |                                                                                                    | 1                                                                                                    |                                                                                                    |                                                                                                    |                                                                                                    |
| Dokumentenmappe                                                                                                    | Bilddokumentation                                                                                                    |                                                                                                    |                                                                                                    |                                                                                                    |                                                                                                    |                                                                                                    |                                                                                                    |                                                                                                    |                                                                                                    |                                                                                                    |
| Bilddoku                                                                                                    | mentation                                                                                                    |                                                                                                    |                                                                                                    |                                                                                                    |                                                                                                    |                                                                                                    |                                                                                                    |                                                                                                    |                                                                                                    |                                                                                                    |
| Rohbau 1                                                                                                    | <ul> <li>✓ Rohbau</li> <li>★ Enfernen</li> </ul>                                                                                           | 2                                                                                                    | Rohbau 3                                                                                                    |                                                                                                    | Rohbau 4                                                                                                    |                                                                                                    |                                                                                                    |                                                                                                    |                                                                                                    |                                                                                                    |
|                                                                                                    | Bilddokur<br>Bilddokur<br>Rohbau 1<br>Hinzufügen                                                                                           | unertermappe     Biddokumentation       Biddokumentation     Image: Comparison of the state of the state | amertermappe     Biddokumentation       Biddokumentation       Biddokumentation       Rohbau 1       Rohbau 1       Rohbau 1       Rohbau 1       Enternen | amertermappe     Biddokumentation       Biddokumentation     Image: Comparison of the state of the state | unertermappe     Biddokumentation       Biddokumentation     Image: Constraint of the state of the state | umentermappe Biddokumentation<br>i Biddokumentation<br>i Biddokumentation<br>i Chronic Constraints<br>Rohbau 1 ♥ Rohbau 2 ♥ Rohbau 3 ♥ Rohbau 4<br>i Minzufuica ¥ Entfernen | unrentermappe       Biddokumentation         Biddokumentation       Image: Constraint of the state of the state | unrentermappe       Biddokumentation         Biddokumentation       Image: Comparison of the state of the state | aumentermappe Biddokumentation<br>Diddokumentation<br>Diddokumentation<br>Pohbau 1 ✓ Rohbau 2 ✓ Rohbau 3 ✓ Rohbau 4<br>Hinzuficen ★ Enternen | aumentermappe       Biddokumentation         Biddokumentation       Image: Comparison of the state of the state |

Abbildung: Organisation zum markierten Projekt

3.3.2.17.2.1 Controlling - Projekt

Unter Controlling wird für Gruppen, Projekte, Leistungsverzeichnisse und Einzelaufträge die Entwicklung der jeweiligen Kosten in einer Kostenübersicht tabellarisch dokumentiert.

Beim Controlling werden die folgenden Phasen betrachtet:

Budget - Kostenschätzung - Kostenberechnung - Kostenanschlag (Auftragswert) - Nachträge genehmigt - Auftrag inkl. Nachträge -Leistungsstand Ist - Summe Freigaben - Leistungsprognose - Freie Auswertung:

|                                                 |                |                      |                                    | ARCHIT               | EXT Pal  | las®                                    |                            |                         |                    |                        |                     |
|-------------------------------------------------|----------------|----------------------|------------------------------------|----------------------|----------|-----------------------------------------|----------------------------|-------------------------|--------------------|------------------------|---------------------|
| ekte 🏾 🖗                                        | 👎 Neubau       | JBG Gymnasium 🗙      | ]                                  |                      |          |                                         |                            |                         |                    |                        |                     |
| Lizenz 20                                       | Controllin     | g                    |                                    |                      |          |                                         |                            |                         |                    |                        |                     |
| tei Bearbeiten Ansicht Hilfe                    | Budget         | Kostenschätzung      | Kosten-<br>berechnung              | Kostenar<br>(Auftrag | swert)   | Nachträge<br>genehmigt                  | Auftrag inkl.<br>Nachträge | Leistungs-<br>Stand Ist | Summe<br>Freigaben | Leistungs-<br>prognose | Freie<br>Auswertung |
| 8 🛓 🖭 구 🗔                                       | 930.000,00     | 918.672,00           | 510.861,14                         | 499                  | .842,64  | 52.843,51                               | 552.686,1                  | 5 374.881,98            | 374.881,98         | 958.550,62             | -458.707,98         |
|                                                 | 19 176.700,00  | 174.547,68           | 97.063,62                          | 94                   | 1.970,10 | 10.040,27                               | 105.010,3                  | 7 71.227,58             | 71.227,58          | 182.124,62             | -87.154,52          |
| 001 Projekte Hochbau                            | 1.106.700,00   | 1.093.219,68         | 607.924,76                         | 594                  | 1.812,74 | 62.883,78                               | 657.696,5                  | 2 446.109,56            | 446.109,56         | 1.140.675,24           | -545.862,50         |
| 01 Aktuelle Projekte Hochbau                    |                | Aktualisieren        |                                    |                      |          | Kostenanalyse                           | <b></b> !                  | Kostenteilung           |                    |                        |                     |
| Neubau JBG Gymnasium     IV 001   Rohbaurbeiten | Projektinf     | ormation             |                                    |                      | 12       | Projekttermine                          |                            |                         | Projektme          | rkmale                 |                     |
| Sanierung EFH Darmstadt                         | Bezeichnung    | Neubau JBG Gymnasiur | n                                  |                      | Interne  | Projektanlage                           | 02                         | .07.2015 🔲 👻            | Investitionsart    | Sachinve               | estition 🗸          |
| 11 Sonstige Hochbauprojekte                     | Beschreibung   | Neubau JBG Gymnasiur | n                                  |                      | Geneh    | Genehmigung des Bauvorhabens 26.07.2015 |                            | Komplexität             | Mittel             | Y                      |                     |
| 002 Projekte Tiefbau                            |                | in Miltenberg        |                                    |                      | Beschl   | uss des Gesamteta                       | its 31                     | .07.2015 🔍 🗸            | Projektkoordinator | Meier Ba               | u GmbH              |
| 003 Projekte Wasserbau                          | Projekt-ID     | AFES543              |                                    |                      | Beginn   | der Bauausführung                       | 15                         | .08.2015 🔲 🕶            | Bauverfahren       | Massivba               | uweise              |
| Datenübernahme                                  | Budget Typ     | Bildungswesen v      | <ul> <li>Dauer (Monate)</li> </ul> | 8                    | Inbetrie | ebnahme des Bauw                        | erkes 16                   | .09.2016                |                    |                        |                     |
| Sonstige Projekte                               | Erstellt von   | ARCHITEXT            | RV Proje                           | kt 📋                 | Abschl   | uss der Projektverf                     | olgung U1                  | .05.201/ 🔍 🗸            |                    |                        |                     |
| STLVD1                                          |                | Notizen bearbeiten   |                                    |                      |          |                                         |                            |                         |                    |                        |                     |
| _                                               |                |                      |                                    |                      |          |                                         |                            |                         |                    |                        |                     |
|                                                 | Dokumentenmann | Bilddokumentation    |                                    |                      |          |                                         |                            |                         |                    |                        |                     |
|                                                 |                |                      |                                    |                      |          |                                         |                            |                         |                    |                        |                     |
|                                                 | Bilddoku       | imentation           |                                    |                      |          |                                         |                            |                         |                    |                        |                     |
|                                                 |                |                      |                                    | Ause                 |          |                                         |                            |                         |                    |                        |                     |
|                                                 | Rohbau 1       | ✓ Rohbau             | 2                                  | Rohbau 3             |          | ✔ Rohbau 4                              |                            |                         |                    |                        |                     |
|                                                 | Hinzufügen     | X Entfernen          |                                    |                      |          |                                         |                            |                         |                    |                        |                     |
| 1                                               |                |                      |                                    |                      |          |                                         |                            |                         |                    |                        |                     |

Abbildung: Kostenübersicht zum markierten Projekt

Das Kostencontrolling für Projekte gestattet bei markiertem Projekt die Bearbeitung des Kostencontrollings auf Projektebene. Die Budgetierung kann frei eingegeben werden, die weiteren Werte werden aus den Leistungsverzeichnissen/Einzelaufträgen, die das Projekt beinhaltet hochgerechnet. Für das Projektcontrolling könnte es also empfehlenswert sein, dass Sie für jedes Gewerk eine eigene Ausschreibung erstellen. Das Kostencontrolling kann dann gewerksbezogen und auf Ebene des Projektes wertvolle Daten liefern.

# Hinweis:

Klicken Sie auf **Kostenteilung** um diesem Projekt einen Kostenträger, eine Lokalität und/oder Sonstiges zuzuordnen. Weiterhin können Sie hier auch Zuordnungen nach DIN276 oder nach Leistungsbereichen aktivieren. Diese Zuordnungen stehen dann automatisch allen Leistungsverzeichnissen in diesem Projekt zur Verfügung:

| 7 | 4 |
|---|---|
|   | - |

| Kostenteilung ×                                                                                                    |              |  |  |  |  |  |  |
|----------------------------------------------------------------------------------------------------|--------------|--|--|--|--|--|--|
| Kostenträger                                                                                                    | ✓            |  |  |  |  |  |  |
| ID                                                                                                    | Bezeichnung  |  |  |  |  |  |  |
| 100                                                                                                    | 100 Bund     |  |  |  |  |  |  |
| 200                                                                                                    | 200 Land     |  |  |  |  |  |  |
| 300                                                                                                    | 300 Kreis    |  |  |  |  |  |  |
| 400                                                                                                    | 400 Gemeinde |  |  |  |  |  |  |
| 500 Sonstiges                                                                                                    |              |  |  |  |  |  |  |
| ■ BKP-Schweiz                 DIN276/1981                 DIN276/1993                 DIN276/2006                 DIN276-1/2008-12                 DIN276-4/2009-08                 LB |              |  |  |  |  |  |  |
|                                                                                                    |              |  |  |  |  |  |  |

Abbildung: Fenster Kostenteilung

### Hinweis:

Bei der freien Auswertung können Sie den Kostenvergleich einzelner Leistungsphasen selber definieren. Klicken Sie zunächst auf die Tabellenüberschrift **Freie Auswertung**:

| eistungs-<br>Stand Ist | Summe<br>Freigaben     | Le<br>pi    | istungs-<br>rognose | <u>Freie</u><br><u>Auswertung</u> |           |
|------------------------|------------------------|-------------|---------------------|-----------------------------------|-----------|
| 374.881,98             | 374.881,98             |             | 958.550,62          | -28.550,62                        |           |
| 71.227,58              | 71.227,58              |             | 182.124,62          | -5.424,62                         |           |
| 446.109,56             | 446.109,56             | 1           | .140.675,24         | -33.975,24                        |           |
|                        |                        | Fre         | ie Auswer           | tung                              | x         |
| Kostenve<br>Budget     | rgleich einzelner Leis | stungs<br>V | phasen<br>abzüglich | Leistungsprognos                  | e V       |
| Farbe für              | positive Differenzbe   | träge       |                     |                                   |           |
| Farbe für              | negative Differenzbe   | träge       |                     |                                   |           |
|                        |                        |             |                     | Übernehmen                        | Abbrechen |

Abbildung: Freie Auswertung

Wählen Sie im Fenster *Freie Auswertung* die Leistungsphasen, für die der Kostenvergleich dargestellt werden soll und legen Sie anschließend die Farben für positive bzw. negative Differenzbeträge fest. Bestätigen Sie Ihre Auswahl mit

# Übernehmen.

Die hier festgelegten Einstellungen gelten für alle Leistungsverzeichnisse (Einzelaufträge, Projekte, Gruppen) und können zu jeder Zeit geändert werden.

### **Hinweis:**

Um die Kostenübersicht zu aktualisieren, klicken Sie auf Aktualisieren.

#### 3.3.2.17.2.2 Projektinformation

Unter *Projektinformation* finden Sie Informationen zum markierten Projekt. Die Angaben *Bezeichnung, Beschreibung* und *Projekt-ID* werden beim Erstellen eines neuen Leistungsverzeichnisses automatisch in die <u>Projektinformationen</u> der <u>LV Informationen</u> übernommen.

| Projekti     | nformation                            |                  |  |  |  |  |
|--------------|---------------------------------------|------------------|--|--|--|--|
| Bezeichnung  | Neubau JBG Gymnasium                  |                  |  |  |  |  |
| Beschreibung | Neubau JBG Gymnasium<br>in Miltenberg |                  |  |  |  |  |
| Projekt-ID   | AFES543                               |                  |  |  |  |  |
| Budget Typ   | Bildungswesen 🗸                       | Dauer (Monate) 8 |  |  |  |  |
| Erstellt von | ARCHITEXT                             | RV Projekt       |  |  |  |  |
|              | Notizen bearbeiten                    |                  |  |  |  |  |

Abbildung: Projektinformation

- <u>Bezeichnung</u>: Projektbezeichnung; entspricht dem Projektnamen aus der Baumstruktur. Wird die Bezeichnung hier geändert, so ändert sich auch der Projektname in der Baumstruktur und umgekehrt.
- <u>Beschreibung</u>: Die Beschreibung wird in der Seitenvorschau der Projektinformation ausgegeben. Sie kann ggf. von der Projektbeschreibung in der <u>LV Information</u> abweichen.
- Projekt-ID: ID des Projektes
- <u>Budget Typ</u>: Wählen Sie ggf. den passenden Budget Typ für dieses Projekt.
- <u>Dauer (Monate)</u>: Geben Sie hier die Projekt-Dauer ein.
- <u>Erstellt von:</u> In diesem Feld wird der Ersteller des Projektes angezeigt. Nur der Projekt-Ersteller (oder der Projektadministrator) kann ein Projekt löschen oder die Bezeichnung ändern.
- <u>RV Projekt</u>: Aktivieren Sie hier die Option, wenn es sich bei diesem Projekt um ein Projekt mit <u>Rahmen-Vertrags-Leistungsverzeichnissen</u> handelt.
- Klicken Sie auf **Notizen bearbeiten** um Notizen zum Projekt einzugeben. Dort eingegebene Inhalte werden in der Druckvorschau dargestellt:

|                                |                                              | Notizen zum Projekt                                  | ×           |  |  |  |
|--------------------------------|----------------------------------------------|------------------------------------------------------|-------------|--|--|--|
| 🕂 Hinzufüge                    | n 🗙 Lösch                                    | en                                                   | •           |  |  |  |
| Bearbeiter                     | Datum                                        | Text                                                 | Druck       |  |  |  |
| ARCHITEXT                      | 18.02.2016                                   | Protokoll zum 1. Meeting                             |             |  |  |  |
| ARCHITEXT                      | 18.02.2016                                   | Nachtrag zum 1- Meeting                              |             |  |  |  |
| ARCHITEXT                      | RCHITEXT 18.02.2016 Protokoll zum 2. Meeting |                                                      |             |  |  |  |
|                                | <b>. . . .</b>                               | 100% 💌 🎒 🦉 Formatierung<br>4   5   6   7   8   9   1 | •<br>0   11 |  |  |  |
| Protokoll zum 2. Meeting       |                                              |                                                      |             |  |  |  |
| Anwesende:<br>• EA<br>• FG     |                                              |                                                      |             |  |  |  |
| Inhalt:                        |                                              |                                                      |             |  |  |  |
| 1. Begrüßung<br>2. Vorstellung | )<br>g des neuen                             | Projektes                                            | ~           |  |  |  |
| <                              |                                              |                                                      | >           |  |  |  |
| 35 / 12                        |                                              |                                                      |             |  |  |  |

Abbildung: Projektnotizen

Mit **Hinzufügen** erstellen Sie eine neue Zeile für den Protokoll-Eintrag. Die Felder *Bearbeiter* und *Datum* werden automatisch mit dem Pallas Benutzernamen und dem aktuellen Datum ausgefüllt, können aber nachträglich geändert werden. Die erste Zeile aus dem Texteditor wird automatisch in die Spalte *Text* übernommen. Soll die Notiz beim Drucken ausgegeben werden, dann aktivieren Sie den Eintrag indem Sie in der Spalte *Druck* ein Häkchen setzen.

# 3.3.2.17.2.3 Projekttermine

Unter Projekttermine können Sie dem Projekt die Projekttermine zuordnen. Klicken Sie in die entsprechenden Felder und wählen sie die zugehörigen Dati aus.

| 02.07.2015 |                                                                                  |
|------------|----------------------------------------------------------------------------------|
| 26.07.2015 |                                                                                  |
| 31.07.2015 |                                                                                  |
| 15.08.2015 |                                                                                  |
| 16.09.2016 |                                                                                  |
| 01.05.2017 |                                                                                  |
|            | 02.07.2015<br>26.07.2015<br>31.07.2015<br>15.08.2015<br>16.09.2016<br>01.05.2017 |

Abbildung: Projekttermine

#### 3.3.2.17.2.4 Projektmerkmale

Unter Projektmerkmale können Sie das markierte Projekt genauer definieren und spezifizieren. Dafür stehen bis zu sieben Kategorien zur Verfügung:

| Projektmerkmale    |                 |   |
|--------------------|-----------------|---|
| Investitionsart    | Sachinvestition | ~ |
| Komplexität        | Mittel          | ~ |
| Projektkoordinator | Meier Bau GmbH  |   |
| Bauverfahren       | Massivbauweise  |   |
|                    |                 |   |

Abbildung: Projektmerkmale

Diese Kategorien können

- festgelegte Listen (z.B. Investitionsart) sein, wo Sie einen Wert/Eintrag auswählen können oder
- freie Texteingabefelder (z.B. Projektdauer) sein, wo Sie Eingaben vornehmen können.

#### Hinweis:

- Über die <u>Filterfunktion</u> der Projekt-Organisation können Sie gezielt nach Projekten suchen, denen eine bestimmte Kategorie zugeordnet wurde.
- Die Kategorien und die Auswahlmöglichkeiten in den Listen, können in der ARCHITEXT Pallas Administration frei definiert werden. Weitere Details dazu entnehmen Sie bitte Ihrem ARCHITEXT Pallas Administrations-Handbuch.

#### 3.3.2.17.2.5 Dokumentenmappe

Auf der Dokumentenmappe stehen ihnen die selben Funktionalitäten zur Verfügung, wie auf der LV-Ebene. Die Dokumente werden jedoch zum aktuellen Projekt in Pallas abgelegt.

| _ | - |
|---|---|
| 7 | 2 |
|   | U |

| Dokumentenmappe                                     |             |         | -                       |                  | -         |
|-----------------------------------------------------|-------------|---------|-------------------------|------------------|-----------|
| Name                                                | Status      | Große   | lyp                     | Geandert am      | Benutzer  |
| 🖬 Baugrube.GIF                                      | gespeichert | 4,82 KB | GIF Image               | 18.02.2016 09:56 | ARCHITEXT |
| Bodenaushub für Baugrube, Aushub seitlich lagem.doc | gespeichert | 23,50   | Microsoft Word-Dokument | 18.02.2016 09:56 | ARCHITEXT |
| LV 3 Rohbauarbeiten Schulungsbeispiel.X83           | gespeichert | 52,97   | GAEB-XML Angebotsauffor | 18.02.2016 09:56 | ARCHITEXT |
|                                                     |             |         |                         |                  |           |
|                                                     |             |         |                         |                  |           |

Abbildung: Dokumentenmappe

#### 3.3.2.17.2.6 Bilddokumentation

Auf der Lasche Bilddokumentation können Sie dem Projekt Bilder zuordnen:

| Dokumentenmappe Bilddokumentation                                                          |
|--------------------------------------------------------------------------------------------|
| Bilddokumentation                                                                          |
|                                                                                            |
| <ul> <li>✓ Rohbau 1</li> <li>✓ Rohbau 2</li> <li>✓ Rohbau 3</li> <li>✓ Rohbau 4</li> </ul> |
| Hinzufügen X Entfernen                                                                     |

Abbildung: Bilddokumentation

Mit **Hinzufügen** können Sie Bilder dem Projekt zuordnen. Unter jedem Bild können Sie eine Bezeichnung eingeben. Um Bilder wieder zu löschen, markieren Sie die entsprechenden Bilder (Häkchen unter dem Bild aktivieren) und löschen Sie sie mit **Entfernen**.

#### 3.3.2.17.3 Organisation - Gruppe

Um die Organisation zu einer Gruppe anzuzeigen, markieren Sie die Gruppe in der Projekte-Liste und starten Sie die **Organisation** aus dem Menü **Ansicht** (Icon: **†**).

#### 3.3.2.17.3.1 Controlling - Gruppe

Das Kostencontrolling für Gruppen gestattet bei markierter Gruppe die Bearbeitung des Kostencontrollings auf Gruppenebene. Die Werte für das Gruppenbudget, die -Kostenschätzung, Kostenberechnung usw. werden aus den Projekten, die die Gruppe beinhaltet hochgerechnet.

| •                                                                                                    |                         |                       | ARCHITEXT Pal                    | las®                   |                            |                         |                    |                        |                     |
|----------------------------------------------------------------------------------------------------|-------------------------|-----------------------|----------------------------------|------------------------|----------------------------|-------------------------|--------------------|------------------------|---------------------|
| Projekte P                                                                                                    | 7 01 Aktuelle Projekte  | Hochbau 🗙             |                                  |                        |                            |                         |                    |                        |                     |
| Lizenz 20                                                                                                    | Controlling             |                       |                                  |                        |                            |                         |                    |                        |                     |
| Datei Bearbeiten Ansicht Hilfe                                                                                                    | Budget Kostensc         | Kosten-<br>berechnung | Kostenanschlag<br>(Auftragswert) | Nachträge<br>genehmigt | Auftrag inkl.<br>Nachträge | Leistungs-<br>Stand Ist | Summe<br>Freigaben | Leistungs-<br>prognose | Ereie<br>Auswertung |
| 🖪 📩 💁 구 🗔                                                                                                    | 930.000,00 918          | 803.649,24            | 791.091,73                       | 52.843,51              | 843.935,24                 | 513.280,62              | 480.056,11         | 1.246.418,94           | 449.943,89          |
|                                                                                                    | 176.700,00 174          | .547,68 152.693,36    | 150.307,43                       | 10.040,27              | 160.347,70                 | 97.523,32               | 91.210,66          | 236.819,60             | 85.489,34           |
| - 001 Projekte Hochbau                                                                                                    | 1.106.700,00 1.093      | .219,68 956.342,60    | 941.399,16                       | 62.883,78              | 1.004.282,94               | 610.803,94              | 571.266,77         | 1.483.238,54           | 535.433,23          |
| Ol Aktuele Projekte Hochbau     Neubau Jiko Hospital     Neubau Jiko Gymnasum     Sarierung EHD Damatadt     11 Sontipe Hochbauprojekte     99 Stammaten Hochbau     003 Projekte Wassebau     003 Projekte Wassebau     003 Projekte Wassebau     Sottipe Projekte     Santipe Projekte     Santipe Projekte | Crostellt von ARCHITEXT | eren                  | Σ Kostenanalys                   | E                      |                            |                         |                    |                        |                     |

Abbildung: Gruppenkostenübersicht

#### Hinweis:

Bei der freien Auswertung können Sie den Kostenvergleich einzelner Leistungsphasen selbst definieren. Klicken Sie zunächst auf die Tabellenüberschrift **Freie Auswertung**:

| Leistungs-<br>Stand Ist                                         | Leistungs- Summe<br>Stand Ist Freigaben                                                                                                    |     | ngs-<br>lose | <u>Freie</u><br>Auswertung |  |  |  |  |  |
|-----------------------------------------------------------------|----------------------------------------------------------------------------------------------------|-----|--------------|----------------------------|--|--|--|--|--|
| 513.280,62                                                      | 480.056,11                                                                                                    | 1.2 | 246.418,94   | 449.943,89                 |  |  |  |  |  |
| 97.523,32                                                       | 91.210,66                                                                                                    | 2   | 236.819,60   | 85.489,34                  |  |  |  |  |  |
| 610.803,94                                                      | 571.266,77                                                                                                    | 1.4 | 483.238,54   | 535.433,23                 |  |  |  |  |  |
| Kostenvergleic<br>Budget<br>Farbe für positi<br>Farbe für negat | Freie Auswertung       ×         Kostenvergleich einzelner Leistungsphasen          Budget       v       abzüglich       Summe Freigaben         Farbe für positive Differenzbeträge |     |              |                            |  |  |  |  |  |
|                                                                 |                                                                                                    |     | 06           |                            |  |  |  |  |  |

Abbildung: Freie Auswertung

Wählen Sie im Fenster *Freie Auswertung* die Leistungsphasen, für die der Kostenvergleich dargestellt werden soll und legen Sie anschließend die Farben für positive bzw. negative Differenzbeträge fest. Bestätigen Sie Ihre Auswahl mit **Übernehmen**.

Die hier festgelegten Einstellungen gelten für alle Leistungsverzeichnisse (Einzelaufträge, Projekte, Gruppen) und können zu jeder Zeit geändert werden.

# <u>Hinweis:</u>

Um die Kostenübersicht zu aktualisieren, klicken Sie auf **Aktualisieren**.

3.3.2.17.4 Organisation Projektcontainer

Um die Organisation zu einem Projektcontainer anzuzeigen, markieren Sie den Projekt-Container in der Projekte-Liste und starten Sie die **Organisation** aus dem Menü **Ansicht** (Icon: **T**):

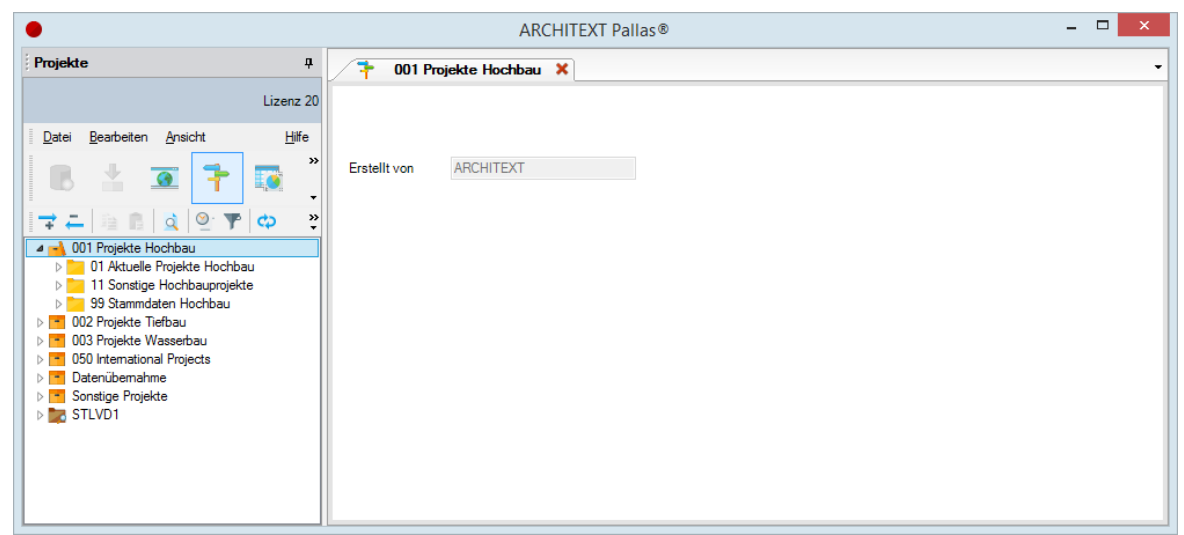

Abbildung: Organisation zum markierten Projektcontainer

# 3.3.2.18 Adressverwaltung

Die integrierte Adressverwaltung ist hilfreich, um für jede Leistungsphase der Bearbeitung auf bereits erfasste Adressdaten per Knopfdruck zugreifen zu können. Starten Sie die **Adressverwaltung** aus dem Menü **Ansicht** des Projekte-Fensters (Icon:

| Adressverwaltung ×                                                                                                    | 👻 Kopieren 📑 Einfügen 🛛 🗙 Löschen 🔛 Import 🏦 Export 🔷 Aktualisieren 🛛 👬 Suchen                                                                                                    |
|----------------------------------------------------------------------------------------------------|----------------------------------------------------------------------------------------------------|
| Auftraggeber<br>ARCHITEXT Software GmbH<br>ARCHITEXT Software GmbH<br>Achobauamt 3<br>And Landkreis Berger<br>PPP GmbH<br>Stadt Darmstadt<br>Bauuntemehmen<br>Handwerksbetriebe<br>Softwarehersteller | ARCHITEXT Software GmbH Weitere Informationen          Name       ARCHITEXT Software GmbH         HRG-Nr       Art         Buchungskreis       ✓         Gericht                                                                                                    |
|                                                                                                    | Strasse       In der Mordach 1a       Haus-Nr         PLZ       64367       Ort       Mühltal         Postfach       Land       Germany         Kontakt       E-Mail       Telefon       06151 / 94 76 0         Email       info@architext.de       Fax       05151 / 54 39 1 |
|                                                                                                    | Hintergrundfarbe Kein Hintergrund V<br>Kommentar                                                                                                    |

Abbildung: Adressverwaltung

Hier können Sie Adressen in Form von Gruppen organisieren. Über die Symbolleiste erstellen Sie neue Gruppen und neue Einträge innerhalb der Gruppen. Zum Löschen von Gruppen oder Einträgen aktivieren Sie die entsprechende Schaltfläche. Um die Details einer Adresse zu bearbeiten, führen Sie in der linken Baumstruktur einfach einen Klick auf den zu bearbeitenden Eintrag und geben anschließend im rechten Bereich die Detailinformationen und ggf. noch weitere Informationen ein.

Die hier eingearbeiteten Adressen stehen allen Benutzern einer Netzwerk- oder Intranetinstallation zur Verfügung und können später für einzelne Maßnahmen verwendet werden. So kann beispielsweise während der <u>Erstellung eines LVs</u> eine der <u>Auftraggeberadressen</u> über einen simplen Befehl zugeordnet werden. Für die anschließende <u>Angebotsnachrechnung</u> und den <u>Preisspiegel</u> können ebenso einfach z.B. Bieteradressen genutzt werden.

#### 3.3.2.18.1 Adressen erstellen

Um Adressen neu erstellen zu können, müssen zunächst ggf. Gruppen zur Verwaltung von Einträgen (Adressen) erstellt werden. In den Gruppen können dann Einträge (Adressen) erstellt und bearbeitet werden. Die Symbolleiste bietet dazu die entsprechenden Aufrufe.

#### Hinweis:

Die Lösch-Funktion bezieht sich immer auf die Selektion im Adressbaum:

ist eine Adresse markiert --> wird diese gelöscht,

ist eine Gruppe markiert --> wird diese mitsamt aller enthaltenen Einträge (Adressen) gelöscht.

# Dieser Vorgang kann nicht rückgängig gemacht werden.

Im Detailbereich können zu Einträgen (Adressen) in zwei Registerlaschen (*Adressname* und *Weitere Informationen*) alle Informationen (Felder) jederzeit bearbeitet werden. Bei der Bearbeitung von Einträgen (Adressen) ist zu beachten, dass Änderungen in der Adressverwaltung immer sofort Auswirkung auf Adressen, die in LVs/Aufträgen verknüpft sind haben und zu einer Aktualisierung der Adresse im LV/Auftrag führen. Adressen die aus der Adressverwaltung gelöscht werden, bleiben jedoch in LVs/ Aufträgen in denen sie zugeordnet wurden erhalten, d.h. die Löschung bezieht sich nur auf die Adressverwaltung, alle zugeordneten Adressen bleiben innerhalb der LVs/ Aufträge bestehen.

Da die meisten Informationen zu einer Adresse (Strasse, Ort, etc.) selbsterklärend sind, gehen wir hier nur auf einige spezielle Felder ein:

<u>Merkmal1 bis Merkmal4</u>: Diese Felder auf der Lasche *Weitere Informationen* sind für individuelle Eintragungen vorgesehen und können mit Hilfe der Konfigurationsdatei frei benannt werden. Anstelle der Bezeichnungen Merkmal1 bis Merkmal4 können somit eigene Belegungen wie z.B. Region, Leistung, etc. geführt werden.

<u>Freistellungsbescheinigung (Bauabzugssteuer)</u>: Hier können Sie (z.B. für Bieter) das jeweilige Gültigkeitsdatum der Freistellungsbescheinigung festlegen. Wird ein Bieter mit dieser Information beauftragt, wird das eingetragene Gültigkeitsdatum automatisch in die LV-Informationen des Vertrages übernommen und später bei der (Prüf-) Rechnungserstellung berücksichtigt.

<u>ILN</u>: Steht für International Location Number und kann beim Datenaustausch nach GAEB-XML verarbeitet werden.

#### **Hinweis:**

Mit **Aktualisieren** wird die Adressverwaltung aktualisiert. Dies kann notwendig sein, wenn im Netzwerkbetrieb ein anderer Pallas-Anwender die Adressdaten aktualisiert hat.

3.3.2.18.2 Adressen kopieren/verschieben

Um eine Adresse in eine andere Gruppe zu verschieben, markieren Sie die entsprechende Adresse, halten sie mit der linken Maustaste fest, ziehen Sie sie mit gedrückter Maustaste in die gewünschte Gruppe und lassen die Maustaste los ("Drag and Drop").

Um eine Adresse zu kopieren, verwenden Sie die entsprechenden Symbolschaltflächen oder halten vor dem Loslassen per "Drag and Drop" die STRG-Taste fest.

#### 3.3.2.18.3 Adressen importieren/exportieren

Adressen können neben der manuellen Erfassung auch importiert und exportiert werden. Die entsprechenden Aufrufe können über die Symbolleiste oder aus dem Kontextmenü gestartet werden. Das Format für die Verarbeitung von Adressen beim Import und Export ist das csv-Format (comma separated value - Komma Separierte Werte), welches von vielen Anwendungen wie z.B. Excel, OpenOffice oder MS-Outlook ebenfalls unterstützt wird.

# Import:

Um Adressen aus MS-Excel bzw. aus MS-Outlook in die Pallas-Adressverwaltung zu importieren, klicken Sie in der Adressverwaltung auf die Symbolschaltfläche **Import** und wählen Sie die zu importierende CSV-Datei. Anschließend können Sie wählen, ob die Adressen überschrieben oder ergänzt werden sollen:

| ARCHITEXT Pallas                                                                           | x |
|--------------------------------------------------------------------------------------------|---|
| Wollen Sie die Adressen überschreiben(=Ja) oder ergänzen(=Nein) oder wollen Sie abbrechen? |   |
| Ja <u>N</u> ein Abbrechen                                                                  |   |

# Export:

Zum Exportieren von Adressen, bietet Ihnen ARCHITEXT Pallas die folgenden drei Varianten an:

# 1. Export aller Adressen:

Um alle Adressen aus der Adressverwaltung zu exportieren, klicken Sie in der Adressverwaltung auf die Symbolschaltfläche **Export** und wählen Sie anschließend das Verzeichnis aus, wo die Adress-Datei gespeichert werden soll.

# 2. Export von Adressen aus einer Gruppe:

Um nur die Adressen einer bestimmten Adressgruppe zu exportieren, klicken Sie mit der rechten Maustaste auf die zu exportierende Adressgruppe, wählen aus dem Kontextmenü die Funktion **Export** und legen anschließend fest, in welchem Verzeichnis die Adress-Datei gespeichert werden soll.

# 3. Export der Suchergebnisse:

Um nur die Suchergebnisse zu exportieren, filtern Sie zunächst die Adressen mit <u>Suchen</u> und führen Sie anschließend wie unter 1. oder 2. beschrieben, die Exportfunktion aus.

# **Allgemeines zum Format:**

Die Adressdateien müssen vom Format "CSV" sein. Es können folgende Felder in die Adressverwaltung importiert werden, bzw. folgende Felder werden aus Pallas exportiert:

- GRUPPE
- NAME
- STRASSE
- HAUSNR
- PLZ
- ORT
- POSTFACH
- KONTAKT
- ANSPRECHPARTNER
- AZEILE1
- AZEILE2
- LAND

- TELEFON
- FAX
- EMAIL
- BANK
- BLZ
- KONTO
- UST-ID
- KREDITOR-NR
- HRG-NR
- HRG-ART
- REGISTERGERICHT
- ILN
- STEUERNUMMER
- ZEITSTEMPEL
- BUKRS
- Gewerk
- Merkmal 1
- Merkmal 2
- Merkmal 3
- Bei Adressen die aus <u>MS-Outlook</u> exportiert werden, müssen die Werte in Anführungszeichen stehen und mit Kommata getrennt sein.

### **Beispiel:**

```
"GRUPPE", "NAME", "STRASSE", "HAUSNR", "PLZ", "ORT", "POSTFACH", "KONTAKT", "ANS
PRECHPARTNER", "AZEILE1", "AZEILE2", "LAND", "TELEFON", "FAX", "EMAIL", "BANK",
"BLZ", "KONTO", "UST-ID", "KREDITOR-NR", "HRG-NR", "HRG-
ART", "REGISTERGERICHT", "ILN", "STEUERNUMMER", "ZEITSTEMPEL", "BUKRS", "Gewer
k", "Merkmal 1", "Merkmal 2", "Merkmal 3"
```

 Bei Adressen die aus <u>MS-Excel</u> exportiert werden, müssen die Werte ohne Anführungszeichen ausgegeben werden. Als Trennzeichen müssen Semikolons verwendet werden.

# **Beispiel:**

GRUPPE; NAME; STRASSE; HAUSNR; PLZ; ORT; POSTFACH; KONTAKT; ANSPRECHPARTNER; A ZEILE1; AZEILE2; LAND; TELEFON; FAX; EMAIL; BANK; BLZ; KONTO; UST-ID; KREDITOR-NR; HRG-NR; HRG-ART: REGISTERGERICHT: ILN: STELERNIJMMER: ZEITSTEMPEL: BLKRS: Gewerk: Merkmal

ART;REGISTERGERICHT;ILN;STEUERNUMMER;ZEITSTEMPEL;BUKRS;Gewerk;Merkmal 1;Merkmal 2;Merkmal 3

Trennzeichen und Anführungszeichen innerhalb eines Wertes sind nicht zulässig. Der Zeichensatz muss Windows (ANSI = Codepage 1215) sein, Nicht ASCII (Codepage 850)

### 3.3.2.18.4 Adressen suchen

Mit der Such-Funktion können Sie die Adressverwaltung nach bestimmten Adressen filtern. Aktivieren Sie die Such-Funktion, indem Sie auf die Schaltfläche **Suchen** klicken:

| Adressverwaltung 🗙                                                       |                         |                    |          |            |                 |           |
|--------------------------------------------------------------------------|-------------------------|--------------------|----------|------------|-----------------|-----------|
| Neue Gruppe 🎫 Neuer Eintrag                                              | Kopieren                | Einfügen 🔀 Löschen | 불 Import | t Export   | 🗘 Aktualisieren | 船 Suchen  |
| Auftraggeber<br>Bauuntemehmen<br>Handwerksbetriebe<br>Softwarehersteller | Suchbegriff<br>Suche in | In allen Feldem    | H        | ▼<br>RG-Nr | ОК              | Abbrechen |

Abbildung: Such-Funktion in der Adressverwaltung

Anschließend können Sie in bestimmten Feldern oder über alle Felder nach Adressen suchen.

Die Suche unterstützt sogenannte 'Wildcards' oder 'Joker' mit dem Kennzeichen \*, folgende Beispiele sollen erläutern wie Daten bei der Suche am Beispiel einer Postleitzahl gefiltert werden:

Eingabe 64367 --> Treffer sind die Adressen bei denen die PLZ genau 64367 lautet Eingabe 643\* --> Treffer sind die Adressen bei denen die PLZ mit 643 beginnt Eingabe \*4367 --> Treffer sind die Adressen bei denen die PLZ mit 4367 endet Eingabe \*36\* --> Treffer sind die Adressen bei denen die PLZ die Folge 36 enthält

Zum Auswählen einer Adresse, klicken Sie einfach auf die Adresse in der Adressliste.

# 3.3.2.19 Ausgabe Projekte

Über die Funktion **Drucklistenauswahl** aus dem Menü **Bearbeiten** (Icon: ) des Projekte-Fensters, können Sie die <u>LV-Kostenübersicht</u>, die <u>LV-Terminübersicht</u> und die <u>Projektinformationen</u> für selektierte Leistungsverzeichnisse, Projekte und Projektgruppen ausgeben.

3.3.2.19.1 LV-Kostenübersicht

In der <u>Organisation</u> werden für Gruppen, Projekte und Leistungsverzeichnisse die jeweiligen Kosten in einer Kostenübersicht tabellarisch dokumentiert. Diese Kostenübersicht können Sie mit der Druckliste *LV-Kostenübersicht* ausgeben.

| Drucklistenauswahl                                                                                                    |  |  |  |  |  |  |  |
|----------------------------------------------------------------------------------------------------|--|--|--|--|--|--|--|
| Q LV-Kostenübersicht ~                                                                                                    |  |  |  |  |  |  |  |
| Ausgabe Aktuelles LV 🗸                                                                                                    |  |  |  |  |  |  |  |
| Summenbildung     Details       Gruppen     Bieter       Projekte     Nachträge       Mit Diagrammen     Rechnungen       Auftragsdatum     24.04.2019 v bis 19.10.2019 v       Auftragnehmer     Karger GbR       LVs sortieren nach     LV-Key v       Sortierung absteigend |  |  |  |  |  |  |  |
| Vorschau erstellen                                                                                                    |  |  |  |  |  |  |  |

Abbildung: Drucklistenauswahl

Wählen Sie zunächst die Druckliste **LV-Kostenübersicht**. Wählen Sie anschließend ob die Ausgabe für alle Gruppen/Projekte, nur für die aktuelle (im Projektbaum markierte) Gruppe/Projekt oder für das aktuelle (im Projektbaum markierte) LV erfolgen soll. Zusätzlich können Sie auch entscheiden, ob Summenbildungen, Diagramme und Details zu den die jeweiligen Bietern, Nachträgen und Rechnungen ausgegeben werden sollen.

Sollen nur Ergebnisse aus einem Auftragszeitraum und/oder für einen bestimmten Auftragnehmer ausgegeben werden, filtern Sie in den entsprechenden Feldern noch nach Auftragsdatum bzw. Auftragnehmer. Wählen Sie schließlich ggf. noch die Sortierung und starten Sie mit **Vorschau erstellen** die Druckvorschau. Ist die Option *Summenbildung* für Gruppen/Projekte aktiviert, erscheint zunächst die Kostenübersicht mit einem Balkendiagramm für die aktuelle Gruppe bzw. für das aktuelle Projekt:

| KOSTENÜBERSICHT                      |        |               |            |               |                   |           |               |            |            |            |              |
|--------------------------------------|--------|---------------|------------|---------------|-------------------|-----------|---------------|------------|------------|------------|--------------|
| Ausgabe für<br>Gruppe: Projekte 2011 | ſ      | Budget        | Kosten-    | Kosten-       | Kosten-           | Nachträge | Auftrag inkl. | Leistungs- | Summe      | Leistungs- | Freie        |
| Projekt: Neubau JBG Gymna            | asium  | Sugar         | Schätzung  | Berechnung    | anschlag          | genehmigt | Nachträge     | Stand Ist  | Freigaben  | Prognose   | Auswertung*  |
|                                      |        |               |            |               |                   |           |               |            |            |            |              |
|                                      | PROJ   | ЕКТ           |            |               |                   |           |               |            |            |            |              |
|                                      | Neubau | JBG Gymnasiun | n          |               |                   |           |               |            |            |            |              |
|                                      | Netto  | 550.000,00    | 518.672,00 | 510.861,14    | 499.842,64        | 52.843,51 | 552.686,15    | 449.858,38 | 449.858,37 | 518.672,00 | 31.328,00    |
|                                      | MwSt   | 104.500,00    | 98.547,68  | 97.063,62     | 94.970,10         | 10.040,27 | 105.010,37    | 85.473,09  | 85.473,09  | 98.547,68  | 5.952,32     |
|                                      | Brutto | 654.500,00    | 617.219,68 | 607.924,76    | 594.812,74        | 62.883,78 | 657.696,52    | 535.331,47 | 535.331,47 | 617.219,68 | 37.280,32    |
|                                      |        |               |            |               |                   |           |               |            |            |            |              |
|                                      |        |               |            |               |                   |           |               |            |            |            |              |
|                                      |        |               |            |               |                   |           |               |            |            |            |              |
|                                      |        |               |            |               |                   |           |               |            |            |            |              |
|                                      |        |               |            |               |                   |           |               |            |            |            |              |
|                                      |        |               |            |               |                   |           |               |            |            |            |              |
|                                      |        |               |            |               |                   |           |               |            |            |            |              |
|                                      |        |               |            |               |                   |           |               |            |            |            |              |
|                                      |        |               |            |               |                   |           |               |            |            |            |              |
|                                      |        |               |            |               |                   |           |               |            |            |            |              |
|                                      |        |               |            |               |                   |           |               |            |            |            |              |
|                                      |        |               |            |               |                   |           |               |            |            |            |              |
|                                      |        |               |            |               |                   |           |               |            |            |            |              |
|                                      |        |               |            |               |                   |           |               |            |            |            |              |
|                                      |        |               |            |               |                   |           |               |            |            |            |              |
|                                      |        |               |            |               |                   |           |               |            |            |            |              |
|                                      |        |               |            |               |                   |           |               |            |            |            |              |
|                                      |        |               |            |               |                   |           |               |            |            |            |              |
|                                      |        |               |            |               |                   |           |               |            |            |            |              |
|                                      |        |               |            |               |                   | 0.50.00   | 400.00.07     |            |            | 00.05.01   |              |
|                                      |        | 99,51 %       | 93,85 %    | 92,43 %       | 90,44 %           | 9,56 %    | 100,00 %      | 81,39 %    | 81,39 %    | 93,85 %    |              |
|                                      |        |               |            |               |                   |           |               |            |            |            |              |
|                                      |        |               |            |               |                   |           |               |            |            |            |              |
| Seite: 1                             |        |               |            | * Budget abzg | gl. Leistungsprog | gnose     |               |            |            | Druckdatum | : 29.04.2011 |

Abbildung: Druckvorschau LV-Kostenübersicht für Projekt mit Summenbildung

Auf den folgenden Seiten werden die Kosten für die jeweiligen Leistungsverzeichnisse, mit den zuvor aktivierten Details (Bieter, Nachträge, Rechnungen) dargestellt:

| KOSTENÜBERS                                                                  | ІСНТ   |               |                      |                       |                            |                        |                                         |                         |                    |                        |                      |
|------------------------------------------------------------------------------|--------|---------------|----------------------|-----------------------|----------------------------|------------------------|-----------------------------------------|-------------------------|--------------------|------------------------|----------------------|
| Ausgabe für<br>Gruppe: Projekte 2011,<br>Projekt: Neubau JBG Gymn            | asium  | Budget        | Kosten-<br>Schätzung | Kosten-<br>Berechnung | Kosten-<br>anschlag        | Nachträge<br>genehmigt | Au <del>fir</del> ag inkl.<br>Nachträge | Leistungs-<br>Stand Ist | Summe<br>Freigaben | Leistungs-<br>Prognose | Freie<br>Auswertung* |
| L E I S T U N G S V E R Z E I C H N I S S E<br>Projekt: Neubau JBG Gymnasium |        |               |                      |                       |                            |                        |                                         |                         |                    |                        |                      |
| Rohbauarbeiten                                                               | Netto  | 520.000.00    | 518.672.00           | 510.861.14            | 499.842.64                 | 52.843.51              | 552.686.15                              | 449.858.38              | 449.858.37         | 518.672.00             | 1.328.00             |
| Assauer Karl                                                                 | MwSt   | 98.800.00     | 98.547.68            | 97.063.62             | 94,970,10                  | 10.040.27              | 105.010.37                              | 85.473.09               | 85.473.09          | 98.547.68              | 252.32               |
| 107 LV 001                                                                   | Brutto | 618.800.00    | 617.219.68           | 607.924.76            | 594.812.74                 | 62.883,78              | 657.696.52                              | 535.331.47              | 535.331.47         | 617.219.68             | 1.580,32             |
|                                                                              |        |               |                      |                       |                            |                        |                                         |                         |                    |                        |                      |
|                                                                              |        | Bieter        |                      | Beauftragt            | Bieter                     |                        |                                         | Netto                   | MwSt               | Brutto                 |                      |
|                                                                              |        |               |                      | X                     | Assauer Karl               |                        |                                         | 499.842,64              | 94.970,10          | 594.812,74             |                      |
|                                                                              |        |               |                      |                       | Franz und Söhn             | e                      |                                         | 525.699,31              | 99.882,87          | 625.582,18             |                      |
|                                                                              |        |               |                      |                       | Ganz & Günstig             |                        |                                         | 502.147,36              | 95.408,00          | 597.555,36             |                      |
|                                                                              |        |               |                      |                       | Haus GmbH                  |                        |                                         | 521.647,36              | 99.113,00          | 620.760,36             |                      |
|                                                                              |        |               |                      |                       | Max Teuermann              |                        |                                         | 533.221,99              | 101.312,18         | 634.534,17             |                      |
|                                                                              |        | Genehmigte Na | chträge              | Datum                 | Beschreibung               |                        |                                         | Netto                   | MwSt               | Brutto                 |                      |
|                                                                              |        |               |                      | 21.04.2011            | Nachträge zu Er            | darbeiten              |                                         | 19.548,22               | 3.714,16           | 23.262,38              |                      |
|                                                                              |        |               |                      | 20.05.2011            | Nachträge zu Betonarbeiten |                        |                                         | 14.569,92               | 2.768,28           | 17.338,20              |                      |
|                                                                              |        |               |                      | 08.06.2011            | Nachträge zu Mauerarbeiten |                        |                                         | 18.725,37               | 3.557,82           | 22.283,19              |                      |
|                                                                              |        | Fraimamahana  | Pechnungen           | Datum                 | Do Nr                      | Pushungstaxt           |                                         | Notto                   | MucQt              | Prutto                 |                      |
|                                                                              |        | Thegegeboner  | countingen           | 21.04.2011            | AR01                       | HST 12                 |                                         | 149 952 79              | 28 491 03          | 178 443 82             |                      |
|                                                                              |        |               |                      | 21 04 2011            | AR02                       | HST 12                 |                                         | 82 973 88               | 15 765 04          | 98 738 92              |                      |
|                                                                              |        |               |                      | 21.04.2011            | SR01                       | HST 12                 |                                         | 216.931.71              | 41.217.02          | 258,148,73             |                      |
|                                                                              |        |               |                      |                       |                            |                        |                                         |                         |                    |                        |                      |
|                                                                              |        |               |                      |                       |                            |                        |                                         |                         |                    |                        |                      |
|                                                                              |        |               |                      |                       |                            |                        |                                         |                         |                    |                        |                      |
|                                                                              |        |               |                      |                       |                            |                        |                                         |                         |                    |                        |                      |
|                                                                              |        |               |                      |                       |                            |                        |                                         |                         |                    |                        |                      |
|                                                                              |        |               |                      |                       |                            |                        |                                         |                         |                    |                        |                      |
| Seite: 2                                                                     |        |               |                      | * Budget ab           | zgl. Leistungspro          | gnose                  |                                         |                         |                    | Druckdatum             | 29.04.2011           |

Abbildung: Druckvorschau LV-Kostenübersicht für Leistungsverzeichnis mit Details

#### <u>Hinweis:</u>

• Ist der Wert der Leistungsprognose höher als der Wert des Auftrages inkl. Nachträge, wird die Leistungsprognose rot markiert.

- Bei der freien Auswertung wird die Differenz der von Ihnen festgelegten
- Leistungsphasen ausgegeben. Die zu vergleichenden Leistungsphasen und die Farben für die Differenzen können Sie in der Organisation zum <u>Leistungsverzeichnis</u> bzw. zum <u>Projekt</u> festlegen.
- Beachten Sie bitte, dass die bei der *Ausgabe* festgelegte Auswahl (Aktuelles Projekt, aktuelles LV usw.) mit der im Projektbau markierten Ebene (Gruppe, Projekt, LV) einen Sinn ergibt. Ist z.B. bei der Ausgabe *Aktuelles LV* ausgewählt aber im Projektbaum eine Gruppe markiert, wird ggf. eine leere Druckliste ausgegeben.

### 3.3.2.19.2 LV-Terminübersicht

Mit der Druckliste *LV-Terminübersicht* können Sie bestimmte oder alle Termine der Leistungsverzeichnisse ausgeben.

| Drucklisten | auswahl                        |   |
|-------------|--------------------------------|---|
| <u>d</u> L  | V-Terminübersicht              | ~ |
| Ausgabe     | Aktuelles Projekt              | ~ |
| Termintyp   | Erstellungsdatum               | / |
| Datum von   | 24.04.2019 V bis 17.08.2019 V  |   |
|             | 🗹 Ausgabe nach Datum sortieren |   |
|             | Sortierung absteigend          |   |
|             |                                |   |
|             |                                |   |
|             |                                |   |
|             | Vorschau erstellen             |   |

Abbildung: Drucklistenauswahl

Wählen Sie zunächst die Druckliste **LV-Terminübersicht**. Wählen Sie anschließend ob die Ausgabe für alle Container / Gruppen / Projekte oder nur für den/die aktuelle(n) (im Projektbaum markierte(n)) Container, Gruppe bzw. für das aktuelle Projekt / LV erfolgen soll.

Wählen Sie schließlich noch den Termintyp und ggf. den zu berücksichtigenden Zeitrahmen aus. Um die Ausgabe nach Datum zu sortieren, aktivieren Sie noch die entsprechende Option.

Starten Sie mit Vorschau erstellen die Druckvorschau:

| Terminübersicht Ablauf Gewährleistung der Leistungsverzeichnisse<br>Im Zeitrahmen vom 10.01.2011 bis 10.02.2011<br>Ausgabe für Gruppe Aktuelle Projekte, alle Projekte |                                                                        |                                  |                 |                          |  |  |  |  |
|----------------------------------------------------------------------------------------------------|------------------------------------------------------------------------|----------------------------------|-----------------|--------------------------|--|--|--|--|
| Gruppe                                                                                                    | Projekt                                                                | Leistungsverzeichnis             | Auftragnehmer   | Gewährlei-<br>stungsende |  |  |  |  |
| Aktuelle Projekte                                                                                                    | Beispielprojekt                                                        | Schulungsbeispiel                | Assauer Karl    | 27.01.2011               |  |  |  |  |
|                                                                                                    | Neubau JBG Gymnasium LV 001   Rohbauarbeiten Ganz & Günstig 13.01.2011 |                                  |                 |                          |  |  |  |  |
|                                                                                                    |                                                                        | Rohbauarbeiten Schulungsbeispiel | Franz und Söhne | 12.01.2011               |  |  |  |  |

Abbildung: Druckvorschau LV-Terminübersicht

3.3.2.19.3 Projektinformation

Mit der Druckliste *Projektinformation* können Sie diverse Projektinformationen, Projekttermine, Notizen und die Bilder zum markierten Projekt ausgeben.

| Druck | listenauswahl      |   |
|-------|--------------------|---|
| Q     | Projektinformation | ¥ |
|       |                    |   |
|       |                    |   |
|       |                    |   |
|       |                    |   |
|       |                    |   |
|       |                    |   |
|       |                    |   |
|       | Vorschau erstellen |   |

Abbildung: Drucklistenauswahl

Starten Sie mit Vorschau erstellen die Druckvorschau:

| Budget :    | Bildungswesen | Projekteröffnung : | 05.01.2011 |                      |
|-------------|---------------|--------------------|------------|----------------------|
| Schlüssel : | AFES543       | Genehmigung :      | 19.01.2011 |                      |
| Code :      | C223.2        | Beschluss :        | 28.01.2011 |                      |
| PNr:        | 15            | Baubeginn :        | 17.02.2011 |                      |
|             |               | Inbetriebnahme :   | 30.11.2011 |                      |
|             |               | Abschluss :        | 08.03.2012 |                      |
|             |               | Ausführungsdauer   | :8 Monate  | PROJEKTINFORMATIONEN |
|             |               |                    |            | Beispielprojekt      |
|             |               |                    |            | Neubau JBG Gymnasium |
|             |               |                    |            | in Miltenberg        |
|             |               |                    |            |                      |
|             |               |                    |            | Bauwerk :            |
|             |               |                    |            |                      |
| BILDER / FO | DTOS          |                    |            |                      |

Abbildung: Druckliste Projektinformationen

# 3.3.3 Benutzereinstellungen

In den **Benutzereinstellungen** aus dem Menü **Ansicht** können Sie diverse Programm-Einstellungen benutzerspezifisch vornehmen. Die hier gemachten Einstellungen übersteuern die aus der Konfigurationsdatei kommenden Standardwerte und greifen in der Regel erst nach einem Neustart von ARCHITEXT Pallas. Eine Beschreibung der jeweiligen Einstellungen erhalten Sie, wenn Sie mit dem Mauszeiger über die entsprechende Zeilen fahren.

| Benutzereinstellungen 🗙                                                                                                    | •                                                                                     |  |  |  |  |  |  |  |  |  |  |
|----------------------------------------------------------------------------------------------------|---------------------------------------------------------------------------------------|--|--|--|--|--|--|--|--|--|--|
| Hier können Sie diverse Einstellungen benutzerspezifisch festlegen. Die hier gemachten Einstellungen überschreiben die aus der Konfigurationsdatei kommenden Standardwerte. Bitte beachten Sie, dass geänderte Einstellungen meist erst nach einem Neustart von ARCHITEXT Pallas aktiv werden. |                                                                                       |  |  |  |  |  |  |  |  |  |  |
| 日本                                                                                                    |                                                                                       |  |  |  |  |  |  |  |  |  |  |
| Dashboard aktivieren                                                                                                    | V                                                                                     |  |  |  |  |  |  |  |  |  |  |
| LV-Assistenten aktivieren                                                                                                    | V                                                                                     |  |  |  |  |  |  |  |  |  |  |
| Informationsleiste in Programmmodulen ausblenden                                                                                                    |                                                                                       |  |  |  |  |  |  |  |  |  |  |
| LV-Prüfung auf fehlende Langtexte                                                                                                    |                                                                                       |  |  |  |  |  |  |  |  |  |  |
| LV-Prüfung auf REB23.003 konforme LV-Gliederung                                                                                                    |                                                                                       |  |  |  |  |  |  |  |  |  |  |
| GAEB-Export auch bei Fehlern in LV-Prüfung erlauben                                                                                                    |                                                                                       |  |  |  |  |  |  |  |  |  |  |
| LV-Prüfung auf gültige Einheiten aktivieren                                                                                                    | $\checkmark$                                                                          |  |  |  |  |  |  |  |  |  |  |
| Beim GAEB-Import leere Teilmengen ignorieren                                                                                                    |                                                                                       |  |  |  |  |  |  |  |  |  |  |
| In neuen LVs standardmäßig die Ausgleichsberechnung aktivieren                                                                                                    |                                                                                       |  |  |  |  |  |  |  |  |  |  |
| Bearbeitung von Textergänzungen im Langtextfenster von STLB-Bau-Positionen erlauben.                                                                                                    |                                                                                       |  |  |  |  |  |  |  |  |  |  |
| LVs bei Beauftragung sperren                                                                                                    |                                                                                       |  |  |  |  |  |  |  |  |  |  |
| LV-Prüfung vergleicht Langtext von STLB/STLK-Positionen mit dem Standardtextspeicher                                                                                                    |                                                                                       |  |  |  |  |  |  |  |  |  |  |
| Erlaube im Vertrag das ändern der Sollmenge von Hauptauftragspositionen                                                                                                    |                                                                                       |  |  |  |  |  |  |  |  |  |  |
| Beim Einfügen von Text im Langtext Abfrage zu einzufügendem Textformat anzeigen                                                                                                    | $\checkmark$                                                                          |  |  |  |  |  |  |  |  |  |  |
| Modus für einzufügendes Textformat bei deaktivierter Abfrage festlegen                                                                                                    | Formatierten Text einfügen                                                            |  |  |  |  |  |  |  |  |  |  |
| Standard GAEB-Norm für LV-Prüfung                                                                                                    | Anwender kann GAEB-Nom in LV-Prüfung wählen 🗸 🗸                                       |  |  |  |  |  |  |  |  |  |  |
| Modus, wie beim GAEB-XML-Import Bilder verarbeitet werden sollen                                                                                                    | Abfrage mit Auswahlmöglichkeit bei jedem GAEB-XML-Import anzeigen $\qquad \checkmark$ |  |  |  |  |  |  |  |  |  |  |
| Hintergrundfarbe für selektierte Positionszeile                                                                                                    | GradientInactiveCaption v                                                             |  |  |  |  |  |  |  |  |  |  |
| Hintergrundfarbe für billigsten Bieter in Preisspiegeldarstellung "untereinander"                                                                                                    | PaleGreen v                                                                           |  |  |  |  |  |  |  |  |  |  |
| Hintergrundfarbe für teuersten Bieter in Preisspiegeldarstellung "untereinander"                                                                                                    | LightCoral v                                                                          |  |  |  |  |  |  |  |  |  |  |
| Hintergrundfarbe für billigsten Bieter in Preisspiegeldarstellung "zweispaltig"                                                                                                    | PaleGreen v                                                                           |  |  |  |  |  |  |  |  |  |  |
| Hintergrundfarbe für teuersten Bieter in Preisspiegeldarstellung "zweispaltig"                                                                                                    | LightCoral V                                                                          |  |  |  |  |  |  |  |  |  |  |
| Hintergrundfarbe für billigsten Bieter in Preisspiegeldarstellung "einspaltig"                                                                                                    | PaleGreen v                                                                           |  |  |  |  |  |  |  |  |  |  |
| Hintergrundfarbe für teuersten Bieter in Preisspiegeldarstellung "einspaltig"                                                                                                    | LightCoral V                                                                          |  |  |  |  |  |  |  |  |  |  |
| Hintergrundfarbe für nicht beauftragte Positionen                                                                                                    | LightCoral V                                                                          |  |  |  |  |  |  |  |  |  |  |
| Hintergrundfarbe für in der Abrechnung gesperrte Positionen                                                                                                    | LightGray V                                                                           |  |  |  |  |  |  |  |  |  |  |
|                                                                                                    |                                                                                       |  |  |  |  |  |  |  |  |  |  |

# Hinweis:

Je nach Installationsart können die Benutzereinstellungen vom Pallas-Administrator deaktiviert sein.

# 3.4 Programmbedienung Basic

ARCHITEXT Pallas® Basic verfügt über eine moderne Fenstertechnik, die es Ihnen erlaubt den Arbeitsbereich individuell und flexibel einzurichten. In den folgenden Kapiteln, wird Ihnen diese Fenstertechnik näher erläutert.

# 3.4.1 Tool-Fenster

Beispiel für ein Tool-Fenster ist die Startleiste. Weitere Tool-Fenster sind die LV Informationen, der OZ-Text, die Druckvorschau usw., die neben den Hauptfenstern Leistungsverzeichnis, Angebotsnachrechnung, Preisspiegel usw. benötigt werden.

| •                    |                        |
|----------------------|------------------------|
| Startleiste <b>P</b> | Browser                |
| Lize.                | Push-Pin-Symbol rück O |
| LV öffnen            |                        |

Abbildung: Startleiste angedockt

Die Startleiste ist zunächst feststehend, man nennt das angedockt. Erkennbar ist dies durch das **P**- Zeichen, das "Push-Pin Symbol" genannt wird. Durch einfaches Anklicken ändert man die Form in **P** und damit wird die Starleiste automatisch beweglich. Verlässt man nun die Startleiste mit der Maus, verschwindet sie automatisch und wird auf die Registerkarte am Rand des Fensters minimiert:

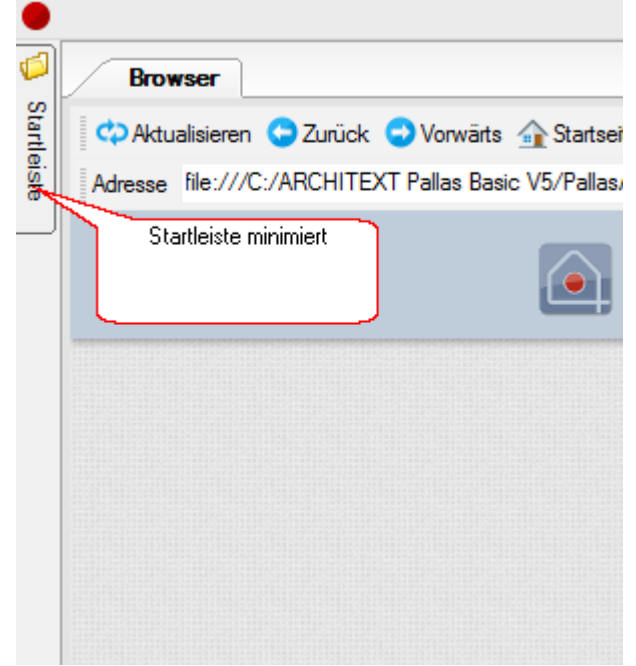

Abbildung: Startleiste minimiert

Fährt man mit dem Mauszeiger über die minimierte Registerkarte, so klappt sie automatisch wieder auf und bleibt solange angezeigt, wie der Cursor sich darauf befindet.

Will man dann das Fenster wieder feststellen (andocken), so geschieht das durch Klick auf das Icon 🖻 das sich dann in diese Form 🎙 ändert. Damit ist das Fenster jetzt fest angedockt. Das Hauptfenster wird nicht mehr verdeckt, sondern wandert nach rechts.

# 3.4.2 Position der Fenster ändern

Ist das Tool-Fenster angedockt, so bleibt es an einer Seite des Hauptfensters. Sie können das Tool-Fenster an eine beliebige Stelle verschieben, indem Sie entweder die obere Leiste doppelklicken, oder sie mit gedrückter linker Maustaste an eine andere Stelle ziehen.

Das folgende Beispiel soll Ihnen diese Funktion näher erläutern:

# Tool-Fenster "schwebt" über dem Hauptfenster:

Zum Nachvollziehen des folgenden Beispiels, öffnen Sie bitte die Ausschreibung zu einem Leistungsverzeichnis und starten Sie den Positionstexteditor zu einer Position (über die Funktion **Eigenschaften** aus dem Menü **Ansicht**).

Halten Sie die Titelleiste des Positionstexteditors mit gedrückter linker Maustaste fest und ziehen Sie sie in den Bereich des Hauptfensters. Sie sehen einen hellblauen Schatten-Bereich des Fensters.

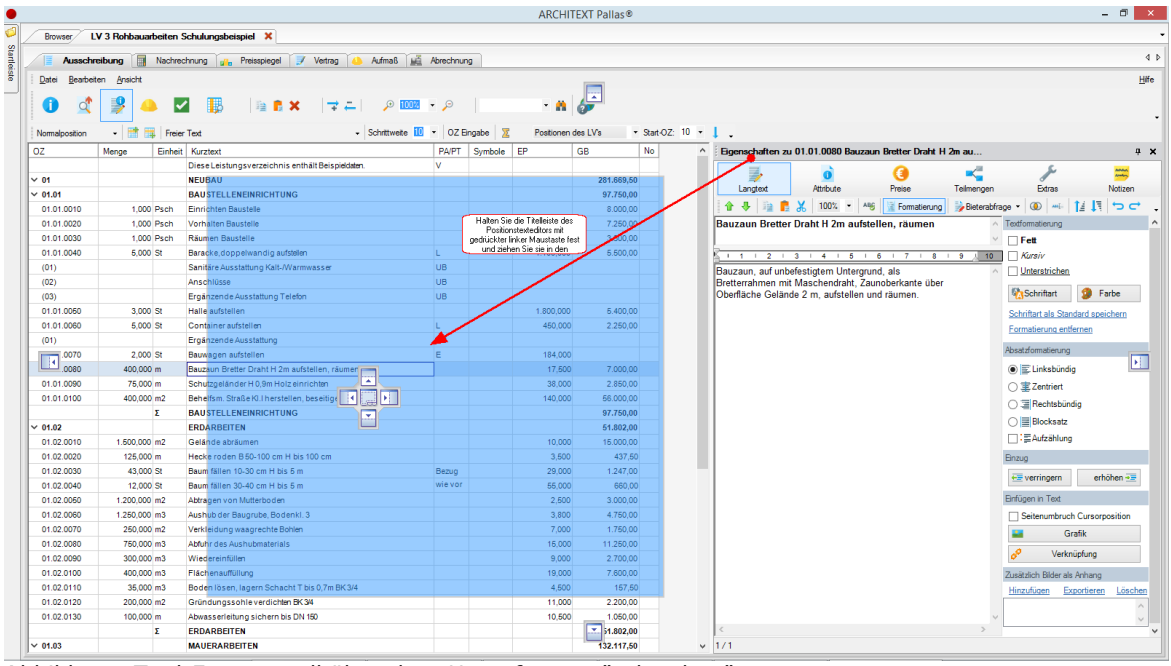

Abbildung: Tool-Fenster soll über dem Hauptfenster "schweben"

Lassen Sie die Maustaste los, so wird das Tool-Fenster an dieser Stelle abgelegt und "schwebt" über dem Hauptfenster:

|                | ARCHITEXT Pallas®   |         |                                                                                                    |  |  |  |  |  |  |
|----------------|---------------------|---------|----------------------------------------------------------------------------------------------------|--|--|--|--|--|--|
| Browser L      | V 3 Rohbauarb       | eiten S | chulungsbeispiel 🗙                                                                                                    |  |  |  |  |  |  |
| Aurechr        | mihuma 🗐 🗎          | Inches  | nun a Brainstean III Matran A Stars 125 Sharbanan                                                                                                    |  |  |  |  |  |  |
|                |                     | 1001100 | ting ()); interproper 2 rectory - number (); interpretation                                                                                                    |  |  |  |  |  |  |
| Datei Bearbeit | ten <u>A</u> nsicht |         |                                                                                                    |  |  |  |  |  |  |
| <b>a d</b>     |                     | ~       |                                                                                                    |  |  |  |  |  |  |
| • •            |                     |         |                                                                                                    |  |  |  |  |  |  |
| Normalposition | - 📑 📪               | Freier  | - Schrittweite 🔟 - OZ Eingabe 🕱 Postionen des LVs Start-OZ: 10 - 🖡 -                                                                                                    |  |  |  |  |  |  |
| DZ             | Menge               | Einheit | Kurztext PA/PT Symbole EP GB No                                                                                                    |  |  |  |  |  |  |
|                |                     |         | Diese Leistungsverzeichnis enthält Beispieldaten. V                                                                                                    |  |  |  |  |  |  |
| 01             |                     |         | Ni Eigenschaften zu 01.01.0080 Bauzaun Bretter Draht H.2m au                                                                                                    |  |  |  |  |  |  |
| 01.01          |                     |         | B/ Ligerbeneren zu ohorhoudo bauzan bietter branch zu and                                                                                                    |  |  |  |  |  |  |
| 01.01.0010     | 1,000 P             | Psch    | P 🛃 👌 🕝 🛫 🎢 🗯                                                                                                    |  |  |  |  |  |  |
| 01.01.0020     | 1,000 P             | Psch    | Ve Langtext Attribute Preise Teilmengen Extras Notizen                                                                                                    |  |  |  |  |  |  |
| 01.01.0030     | 1,000 P             | sch     | R 🕂 🕆 🐌 💼 👗 🗶 100% 👻 Ang 😰 Beteraturage 👻 Beteraturage - 🛞 🛶 🏦 🗓 🕁 😋                                                                                                    |  |  |  |  |  |  |
| 01.01.0040     | 5,000 S             | 8       | Be Bauzaun Bretter Draht H 2m aufstellen räumen                                                                                                    |  |  |  |  |  |  |
| (01)           |                     |         |                                                                                                    |  |  |  |  |  |  |
| (02)           |                     |         |                                                                                                    |  |  |  |  |  |  |
| (03)           |                     |         |                                                                                                    |  |  |  |  |  |  |
| 01.01.0060     | 3,000 S             | 8       | Re Bertersanen mit Maschendraht Zaunderkante über                                                                                                    |  |  |  |  |  |  |
| 01.01.0060     | 5,000 5             | 8       | Oberfläche Gelände 2 m, aufstellen und räumen.                                                                                                    |  |  |  |  |  |  |
| (01)           | 2 000 5             |         | er Schriftart als Standard speichern                                                                                                    |  |  |  |  |  |  |
| 01.01.0080     | 400.000 m           |         | Be Economic Economic |  |  |  |  |  |  |
| 01.01.0090     | 75,000 m            |         |                                                                                                    |  |  |  |  |  |  |
| 01.01.0100     | 400.000 m           | n2      | Absatzformatierung –                                                                                                    |  |  |  |  |  |  |
|                | 5                   |         | B/ ● I Linksbündig                                                                                                    |  |  |  |  |  |  |
| 01.02          |                     |         | EF 🔿 🕸 Zentriert                                                                                                    |  |  |  |  |  |  |
| 01.02.0010     | 1.500,000 m         | n2      | G Bechtsbündig                                                                                                    |  |  |  |  |  |  |
| 01.02.0020     | 125,000 m           | n       |                                                                                                    |  |  |  |  |  |  |
| 01.02.0030     | 43,000 S            | 8       | Be Contraction of the second second sec                                                                                                    |  |  |  |  |  |  |
| 01.02.0040     | 12,000 S            | 8       | Br U · en Auccentory                                                                                                    |  |  |  |  |  |  |
| 01.02.0050     | 1.200,000 m         | n2      | AL Enzy                                                                                                    |  |  |  |  |  |  |
| 01.02.0060     | 1.250,000 m         | n3      | AL erhöhen 😨                                                                                                    |  |  |  |  |  |  |
| 01.02.0070     | 250,000 m           | n2      | Ve Endings in Text                                                                                                    |  |  |  |  |  |  |
| 01.02.0080     | 750,000 n           | n3      | At Dog to the second                                                                                                    |  |  |  |  |  |  |
| 01.02.0090     | 300,000 п           | n3      | W Setterumoruch Cursorposition                                                                                                    |  |  |  |  |  |  |
| 01.02.0100     | 400,000 n           | n3      | FI Grafik Y                                                                                                    |  |  |  |  |  |  |
| 01.02.0110     | 35,000 m            | n3      | Be 1/1                                                                                                    |  |  |  |  |  |  |
| 01.02.0120     | 200,000 n           | n2      | Gründungssohle verdichten BK 34 11,000 2.200,00                                                                                                    |  |  |  |  |  |  |
| 01.02.0130     | 100,000 m           | n       | Abwasserieltung sichern bis DN 150 10,500 1,050,00                                                                                                    |  |  |  |  |  |  |
|                | Σ                   |         | ERDARBEITEN 61.802,00                                                                                                    |  |  |  |  |  |  |

Abbildung: Tool-Fenster schwebt über dem Hauptfenster

# Tool-Fenster an der Seite des Hauptfensters andocken:

Ziehen Sie die Titelleiste des Tool-Fensters mit gedrückter linker Maustaste an die Seite, wo das Fenster angedockt werden soll. Hier erscheint jetzt der transparente "Window-Manager". Bewegen Sie den Cursor auf die Stelle des Window-Managers, wo Sie das Tool-Fenster andocken möchten (neue Position des Tool-Fensters wird mit einem hellblauen Schatten dargestellt). Wenn Sie die Maustaste loslassen, wird das Fenster auf der hellblauen Markierung abgelegt.

Wir möchten nun den Positionstexteditor am unteren Rand andocken. Bewegen Sie

dazu den Cursor auf das 🖾 Symbol in Bildschirmmitte oder am unteren Rand, lassen Sie die Maustaste los und das Fenster ist angedockt:

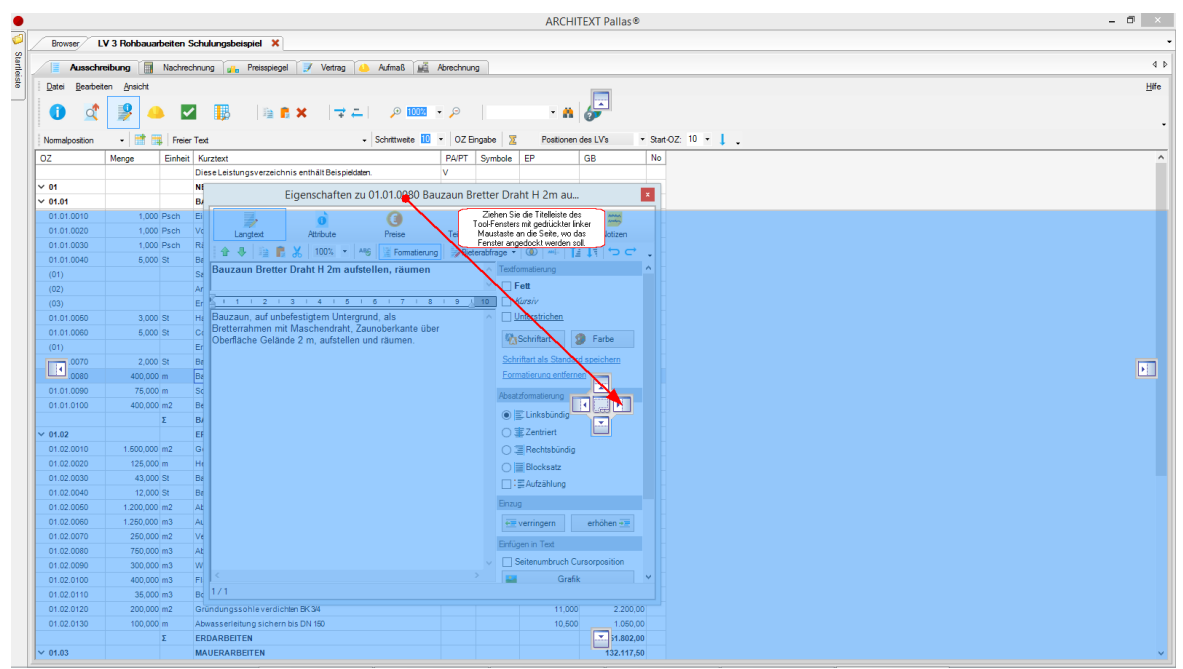

Abbildung: Tool-Fenster soll am unteren Rand angedockt werden

|                              |                       |            |                                            |                                     |          |            | ARCHI      | TEXT Pallas® |                            |                        | - 0                               |
|------------------------------|-----------------------|------------|--------------------------------------------|-------------------------------------|----------|------------|------------|--------------|----------------------------|------------------------|-----------------------------------|
| Browser                      | LV 3 Rohbauar         | beiten S   | Schulungsbeispiel 🗙                        |                                     |          |            |            |              |                            |                        |                                   |
| /                            |                       |            |                                            | Y                                   |          |            |            |              |                            |                        |                                   |
| Aussch                       | nreibung              | Nachreo    | shnung 🔐 Preisspiegel 📝 Vertrag            | 🍐 Aufmalis 🔛                        | Abrechnu | ng         |            |              |                            |                        |                                   |
| <u>D</u> atei <u>B</u> earbe | siten <u>A</u> nsicht |            |                                            |                                     |          |            |            |              |                            |                        |                                   |
| <b>a</b> 7                   |                       |            | 1 💷 🗠 e 🖌 🖃                                | - 0 mm                              | - 🕞      |            |            | A            |                            |                        |                                   |
|                              |                       | - <b>-</b> |                                            |                                     | -        |            |            | 0            |                            |                        |                                   |
| Normalposition               | - 🖬 🛤                 | Freier     | Text                                       | <ul> <li>Schrittweite 10</li> </ul> | • 0Z E   | Engabe 🛛 🔀 | Positionen | des LV's     | Start-OZ: 10 🔹 🖡 🖕         |                        |                                   |
| oz                           | Menge                 | Einheit    | Kurztext                                   |                                     | PA/PT    | Symbole    | EP         | GB           | No                         |                        |                                   |
|                              |                       |            | Diese Leistungsverzeichnis enthält Beispie | idaten.                             | v        |            |            |              |                            |                        |                                   |
| 01                           |                       |            | NEUBAU                                     |                                     |          |            |            | 281.669,50   |                            |                        |                                   |
| 01.01                        |                       |            | BAUSTELLENEINRICHTUNG                      |                                     |          |            |            | 97.750,00    |                            |                        |                                   |
| 01.01.0010                   | 1,000                 | Psch       | Einrichten Baustelle                       |                                     |          |            |            | 8.000,00     |                            |                        |                                   |
| 01.01.0020                   | 1,000                 | Psch       | Vorhalten Baustelle                        |                                     |          |            |            | 7.250,00     |                            |                        |                                   |
| 01.01.0030                   | 1,000                 | Psch       | Räumen Baustelle                           |                                     |          |            |            | 3.500,00     |                            |                        |                                   |
| 01.01.0040                   | 5,000                 | St         | Baracke,doppelwandig aufstellen            |                                     | L        |            | 1.100,000  | 5.500,00     |                            |                        |                                   |
| (01)                         |                       |            | Sanitäre Ausstattung Kalt-/Warmwasser      |                                     | UB       |            |            |              |                            |                        |                                   |
| (02)                         |                       |            | Anschlüsse                                 |                                     | UB       |            |            |              |                            |                        |                                   |
| (03)                         |                       |            | Ergänzende Ausstattung Telefon             | Fenster wird auf der hellb          | aluen    |            |            |              |                            |                        |                                   |
| 01.01.0050                   | 3,000                 | St         | Halle aufstellen                           | Markierung abgelegt.                | _        |            | 1.800,000  | 5.400,00     |                            |                        |                                   |
| 01.01.0060                   | 5,000                 | St         | Container aufstellen                       |                                     |          |            | 450,000    | 2.250,00     |                            |                        |                                   |
| Bigenschaften                | n zu 01.01.0080       | ) Bauza    | un Bretter Draht H 2m au                   |                                     |          |            |            |              |                            |                        |                                   |
|                              |                       |            | ò                                          |                                     |          | ()         |            |              | <b>~</b>                   | ş                      | Anna                              |
|                              | Langtext              |            | Attribute                                  |                                     |          | Preise     |            |              | Teilmengen                 | Extras                 | Notizen                           |
| 8 8 B                        | 100%                  | - AI       | 6 Formatierung Bieterabfrage •             | 💿 📖 👔 🚛 🔹                           |          |            |            |              |                            |                        |                                   |
| uzaun Bret                   | tter Draht H 2        | n aufst    | ellen räumen                               |                                     |          |            |            |              |                            |                        | △ Tedformatien ing                |
|                              |                       | in adiot   |                                            |                                     |          |            |            |              |                            |                        | Y Eat                             |
| 4 1 2                        |                       |            |                                            | 12 1 12 1 14 1                      | 48 1     | 18 1 17    | 10 1 10 1  | 20 1 21 1 2  |                            |                        | Kingin                            |
| 1 2 2                        | inhofostiatom I       | Interar    | and als                                    | 12 1 13 1 14 1                      | 10 1     | 10 17 17   | 10 1 10 1  | 20 1 21 1 2. | . 1 23 1 24 1 20 1 20 1 21 | 20 20 30 30 31 32 33 3 | A Unterstricten                   |
| tterrahmen                   | mit Maschend          | raht. Za   | unoberkante über                           |                                     |          |            |            |              |                            |                        | <u>ontersurenen</u>               |
| erfläche Gel                 | lände 2 m, aufs       | stellen u  | ind räumen.                                |                                     |          |            |            |              |                            |                        | KaSchriftart 🧐 Farbe              |
|                              |                       |            |                                            |                                     |          |            |            |              |                            |                        | Schriftart als Standard speichern |
|                              |                       |            |                                            |                                     |          |            |            |              |                            |                        | Formatierung entfernen            |
|                              |                       |            |                                            |                                     |          |            |            |              |                            |                        |                                   |
|                              |                       |            |                                            |                                     |          |            |            |              |                            |                        | Absatzformatierung                |
|                              |                       |            |                                            |                                     |          |            |            |              |                            |                        | E Linksbündig                     |
|                              |                       |            |                                            |                                     |          |            |            |              |                            |                        | ◯ 霎 Zentriert                     |
|                              |                       |            |                                            |                                     |          |            |            |              |                            |                        | ○ 3 Rechtsbündig                  |
|                              |                       |            |                                            |                                     |          |            |            |              |                            |                        |                                   |
|                              |                       |            |                                            |                                     |          |            |            |              |                            |                        |                                   |
|                              |                       |            |                                            |                                     |          |            |            |              |                            |                        |                                   |

Abbildung: Tool-Fenster ist am unteren Rand angedockt

### Hinweis:

Sobald man ein Fenster, Hauptfenster oder Tool-Fenster mit gedrückter linker Maus anfasst, erscheint in Bildschirmmitte der Window-Manager. Bei Tool-Fenstern erscheinen zusätzlich an den vier Rändern des Hauptfensters noch die einzelnen Pfeilsymbole mit gleicher Funktionalität.

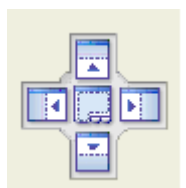

Durch Positionieren des Cursors auf einem seiner Felder und loslassen können Sie das Fenster oben, unten, links, rechts oder über den gesamten Bildschirm anordnen:

| · · · · | Dockt das Fenster am oberen Rand des aktuellen Fensters an.                    |
|---------|--------------------------------------------------------------------------------|
|         | Dockt das Fenster am unteren Rand des aktuellen Fensters an                    |
|         | Dockt das Fenster am rechten Rand des aktuellen Fensters an                    |
|         | Dockt das Fenster am linken Rand des aktuellen Fensters an                     |
|         | Dockt das Fenster über den gesamten Bildschirm an (gilt nur für Hauptfenster). |
|         |                                                                                |

# Mehrere Hauptfenster nebeneinander (untereinander) anordnen:

Sie können mehrere Hauptfenster (z.B. mehrere LV-Fenster) gleichzeitig nebeneinander oder untereinander anordnen, um z.B. per "drag and drop" Daten aus dem einen LV in das andere LV zu kopieren.

Im folgenden Beispiel haben wir zwei LVs geladen. Bei dieser Ansicht werden immer nur die Daten eines LVs angezeigt. Möchte man die Daten des zweiten LVs sehen, so muss man auf das entsprechende LV Register wechseln.

| Browser LV      | / 3 Rohbauarbeiten | Schulungsbeispiel 🗙 123-5678 031 Rohbau           |               |          |            |           |                          |
|-----------------|--------------------|---------------------------------------------------|---------------|----------|------------|-----------|--------------------------|
| Ausschre        | sibung 🗇 Nachre    | chnung 🔐 Preisspiegel 📝 Vertrag 🍊 Aufmaß          | Abrechnung    |          |            |           |                          |
| Datai Baathate  | an Ansicht         | energ 🚰 Heederge 👂 terreg 🥌 terreg                | And recording |          |            |           |                          |
| Darei Dearbeite | an <u>M</u> racht  |                                                   |               |          |            |           |                          |
| 1               | - 🤔 🔺 🕻            | 🖌 📑 🐂 🛢 🗙 📑 🔁 🔎                                   | 100% 👻 🔎      |          | - 🏔        | <i>。</i>  |                          |
|                 |                    |                                                   |               |          |            | -         |                          |
| Normalposition  | • Freid            | er Text • Schrittwe                               | ste 🛄 🔹 OZEn  | gabe 🛛 🖄 | Positionen | des LV's  | <ul> <li>Star</li> </ul> |
| OZ              | Menge Einhei       | t Kurztext                                        | PA/PT         | Symbole  | EP         | GB        | No                       |
|                 |                    | Diese Leistungsverzeichnis enthält Beispieldaten. | v             |          |            |           |                          |
| ✓ 01            |                    | NEUBAU                                            |               |          |            | 281.669,5 | 0                        |
| ✓ 01.01         |                    | BAUSTELLENEINRICHTUNG                             |               |          |            | 97.750,0  | 0                        |
| 01.01.0010      | 1,000 Psch         | Einrichten Baustelle                              |               |          |            | 8.000,0   | 0                        |
| 01.01.0020      | 1,000 Psch         | Vorhalten Baustelle                               |               |          |            | 7.250,0   | 0                        |
| 01.01.0030      | 1,000 Psch         | Räumen Baustelle                                  |               |          |            | 3.500,0   | ð                        |
| 01.01.0040      | 5,000 St           | Baracke,doppelwandig aufstellen                   | L             |          | 1.100,000  | 5.600,0   | 0                        |
| (01)            |                    | Sanitäre Ausstattung Kalt-/Warmwasser             | UB            |          |            |           |                          |
| (02)            |                    | Anschlüsse                                        | UB            |          |            |           |                          |
| (03)            |                    | Ergänzende Ausstattung Telefon                    | UB            |          |            |           |                          |
| 01.01.0050      | 3,000 St           | Halle aufstellen                                  |               |          | 1.800,000  | 5.400,0   | Ð                        |
| 01.01.0060      | 5,000 St           | Container aufstellen                              | L             |          | 450,000    | 2.250,0   | 0                        |
| (01)            |                    | Ergänzende Ausstattung                            | UB            |          |            |           |                          |
| 01.01.0070      | 2,000 St           | Bauwagen aufstellen                               | E             |          | 184,000    |           |                          |
| 01.01.0080      | 400,000 m          | Bauzaun Bretter Draht H 2m aufstellen, räumen     |               |          | 17,500     | 7.000,0   | 0                        |
| 01.01.0090      | 75,000 m           | Schutzgeländer H 0,9m Holz einrichten             |               |          | 38,000     | 2.850,0   | 0                        |
| 01.01.0100      | 400,000 m2         | Behelfsm. Straße KI.I herstellen, beseitigen      |               |          | 140,000    | 56.000,0  | 0                        |
|                 | Σ                  | BAUSTELLENEINRICHTUNG                             |               |          |            | 97.750,0  | 0                        |
| V 01.02         |                    | ERDARBEITEN                                       |               |          |            | 51.802,0  | 0                        |
| 01.02.0010      | 1.500,000 m2       | Gelände abräumen                                  |               |          | 10,000     | 15.000,0  | 0                        |
| 01.02.0020      | 125,000 m          | Hecke roden B 50-100 cm H bis 100 cm              |               |          | 3,500      | 437,5     | 0                        |
| 01.02.0030      | 43,000 St          | Baum fällen 10-30 cm H bis 5 m                    | Bezug         |          | 29,000     | 1.247,0   | 0                        |
| 01.02.0040      | 12,000 St          | Baum fällen 30-40 cm H bis 5 m                    | wievor        |          | 55,000     | 660,0     | 0                        |
| 01.02.0050      | 1.200,000 m2       | Abtragen von Mutterboden                          |               |          | 2,500      | 3.000,0   | 0                        |
| 01.02.0060      | 1.250,000 m3       | Aushub der Baugrube, Bodenkl. 3                   |               |          | 3,800      | 4.750,0   | 0                        |
| 01.02.0070      | 250,000 m2         | Verkleidung waagrechte Bohlen                     |               |          | 7,000      | 1.750,0   | 0                        |
| 01.02.0080      | 750,000 m3         | Abfuhr des Aushubmaterials                        |               |          | 15,000     | 11.250,0  | .0                       |
| 01.02.0090      | 300,000 m3         | Wiedereinfüllen                                   |               |          | 9,000      | 2.700,0   | 0                        |
| 01.02.0100      | 400,000 m3         | Flächenauffüllung                                 |               |          | 19,000     | 7.600,0   | 0                        |
| 01.02.0110      | 35,000 m3          | Boden lösen, lagern Schacht T bis 0,7m BK 3/4     |               |          | 4,500      | 157,5     | 0                        |
| 01.02.0120      | 200,000 m2         | Gründungssohle verdichten BK 3/4                  |               |          | 11,000     | 2.200,0   | .0                       |
| 01.02.0130      | 100,000 m          | Abwasserleitung sichern bis DN 160                |               |          | 10,600     | 1.050.0   | .0                       |
|                 | Σ                  | ERDARBEITEN                                       |               |          |            | 51.802.0  | .0                       |
| × 01.03         |                    | MAIIERARREITEN                                    |               |          |            | 132 117 5 | 0                        |

Abbildung: Wechseln zwischen den LV-Registern

Jetzt möchten wir beide LVs nebeneinander anordnen. Klicken Sie dazu auf eines der zwei LV-Register und ziehen Sie das Register mit gedrückter linker Maustaste in die

Bildschirmmitte, wo der Window-Manager erscheint. Ziehen Sie den Cursor auf Die neue Position des LVs wird auf der rechten Hälfte der Arbeitsoberfläche mit einem hellblauen Schatten dargestellt:

|              |                       |                                                                                                    | ARCHITEXT Pallas®                                                               | - 🗇 🗙 |
|--------------|-----------------------|----------------------------------------------------------------------------------------------------|---------------------------------------------------------------------------------|-------|
| 123-5678 0   | 31 Rohbau X Br        | owser LV 3 Rohbauarbeiten Schulungsbeispiel                                                                                                    |                                                                                 |       |
|              |                       |                                                                                                    |                                                                                 |       |
| Aussch       | reibung 🔄 Nach        | rechnung 🔐 Preisspiegel 📝 Vertrag 🍊 Aufmaß 📠 .                                                                                                    | brechnung                                                                       | 4     |
| Datei Bearbe | siten <u>A</u> nsicht |                                                                                                    |                                                                                 | Hife  |
|              | -                     |                                                                                                    |                                                                                 |       |
| U 🥂          | ं 🎽 🥌 ।               | 🗹 🔢 🕸 🖬 🗙 🖙 🗕 🚺 🕬                                                                                                    | · 🎽 🔹 🖌 🧬                                                                       |       |
| Nemeleonies  | .   191: 🖂   6-       | in Tud                                                                                                    | 07 Brooke Resilingen des IVs x Stat 07: 10 x 1                                  |       |
| 07           | - in rie              | ait Kurstaat                                                                                                    | PAIPT Symbols EP GB No                                                          |       |
| V 01         | Menge Enni            | Baukonstruktion                                                                                                    |                                                                                 |       |
| - 01<br>     |                       | Abbrucharbeiten                                                                                                    |                                                                                 |       |
| • 01.01      |                       | 1 Technische Vorbemerkungen                                                                                                    | 2 zienen sie das riegster mit gestruckter<br>linket Maustats hierheiner, um das |       |
| 01.01.0001   | 20.000 m2             | Totalabharb. der Kaminkönfe                                                                                                    | LV-Fenster in der rechten Hälte des                                             |       |
| 01.01.0007   | 40,000 51             | Zugehörige Kamipuepushangen                                                                                                    |                                                                                 |       |
| 01.01.0002   | 40,000 St             | Matalleittasvas Eastashsistus an isaas                                                                                                    |                                                                                 |       |
| 01.01.0003   | 40,000 30             | Cabild and Aluminium as 45 a 20 am                                                                                                    |                                                                                 |       |
| 01.01.0004   | 20,000 51             | Vestigida Daghainggan IsatagEmin                                                                                                    |                                                                                 |       |
| 01.01.0005   | 640,000 m             | Verzinkte Dachmen, Kastenbring,                                                                                                    |                                                                                 |       |
| 01.01.0008   | 640,000 m             | Verzinkte Schneelanggitter, none bautomi                                                                                                    |                                                                                 |       |
| 01.01.0007   | 655,000 m             | Culture Regenatione, rand, bit 100,                                                                                                    |                                                                                 |       |
| 01.01.0008   | 60,000 St             | Gusstandronre ausbauen, bis ca. 160 cm                                                                                                    |                                                                                 |       |
| 01.01.0009   | 560,000 miz           | Abbroch Maberwerk Innerward                                                                                                    |                                                                                 |       |
| 01.01.0010   | 140,000 m2            | Rabitzkasten, verputzt und gemest,                                                                                                    |                                                                                 |       |
| 01.01.0011   | 60,000 St             | Alternational and and and and and and and and and and                                                                                                    |                                                                                 |       |
| 01.01.0012   | 1.410,000 m2          | Abbroch nnienwand                                                                                                    |                                                                                 |       |
| 01.01.0013   | /1,000 m2             | Abbrechen von bekierdungen als mennschichtiphaten                                                                                                    |                                                                                 |       |
| 01.01.0014   | 10,000 St             | Helevely and set of the set of the set of th |                                                                                 |       |
| 01.01.0016   | 138,000 St            | Holzverbandrenster mit Priegerigke und 113 x 107 cm                                                                                                    |                                                                                 |       |
| 01.01.0016   | 10,000 St             | Verzinkte Gitterroste über Schächten in                                                                                                    |                                                                                 |       |
| 01.01.0017   | 30,000 St             | Roste und Deckei von Bodeneinlaufen aus                                                                                                    |                                                                                 |       |
|              | Σ                     | Abbrucharbeiten                                                                                                    | 0.00                                                                            |       |
| ~ 01.02      |                       | 4 Taskalaska Viskanadosaa                                                                                                    |                                                                                 |       |
|              | 150.000 0             | 1. Technische Vorbemerkungen                                                                                                    |                                                                                 |       |
| 01.02.0001   | 150,000 m3            | Boden Einzeländ, Aushub hir 175 m Bodenki 3 und 4                                                                                                    |                                                                                 |       |
| 01.02.0002   | 160,000 m3            | Boden Streif fund Aushub bis 1,75 in Bodenki 3 und 4                                                                                                    |                                                                                 |       |
| 01.02.0003   | 30,000 m3             | Boden Scherbt ausbehen Ausbuhl 126 m Bodenki 2000 4                                                                                                    |                                                                                 |       |
| 01.02.0004   | 60,000 m3             | Boden Schabk austreben Austrab 1,25 m Bodenki.5 brid 4                                                                                                    |                                                                                 |       |
| 01.02.0005   | 5,000 m3              | Sand unter Konrieitung                                                                                                    |                                                                                 |       |
| 01.02.0006   | 10,000 m3             | Sand bis to cm uper Rohrscheiter                                                                                                    |                                                                                 |       |
| 01.02.0007   | 2,500 m3              | Sicherung von Konrieitungen am übergang                                                                                                    |                                                                                 |       |
| 01.02.0008   | 60,000 m3             | Verfiller echicklerunie                                                                                                    |                                                                                 |       |
| 01.02.0009   | 40,000 m3             | Final an incontentier was discussed and the second second  |                                                                                 |       |
| 01.02.0010   | 150,000 m3            | Emplaneten von oversukasigen AUShubitatenal                                                                                                    |                                                                                 |       |
| J 01.02.0011 | 12,000 m3             | runnal en baber rinterschichtschichterweise 15 cm                                                                                                    |                                                                                 |       |

Abbildung: Beide LVs werden nebeneinander angeordnet

Lassen Sie hier die Maustaste los. Beide LV-Fenster werden nun nebeneinander angezeigt:

| 123-5678 031  | Rohbau      | Browser    |                                                                                                    |          |           |    |       | LV 3 Rohba    | uarbeiten So  | hulungsb | cispiel 🗙                                         |          |           |       |
|---------------|-------------|------------|----------------------------------------------------------------------------------------------------|----------|-----------|----|-------|---------------|---------------|----------|---------------------------------------------------|----------|-----------|-------|
| Aussch        | reibung 🗐   | Nachrei    | choung 🚜 Preisspiegel 📝 Vertrag 🏠 Aufmaß 🗳                                                                                                    | Abrechnu | 20        |    | 4 Þ   | Aussch        | reibung       | Nachrei  | chrung - Preisspiegel 📝 Vertrag 🏠 Aufmaß 🖬        | Abrechou | na        |       |
| Datei Bearbei | ten Ansicht |            |                                                                                                    |          | -         |    | Hife  | Datei Bearbei | ten Ansicht   |          |                                                   |          | -         |       |
| Tare Teans    | Con Dama a  |            |                                                                                                    |          |           |    |       |               | Second Second |          |                                                   |          |           |       |
|               |             | - Ernier   | 2 📑 👘 🐔 🗙   🛫 二   🔎 1002  -                                                                                                    | • ,07 F  | innahe 🕅  | •  | · * . |               | 2 A           | 🕨 🔽      | 2 📑 👘 🐔 🗙 🖙 🚐 🔎 🚥                                 |          | innahe 🕅  | - 4   |
| 77            | Menze       | Finheit    | Kurztext                                                                                                    | PA/PT    | Symbole   | FP | -     | 07            | Menge         | Finheit  | Kurztevt                                          | PA/PT    | Symbole   | FP    |
| 01            | mongo       | Control of | Baukonstruktion                                                                                                    |          | - Cymeere |    | _     |               |               | Children | Diese Leistungsverzeichnis enthält Beispieldaten. | v        | - Cymeere |       |
| 01.01         |             |            | Abbrucharbeiten                                                                                                    |          |           |    |       | × 01          |               |          | NEUBAU                                            |          |           |       |
|               |             |            | 1 Technische Vorbemerkungen                                                                                                    | н        |           |    |       | × 01.01       |               |          | BAUSTELLENEINRICHTUNG                             |          |           |       |
| 01.01.0001    | 20.000      | m3         | Totalabbruch der Kaminköpfe                                                                                                    |          |           |    |       | 01.01.0010    | 1.0           | 0 Pech   | Finrichten Baustelle                              |          |           |       |
| 01.01.0007    | 40,000      | e+         | Zugehörige Kaminyanyahangen                                                                                                    |          |           |    |       | 01.01.0070    | 1.0           | 0 Brob   | Vorbalten Baustelle                               |          |           |       |
| 01.01.0002    | 40,000      | 01<br>01   | Matalleitter ver Eensterbrüchungen                                                                                                    |          |           |    |       | 01.01.0020    | 1,0           | 0 Pach   | Päymen Paystelle                                  |          |           |       |
| 01.01.0003    | 20,000      | 01<br>C1   | Schild aus Auminium on 15x 20 cm                                                                                                    |          |           |    |       | 01.01.0030    | 5.0           | in ex    | Paradka dop elwandia aufrielen                    |          |           | 1.100 |
| 01.01.0004    | 20,000      |            | Versielde Daebriegen kestenfemin                                                                                                    |          |           |    |       | (04)          | 0,0           | N 31     | Caritize Augebeture Kalt Misserusser              | 100      |           | 1.104 |
| 01.01.0005    | 640,000     |            | Verzinkte Dachmenen, kasterioning,                                                                                                    |          |           |    |       | (01)          |               |          | Annahörne                                         | 100      |           |       |
| 01.01.0000    | 655.000     |            | Verzinkte Schneelanggitter, none badolini                                                                                                    |          |           |    |       | (02)          |               |          | Finite and Australian Talafan                     | 100      |           |       |
| 01.01.0007    | 655,000     |            | Verzinkte Regenanionne, rund, DN 100,                                                                                                    |          |           |    |       | (03)          |               |          | Erganzende Ausstationig Felelon                   | 00       |           | 4.00  |
| 01.01.0000    | 66,000      |            | Advantation of the advantation of the advantation o |          |           |    |       | 01.01.0000    | 5,0           | 0.0      | Castale austerien                                 |          |           | 1.000 |
| 01.01.0009    | 560,000     |            | Abbroch Maberwerk Innerwand                                                                                                    |          |           |    |       | 01.01.0080    | 5,0           | 10 51    |                                                   |          |           | 40    |
| 01.01.0010    | 140,000     | m2         | Rabitzkasten, verputzt und gemest,                                                                                                    |          |           |    |       | (01)          |               |          | Erganzende Ausstationg                            | 08       |           |       |
| 01.01.0011    | 60,000      | st         | brostong der Ausenwand aus HE2, mit Ause innerwand                                                                                                    | R        |           |    |       | 01.01.0070    | 2,0           | 10 51    | Bauwagen autstellen                               | E        |           | 18-   |
| 01.01.0012    | 1.410,000   | m2         | Abbrech en von Beldeidungen aus Mehrschiebteleten                                                                                                    |          |           |    |       | 01.01.0080    | 400,0         | JU m     | Dauzaun bretter Drant H 2m aufstellen, raumen     |          |           | 1.    |
| 01.01.0013    | /1,000      | m2         | Abbrechen von bekierdungen als meinschlichtpialen                                                                                                    |          |           |    |       | 01.01.0090    | 75,0          | 20 m     | Schutzgelander H 0,9m Holz einrichten             |          |           | 3     |
| 01.01.0014    | 10,000      | 58         | Abbroch von Maderwerk der Innerwand, 12 cm dick                                                                                                    |          |           |    |       | 01.01.0100    | 400,0         | 30 m2    | Behelfsm. Straße KI. I herstellen, beseitigen     |          |           | 14    |
| 01.01.0015    | 138,000     | St         | Holzverbundtenster mit Filegengiter und 113 x 107 cm                                                                                                    |          |           |    |       |               |               | Σ        | BAUSTELLENEINRICHTUNG                             |          |           |       |
| 01.01.0016    | 10,000      | St         | Verzinkte Gitterroste über Schächten in                                                                                                    |          |           |    |       | ✓ 01.02       |               |          | ERDARBEITEN                                       |          |           |       |
| 01.01.0017    | 30,000      | St         | Roste und Deckel von Bodeneinläufen aus                                                                                                    |          |           |    |       | 01.02.0010    | 1.500,0       | 10 m2    | Gelände abräumen                                  |          |           | 1     |
|               |             | Σ          | Abbrucharbeiten                                                                                                    |          |           |    |       | 01.02.0020    | 125,0         | 00 m     | Hecke roden B 50-100 cm H bis 100 cm              |          |           | :     |
| 01.02         |             |            | Erdarbeiten (DIN 18 300) Entwässerungskanalarbeiten (DIN 18 3                                                                                                    |          |           |    |       | 01.02.0030    | 43,0          | 00 St    | Baum fällen 10-30 cm H bis 5 m                    | Bezug    |           | 2     |
|               |             |            | 1. Technische Vorbemerkungen                                                                                                    | н        |           |    |       | 01.02.0040    | 12,0          | 00 St    | Baum fällen 30-40 cm H bis 5 m                    | wie vor  |           | 5     |
| 01.02.0001    | 150,000     | m3         | Oberboden abtrag. lagern D 30 cm                                                                                                    |          |           |    |       | 01.02.0050    | 1.200,00      | 10 m2    | Abtragen von Mutterboden                          |          |           | 2     |
| 01.02.0002    | 150,000     | m3         | Boden Einzeltund. Aushub bis 1,75 m Bodenkl.3 und 4                                                                                                    |          |           |    |       | 01.02.0060    | 1.250,0       | 0 m3     | Aushub der Baugrube, Bodenkl. 3                   |          |           | 3     |
| 01.02.0003    | 30,000      | m3         | Boden Streif.fund Aushub bis 1,25 m Bodenkl.3 und 4                                                                                                    |          |           |    |       | 01.02.0070    | 250,0         | 00 m2    | Verkleidung waagrechte Bohlen                     |          |           |       |
| 01.02.0004    | 50,000      | m3         | Boden Schacht ausheben Aushub 1,25 m Bodenkl.3 und 4                                                                                                    |          |           |    |       | 01.02.0080    | 750,0         | 00 m3    | Abfuhr des Aushubmaterials                        |          |           | 1     |
| 01.02.0005    | 5,000       | m3         | Sand unter Rohrleitung                                                                                                    |          |           |    |       | 01.02.0090    | 300,0         | 00 m3    | Wiedereinfüllen                                   |          |           | 9     |
| 01.02.0006    | 10,000      | m3         | Sand bis 15 cm über Rohrscheitel                                                                                                    |          |           |    |       | 01.02.0100    | 400,0         | 00 m3    | Flächenauffüllung                                 |          |           | 1     |
| 01.02.0007    | 2,500       | m3         | Sicherung von Rohrleitungen am Übergang                                                                                                    |          |           |    |       | 01.02.0110    | 35,0          | 00 m3    | Boden lösen, lagern Schacht T bis 0,7m BK 3/4     |          |           |       |
| 01.02.0008    | 80,000      | m3         | Hinterf.Übersch. schichtenweise H bis 1,75 m                                                                                                    |          |           |    |       | 01.02.0120    | 200,0         | 00 m2    | Gründungssohle verdichten BK 34                   |          |           | 1     |
| 01.02.0009    | 40,000      | m3         | Verfüllen schichtenweise                                                                                                    |          |           |    |       | 01.02.0130    | 100,0         | 00 m     | Abwasserleitung sichern bis DN 150                |          |           | 10    |
| 01.02.0010    | 150,000     | m3         | Einplanieren von überschüssigen Aushubmaterial                                                                                                    |          |           |    |       |               |               | 5        | EDDADBEITEN                                       |          |           |       |

Abbildung: Beide LVs nebeneinander

Bei dieser Darstellung der Leistungsverzeichnisse wird jedes LV in einem eigenen Fenster mit den Programmmodulen, der Menüleiste, der Symbolleiste usw. dargestellt. Somit können Sie z.B. in einem LV die Ausschreibung und gleichzeitig im zweiten LV die Abrechnung bearbeiten.

Soll die Arbeitsoberfläche wieder in ungeteiltem Zustand dargestellt werden, so ziehen Sie einfach ein LV-Register wieder neben das andere LV-Register:

| 123-5678 031 6 | Rohbau Browse       | r]                                                            |             |              | LV Rohba       | uarbeiten Schulungsl | cispiel 🗙                                         |                   |         |
|----------------|---------------------|---------------------------------------------------------------|-------------|--------------|----------------|----------------------|---------------------------------------------------|-------------------|---------|
| (III           |                     |                                                               |             | d b          | /=             |                      |                                                   | 10 <b>2</b> 4 1 1 |         |
| Ausschn        | elbung Nacha        | echnung 🔐 Preisspiegel 📝 Vertrag 🦀 Autmaß 🚂                   | Abrechnung  |              | Aussch         | reibung 🔠 Nachre     | chnung 💼 Preisspiegel 📝 Vertrag 🍊 Aufmals         | Ma Abrechnung     |         |
| Datei Bearbeit | ten <u>A</u> nsicht |                                                               |             | <u>H</u> ife | Datei Bearbe   | ten <u>A</u> nsicht  |                                                   |                   |         |
| 0 ₫            | 🔰 🔺 🖁               | 2 🚯   🛯 🗈 🗙   🗣 🚐 👂 🚥                                         | • <i>p</i>  | - A          | 0 🔮            | 🤰 🔺 🚦                | 2 🚯 🔤 🗈 🗙 🖙 🚐 🔎                                   | 100% • 🔎          | •       |
| Normalposition | • 📑 🗮 Frei          | er Text + Schrittweite 🔟                                      | OZ Engabe   | 2 °          | Normalposition | • Freid              | r Text + Schrittwe                                | te 🔟 🔹 OZ Engabe  | Z       |
|                | Menge Einhe         | it Kurztext                                                   | PA/PT Symbo | ole EP ^     | OZ             | Menge Einhei         | t Kurztext                                        | PA/PT Symb        | oole EP |
| < 01           |                     | Baukonstruktion                                               |             |              |                |                      | Diese Leistungsverzeichnis enthält Beispieldaten. | V                 |         |
| / 01.01        |                     | Abbrucharbeiten                                               |             |              | ✓ 01           |                      | NEUBAU                                            |                   |         |
|                |                     | 1. Technische Vorbemerkungen                                  | н           |              | ✓ 01.01        |                      | BAUSTELLENEINRICHTUNG                             |                   |         |
| 01.01.0001     | 20,000 m3           | Totalabbruch der Kaminköpfe                                   |             |              | 01.01.0010     | 1,000 Psch           | Einrichten Baustelle                              |                   |         |
| 01.01.0002     | 40,000 St           | Zugehörige Kaminverwahrungen                                  |             |              | 01.01.0020     | 1,000 Psch           | Vorhalten Baustelle                               |                   |         |
| 01.01.0003     | 40,000 St           | Metallgitter vor Fensterbrüstungen innen                      |             |              | 01.01.0030     | 1,000 Psch           | Räumen Baustelle                                  |                   |         |
| 01.01.0004     | 20,000 St           | Schild aus Aluminium, ca. 15 x 30 cm,                         |             |              | 01.01.0040     | 5,000 St             | Baracke,doppelwandig aufstellen                   | L                 | 1.10    |
| 01.01.0005     | 640,000 m           | Verzinkte Dachrinnen, kastenförmig,                           |             |              | (01)           |                      | Sanitäre Ausstattung Kalt-Warmwasser              | UB                |         |
| 01.01.0006     | 640,000 m           | Verzinkte Schneefanggitter, hohe Bauform                      |             |              | (02)           |                      | Anschlüsse                                        | UB                |         |
| 01.01.0007     | 655,000 m           | Verzinkte Regenfallrohre, rund, DN 100,                       |             |              | (03)           |                      | Ergänzende Ausstattung Telefon                    | UB                |         |
| 01.01.0008     | 68,000 St           | Gußstandrohre ausbauen, bis ca. 150 cm                        |             |              | 01.01.0050     | 3,000 St             | Halle aufstellen                                  |                   | 1.8     |
| 01.01.0009     | 560,000 m2          | Abbruch Mauerwerk Innenwand                                   |             |              | 01.01.0060     | 5,000 St             | Container aufstellen                              | L                 | 4       |
| 01.01.0010     | 140,000 m2          | Rabitzkasten, verputzt und gefliest,                          |             |              | (01)           |                      | Ergänzende Ausstattung                            | UB                |         |
| 01.01.0011     | 60,000 St           | Brüstung der Außenwand aus HLz, mit Auße Innenwand            | R           |              | 01.01.0070     | 2,000 St             | Bauwagen aufstellen                               | E                 | 11      |
| 01.01.0012     | 1.410,000 m2        | Abbruch Innenwand                                             |             |              | 01.01.0080     | 400,000 m            | Bauzaun Bretter Draht H 2m aufstellen, räumen     |                   |         |
| 01.01.0013     | 71,000 m2           | Abbrechen von Bekleidungen aus Mehrschichtplatten             |             |              | 01.01.0090     | 75,000 m             | Schutzgeländer H 0,9m Holz einrichten             |                   |         |
| 01.01.0014     | 10,000 St           | Abbruch von Mauerwerk der Innenwand, 12 cm dick               |             |              | 01.01.0100     | 400,000 m2           | Behelfsm. Straße KI.I herstellen, beseitigen      |                   | 1       |
| 01.01.0015     | 138,000 St          | Holzverbundfenster mit Fliegengiter und 113 x 107 cm          |             |              |                | Σ                    | BAUSTELLENEINRICHTUNG                             |                   |         |
| 01.01.0016     | 10,000 St           | Verzinkte Gitterroste über Schächten in                       |             |              | ✓ 01.02        |                      | ERDARBEITEN                                       |                   |         |
| 01.01.0017     | 30,000 St           | Roste und Deckel von Bodeneinläufen aus                       |             |              | 01.02.0010     | 1.500,000 m2         | Gelände abräumen                                  |                   |         |
|                | Σ                   | Abbrucharbeiten                                               |             |              | 01.02.0020     | 125,000 m            | Hecke roden B 50-100 cm H bis 100 cm              |                   |         |
| 01.02          |                     | Erdarbeiten (DIN 18 300) Entwässerungskanalarbeiten (DIN 18 3 |             |              | 01.02.0030     | 43,000 St            | Baum fällen 10-30 cm H bis 5 m                    | Bezug             |         |
|                |                     | 1. Technische Vorbemerkungen                                  | н           |              | 01.02.0040     | 12,000 St            | Baum fällen 30-40 cm H bis 5 m                    | wievor            |         |
| 01.02.0001     | 150,000 m3          | Oberboden abtrag. lagern D 30 cm                              |             |              | 01.02.0050     | 1.200,000 m2         | Abtragen von Mutterboden                          |                   |         |
| 01.02.0002     | 150,000 m3          | Boden Einzelfund. Aushub bis 1,75 m Bodenkl.3 und 4           |             |              | 01.02.0060     | 1.250,000 m3         | Aushub der Baugrube, Bodenkl. 3                   |                   |         |
| 01.02.0003     | 30,000 m3           | Boden Streif.fund Aushub bis 1,25 m Bodenkl.3 und 4           |             |              | 01.02.0070     | 250,000 m2           | Verkleidung waagrechte Bohlen                     |                   |         |
| 01.02.0004     | 50,000 m3           | Boden Schacht ausheben Aushub 1,25 m Bodenkl.3 und 4          |             |              | 01.02.0080     | 750,000 m3           | Abfuhr des Aushubmaterials                        |                   |         |
| 01.02.0005     | 5,000 m3            | Sand unter Rohrleitung                                        |             |              | 01.02.0090     | 300,000 m3           | Wiedereinfüllen                                   |                   |         |
| 01.02.0006     | 10,000 m3           | Sand bis 15 cm über Rohrscheitel                              |             |              | 01.02.0100     | 400,000 m3           | Flächenauffüllung                                 |                   |         |
| 01.02.0007     | 2,500 m3            | Sicherung von Rohrleitungen am Übergang                       |             |              | 01.02.0110     | 35,000 m3            | Boden lösen, lagern Schacht T bis 0,7m BK 3/4     |                   |         |
| 01.02.0008     | 80,000 m3           | Hinterf.Übersch. schichtenweise H bis 1,75 m                  |             |              | 01.02.0120     | 200,000 m2           | Gründungssohle verdichten BK 34                   |                   |         |
| 01.02.0009     | 40,000 m3           | Verfüllen schichtenweise                                      |             |              | 01.02.0130     | 100,000 m            | Abwasserleitung sichern bis DN 150                |                   | 1       |
|                | 100.000             | Finnlanieren von überschüssigen Aushubmaterial                |             |              |                |                      | EDDADBEITEN                                       |                   |         |

Abbildung: LVs im ungeteilten Zustand anordnen

# 3.5 Programmbedienung Professional

ARCHITEXT Pallas® Professional verfügt über eine moderne Fenstertechnik, die es Ihnen erlaubt den Arbeitsbereich individuell und flexibel einzurichten. In den folgenden Kapiteln, wird Ihnen diese Fenstertechnik näher erläutert.

# 3.5.1 Tool-Fenster

Beispiel für ein Tool-Fensters ist das Fenster *Projekte* für die Projekt-Organisation. Weitere Tool-Fenster sind die LV Informationen, der Langtext, die Druckvorschau usw., die neben den Hauptfenstern Ausschreibung, Angebotsnachrechnung, Preisspiegel usw. benötigt werden.

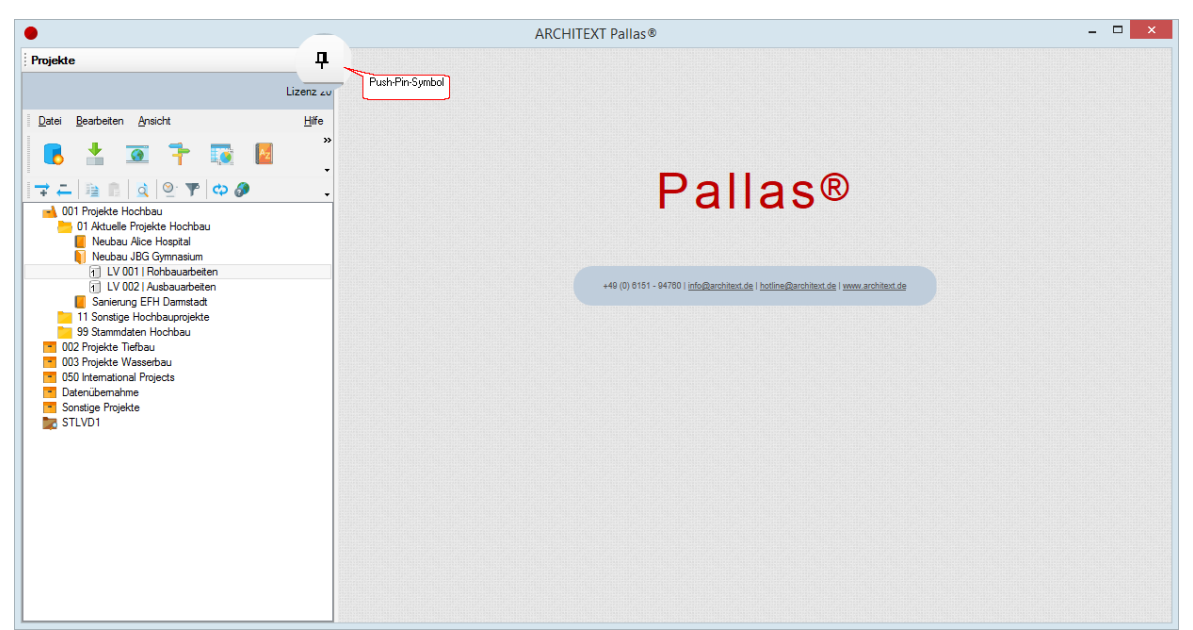

Abbildung: Tool-Fenster ausblenden

Die Projekt-Organisation ist zunächst feststehend, man nennt das angedockt. Erkennbar ist dies durch das **P**- Zeichen, das "Push-Pin-Symbol" genannt wird. Durch einfaches Anklicken ändert man die Form in **P** und damit wird das Fenster der Projekt-Organisation automatisch beweglich. Verlässt man nun das Fenster der Projekt-Organisation mit der Maus, wird es auf die Registerkarte am Rand des Fensters minimiert (je nach Position, hier links):
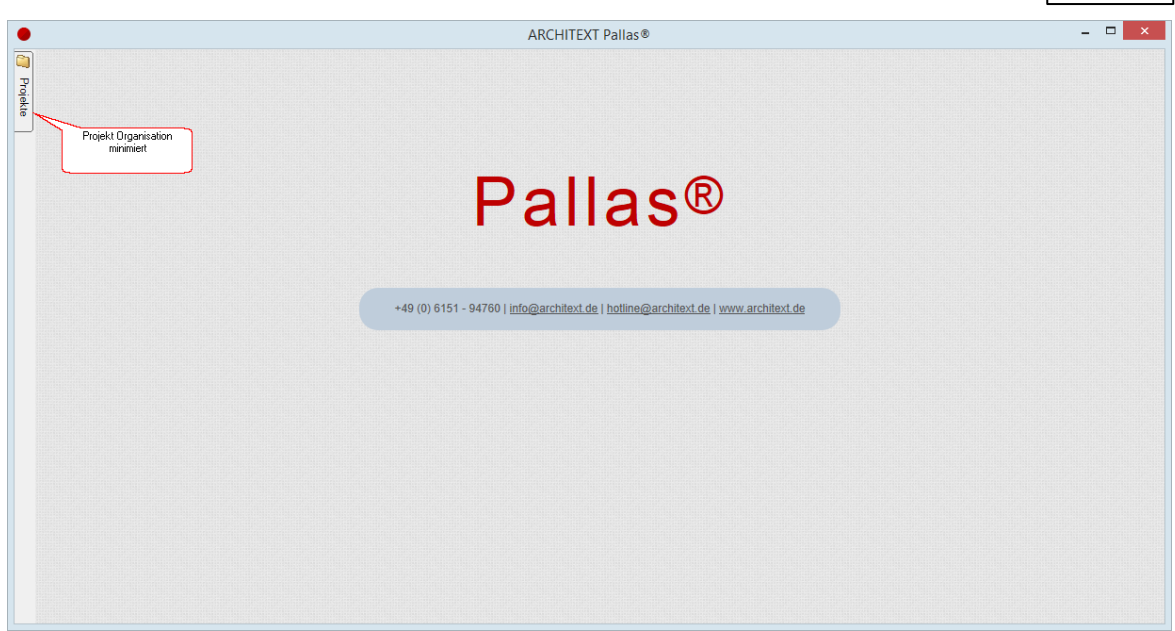

Abbildung: Tool-Fenster ausgeblendet

Fährt man mit dem Mauszeiger über die minimierte Registerkarte, so klappt sie automatisch wieder auf und bleibt solange angezeigt, wie der Cursor sich darauf befindet.

Will man dann das Fenster wieder feststellen (andocken), so geschieht das durch Klick auf das Icon 🟓 das sich dann in diese Form 🖁 ändert. Damit ist das Fenster jetzt fest angedockt. Das Hauptfenster wird nicht mehr verdeckt, sondern wandert nach rechts.

## 3.5.2 Position der Fenster ändern

Ist das Tool-Fenster angedockt, bleibt es an einer Seite des Hauptfensters. Sie können das Tool-Fenster an eine beliebige Stelle verschieben, indem Sie entweder die obere Leiste (Fenstertitel) doppelklicken, oder sie mit gedrückter linker Maustaste an eine andere Stelle ziehen.

Das folgende Beispiel soll Ihnen diese Funktion näher erläutern:

## Tool-Fenster "schwebt" über dem Hauptfenster:

Halten Sie die Titelleiste der Projekt-Organisation mit gedrückter linker Maustaste fest und ziehen Sie sie in den Bereich des Hauptfensters. Sie sehen einen hellblauen Schatten-Bereich des Fensters.

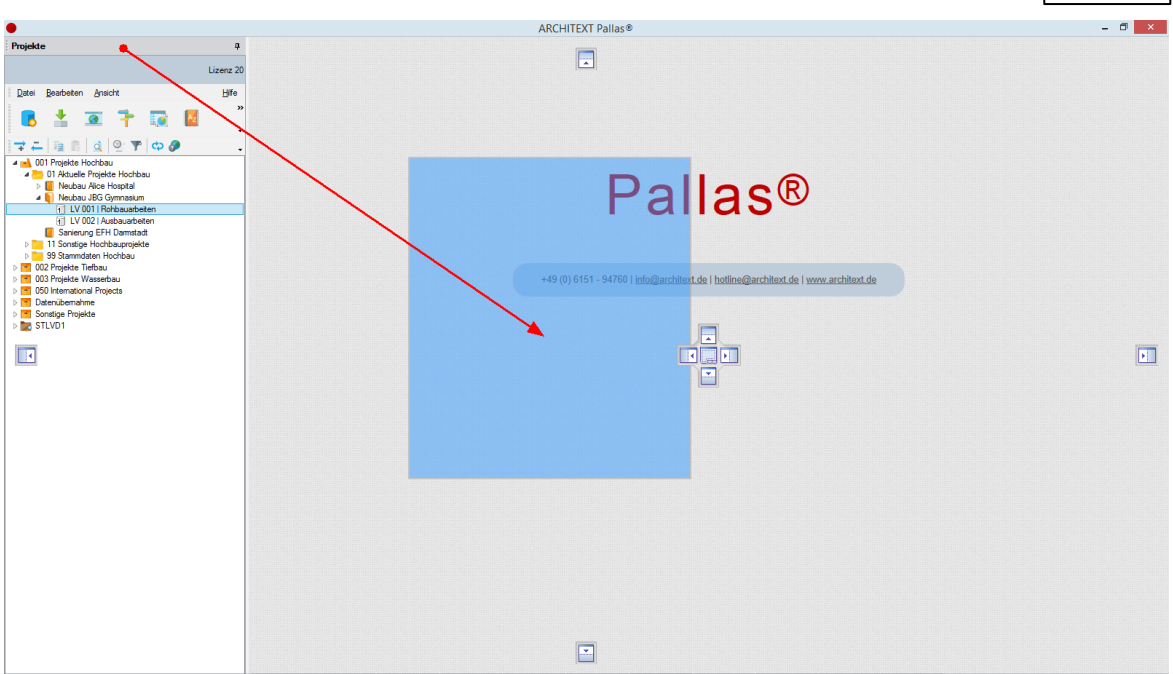

Abbildung: Tool-Fenster soll über dem Hauptfenster "schweben"

Lassen Sie die Maustaste los, wird das Tool-Fenster (hier die Projekt-Organisation) an dieser Stelle abgelegt und "schwebt" über dem Hauptfenster:

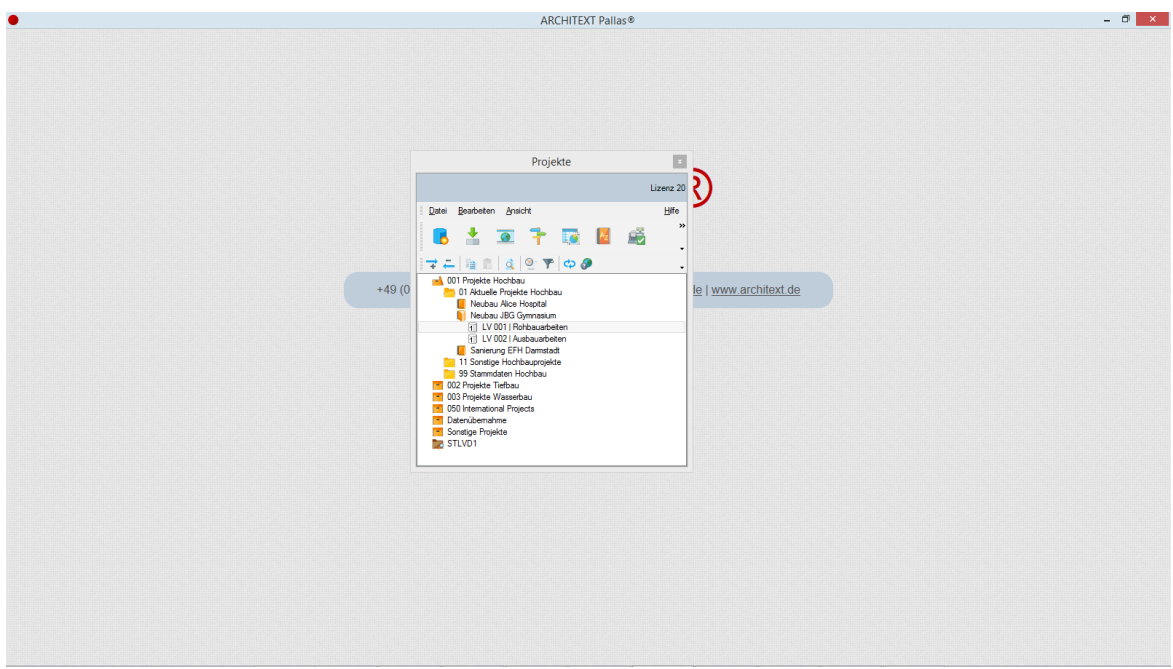

Abbildung: Tool-Fenster schwebt über dem Hauptfenster

#### Tool-Fenster an der Seite des Hauptfensters andocken:

Ziehen Sie die Titelleiste des Tool-Fensters mit gedrückter linker Maustaste an die Seite, wo das Fenster angedockt werden soll. Hier erscheint jetzt der transparente "Window-Manager". Bewegen Sie den Cursor auf die Stelle des Window-Managers, wo Sie das Tool-Fenster andocken möchten (neue Position des Tool-Fensters wird mit einem hellblauen Schatten dargestellt). Wenn Sie die Maustaste loslassen, wird das Fenster auf der hellblauen Markierung abgelegt.

Wir möchten nun die Projekt-Organisation am rechten Rand andocken. Bewegen Sie

dazu den Cursor auf das 🔛 Symbol in Bildschirmmitte oder am rechten Rand, lassen Sie die Maustaste los und das Fenster ist angedockt:

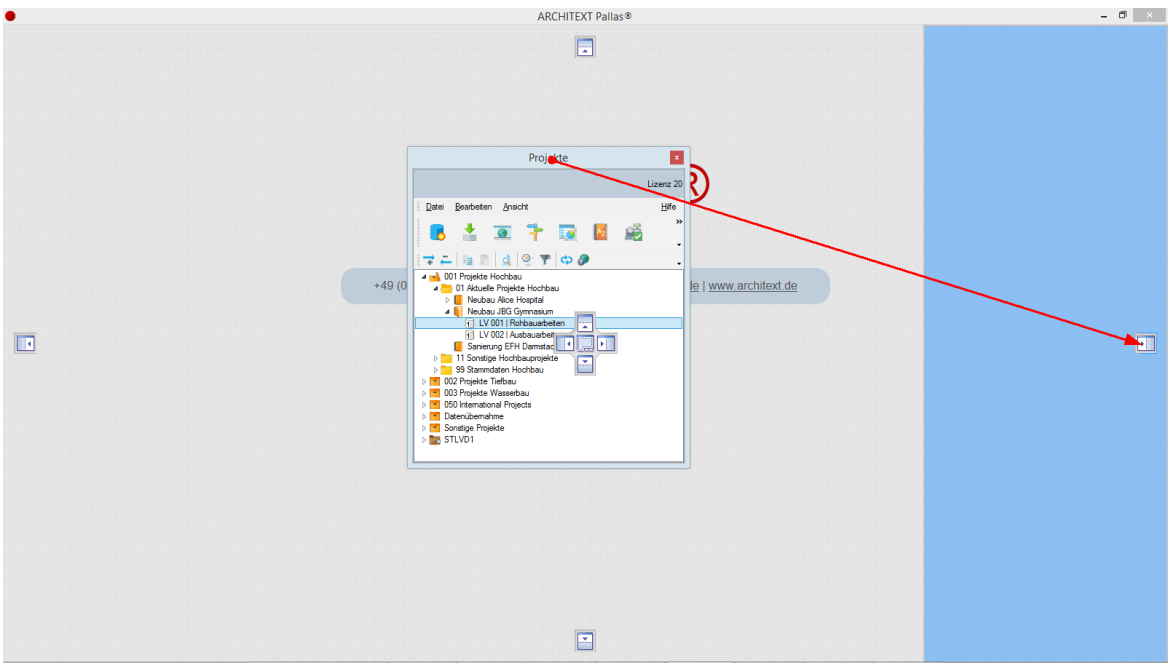

Abbildung: Tool-Fenster soll am rechten Rand angedockt werden

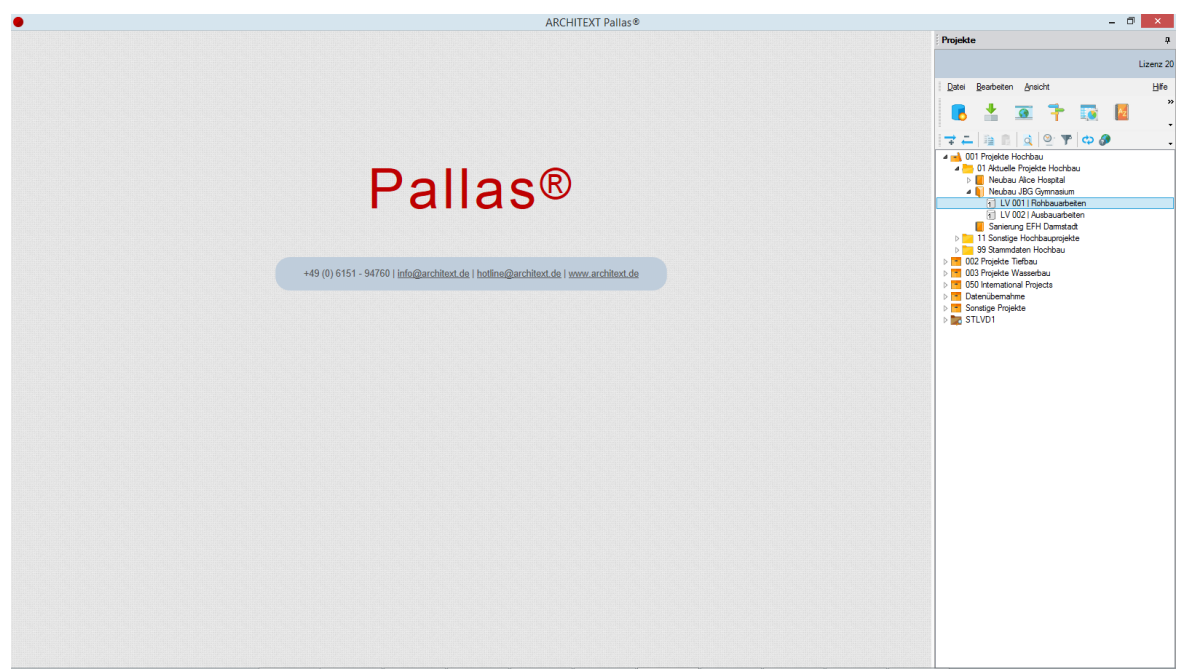

Abbildung: Tool-Fenster ist am rechten Rand angedockt

#### <u>Hinweis:</u>

Sobald man ein Fenster, Hauptfenster oder Tool-Fenster mit gedrückter linker Maus anfasst, erscheint in Bildschirmmitte der Window-Manager. Bei Tool-Fenstern erscheinen zusätzlich an den 4 Rändern des Hauptfensters noch die einzelnen Pfeilsymbole mit gleicher Funktionalität.

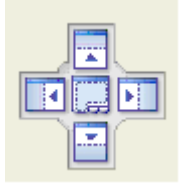

Durch Positionieren des Cursors auf einem seiner Felder und loslassen, können Sie das Fenster oben, unten, links, rechts oder über den gesamten Bildschirm anordnen:

· • •

Dockt das Fenster am oberen Rand des aktuellen Fensters an.

Dockt das Fenster am unteren Rand des aktuellen Fensters an

Dockt das Fenster am rechten Rand des aktuellen Fensters an

Dockt das Fenster am linken Rand des aktuellen Fensters an

Dockt das Fenster über den gesamten Bildschirm an (gilt nur für Hauptfenster).

Hinweis:

Ein Doppelklick auf die Titelleiste eines Tool-Fensters bewirkt, dass das Tool-Fenster wieder auf die vorherige Position gesetzt wird.

### Mehrere Hauptfenster nebeneinander (untereinander) anordnen:

Sie können mehrere Hauptfenster (z.B. mehrere LV-Fenster) gleichzeitig nebeneinander oder untereinander anordnen, um z.B. per "Drag and Drop" Daten aus dem einen LV in das andere LV zu kopieren.

Im folgenden Beispiel haben wir zwei LVs geladen. Bei dieser Ansicht werden immer nur die Daten eines LVs angezeigt. Möchte man die Daten des zweiten LVs sehen, so muss man auf das entsprechende LV Register wechseln.

|                |                     |          |                                                   |                  |             | ARCHI     | IEXT Pallas® |               |     |    |                         |                |
|----------------|---------------------|----------|---------------------------------------------------|------------------|-------------|-----------|--------------|---------------|-----|----|-------------------------|----------------|
| Neubau .       | JBG Gymnasiu        | m \ LV : | 3 Rohbauarbeiten Schulungsbeispiel 🗙 📋 Neub       | au JBG Gymnasiun | \lv1 Erdarb | eten      |              |               |     |    |                         |                |
| Ausschr        | reibung             |          |                                                   |                  |             |           |              |               |     |    |                         |                |
| Loiotungou     | orroichnic b        | oorhoito |                                                   |                  |             |           |              |               |     |    | Kastasharaahuuna aatta: | 221 660 50 51  |
| Leistungsv     |                     | earDeite |                                                   |                  |             |           |              |               |     |    | Rustenberechnung nettu. | 201.003,50 L 0 |
| Datei Bearbei  | ten <u>A</u> nsicht |          |                                                   |                  |             |           |              |               |     |    |                         |                |
| 1 d            | - 🤰 🤞               | 8 🤞      | 🖌 🔽 🔢 🖄 🐘 🛣 🖘 🖛                                   | · 二 🛛 🔎          | 100% 👻 🌙    |           | - 👔          | <i>。</i>      |     |    |                         |                |
|                | Los o               |          |                                                   |                  |             |           |              | 0.107.10      |     |    |                         |                |
| Normalposition | •   00 04           | Hreier   | lext • Schrittwe                                  | te 🛄 🔹 021       | ingabe 2    | Postionen | des LV s *   | stan-02: 10 * | + - |    |                         |                |
| 0Z             | Menge               | Einheit  | Kurztext                                          | PA/PT            | Symbole     | EP        | GB           | BKP-Schweiz   | LB  | No |                         |                |
|                |                     |          | Diese Leistungsverzeichnis enthält Beispieldaten. | v                |             |           |              |               |     |    |                         |                |
| ✓ 01           |                     |          | NEUBAU                                            |                  |             |           | 281.669,50   |               |     |    |                         |                |
| r 01.01        |                     |          | BAUSTELLENEINRICHTUNG                             |                  |             |           | 97.750,00    |               |     |    |                         |                |
| 01.01.0010     | 1,000               | Psch     | Einrichten Baustelle                              |                  |             |           | 8.000,00     |               |     |    |                         |                |
| 01.01.0020     | 1,000               | Psch     | Vorhalten Baustelle                               |                  |             |           | 7.250,00     |               |     |    |                         |                |
| 01.01.0030     | 1,000               | Psch     | Räumen Baustelle                                  |                  |             |           | 3.500,00     |               |     |    |                         |                |
| 01.01.0040     | 5,000               | St       | Baracke,doppelwandig aufstellen                   | L                |             | 1.100,000 | 5.500,00     |               |     |    |                         |                |
| (01)           |                     |          | Sanitäre Ausstattung Kalt-/Warmwasser             | UB               |             |           |              |               |     |    |                         |                |
| (02)           |                     |          | Anschlüsse                                        | UB               |             |           |              |               |     |    |                         |                |
| (03)           |                     |          | Ergänzende Ausstattung Telefon                    | UB               |             |           |              |               |     |    |                         |                |
| 01.01.0050     | 3,000               | St       | Halle aufstellen                                  |                  |             | 1.800,000 | 5.400,00     |               |     |    |                         |                |
| 01.01.0060     | 5,000               | St       | Container aufstellen                              | L                |             | 450,000   | 2.250,00     |               |     |    |                         |                |
| (01)           |                     |          | Ergänzende Ausstattung                            | UB               |             |           |              |               |     |    |                         |                |
| 01.01.0070     | 2,000               | St       | Bauwagen aufstellen                               | E                |             | 184,000   |              |               |     |    |                         |                |
| 01.01.0080     | 400,000             | m        | Bauzaun Bretter Draht H 2m aufstellen, räumen     |                  |             | 17,500    | 7.000,00     |               |     |    |                         |                |
| 01.01.0090     | 75,000              | m        | Schutzgeländer H 0,9m Holz einrichten             |                  |             | 38,000    | 2.850,00     |               |     |    |                         |                |
| 01.01.0100     | 400,000             | m2       | Behelfsm. Straße KI.I herstellen, beseitigen      |                  |             | 140,000   | 66.000,00    |               |     |    |                         |                |
|                |                     | Σ        | BAUSTELLENEINRICHTUNG                             |                  |             |           | 97.750,00    |               |     |    |                         |                |
| r 01.02        |                     |          | ERDARBEITEN                                       |                  |             |           | 51.802,00    |               |     |    |                         |                |
| 01.02.0010     | 1.500,000           | m2       | Gelände abräumen                                  |                  |             | 10,000    | 15.000,00    |               |     |    |                         |                |
| 01.02.0020     | 125,000             | m        | Hecke roden B 50-100 cm H bis 100 cm              |                  |             | 3,500     | 437,50       |               |     |    |                         |                |
| 01.02.0030     | 43,000              | St       | Baum fällen 10-30 cm H bis 5 m                    | Bezug            |             | 29,000    | 1.247,00     |               |     |    |                         |                |
| 01.02.0040     | 12,000              | St       | Baum fällen 30-40 cm H bis 5 m                    | wie vor          |             | 55,000    | 660,00       |               |     |    |                         |                |
| 01.02.0050     | 1.200,000           | m2       | Abtragen von Mutterboden                          |                  |             | 2,500     | 3.000,00     |               |     |    |                         |                |
| 01.02.0060     | 1.250,000           | m3       | Aushub der Baugrube, Bodenkl. 3                   |                  |             | 3,800     | 4.750,00     |               |     |    |                         |                |
| 01.02.0070     | 250,000             | m2       | Verkleidung waagrechte Bohlen                     |                  |             | 7,000     | 1.750,00     |               |     |    |                         |                |
| 01.02.0080     | 750,000             | m3       | Abfuhr des Aushubmaterials                        |                  |             | 15,000    | 11.250,00    |               |     |    |                         |                |
| 01.02.0090     | 300,000             | m3       | Wiedereinfüllen                                   |                  |             | 9,000     | 2.700,00     |               |     |    |                         |                |
| 01.02.0100     | 400,000             | m3       | Flächenauffüllung                                 |                  |             | 19,000    | 7.600,00     |               |     |    |                         |                |
| 01.02.0110     | 35,000              | m3       | Boden lösen, lagern Schacht T bis 0,7m BK 3/4     |                  |             | 4,500     | 157,50       |               |     |    |                         |                |
| 01.02.0120     | 200,000             | m2       | Gründungssohle verdichten BK 34                   |                  |             | 11,000    | 2.200,00     |               |     |    |                         |                |
| 01.02.0130     | 100,000             | m        | Abwasserleitung sichern bis DN 160                |                  |             | 10,500    | 1.050,00     |               |     |    |                         |                |
|                |                     | Σ        | ERDARBEITEN                                       |                  |             |           | 51.802,00    |               |     |    |                         |                |

Abbildung: Wechseln zwischen den LV Registern

Man kann gleichermaßen beide LVs nebeneinander anordnen. Klicken Sie dazu auf eines

der beiden LV-Register und ziehen Sie das Register mit gedrückter linker Maustaste in die Bildschirmmitte, in den Bereich des Window-Managers. Ziehen Sie den Cursor auf

Die neue Position des LVs wird auf der rechten Hälfte der Arbeitsoberfläche mit einem hellblauen Schatten dargestellt:

|                   |                    |                                          | ARCHITEXT                                     | Pallas®           |    | - 0                           |
|-------------------|--------------------|------------------------------------------|-----------------------------------------------|-------------------|----|-------------------------------|
| 1 Neubau J        | JBG Gymnasium \ Iv | 1 Erdarbeiten 🗙 👔 Neubau JBG Gymnasium \ | V 3 Rohbauarbeiten Schulungsbeispiel          |                   |    |                               |
| 1                 |                    |                                          | <b>\</b>                                      |                   |    |                               |
| Ausschreiten      | elbung             |                                          | 1                                             |                   |    |                               |
| Leistungsv        | erzeichnis bearbei | ten                                      |                                               |                   |    | Kostenberechnung netto: 0,001 |
| Datei Bearbeit    | en <u>A</u> nsicht |                                          |                                               |                   |    |                               |
| •                 | - <b>•</b>         | e 📰 💷 la esti                            |                                               |                   |    |                               |
| <b>U</b> <u>Q</u> | - 💐 🥠 🌾            | 🎐 🗹 🏢 👘 🗱 🗙 🗁 •                          |                                               | - n Ø             |    |                               |
| Nomalnosition     | • Et 🗃 Frei        | ier Text                                 | chritwete III - O'Fingshe II Postionen des II | (s + 9at-07: 10 + |    |                               |
| 7                 | Manage Einke       | it Kontost                               | PA/PT Cumbrile EP CP                          | DVD Calcurate LD  | No |                               |
| 02                | menge Enne         | Rejenielnositionen Errisrheiten          | PAPT Wildole Er GB                            | 0.00              | NV |                               |
| 02 01             |                    | Erdarbeiten                              |                                               | 0,00              |    |                               |
| 02.01 0010        | 1.000 preb         | Herrichten der Baustelle                 |                                               | 0,00              |    |                               |
| 02.01.0070        | 1,000 psch         | Abtragen von Mutterboden                 |                                               | 0.00              |    |                               |
| 02.01.0020        | 1,000 M2           | Aushub der Baugrube Klasse 1             | \ \                                           | 0,00              |    |                               |
| 02.01.0040        | 1,000 M3           | Aushub der Baugrube Klasse 2             |                                               | 0.00              |    |                               |
| 02.01.0050        | 1,000 M3           | Aushub der Baugrube Klasse 3             |                                               | 0,00              |    |                               |
| 02.01.0050        | 1,000 M3           | Aushub der Baugrube Klasse 4             |                                               | 0,00              |    |                               |
| 02.01.0070        | 1,000 M3           | Ausbub der Baugrube Klasse 5             |                                               | 0,00              |    |                               |
| 02.01.0070        | 1,000 M3           | Aushub der Baugrube Klasse 6             |                                               | 0,00              |    |                               |
| 02.01.0000        | 1,000 M2           | Ausbub der Baugrube Klasse 7             |                                               | 0,00              |    |                               |
| 02.01.0100        | 1,000 M3           | Aushub der Fundamente Klasse 1           |                                               |                   |    |                               |
| 02.01.0110        | 1,000 M3           | Aushub der Fundamente Klasse 2           |                                               |                   |    |                               |
| 02.01.0120        | 1,000 M3           | Aushub der Fundamente Klasse 3           |                                               | 0.00              |    |                               |
| 02.01.0130        | 1,000 M3           | Aushub der Fundamente Klasse 4           |                                               | 0.00              |    |                               |
| 02.01.0140        | 1,000 M3           | Aushub der Fundamente Klasse 5           |                                               | 0.00              |    |                               |
| 02.01.0150        | 1,000 M3           | Aushub der Fundamente Klasse 6           |                                               | 0.00              |    |                               |
| 02.01.0160        | 1,000 M3           | Aushub der Fundamente Klasse 7           |                                               | 0.00              |    |                               |
| 02.01.0170        | 1,000 M2           | Verkleidung wasgrechte Boblen            |                                               | 0.00              |    |                               |
| 02.01.0180        | 1,000 M2           | Verkleidung lotrechte Bohlen             |                                               | 0.00              |    |                               |
| 02.01.0190        | 1,000 M3           | Abfubr das Ausbubmatarials               |                                               | 0.00              |    |                               |
| 02.01.0200        | 1,000 M3           | Transport                                |                                               | 0.00              |    |                               |
| 02.01.0210        | 1,000 M3           | Wiedereinfüllen                          |                                               | 0.00              |    |                               |
| 02.01.0220        | 1,000 M3           | Flächenaufschüttung                      |                                               | 0.00              |    |                               |
| 02.01.0230        | 1,000 M3           | Flächenauffüllung                        |                                               | 0.00              |    |                               |
| 02.01.0240        | 1.000 STD          | Wasserhaltung                            |                                               | 0.00              |    |                               |
| 02.01.0250        | 1.000 M2           | Aufschüttung                             |                                               | 0.00              |    |                               |
|                   | Σ                  | Erdarbeiten                              |                                               | 0.00              |    |                               |
|                   | 5                  | Beispielpositionen Erdarbeiten           |                                               | 0.00              |    |                               |
|                   | -                  |                                          |                                               |                   |    |                               |
|                   |                    |                                          |                                               |                   |    |                               |
|                   |                    |                                          |                                               |                   |    |                               |
|                   |                    |                                          |                                               |                   |    |                               |

Abbildung: Beide LVs werden nebeneinander angeordnet

Lassen Sie hier die Maustaste los. Beide LV-Fenster werden nun nebeneinander angezeigt:

| 👔 Neubau JB                                                             | G Gymnasium \ | LV 3 Rol | bauarbeiten Schulungsbeispiel                                                                                                    |              |         |             | •                                       | Neubau                                    | JBG Gymnasiu  | um \lv1  | Erdarbeiten 🗙                  |           |         |      |  |  |
|-------------------------------------------------------------------------|---------------|----------|----------------------------------------------------------------------------------------------------|--------------|---------|-------------|-----------------------------------------|-------------------------------------------|---------------|----------|--------------------------------|-----------|---------|------|--|--|
| Ausschn                                                                 | ribung        |          |                                                                                                    |              |         |             | 4 Þ                                     | 1 b Ausschreibung                         |               |          |                                |           |         |      |  |  |
| Loiotungov                                                              | orzajebnie b  | oorboita | n Kastanbar                                                                                                    | ooboung pott |         | 21 660 50 5 | LIDO                                    | Loiotungo                                 | vorzojebnie b | oorhoit. | ve Kostosboros                 | house oot | 10:     | 0.00 |  |  |
| Leistungsv                                                              | erzeichins D  | carbeite | Kustenber                                                                                                    | echnung neu  | U. 21   | 51.005,50 L | UNU                                     | Content Costenderectinung netto: 0.00 EUF |               |          |                                |           |         |      |  |  |
| Lean genuteen ground (1997)<br>10 Q P P P P P P P P P P P P P P P P P P |               |          |                                                                                                    |              |         | »           | " [ ] [ ] [ ] [ ] [ ] [ ] [ ] [ ] [ ] [ |                                           |               |          |                                |           |         |      |  |  |
| rivormaiposition                                                        | •             | - Helei  | TEX CONTRACTOR                                                                                                    | 02.0         |         |             | -                                       | reamaposition                             | • • •         | - mee    |                                | 02.0      |         |      |  |  |
| DZ                                                                      | Menge         | Einheit  | Kurztext                                                                                                    | PA/PT        | Symbole | EP          |                                         | OZ                                        | Menge         | Einhei   | Kurztext                       | PA/PT     | Symbole | EP   |  |  |
|                                                                         |               |          | Diese Leistungsverzeichnis enthält Beispieldaten.                                                                                                    | V            |         |             | - 11                                    | × 02                                      |               |          | Beispielpositionen Erdarbeiten |           |         |      |  |  |
| r 01                                                                    |               |          | NEUBAU                                                                                                    |              |         |             | - 11                                    | ✓ 02.01                                   |               |          | Erdarbeiten                    |           |         |      |  |  |
| 01.01                                                                   |               |          | BAUSTELLENEINRICHTUNG                                                                                                    |              |         |             | - 11                                    | 02.01.0010                                | 1,000         | psch     | Herrichten der Baustelle       |           |         |      |  |  |
| 01.01.0010                                                              | 1,000         | Psch     | Einrichten Baustelle                                                                                                    |              |         |             | - 11                                    | 02.01.0020                                | 1,000         | M2       | Abtragen von Mutterboden       |           |         |      |  |  |
| 01.01.0020                                                              | 1,000         | Psch     | Vorhalten Baustelle                                                                                                    |              |         |             | - 11                                    | 02.01.0030                                | 1,000         | M3       | Aushub der Baugrube Klasse 1   |           |         |      |  |  |
| 01.01.0030                                                              | 1,000         | Psch     | Räumen Baustelle                                                                                                    |              |         |             | - 11                                    | 02.01.0040                                | 1,000         | M3       | Aushub der Baugrube Klasse 2   |           |         |      |  |  |
| 01.01.0040                                                              | 5,000         | St       | Baracke,doppelwandig aufstellen                                                                                                    | L            |         | 1.100/      | 000                                     | 02.01.0050                                | 1,000         | M3       | Aushub der Baugrube Klasse 3   |           |         |      |  |  |
| (01)                                                                    |               |          | Sanitäre Ausstattung Kalt-/Warmwasser                                                                                                    | UB           |         |             | - 11                                    | 02.01.0060                                | 1,000         | M3       | Aushub der Baugrube Klasse 4   |           |         |      |  |  |
| (02)                                                                    |               |          | Anschlüsse                                                                                                    | UB           |         |             | - 11                                    | 02.01.0070                                | 1,000         | M3       | Aushub der Baugrube Klasse 5   |           |         |      |  |  |
| (03)                                                                    |               |          | Ergänzende Ausstattung Telefon                                                                                                    | UB           |         |             | - 11                                    | 02.01.0080                                | 1,000         | M3       | Aushub der Baugrube Klasse 6   |           |         |      |  |  |
| 01.01.0050                                                              | 3,000         | St       | Halle aufstellen                                                                                                    |              |         | 1.800,      | 000                                     | 02.01.0090                                | 1,000         | M3       | Aushub der Baugrube Klasse 7   |           |         |      |  |  |
| 01.01.0060                                                              | 5,000         | St       | Container aufstellen                                                                                                    | L            |         | 450,        | 000                                     | 02.01.0100                                | 1,000         | M3       | Aushub der Fundamente Klasse 1 |           |         |      |  |  |
| (01)                                                                    |               |          | Ergänzende Ausstattung                                                                                                    | UB           |         |             | - 11                                    | 02.01.0110                                | 1,000         | M3       | Aushub der Fundamente Klasse 2 |           |         |      |  |  |
| 01.01.0070                                                              | 2,000         | St       | Bauwagen aufstellen                                                                                                    | E            |         | 184,        | 000                                     | 02.01.0120                                | 1,000         | M3       | Aushub der Fundamente Klasse 3 |           |         |      |  |  |
| 01.01.0080                                                              | 400,000       | m        | Bauzaun Bretter Draht H 2m aufstellen, räumen                                                                                                    |              |         | 17,         | 500                                     | 02.01.0130                                | 1,000         | M3       | Aushub der Fundamente Klasse 4 |           |         |      |  |  |
| 01.01.0090                                                              | 75,000        | m        | Schutzgeländer H 0,9m Holz einrichten                                                                                                    |              |         | 38,         | 000                                     | 02.01.0140                                | 1,000         | M3       | Aushub der Fundamente Klasse 5 |           |         |      |  |  |
| 01.01.0100                                                              | 400,000       | m2       | Behelfsm. Straße KI.I herstellen, beseitigen                                                                                                    |              |         | 140,        | 000                                     | 02.01.0150                                | 1,000         | M3       | Aushub der Fundamente Klasse 6 |           |         |      |  |  |
|                                                                         |               | Σ        | BAUSTELLENEINRICHTUNG                                                                                                    |              |         |             |                                         | 02.01.0160                                | 1,000         | M3       | Aushub der Fundamente Klasse 7 |           |         |      |  |  |
| 01.02                                                                   |               |          | ERDARBEITEN                                                                                                    |              |         |             |                                         | 02.01.0170                                | 1,000         | M2       | Verkleidung waagrechte Bohlen  |           |         |      |  |  |
| 01.02.0010                                                              | 1.500,000     | m2       | Gelände abräumen                                                                                                    |              |         | 10,         | 000                                     | 02.01.0180                                | 1,000         | M2       | Verkleidung lotrechte Bohlen   |           |         |      |  |  |
| 01.02.0020                                                              | 125,000       | m        | Hecke roden B 50-100 cm H bis 100 cm                                                                                                    |              |         | 3,          | 500                                     | 02.01.0190                                | 1,000         | M3       | Abfuhr des Aushubmaterials     |           |         |      |  |  |
| 01.02.0030                                                              | 43,000        | St       | Baum fällen 10-30 cm H bis 5 m                                                                                                    | Bezug        |         | 29,         | 000                                     | 02.01.0200                                | 1,000         | M3       | Transport                      |           |         |      |  |  |
| 01.02.0040                                                              | 12,000        | St       | Baum fällen 30-40 cm H bis 5 m                                                                                                    | wie vor      |         | 55,         | 000                                     | 02.01.0210                                | 1,000         | M3       | Wiedereinfüllen                |           |         |      |  |  |
| 01.02.0050                                                              | 1.200,000     | m2       | Abtragen von Mutterboden                                                                                                    |              |         | 2,          | 500                                     | 02.01.0220                                | 1,000         | M3       | Flächenaufschüttung            |           |         |      |  |  |
| 01.02.0060                                                              | 1.250,000     | m3       | Aushub der Baugrube, Bodenkl. 3                                                                                                    |              |         | 3)          | 800                                     | 02.01.0230                                | 1,000         | M3       | Flächenauffüllung              |           |         |      |  |  |
| 01.02.0070                                                              | 250,000       | m2       | Verkleidung waagrechte Bohlen                                                                                                    |              |         | 7)          | 000                                     | 02.01.0240                                | 1,000         | STD      | Wasserhaltung                  |           |         |      |  |  |
| 01.02.0080                                                              | 750,000       | m3       | Abfuhr des Aushubmaterials                                                                                                    |              |         | 15,         | 000                                     | 02.01.0250                                | 1,000         | M2       | Aufschüttung                   |           |         |      |  |  |
| 01.02.0090                                                              | 300,000       | m3       | Wiedereinfüllen                                                                                                    |              |         | 9,          | 000                                     |                                           |               | Σ        | Erdarbeiten                    |           |         |      |  |  |
| 01.02.0100                                                              | 400,000       | m3       | Flächenauffüllung                                                                                                    |              |         | 19,         | 000                                     |                                           |               | Σ        | Beispielpositionen Erdarbeiten |           |         |      |  |  |
| 01.02.0110                                                              | 35,000        | m3       | Boden lösen, lagern Schacht T bis 0,7m BK 3/4                                                                                                    |              |         | 4)          | 500                                     |                                           |               |          |                                |           |         |      |  |  |
| 01.02.0120                                                              | 200,000       | m2       | Gründungssohle verdichten BK 34                                                                                                    |              |         | 11.         | 000                                     |                                           |               |          |                                |           |         |      |  |  |
|                                                                         |               |          | and the second second se |              |         |             |                                         |                                           |               |          |                                |           |         |      |  |  |

Abbildung: Beide LVs nebeneinander

Bei dieser Darstellung der Leistungsverzeichnisse wird jedes LV in einem eigenen Fenster mit den Programmmodulen, der Menüleiste, der Symbolleiste usw. dargestellt. Somit können Sie z.B. in einem LV, die Ausschreibung und gleichzeitig im zweiten LV die Abrechnung bearbeiten.

#### Hinweis:

Kommt das Modul <u>Rechte und Rollen</u> zur Anwendung, können auch unterschiedliche Bearbeitungsstufen desselben LVs gleichzeitig geöffnet und angezeigt werden.

Soll die Arbeitsoberfläche wieder in ungeteiltem Zustand dargestellt werden, ziehen Sie einfach ein LV-Register auf das andere LV-Register:

| •                            |                        |                                                   |                   | ARCHITEXT      | Pallas®                       |                      |                                |                    |                        | - 0   | 5 ×    |
|------------------------------|------------------------|---------------------------------------------------|-------------------|----------------|-------------------------------|----------------------|--------------------------------|--------------------|------------------------|-------|--------|
| Neubau (                     | IBG Gymnasium \ LV 3 I | Rohbauarbeiten Schulungsbeispiel                  |                   |                | Nechau                        | IRG Gymnaeium \ Im1  | Erdarbeiten 🗙                  |                    |                        |       |        |
| 2                            |                        |                                                   |                   | 4.5            |                               |                      |                                |                    |                        |       | 4.1    |
| Aussch                       | reibung                |                                                   |                   |                | Ausschr                       | eibung               |                                |                    |                        |       |        |
| Leistungs                    | verzeichnis bearbe     | iten Kostenbe                                     | rechnung netto: 2 | 81.669,50 EURO | Leistungsv                    | erzeichnis bearbeite | n                              | Kostenberechnur    | g netto:               | 0.00  | EURO   |
| <u>D</u> atei <u>B</u> earbe | iten <u>A</u> nsicht   |                                                   |                   | Hife           | <u>D</u> atei <u>B</u> earbei | ten <u>A</u> nsicht  |                                |                    |                        |       | Hife   |
| Normalposition               | - 🥵 🦺                  | ier Text - Schrittwete                            | - 🔎 🛄 - 🔎         | ⊃ *<br>*       | Normalposition                | 🤰 🦊 🤞                | 🔽 📑 🖹 🗙<br>Text                | · Schrittweite Ⅲ · | ₽ 1002 -<br>OZ Eingabe | P     | 33<br> |
| OZ                           | Menge Einh             | eit Kurztext                                      | PA/PT Symbole     | EP ^           | OZ                            | Menge Einheit        | Kurztext                       | F                  | A/PT Symbol            | le EP | G      |
|                              |                        | Diese Leistungsverzeichnis enthält Beispieldaten. | V                 |                | ✓ 02                          |                      | Beispielpositionen Erdarbeiten |                    |                        |       |        |
| ✓ 01                         |                        | NEUBAU                                            |                   |                | ✓ 02.01                       |                      | Erdarbeiten                    |                    |                        |       |        |
| ✓ 01.01                      |                        | BAUSTELLENEINRICHTUNG                             |                   |                | 02.01.0010                    | 1,000 psch           | Herrichten der Baustelle       |                    |                        |       |        |
| 01.01.0010                   | 1,000 Psch             | Einrichten Baustelle                              |                   |                | 02.01.0020                    | 1,000 M2             | Abtragen von Mutterboden       |                    |                        |       |        |
| 01.01.0020                   | 1,000 Psch             | Vorhalten Baustelle                               |                   |                | 02.01.0030                    | 1,000 M3             | Aushub der Baugrube Klasse 1   |                    |                        |       |        |
| 01.01.0030                   | 1,000 Psch             | Räumen Baustelle                                  |                   |                | 02.01.0040                    | 1,000 M3             | Aushub der Baugrube Klasse 2   |                    |                        |       |        |
| 01.01.0040                   | 5,000 St               | Baracke,doppelwandig aufstellen                   | L                 | 1.100,000      | 02.01.0050                    | 1,000 M3             | Aushub der Baugrube Klasse 3   |                    |                        |       |        |
| (01)                         |                        | Sanitäre Ausstattung Kalt-/Warmwasser             | UB                |                | 02.01.0060                    | 1,000 M3             | Aushub der Baugrube Klasse 4   |                    |                        |       |        |
| (02)                         |                        | Anschlüsse                                        | UB                |                | 02.01.0070                    | 1,000 M3             | Aushub der Baugrube Klasse 5   |                    |                        |       |        |
| (03)                         |                        | Ergänzende Ausstattung Telefon                    | UB                |                | 02.01.0080                    | 1,000 M3             | Aushub der Baugrube Klasse 6   |                    |                        |       |        |
| 01.01.0050                   | 3,000 St               | Halle aufstellen                                  |                   | 1.800,000      | 02.01.0090                    | 1,000 M3             | Aushub der Baugrube Klasse 7   |                    |                        |       |        |
| 01.01.0060                   | 5,000 St               | Container aufstellen                              | L                 | 450,000        | 02.01.0100                    | 1,000 M3             | Aushub der Fundamente Klasse 1 |                    |                        |       |        |
| (01)                         |                        | Ergänzende Ausstattung                            | UB                |                | 02.01.0110                    | 1,000 M3             | Aushub der Fundamente Klasse 2 |                    |                        |       |        |
| 01.01.0070                   | 2,000 St               | Bauwagen aufstellen                               | E                 | 184,000        | 02.01.0120                    | 1,000 M3             | Aushub der Fundamente Klasse 3 |                    |                        |       |        |
| 01.01.0080                   | 400,000 m              | Bauzaun Bretter Draht H 2m aufstellen, räumen     |                   | 17,500         | 02.01.0130                    | 1,000 M3             | Aushub der Fundamente Klasse 4 |                    |                        |       |        |
| 01.01.0090                   | 75,000 m               | Schutzgeländer H 0,9m Holz einrichten             |                   | 38,000         | 02.01.0140                    | 1,000 M3             | Aushub der Fundamente Klasse 5 |                    |                        |       |        |
| 01.01.0100                   | 400,000 m2             | Behelfsm. Straße Kl.I herstellen, beseitigen      |                   | 140,000        | 02.01.0150                    | 1,000 M3             | Aushub der Fundamente Klasse 6 |                    |                        |       |        |
|                              | Σ                      | BAUSTELLENEINRICHTUNG                             |                   |                | 02.01.0160                    | 1,000 M3             | Aushub der Fundamente Klasse 7 |                    |                        |       |        |
| ✓ 01.02                      |                        | ERDARBEITEN                                       |                   |                | 02.01.0170                    | 1,000 M2             | Verkleidung waagrechte Bohlen  |                    |                        |       |        |
| 01.02.0010                   | 1.500,000 m2           | Gelände abräumen                                  |                   | 10,000         | 02.01.0180                    | 1,000 M2             | Verkleidung lotrechte Bohlen   |                    |                        |       |        |
| 01.02.0020                   | 125,000 m              | Hecke roden B 50-100 cm H bis 100 cm              |                   | 3,500          | 02.01.0190                    | 1,000 M3             | Abfuhr des Aushubmaterials     |                    |                        |       |        |
| 01.02.0030                   | 43,000 St              | Baum fällen 10-30 cm H bis 5 m                    | Bezug             | 29,000         | 02.01.0200                    | 1,000 M3             | Transport                      |                    |                        |       |        |
| 01.02.0040                   | 12,000 St              | Baum fällen 30-40 cm H bis 5 m                    | wie vor           | 55,000         | 02.01.0210                    | 1,000 M3             | Wiedereinfüllen                |                    |                        |       |        |
| 01.02.0050                   | 1.200,000 m2           | Abtragen von Mutterboden                          |                   | 2,500          | 02.01.0220                    | 1,000 M3             | Flächenaufschüttung            |                    |                        |       |        |
| 01.02.0060                   | 1.250,000 m3           | Aushub der Baugrube, Bodenkl. 3                   |                   | 3,800          | 02.01.0230                    | 1,000 M3             | Flächenauffüllung              |                    |                        |       |        |
| 01.02.0070                   | 250,000 m2             | Verkleidung waagrechte Bohlen                     |                   | 7,000          | 02.01.0240                    | 1,000 STD            | Wasserhaltung                  |                    |                        |       |        |
| 01.02.0080                   | 750,000 m3             | Abfuhr des Aushubmaterials                        |                   | 15,000         | 02.01.0250                    | 1,000 M2             | Aufschüttung                   |                    |                        |       |        |
| 01.02.0090                   | 300,000 m3             | Wiedereinfüllen                                   |                   | 9,000          |                               | Σ                    | Erdarbeiten                    |                    |                        |       |        |
| 01.02.0100                   | 400,000 m3             | Flächenauffüllung                                 |                   | 19,000         |                               | Σ                    | Beispielpositionen Erdarbeiten |                    |                        |       |        |
| 01.02.0110                   | 35,000 m3              | Boden lösen, lagern Schacht T bis 0,7m BK 3/4     |                   | 4,500          |                               |                      |                                |                    |                        |       |        |
| 01.02.0120                   | 200,000 m2             | Gründungssohle verdichten BK 3/4                  |                   | 11,000         |                               |                      |                                |                    |                        |       |        |
| 01.02.0130                   | 100,000 m              | Abwasserleitung sichern bis DN 150                |                   | 10,500 🗸       |                               |                      |                                |                    |                        |       |        |
| 1                            |                        |                                                   |                   | >              | <                             |                      |                                |                    |                        |       | >      |

Abbildung: LVs im ungeteilten Zustand anordnen

# 4 Kostenanalyse/-schätzung

Mithilfe der Kostenanalyse/-schätzung können Sie Kostenanalysen/Kostenschätzungen auf Basis einer Kostengliederung durchführen. ARCHITEXT Pallas® liefert bereits vordefinierte Kostengliederungen, wie z.B. die DIN 276-1/2008-12, DIN 276/2006, BKP-Schweiz usw., bietet aber auch die Möglichkeit eigene Kostengliederungen zu definieren.

Starten Sie die **Kostenanalyse/-schätzung** mit dem gleichlautenden Aufruf des Menüs **Ansicht** der Projekt-Verwaltung.

### **Hinweis:**

In der Übersicht der Kostenanalyse/-schätzung werden immer die Kosten der markierten Ebene dargestellt. Ist demnach im Projektbaum

- ein Projekt markiert, werden die Kosten aller LVs in diesem Projekt angezeigt.
- eine Gruppe markiert, werden die Kosten aller Projekte in dieser Gruppe angezeigt.
- ein Projektcontainer markiert, werden die Kosten aller Gruppen angezeigt.

## 4.1 Katalogauswahl

Voraussetzung für die Durchführung einer Kostenanalyse/-schätzung, ist das Zuordnen eines oder mehrerer Kataloge zu einem Projekt. Klicken Sie dazu auf **Katalogauswahl** und wählen Sie im Fenster Kostenteilung, die relevanten Kataloge:

| ARCHITEXT Pallas®                                                                                                    |                                                                                                    | - 🗆 ×                                                                                                    |
|----------------------------------------------------------------------------------------------------|----------------------------------------------------------------------------------------------------|----------------------------------------------------------------------------------------------------|
| Projekte a                                                                                                    | 👎 Neubau Verwaltungsgebäude C 🗙                                                                                                    | •                                                                                                    |
| Lizenz 20                                                                                                    | X Kostenschätzung / Kestenanalyse                                                                                                    | Kostenteilung 📮 🗙                                                                                                    |
| Datei Bearbeiten Ansicht Hife                                                                                                    |                                                                                                    | Kostenträger V 🕂 Hinzufügen 🗙 Entfernen                                                                                                    |
| 📑 🛃 📮 📪 🗊 📓 💁 🎽                                                                                                    |                                                                                                    | D Bezeichnung                                                                                                    |
|                                                                                                    | North Ronz Rond Deceloring LV Premon Robert Robert Robert Robert Robert                                                                                                    |                                                                                                    |
|                                                                                                    | Gesamt 0,00                                                                                                    |                                                                                                    |
| V M 01 Projekte 2021<br>V D1 Hochbau                                                                                                    | > 100 Grundstück 0,00                                                                                                    | _                                                                                                    |
| 001 Riker                                                                                                    | 200 Vorbereiten de Maßnahmen 0,00                                                                                                    | -                                                                                                    |
| > Keubau JBG Gymnasum<br>> Keubau MFH Darmstadt                                                                                                    | 2 300 DB4WYerk - DB4K0615110K1051en 0,000 2 400 DB4WYerk - DB4K0615110K1051en 0,000 2 400 DB4Wyerk - DB4K0614 - DB4K0614 | -                                                                                                    |
| > 🧧 Neubau MFH Heinrichstrasse                                                                                                    | S50 Außenalage und Freifikten 0.00                                                                                                    | -                                                                                                    |
| Veubau Schule Berliner Strasse     Veubau Verwaltungsgehäude C                                                                                                    | > 600 Ausstattung und Kunstwerke 0,00                                                                                                    | -                                                                                                    |
| > 🧧 Neubau Verwaltungsgebäude DA                                                                                                    | > 700 Baunebenkosten 0,00                                                                                                    |                                                                                                    |
| > Riker                                                                                                    | > 800 Finanzierung 0,00                                                                                                    | _                                                                                                    |
| <ul> <li>&gt; Cheba CH Vatterse</li> <li>&gt; 20 Cheba CH Vatterse</li> <li>&gt; 20 Cheba CH Vatterse</li> <li>&gt; 20 Schulzgerichte Cathern</li> <li>&gt; 20 Cheba Cheba</li> <li>&gt; 20 Cheba Cheba</li> <li>&gt; 20 Cheba Cheba</li> <li>&gt; 20 Cheba Cheba</li> <li>&gt; 20 Cheba Cheba</li> <li>&gt; 20 Cheba Cheba</li> <li>&gt; 20 Popela Cheba</li> <li>&gt; 20 Popela Cheba</li> <li>&gt;</li></ul> | (                                                                                                    | Bp3-detrives         >           D1027071983         >           D1027071983         >           D102705005         >           D102705005         >           D102705050         >           D102705050         >           D102705050         >           D102705050         >           D102705050         >           D102705050         >           D102705050         > |

Abbildung: Kataloge wählen

#### <u>Hinweis:</u>

• Die zu einem Projekt zugeordneten Kataloge werden allen (bestehenden und neuen) Leistungsverzeichnissen innerhalb dieses Projektes automatisch zugeordnet. Wurde einem Leistungsverzeichnis zuvor ein Katalog zugeordnet, wird diese Zuordnung durch die Zuordnung auf Projektebene ersetzt, kann aber nachträglich wieder aktiviert werden.

# 4.2 Übersicht

Die Kostenanalyse/-schätzung ist tabellarisch aufgebaut. Funktionen in der Kostenanalyse/-schätzung, werden mit den Symbolschaltflächen der Symbolleiste ausgeführt:

| /*      | Neubau M   | KKH Milter | nberg 🗙                                        |                  |                  |                  |                 |                |             |            |          |           |         |                                          |        |
|---------|------------|------------|------------------------------------------------|------------------|------------------|------------------|-----------------|----------------|-------------|------------|----------|-----------|---------|------------------------------------------|--------|
| X       | C          | -          |                                                |                  |                  |                  |                 |                |             |            |          |           |         |                                          |        |
|         | Controllin | 9          |                                                | 65               |                  |                  |                 |                |             |            |          |           |         |                                          |        |
| DIN276/ | 2018-12    |            | Katalogauswahl 📗 🗴 Kostenschätzung 🛛 📿 Aktuali | sieren 💭 Neu ber | rechnen   🔍 Druc | kvorschau   🔛 Ar | nsicht   ᅷ 🚑    | 🛎 Export   🏢 A | uswertung 🔤 | Beenden    |          |           |         |                                          |        |
| KGR1    | KGR2       | KGR3       | Bezeichnung                                    | Kostenschätzung  | Kostenschätzung  | Kostenschätzung  | Kostenschätzung | LV             | Position    | Kosten-    | Kosten-  | Nachträge | Auftrag | Leistungs-                               | Freiga |
|         |            |            |                                                | Menge            | Einheit          | EP               | GB              |                |             | berechnung | anschlag |           |         | stand                                    |        |
| Gesamt  |            |            |                                                |                  |                  |                  | 0,0             |                |             | 0,00       | 0,00     | 0,00      | 0,00    | <b>i</b>                                 | 0,00   |
| ✓ 100   |            |            | Grundstück                                     |                  |                  |                  | 0,0             |                |             | 0,00       | 0,00     | 0,00      | 0,00    |                                          | 0,00   |
|         |            |            |                                                |                  |                  |                  |                 |                |             |            |          |           |         |                                          |        |
|         | ✓ 110      |            | Grundstückswert                                |                  |                  |                  | 0,0             |                |             | 0,00       | 0,00     | 0,00      | 0,00    | b                                        | 0,00   |
|         |            |            |                                                |                  |                  |                  |                 |                |             |            |          |           |         |                                          |        |
|         | ✓ 120      |            | Grundstücksnebenkosten                         |                  |                  |                  | 0,0             |                |             | 0,00       | 0,00     | 0,00      | 0,00    | ) () () () () () () () () () () () () () | 0,00   |
|         |            |            |                                                |                  |                  |                  |                 |                |             |            |          |           |         |                                          |        |
|         |            | ✓ 121      | Vermessungsgebühren                            |                  |                  |                  | 0,0             |                |             | 0,00       | 0,00     | 0,00      | 0,00    | ) (                                      | 0,00   |
|         |            |            |                                                |                  |                  |                  |                 |                |             |            |          |           |         |                                          |        |
|         |            | ¥ 122      | Gerichtsgebühren                               |                  |                  |                  | 0,0             |                |             | 0,00       | 0,00     | 0,00      | 0,00    |                                          | 0,00   |
|         |            |            |                                                |                  |                  |                  |                 |                |             |            |          |           |         |                                          |        |
|         |            | × 123      | Notariatsgebühren                              |                  |                  |                  | 0,0             |                |             | 0,00       | 0,00     | 0,00      | 0,00    | •                                        | 0,00   |
|         |            |            |                                                |                  |                  |                  |                 |                |             |            |          |           |         |                                          |        |
|         |            | ✓ 124      | Maklerprovisionen                              |                  |                  |                  | 0,0             |                |             | 0,00       | 0,00     | 0,00      | 0,00    |                                          | 0,00   |
|         |            |            |                                                |                  |                  |                  |                 |                |             |            |          |           |         |                                          |        |
|         |            | ✓ 125      | Grunderwerbsteuer                              |                  |                  |                  | 0,0             |                |             | 0,00       | 0,00     | 0,00      | 0,00    | •                                        | 0,00   |
|         |            |            |                                                |                  |                  |                  |                 |                |             |            |          |           |         |                                          |        |
|         |            | ✓ 126      | Wertermittlungen, Untersuchungen               |                  |                  |                  | 0,0             |                |             | 0,00       | 0,00     | 0,00      | 0,00    | •                                        | 0,00   |
|         |            |            |                                                |                  |                  |                  |                 |                |             |            |          |           |         |                                          |        |
|         |            | × 127      | Genehmigungsgebühren                           |                  |                  |                  | 0,0             |                |             | 0,00       | 0,00     | 0,00      | 0,00    | •                                        | 0,00   |
|         |            |            |                                                |                  |                  |                  |                 |                |             |            |          |           |         |                                          |        |
|         |            | ✓ 128      | Bodenordnung, Grenzregulieung                  |                  |                  |                  | 0,0             |                |             | 0,00       | 0,00     | 0,00      | 0,00    | •                                        | 0,00   |
|         |            |            |                                                |                  |                  |                  |                 |                |             |            |          |           |         |                                          |        |
|         |            | ✓ 129      | Grundstücksnebenkosten, sonstges               |                  |                  |                  | 0,0             |                |             | 0,00       | 0,00     | 0,00      | 0,00    |                                          | 0,00   |
|         |            |            |                                                |                  |                  |                  |                 |                |             |            |          |           |         |                                          |        |
|         | ✓ 130      |            | Freimachen                                     |                  |                  |                  | 0,0             |                |             | 0,00       | 0,00     | 0,00      | 0,00    |                                          | 0,00   |
|         |            |            |                                                |                  |                  |                  |                 |                |             |            |          |           |         |                                          |        |
|         |            | ✓ 131      | Abfindungen                                    |                  |                  |                  | 0,0             |                |             | 0,00       | 0,00     | 0,00      | 0,00    |                                          | 0,00   |
|         |            |            |                                                |                  |                  |                  |                 |                |             |            |          |           |         |                                          |        |
|         |            | > 132      | Ablösen dinglicher Rechte                      |                  |                  |                  | 0,0             |                |             | 0,00       | 0,00     | 0,00      | 0,00    |                                          | 0,00   |
|         |            | > 139      | Freimachen, sonsäges                           |                  |                  |                  | 0,0             |                |             | 0,00       | 0,00     | 0,00      | 0,00    |                                          | 0,00   |
| > 200   |            |            | Herrichten und Erschließen                     |                  |                  |                  | 0,0             |                |             | 0,00       | 0,00     | 0,00      | 0,00    |                                          | 0,00   |
| > 300   |            |            | Bauwerk - Baukonstruktionen                    |                  |                  |                  | 0,0             |                |             | 0,00       | 0,00     | 0,00      | 0,00    |                                          | 0,00   |
| > 400   |            |            | Bauwerk - Technische Anlagen                   |                  |                  |                  | 0,0             |                |             | 0,00       | 0,00     | 0,00      | 0,00    |                                          | 0,00   |
| > 500   |            |            | Außenanlagen                                   |                  |                  |                  | 0,0             |                |             | 0,00       | 0,00     | 0,00      | 0,00    |                                          | 0,00   |
| > 600   |            |            | Ausstattung und Kunstwerke                     |                  |                  |                  | 0,0             |                |             | 0,00       | 0,00     | 0,00      | 0,00    |                                          | 0,00   |
| > 700   |            |            | Baunebenkosten                                 |                  |                  |                  | 0,0             |                |             | 0,00       | 0,00     | 0,00      | 0,00    |                                          | 0,00   |

Abbildung: Fenster Kostenanalyse

Über die Symbolschaltfläche **Ansicht**, kann die Darstellung beliebig angepasst werden. Folgende Spalten stehen in der Kostenanalyse zur Verfügung:

| Spalte                     | Beschreibung                                                   |
|----------------------------|----------------------------------------------------------------|
| KGR1, KGR2,                | Kostengruppennummer1, Kostengruppennummer2, usw.               |
| Bezeichnung                | Bezeichnung der Kostengruppe                                   |
| Kostenschätzung<br>Menge   | Hier geben Sie bei einer Kostenschätzung die Menge ein         |
| Kostenschätzung<br>Einheit | Hier geben Sie bei einer Kostenschätzung die Einheit ein       |
| Kostenschätzung<br>EP      | Hier geben Sie bei einer Kostenschätzung den Einheitspreis ein |
| Kostenschätzung<br>GB      | Hier wird bei einer Kostenschätzung der Gesamtbetrag angezeigt |
| LV                         | LV-Id und LV-Bezeichnung                                       |
| Position                   | Ordnungszahl der Position                                      |
| Kosten-<br>Berechnung      | Gesamtsumme aus der Ausschreibung                              |
| Kosten-                    | Beauftragte Summe                                              |
| Alischiag<br>Nachträge     | Summe der genehmigten Nachträge                                |
| Auftrag                    | Aktuelle Auftragssumme                                         |
| Leistungsstand             | Ist-Gesamtbetrag aus der Abrechnung                            |
| Freigaben                  | Summe aller freigegebenen Zahlungen                            |
| Prognose                   | Prognosewert aus der Abrechnung                                |
| Auswertung                 | Eigene Auswertung                                              |

Mit den Symbolschaltflächen können Sie die folgenden Funktionen ausführen:

| Symbolschaltfläch | Funktion                                                        |
|-------------------|-----------------------------------------------------------------|
| e                 |                                                                 |
| Kostengruppe      | Auswahl der Kostengruppe                                        |
| Katalogauswahl    | Hier können Kataloge für die Kostenanalyse-/schätzung aktiviert |
|                   | werden                                                          |
| Kostenschätzung   | Blendet die Spalten für eine Kostenschätzung ein/aus            |
| Aktualisieren     | Aktualisiert die Werte                                          |
| Neu berechnen     | Alle Kostenanalysedaten werden neu generiert                    |
| Archiv            | Öffnet das Fenster Archiv (nur wenn Kostenschätzung aktiviert   |
|                   | ist)                                                            |
| Druckvorschau     | Startet die Druckvorschau                                       |
| Ansicht           | Öffnet das Fenster für die Spalteneinstellungen                 |
| Merkmalfilter     | Öffnet das Fenster für den Merkmalfilter (nur auf Gruppen- und  |
|                   | Containerebene verfügbar)                                       |
| Nächste Ebene     | Öffnet die nächste Ebene                                        |
| öffnen            |                                                                 |
| Ebene schließen   | Schließt die niedrigste Ebene                                   |
| Export            | Exportiert die Tabelle im XLSX-Format                           |
| Upload            | Lädt die Kostenanalyse auf die Plattform hoch                   |
| Auswertung        | Öffnet das Fenster zum Definieren der freien Auswertung         |
| Beenden           | Beendet die Kostenanalyse                                       |

## 4.3 Einstellungen

Klicken Sie auf die Symbolschaltfläche **Ansicht** um festzulegen

- welche Spalten angezeigt werden sollen,
- ob Kommentarzeilen angezeigt werden sollen,
- ob nur Zeilen mit Werten dargestellt werden sollen,
- ob und ggf. welche Spalten fixiert werden sollen und
- welche Ansichtsoptionen angewendet werden sollen.

| Einste                                                                                                    | llungen ×                                                                                                    |
|----------------------------------------------------------------------------------------------------|----------------------------------------------------------------------------------------------------|
| V + Hinzufüge                                                                                                    | an 🗙 Entfernen                                                                                                    |
| <ul> <li>✓ KGR1</li> <li>✓ KGR2</li> <li>✓ KGR3</li> <li>✓ Bezeichnung</li> <li>✓ Menge</li> <li>✓ Einheit</li> <li>✓ EP</li> <li>✓ GB</li> <li>✓ LV</li> </ul> | <ul> <li>Position</li> <li>Kostenberechnung</li> <li>Kostenanschlag</li> <li>Nachträge</li> <li>Auftrag</li> <li>Leistungsstand</li> <li>Freigaben</li> <li>Prognose</li> <li>Auswertung</li> </ul> |
| Alle Kommentarzeilen anzeigen                                                                                                    |                                                                                                    |
| O Nur Kommentarzeilen mit erfassten Texte                                                                                                    | en anzeigen                                                                                                    |
| O Alle Kommentarzeilen ausblenden                                                                                                    |                                                                                                    |
| nur Zeilen mit Werten                                                                                                    |                                                                                                    |
| Fixieren Sie Spalten mit dem Schieberegler                                                                                                    |                                                                                                    |
| Standardzoom                                                                                                    | Gitternetzlinien                                                                                                    |

Abbildung: Einstellungen

Zum Einblenden bzw. Ausblenden von Spalten, aktivieren bzw. deaktivieren Sie die entsprechenden Schalter. Mit der Option **nur Zeilen mit Werten**, werden alle Zeilen ausgeblendet, die keine Werte haben.

Mit dem Schieberegler können Sie die aktivierten Spalten fixieren. Damit können Sie festlegen, welche Spalten beim Scrollen fixiert bleiben sollen. Um aktivierte Spalten zu fixieren, ziehen Sie den Schieberegler auf die entsprechende Skalaeinheit. Dabei entspricht jede Skalaeinheit einer Spalte. D.h.: Ziehen Sie den Regler auf die erste Skalaeinheit, wird die erste Spalte (hier: KGR1) fixiert, ziehen Sie den Schieberegler auf die zweiten Skalaeinheit wird die zweite Spalte (hier: KGR2) fixiert usw.

Um eine bestimmte Ansicht zu speichern, erstellen Sie mit **Hinzufügen** eine neue Spaltenvorlage, geben den Namen für die neue Vorlage ein und aktivieren/fixieren anschließend die gewünschten Spalten.

Zum Laden einer zuvor gespeicherten Ansicht, klicken Sie in die Liste der gespeicherten Ansichten und wählen Sie die gewünschte Ansicht aus.

Klicken Sie auf **Standardzoom** um die Darstellung in der LV-Tabelle wieder auf 100% zu ändern.

Mit **Optimale Breite** werden alle aktivierten Spalten angezeigt. Je mehr Spalten gleichzeitig angezeigt werden, desto kleiner ist die Darstellung.

Über die Option **Gitternetzlinien** können Sie festlegen, ob die Gitternetzlinien in der

LV-Tabelle angezeigt werden sollen oder nicht.

## 4.4 Merkmalfilter

In der Kostenanalyse steht auf Projektcontainer- und Gruppenebene eine Filtermöglichkeit auf die definierten Projektmerkmale zur Verfügung:

| Merkmal                    |                   |   |  |  |  |  |  |  |  |
|----------------------------|-------------------|---|--|--|--|--|--|--|--|
| Projektmerkmale            |                   |   |  |  |  |  |  |  |  |
| Investitionsart            | Finanzinvestition | ~ |  |  |  |  |  |  |  |
| Komplexität                | Mittel            | ~ |  |  |  |  |  |  |  |
| Projektkoordinator         |                   |   |  |  |  |  |  |  |  |
| Bauverfahren               |                   |   |  |  |  |  |  |  |  |
|                            |                   |   |  |  |  |  |  |  |  |
| Filter aufheben Übernehmen |                   |   |  |  |  |  |  |  |  |
|                            |                   |   |  |  |  |  |  |  |  |

Abbildung: Merkmalfilter

Nach Klick auf *Übernehmen* werden in der Kostenanalyse nur die Projekte mit den definierten Projektmerkmalen berücksichtigt. Eine aktive Filterung wird in der Kostenanalyse oberhalb der Tabelle angezeigt:

| ۶ | Gefiltert nach | Investitionsart=Finanzinvestition |
|---|----------------|-----------------------------------|
|---|----------------|-----------------------------------|

## 4.5 Kostenschätzung

Um bei der Auswertung der Projektkosten auch eine Kostenschätzung durchzuführen, aktivieren Sie zunächst die **Kostenschätzung** mit der entsprechenden Symbolschaltfläche. Daraufhin wird die Tabelle um die vier Spalten Kostenschätzung Menge, Kostenschätzung Einheit, Kostenschätzung EP und Kostenschätzung GB erweitert:

| / 🔭      | 👎 Neubau KKH Miltenberg 🗙                                                                                                    |      |                              |                 |                 |                 |                 |    |  |  |  |  |
|----------|----------------------------------------------------------------------------------------------------|------|------------------------------|-----------------|-----------------|-----------------|-----------------|----|--|--|--|--|
| <b>4</b> | 👗 Controlling                                                                                                    |      |                              |                 |                 |                 |                 |    |  |  |  |  |
| DIN276/2 | DIN276/2018-12 🔹 < Katalogauswahl 🏹 Kostenschätzung 🗘 Aktualisieren 💭 Neu berechnen   🜉 Archiv   🛕 Druckvorschau   🏢 Ansicht   🖈 🚐   🖼 Exp |      |                              |                 |                 |                 |                 |    |  |  |  |  |
| KGR1     | KGR2                                                                                                    | KGR3 | Bezeichnung                  | Kostenschätzung | Kostenschätzung | Kostenschätzung | Kostenschätzung | LV |  |  |  |  |
|          |                                                                                                    |      |                              | Menge           | Einheit         | EP              | GB              |    |  |  |  |  |
| Gesamt   |                                                                                                    |      |                              |                 |                 |                 | 0,00            |    |  |  |  |  |
| > 100    |                                                                                                    |      | Grundstück                   |                 |                 |                 | 0,00            |    |  |  |  |  |
| > 200    |                                                                                                    |      | Herrichten und Erschließen   |                 |                 |                 | 0,00            |    |  |  |  |  |
| > 300    |                                                                                                    |      | Bauwerk - Baukonstruktionen  |                 |                 |                 | 0,00            |    |  |  |  |  |
| > 400    |                                                                                                    |      | Bauwerk - Technische Anlagen |                 |                 |                 | 0,00            |    |  |  |  |  |
| > 500    |                                                                                                    |      | Außenanlagen                 |                 |                 |                 | 0,00            |    |  |  |  |  |
| > 600    |                                                                                                    |      | Ausstattung und Kunstwerke   |                 |                 |                 | 0,00            |    |  |  |  |  |
| > 700    |                                                                                                    |      | Baunebenkosten               |                 |                 |                 | 0,00            |    |  |  |  |  |

Abbildung: Kostenschätzung aktivieren

In der Regel werden bei der Kostenschätzung die Eingaben in der obersten Ebene

gemacht. In ARCHITEXT Pallas® können Sie selbst entscheiden, in welcher Ebene die Werte erfasst werden sollen. Kostengruppennummer, die weitere Untergruppen beinhalten, werden mit einem > vor der Gruppennummer gekennzeichnet. Klicken Sie auf das >, um die Untergruppen anzuzeigen. Über die Symbolschaltfläche **Nächste Ebene öffnen**, können Sie für alle Kostengruppen, die nächste Ebene öffnen.

Um die Werte zu einer Kostengruppe zu erfassen, geben Sie bei der entsprechenden Kostengruppe die Menge, ggf. die Einheit und den Einheitspreis ein. Der Gesamtbetrag wird automatisch ermittelt:

| / 🕈     |             |       |                                  |                   |                  |                   |                 |          |
|---------|-------------|-------|----------------------------------|-------------------|------------------|-------------------|-----------------|----------|
|         | Controlling |       |                                  |                   |                  |                   |                 |          |
| DIN276/ | /2018-12    | -     | Katalogauswahl 🔯 Kostenschätzung | lisieren 🕥 Neu be | rechnen 🛛 📕 Arch | iv 🔍 🔍 Druckvorse | shau            | 17 🗕 🔟 E |
| KGR1    | KGR2        | KGR3  | Bezeichnung                      | Kostenschätzung   | Kostenschätzung  | Kostenschätzung   | Kostenschätzung | LV       |
|         |             |       |                                  | Menge             | Einheit          | EP                | GB              |          |
| Gesamt  |             |       |                                  |                   |                  |                   | 237.080,00      |          |
| ✓ 100   |             |       | Grundstück                       | 1,000             | St               | 225.000,00        | 237.080,00      |          |
|         | ✓ 110       |       | Grundstückswert                  |                   |                  |                   | 0,00            |          |
|         | ✓ 120       |       | Grundstücksnebenkosten           |                   |                  |                   | 12.080,00       |          |
|         |             | > 121 | Vermessungsgebühren              |                   |                  |                   | 0,00            |          |
|         |             | > 122 | Gerichtsgebühren                 |                   |                  |                   | 0,00            |          |
|         |             | > 123 | Notariatsgebühren                | 1,000             |                  | 7.500,00          | 7.500,00        |          |
|         |             | > 124 | Maklerprovisionen                | 1,000             |                  | 4.580,00          | 4.580,00        |          |
|         |             | > 125 | Grunderwerbsteuer                |                   |                  |                   | 0,00            |          |
|         |             | > 126 | Wertermittlungen, Untersuchungen |                   |                  |                   | 0,00            |          |
|         |             | > 127 | Genehmigungsgebühren             |                   |                  |                   | 0,00            |          |

Abbildung: Werte für die Kostenschätzung erfassen

### **Hinweis:**

- Wurden Eingaben in den niedrigeren Hierarchieebenen gemacht, werden die Gesamtbeträge in der nächst höheren Ebene aufsummiert.
- Über die Upload-Funktion können Sie eine leere Kostenschätzung auf die Plattform hochladen und sie so, z.B. dem Planer zum Ausfüllen zur Verfügung stellen. Die ausgefüllte Kostenschätzung können Sie dann später mit der Funktion Archiv von der Plattform wieder runterladen. Detaillierter Informationen hierzu, finden Sie im Kapitel ARCHITEXT ROOMs.
- Bei einer speziellen ARCHITEXT Pallas Konfiguration, erfolgt die Erfassung der Kostenschätzungswerte nur auf den LV- bzw. Auftragsebenen. Weitere Details dazu, finden Sie im Pallas-Administrationshandbuch.

## 4.6 Kostenanalyse

In der Kostenanalyse werden die Kosten

- aller Positionen (mit einer Kostengruppenzuordnung), in der LV-Summe
- aller LVs in der Projekt-Summe
- aller Projekte in der Gruppen-Summe und
- aller Gruppen in der Projektcontainer-Summe zusammengefasst.

Voraussetzung dafür, ist die Zuordnung der LV-Positionen zu Kostengruppen in der Ausschreibung. Öffnen Sie dazu die Ausschreibung zum betroffenen Leistungsverzeichnis und ordnen Sie den Positionen - wie im Kapitel <u>Kostenträger/</u><u>Kostengruppen zuordnen</u> beschrieben - die Kostengruppen zu.

Die Werte in den Spalten Kostenberechnung, Kostenanschlag, Nachträge, Auftrag, Leistungsstand, Freigaben, Prognose und Auswertung, werden mit den jeweiligen Summen der entsprechenden Bearbeitungsphasen automatisch gefüllt. Dabei entsprechen die Werte der Spalte

• Kostenberechnung, der LV-Summe aus der Ausschreibung

- Nachträge, der genehmigten Nachtragssumme aus dem Vertrag
- Auftrag, der Auftragssumme inkl. Nachträge aus dem Vertrag
- Leistungsstand, dem Ist-Gesamtbetrag aus der Abrechnung
- Freigaben, der Freigabesumme aus der Abrechnung
- Prognose, dem Prognosewert aus der Abrechnung

In der Spalte *Auswertung* können Sie selbst festlegen, welche Differenz angezeigt werden soll. Diese Einstellung nehmen Sie vor, indem Sie auf die Schaltfläche **Auswertung** klicken und anschließend die zu vergleichenden Leistungsphasen und die Farben für positive bzw. negative Differenzbeträge festlegen:

| Frei                                 | e Auswertu | ing        |           |
|--------------------------------------|------------|------------|-----------|
| Kostenvergleich einzelner Leistungsp | hasen      |            |           |
| Kostenberechnung 🗸 🗸                 | abzüglich  | Prognose   | ¥         |
| Farbe für positive Differenzbeträge  |            |            |           |
| Farbe für negative Differenzbeträge  |            |            |           |
|                                      |            | Übernehmen | Abbrechen |

Abbildung: Freie Auswertung

## 4.7 Druckvorschau

Mit der Schaltfläche **Druckvorschau** können Sie die Seitenvorschau der Kostenanalyse starten und anschließend drucken oder als PDF-Datei speichern. Bei der Ausgabe werden nur die sichtbaren Spalten und Zeilen der Tabelle berücksichtigt. Über die <u>Einstellungen</u>, können Sie festlegen welche Spalten dargestellt werden sollen. Weiterhin haben Sie hier die Möglichkeit, nur Zeilen mit Werten anzuzeigen und auszugeben.

| ken #Suchen   ⊡Vollal    K 《 》 ≫   I 🔑 🔑   🛱 PDF • |                |      |                              |            |          |                       |                     |           |            |                     |           |            |            |
|----------------------------------------------------|----------------|------|------------------------------|------------|----------|-----------------------|---------------------|-----------|------------|---------------------|-----------|------------|------------|
|                                                    |                |      |                              |            |          |                       |                     |           |            |                     |           |            |            |
| Koster                                             | analvse        |      |                              |            |          |                       |                     |           |            |                     |           |            |            |
| Projekt                                            | : <sup>•</sup> |      |                              |            |          |                       |                     |           |            |                     |           |            |            |
| KGR1                                               | KGR2           | KGR3 | Bezeichnung                  | LV         | Position | Kosten-<br>berechnung | Kosten-<br>anschlag | Nachträge | Auftrag    | Leistungs-<br>stand | Freigaben | Prognose   | Auswertung |
| Gesamt                                             |                |      |                              |            |          | 730.233,62            | 745.133,08          | 0,00      | 745.133,08 | 0,00                | 0,00      | 745.133,08 | -14.899,4  |
| 400                                                |                |      | Bauwerk - Technische Anlagen |            |          | 730.233,62            | 745.133,08          | 0,00      | 745.133,08 | 0,00                | 0,00      | 745.133,08 | -14.899,4  |
|                                                    |                |      |                              | LV 001   G |          | 730.233,62            | 745.133,08          | 0,00      | 745.133,08 | 0,00                | 0,00      | 745.133,08 | -14.899,4  |
|                                                    | 410            |      | Abwasser-, Wasser-, Gasanl.  |            |          | 4.788,58              | 4.886,42            | 0,00      | 4.886,42   | 0,00                | 0,00      | 4.886,42   | -97,6      |
|                                                    | 420            |      | Wärmeversorgungs-anlagen     |            |          | 16.716,20             | 17.057,61           | 0,00      | 17.057,61  | 0,00                | 0,00      | 17.057,61  | -341,4     |
|                                                    | 430            |      | Lufttechnische Anlagen       |            |          | 671.187,48            | 684.882,11          | 0,00      | 684.882,11 | 0,00                | 0,00      | 684.882,11 | -13.694,6  |
|                                                    | 440            |      | Starkstromanlagen            |            |          | 4.354,56              | 4.443,73            | 0,00      | 4.443,73   | 0,00                | 0,00      | 4.443,73   | -89,1      |
|                                                    | 450            |      | Fernmeldenlagen              |            |          | 10.902,27             | 11.124,15           | 0,00      | 11.124,15  | 0,00                | 0,00      | 11.124,15  | -221,0     |
|                                                    | 470            |      | Nutzungsspezifische Anlagen  |            |          | 13.543,20             | 13.819,40           | 0,00      | 13.819,40  | 0,00                | 0,00      | 13.819,40  | -276,2     |
|                                                    | 480            |      | Gebäudeautomation            |            |          | 5.938,53              | 6.059,66            | 0,00      | 6.059,66   | 0,00                | 0,00      | 6.059,66   | -121,1     |
|                                                    | 490            |      | Sonst Maßnahmen (TA)         |            |          | 2 802 80              | 2 860 00            | 0.00      | 2 860 00   | 0.00                | 0.00      | 2 860 00   | -57 (      |

Abbildung: Druckvorschau

Um nur bestimmte Zeilen oder Spalten zu drucken, ändern Sie zuvor die Tabellenansicht indem Sie z.B. in den <u>Einstellungen</u> nur die gewünschten <u>Spalten</u> einblenden.

#### Hinweis:

Die Funktion **Optimale Breite** aus dem Menü **Ansicht**, zoomt die Anzeige der LV-Tabelle so, dass alle Spalten im Leistungsverzeichnis angezeigt werden. Je mehr Spalten gleichzeitig angezeigt werden, desto kleiner ist die Darstellung.

# 5 AKS '85

Öffnen Sie die AKS (Anweisung zur Kostenberechnung für Straßenbaumaßnahmen (AKS

'85)) über das Menü **Ansicht** (Icon: <sup>10</sup>) der <u>Projekt-Verwaltung</u>. Unter dem Register *AKS* können Sie die Programmmodule <u>*Eigenschaften/Projekt Statistik*</u>, <u>*AKS*</u> <u>*Kostenberechnung*</u> und <u>Kostencontrolling</u> nutzen.

## Hinweis:

- In der Pallas-Administration kann festgelegt werden, welche Pallas-Benutzer Zugriff auf AKS erhalten.
- Die AKS zu einem Projekt darf nur vom Ersteller des Projektes bearbeitet werden. Alle anderen Benutzer dürfen die AKS zu diesem Projekt nur lesend öffnen.

# 5.1 Eigenschaften/Projektstatistik

Im ersten Unterregister des Baukostencontrollings sehen Sie eine Übersicht der Eigenschaften des markierten Projektes bzw. eine Statistik aller Projekte innerhalb der markierten Gruppe.

## Eigenschaften:

Um die Eigenschaften eines Projektes zu bearbeiten, markieren Sie das Projekt in der Projekte-Liste:

| •                                                                                                    | ARCHITEXT Pallas®                                                                                                    | - 🗆 🗙                                         |
|----------------------------------------------------------------------------------------------------|----------------------------------------------------------------------------------------------------|-----------------------------------------------|
| Projekte 7                                                                                                    | 🧭 AKS: Bundesstraße B543 Abschnitt 0 km - 10 km 🗙                                                                                                    | -                                             |
| Lizenz 20                                                                                                    | 1 Eigenschaften 🛸 AKS Kostenberechnung 🐻 Kostenc                                                                                                    | controlling 4 D                               |
| Lizenz 20 Patei Bearbeiten Ansicht Hiffe  Other Stranger Stranger | Eigenschaften     AKS Kostenberechnung     Kostenc     Bauwerkstyp Code     Bezeichnung     AKS - Allgemeine Kostenberechn     Nutzungseinheit 1     Basispreis je Nut     Nutzungseinheit 2     Basispreis je Nut     Nutzungseinheit 2     Projektinformation Bezeichnung     Bundesstraße B543     Streckenabschnitt 0 km - 10 km Projekt-ID Budget Typ     Voizen bearbeiten  Dokumentenmappe Bilddokumentation  Dokumentenmappe Name     Status | controlling       4 b         nung Straßenbau |

Abbildung: Eigenschaften eines Projektes

#### Bauwerkstyp:

Für das Baukostencontrolling werden zunächst Informationen zum Bauwerkstyp benötigt. Den Bauwerkstyp und die zugehörigen Daten entnehmen Sie dem Bauwerkskatalog.

Klicken Sie auf **Bauwerkskatalog** um die verfügbaren Kataloge anzuzeigen:

| ode  | 1 Bezeichnung AK               | S - Allgem | eine Kostenberec | hnung Straßenbau | I          |               |
|------|--------------------------------|------------|------------------|------------------|------------|---------------|
|      | Nutzungseinheit 1              |            | Basispreis je Ni | utzungseinheit 1 |            |               |
|      | Nutzungseinheit 2              |            | Basispreis je Ni | utzungseinheit 2 |            | Bauwerkskatal |
|      |                                | 4          | 4                |                  |            | 4             |
| Code | Bezeichnung                    | NE(1)      | Preis €/m³       | NE(2)            | Preis €/m² | Baupreisindex |
|      | AKS - Allgemeine Kostenberechr | ו          |                  |                  |            |               |
|      | DIN276/2006                    |            |                  |                  |            |               |
|      | LB                             |            |                  |                  |            |               |
|      | DIN276/1993                    |            |                  |                  |            |               |
|      | DIN276/1981                    |            |                  |                  |            |               |
|      | DIN276-1/2008-12               |            |                  |                  |            |               |
|      | BKP-Schweiz                    |            |                  |                  |            |               |
|      | DIN276-4/2009-08               |            |                  |                  |            |               |

Abbildung: Bauwerkskataloge

In dieser Liste werden alle verfügbaren Bauwerkstypen mit dem zugehörigen Code, der Nutzungseinheit 1 (NE(1)), dem Preis pro NE(1) der Nutzungseinheit 2 (NE(2)) und dem Preis pro NE(2) aufgelistet.

Wählen Sie hier das passende Bauwerk indem Sie die entsprechende Zeile markieren und übernehmen. Die Daten des gewählten Bauwerks werden als Bauwerkstyp zum Projekt übernommen und dienen dann als Basis für das weitere Baukostencontrolling dieses Projektes.

Für das Baukostencontrolling nach AKS wählen Sie hier die Zeile 1 AKS-Allgemeine Kostenberechnung Straßenbau.

#### **Hinweis:**

Beim Übernehmen eines neuen Bauwerkstyps gehen die bereits erfassten Daten verloren.

#### **Projektinformation:**

Unter Projektinformation finden Sie diverse Informationen zum markierten Projekt:

| Projektinformation |                                               |                    |  |  |  |  |  |  |
|--------------------|-----------------------------------------------|--------------------|--|--|--|--|--|--|
| Bezeichnung        | Bundesstraße B543 Absc                        | hnitt 0 km - 10 km |  |  |  |  |  |  |
| Beschreibung       | Bundesstraße B543<br>Streckenabschnitt 0 km - | 10 km              |  |  |  |  |  |  |
| Projekt-ID         |                                               |                    |  |  |  |  |  |  |
| Budget Typ         | ~                                             | Dauer (Monate) 16  |  |  |  |  |  |  |
| Erstellt von       | ARCHITEXT                                     | RV Projekt         |  |  |  |  |  |  |
|                    | Notizen bearbeiten                            |                    |  |  |  |  |  |  |

Abbildung: Projektinformation

• <u>Bezeichnung</u>: Projektbezeichnung; entspricht dem Projektnamen aus der Baumstruktur. Wird die Bezeichnung hier geändert, so ändert sich auch der Projektname in der Baumstruktur und umgekehrt.

- <u>Beschreibung</u>: Die Beschreibung wird in der Seitenvorschau der Projektinformation ausgegeben. Sie kann ggf. von der Projektbeschreibung in der <u>LV Information</u> abweichen.
- Projekt-ID: ID des Projektes
- Budget Typ: Wählen Sie ggf. den passenden Budget Typ für dieses Projekt.
- <u>Dauer (Monate)</u>: Geben Sie hier die Projekt-Dauer ein.
- <u>Erstellt von:</u> In diesem Feld wird der Ersteller des Projektes angezeigt. Nur der Projekt-Ersteller (oder der Projektadministrator) kann ein Projekt löschen oder die Bezeichnung ändern.
- <u>RV Projekt</u>: Aktivieren Sie hier die Option, wenn es sich bei diesem Projekt um ein Projekt mit <u>Rahmen-Vertrags-Leistungsverzeichnissen</u> handelt.
- Klicken Sie auf **Notizen bearbeiten** um Notizen zum Projekt einzugeben. Dort eingegebene Inhalte werden in der Druckvorschau dargestellt:

|                                               |                                              | Notizen zum Projekt                                      | x           |  |
|-----------------------------------------------|----------------------------------------------|----------------------------------------------------------|-------------|--|
| 🕂 🕂 Hinzufüge                                 | n 🔀 Lösche                                   | en                                                       | -           |  |
| Bearbeiter                                    | Datum                                        | Text                                                     | Druck       |  |
| ARCHITEXT                                     | CHITEXT 18.02.2016 Protokoll zum 1. Meeting  |                                                          |             |  |
| ARCHITEXT                                     | ARCHITEXT 18.02.2016 Nachtrag zum 1- Meeting |                                                          |             |  |
| ARCHITEXT                                     | 18.02.2016                                   | Protokoll zum 2. Meeting                                 |             |  |
| Protokoll zun<br>Anwesende:<br>EA<br>FG<br>MT | n 2. Meeting                                 | 100% - ABS   🧏 Formatierung<br>4   5   6   7   8   9   1 | 0   11<br>^ |  |
| Inhalt:                                       |                                              |                                                          |             |  |
| 1. Begrüßung<br>2. Vorstellung                | )<br>g des neuen                             | Projektes                                                | ~           |  |
| <                                             |                                              |                                                          | >           |  |
| 35 / 12                                       |                                              |                                                          |             |  |

Abbildung: Projektnotizen

Mit **Hinzufügen** erstellen Sie eine neue Zeile für den Memo-Eintrag. Die Felder *Bearbeiter* und *Datum* werden automatisch mit dem Pallas Benutzernamen und dem aktuellen Datum ausgefüllt. Sie können nachträglich geändert werden. Die erste Zeile aus dem Texteditor wird automatisch in die Spalte *Text* übernommen. Soll die Notiz beim Drucken ausgegeben werden, dann aktivieren Sie den Eintrag, indem Sie in der Spalte *Druck* ein Häkchen setzen.

### Projekttermine:

Unter Projekttermine können Sie dem Projekt die Projekttermine zuordnen. Klicken Sie in die entsprechenden Felder und wählen sie die zugehörigen Dati aus.

| Projekttermine                  |                |
|---------------------------------|----------------|
| Interne Projektanlage           | 01.10.2016 🔲 🔻 |
| Genehmigung des Bauvorhabens    | 08.10.2016 🔲 🔻 |
| Beschluss des Gesamtetats       | 22.10.2016 🔲 🔻 |
| Beginn der Bauausführung        | 01.11.2016 🔲 🔻 |
| Inbetriebnahme des Bauwerkes    | 01.05.2017 🔲 🔻 |
| Abschluss der Projektverfolgung | 01.04.2017 🔲 🗸 |
|                                 |                |

Abbildung: Projekttermine

## **Bilddokumentation:**

Unter der Bilddokumentation können Sie dem Projekt Bilder zuordnen:

| Dokumentenmappe Bilddokumentation            |
|----------------------------------------------|
| Bilddokumentation                            |
|                                              |
| Rohbau 1    Rohbau 2  Rohbau 3      Rohbau 4 |
| + Hinzufügen X Entfernen                     |

Abbildung: Bilddokumentation

Mit **Hinzufügen** können Sie dem Projekt Bilder zuordnen. Unter jedem Bild können Sie eine Bezeichnung eingeben. Um Bilder wieder zu löschen, markieren Sie die entsprechenden Bilder (Häkchen unter dem Bild aktivieren) und löschen Sie sie mit **Entfernen**.

## Projektstatistik:

Um die Projektstatistik zu sehen, markieren Sie die Gruppe, in der sich die entsprechenden Projekte befinden.

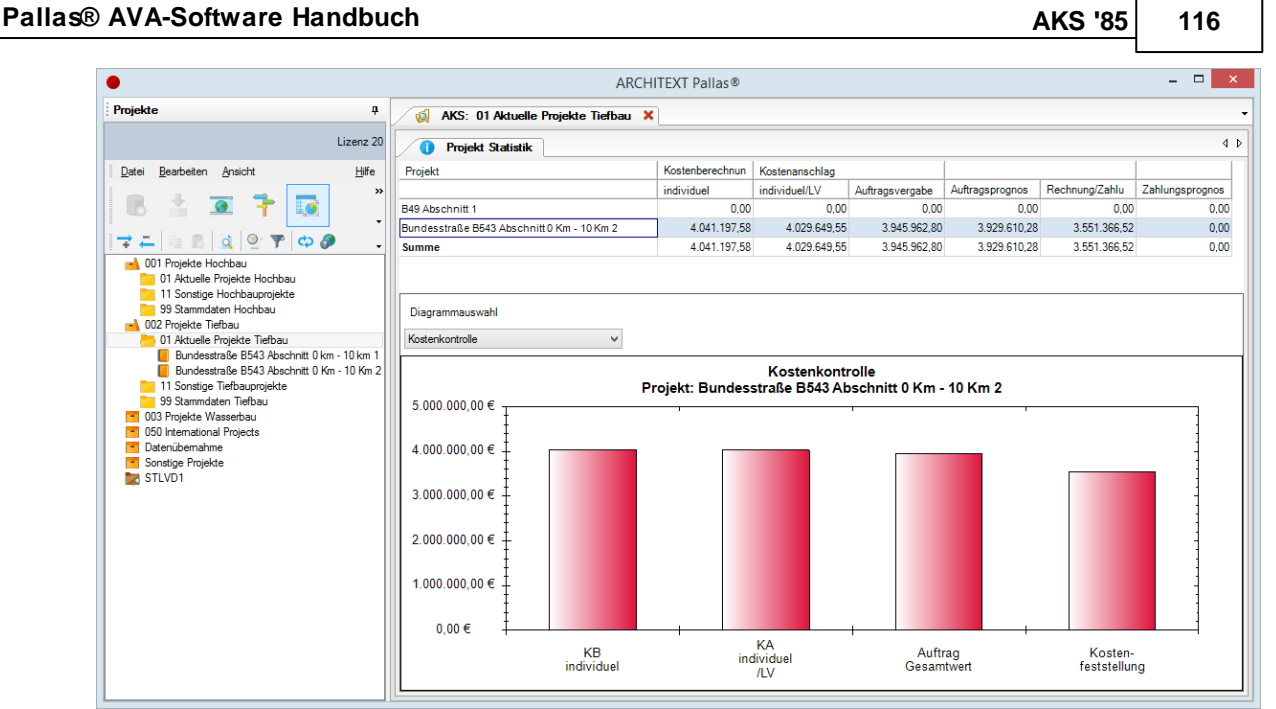

Abbildung: Projektstatistik

In der oberen Hälfte des Fensters sehen Sie die Übersicht aus dem Kostencontrolling. Um zu einem Projekt eine grafische Auswertung in Diagrammform anzuzeigen, markieren Sie hier das entsprechende Projekt.

Um für alle Projekte innerhalb dieser Gruppe eine grafische Auswertung anzuzeigen, markieren Sie die Zeile *Summe*.

Unter Diagrammauswahl können Sie zwischen drei Diagrammtypen auswählen:

• Kostenkontrolle:

Bei diesem Diagramm werden die Kosten von der Kostenschätzung bis zur Rechnung/ Zahlung in einem Balkendiagramm dargestellt. Dabei werden die Bereiche des Diagramms, die über dem Beschluss-Wert liegen in roter Farbe dargestellt.

- Auftragsvergabe Kostenkontrolle
- Rechnung/Zahlung Kostenkontrolle

#### **Hinweis:**

- Sie können innerhalb des Diagramms einen bestimmten Bereich vergrößern, indem Sie mit gedrückter linker Maustaste einen Rahmen um diesen Bereich ziehen.
- Im Kontextmenü (rechte Maustaste in das Diagramm) finden Sie weitere Funktionen, wie Kopieren, Drucken, Zoomen usw.:

|              | Kopieren                              |
|--------------|---------------------------------------|
|              | Bild speichern als                    |
|              | Seite einrichten                      |
|              | Drucken                               |
| $\checkmark$ | Punktwerte anzeigen                   |
|              | Letzte Zoomaktion Rückgängig          |
|              | Alle Zoom-/Schwenkaktionen Rückgängig |
|              | Maßstab auf Standardwert setzen       |

# 5.2 AKS Kostenberechnung

Auf Basis der erfassten Projekteigenschaften erfolgt die Kostenberechnung nach AKS. Die Bearbeitung erfolgt in einer übersichtlichen Kostenberechnungstabelle. Diese gliedern Sie in Haupteile und Teile. Hierfür steht Ihnen der Pallas® Positionsassistent zur Verfügung - welchen Sie auch in anderen AVA-Modulen wiederfinden können.

## 5.2.1 Übersicht

Wechseln Sie auf die Registerlasche AKS Kostenberechnung:

| 🧭 AKS: Bundesstraße B543 Abschnitt 0 km - 10 km 1 🗙                               |       |
|-----------------------------------------------------------------------------------|-------|
| 🚺 Eigenschaften 🏂 AKS Kostenberechnung 🚺 Kostencontrolling                        |       |
| 🚺 🕕 Informationen zur Kostenberechnung   🔿 🚐 😽 Kataloge 🗸   🗙   Hauptteil 🗸   📑 🏾 | 4     |
| OZ Bezeichnung                                                                    | Menge |

Abbildung: Wechseln Sie auf die Registerlasche AKS

Die Registerlasche AKS Kostenberechnung beinhaltet die folgenden Spalten:

| Spalte       | Erläuterung                                                 |
|--------------|-------------------------------------------------------------|
|              |                                                             |
| OZ           | Ordnungszahl                                                |
| Bezeichnung  | Bezeichnung                                                 |
| Menge        | Geben Sie hier die Menge der Position ein                   |
| Einheit      | Geben Sie hier die Einheit der Position ein                 |
| EP           | Geben Sie hier den Einheitspreis der Position ein           |
| GB           | Der Gesamtbetrag wird automatisch gerechnet                 |
| KBK Nr.      | Hier steht die Kostenberechnungskatalog-Nummer der Position |
| Kostenträger | Wählen Sie hier den Kostenträger der Position aus.          |

Bevor Sie Werte in die AKS Kostenberechnungstabelle einfügen, sollten Sie die Informationen zur Kostenberechnung ausfüllen. Starten Sie die Informationen zur

Kostenberechnung mit der Symbolschaltfläche **Informationen zur Kostenberechnung** im Positionsassistenten und erfassen Sie im folgenden Fenster unter *Allgemeine Informationen zur Kostenberechnung* die notwendigen Angaben:

| Informationen zur Kostenberechnung ×                                                                                                    |                                               |                        |  |  |  |  |  |
|----------------------------------------------------------------------------------------------------|-----------------------------------------------|------------------------|--|--|--|--|--|
| Allge                                                                                                    | Allgemeine Informationen zur Kostenberechnung |                        |  |  |  |  |  |
| 0                                                                                                    | Grundlage                                     | 2 1 H B                |  |  |  |  |  |
| <u> </u>                                                                                                    | Datum                                         | 01.12.2016 🗸           |  |  |  |  |  |
|                                                                                                    | Straßenbauverwaltung                          | Stadt Siegen           |  |  |  |  |  |
|                                                                                                    | Straßenklasse/Gruppe/Nr.                      | B543                   |  |  |  |  |  |
|                                                                                                    | Streckenbezeichnung                           | Bundesstraße B543      |  |  |  |  |  |
|                                                                                                    | Projektnr.                                    | 890994                 |  |  |  |  |  |
|                                                                                                    | Bauabschnitt                                  | Abschnitt 0 KM - 10 Km |  |  |  |  |  |
|                                                                                                    | IngBauwerk                                    |                        |  |  |  |  |  |
|                                                                                                    | Länge                                         | 10                     |  |  |  |  |  |
|                                                                                                    | Träger der Baumaßnahme                        | Bund V                 |  |  |  |  |  |
| Seite                                                                                                    | envorschau                                    |                        |  |  |  |  |  |
| Q                                                                                                    | Hauptteil / Teil auswählen                    | Druckliste             |  |  |  |  |  |
| <ul> <li>● 1.1 Teilstück, Bau-Km 0+000</li> <li>● 1.2 Teilstück, Bau-Km 2+750</li> <li>● 2.1 Teilstück, Bau-Km 5+000</li> <li>● 2.2 Teilstück, Bau-Km 8+000</li> </ul> |                                               |                        |  |  |  |  |  |
|                                                                                                    | Vorschau                                      |                        |  |  |  |  |  |

Abbildung: Informationen zur Kostenberechnung

## Grundlage:

Die Eingabe für das Feld Grundlage basiert auf der AKS '85 mit der folgenden Syntax:

| 1. Stelle | <b>1</b> Linien-<br>untersuchung    | <b>2</b> Entwurf           | <b>3</b> Planfeststellung  | 4 Ausführung                           |
|-----------|-------------------------------------|----------------------------|----------------------------|----------------------------------------|
| 2. Stelle | <b>0</b> Aufstellung                | <b>1</b> 1. Fortschreibung | <b>2</b> 2. Fortschreibung | <b>3</b> 3. Fort-<br>schreibung (usw.) |
| 3. Stelle | <b>H</b> Haupt-<br>berechnung       | N Nebenberechnung          |                            |                                        |
| 4. Stelle | <b>V</b> Vereinfachte<br>Berechnung | <b>B</b> Berechnung        | A Abrechnung               |                                        |

### **Beispiel:**

Die Nummer 2 1 H B kann wie folgt interpretiert werden: Entwurf, 1. Fortschreibung, Hauptberechnung, Berechnung

## <u>Datum:</u>

Wählen Sie hier das Aufstellungsdatum der Kostenberechnung aus.

#### Straßenbauverwaltung:

Erfassen Sie hier die aufstellende Behörde.

Straßenklasse/Gruppe/Nr.:

Geben Sie hier die Straßenbezeichnung ein.

<u>Streckenbezeichnung:</u> Geben Sie hier die Streckenbezeichnung ein.

<u>Projektnr.:</u>

Tragen Sie hier die Projektnummer der Straßenbauverwaltung ein.

Bauabschnitt:

Erfassen Sie hier die Bezeichnung des Bauabschnittes.

<u>Ing.-Bauwerk:</u> Geben Sie hier die Bezeichnung des Ingenieurbauwerkes ein.

Länge:

Tragen Sie hier die Baulänge in km ein. Die Baulänge wird später für die Berechnung der Kosten pro km benötigt.

Träger der Baumaßnahme:

Wählen Sie hier den Kostenträger der Baumaßnahme aus.

#### Hinweis:

 Unter Seitenvorschau können Sie eine Druckliste/ ein Blatt auswählen und in der Druckvorschau darstellen. Nähere Informationen zu den Drucklisten finden Sie im Kapitel <u>AKS drucken</u>.

## Hinweis:

Je nachdem, was für eine Zeile in der AKS Kostenberechnungstabelle markiert ist, ändert sich die Darstellung und Eingabemöglichkeit im Fenster *Informationen zur Kostenberechnung*:

 Ist in der AKS Kostenberechnungstabelle eine Hauptgruppe markiert, haben Sie im unteren Abschnitt dieses Fensters eine Übersicht über die Summen/Zuschläge zu der markierten Hauptgruppe. Die Zuschläge für die Hauptgruppen sind hier schon vordefiniert, können aber überschrieben werden:

|   | -1.2.2 Untergrund, Unterbau, Entwässen | Ing          |            |  |
|---|----------------------------------------|--------------|------------|--|
|   |                                        | Netto        | 690.231,68 |  |
|   | Zuschlag für Kleinleistungen           | 5,00 %       | 34.511,58  |  |
|   | Zı                                     | wischensumme | 724.743,26 |  |
| 1 |                                        |              |            |  |

Abbildung: Summen/Zuschläge

• Ist in der AKS Kostenberechnungstabelle ein Teil markiert, können Sie im unteren Abschnitt dieses Fensters die Verwaltungskosten zum markierten Teil eingeben:

| Verwaltungskosten Brutto in EUR<br>1.2 Teilstück, Bau-Km<br>2+750 bis 5,000 | 0,00 |
|-----------------------------------------------------------------------------|------|
|                                                                             |      |
| Abbildung: Verwaltungskosten                                                |      |

## 5.2.2 Positionen erstellen

Die Gliederung in der AKS Kostenberechnung ist wie folgt aufgebaut:

| Hierarchie | Bezeichnung | Bsp. für OZ |
|------------|-------------|-------------|
|            |             |             |
| 1. Ebene   | Hauptteil   | 1           |
| 2. Ebene   | Teil        | 1.1         |
| 3. Ebene   | Hauptgruppe | 1           |
| 4. Ebene   | Gruppe      | 1.1         |
| 5. Ebene   | Position    | 1.1.1030    |

Fügen Sie in die AKS Kostenberechnungstabelle zunächst eine Zeile für den Hauptteil ein. Wählen Sie dazu im Positionsassistenten **Hauptteil** aus und klicken Sie auf die Funktion **Zeile unterhalb** 

| 🧭 AKS: Bundesstraße B543 Abschnitt 0 km - 10 km 1 🗙 |            |               |                    |                |                   |       |
|-----------------------------------------------------|------------|---------------|--------------------|----------------|-------------------|-------|
|                                                     | Eigenscha  | ften % /      | AKS Kostenbered    | shnung 🚺       | Kostencontrolling |       |
| 🚺 Infe                                              | ormationen | zur Kostenber | echnung 📑 🚑        | Kataloge 👻     | 🗙 Hauptteil 🗸     |       |
| OZ                                                  |            | Bezeichnun    | g                  |                |                   | Ménge |
|                                                     |            |               |                    |                |                   |       |
| Abbildung                                           | : Wählen   | Sie Hauptte   | eil aus und klicke | n Sie auf Zeil | e unterhalb       |       |

Es wird für den Hauptteil eine neue Zeile mit der Ordnungszahl 1 eingefügt. Geben Sie die Bezeichnung des neu angelegten Hauptteils ein. Wählen Sie anschließend Teil im Positionsassistenten aus, indem Sie auf **Hauptteil** klicken und **Teil** auswählen:

| i Eigenscha   | aften 🧏 AKS Kostenberechnung 🔯 Kostencontrolling          | 4 Þ       |
|---------------|-----------------------------------------------------------|-----------|
| informationen | zur Kostenberechnung 📑 💳 🛛 Kataloge 🗸 🔀 🛛 Hauptteil 🔪 📑 🚎 | -         |
| OZ            | Bezeichnung Hauptteil enge                                | e Einheit |
| ✓ 1           | Durchgehende Strecke, Bau-Km: 0+000 bis 10+000 Teil       |           |
|               | Summe Durchgehende Strecke, Bau-Km: 0+000 bis 10+000      |           |
|               |                                                           |           |
|               |                                                           |           |
|               |                                                           |           |
|               |                                                           |           |
| <             |                                                           | >         |

Abbildung: Teil im Positionsassistenten auswählen

Legen Sie auch für den Teil eine neue Zeile ein und ergänzen Sie die Bezeichnung. Erstellen Sie so die benötigten Hauptteile und Teile:

| 🧭 AKS: Bundesstraße B543 Abschnitt 0 km - 10 km 1 🗙                 |                                                              |       |         |    |      |         |              |
|---------------------------------------------------------------------|--------------------------------------------------------------|-------|---------|----|------|---------|--------------|
| 1 Eigenschaften S AKS Kostenberechnung 🐻 Kostencontrolling          |                                                              |       |         |    |      |         |              |
| 🚺 Informationen zur Kostenberechnung 📑 🚐 Kataloge 🔹 🗙 Hauptteil 🔹 🏢 |                                                              |       |         |    |      |         |              |
| OZ                                                                  | Bezeichnung                                                  | Menge | Einheit | EP | GB   | KBK Nr. | Kostenträger |
| ✓ 1                                                                 | Durchgehende Strecke, Bau-Km: 0+000 bis 10+000               |       |         |    | 0,00 |         |              |
| × 1.1                                                               | Teilstück, Bau-Km 0+000 bis 5+250 und 5+250 bis 10+000       |       |         |    | 0,00 |         |              |
|                                                                     | Summe Teilstück, Bau-Km 0+000 bis 5+250 und 5+250 bis 10+000 |       |         |    | 0,00 |         |              |
|                                                                     | Summe Durchgehende Strecke, Bau-Km: 0+000 bis 10+000         |       |         |    | 0,00 |         |              |

Abbildung: Ein Hauptteil und ein Teil

Sie können zu Teilen Verwaltungskosten erfassen. Markieren Sie dazu den Teil in der AKS Kostenberechnungstabelle, rufen Sie die Informationen zur Kostenberechnung auf und geben Sie im unteren Abschnitt die Brutto-Verwaltungskosten zum markierten Teil ein:

| Information                                   | en zur Kostenberechnung |  |  |  |  |  |
|-----------------------------------------------|-------------------------|--|--|--|--|--|
| Allgemeine Informationen zur Kostenberechnung |                         |  |  |  |  |  |
| Grundlage                                     | Grundlage 21 H B        |  |  |  |  |  |
| Datum                                         | 01.12.2016 🗸            |  |  |  |  |  |
| Straßenbauverwaltung                          | Stadt Siegen            |  |  |  |  |  |
| Straßenklasse/Gruppe/Nr.                      | B543                    |  |  |  |  |  |
| Streckenbezeichnung                           | Bundesstraße B543       |  |  |  |  |  |
| Projektnr.                                    | 890994                  |  |  |  |  |  |
| Bauabschnitt                                  | Abschnitt 0 KM - 10 Km  |  |  |  |  |  |
| IngBauwerk                                    |                         |  |  |  |  |  |
| Länge                                         | 10                      |  |  |  |  |  |
| Träger der Baumaßnahme                        | Bund Y                  |  |  |  |  |  |
| Seitenvorschau                                |                         |  |  |  |  |  |
| Hauptteil / Teil auswählen                    | Druckliste              |  |  |  |  |  |
| 1 1 Teilstück Bau-Km 0+                       | 000 Blatt A             |  |  |  |  |  |
|                                               |                         |  |  |  |  |  |
|                                               |                         |  |  |  |  |  |
|                                               |                         |  |  |  |  |  |
|                                               |                         |  |  |  |  |  |
|                                               |                         |  |  |  |  |  |
| Vorschau                                      |                         |  |  |  |  |  |
|                                               |                         |  |  |  |  |  |
| Verwaltungskosten Brutto in EUR               |                         |  |  |  |  |  |
| 0+000 bis 2+750 4.000,00                      |                         |  |  |  |  |  |
|                                               |                         |  |  |  |  |  |
|                                               |                         |  |  |  |  |  |
| L                                             |                         |  |  |  |  |  |

Abbildung: Verwaltungskosten eingeben

Jetzt können Sie die Positionen zu den Teilen übernehmen. Wählen Sie dazu den entsprechenden Katalog aus dem Positionsassistenten, indem Sie auf **Kataloge** klicken:

| 1 Egenschaften S AKS Kostenberechnung Kostencontrolling |                                                              |       |         |    |      |         |              |
|---------------------------------------------------------|--------------------------------------------------------------|-------|---------|----|------|---------|--------------|
| <ol> <li>Informatione</li> </ol>                        | en zur Kostenberechnung 📑 🚑 🛛 Kataloge 🗸 🗙 Hauptteil 👻 📑     |       |         |    |      |         | -            |
| OZ                                                      | Bezeichnung Mutter-Aks-1                                     | Menge | Einheit | EP | GB   | KBK Nr. | Kostenträger |
| × 1                                                     | Durchgehende Strecke, Bau-Km: 0+000 bis 10+000 v             |       |         |    | 0,00 |         |              |
| × 1.1                                                   | Teilstück, Bau-Km 0+000 bis 5+250 und 5+250 bis 10+000       |       |         |    | 0,00 |         |              |
|                                                         | Summe Teilstück, Bau-Km 0+000 bis 5+250 und 5+250 bis 10+000 |       |         |    | 0,00 |         |              |
|                                                         | Summe Durchgehende Strecke, Bau-Km: 0+000 bis 10+000         |       |         |    | 0,00 |         |              |
|                                                         |                                                              |       |         |    |      |         |              |
| <                                                       |                                                              |       |         |    |      |         | >            |

Abbildung: Katalog wählen

Es öffnet sich der gewählte Katalog mit seinen Hauptgruppen, Gruppen und Positionen. Hier markieren Sie die Positionen, die Sie zu einem Teil übernehmen möchten:

|            | Mutter-Aks-1 ×                                    |         |     |     |     |   |
|------------|---------------------------------------------------|---------|-----|-----|-----|---|
| 🔁 🚑 🗎 Fr   | reitextpositionen                                 |         |     |     |     | • |
| oz         | Bezeichnung                                       | Einheit | EP1 | EP2 | EP3 | ^ |
| <b>∽ 1</b> | Grunderwerb                                       |         |     |     |     |   |
| × 1.1      | Erwerb von Grundstücken                           |         |     |     |     |   |
| 1.1.1000   | Erwerb von Grundstücken                           | m2      |     |     |     |   |
| 1.1.1010   | Erwerb von Flächen in unbebauten Gebieten         | m2      |     |     |     |   |
| 1.1.1020   | Erwerb von Flächen in ortsnahen Lagen             | m2      |     |     |     |   |
| 1.1.1030   | Erwerb von Flächen in Baugebieten                 | m2      |     |     |     |   |
|            | Summe Erwerb von Grundstücken                     |         |     |     |     |   |
| ✓ 1.2      | Erwerb von Gebäuden und Anlagen                   |         |     |     |     |   |
| 1.2.1000   | Erwerb von Gebäuden und Anlagen                   | Psch    |     |     |     |   |
| 1.2.1010   | Erwerbvon Wohnhäusern                             | Psch    |     |     |     |   |
| 1.2.1020   | Erwerb von Neben gebäuden (Ställe, Garagen, u     | Psch    |     |     |     |   |
| 1.2.1030   | Erwerb von sonstigen Gebäuden (Fabriken, usw.     | Psch    |     |     |     |   |
|            | Summe Erwerb von Gebäuden und Anlagen             |         |     |     |     |   |
| > 1.3      | Sonstige Entschädigungen                          |         |     |     |     |   |
| ✓ 1.4      | Vermessung und Vermarkung                         |         |     |     |     |   |
| 1.4.1000   | Vermessung und Vermarkung                         | Psch    |     |     |     |   |
|            | Summe Vermessung und Vermarkung                   |         |     |     |     |   |
| ✓ 1.6      | Erwerb von Grundstücken für Ausgleichs- un        |         |     |     |     |   |
| 1.6.1000   | Erwerb von Grundstücken für landschaftspflegeri   | m2      |     |     |     |   |
|            | Summe Erwerb von Grundstücken für Ausglei         |         |     |     |     |   |
| ✓ 1.9      | Sonstiges                                         |         |     |     |     |   |
| 1.9.1000   | Steuern, Abgaben, Gepühren, Honorare, usw.        | Psch    |     |     |     |   |
|            | Summe Sonstiges                                   |         |     |     |     |   |
|            | Summe Grunderwerb                                 |         |     |     |     |   |
| × 2        | Untergrund, Unterbau, Entwässerung                |         |     |     |     |   |
| × 2.1      | Erschließen und Abräumen des Baugeländes          |         |     |     |     |   |
| 2.1.1000   | Erschließen des Baugeländes                       | Psch    |     |     |     |   |
| 2.1.1010   | Baustellenzufahrt herstellen und ggf. wieder abbr | Psch    |     |     |     |   |
| 2.1.1020   | Örtliche prov. Umleitung                          | Psch    |     |     |     | ~ |
|            |                                                   |         |     |     |     |   |

Abbildung: Positionen im Katalog markieren

#### <u>Hinweis:</u>

- Sie können bereits im Katalog die Positionen mit Preisen (EP1 EP3) versehen.
- Um mehrere Positionen zu markieren, halten Sie die STRG-Taste gedrückt.
- Es ist ausreichend, wenn Sie nur die Positionen markieren. Die zugehörigen

Hauptgruppen, Gruppen und Hinweistexte werden dabei automatisch markiert.

#### Freitextpositionen:

Über die Symbolschaltfläche **Freitextpositionen**, können Sie die Freitextpositionen im AKS Katalog einblenden (bzw. ausblenden). Diese Freitextpositionen können Sie in die AKS Kostenberechnungstabelle übernehmen und anschließend die Bezeichnungen in der AKS Kostenberechnungstabelle eingeben.

#### **Hinweis:**

- Sie können nur die Bezeichnungen von Freitextpositionen (nur in der AKS Kostenberechnungstabelle) editieren.
- Jede Hauptgruppe im Katalog beinhaltet neun Freitextpositionen.
- Die letzten drei Ziffern von Freitextpositionen, beginnen immer mit einer 9.

Zum Übernehmen der markierten Positionen in die Kostenberechnungstabelle haben Sie zwei Möglichkeiten:

1. Kopieren (Strg+C) und Einfügen (Strg+V)

- Nachdem Sie die Positionen markiert haben, kopieren Sie die Positionen mit der Tastenkombination Strg+C in die Zwischenablage.
- Markieren Sie anschließend eine Zeile in dem Teil der AKS Kostenberechnungstabelle, wo Sie die Positionen einfügen möchten.
- Fügen Sie die Positionen mit der Tastenkombination **Strg+V** ein.
- Bestätigen Sie die Abfrage.
- 2. Einfügen per "Drag and Drop"
- Nachdem Sie die Positionen markiert haben, klicken Sie mit der linken Maustaste auf eine der Ordnungszahlen die markiert sind und halten Sie die linke Maustaste gedrückt.
- Verschieben Sie mit gedrückter linker Maustaste den Mauszeiger in den Teil der AKS Kostenberechnungstabelle, wo Sie die Positionen einfügen möchten.
- Bestätigen Sie die Abfrage.

#### Hinweis:

Vor dem Einfügen der Positionen erscheint eine Abfrage:

| Zeilen kopieren                                                 |            |              |  |  |  |
|-----------------------------------------------------------------|------------|--------------|--|--|--|
| Sollen die selektierten Zeilen wirklich hierhin kopiert werden? |            |              |  |  |  |
| Optionen einblenden                                             | <u>J</u> a | <u>N</u> ein |  |  |  |

Abbildung: Abfrage beim Kopieren

In diesem Dialog können Sie festlegen, welche Einheitspreise beim Kopieren in die AKS Kostenberechnungstabelle übernommen werden sollen, indem Sie auf die Schaltfläche **Optionen einblenden** klicken:

| Zeilen kopieren                                                 |                    |  |  |  |  |  |  |  |
|-----------------------------------------------------------------|--------------------|--|--|--|--|--|--|--|
| Sollen die selektierten Zeilen wirklich hierhin kopiert werden? |                    |  |  |  |  |  |  |  |
| Optionen ausblenden <u>J</u> a <u>N</u> ein                     |                    |  |  |  |  |  |  |  |
| Kosten je Einheit aus Spalte EP1 übe                            | ehmen              |  |  |  |  |  |  |  |
| 🔘 Kosten je Einheit aus Spalte EP2 übe                          | ehmen              |  |  |  |  |  |  |  |
| O Kosten je Einheit aus Spalte EP3 übe                          | ehmen              |  |  |  |  |  |  |  |
| ○ Kosten je Einheit als Mittelwert aus E                        | bis EP3 übernehmen |  |  |  |  |  |  |  |

Abbildung: Kopieroptionen

Die Positionen werden dann in die AKS Kostenberechnungstabelle mit den gewählten Optionen eingefügt:

| h   | formationer | i zur Kostenberechnung 📑 🚐 Kataloge 🛛 🗙 Hauptteil 🗸 📑        | <b>1</b> |         |    |    | Mutt          | er-Aks-1   |                                                |         |     |     |     |
|-----|-------------|--------------------------------------------------------------|----------|---------|----|----|---------------|------------|------------------------------------------------|---------|-----|-----|-----|
| Z   |             | Bezeichnung                                                  | Menge    | Einheit | EP | GB | $\rightarrow$ | <b>#</b> 🗎 | Freitextpositionen                             |         |     |     |     |
| 1   |             | Durchgehende Strecke, Bau-Km: 0+000 bis 10+000               |          |         |    |    | 07            |            | Bezeichnung                                    | Einheit | EP1 | EP2 | EP3 |
| 1.1 |             | Teilstück, Bau-Km 0+000 bis 5+250 und 5+250 bis 10+000       |          |         |    |    | × 1           |            | Grunderwerb                                    |         |     |     |     |
|     | 1           | Grunderwerb                                                  |          |         |    |    | × 1.1         |            | Erwerb von Grundstücken                        |         |     |     |     |
|     | и           | Erwerb von Grundstücken                                      |          |         |    |    | 1.1           | .1000      | Erwerb von Grundstücken                        | m2      |     |     |     |
| 1.  | 1.1010      | Erwerb von Flächen in unbebauten Gebieten                    |          | m2      |    |    | 1.1           | .1010      | Erwerb von Flächen in unbebauten Gebieten      | m2      |     |     |     |
|     |             | Summe Erwerb von Grundstücken                                |          |         |    |    | 1.1           | .1020      | Erwerb von Flächen in ortsnahen Lagen          | m2      |     |     |     |
|     | .2          | Erwerb von Gebäuden und Anlagen                              |          |         |    |    | 1.1           | .1030      | Erwerb von Flächen in Baugebieten              | m2      |     |     |     |
| 1.  | 2.1010      | Erwerb von Wohnhäusem                                        | 0,000    | Psch    |    |    |               |            | Summe Erwerb von Grundstücken                  |         |     |     |     |
| 1.  | 2.1030      | Erwerb von sonstigen Gebäuden (Fabriken, usw.)               | 0,000    | Psch    |    |    | × 1.2         |            | Erwerb von Gebäuden und Anlagen                |         |     |     |     |
|     |             | Summe Erwerb von Gebäuden und Anlagen                        |          |         |    |    | 1.2           | .1000      | Erwerb von Gebäuden und Anlagen                | Psch    |     |     |     |
| · · | 1.4         | Vermessung und Vermarkung                                    |          |         |    |    | 1.2           | .1010      | Erwerb von Wohnhäusem                          | Psch    |     |     |     |
| 1.  | 4.1000      | Vermessung und Vermarkung                                    | 0,000    | Psch    |    |    | 1.2           | .1020      | Erwerb von Nebengebäuden (Ställe, Garagen, u   | Psch    |     |     |     |
|     |             | Summe Vermessung und Vermarkung                              |          |         |    |    | 1.2           | .1030      | Erwerb von sonstigen Gebäuden (Fabriken, usw.  | Psch    |     |     |     |
| •   | 1.9         | Sonstiges                                                    |          |         |    |    | _             |            | Summe Erwerb von Gebäuden und Anlagen          |         |     |     |     |
| 1.  | 9.1000      | Steuern, Abgaben, Gebühren, Honorare, usw.                   | 0,000    | Psch    |    |    | > 1.3         |            | Sonstige Entschädigungen                       |         |     |     |     |
|     |             | Summe Sonstiges                                              |          |         |    |    | × 1.4         |            | Vermessung und Vermarkung                      |         |     |     |     |
|     |             | Summe Grunderwerb                                            |          |         |    |    | 1.4           | .1000      | Vermessung und Vermarkung                      | Psch    |     |     |     |
|     |             | Summe Teilstück, Bau-Km 0+000 bis 5+250 und 5+250 bis 10+000 |          |         |    |    |               |            | Summe Vermessung und Vermarkung                |         |     |     |     |
|     |             | Summe Durchgehende Strecke, Bau-Km: 0+000 bis 10+000         |          |         |    |    | × 1.6         |            | Erwerb von Grundstücken für Ausgleichs- un     |         |     |     |     |
|     |             |                                                              |          |         |    |    | 1.6           | 1000       | Erwerb von Grundstücken für landschaftspfleger | m2      |     |     |     |
|     |             |                                                              |          |         |    |    |               |            | Summe Erwerb von Grundstücken für Ausglei      |         |     |     |     |
|     |             |                                                              |          |         |    |    | × 1.9         |            | Sonstiges                                      |         |     |     |     |
|     |             |                                                              |          |         |    |    | 1.0           | 4000       | Stevern Abgaben Gebühren Honorare usw          | Deab    |     |     |     |

Abbildung: Positionen in die AKS Kostenberechnung einfügen

Jetzt können Sie noch die Mengen und ggf. die Einheitspreise der Positionen in den vorgesehenen Feldern eingeben und die zugehörigen Kostenträger zuordnen.

#### <u>Hinweis:</u>

- Felder, bei denen eine Eingabe erlaubt ist, werden in der Tabelle weiß dargestellt.
- Wenn Sie die Eingabe eines Wertes mit **ENTER** bestätigen, springt der Cursor automatisch in das nächste freie Feld, wo eine Eingabe möglich ist.
- Zu jeder Hauptgruppe können Sie einen Zuschlag eingegeben. Markieren Sie dazu die Hauptgruppe in der AKS Kostenberechnungstabelle und rufen Sie die **Informationen zur Kostenberechnung** auf. Im unteren Abschnitt sehen Sie den vordefinierten Zuschlag. Diesen können Sie im entsprechenden Feld überschreiben:

|          | Information                                          | en zur Kostenberechnung  |  |  |  |  |  |  |
|----------|------------------------------------------------------|--------------------------|--|--|--|--|--|--|
| Allger   | Allgemeine Informationen zur Kostenberechnung        |                          |  |  |  |  |  |  |
| 0        | Grundlage                                            | 2 1 H B                  |  |  |  |  |  |  |
| <u> </u> | Datum                                                | 01.12.2016 🗸             |  |  |  |  |  |  |
|          | Straßenbauverwaltung                                 | Stadt Siegen             |  |  |  |  |  |  |
|          | Straßenklasse/Gruppe/Nr.                             | B543                     |  |  |  |  |  |  |
|          | Streckenbezeichnung                                  | Bundesstraße B543        |  |  |  |  |  |  |
|          | Projektnr.                                           | 890994                   |  |  |  |  |  |  |
|          | Bauabschnitt                                         | Abschnitt 0 KM - 10 Km   |  |  |  |  |  |  |
|          | IngBauwerk                                           |                          |  |  |  |  |  |  |
|          | Länge                                                | 10                       |  |  |  |  |  |  |
|          | Träger der Baumaßnahme                               | Bund V                   |  |  |  |  |  |  |
| Seite    | nvorschau                                            |                          |  |  |  |  |  |  |
|          | Havettail / Tail avauäblaa                           | Development              |  |  |  |  |  |  |
|          |                                                      |                          |  |  |  |  |  |  |
|          | 1.1 Teilstück, Bau-Km 0+<br>1.2 Teilstück, Bau-Km 2+ | 750                      |  |  |  |  |  |  |
|          | 2.1 Teilstück, Bau-Km 5+                             | 000                      |  |  |  |  |  |  |
|          | O 2.2 Teilstück, Bau-Km 8+                           | 000                      |  |  |  |  |  |  |
|          |                                                      |                          |  |  |  |  |  |  |
|          |                                                      |                          |  |  |  |  |  |  |
|          | Vorschau                                             |                          |  |  |  |  |  |  |
|          |                                                      |                          |  |  |  |  |  |  |
| -1.2.2   | Untergrund, Unterbau, Entwäs                         | serung                   |  |  |  |  |  |  |
| 69.      |                                                      | Netto 690.231,68         |  |  |  |  |  |  |
|          | Zuschlag für Kleinleistungen                         | 5,00 % 34.511,58         |  |  |  |  |  |  |
|          |                                                      | Zwischensumme 724 743 26 |  |  |  |  |  |  |
|          |                                                      |                          |  |  |  |  |  |  |

Abbildung: Zuschlag auf eine Hauptgruppe

• Zum Zuordnen der Kostenträger klicken Sie in das entsprechende Feld und wählen Sie den Kostenträger aus:

| 4   | 👌 AKS: Bu                    | ndesstraße B543 Abschnitt 0 Km - 10 Km 2 🗙                      |         |         |             |              |          |              |     |
|-----|------------------------------|-----------------------------------------------------------------|---------|---------|-------------|--------------|----------|--------------|-----|
|     | <ol> <li>Eigensch</li> </ol> | aften 🧏 AKS Kostenberechnung 🐻 Kostencontrolling                |         |         |             |              |          |              | 4 ک |
| 0   | Informationen                | zur Kostenberechnung 📑 🚑 Kataloge 🗸 🗙 Hauptteil 🗸 📑             | =       |         |             |              |          |              | •   |
| OZ  |                              | Bezeichnung                                                     | Menge   | Einheit | EP          | GB           | KBK Nr.  | Kostenträger | ^   |
| × 1 | 1                            | Durchgehende Strecke, Bau-Km: 0+000 bis 5+000                   |         |         |             | 3.418.641,25 |          |              |     |
| × 1 | .1                           | Teilstück, Bau-Km 0+000 bis 2+750                               |         |         |             | 0,00         |          |              |     |
|     |                              | Summe Teilstück, Bau-Km 0+000 bis 2+750                         |         |         |             | 0,00         |          |              |     |
| × 1 | .2                           | Teilstück, Bau-Km 2+750 bis 5,000                               |         |         |             | 3.418.641,25 |          |              |     |
| ~   | 1                            | Grunderwerb                                                     |         |         |             | 217.287,00   |          |              |     |
| ~   | 1.1                          | Erwerb von Grundstücken                                         |         |         |             | 13.325,00    |          |              |     |
|     | 1.1.1030                     | Erwerb von Flächen in Baugebieten                               | 205,000 | qm      | 65,000      | 13.325,00    | 1.1.1030 | 2 Land       | /   |
|     |                              | Summe Erwerb von Grundstücken                                   |         |         |             | 13.325,00    |          | L            |     |
| ~   | 1.2                          | Erwerb von Gebäuden und Anlagen                                 |         |         |             | 115.000,00   |          | 2 Land       |     |
|     | 1.2.1000                     | Erwerb von Gebäuden und Anlagen                                 | 1,000   | Psch    | 115.000,000 | 115.000,00   | 1.2.1000 | 3 Kreis      | 5   |
|     |                              | Summe Erwerb von Gebäuden und Anlagen                           |         |         |             | 115.000,00   |          | 5   Sonstige |     |
| ~   | 1.3                          | Sonstige Entschädigungen                                        |         |         |             | 13.704,00    |          |              |     |
|     | 1.3.1000                     | Sonstige Entschädigungen                                        | 1,000   | Psch    | 11.254,000  | 11.254,00    | 1.3.1000 | Bund         |     |
|     | 1.3.1040                     | Entschädigungen für vorübergehend beanspruchte Flächen          | 1,000   | Psch    | 2.450,000   | 2.450,00     | 1.3.1040 | Bund         |     |
|     |                              | Summe Sonstige Entschädigungen                                  |         |         |             | 13.704,00    |          |              |     |
| ~   | 1.4                          | Vermessung und Vermarkung                                       |         |         |             | 75.258,00    |          |              |     |
|     | 1.4.1000                     | Vermessung und Vermarkung                                       | 1,000   | Psch    | 75.258,000  | 75.258,00    | 1.4.1000 | Kreis        |     |
|     |                              | Summe Vermessung und Vermarkung                                 |         |         |             | 75.258,00    |          |              |     |
| ~   | 1.9                          | Sonstiges                                                       |         |         |             | 0,00         |          |              |     |
|     |                              | Summe Sonstiges                                                 |         |         |             | 0,00         |          |              |     |
|     |                              | Summe Grunderwerb                                               |         |         |             | 217.287,00   |          |              |     |
| ~   | 2                            | Untergrund, Unterbau, Entwässerung                              |         |         |             | 724.743,26   |          |              |     |
| ~   | 2.1                          | Erschließen und Abräumen des Baugeländes                        |         |         |             | 66.813,50    |          |              |     |
| ~   |                              | Erschließen des Baugeländes                                     |         |         |             |              |          |              |     |
|     | 2.1.1020                     | Örtliche prov. Umleitung                                        | 1,000   | Psch    | 35.000,000  | 35.000,00    | 2.1.1020 | Bund         |     |
|     | 2.1.1030                     | Verkehrssicherungseinrichtungen aufbauen, betreiben und abbauen | 1,000   | Psch    | 25.451,000  | 25.451,00    | 2.1.1030 | Kreis        |     |
| ~   |                              | Bäume fällen u. Wurzelstöcke roden                              |         |         |             |              |          |              |     |
|     | 2.1.4000                     | Bäume fällen u. Wurzelstöcke roden                              | 1,000   | Psch    | 3.550,000   | 3.550,00     | 2.1.4000 | Bund         |     |
| ~   |                              | Beseitigung von sonstigen Befestigungen u. Ausstattungen        |         |         |             |              |          |              |     |

Abbildung: Kostenträger zuordnen

## Hinweis:

- Mit den Symbolen *Nächste* **Ebene öffnen** 🖬 und **Ebene schließen** 🚝 können Sie Gliederungsebenen ein- und ausblenden.
- Über die Funktionen **Zeile oberhalb** ader **Zeile unterhalb** bestimmen Sie wo die nächste Zeile für einen Teil bzw. Hauptteil angelegt werden soll.

## 5.2.3 AKS drucken

Um die Kostenberechnung nach AKS zu drucken, klicken Sie zunächst auf die Symbolschaltfläche **Informationen zur Kostenberechnung**. Es öffnet sich das folgende Fenster:

AKS '85 126

|        | Information                     | en zur Kostenberechnung 🛛 🔹 |
|--------|---------------------------------|-----------------------------|
| Allger | meine Informationen zur Kostenl | berechnung                  |
| 0      | Grundlage                       | 2 1 H B                     |
|        | Datum                           | 01.12.2016 🗸                |
|        | Straßenbauverwaltung            | Stadt Siegen                |
|        | Straßenklasse/Gruppe/Nr.        | B543                        |
|        | Streckenbezeichnung             | Bundesstraße B543           |
|        | Projektnr.                      | 890994                      |
|        | Bauabschnitt                    | Abschnitt 0 KM - 10 Km      |
|        | IngBauwerk                      |                             |
|        | Länge                           | 10                          |
|        | Träger der Baumaßnahme          | Bund V                      |
| Seite  | nvorschau                       |                             |
| Q      | Hauptteil / Teil auswählen      | Druckliste                  |
|        | 1.1 Teilstück, Bau-Km 0+        | 000 Blatt D Y               |
|        | 0 1.2 Teilstück, Bau-Km 2+      | 750 Blatt A                 |
|        | 2.1 Teilstück, Bau-Km 5+        | 000 Blatt C                 |
|        | 2.2 Tellstuck, Bau-Km 8+        | Blatt D                     |
|        |                                 |                             |
|        | Vorschau                        |                             |
|        | Volocitad                       |                             |
|        |                                 |                             |
|        |                                 |                             |

Abbildung: AKS drucken

Wählen Sie unter Seitenvorschau den Hauptteil/Teil und die dazu auszugebende Druckliste aus und starten Sie die Seitenvorschau mit **Vorschau**.

## • <u>Blatt A:</u>

Die Druckliste Blatt A gibt eine Übersicht und Verteilung der Gesamtkosten auf die Beteiligten aus.

## • <u>Blatt B:</u>

Die Druckliste Blatt B gibt eine Zusammenstellung der Kosten für die Hauptteile aus.

### • Blatt C:

Die Druckliste Blatt C gibt eine Zusammenstellung der Kosten für den (ausgewählten) Teil aus. Wählen Sie zunächst den Teil aus, bevor Sie diese Druckliste auswählen.

## • <u>Blatt D:</u>

Die Druckliste Blatt D gibt eine Zusammenstellung der Kosten für die Hauptgruppen des ausgewählten Teiles aus. Wählen Sie zunächst den Teil aus, bevor Sie diese Druckliste auswählen.

#### • <u>Blatt E:</u>

Die Druckliste Blatt E gibt die Berechnung der Einzelkosten für den (ausgewählten) Teil aus. Wählen Sie zunächst den Teil aus, bevor Sie diese Druckliste auswählen.

# 5.3 Kostencontrolling

Auf dem Register *Kostencontrolling* haben Sie dann für Ihr Projekt eine Übersicht von der Kostenberechnung bis zur Zahlung:

| Eigensenditer | n % AKS Köstenberechnung 🚺            | stencontrolling  |                |                 |                  |                  |                  |
|---------------|---------------------------------------|------------------|----------------|-----------------|------------------|------------------|------------------|
| eitenvorschau | X Excel                               |                  |                |                 |                  |                  |                  |
|               |                                       | Kostenberechnung | Kostenanschlag |                 |                  |                  |                  |
|               | Kostenkontrolleinheit                 | individuel       | individuel/LV  | Auftragsvergabe | Auftragsprognose | Rechnung/Zahlung | Zahlungsprognose |
|               | Gesamtkosten Brutto                   | 4.045.197,58     | 4.029.649,55   | 3.945.962,80    | 3.929.610,28     | 3.551.366,52     | 0,00             |
|               | Maßnahme                              | 4.045.197,58     | 4.029.649.55   | 3.945.962,80    | 3.929.610,28     | 3.551.366,52     |                  |
| × 1           | Grunderwerb                           | 231.586,02       | 220.535,56     | 221.338,81      | 225.147,00       | 199.204,93       |                  |
| × 2-10        | Bau- und Verwaltungskosten            | 3.813.611,56     | 3.809.113,99   | 3.724.623,99    | 3.704.463,28     | 3.352.161,59     |                  |
| 2             | Untergrund, Unterbau, Entwässerung    | 862.444,48       | 924.773,34     | 936.673,34      | 902.473,45       | 843.006,01       |                  |
| 3             | Oberbau                               | 2.294.011,25     | 2.261.147,54   | 2.177.847,54    | 2.187.325,23     | 1.960.062,78     |                  |
| 4             | Brücken                               | 546.656,25       | 517.796,92     | 511.846,92      | 499.235,64       | 460.662,22       |                  |
| 5             | Stützwände                            |                  |                |                 |                  |                  |                  |
| 6             | Tunnel                                |                  |                |                 |                  |                  |                  |
|               | Neues LV OEM                          |                  |                |                 |                  |                  |                  |
| 7             | Sonstige Bauwerke                     |                  |                |                 |                  |                  |                  |
| 8             | Ausstattung                           | 106.499,57       | 105.396,21     | 98.256,21       | 115.428,96       | 88.430,58        |                  |
| 9             | Sonstige besondere Anlagen und Kosten |                  |                |                 |                  |                  |                  |
| 10            | Verwaltungskosten                     | 4.000,00         |                |                 |                  |                  |                  |
|               |                                       |                  |                |                 |                  |                  |                  |

Abbildung: Kostencontrolling

Im Folgenden möchten wir Ihnen die einzelnen Spalten näher erläutern:

Die ersten drei Spalten zeigen jeweils die Nummer der Kostenkontrolleinheit an. In der vierten Spalte sehen Sie dann die Bezeichnung der Kostenkontrolleinheit.

• Kostenberechnung: individuell:

Die Spalte *Kostenberechnung individuell zeigt* die Brutto-Summen der einzelnen Kostenkontrolleinheiten an, die in der <u>AKS Kostenberechnung</u> ermittelt wurden.

• <u>Kostenanschlag individuell/LV:</u> In der Ausschreibung können Sie den Positionen AKS-Nummern zuordnen. Diese Spalte beinhaltet die Summen aus der Ausschreibung.

Über diese zugeordneten Kostengruppennummern, wird für jede Hauptgruppe eine Summe gebildet und in der Spalte *Kostenanschlag individuell/LV* der jeweiligen Hauptgruppe angezeigt.

<u>Auftragsvergabe:</u>

Die Spalte Auftragsvergabe beinhaltet die Summen aus dem Auftrags-Leistungsverzeichnis.

• <u>Auftragsprognose:</u>

In der Spalte Auftragsprognose geben Sie die prognostizierten Auftragspreise je Hauptgruppe ein.

• <u>Rechnung/Zahlung</u>: Die Spalte Rechnung/Zahlung beinhaltet die Summen aus der Abrechnung. Der hier angezeigte Wert entspricht in der Abrechnung der Summe der Spalte Ist-Gesamt.

• Zahlungsprognose:

In der Spalte Zahlungsprognose geben Sie die prognostizierten Zahlungen je Hauptgruppe ein.

## Hinweis:

- Über die Symbolschaltfläche **Seitenvorschau** können Sie das AKS-Kostencontrolling ausdrucken.
- Mit der Symbolschaltfläche **Excel** können Sie das AKS-Kostencontrolling als xls-Datei speichern.

# 6 AKVS 2014

Die "Anweisung zur Kostenermittlung und zur Veranschlagung von Straßenbaumaßnahmen, Ausgabe 2014" (AKVS 2014), stellt eine Modernisierung und Neufassung der seit 1984 ergangenen Regelungen zum Kostenmanagement, insbesondere der "Anweisung zur Kostenberechnung für Straßenbaumaßnahmen im Bundesfernstraßenbau" (AKS '85) dar.

Öffnen Sie die AKVS 2014 über das Menü **Ansicht** (Icon: IIII) der <u>Projekt-Verwaltung</u>. Unter dem Register *AKVS 2014* können Sie allgemeine Informationen zur Kostenberechnung erfassen und anschließend die Kostenermittlung durchführen.

## **Hinweis:**

In der Pallas-Administration kann festgelegt werden, welche Pallas-Benutzer Zugriff auf AKVS erhalten.

# 6.1 Informationen zur Kostenberechnung

Bevor Sie Werte in die AKVS Kostenermittlungstabelle einfügen, sollten Sie die Informationen zur Kostenberechnung ausfüllen:

| AKVS | 2014 |  |
|------|------|--|
|------|------|--|

| Projekteigenschaften       |                                 |                                  |        |                                     |                             |                           |                 |
|----------------------------|---------------------------------|----------------------------------|--------|-------------------------------------|-----------------------------|---------------------------|-----------------|
| Entwurfstyp                |                                 | Streckenentwurf                  | ~      | Länge (km)                          |                             | 4,5                       |                 |
| Straßenbauverwaltung       |                                 | Straßenbauverwaltung Bavern      |        | Brückenfläche (m²)                  |                             |                           |                 |
| Titel der Maßnahme         |                                 | A 3, 6-streifiger Ausbau zwische | n AB/S | Tunnellänge (m)                     |                             |                           |                 |
| Projis-//dentnummer        |                                 | 15269999                         |        | Troglänge (m)                       |                             |                           |                 |
| Straße / Abschnittsnr. / S | Station                         |                                  |        | Wandfläche (m²)                     |                             |                           |                 |
| Bauwerks-Nummer (ASE       | 3)                              |                                  |        | Datum der Aufstellung               |                             | ×                         |                 |
| Bezeichnung des Proiek     | tes                             | A 3, 6-streifiger Ausbau zwische | n AB/S | Datum der letzten Prüfung           |                             | v                         |                 |
| Bezeichnung Bauwerk        |                                 |                                  |        | Kostenermittlungsart                | ·                           | Kostenberechnun           | a               |
| Stationierung              |                                 | A 3_240_ 1,000 bis A 3_240_5     | ,500   | Unterlage                           |                             |                           | -               |
| Träger der Baumaßnahm      | ne                              | Stadt                            | v <    | ontenage                            |                             |                           |                 |
| Büro - Adresse             | Ing. Büro<br>AYDU<br>Karlstr. 3 | 24                               |        | Straßenbaubehörde -<br>Adresse      | Stadt A<br>Prinzen<br>69838 | burg<br>weg 1588<br>Aburg |                 |
| Büro - Prüfvermerke        |                                 |                                  |        | Straßenbaubehörde -<br>Prüfvermerke |                             |                           |                 |
| Büro - Projektnummer       | EA 0803                         |                                  |        | Straßenbaubehörde -<br>Registratur  | SB 125                      | 6                         |                 |
| Schriftfelder              |                                 |                                  |        | Finanzielle Auswirkungen des        | Bauwer                      | ksentwurfs auf den S      | Streckenentwurf |
| Schriftfeld 1              |                                 | Schriftfeld 2                    |        | Berücksichtigte Kostenfortso        | chreibur                    | igsnummer:                |                 |
|                            |                                 |                                  |        | Gesehenvermerk am:                  |                             |                           |                 |
|                            |                                 |                                  |        | Aktenzeichen                        |                             |                           |                 |
|                            |                                 |                                  |        |                                     | G                           | iesamt in Mio.€           | Bund in Mio. €  |
| Schriftfeld 3              |                                 | Schriftfeld 4                    |        | Genehmigte                          | Bau                         | 0,000                     | 0,00            |
|                            |                                 |                                  |        | des Strecken- Grunde                | rwerb                       | 0.000                     | 0,00            |
|                            |                                 |                                  |        | Gesamtk                             | osten                       | 0.000                     | 0,00            |
|                            |                                 |                                  |        | Kosten des Bauwerksent              | wurfs                       | 0,000                     | 0,00            |
|                            |                                 |                                  |        | Berücksichtigt im Streckener        | ntwurf                      | 0,000                     | 0,00            |
|                            |                                 |                                  |        |                                     |                             |                           |                 |

Abbildung: Informationen zur Kostenberechnung

Bei **Träger der Baumaßnahme** wählen Sie den Kostenträger aus. Um Kostenträger zu definieren, klicken Sie auf das Icon

# 6.2 Kostenermittlung

Die Gliederung in der AKVS Kostenermittlung ist wie folgt aufgebaut:

| Hierarchie | Bezeichnung           | Bsp. für OZ |
|------------|-----------------------|-------------|
|            |                       |             |
| 1. Ebene   | Hauptteil             | 1           |
| 2. Ebene   | Teil                  | 1.1         |
| 3. Ebene   | Hauptgruppe           | 1           |
| 4. Ebene   | Gruppe                | 1.000       |
| 5. Ebene   | Untergruppe           | 1.000.0     |
| 6. Ebene   | Leistungsbeschreibung | 1.000.0.001 |

## 6.2.1 Neue Zeilen

Fügen Sie in die AKVS Kostenermittlungstabelle zunächst eine Zeile für den Hauptteil ein. Wählen Sie dazu im Positionsassistenten **Hauptteil** aus und klicken Sie auf die Funktion **Zeile unterhalb** 

| 🔂 AKVS 201    | 14 - A3 - Ausbau      | K            |                |   |       |         |
|---------------|-----------------------|--------------|----------------|---|-------|---------|
| 1 Information | ien zur Kostenberechn | ung % Ko     | stenermittlung | 1 |       |         |
| 📑 🔁 Details   | Seitenvorschau K      | lataloge 🗸 🗙 | Hauptteil 👻    | 1 |       |         |
| OZ            | Bezeichnung           |              | Hauptteil      |   | Menge | Einheit |
|               |                       |              | Teil           |   |       |         |
|               |                       |              |                |   |       |         |
|               |                       |              |                |   |       |         |
|               |                       |              |                |   |       |         |

Äbbildung: Wählen Sie *Hauptteil* aus und klicken Sie auf *Zeile* unterhalb

Es wird für den Hauptteil eine neue Zeile mit der Ordnungszahl 1 eingefügt. Geben Sie die Bezeichnung des neu angelegten Hauptteils ein. Wählen Sie anschließend **Teil** im Positionsassistenten aus, indem Sie auf *Hauptteil* klicken und **Teil** auswählen:

| 🔂 AKVS 201    | 14 - A3 - Ausbau 🗙           |         |           |       |         |
|---------------|------------------------------|---------|-----------|-------|---------|
| 1 Information | nen zur Kostenberechnung 🛛 🐒 | Kostene | rmittlung |       |         |
| 국 🚑 🛛 Details | Seitenvorschau Kataloge 🕶    | 🗙 Tei   | -         |       |         |
| OZ            | Bezeichnung                  |         | Hauptteil | Menge | Einheit |
| × 1           | Strecke ohne Kostenteilung   |         | Teil      |       |         |
|               | Summe Strecke ohne Kostente  | eilung  | 13        |       |         |
|               |                              |         |           |       |         |
|               |                              |         |           |       |         |
|               |                              |         |           |       |         |

Abbildung: Teil im Positionsassistenten auswählen

Legen Sie auch für den Teil eine neue Zeile ein und ergänzen Sie die Bezeichnung. Erstellen Sie so die benötigten Hauptteile und Teile:

| 🚺 Informatio | onen zur Kostenberechnung 🧏 Kostenermittlung        |       |         |
|--------------|-----------------------------------------------------|-------|---------|
| 국 🚑 🛛 Detai  | ls   Seitenvorschau   Kataloge 🗸   🗙   Teil 🗸   📑 📪 |       |         |
| OZ           | Bezeichnung                                         | Menge | Einheit |
| × 1          | Strecke ohne Kostenteilung                          |       |         |
| × 1.1        | Bau-km 1+000 bis Bau-km 10+500                      |       |         |
|              | Summe Bau-km 1+000 bis Bau-km 10+500                |       |         |
|              | Summe Strecke ohne Kostenteilung                    |       |         |

Abbildung: Ein Hauptteil und ein Teil

Jetzt können Sie die Positionen zu den Teilen übernehmen. Wählen Sie dazu den entsprechenden Katalog aus dem Positionsassistenten, indem Sie auf **Kataloge** klicken:

| 1 Informationen zur Kostenberechnung 🖇 Kostenermittlung |                                                |                 |         |     |
|---------------------------------------------------------|------------------------------------------------|-----------------|---------|-----|
| 📑 🚑 🛛 Details                                           | Seitenvorschau 🛛 🗷 AKVS nach Excel exportieren | Kataloge 🛛 🗙 Te | i - 📑 📪 |     |
| OZ                                                      | Bezeichnung                                    | AKVS2014        |         | Men |
| × 1                                                     | Strecke ohne Kostenteilung                     | AKVS2020        |         |     |
| × 1.1                                                   | Bau-km 1+000 bis Bau-km 10+500                 |                 |         |     |
|                                                         | Summe Bau-km 1+000 bis Bau-km 10+500           |                 |         |     |
|                                                         | Summe Strecke ohne Kostenteilung               |                 |         |     |
|                                                         |                                                |                 |         |     |
|                                                         |                                                |                 |         |     |
|                                                         |                                                |                 |         |     |

Abbildung: Katalog wählen

Es öffnet sich der gewählte Katalog mit seinen Hauptgruppen, Gruppen und Positionen. Hier markieren Sie die Positionen, die Sie zu einem Teil übernehmen möchten:
134

|                   | AKVS2014                                            |         |     |     |     | × |
|-------------------|-----------------------------------------------------|---------|-----|-----|-----|---|
| 📑 🔁 Bemerkungen e | inblenden                                           |         |     |     |     | - |
| OZ                | Bezeichnung                                         | Einheit | EP1 | EP2 | EP3 | ^ |
| × 1               | Grunderwerb                                         |         |     |     |     |   |
| ✓ 1.000           | Grunderwerb                                         |         |     |     |     |   |
| ✓ 1.000.0         | Grunderwerb                                         |         |     |     |     |   |
| 1.000.0.001       | Grunderwerb                                         | psch    |     |     |     |   |
|                   | Summe Grunderwerb                                   |         |     |     |     |   |
|                   | Summe Grunderwerb                                   |         |     |     |     |   |
| ✓ 1.100           | Grunderwerb                                         |         |     |     |     |   |
| ✓ 1.100.1         | Erwerb von Grundstücken                             |         |     |     |     |   |
| 1.100.1.010       | - in unbebauten Lagen                               | m²      |     |     |     |   |
| 1.100.1.020       | - in ortsnahen Lagen                                | m²      |     |     |     |   |
| 1.100.1.030       | - in Baugebieten                                    | m²      |     |     |     |   |
|                   | Summe Erwerb von Grundstücken                       |         |     |     |     |   |
| ✓ 1.100.2         | Erwerb von Grundstücken für landschaftspfle         |         |     |     |     |   |
| 1.100.2.010       | - in unbebauten Lagen                               | m²      |     |     |     |   |
| 1.100.2.020       | - in ortsnahen Lagen                                | m²      |     |     |     |   |
| 1.100.2.030       | - in Baugebieten                                    | m²      |     |     |     |   |
|                   | Summe Erwerb von Grundstücken für landsc            |         |     |     |     |   |
| ✓ 1.100.3         | Erwerb von Gebäuden und Anlagen, Entschä            |         |     |     |     |   |
| 1.100.3.010       | Erwerb von Gebäuden und Anlagen                     | psch    |     |     |     |   |
| 1.100.3.020       | Entschädigungen für Wertminderungen und Nutz        | psch    |     |     |     |   |
| 1.100.3.030       | Entschädigungen für Wertminderungen und Nutz        | psch    |     |     |     |   |
| 1.100.3.040       | Entschädigungen für passiven Lärmschutz             | psch    |     |     |     |   |
| 1.100.3.050       | Sonstige Entschädigungen, (Entschädigungen je       | psch    |     |     |     |   |
| 1.100.3.060       | Kosten Flurbereinigung                              | psch    |     |     |     |   |
| 1.100.3.070       | Kosten für die Wertermittlung                       | psch    |     |     |     |   |
|                   | Summe Erwerb von Gebäuden und Anlagen,              |         |     |     |     |   |
| ✓ 1.100.4         | Vermessung und Vermarkung von Grundstüc             |         |     |     |     |   |
| 1.100.4.010       | Vermessung und Vermarkung von Grundstücken          | psch    |     |     |     |   |
|                   | Summe Vermessung und Vermarkung von Gr              |         |     |     |     |   |
| ✓ 1.100.5         | Kampfmittelräumung                                  |         | _   |     |     |   |
| 1.100.5.010       | Kampfmittelräumung                                  | psch    |     |     |     |   |
|                   | Summe Kampfmittelräumung                            |         |     |     |     |   |
|                   | Summe Grunderwerb                                   |         |     |     |     |   |
|                   | Summe Grunderwerb                                   |         |     |     |     |   |
| × 2               | Baustelleneinrichtung, baubegleitende Leistu        |         |     |     |     |   |
| × 2.000           | Baustelleneinrichtung, baubegleitende Leistu        |         |     |     |     |   |
| × 2.000.0         | Baustelleneinrichtung, baubegleitende Leistu        |         |     |     |     |   |
| 2.000.0.001       | Baustelleneinrichtung, baubegleitende Leistunge     | psch    |     |     |     |   |
| 1.000.001         | Summe Baustelleneinrichtung, baubegleitend          | ,       |     |     |     |   |
|                   | giorena agricia a a a a a a a a a a a a a a a a a a |         |     |     |     | × |

Abbildung: Positionen im Katalog markieren

#### <u>Hinweis:</u>

- Sie können bereits im Katalog die Positionen mit Preisen (EP1 EP3) versehen.
- Um mehrere Positionen zu markieren, halten Sie die STRG-Taste gedrückt.
- Es ist ausreichend, wenn Sie nur die Positionen markieren. Die zugehörigen Hauptgruppen, Gruppen und Hinweistexte werden dabei automatisch markiert.
- Mit **Bemerkungen einblenden** können Sie die Bemerkungen zu den jeweiligen Positionen anzeigen.

Zum Übernehmen der markierten Positionen in die Kostenberechnungstabelle haben Sie

zwei Möglichkeiten:

- 1. Kopieren (Strg+C) und Einfügen (Strg+V)
- Nachdem Sie die Positionen markiert haben, kopieren Sie die Positionen mit der Tastenkombination Strg+C in die Zwischenablage.
- Markieren Sie anschließend eine Zeile in dem Teil der AKS Kostenberechnungstabelle, wo Sie die Positionen einfügen möchten.
- Fügen Sie die Positionen mit der Tastenkombination **Strg+V** ein.
- Bestätigen Sie die Abfrage.

2. Einfügen per "Drag and Drop"

- Nachdem Sie die Positionen markiert haben, klicken Sie mit der linken Maustaste auf eine der Ordnungszahlen die markiert sind und halten Sie die linke Maustaste gedrückt.
- Verschieben Sie mit gedrückter linker Maustaste den Mauszeiger in den Teil der AKS Kostenberechnungstabelle, wo Sie die Positionen einfügen möchten.
- Bestätigen Sie die Abfrage.

#### <u>Hinweis:</u>

Vor dem Einfügen der Positionen erscheint eine Abfrage:

| Zei                           | len kopieren           | x            |
|-------------------------------|------------------------|--------------|
| Sollen die selektierten Zeile | n wirklich hierhin kop | iert werden? |
| Optionen einblenden           | Ja                     | <u>N</u> ein |

Abbildung: Abfrage beim Kopieren

In diesem Dialog können Sie festlegen, welche Einheitspreise beim Kopieren in die AKS Kostenberechnungstabelle übernommen werden sollen, indem Sie auf die Schaltfläche **Optionen einblenden** klicken:

| Zeilen kopieren 🔹                                               |
|-----------------------------------------------------------------|
| Sollen die selektierten Zeilen wirklich hierhin kopiert werden? |
| Optionen ausblenden <u>J</u> a <u>N</u> ein                     |
| Kosten je Einheit aus Spalte EP1 übernehmen                     |
| O Kosten je Einheit aus Spalte EP2 übernehmen                   |
| O Kosten je Einheit aus Spalte EP3 übernehmen                   |
| O Kosten je Einheit als Mittelwert aus EP1 bis EP3 übernehmen   |

Abbildung: Kopieroptionen

Die Positionen werden dann in die AKVS Kostenberechnungstabelle mit den gewählten Optionen eingefügt. Jetzt können Sie noch die Mengen und ggf. die Einheitspreise der Positionen in den vorgesehenen Feldern eingeben und die zugehörigen Kostenträger zuordnen.

#### <u>Hinweis:</u>

- Felder, bei denen eine Eingabe erlaubt ist, werden in der Tabelle weiß dargestellt.
- Wenn Sie die Eingabe eines Wertes mit ENTER bestätigen, springt der Cursor

automatisch in das nächste freie Feld, wo eine Eingabe möglich ist.

- Mit den Symbolen *Nächste* **Ebene öffnen** 🐨 und **Ebene schließen** 💳 können Sie Gliederungsebenen ein- und ausblenden.
- Über die Funktionen **Zeile oberhalb** adder **Zeile unterhalb** bestimmen Sie wo die nächste Zeile für einen Teil bzw. Hauptteil angelegt werden soll.

# 6.2.2 Details

Mit der Schaltfläche Details, können Sie die Eigenschaften zu der markierten Zeile anzeigen lassen.

Ist in der Kostenermittlungstabelle eine Position markiert, so können Sie zu dieser Position noch eine Begründung erfassen. Weiterhin können Sie in den Eigenschaften zu den Positionen der Gruppe 6 (Konstruktiver Ingenieurbau), die Bauwerksnummer und die -bezeichnung ändern. So haben Sie die Möglichkeit die Positionen der Gruppe 6 mehr als ein mal in die Kostenermittlung aufzunehmen.

# 6.2.3 Kostenträger

#### Kostenträger zuordnen:

Die Definition der Kostenträger erfolgt auf der Registerkarte <u>Informationen zur</u> <u>Kostenberechnung</u>. Zum Zuordnen eines Kostenträgers zu einer Position, klicken Sie bei der entsprechenden Position in die Zelle *Kostenträger* und wählen Sie den Kostenträger aus:

| 1 Infor   | nationen zur Kostenberechnung SKostenermittlung                          |                 |         |   |               |               |             |               |                |                                                 |                |      |     |
|-----------|--------------------------------------------------------------------------|-----------------|---------|---|---------------|---------------|-------------|---------------|----------------|-------------------------------------------------|----------------|------|-----|
| ⇒ =   c   | etails Seitenvorschau 🖼 AKVS nach Excel exportieren Kataloge - 🗶         | Hauptteil 🗸 📑 📑 |         |   |               |               |             |               | AKVS2020       |                                                 |                |      |     |
| z         | Bezeichnung                                                              | Menge           | Einheit |   | EP            | GB            | KBK Nr.     | Kostenträger  | . 🖂 🛱 🚑 Berner | rkungen einblenden                              |                |      |     |
| 1         | Strecke ohne Kostenteilung                                               |                 |         |   |               | 46.080.000,00 |             |               | 07             | Bazaichnunn                                     | Einheit        | EP1  | EP2 |
| 1.1       | Bau-km 1+000 bis Bau-km 10+500                                           |                 |         |   |               | 46.080.000,00 |             |               | V 1            | Grunderwerb                                     | Chines         | CT 1 |     |
| 1         | Grunderwerb                                                              |                 |         |   |               | 2.000.000,00  |             |               | × 1.000        | Grunderwerb                                     |                |      |     |
| 1.000     | Grunderwerb                                                              |                 |         |   |               | 2.000.000,00  |             |               | × 1.000.0      | Grunderwerb                                     |                |      |     |
| 1.000.0   | Grunderwerb                                                              |                 |         |   |               | 2.000.000,00  |             |               | 1 000 0 001    | Grunderweth                                     | nsch           |      |     |
| 1.000.0.0 | 01 Grunderwerb                                                           | 1,00            | 0 psch  | 3 | 2.000.000,000 | 2.000.000,00  | 1.000.0.001 | Stadt         |                | Summe Grunderwerb                               |                |      |     |
|           | Summe Grunderwerb                                                        |                 |         |   |               | 2.000.000,00  |             |               |                | Summe Grunderwerb                               |                |      |     |
|           | Summe Grunderwerb                                                        |                 |         |   |               | 2.000.000,00  |             |               | × 1.100        | Grunderwerb                                     |                |      |     |
|           | Summe Grunderwerb                                                        |                 |         |   |               | 2.000.000,00  |             |               | × 1.100.1      | Erwerb von Grundstücken                         |                |      |     |
| 2         | Baustelleneinrichtung, baubegleitende Leistungen                         |                 |         |   |               | 1.900.000,00  |             |               | 1 100 1 010    | - in unbebauten Lagen                           | m <sup>2</sup> |      |     |
| 2.000     | Baustelleneinrichtung, baubegleitende Leistungen                         |                 |         |   |               | 1.900.000,00  |             |               | 1 100 1 020    | - in ortspatien Lagen                           | m <sup>2</sup> |      |     |
| 2.000.0   | Baustelleneinrichtung, baubegleitende Leistungen                         |                 |         |   |               | 1.900.000,00  |             |               | 1 100 1 030    | - in Baugebieten                                | m <sup>2</sup> |      |     |
| 2.000.0.0 | 01 Baustelleneinrichtung, baubegleitende Leistungen                      | 1,00            | 0 psch  |   | 1.900.000,000 | 1.900.000,00  | 2.000.0.001 | Bund          |                | Summe Fowerb von Grundstücken                   |                |      |     |
|           | Summe Baustelleneinrichtung, baubegleitende Leistungen                   |                 |         |   |               | 1.900.000,00  |             |               | × 1 100 2      | Erwerb von Grundstücken für landschaftspfle     |                |      |     |
|           | Summe Baustelleneinrichtung, baubegleitende Leistungen                   |                 |         |   |               | 1.900.000,00  |             |               | 1 100 2 010    | - in unbehauten Lagen                           | m <sup>2</sup> |      |     |
|           | Summe Baustelleneinrichtung, baubegleitende Leistungen                   |                 |         |   |               | 1.900.000,00  |             |               | 1 100 2 020    | - in ortsnaben Lagen                            | m <sup>2</sup> |      |     |
| 3         | Verkehrssicherung an Arbeitsstellen                                      |                 |         |   |               | 2.100.000,00  |             |               | 1 100 2 030    | - in Baugehieten                                | m <sup>2</sup> |      |     |
| 3.000     | Verkehrssicherung an Arbeitsstellen                                      |                 |         |   |               | 2.100.000,00  |             |               |                | Summe Erwerb von Grundstücken für landsc        |                |      |     |
| 3.000.0   | Verkehrssicherung an Arbeitsstellen                                      |                 |         |   |               | 2.100.000,00  |             |               | × 1 100 3      | Erwerb von Gebäuden und Anlagen, Entschä        |                |      |     |
| 3.000.0.0 | 10 Verkehrssicherung an Arbeitsstellen                                   | 1,00            | 0 psch  |   | 2.100.000,000 | 2.100.000,00  | 3.000.0.010 | Land          | 1,100,3,010    | Erwerb von Gebäuden und Anlagen                 | psch           |      |     |
|           | Summe Verkehrssicherung an Arbeitsstellen                                |                 |         |   |               | 2.100.000,00  |             |               | 1,100,3,020    | Entschädigungen für Wertminderungen und Nut     | psch           |      |     |
|           | Summe Verkehrssicherung an Arbeitsstellen                                |                 |         |   |               | 2.100.000,00  |             |               | 1 100 3 030    | Entschädigungen für Wertminderungen und Nut     | nsch           |      |     |
|           | Summe Verkehrssicherung an Arbeitsstellen                                |                 |         |   |               | 2.100.000,00  |             |               | 1 100 3 040    | Entschädigungen für passiven Lämschift          | nsch           |      |     |
| 4         | Erdbau (Untergrund, Unterbau, Entwässerung von Straßen), Bodenerk        | u               |         |   |               | 8.300.000,00  |             |               | 1 100 3 050    | sonstige Entschädigungen. (Entschädigungen je   | nsch           |      |     |
| 4.000     | Erdbau (Untergrund, Unterbau, Entwässerung von Straßen), Bodenerk        | u               |         |   |               | 8.300.000,00  |             |               | 1 100 3 050    | Kosten Flurbereinigung                          | nsch           |      |     |
| 4.000.0   | Erdbau (Untergrund, Unterbau, Entwässerung von Straßen), Bodenerk        | u               |         |   |               | 8.300.000,00  |             |               | 1.100.3.070    | Kosten für die Wertermittlung                   | psch           |      |     |
| 4.000.0.0 | 10 Erdbau (Untergrund, Unterbau, Entwässerung von Straßen), Bodenerkundu | n 1,00          | 0 psch  |   | 8.300.000,000 | 8.300.000,00  | 4.000.0.010 | Bund   Bund v | 1              | Summe Erwerb von Gebäuden und Anlagen.          |                |      |     |
|           | Summe Erdbau (Untergrund, Unterbau, Entwässerung von Straßen), B         | D               |         |   |               | 8.300.000,00  |             | 1             | × 1.100.4      | Vermessung und Vermarkung von Grundstüc         |                |      |     |
|           | Summe Erdbau (Untergrund, Unterbau, Entwässerung von Straßen), B         | D               |         |   |               | 8.300.000,00  |             | Land Land     | 1 100 4 010    | Vermessung und Vermarkung von Grundstücker      | nsch           |      |     |
|           | Summe Erdbau (Untergrund, Unterbau, Entwässerung von Straßen), B         | D               |         |   |               | 8.300.000,00  |             | Stack   Stack |                | Summe Vermessung und Vermarkung von Gr          |                |      |     |
| 5         | Oberbau                                                                  |                 |         |   |               | 5.600.000,00  |             |               |                | Summe Grunderwerb                               |                |      |     |
| 5.000     | Oberbau                                                                  |                 |         |   |               | 5.600.000,00  |             |               |                | Summe Grunderwerb                               |                |      |     |
| 5.000.0   | Oberbau                                                                  |                 |         |   |               | 5.600.000,00  |             |               | × 2            | Baustelleneinrichtung, baubegleitende Leistu    |                |      |     |
| 5.000.0.0 | 01 Oberbau                                                               | 1,00            | 0 psch  |   | 5.600.000,000 | 5.600.000,00  | 5.000.0.001 | Stadt         | × 2,000        | Baustelleneinrichtung, baubegleitende Leistu    |                |      |     |
|           | Summe Oberbau                                                            |                 |         |   |               | 5.600.000,00  |             |               | 2 2 000 0      | Baustelleneinrichtung, baubegleitende Leistu    |                |      |     |
|           | Summe Oberbau                                                            |                 |         |   |               | 5.600.000,00  |             |               | 2,000,0,001    | Baustelleneinrichtung, baubegleitendel eistinge | nsch           |      |     |
|           | Summe Oberbau                                                            |                 |         |   |               | 5,600,000 00  |             |               | 2.000.0.001    | Comme Developmentalization in the second system | - pauli        |      |     |

Abbildung: Kostenträger zuordnen

# 6.2.4 AKVS nach Excel exportieren

Mit dieser Funktion können Sie die aktuelle AKVS-Tabelle nach Excel exportieren.

# 6.2.5 AKVS drucken

Um die Kostenberechnung nach AKS zu drucken, klicken Sie zunächst auf die Symbolschaltfläche **Seitenvorschau**. Es öffnet sich das folgende Fenster:

|                     | Seitenvorschau ×   |
|---------------------|--------------------|
| Drucklistenauswahl: |                    |
| à                   |                    |
| Mit Deckblatt       |                    |
| Blatt A             | ✓ Blatt C          |
| Blatt A (BW)        | ✓ Blatt D          |
| ✓ Blatt B           | ✓ Blatt E (BWÜ)    |
| Blatt B (K)         | ✓ Blatt E (BW)     |
| Blatt B (KE)        | ✓ Blatt E          |
| Seitennummerier     | ung beginnen mit 1 |
| Vorschau            |                    |
|                     |                    |

Abbildung: AKVS drucken

Markieren Sie die auszugebenden Drucklisten, geben Sie die Seitennummer der ersten Seite vor und de-/aktivieren Sie ggf. das Deckblatt. Mit **Vorschau** wird die Druckliste generiert und kann anschließend auf dem dem Drucker ausgegeben oder als PDF Datei gespeichert werden.

### Blatt A:

Übersicht der Gesamtkosten und Verteilung auf die Beteiligten

#### Blatt A (BW):

Finanzielle Auswirkung des Bauwerksentwurfs auf den Streckenentwurf

#### Blatt B:

Zusammenstellung der Kosten für die Hauptteile

### Blatt B (K):

Kostenübersicht der Beteiligten

#### Blatt B (KE):

Kostenübersicht eines einzelnen Beteiligten

#### **Blatt C:**

Zusammenstellung der Kosten für die Teile

#### Blatt D:

Zusammenstellung der Kosten für die Hauptgruppe

## Blatt E (BWÜ):

Zusammenstellung der Kosten für das Bauwerk

**Blatt E (BW):** Berechnung der Einzelkosten als bepreistes LV

# <u>Blatt E:</u>

Berechnung der Einzelkosten

# 7 Ausschreibung

Die Hilfe zur Ausschreibung beinhaltet die folgenden Kapitel. Bitte klicken Sie auf die gewünschte Kapitel-Überschrift, um die zugehörige Hilfe aufzurufen:

- <u>Übersicht Ausschreibung</u>
  - LV Bearbeitung
    - LV Informationen
    - <u>Positionsassistent</u>
    - <u>Eigenschaften</u>
    - <u>Sprache des Langtextes</u>
    - <u>Mengenvorermittlung</u>
    - <u>Einheitspreise aus Einkaufspreisen ermitteln</u>
    - <u>Kostenträger zuordnen</u>
    - <u>STLVD-Positionen aktualisieren</u>
    - <u>StL-Positionen aktualisieren</u>
    - <u>Kostenanschlag erstellen</u>
    - Kostenanschlag auf Basis StIMPS erstellen
    - Filter und Spalten
    - <u>Positionen kopieren/verschieben</u>
    - <u>Positionen löschen</u>
    - Ordnungszahlen manuell ändern
    - <u>Positionen freimachen</u>
    - <u>LV-Vorlagen und Preisdatenbank</u>
    - Ersetzen
    - <u>Rückgängig</u>
    - Ebenen aufklappen/-schließen
    - Werte von mehreren Zeilen ändern
    - <u>LV-Prüfung</u>
    - Jahresunterhaltungsarbeiten
    - <u>Ausgabe Ausschreibung</u>

# 7.1 Übersicht Ausschreibung

Projekte gliedern sich in verschiedene Bauleistungen die in Leistungsverzeichnissen beschrieben werden. Typische Bauleistungen sind zum Beispiel Erdarbeiten, Dachdecker- und Estricharbeiten.

Ein Leistungsverzeichnis enthält die Beschreibung von Positionen. Dazu zählen neben den Leistungsbeschreibungen insbesondere auch Mengen- und Preisangaben. Leistungsverzeichnisse gliedern sich normalerweise in Lose bzw. Abschnitte und Titel bzw. Unterabschnitte, zusammenfassend auch als LV-Bereiche bezeichnet. Gemäß den Regelungen für den Datenaustausch (z.B. GAEB) können Leistungsverzeichnisse aus LV-Bereichen bestehen, die innerhalb der Ordnungszahl in maximal vier bzw. fünf Hierarchiestufen gegliedert werden.

### **Hinweis:**

Nach GAEB DA XML können bei der Verwendung von Losen im Sinne von Vergabeeinheiten bis zu fünf Hierarchiestufen definiert werden. Die Losebene ist in jedem Fall immer die höchste innerhalb eines LVs.

Die verschiedenen Leistungsverzeichnisse eines Projektes werden anhand ihres Namens unterschieden. Es empfiehlt sich dabei, die einzelnen Leistungsverzeichnisse in allen Projekten gleich zu benennen, zum Beispiel entsprechend den Bezeichnungen der Leistungsbereiche aus Standardleistungsbüchern, -Katalogen und/oder anderen Textsammlungen. Ebenso könnte die bürointerne Nummerierung beziehungsweise Benennung das Ordnungskriterium sein. ARCHITEXT Pallas® legt in Verbindung mit Datenbanksystemen für jedes Leistungsverzeichnis einen internen, eindeutigen Schlüssel ab. In der Pallas® Basic Edition erfolgt die Verwaltung und Speicherung von Projekt- und LV-Daten direkt durch den Anwender: als \*.axml-Datei auf der Festplatte in einem frei wählbaren Verzeichnis.

Leichter lesbar als numerische Kennungen sind inhaltlich bezogene LV-Bezeichnungen, die Sie beim Anlegen eines neuen Leistungsverzeichnisses vergeben können. Die Register und Fenstertitel zeigen die LV-Bezeichnungen an, sofern solche bei den Leistungsverzeichnissen auf der Rubrik *Allgemein* der <u>LV Informationen</u> unter LV-*Bezeichnung* eingetragen sind, anderenfalls zeigen die Register die automatisch vergebenen LV-Namen [*Neues LV*] an.

Wenn Sie ein Leistungsverzeichnis öffnen oder neu erstellen, wechselt das Programm automatisch auf das Register *Ausschreibung* (sofern beim Öffnen die Ausschreibung in der Liste der Programmmodule aktiviert wurde):

| Ausschr                   | reibung             |          |                                                                                                    |         |         |               |            | 4             |
|---------------------------|---------------------|----------|----------------------------------------------------------------------------------------------------|---------|---------|---------------|------------|---------------|
| Leistungsv                | erzeichnis b        | earbeite | n                                                                                                    |         | Kos     | tenberechnung | netto: 28  | 1.669,50 EURC |
| <br>Datei <u>B</u> earbei | ten <u>A</u> nsicht |          |                                                                                                    |         |         |               |            | <u>H</u> ilfe |
| Normalposition            | -                   | Freier   | Image: Image: | ,       | 00% - 🔎 | Positionen    | - 👬        | <i>(</i> )    |
| OZ                        | Menge               | Einheit  | Kurztext                                                                                                    | PA/PT   | Symbole | EP            | GB         | Notiz         |
|                           |                     |          | Diese Leistungsverzeichnis enthält Beispieldaten                                                                                                    | v       |         | 2.            |            |               |
| ✓ 01                      |                     |          | NEUBAU                                                                                                    | -       |         |               | 281.669.50 |               |
| ✓ 01.01                   |                     |          | BAUSTELLENEINRICHTUNG                                                                                                    |         |         |               | 97.750,00  |               |
| 01.01.0010                | 1,000               | Psch     | Einrichten Baustelle                                                                                                    |         |         |               | 8.000,00   |               |
| 01.01.0020                | 1,000               | Psch     | Vorhalten Baustelle                                                                                                    |         |         |               | 7.250,00   |               |
| 01.01.0030                | 1,000               | Psch     | Räumen Baustelle                                                                                                    |         |         |               | 3.500,00   |               |
| 01.01.0040                | 5,000               | St       | Baracke,doppelwandig aufstellen                                                                                                    | L       |         | 1.100,000     | 5.500,00   |               |
| (01)                      |                     |          | Sanitäre Ausstattung Kalt-/Warmwasser                                                                                                    | UB      |         |               |            |               |
| (02)                      |                     |          | Anschlüsse                                                                                                    | UB      |         |               |            |               |
| (03)                      |                     |          | Ergänzen de Ausstattung Telefon                                                                                                    | UB      |         |               |            |               |
| 01.01.0050                | 3,000               | St       | Halle aufstellen                                                                                                    |         |         | 1.800,000     | 5.400,00   |               |
| 01.01.0060                | 5,000               | St       | Container aufstellen                                                                                                    | L       |         | 450,000       | 2.250,00   |               |
| (01)                      |                     |          | Ergänzende Ausstattung                                                                                                    | UB      |         |               |            |               |
| 01.01.0070                | 2,000               | St       | Bauwagen aufstellen                                                                                                    | E       |         | 184,000       |            |               |
| 01.01.0080                | 400,000             | m        | Bauzaun Bretter Draht H 2m aufstellen, räumen                                                                                                    |         |         | 17,500        | 7.000,00   |               |
| 01.01.0090                | 75,000              | m        | Schutzgeländer H 0,9m Holz einrichten                                                                                                    |         |         | 38,000        | 2.850,00   |               |
| 01.01.0100                | 400,000             | m2       | Behelfsm. Straße KI.I herstellen, beseitigen                                                                                                    |         |         | 140,000       | 56.000,00  |               |
|                           |                     | Σ        | BAUSTELLENEINRICHTUNG                                                                                                    |         |         |               | 97.750,00  |               |
| ✓ 01.02                   |                     |          | ERDARBEITEN                                                                                                    |         |         |               | 51.802,00  |               |
| 01.02.0010                | 1.500,000           | m2       | Gelände abräumen                                                                                                    |         |         | 10,000        | 15.000,00  |               |
| 01.02.0020                | 125,000             | m        | Hecke roden B 50-100 cm H bis 100 cm                                                                                                    |         |         | 3,500         | 437,50     |               |
| 01.02.0030                | 43,000              | St       | Baum fällen 10-30 cm H bis 5 m                                                                                                    | Bezug   |         | 29,000        | 1.247,00   |               |
| 01.02.0040                | 12,000              | St       | Baum fällen 30-40 cm H bis 5 m                                                                                                    | wie vor |         | 55,000        | 660,00     |               |
| 01.02.0050                | 1 200 000           | m?       | Abtragen von Mutterboden                                                                                                    |         |         | 2 500         | 3 000 00   |               |

Abbildung: Übersicht Ausschreibung

In der Ausschreibungstabelle werden die folgenden Spalten bzw. Symbole angezeigt:

| Spalte/Symbol | Erklärung                                     |
|---------------|-----------------------------------------------|
|               |                                               |
| OZ            | Ordnungszahl (kann nicht ausgeblendet werden) |
| Menge         | Ausschreibungs-Menge                          |
| Einheit       | Einheit der Position                          |
| Kurztext      | Kurztext der Position                         |
| PA/PT         | Positionsart/Positionstyp                     |
| EKP           | Einkaufspreis                                 |
| ZUS%          | Zuschlag in %                                 |
| ZUS           | Zuschlag absolut                              |

141

| EP                | Einheitspreis                               |
|-------------------|---------------------------------------------|
| GKP               | Gesamtkaufpreis                             |
| GESZUS            | Gesamtzuschlag                              |
| GB                | Gesamtbetrag                                |
| Stl-Nr.           | Standardleistungsnummer (STLB-Bau, STLK,)   |
| AKS               | Zuordnung AKS                               |
| EP 1              | Einheitspreis 1                             |
| EP 2              | Einheitspreis 2                             |
| EP 3              | Einheitspreis 3                             |
| MVE               | Menge als Ergebnis der Mengenvorermittlung  |
| Kostenträger      | Zugeordneter Kostenträger                   |
| Lokalität         | Zugeordnete Lokalität                       |
| Sonstiges         | Zugeordnetes Sonstiges                      |
| MLV               | Mutter-Leistungsverzeichnis-Nummer          |
| JUHA Kurve        | Jahresunterhaltungsarbeiten Kurve           |
| JUHA Grundpreis   | Jahresunterhaltungsarbeiten Grundpreis      |
| JUHA Faktor       | Jahresunterhaltungsarbeiten Faktor          |
| DIN 276 / 1981    | Zugeordnete DIN 276 (1981) - Nummer         |
| DIN 276 / 1993    | Zugeordnete DIN 276 (1993) - Nummer         |
| DIN 276 / 2006    | Zugeordnete DIN 276 (2006) - Nummer         |
| DIN276-1/2008-12  | Zugeordnete DIN 276-1 (2008-12) - Nummer    |
| Leistungsbereiche | Zugeordneter Leistungsbereich               |
| Notizen           | Zugeordnete Notiz                           |
| <b>5</b>          | Position mit Einheitspreis-Aufgliederung    |
|                   | Position mit Bietertextergänzung (TB)       |
|                   | Position mit Ausschreibertextergänzung (TA) |

Sie können die Spaltenreihenfolge ändern, indem Sie die Spaltenüberschrift mit der linken Maustaste festhalten und an die gewünschte Stelle ziehen. Weiterhin können Sie diese Spalten zu jeder Zeit ein- und ausblenden, indem Sie mit

der Funktion **Einstellungen** aus dem Menü **Ansicht** (*Icon:* ) das Fenster <u>Einstellungen für Filter und Spalten</u> aufrufen und hier auf der Rubrik *Spalten* die entsprechenden Spalten aktivieren bzw. deaktivieren.

# 7.1.1 LV Bearbeitung

Auf den folgenden Seiten erhalten Sie Informationen zur LV-Bearbeitung. Nachdem Sie ein LV erstellt, geöffnet oder importiert haben können Sie das LV bearbeiten. Bitte klicken Sie auf die gewünschte Kapitel-Überschrift, um die zugehörige Hilfe aufzurufen:

- <u>LV Informationen</u>
- Positionsassistent
- <u>Eigenschaften</u>
- <u>Sprache des Langtextes</u>
- <u>Mengenvorermittlung</u>
- Einheitspreise aus Einkaufspreisen ermitteln
- Kostenträger zuordnen
- STLVD-Positionen aktualisieren
- <u>Kostenanschlag erstellen</u>
- Kostenanschlag auf Basis StIMPS erstellen
- Filter und Spalten
- <u>Positionen kopieren/verschieben</u>
- Positionen löschen
- Ordnungszahlen manuell ändern

- Positionen freimachen
- <u>LV-Vorlagen und Preisdatenbank</u>
- <u>Rückgängig</u>
- Ebenen aufklappen/-schließen
- <u>Werte von mehreren Zeilen ändern</u>
- <u>LV-Prüfung</u>
- Jahresunterhaltungsarbeiten
- <u>Ausgabe Ausschreibung</u>

#### 7.1.1.1 LV Informationen

Die **LV Informationen** rufen Sie aus dem Menü **Datei** (Icon: ) auf. Der Dialog beinhaltet allgemeine Daten zur Maßnahme, wie die LV-Bezeichnung, die Projektbezeichnung, die Vergabenummer etc. zum Leistungsverzeichnis, zur Gliederung des LVs, Informationen zum Vergabeverfahren, zu den LV-Summen, zur Zuordnung und zu den LV-Adressen. Diese Informationen können Sie - je nach LV-Stufe - bearbeiten und jederzeit wieder abrufen.

|    |                 |             | LV Inform       | nationen |           | x        |
|----|-----------------|-------------|-----------------|----------|-----------|----------|
|    | ()<br>Allgemein | Gliederung  | <b>V</b> ergabe | Summen   | Zuordnung | Adressen |
| Ab | bildung: LV In  | formationen |                 |          |           |          |

7.1.1.1.1 Allgemein

Auf der Rubrik *Allgemein* erfassen Sie allgemeine Informationen zum Leistungsverzeichnis und zum Projekt.

#### 143

| LV Information   | nen        |                               |             |             |              |            | ×           |
|------------------|------------|-------------------------------|-------------|-------------|--------------|------------|-------------|
| ()<br>Allgemein  | Gliederu   | ing Vergabe                   | Sur         | ()<br>mmen  | Zuordnun     | ig Adm     | Az<br>essen |
| Leistungsverzei  | ichnis     |                               |             |             |              |            |             |
| LV-Bezeichnur    | ng: F      | Rohbauarbeiten S              | chulungsbei | ispiel      |              |            |             |
| LV-ID:           | ١          | /ergabe Nr.:                  | Dv-N        | Nr. AG:     | Ľ            | V - Datum: |             |
| 0012             | N          | / 123                         | AG -        | 21          | 1            | 0.08.2023  | $\sim$      |
| LV-Key:          | 0          | CPV - Code:                   | CPV         | - Bezeich   | nung:        |            |             |
| 4                |            |                               |             |             |              |            |             |
| Sprachauswah     | E<br>II: I | Bieterkommentare<br>Deutsch 🗸 | zum Leistur | ngsverzeich | hnis sind zu | gelassen   |             |
| Kostengruppe:    |            |                               |             |             |              |            | ×           |
| Projektinformati | ionen      |                               |             |             |              |            |             |
| Projekt-ID:      | F          | Projekt-ID                    |             |             |              |            |             |
| Bezeichnung:     | E          | Beispielprojekt               |             |             |              |            |             |
| Beschreibung:    | /          | ARCHITEXT Palla               | s Schulung  | l           |              |            | •           |
|                  |            |                               |             |             |              |            | Ŧ           |
| Interne LV-Noti  | zen        |                               |             |             |              |            |             |
|                  |            |                               |             |             |              |            | •           |
|                  |            |                               |             |             |              |            | Ŧ           |

Abbildung: Rubrik Allgemein

### Leistungsverzeichnis:

#### LV-Bezeichnung:

Die Bezeichnung des Leistungsverzeichnisses; diese Information wird in der Projekt-Organisation und in der LV-Registerkarte angezeigt. Weiterhin wird die LV-Bezeichnung in den Seitenköpfen und Titelblättern der verschiedenen Drucklisten des Leistungsverzeichnisses ausgegeben.

#### <u>LV-ID:</u>

Eine Kennung für das Leistungsverzeichnis, diese Information wird u.a. in den Seitenköpfen der verschiedenen Drucklisten des Leistungsverzeichnisses ausgegeben. Aufgrund der Regelungen zum GAEB-XML Datenaustausch kann dieses Feld mit maximal 8 Stellen belegt werden.

#### <u>Vergabe-Nr:</u>

Eine Kennung für die Vergabe-Nr. zur Ausschreibung.

# DV-Nr. AG:

Die interne Datenverarbeitungsnummer des Auftraggebers.

### LV-Datum:

Hier wird das Datum der Anlage des Leistungsverzeichnisses automatisch gesetzt. Das Datum kann nachträglich geändert werden.

#### <u>LV-Key:</u>

LV Schlüssel: Wird vom System automatisch vergeben.

#### CPV-Code, CPV-Bezeichnung:

Der CPV-Code gründet auf der Verordnung (EG) Nr. 2195/2002 des Europäischen Parlaments und des Rates vom 5. November 2002 über das Gemeinsame Vokabular für öffentliche Aufträge (CPV) [Amtsblatt L 340 vom 16.12.2002]. Diese Verordnung wird seitdem in weiteren Fassungen fortgeschrieben.

Ein Beispiel eines solchen Codes für die Vergabe eines Bauauftrages ist z.B.: 45221000 Bauarbeiten für Brücken, Tunnel, Schächte und Unterführungen.

Mit der Verordnung wird ein einheitliches Klassifikationssystem, das Gemeinsame Vokabular für öffentliche Aufträge (Common Procurement Vocabulary - CPV) eingeführt. Diese Klassifikation soll allen Bedürfnissen bei der Vergabe von Bauaufträgen, Lieferaufträgen und Dienstleistungsaufträgen Rechnung tragen. Die Einführung des CPV vereinheitlicht die Referenzsysteme, die die Auftraggeber für die Beschreibung des Auftragsgegenstandes verwenden, und verbessert somit die Transparenz der öffentlichen Beschaffungsmärkte, die den Gemeinschaftsrichtlinien unterliegen. Das CPV ordnet jeder Beschreibung eines Auftragsgegenstandes, für die es eine Fassung in allen EU-Amtssprachen gibt, einen numerischen Code zu. Das CPV umfasst: • einen Hauptteil:

Der Hauptteil besteht aus rund 8200 numerischen Codes, die jeweils acht Ziffern umfassen und in Abteilungen, Gruppen, Klassen und Kategorien unterteilt sind. Eine neunte Ziffer dient zur Überprüfung der vorstehenden Ziffern.

• einen Zusatzteil:

Der Zusatzteil ergänzt die Beschreibung des Auftragsgegenstandes, indem er die Eigenschaften und die Zweckbestimmung des zu erwerbenden Gutes weiter präzisiert.

#### Bieterkommentare zum Leistungsverzeichnis sind zugelassen:

In manchen Fällen kann es sinnvoll sein, bei den anbietenden Unternehmen Kommentare und Meinungen zur Ausschreibung in Bezug auf baufachliche Vorschläge einzuholen. Für diesen Fall kann für den GAEB-Datenaustausch das Häkchen in dieses Feld gesetzt werden.

#### Sprachauswahl:

Sie können den Langtext einer Position in bis zu vier <u>unterschiedlichen Sprachen</u> erfassen und in dieser Auswahl festlegen, in welcher Sprache die Positionen in der LV-Tabelle angezeigt und gedruckt werden sollen.

## Projektinformationen:

#### <u>Projekt-ID:</u>

Eine Kennung für das Projekt, welchem das Leistungsverzeichnis zugeordnet ist.

#### Bezeichnung:

Eine einzeilige Bezeichnung für das Projekt, welchem das Leistungsverzeichnis zugeordnet ist.

#### Beschreibung:

Eine ggf. mehrzeilige Beschreibung für das Projekt, welchem das Leistungsverzeichnis zugeordnet ist. Die erste Zeile der Beschreibung wird in den Seitenköpfen der Drucklisten, die komplette Beschreibung auf dem Deckblatt ausgegeben.

#### **Hinweis:**

Wurden die Felder *Projekt-ID*, *Bezeichnung* und *Beschreibung* bereits in den <u>Projektinformationen</u> der <u>Organisation</u> erfasst, werden für neue Leistungsverzeichnisse diese Angaben automatisch in die Projektinformationen übernommen.

#### Interne LV-Notizen:

Hier können Sie interne LV-Notizen erfassen.

#### **Hinweis:**

Die internen LV-Notizen können bei Bedarf in eigenen Druckvorlagen über den Value "Me.myKopf("BOQINFO\_BOQNOTE")" ausgegeben werden.

#### 7.1.1.1.2 Gliederung

Auf der Rubrik *Gliederung* definieren Sie die Gliederung des Leistungsverzeichnisses, d.h. den hierarchischen Aufbau und legen fest ob innerhalb dieses Leistungsverzeichnisses Ordnungszahlen statisch beibehalten werden sollen. Zusätzlich können Sie hier die Aufgliederung von Einheitspreisen in bis zu 6 verschiedene Anteile vornehmen:

146

|                                                                                         |                                         | LV Info         | rmationen         |                    | ×          |
|-----------------------------------------------------------------------------------------|-----------------------------------------|-----------------|-------------------|--------------------|------------|
| <b>i</b><br>Allgemein                                                                   | Gliederung                              | <b>V</b> ergabe | Summen            | Zuordnung          | Adressen   |
| Struktur der (<br>Gliederung fü                                                         | Ordnungszahlen im<br>ir das Leistungsve | LV<br>rzeichnis | Auswähl           | bare Elemente zur  | Gliederung |
| Typ<br>Bereich                                                                          | Bezeichnung<br>Abschnitt                | St<br>2         | Typ<br>Los        | Bezeichnung<br>Los | St<br>2    |
| Pos                                                                                     | Unterabschnitt<br>Position              | 4               |                   | LV Bereich         | 2          |
| Beispiel-OZ                                                                             | e 01.02.0010.1                          | verfen          | Waitara I V.Ontic | <b>1060</b>        |            |
| Zeiteinhe<br>EP-Anteil<br>EP-Anteil<br>EP-Anteil<br>EP-Anteil<br>EP-Anteil<br>EP-Anteil | eit:                                    |                 | Statische O       | Z innerhalb des L\ | /s         |
|                                                                                         |                                         |                 |                   |                    |            |

Abbildung: Rubrik Gliederung

Befassen wir uns zunächst mit der Struktur der Ordnungszahlen im LV:

Die Gliederung eines Leistungsverzeichnisses setzt sich aus den enthaltenen Gliederungsebenen zusammen. Mit Hilfe der beiden oberen Tabellen kann die Gliederung des Leistungsverzeichnisses über die Zusammenstellung der Gliederungsebenen definiert werden. Die linke Tabelle (*Gliederung für das Leistungsverzeichnis*) beschreibt die aktuelle Gliederung des Leistungsverzeichnisses. Die rechte Tabelle (*Auswählbare Elemente zur Gliederung*) zeigt die verfügbaren Gliederungsebenen an, die der aktuellen LV-Gliederung noch hinzugefügt werden können.

Die verfügbaren Gliederungsebenen sind vom TYP:

- Los = Los im vergaberechtlichen Sinn
- Bereich = LV Bereich
- Pos = Position
- Index = Index zur Position

Der Wert in der Spalte *Stellen* gibt an, wie viele Stellen die Ordnungszahl dieser Gliederungsebene haben soll.

Die aktuelle Gliederung im obigen Beispiel beinhaltet folgende Gliederungsebenen:

- Bereich mit der Bezeichnung *Abschnitt* als 1. Gliederungsebene mit 2-stelliger Ordnungszahl
- Bereich mit der Bezeichnung *Unterabschnitt* als 2. Gliederungsebene mit 2-stelliger Ordnungszahl
- Positionsbereich mit 4-stelliger Ordnungszahl
- Index zur Position mit einer Stelle

Mit dieser LV-Gliederung könnte eine Position z.B. die Ordnungszahl 01.02.0010.1 haben.

Sie können die Gliederung Ihres LVs jederzeit ändern, zu Beginn oder auch mitten in der LV-Bearbeitung. Dies könnte erforderlich sein, wenn man z.B. feststellt dass eine weitere Gliederungsebene benötigt wird. In diesem Fall würde man eine weitere Gliederungsebene hinzufügen.

#### Eine verfügbare Gliederungsebene zur aktuellen LV-Gliederung hinzufügen:

Markieren Sie zunächst unter *Auswählbare Elemente zur Gliederung* die hinzuzufügende Gliederungsebene. Markieren Sie anschließend unter *Gliederung für das Leistungsverzeichnis* <u>die Gliederungsebene, vor der eine neue LV-Gliederung</u> <u>hinzugefügt werden soll:</u>

| Тур       | Bezeichnung    | St |         | Тур     | Bezeichnung | St |
|-----------|----------------|----|---------|---------|-------------|----|
| Bereich   | Abschnitt      | 2  |         | Los     | Los         | 2  |
| Bereich   | Unterabschnitt | 2  | <i></i> | Bereich | LV Bereich  | 2  |
| Pos       | Position       | 4  |         |         |             |    |
| Pos-Index | Index          | 1  |         |         |             |    |

Abbildung: Gliederungsebenen markieren

Klicken Sie jetzt auf <u>S</u>. Die neue Gliederungsebene wird vor der Ebene, die unter *Gliederung für das Leistungsverzeichnis* markiert war, hinzugefügt:

| Тур       | Bezeichnung    | St | -       | Typ     | Bezeichnung | St |
|-----------|----------------|----|---------|---------|-------------|----|
| Bereich   | Abschnitt      | 2  |         | Los     | Los         | 2  |
| Bereich   | LV Bereich     | 2  | <i></i> | Bereich | LV Bereich  | 2  |
| Bereich   | Unterabschnitt | 2  |         |         |             |    |
| Pos       | Position       | 4  |         |         |             |    |
| Pos-Index | Index          | 1  |         |         |             |    |

Abbildung: Markierte Gliederungsebene wurde zu aktuellen Gliederung hinzugefügt

Die Bezeichnungen für die Gliederungsebenen der Typen *Los* und *Bereich* können Sie individuell wählen (z.B. Bereich, Abschnitt, Unterabschnitt, Gewerk, Titel usw.). Diese Bezeichnungen sind allgemeiner Art für eine Gliederungsebene und daher nicht zu verwechseln mit den Bezeichnungen der LV-Bereiche innerhalb des LVs: z.B. Baustelleneinrichtung, Erdarbeiten, Zimmerarbeiten, o.ä..

Die Anzahl der OZ-Stellen der Gliederungsebenen können ebenfalls geändert werden.

Um die Bezeichnung oder die Anzahl der Stellen einer Ebene zu ändern, setzen Sie unter *Gliederung für das Leistungsverzeichnis* den Cursor in das entsprechende Feld, betätigen die Funktionstaste **F2** auf Ihrer Tastatur und geben die neue Bezeichnung bzw. die Anzahl der OZ-Stellen ein.

#### Eine Gliederungsebene aus der aktuellen LV-Gliederung entfernen:

Markieren Sie unter Gliederung für das Leistungsverzeichnis, die zu löschende

Gliederungsebene und klicken Sie auf ≥

Mit **Übernehmen** wird die neu ausgewählte Gliederung wirksam. Mit **Verwerfen** werden die Änderungen rückgängig gemacht und die zuletzt gespeicherte Gliederung wird wirksam.

#### Hinweis:

- Die Gliederung für das Leistungsverzeichnis
  - kann eine Losebene (Typ: Los) haben
  - kann bis zu fünf Ebenen für z.B. Bereiche und Abschnitte (Typ: Bereich) haben
  - muss eine Positionsebene (Typ: Pos) haben
  - kann eine Ebene für Indexpositionen (Typ: Pos-Index) haben
- Jede Ebene kann im Leistungsverzeichnis mehrfach angewendet werden. Haben Sie z.B. unter *Gliederung für das Leistungsverzeichnis* eine Losebene mit zwei Stellen definiert, können Sie im Leistungsverzeichnis bis zu 100 Lose (OZ: 00 bis 99) anlegen
- Verwenden Sie Lose nur dann, wenn Sie innerhalb eines Leistungsverzeichnisses mehrere Vergabeeinheiten erstellen möchten, da jedes Los für sich eine eigene Vergabeeinheit bildet.

#### Vergabe nach Losen

Um innerhalb dieses Leistungsverzeichnisses eine <u>Losweise Vergabe</u> zu ermöglichen, fügen Sie der Gliederung des Leistungsverzeichnisses die Gliederungsebene **Los** hinzu. Jedes Los entspricht einer möglichen Vergabeeinheit und kann einen anderen Mehrwertsteuersatz haben. Die Mehrwertsteuer zu einem Los geben Sie im Fenster <u>Preis Information</u> ein.

#### Hinweis:

- Ein Leistungsverzeichnis mit der Gliederungsebene **Los**, kann nur <u>losweise vergeben</u> werden.
- Bei speziellen Konfigurationen ist die Verwendung von Gliederungsstrukturen ggf. eingeschränkt. So kann es beispielsweise sein, dass die LV-Prüfung eine von der klassischen Struktur (2stelliger Bereich + 2stelliger Abschnitt + 4stellige Position + einstelliger Index --> 1122PPPPI) abweichende Gliederung als 'unerlaubt' kennzeichnet. In diesem Fall sind Sie gezwungen, dass LV in der klassischen Struktur aufzubauen, um für spätere Bearbeitungsschritte z.B. den automatisierten Austausch von Aufmaßdaten zu gewährleisten.

#### Statische OZ innerhalb des LVs

Aktivieren Sie diese Option, wenn die Ordnungszahlen in diesem Leistungsverzeichnis statisch sein sollen. Ist diese Option aktiviert, ändern sich in diesem Leistungsverzeichnis die folgenden Funktionen:

- Das Erstellen von neuen Positionen ist nur über die Funktion OZ Eingabe möglich.
- Das Verschieben von Positionen ist nicht möglich.
- Drag&Drop innerhalb eines statischen Leistungsverzeichnisses (gilt für Verschieben und Kopieren) ist nicht möglich.
- Die Funktionalität <u>OZ nummerieren</u> ist deaktiviert.
- Beim <u>Kopieren von Positionen</u> (aus anderen Leistungsverzeichnissen) werden die ursprünglichen Ordnungszahlen der Positionen beibehalten. Existiert die Ziel Ordnungszahl bereits, erfolgt eine Abfrage:

| Zeilen kopieren ×                                                                                                    |
|----------------------------------------------------------------------------------------------------|
| OZ 01.02.0050 ersetzen?<br>"Schiebeladenbehang Modell New York (Aluminiumblech glatt, Muster nach Wahl)" durch<br>"Gerüst, Vorhaltung über die Grundeinsatzzeit" |
| Neue OZ für Position 0050                                                                                                    |
| Mit neuer OZ einfügen Überschreiben Überspringen Abbrechen                                                                                                    |

Wählen Sie hier

- **Mit neuer OZ einfügen**, um die zu kopierende Zeile mit einer neuen Ordnungszahl einzufügen. Die neue Ordnungszahl geben Sie bei *Neue OZ für Position* ein.
- Überschreiben, um die bestehende Zeile mit der zu kopierenden Zeile zu ersetzen.
- Überspringen, um diese Zeile zu überspringen.
- Abbrechen, um den Kopiervorgang abzubrechen.

#### Aufgliederung Einheitspreis: (EP-Anteile)

In manchen Fällen kann es sinnvoll sein den Einheitspreis einer Position in verschiedene Anteile aufzugliedern. Für die Angebotseinholung z.B. ist es interessant von einem Bieter nicht nur den Einheitspreis einer Position zu erfragen, sondern auch die jeweiligen Anteile für z.B. Lohn und Material. Für diesen Zweck kann der Ausschreibende in dieser Rubrik bis zu 6 Einheitspreisanteile definieren. Zusätzlich kann die Zeiteinheit gesetzt werden. Bei der LV-Bearbeitung kann in der Folge einer oder mehreren Positionen das Merkmal "Einheitspreisaufgliederung" zugeordnet werden. Für solche Positionen sind dann in den Angeboten und Angebotsdateien nach GAEB die entsprechend abgefragten Einheitspreisanteile für Lohn und Material enthalten.

#### <u>Hinweis:</u>

Beachten Sie bitte, dass nach GAEB 90 maximal 4 Einheitspreisanteile erlaubt sind.

#### 7.1.1.1.3 Vergabe

Zur Veröffentlichung sind die je nach Vergabeart erforderlichen Felder der Rubrik *Vergabe* zu ergänzen:

| LV Infor                                                           | rmationen ×                                                                              |
|--------------------------------------------------------------------|------------------------------------------------------------------------------------------|
| Allgemein Gliederung Vergabe                                       | Summen Zuordnung Adressen                                                                |
| Vergabeverfahren                                                   |                                                                                          |
| Öffentliche Ausschreibung 🗸 🗸                                      | Rahmenvertrag 🗸                                                                          |
|                                                                    |                                                                                          |
| Submission                                                         | Auftrag                                                                                  |
| Datum 03.05.2016 ∨<br>Uhrzeit 15:00<br>Ort Raum 15, Vergabereferat | Datum  V Nummer                                                                          |
| Ende Zuschlagsfrist 17.05.2016 🗸                                   | AbnahmeverfahrenFormellAbnahmedatum18.11.2016GewährleistungGewährleistungsende19.01.2018 |
| Ausführung                                                         | Sicherheiten                                                                             |
| Ausführungsbeginn V<br>Ausführungsende V<br>Arbeitstage            | Ausführungseinbehalt %<br>Gewährleistungseinbehalt %                                     |
| Freistellungsbescheinigung liegt vor                               |                                                                                          |
| gültig bis 🗸 🗸                                                     |                                                                                          |
|                                                                    |                                                                                          |

Abbildung: Rubrik Vergabe

#### <u>Vergabeverfahren</u>

Hier können Sie die Vergabeart und das Vergabeverfahren auswählen.

#### Submission

Erfassen Sie hier die Informationen zur Submission.

#### <u>Auftrag</u>

Hier können Sie jetzt bzw. nach der Auftragsvergabe Informationen zum Auftrag erfassen.

Ausführung Erfassen Sie hier die Informationen zur Ausführung.

#### <u>Sicherheiten</u>

Erfassen Sie hier die Informationen zu den Sicherheiten.

#### Freistellungsbescheinigung liegt vor

Liegt eine Freistellungsbescheinigung vor, können Sie hier festlegen, bis wann die Bescheinigung gültig ist.

7.1.1.1.4 Summen

In der Rubrik *Summen* sind je nach Bearbeitungsphase des Leistungsverzeichnisses die Gesamtkosten aufgeführt:

152

| LV Informationen ×                    |                          |        |           |               |  |  |  |
|---------------------------------------|--------------------------|--------|-----------|---------------|--|--|--|
|                                       | Varaba                   | Summer |           | Adressen      |  |  |  |
| Summe des Leistungsverzeichnisses     | vergabe                  | Summen | Zuoranung | Adressen      |  |  |  |
| Währung:                              | elkure: 1                |        |           |               |  |  |  |
| Wahrung. EUR Viechs                   |                          |        |           |               |  |  |  |
| Nettosumme:                           |                          |        |           | 19.445,64     |  |  |  |
| Nachlass pauschal:                    |                          |        |           | 0,00          |  |  |  |
| O Pauschalsumme:                      |                          |        |           | 0,00          |  |  |  |
| Nachlass: 0,00                        | % 000                    |        |           | 0,00          |  |  |  |
| Nachl. insges.: 0,0                   | 000 %                    |        |           | 0,00          |  |  |  |
| Nettosumme inklusive Nachlass:        |                          |        |           | 19.445,64     |  |  |  |
| Nachlass (Verhandlung)                | ),00 %                   |        |           | 0,00          |  |  |  |
| Mischnachlass 0,0                     | 000 %                    |        |           | 0,00          |  |  |  |
| Nettosumme nach Verhandlung 19.445,6  |                          |        |           |               |  |  |  |
| Mehrwertsteuer 19                     | Mehrwertsteuer % 3.694,6 |        |           |               |  |  |  |
| Bruttosumme:                          |                          |        |           | 23.140,31     |  |  |  |
| Aufgliederung in Einheitspreisanteile |                          |        |           |               |  |  |  |
| Zeitansatz in Stunden                 |                          |        | Kosten de | er EP-Anteile |  |  |  |
| 77,50                                 | Summe                    |        |           | 19.445,640    |  |  |  |
|                                       | Lohn                     |        |           | 8.550,000     |  |  |  |
|                                       | Stoffe                   |        |           | 2.545,500     |  |  |  |
|                                       | Geräte                   |        |           | 1.258,780     |  |  |  |
|                                       | Sonstiges                |        |           | 2.589,360     |  |  |  |
|                                       | Nachunterne              | ehmer  |           | 4.502,000     |  |  |  |
|                                       |                          |        |           |               |  |  |  |
| Optionen VHB und Ausgleichsberech     | hnung                    |        |           |               |  |  |  |
| ○ VHB 2016 ● VHB 2017                 |                          |        |           |               |  |  |  |

Abbildung: Rubrik Summen

Summe des Leistungsverzeichnisses

- Währung: Wählen Sie hier die Währung für das Leistungsverzeichnis aus.
- Wechselkurs: Geben Sie hier ggf. den Wechselkurs ein.
- Nettosumme: Die errechnete Summe aller Netto-Gesamtbeträge des Leistungsverzeichnisses. Hier sind ggf. bereits Nachlässe auf Positionen oder Titel berücksichtigt.
- Nachlass pauschal: Sie können hier einen absoluten Nachlass auf die Nettosumme eingeben.
- Pauschalsumme: Sie können hier eine LV-Pauschalsumme eingeben. Die Differenz zur LV-Nettosumme wird automatisch ermittelt und bei Nachlass Pauschal eingetragen.

153

- Nachlass: Sie können hier einen prozentualen Nachlass auf die Nettosumme eingeben.
- Nachl. insges.: Hier wird der Gesamtnachlass angezeigt.
- Nettosumme inklusive Nachlass: Die errechnete Summe (netto) nach Abzug des Nachlasses.
- Nachlass (Verhandlung): Sie können hier den Nachlass aus der Verhandlung eingeben.
- Mischnachlass: Der Mischnachlass ergibt sich aus dem Gesamtnachlass und dem Nachlass aus der Verhandlung
- Nettosumme nach Verhandlung: Die errechnete Summe (netto) nach Abzug aller Nachlässe.
- Mehrwertsteuer: Feld mit vorbelegtem Mehrwertsteuersatz mit Voreinstellungs- und Änderungsmöglichkeit.
- Bruttosumme: Die errechnete Bruttosumme.

#### **Hinweis:**

Die Mehrwertsteuer für Lose geben Sie in der Rubrik <u>Preise</u> des Eigenschaften-Fensters ein.

#### Aufgliederung der Einheitspreisanteile

Hier wird die Summe der Einheitspreis-Anteile (Lohn, Material, Sonstiges usw.) im Leistungsverzeichnis ausgewiesen. Dieser Betrag entspricht demnach der Summe aller Löhne, Materialkosten usw. in diesem Leistungsverzeichnis.

#### Optionen VHB und Ausgleichsberechnung

Hier können Sie auswählen welches Vergabehandbuch des Bundes (VHB) für dieses LV angewendet werden soll.

7.1.1.1.5 Zuordnung

Auf der Rubrik *Zuordnung* können Sie Katalogvorlagen aktivieren und eigene Zuordnungen definieren.

#### <u>Katalogvorlagen</u>

Um in diesem Leistungsverzeichnis den Positionen Zuordnungen nach DIN276/1981 und/ oder DIN276/1993 usw. zu ermöglichen, aktivieren Sie hier die entsprechenden Kontrollkästchen:

|                                                                                                    | LV Informationen ×                                           |         |        |           |          |  |  |  |
|----------------------------------------------------------------------------------------------------|--------------------------------------------------------------|---------|--------|-----------|----------|--|--|--|
| 0                                                                                                    | t <mark>e</mark>                                             | 1       | •      |           | Az       |  |  |  |
| Allgeme                                                                                                    | in Gliederung                                                | Vergabe | Summen | Zuordnung | Adressen |  |  |  |
| Katalogvo                                                                                                    | dagen                                                        |         |        |           |          |  |  |  |
| <ul> <li>BKP-Sc</li> <li>DIN276.</li> <li>✓ DIN276.</li> <li>✓ DIN276.</li> <li>✓ DIN276.</li> <li>☐ DIN276.</li> <li>☐ DIN276.</li> <li>✓ DIN276.</li> <li>✓ LB</li> </ul> | hweiz<br>/1981<br>/1993<br>/2006<br>-1/2008-12<br>-4/2009-08 |         |        |           |          |  |  |  |
| bbildung: Kostengruppen zuordnen                                                                                                    |                                                              |         |        |           |          |  |  |  |

Sobald die benötigten Kostengruppen aktiviert sind, werden der LV-Tabelle die entsprechenden Spalten hinzugefügt und Sie können den Positionen die Kostengruppen zuordnen.

#### Hinweis:

Sollten nach der Aktivierung der Katalogvorlagen, die entsprechenden Spalten in der LV-Tabelle nicht sichtbar sein, können Sie sie auf der Rubrik <u>Spalten</u> (Fenster <u>Einstellungen für Filter und Spalten</u>) nachträglich noch einblenden.

#### <u>Eigene Zuordnungen</u>

Sie können bereits in der Ausschreibung Positionsmengen oder auch Positionsteilmengen einem Kostenträger, einer Lokalität oder Sonstigem (einer beliebigen eigenen Klassifizierung) zuordnen. Die Zuordnung nach Kostenträger ermöglicht Ihnen, eine nach Kostenträger sortierte/selektierte Druckausgabe zu erzeugen.

Im Folgenden sehen Sie die Vorgehensweise zum Anlegen von Kostenträgern. Das Anlegen von "Lokalität" und "Sonstiges" verläuft analog.

Zunächst definieren Sie die Kostenträger: Klicken Sie auf die Schaltfläche **Hinzufügen** und geben Sie eine ID und die zugehörige Bezeichnung ein. Wiederholen Sie diesen Vorgang, bis Sie alle Kostenträger die an diesem Leistungsverzeichnis beteiligt sind erfasst haben:

| Eigene Zuordnungen |                                       |  |  |  |  |  |
|--------------------|---------------------------------------|--|--|--|--|--|
| Kostenträger       | 🗸 🕂 Hinzufügen 🗙 Entfernen 🔃 Standard |  |  |  |  |  |
| ID                 | Bezeichnung                           |  |  |  |  |  |
| 300                | Bund                                  |  |  |  |  |  |
| 200                | Land                                  |  |  |  |  |  |
| 100                | Stadt                                 |  |  |  |  |  |

Abbildung: Kostenträger erfassen

#### Hinweis:

- Unter der ID (**ID**entifikationsnummer) können Sie eine Kostenträger-ID mit bis zu fünf Stellen eingeben.
- Unter der Bezeichnung geben Sie den zur ID-gehörigen Kostenträgernamen ein.
- Eine Sortierung der Kostenträger kann manuell über das Anklicken der Spaltenköpfe erreicht werden.

Sie können einen Kostenträger als Standard setzen, indem Sie die Zeile des Kostenträgers markieren und die Schaltfläche **Standard** anklicken. Um die Zuordnung wieder zu entfernen, markieren Sie den Stadard-Kostenträger und klicken erneut auf **Standard**.

Der als Standard gespeicherte Kostenträger wird zugeordnet:

- für alle Positionen im Leistungsverzeichnis, denen explizit noch kein Kostenträger zugeteilt wurde
- für alle neuen Positionen

Unter der Rubrik <u>Teilmengen</u> des Fensters <u>Eigenschaften</u> können Sie diesen Kostenträgern Teilmengen einer Position zuordnen.

#### 7.1.1.1.6 Adressen

Auf der Rubrik *Adressen* können Sie die Adressdaten des Auftraggebers, des Auftragnehmers, des Bedarfträgers, des Ausführungsortes und des Planers eingeben oder aus der <u>Adressverwaltung</u> übernehmen.

Um eine Adresse aus der Adressverwaltung zu übernehmen, klicken Sie auf **Auswahl**. In der Adressliste werden alle Adressen angezeigt, die in der <u>Adressverwaltung</u> erstellt wurden. Um eine Adresse zu übernehmen, markieren Sie die Adresse in der Adressliste (die zugehörigen Adressdaten werden rechts angezeigt).

| Allgemein Gliederung<br>Auftraggeber Auftragr<br>Suchen Auftraggeber<br>Auftraggeber<br>Auftra     | Vergal<br>nehmer<br>Editieren<br>ARCHITEXT S<br>Name | Bedarfsträ<br>Bedarfsträ<br>ARCHITEXT<br>Buchur    | Summen<br>iger A<br>H Weitere Informati<br>T Software GmbH | Zuordnun<br>wusführungsort<br>ionen<br>HRG-Nr | g Adressen                         |
|----------------------------------------------------------------------------------------------------|------------------------------------------------------|----------------------------------------------------|------------------------------------------------------------|-----------------------------------------------|------------------------------------|
| Auftraggeber<br>Auftraggeber<br>Au | ARCHITEXT S                                          | Bedarfsträ<br>Software GmbH<br>ARCHITEXT<br>Buchur | iger A<br>H Weitere Informati<br>T Software GmbH           | ionen<br>HRG-Nr                               | Planer                             |
| Suchen Auswahl schließen PERION Auftraggeber ARCHITEXT Software GmbH ACHITEXT Software GmbH ACHITEXT Software GmbH ACHITEXT Software GmbH ACHITEXT Software GmbH ACHITEXT Software Berger ACHITEXT Software Berger ACHITEXT Software Berger ACHITEXT Software Berger ACHITEXT Software Berger Software Berger Software Berger Software Berger Software Berger ACHITEXT Software GmbH ACHITEXT Software GmbH ACHITEXT Softwar                                                                                                    | ARCHITEXT S                                          | Software GmbH<br>ARCHITEXT<br>Buchur               | H Weitere Informati                                        | ionen<br>HRG-Nr                               | Art                                |
| ARCHITEXT Software GmbH     ARCHITEXT Software GmbH     ARCHITEXT Software GmbH     ArcHitesis Berger     ArcHitesis Berger     ArcHitesis     ArcHit                                                                                                    | Name                                                 | ARCHITEXT<br>Buchur                                | T Software GmbH                                            | HRG-Nr                                        | Art                                |
| Softwarehersteller                                                                                                    |                                                      |                                                    | ingolation                                                 | Gericht                                       |                                    |
|                                                                                                    | USt-ID<br>Strasse                                    | In der Morda                                       | ach 1a                                                     | Steuer-Nr                                     | Haus-Nr                            |
|                                                                                                    | PLZ<br>Postfach                                      | 64367                                              |                                                            | Ort<br>Land                                   | Mühltal<br>Germany                 |
|                                                                                                    | Kontakt<br>Email<br>Hintergrun<br>Kommenta           | E-Mail<br>info@archite<br>dfarbe Ke<br>r           | ext.de<br>ein Hintergrund 🛛 🛇                              | Telefon<br>Fax                                | 06151 / 94 76 0<br>05151 / 54 39 1 |

Abbildung: Adressdaten aus der Adressliste übernehmen

Um nach einer Adresse zu suchen, klicken Sie in der geöffneten Auswahl der Bauherren auf **Suchen**. Hier kann nach Klick der Symbolschaltfläche in bestimmten Feldern oder über alle Felder nach Adressen in der Liste der Bauherren gesucht werden. Das System filtert aufgrund der Such-Eingabe alle Adressen die dem Suchkriterium entsprechen und listet die Ergebnisse im Adressbaum mit Angabe zu Name und PLZ der Treffer-Adressen auf.

Die Suche unterstützt sogenannte "Wildcards" oder "Joker" mit dem Kennzeichen \*. folgende Beispiele sollen erläutern, wie Daten bei der Suche am Beispiel einer Postleitzahl gefiltert werden:

Eingabe 64367 --> Treffer sind die Adressen bei denen die PLZ genau 64367 lautet Eingabe 643\* --> Treffer sind die Adressen bei denen die PLZ mit 643 beginnt Eingabe \*4367 --> Treffer sind die Adressen bei denen die PLZ mit 4367 endet Eingabe \*36\* --> Treffer sind die Adressen bei denen die PLZ die Folge 36 enthält Ein erneuter Klick auf **Suchen**, schließt die Suchergebnisse und es werden wieder alle Adressen angezeigt.

#### **Hinweis:**

Als Suchbegriff müssen Sie nicht den vollständigen Suchbegriff eingeben. Es reicht, wenn Sie nur einige aufeinander folgende Zeichen des Suchbegriffs eingeben. Beachten Sie auch oben beschriebene Such-Funktionen mit "Wildcards".

Unter Umständen kann es erforderlich sein, eine Adresse aus der Adressverwaltung für die spezielle Maßnahme zu ändern. Hierfür steht der Befehl **Editieren** zur Verfügung. Nach einer Sicherheitsabfrage wird dann die Adresse "freigemacht", d.h. von der Adressverwaltung gelöst und kann editiert werden. Diese Adresse ist dann nicht im Adress-Stamm (der Adressverwaltung) enthalten, sondern nur im aktuellen LV.

Ein weiterer Befehl **Speichern** ermöglicht das Abspeichern einer neu erfassten oder von der Adressverwaltung losgelösten und editierten Adresse in der Adressverwaltung. Die zu speichernde Adresse wird dabei in der im Adressbaum selektierten Gruppe abgelegt und steht ab dann für den Abruf in anderen Maßnahmen zur Verfügung.

#### Hinweis:

- Die Adressliste ist in der Version Pallas® Basic nicht verfügbar.
- Auf der Lasche *Weitere Informationen* werden zusätzliche Informationen wie z.B. Gewerk, Ansprechpartner usw. angezeigt.

#### 7.1.1.2 Positionsassistent

Der Positionsassistent ermöglicht das einfache und schnelle Erstellen aller möglichen LV-Elemente, wie z.B. Lose, LV-Bereiche, Positionen, Vorbemerkungen, Hinweistexte und weitere LV-Elemente.

| Normalposition - | 📑 📪 | Freier Text 🔹 | Schrittweite | 10 | • | OZ Eingabe | Σ | Positionen des LV's | • | Start-OZ: 1 | 10 👻 | 1 |  |
|------------------|-----|---------------|--------------|----|---|------------|---|---------------------|---|-------------|------|---|--|
|------------------|-----|---------------|--------------|----|---|------------|---|---------------------|---|-------------|------|---|--|

Abbildung: Positionsassistent

Sie bestimmen dabei aus der Symbolleiste:

- <u>den Typ</u> des Elementes (z.B. Abschnitt, Normalposition, Hinweistext, ...),
- <u>den Ort</u>, wo das Element eingefügt werden soll (oberhalb oder unterhalb der markierten Zeile),
- <u>den Texttyp</u> des Elementes (z.B. Freier Text, StLB-Bau, STLK, StLB-By, HeinzeBauOffice, eigene Kataloge),
- <u>mit welcher Schrittweite</u> (Abstand zur markierten Zeile) das Element zur Bezugszeile eingefügt wird,
- ob das Element mit einer Ordnungszahl nach Vorgabe eingefügt werden soll und
- ob unterhalb der markierten Zeile eine freie Summenzeile eingefügt werden soll

Weiterhin können Sie mit dem Positionsassistenten die <u>Ordnungszahlen im</u> <u>Leistungsverzeichnis neu nummerieren</u>.

#### 7.1.1.2.1 LV Inhalte

Klicken Sie im Positionsassistenten auf die Auswahl der LV-Elemente, um festzulegen was Sie als nächstes in das LV einfügen möchten:

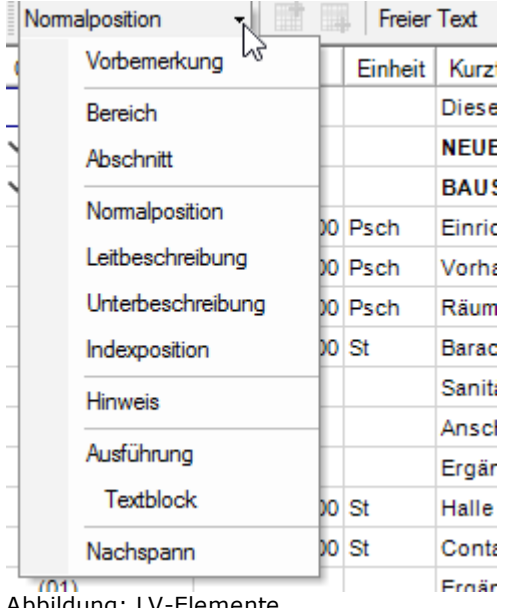

Abbildung: LV-Elemente

#### 7.1.1.2.1.1 Vorbemerkung

In den Vorbemerkungen können die Vergabe und Vertragsunterlagen, die allgemeine Baubeschreibung usw. festgelegt werden. Vorbemerkungen stehen immer zu Beginn des LVs, werden durch die Kennung V gekennzeichnet und haben keine Ordnungszahl. In den Drucklisten des LVs werden Vorbemerkungen unter einem eigenen Seitenkopf -Vertragliche Regelungen - ausgegeben.

| OZ         | Menge | Einheit | Kurztext                       | <b>PA/PT</b> |
|------------|-------|---------|--------------------------------|--------------|
|            |       |         | Vertragliche Regelungen Teil 1 | V            |
|            |       |         | Vertragliche Regelungen Teil 2 | V            |
| ✓ 01       |       |         | NEUBAU                         |              |
| ✓ 01.01    |       |         | BAUSTELLENEINRICHTUNG          |              |
| 01.01.0010 | 1,000 | Psch    | Einrichten Baustelle           |              |

Abbildung: Vorbemerkungen im LV

#### 7.1.1.2.1.2 Los

In der Regel entspricht ein Leistungsverzeichnis einer Vergabeeinheit. Um ein Leistungsverzeichnis in mehrere Vergabeeinheiten aufzuteilen, können Sie Lose in das Leistungsverzeichnis einbinden.

#### Hinweis:

- Zum Anlegen eines Loses, müssen Sie zunächst das Los in die <u>LV-Gliederungsebene</u> des Leistungsverzeichnisses hinzufügen.
- Jedes Los entspricht einer möglichen Vergabeeinheit und kann einen eigenen Mehrwertsteuersatz haben. Die Mehrwertsteuer zu einem Los geben Sie im Fenster

<u>Preis Information</u> ein.

7.1.1.2.1.3 Abschnitt/Unterabschnitt

Mit Abschnitt/Unterabschnitt können Sie LV-Bereiche (LV-Gliederungselemente) anlegen.

Die Anzahl und die Bezeichnungen der hier zur Auswahl stehenden Gliederungselemente sind abhängig davon, wie Sie die <u>Gliederung</u> in den <u>LV Informationen</u> festgelegt haben.

LV-Bereiche (hier bezeichnet als Abschnitte und Unterabschnitte) werden in der LV-Tabelle mit dem Schriftschnitt "**Fett**" angezeigt. Die Gesamtbeträge der untergeordneten Gliederungsebenen oder Positionen werden jeweils in der nächst höheren LV-Gliederungsebene aufsummiert und dargestellt.

| OZ         | Menge     | Einheit | eit Kurztext                                      |  |  |  |
|------------|-----------|---------|---------------------------------------------------|--|--|--|
|            |           |         | Diese Leistungsverzeichnis enthält Beispieldaten. |  |  |  |
| ✓ 01       |           |         | NEUBAU                                            |  |  |  |
| ✓ 01.01    |           |         | BAUSTELLENEINRICHTUNG                             |  |  |  |
| 01.01.0010 | 1,000     | Psch    | Einrichten Baustelle                              |  |  |  |
| 01.01.0020 | 1,000     | Psch    | Vorhalten Baustelle                               |  |  |  |
| 01.01.0030 | 1,000     | Psch    | Räumen Baustelle                                  |  |  |  |
| 01.01.0040 | 5,000     | St      | Baracke,doppelwandig aufstellen                   |  |  |  |
| (01)       |           |         | Sanitäre Ausstattung Kalt-/Warmwasser             |  |  |  |
| (02)       |           |         | Anschlüsse                                        |  |  |  |
| (03)       |           |         | Ergänzende Ausstattung Telefon                    |  |  |  |
| 01.01.0050 | 3,000     | St      | Halle aufstellen                                  |  |  |  |
| 01.01.0060 | 5,000     | St      | Container aufstellen                              |  |  |  |
| (01)       |           |         | Ergänzende Ausstattung                            |  |  |  |
| 01.01.0070 | 2,000     | St      | Bauwagen aufstellen                               |  |  |  |
| 01.01.0080 | 400,000   | m       | Bauzaun Bretter Draht H 2m aufstellen, räumen     |  |  |  |
| 01.01.0090 | 75,000    | m       | Schutzgeländer H 0,9m Holz einrichten             |  |  |  |
| 01.01.0100 | 400,000   | m2      | Behelfsm. Straße KI.I herstellen, beseitigen      |  |  |  |
|            |           | Σ       | BAUSTELLENEINRICHTUNG                             |  |  |  |
| ✓ 01.02    |           |         | ERDARBEITEN                                       |  |  |  |
| 01.02.0010 | 1.500,000 | m2      | Gelände abräumen                                  |  |  |  |
| 01.02.0020 | 125,000   | m       | Hecke roden B 50-100 cm H bis 100 cm              |  |  |  |

Abbildung: Gliederungsebenen im LV

#### 7.1.1.2.1.4 Normalposition

Eine Normalposition ist eine Position ohne eine besondere Kennzeichnung im Leistungsverzeichnis.

Sie sollte immer mindestens die Merkmale OZ, Menge, Einheit, Kurztext, Langtext enthalten.

#### 7.1.1.2.1.5 Leitbeschreibung / Unterbeschreibung

Bei besonders umfangreichen Beschreibungen kann eine Position aus einer Leitbeschreibung und einer oder mehreren Unterbeschreibungen zusammengesetzt sein. Leitbeschreibungen werden durch die Kennung L und Unterbeschreibungen durch die Kennung UB gekennzeichnet.

| 01.00.0040 | 5,000 | St | Baracke,doppelwandig aufstellen       | L  | 0,00 |
|------------|-------|----|---------------------------------------|----|------|
| (01)       |       |    | Sanitäre Ausstattung Kalt-M/armwasser | UB |      |
| (02)       |       |    | Anschlüsse                            | UΒ |      |
| (03)       |       |    | Ergänzende Ausstattung Telefon        | UB |      |

Abbildung:: Leit-/ Unterbeschreibungen

Unterbeschreibungen können in Ausnahmefällen auch Informationen zu Mengen und Preisen enthalten. Diese Werte sind jedoch nachrichtlicher Natur, d.h. es findet z.B. keine Aufsummierung von Preisen der Unterbeschreibungen zum Preis der Leitbeschreibung statt.

#### 7.1.1.2.1.6 Indexposition

Eine Position kann mit einer Indexposition weiter untergliedert werden.

#### **Beispiel:**

| 01.01.0010   | (Normalposition)   |
|--------------|--------------------|
| 01.01.0010.1 | (1. Indexposition) |
| 01.01.0010.2 | (2. Indexposition) |

#### 7.1.1.2.1.7 Hinw eis

Hinweistexte können an einer beliebigen Stelle des Leistungsverzeichnisses eingefügt werden. Die einzige Ausnahme ist, dass Hinweise nicht vor einer Vorbemerkung stehen können. Hinweistexte haben eine vertragliche Qualität, enthalten jedoch keine typischen Positionsmerkmale wie OZ, Menge oder Preis sondern ausschließlich textliche Informationen.

Hinweistexte sollten immer vor der Zeile eingefügt werden, auf die sie sich beziehen.

#### 7.1.1.2.1.8 Ausführung

Gleichbleibende, umfangreiche Beschreibungen für eine Reihe von Positionen können in einer Ausführungsbeschreibung (AFB) zusammengefasst werden. Beachten Sie, dass die Ausführungsbeschreibung selbst nur eine Bezeichnung (Kurztext) trägt. Der eigentliche Ausführungstext ist in den nachstehend beschriebenen <u>Textblöcken zur AFB</u> enthalten und kann mit Hilfe derer umfangreich beschrieben und organisiert werden. Textblöcke zur AFB können auch Bietertext-Abfragen enthalten.

Die Ausführungsbeschreibung besteht aus einer vierstelligen Ausführungsbeschreibungsnummer, welche innerhalb des Leistungsverzeichnisses nur einmal enthalten sein darf.

Die Positionen, die sich in der Form "gemäß ASFB [....]" auf Ausführungsbeschreibungen

beziehen, enthalten nur noch den ergänzenden Text für die vollständige Beschreibung der Position.

Im folgenden Beispiel hat die Ausführungsbeschreibung die OZ [0001]. Dann folgen zwei Textblöcke zur Ausführungsbeschreibung ( {01} und {02}), welche den umfangreichen Ausführungstext zur Ausführungsbeschreibung enthalten. Und schließlich folgen die Positionen, die sich in der Form *gem. ASFB* [0001] auf die Ausführungsbeschreibung beziehen.

| ✓ 01.03    |        |    | Ausführungsbeschreibungen |                  |
|------------|--------|----|---------------------------|------------------|
| [0001]     |        |    | Entrosten                 | Ausf.Textblock   |
| {01}       |        |    | Vorbereiten Rostgrad B    | Ausf.Textblock   |
| {02}       |        |    | Vorbereiten Rostgrad Ri1  | Ausf.Textblock   |
| 01.03.0010 | 1,000  | St | Gittertor Stahl           | gem. ASFB [0001] |
| 01.03.0020 | 20,000 | m  | Geländer Stahl            | gem. ASFB [0001] |
| 01.03.0030 | 57,000 | m2 | Röhrenheizkörper Stahl    | gem. ASFB [0001] |
| 01.03.0040 | 9,000  | m2 | Schaltschrank Stahl       | gem. ASFB [0001] |

Abbildung: Ausführungsbeschreibung

Um einen Bezug von einer (oder mehreren) Position(en) auf die

Ausführungsbeschreibung herzustellen, markieren Sie zunächst die Position(en), die sich auf die Ausführungsbeschreibung beziehen. Klicken Sie dann mit der rechten Maustaste auf die markierte(n) Position(en) und ziehen Sie sie mit gedrückter rechter Maustaste auf die Ausführungsbeschreibung. Lassen Sie die rechte Maustaste los und wählen Sie im folgenden Kontextmenü **Bezug herstellen**.

| <u>K</u> opieren         |
|--------------------------|
| <u>V</u> erschieben      |
| <u>B</u> ezug herstellen |
| Zuschlag erstellen       |
| <u>A</u> bbrechen        |

Im Folgenden sehen Sie den Ausdruck für die Ausführungsbeschreibung:

| Ausführungsbeschreibung [0001]<br>Entrosten                                                                                                    |  |
|----------------------------------------------------------------------------------------------------|--|
| Vorbereiten Rostgrad B<br>Vorbereiten der unbeschichteten Stahloberfläche,<br>Rostgrad B DIN 55928-4,<br>nicht festhaftende Überzüge, Rost und sonstige<br>Verunreinigungen entfernen,<br>Rost soweit entfernen, daß der Normreinheitsgrad St 2<br>DIN 55928-4 erreicht wird.<br>Anfallende Stoffe getrennt in vom AG gestellten<br>Behältern sammeln.                                           |  |
| Vorbereiten Rostgrad Ri1<br>Vorbereiten schadhafter Teilflächen<br>in der beschichteten Stahloberfläche,<br>Rostgrad Ri 1 DIN 53210,<br>nicht festhaftende Überzüge, Rost, Fette/Öle und<br>sonstige Verunreinigungen entfernen,<br>Rost soweit entfernen, daß der Normreinheitsgrad St 2<br>DIN 55928-4 erreicht wird.<br>Anfallende Stoffe getrennt in vom AG gestellten<br>Behältern sammeln. |  |
| Gittertor Stahl                                                                                                    |  |
| gemäß Ausführungsbeschreibung (0001)<br>Stehenerdnung parallel                                                                                                    |  |

|        |                                                                                                    | 20 | m  | <br> |
|--------|----------------------------------------------------------------------------------------------------|----|----|------|
| 1.3.20 | Geländer Stahl<br>gemäß Ausführungsbeschreibung [0001]<br>aus Stahl,<br>als Stabgeländer,<br>Achsabstand der Stäbe über 5 bis 7 cm,                                                                                                |    |    |      |
|        |                                                                                                    | 1  | St | <br> |
| 1.3.10 | Gittertor Stahl<br>gemäß Ausführungsbeschreibung [0001]<br>Stabanordnung parallel,<br>aus Stahl,<br>Stäbe rund,<br>Achsabstand der Stäbe über 7 bis 9 cm,<br>Stababwicklung bis 6 cm,<br>umlaufender Rahmen, Abwicklung bis 10 cm. |    |    |      |
|        | sonstige Verunreinigungen entfernen,<br>Rost soweit entfernen, daß der Normreinheitsgrad St 2<br>DIN 55928-4 erreicht wird.<br>Anfallende Stoffe getrennt in vom AG gestellten<br>Behältern sammeln.                               |    |    |      |

Abbildung: Druckvorschau der Ausführungsbeschreibung

7.1.1.2.1.9 Textblock

Verwenden Sie diesen Beschreibungstyp um Ihrer <u>Ausführungsbeschreibung</u> Textblöcke hinzuzufügen. Der eigentliche Ausführungstext ist in den Textblöcken zur AFB enthalten und kann mit Hilfe derer umfangreich beschrieben und organisiert werden. Textblöcke zur AFB können auch Bietertext-Abfragen enthalten.

#### 7.1.1.2.1.10 Nachspann

Der Nachspann steht am Ende des Leistungsverzeichnisses. Ein Nachspann wird durch die Kennung V gekennzeichnet und hat keine Ordnungszahl.

#### 7.1.1.2.2 Zeile oberhalb/unterhalb

Über die Funktionen **Neue Zeile oberhalb** <sup>IIII</sup> oder **Neue Zeile unterhalb** <sup>IIII</sup> bestimmen Sie, wo die nächste Zeile im Leistungsverzeichnis angelegt werden soll.

Markieren Sie zunächst im Leistungsverzeichnis die Zeile über der oder unter der Sie

eine neue Zeile einfügen möchten. Wählen Sie anschließend aus <u>LV Inhalte</u> was Sie einfügen möchten und aus <u>Texterstellung</u> wie Sie die neue Zeile erstellen möchten. Ist auch die Schrittweite richtig eingestellt, klicken Sie auf <sup>III</sup> für eine neue Zeile oberhalb oder auf <sup>III</sup> für eine neue Zeile unterhalb der markierten Zeile.

#### 7.1.1.2.3 Texterstellung

Klicken Sie auf die Auswahl der Texterstellung, um festzulegen von welchem Texttyp Sie die neue Leistungsbeschreibung erstellen möchten:

| <b>Z</b> | 0  | -      | - 🖬 🗰 🕯 🗖                         |                 |
|----------|----|--------|-----------------------------------|-----------------|
| -        |    | Freier | r Text 👻                          | Schrittweite 10 |
| Menge    | E  |        | Freier Text                       |                 |
|          |    |        | StIB/STLK                         | pieldaten.      |
|          |    |        | Datanom                           |                 |
| 1,000    | Ps | DBD    | STLB-Bau - Online                 |                 |
| 1,000    | Ps | DBD    | 2019/10   LVexpress V2            |                 |
| 1,000    | Ps | DBD    | 2019/10   DBD-Kostenelemente      |                 |
| 5,000    | St | €      | HeinzeBauOffice® LP               |                 |
|          |    | €      | HeinzeBauOffice® SP               |                 |
|          |    | €      | Heinze Ausschreibungstext Manager |                 |
| 3,000    | St | ₿      | Heinze VOB Ausschreibungstexte    |                 |
| 5,000    | St | 5      | Ausschreiben.de                   |                 |
| 2 000    | St |        | Kanal                             |                 |
| 400.000  | m  |        | Strassenbau                       | äumen           |
| 75,000   | m  |        | Wasser                            |                 |
|          |    |        |                                   |                 |

### Hinweis:

Beachten Sie bitte, dass der hier dargestellte Umfang an verfügbaren Textsystemen auf Ihrem System oder in Ihrer Lizenz u.U. nicht gegeben ist.

#### 7.1.1.2.3.1 Freier Text

Üblicherweise bauen Sie ihre Leistungsverzeichnisse aus Standardleistungspositionen auf. Wenn Positionen nicht mit Standardleistungsbeschreibungen beschrieben werden können, können Sie in Ihr Leistungsverzeichnis auch Positionen mit freien Texten aufnehmen.

Bei der Formulierung des freien Textes ist nach VOB darauf zu achten, die Leistung eindeutig und so erschöpfend zu beschreiben, dass alle Bewerber die Beschreibung im gleichen Sinne verstehen müssen und ihre Preise sicher und ohne umfangreiche Vorarbeiten berechnen können. Im Unterschied zu Standardleistungspositionen haben Positionen mit freiem Text keine Standardleistungsnummer.

Um eine Position als Freitextposition zu erstellen, wählen Sie im Positionsassistenten

**Normalposition** und **Freier Text** aus und fügen Sie mit is oder eine neue Zeile ein.

Tragen Sie die Menge, die Einheit und den Kurztext der Position ein, indem Sie in das entsprechende Feld klicken und die Daten eingeben.

Nun muss noch der Langtext eingegeben werden. Doppelklicken Sie dazu den Kurztext der Position und geben Sie den Langtext der Position im Editor ein:

| Eigenschaften zu 01.02.002                                                                                                    | 0 Hecke roden B 50-  | -100 cm H bis                                                                                                    | ×                                     |
|----------------------------------------------------------------------------------------------------|----------------------|----------------------------------------------------------------------------------------------------|---------------------------------------|
| Landest Attribute Preise                                                                                                    | Teilmengen           | Fytras                                                                                                    | Notizen                               |
| Image: Calification of the second second | ng 🛃 Bieterabfrage 🔹 |                                                                                                    |                                       |
| Hecke roden B 50-100 cm H bis 100 cm                                                                                                    | ^                    | Textformatierung                                                                                                    |                                       |
|                                                                                                    | ~                    | Fett                                                                                                    |                                       |
|                                                                                                    | 3   9 / 10   11      | 🗌 🗌 Kursiv                                                                                                    |                                       |
| Hecke roden,<br>zusammenhängender Bestand<br>aus Sträuchern und Bäumen bis 10 cm Stammdurch<br>das abgeräumte Material laden.<br><u>Abfuhr und Entsorgung werden gesondert vergütet.</u><br>• Bewuchsbreite über 50 bis 100 cm.<br>• Bewuchshöhe bis 100 cm.                                                                                                    | nmesser,             | Unterstrichen         Image: Schriftart         Schriftart als Standar         Formatierung entferm         Absatzformatierung         Image: Schriftart         Absatzformatierung         Image: Schriftart         Absatzformatierung         Image: Schriftart         Image: Schriftart <td>Farbe<br/>d speichern<br/>en<br/>erhöhen</td> | Farbe<br>d speichern<br>en<br>erhöhen |
|                                                                                                    |                      | Bildanlagen                                                                                                    | tieren Löscher                        |
|                                                                                                    |                      | <u>Expor</u>                                                                                                    |                                       |
|                                                                                                    |                      |                                                                                                    |                                       |
| <                                                                                                    | ~                    |                                                                                                    | ~                                     |
| 1/8                                                                                                    |                      |                                                                                                    |                                       |
|                                                                                                    |                      |                                                                                                    |                                       |

Abbildung: Kurz- und Langtext einer Freitextposition

# <u>OZ-Link einfügen:</u>

Um in den Langtext einen Bezug zu der Ordnungszahl einer Position einzufügen (z.B. für

164

Zulagepositionen), setzen Sie den Cursor an die gewünschte Stelle des Langtextes und

klicken Sie auf <sup>(IIII)</sup> in der Symbolleiste. Anschließend wird eine Verknüpfung für den Positionsbezug eingefügt. Klicken Sie auf diesen Link (<u>"Positionsbezug unbekannt"</u>) und wählen Sie die Bezugsordnungszahl aus:

| Eigens                           | schaften zu (                                           | 1.02.0030      | Baum fäl    | len 10-30     | cm H bis | 5       | x      |
|----------------------------------|---------------------------------------------------------|----------------|-------------|---------------|----------|---------|--------|
| Langtext                         | Attribute                                               | ()<br>Preise   | Teilmer     | ngen          | Extras   | Notizen |        |
| 1 1 4 1 1 1 1 1 1                | 100% -                                                  | Alig 📓 For     | matierung   | Bieterabfr    | rage 👻 🔘 | anja 🚹  | »<br>• |
| TH1 TH2 TH3 TH4                  | ļ.                                                      |                |             |               |          |         | •      |
| Baum fällen 10-30                | cm H bis 5 m                                            | ו              |             |               |          |         | ^      |
|                                  |                                                         |                |             |               |          |         | ~      |
|                                  | 4   5                                                   | 1 6 I 7        | 1 8 1       | 9 / 10        | 11   1   | 2 13 1  | 14 1   |
| Zulageposition Zu.               | Positionsbezu                                           |                |             |               |          |         |        |
| Baum fällen,                     | Bezug                                                   | sordnungs      | zahl ausv   | wählen        |          |         |        |
| Wurzelstock roder                | -                                                       | -              | 0.400       |               |          |         |        |
| Baum in Stücke vo                | 01.02.0020 : H                                          | ecke roden B : | 50-100 cm H | Ibis 100 cm N |          |         |        |
| auiserhalb des Bai<br>alles Holz | ОК                                                      | OZ-Link I      | öschen      | Abbrechen     |          |         |        |
| laden. Abfuhr und E              | laden. Abfuhr und ⊏ntsorgung werden gesondert vergutet. |                |             |               |          |         |        |
| Baumhöhe bis 5 m.                | 10 bis 30 cm.                                           |                |             |               |          |         |        |
|                                  |                                                         |                |             |               |          |         |        |
|                                  |                                                         |                |             |               |          |         |        |
|                                  |                                                         |                |             |               |          |         |        |
|                                  |                                                         |                |             |               |          |         |        |
|                                  |                                                         |                |             |               |          |         |        |
|                                  |                                                         |                |             |               |          |         |        |
|                                  |                                                         |                |             |               |          |         |        |
| <                                |                                                         |                |             |               |          |         | >      |
| 21/1                             |                                                         |                |             |               |          |         | _      |
|                                  |                                                         |                |             |               |          |         |        |

Abbildung: OZ-Link einfügen

#### Hinweis:

- Um einen Positionsbezug wieder zu löschen, klicken Sie auf den OZ-Link und wählen Sie anschließend OZ-Link löschen.
- Positionsbezüge, die wie oben beschrieben eingefügt wurden, werden beim Neunummerieren/Verschieben automatisch angepasst.
- Beim GAEB-Export und in der Druckausgabe werden die Bezüge als "normaler" Text ausgegeben.

#### Textformatierung:

Klicken Sie auf Formatierung um die Formatierung des Kurz- bzw. Langtextes zu

#### ändern:

| Eigenschaften zu 01.02.0020 Hecke roden                                                                         | B 50-  | 100 cm H bis ×                                              |
|----------------------------------------------------------------------------------------------------|--------|-------------------------------------------------------------|
| Langtext Attribute Preise Teilmenge                                                                             | n      | Fatras Notizen                                              |
| Ang Seterabira                                                                                                  | je -   |                                                             |
| Hecke roden B 50-100 cm H bis 100 cm                                                                            | ~      | Textformatierung                                            |
| ļ                                                                                                    | $\sim$ | Fett                                                        |
|                                                                                                    | 11     | Kursiv                                                      |
| Hecke roden,<br>zusammenhängender Bestand<br>aus Sträuchern und Bäumen bis 10 cm Stammdurchmesser,              | ^      | Unterstrichen                                               |
| das abgeräumte Material laden.<br>Abfuhr und Entsorgung werden gesondert vergütet.                              |        | Schriftart als Standard speichern<br>Formatierung entfernen |
| <ul> <li>Bewuchsbreite über 50 bis 100 cm.</li> <li>Positionsbezug unbekannt Bewuchshöhe bis 100 cm.</li> </ul> |        | Absatzformatierung                                          |
| - ostronobezag anbekante bewaenanone bio rov ent.                                                               |        | E Linksbündig                                               |
|                                                                                                    |        | ⊖ <b>‡</b> Zentriert                                        |
|                                                                                                    |        | 🔿 🔄 Rechtsbündig                                            |
|                                                                                                    |        | ⊖ <b>≣</b> Blocksatz                                        |
|                                                                                                    |        | ✓ = Aufzählung                                              |
|                                                                                                    |        | Einzug                                                      |
|                                                                                                    |        | \Xi verringern erhöhen 📲                                    |
|                                                                                                    |        | Einfügen in Text                                            |
|                                                                                                    |        | Seitenumbruch Cursorposition                                |
|                                                                                                    |        | Srafik Grafik                                               |
|                                                                                                    |        | ologia Verknüpfung                                          |
|                                                                                                    |        | Bildanlagen                                                 |
|                                                                                                    |        | Hinzufügen Exportieren Löschen                              |
|                                                                                                    |        | ^                                                           |
|                                                                                                    | ~      |                                                             |
| <                                                                                                    | >      |                                                             |
| 2/8                                                                                                    |        |                                                             |

Abbildung: Formatierung ändern

Mit der Funktion **Schriftart als Standard speichern** die Schriftart des Kurz- bzw. Langtextes der jeweiligen Beschreibungsform die gerade aktiv ist (Normalposition, Hinweistext, Unterbeschreibung, ...) als Standard speichern. Dieser Standard ist benutzerspezifisch und bezieht sich auf alle Positionen (in allen Leistungsverzeichnissen des Benutzers) mit der selben Positionsart.

So können Sie für Positionen wie Vorbemerkungen, Normalpositionen, Hinweise, Ausführungsbeschreibungen, Unterbeschreibung und für LV Gliederungen (z.B. Abschnitt, Titel usw.) jeweils eine eigene Schriftart für den Kurz- bzw. Langtext als Standard speichern. Dieser Standard wird dann auf alle Positionen in allen Leistungsverzeichnissen angewendet, die die selbe Positionsart haben.

#### <u>Hinweis:</u>

• Wurden im Kurz- bzw. Langtext einer Beschreibungsform bereits Formatierungen vorgenommen, wird der Lang- bzw. Kurztext dieser Position mit der

Standardschriftart nicht überschrieben.

- Die Standardschriftart für den Kurztext wird im Kurztext, für den Langtext im Langtext festgelegt.
- Die Kurz- bzw. Langtexte werden im Ausdruck mit der selben Formatierung ausgegeben, wie sie im Positionstexteditor angezeigt werden.
- Um im Langtext einen Tabstop zu setzen, klicken Sie mit der linken Maustaste auf die gewünschte Stelle des Lineals.

Mit der Funktion **Formatierung entfernen**, können Sie für die selektierte Position oder für alle Positionen innerhalb des geöffneten Leistungsverzeichnisses, die Formatierungen entfernen und die Schriftarten auf die als Standard gespeicherte Schriftart zurücksetzen:

| Formatierungen entfernen                                                                         |                    |                        |           |  |
|--------------------------------------------------------------------------------------------------|--------------------|------------------------|-----------|--|
| Mit dieser Funktion werden alle Formatierungen entfernt. Bitte wählen Sie die gewünschte Option: |                    |                        |           |  |
|                                                                                                  | Nur diese Position | Alle Positionen des LV | Abbrechen |  |

# Absatzformatierung:

Unter Absatzformatierung können Sie festlegen, ob der markierte Absatz linksbündig, zentriert, rechtsbündig oder im Blocksatz formatiert werden soll. Weiterhin können Sie für Aufzählungen die entsprechende Option aktivieren.

#### Einzug:

Klicken Sie auf die entsprechende Schaltfläche, wenn Sie den Einzug verringern oder erhöhen möchten.

### Einfügen:

Hier finden Sie Funktionen zum Einfügen einer Grafik, einer Internetverknüpfung und Sie können mit *Seitenumbruch Cursorposition*, in der Druckausgabe einen Seitenwechsel innerhalb des Langtextes erzwingen.

#### Hinweis:

Wenn Sie Texte aus anderen Dokumenten (z.B. MS Word) in den Positionstexteditor einfügen, kommt vor dem Einfügen eine Abfrage (abhängig von der Pallas-Konfiguration; fragen Sie ggf. Ihren Administrator):

| Formatierung und Grafik übernehmen |
|------------------------------------|
| nur Text einfügen                  |
| Abbrechen                          |

- Formatierung und Grafik übernehmen: Wählen Sie diese Option, wenn Sie eine Grafik und/oder den Text mit der ursprünglichen Formatierung einfügen möchten.
- **nur Text einfügen**: Wählen Sie diese Option, wenn der einzufügende Text mit der aktuellen (Pallas-)Standardschriftart eingefügt werden soll.
- Abbrechen: Bricht das Kopieren ab.

#### Hinweis:

• Im Kontextmenü (rechte Maustaste) finden Sie weitere Funktionen um z.B. zur vorigen/zur nächsten Position zu wechseln, die erste Zeile des Langtextes in den Kurztext zu übernehmen usw.

- Die Formatierungen des Kurztextes werden in der tabellarischen Ansicht nicht dargestellt!
- Beachten Sie bitte, dass im Positionsassistenten die richtige Auswahl eingestellt ist (Abschnitt bzw. Normalposition).
- Mit 🐺 wird eine neue Zeile unterhalb, und mit 📑 oberhalb der markierten Zeile eingefügt.

#### <u>Anlagen</u>

Im letzten Kapitel <u>Textformatierung</u> wurde u.a. beschrieben, wie Sie Bilder direkt in den Langtext einfügen können. Nachfolgend wird beschrieben, wie Sie Anlagen (Bilder, Tabellen, Dokumente usw.) zum Langtext hinzufügen können. Klicken Sie dazu unter Anlagen auf **Hinzufügen** und wählen Sie die gewünschte Datei:

| Einfügen in Tex   | đ              |         |          |
|-------------------|----------------|---------|----------|
| Seitenumb         | oruch Cursorpo | sition  |          |
|                   | Grafik         |         |          |
| <mark>م</mark> ۷  | erknüpfung     |         |          |
| Anlagen           |                |         |          |
| <u>Hinzufügen</u> | Exportieren    | Löscher | <u>n</u> |
| Bild-1.png        |                |         | $\sim$   |
| Baustelle.png     |                |         |          |
| Masse1.xls        |                |         |          |
| Beschreibung      | 2.pdf          |         |          |
|                   |                |         |          |
|                   |                |         |          |
|                   |                |         |          |
|                   |                |         |          |
|                   |                |         | $\sim$   |

Abbildung: Zusätzliche Anlagen als Anhang

#### Hinweis:

- Per Doppelklick können Sie eine Anlage öffnen.
- Um den Namen einer Anlage umzubenennen, klicken Sie mit der rechten Maustaste auf die Anlage und wählen die entsprechende Funktion. Weiterhin finden Sie in diesem Kontextmenü Funktionen zum Hinzufügen, Exportieren, Löschen und Vorschau (nur Bilder) bzw. Öffnen der Anlage.
- Beim Drucken des Leistungsverzeichnisses können Sie über die <u>Option</u> "Bildanlagen drucken" entscheiden, ob Bildanhänge (nur Bilder, keine PDFs, Tabellen usw.) ausgegeben werden sollen oder nicht.
- Bilder (nur Bilder, keine PDFs, Tabellen usw.) können nur über die GAEB-XML-Schnittstelle exportiert bzw. importiert werden.

Bietertextergänzungen:

Mit der Symbolschaltfläche <sup>Bieterabfrage</sup> haben Sie die Möglichkeit Bietertextergänzungen in den Positionstext einer Freitextposition einzufügen. Zum Einfügen einer Bietertextergänzung, klicken Sie in einer neuen Zeile auf die Symbolschaltfläche <sup>Bieterabfrage</sup> des Positionstexteditors und wählen Sie eine Bietertextergänzung mit dem gewünschten Fragetext aus:

| Eigenschaften zu 02.02.0060 PVC-Verbundbeläge auf Filz                                   |                                 |        |  |  |  |
|------------------------------------------------------------------------------------------|---------------------------------|--------|--|--|--|
| Langtext Attribute Preise Teilmengen                                                     | Extras Notizen                  |        |  |  |  |
| 🚹 🕀 <table-of-contents> 🖹 🚼 100% 🔹 🐴 🔄 Formatierung</table-of-contents>                  | 📝 Bieterabfrage 🕌 🔘 🚈           | »<br>• |  |  |  |
| PVC-Verbundbeläge auf Filz<br>Fuge schließen                                             | Fragetext:                      | \$     |  |  |  |
| Bodenbeläge lifen und auf vorbereitetem<br>Estrich kleben. (Technische Anforderungen an  | Produkt: 2 13<br>Abmessungen: / | ^      |  |  |  |
| die Beläge angeben).<br>PVC-Verbundbeläge auf Filz, DIN 16 952, Teil 1,<br>zum Beispiel: | Breite:<br>Höhe:                |        |  |  |  |
| <hersteller: <<="" td="" ►=""><td></td><td></td></hersteller:>                           |                                 |        |  |  |  |
| ⊷                                                                                        |                                 |        |  |  |  |
| <                                                                                        | >                               | ~      |  |  |  |

Abbildung: Bietertextergänzung im Positionstext

#### Hinweis:

- Das System merkt sich den zuletzt gewählten Fragetext.
- Die Liste der Fragetexte kann geändert und ergänzt werden. Nähere Informationen dazu finden Sie in Ihrem Pallas-Administrations-Handbuch.
- Eine Zusammenstellung aller Positionen mit Bieterangaben können Sie als <u>Bieterangabenverzeichnis</u> drucken.

Zum Löschen einer Bietertextergänzung, setzen Sie zunächst den Cursor in eine der Zeilen der Bietertextergänzung und klicken Sie erneut auf die Symbolschaltfläche

Bieterabfrage 
 des Positionstexteditors.

#### Hinweis:

- Positionen mit Bietertextergänzungen werden in der Spalte *StL-Nr.* mit der Kennung *TB* gekennzeichnet.
- Die Eingabe der Bieterangabe erfolgt in der Nachrechnung.

#### Rechtschreibprüfung:

Mit der Symbolschaltfläche starten Sie im Positionstexteditor die Rechtschreibprüfung:

| C Rechtschreibprüfung                                                                   |   | ×                  |
|-----------------------------------------------------------------------------------------|---|--------------------|
| zu überprüfender Text:                                                                  |   |                    |
| Bodenbeläge lifen und auf vorbereitetem<br>Estrich kleben. (Technische Anforderungen an | ^ | <u>I</u> gnorieren |
| die Beläge angeben).<br>PVC-Verbundbeläge auf Filz, DIN 16 952, Teil 1.                 |   | Alles ignorieren   |
| zum Beispiel:                                                                           | ~ |                    |
| ersetze <u>d</u> urch:                                                                  |   | <u>H</u> inzufügen |
| liefen                                                                                  |   | <u>E</u> rsetzen   |
| Vorschläge:                                                                             |   | Alles ersetzen     |
| liefen<br>liften                                                                        | ^ |                    |
| lief<br>liefe                                                                           |   |                    |
| verliefen                                                                               |   | Abbrechen          |
| verlief                                                                                 | v | Apprechen          |
|                                                                                         |   |                    |

Abbildung: Rechtschreibprüfung im Positionstexteditor

Wird ein Wort als falsch geschrieben erkannt, wird es unter *zu überprüfender Text* rot gekennzeichnet. Sie können dann das Wort ersetzen, indem Sie unter *ersetze durch* das Wort mit der richtigen Schreibweise eingeben oder ggf. unter *Vorschläge* ein Wort auswählen.

Im Folgenden haben Sie eine Übersicht über die Schaltflächen im Fenster *Rechtschreibprüfung*:

| Ignorieren       | Ignoriert die falsche Schreibweise des rot markierten Wortes                                                                      |
|------------------|----------------------------------------------------------------------------------------------------|
| Alles Ignorieren | Ignoriert alle Wörter, die genauso geschrieben sind wie das rot<br>markierte Wort                                                 |
| Hinzufügen       | Fügt das rot markierte Wort in das Wörterbuch hinzu                                                                               |
| Ersetzen         | Ersetzt das rot markierte Wort mit dem Inhalt aus dem Feld<br><i>ersetze durch</i>                                                |
| Alles ersetzen   | Ersetzt alle Wörter, die genauso geschrieben sind wie das rot<br>markierte Wort, mit dem Inhalt aus dem Feld <i>ersetze durch</i> |
| Abbrechen        | Bricht die Rechtschreibprüfung ab                                                                                                 |

#### Hinweis:

Wenn Sie mit der Schaltfläche **Abbrechen** die Rechtschreibprüfung beenden, werden die dem Wörterbuch neu hinzugefügten Wörter nicht gespeichert.
Ausschreibung 170

#### 7.1.1.2.3.2 StlB/STLK

Mit Pallas® können StlB (Beuth) und STLK (FGSV) Daten im Originalformat direkt auf Datenbankebene verarbeitet werden. Gleichermaßen können die Texte des Stuttgarter Leistungsbuches (Blaues Buch) mit dem hier vorgestellten Verfahren verarbeitet werden. Nach dem Aufruf des integrierten Textspeichers erhalten Sie zunächst eine Übersicht aller verfügbaren Standardleistungsbücher (StlB) und -Kataloge (STLK) sowie Stuttgarter LB (STLS).

### **Hinweis:**

Bei der Verwendung von STLB/STLK können in der Administration nun den einzelnen Leistungsbereichen sogenannte "Herausgeber" zugeordnet werden und dann innerhalb von Pallas in der STLB/STLK-Auswahl die Liste der LBs auf die Herausgeber gefiltert werden. Somit lassen sich gleiche LBs von unterschiedlichen Herausgebern besser unterscheiden.

Um eine Position als StIB/STLK-Position zu erstellen, wählen Sie im Positionsassistenten

z.B. **Normalposition** und **StIB/STLK** aus und starten Sie mit is oder is die StIB/STLK-Bearbeitung:

| Positio                                                 | on neu   | u anleg | gen     |      |                          |                                        |                   | x     |
|---------------------------------------------------------|----------|---------|---------|------|--------------------------|----------------------------------------|-------------------|-------|
| Kombin                                                  | iierte A | nzeige  |         |      | Hinw                     | veise   Sachwörter   Überschriften   👫 | Alle Herausgeber  | •     |
| T1                                                      | T2       | T3      | T4      | T5   | Einheit                  | Langtext                               | Herausgeber       |       |
| 900 🥏                                                   | 0 05     | /16     |         |      | (V1)                     | Allgemeine Vorbemerkungen              |                   |       |
| 🛸 901 10/17 (V1) Baustelleneinrichtung, Verkehrssicheru |          |         |         |      |                          |                                        | erung, Unterlagen |       |
| 902 🥦                                                   | 2 10     | 15      |         |      | (V1)                     | Freimachen des Baugeländes             |                   | LB BY |
| 🎾 903                                                   | 3 05     | /16     |         |      | (V1)                     | Oberboden                              |                   | LB BY |
| 🛸 904                                                   | 4 10     | 17      |         |      | (V1)                     | Bodenbewegungen, Geotextilien          |                   | LB BY |
| 90! 🥏                                                   | 5 10     | 17      |         |      | (V1)                     | Leitungsgräben, Baugruben, Bauwer      | rkshinterfüllung  | LB BY |
| 906 🛸                                                   | 6 05     | /16     |         |      | (V1)                     | Baugrubenverbau, Tiefgründung, Ba      | ugrundverb.       |       |
| 🏓 907                                                   | 7 05     | /16     |         |      | (V1)                     | Wasserhaltung                          |                   | STLK  |
| 908 🛸                                                   | B 05     | 16      |         |      | (V1)                     | Sicherungsbauweisen                    | STLK              |       |
| <b>90</b> 9                                             | 9 10     | 17      |         |      | (V1)                     | Straßen- und Brückenentwässerung,      | STLK              |       |
| 🛸 91(                                                   | 0 10     | 17      |         |      | (V1)                     | Ungebundene Schichten des Oberba       | STLK              |       |
| 🛸 911                                                   | 1 12     | 17      |         |      | (V3)                     | Asphaltschichten                       | STLK              |       |
| 🛸 912                                                   | 2 12     | 17      |         |      | (V2)                     | Schichten mit hydraulischem Bindem     | nittel            |       |
| Überne                                                  | hmen     | Vervo   | llständ | igen | Langtex                  | t/Kurztext                             |                   |       |
| 1                                                       | 2        |         |         | (Te  | xtbausteir               | i tenit)                               |                   |       |
|                                                         | ۰.       | ,       |         | (Te  | xtbausteir<br>wtbausteir | ( fehit)                               |                   |       |
|                                                         |          | 2       |         | (Te  | xtbausteir               | 1 fehlt)                               |                   |       |
|                                                         |          |         | ?       | (Te  | extbausteir              | i fehit)                               |                   |       |
|                                                         |          |         |         |      |                          |                                        |                   |       |

Abbildung: Übersicht aller verfügbaren Standardleistungsbücher (StLB) und -Kataloge (STLK).

Mit Doppelklick auf einen Leistungsbereich z.B. *053 Niederspannungsanlagen...* öffnen Sie den gewünschten Leistungsbereich. In diesem werden nun die wählbaren Textelemente dargestellt. Die benötigten Textbausteine wählen Sie ebenfalls durch

Doppelklick (oder mit der Eingabetaste der Tastatur) auf die entsprechende Zeile. Sie werden sehen wie sich im oberen Bereich die Struktur des Leistungsbereiches immer tiefer öffnet und wie sich im unteren Bereich der Darstellung mit jeder getroffenen Auswahl der Leistungstext der Position aufbaut:

|                           | inierte /                  | Inzeige | ;              |                                                       | Hinw                                                                                                    | veise   Sachwörter   Überschriften   🌺 세                                                                                                    | Herausgeber       | •           |   |
|---------------------------|----------------------------|---------|----------------|-------------------------------------------------------|----------------------------------------------------------------------------------------------------|----------------------------------------------------------------------------------------------------|-------------------|-------------|---|
| Т1                        | T2                         | Т3      | T4             | T5                                                    | Einheit                                                                                                    | Langtext                                                                                                    | Kurztext          | Herausgeber |   |
|                           |                            |         |                |                                                       |                                                                                                    | Pflanzendecke andecken.                                                                                                    | andecken          |             |   |
| 103                       |                            |         |                |                                                       |                                                                                                    | Oberboden liefern und andecken.                                                                                                    | Oberboden liefern |             |   |
| 201                       |                            |         |                |                                                       |                                                                                                    | Oberboden des/der Homogenbereiche(s)                                                                                                    | Oberboden         |             |   |
|                           |                            |         |                |                                                       |                                                                                                    | auf Flächen, die vom AG zur Verfügung                                                                                                    | auflockern        |             |   |
|                           |                            |         |                |                                                       |                                                                                                    | gestellt und durch den Baubetrieb bzw. di                                                                                                    |                   |             |   |
|                           |                            |         |                |                                                       |                                                                                                    | Zwischenlagerung verdichtet worden sin                                                                                                    |                   |             |   |
|                           |                            |         |                |                                                       |                                                                                                    | Oberfläche abgleichen und eggen.                                                                                                    |                   |             | 1 |
|                           | 01                         |         |                |                                                       | m2                                                                                                    | Mittlere Auflockerungstiefe 30 cm.                                                                                                    |                   |             |   |
|                           | 02                         |         |                |                                                       | m2                                                                                                    | Mittlere Auflockerungstiefe 40 cm.                                                                                                    |                   |             |   |
|                           | 03                         |         |                |                                                       | m2                                                                                                    | Mittlere Auflockerungstiefe 50 cm.                                                                                                    |                   |             |   |
|                           | 04                         |         |                |                                                       | m2                                                                                                    | Mittlere Auflockerungstiefe cm &\$&                                                                                                    |                   |             |   |
| 202                       |                            |         |                |                                                       |                                                                                                    | Oberboden des AG aufbereiten.                                                                                                    | Oberboden AG      |             |   |
|                           |                            |         |                |                                                       |                                                                                                    | Abgerechnet wird der Oberboden vor der                                                                                                    | aufbereiten       |             |   |
|                           |                            |         |                |                                                       |                                                                                                    |                                                                                                    |                   |             |   |
|                           |                            |         |                |                                                       |                                                                                                    |                                                                                                    |                   |             |   |
| Dbern                     | ehmen                      | Vervo   | llständ        | ligen                                                 | <ul> <li>Langtex</li> </ul>                                                                                                    | t/Kurztext                                                                                                    |                   |             |   |
| Übern<br>903              | ehmen<br>05/16             | Vervo   | llständ<br>Obe | ligen<br>rbod                                         | <ul> <li>Langtex</li> </ul>                                                                                                    | t/Kurztext                                                                                                    |                   |             |   |
| )bem<br>903<br>201        | ehmen<br>05/16<br>02       | Vervo   | llständ<br>Obe | ligen<br>rbod<br>m2                                   | ✓ Langtex                                                                                                    | t/Kurztext                                                                                                    |                   |             |   |
| )bem<br>903<br>201<br>201 | ehmen<br>05/16<br>02       | Vervo   | Obe            | igen<br>rbod<br>m2<br>Ob                              | <ul> <li>Langtex</li> <li>en</li> <li>erboden d</li> </ul>                                                                                          | es/der Homogenbereiche(s)                                                                                                    |                   |             |   |
| )bem<br>903<br>201<br>201 | ehmen<br>05/16<br>02       | Vervo   | Obe            | n bode<br>m2<br>Ob<br>auf                             | <ul> <li>Langtex</li> <li>en</li> <li>erboden de</li> <li>Flächen, so</li> </ul>                                                                    | t/Kurztext<br>es/der Homogenbereiche(s)<br>die vom AG zur Verfügung                                                                                                    |                   |             |   |
| 0bem<br>903<br>201<br>201 | ehmen<br>05/16<br>02       | Vervo   | Obe            | rbod<br>m2<br>Ob<br>auf<br>ges                        | <ul> <li>Langtex</li> <li>en</li> <li>erboden d</li> <li>Flächen, stellt und d</li> </ul>                                                           | t/Kurztext<br>es/der Homogenbereiche(s)<br>die vom AG zur Verfügung<br>urch den Baubetrieb bzw. die                                                                                              |                   |             |   |
| 0bem<br>903<br>201<br>201 | ehmen<br>05/16<br>02       | Vervo   | Obe            | rbode<br>m2<br>Ob<br>auf<br>ges<br>Zwi                | <ul> <li>Langtex</li> <li>en</li> <li>erboden d</li> <li>Flächen, i</li> <li>stellt und d</li> <li>ischenlage</li> </ul>                            | t/Kurztext<br>es/der Homogenbereiche(s)<br>die vom AG zur Verfügung<br>urch den Baubetrieb bzw. die<br>erung verdichtet worden sind, auflockern.                                                 |                   |             |   |
| 0bem<br>903<br>201<br>201 | ehmen<br>05/16<br>02       | Vervo   | Obe            | nbode<br>m2<br>Ob<br>auf<br>ges<br>Zw<br>Ob           | <ul> <li>Langtex</li> <li>en</li> <li>erboden d</li> <li>Flächen, stellt und d</li> <li>ischenlage</li> <li>erfläche a</li> </ul>                   | t/Kurztext<br>es/der Homogenbereiche(s)<br>die vom AG zur Verfügung<br>urch den Baubetrieb bzw. die<br>erung verdichtet worden sind, auflockern.<br>bgleichen und eggen.                         |                   |             |   |
| )bem<br>903<br>201<br>201 | ehmen<br>05/16<br>02<br>02 | Vervo   | Obe            | m2<br>Db<br>m2<br>Ob<br>auf<br>ges<br>Zw<br>Ob<br>Mit | <ul> <li>Langtex</li> <li>erboden d</li> <li>Flächen, optimischenlage</li> <li>erfläche a</li> <li>tlere Auflo</li> </ul>                           | t/Kurztext<br>es/der Homogenbereiche(s)<br>die vom AG zur Verfügung<br>urch den Baubetrieb bzw. die<br>erung verdichtet worden sind, auflockern.<br>bgleichen und eggen.<br>ckerungstiefe 40 cm. |                   |             |   |
| )bem<br>903<br>201<br>201 | ehmen<br>05/16<br>02<br>02 | Vervo   | Obe            | m2<br>Ob<br>auf<br>ges<br>Zw<br>Ob<br>Mit             | <ul> <li>Langtex</li> <li>erboden d</li> <li>Flächen,</li> <li>itellt und d</li> <li>ischenlage</li> <li>erfläche a</li> <li>tlere Auflo</li> </ul> | t/Kurztext<br>es/der Homogenbereiche(s)<br>die vom AG zur Verfügung<br>urch den Baubetrieb bzw. die<br>erung verdichtet worden sind, auflockern.<br>bgleichen und eggen.<br>ckerungstiefe 40 cm. |                   |             |   |

Abbildung: Leistungsbeschreibung mit StLB/STLK erstellen

Mit der Schaltfläche Übernehmen wird die erstellte Position in das

Leistungsverzeichnis übertragen, und zwar immer unterhalb der selektierten Zeile in der LV-Tabelle. Sie können nun mit der Erstellung der nächsten Position direkt fortfahren, indem Sie einfach innerhalb des geöffneten oder eines anderen Leistungsbereiches eine weitere Position aufbauen und diese erneut übernehmen. Vor der Übernahme können Sie in der LV-Tabelle den Ort zum Einfügen bestimmen, indem Sie in der LV-Tabelle die gewünschte Stelle anklicken.

# Ändern eines gewählten Textteiles:

Doppelklicken Sie die zu ändernde Zeile und wählen Sie den neuen Textbaustein.

# Automatisches Vervollständigen:

ARCHITEXT Pallas® bietet bei der Verarbeitung von StLB und STLK-Daten eine automatische Vervollständigung des Leistungstextes einer Position. Hierbei sind zwei Optionen wählbar: entweder das System belegt die fehlenden Textbausteine automatisch mit den Minimal-Werten (oft bedeutet dies, dass zum Textbaustein keine Angabe gemacht wird) oder die automatische Belegung berücksichtigt die Standard-Werte einer Auswahlmöglichkeit.

# Textergänzungen:

Die Textbausteine aus den StLB/STLK Verfahren lassen sich zunächst nicht bearbeiten, da sie standardisiert und somit im Zweifelsfalle eine gewisse rechtliche Sicherheit gewährleisten. Da es allerdings kaum machbar ist, alle möglichen baufachlichen Anforderungen in Textsystemen unterzubringen, hat man Felder für so genannte 'Textergänzungen' eingeführt. Textergänzungen können entweder vom Ausschreiber vorgenommen werden, dann heißen sie TA, oder vom Bieter und werden dann als TB bezeichnet. In der Bearbeitung unterscheiden sich die beiden Typen der Textergänzung bereits farblich, TAs haben eine grüne Farbe, TBs einen rötlichen Ton:

# Auswahl der Grundansicht

Bei der Navigation innerhalb der Textbausteine können Sie aus drei Grundansichten wählen:

### Standardanzeige:

Bei dieser Ansicht werden nur die Textteile der aktuell in Bearbeitung befindlichen T-Ebenen angezeigt und alle nachfolgenden Textteile/Ebenen werden ausgeblendet.

### Volltextanzeige:

Um alle T-Ebenen innerhalb des gewählten Leistungsbereiches anzeigen zu lassen, wählen Sie diese Ansicht.

### Kombinierte Anzeige:

Bei dieser Auswahl erfolgt die Darstellung der Textbausteine aus einer Kombination der Standardanzeige und Volltextanzeige.

### Volltextanzeige (STLK-Format):

Bei dieser Auswahl werden auch die Hinweise in der Volltextansicht angezeigt.

## Direkteingabe der StL-Nr:

Statt der Zusammenstellung durch die Auswahl der Textbausteine im Auswahlbereich, kann die StL-Nr. auch direkt eingegeben werden. Diese Nummer ist immer eindeutig einem bestimmten Text zugeordnet.

Die Eingabe erfolgt in den Feldern:

 922
 10/14
 (V1)
 Schutz- und Leiteinrichtungen, Geländer, Zäune

 201
 02
 03
 04
 02
 m

Abbildung: Direkteingabe der StL-Nr.

und führt sofort zur Anzeige des jeweils mit der Nummer korrespondierenden Textes.

### 7.1.1.2.3.3 Datanorm

Im Pallas-Administrationsprogramm besteht die Möglichkeit, DATANORM4-Dateien als Kataloge zu importieren. Auf diese können Sie innerhalb von ARCHITEXT Pallas über die Textspeicherauswahl "Datanorm" zugreifen. Hierbei sind innerhalb eines Katalogs diverse Selektions- und Suchmöglichkeiten gegeben, um die Liste der angezeigten Artikel einzuschränken und diese dann per Drag&Drop als Freitextpositionen in das aktuelle LV einfügen zu können:

|                | Bitte selektieren Sie aus dem gewählten Katalog die gewünschten A<br>an die gewünschte Stelle in Ihrem LV. | rtikel und | ziehen die | ese per Drag&Drop                      |  |  |  |  |  |  |  |  |
|----------------|----------------------------------------------------------------------------------------------------|------------|------------|----------------------------------------|--|--|--|--|--|--|--|--|
| Katalogauswahl | Jung Pumpen alle Preisangaben in Euro                                                                      |            |            |                                        |  |  |  |  |  |  |  |  |
| Hauptwarengrup | ppe 100   Schmutzwasserpumpen v                                                                            | Interwaren | gruppe     | 100M00160   US 151+152+153+155+251+253 |  |  |  |  |  |  |  |  |
| Suchtext (Such | e mit ENTER starten)                                                                                       |            | -          | Anzahl Artikel                         |  |  |  |  |  |  |  |  |
| Artikelnummer  | Kurztext                                                                                                   | Einheit    | EP         | Langtext                               |  |  |  |  |  |  |  |  |
| JP47337        | JP MultiDrain-Pumpe UV 620-1 230 V, ohne Schaltung, 10 m Leitung                                           | PCE        | 1.215,00   |                                        |  |  |  |  |  |  |  |  |
| JP47338        | JP MultiDrain-Pumpe UV 620-1 S 230 V, Schaltung, 10 m Leitung                                              | PCE        | 1.281,00   |                                        |  |  |  |  |  |  |  |  |
| JP47339        | JP MultiDrain-Pumpe UV 620-3 400 V, ohne Schaltung, 10 m Leitung                                           | PCE        | 1.299,00   |                                        |  |  |  |  |  |  |  |  |
| JP47340        | JP MultiDrain-Pumpe UV 620-3 S 400 V, Schaltung, 10 m Leitung                                              | PCE        | 1.365,00   |                                        |  |  |  |  |  |  |  |  |
| JP47341        | JP MultiDrain-Pumpe UV 625-3 400 V, ohne Schaltung, 10 m Leitung                                           | PCE        | 1.483,00   |                                        |  |  |  |  |  |  |  |  |
| JP47342        | JP MultiDrain-Pumpe UV 625-3 S 400 V, Schaltung, 10 m Leitung                                              | PCE        | 1.548,00   |                                        |  |  |  |  |  |  |  |  |
| JP47343        | JP MultiDrain-Pumpe UV 635-3 400 V, ohne Schaltung, 10 m Leitung                                           | PCE        | 1.804,00   |                                        |  |  |  |  |  |  |  |  |
| JP47344        | JP MultiDrain-Pumpe UV 635-3 S 400 V, Schaltung, 10 m Leitung                                              | PCE        | 1.870,00   |                                        |  |  |  |  |  |  |  |  |
| JP09300        | JP Schmutzwasserpumpe US 151 D o.Stecker 400 V, ohne Stecker, 10                                           | PCE        | 1.918,00   |                                        |  |  |  |  |  |  |  |  |
| JP09243        | JP Schmutzwasserpumpe US 151 DS 400 V, Schaltung, 10 m Leitung                                             | PCE        | 2.438,00   |                                        |  |  |  |  |  |  |  |  |
| JP09310        | JP Schmutzwasserpumpe US 151 E o.Stecker 230 V, ohne Schaltung,                                            | PCE        | 2.374,00   |                                        |  |  |  |  |  |  |  |  |
| JP09241        | JP Schmutzwasserpumpe US 151 ES 230 V, Schaltung, 10 m Leitung                                             | PCE        | 2.843,00   |                                        |  |  |  |  |  |  |  |  |
| JP09437        | JP Schmutzwasserpumpe US 152 D o.Stecker 400 V, ohne Schaltung,                                            | PCE        | 1.611,00   |                                        |  |  |  |  |  |  |  |  |
| JP09438        | JP Schmutzwasserpumpe US 152 DS 400 V, Schaltung, 10 m Leitung                                             | PCE        | 1.967,00   |                                        |  |  |  |  |  |  |  |  |
| JP09435        | JP Schmutzwasserpumpe US 152 E o.Stecker 230 V, ohne Schaltung,                                            | PCE        | 1.390,00   |                                        |  |  |  |  |  |  |  |  |
| JP09436        | JP Schmutzwasserpumpe US 152 ES 230 V, Schaltung, 10 m Leitung                                             | PCE        | 1.704,00   |                                        |  |  |  |  |  |  |  |  |
| JP09302        | JP Schmutzwasserpumpe US 153 D o.Stecker 400 V, ohne Stecker, 10                                           | PCE        | 1.611,00   |                                        |  |  |  |  |  |  |  |  |
| JP09249        | JP Schmutzwasserpumpe US 153 DS 400 V, Schaltung, 10 m Leitung                                             | PCE        | 1.967,00   |                                        |  |  |  |  |  |  |  |  |
| JP09311        | JP Schmutzwasserpumpe US 153 E o.Stecker 230 V, ohne Schaltung,                                            | PCE        | 1.390,00   |                                        |  |  |  |  |  |  |  |  |
| JP09247        | JP Schmutzwasserpumpe US 153 ES 230 V, Schaltung, 10 m Leitung                                             | PCE        | 1.704,00   |                                        |  |  |  |  |  |  |  |  |
| JP09301        | JP Schmutzwasserpumpe US 251 D o.Stecker 400 V, ohne Stecker, 10                                           | PCE        | 2.033,00   |                                        |  |  |  |  |  |  |  |  |
| JP09245        | JP Schmutzwasserpumpe US 251 DS 400 V, Schaltung, 10 m Leitung                                             | PCE        | 2.586,00   |                                        |  |  |  |  |  |  |  |  |
| JP09303        | JP Schmutzwasserpumpe US 253 D o.Stecker 400 V, ohne Stecker, 10                                           | PCE        | 2.033,00   |                                        |  |  |  |  |  |  |  |  |
| JP09251        | JP Schmutzwasserpumpe US 253 DS 400 V. Schaltung, 10 m Leitung                                             | PCE        | 2.586.00   |                                        |  |  |  |  |  |  |  |  |

Abbildung: Positionsauswahl aus Datanorm

### 7.1.1.2.3.4 STLB-Bau XML V2

STLB-Bau ist ein modernes und interaktives Werkzeug zur Bildung auswertbarer Bauleistungstexte. Es wird aufgestellt vom GAEB. Ein intelligenter und benutzerfreundlicher Textgenerator unterstützt den Anwender bei der Zusammenstellung VOB-gerechter und fachlich stimmiger Teilleistungstexte. Pallas® integriert XML-Schnittstellen zu allen STLB-Bau Produkten und deren Zusatzmodulen.

Um eine Position mit STLB-Bau zu erstellen, wählen Sie im Positionsassistenten z.B.

Normalposition und **STLB-Bau** aus und starten Sie mit is oder die STLB-Bau-Bearbeitung.

Nach Aufruf dieses Textspeichersystems gelangen Sie zunächst in eine Übersicht der verfügbaren Leistungsbereiche. Nach Auswahl des gewünschten Leistungsbereiches bietet das System kaskadierend einzelne Textbausteine an, die Sie per Mausklick auswählen. Im linken Bereich der Anwendung werden die auswählbaren, im rechten die bereits ausgewählten Textteile angezeigt:

| 5                                                                                   | STLB-Bau XN                           | L V2 [2014-10] lizenziert fü | r Firma: Af                                                | RCHITEXT Softw                                                                                                | /are GmbH                                 |                                                 |          | -        |     |
|-------------------------------------------------------------------------------------|---------------------------------------|------------------------------|------------------------------------------------------------|----------------------------------------------------------------------------------------------------|-------------------------------------------|-------------------------------------------------|----------|----------|-----|
| Position                                                                            | Positionsliste                        | Suche                        |                                                            | Info                                                                                                    |                                           | Beenden                                         |          |          |     |
|                                                                                     |                                       |                              | ĝ                                                          | A-Z NEU                                                                                                    | ⊠ ?                                       | -                                               |          | 2        | 01  |
| <ul> <li>→ ➡ STLB-Bau XML V2 → ➡</li> <li>→ ➡ Bodenarbeiten - Oberbeiten</li> </ul> | STLB-Bau Komplett + 🤅<br>odenarbeiten | 002 Erdarbeiten              |                                                            |                                                                                                    |                                           |                                                 |          |          |     |
| Auswahl:                                                                            |                                       |                              | Ergebnis                                                   | . ⊥ STLB-I                                                                                                    | Bau Besc                                  | reibung ist un                                  | ivollstä | ndig.    |     |
| Abrechnungseinheit :                                                                |                                       | ,                            | STLB-Bau                                                   | 2014-10 002                                                                                                   |                                           |                                                 | 8 1      | 🖄 🖾      | D   |
| ∎ m2                                                                                |                                       |                              |                                                            |                                                                                                    |                                           |                                                 |          |          |     |
| a m3                                                                                |                                       |                              | Oberboder<br>10km D bi                                     | i gesiebt laden i<br>5 10cm                                                                                   | tordern au                                | tragen BG4                                      |          |          | k   |
|                                                                                     |                                       | -                            | Förderweg<br>Mengener<br>Ausgewäh                          | ) bis 10 km, Auft<br>mittlung nach Au<br>Ite Ausprägunge                                                      | ragsdicke b<br>Ifmaß an de<br>en / Texter | is 10 cm,<br>er Lagerstelle.<br>gänzungen:      |          |          |     |
|                                                                                     |                                       | ,                            | Baus                                                       | stoff, Erdbau                                                                                                 | 8                                         | Oberboden, ges                                  | iebt     |          |     |
|                                                                                     |                                       | ſ                            | D Obe                                                      | rbodenarbeiten                                                                                                | B                                         | von Miete laden,<br>auftragen                   | fördern, | profilge | ere |
|                                                                                     |                                       |                              | 🖪 Arbe                                                     | itsflächenaufteil                                                                                             | ung 🖪                                     | ohne Angabe                                     |          |          |     |
|                                                                                     |                                       |                              |                                                            |                                                                                                    |                                           |                                                 |          |          |     |
|                                                                                     |                                       | (                            | Tech<br>Bode                                               | nologie<br>enaustausch                                                                                        | 8                                         | onne Angabe                                     |          |          |     |
|                                                                                     |                                       |                              | Tech<br>Bode<br>Bode                                       | nologie<br>enaustausch<br>engruppe                                                                            | 5                                         | onne Angabe<br>4                                |          |          |     |
|                                                                                     |                                       |                              | Tech<br>Bode<br>Bode<br>Bode<br>Bode<br>Bode               | nologie<br>enaustausch<br>engruppe<br>. Förderweg [km                                                         | 8<br>] 8                                  | onne Angabe<br>4<br>10                          |          |          |     |
|                                                                                     |                                       |                              | Tech<br>Bode<br>Bode<br>max<br>Tran                        | nologie<br>enaustausch<br>engruppe<br>. Förderweg [km<br>sportstrecke                                         | 8<br>] 8<br>8                             | 4<br>10<br>ohne Angabe                          |          |          |     |
|                                                                                     |                                       |                              | Tech<br>Bode<br>Bode<br>Bomax<br>Domax<br>Domax<br>Domax   | nologie<br>enaustausch<br>engruppe<br>. Förderweg [km<br>sportstrecke<br>ung Auftragsfläd                     | a<br>] a<br>;he a                         | 4<br>10<br>ohne Angabe<br>ohne Angabe           |          |          |     |
|                                                                                     |                                       |                              | Tech<br>Bode<br>Bode<br>max<br>Tran<br>Di Tran<br>Di Dicke | nologie<br>enaustausch<br>engruppe<br>. Förderweg [km<br>sportstrecke<br>ung Auftragsfläc<br>enbereich [cm] A | a<br>] a<br>she a<br>Luftrag a            | 4<br>10<br>ohne Angabe<br>ohne Angabe<br>bis 10 |          |          |     |

Abbildung: STLB-Bau Position erstellen

Nachdem Sie die erste Position erstellt haben, können Sie diese Position mit dem Icon in die Positionsliste übergeben und anschließend weitere Positionen erstellen.

Haben Sie alle benötigten Positionen erstellt, wechseln Sie dem Icon in die Positionsliste. In der Positionsliste können Sie die übergebenen Positionen noch weiterbearbeiten (z.B. Duplizieren, Ändern usw.). Um schließlich die Positionen ins

Leistungsverzeichnis zu übertragen, klicken Sie auf das Icon 🗈

# **Hinweis:**

Beachten Sie, dass der Aufruf dieses Textspeichersystems auch aus dem Modul Vertrag heraus möglich ist. Dort kann jedoch, je nach gewählter Funktion zum Einfügen einer Position, pro Aufruf immer nur eine Nachtragsposition aus STLB-Bau übertragen werden.

Im Unterschied zu den Standardleistungsbeschreibungen aus dem StLB und dem STLK werden STLB-Bau-Texte nur intern mit einem Schlüssel versehen. Extern erkennt man einen STLB-Bau-Text an der Kennung 'STLB-Bau' der Ausgabe des Katalogs, der Nummer des Leistungsbereiches sowie ggf. Kennungen für das Vorhandensein von Textergänzungen des Ausschreibenden bzw. des Bieters ('TA' und/oder 'TB').

Die detaillierte Anleitung zum Aufstellen von Positionen und der Nutzung weiterer Funktionen entnehmen Sie bitte der Dokumentation zu STLB-Bau. 7.1.1.2.3.5 STLB-Bau (- Online)

Um eine Position mit der neuen STLB-Bau zu erstellen, wählen Sie im Positionsassistenten z.B. Normalposition und **STLB-Bau** ( - Online) aus und starten Sie mit **iii** oder **iii** die STLB-Bau-Bearbeitung.

Nach Aufruf dieses Textspeichersystems gelangen Sie zunächst in eine Übersicht der verfügbaren Leistungsbereiche. Nach Auswahl des gewünschten Leistungsbereiches bietet das System einzelne Textbausteine an, die Sie per Mausklick auswählen können:

| STLBBau - Erstellungsmodus                              |      |   | ч×       |
|---------------------------------------------------------|------|---|----------|
| ☆ ≡ Q                                                   | Shop | Ë | <b>.</b> |
| € Leistungsbereiche                                     |      |   | \$       |
| 🛑 Testdaten: 16 komplette Bauleistungen                 |      |   | ~        |
| 着 Allgemeine Standardbeschreibungen (Vorbemerkungen)    |      |   |          |
| 🧰 000 Sicherheitseinrichtungen, Baustelleneinrichtungen |      |   |          |
| 🛑 001 Gerüstarbeiten                                    |      |   |          |
| 🛑 002 Erdarbeiten                                       |      |   |          |
| 003 Landschaftsbauarbeiten                              |      |   |          |
| 🖿 004 Landschaftsbauarbeiten - Pflanzen                 |      |   |          |
| 🛑 005 Brunnenbauarbeiten und Aufschlussbohrungen        |      |   |          |
| 🛑 006 Spezialtiefbauarbeiten                            |      |   |          |
| 🛑 007 Untertagebauarbeiten                              |      |   |          |
| 🛑 008 Wasserhaltungsarbeiten                            |      |   |          |
| 🛑 009 Entwässerungskanalarbeiten                        |      |   |          |
| 🛑 010 Drän- und Versickerarbeiten                       |      |   |          |
| 🛑 011 Abscheider- und Kleinkläranlagen                  |      |   |          |
| 🛑 012 Mauerarbeiten                                     |      |   |          |
| 013 Betonarbeiten                                       |      |   |          |
| 👅 014 Natur-, Betonwerksteinarbeiten                    |      |   |          |

Abbildung: STLB-Bau (-Online) Position erstellen

### Hinweis:

- Die STLB-Bau- (Online) Zugangsdaten können Sie in der Pallas Administration vordefinieren.
- Die STLB-Bau-Online Schnittstelle ist abhängig von Ihrer erworbenen ARCHITEXT Pallas Lizenz.
- Die detaillierte Anleitung zum Aufstellen von Positionen und der Nutzung weiterer Funktionen entnehmen Sie bitte der Dokumentation zu STLB-Bau (-Online)

### 7.1.1.2.3.6 LV express/DBD-Kostenelemente

LVexpress/DBD-Kostenelemente sind bauteilorientierte Textspeicherverfahren. Als Zusatzmodule zu STLB-Bau bieten sie die Möglichkeit bei der Erstellung von Leistungspositionen auf komplette Bauteile oder Elemente zuzugreifen. Analog zur Anwendung STLB-Bau bestimmen Sie die Merkmale und Ausprägungen der Elemente (in STLB-Bau tun Sie das für einzelne Positionen).

Um Positionen mit LVexpress/DBD-Kostenelemente zu erstellen, wählen Sie im Positionsassistenten z.B. **Normalposition** und **LVexpress/DBD-Kostenelemente** aus und starten Sie mit die LVexpress-/DBD-Kostenelemente-Bearbeitung:

| befinden sich in:                                   |                         | 🦀 A-Z 💴 🗹 🖓                                                | Vexpres                                                       | 000 |
|-----------------------------------------------------|-------------------------|------------------------------------------------------------|---------------------------------------------------------------|-----|
| Bodenbelag > Bodenbelag, innen > Decken-/B Auswahl: | odenbelag, inne<br>Ergo | n - Parkett<br>ebnis: LVexpress Beschr                     | reibung ist vollständig.                                      |     |
| Beschreibungsmerkmale / Textergänzungen:            |                         |                                                            |                                                               |     |
| Dicke [mm] Dämmschicht                              | Ausg                    | ewählte Beschreibungsmerk                                  | male:                                                         |     |
| Ausführung Fußbodenheizung                          | 0                       | Baustoff Decken-<br>/Bodenbelag                            | <ul> <li>Parkett</li> </ul>                                   |     |
| Verlegeabstand [mm] Fußbodenheizung                 | 0                       | Unterkonstruktion Decken-<br>/Bodenbelag                   | <ul> <li>Zementestrich</li> </ul>                             |     |
| Flächenanteil [%] Fußbodenheizung                   | <b>C</b>                | Ausführung Nassestrich                                     | 👲 Estrich auf Dämmschicht 🛙                                   | 1   |
| Lange (m) Andindeleitung (VL+KL)                    | ۵                       | Dicke [mm] UK Decken-<br>/Bodenbelag                       | ♠ 50                                                          |     |
|                                                     | •                       | Dämmstoff - WLG<br>Trittschalldämmung                      | <ul> <li>Polystyrol-Hartschaum EPS<br/>035</li> </ul>         | 5 - |
|                                                     | •                       | Lieferdicke [mm] -<br>Zusammendrückbarkeit CP<br>Dämmstoff | <ul> <li>n 30-2</li> </ul>                                    |     |
|                                                     | •                       | Dämmstoff - WLG<br>Wärmedämmung                            | n ohne                                                        |     |
|                                                     | •                       | Ausführung Parkett/Diele                                   | <ul> <li>Mehrschichtparkettelemen<br/>(Dielenform)</li> </ul> | ite |
|                                                     | <b>•</b>                | Holzart                                                    | <ul> <li>Buche</li> </ul>                                     |     |
|                                                     |                         | Verlegemuster<br>Holzfußboden                              | <ul> <li>im Schiffsbodenmuster<br/>parallel m</li> </ul>      |     |
|                                                     | <b>—</b>                | Verlegung Holzfußboden                                     | <ul> <li>schwimmend verlegt</li> </ul>                        |     |
|                                                     |                         | Dicke [mm] Parkett/Diele                                   | <b>n</b> 13                                                   |     |
|                                                     | ۵                       | Ausführung Unterlage<br>Bodenbelag                         | ♣ Filz                                                        |     |
|                                                     | <b>—</b>                | Außen-/Innenbauteil                                        | <ul> <li>innen</li> </ul>                                     |     |
|                                                     | <b>•</b>                | Untergrundbauteil                                          | <ul> <li>Deckenplatte</li> </ul>                              |     |
|                                                     | <u> </u>                | Bauteiltyp                                                 | <ul> <li>Decken-/Bodenbelag, inne</li> </ul>                  | n   |
|                                                     | <u> </u>                | Baumaßnahme/-zustand                                       | <ul> <li>Neubau</li> </ul>                                    |     |
|                                                     |                         |                                                            |                                                               |     |
|                                                     |                         |                                                            |                                                               |     |
|                                                     |                         |                                                            |                                                               |     |
|                                                     |                         |                                                            |                                                               |     |

Abbildung: Elemente mit LVexpress erstellen

Sobald ein Element mit allen Beschreibungsmerkmalen fertig gestellt ist, übergeben Sie

es mit Hilfe der Textübergabe Funktion 💼 an Pallas®. Bei diesem Vorgang werden automatisch alle Positionen erzeugt, die notwendig sind um das Bauteil zu beschreiben und in das Leistungsverzeichnis eingefügt.

Im Pallas® Leistungsverzeichnis finden Sie nun alle Positionen inkl. eines jeweiligen Vorschlages für die Mengen sowie einen Schätzpreis.

#### <u>Hinweis:</u>

• Damit auch die Mengen der generierten Positionen übergeben werden, können Sie Variablen wie z.B. Fläche, Umfang usw. definieren. In LVexpress erfassen Sie die

Variablen, indem Sie vor der Textübergabe auf das Icon a= klicken. Bei der Anwendung DBD-Kostenelemente erfolgt die Abfrage, nach der Textübergabe.

- Die Anwendung DBD-Kostenelemente übergibt nur Kurztexte. Deshalb werden Positionen nach der Übergabe an Pallas, in der Spalte *StL-Nr.* mit UV (Unvollständig) gekennzeichnet. Um auch die Langtexte der generierten Positionen zu erhalten (Voraussetzung: STLB-Bau ist auf dem Arbeitsplatz installiert), rufen Sie jeweils die Langtexte der Positionen auf und übernehmen Sie sie anschließend wieder.
- Die detaillierte Anleitung zum Aufstellen von Bauteilen und der Nutzung weiterer Funktionen entnehmen Sie bitte der Dokumentation zu LVexpress/DBD-Kostenelemente.

#### 7.1.1.2.3.7 HeinzeBauOffice®

Das HeinzeBauOffice® ist ein komfortables und intelligentes Werkzeug zur schnellen Erstellung von Positionen und bietet eine qualifizierte Schlagwort- und Produktrecherche zum schnellen Auffinden von herstellerspezifischen Beschreibungen. Die in Pallas® implementierte RPCXML-Schnittstelle bietet zwei Verfahren zum Einfügen von Positionen aus HeinzeBauOffice®.

### LP - Leistungspositionen:

Dieser Aufruf verzweigt in das Modul zum Erstellen von Positionen mit Hilfe von Textblöcken zur Positionen.

Klicken Sie zum Bilden von Leistungspositionen zunächst auf das Icon **B**. Es öffnet sich anschließend eine Auswahl von Leistungsbereichen, innerhalb des gewählten Leistungsbereiches erstellen Sie dann aufgrund der Abfragen den Leistungstext Ihrer Position(en). Ist ein Positionstext vollständig erstellt klicken Sie im

| Ausschreibung - Neue Leistun                                                                                                    | gsposition bilden      |  |  |  |  |  |  |  |  |  |
|----------------------------------------------------------------------------------------------------|------------------------|--|--|--|--|--|--|--|--|--|
| 🛛 🖬 🔛 📰 💵 😰 🗣 💡                                                                                                    | HeinzeBauOffice        |  |  |  |  |  |  |  |  |  |
| OZ Bürocontainer entsprechend den                                                                                                    | HeinzeBauOffice Autom. |  |  |  |  |  |  |  |  |  |
| Menge/ Einheit: 0.000 St                                                                                                    |                        |  |  |  |  |  |  |  |  |  |
| Ausschreibung - Neue Leistungsposition bilden         Image: Image: Image |                        |  |  |  |  |  |  |  |  |  |
| Kostengruppe: 391                                                                                                    |                        |  |  |  |  |  |  |  |  |  |
| Einheitspreis: 0,00 (EUR)                                                                                                    | Abbiechen              |  |  |  |  |  |  |  |  |  |
| Freie Textergänzungen bearbeite                                                                                                    | en mit Dappelklick     |  |  |  |  |  |  |  |  |  |
| Bürocontainer entsprechend den                                                                                                    | <u>^</u>               |  |  |  |  |  |  |  |  |  |
| baulichen Anforderungen und den                                                                                                    |                        |  |  |  |  |  |  |  |  |  |
| Anforderungen an die Einrichtung nach                                                                                                    |                        |  |  |  |  |  |  |  |  |  |
| Par. 45 und 46 Arbeitsstättenverordnung                                                                                                    |                        |  |  |  |  |  |  |  |  |  |
| Kostengruppe:       391         Einheitspreis:       0,00         (EUR)       Abbrechen 🐹         Bürocontainer entsprechend den       baulichen Anforderungen und den         Anforderungen an die Einrichtung nach       Par. 45 und 46 Arbeitsstättenverordnung         und der Arbeitsstättenrichtlinie ASR       45/1-6,         für den eigenen Bedarf des AN, ' '       Personen,         beseitiren.       Deseitiren.                                                                                                    |                        |  |  |  |  |  |  |  |  |  |
| O2       Bürocontainer entsprechend den       Autom         baulichen Anforderungen und den       Verzahnungshelfer         Menge/ Einheit:       0,000       St         Kostengruppe:       391       Leistungspositionen übertragen         Einheitspreis:       0,000 (EUR)       Abbrechen         Bürocontainer entsprechend den       Evergänzungen bearbeiten mit Doppelklick       Abbrechen         Bürocontainer entsprechend den       Anforderungen und den       Anforderungen an die Einrichtung nach         Par.       45 und 46 Arbeitsstättenverordnung       Meder Arbeitsstättenrichtlinie ASR         45/1-6,       für den eigenen Bedarf des AN, ' '       Personen,         beseitigen.       Grundflächengröße 15 m2, mit Windfang.                                                                                                    |                        |  |  |  |  |  |  |  |  |  |
| für den eigenen Bedarf des AN, ' '                                                                                                    |                        |  |  |  |  |  |  |  |  |  |
| Personen,                                                                                                    |                        |  |  |  |  |  |  |  |  |  |
| beseitigen.                                                                                                    |                        |  |  |  |  |  |  |  |  |  |
| Grundflachengroße 15 m2, mit Windfang.                                                                                                    |                        |  |  |  |  |  |  |  |  |  |
| Vornaltedauer ' Wochen.                                                                                                    |                        |  |  |  |  |  |  |  |  |  |
| Ausfunfung im Regelquerschnitt gemäß                                                                                                    |                        |  |  |  |  |  |  |  |  |  |
| The Finheitenreis enthelten sind die                                                                                                    |                        |  |  |  |  |  |  |  |  |  |
| Im Elimercopreis englarcen offid die                                                                                                    | ×                      |  |  |  |  |  |  |  |  |  |

nachstehend gezeigten Fenster auf das Icon 📕.

Abbildung: HeinzeBauOffice® Leistungspositionen

Sobald die Position gespeichert ist können Sie eine weitere Position zusammenstellen oder Sie klicken zur Übertragung ins LV im nachstehend gezeigten Dialog auf das Icon rechts neben dem Eintrag "Leistungspositionen übertragen":

| HeinzeBauOffice                      |  |  |  |  |  |  |  |
|--------------------------------------|--|--|--|--|--|--|--|
| HeinzeBauOffice<br>Verzahnungshelfer |  |  |  |  |  |  |  |
| Leistungspositionen übertragen 👔     |  |  |  |  |  |  |  |
| Abbrechen 💥                          |  |  |  |  |  |  |  |

Abbildung: HBO Leistungspositionen übertragen

Die detaillierte Anleitung zum Aufstellen von Positionen und der Nutzung weiterer Funktionen entnehmen Sie bitte der Dokumentation zu HeinzeBauOffice®.

# SP - Stammpositionen:

Dieser Aufruf verzweigt in das Modul zum Übertragen von Stammpositionen aus HeinzeBauOffice®.

Das Arbeiten mit Stammpositionen greift auf fertig ausformulierte Texte zurück. Wählen Sie die zu übertragenden Stammpositionen durch Setzen des Häkchens. Sie können beliebig viele Stammpositionen oder auch ganze Kapitel auswählen.

| 🛯 😂 🖉 💥 💡                                                                                                    | Menü     |
|----------------------------------------------------------------------------------------------------|----------|
| Suchen nach: alles anzeigen 💽 Los!                                                                                                    |          |
| <ul> <li>000 Baustelleneinrichtung</li> <li>001 Gerüstarbeiten</li> <li>005 Baustelleneinrichtung</li> <li>010 Besondere Leistungen</li> <li>010 Besondere Leistungen</li> <li>015 Standgerüste, längenorientiert</li> <li>0100 Arbeits-Standger.längsor.Gr.3,Maler L/B/H 25x15x17 m</li> <li>0200 Arbeits-Standger.längsor.Gr.6,Mauer u.Betonarbeiten,L/B/H20x10x14 m</li> <li>0300 Schutz-Standger.längsor.Gr.1, Dacharbeiten,L/B/H 20x10x14 m</li> <li>0400 Arbeits-/Schutz-Standger.längsor., Gr.6,Mauer-/Beton.,Höhe b. 21 m</li> <li>0500 Ausbau Standgerüst,längsorientiert, senk.Seitenschutz,DIN 4420</li> <li>0600 Ausbau Standgerüst z.Dachfanggerüst Schutzwand aus Netzen</li> <li>0700 Ausbau Standger.längsor.,Schutzdach und senk.Bordwand</li> </ul> |          |
| 回営 0800 Ausbau Standgerust Z.Dachtanggerust Schutzwand aus Brettern<br>回習 0900 Seitenschutz an Verkehrsflächen auf d Baustelle auf Anordnung AG                                                                                                    | <b>~</b> |
| Einheit:                                                                                                    | <u>^</u> |
| Kostengruppe:                                                                                                    |          |
| Einheitspreise (EUR):                                                                                                    |          |
| O EP 1: ,00                                                                                                    |          |
| O EP 2: ,00                                                                                                    |          |
| C EP 3: ,00                                                                                                    |          |
|                                                                                                    | ~        |

Abbildung: HeinzeBauOffice® Stammpositionen

Die detaillierte Anleitung zum Aufstellen von Positionen und der Nutzung weiterer Funktionen entnehmen Sie bitte der Dokumentation zu HeinzeBauOffice®.

#### 7.1.1.2.3.8 Heinze Ausschreibungstext Manager

Im Heinze Ausschreibungstext-Manager finden Sie über 240.000 produktspezifische Leistungsbeschreibungen von mehr als 300 führenden Herstellern aus dem Bau- und Ausbaubereich zur kostenlosen Verwendung in Ihrer ARCHITEXT Pallas AVA-Software. Die Recherche nach passenden Ausschreibungstexten kann dabei sowohl vom einzelnen Hersteller aus gestartet werden als auch über die Katalogstruktur der DIN 276. Bei Rückfragen zu den Texten bietet das Tool darüber hinaus eine direkte Kontaktmöglichkeit zum jeweiligen Produktherstellern.

| ® AVA-Software Handbu                                                                                                    | ch                                              |                                          | Ausschreibu                                                | ung 179        |
|----------------------------------------------------------------------------------------------------|-------------------------------------------------|------------------------------------------|------------------------------------------------------------|----------------|
| <b>₽</b>                                                                                                    | ARCHITEXT Pallas - Position                     | sauswahl über Heinze Ausschrei           | bungstext-Manager                                          | - 🗆 ×          |
| Wählen Sie im Heinze Ausschreibungstext Manager die                                                                                                    | gewünschten Positionen und übernehmen d         | iese über die angebotenen Funktionen nac | ch ARCHITEXT Pallas.                                       | Abbrechen      |
| 🗵 Übernehmen 🔹   💠 Hinzufügen   🖃 Entfernen                                                                                                    | 🗄 Ansicht 🕶 📔 🗅 Link mitnehmen 📔 🧃              | ) Infos anfordern 📔 🦹 Hilfe 🕶            | Downloadmanag                                              | er durchsuchen |
| <ul> <li>Hersteller-Ausschreibungstexte</li> </ul>                                                                                                    | -                                               |                                          |                                                            |                |
| ▷         3A Composites (262)           ▷         3ks profile (18)           ▷         AAS stafety (88)           ▷         AACO Hochbau (1894)           ▷         CAC Passavant (3570) | Caverion Deutschland Krantz<br>Komponenten (89) | CERESIT Henkel (207)                     | CLAGE (220)                                                | ^              |
|                                                                                                    | clauss markisen (163)                           | ClimaDomo Heiz- und<br>Kühlsysteme (245) | COBA Europe (14)                                           | _              |
| <ul> <li>▷ALGECO (37)</li> <li>▷AL-KO THERM Geschäftsbereich 'AL-KO EMCO I</li> <li>▷Alphacan Omniplast (205)</li> <li>▷Alpha deuren International (38)</li> </ul>                       | COSMO Technische Produkte<br>(12)               | C + P Möbelsysteme (256)                 | A-K-A Klinker - Eine Marke der<br>CRH Clay Solutions (196) |                |
| <ul></ul>                                                                                                    | Julius Cronenberg (26)                          | C/S Deutschland (6)                      | CWS-boco Deutschland (298)                                 |                |
| Sammelbox (max. 2.500 Texte)                                                                                                    | Dallmer (1224)                                  | Danfoss Heating (2024)                   | Debolon Dessauer Bodenbeläge<br>(17)                       |                |
|                                                                                                    | DELWO Metallhandel (14)                         | Desso (352)                              | Detectomat (367)                                           |                |
|                                                                                                    | Deutsche Everlite (178)                         | Deutsche Vortex (56)                     | DICTATOR TECHNIK (44)                                      | ~              |
|                                                                                                    |                                                 |                                          |                                                            | € Heinze       |

Abbildung: Heinze Ausschreibungstext Manager

7.1.1.2.3.9 Heinze VOB Ausschreibungstexte

Die Heinze Ausschreibungstexte online unterstützten Planer aktiv bei der Erstellung von Leistungsverzeichnissen und Ausschreibungsunterlagen mit produktneutralen und VOB-konformen Ausschreibungstexten.

7.1.1.2.3.10 STLVD-Leistungsverzeichnisse

### Hinweis:

Die Texterstellung mit STLVD-Leistungsverzeichnissen ist in der Pallas® Basic Version nicht verfügbar.

STLVD-Leistungsverzeichnisse sind Leistungsverzeichnisse die nur von <u>STLVD-</u> <u>Pflegebenutzer</u> erstellt/bearbeitet werden und anschließend den Anwendern, lesend zur Verfügung stehen.

### Hinweis:

- Voraussetzung für die Verwendung der STLVD-Leistungsverzeichnissen ist, dass Sie das Recht "STLVD-Anwender" vom Projekt-DB-Administrator erhalten haben. Bei einer Einzelplatzinstallation ist dieses Recht automatisch gesetzt.
- Die Dokumentation zum Erstellen von STLVD-Leistungsverzeichnissen entnehmen Sie bitte dem Kapitel <u>STLVD-Pflege durch den STLVD-Pflegebenutzer</u>oder dem Administrations-Handbuch. Im Folgenden wird nur die Anwendung durch die Pallas®-Benutzer dokumentiert.

Zum <u>Kopieren von Positionen</u> aus einem STLVD-Leistungsverzeichnis, öffnen Sie beide Leistungsverzeichnisse (STLVD-Leistungsverzeichnis und das zu bearbeitende Leistungsverzeichnis) und kopieren Sie die gewünschten Positionen in Ihr Leistungsverzeichnis:

| AVA-Software na                      | nabuch            |                    |             |                                                                   |                                       |           | Au                 | sschreibung               |       | 180    |
|--------------------------------------|-------------------|--------------------|-------------|-------------------------------------------------------------------|---------------------------------------|-----------|--------------------|---------------------------|-------|--------|
| •                                    |                   |                    |             | ARCHITEXT Pallas®                                                 |                                       |           |                    |                           |       |        |
| Projekte                             | Neubau AS A       | 5 Weiterstadt      | t \ Erdarbe | iten 🗙                                                            |                                       |           |                    |                           |       |        |
| Lizenz :                             | 0 Ausschr         | ihuna              |             |                                                                   |                                       |           |                    |                           |       |        |
| Datei Bearbeiten Ansicht Hilfe       | Leistungsve       | rzeichnis ber      | arbeiten    |                                                                   |                                       |           |                    | Kostenberechnung netto:   |       | 119 74 |
|                                      | » Datei Bearbeite | n Ansicht          | Junioation  |                                                                   |                                       |           |                    | Rostenbereennung neue.    |       | 110,71 |
|                                      |                   | 🤌 🦺                |             | 🗹 🚯   🗄 🗈 🗙   🖘 - 🛛 🛱 🏧                                           | ,⊕ 100% •                             | P         |                    | • n 🔗                     |       |        |
| > 001 Projekte Hochbau               | Normalposition    | - 📑 🛤              | Freier Text | t - Schrittweite 10                                               | <ul> <li>OZ Engabe</li> </ul>         | Z Po      | ositionen des LV's | • Start-OZ: 10 • 👃 🗸      |       |        |
| 4 1002 Projekte Tiefbau              | OZ                | Menge I            | Einheit Ku  | ırztext                                                           | PA/PT                                 | Symbole   | EP                 | GB MLV                    | Notiz |        |
| 🔺 🛅 11 Sonstige Tiefbauprojekte      | ✓ 01              |                    | Erd         | farbeiten AS A5 Weiterstadt                                       |                                       |           |                    | 119,74                    |       |        |
| B49 Abschnitt 1                      | ✓ 01.01           |                    | Bau         | ustelleneinrichtung                                               |                                       |           |                    | 119,74                    |       |        |
| A Neubau AS A5 Weiterstadt           | 01.01.0010        | 1,000 p            | psch An-    | - und Abfuhr, Ab- und Aufladen, Umbauen und Vorhalten aller für   |                                       |           |                    | 76,40 MLV1   21.11.1010   |       |        |
| 99 Stammdaten Tiefbau                | 01.01.0020        | 1,000 p            | psch Anf    | fuhr, Abladen, Aufstellen und Umbauen aller für die Bauausführun  |                                       |           |                    | 1,36 MLV1   21.11.1110    |       |        |
| D03 Projekte Wasserbau               | 01.01.0030        | 1,000 p            | psch Abb    | bauen, Verladen und Abfahren aller unter Pos. 21.111110           |                                       |           |                    | 17,99 MLV1   21.11.1210   |       |        |
| 050 International Projects           | 01.01.0040        | 1,000 p            | psch Vor    | rhalten aller unter Position 21.111110 aufgeführten Einrichtungen |                                       |           |                    | 0,51 MLV1   21.11.1310    |       |        |
| Datenübemahme                        | 01.01.0050        | 1,000 n            | m Bev       | weglichen Bauzaun aus Stahlgitterfeldern - System HERAS o. ä      |                                       |           | 6,89               | 0 6,89 MLV1   21.11.2010  |       |        |
| Sonstige Projekte                    | 01.01.0060        | 1,000 n            | m Nic       | cht beweglichen Bauzaun aus Baustahlgewebematten o. ä., H = 2     |                                       |           | 16,59              | 0 16,59 MLV1   21.11.2030 |       |        |
| Hochbau                              |                   | -                  |             |                                                                   | 1                                     | 1         | 1                  |                           | 1     | 1      |
| 🔺 🚺 Tiefbau                          |                   |                    |             |                                                                   |                                       |           |                    |                           |       |        |
| MLV0   Wasser                        | N Tierbau ( MI    | LVI Straisenbau    |             |                                                                   |                                       |           |                    |                           |       |        |
| 1 MLVT   Stratsenbau<br>MLV2   Kanal | Ausschrei         | ibuna              |             |                                                                   |                                       |           |                    |                           |       |        |
|                                      | Loistungeur       | raichnic ho        | notion      |                                                                   |                                       |           |                    | Kostonborochnung notto:   | 94.0  | 011.01 |
|                                      | Leistungsve       | inzerchinis bei    | SanDenten   |                                                                   |                                       |           |                    | Rustenberechnung netto.   | 54.0  | 011.01 |
|                                      | Normalposition    | - gudit<br>-   = = | Freier Text | ✓ IB IB X □ - □ ↓ Schrittweite II                                 | <ul> <li>              1002</li></ul> | ₽  <br>Σ. |                    | - 👷 🔗                     |       |        |
|                                      | OZ                | Menge              | Einheit Ku  | Inztext                                                           | PA/PT                                 | Symbole   | EP                 | GB Notiz                  |       |        |
|                                      | × 21              |                    | Bau         | ustelleneinrichtung Verkehrssicherungs                            |                                       |           |                    | 4.415,22                  |       |        |
|                                      | ✓ 21.11           |                    | Ein         | richtungen für den Auftragnehmer                                  |                                       |           |                    | 119,74                    |       |        |
|                                      | 21.11.1010        | 1,000 p            | psch An-    | - und Abfuhr, Ab- und Aufladen, Umbauen und Vorhalten aller für   | ]                                     |           |                    | 76,40                     |       |        |
|                                      | 21.11.1110        | 1,000 p            | psch Anf    | fuhr, Abladen, Aufstellen und Umbauen aller für die Bauausführun  |                                       |           |                    | 1,36                      |       |        |
|                                      | 21.11.1210        | 1,000 p            | psch Abb    | bauen, Verladen und Abfahren aller unter Pos. 21.111110           |                                       |           |                    | 17,99                     |       |        |
|                                      | 21.11.1310        | 1,000 p            | psch Vor    | rhalten aller unter Position 21.11110 aufgeführten Einrichtungen  |                                       |           |                    | 0,51                      |       |        |
|                                      |                   |                    |             |                                                                   |                                       |           |                    |                           |       |        |

Abbildung: Exemplarische Darstellung eines STLVD-Anwenders

# Hinweis:

- Zum Thema Kopieren und Einfügen von Positionen aus anderen Leistungsverzeichnissen lesen Sie bitte das Kapitel <u>Positionen kopieren/verschieben</u>.
- Gruppen, die STLVD-Leistungsverzeichnisse beinhalten, haben in der Projekt-Organisation vor der Bezeichnung der Gruppe das Icon 🔽.

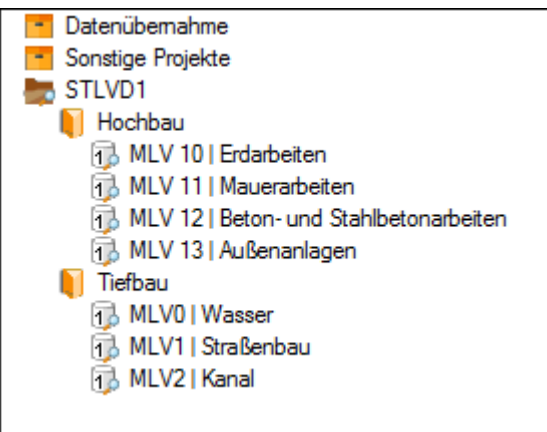

Abbildung: STLVD-Leistungsverzeichnisse

Positionen, die aus einem STLVD-Leistungsverzeichnis kopiert wurden, erhalten in der Spalte *MLV* eine MLV-Nummer. Diese MLV-Nummer setzt sich aus der <u>LV-ID</u> des STLVD-Leistungsverzeichnisses und der Ordnungszahl der Position im STLVD-Leistungsverzeichnis zusammen.

# **Beispiel:**

Wenn Sie aus dem STLVD-Leistungsverzeichnis *MLVO*|*Wasser* die Position 31.11.1310 in Ihr Leistungsverzeichnis kopieren, erhält die Position die MLV-Nummer: MLVO| 31.11.1310

STLVD-Positionen gelten als Standardpositionen und können in der Regel nicht editiert werden. Es gibt allerdings zwei Möglichkeiten, wie Sie den Text einer STLVD-Position doch noch ändern können:

- 1. Freimachen der Position: Das <u>Freimachen einer Position</u> hat zur Folge, dass bei dieser Position die StL-Nummer gelöscht wird und die Leistungsbeschreibung geändert werden kann.
- Auswahl einer Textvariable: Wurden bei der <u>Erstellung der STLVD-Positionen</u> Textvariablen in die Langtexte eingefügt, so können Sie einen Wert aus dieser Textvariable auswählen, ohne dass die StL-Nummer gelöscht wird. Rufen Sie dazu den Langtext der aus dem STLVD-Leistungsverzeichnis kopierten Position auf. Textvariablen innerhalb einer STLVD-Position werden als <u>Textauswahl</u> gekennzeichnet:

| Langtext Attribute Preise Teilmengen Extras Notizen                                                                                                    |        |  |  |  |  |  |  |  |  |
|----------------------------------------------------------------------------------------------------|--------|--|--|--|--|--|--|--|--|
| 🔁 🗢 🗎 🖺 🔏 🛛 100% 🔹 🖓 📓 Formatierung 📄 Bieterabfrage 👻                                                                                                    | »<br>• |  |  |  |  |  |  |  |  |
| Zaun                                                                                                    | ~<br>~ |  |  |  |  |  |  |  |  |
|                                                                                                    | 2      |  |  |  |  |  |  |  |  |
| 1       1       2       3       4       5       6       7       1       8       9       10       11       12         Zaun ca.       Textauswahl cm hoch, bestehend aus Holzpfosten mit Drahtverspannung, aufnehmen, lagern und nach Abschluss der Bauarbeiten neu setzen. Unbrauchbar gewordenes Material ohne besondere Vergütung ersetzen. Tore werden übermessen.       Material ohne besondere Vergütung ersetzen. |        |  |  |  |  |  |  |  |  |
| 1/1                                                                                                    |        |  |  |  |  |  |  |  |  |

Abbildung: STLVD-Position mit Textauswahl

Klicken Sie hier auf <u>Textauswahl</u> und wählen Sie den gewünschten Wert aus:

| Eigenschaften zu 01.01.0100 Zaun                                                          |                                          |        |                                                           |                    |           |        |  |
|-------------------------------------------------------------------------------------------|------------------------------------------|--------|-----------------------------------------------------------|--------------------|-----------|--------|--|
| Langtext                                                                                  | 0<br>Attribute                           | Preise | <b>K</b><br>Teilmengen                                    | <b>S</b><br>Extras | Notizen   |        |  |
| to ⊂   lìg                                                                                | 100%                                     | → ABG  | 📓 Formatierung                                            | Bietera            | abfrage 🔹 | »<br>• |  |
| Zaun                                                                                      |                                          |        |                                                           |                    |           | Ŷ      |  |
| 1 1 1 2                                                                                   | 3 4 1                                    | 5   6  | 1718                                                      | · 9 人 1            | IO   11   | 12     |  |
| Zaun ca. <u>Text</u><br>mit Drahtversp<br>der Bauarbeite<br>Material ohne<br>werden überm | aus 100<br>ban 125<br>en 1 150<br>be 200 |        | nd aus Holzpf<br>und nach Ab<br>r gewordenes<br>zen. Tore | osten<br>schluss   |           | <      |  |
| <                                                                                         |                                          |        |                                                           |                    | >         |        |  |
| 1/1                                                                                       |                                          |        |                                                           |                    |           |        |  |

Abbildung: Wert auswählen

Nach der Auswahl, wird das Wort Textauswahl mit dem gewählten Wert überschrieben:

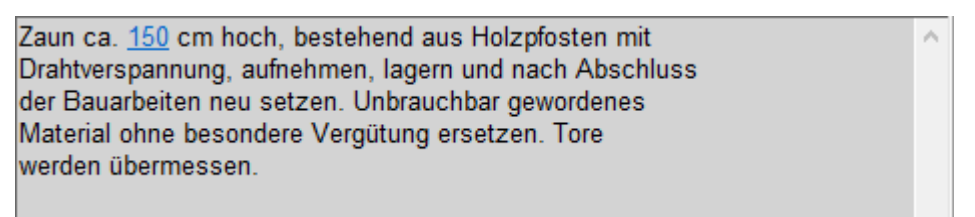

Abbildung: Gewählter Wert wird angezeigt

Um eine bereits ausgewählte Textvariable zu ändern, klicken Sie erneut auf den gewählten Wert und wählen Sie einen neuen Wert aus.

### **Hinweis:**

Eine Preispflege in Verbindung mit dem Modul Mittelpreisspeicher ist nur mit MLV-Positionen möglich. Weitere Informationen zum Mittelpreisspeicher entnehmen Sie bitte dem Kapitel <u>Kostenanschlag erstellen</u> und dem Administrations-Handbuch.

#### 7.1.1.2.3.11 Positions-Kataloge

Sie können auch selbst definierte Leistungsverzeichnisse zur Texterstellung verwenden. Bei diesen Leistungsverzeichnissen handelt es sich um Leistungsverzeichnisse, die als axml-Dateien (XML-Workspace) in einem bestimmten Verzeichnis gespeichert werden und nach dem Einfügen ins Leistungsverzeichnis wie Standardleistungspositionen behandelt werden.

### Leistungsverzeichnis als Positions-Katalog speichern:

- Erstellen Sie zunächst ein Leistungsverzeichnis, das Sie später als Positions-Katalog speichern möchten.
- Exportieren Sie dieses Leistungsverzeichnis als axml-Datei, indem Sie das Leistungsverzeichnis in der Projekt-Organisation markieren und im Kontextmenü die Funktion LV exportieren --> XML Workspace auswählen.
- Speichern Sie das Leistungsverzeichnis im "BoqCatalogData"-Verzeichnis Ihrer ARCHITEXT Pallas®-Installation (bei einer Standard-Installation: "C:\ARCHITEXT Pallas\PallasAva\Templates\BoqCatalogData"):

# Position aus einem selbst definierten Positions-Katalog erstellen:

Sie können mit dem Positionsassistenten auf selbst definierte Positions-Kataloge zugreifen und Positionen erstellen.

Wählen zunächst Sie im Positionsassistenten einen Positions-Katalog aus:

|      | Freier Text                               |
|------|-------------------------------------------|
|      | StIB/STLK                                 |
| DBD  | 2014/10   STLB-Bau XML V2                 |
| DBD  | 2014/10   LVexpress V2                    |
| DBD  | 2014/10   DBD-Kostenansätze nach STLB-Bau |
| DBD  | 2014/10   DBD-Kostenelemente              |
| DBD  | 2013/07   STLB-BauZ XML V2 2013-07        |
| DBD  | 2014/07   STLB-BauZ XML V2 2014-07        |
| ₿    | HeinzeBauOffice® LP                       |
| €    | HeinzeBauOffice® SP                       |
| ₿    | Heinze Ausschreibungstext Manager         |
| جي ا | Ausschreiben.de                           |
|      | Kanal                                     |
|      | Strassenbau                               |
|      | Wasser 63                                 |

Abbildung: Katalog aus dem Positionsassistenten auswählen

Anschließend ändert sich die Ansicht des Positionsassistenten. Klicken Sie zunächst auf die Auswahl der Kurztexte, um eine Liste mit den Kurztexten aus diesem Positions-Katalog anzuzeigen. Wählen anschließend die Position aus, die Sie in die Ausschreibung hinzufügen möchten. Der Kurztext dieser Position wird jetzt im Positionsassistenten als ausgewählt angezeigt. Jetzt müssen Sie lediglich die Position in Ihr Leistungsverzeichnis übernehmen, indem Sie eine Zeile in der Tabelle markieren und mit der Funktion **Zeile oberhalb** die Position an die gewünschte Stelle einfügen.

| <u>D</u> atei | <u>B</u> earbeite | en <u>A</u> nsicht |         |            |                       |             |                           |                  |                 |               |       |         |       |
|---------------|-------------------|--------------------|---------|------------|-----------------------|-------------|---------------------------|------------------|-----------------|---------------|-------|---------|-------|
| 0             | 1                 | 2                  | 8       |            | ∎,                    | <b>B</b>    | <b>X</b>   <del>5</del> - | <del>→</del>     | € 100%          | • 🔎           |       |         | ·     |
| Normalp       | osition           | - 📑                | Strass  | senbau     |                       |             | •                         | 21.11.1010 An-ur | nd Abfuhr, Ab-u | und Aufladen, | Uml   | bauen i | - Sch |
| OZ            |                   | Menge              | Einheit | Kurztext   |                       |             |                           |                  | PA/PT           | Symbo         | es es | EP      |       |
| ✓ 01          |                   |                    |         | Erdarbeite | n AS A5 W             | leiterstadt |                           |                  |                 |               |       |         |       |
| ✓ 01.01       |                   |                    |         | Baustellen | Baustelleneinrichtung |             |                           |                  |                 |               |       |         |       |
| Abbild        | una. I            | Docition           | auc dor | n Katalo   |                       | vählon      |                           |                  |                 |               |       |         |       |

Abbildung: Position aus dem Katalog auswählen

Alle Positionen die Sie aus Positions-Katalogen erstellen, werden wie Standardpositionen behandelt. D.h. sie haben eine Standardleistungsnummer (ST gefolgt von der Ordnungszahl aus dem Positions-Katalog) und können nicht editiert werden (Ausnahme: Freimachen der Position).

# Hinweis:

- Die Liste der Kurztexte ist abhängig vom gewählten <u>LV Inhalt</u>: Haben Sie z.B. als LV Inhalt **Normalposition** ausgewählt, dann werden in der Kurztextliste nur Normalpositionen angezeigt. Haben Sie **Vorbemerkung** ausgewählt, dann werden nur Vorbemerkungen angezeigt, usw.
- LV-Gliederungsebenen wie Abschnitte, Unterabschnitte usw. und Ausführungsbeschreibungen können nicht aus Positions-Katalogen erzeugt werden.

### 7.1.1.2.4 Schrittw eite

Hier legen Sie fest, in welcher Schrittweite Positionsnummern neuer Positionen aufeinander folgen.

Um die Schrittweite zu ändern klicken Sie auf die Auswahl Schrittweite 10 • und legen Sie die neue Schrittweite fest. Sie können die Schrittweite auch direkt in das entsprechende Feld eingeben.

Die hier festgelegte Schrittweite dient ebenfalls als Basis bei einer neuen Durchnummerierung des LVs.

### Hinweis:

Wurde die Schrittweite so gewählt, dass die hinzuzufügende Position die gleiche Ordnungszahl bekommt, wie die bereits bestehende Position, wird die Ordnungszahl der bestehenden Position um die eingestellte Schrittweite verschoben.

### **Beispiel:**

Sie möchten zwischen der OZ 01.01.0050 und der OZ 01.01.0060 eine neue Position mit der Schrittweite 10 einfügen. Da aber die neue Position die selbe OZ wie die bestehende Position bekommen würde (01.01.0060), wird beim Einfügen der neuen Position die OZ der bestehenden Position (01.01.0060) automatisch um die oben eingestellte Schrittweite (hier: 10) auf die OZ 01.01.0070 verschoben. Sollte auch bereits eine Position mit der OZ 01.01.0070 vorhanden sein, so wird auch diese OZ um die eingestellte Schrittweite (hier: 10) verschoben, usw.

#### 7.1.1.2.5 OZ Eingabe

Mit dieser Funktion können Sie die Ordnungszahl der neuen Zeile selbst festlegen. Klicken Sie dazu zunächst auf die Schaltfläche **OZ Eingabe**. Der Positionsassistent wird automatisch um zwei weitere Felder erweitert und die Symbolschaltflächen *Neue Zeile oberhalb*, *Neue Zeile unterhalb* und die Schrittweite werden deaktiviert:

| Normalposition | - Freier Text                 | Schrittweite 10      OZ Eingabe | • 📪 🗵 |
|----------------|-------------------------------|---------------------------------|-------|
| Abbilduna: E   | rweiterter Positionsassistent |                                 |       |

Abbildung. Erweiter ter Positionsassistent

Wählen Sie zuerst im Auswahl-Menü der <u>LV Inhalte</u> das Element aus, welches Sie erstellen möchten.

Geben Sie in das Feld rechts neben der *OZ Eingabe* die Ordnungszahl des gewünschten Elementes ein, das Sie als nächstes im LV anlegen möchten. Beachten Sie dabei, dass

Sie nur die neue Ordnungszahl des Elementes und nicht die gesamte Ordnungszahl eingeben.

# **Beispiel:**

| Element        | OZ Eingabe (richtig) | falsche OZ Vorgabe |
|----------------|----------------------|--------------------|
| Abschnitt      | 01 (oder 1)          |                    |
| Unterabschnitt | 15                   | 01.15              |
| Position       | 0100 (oder 100)      | 01.15.0100         |

Haben Sie das Element und die Ordnungszahl festgelegt, klicken Sie auf die Schaltfläche 購 um die neue Zeile nach Ihrer Vorgabe einzufügen.

#### 7.1.1.2.6 Freie Summenzeile

Um innerhalb des Leistungsverzeichnisses an einer beliebigen Stelle eine freie Summenzeile (Zwischensumme) einzufügen, markieren Sie im Leistungsverzeichnis die Zeile, unter der die Zwischensumme eingefügt werden soll und klicken Sie in der Symbolleiste auf

| ✓ 01.02    |           |    | ERDARBEITEN                                   |     |           | 51.802,00 |
|------------|-----------|----|-----------------------------------------------|-----|-----------|-----------|
| 01.02.0010 | 1.500,000 | m2 | Gelände abräumen                              |     | 10,000    | 15.000,00 |
| 01.02.0020 | 125,000   | m  | Hecke roden B 50-100 cm H bis 100 cm          |     | <br>3,500 | 437,50    |
| 01.02.0030 | 43,000    | St | Baum fällen 10-30 cm H bis 5 m                |     | 29,000    | 1.247,00  |
| 01.02.0040 | 12,000    | St | Baum fällen 30-40 cm H bis 5 m                |     | 55,000    | 660,00    |
| 01.02.0050 | 1.200,000 | m2 | Abtragen von Mutterboden                      |     | 2,500     | 3.000,00  |
| 01.02.0060 | 1.250,000 | m3 | Aushub der Baugrube, Bodenkl. 3               |     | 3,800     | 4.750,00  |
| 01.02.0070 | 250,000   | m2 | Verkleidung waagrechte Bohlen                 |     | 7,000     | 1.750,00  |
| 01.02.0080 | 750,000   | m3 | Abfuhr des Aushubmaterials                    |     | 15,000    | 11.250,00 |
|            |           |    | Zwischensumme 1                               | FSZ |           | 38.094,50 |
| 01.02.0090 | 300,000   | m3 | Wiedereinfüllen                               |     | 9,000     | 2.700,00  |
| 01.02.0100 | 400,000   | m3 | Flächenauffüllung                             |     | 19,000    | 7.600,00  |
| 01.02.0110 | 35,000    | m3 | Boden lösen, lagern Schacht T bis 0,7m BK 3/4 |     | 4,500     | 157,50    |
| 01.02.0120 | 200,000   | m2 | Gründungssohle verdichten BK 3/4              |     | 11,000    | 2.200,00  |
|            |           |    | Zwischensumme 2                               | FSZ |           | 12.657,50 |

### Abbildung: Zwischensummen

Daraufhin wird unterhalb der markierten Zeile eine neue Zeile eingefügt. Diese Zeile gibt in der Spalte GB die Summe aller Gesamtbeträge innerhalb des aktuellen Abschnittes bis zu dieser Zeile an und bekommt als PA/PT das Kennzeichen FSZ (Freie Summenzeile). Den Kurztext dieser Zwischensumme können Sie frei eingeben.

Beinhaltet ein Abschnitt mehrere freie Summenzeilen, wird in den FSZ-Zeilen jeweils die Summe bis zur vorherigen FSZ-Zeile bzw. bis zum Anfang des Abschnittes gebildet.

### Hinweis:

Beim GAEB-Export werden freie Summenzeilen als Hinweistexte ausgegeben, beim Import in ARCHITEXT Pallas® als freie Summenzeilen erkannt und als Solche wieder importiert.

#### 7.1.1.2.7 Ordnungszahlen neu nummerieren

Um Positionen, Abschnitte, Bereiche usw. neu zu nummerieren, verwenden Sie die Funktionen aus der Symbolleiste neben dem Positionsassistenten:

| ⊳-  ∓∓            | ,⊕ 100% -                      | ₽       |                  | • n 🔗          |          |       |
|-------------------|--------------------------------|---------|------------------|----------------|----------|-------|
| - Schrittweite 10 | <ul> <li>OZ Eingabe</li> </ul> | Z Star  | ndardnummerierur | ng 🔹 Start-OZ: | 10 🕶 📕 🖕 |       |
|                   | PA/PT                          | Symbole | EP               | GB             | MLV      | Notiz |
|                   | UB                             |         |                  |                |          |       |
|                   | UB                             |         |                  |                |          |       |

Abbildung: Symbolleiste zum Nummerieren von Ordnungszahlen

Wählen Sie **Standardnummerierung**, um alle LV-Bereiche mit der Schrittweite 1 und alle Positionen mit der Schrittweite 10 neu zu nummerieren.

Soll das LV mit einer selbst definierten Schrittweite nummeriert werden, wählen Sie zunächst aus welche LV-Elemente neu nummeriert werden sollen. Zur Auswahl stehen:

| Positionen des LV`s                      | Zum Nummerieren aller Positionen im<br>Leistungsverzeichnis                                                               |
|------------------------------------------|----------------------------------------------------------------------------------------------------|
| Positionen des LV`s<br>fortlaufend       | Zum fortlaufenden Nummerieren aller Positionen im<br>Leistungsverzeichnis                                                 |
| Positionen des gewählten LV-<br>Bereichs | Zum Nummerieren der Positionen im gewählten LV-<br>Bereich (Im LV muss der entsprechende LV-Bereich<br>markiert sein)     |
| Positionen ab gewähltem LV-<br>Bereich   | Zum Nummerieren der Positionen ab dem gewählten LV-<br>Bereich (Im LV muss der entsprechende LV-Bereich<br>markiert sein) |
| LV-Bereiche                              | Zum Nummerieren der LV-Bereiche                                                                                           |
| LV-Bereiche der gewählten<br>Ebene       | Zum Nummerieren der LV-Bereiche der gewählten Ebene<br>(Im LV muss die entsprechende Ebene markiert sein)                 |

Wählen Sie anschließend die Start-OZ und die Schrittweite aus. Mit 4 wird das Leistungsverzeichnis mit den festgelegten Kriterien neu nummeriert.

### **Hinweis:**

- Mit der Start-OZ legen Sie fest, welche Ordnungszahl jeweils das erste Element beim neuen Nummerieren haben soll.
- Mit der Schrittweite legen Sie fest, wie groß die Schrittweite zwischen den Elementen beim neuen Nummerieren sein soll.
- In einem Leistungsverzeichnis mit <u>statischen Ordnungszahlen</u> können Sie die Ordnungszahlen nicht nummerieren, so lange die Option *Ordnungszahlen innerhalb dieses LV statisch beibehalten* aktiviert ist.

# 7.1.1.3 Eigenschaften

Das Fenster für die Eigenschaften einer Ordnungszahl können Sie u.a. über die

Funktion **Langtext / Eigenschaften** aus dem Menü **Ansicht** (Icon: →)aufrufen. Im Fenster *Eigenschaften* können Sie den Langtext editieren, die Attribute setzen, Nachlässe eingeben, Teilmengen zuordnen, die Einheitspreise und Mengen modifizieren und Notizen hinzufügen:

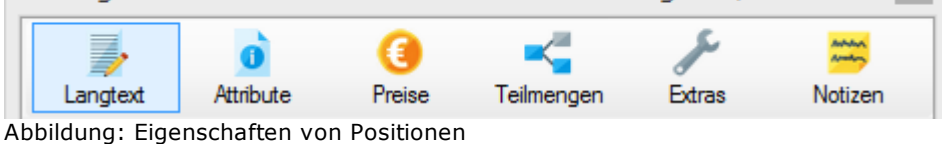

7.1.1.3.1 Langtext

Auf der Rubrik *Langtext* werden der Kurz- und Langtext der markierten Zeile angezeigt. Handelt es sich dabei um eine Freitext-Position oder um einen LV-Bereich, können Sie hier auch den Kurz- und Langtext der Position editieren:

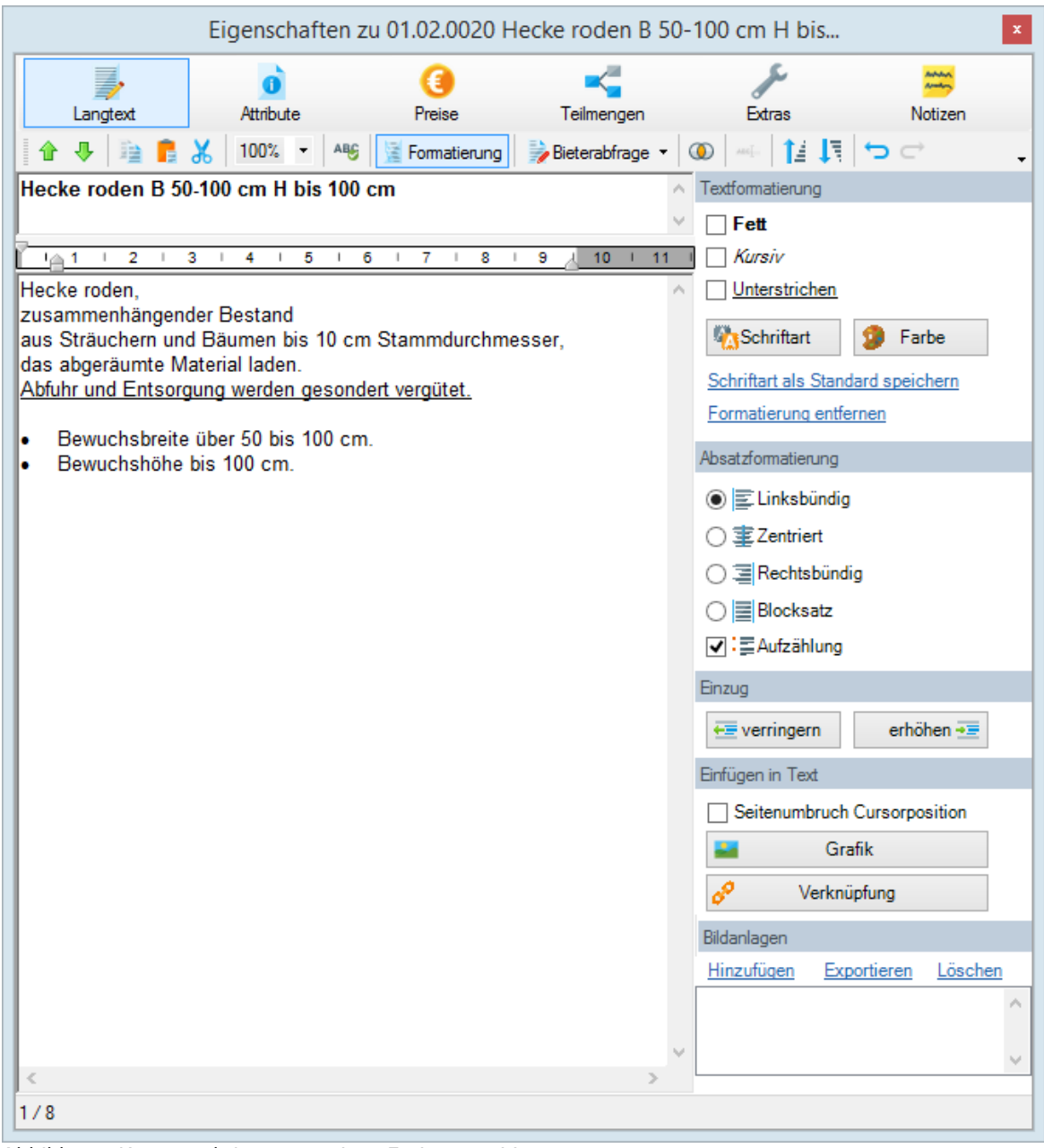

Abbildung: Kurz- und Langtext einer Freitextposition

Weitere Informationen zum Bearbeiten von Freitext-Positionen, finden Sie im Kapitel <u>Freier Text</u>.

187

7.1.1.3.2 Attribute

Auf der Rubrik *Attribute* können Sie u.a. die Positionsart, also die Art der Verwendung einer Position auswählen.

Das Setzen bzw. Entfernen eines Häkchens wird immer auf die selektierte(n) Zeile(n) des LVs angewendet. Um also beispielsweise für mehrere Positionen das Attribut "Eventualposition" anzuwenden, markieren Sie im LV mit Hilfe der Strg-Taste die gewünschten Zeilen und aktivieren dann im Eigenschaften-Dialog den entsprechenden Schalter "Eventualposition".

| Eigenschaften zu 01.02.0060 Aushub der Baugrube, Bodenkl 🗴 |                       |               |                   |             |         |  |
|------------------------------------------------------------|-----------------------|---------------|-------------------|-------------|---------|--|
| Langtext                                                   | <b>O</b><br>Attribute | (3)<br>Preise | <b>Teilmengen</b> | Extras      | Notizen |  |
| Beschreibung                                               | sform                 |               | Positionstyp      |             |         |  |
| O Vorberner                                                | kung                  |               | ✓ Normalpos       | ition       |         |  |
| <ul> <li>Hinweister</li> </ul>                             | ext                   |               | Pauschalp         | osition     |         |  |
| Normalbe                                                   | schreibung            |               | Grundposi         | tion        |         |  |
| Bezugsbe                                                   | schreibung            |               | Alternativp       | osition     |         |  |
| Wiederhol                                                  | lungsbeschreib        | ung           | Eventual po       | osition 🗌 m | it GB   |  |
| O Ausführungsbeschreibung                                  |                       |               |                   |             |         |  |
| Leitbesch                                                  | reibung               |               |                   |             |         |  |
| Unterbese                                                  | chreibung             |               | Position er       | ntfällt     |         |  |
| Weitere Merkr                                              | male                  |               |                   |             |         |  |
| Zuschlag:                                                  |                       | ~             |                   |             |         |  |
| 🗌 Freie Mer                                                | ige                   |               |                   |             |         |  |
| Schwerpu                                                   | Inktposition          |               |                   |             |         |  |
| Stundenlo                                                  | hnarbeiten            |               |                   |             |         |  |
| EP-Aufgliederung                                           |                       |               |                   |             |         |  |
| Seitenumbruch in Druckausgabe vor gewählter Zeile setzen   |                       |               |                   |             |         |  |

Abbildung: Attribute einer Position

Die Attribute unter *Beschreibungsform* geben Auskunft darüber, um welche Beschreibungsform es sich bei der markierten Position handelt. Die Beschreibungsform wird beim Erstellen der Position festgelegt und kann im *Eigenschaften* Fenster nicht geändert werden (Ausnahme: Leitbeschreibung).

Unter *Positionstyp* können Sie nach dem Erstellen der Position, den Typ der Position ändern.

Die Optionen unter Weitere Merkmale ändern die Positionsart und können auch

geändert werden, nachdem die Position angelegt wurde.

### 7.1.1.3.2.1 Vorbemerkung

Ist dieser Schalter aktiviert, handelt es sich bei der markierten Position um eine <u>Vorbemerkung</u>.

7.1.1.3.2.2 Hinw eistext

Ist dieser Schalter aktiviert, handelt es sich bei der markierten Position um einen <u>Hinweistext</u>.

#### 7.1.1.3.2.3 Normalbeschreibung

Ist dieser Schalter aktiviert, handelt es sich bei der markierten Position um eine <u>Normalposition</u>.

#### 7.1.1.3.2.4 Bezugsbeschreibung/Wiederholungsbeschreibung

Über das Verfahren der Bezugs- und Wiederholungsbeschreibung können Positionen verkürzt beschrieben werden.

Die Bezugsbeschreibung enthält die vollständige Beschreibung einer Position in vollem Wortlaut.

Die Wiederholungsbeschreibung enthält den eindeutigen Bezug auf die Bezugsbeschreibung, den gegenüber der Bezugsbeschreibung geänderten Wortlaut der Beschreibung dieser Position und gegebenenfalls alle Zeilen für Bietertextergänzungen.

Bezugsbeschreibungen werden durch die Kennung *Bezug*, Wiederholungsbeschreibungen durch die Kennung *wie vor* und der *OZ* der zugehörigen Bezugsbeschreibung gekennzeichnet.

Um einen Bezug von einer (oder mehreren) Wiederholungsposition(en) auf die Bezugsposition herzustellen, markieren Sie zunächst die Wiederholungsposition(en). Klicken Sie dann mit der rechten Maustaste auf die Ordnungszahl der markierten Position(en) und ziehen Sie sie mit gedrückter rechter Maustaste auf die Ordnungszahl der Bezugsposition. Lassen Sie die rechte Maustaste los und wählen Sie im sich öffnenden Kontextmenü **Bezug herstellen**.

|                     | <u>K</u> opieren         |  |  |  |
|---------------------|--------------------------|--|--|--|
| <u>V</u> erschieben |                          |  |  |  |
|                     | <u>B</u> ezug herstellen |  |  |  |
|                     | Zuschlag erstellen       |  |  |  |
|                     | Abbrechen                |  |  |  |

Es öffnet sich ein weiteres Fenster für die Kurzansprache der Wiederholungsposition, in der Sie die vorgeschlagene Kurzansprache übernehmen oder ändern können:

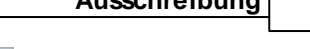

| Bezug h                                                                                             | erstellen ×             |  |  |  |  |
|----------------------------------------------------------------------------------------------------|-------------------------|--|--|--|--|
| Soll auf die Position 01.02.0030 Bezug genommen werden?<br>Kurzansprache der Wiederholungsposition: |                         |  |  |  |  |
| Baum failen 10-30 cm H bis 5 m                                                                      |                         |  |  |  |  |
|                                                                                                    | <u>J</u> a <u>N</u> ein |  |  |  |  |

### **Hinweis:**

Als Kurzansprache wird die erste Langtextzeile der Bezugsposition vorgeschlagen und kann nur beim Erstellen einer Wiederholungsposition geändert werden. Im Ausdruck wird die Kurzansprache vor dem Langtext (in Drucklisten ohne Kurztext) ausgegeben. Weiterhin wird die Kurzansprache auch für den GAEB Datenaustausch benötigt.

# **Beispiel:**

Im folgenden Beispiel wurde eine Wiederholungsbeschreibung zu einer Bezugsbeschreibung erstellt:

| 01.02.0030 | 43,000 St | Baum fällen 10-30 cm H bis 5 m | Bezug              |
|------------|-----------|--------------------------------|--------------------|
| 01.02.0040 | 12,000 St | Baum fällen 30-40 cm H bis 5 m | wie vor 01.02.0030 |

Der Langtext der Bezugsbeschreibung lautet:

Baum fällen, als Einzelbaum, Wurzelstock roden, Baum in Stücke von 1 m Länge aufarbeiten und außerhalb des Baugeländes in meßbaren Stapeln lagern, alles Holz laden. Abfuhr und Entsorgung werden gesondert vergütet. <u>Durchmesser über 10 bis 30 cm.</u> Baumhöhe bis 5 m.

Der Langtext der Wiederholungsbeschreibung beinhaltet nur noch die Unterschiede zur Bezugsposition:

### Durchmesser über 30 bis 40 cm.

Im Ausdruck wird dann die Wiederholungsbeschreibung in verkürzter Schreibweise mit dem Hinweis "Wiederholungsbeschreibung zu OZ xx.xx.xxxx, jedoch ausgegeben:

| 01.02.0030 | Baum fällen 10-30 cm H bis 5 m<br>Bezugsbeschreibung<br>Baum fällen,<br>als Einzelbaum,<br>Wurzelstock roden,<br>Baum in Stücke von 1 m Länge aufarbeiten und<br>außerhalb des Baugeländes in meßbaren Stapel<br>alles Holz<br>Iaden. Abfuhr und Entsorgung werden gesonder<br>Durchmesser über 10 bis 30 cm.<br>Baumhöhe bis 5 m. | n lagern<br>t vergüte |
|------------|----------------------------------------------------------------------------------------------------|-----------------------|
|            | 43,000                                                                                                    | St                    |
| 01.02.0040 | <b>Baum fällen 30-40 cm H bis 5 m</b><br>Baum fällen,<br>Wiederholungsbeschreibung zu OZ 01.02.0030, jedoch<br>Durchmesser über 30 bis 40 cm                                                                                                    |                       |
|            | 12,000                                                                                                    | St                    |

### Abbildung: Ausdruck der Bezugs- und Wiederholungsbeschreibung

### 7.1.1.3.2.5 Ausführungsbeschreibung

Ist dieser Schalter aktiviert, handelt es sich bei der markierten Position um eine <u>Ausführungsbeschreibung</u>.

#### 7.1.1.3.2.6 Leitbeschreibung/Unterbeschreibung

Bei besonders umfangreichen Beschreibungen kann eine Position aus einer Leitbeschreibung und einer oder mehreren <u>Unterbeschreibungen</u> zusammengesetzt sein. Leitbeschreibungen werden durch die Kennung L und Unterbeschreibungen durch die Kennung UB gekennzeichnet.

#### 7.1.1.3.2.7 Pauschalposition

Wird eine Position als Pauschalposition gekennzeichnet, so hat diese Position keinen Einheitspreis, sondern nur einen Gesamtbetrag.

### Hinweis:

- Wenn Sie einer Position die Einheit "psch" vergeben, wird diese Position automatisch als Pauschalposition gekennzeichnet.
- Eine Normalposition kann in den Eigenschaften auch als Pauschalposition gekennzeichnet werden.

#### 7.1.1.3.2.8 Grundposition, Alternativposition

Grundpositionen sind Positionen, die durch Alternativpositionen (Wahlpositionen) ersetzt werden können. Alternativpositionen sind im Allgemeinen nur vorzusehen, wenn sich von mehreren brauchbaren und technisch gleichwertigen Bauweisen während der Erstellung der Ausschreibung nicht die wirtschaftlichste bestimmen lässt. Für eine Grund-Ausführungsart können mehrere Alternativ-Ausführungsarten vorgesehen werden. Grundpositionen werden durch den Kennbuchstaben G und die Zuordnungszahl, Alternativpositionen durch die Kennung A, die Zuordnungszahl und den Index gekennzeichnet.

Alternativpositionen haben zunächst nur einen Einheitspreis.

Um eine Position als Grundposition festzulegen, kennzeichnen Sie diese Position im Eigenschaften-Fenster als *Grundposition* und ergänzen Sie ggf. die Zuordnungszahl:

| Eigenso                                                  | haften zu (    | 01.03.0010    | Außenwand I        | KSL-12-1,0 | , 30 cm 💌 |  |  |
|----------------------------------------------------------|----------------|---------------|--------------------|------------|-----------|--|--|
| Langtext                                                 | 0<br>Attribute | (3)<br>Preise | <b>T</b> eilmengen | Extras     | Notizen   |  |  |
| Beschreibungs                                            | form           |               | Positionstyp       |            |           |  |  |
| Vorbemerk                                                | ung            |               | Normalpos          | ition      |           |  |  |
| <ul> <li>Hinweistex</li> </ul>                           | ct             |               | Pauschalp          | osition    |           |  |  |
| Normalbes                                                | chreibung      |               | Grundposit         | tion 1     |           |  |  |
| <ul> <li>Bezugsbes</li> </ul>                            | schreibung     |               | Alternativp        | osition    |           |  |  |
| 🔘 Wiederholu                                             | ungsbeschreib  | ung           | Eventual po        | sition 🗌 m | it GB     |  |  |
| O Ausführung                                             | gsbeschreibun  | g             |                    |            |           |  |  |
| Leitbeschr                                               | eibung         |               |                    |            |           |  |  |
| Unterbesc                                                | hreibung       |               | Position en        | tfällt     |           |  |  |
| Weitere Merkm                                            | ale            |               |                    |            |           |  |  |
| Zuschlag:                                                |                | ~             |                    |            |           |  |  |
| 🔄 Freie Meng                                             | ge             |               |                    |            |           |  |  |
| Schwerpur                                                | httposition    |               |                    |            |           |  |  |
| Stundenloh                                               | narbeiten      |               |                    |            |           |  |  |
| EP-Aufglie                                               | derung         |               |                    |            |           |  |  |
| Seitenumbruch in Druckausgabe vor gewählter Zeile setzen |                |               |                    |            |           |  |  |

Abbildung: Grundposition kennzeichnen

Um eine Position als Alternativposition festzulegen, kennzeichnen Sie diese Positionen im Eigenschaften-Fenster als *Alternativposition*, ergänzen ggf. die Zuordnungszahl und den Index:

193

| Eigenschaften zu 01.03.0020 Außenwand Gasbetonblockst. G4 💌 |                 |        |               |                            |                  |  |  |
|-------------------------------------------------------------|-----------------|--------|---------------|----------------------------|------------------|--|--|
| 7                                                           | Ò               | ()     |               | ×                          | Andreas<br>Arman |  |  |
| Langtext                                                    | Attribute       | Preise | Teilmengen    | Extras                     | Notizen          |  |  |
| Beschreibung                                                | sform           |        | Positionstyp  |                            |                  |  |  |
| O Vorberner                                                 | kung            |        | Normalpos     | ition                      |                  |  |  |
| <ul> <li>Hinweiste</li> </ul>                               | ext             |        | Pauschalpo    | osition                    |                  |  |  |
| Normalbe                                                    | schreibung      |        | Grundposit    | tion                       |                  |  |  |
| O Bezugsbe                                                  | schreibung      |        | ✓ Alternativp | osition 1 1                | X                |  |  |
| Wiederhol                                                   | lungsbeschreibu | ing    | Eventualpo    | sition 🗌 mi <mark>1</mark> | 43               |  |  |
| O Ausführur                                                 | ngsbeschreibung | J      |               | 3                          |                  |  |  |
| Leitbesch                                                   | reibung         |        |               | 5                          |                  |  |  |
| Unterbeso                                                   | chreibung       |        | Position en   | tfällt 8                   |                  |  |  |
| Weitere Merkr                                               | male            |        |               | 9                          |                  |  |  |
| Zuschlag:                                                   |                 | ~      |               |                            |                  |  |  |
| Freie Mer                                                   | ige             |        |               |                            |                  |  |  |
| Schwerpu                                                    | inktposition    |        |               |                            |                  |  |  |
| Stundenlo                                                   | hnarbeiten      |        |               |                            |                  |  |  |
| EP-Aufglie                                                  | ederung         |        |               |                            |                  |  |  |
| Seitenumbruch in Druckausgabe vor gewählter Zeile setzen    |                 |        |               |                            |                  |  |  |

Abbildung: Alternativposition kennzeichnen

Die Zuordnungszahl (ZZ) stellt die Verbindung zwischen Grund- und zugehörigen Alternativpositionen her.

Die Zuordnungszahl besteht aus einer Zuordnungsgruppenzahl für die Kennzeichnung zusammengehörender Grund- und Alternativpositionen und einem einstelligen Index für die Ausführungsvarianten. Die Ausführungsvarianten erhalten die Indices 1 bis 9.

Gehören zu einer Ausführung mehrere Alternativpositionen die eine Grundposition ersetzen, sind diese mit den gleichen Indices zu kennzeichnen.

Gehören zu einer Ausführung mehrere Grundpositionen die durch eine oder mehrere Alternativpositionen ersetzt werden, sind die Grundpositionen mit der gleichen Zuordnungszahl zu kennzeichnen.

### **Beispiel:**

Im folgenden Beispiel sehen Sie insgesamt drei Grund- mit ihren zugehörigen Alternativpositionen.

| 01.03.0010 | 160,000 M2 | Außenwand KSL-12-1,0, 30 cm         | G001   |
|------------|------------|-------------------------------------|--------|
| 01.03.0020 | 160,000 M2 | Außenwand Gasbetonblockst. G4-0,6,  | A001.1 |
| 01.03.0030 | 160,000 M2 | Außenwand Hbl4-0,7, 30 cm           | A001.2 |
| 01.03.0040 | 40,000 M2  | Innenwand KS-12-1,4, 24 cm          | G002   |
| 01.03.0050 | 40,000 M2  | Innenwand Gasbetonblockst. G4-0,8,  | A002.1 |
| 01.03.0060 | 100,000 M2 | Innenwand KS-12-1,4, 11,5 cm        | G003   |
| 01.03.0070 | 100,000 M2 | Trennwand Gasbetonblockst. 0,7, 12, | A003.1 |
|            |            |                                     |        |

Die Position 01.03.0010 ist eine Grundposition mit der Zuordnungszahl **001**. Zu dieser Position gibt es zwei Alternativpositionen mit der selben Zuordnungszahl **001** und den Indices  $\mathbf{1}$  und  $\mathbf{2}$ .

Die Position 01.03.0040 ist eine zweite Grundposition im selben LV mit der Zuordnungszahl **002**. Zu dieser Position gibt es eine Alternativposition mit der selben Zuordnungszahl **002** und dem Index **1**.

Die Position 01.03.0060 ist eine dritte Grundposition mit der Zuordnungszahl **003**. Zu dieser Position gibt es eine Alternativposition mit der selben Zuordnungszahl **003** und dem Index 1.

7.1.1.3.2.9 Eventual position

Positionen, deren Ausführung fraglich ist, nennt man Eventualpositionen (Bedarfspositionen).

Eventualpositionen können mit und ohne Gesamtbeträge ausgewiesen werden. Eventualpositionen ohne GB werden durch den Kennbuchstaben E, Eventualpositionen mit GB durch den Kennbuchstaben M gekennzeichnet.

Um eine Position als Eventualposition (mit GB) zu definieren, kennzeichnen Sie diese Position im Eigenschaften-Fenster als *Eventualposition* (mit GB):

195

| Eigenschaften zu 01.01.0070 Bauwagen aufstellen          |                |        |              |            |          |  |
|----------------------------------------------------------|----------------|--------|--------------|------------|----------|--|
| 2                                                        | Ò              | ()     |              | ×          | Andres . |  |
| Langtext                                                 | Attribute      | Preise | Teilmengen   | Extras     | Notizen  |  |
| Beschreibung                                             | sform          |        | Positionstyp |            |          |  |
| O Vorberner                                              | kung           |        | ✓ Normalpos  | ition      |          |  |
| <ul> <li>Hinweiste</li> </ul>                            | ext            |        | Pauschalp    | osition    |          |  |
| Normalbe                                                 | schreibung     |        | Grundposi    | tion       |          |  |
| O Bezugsbe                                               | schreibung     |        | Alternativp  | osition    |          |  |
| O Wiederho                                               | lungsbeschreib | ung    | Eventual po  | sition 🗌 m | it GB    |  |
| O Ausführungsbeschreibung                                |                |        |              |            |          |  |
| Leitbesch                                                | reibung        |        |              |            |          |  |
| Unterbeso                                                | chreibung      |        | Position en  | tfällt     |          |  |
| Weitere Merkr                                            | male           |        |              |            |          |  |
| Zuschlag:                                                |                | ~      |              |            |          |  |
| Freie Mer                                                | nge            |        |              |            |          |  |
| Schwerpu                                                 | Inktposition   |        |              |            |          |  |
| Stundenlo                                                | hnarbeiten     |        |              |            |          |  |
| EP-Aufgli                                                | ederung        |        |              |            |          |  |
| Seitenumbruch in Druckausgabe vor gewählter Zeile setzen |                |        |              |            |          |  |

Abbildung: Eventualposition kennzeichnen

7.1.1.3.2.10 Zuschlag

Eine **Zuschlagsposition** ermöglicht einen prozentualen Zuschlag auf einzelne Positionen, ganze LV-Bereiche oder Teilmengen von Positionen. Die Zuschlagsposition enthält Angaben über:

- die bezuschlagten Positionen,
- die zu bezuschlagende Menge der einzelnen Positionen,
- den prozentualen Zuschlag und
- den Gesamtbetrag des Zuschlages.

In Pallas® können alle Typen von Zuschlägen verarbeitet werden:

1. Zuschlag auf alle Positionen vor der Zuschlagsposition innerhalb des aktuellen LV-Bereichs.

2. Zuschlag auf alle markierten Positionen vor der Zuschlagsposition innerhalb des aktuellen LV-Bereichs.

### Für Variante 1 gilt ergänzend:

Eine Zuschlagsposition beinhaltet die Zuschläge für alle vorstehenden Positionen bis zur nächsten davor stehenden Zuschlagsposition. Existiert davor keine weitere

Zuschlagsposition, enthält sie die Zuschläge für alle Positionen bis zum Anfang des LV-Bereiches

Für Variante 2 gilt ergänzend:

Eine Zuschlagsposition beinhaltet die Zuschläge für alle vorstehenden markierten Positionen bis zur nächsten davor stehenden Zuschlagsposition. Existiert davor keine weitere Zuschlagsposition, enthält sie die Zuschläge für alle markierten Positionen bis zum Anfang des LV-Bereiches

Für Variante 1 und 2 gilt ergänzend:

Stehen zwei Zuschlagspositionen unmittelbar hintereinander, wird der zu bezuschlagende Betrag aus denselben davor stehenden zu bezuschlagenden Positionen berechnet. Damit können mehrere Zuschlagspositionen auf die gleiche Basis bezogen werden.

# **ZUSCHLAGSVARIANTE 1:**

Bei dieser ersten Variante bildet das System automatisch die Verknüpfung zwischen der Zuschlagsposition und allen davor stehenden Positionen bis zum Anfang des LV-Bereiches (bzw. bis zur letzten Zuschlagsposition). Markieren Sie also zunächst die Zuschlagsposition durch Anklicken in der LV-Tabelle und wählen Sie anschließend aus dem Drop-Down-Menü den Eintrag **Zuschlag 'LV-Bereich**':

Zuschlag auf markierte Zuschlag 'LV-Bereich' Zuschlag 'Teilmengen' Zu bezuschlagende Position

# Im Ausdruck des Leistungsverzeichnisses erfolgt die Darstellung gemäß:

| Angebotsauffo | rderung - Lang- & Kurztext - LV                                                                                                  |               | Euro         |
|---------------|----------------------------------------------------------------------------------------------------|---------------|--------------|
| OZ (Pos-Nr.)  | Menge Einheit                                                                                                    | Einheitspreis | Gesamtbetrag |
| 60.05.0030    | <b>Anschlußteile</b><br>Anschlußteile für Rohre<br>Zuschlag auf die Position(en) von 60.05.0026 bis 60.05.0029<br>somit aus Euro |               |              |
|               |                                                                                                    |               |              |

Abbildung: Zuschlag 'LV-Bereich'

# **ZUSCHLAGSVARIANTE 2:**

### Zunächst befassen wir uns mit den Positionen die bezuschlagt werden sollen:

Markieren Sie die gewünschten Positionen per Mausklick in der LV-Tabelle, für eine Mehrfachselektion benutzen Sie hierfür die Strg-Taste. Nach erfolgter Markierung aktivieren Sie aus dem Drop-Down-Menü der Positionseigenschaften den Eintrag **zu bezuschlagende Position**:

Zuschlag auf markierte Zuschlag 'LV-Bereich' Zuschlag 'Teilmengen' Zu bezuschlagende Position

Die nun so gekennzeichneten Positionen bekommen in der Spalte PA/PT den entsprechenden Zusatz (siehe OZ 60.05.0026 und 60.05.0030):

| 60         |         |   | Ausbauarbeiten                    |                 |
|------------|---------|---|-----------------------------------|-----------------|
| 60.05      |         |   | Gas- und Wasserinstallationsarbei |                 |
| 60.05.0026 | 180,000 | m | Rohrleitung DN 15                 | Zu bezuschlagen |
| 60.05.0027 | 250,000 | m | Rohrleitung DN 20                 |                 |
| 60.05.0028 | 250,000 | m | Rohrleitung DN 25                 |                 |
| 60.05.0029 | 250,000 | m | Rohrleitung DN 32                 | Zu bezuschlagen |
| 60.05.0030 |         | % | Anschlußteile                     | Zus Mark        |

Abbildung: Zu bezuschlagende Positionen

### nun zur Zuschlagsposition

Die eigentliche Zuschlagsposition (Anschlußteile) markieren Sie in der Folge und wählen aus dem Drop-Down-Menü den Eintrag **Zuschlag auf markierte**:

Zuschlag auf markierte Zuschlag 'LV-Bereich' Zuschlag 'Teilmengen' Zu bezuschlagende Position

Diese Position erhält dann das Merkmal 'Zus Mark'

### Im Ausdruck des Leistungsverzeichnisses erfolgt die Darstellung gemäß:

| schlußtelle                                       |
|---------------------------------------------------|
| schlußteile für Rohre                             |
| chlag auf die Position(en) 60.05.0026, 60.05.0029 |
| somit aus Euro                                    |
|                                                   |
| ייי<br>10<br>10                                   |

Abbildung: Zuschlag auf markierte

### Hinweis:

Um einen Zuschlag auf Teilmengen zu erstellen, markieren Sie zunächst die entsprechende Position als **Zuschlag 'Teilmengen'**.

Markieren Sie anschließend die zu bezuschlagenden Position(en) in der LV-Tabelle. Klicken Sie dann mit der rechten Maustaste auf die Ordnungszahl der markierten Position(en) und ziehen Sie sie mit gedrückter rechter Maustaste auf die Ordnungszahl der Zuschlagsposition. Lassen Sie die rechte Maustaste los und wählen Sie im sich öffnenden Kontextmenü **Zuschlag erstellen**.

#### 7.1.1.3.2.11 Freie Menge

Wenn vom Auftraggeber gefordert wird, dass der Bieter für eine bestimmte Teilleistung die Menge anbieten soll (z. B. Stahlmengen beim Spannverfahren), so schreibt er die Position mit freien Mengen aus.

Positionen mit freien Mengen werden durch den Kennbuchstaben F gekennzeichnet.

#### 7.1.1.3.2.12 Schwerpunktposition

Schwerpunktpositionen werden in der Vergabephase und der Phase der Bauabrechnung hervorgehoben. In der Regel setzt man das Kennzeichen bei besonders preis- oder mengenrelevanten Positionen.

### 7.1.1.3.2.13 Stundenlohnarbeiten

Die Kennzeichnung als Stundenlohnarbeiten hat rein informativen Charakter und dient zur Kennzeichnung von Regiearbeiten. Stundenlohnarbeiten werden durch den Kennbuchstaben S gekennzeichnet.

#### 7.1.1.3.2.14 EP-Aufgliederung

Bei wichtigen Positionen kann der Ausschreibende vom Bieter eine Einheitspreis-Aufgliederung fordern. In der Einheitspreis-Aufgliederung soll der Bieter Angaben zu seinen Kalkulationsgrundlagen machen.

Für die Einheitspreis-Aufgliederung in einem Leistungsverzeichnis können Sie eine Bezeichnung für den Zeitanteil und bis zu sechs Bezeichnungen für Einheitspreisanteile zuordnen. Die Zuordnung erfolgt auf der Rubrik <u>Gliederung</u> der <u>LV Informationen</u>:

| LV Informationen ×                                                                                                    |                                             |                                             |                        |   |          |                       |                   |                |
|----------------------------------------------------------------------------------------------------|---------------------------------------------|---------------------------------------------|------------------------|---|----------|-----------------------|-------------------|----------------|
| <b>i</b><br>Allgemein                                                                                                    | G                                           | iliederung                                  | Vergabe                | • | Sun      | )<br>nmen             | Zuordnung         | Adressen       |
| Struktur der Ordnungszahlen im LV<br>Gliederung für das Leistungsverzeichnis Auswählbare Elemente zur Gliederung                                                                                                    |                                             |                                             |                        |   |          |                       | ır Gliederung     |                |
| Typ<br>Bereich<br>Bereich<br>Pos<br>Pos-Index                                                                                                    | Beze<br>Bereio<br>Absch<br>Positi<br>Positi | eichnung<br>ch<br>hnitt<br>ion<br>ionsindex | St<br>2<br>2<br>4<br>1 |   | <b>》</b> | Typ<br>Los<br>Bereich | Los<br>LV Bereich | g St<br>2<br>2 |
| Beispiel-OZ: 01.02.0010.1 Ubernehmen Verwerfen Aufglinden und Einheitenmin: (ER Anteile) Weitern LV Ontignen:                                                                                                    |                                             |                                             |                        |   |          |                       |                   |                |
| Aufgliederung Einheitspreis: (EP-Anteile)         Zeiteinheit:       Stunden         EP-Anteil 1:       Lohn         EP-Anteil 2:       Material         EP-Anteil 3:       Geräte         EP-Anteil 4:       Subuntemehmer         EP-Anteil 5: |                                             |                                             |                        |   | Sta      | atische O.            | Z innerhalb des l | _Vs            |
|                                                                                                    |                                             |                                             |                        |   |          |                       |                   |                |

Abbildung: EP-Aufgliederung in der LV Information

Positionen, zu denen eine Einheitspreis-Aufgliederung gefordert wird, müssen in den Eigenschaften der Position mit der Dialogfeldoption *EP-Aufgliederung* entsprechend markiert werden:

199

| Eigenschaften zu 01.01.0100 Behelfsm. Straße KI.I herstel |                |               |                   |         |         |  |
|-----------------------------------------------------------|----------------|---------------|-------------------|---------|---------|--|
| Langtext                                                  | 0<br>Attribute | (E)<br>Preise | <b>Teilmengen</b> | Extras  | Notizen |  |
| Beschreibungsf                                            | om             |               | Positionstyp      |         |         |  |
| O Vorbemerk                                               | ung            |               | ✓ Normalpos       | ition   |         |  |
| <ul> <li>Hinweistex</li> </ul>                            | t              |               | Pauschalp         | osition |         |  |
| Normalbes                                                 | chreibung      |               | Grundposi         | tion    |         |  |
| Bezugsbes                                                 | chreibung      |               | Alternativp       | osition |         |  |
| Wiederholungsbeschreibung     Eventualposition mit GB     |                |               |                   |         | it GB   |  |
| O Ausführungsbeschreibung                                 |                |               |                   |         |         |  |
| Leitbeschre                                               | eibung         |               |                   |         |         |  |
| Unterbesch                                                | nreibung       |               | Position er       | ntfällt |         |  |
| Weitere Merkma                                            | ale            |               |                   |         |         |  |
| Zuschlag:                                                 |                | ~             |                   |         |         |  |
| Freie Meng                                                | je             |               |                   |         |         |  |
| Schwerpun                                                 | ktposition     |               |                   |         |         |  |
| Stundenloh                                                | narbeiten      |               |                   |         |         |  |
| EP-Aufglied                                               | derung         |               |                   |         |         |  |
| Seitenumbruch in Druckausgabe vor gewählter Zeile setzen  |                |               |                   |         |         |  |

Abbildung: Position mit EP-Aufgliederung

### Hinweis:

- Sie können auch mehrere Positionen durch Multi-Selektion auf einmal als *EP-Aufgliederung* kennzeichnen.
- Positionen mit einer Einheitspreis-Aufgliederung werden in der Spalte *Symbole* mit einem 99 gekennzeichnet.

In der Regel werden die EP-Anteile vom Bieter ausgefüllt. Sie können jedoch für Ihre Kostenberechnung die EP-Anteile bereits in der Ausschreibung erfassen. Wechseln Sie dazu im Fenster *Eigenschaften* auf die Rubrik *Preise* und geben Sie hier die Kosten der EP-Anteile ein:

200

| Eigenschaften zu 01.01.0080 Bauzaun Bretter Draht H 2m au 🗴 |                  |                                   |                   |          |                |  |
|-------------------------------------------------------------|------------------|-----------------------------------|-------------------|----------|----------------|--|
| Langtext Att                                                | <b>i</b> bute    | (E)<br>Preise                     | <b>Teilmengen</b> | Extras   | Notizen        |  |
| Summe der LV-Position                                       |                  |                                   |                   |          |                |  |
| Einheitspreis:                                              |                  |                                   |                   |          | 17,500         |  |
| Gesamtbetrag:                                               |                  |                                   |                   |          | 7.000,00       |  |
| Nachlass pauscha                                            | l:               |                                   |                   |          | 0,00           |  |
| Nachlass:                                                   | 0,00             | 00 %                              |                   |          | 0,00           |  |
| Nachl. insges.:                                             | 0,00             | 00 %                              |                   |          | 0,00           |  |
| Gesamtbetrag inklusi                                        | ve Nachla        | SS:                               |                   |          | 7.000,00       |  |
| Aufgliederung in Einheit<br>Zeitansatz in Stunden           | Ab<br>spreisante | weichende MwSt<br>ile<br>ernehmen | . in %            | Kosten ( | der EP-Anteile |  |
| 0,250                                                       | Sumn             | ne                                |                   |          | 17,500         |  |
|                                                             | Lohn             |                                   |                   |          | 2,500          |  |
|                                                             | Mater            | ial                               |                   |          | 7,500          |  |
|                                                             | Gerät            | e                                 |                   |          | 0,500          |  |
|                                                             | Subur            | nternehmer                        |                   |          | 7,000          |  |
|                                                             |                  |                                   |                   |          |                |  |

Abbildung: EP-Aufgliederung der Position

Die Einheitspreisanteile werden im Feld *Kosten der EP-Anteile* summiert. Die Summe kann mit **Übernehmen** in die Spalte EP dieser Position übernommen werden.

#### Hinweis:

- Soll die Einheitspreis-Aufgliederung im Druckdokument ausgegeben werden, muss in den <u>Druckoptionen</u> der Schalter <u>EP-Aufgliederung</u> aktiviert sein.
- Die Eingabe der EP-Anteile eines Bieters erfolgt in der <u>Nachrechnung</u>. Hier können Sie, wie auch in der Ausschreibung, die EP-Anteile in der Rubrik *Preise* des Fensters *Eigenschaften* erfassen.
- Die Bezeichnungen der EP-Anteile sind für alle Positionen des Leistungsverzeichnisses gleichlautend und werden in den <u>LV-Informationen</u> festgelegt.

### 7.1.1.3.2.15 Position entfällt

Eine Position kann als Platzhalter in einem Leistungsverzeichnis fungieren, wenn Sie als entfallene Position gekennzeichnet wird. Sie kann bei Bedarf durch Löschen des Kennzeichens aktiviert werden. Entfallene Positionen werden durch den Kennbuchstaben R gekennzeichnet.

#### 7.1.1.3.2.16 Seitenumbruch in Druckausgabe vor gewählter Zeile setzen

Durch Setzen dieses Kennzeichens können Sie für die Druckausgabe einen Seitenumbruch vor der selektierten Position erzwingen. Dies ist hilfreich für die Layoutgestaltung des zu druckenden Leistungsverzeichnisses.

### **Hinweis:**

In den <u>weiteren Druckoptionen</u> können Sie festlegen, ob dieses Kennzeichen bei der ausgewählten Druckliste berücksichtigt werden soll oder nicht.

### 7.1.1.3.3 Preise

Unter der Rubrik *Preise* des Eigenschaften-Fensters haben Sie die Möglichkeit pauschale und prozentuale Nachlässe, einen abweichenden Mehrwertsteuersatz und ggf. Einheitspreisanteile zu den (durch Mehrfachselektion) markierten Positionen einzugeben.

### Nachlass eingeben:

Markieren Sie die Position/Positionen bzw. die LV-Gruppe, zu der/zu denen Sie Nachlässe eingeben möchten und geben Sie die Nachlässe in die entsprechenden Felder ein:

| Eigenschaften zu 01.01.0080 Bauzaun Bretter Draht H 2m au 🔹 |                |                           |                   |        |         |  |  |
|-------------------------------------------------------------|----------------|---------------------------|-------------------|--------|---------|--|--|
| Langtext                                                    | 0<br>Attribute | ()<br>Preise              | <b>Teilmengen</b> | Extras | Notizen |  |  |
| Summe der LV-F                                              | osition        |                           |                   |        |         |  |  |
| Einheitspreis:<br>Gesamthetrag                              |                | <b>17,500</b><br>7.000.00 |                   |        |         |  |  |
| Nachlass p                                                  | auschal:       |                           |                   |        | 0,00    |  |  |
| ✓ Nachlass:                                                 | 1,000          | 00 %                      |                   |        | 70,00   |  |  |
| Nachl. insges.:                                             | 1,00           | 00 %                      |                   |        | 70,00   |  |  |
| Gesamtbetrag inklusive Nachlass: 6.930,00                   |                |                           |                   |        |         |  |  |
| Abweichende MwSt. in %                                      |                |                           |                   |        |         |  |  |

Abbildung: Nachlass eingeben

### <u>Hinweis:</u>

- Der Nachlass zu einer Position ändert nur den Gesamtbetrag der Position. Der Einheitspreis bleibt unverändert. D.h. die Preise in der Spalte *EP* sind Einheitspreise ohne Nachlass, die Preise in der Spalte *GB* beinhalten eventuell auch einen Nachlass auf diese Position.
- Aus dem prozentualen- und dem Pauschalnachlass wird ein "Nachlass insgesamt" ermittelt.
- Zu LV-Bereichen (Abschnitte, Bereiche, Titel usw.) können Sie wahlweise einen prozentualen Nachlass und einen Pauschalnachlass bzw. eine Pauschalsumme erfassen.

### Abweichende MwSt. in %:

Um bei Positionen einen abweichenden Mehrwertsteuersatz (bezogen auf den MwSt. Satz der <u>LV-Informationen</u>) einzugeben, aktivieren Sie den entsprechenden Schalter und wählen Sie den abweichenden Mehrwertsteuersatz aus:

| Eigen           | schaften zu 0    | 1.02.0020 H   | ecke roden B | 50-100 cm l | H bis × |
|-----------------|------------------|---------------|--------------|-------------|---------|
| Langtext        | 0<br>Attribute   | (i)<br>Preise | Teilmengen   | Extras      | Notizen |
| Summe der LV-F  | Position         |               |              |             |         |
| Einheitspreis:  |                  |               |              |             | 3,500   |
| Gesamtbetrag    |                  |               |              |             | 437,50  |
| Nachlass p      | auschal:         |               |              |             | 0,00    |
| Nachlass:       | 0,000            | 00 %          |              |             | 0,00    |
| Nachl. insges.  | . 0,00           | 00 %          |              |             | 0,00    |
| Gesamtbetrag    | inklusive Nachla | ss:           |              |             | 437,50  |
|                 | <b>√</b> ∑⊅      | weichende MwS | it. in %     |             | 7 🗸     |
| Abbildung: Abwe | ichende MwSt i   | n %           |              |             |         |

Einheitspreisanteile eingeben:

Wurde bei Positionen eine Einheitspreis-Aufgliederung gefordert, können Sie die Werte für die Einheitspreisaufgliederung unter *Kosten der EP-Anteile* eingeben:

203

| Eigenschaft               | en zu 0          | )1.01.0080 Ba  | auzaun Brette      | r Draht H 2ı | m au 🔹         |  |
|---------------------------|------------------|----------------|--------------------|--------------|----------------|--|
| Langtext Attr             | <b>b</b><br>bute | ()<br>Preise   | <b>T</b> eilmengen | Extras       | Notizen        |  |
| Summe der LV-Position     |                  |                |                    |              |                |  |
| Einheitspreis:            |                  | 17,500         |                    |              |                |  |
| Gesamtbetrag:             |                  | 7.000,00       |                    |              |                |  |
| Nachlass pauschal         |                  | 0,00           |                    |              |                |  |
| Nachlass:                 |                  | 0,00           |                    |              |                |  |
| Nachl. insges.:           |                  | 0,00           |                    |              |                |  |
| Gesamtbetrag inklusiv     | e Nachla         | ss:            |                    |              | 7.000,00       |  |
|                           | Ab               | weichende MwSt | . in %             |              |                |  |
| Aufgliederung in Einheits | preisantei       | le             |                    |              |                |  |
| Zeitansatz in Stunden     | Übe              | rnehmen        |                    | Kosten       | ler EP-Anteile |  |
| 0,250 Summe               |                  |                |                    | 17,500       |                |  |
|                           | 2,500            |                |                    |              |                |  |
| Material<br>Geräte        |                  |                |                    | 7,500        |                |  |
|                           |                  |                |                    |              | 0,500          |  |
|                           | Subur            | ternehmer      |                    |              | 7,000          |  |
|                           |                  |                |                    |              |                |  |

Abbildung: EP-Aufgliederung der Position

Die Einheitspreisanteile werden im Feld *Kosten der EP-Anteile* summiert. Die Summe kann mit **Übernehmen** in die Spalte EP dieser Position übernommen werden.

### **Hinweis:**

Soll die Einheitspreis-Aufgliederung in der Ausgabe des Leistungsverzeichnisses gedruckt werden, muss in den <u>Druckoptionen</u> der Schalter <u>EP-Aufgliederung</u> aktiviert sein.

# Preise bei Losen:

Haben Sie Lose in Ihrem Leistungsverzeichnis, können Sie zu jedem Los im Leistungsverzeichnis eine eigene Mehrwertsteuer und einen eigenen Nachlass eingeben. Markieren Sie dazu im Leistungsverzeichnis das Los und geben Sie die Werte in den entsprechenden Feldern ein:

| Eigenschaften zu 01 Los 1 |                |               |                   |        |         |  |  |  |
|---------------------------|----------------|---------------|-------------------|--------|---------|--|--|--|
| Langtext                  | 0<br>Attribute | (3)<br>Preise | <b>Teilmengen</b> | Extras | Notizen |  |  |  |
| Summe des Loses           |                |               |                   |        |         |  |  |  |
| Nettosumme: 281.          |                |               |                   |        |         |  |  |  |
| O Nachlass p              |                | 0,00          |                   |        |         |  |  |  |
| O Pauschalsumme:          |                |               |                   |        | 0,00    |  |  |  |
| Nachlass:                 | 0,0            |               | 0,00              |        |         |  |  |  |
| Nachl. insges.            | : 0,0          |               | 0,00              |        |         |  |  |  |
| Nettosumme ir             | ıkl. Nachlass  |               | 281.599,50        |        |         |  |  |  |
| Mehrwertsteue             | er 19          |               | 53.503,91         |        |         |  |  |  |
| Bruttosumme:              |                |               | 335.103,41        |        |         |  |  |  |
|                           |                |               |                   |        |         |  |  |  |

Abbildung: Summe des Loses

7.1.1.3.4 Teilmengen

Auf der Rubrik *Teilmengen* können Sie zu jeder Position einen Mengensplit vornehmen und dabei die Teilmengen den zuvor in den <u>LV-Informationen</u> definierten Kostenträgern, Lokalitäten usw. zuordnen.

Im Folgenden sehen Sie die Vorgehensweise zum Zuordnen von Teilmengen zu Kostenträgern. Das Zuordnen von Teilmengen zu Lokalitäten, Sonstigen usw. verläuft analog.

Abbildung: Fenster Teilmengen/Mengensplit

Teilmengen direkt zuordnen:

Erstellen Sie mit der Schaltfläche **Hinzufügen** eine neue Zeile für die Teilmenge. Wählen Sie anschließend in der Zelle *Kostenträger* den Kostenträger aus, zu der eine Teilmenge zugeordnet werden soll und geben Sie die Teilmenge ein:

| Eigenschaften zu 01.02.0020 Hecke roden B 50-100 cm H bis |               |                                             |     |                   |                  |         |                    |         |
|-----------------------------------------------------------|---------------|---------------------------------------------|-----|-------------------|------------------|---------|--------------------|---------|
| 3                                                         | <u>)</u>      |                                             |     |                   | 1                | ×       | Antonia<br>Antonia |         |
| Langtext                                                  | Attribute Pre |                                             | ise | Teilmengen E      |                  | Extras  | Notizen            |         |
| + <u>Hinzufü</u>                                          | qen 🎽         | Entfernen                                   |     | %                 | <u>Prozentua</u> | le Auf  | teilung            |         |
| Teilmenge                                                 | %             | Kostenträg                                  | er  | Lokalit           | tät              | Sons    | stiges             |         |
| 37,500                                                    | 30,00         | Bund                                        |     |                   |                  |         |                    |         |
| 37,500                                                    | 30,00         | Land                                        |     |                   |                  |         |                    |         |
| 50,000                                                    | 40,00         | 300   Stadt                                 | X   |                   |                  |         |                    |         |
|                                                           |               | <br>100   Bund<br>200   Land<br>300   Stadt | hs  | Î                 |                  |         |                    |         |
| Σ ins LV i                                                | übertrage     | n                                           |     |                   | 1                | ∑ der ` | Teilmengen:        | 125,000 |
|                                                           |               |                                             |     | LV-Positionsmenge |                  | 125,000 |                    |         |
|                                                           |               |                                             |     |                   |                  | Differe | enz -              | 0.000   |
|                                                           |               |                                             |     |                   |                  |         |                    |         |

Abbildung: Den Teilmengen Kostenträger zuordnen

Die Spalte % gibt das prozentuale Verhältnis der Teilmenge zur LV-Positionsmenge an.

Im unteren Abschnitt dieses Fensters finden Sie eine Übersicht über die Summe der Teilmengen, die LV-Positionsmenge und die Differenz zwischen der Summe Teilmengen und LV-Positionsmenge.

Mit der Schaltfläche  $\Sigma$  ins LV übertragen, wird die Summe der Teilmengen in das Leistungsverzeichnis übertragen. Somit wird die Menge im Leistungsverzeichnis mit der Summe der Teilmengen überschrieben.

#### Teilmengen prozentual aufteilen

Sie können die Teilmengen zu der markierten oder durch Mehrfachselektion zu mehreren markierten Positionen auch prozentual zuordnen. Klicken Sie dazu <u>zuerst</u> auf **% Prozentuale Aufteilung**, bevor Sie mit **Hinzufügen** weitere Zeilen einfügen:
| eibung | 206 |
|--------|-----|
|        |     |

| 7,                 |                   |        | Eigenschaften zu 01.02.0100 Flächenauffüllung |           |          |  |  |  |  |
|--------------------|-------------------|--------|-----------------------------------------------|-----------|----------|--|--|--|--|
| Langtext           | Attribute         | Preise | Teilmengen                                    | Extras    | Notizen  |  |  |  |  |
| + <u>Hinzufüge</u> | n 🗙 Entfernen     | 9      | Prozentuale Auf                               | teilung   |          |  |  |  |  |
| % Koster           | nträger Lokalität | 5      | Sonstiges                                     |           |          |  |  |  |  |
|                    |                   |        |                                               |           |          |  |  |  |  |
|                    |                   |        |                                               |           |          |  |  |  |  |
|                    |                   |        |                                               |           |          |  |  |  |  |
|                    |                   |        |                                               |           |          |  |  |  |  |
|                    |                   |        |                                               |           |          |  |  |  |  |
|                    |                   |        |                                               |           |          |  |  |  |  |
|                    |                   |        |                                               |           |          |  |  |  |  |
|                    |                   |        |                                               |           |          |  |  |  |  |
|                    |                   |        |                                               |           |          |  |  |  |  |
|                    |                   |        | An                                            | wenden Al | bbrechen |  |  |  |  |

Abbildung: Teilmengen prozentual aufteilen

Geben Sie den Prozentsatz ein und wählen Sie anschließend den Kostenträger (und/ oder Lokalität, Sonstiges) aus. Wählen Sie Hinzufügen, um eine weitere prozentuale Aufteilung zu erfassen:

| ibung | 207 |
|-------|-----|
|       |     |

| Eigenschaften zu 01.02.0100 Flächenauffüllung |           |         |                  |               |    |                    |       |         |         |        |
|-----------------------------------------------|-----------|---------|------------------|---------------|----|--------------------|-------|---------|---------|--------|
| Langt                                         | ext       | Attribu | ıte              | (1)<br>Preise |    | Teilmenge          | en    | Extras  | N       | otizen |
| 🕂 Hir                                         | nzufügen  | ×       | <u>Entfernen</u> |               | %  | <u>Prozentuale</u> | e Auf | teilung |         |        |
| %                                             | Kostentra | äger    | Lokalität        |               | So | nstiges            |       |         |         |        |
| 25,00                                         | Stadt     |         |                  |               |    |                    |       |         |         |        |
| 35,00                                         | Land      |         |                  |               |    |                    |       |         |         |        |
| 40                                            | Bund      |         |                  |               |    |                    |       |         |         |        |
|                                               |           |         |                  |               |    |                    |       |         |         |        |
|                                               |           |         |                  |               |    |                    |       |         |         |        |
|                                               |           |         |                  |               |    |                    |       |         |         |        |
|                                               |           |         |                  |               |    |                    |       |         |         |        |
|                                               |           |         |                  |               |    |                    |       |         |         |        |
|                                               |           |         |                  |               |    |                    |       |         |         |        |
|                                               |           |         |                  |               |    |                    |       |         |         |        |
|                                               |           |         |                  |               |    |                    |       |         |         |        |
|                                               |           |         |                  |               |    |                    |       |         |         |        |
|                                               |           |         |                  |               |    |                    | Ar    | wenden  | Abbrech | ien    |
|                                               |           |         |                  |               |    |                    |       |         |         |        |

Abbildung: Prozentuale Aufteilung eingeben

Sind alle Teilmengen erfasst, übernehmen Sie mit Anwenden die prozentuale Aufteilung auf alle selektierten Positionen:

| 1 | 208 |
|---|-----|
|   | 200 |

| Eigenschaften zu 01.02.0100 Flächenauffüllung     |           |              |              |                   |         |  |
|---------------------------------------------------|-----------|--------------|--------------|-------------------|---------|--|
| Langtext                                          | Attri     | bute Pre     | eise Teilmer | ngen Extras       | Notizen |  |
| + Hinzufügen 🗙 Entfernen % Prozentuale Aufteilung |           |              |              |                   |         |  |
| Teilmenge                                         | %         | Kostenträger | Lokalität    | Sonstiges         |         |  |
| 100,000                                           | 25,00     | Stadt        |              |                   |         |  |
| 140,000                                           | 35,00     | Land         |              |                   |         |  |
| 160,000                                           | 40,00     | Bund         |              |                   |         |  |
|                                                   |           |              |              |                   |         |  |
|                                                   |           |              |              |                   |         |  |
|                                                   |           |              |              |                   |         |  |
|                                                   |           |              |              |                   |         |  |
|                                                   |           |              |              |                   |         |  |
| ∑ ins LV i                                        | übertrage | n            | [            | ∑der Teilmengen:  | 400.000 |  |
|                                                   |           |              |              | LV-Positionsmenge | 400,000 |  |
|                                                   |           |              |              | Differenz         | 0,000   |  |
|                                                   |           |              | L            |                   |         |  |
|                                                   |           |              |              |                   |         |  |

Abbildung: Prozentuale Aufteilung

### **Hinweis:**

- Wurde bei der <u>Definition des Kostenträgers</u> ein Kostenträger als Standard gesetzt, wird beim Hinzufügen einer neuen Zeile dieser Kostenträger automatisch der Teilmenge zugeordnet.
- Eine Differenz zwischen der Summe Teilmengen und der Menge im Leistungsverzeichnis wird im Prüfbericht bemängelt.
- Mit Entfernen können Sie die markierten Teilmengen löschen. Um im aktuellen LV die Teilmengen aller Positionen zu löschen, wählen Sie die Funktion Teilmengen aller Positionen löschen im Menü Bearbeiten.

Positionen, bei denen ein Mengensplit durchgeführt wurde, erhalten in der Spalte *Kostenträger* der LV-Tabelle die Kennzeichnung *Teilung*:

| 01.01.02.0010 | 1.500,000 | m2 | Gelände abräumen                     |                       | 10,000 | 15.000,00 | Bund    |
|---------------|-----------|----|--------------------------------------|-----------------------|--------|-----------|---------|
| 01.01.02.0020 | 125,000   | m  | Hecke roden B 50-100 cm H bis 100 cm |                       | 3,500  | 437,50    | Teilung |
| 01.01.02.0030 | 43,000    | St | Baum fällen 10-30 cm H bis 5 m       | Bezug                 | 29,000 | 1.247,00  | Stadt   |
| 01.01.02.0040 | 12,000    | St | Baum fällen 30-40 cm H bis 5 m       | wie vor 01.01.02.0030 | 55,000 | 660,00    | Stadt   |

Abbildung: Positionen mit Kostenträgern

# <u>Hinweis:</u>

Bitte beachten Sie, dass in der LV-Tabelle die Berechnung des Gesamtbetrages per Multiplikation des Einheitspreises mit der Positionsmenge (nicht die Summe der Teilmengen) erfolgt. Vorschau und Druck können selektiv (Zuordnung des Kostenträgers) erfolgen, damit können Kostenaufteilungen aufgrund der zugeordneten Teilmengen je Kostenträger (Teilmenge x EP = GB (Kostenträger)) erstellt werden.

### 7.1.1.3.5 Extras

Auf der Rubrik *Extras* können Sie für ausgewählte Positionen einen prozentualen Preisaufschlag/-abschlag eingeben, Einheitspreise mit EP-Spalten variieren, Mengen der selektierten Zeilen anpassen und die Mengen aus der Mengenvorermittlung übernehmen:

| igenschaften l | Mehrfachselektio    | n              |       |                   |        |        |         |
|----------------|---------------------|----------------|-------|-------------------|--------|--------|---------|
| Langtext       | Attribute           | (3)<br>Preise  |       | <b>Teilmengen</b> |        | Extras | Notizen |
| Einheitsprei   | ise der selektierte | n Zeilen anpa  | ssen  |                   |        |        |         |
| Preis- Aufs    | chlag / Abschlag    | in %:          |       |                   |        |        |         |
| Nachkomn       | nastellen für Preis | rundung:       |       | 2                 | ~      |        |         |
| ) Einheitsprei | ise variieren mit E | P-Spalten      |       |                   |        |        |         |
| Einheitspre    | eis aus dieser Spa  | alte kopieren: | EP    |                   | $\sim$ |        |         |
| Einheitspre    | eise in diese Spal  | te einfügen:   | EP1   |                   | $\sim$ |        |         |
| ) Mengen der   | selektierten Zeile  | en anpassen    |       |                   |        |        |         |
| Mengen- A      | ufschlag / Abschl   | ag in %:       |       |                   |        |        |         |
| Nachkomm       | nastellen für Meng  | enrundung:     |       | 3                 | $\sim$ |        |         |
| Mengenvore     | ermittlung in die P | ositionsmenge  | e übe | rnehmen           |        |        |         |
| O Ergebn       | isse nicht runden   |                |       |                   |        |        |         |
| 🔵 auf gan      | ze Stellen runden   |                |       |                   |        |        |         |
| 🔾 auf 10e      | r Stellen runden    |                |       |                   |        |        |         |
| ) auf 100      | er Stellen runden   |                |       |                   |        |        |         |
| ) auf 100      | 0er Stellen runder  | n              |       |                   |        |        |         |
| Ergebn         | is immer aufrunde   | en             |       |                   |        |        |         |
| Überneh        | men                 |                |       |                   |        |        |         |

Einheitspreise der selektierten Zeilen anpassen:

Sie können in der Ausschreibung einen prozentualen Preisaufschlag/-abschlag für ausgewählte Positionen eingeben. Markieren Sie dazu zunächst die entsprechenden Positionen, geben den prozentualen Preis-Aufschlag/Abschlag für die zuvor markierten Positionen ein und wählen Sie die Anzahl der Nachkommastellen beim Runden. Bestätigen Sie dieses Fenster mit **Übernehmen**, werden die Einheitspreise der zuvor selektierten Positionen mit den definierten Eingaben neu berechnet.

Abbildung: Rubrik Extras

210

| • Einheitspreise der selektierten Zeilen anpasse | en  |
|--------------------------------------------------|-----|
| Preis-Aufschlag / Abschlag in %:                 | 1,5 |
| Nachkommastellen für Preisrundung:               | 2 🗸 |

Positive Werte führen zu Preisaufschlägen, negative Werte zu Preisabschlägen.

# **Hinweis:**

- Um alle Preise auf 0,000 € zurückzusetzen, geben Sie als Auf-/ Abschlag den Wert 100 ein.
- Um alle Preise neu zu runden, legen Sie zunächst die Nachkommastellen fest und geben Sie als Auf-/Abschlag den Wert *0* ein.

### Einheitspreise variieren mit EP-Spalten:

Eine Position kann neben dem Einheitspreis (EP), einen Einkaufspreis (EKP), JuHa-Grundpreis und drei weitere Einheitspreise (EP 1 bis EP 3) haben. So könnte man z.B. unter EP 1 den günstigsten, unter EP 2 den mittleren und unter EP 3 den teuersten Einheitspreis speichern.

Um z.B. zu einer Position weitere Einheitspreise (EP 1 bis EP 3) einzugeben, blenden Sie über die Funktion **Einstellungen** aus dem Menü **Ansicht**, auf der Registerlasche *Spalten* die Spalten EP 1, EP 2 und EP 3 ein und geben Sie dann die Einheitspreis in den entsprechenden Feldern ein:

| Kurztext                             | PA/PT   | EP     | GB        | EP 1   | EP 2   | EP 3   |
|--------------------------------------|---------|--------|-----------|--------|--------|--------|
| ERDARBEITEN                          |         |        | 50.752,00 |        |        |        |
| Gelände abräumen                     |         | 10,000 | 15.000,00 | 9,500  | 10,000 | 10,500 |
| Hecke roden B 50-100 cm H bis 100 cm |         | 3,500  | 437,50    | 3,000  | 3,500  | 4,000  |
| Baum fällen 10-30 cm H bis 5 m       | Bezug   | 29,000 | 1.247,00  | 29,000 | 32,000 | 35,000 |
| Baum fällen 30-40 cm H bis 5 m       | wie vor | 55,000 | 660,00    | 45,000 | 50,000 | 55,000 |

Abbildung: Spalten EP 1 bis EP3

Um eine der drei Einheitspreise (EP 1 bis EP 3), den EKP (Einkaufspreis), den Mittelpreis der Spalten EP1 bis EP3 oder den JuHa-Grundpreis (Jahresunterhaltungsarbeiten) als Positionseinheitspreise zu übernehmen (oder umgekehrt), markieren Sie die entsprechenden Positionen, wählen unter *Einheitspreise variieren mit EP-Spalten* die gewünschte Übernahmerichtung aus, indem Sie den Quell- und Ziel-Einheitspreis festlegen und bestätigen das Fenster mit **Übernehmen**.

| <ul> <li>Einheitspreise variieren mit EP-Spalten</li> </ul> |       |
|-------------------------------------------------------------|-------|
| Einheitspreis aus dieser Spalte kopieren:                   | EKP v |
| Einheitspreise in diese Spalte einfügen:                    | EP v  |

### Mengen der selektierten Zeilen anpassen:

Für eine Mengenmehrung/-minderung im Leistungsverzeichnis, markieren Sie zunächst die entsprechenden Positionen, geben unter *Mengen der selektierten Zeilen anpassen* die prozentuale Mengenmehrung/-minderung ein und wählen die Anzahl der Nachkommastellen für die Rundung. Bestätigen Sie dieses Fenster mit **Übernehmen**, werden die Mengen der zuvor selektierten Positionen um den festgelegten prozentualen Wert erhöht bzw. gemindert.

211

| <ul> <li>Mengen der selektierten Zeilen anpassen</li> </ul> |     |
|-------------------------------------------------------------|-----|
| Mengen-Aufschlag / Abschlag in %:                           | 10  |
| Nachkommastellen für Mengenrundung:                         | 0 🗸 |

Positive Werte führen zu einer Mengenmehrung, negative Werte zu einer Mengenminderung.

# Mengenvorermittlung in die Positionsmenge übernehmen:

Um die berechneten Mengen aus der Mengenvorermittlung in die Spalte *Menge* zu übernehmen, markieren Sie zunächst diese Positionen (Einzelselektion mit der Strg-Taste), wählen unter *Mengenvorermittlung in die Positionsmenge übernehmen* die Rundungsoption und bestätigen das Fenster mit **Übernehmen**.

| O Mengenvorermittlung in die Positionsmenge übernehmen |
|--------------------------------------------------------|
| Ergebnisse nicht runden                                |
| 🔿 auf ganze Stellen runden                             |
| 🔿 auf 10er Stellen runden                              |
| 🔿 auf 100er Stellen runden                             |
| 🔿 auf 1000er Stellen runden                            |
| Ergebnis immer aufrunden                               |
| Übernehmen                                             |

# Hinweis:

Das Verhalten der Rundungsoptionen können Sie der folgenden Tabelle entnehmen:

| Ergebnisse nicht<br>runden  | Übernimmt die Mengen unverändert                                |
|-----------------------------|-----------------------------------------------------------------|
| auf ganze Stellen           | Rundet die übernommenen Mengen auf ganze Zahlen (1er-Stelle)    |
| runden                      | mathematisch auf- bzw. ab                                       |
| auf 10er Stellen            | Rundet die übernommenen Mengen auf zehner Stellen               |
| runden                      | mathematisch auf- bzw. ab                                       |
| auf 100er Stellen           | Rundet die übernommenen Mengen auf hunderter Stellen            |
| runden                      | mathematisch auf- bzw. ab                                       |
| auf 1000er Stellen          | Rundet die übernommenen Mengen auf tausender Stellen            |
| runden                      | mathematisch auf- bzw. ab                                       |
| Ergebnis immer<br>aufrunden | Ist diese Option aktiviert, wird das Ergebnis immer aufgerundet |

### 7.1.1.3.6 Notizen

Zur besseren Dokumentation der Ausschreibung können Sie auf der Rubrik Notizen zu jeder Zeile im Leistungsverzeichnis Notizen erstellen:

| Langtext Attribute  | e Prei   | ise Teilmenge | n Extras   | Notizen |
|---------------------|----------|---------------|------------|---------|
| 🕂 Hinzufügen 🗙 Entl | fernen   |               |            |         |
| ++                  |          |               |            |         |
| Notiz               | Status   | Benutzer      | Datum      |         |
| Menge OK?           | Offen    | ARCHITEXT     | 19.02.2016 |         |
| Mengekorrigiett     | Erledigt | ARCHITEXT     | 19.02.2016 |         |

Abbildung: Rubrik Notizen

Klicken Sie auf die Schaltfläche **Hinzufügen** und geben Sie unter *Notiz* die Notiz ein. Wählen Sie anschließend den Status der Notiz. Zur Auswahl stehen *Offen*, *Rückfrage*, *Erledigt* und *Zurückgestellt*. Der Pallas-Benutzer und das Datum werden automatisch vom System eingetragen. Das Datum kann jedoch nachträglich noch geändert werden.

In der LV-Tabelle wird für Zeilen mit Notizen, in der Spalte *Notizen* (ggf. über Menü *Ansicht, Spalten* aktivieren) über ein Icon und einer Kennung angezeigt, welchen Status eine Notiz hat:

| 01.01.0070 | 2,000   | St | Bauwagen aufstellen                       | E | 184,000 |           | 9 | 0 |
|------------|---------|----|-------------------------------------------|---|---------|-----------|---|---|
| 01.01.0080 | 400,000 | m  | Bauzaun Bretter Draht H 2m aufstellen,    |   | 17,500  | 7.000,00  | 8 | E |
| 01.01.0090 | 75,000  | m  | Schutzgeländer H 0,9m Holz einrichten     |   | 38,000  | 2.850,00  |   |   |
| 01.01.0100 | 400,000 | m2 | Behelfsm. Straße KI.I herstellen, beseiti |   | 140,000 | 56.000,00 | 8 | R |

Abbildung: Positionen mit Notizen

| Icon | Kennung | Bedeutung      |  |  |
|------|---------|----------------|--|--|
|      |         |                |  |  |
| 8    | 0       | Offen          |  |  |
| 9    | R       | Rückfrage      |  |  |
| 2    | E       | Erledigt       |  |  |
| 2    | Z       | Zurückgestellt |  |  |

# 7.1.1.4 Sprache des Langtextes

ARCHITEXT Pallas® kann für jede Position bis zu vier Langtexte in unterschiedlichen Sprachen speichern. Um zu einer Position den Langtext in einer anderen Sprache als die Originalsprache zu erfassen, klicken Sie in der LV-Tabelle mit der rechten Maustaste auf die entsprechende Position und wählen Sie im Kontextmenü unter **Langtext** die gewünschte Sprache:

213

| NEUBA    | J                                  |      |          |        |    |           |  |
|----------|------------------------------------|------|----------|--------|----|-----------|--|
| BAUST    | ELLENEINRICHTUNG                   |      |          |        |    |           |  |
| Einricht | en Baustelle                       |      |          |        |    |           |  |
| Vorhalte | en Baustelle                       |      |          |        |    |           |  |
| Rä 📑     | Neue Zeile <u>o</u> berhalb        |      |          |        |    |           |  |
| Ba 🚃     | Neue Zeile <u>u</u> nterhalb       |      |          |        | L  | 1.100,000 |  |
| Sa       | Inhalte markieren                  | r    |          |        | UB |           |  |
| An       |                                    |      |          |        | UB |           |  |
| Er:      | <u>K</u> opieren                   |      |          |        | UB |           |  |
| Ha 📋     | Einfügen                           |      |          |        |    | 1.800,000 |  |
| Co 🗙     | <u>L</u> öschen                    |      |          |        | L  | 450,000   |  |
| Er       | Chandrastant >> Eroitant           |      |          |        | UB |           |  |
| Ва       | Standardtext >> Freitext           |      |          |        | E  | 184,000   |  |
| Ba 🖉     | Langtext / Eigenschaften           | räum | ien      | -      |    | 17,500    |  |
| Ма       | Langtext •                         |      | English  | rneuer |    |           |  |
| Sc 👩     | Preisdatenbank                     |      | Français |        |    | 38,000    |  |
| Behelfsr | n. Straße KI.I herstellen, beseiti |      | Sprache4 |        |    | 140,000   |  |
| BAUST    | ELLENEINRICHTUNG                   |      |          |        |    |           |  |
|          |                                    |      |          |        |    |           |  |

Abbildung: Sprache für Langtext wählen

Anschließend wird parallel zum Langtext Fenster in der Originalsprache ein zweites Langtext Fenster geöffnet, wo Sie den Langtext in der gewünschten Sprache erfassen können.

| ) 🗹 🎚 🗎 🖹 🗙 🐤 🔤                               | <b>→</b> —   → 100%  | • 🔎        |           | - n 🌮                                                               |
|-----------------------------------------------|----------------------|------------|-----------|---------------------------------------------------------------------|
| er Text - Schrittr                            | weite 👖 🔹 OZ Eingabe | e 🗵 Positi | ionen des | LV's - Start-OZ: 10 - 📙 📮                                           |
| t Kurztext                                    | PA/PT                | Symbole    | EP ^      | English : Positionstext zu 01.01.0020                               |
| Vertragliche Regelungen Teil 1                | V                    |            |           | 🔺 🖩 🐘 🗭 🖌 100% 💌 ABC 🔯 Compliance 🗈 Disturbutions of 🕼 🕬            |
| Vertragliche Regelungen Teil 2                | V                    |            |           |                                                                     |
| NEUBAU                                        |                      |            |           | Hold site                                                           |
| BAUSTELLENEINRICHTUNG                         |                      |            |           |                                                                     |
| Einrichten Baustelle                          |                      |            |           |                                                                     |
| Vorhalten Baustelle                           |                      |            |           |                                                                     |
| Räumen Baustelle                              |                      |            |           |                                                                     |
| Baracke,doppelwandig aufstellen               | L                    |            |           | Provision of site equipment                                         |
| Sanitäre Ausstattung Kalt-/Warmwasser         | UB                   |            |           | for all in the service description                                  |
| Anschlüsse                                    | UB                   |            |           | Services listed.                                                    |
| Ergänzende Ausstattung Telefon                | UB                   |            |           |                                                                     |
| Halle aufstellen                              |                      |            |           |                                                                     |
| Container aufstellen                          | L                    |            |           |                                                                     |
| Ergänzende Ausstattung                        | UB                   |            |           | < >>                                                                |
| Bauwagen aufstellen                           | E                    |            |           | 17/3                                                                |
| Bauzaun Bretter Draht H 2m aufstellen, räumen |                      | <u> 1</u>  |           |                                                                     |
| Schutzgeländer H 0,9m Holz einrichten         |                      |            |           | ; Eigenschaften zu UT.UT.UU2U vornalten Baustelle 4                 |
| Behelfsm. Straße KI.I herstellen, beseitigen  |                      | <u> 1</u>  |           | 🛛 🍺 👔 🛁 🦯 💳                                                         |
| BAUSTELLENEINRICHTUNG                         |                      |            |           | Langtext Attribute Preise Teilmengen Extras Notizen                 |
| ERDARBEITEN                                   |                      |            |           | 🔶 🦺 📴 🖻 🗶 100% 🔻 Alle 📓 Formatiening 📑 Bieterahfrage 🛪 🚳 👘          |
| Gelände abräumen                              |                      |            |           |                                                                     |
| Hecke roden B 50-100 cm H bis 100 cm          |                      |            |           | vornalten Baustelle                                                 |
| Baum fällen 10-30 cm H bis 5 m                |                      |            |           |                                                                     |
| Baum fällen 30-40 cm H bis 5 m                |                      |            |           |                                                                     |
| Abtragen von Mutterboden                      |                      |            |           | Vorhalten der Baustelleneinrichtung                                 |
| Aushub der Baugrube, Bodenkl. 3               |                      |            |           | ur samuiche in der Leistungsbeschreibung<br>aufgeführten Leistungen |
| Verkleidung waagrechte Bohlen                 |                      |            |           | auguanten contangen.                                                |
| Abfuhr des Aushubmaterials                    |                      |            |           |                                                                     |
| Zwischensumme 1                               | FSZ                  |            |           |                                                                     |
| Wiedereinfüllen                               |                      |            |           |                                                                     |
|                                               |                      |            | ~         |                                                                     |

Abbildung: Langtextfenster in zwei Sprachen

### Hinweis:

Die Anzeige der Positionen in der LV-Tabelle und die Druck-Ausgabe erfolgt immer in der Sprache, die in der Registerlasche <u>Allgemein</u> der LV Informationen eingestellt ist.

### 7.1.1.5 Mengenvorermittlung

Während der Phase der LV-Erstellung (Ausschreibung), können Sie die Mengenvorermittlung zur Berechnung der Positionsmengen nutzen. Um zu einer Position eine Mengenvorermittlung anzulegen, markieren Sie zunächst die entsprechende Position und starten Sie die **Mengenvorermittlung** aus dem Menü **Bearbeiten** (Icon: <a>) oder per Doppelklick in die Zelle Menge bzw. MVE.</a>

| 10                                                                                                    | elauswah | I    |        |   |        | rmol  | hilfo  | _  | Erao | hain in Manaa ühertaaan (für alle nicht heauftraate Benitionen)                           |
|----------------------------------------------------------------------------------------------------|----------|------|--------|---|--------|-------|--------|----|------|-------------------------------------------------------------------------------------------|
| 4 QU                                                                                                    | lader    |      |        |   |        | inner |        |    | Lige | onis in menge uper u agen (nir ane niche beautragte Positionen)                           |
| 2                                                                                                    |          | ctor | I.wer  | t | 2.W    | ert   | 3.We   | rt |      | Formelhilfe                                                                               |
|                                                                                                    |          |      |        | _ |        | _     |        | _  |      | Formel 04 – Quader                                                                        |
| Ø                                                                                                    | Faktor   | FNr  | 1.Wert | R | 2.Wert | R     | 3.Wert | R  | 4.We | Berechnung des Volumens V eines Quaders aus den Grundseiten a und b<br>und der Raumhöhe H |
|                                                                                                    |          | 04   | 1,500  |   | 2,000  |       | 2,000  |    |      |                                                                                           |
| KZ       Faktor       FNr       1.Wert       R       2.Wert       R       3.Wert       R       4.Wet       Berechnung des Volumens V eines Quaders aus den Grundsetten a und b       Adress         04       1,500       2,000       2,000       2,000       04       4,850       2,550       4,855       04       11,200       2,500       1,900       04       04       04       04       04       04       04       04       04       04       04       04       04       04       04       04       04       04       04       04       04       04       04       04       04       04       04       04       04       04       04       04       04       04       04       04       04       04       04       04       04       04       04       04       04       04       04       04       04       04       04       04       04       04       04       04       04       04       04       04       04       04       04       04       04       04       04       04       04       04       04       04       04       04       04       04       04       04       04       04 |          |      |        |   |        |       |        |    |      |                                                                                           |
|                                                                                                    |          | 04   | 11 200 |   | 2,500  |       | 1,000  |    |      | a h H                                                                                     |
|                                                                                                    |          |      |        |   |        |       |        |    |      | Eintragungen                                                                              |
|                                                                                                    |          |      |        |   |        |       |        |    |      | KZ FNr 1.Wert R 2.Wert R 3.Wert R 4.Wert R 5.Wert R                                       |
|                                                                                                    |          |      |        |   |        |       |        |    |      |                                                                                           |
|                                                                                                    |          |      |        |   |        |       |        |    |      |                                                                                           |
|                                                                                                    |          |      |        |   |        |       |        |    |      |                                                                                           |
|                                                                                                    |          |      |        |   |        |       |        |    |      |                                                                                           |
|                                                                                                    |          |      |        |   |        |       |        |    |      |                                                                                           |
|                                                                                                    |          |      |        |   |        |       |        |    |      |                                                                                           |

Abbildung: Mengenvorermittlung

- Wählen Sie unter *Formelauswahl*, die zu verwendende Formel nach REB 23.003 (abhängig von der Positionseinheit).
- Klicken Sie ggf. auf **Formelhilfe** um die Formelhilfe einzublenden.
- Unter *KZ* (Kennzeichen) können Sie den Rechenansatz kennzeichnen.
- Im Feld Faktor können Sie den Rechenansatz mit einem Faktor multiplizieren.
- In den Feldern 1. Wert, 2. Wert usw. geben Sie dann die notwendigen Werte für die ausgewählte Formel ein.
- In den Feldern *R* (Rechenzeichen) können (müssen) Sie (nur bei bestimmten Formeln) Rechenzeichen eintragen.
- Unter *Ergebnis* wird das Ergebnis des Rechenansatzes angezeigt.
- Mit **Enter** wird der Rechenansatz in die untere Tabelle (unterhalb der markierten Zeile) hinzugefügt und gespeichert.
- In der Tabelle der Rechenansätze können Sie die Rechenansätze nachträglich ändern (z.B. mit Funktionstaste F2) und ggf. eine Erläuterung eingeben.
- Die Ergebnisse der einzelnen Rechenansätze werden addiert und die Summe wird unter *Ergebnis Menge* angezeigt.
- Soll die ermittelte Menge (*Ergebnis Menge*) auch in die tatsächliche Positionsmenge übertragen werden, aktivieren Sie den Schalter **Ergebnis in Menge übertragen**. Ist

dieser Schalter nicht aktiv, wird das Ergebnis nur in die Spalte MVE übergeben.

• In der Statusleiste werden Meldungen zum Rechenansatz angezeigt. Z.B. wenn die berechnete Menge einer Pauschalposition größer als eins beträgt.

# Schnelleingabe:

Mit der Schnelleingabe können Sie schnell und einfach Rechenansätze einfügen, ohne zuvor eine Formel ausgewählt zu haben. Wählen Sie zunächst unter *Formelauswahl* die **Schnelleingabe** (Funktionstaste **F8**). Geben Sie anschließend in das Eingabefeld die gewünschte Berechnung ein und bestätigen Sie Ihre Eingabe mit **Enter**. Anschließend wird der Rechenansatz automatisch mit der Formel 91 in die Liste der Rechenansätze hinzugefügt.

Bei der Schnelleingabe können Sie die folgenden Zeichen zu Beginn der Eingabe verwenden:

| Zeichen | Ergebnis                                  | Beispiel              |
|---------|-------------------------------------------|-----------------------|
| *       | Eingabe wird als Kommentar eingefügt      | * Flächenberechnung 1 |
| E       | Berechnung wird als Ergebnis eingefügt    | E 2+3                 |
| Н       | Berechnung wird als Hilfswert gespeichert | H 2+3                 |
| Z       | Zwischensumme wird gebildet               | Z 2+3                 |
| Р       | Positionssumme wird gebildet              | P 2+3                 |

# Hinweis:

- Ein neuer Rechenansatz wird immer unterhalb der markierten Zeile (Rechenansatz) eingefügt.
- In der Symbolleiste finden Sie diverse Funktionen zum Anlegen, Kopieren, Ausschneiden, Einfügen usw. von Rechenansätzen.
- Um Rechenansätze zu verschieben, markieren Sie zunächst die entsprechenden Rechenansätze und verschieben Sie sie mit gedrückter linker Maustaste auf die gewünschte Zeile. Werden Rechenansätze nach oben verschoben, werden sie vor der markierten Zeile eingefügt. Werden Sie nach unten verschoben, werden sie unter der markierten Zeile eingefügt.
- Über die Symbolschaltfläche **Export D11** können Sie die Rechenansätze einer Position im DA11-Format exportieren und auf der Festplatte speichern, um z.B. diese Rechenansätze für andere Leistungsverzeichnisse zu verwenden.
- Mit der Symbolschaltfläche **Import D11** können Sie zuvor gespeicherten Rechenansätze im DA11-Format importieren.
- Die Adressen der Rechenansätze werden automatisch vergeben, können überschrieben werden, müssen jedoch in einem Leistungsverzeichnis eindeutig sein. Sie können in anderen Rechenansätzen, innerhalb der selben Position, aber auch in einer anderen Position des selben Leistungsverzeichnisses als Referenzadresse verwendet werden.
- Weitere detaillierte Beschreibungen zur Aufmaßermittlung, Adressreferenzierung usw. nach REB 23.003 finden Sie im Kapitel <u>Aufmaß</u>.

Haben Sie während der Mengenvorermittlung die Option **Ergebnis in Menge übertragen** nicht aktiviert, wird das Ergebnis dieser Position nicht sofort in die tatsächliche Positionsmenge übertragen, sondern zunächst nur in der Spalte *MVE* (Mengenvorermittlung) der LV-Tabelle gespeichert:

| OZ            | Menge | Einheit | Kurztext                      | PA/PT | EP | GB   | MVE       |
|---------------|-------|---------|-------------------------------|-------|----|------|-----------|
| 01.01.02.0070 |       | m2      | Verkleidung waagrechte Bohlen |       |    | 0,00 |           |
| 01.01.02.0080 |       | m3      | Abfuhr des Aushubmaterials    |       |    | 0,00 | 1.235,792 |
| 01.01.02.0090 |       | m3      | Wiedereinfüllen               |       |    | 0,00 |           |

Abbildung: Position mit einer Mengenvorermittlung

# Hinweis:

- Das Übernehmen der berechneten Mengen aus der Mengenvorermittlung in die Spalte *Menge* erfolgt auf der Rubrik *Extras* des *Eigenschaften* Fensters.
- Im Menü **Bearbeiten** der LV-Tabelle finden Sie Funktionen zum Löschen der Positionsmengen bzw. der Mengenvorermittlungen.
- Für nicht erfasste Adressen (---) lassen sich durch manuelles Entfernen des Adressinhaltes (---) Adressen generieren. Sie können auch über die Funktion
   "Fehlende Adressen in MVE-Rechenansätze ergänzen" aus dem "Bearbeiten"-Menü, neue Adressen für alle Rechenansätze ohne Adressen erzeugen.

# 7.1.1.6 Einheitspreise aus Einkaufspreisen ermitteln

Sie können die jeweiligen Einheitspreise der Positionen auch über den Einkaufspreis (EKP) und dem prozentualen bzw. absoluten Zuschlag/Aufschlag ermitteln. Aktivieren Sie zunächst in den <u>Einstellungen</u> die entsprechenden <u>Spalten</u> EKP, ZUS% usw.

Erfassen Sie anschließend in der LV-Tabelle, jeweils den Einkaufspreis, den Zuschlag in Prozent und/oder Zuschlag absolut. Die Werte für den Einheitspreis (EP), Gesamtkaufpreis (GKP), Gesamtzuschlag (GESZUS) und Gesamtbetrag (GB) werden anschließend berechnet und die Gesamtbeträge für die jeweiligen Abschnitte bzw. Bereiche aufsummiert:

| OZ         | Menge     | Einheit | Kurztext                             | EKP    | ZUS%   | ZUS   | EP     | GKP       | GESZUS    | GB        |
|------------|-----------|---------|--------------------------------------|--------|--------|-------|--------|-----------|-----------|-----------|
| ✓ 01.02    |           |         | ERDARBEITEN                          |        |        |       |        | 20.344,50 | 31.920,25 | 52.264,75 |
| 01.02.0010 | 1.500,000 | m2      | Gelände abräumen                     | 10,000 | 5,0000 | 0,500 | 11,000 | 15.000,00 | 1.500,00  | 16.500,00 |
| 01.02.0020 | 125,000   | m       | Hecke roden B 50-100 cm H bis 100 cm | 3,500  | 3,0000 |       | 3,605  | 437,50    | 13,13     | 450,63    |
| 01.02.0030 | 43,000    | St      | Baum fällen 10-30 cm H bis 5 m       | 29,000 | 6,0000 |       | 30,740 | 1.247,00  | 74,82     | 1.321,82  |
| 01.02.0040 | 12,000    | St      | Baum fällen 30-40 cm H bis 5 m       | 55,000 | 6,0000 |       | 58,300 | 660,00    | 39,60     | 699,60    |
| 01.02.0050 | 1.200,000 | m2      | Abtragen von Mutterboden             | 2,500  | 3,0000 | 0,100 | 2,675  | 3.000,00  | 210,00    | 3.210,00  |

Abbildung: Einheitspreis über den Einkaufspreis ermitteln

# Hinweis:

Wird bei vorhandenem Einkaufspreis, nachträglich der Einheitspreis geändert, wird der prozentuale Zuschlag neu berechnet.

# 7.1.1.7 Kostenträger/Kostengruppen zuordnen

Nachdem Sie auf der Rubrik <u>Zuordnung</u> des Fensters <u>LV Informationen</u> die Kostenträger, Lokalitäten, (DIN 276-)Kataloge usw. definiert haben, können Sie im Leistungsverzeichnis diese Kostenträger, Lokalitäten, Kostengruppen usw. den Positionen zuordnen (Blenden Sie ggf. die Spalten *Kostenträger, Lokalität* usw. über die Funktion **Spalten** aus dem Menü **Ansicht** ein.).

Im Folgenden sehen Sie die Vorgehensweise zum Zuordnen von Kostenträgern. Das Zuordnen von Lokalitäten, Sonstigen, (DIN 276-)Kostengruppen usw. verläuft analog.

Klicken Sie in die Zelle *Kostenträger* der Position, der Sie einen Kostenträger zuordnen möchten und wählen Sie aus der Auswahlliste den gewünschten Kostenträger aus:

Ausschreibung

| OZ         | Menge     | Einheit | Kurztext                                     | EP      | GB        | Kostenträger |   |  |
|------------|-----------|---------|----------------------------------------------|---------|-----------|--------------|---|--|
| 01.01.0090 | 75,000    | ) m     | Schutzgeländer H 0,9m Holz einrichten        | 38,000  | 2.850,00  |              |   |  |
| 01.01.0100 | 400,000   | ) m2    | Behelfsm. Straße KI.I herstellen, beseitigen | 140,000 | 56.000,00 | Bund         |   |  |
|            |           | Σ       | BAUSTELLENEINRICHTUNG                        |         | 97.680,00 |              |   |  |
| ✓ 01.02    |           |         | ERDARBEITEN                                  |         | 52.264,75 |              |   |  |
| 01.02.0010 | 1.500,000 | m2      | Gelände abräumen                             | 11,000  | 16.500,00 | Land         |   |  |
| 01.02.0020 | 125,000   | m       | Hecke roden B 50-100 cm H bis 100 cm         | 3,605   | 450,63    | Land         |   |  |
| 01.02.0030 | 43,000    | ) St    | Baum fällen 10-30 cm H bis 5 m               | 30,740  | 1.321,82  | 300   Stadt  | ~ |  |
| 01.02.0040 | 12,000    | St St   | Baum fällen 30-40 cm H bis 5 m               | 58,300  | 699,60    |              |   |  |
| 01.02.0050 | 1.200,000 | m2      | Abtragen von Mutterboden                     | 2,675   | 3.210,00  | 200   Bund   |   |  |
| 01.02.0060 | 1.250,000 | m3      | Aushub der Baugrube, Bodenkl. 3              | 3,800   | 4.750,00  | 300   Stadt  | ъ |  |
| 01.02.0070 | 250,000   | ) m2    | Verkleidung waagrechte Bohlen                | 7,000   | 1.750,00  |              |   |  |
|            |           |         |                                              |         |           |              |   |  |

Abbildung: Kostenträger einer Position zuordnen

# Hinweis:

Soll in einem Leistungsverzeichnis mehreren Positionen der selbe Kostenträger zugeordnet werden, müssen Sie nicht jeder Position den Kostenträger einzeln zuordnen, sondern markieren die entsprechenden Positionen (Multiselektion mit festgehaltener Strg-Taste) und ordnen zu einer der markierten Positionen den Kostenträger zu. Anschließend wird automatisch allen markierten Positionen der selbe Kostenträger zugeordnet (Siehe auch Kapitel <u>Werte von markierten Zeilen ändern</u>).

# 7.1.1.8 STLVD-Positionen aktualisieren

Mit der Funktion **STLVD-Positionen aktualisieren** aus dem Menü **Bearbeiten**, werden alle STLVD-Positionen in diesem Leistungsverzeichnis mit den verknüpften Positionen aus den STLVD-Leistungsverzeichnissen verglichen und ggf. automatisch im aktuellen Leistungsverzeichnis auf den neuen Stand angepasst. Dabei werden die folgenden Eigenschaften verglichen und ggf. aktualisiert:

- Einheiten
- Kurztexte
- Langtexte
- Bietertextergänzungen
- MLV-Nummern

Ist der Vorgang abgeschlossen, erhalten Sie die folgende Meldung, über die Sie in die Liste der geänderten Positionen einsehen können:

|                                                                                                    | ARCHITEXT Pallas        | × |  |
|----------------------------------------------------------------------------------------------------|-------------------------|---|--|
| Vorgang abgeschlossen. Von insgesamt 47 Stamm-LV-Position(en)<br>wurden 4 Stamm-LV-Position(en) aktualisiert. Möchten Sie eine Liste<br>der geänderten Positionen sehen? |                         |   |  |
|                                                                                                    | <u>J</u> a <u>N</u> ein |   |  |

### Hinweis:

Sollte eine STLVD-Position im aktuellen Leistungsverzeichnis nicht mehr im Stamm-Leistungsverzeichnis enthalten sein, wird die Verknüpfung aufgehoben und die Position wird in eine Freitextposition umgewandelt.

### 7.1.1.9 StL-Positionen aktualisieren

Mit der Funktion **StL-Positionen aktualisieren** aus dem Menü **Bearbeiten**, können Sie in diesem Leistungsverzeichnis, die Positionen die mit den StLBs/STLKs/RLKs (Standardleistungsbücher, Standardleistungskataloge, Regionalleistungskataloge) erstellt wurden, mit den aktuell installierten StLBs/STLKs/RLKs vergleichen und aktualisieren.

Nach dem Ausführen dieser Funktion wird das folgende Fenster gestartet:

| 🖳 StL-Positionen aktualisieren                                                                                                    |                                                        |                                                      |                          |                          |  |  |
|----------------------------------------------------------------------------------------------------|--------------------------------------------------------|------------------------------------------------------|--------------------------|--------------------------|--|--|
| Alle A-Positionen aktualisieren Liste aktualisieren Freimachen Drucken Beenden                                                                                                    |                                                        |                                                      |                          |                          |  |  |
| OZ                                                                                                    | Status                                                 | Kurztext                                             | veraltete StL-Nr.        | neueste StL-Nr           |  |  |
|                                                                                                    | в                                                      |                                                      | 07.901.1/000             | 12.901.2/000             |  |  |
|                                                                                                    | в                                                      |                                                      | 12.909.1/000             | 12.909.2/000             |  |  |
|                                                                                                    | в                                                      |                                                      | 09.909.1/000             | 12.909.2/000             |  |  |
| 01.01.0010                                                                                                    | D                                                      | Schutzzaun herst. vorhalt. u. abbauen                | 07.901.1/113 02 01 07 03 | 12.901.2/113 02 01 ?? ?? |  |  |
| 01.02.0010                                                                                                    | В                                                      | Kunststoffrohrl. herstellen                          | 09.909.1/206 05 01 07 07 | 12.909.2/206 05 01 07 07 |  |  |
| 01.03.0010                                                                                                    | A                                                      | Beschilderung umsetzen                               | 07.901.1/213 01 01 01 01 | 12.901.2/213 01 01 01 01 |  |  |
| ⊂Langtext des veralte<br>000                                                                                                    | eten Leistun<br>Vorb<br>1 P4                           | gsbereiches<br>vemerkungen<br>eton und Zementmörtel: |                          |                          |  |  |
|                                                                                                    | 1.1 [                                                  | Der Beton sowie Zementmörtel muss - soweit i         | in der                   |                          |  |  |
|                                                                                                    | Leis                                                   | tungsbeschreibung nichts anderes enthalten i         | st -                     | =                        |  |  |
|                                                                                                    | der l                                                  | DIN EN 206-1 und der DIN 1045-2 sowie den            |                          |                          |  |  |
|                                                                                                    | ZTV                                                    | -ING entsprechen.                                    |                          |                          |  |  |
|                                                                                                    | 1.21                                                   | Normalbettmörtel, Dünnbettmörtel sowie Putzn         | nörtel                   |                          |  |  |
|                                                                                                    | müs                                                    | sen – soweit in der Leistungsbeschreibung nic        | hts                      |                          |  |  |
|                                                                                                    | ande                                                   | eres enthalten ist - der DIN 1053-1,                 |                          |                          |  |  |
|                                                                                                    | Ausgabe 1996-11, entsprechen.                          |                                                      |                          |                          |  |  |
|                                                                                                    | 1.3 Bei der Bezeichnung der Expositionsklassen handelt |                                                      |                          |                          |  |  |
| es sich um eine verkurzte ochreibweise.<br>Die Ergänzung (D) für die deutsche Begelung entspre-                                                                                                    |                                                        |                                                      |                          |                          |  |  |
| chend DIN-Fachbericht 100 Beton gilt als vereinbart.                                                                                                    |                                                        |                                                      |                          |                          |  |  |
|                                                                                                    |                                                        |                                                      |                          |                          |  |  |
| Legende<br>A: Langtext und StI-Nr. gleich, Kurztext egal<br>B: Langtext geändert und Kurztext gleich und neue StI-Nr. gleich oder länger<br>C: Langtext geändert und Kurztext gleich und StI-Nr. kürzer<br>D: Langtext geändert und Kurztext geändert, StI-Nr. egal<br>E: Einheit geändert |                                                        |                                                      |                          |                          |  |  |

Abbildung: LB-StB-By Positionen aktualisieren

Hier werden alle Positionen aufgelistet, bei denen Änderungen stattgefunden haben. Diese Änderungen werden in vier Kategorien unterteilt:

# A: Langtext und Stl-Nr. gleich, Kurztext egal

Bei dieser Kategorie hat sich nur das Ausgabejahr bzw. die Versionsnummer geändert. Ob sich der Kurztext geändert hat, ist hierbei nicht relevant. Um alle Positionen der A-Kategorie auf einmal auf den aktuellen Stand anzupassen, klicken Sie auf **Alle A-Positionen aktualisieren**.

# B: Langtext geändert und Kurztext gleich und neue Stl-Nr. gleich oder länger

Bei dieser Kategorie hat sich der Langtext geändert und die Stl-Nr. ist gleich geblieben oder ist länger geworden. Der Kurztext hat sich nicht verändert.

Positionen dieser Kategorie aktualisieren Sie, indem Sie sie doppelklicken und in der Stl-Auswahl die neuen bzw. gewünschten Textbausteine übernehmen (für den Fall, dass sich die Stl-Nr. verlängert hat).

# C: Langtext geändert und Kurztext gleich und Stl-Nr. kürzer

Bei dieser Kategorie hat sich ebenfalls der Langtext geändert und der Kurztext hat sich nicht verändert. Allerdings hat sich in diesem Fall die Stl-Nr. verkürzt. D.h. Es sind einige Textbausteine entfallen.

Positionen dieser Kategorie aktualisieren Sie, indem Sie sie doppelklicken und in der StL-Auswahl die neuen bzw. gewünschten Textbausteine übernehmen.

# D: Langtext geändert und Kurztext geändert, Stl-Nr. egal

Bei dieser Kategorie haben sich sowohl der Langtext als auch der Kurztext geändert. Ob sich auch die StL-Nr. ist hierbei nicht relevant. Positionen dieser Kategorie aktualisieren Sie, indem Sie sie doppelklicken und in der

StL-Auswahl die neuen bzw. gewünschten Textbausteine übernehmen.

# E: Einheit geändert

Bei dieser Kategorie wird auf unterschiedliche Einheiten geprüft.

Über der Tabelle finden Sie noch weitere Funktionen zum Aktualisieren der Liste, zum <u>Freimachen einer Position</u>, zum Drucken und zum Schließen des Fensters.

# 7.1.1.10 STLB-Bau-Positionen aktualisieren

Mit dieser Funktion können Sie alle STLB-Bau-Positionen im geöffneten Leistungsverzeichnis aktualisieren/vervollständigen. Anschließend öffnet sich ein Fenster, in dem Sie die Optionen zur Aktualisierung festlegen können:

|                                                                                                    | Optionen für die Aktualisierung der STLBBau-Positionen x   |  |  |  |  |
|----------------------------------------------------------------------------------------------------|------------------------------------------------------------|--|--|--|--|
| Legen Sie hier die Optionen für die Aktualisierung der STLBBau-Positionen fest <ul> <li>Als unvollständig gemeldete STLBBau-Positionen automatisch vervollständigen</li> </ul> |                                                            |  |  |  |  |
|                                                                                                    | Preise der STLBBau-Positionen aktualisieren                |  |  |  |  |
|                                                                                                    | Zuordnungen (DIN276,) der STLBBau-Positionen aktualisieren |  |  |  |  |
|                                                                                                    | Nur markierte Zeilen aktualisieren                         |  |  |  |  |
|                                                                                                    |                                                            |  |  |  |  |
| l                                                                                                    | Abbrechen OK                                               |  |  |  |  |

Den Fortschritt der Aktualisierung können Sie am Fortschrittsbalken des unteren Fensterabschnittes verfolgen. Ist die Aktualisierung abgeschlossen, erhalten Sie eine entsprechende Meldung. Positionen die nicht aktualisiert werden konnten, werden wie folgt aufgelistet:

| Pallas | OAVA-Software Handbuch                                                                                                    | Ausschreibung | 22 |
|--------|----------------------------------------------------------------------------------------------------|---------------|----|
|        | Architext Pallas                                                                                                    | ×             |    |
|        | Folgende Positionen wurden von STLB-Bau als unvollständig oder<br>ungültig gemeldet und konnten nicht aktualisiert werden: |               |    |
|        | 04.01.0030<br>04.02.0010<br>04.02.0020<br>04.03.0050                                                                       |               |    |

# **Hinweis:**

• Beachten Sie bitte, dass die Aktualisierung, je nach Anzahl der STLB-Bau-Positionen einige Minuten dauern und nicht abgebrochen werden kann.

OK

- Sie können die in den Optionen auch einstellen, dass nur markierte Zeilen aktualisiert werden sollen.
- Sind keine Zeilen markiert, werden alle STLB-Bau-Positionen aktualisiert.

# 7.1.1.11 Kostenanschlag erstellen

### **Hinweis:**

Die Funktion **Kostenanschlag erstellen** ist in der Pallas® Basic Version nicht verfügbar.

Mit der Funktion **Kostenanschlag erstellen** aus dem Menü **Bearbeiten** können Sie für das aktuelle Leistungsverzeichnis einen Kostenanschlag erstellen. Dabei werden die Einheitspreise der Positionen die aus einem <u>STLVD-Leistungsverzeichnis</u> kopiert wurden, mit den Preisen aus dem Mittelpreisspeicher gefüllt.

### **Hinweis:**

Um die Funktion **Kostenanschlag erstellen** nutzen zu können benötigen Sie die Lizenz für das Modul Mittelpreisspeicher (MPS).

# Allgemeine Informationen zum Mittelpreisspeicher:

Bei der Auftragserteilung eines Leistungsverzeichnisses (<u>Auftrags-LV</u>), wird für alle Positionen im Leistungsverzeichnis die aus einem <u>STLVD-Leistungsverzeichnis</u> kopiert wurden (nicht freigemacht wurden und somit eine MLV-Nummer besitzen), ein ausreißerbereinigter Mittelpreis (ABM) gebildet.

Dieser ausreißerbereinigte Mittelpreis (ABM) ergibt sich aus den angebotenen Bieterpreisen. Dabei werden mit einem bestimmten Berechnungsverfahren die Ausreißer-Angebote pro (MLV-)Position bei der Berechnung des Mittelpreises ausgeschlossen und es wird ein ausreißerbereinigter Mittelpreis ermittelt.

Dieser ausreißerbereinigte Mittelpreis wird in den <u>Mittelpreisspeicher</u> geschrieben. Aus den letzten sechs ausreißerbereinigten Mittelpreisen wird dann im STLVD-

Leistungsverzeichnis ein neuer Mittelpreis für diese MLV-Positionen gebildet.

Somit stehen jeweils aktuelle Kostenschätzpreise im STLVD-Leistungsverzeichnis als Kostenanschlagspreise zur Verfügung.

### 7.1.1.12 Kostenanschlag auf Basis StIMPS erstellen

Mit der Funktion **Kostenanschlag auf Basis StIMPS erstellen** aus dem Menü **Bearbeiten** können Sie für das aktuelle Leistungsverzeichnis einen Kostenanschlag auf Basis StIMPS erstellen.

# 7.1.1.13 Filter und Spalten

Im Fenster Einstellungen für Filter und Spalten können Sie

- mit der <u>Filterfunktion</u> die Datenansicht in der Ausschreibung dahingehend ändern, dass nur noch bestimmte Positionen angezeigt werden und
- auf der Rubrik <u>Spalten</u> bestimmte Spalten ein- bzw. ausblenden

Starten Sie das Fenster Einstellungen für Filter und Spalten über die Funktion

| Einstellungen für Filter und Spalten |                          |              |                     |           |  |
|--------------------------------------|--------------------------|--------------|---------------------|-----------|--|
|                                      | ↓<br>Chur                |              |                     |           |  |
| Filterauswahl                        | Filter                   |              | Sparte              | n         |  |
| Verfügbare Filt                      | er:                      |              |                     |           |  |
| Langtext bein                        | naltet "Bau"             |              |                     |           |  |
|                                      |                          |              |                     |           |  |
|                                      |                          |              |                     |           |  |
| Register                             | 🔎 Aktivieren 🛛 🔎         | Aufheben     | Bearbeiten          | 🔎 Löschen |  |
| /+                                   | /,/                      |              |                     | ~~        |  |
| Filterbearbeitung:                   |                          |              |                     |           |  |
| Filtername                           | Langtext beinhaltet "Bau | "            |                     |           |  |
| Feld wählen                          | OZ                       | $\sim$       | Regel               | ID        |  |
| Argument                             | =                        | $\checkmark$ | Langtext beinhaltet | 'Bau''    |  |
| Inhalt                               |                          | >            |                     |           |  |
|                                      | ODER" Abfrage            | ~            |                     |           |  |
|                                      |                          |              |                     |           |  |
|                                      |                          |              |                     |           |  |
|                                      |                          |              |                     |           |  |
|                                      |                          |              |                     |           |  |
|                                      |                          |              |                     |           |  |

Einstellungen aus dem Menü Ansicht (Icon: III):

Abbildung: Fenster Einstellungen für Filter und Spalten

### 7.1.1.13.1 Filter

Die Filterfunktion ist ein komfortables Werkzeug in Pallas®, mit der Sie die Datenansicht im LV so ändern, dass nur noch bestimmte Positionen angezeigt werden.

Auf der Rubrik *Filter* sehen Sie zunächst alle erstellten Filter. Für die Änderung der Datendarstellung in der LV-Tabelle unter Zuhilfenahme eines vordefinierten Filters, wählen Sie zunächst den vordefinierten Filter und führen dann die Funktion **Aktivieren** aus. Haben Sie z.B. den Filter "Langtext beinhaltet "Bau"" aktiviert, wird die Datenansicht im LV so geändert, dass nur noch Positionen dargestellt werden, die im Langtext den Begriff "Bau" beinhalten.

Mit Aufheben wird der Filter deaktiviert und die Gesamtansicht wird wieder angezeigt.

# **Hinweis:**

• Bei einer gefilterten Datenansicht wird über der Menüleiste eine Infoleiste mit der Bezeichnung des Filters eingeblendet:

| Ausschre                        | eibung             |          |                                                       |  |  |
|---------------------------------|--------------------|----------|-------------------------------------------------------|--|--|
| Filter aktivi                   | ert "Langtex       | t beinha | itet "Bau""                                           |  |  |
| Leistungsve                     | erzeichnis b       | earbeite | n                                                     |  |  |
| <u>D</u> atei <u>B</u> earbeite | en <u>A</u> nsicht |          |                                                       |  |  |
| 1                               | 2 🦂                | 8 4      | ► <b>►</b>   = <b>► ×</b>   = <b>•</b> -   <b>↓ ↓</b> |  |  |
| Normalposition                  | - I II II          | Freier   | Text - Schrittweite 10 -                              |  |  |
| OZ                              | Menge              | Einheit  | Kurztext                                              |  |  |
| ✓ 01                            |                    |          | NEUBAU                                                |  |  |
| ✓ 01.01                         |                    |          | BAUSTELLENEINRICHTUNG                                 |  |  |
| 01.01.0010                      | 1,000              | Psch     | Einrichten Baustelle                                  |  |  |
| 01.01.0020                      | 1,000              | Psch     | Vorhalten Baustelle                                   |  |  |
| 01.01.0030                      | 1,000              | Psch     | Räumen Baustelle                                      |  |  |
| (02)                            |                    |          | Anschlüsse                                            |  |  |
| 01.01.0070                      | 2,000              | St       | Bauwagen aufstellen                                   |  |  |

Abbildung: Filter aktiviert

Um eigene Filter zu erstellen oder einen bereits erstellten Filter zu ändern, gehen Sie wie folgt vor:

- 1. Legen Sie mit **Erstellen** einen neuen Filter an (die weiteren Felder werden aktiv).
- 2. Überschreiben Sie < *Geben Sie hier den Namen des neuen Filters ein* > mit dem neuen Namen des Filters.
- 3. Bei *Feld wählen* selektieren Sie, auf welches Feld die Filterfunktion angewendet werden soll.
- 4. Anschließend legen Sie das Filter-Argument fest. Zur Verfügung stehen:

| Argument     | Bedeutung    |
|--------------|--------------|
| =            | genau gleich |
| <            | kleiner als  |
| >            | größer als   |
| <>           | ungleich     |
| beinhaltet   | Teil von     |
| fängt an mit | fängt an mit |

- 5. Im Feld Inhalt geben Sie den Wert bzw. den Text ein.
- 6. Mit 🕐 werden die festgelegten Filterkriterien in das Feld *Regel* übertragen und gespeichert. (Mit K werden die festgelegten Filterkriterien aus dem Feld *Regel*
- gelöscht.) 7. Mit **Aktivieren** wird die bestehende Regel auf das gesamte Leistungsverzeichnis
- angewendet. Anschließend werden nur noch die Zeilen im LV dargestellt, welche den Filterkriterien entsprechen.
- 8. Mit **Aufheben** wird der Filter deaktiviert. Somit werden wieder alle Zeilen im LV dargestellt.

| Einstellungen für Filter und Spalten |                           |                                           |  |  |  |
|--------------------------------------|---------------------------|-------------------------------------------|--|--|--|
|                                      | )<br>Filter               | Spalten                                   |  |  |  |
| Filterauswahl                        |                           |                                           |  |  |  |
| Verfügbare Filt                      | er:                       |                                           |  |  |  |
| Langtext bein                        | haltet "Bau"              |                                           |  |  |  |
|                                      |                           |                                           |  |  |  |
|                                      |                           |                                           |  |  |  |
| 🔎 Erstellen                          | Aktivieren 🔎 Aufh         | eben 🔑 <u>Bearbeiten</u> 👰 <u>Löschen</u> |  |  |  |
| Filterbearbeitung:                   | :                         |                                           |  |  |  |
| Filtername                           | Langtext beinhaltet "Bau" |                                           |  |  |  |
| Feld wählen                          | OZ v                      | Regel                                     |  |  |  |
| Argument                             | = ~ ~                     | Langtext beinhaltet "Bau"                 |  |  |  |
| Inhalt                               |                           | >                                         |  |  |  |
|                                      | ODER" Abfrage             | <b>«</b>                                  |  |  |  |
|                                      |                           |                                           |  |  |  |
|                                      |                           |                                           |  |  |  |
|                                      |                           |                                           |  |  |  |
|                                      |                           |                                           |  |  |  |
|                                      |                           |                                           |  |  |  |

Abbildung: Filter für Langtext beinhaltet "Bau"

# Hinweis:

• Sie können innerhalb einer Filter-Regel auch kombinieren, indem Sie mehrere Kriterien in die Regel hinzufügen:

Erstellen Sie das erste Filterkriterium und fügen Sie dieses in die Regel hinzu. Ändern Sie dann erneut das *Feld*, *Argument* und den *Inhalt* und fügen Sie das neue Kriterium in die Regel hinzu usw.

Ist dabei der Schalter "ODER" Abfrage aktiv, werden die Filterkriterien mit einer ODER Verknüpfung zur Filter-Regel hinzugefügt. Ist dieser Schalter nicht aktiviert, werden die Filterkriterien mit einer UND Verknüpfung zur Filter-Regel hinzugefügt.

• Sie können in jeder Phase des LVs (Ausschreibung, Nachrechnung, Preisspiegel, Vertrag, Abrechnung) voneinander unabhängige Filter erstellen. D.h. die Filter, die Sie in der Ausschreibung erstellt haben, sind nur in der Ausschreibung aktivierbar. Die Filter, die Sie in der Nachrechnung erstellt haben, sind nur in der Nachrechnung aktivierbar usw.

• Filter werden benutzerspezifisch gespeichert.

### 7.1.1.13.2 Spalten

Auf der Rubrik Spalten, legen Sie fest

- welche Spalten angezeigt werden sollen,
- ob und ggf. welche Spalten fixiert werden sollen und
- welche Ansichtsoptionen angewendet werden sollen.

| Einstellungen für Filter und Spalten                                                                                                    |                                                                                                    |  |  |  |
|----------------------------------------------------------------------------------------------------|----------------------------------------------------------------------------------------------------|--|--|--|
| Filter                                                                                                    | Spalten                                                                                                    |  |  |  |
| V Hinzufügen                                                                                                    | Entfernen                                                                                                    |  |  |  |
| <ul> <li>✓ OZ</li> <li>✓ Menge</li> <li>✓ Einheit</li> <li>✓ Kurztext</li> <li>✓ PA/PT</li> <li>Symbole</li> <li>EKP</li> <li>ZUS%</li> <li>ZUS</li> <li>✓ EP</li> <li>GKP</li> <li>GESZUS</li> <li>✓ GB</li> <li>StL-Nr.</li> </ul> | <ul> <li>AKS</li> <li>EP 1</li> <li>EP 2</li> <li>EP 3</li> <li>MVE</li> <li>Kostenträger</li> <li>Lokalität</li> <li>Sonstiges</li> <li>MLV</li> <li>JUHA Kurve</li> <li>JUHA Grundpreis</li> <li>JUHA Faktor</li> <li>DIN276-1/2008-12</li> <li>✓ Notiz</li> </ul> |  |  |  |
| Fixieren Sie Spalten mit dem Schieberegler                                                                                                    |                                                                                                    |  |  |  |
| Standardzoom     Standardzoom                                                                                                    | Gitternetzlinien                                                                                                    |  |  |  |
|                                                                                                    |                                                                                                    |  |  |  |

Abbildung: Rubrik Spalten

Zum Einblenden bzw. Ausblenden von Spalten, aktivieren bzw. deaktivieren Sie die entsprechenden Schalter.

Mit dem Schieberegler können Sie die aktivierten Spalten fixieren. Damit können Sie festlegen, welche Spalten beim Scrollen fixiert bleiben sollen. Um aktivierte Spalten zu fixieren, ziehen Sie den Schieberegler auf die entsprechende Skalaeinheit. Dabei entspricht jede Skalaeinheit einer Spalte. D.h.: Ziehen Sie den Regler auf die erste Skalaeinheit, wird die erste Spalte (hier: OZ) fixiert, ziehen Sie den Schieberegler auf die zweiten Skalaeinheit wird die zweite Spalte (hier: Menge) fixiert usw.

Um eine bestimmte Ansicht zu speichern, erstellen Sie mit Hinzufügen eine neue

Spaltenvorlage, geben den Namen für die neue Vorlage ein und aktivieren/fixieren anschließend die gewünschten Spalten:

| Neue Vorlage für Spaltenansicht 🛛 🗴 |  |  |  |
|-------------------------------------|--|--|--|
| DIN 276                             |  |  |  |
| OK Abbrechen                        |  |  |  |
|                                     |  |  |  |

Zum Laden einer zuvor gespeicherten Ansicht, klicken Sie in die Liste der gespeicherten Ansichten und wählen Sie die gewünschte Ansicht aus:

| Einstellungen für Filter und Spalten 🔹                                                                                                    |                                                                                                    |  |  |  |
|----------------------------------------------------------------------------------------------------|----------------------------------------------------------------------------------------------------|--|--|--|
|                                                                                                    | Spalten                                                                                                    |  |  |  |
| Einheitspreise<br>DIN 276<br>JUHA<br>Einheitspreise<br>Nomal<br>♥ Emmen<br>♥ Kurztext<br>♥ PA/PT<br>Symbole<br>EKP<br>ZUS%<br>ZUS%<br>ZUS<br>♥ EP<br>GKP<br>GESZUS<br>♥ GB<br>StL-Nr. | AKS<br>EP 1<br>EP 2<br>EP 3<br>MVE<br>Kostenträger<br>Lokalität<br>Sonstiges<br>MLV<br>JUHA Kurve<br>JUHA Faktor<br>JUHA Faktor<br>DIN276-1/2008-12 |  |  |  |
| Fixieren Sie Spalten mit dem Schieberegler                                                                                                    | i i i i                                                                                                    |  |  |  |
| Standardzoom Optimale Breite                                                                                                    | Gitternetzlinien                                                                                                    |  |  |  |

Abbildung: Ansicht auswählen

Klicken Sie auf **Standardzoom** um die Darstellung in der LV-Tabelle wieder auf 100% zu ändern.

Mit **Optimale Breite** werden alle aktivierten Spalten angezeigt. Je mehr Spalten gleichzeitig angezeigt werden, desto kleiner ist die Darstellung.

Über die Option **Gitternetzlinien** können Sie festlegen, ob die Gitternetzlinien in der LV-Tabelle angezeigt werden sollen oder nicht.

### 7.1.1.14 Positionen kopieren/verschieben

Das Kopieren (Verschieben) von Daten in Pallas® erfolgt am schnellsten per "Drag and Drop". Alternativ dazu können Sie natürlich auch über die Menübefehle, mit den Tastaturbefehlen (Short Cuts) oder mit den Befehlen aus dem Kontextmenü (rechte Maustaste) kopieren.

# Hinweis:

Um alle Unterelemente in einem LV-Bereich (z.B. Bereich oder Abschnitt) zu markieren, klicken Sie mit der rechten Maustaste auf diesen LV-Bereich und wählen Sie dann im Kontextmenü die Funktion **Inhalte markieren**:

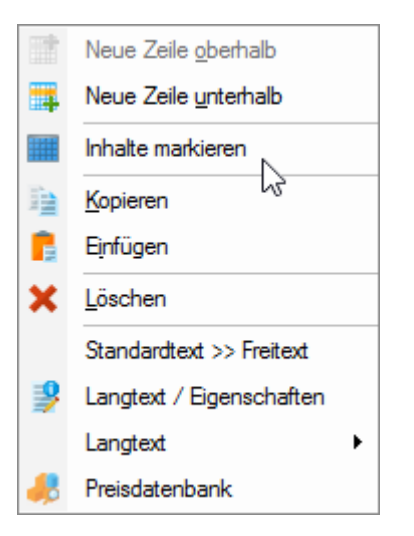

### Kopieren (verschieben) per "Drag and Drop":

- Markieren Sie die Zeilen die kopiert (verschoben) werden sollen (Einzelselektion durch Festhalten der Strg-Taste).
- <u>Klicken Sie mit der linken Maustaste auf eine der Ordnungszahlen die markiert sind</u> und halten Sie die linke Maustaste gedrückt.
- Verschieben Sie <u>mit gedrückter linker Maustaste</u> den Mauszeiger in die Zeile, <u>unter</u> der Sie die markierten Daten einfügen möchten.
- <u>Sollen die markierten Zeilen kopiert werden, halten Sie vor dem Loslassen der linken</u> <u>Maustaste die Strg-Taste gedrückt</u> (neben dem Mauszeiger erscheint ein "+"). Ohne die Strg-Taste beim Loslassen der linken Maustaste, werden die markierten Zeilen verschoben.
- Bestätigen Sie die Sicherheitsabfrage.

# Hinweis:

Vor dem Einfügen der kopierten Zeilen erscheint eine Sicherheitsabfrage. Bestätigen Sie diese Abfrage mit **Ja**, werden die Daten unter der markierten Zeile eingefügt. Mit **Nein** wird die Kopierfunktion abgebrochen:

| Zeilen k                                       | opieren | x |  |  |  |
|------------------------------------------------|---------|---|--|--|--|
| Sollen die selektierten Zeilen kopiert werden? |         |   |  |  |  |
| Optionen einblenden <u>J</u> a <u>N</u> ein    |         |   |  |  |  |

Abbildung: Sicherheitsabfrage beim Kopieren

Weiterhin können Sie in diesem Dialog diverse Kopieroptionen festlegen, indem Sie auf

die Schaltfläche **Optionen einblenden** klicken und anschließend die gewünschten Optionen aktivieren bzw. deaktivieren:

| Zeilen kopieren ×                              |
|------------------------------------------------|
| Sollen die selektierten Zeilen kopiert werden? |
| Optionen ausblenden <u>J</u> a <u>N</u> ein    |
| statische Ordnungszahlen                       |
| ✓ Menge beim Kopieren übernehmen               |
| V-Kostenberechnungspreis übernehmen            |
| Auftragspreis beim Kopieren übernehmen         |
| ✓ Inhalte von Textergänzungen kopieren         |
| Positionsart beim Kopieren übernehmen          |
| Mengenvorermittlungen kopieren                 |
| Inhalte der Teilmengen übernehmen              |
| ✓ Kostenzuordnung kopieren                     |
| EKP kopieren                                   |

Abbildung: Optionen beim Kopieren

# **Hinweis:**

Der Schalter statische Ordnungszahlen in diesem Dialog informiert Sie, ob in den <u>LV</u> <u>Informationen</u> dieses Leistungsverzeichnisses die Option *statische Ordnungszahlen* aktiviert ist oder nicht.

Im Folgenden möchten wir Ihnen das Kopieren per "Drag und Drop" an zwei Beispielen demonstrieren:

# **Beispiel: Kopieren im selben LV:**

Es soll im folgenden Beispiel am Ende des Unterabschnittes "Erdarbeiten" eine neue Position "Aushub der Baugrube, Bodenkl. 4-5" erstellt werden. Da bereits vorher eine ähnliche Position erstellt wurde, geht es am schnellsten, wenn die vorhandene Position kopiert wird und anschließend die Menge, der Kurztext und der Langtext geändert werden.

Die vorhandene Position "Aushub der Baugrube, Bodenkl. 3 " hat die OZ 01.01.0060.

- Markieren Sie die Position mit der OZ 01.01.0060, indem Sie den Cursor in eine Zelle dieser Position setzen.
- Klicken Sie auf die OZ und ziehen Sie sie mit gedrückter Maustaste auf die letzte Position (OZ: 01.01.0130) im Unterabschnitt "Erdarbeiten". Halten Sie dabei die Strg-Taste fest (ohne die Strg-Taste wird die Position verschoben)
- Lassen Sie die Maustaste los.
- Bestätigen Sie die Sicherheitsabfrage

| ✓ 01.01      |           |    | ERDARBEITEN                                   |         |
|--------------|-----------|----|-----------------------------------------------|---------|
| 01.01.0010   | 1.500,000 | m2 | Gelände abräumen                              |         |
| 01.01.0020   | 125,000   | m  | Heckeroden B 50-100 cm H bis 100 cm           |         |
| 01.01.0030   | 43,000    | St | Baum fällen 10-30 cm H bis 5 m                | Bezug   |
| 01.01.0040   | 12,000    | St | Baum fällen 30-40 cm H bis 5 m                | wie vor |
| 01.01.0050   | 1.200,000 | M2 | Abtragen von Mutterboden                      |         |
| 01.01.0060   | 1.250,000 | M3 | Aushub der Baugrube, Bodenkl. 3               |         |
| 01.01.0070 b | 250,000   | M2 | Verkleidung waagrechte Bohlen                 |         |
| 01.01.0080   | 750,000   | M3 | Abfuhr des Aushubmaterials                    |         |
| 01.01.0090   | 300,000   | M3 | Wiedereinfüllen                               |         |
| 01.01.010    | 400,000   | M3 | Flächenauffüllung                             |         |
| 01.01.0110   | 35,000    | m3 | Boden lösen, lagern Schacht T bis 0,7m BK 3/4 |         |
| 01.01.012    | 200,000   | m2 | Gründungssohle verdichten BK 3/4              |         |
| 01.01.0130   | 100,000   | m  | Abwasserleitung sichern bis DN 150            |         |
|              |           | Σ  | ERDARBEITEN                                   |         |
|              |           |    | Hinweis zum Titel Beton- und Stahlbeton       | н       |
| ✓ 01.02      |           |    | BETON UND STAHLBETON                          |         |

Ausschreibung

228

Abbildung: Kopieren im selben LV

# **Beispiel: Kopieren aus einem anderen LV:**

In diesem Beispiel wollen wir Positionen aus einem LV (z.B. aus einem Stamm-LV) in ein anderes LV kopieren.

Öffnen Sie beide LVs aus der Projekt-Organisation. Nach dem die LVs geladen sind, sehen Sie unter dem Titelbalken die Register der beiden geöffneten LVs. Hier können Sie zwischen den zwei LVs hin und her wechseln.

Damit Sie zum Kopieren und Einfügen von Daten nicht zwischen den LV-Fenstern hin und her wechseln müssen, können Sie auch mehrere Fenster gleichzeitig darstellen. Dazu gehen Sie wie unter "Allgemeine Hinweise zur Programmbedienung" beschrieben vor.

Ordnen Sie beide LV-Fenster vertikal nebeneinander an:

# Pallas® AVA-Software Handbuch

| 📋 Neubau J                     | BG Gymnasium \ | Rohbaua | arbeiten Schulungsbeispiel                        | Stamm-L        | Vs \ Erdarbeit | en 🗙    |                                |          |            |  |  |
|--------------------------------|----------------|---------|---------------------------------------------------|----------------|----------------|---------|--------------------------------|----------|------------|--|--|
| LV erstellen 4 b               |                |         |                                                   | LV erste       |                |         |                                |          |            |  |  |
| Datei Beathailen Anricht Lälfe |                |         | Datei Rearbei                                     | ten Ansicht    |                |         |                                |          |            |  |  |
| 0 🔇                            | 2              |         | <br>°_                                            | <b>i</b>       | <b>8</b> 4     |         | 2 🚯  ≞∎× ≎•  ∓≓                | ₽ 100% - | P          |  |  |
| Normalposition                 | • 1            | Freier  | r Text - ?                                        | Normalposition | • 11           | Freier  | r Text - Schrittweite          | U • OZE  | ingabe   ) |  |  |
| DZ                             | Menge          | Einheit | Kurztext                                          | OZ             | Menge          | Einheit | Kurztext                       | PA/PT    | Symbole    |  |  |
|                                |                |         | Diese Leistungsverzeichnis enthält Beispieldaten. | ✓ 02           |                |         | Beispielpositionen Erdarbeiten |          |            |  |  |
| 01                             |                |         | NEUBAU                                            | ✓ 02.01        |                |         | Erdarbeiten                    |          |            |  |  |
| 01.01                          |                |         | BAUSTELLENEINRICHTUNG                             | 02.01.0010     | 1,000          | psch    | Herrichten der Baustelle       |          |            |  |  |
| 01.01.0010                     | 1,000          | Psch    | Einrichten Baustelle                              | 02.01.0020     | 1,000          | M2      | Abtragen von Mutterboden       |          |            |  |  |
| 01.01.0020                     | 1,000          | Psch    | Vorhalten Baustelle                               | 02.01.0030     | 1,000          | M3      | Aushub der Baugrube Klasse 1   |          |            |  |  |
| 01.01.0030                     | 1,000          | Psch    | Räumen Baustelle                                  | 02.01.0040     | 1,000          | M3      | Aushub der Baugrube Klasse 2   |          |            |  |  |
| 01.01.0040                     | 5,000          | St      | Baracke,doppelwandig aufstellen                   | 02.01.0050     | 1,000          | M3      | Aushub der Baugrube Klasse 3   |          |            |  |  |
| (01)                           |                |         | Sanitäre Ausstattung Kalt-/Warmwasser             | 02.01.0060     | 1,000          | M3      | Aushub der Baugrube Klasse 4   |          |            |  |  |
| (02)                           |                |         | Anschlüsse                                        | 02.01.0070     | 1,000          | M3      | Aushub der Baugrube Klasse 5   |          |            |  |  |
| (03)                           |                |         | Ergänzende Ausstattung Telefon                    | 02.01.0080     | 1,000          | M3      | Aushub der Baugrube Klasse 6   |          |            |  |  |
| 01.01.0050                     | 3,000          | St      | Halle aufstellen                                  | 02.01.0090     | 1,000          | M3      | Aushub der Baugrube Klasse 7   |          |            |  |  |
| 01.01.0060                     | 5,000          | St      | Container aufstellen                              | 02.01.0100     | 1,000          | M3      | Aushub der Fundamente Klasse 1 |          |            |  |  |
| (01)                           |                |         | Ergänzende Ausstattung                            | 02.01.0110     | 1,000          | M3      | Aushub der Fundamente Klasse 2 |          |            |  |  |
| 01.01.0070                     | 2,000          | St      | Bauwagen aufstellen                               | 02.01.0120     | 1,000          | M3      | Aushub der Fundamente Klasse 3 |          |            |  |  |
| 01.01.0080                     | 400,000        | m       | Bauzaun Bretter Draht H 2m aufstellen, räumen     | 02.01.0130     | 1,000          | M3      | Aushub der Fundamente Klasse 4 |          |            |  |  |
| 01.01.0090                     | 75,000         | m       | Schutzgeländer H 0,9m Holz einrichten             | 02.01.0140     | 1,000          | M3      | Aushub der Fundamente Klasse 5 |          |            |  |  |
| 01.01.0100                     | 400,000        | m2      | Behelfsm. Straße KI.I herstellen, beseitigen      | 02.01.0150     | 1,000          | M3      | Aushub der Fundamente Klasse 6 |          |            |  |  |
|                                |                | Σ       | BAUSTELLENEINRICHTUNG                             | 02.01.0160     | 1,000          | M3      | Aushub der Fundamente Klasse 7 |          |            |  |  |
| 01.02                          |                |         | ERDARBEITEN                                       | 02.01.0170     | 1,000          | M2      | Verkleidung waagrechte Bohlen  |          |            |  |  |
| 01.02.0010                     | 1.500,000      | m2      | Gelände abräumen                                  | 02.01.0180     | 1,000          | M2      | Verkleidung lotrechte Bohlen   |          |            |  |  |
| 01.02.0020                     | 125,000        | m       | Hecke roden B 50-100 cm H bis 100 cm              | 02.01.0190     | 1,000          | M3      | Abfuhr des Aushubmaterials     |          |            |  |  |
| 01.02.0030                     | 43,000         | St      | Baum fällen 10-30 cm H bis 5 m                    | 02.01.0200     | 1,000          | M3      | Transport                      |          |            |  |  |
| 01.02.0040                     | 12,000         | St      | Baum fällen 30-40 cm H bis 5 m                    | 02.01.0210     | 1,000          | M3      | Wiedereinfüllen                |          |            |  |  |
| 01.02.0050                     | 1.200,000      | m2      | Abtragen von Mutterboden                          | 02.01.0220     | 1,000          | M3      | Flächenaufschüttung            |          |            |  |  |
| 01.02.0060                     | 1.250,000      | m3      | Aushub der Baugrube, Bodenkl. 3                   | 02.01.0230     | 1,000          | M3      | Flächenauffüllung              |          |            |  |  |
| 01.02.0070                     | 250,000        | m2      | Verkleidung waagrechte Bohlen                     | 02.01.0240     | 1,000          | STD     | Wasserhaltung                  |          |            |  |  |
| 01.02.0080                     | 750,000        | m3      | Abfuhr des Aushubmaterials                        | 02.01.0250     | 1,000          | M2      | Aufschüttung                   |          |            |  |  |
| 01.02.0090                     | 300,000        | m3      | Wiedereinfüllen                                   |                |                | Σ       | Erdarbeiten                    |          |            |  |  |
|                                |                |         |                                                   |                |                |         |                                |          |            |  |  |

Ausschreibung

229

Abbildung: Beide LV-Fenster vertikal nebeneinander

- Markieren Sie nun im Quell-LV die Zeilen die Sie kopieren möchten (Einzelselektion durch Festhalten der Strg-Taste)
- Klicken Sie auf eine der Ordnungszahlen der markierten Positionen und ziehen Sie sie mit gedrückter linker Maustaste im Ziel-LV auf die Zeile unter der Sie die Positionen einfügen möchten und lassen Sie die Maustaste los.
- Die Positionen werden eingefügt. Die Ordnungszahlen der nachfolgenden Positionen wurden dabei automatisch neu generiert (in Abhängigkeit der eingestellten Schrittweite, hier 10).

| 🗆 Neubau       | JBG Gymnas  | sium \ R | Rohbauarbeiten Schulungsbeispiel 🗙 🔹              | Stamm-L           | .Vs \ Erda | beiten      |                                |           |            |    |  |
|----------------|-------------|----------|---------------------------------------------------|-------------------|------------|-------------|--------------------------------|-----------|------------|----|--|
| LV erste       | ellen       |          | 4 Þ                                               | LV erstellen      |            |             |                                |           |            |    |  |
| Datei Rearbei  | ten Ansicht |          | Hife                                              | Datei Bearbeit    | ten Ansi   | icht        |                                |           |            | HI |  |
|                |             |          | »                                                 |                   | -          |             |                                |           |            |    |  |
| U 🤇            |             |          | M 🛗 📲 🖬 🗶 🗗 🖌 📩 👘                                 | <b>U</b> <u>Q</u> | 1          | -           | 4 🏢   🗄 🖬 🗙 (> +   🖛 🕂 -       | ▶ 10024 + | P          |    |  |
| Normalposition | - 11        | 📪 Fre    | ier Text 🗸 👻                                      | Normalposition    | -          | 🕇 📪   Freie | r Text - Schrittweite          | 10 - OZ E | ingabe 🏾 🎽 | ε  |  |
| oz             | /lenge      | Einheit  | Kurztext                                          | OZ                | Menge      | Einhei      | Kurztext                       | PA/PT     | Symbole    | Т  |  |
|                |             |          | Diese Leistungsverzeichnis enthält Beispieldaten. | ✓ 02              |            |             | Beispielpositionen Erdarbeiten |           |            |    |  |
| ✓ 01           |             |          | NEUBAU                                            | ✓ 02.01           |            |             | Erdarbeiten                    |           |            |    |  |
| ✓ 01.01        |             |          | BAUSTELLENEINRICHTUNG                             | 02.01.0010        |            | 1,000 psch  | Herrichten der Baustelle       |           |            |    |  |
| 01.01.0010     | 1,000       | Psch     | Einrichten Baustelle                              | 02.01.0020        |            | 1,000 M2    | Abtragen von Mutterboden       |           |            |    |  |
| 01.01.0020     | 1,000       | Psch     | Vorhalten Baustelle                               | 02.01.0030        | 1          | 1,000 M3    | Aushub der Baugrube Klasse 1   |           |            |    |  |
| 01.01.0030     | 1,000       | Psch     | Räumen Baustelle                                  | 02.01.0040        |            | 1,000 M3    | Aushub der Baugrube Klasse 2   |           |            |    |  |
| 01.01.0040     | 5,000       | St       | Baracke,doppelwandig aufstellen                   | 02.01.0050        |            | 1,000 M3    | Aushub der Baugrube Klasse 3   |           |            |    |  |
| (01)           |             |          | Sanitäre Ausstattung Kalt-/Warmwasser             | 02.01.0060        |            | 1,000 M3    | Aushub der Baugrube Klasse 4   |           |            |    |  |
| (02)           |             |          | Anschlüsse                                        | 02.01.0070        |            | 1,000 M3    | Aushub der Baugrube Klasse 5   |           |            |    |  |
| (03)           |             |          | Ergänzende Ausstattung Telefon                    | 02.01.0080        |            | 1,000 M3    | Aushub der Baugrube Klasse 6   |           |            |    |  |
| 01.01.0050     | 3,000       | St       | Halle aufstellen                                  | 02.01.0090        |            | 1,000 M3    | Aushub der Baugrube Klasse 7   |           |            |    |  |
| 01.01.0060     | 5,000       | St       | Container aufstellen                              | 02.01.0100        |            | 1,000 M3    | Aushub der Fundamente Klasse 1 |           |            |    |  |
| (01)           |             |          | Ergänzende Ausstatung                             | 02.01.0110        |            | 1,000 M3    | Aushub der Fundamente Klasse 2 |           |            |    |  |
| 01.01.0070     | 2,000       | St       | Bauwagepaufstellen                                | 02.01.0120        |            | 1,000 M3    | Aushub der Fundamente Klasse 3 |           |            |    |  |
| 01.01.0080     | 400,000     | m        | Baucaun Bretter Draht H 2m aufstellen, räumen     | 02.01.0130        |            | 1,000 M3    | Aushub der Fundamente Klasse 4 |           |            |    |  |
| 01.01.0090     | 75,000      | m 🦯      | Schutzgeländer H 0.9m Holz einrichten             | 02.01.0140        |            | 1,000 M3    | Aushub der Fundamente Klasse 5 |           |            |    |  |
| 01.01.0100     | 400.000     | m2       | Behelfsm, Straße KI,I herstellen, beseitigen      | 02.01.0150        |            | 1.000 M3    | Aushub der Fundamente Klasse 6 |           |            |    |  |
|                |             | Σ        | BAUSTELLENEINRICHTUNG                             | 02.01.0160        |            | 1,000 M3    | Aushub der Fundamente Klasse 7 |           |            |    |  |
| v 01.02        |             |          | ERDARBEITEN                                       | 02.01.0170        |            | 1,000 M2    | Verkleidung waagrechte Bohlen  |           |            |    |  |
| 01.02.0010     | 1.500,000   | m2       | Gelände abräumen                                  | 02.01.0180        |            | 1.000 M2    | Verkleidung lotrechte Bohlen   |           |            |    |  |
| 01.02.0020     | 125,000     | m        | Hecke roden B 50-100 cm H bis 100 cm              | 02.01.0190        |            | 1.000 M3    | Abfuhr des Aushubmaterials     |           |            |    |  |
| 01.02.0030     | 43,000      | St       | Baum fällen 10-30 cm H bis 5 m                    | 02.01.0200        |            | 1.000 M3    | Transport                      |           |            |    |  |
| 01.02.0040     | 12,000      | St       | Baum fällen 30-40 cm H bis 5 m                    | 02.01.0210        |            | 1.000 M3    | Wiedereinfüllen                |           |            |    |  |
| 01.02.0050     | 1.200,000   | m2       | Abtragen von Mutterboden                          | 02.01.0220        |            | 1,000 M3    | Flächenaufschüttung            |           |            |    |  |
| 01.02.0060     | 1.250,000   | m3       | Aushub der Baugrube, Bodenkl. 3                   | 02.01.0230        |            | 1.000 M3    | Flächenauffüllung              |           |            |    |  |
| 01.02.0070     | 250,000     | m2       | Verkleidung waagrechte Bohlen                     | 02.01.0240        |            | 1.000 STD   | Wasserhaltung                  |           |            |    |  |
| 01.02.0080     | 750,000     | m3       | Abfuhr des Aushubmaterials                        | 02.01.0250        |            | 1,000 M2    | Aufschüttung                   |           |            |    |  |
| 01.02.0090     | 300,000     | m3       | Wiedereinfüllen                                   |                   |            | Σ           | Erdarbeiten                    |           |            |    |  |
|                |             |          |                                                   |                   |            |             |                                |           |            |    |  |

Abbildung: Kopieren aus einem anderen LV

# **Hinweis:**

Beim Kopieren per "Drag and Drop" zwischen zwei LVs braucht die Strg-Taste nicht festgehalten werden, da zwischen zwei LVs Daten nicht verschoben, sondern nur kopiert werden können.

# Kopieren mit den Menübefehlen, über die Symbolleiste, aus dem Kontextmenü (rechte Maustaste) oder mit Short Cuts:

- Markieren Sie die Zeilen die kopiert werden sollen (Einzelselektion durch Festhalten der Strg-Taste).
- Führen Sie eine der folgenden Funktionen zum Kopieren aus.
- Wechseln Sie ggf. über die Registerkarte in das Ziel-Leistungsverzeichnis.
- Markieren Sie die Zeile, <u>unter</u> der Sie die kopierten Daten einfügen möchten.
- Führen Sie eine der folgenden Funktionen zum Einfügen aus (die OZs der nachfolgenden Positionen werden dabei, in Abhängigkeit der eingestellten Schrittweite automatisch neu generiert (hier 1)).
- Bestätigen Sie die Sicherheitsabfrage

|          | Icon | Kontextmenü (r. Maustaste) | Short Cut |
|----------|------|----------------------------|-----------|
| Kopieren | 101  | rechte Maustaste> Kopieren | Strg + C  |
| Einfügen |      | rechte Maustaste> Einfügen | Strg + V  |

# <u>Hinweis:</u>

Wurde die <u>Schrittweite</u> so gewählt, dass die hinzuzufügende Position die gleiche Ordnungszahl bekommt, wie die bereits bestehende Position, wird die Ordnungszahl der bestehenden Position um die eingestellte Schrittweite verschoben.

# Hinweis:

Um beim Kopieren von Positionen (aus anderen Leistungsverzeichnissen) die ursprünglichen Ordnungszahlen der Positionen beizubehalten, muss in den LV Informationen (Rubrik <u>Gliederung</u>) des Ziel-Leistungsverzeichnisses die Option *Statische OZ innerhalb des LVs* aktiviert sein:

231

|                         |                           | LV Info    | ormationen     |                       | x            |
|-------------------------|---------------------------|------------|----------------|-----------------------|--------------|
| ()<br>Allgemein         | Gliederung                | Vergabe    | Summen         | <b>K</b><br>Zuordnung | Adressen     |
| Struktur der (          | Ordnungszahlen im         | LV         |                |                       |              |
| Gliederung fü           | ür das Leistungsve        | erzeichnis | Auswäh         | Ibare Elemente zu     | r Gliederung |
| Тур                     | Bezeichnung               | St         | Тур            | Bezeichnung           | , St         |
| Bereich                 | Bereich                   | 2          | Los            | Los                   | 2            |
| Bereich                 | Abschnitt                 | 2          | Bereic         | h LV Bereich          | 2            |
| Pos                     | Position                  | 4          | <b>«</b>       |                       |              |
| Pos-Index               | Positionsindex            | 1          |                |                       |              |
| Beispiel-OZ<br>Übernehr | : 01.02.0010.1<br>men Ven | werfen     |                |                       |              |
| Aufgliederung           | g Einheitspreis: (EP      | -Anteile)  | Weitere LV-Opt | ionen:                |              |
| Zeiteinhe               | eit:                      |            | Statische (    | OZ innerhalb des L    | Vs           |
| EP-Anteil               | 1:                        |            | 6              |                       |              |
| EP-Anteil               | 2:                        |            |                |                       |              |

Abbildung: Diese Option aktivieren, wenn beim Kopieren die OZ beibehalten werden soll.

Ist die Option *Statische OZ innerhalb des LVs* aktiviert, ändern sich **in diesem Leistungsverzeichnis** die folgenden Funktionen:

- Beim Kopieren von Positionen (aus anderen Leistungsverzeichnissen) werden die ursprünglichen Ordnungszahlen der Positionen beibehalten.
- Das Erstellen von neuen Positionen ist nur über die Funktion <u>OZ Eingabe</u> möglich.
- Das Verschieben von Positionen ist nicht möglich.
- Drag&Drop innerhalb eines statischen Leistungsverzeichnisses (gilt für Verschieben und Kopieren) ist nicht möglich.
- Die Ordnungszahlen können nicht neu nummeriert werden.

# 7.1.1.15 Positionen löschen

Zum Löschen einer oder mehrerer Zeilen (Los, Bereich, Abschnitt, Position) in Ihrem LV, markieren Sie die entsprechenden Zeilen, löschen diese z.B. mit der **Entf**-Taste auf Ihrer Tastatur und bestätigen Sie die Sicherheitsabfrage. **Hinweis:** 

#### <u>HINWEIS:</u> Te day Dallac ()

- In der Pallas® Professional Version können (z.B. versehentlich) gelöschte Zeilen (Positionen, Abschnitte usw.) mit der <u>Rückgängig</u>-Funktion wiederhergestellt werden.
- Um alle Zeilen in einem LV-Bereich (z.B. Ort oder LB) zu markieren, klicken Sie mit der rechten Maustaste auf diesen LV-Bereich und wählen Sie dann im Kontextmenü die Funktion **Inhalte markieren**:

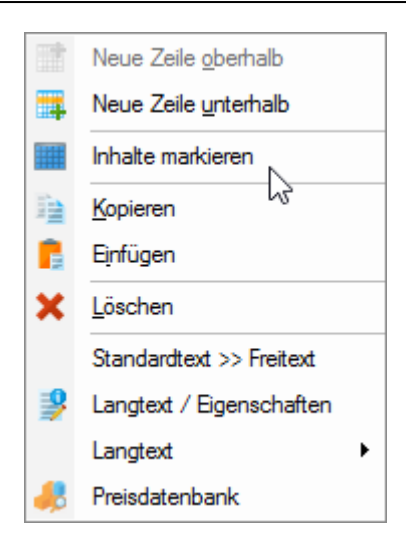

# 7.1.1.16 Ordnungszahlen manuell ändern

Sie können Positionen/Gliederungsebenen in Ihrem LV auch verschieben, indem Sie die Ordnungszahl der Position/Gliederungsebene mit der neuen Ordnungszahl überschreiben.

Um z.B. die Position mit der OZ 01.01.0020 hinter die Position 01.01.0040 zu verschieben, überschreiben Sie einfach die OZ 01.01.0020 z.B. mit der neuen OZ 45:

| 1 |            |                  |         |                                     |
|---|------------|------------------|---------|-------------------------------------|
|   | ✓ 01.01    |                  |         | ERDARBEITEN                         |
|   | 01.01.0010 | 1.500,000        | m2      | Gelände abräumen                    |
|   | 01.01.0020 | 125,000          | m       | Heckeroden B 50-100 cm H bis 100 cm |
|   | 01.01.0030 | 43,000           | St      | Baum fällen 10-30 cm H bis 5 m      |
|   | 01.01.0040 | 12,000           | St      | Baum fällen 30-40 cm H bis 5 m      |
|   | 01.01.0050 | 1.200,000        | M2      | Abtragen von Mutterboden            |
| Î |            | a aiti a mait da | . 07.01 | 01 0020                             |

Abbildung: Die Position mit der OZ 01.01.0020 ...

| ✓ 01.01    |           |    | ERDARBEITEN                         |
|------------|-----------|----|-------------------------------------|
| 01.01.0010 | 1.500,000 | m2 | Gelände abräumen                    |
| 45         | 125,000   | m  | Heckeroden B 50-100 cm H bis 100 cm |
| 01.01.0030 | 43,000    | St | Baum fällen 10-30 cm H bis 5 m      |
| 01.01.0040 | 12,000    | St | Baum fällen 30-40 cm H bis 5 m      |
| 01.01.0050 | 1.200,000 | M2 | Abtragen von Mutterboden            |

Abbildung: ... wird mit der neuen OZ 45 überschrieben...

| ~ | 01.01      |           |    | ERDARBEITEN                         |
|---|------------|-----------|----|-------------------------------------|
|   | 01.01.0010 | 1.500,000 | m2 | Gelände abräumen                    |
|   | 01.01.0030 | 43,000    | St | Baum fällen 10-30 cm H bis 5 m      |
|   | 01.01.0040 | 12,000    | St | Baum fällen 30-40 cm H bis 5 m      |
| Γ | 01.01.0045 | 125,000   | m  | Heckeroden B 50-100 cm H bis 100 cm |
| Γ | 01.01.0050 | 1.200,000 | M2 | Abtragen von Mutterboden            |

Abbildung: und wird hinter der OZ 01.01.0040 mit der neuen OZ 01.01.0045 eingefügt.

# Hinweis:

• Bei der Eingabe der neuen Ordnungszahl geben Sie nur die Ordnungszahl der Ebene

(Los, Bereich, Position, Indexposition) ein, nicht die gesamte Ordnungszahl.

• Wenn Sie eine Ebene verschieben, die Unterebenen (z.B. Ebene Abschnitt mit Unterebene Positionen) beinhaltet, werden alle Unterebenen dieser Ebene ebenfalls verschoben.

# 7.1.1.17 Positionen freimachen

Sie können Standardpositionen (MLV-Positionen, StL-Positionen) in Freitextpositionen umwandeln.

Markieren Sie zunächst die Positionen, die umgewandelt werden sollen und führen Sie dann die Funktion **Standardtext >> Freitext** aus dem Menü **Bearbeiten** aus. Die Umwandlung in eine Position mit freiem Text hat zur Folge, dass bei dieser Position die StL-Nummer gelöscht wird und die Leistungsbeschreibung geändert werden kann.

# **Hinweis:**

Ist eine Position eine Standardleistungsposition und gleichzeitig auch eine STLVD-Leistungsverzeichnis-Position, müssen Sie diese Position zwei mal freimachen um sie in eine Freitextposition umzuwandeln. Beim ersten Freimachen wird die MLV-Nummer gelöscht, beim zweiten Freimachen wird dann auch die StL-Nummer gelöscht.

# 7.1.1.18 LV-Vorlagen und Preisdatenbank

Über die Funktion **LV-Vorlagen und Preisdatenbank** aus dem Menü **Ansicht**, können Sie das gleichnamige Fenster zum Kopieren von Positionen aus LV-Vorlagen und für Recherchefunktionen aufrufen.

7.1.1.18.1 Leistungsverzeichnis Vorlage

Auf der Rubrik *Leistungsverzeichnis Vorlage*, können Sie schnell und einfach Positionen aus Vorlage-Leistungsverzeichnissen in Ihr aktuelles Leistungsverzeichnis kopieren:

### ouna 234

|            | LV-Vorlagen und Preisdatenbank |                                               |               |   |                                          |  |  |  |  |  |  |
|------------|--------------------------------|-----------------------------------------------|---------------|---|------------------------------------------|--|--|--|--|--|--|
|            |                                | Leistungsverzeichnis Vorlage                  |               |   | eositions- und Preisrecherche            |  |  |  |  |  |  |
| Projekt    | Projekt-ID                     | / Beispielprojekt v LV Pallas - Leistungsver  | eichnis 🗸     |   |                                          |  |  |  |  |  |  |
| Kurztext   |                                |                                               | Suchen        |   |                                          |  |  |  |  |  |  |
| OZ         | Einheit                        | Kurztext                                      | EP            | ^ | Langtext der selektierten Position       |  |  |  |  |  |  |
| 01.01.0010 | m2                             | Gelände abräumen                              |               |   | Inhewehrte Bodenplatte B 15, auf ver-    |  |  |  |  |  |  |
| 01.01.0030 | St                             | Baum fällen 10-30 cm H bis 5 m                |               |   | dichteten Kiesboden einbauen, Oberfläche |  |  |  |  |  |  |
| 01.01.0040 | St                             | Baum fällen 30-40 cm H bis 5 m                |               |   | rauh verrieben, einschl. Schalung.       |  |  |  |  |  |  |
| 01.01.0045 | m                              | Heckeroden B 50-100 cm H bis 100 cm           |               |   | Plattendicke: 15 cm                      |  |  |  |  |  |  |
| 01.01.0050 | M2                             | Abtragen von Mutterboden                      |               |   |                                          |  |  |  |  |  |  |
| 01.01.0060 | M3                             | Aushub der Baugrube, Bodenkl. 3               |               |   |                                          |  |  |  |  |  |  |
| 01.01.0070 | M2                             | Verkleidung waagrechte Bohlen                 |               |   |                                          |  |  |  |  |  |  |
| 01.01.0080 | M3                             | Abfuhr des Aushubmaterials                    |               |   |                                          |  |  |  |  |  |  |
| 01.01.0090 | M3                             | Wiedereinfüllen                               |               |   |                                          |  |  |  |  |  |  |
| 01.01.0100 | M3                             | Flächenauffüllung                             |               |   |                                          |  |  |  |  |  |  |
| 01.01.0110 | m3                             | Boden lösen, lagern Schacht T bis 0,7m BK 3/4 |               |   |                                          |  |  |  |  |  |  |
| 01.01.0120 | m2                             | Gründungssohle verdichten BK 3/4              |               |   |                                          |  |  |  |  |  |  |
| 01.01.0130 | m                              | Abwasserleitung sichern bis DN 150            |               |   |                                          |  |  |  |  |  |  |
| 01.01      | Σ                              | ERDARBEITEN                                   |               |   |                                          |  |  |  |  |  |  |
|            |                                | Hinweis zum Titel Beton- und Stahlbeton       |               |   |                                          |  |  |  |  |  |  |
| 01.02      |                                | BETON UND STAHLBETON                          |               |   |                                          |  |  |  |  |  |  |
| 01.02.0010 | m3                             | Sauberkeitssch. Beton B 25 D 10-15 cm         |               |   |                                          |  |  |  |  |  |  |
| 01.02.0020 | M3                             | Fundamentbeton, B 15, o. Schalung             |               |   |                                          |  |  |  |  |  |  |
| 01.02.0030 | M3                             | Einzelfundamente B 25, o. Schalung            |               |   |                                          |  |  |  |  |  |  |
| 01.02.0040 | m3                             | Pfeilerfundament Stahlbeton B 45              |               |   |                                          |  |  |  |  |  |  |
| 01.02.0050 | M2                             | Bodenplatten B15, d = 15 cm                   |               |   |                                          |  |  |  |  |  |  |
| 01.02.0060 | m3                             | Bodenplatte Stahlbeton B 25 D 15-20 cm        |               |   |                                          |  |  |  |  |  |  |
| 01.02.0070 | M3                             | Deckenplatte Stahlbeton B 25                  |               |   |                                          |  |  |  |  |  |  |
| 01.02.0080 | M3                             | Unterzug Stahlbeton B 35                      |               |   |                                          |  |  |  |  |  |  |
| 01.02.0090 | m2                             | Betonoberfläche Bodenplatte aufrauhen         |               |   |                                          |  |  |  |  |  |  |
| 01.02.0100 | St                             | Ankernichtrost.Stahl 10 mm                    |               |   |                                          |  |  |  |  |  |  |
|            | 0.00                           |                                               |               | • |                                          |  |  |  |  |  |  |
| Markierte  | e Position in                  | ns LV eintugen K                              | opieroptionen |   |                                          |  |  |  |  |  |  |
|            |                                |                                               |               |   |                                          |  |  |  |  |  |  |

Abbildung: Leistungsverzeichnis Vorlage

Wählen Sie zunächst das Projekt in dem sich das Vorlagen Leistungsverzeichnis befindet und danach das Vorlagen Leistungsverzeichnis. Anschließend werden in der Tabelle, die Positionen des gewählten Vorlagen-Leistungsverzeichnisses aufgelistet. Markieren Sie in dieser Tabelle zunächst die zu kopierenden Positionen (Mehrfachselektion mit der STRG-Taste) und kopieren Sie sie, per "Drag and Drop" (Ordnungszahl der markierten Positionen mit der linken Maustaste festhalten und ins aktuelle Leistungsverzeichnis ziehen, siehe auch Kapitel <u>Positionen kopieren/</u> <u>verschieben</u>) ins aktuelle Leistungsverzeichnis.

Sie können die Positionen auch ins aktuelle Leistungsverzeichnis einfügen, indem Sie nachdem die zu kopierenden Positionen markiert sind - auf die Schaltfläche **Markierte Position ins LV einfügen** klicken.

Anschließend werden die Positionen ins Leistungsverzeichnis, unterhalb der zuvor markierten Zeile, eingefügt.

Über die Schaltfläche **Kopieroptionen**, können Sie vor dem Einfügen noch diverse Optionen (Menge übernehmen, LV-Preise übernehmen usw.) festlegen. Mit der Schaltfläche **Suchen**, können Sie nach bestimmten Positions-Kurztexten im Vorlagen Leistungsverzeichnis suchen.

7.1.1.18.2 Positions- und Preisrecherche

Auf der Rubrik *Positions- und Preisrecherche* können Sie über Recherchefunktionen, Preise und Positionen aus vorangegangenen Leistungsverzeichnissen/Aufträgen abrufen.

# 235

| Leistun                         |                |          |                |                 |      | Positions- und                  | Preisrecherche |                     |               |             |  |
|---------------------------------|----------------|----------|----------------|-----------------|------|---------------------------------|----------------|---------------------|---------------|-------------|--|
| Positions- und Preisrecherche N | landant Alle ~ | Ergebnis | -Liste         |                 |      | Zurück<br>1 bis 50 von 50 Treft | Weite          | ek.                 |               |             |  |
| uchkriterien eingeben           |                | LV-Key   | OZ             | Menge           | AE   | LV-Preis                        | Median         | Auftr-Preis LV-Datu | n Auftr-Datum | Stl-Nr Auft |  |
| angtext                         |                | 2        | 01.01.0070     | 2,000           | St   | 184,000                         | 327,500        | 250,000 18.10.20    | 2 18.10.2022  |             |  |
|                                 |                | 2        | 01.01.0080     | 400,000         | m    | 7,550                           | 14,240         | 13,470 18.10.20     | 2 18.10.2022  |             |  |
| ~                               |                | 2        | 01.02.0030     | 43,000          | St   | 55,000                          | 60,620         | 60,000 18.10.20     | 2 18.10.2022  |             |  |
|                                 |                | 2        | 01.02.0040     | 12,000          | St   | 75,000                          | 85,020         | 80,000 18.10.20     | 2 18.10.2022  |             |  |
| rztext Bau'                     |                | 2        | 02.01.0120     | 190,000         | m2   | 83,557                          | 84,770         | 85,200 18.10.20     | 2 18.10.2022  |             |  |
|                                 |                | 2        | 01.02.0060     | 1.250,000       | M3   | 9,000                           | 7,610          | 8,950 18.10.20      | 2 18.10.2022  |             |  |
| ×                               |                | 2        | 01.02.0110     | 35,000          | m3   | 8,000                           | 9,900          | 8,510 18.10.20      | 2 18.10.2022  |             |  |
|                                 |                | 2        | 01.01.0020     | 1,000           | Psch | 6.500,000                       | 8.500,000      | 7.500,000 18.10.20  | 2 18.10.2022  |             |  |
| ftragsmenge von                 | bis            | Me       | dian           | Mittel<br>0.000 |      | Min<br>0.000                    | Max 0.000      |                     |               |             |  |
| rstellungszeitraum von          | bis 🔍          |          |                | 0.000           |      |                                 | 0.000          |                     |               |             |  |
| uftranszeitraum von             | hie 🛛 🗐 💌      | LV:      | Pallas - Leist | ungsverzeichnis |      |                                 |                |                     |               |             |  |
|                                 |                | Bauwag   | gen aufstel    | len             |      |                                 |                |                     |               |             |  |
|                                 |                |          |                |                 |      |                                 |                |                     |               |             |  |
| uftragspreis von                | bis            |          |                |                 |      |                                 |                |                     |               |             |  |

Abbildung: Fenster Preisdatenbank

### **Positionsrecherche:**

Geben Sie in die entsprechenden Felder, die Such-/Filterkriterien ein und starten Sie die Recherche mit der Schaltfläche **Suchen**. Werden Positionen gefunden die den Suchkriterien entsprechen, werden diese in der Ergebnis-Liste aufgeführt. Anschließend können Sie die Positionen aus der Ergebnis-Liste zur Weiterverarbeitung zwecks Preis- bzw. Positionsübernahme für Kostenschätzungen/Kostenberechnungen verwenden.

Als Such-/Filterkriterien stehen Ihnen folgende Felder zur Verfügung:

### Mandant:

Sie können die Recherche auf Auftrags-Leistungsverzeichnisse auf ausgewählte Mandanten beschränken.

### Langtext:

Hier können Sie nach Stichworten aus den Langtexten suchen. Um nach mehreren Stichworten innerhalb der Langtexte zu suchen, geben Sie die Suchbegriffe - getrennt mit jeweils einem Leerzeichen - ein.

### **Beispiel:**

Bei der Eingabe der folgenden Suchbegriffe "Mauerwerk 36,5 Kalksandstein" werden alle Positionen gefunden, bei denen diese Begriffe an einer beliebigen Stelle ihres Langtextes enthalten sind.

### <u>Kurztext</u>:

Hier können Sie nach Stichworten aus den Kurztexten recherchieren.

### UND, ODER, NICHT-Verknüpfungen:

Sie können bei der Suche im Lang- bzw. Kurztext, die Suchbegriffe mit UND, ODER, NICHT-Verknüpfungen kombinieren.

### **Beispiel:**

- Bei der Kombination der Begriffe "Normalbeton C 20/25", "DIN 1045-2" mit der UND Verknüpfung, werden alle Positionen gefunden, in deren Langtexten <u>beide</u> Suchbegriffe ("Normalbeton C 20/25" <u>und</u> "DIN 1045-2") enthalten sind.
- Bei der Kombination der Begriffe "Normalbeton C 20/25", "DIN 1045-2" mit der ODER Verknüpfung, werden alle Positionen gefunden, in deren Langtexten mindestens einer

dieser Suchbegriffe ("Normalbeton C 20/25" **oder** "DIN 1045-2") enthalten sind.

 Bei der Kombination der Begriffe "Normalbeton C 20/25", "DIN 1045-2" mit der NICHT Verknüpfung, werden Positionen gefunden, die im Langtext zwar den Text "Normalbeton C 20/25", aber <u>nicht</u> den Text "DIN 1045-2" beinhalten.

# **Hinweis:**

Für die Suche können auch sogenannte 'Wildcards' oder 'Joker' mit dem Kennzeichen \* verwendet werden (z.B. DIN 1045-2\*).

# StL-Nr. LB/LK/By:

Durch die Vorgabe einer Standardleistungsnummer (StL-Nr.), können Sie nach Positionen (auf komplette oder teilweise Übereinstimmung) mit der vorgegebenen Standardleistungsnummer recherchieren. Geben Sie im ersten Feld, die Nummer des Leistungsbereiches (z.B. "120") und im zweiten Feld ggf. noch die T-Nummer ein. Mit der Schaltfläche neben der T-Nummer, können Sie die StL-Nr. der aktuell im LV selektierten Position in die entsprechenden Suchfelder übernehmen.

Um nach Gewerken zu suchen, geben Sie im ersten Feld die Nummer des Gewerks ein (z.B. 013 für Betonarbeiten).

# Beispiel:

- Um nach allen Positionen aus dem LB 120 zu suchen, geben Sie im ersten Feld nur die LB-Nummer 120 ein: StL-Nr. LB/LK/By 120 T-Nr
- Um nach allen Positionen aus dem LB 120 und dem Grundtext 112 zu suchen, geben Sie zusätzlich noch die T-Nr 112 ein: StL-Nr. LB/LK/By 120 T-Nr 112

### Mengeneinheit:

Um auch nach der Mengeneinheit zu filtern, geben Sie hier die entsprechende Einheit ein.

### <u>Auftragsmenge</u>:

Um Positionen aufgrund ihrer Auftragsmenge zu filtern, können Sie hier Angaben zur "von/bis" Menge machen.

### Erstellungszeitraum:

Um den Zeitraum der Erstellung einzugrenzen, können Sie hier den zu durchsuchenden Zeitraum festlegen.

### <u>Auftragszeitraum</u>:

Um den Zeitraum der Beauftragung einzugrenzen, können Sie hier den zu durchsuchenden Zeitraum festlegen.

### Auftragspreis:

Geben Sie den unteren und den oberen Einheitspreis ein, um Positionen aufgrund ihrer Auftragspreise zu filtern.

### Nur Auftragspositionen:

Aktivieren Sie diesen Optionsschalter, um die Ergebnisse auf nur beauftragte Positionen einzugrenzen.

Mit der Schaltfläche **Suchen** wird die Suche mit den eingegebenen/festgelegten Suchkriterien gestartet.

### Ergebnisliste:

Die Ergebnisse werden in der *Ergebnis-Liste* mit den folgenden Informationen angezeigt und können per Mausklick auf den Spaltenkopf sortiert werden:

237

| Spalte      | Erklärung                                                                  |
|-------------|----------------------------------------------------------------------------|
|             |                                                                            |
| LV-Key      | Jedes LV hat einen eindeutigen LV-Key, der beim Erstellen eines neuen      |
| -           | LVs automatisch vergeben wird.                                             |
| OZ          | Ordnungszahl der Position                                                  |
| Menge       | Beauftragte Positionsmenge                                                 |
| AE          | (Abrechnungs-) Einheit der Position                                        |
| LV-Preis    | Preis der Position aus der Ausschreibung                                   |
| Median      | Medianpreis der Position                                                   |
| Auftr-Preis | Beauftragter Einheitspreis der Position                                    |
| LV-Datum    | Datum des Leistungsverzeichnisses                                          |
| Auftr-Datum | Auftragsdatum der Position                                                 |
| Stl-Nr.     | Standardleistungsnummer der Position                                       |
| Auftr       | Ist dieser Schalter aktiviert, handelt es sich bei dieser Position um eine |
|             | bereits beauftragte Position                                               |
|             | Aktivieren Sie hier die Positionen, deren Auftragspreise zum Berechnen     |
|             | des Median-, Mittel-, Min- und Max-Preises herangezogen werden sollen.     |

Um eine gefundene Position, in das aktuelle Leistungsverzeichnis zu übernehmen, markieren sie die Position in der Ergebnis-Liste und übergeben Sie die Position mit der Schaltfläche **Markierte Position ins LV einfügen**. Dabei wird die Position mit dem beauftragten Einheitspreis und der Auftragsmenge (sofern vorhanden), unterhalb der in der LV-Tabelle markierten Zeile eingefügt.

# Preis übernehmen:

Wie bereits oben erläutert, werden in der Ergebnis-Liste alle gefundenen Positionen aufgelistet. In der letzten Spalte dieser Liste, können Sie per Mausklick die Positionen aktivieren, die zur Ermittlung des Median-, Mittel-, Min- und Max-Preises innerhalb der aktivierten Positionen herangezogen werden sollen. Dabei können Sie noch festlegen, ob die Preisbildung aus den LV-, Median oder Auftragspreisen gebildet werden sollen:

| LV-Vorlagen und Preisdatenbank                |                                                                                                    |                                                             | ×                |
|-----------------------------------------------|----------------------------------------------------------------------------------------------------|-------------------------------------------------------------|------------------|
| Leistungsverzeichnis Vorlage                  |                                                                                                    | Rositions- und Preisrecherch                                | e                |
| 🔶 Positions- und Preisrecherche Mandant Ale 🗸 | Ergebnis-Liste                                                                                                    | Zurück Weiter<br>1 bis 50 von 50 Treffer in 0,04 Sek.       |                  |
| Suchkriterien eingeben                        | LV-Key OZ Menge AE                                                                                                    | LV-Preis Median Auftr-Preis LV-Datum Auftr-Dat              | tum StI-Nr Auftr |
| Langtext                                      | 2 04.02.0060 364,286 m                                                                                                    | 14,463 3,330 2,580 18.10.2022 18.10.202                     | 2                |
|                                               | 3 01.01.0070 2,000 St                                                                                                    | 184,000 327,500 250,000 18.10.2022 18.10.202                | 2                |
| ~                                             | 3 01.02.0030 43,000 St                                                                                                    | 55,000 60,620 60,000 18.10.2022 18.10.202                   | 2                |
|                                               | 3 01.02.0040 12,000 St                                                                                                    | 75,000 85,020 80,000 18.10.2022 18.10.202                   | 2 🗹 🗹            |
| K                                             | 3 02.01.0120 190,000 m2                                                                                                    | 83,557 84,770 85,200 18.10.2022 18.10.202                   | 12 🗹 🗹           |
| Kurztext Bau                                  | 3 01.01.0080 400,000 m                                                                                                    | 7,550 14,240 13,470 18.10.2022 18.10.202                    | 2 🗹 🗌            |
| ×                                             | 3 01.02.0060 1.250,000 M3                                                                                                    | 9,000 7,610 8,950 18.10.2022 18.10.202                      | 12               |
|                                               | 3 01.02.0110 35,000 m3                                                                                                    | 8,000 9,900 8,510 18.10.2022 18.10.202                      | 2                |
|                                               | 04.04.0000 4.000 Dee                                                                                                    | 0 500 000 0 500 000 7 500 000 40 40 2020 40 40 202          |                  |
| StL-Nr. LB/LK/By T-Nr                         | Markierte Position ins LV eintugen PDE<br>Preis bilden aus gewähltem Preistyp der markiert<br>in markierte LV-Position übernehmen:<br>Median Mittel                                                                                                    | Aktualisieren Druckvorschau<br>en Zeilen und Median-Preis V |                  |
| Auftragsmenge von bis                         | 84,770 76,803                                                                                                    | 60,620 85,020                                               |                  |
| Erstellungszeitraum von                       | LV: (Copy) Pallas - Leistungsverzeichnis                                                                                                    |                                                             |                  |
| Auttragszeitraum von UV bis                   | Baum fällen 10-30 cm, H bis 5 m                                                                                                    |                                                             |                  |
| Auftragspreis von bis                         |                                                                                                    |                                                             |                  |
| Nur Auftragspositionen Suchen                 | Baum fallen,<br>als Einzelbaum,<br>Wurzelstock roden,<br>Baum in Stücke von 1 m Länge aufarbeite<br>außerhalb des Baugeländes in messbarer<br>alles Holz<br>Iaden. Afkluhr und Entsorgung werden ges<br>Durchmesser über 10 bis 30 cm.<br>Baumhöhe bis 5 m. | n und<br>Stapeln lagern,<br>ondert vergütet.                |                  |

Abbildung: Preis übernehmen

Um den Median-, Mittel-, Min- oder Max-Preis als Einheitspreis für die in der LV-Tabelle markierten Position zu übernehmen, klicken Sie auf die entsprechende Schaltfläche und bestätigen Sie die Sicherheitsabfrage. Um die markierten Positionen zu drucken, klicken Sie auf **Druckvorschau**.

# 7.1.1.19 Ersetzen

Über die Funktion **Ersetzen** aus dem Menü **Bearbeiten**, können Sie innerhalb eines Leistungsverzeichnisses positionsübergreifend Textinhalte von LV-Elementen (Positionen, Hinweise, Vorbemerkungen etc.) ändern. Hat sich z.B. eine Norm von "DIN 1899" auf "EN 2098" geändert, können Sie mit dem Aufruf dieser Funktion, die Kurzund Langtexte aller Freitext-Positionen per Mausklick ändern:

| Ersetzen ×                                                      |
|-----------------------------------------------------------------|
| Textteile in den Kurz- und Langtexten der LV-Elemente ersetzen: |
| Suchen nach: DIN 1899                                           |
| Ersetzen durch: EC 2098                                         |
| Nu <u>r</u> ganzes Wort suchen                                  |
| Groß-/Kleinschreibung beachten                                  |
| OK Abbrechen                                                    |

In der darauf folgenden Meldung wird Ihnen angezeigt, wie viele Texte dabei ersetzt wurden.

### 7.1.1.20 Rückgängig

Die Rückgängig-Funktion bietet Sicherheit bei der Bearbeitung, sie stellt sofort den alten Zustand wieder her, die Anzahl der Schritte ist dabei unbegrenzt.

Um die letzten Änderungen im Leistungsverzeichnis rückgängig zu machen klicken Sie

auf die **Rückgängig-Funktion** in der Symbolleiste. Daraufhin wird die Liste aller durchgeführten Funktionen nach dem Öffnen dieses LVs aufgelistet. Der erste Eintrag in der Liste beschreibt die zuletzt durchgeführte Funktion, der zweite Eintrag die vorletzte durchgeführte Funktion usw. Der unterste Eintrag beschreibt dann die erste durchgeführte Funktion nach dem Öffnen des Leistungsverzeichnisses.

| € | OZ 01.01.0100 : Menge geändert                               |
|---|--------------------------------------------------------------|
| 5 | Datensatz Zeile gelöscht                                     |
| ¢ | Datensatz Zeile gelöscht                                     |
| ¢ | OZ 01.02.0070 : Einheit geändert                             |
| ¢ | OZ 01.02.0060 : Menge geändert                               |
|   | Datensatz Zeile gelöscht                                     |
|   | Datensatz Zeile Laufende Nummer geändert                     |
|   | Datensatz LV-Info Ordnungszahlen statisch behandeln geändert |

Abbildung: Änderungen rückgängig machen

Da die Rückgängig gemachten Änderungen nicht wieder hergestellt werden können,

erscheint bevor die Rückgängig-Funktion tatsächlich ausgeführt wird eine Sicherheitsabfrage:

| - | ARCHITE | XT Pallas                                                                                                    | × |   |
|---|---------|----------------------------------------------------------------------------------------------------|---|---|
| 1 | i       | Bitte beachten Sie, dass die rückgängig gemachten<br>Änderungen nicht wieder hergestellt werden können. Wollen<br>Sie fortfahren? |   |   |
|   |         | Ja Nein                                                                                                    |   | } |

Abbildung: Sicherheitsabfrage bei der Rückgängig-Funktion

# **Hinweis:**

• Die Rückgängig-Funktion ist nur in der Pallas® Professional-Version verfügbar.

# 7.1.1.21 Ebenen aufklappen/-schließen

Zur besseren Übersicht im Leistungsverzeichnis können Sie Ebenen schließen oder aufklappen.

Vor der OZ einer Gliederungsebene (Los, Bereich, Abschnitt) sehen Sie ein " > " oder " ✓ ". Mit diesen Symbolen können Sie die zugehörigen niedrigeren Gliederungsebenen ein- oder ausblenden.

Mit den Symbolen **Nächste Ebene öffnen** 🐨 und **Ebene schließen** 💳 können Sie Gliederungsebenen im gesamten LV ein- und ausblenden.

Wenn Sie auf die Funktion **Ebene schließen** klicken, wird die im LV dargestellte unterste Ebene ausgeblendet. Führen Sie diese Funktion ein zweites Mal aus, wird die nächste Ebene ausgeblendet usw.

Mit **Nächste Ebene öffnen** 📑 führen Sie die umgekehrte Funktion aus, Sie öffnen also die bisher nicht aufgeklappten Ebenen.

Diese Funktion ist sehr hilfreich bei größeren LVs. Sie möchten z.B. eine Position im letzten Abschnitt anlegen. Anstatt im LV bis nach unten zu scrollen, blenden Sie zunächst alle Ebenen aus, und blenden Sie anschließend nur den letzten Abschnitt ein.

Im folgenden Fenster sind alle Positionen ausgeblendet. Man Sieht nur die erste und die zweite Gliederungsebene:

| OZ      | Menge | Einheit | Kurztext                                          |
|---------|-------|---------|---------------------------------------------------|
|         |       |         | Diese Leistungsverzeichnis enthält Beispieldaten. |
| ✓ 01    |       |         | NEUBAU                                            |
| > 01.01 |       |         | BAUSTELLENEINRICHTUNG                             |
| > 01.02 |       |         | ERDARBEITEN                                       |
| > 01.03 |       |         | MAUERARBEITEN                                     |
|         |       | Σ       | NEUBAU                                            |

Abbildung: Positionen ausgeblendet

Klickt man nun auf das " > " vor der OZ 01.03 ...

240

| OZ         | Menge   | Einheit | Kurztext                                          |
|------------|---------|---------|---------------------------------------------------|
|            |         |         | Diese Leistungsverzeichnis enthält Beispieldaten. |
| ✓ 01       |         |         | NEUBAU                                            |
| > 01.01    |         |         | BAUSTELLENEINRICHTUNG                             |
| > 01.02    |         |         | ERDARBEITEN                                       |
| ✓ 01.03    |         |         | MAUERARBEITEN                                     |
| 01.03.0010 | 160,000 | m2      | Außenwand KSL-12-1,0, 30 cm                       |
| 01.03.0020 | 160,000 | m2      | Außenwand Gasbetonblockst. G4-0,6, 36,5 cm        |
| 01.03.0030 | 160,000 | m2      | Außenwand Hbl4-0,7, 30 cm                         |
| 01.03.0040 | 40,000  | m2      | Innenwand KS-12-1,4, 24 cm                        |
| 01.03.0050 | 40,000  | m2      | Innenwand Gasbetonblockst. G4-0,8, 17,5 cm        |
| 01.03.0060 | 100,000 | m2      | Innenwand KS-12-1,4, 11,5 cm                      |
| 01.03.0070 | 100,000 | m2      | Trennwand Gasbetonblockst. 0,7, 12, 5 cm          |
| 01.03.0080 | 20,000  | m       | Rolladenkasten Leichtbeton bis 2,00 /30 cm        |
|            |         |         |                                                   |

Abbildung: Positionen eingeblendet

... werden die zugehörigen Positionen dieser Ebene auch dargestellt.

# 7.1.1.22 Werte von mehreren Zeilen ändern

Diese sehr komfortable Funktionalität in ARCHITEXT Pallas® ermöglicht Ihnen in den Programmmodulen Ausschreibung, Nachrechnung und Vertrag, die Werte mehrerer markierter Zeilen gleichzeitig zu ändern.

Soll z.B. in einem Leistungsverzeichnis mehreren Positionen der selbe Kostenträger zugeordnet werden, müssen Sie nicht jeder Position den Kostenträger einzeln zuordnen, sondern markieren die entsprechenden Positionen (Multiselektion mit festgehaltener Strg-Taste) und ordnen zu einer der markierten Positionen den Kostenträger zu. Anschließend wird automatisch allen markierten Positionen der selbe Kostenträger zugeordnet. Wichtig dabei ist, dass Sie mit der Markierung der Zeilen in der Spalte beginnen, wo die Änderung erfolgen soll:

| OZ         | Menge     | Einheit | Kurztext                                      | PA/PT   | EP     | GB        | Kostenträger | No | ^ |
|------------|-----------|---------|-----------------------------------------------|---------|--------|-----------|--------------|----|---|
| ✓ 01.02    |           |         | ERDARBEITEN                                   |         |        | 51.802,00 |              |    |   |
| 01.02.0010 | 1.500,000 | m2      | Gelände abräumen                              |         | 10,000 | 15.000,00 | Y            |    |   |
| 01.02.0020 | 125,000   | m       | Hecke roden B 50-100 cm H bis 100 cm          |         | 3,500  | 437,50    |              | 5  |   |
| 01.02.0030 | 43,000    | St      | Baum fällen 10-30 cm H bis 5 m                | Bezug   | 29,000 | 1.247,00  | 200   Stadt  |    |   |
| 01.02.0040 | 12,000    | St      | Baum fällen 30-40 cm H bis 5 m                | wie vor | 55,000 | 660,00    | 300   Land   |    |   |
| 01.02.0050 | 1.200,000 | m2      | Abtragen von Mutterboden                      |         | 2,500  | 3.000,00  |              |    |   |
| 01.02.0060 | 1.250,000 | m3      | Aushub der Baugrube, Bodenkl. 3               |         | 3,800  | 4.750,00  |              |    |   |
| 01.02.0070 | 250,000   | m2      | Verkleidung waagrechte Bohlen                 |         | 7,000  | 1.750,00  |              |    |   |
| 01.02.0080 | 750,000   | m3      | Abfuhr des Aushubmaterials                    |         | 15,000 | 11.250,00 |              |    |   |
| 01.02.0090 | 300,000   | m3      | Wiedereinfüllen                               |         | 9,000  | 2.700,00  |              |    |   |
| 01.02.0100 | 400,000   | m3      | Flächenauffüllung                             |         | 19,000 | 7.600,00  |              |    |   |
| 01.02.0110 | 35,000    | m3      | Boden lösen, lagern Schacht T bis 0,7m BK 3/4 |         | 4,500  | 157,50    |              |    |   |
| 01.02.0120 | 200,000   | m2      | Gründungssohle verdichten BK 3/4              |         | 11,000 | 2.200,00  |              |    |   |
| 01.02.0130 | 100,000   | m       | Abwasserleitung sichern bis DN 150            |         | 10,500 | 1.050,00  |              |    | ¥ |

Abbildung: Positionen markieren und Kostenträger auswählen

Ausschreibung

241

| OZ         | Menge     | Einheit | Kurztext                                      | PA/PT   | EP     | GB        | Kostenträger | No |
|------------|-----------|---------|-----------------------------------------------|---------|--------|-----------|--------------|----|
| V 01.02    |           |         | ERDARBEITEN                                   |         |        | 51.802,00 |              |    |
| 01.02.0010 | 1.500,000 | m2      | Gelände abräumen                              |         | 10,000 | 15.000,00 | Bund         |    |
| 01.02.0020 | 125,000   | m       | Hecke roden B 50-100 cm H bis 100 cm          |         | 3,500  | 437,50    | Bund         |    |
| 01.02.0030 | 43,000    | St      | Baum fällen 10-30 cm H bis 5 m                | Bezug   | 29,000 | 1.247,00  | Bund         |    |
| 01.02.0040 | 12,000    | St      | Baum fällen 30-40 cm H bis 5 m                | wie vor | 55,000 | 660,00    | )            |    |
| 01.02.0050 | 1.200,000 | m2      | Abtragen von Mutterboden                      |         | 2,500  | 3.000,00  |              |    |
| 01.02.0060 | 1.250,000 | m3      | Aushub der Baugrube, Bodenkl. 3               |         | 3,800  | 4.750,00  |              |    |
| 01.02.0070 | 250,000   | m2      | Verkleidung waagrechte Bohlen                 |         | 7,000  | 1.750,00  | Bund         |    |
| 01.02.0080 | 750,000   | m3      | Abfuhr des Aushubmaterials                    |         | 15,000 | 11.250,00 |              |    |
| 01.02.0090 | 300,000   | m3      | Wiedereinfüllen                               |         | 9,000  | 2.700,00  |              |    |
| 01.02.0100 | 400,000   | m3      | Flächenauffüllung                             |         | 19,000 | 7.600,00  | Bund         |    |
| 01.02.0110 | 35,000    | m3      | Boden lösen, lagern Schacht T bis 0,7m BK 3/4 |         | 4,500  | 157,50    |              |    |
| 01.02.0120 | 200,000   | m2      | Gründungssohle verdichten BK 3/4              |         | 11,000 | 2.200,00  | Bund         |    |
| 01.02.0130 | 100,000   | m       | Abwasserleitung sichern bis DN 150            |         | 10,500 | 1.050,00  |              |    |

Abbildung: Der gewählte Kostenträger wurde allen markierten Positionen zugeordnet

### 7.1.1.23 LV-Prüfung

Mit der LV-Prüfung können Sie zu jeder Zeit das Leistungsverzeichnis auf formalen, GAEB-konformen Aufbau prüfen. Es wird z.B. geprüft, ob alle Positionen Mengen haben, ob zu den Positionen Kurztexte eingegeben wurden, ob der Auftraggeber erfasst wurde usw.

Die LV-Prüfung wird immer dann automatisch durchgeführt, wenn ein LV gedruckt, über die GAEB-Schnittstelle exportiert oder in die nächste Stufe (nur bei aktivem Modul Rechte und Rollen) fortgeschrieben werden soll.

Sie können die **LV Prüfung** aus dem Menü **Bearbeiten** (Icon: )manuell starten. Im folgenden Prüfbericht werden daraufhin alle Fehler und Warnungen aufgelistet, die in diesem Leistungsverzeichnis festgestellt wurden.

| Prüfung des Leistungsverzeichnisses für Druck und Ausgabe                                                                                                    |
|----------------------------------------------------------------------------------------------------|
| GAEB 90 V Alle V 🔅 <u>Aktualisieren</u> <u>Alle</u> Prüfbericht drucken                                                                                                    |
| <ul> <li>Fehler: 4 Wamungen: 0</li> <li>01.01.0030 Pauschalposition mit Menge ungleich 1</li> <li>01.01.0070 Menge fehlt</li> <li>01.02.0090 Unbekannte (nicht definierte) Einheit</li> <li>01.03.0030 Einheit fehlt</li> </ul> |

Abbildung: LV Prüfung

Die Voreingestellte LV-Prüfung erfolgt nach GAEB 90. Um die LV-Prüfung auf GAEB XML umzustellen, wählen Sie GAEB XML aus der Symbolleiste dieses Fensters:
| LV-Prüfung vom Montag, 22. Februar 2016 15:46:46                                                                                       |  |  |  |  |  |  |  |
|----------------------------------------------------------------------------------------------------|--|--|--|--|--|--|--|
| Prüfung des Leistungsverzeichnisses für Druck und Ausgabe                                                                              |  |  |  |  |  |  |  |
| GAEB XML     Fe GAEB XML     O I.01.0030 Pauschalposition mit Menge ungleich 1                                                         |  |  |  |  |  |  |  |
| <ul> <li>01.01.00/0 Menge fehit</li> <li>01.02.0090 Unbekannte (nicht definierte) Einheit</li> <li>01.03.0030 Einheit fehit</li> </ul> |  |  |  |  |  |  |  |
|                                                                                                    |  |  |  |  |  |  |  |

Abbildung: LV Prüfung nach GAEB XML

Um einen Fehler, bzw. Warnung zu korrigieren, klicken Sie im Prüfbericht auf die Zeile mit der Fehlermeldung/Warnung. Handelt es sich dabei um einen Meldung, die sich auf die LV Tabelle (z.B. 01.01.0010 Langtext fehlt) bezieht, springt die Markierung im LV direkt in diese Zeile, so dass Sie diesen Fehler bzw. diese Warnung sofort korrigieren können.

Mit **Aktualisieren** können Sie das LV erneut prüfen, mit **Prüfbericht drucken** den Prüfbericht auf Papier ausgeben. In der Titelleiste sehen Sie wann die LV Prüfung zuletzt erfolgt ist.

Die Meldungen im Prüfbericht können mit den folgenden Symbolen gekennzeichnet sein:

| Icon     | Bedeutung  | Einschränkungen bei der weiteren Bearbeitung   |
|----------|------------|------------------------------------------------|
| 8        | Fehler     | LV kann nicht nach GAEB exportiert werden      |
| -        |            | LV kann nicht fortgeschrieben werden           |
|          |            | LV kann nur als Entwurf gedruckt werden        |
| <u> </u> | Warnung    | LV kann als Entwurf und normal gedruckt werden |
| ~        | Fehlerfrei | Keine                                          |

## Hinweis:

- Die Auftraggeber Information geben Sie auf der Rubrik *Adressen* der *LV Informationen* ein.
- In der Pallas-Konfigurationsdatei/den Benutzer-Einstellungen können Sie u.A. festlegen, ob bei der LV-Prüfung
  - auf das Vorhandensein von Langtexten geprüft werden soll.
  - die Einheiten überprüft werden sollen.
  - der Positionstext von STLB/K-Positionen mit dem Text des Textspeichers STLB/K verglichen werden soll.
  - die Verwendung bestimmter Positionsarten untersagt werden soll.
  - die Verwendung bestimmter Positionstypen untersagt werden soll.
  - nur eine festgelegte Ordnungszahl Gliederung (z.B. 1122PPPPI) gültig sein soll

Weitere Informationen zur Konfigurationsdatei finden Sie im Pallas-Administrations-Handbuch.

#### 7.1.1.24 Jahresunterhaltungsarbeiten

## Hinweis:

Die Funktionalität Jahresunterhaltungsarbeiten ist in der Pallas® Basic Version nicht verfügbar.

Viele Gemeinden vergeben Arbeiten für Bauunterhaltung im Zeitvertrag (§ 6 VOB/A). Aus Zeitgründen zum Beispiel wegen Leitungsschäden oder wegen des geringen Umfangs kommt für diese Arbeiten eine Ausschreibung nicht in Betracht.

Eines der Probleme dieser Kleinaufträge sind die stark mengenabhängigen Kosten vieler Leistungspositionen. Man behilft sich meist damit, eine Preisstaffelung durch verschiedene LV-Positionen vorzunehmen.

## **Beispiel:**

Pflaster aufnehmen und neu setzen

| • Pos 10 | bis 5 qm  | 90 EUR |
|----------|-----------|--------|
| • Pos 20 | bis 10 qm | 70 EUR |
| • Pos 30 | bis 25 qm | 55 EUR |

Problematisch hierbei ist, dass die Position erst nach Ermittlung der Menge festgelegt werden kann und es in den Grenzbereichen zu Ungerechtigkeiten kommen kann. In unserem Beispiel kosten 9 qm insgesamt 630.- EUR, 11 qm jedoch nur 595.- EUR.

Diese Probleme lassen sich durch Einheitspreise lösen, welche nicht durch diskrete sondern durch kontinuierliche Funktionen in Abhängigkeit von der Menge ermittelt werden. Das progressive Steigen der Preise bei abnehmender Menge kann gut durch Potenzfunktionen erfasst werden, wobei man durch entsprechende Parameter unterschiedliche Steigerungen des Einheitspreises beschreiben kann.

#### 7.1.1.24.1 Mengenabhängige Einheitspreise

In einem Leistungsverzeichnis mit Jahresunterhaltungsarbeiten berechnet sich der mengenabhängige Einheitspreis EP einer Position aus dem Grundpreis GP durch Multiplikation mit dem Faktor f.

# $\mathbf{EP} = \mathbf{f} \cdot \mathbf{GP}$

Bei ausreichend großer Menge M entspricht wegen f = 1 der Grundpreis dem Einheitspreis. Mit abnehmender Menge M nimmt f zu, wodurch sich ein höherer Einheitspreis ergibt.

Die Abhängigkeit des Faktors f von der Menge M wird durch Potenzfunktionen beschrieben:

$$\mathbf{f} = \frac{\mathbf{M}^{\mathbf{a}} \cdot \mathbf{b}}{\mathbf{M}}$$

wobei der Exponent a die Abhängigkeit von M und der Faktor b die maximale Steigerung des Grundpreises beschreibt. Letzteres erkennt man daran, dass für eine Mengeneinheit f = b wird.

Rein rechnerisch erhält man bei großen Mengen M Faktoren f, die kleiner als 1 sind. Werte kleiner 1 werden durch 1 ersetzt. Der Einheitspreis entspricht damit bei großen Mengen dem Grundpreis, bei kleinen Mengen kann er auf das b-fache des Grundpreises anwachsen.

## Hinweis:

Die Parameter der Potenzfunktionen für die einzelnen Kurven lassen sich in der Pallas®-Konfigurations-Datei (PallasAva.exe.config) verändern. In dieser Konfigurationsdatei können auch weitere JUHA Kurven (bis zu 99 Kurven) hinzugefügt werden. Weitere Informationen dazu finden Sie im Pallas®-Administrations-Handbuch.

7.1.1.24.2 LV mit Jahresunterhaltungsarbeiten anlegen

Zum Erstellen eines Leistungsverzeichnisses mit Jahresuntarhaltungsarbeiten (JUHA) gehen sie genauso vor, wie beim <u>Erstellen von "normalen" Leistungsverzeichnissen</u>. Die Besonderheit in einem JUHA-Leistungsverzeichnis ist die Zuordnung von JUHA Kurven zu Positionen.

Nachdem Sie eine Position erstellt bzw. kopiert haben, geben Sie ggf. den JUHA Grundpreis ein und wählen Sie anschließend in der Spalte *JUHA Kurve* die zugehörige Kurve aus:

| 5.720                               |                                                                                                    |
|-------------------------------------|----------------------------------------------------------------------------------------------------|
| 5,720                               |                                                                                                    |
| 5,720                               |                                                                                                    |
|                                     |                                                                                                    |
| 158,210 1,632469                    | 98954                                                                                                    |
|                                     |                                                                                                    |
| i im Handeinbau<br>oflasterbelaegen |                                                                                                    |
| oder Asphaltfeinbetor               |                                                                                                    |
| oder Asphaltfeinbetor               |                                                                                                    |
| bei Handschachtung                  |                                                                                                    |
| ndeinbau                            |                                                                                                    |
| tigeinhau                           |                                                                                                    |
| Igenibuu                            |                                                                                                    |
|                                     |                                                                                                    |
|                                     |                                                                                                    |
|                                     | im Handeinbau<br>Tasterbelaegen<br>der Asphäfterinbetor<br>chicht mit Fertiger<br>der Asphäfterinbetor<br>iel Handschachtung<br>deinbau<br>geinbau |

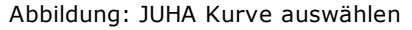

Sobald Sie die zugehörige JUHA Kurve ausgewählt haben, wird abhängig von der Menge der JUHA Faktor errechnet und mit dem JUHA Grundpreis multipliziert. Dies ergibt den neuen Einheitspreis für diese Position.

| OZ         | Menge   | Einheit | Kurztext                                                         | PA/PT | Symbole | EP      | GB       | JUHA Kurve  | JUHA Grundpreis | JUHA Faktor  |
|------------|---------|---------|------------------------------------------------------------------|-------|---------|---------|----------|-------------|-----------------|--------------|
| ✓ 01       |         |         | Rohbauarbeiten                                                   |       |         |         | 8.081,96 |             |                 |              |
| ✓ 01.01    |         |         | Erdarbeiten                                                      |       |         |         | 8.081,96 |             |                 |              |
| 01.01.0010 | 120,000 | m3      | Boden Baugrube lösen, lagern T bis 2,5m BK 3/4                   |       |         | 5,720   | 686,40   |             | 5,720           |              |
| 01.01.0020 | 28,000  | m2      | Verbau Trägerbohlwand herstellen, vorhalten, beseitigen H bis 5m |       |         | 258,273 | 7.231,64 | (18) Verbau | 158,210         | 1,6324698954 |
| 01.01.0030 | 48,000  | m2      | Planum herstellen zul. Abweichung 2cm                            |       |         | 1,276   | 61,25    |             | 1,270           |              |
| 01.01.0040 | 48,000  | m2      | Sauberkeitsschicht einbauen d 10cm Füllstoff Kies                |       |         | 2,139   | 102,67   |             | 2,130           |              |
|            |         | Σ       | Erdarbeiten                                                      |       |         |         | 8.081,96 |             |                 |              |
|            |         | Σ       | Rohbauarbeiten                                                   |       |         |         | 8.081,96 |             |                 |              |
|            |         |         |                                                                  |       |         |         |          |             |                 |              |
|            |         |         |                                                                  |       |         |         |          |             |                 |              |
|            |         |         |                                                                  |       |         |         |          |             |                 |              |
|            |         |         |                                                                  |       |         |         |          |             |                 |              |
|            |         |         |                                                                  |       |         |         |          |             |                 |              |

Abbildung: Berechnen des Einheitspreises

# **Beispiel:**

Die Berechnung des Einheitspreises ist, wie bereits erwähnt, abhängig von der Menge. Wenn Sie jetzt die Menge der Position ändern, wird der JUHA Faktor neu berechnet und ergibt mit dem JUHA Grundpreis den neuen Einheitspreis. Wir verdoppeln im folgenden Beispiel die Menge von 28,000 m2 auf 56,000 m2. Dadurch mindert sich der Einheitspreis von 258,275 € auf 194,384 €:

Ausschreibung

245

| OZ         | Menge   | Einheit | Kurztext                                                         | PA/PT | Symbole | EP      | GB        | JUHA Kurve  | JUHA Grundpreis | JUHA Faktor  |
|------------|---------|---------|------------------------------------------------------------------|-------|---------|---------|-----------|-------------|-----------------|--------------|
| ✓ 01       |         |         | Rohbauarbeiten                                                   |       |         |         | 11.735,71 |             |                 |              |
| ✓ 01.01    |         |         | Erdarbeiten                                                      |       |         |         | 11.735,71 |             |                 |              |
| 01.01.0010 | 120,000 | m3      | Boden Baugrube lösen, lagern T bis 2,5m BK 3/4                   |       |         | 5,720   | 686,40    |             | 5,720           |              |
| 01.01.0020 | 56,000  | m2      | Verbau Trägerbohlwand herstellen, vorhalten, beseitigen H bis 5m |       |         | 194,382 | 10.885,39 | (18) Verbau | 158,210         | 1,2286350001 |
| 01.01.0030 | 48,000  | m2      | Planum herstellen zul. Abweichung 2cm                            |       |         | 1,276   | 61,25     |             | 1,270           |              |
| 01.01.0040 | 48,000  | m2      | Sauberkeitsschicht einbauen d 10cm Füllstoff Kies                |       |         | 2,139   | 102,67    |             | 2,130           |              |
|            |         | Σ       | Erdarbeiten                                                      |       |         |         | 11.735,71 |             |                 |              |
|            |         | Σ       | Rohbauarbeiten                                                   |       |         |         | 11.735,71 |             |                 |              |
|            |         |         |                                                                  |       |         |         |           |             |                 |              |
|            |         |         |                                                                  |       |         |         |           |             |                 |              |
|            |         |         |                                                                  |       |         |         |           |             |                 |              |
|            |         |         |                                                                  |       |         |         |           |             |                 |              |
|            |         |         |                                                                  |       |         |         |           |             |                 |              |
|            |         |         |                                                                  |       |         |         |           |             |                 |              |

Abbildung: Neuer Einheitspreis

## 7.1.1.25 Ausgabe Ausschreibung

Um Ihr Leistungsverzeichnis als Druck oder als Datei auszugeben, öffnen Sie zunächst das Fenster *Ausgabe des Leistungsverzeichnisses* über die Funktion **Ausgabe** aus dem

| Menü | Datei | (Icon: | 4 | ): |
|------|-------|--------|---|----|
|------|-------|--------|---|----|

| Ausgabe des Leistungsverzeichnisses                    |  |  |  |  |  |  |  |
|--------------------------------------------------------|--|--|--|--|--|--|--|
| <u>à</u>                                               |  |  |  |  |  |  |  |
| Druckausgabe Dateiausgabe                              |  |  |  |  |  |  |  |
| Abbildung: Fenster Ausgabe des Leistungsverzeichnisses |  |  |  |  |  |  |  |

7.1.1.25.1 Druckausgabe

Auf der Rubrik *Druckausgabe* können Sie die Druckvorschau für die gewählte Druckliste starten oder mit **Vorlagen bearbeiten** das Layout der Druckliste gestalten.

~

| Ausgat | be de | s Leist | unasverz | erc | hnisses |
|--------|-------|---------|----------|-----|---------|

| Druckausgabe                                        | 1<br>Dateiausgabe                       |
|-----------------------------------------------------|-----------------------------------------|
| Drucklistenauswahl                                  |                                         |
| Leistungsverzeichnis Langtext und Kurzte $ arsigma$ | Eigene Bez.                             |
| Sortierung Ordnungszahl 🗸                           | Seitennummerierung beginnen mit 1       |
| Kostenträger v                                      | Springe in Vorschau zur selektierten OZ |
|                                                     | Druckvorlage Default ~                  |
| Allgemeine Optionen Weitere 0                       | Optionen Vorlagen bearbeiten            |
| Deckblatt                                           | Nur markierte Zeilen drucken            |
| ✓ Inhaltsverzeichnis                                | Preiszeile oben                         |
| Inhaltsverz. Vorbemerkung                           | Keine Formatierung (GAEB90)             |
| Zusammenstellung der LV-Bereiche                    | Ausdruck schmal                         |
| Individuelle Drucktexte                             | Druckdatum                              |
| für Deckblatt:                                      |                                         |
| für Kopfzeile:                                      |                                         |
| ✓ Kopftext-Logo                                     |                                         |
|                                                     | RCHITEXT                                |
| Vorschau erstellen                                  |                                         |

Abbildung: Druckausgabe

Wählen Sie zunächst unter *Drucklistenauswahl* die auszugebende <u>Druckliste</u>. Weiterhin können Sie hier die Sortierung, den Kostenträger usw. festlegen. Einstellungen, die unter <u>Allgemeine Optionen</u> festgelegt werden, gelten für alle Druckliste. Einstellungen, die unter <u>Weitere Optionen</u> festgelegt werden, gelten nur für die selektierte Druckliste.

Nachdem Sie die gewünschte Druckliste und die Druckoptionen festgelegt haben, starten Sie zunächst mit **Vorschau erstellen** die Druckvorschau. Anschließend wird die Druckvorschau generiert und dargestellt. Mit der Schaltfläche **Vollbild** wird die Druckvorschau in der Vollbildansicht angezeigt:

Ausschreibung

| nbauarbeiten Schulungsbeispiel                                |              |                                                      |                  |                   |
|---------------------------------------------------------------|--------------|------------------------------------------------------|------------------|-------------------|
| Deckblatt                                                     | LEISTUNG     | 3 SVERZEICHNIS                                       | Δ                | RCHITEYT          |
| Innaitsverzeichnis                                            |              |                                                      | 0                | DSUITE <b>V</b> I |
| 1 NEURAU                                                      | Auftraggobor | Hochbauamt 3                                         |                  |                   |
|                                                               | Autraggeber  | HOCHDAUAINE 5                                        |                  |                   |
| - 1. 1 BAUSTELLENEINRICHTUNG                                  | Projekt :    | ARCHITEXT Pallas Schulung                            |                  |                   |
| 1 1 20 Veteter Baustelle                                      | LV:          | LV 001 Rohbauarbeiten Schulungsbeispiel              |                  |                   |
| 1 1 20 Perman Paratella                                       | LV-Datum :   | 10.02.2011                                           |                  |                   |
| 1. 1. 30 Raumen Baustelle                                     | OZ (Pos-Nr.) | Bereich: NEUBAU Menge                                | ME Einheitspreis | Gesamtbetrag      |
| I. I. 40 baracke.doppelwandig aufstellen                      |              | Abschnitt: EPDAPBEITEN                               | in EURO          | in EURO           |
| 1.1. SU Ralle autstellen                                      | -            | Abschlint, ENDARDEITEN                               | III LONO         | III LONO          |
| 1 1 70 Preudopo prifetellop                                   |              |                                                      |                  |                   |
| 1.1. 20 Pauraus Pretter Draht H 2m aufetellen, räumen         | 1.2          | ERDARBEITEN                                          |                  |                   |
| 1. 1. 90 Sobutzgeländer H.0.9m Holz einrichten                |              |                                                      |                  |                   |
| . 1 1 100 Rehelfern Straße Killberstellen bereitigen          | 1.2.10       | Gelände abräumen                                     |                  |                   |
| 1 2 EDDADDEITEN                                               |              | Baugelände abräumen                                  |                  |                   |
| 1.2 LIDANDEITEN                                               |              | in zusammenhängender Fläche,                         |                  |                   |
| 1.2. 10 Getal de abladment                                    |              | von Wurzelstöcken bereits gefällter Bäume,           |                  |                   |
| 1.2. 20 Redict load 1 0 30 rob chi ribis rob chi              |              | Durchmesser an der Schnittstelle bis 10 cm,          |                  |                   |
| 1.2. 40 Baum fällen 30-40 cm H bis 5 m                        |              | von Steinen, Mauerresten, Zäunen, Schutt und Unrat,  |                  |                   |
| - 1.2. 50 Abtragen von Mutterboden                            |              | das abgeräumte Material getrennt nach Stoffen laden. |                  |                   |
| 1.2 60 Aushub der Baugrube, Bodenkl. 3                        |              | Abfuhr und Entsorgung werden gesondert vergutet.     |                  |                   |
| - 1, 2, 70 Verkleidung waagrechte Bohlen                      |              | 1 500                                                | m2               |                   |
| 1, 2, 80 Abfuhr des Aushubmaterials                           |              | 1.500                                                | 1112             |                   |
| 1, 2, 90 Wiedereinfüllen                                      |              |                                                      |                  |                   |
| ···· 1, 2, 100 Flächenauffüllung                              | 1 2 20       | Hecke roden B 50-100 cm H bis 100 cm                 |                  |                   |
| 1. 2. 110 Boden lösen, lagem Schacht T bis 0,7m BK 34         | 1. 2. 20     | Hecke roden                                          |                  |                   |
| <ul> <li>1. 2. 120 Gründungssohle verdichten BK 34</li> </ul> |              | zusammenhängender Bestand                            |                  |                   |
| 1. 2. 130 Abwasserleitung sichem bis DN 150                   |              | aus Sträuchern und Bäumen bis 10 cm Stammdurchmesser |                  |                   |
| E- 1.3 MAUERARBEITEN                                          |              | das abgeräumte Material laden.                       |                  |                   |
| 1. 3. 10 Außenwand KSL-12-1,0, 30 cm                          |              | Abfuhr und Entsorgung werden gesondert vergütet.     |                  |                   |
| 1.3. 20 Außenwand Gasbetonblockst. G4-0,6, 36,5 cm            |              | Bewuchsbreite über 50 bis 100 cm.                    |                  |                   |
| 1. 3. 30 Außenwand Hbl4-0,7, 30 cm                            |              | Bewuchshöhe bis 100 cm.                              |                  |                   |
| 1. 3. 40 Innenwand KS-12-1,4, 24 cm                           |              | 405                                                  | _                |                   |
| - 1. 3. 50 Innenwand Gasbetonblockst. G4-0,8, 17,5 cm         |              | 125                                                  | m                |                   |
| 1. 3. 60 Innenwand KS-12-1,4, 11,5 cm                         |              |                                                      |                  |                   |

Abbildung: Seitenvorschau

In der linken Hälfte der Druckvorschau sehen Sie die Gliederung des Leistungsverzeichnisses, wo Sie navigieren und somit direkt zu einem Abschnitt oder zu einer Position springen können.

In der Symbolleiste haben Sie verschiedene Schaltflächen, mit denen Sie an den Anfang, ans Ende, zur nächsten Seite, zur letzten Seite wechseln, die Darstellung zoomen, die Druckvorschau als PDF-Datei auf der Festplatte oder als PDF-Datei in der Dokumentenmappe speichern können.

Wenn Sie im Hauptfenster der Druckvorschau auf eine Ordnungszahl klicken, springt der Cursor in der LV-Tabelle automatisch auf die ausgewählte Position. Um die Position aus der Druckvorschau auch gleich bearbeiten zu können, öffnen Sie parallel zur Druckvorschau den Positionstexteditor (Langtext):

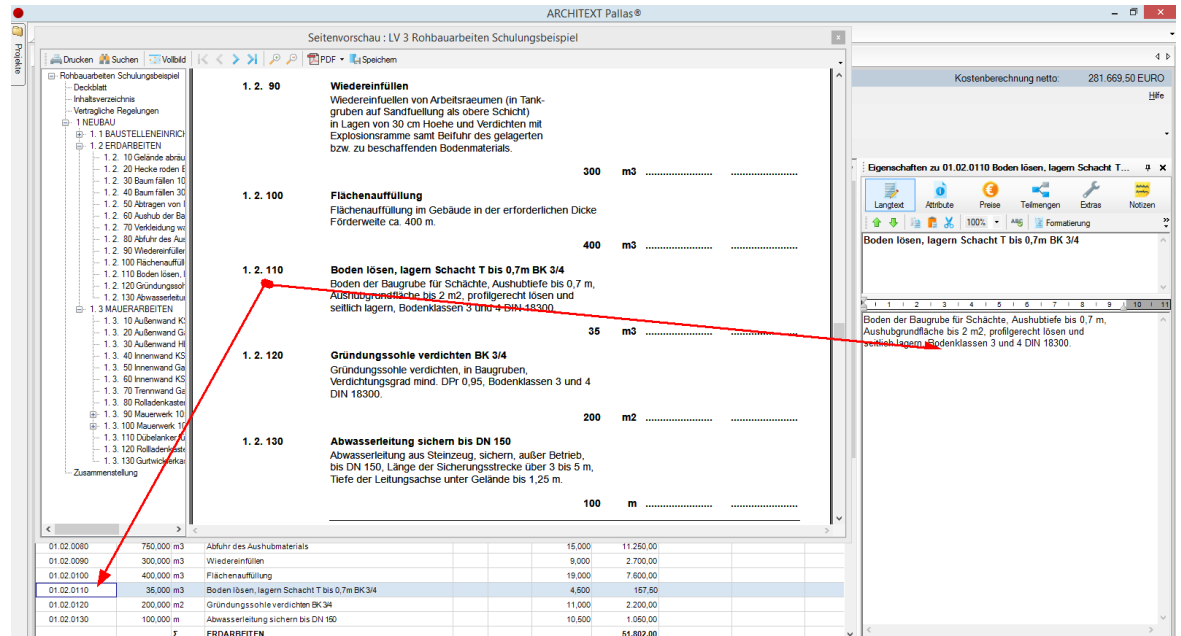

Abbildung: Bearbeitung des Langtextes beim Durchlesen einer Druckvorschau

Soll wieder die Teilbildansicht der Seitenvorschau angezeigt werden, so klicken Sie noch mal auf die Schaltfläche **Vollbild**.

Mit der Schaltfläche **Drucken** öffnen Sie den *Drucken* Dialog. Hier können Sie weitere Druckoptionen festlegen und anschließend das LV ausdrucken oder in einem bestimmten Format (z.B. als PDF-Dokument) speichern.

## Hinweis:

• Sollten sich noch formale Fehler im Leistungsverzeichnis befinden, erscheint vor dem Aufruf der Seitenvorschau die folgende Meldung:

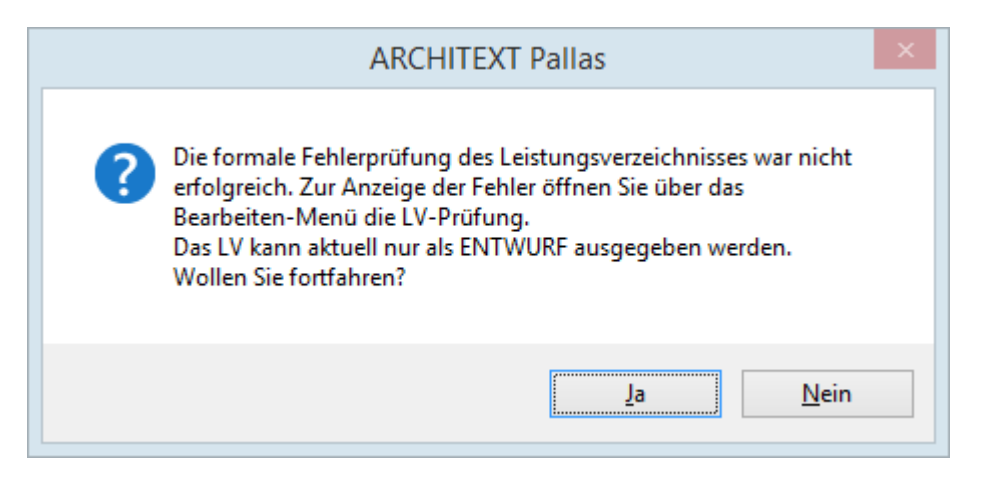

Sie können die Seitenvorschau abbrechen und die Fehler mit Hilfe der <u>LV Prüfung</u> korrigieren. Soll das Leistungsverzeichnis dennoch in die Seitenvorschau ausgegeben werden, bestätigen Sie diese Meldung mit **Ja**. Beachten Sie, dass in diesem Fall im Deckblatt und in den Kopfzeilen des Druckdokumentes der Text ENTWURF ausgegeben wird:

| LEISTUNG                                          | Α                                                                                           | RCHITE <mark>X</mark> T |       |               |              |
|---------------------------------------------------|---------------------------------------------------------------------------------------------|-------------------------|-------|---------------|--------------|
| Auftraggeber :<br>Projekt :<br>LV :<br>LV-Datum : | Hochbauamt 3<br>ARCHITEXT Pallas Schulung<br>LV 001 ENTWURE Rohbauarbeiten Sc<br>10.02.2011 | hulungsbei              | spiel |               |              |
| OZ (Pos-Nr.)                                      | Bereich: NEUBAU                                                                             | Menge                   | ME    | Einheitspreis | Gesamtbetrag |
|                                                   | Abschnitt: BAUSTELLENEINRICHTUNG                                                            |                         |       | in EURO       | in EURO      |

Abbildung: Druckdokument als Entwurf

• Wenn der Prüfbericht nur Warnungen feststellt, erscheint vor dem Aufruf der Seitenvorschau die folgende Meldung:

| Architext Pallas                                                                                                   | × |
|----------------------------------------------------------------------------------------------------|---|
| Die LV-Prüfung hat Warnungen (keine Fehler) im LV festgestellt. Soll<br>das LV im Modus ENTWURF ausgegeben werden? |   |
| Ja <u>N</u> ein Abbrecher                                                                                          | ו |

Bestätigen Sie diese Abfrage mit **Ja**, um das Leistungsverzeichnis als ENTWURF auszugeben.

Bestätigen Sie diese Abfrage mit **Nein**, um das Leistungsverzeichnis "normal" auszugeben.

Abbrechen stoppt den Ausgabe-Vorgang.

#### 7.1.1.25.1.1 Drucklistenauswahl

Wählen Sie aus dieser Liste die auszugebende Druckliste.

#### **Hinweis:**

Bitte Beachten Sie, dass bei einem Leistungsverzeichnis mit Preisabfrage (gestrichelte Linie für EP und GB) die Option Blanko (Preisabfrage) aktiviert sein muss.

#### **Bieterangabenverzeichnis**

Das Bieterangabenverzeichnis dient für ergänzende Angaben des Bieters zu einzelnen Positionen. Darin sind alle Positionen des Leistungsverzeichnisses aufgeführt, zu denen Bieterangaben erforderlich sind.

| BIETERANGAB     | EN-VERZEICHNIS                                   |  |
|-----------------|--------------------------------------------------|--|
|                 |                                                  |  |
| Auftraggeber :  | OFD Mühltal                                      |  |
| Projekt :       | ARCHITEXT Burg Frankenstein                      |  |
| LV:             | Pallas - Leistungsverzeichnis                    |  |
| LV-Datum :      | 20.03.2012                                       |  |
| OZ (Pos-Nr.)    |                                                  |  |
|                 |                                                  |  |
|                 |                                                  |  |
| 2.1.30          | Stuetzenbekl.                                    |  |
|                 | Bekleidung von Massivstuetzen                    |  |
|                 | allseitig,                                       |  |
|                 | innen,                                           |  |
|                 | einschl. Unterkonstruktion,                      |  |
|                 | Fizeumis                                         |  |
|                 | Lizougino                                        |  |
|                 |                                                  |  |
|                 | vom Bieter einzutragen,                          |  |
|                 | System                                           |  |
|                 |                                                  |  |
|                 | vom Bieter einzutragen.                          |  |
| 2. 2. 60        | PVC-Verbundbeläge auf Filz                       |  |
|                 | Fuge schließen                                   |  |
|                 | Bodenbelaege liefern und auf vorbereitetem       |  |
|                 | die Belaege angeben)                             |  |
|                 | PVC-Verbundbelaege auf Filz, DIN 16 952, Teil 1. |  |
|                 | zum Beispiel:                                    |  |
|                 | ·                                                |  |
|                 | angeb.Fabrikat:                                  |  |
|                 |                                                  |  |
|                 | vom Bieter einzutragen                           |  |
| Abbilduna: Druc | kvorschau Rieterangahenverzeichnis               |  |

Abbildung: Druckvorschau Bieterangabenverzeichnis

#### Bieterangabenverzeichnis ohne Langtext

Im Gegensatz zu der Druckliste Bieterangabenverzeichnis gibt diese Druckliste keine

250

Langtexte aus. Es werden lediglich die Kurztexte und die Bieterabfragen ausgegeben.

| BIETERANGA     | BEN-VERZEICHNIS ohne Langtext                                     |  |
|----------------|-------------------------------------------------------------------|--|
| Auftraggeber : | OFD Mühltal                                                       |  |
| Projekt :      | ARCHITEXT Burg Frankenstein                                       |  |
| LV:            | Pallas - Leistungsverzeichnis                                     |  |
| LV-Datum :     | 20.03.2012                                                        |  |
| OZ (Pos-Nr.)   |                                                                   |  |
| 2. 1. 30       | Stuetzenbekl.                                                     |  |
|                | Erzeugnis '                                                       |  |
|                | vom Bieter einzutragen,<br>System '                               |  |
|                | vom Bieter einzutragen.                                           |  |
| 2. 2. 60       | PVC-Verbundbeläge auf Filz<br>Fuge schließen<br>angeb.Fabrikat: ' |  |
|                | vom Bieter einzutragen                                            |  |

## Einheitspreisaufgliederung

Die Druckliste *Einheitspreisaufgliederung* gibt für alle Positionen mit Einheitspreis-Aufgliederungen, die Einheitspreis-Anteile in einer übersichtlichen tabellarischen Form wahlweise mit oder ohne Preise aus:

| AUFGLIED<br>Auftraggebo<br>Projekt :<br>LV :<br>LV-Datum :                     | DERUNG DER<br>er : ARCHITE<br>ARCHITE<br>Rohbauar<br>20.03.201 | EINHEITS<br>XT Softwar<br>XT Pallas S<br>beiten Sch<br>2 | SPRE<br>e Gml<br>Schulu<br>ulung | ISE<br>oH<br>ing<br>sbeispiel |      |          |         |      | ARCHI | TEXT |
|--------------------------------------------------------------------------------|----------------------------------------------------------------|----------------------------------------------------------|----------------------------------|-------------------------------|------|----------|---------|------|-------|------|
| OZ Kurzbezeichnung Menge Einh. Zeitansatz (ohne Umsatzsteuer) je Mengeneinheit |                                                                |                                                          |                                  |                               |      |          |         |      |       |      |
|                                                                                | d. Teilleistung                                                |                                                          |                                  | inn                           | Lohn | Material | Subunt. | SoKo |       | EP   |
| 1.2.10                                                                         | Gelände<br>abräumen                                            | 1.500,000                                                | m2                               |                               |      |          |         |      |       |      |
| 1. 2. 20                                                                       | Hecke roden B 50<br>-100 cm H bis 100<br>cm                    | 125,000                                                  | m                                |                               |      |          |         |      |       |      |
| 1.2.30                                                                         | Baum fällen 10-30<br>cm H bis 5 m                              | 43,000                                                   | St                               |                               |      |          |         |      |       |      |
| 1.2.40                                                                         | Baum fällen 30-40<br>cm H bis 5 m                              | 12,000                                                   | St                               |                               |      |          |         |      |       |      |
| 1.2.50                                                                         | Abtragen von<br>Mutterboden                                    | 1.200,000                                                | m2                               |                               |      |          |         |      |       |      |
| 1.2.60                                                                         | Aushub der<br>Baugrube,<br>Bodenkl. 3                          | 1.250,000                                                | m3                               |                               |      |          |         |      |       |      |

Abbildung: Druckliste Einheitspreisaufgliederung ohne Preise

## Hinweis:

Wird unter *Weitere Optionen* der Schalter **Alle Positionen** aktiviert, werden unabhängig davon ob Positionen mit dem Attribut *EP-Aufgliederung* gekennzeichnet sind oder nicht - alle Positionen ausgegeben.

Kostenanschlag JUHA

## Hinweis:

- Das Druckformat Kostenanschlag JUHA ist in der Pallas® Basic Version nicht verfügbar.
- Diese Druckliste ist nur verfügbar, wenn die Lizenz für JUHA erworben wurde.

Dieses Druckformat erzeugt einen Kostenanschlag-Ausdruck für die Jahresunterhaltungsarbeiten (JUHA):

| Kostenans      | schlag J                | UHA               |                   |                     |                 |               |
|----------------|-------------------------|-------------------|-------------------|---------------------|-----------------|---------------|
| Auftraggeber : | ARCHITEX                | Software GmbH     |                   |                     |                 |               |
| Projekt :      | Beispielpro             | jekt              |                   |                     |                 |               |
| LV:            | LV 001                  | Rohbau Leistung   | sverzeich         | nis                 |                 |               |
| LV-Datum :     | 20.03.2012              |                   |                   |                     |                 |               |
| OZ (Pos-Nr.)   | FNr                     | Menge             | ME                | * Faktor            | * Einheitspreis | =Gesamtbetrag |
|                | Kurztext                |                   |                   |                     |                 |               |
| 1              | Rohbauarb               | eiten             |                   |                     |                 |               |
| 1. 1           | Erdarbeiten             | ı                 |                   |                     |                 |               |
| 1.1.10         | Boden Bau               | grube lösen, lage | rn T bis 2,<br>m3 | 5m BK 3/4           | 5 72            | 686 40        |
|                |                         | 120,000           | ШЭ                |                     | J,1Z            | 000,40        |
| 1. 1. 20       | Verbau Träg<br>H bis 5m | gerbohlwand hers  | tellen, vo        | rhalten, beseitigen |                 |               |
|                | 18                      | 28,000            | m2                | 1,6324698954        | 158,21          | 7.231,70      |
|                | (18) Verbau             | J                 |                   |                     |                 |               |

Abbildung: Druckvorschau Kostenanschlag JUHA

## Kostenberechnung Kurztext

Dieses Druckformat erzeugt ein Kurztext-Leistungsverzeichnis mit Preisen, also ein Leistungsverzeichnis bei dem anstelle der Langtexte nur die Kurztexte der Positionen gedruckt werden.

Ausschreibung

## 252

| KOSTENE                         | BERECHNUNG (Kurztext)                                                       |         |      |                          | CHITEXT                 |
|---------------------------------|-----------------------------------------------------------------------------|---------|------|--------------------------|-------------------------|
| Projekt :<br>LV :<br>LV-Datum : | ARCHITEXT Pallas Schulung<br>Rohbauarbeiten Schulungsbeispiel<br>20.03.2012 |         |      |                          |                         |
| OZ (Pos-Nr.)                    | Bereich: NEUBAU<br>Abschnitt: BAUSTELLENEINRICHTUNG                         | Menge   | ME   | Einheitspreis<br>in EURO | Gesamtbetrag<br>in EURO |
| 1                               | NEUBAU                                                                      |         |      |                          |                         |
| 1. 1                            | BAUSTELLENEINRICHTUNG                                                       |         |      |                          |                         |
| 1.1.10                          | Einrichten Baustelle                                                        | 1       | Psch |                          | 8.000,00                |
| 1. 1. 20                        | Vorhalten Baustelle                                                         | 1       | Psch |                          | 7.250,00                |
| 1.1.30                          | Räumen Baustelle                                                            | 1       | Psch |                          | 3.500,00                |
| 1.1.40                          | Baracke,doppelwandig aufstellen<br>Leitbeschreibung                         | 5       | St   | 1.100,00                 | 5.500,00                |
| 1.1.50                          | Halle aufstellen                                                            | 3       | St   | 1.800,00                 | 5.400,00                |
| 1.1.60                          | Container aufstellen<br>Leitbeschreibung                                    | 5       | St   | 450,00                   | 2.250,00                |
| 1.1.70                          | Bauwagen aufstellen<br>Eventualposition ohne GB                             | 2       | St   | 184,00                   | [Nur EP]                |
| 1.1.80                          | Bauzaun Bretter Draht H 2m aufstellen,<br>räumen                            | 400     | m    | 17,50                    | 7.000,00                |
| 1.1.90                          | Schutzgeländer H 0,9m Holz einrichten                                       | 75      | m    | 38,00                    | 2.850,00                |
| 1. 1. 100                       | Behelfsm. Straße KI.I herstellen,<br>beseitigen                             | 400     | m2   | 140,00                   | 56.000,00               |
|                                 | Summe 1. 1 BAUSTELLENEINR                                                   | ICHTUNG |      |                          | <u>97.750,00</u>        |

Abbildung: Druckvorschau Kostenberechnung Kurztext

## Kostenberechnung Langtext

Dieses Druckformat erzeugt ein Langtext-Leistungsverzeichnis mit Preisen, also ein Leistungsverzeichnis bei dem nur die Langtexte aber keine Kurztexte der Positionen gedruckt werden. Г

Ausschreibung

# 253

| KOSTENB        |                                                                                    |           |    |               |                                         |
|----------------|------------------------------------------------------------------------------------|-----------|----|---------------|-----------------------------------------|
| Auttraggeber : | ARCHITEXT Software GmbH                                                            |           |    |               |                                         |
| Projekt :      | ARCHITEXT Pallas Schulung                                                          |           |    |               |                                         |
| LV:            | Rohbauarbeiten Schulungsbeispiel                                                   |           |    |               |                                         |
| LV-Datum :     | 20.03.2012                                                                         |           |    |               |                                         |
| OZ (Pos-Nr.)   | Bereich: NEUBAU                                                                    | Menge     | ME | Einheitspreis | Gesamtbetrag                            |
|                | Abschnitt: ERDARBEITEN                                                             |           |    | in EURO       | in EURO                                 |
|                |                                                                                    |           |    |               |                                         |
| 1. 2           | ERDARBEITEN                                                                        |           |    |               |                                         |
| 1. 2. 10       |                                                                                    | 1.500     | m2 | 10,00         | 15.000,00                               |
|                | Baugelände abräumen,                                                               |           |    | ,             | , , , , , , , , , , , , , , , , , , , , |
|                | in zusammenhängender Fläche,                                                       |           |    |               |                                         |
|                | von Wurzelstöcken bereits gefällter Bäume,                                         |           |    |               |                                         |
|                | Durchmesser an der Schnittstelle bis 10 cm,                                        | rot       |    |               |                                         |
|                | das abgeräumte Material getrennt nach Stoffen la                                   | den       |    |               |                                         |
|                | Abfuhr und Entsorgung werden gesondert vergüt                                      | et.       |    |               |                                         |
| 1. 2. 20       |                                                                                    | 125       | m  | 3.50          | 437.50                                  |
|                | Hecke roden                                                                        |           |    | 0,00          | 101,00                                  |
|                | zusammenhängender Bestand                                                          |           |    |               |                                         |
|                | aus Sträuchern und Bäumen bis 10 cm Stammdur                                       | chmesse   | r, |               |                                         |
|                | das abgeräumte Material laden.                                                     |           |    |               |                                         |
|                | Abtunr und Entsorgung werden gesondert vergute<br>Bewuchsbreite über 50 bis 100 cm | et.       |    |               |                                         |
|                | Bewuchshöhe bis 100 cm.                                                            |           |    |               |                                         |
|                |                                                                                    |           | _  |               |                                         |
| 1.2.30         |                                                                                    | 43        | St | 29,00         | 1.247,00                                |
|                | Baum fallen,                                                                       |           |    |               |                                         |
|                | Wurzelstock roden                                                                  |           |    |               |                                         |
|                | Baum in Stücke von 1 m Länge aufarbeiten und                                       |           |    |               |                                         |
|                | außerhalb des Baugeländes in meßbaren Stapeln                                      | lagern,   |    |               |                                         |
|                | alles Holz                                                                         |           |    |               |                                         |
|                | laden. Abtuhr und Entsorgung werden gesondert                                      | vergutet. |    |               |                                         |
|                | Baumhöhe bis 5 m                                                                   |           |    |               |                                         |
|                | Edunitorio Dio o m.                                                                |           |    |               |                                         |

Abbildung: Druckvorschau Kostenberechnung Langtext

## Kostenberechnung Langtext und Kurztext

Dieses Druckformat erzeugt ein Lang- und Kurztext-Leistungsverzeichnis mit Preisen, also ein Leistungsverzeichnis bei dem die Langtexte und die Kurztexte der Positionen gedruckt werden.

Ausschreibung

# 254

| KOSTENB        | ERECHNUNG                                    |              |    | _             |              |
|----------------|----------------------------------------------|--------------|----|---------------|--------------|
|                |                                              |              |    |               |              |
| Auftraggeber : | ARCHITEXT Software GmbH                      |              |    |               |              |
| Projekt :      | ARCHITEXT Pallas Schulung                    |              |    |               |              |
| LV:            | Rohbauarbeiten Schulungsbeispiel             |              |    |               |              |
| LV-Datum :     | 20.03.2012                                   |              |    |               |              |
| OZ (Pos-Nr.)   | Bereich: NEUBAU                              | Menge        | ME | Einheitspreis | Gesamtbetrag |
|                | Abschnitt: ERDARBEITEN                       |              |    | in EURO       | in EURO      |
|                |                                              |              |    |               |              |
| 1. 2           | ERDARBEITEN                                  |              |    |               |              |
| 1. 2. 10       | Gelände abräumen                             | 1.500        | m2 | 10,00         | 15.000,00    |
|                | Baugelände abräumen,                         |              |    |               |              |
|                | in zusammenhängender Fläche,                 |              |    |               |              |
|                | Durchmesser an der Schnittstelle bis 10 cm   |              |    |               |              |
|                | von Steinen, Mauerresten, Zäunen, Schutt und | Unrat,       |    |               |              |
|                | das abgeräumte Material getrennt nach Stoffe | n laden.     |    |               |              |
|                | Abfuhr und Entsorgung werden gesondert ver   | gütet.       |    |               |              |
| 1. 2. 20       | Hecke roden B 50-100 cm H bis 100 cm         | 125          | m  | 3,50          | 437,50       |
|                | Hecke roden,                                 |              |    |               |              |
|                | zusammenhängender Bestand                    | durahmaaaa   | -  |               |              |
|                | das abgeräumte Material laden.               | durchmesse   | r, |               |              |
|                | Abfuhr und Entsorgung werden gesondert ver   | gütet.       |    |               |              |
|                | Bewuchsbreite über 50 bis 100 cm.            |              |    |               |              |
|                | Bewuchshohe bis 100 cm.                      |              |    |               |              |
| 1.2.30         | Baum fällen 10-30 cm H bis 5 m               | 43           | St | 29,00         | 1.247,00     |
|                | Baum fällen,                                 |              |    |               |              |
|                | als Einzelbaum,<br>Wurzelstock roden         |              |    |               |              |
|                | Baum in Stücke von 1 m Länge aufarbeiten un  | d            |    |               |              |
|                | außerhalb des Baugeländes in meßbaren Stap   | eln lagern,  |    |               |              |
|                | alles Holz                                   |              |    |               |              |
|                | Durchmesser über 10 bis 30 cm                | en vergutet. |    |               |              |
|                | Baumhöhe bis 5 m.                            |              |    |               |              |

Abbildung: Druckvorschau Kostenberechnung Langtext und Kurztext

## Leistungsverzeichnis Kurztext

Dieses Druckformat erzeugt ein Kurztext-Leistungsverzeichnis, also ein Leistungsverzeichnis bei dem anstelle der Langtexte nur die Kurztexte der Positionen gedruckt werden.

Ausschreibung

# 255

| LEISTUNGSVERZEICHNIS (Kurztext) |                                                     |          |      |               |              |  |  |
|---------------------------------|-----------------------------------------------------|----------|------|---------------|--------------|--|--|
| Auftraggeber :                  | ARCHITEXT Software GmbH                             |          |      |               | CHITEXT      |  |  |
| Projekt :                       | ARCHITEXT Pallas Schulung                           |          |      |               |              |  |  |
| LV:                             | Rohbauarbeiten Schulungsbeispiel                    |          |      |               |              |  |  |
| LV-Datum :                      | 20.03.2012                                          |          |      |               |              |  |  |
| OZ (Pos-Nr.)                    | Bereich: NEUBAU                                     | Menge    | ME   | Einheitspreis | Gesamtbetrag |  |  |
|                                 | Abschnitt: BAUSTELLENEINRICHTUNG                    |          |      | in EURO       | in EURO      |  |  |
|                                 |                                                     |          |      |               |              |  |  |
| 1                               | NEUBAU                                              |          |      |               |              |  |  |
| 1. 1                            | BAUSTELLENEINRICHTUNG                               |          |      |               |              |  |  |
| 1. 1. 10                        | Einrichten Baustelle                                | 1        | Psch |               |              |  |  |
| 1. 1. 20                        | Vorhalten Baustelle                                 | 1        | Psch |               |              |  |  |
| 1.1.30                          | Räumen Baustelle                                    | 1        | Psch |               |              |  |  |
| 1.1.40                          | Baracke,doppelwandig aufstellen<br>Leitbeschreibung | 5        | St   |               |              |  |  |
| 1.1.50                          | Halle aufstellen                                    | 3        | St   |               |              |  |  |
| 1.1.60                          | Container aufstellen<br>Leitbeschreibung            | 5        | St   |               |              |  |  |
| 1. 1. 70                        | Bauwagen aufstellen<br>Eventualposition ohne GB     | 2        | St   |               | [Nur EP]     |  |  |
| 1.1.80                          | Bauzaun Bretter Draht H 2m aufstellen,<br>räumen    | 400      | m    |               |              |  |  |
| 1.1.90                          | Schutzgeländer H 0,9m Holz einrichten               | 75       | m    |               |              |  |  |
| 1. 1. 100                       | Behelfsm. Straße Kl.I herstellen,<br>beseitigen     | 400      | m2   |               | ·····        |  |  |
|                                 | Summe 1. 1 BAUSTELLENEINE                           | RICHTUNG |      |               |              |  |  |

Abbildung: Druckvorschau Leistungsverzeichnis Kurztext

## Leistungsverzeichnis Langtext

Dieses Druckformat erzeugt ein Langtext-Leistungsverzeichnis, also ein Leistungsverzeichnis bei dem nur die Langtexte aber keine Kurztexte der Positionen gedruckt werden. Г

Ausschreibung

# 256

| LEISTUNG       | S V E R Z E I C H N I S (Langtext)                                                                                                    |                   |    |               |              |
|----------------|----------------------------------------------------------------------------------------------------|-------------------|----|---------------|--------------|
| Auftraggeber : | ARCHITEXT Software GmbH                                                                                                    |                   |    | 💽 AHU         | ;HIIEX I     |
| Projekt :      | ARCHITEXT Pallas Schulung                                                                                                    |                   |    |               |              |
| LV:            | Rohbauarbeiten Schulungsbeispiel                                                                                                    |                   |    |               |              |
| LV-Datum :     | 20.03.2012                                                                                                    |                   |    |               |              |
| OZ (Pos-Nr.)   | Bereich: NEUBAU                                                                                                    | lenge             | ME | Einheitspreis | Gesamtbetrag |
|                | Abschnitt: ERDARBEITEN                                                                                                    | _                 |    | in EURO       | in EURO      |
|                |                                                                                                    |                   |    |               |              |
| 1. 2           | ERDARBEITEN                                                                                                    |                   |    |               |              |
| 1. 2. 10       |                                                                                                    |                   |    |               |              |
|                | Baugelände abräumen,<br>in zusammenhängender Fläche,<br>von Wurzelstöcken bereits gefällter Bäume,<br>Durchmesser an der Schnittstelle bis 10 cm,<br>von Steinen, Mauerresten, Zäunen, Schutt und Unr<br>das abgeräumte Material getrennt nach Stoffen lac<br>Abfuhr und Entsorgung werden gesondert vergütet | at,<br>Ien.<br>t. |    |               |              |
|                |                                                                                                    | 1.500             | m2 |               |              |
| 1. 2. 20       | Hecke roden,<br>zusammenhängender Bestand<br>aus Sträuchern und Bäumen bis 10 cm Stammdurc<br>das abgeräumte Material laden.<br>Abfuhr und Entsorgung werden gesondert vergütet<br>Bewuchsbreite über 50 bis 100 cm.<br>Bewuchshöhe bis 100 cm.                                                               | hmesser,<br>t.    |    |               |              |
|                |                                                                                                    | 125               | m  |               | •••••        |

Abbildung: Druckvorschau Leistungsverzeichnis Langtext

# Leistungsverzeichnis Langtext und Kurztext

Dieses Druckformat erzeugt ein Lang- und Kurztext-Leistungsverzeichnis, also ein Leistungsverzeichnis bei dem die Langtexte und die Kurztexte der Positionen gedruckt werden.

Ausschreibung

# 257

| LEISTUNG       | SVERZEICHNIS                                                                                       |            |    |               |              |
|----------------|----------------------------------------------------------------------------------------------------|------------|----|---------------|--------------|
| Auftraggeber : | APCHITEXT Software GmbH                                                                            |            |    |               | CHITEXT      |
| Projekt ·      | ARCHITEXT Pallas Schulung                                                                          |            |    |               |              |
|                | Rohbauarbeiten Schulungsbeisniel                                                                   |            |    |               |              |
| LV-Datum :     | 20.03.2012                                                                                         |            |    |               |              |
| OZ (Pos-Nr.)   | Bereich: NEUBAU                                                                                    | Menge      | ME | Einheitspreis | Gesamtbetrag |
| . ,            | Abschnitt: ERDARBEITEN                                                                             | 5          |    | in EURO       | in EURO      |
|                |                                                                                                    |            |    |               |              |
| 1. 2           | ERDARBEITEN                                                                                        |            |    |               |              |
| 1. 2. 10       | Gelände abräumen                                                                                   |            |    |               |              |
|                | in zusammenhängender Fläche.                                                                       |            |    |               |              |
|                | von Wurzelstöcken bereits gefällter Bäume,                                                         |            |    |               |              |
|                | Durchmesser an der Schnittstelle bis 10 cm,<br>von Steinen Mauerresten Zäunen Schutt und Un        | rat        |    |               |              |
|                | das abgeräumte Material getrennt nach Stoffen la<br>Abfuhr und Entsorgung werden gesondert vergüte | den.<br>t. |    |               |              |
|                |                                                                                                    | 1.500      | m2 |               |              |
| 1. 2. 20       | Hecke roden B 50-100 cm H bis 100 cm                                                               |            |    |               |              |
|                | Hecke roden,                                                                                       |            |    |               |              |
|                | aus Sträuchern und Bäumen bis 10 cm Stammdun                                                       | chmesser.  |    |               |              |
|                | das abgeräumte Material laden.                                                                     | ,          |    |               |              |
|                | Abfuhr und Entsorgung werden gesondert vergüte<br>Bewuschsbreite über 50 bis 100 cm                | et.        |    |               |              |
|                | Bewuchshöhe bis 100 cm.                                                                            |            |    |               |              |
|                |                                                                                                    | 125        | m  |               |              |

Abbildung: Druckvorschau Leistungsverzeichnis Langtext und Kurztext

# Mengenvorermittlung

Die Druckliste *Mengenvorermittlung* stellt für alle Positionen die einzelnen Rechenansätze und die Positionsgesamtmenge aus der Mengenvorermittlung dar.

| MENGENVORERMITTLUNG |                             |       |        |          |          |           |        |         |     |           |        |         |               |               |
|---------------------|-----------------------------|-------|--------|----------|----------|-----------|--------|---------|-----|-----------|--------|---------|---------------|---------------|
| Auftraggeber :      | ARCHITEXT Software GmbH     |       |        |          |          |           |        |         |     |           |        |         | II AHCI       | 11151         |
| Projekt :           | ARCHITEXT Pallas Schulung   |       |        |          |          |           |        |         |     |           |        |         |               |               |
| LV:                 | Rohbauarbeiten Schulungsbei | ispie | el     |          |          |           |        |         |     |           |        |         |               |               |
| LV-Datum :          | 20.03.2012                  |       |        |          |          |           |        |         |     |           |        |         |               |               |
| OZ                  | Kurztext                    |       |        |          |          |           |        |         |     |           |        |         |               |               |
|                     | Formelnummer                | κz    | Faktor | Wert 1   | R Wert 2 | R Werts R | Wert 4 | R Wert  | 5 R | Ergebnie  | Z      | vischen | wert Erläuf   | erung Adresse |
|                     |                             |       |        |          |          |           |        |         |     |           | Einhei | t I     | Einheitspreis | Gesamtbetrag  |
| 1. 2. 60            | Aushub der Baugrube, Bodenl | kl. 3 |        |          |          |           |        |         |     |           |        |         |               |               |
|                     | 04 Quader                   |       |        | 12       | 22       | 3         |        |         |     | 792,000   |        |         |               |               |
|                     | 04 Quader                   |       | 0,5    | 10       | 15       | 3         |        |         |     | 225,000   |        |         |               |               |
|                     | 04 Quader                   |       | 0,3    | 7,5      | 14,254   | 3,411     |        |         |     | 109,396   |        |         |               |               |
|                     |                             |       |        |          |          |           | Ges    | amtmenş | je  | 1.126,396 | m3     |         | 3,80          | 4.280,30      |
| 1. 2. 90            | Wiedereinfüllen             |       |        |          |          |           |        |         |     |           |        |         |               |               |
|                     | 01 Freie math. Schreibweise |       |        | 12*3+4=  |          |           |        |         |     | 40,000    |        |         |               |               |
|                     | 01 Freie math. Schreibweise |       |        | 4*2,445- |          |           |        |         |     | 9,78      |        |         |               |               |
|                     |                             |       |        |          |          |           | Ges    | amtmenş | je  | 49,780    | m3     |         | 9,00          | 448,02        |

Abbildung: Druckvorschau Mengenvorermittlung

## <u>Hinweis:</u>

Für die Kurzform der Mengenvorermittlung wählen Sie die Druckvorlage Kurzform aus. Mit dieser Druckvorlage werden die einzelnen Rechenansätze in kompakter Zusammenstellung dargestellt:

| 07         | Gesamtmenge       | ME        | EP                 | GB        | Mengenber    | echnung  |
|------------|-------------------|-----------|--------------------|-----------|--------------|----------|
| 02         | Kurztext / Recher | nansatz   |                    |           | Zwischenwert | Ergebnis |
|            |                   |           |                    |           |              |          |
| 01.01.0100 | 90.825            | m2        | 140.00             | 56.000.00 |              |          |
|            | Behelfsm. Straße  | KI.I here | stellen, beseitige | n         |              |          |
|            | Fläche 1          |           |                    |           |              |          |
|            | 2*4=              |           |                    |           |              | 8,000    |
|            | 4*3=              |           |                    |           |              | 12,000   |
|            | Fläche 2          |           |                    |           |              |          |
|            | 5*2=              |           |                    |           |              | 10,000   |
|            | 4*3=              |           |                    |           |              | 12,000   |
|            | 7*4=              |           |                    |           |              | 28,000   |
|            | Fläche 3          |           |                    |           |              |          |
|            | 2*4=              |           |                    |           |              | 8,000    |
|            | 4,5*2,85=         |           |                    |           |              | 12,825   |
| 01.02.0030 | 43,000            | St        | 29,00              | 1.247,00  |              |          |
|            | Baum fällen 10-3  | ) cm H b  | is 5 m             |           |              |          |
|            | Bereich 1         |           |                    |           |              |          |
|            | 2+2+1=            |           |                    |           |              | 5,000    |
|            | Bereich 2         |           |                    |           |              |          |
|            | 4+3+2=            |           |                    |           |              | 9,000    |
|            | Bereich 3         |           |                    |           |              |          |
|            | 15+2+3+4=         |           |                    |           |              | 24,000   |
|            | 2+2+1=            |           |                    |           |              | 5,000    |

Abbildung: Druckvorschau Mengenvorermittlung (Kurzform)

## **Tabellenansicht**

Die Druckliste *Tabellenansicht* druckt die aktuelle LV-Tabelle (optimiert in der Breite) mit allen eingeblendeten Spalten und Zeilen:

| OZ         | Menge | Einheit | Kurztext                                         | PA/PT | EP | GB   | StL-Nr.                   |
|------------|-------|---------|--------------------------------------------------|-------|----|------|---------------------------|
|            |       |         |                                                  | V     |    |      |                           |
|            |       |         | Vertragliche Regelungen Teil 1                   | V     |    |      |                           |
|            |       |         | Vertragliche Regelungen Teil 2                   | V     |    |      |                           |
| 01         |       |         | NEUBAU                                           |       |    | 0,00 |                           |
| 01.00      |       |         | BAUSTELLENEINRICHTUNG                            |       |    | 0,00 |                           |
| 01.00.0010 | 1,000 | Psch    | Einrichten                                       |       |    | 0,00 | 88.036/001010101          |
| 01.00.0020 | 1,000 | Psch    | Vorhalten Baustelle                              |       |    | 0,00 | 95.000/002.01.00.01       |
| 01.00.0030 | 1,000 | Psch    | Räumen Baustelle                                 |       |    | 0,00 | 95.000/003010001          |
| 01.00.0040 | 5,000 | St      | Baracke, doppekx. aufstellen                     | L     |    | 0,00 | 95.000/060 01 21 00 12 TA |
| (01)       |       |         | Sanitäre Ausstatt Kalt-Warmwasser 1 Toil.u.Wasch | UB    |    |      | 95.000/090 02 12 01 01    |
| (02)       |       |         | Anschlüsse                                       | UB    |    |      | 95.000/081.01             |
| (03)       |       |         | Erg.Ausstattung Telefon                          | UB    |    |      | 95.000/110 10 10 00 01    |
| 01.00.0050 | 3,000 | St      | Halle aufstellen                                 |       |    | 0,00 | 95.000/062.01.01.00.21 TA |
| 01.00.0060 | 5,000 | St      | Container aufstellen                             | L     |    | 0,00 | 95N00/066 02 11 20 12 TA  |
| (01)       |       |         | Erg.Ausstattung Telefon 2 NSt Telefax            | UB    |    |      | 95/00/11121 11 11 11      |
| 01.00.0070 | 2,000 | St      | Bauwagen aufstellen                              |       |    | 0,00 | 95.000/06403210011TA      |

Abbildung: Druckliste Tabellenansicht

Um nur bestimmte Zeilen oder Spalten zu drucken, ändern Sie zuvor die Tabellenansicht indem Sie z.B. in den <u>Einstellungen</u> nur die gewünschten <u>Spalten</u> einblenden.

## Hinweis:

Die Funktion **Optimale Breite** aus dem Menü **Ansicht**, zoomt die Anzeige der LV-Tabelle so, dass alle Spalten im Leistungsverzeichnis angezeigt werden. Je mehr Spalten gleichzeitig angezeigt werden, desto kleiner ist die Darstellung.

#### 7.1.1.25.1.2 Sortierung

Neben der Standard-Sortierung nach Ordnungszahlen, können Sie die Ausgabe der gewählten Druckliste auch nach Kostenträgern, Lokalitäten, Sonstiges, BKP-Schweiz, DIN276/1981, DIN276/1993, DIN276/2006, DIN276-1/2008-12 oder nach

Leistungsbereichen gegliedert vornehmen.

Um die Sortierung zu ändern, wählen Sie vor dem Starten der Druckvorschau im entsprechenden Feld die gewünschte Sortierung:

| Ausgabe des Leistu                         | ngsverzeichnisses ×                       |  |
|--------------------------------------------|-------------------------------------------|--|
| Duckausoabe                                | Dateiausgabe                              |  |
| Drucklistenauswahl                         |                                           |  |
| Leistungsverzeichnis Langtext und Kurzte V | igene Bez.                                |  |
| Sortierung DIN276-1/2008-12 Se             | eitennummerierung beginnen mit 1          |  |
| Kostenträger                               | ] Springe in Vorschau zur selektierten OZ |  |
| Dr                                         | uckvorlage Default V                      |  |
| Allgemeine Optionen Weitere Opt            | ionen Vorlagen bearbeiten                 |  |
| ✓ Deckblatt                                | Nur markierte Zeilen drucken              |  |
| ✓ Inhaltsverzeichnis                       | Preiszeile oben                           |  |
| ✓ Inhaltsverz. Vorbemerkung                | Keine Formatierung (GAEB90)               |  |
| Zusammenstellung der LV-Bereiche           | Ausdruck schmal                           |  |
| Individuelle Drucktexte                    | Druckdatum                                |  |
| für Deckblatt:                             |                                           |  |
| für Kopfzeile:                             |                                           |  |
| ✓ Kopftext-Logo                            |                                           |  |
| +× AR                                      | CHITEXT                                   |  |
| Vorschau erstellen                         |                                           |  |

Abbildung: Sortierung

#### Hinweis:

• Die Definition von Kostenträgern, Lokalitäten usw. erfolgt auf der Rubrik Zuordnung des Fensters LV Informationen.

7.1.1.25.1.3 Kostenträger

Sie können in den Druckoptionen einen Kostenträger aus der Liste wählen, um im anschließenden Ausdruck nur die - dem Kostenträger - mit mindestens einer Teilmenge zugeordneten Positionen auszugeben. Somit können Sie z.B. jedem Kostenträger einen sehr genauen Kostenanschlag vorlegen.

| VA-Software Handbuch                       | Ausschreibung                           |
|--------------------------------------------|-----------------------------------------|
| Ausgabe des Lei                            | stungsverzeichnisses                    |
| <u>À</u>                                   |                                         |
| Druckausgabe                               | Dateiausgabe                            |
| Leistungsverzeichnis Langtext und Kurzte 🗸 | Eigene Bez.                             |
| Sottierung Ordpungszahl M                  | Seitennummerierung beginnen mit         |
| Kostenträger 2001 Rund                     | Springe in Vorschau zur selektierten 07 |
| Nostentrager 300   Burid                   |                                         |
|                                            | Druckvorlage Default V                  |
| Allgemeine Optionen Weitere                | Optionen Vorlagen bearbeiten            |
| ✓ Deckblatt                                | Nur markierte Zeilen drucken            |
| ✓ Inhaltsverzeichnis                       | Preiszeile oben                         |
| ✓ Inhaltsverz. Vorbemerkung                | Keine Formatierung (GAEB90)             |
| Zusammenstellung der LV-Bereiche           | Ausdruck schmal                         |
| Individuelle Drucktexte                    | Druckdatum                              |
| für Deckblatt:                             |                                         |
| für Kopfzeile:                             |                                         |
| ✓ Kopftext-Logo                            |                                         |
| •×                                         | RCHITEXT                                |
| Vorschau erstellen                         |                                         |

Abbildung: Selektiert nach Kostenträgern drucken

## Hinweis:

Haben Sie bei einer Position einen Mengensplit vorgenommen, wird diese Position nur mit der zugeordneten Teilmenge gedruckt. Somit könnte sich die Positionsmenge von der gedruckten Menge unterscheiden.

| AVA-Softwar                     | e Handbuch                                                                                                    |                                   |    | Ausschreib           | ung 261      |
|---------------------------------|----------------------------------------------------------------------------------------------------|-----------------------------------|----|----------------------|--------------|
| K O S T E N B<br>Kostenträger I | E R E C H N U N G<br>Bund                                                                                                    |                                   |    |                      |              |
| Auftraggeber :                  | ARCHITEXT Software GmbH                                                                                                    |                                   |    |                      |              |
| Projekt :                       | ARCHITEXT Pallas Schulung                                                                                                    |                                   |    |                      |              |
| LV :                            | Rohbauarbeiten Schulungsbeispiel                                                                                                    |                                   |    |                      |              |
| LV-Datum :                      | 20.03.2012                                                                                                    |                                   |    |                      |              |
| OZ (Pos-Nr.)                    | Bereich: NEUBAU                                                                                                    | Menge                             | ME | <b>Einheitspreis</b> | Gesamtbetrag |
|                                 | Abschnitt: ERDARBEITEN                                                                                                    |                                   |    | in EURO              | in EURO      |
| 1. 2                            | ERDARBEITEN                                                                                                    |                                   |    |                      |              |
| 1. 2. 20                        | Hecke roden B 50-100 cm H bis 100 cm<br>Hecke roden,<br>zusammenhängender Bestand<br>aus Sträuchern und Bäumen bis 10 cm Stam<br>das abgeräumte Material laden.<br>Abfuhr und Entsorgung werden gesondert vo<br>Bewuchsbreite über 50 bis 100 cm | 125<br>Imdurchmesser,<br>ergütet. | m  | 3,50                 | 437,50       |

Abbildung: Druckvorschau Kostenträger Bund

#### 7.1.1.25.1.4 Eigene Bezeichnung

Hier können Sie eine eigene Drucklistenbezeichnung eingeben. Bleibt dieses Feld leer, wird auf dem Deckblatt und in der Kopfzeile die Standardbezeichnung der Druckliste ausgegeben.

7.1.1.25.1.5 Seitennummerierung beginnen mit

Legen Sie hier fest, mit welcher Seitennummer die erste Seite im Ausdruck beginnen soll.

7.1.1.25.1.6 Springe im Vorschau zur selektierten OZ

Ist diese Option aktiviert, springt die Druckvorschau auf die im Leistungsverzeichnis markierte Position.

7.1.1.25.1.7 Druckvorlage

Hier können Sie ggf. eine selbst erstellte Druckvorlage als Basis für die Druckvorschau auswählen.

#### 7.1.1.25.1.8 Allgemeine Optionen

Die Einstellungen unter *Allgemeine Optionen* beziehen sich, im Gegensatz zu *Weitere Optionen*, auf alle auswählbaren Drucklisten.

## <u>Deckblatt</u>

Aktivieren Sie diese Option, wenn das Deckblatt auch gedruckt werden soll.

## <u>Inhaltsverzeichnis</u>

Aktivieren Sie diese Option, wenn Sie ein Inhaltsverzeichnis mit allen LV-Bereichen des Leistungsverzeichnisses im Ausdruckdokument erstellen möchten.

| LEISTUNG          | SVERZEICHNIS                                      |        |
|-------------------|---------------------------------------------------|--------|
| Auftraggeber :    | ARCHITEXT Software GmbH                           |        |
| Projekt :         | ARCHITEXT Pallas Schulung                         |        |
| LV:               | Rohbauarbeiten Schulungsbeispiel                  |        |
| LV-Datum :        | 20.03.2012                                        |        |
| Inhaltsverzeichni | s                                                 | Seite: |
| OZ (LV-Gruppe)    |                                                   |        |
|                   | Diese Leistungsverzeichnis enthält Beispieldaten. | 3      |
| 1                 | NEUBAU                                            | 4      |
| 1. 1              | BAUSTELLENEINRICHTUNG                             | 4      |
| 1. 2              | ERDARBEITEN                                       | 6      |
| 1. 3              | MAUERARBEITEN                                     | 8      |

Abbildung: Inhaltsverzeichnis

## Inhaltsverz. Vorbemerkung

Um im Inhaltsverzeichnis auch die Vorbemerkungen auszugeben, aktivieren Sie diese Option.

## Zusammenstellung der LV-Bereiche

Aktivieren Sie diese Option, um eine Zusammenstellung aller LV-Bereiche des Leistungsverzeichnisses im Ausdruckdokument zu erhalten:

| Pallas® | AVA-Software   | Handbuch                         | Ausschreibung | 263     |
|---------|----------------|----------------------------------|---------------|---------|
|         | LEISTUNG       | SVERZEICHNIS                     |               |         |
|         | Auftraggeber : | ARCHITEXT Software GmbH          |               | IEXI    |
|         | Projekt :      | ARCHITEXT Pallas Schulung        |               |         |
|         | LV:            | Rohbauarbeiten Schulungsbeispiel |               |         |
|         | LV-Datum :     | 20.03.2012                       |               |         |
|         | Zusammenstellu | ng der LV-Gruppen inkl. Nachl.   |               | Summe   |
|         | OZ (LV-Gruppe) |                                  |               | in EURO |
|         | 1. 1           | BAUSTELLENEINRICHTUNG            | <u></u>       |         |
|         | 1. 2           | ERDARBEITEN                      | <u></u>       |         |
|         | 1. 3           | MAUERARBEITEN                    | <u></u>       |         |
|         | 1              | NEUBAU                           | <u></u>       |         |

Abbildung: Zusammenstellung

## Individuelle Drucktexte

Um individuelle Drucktexte für das Deckblatt und/oder für die Kopfzeile zu definieren, ohne die Druckvorlage zu bearbeiten, aktivieren Sie diese Option und erfassen Sie anschließend die Texte für das Deckblatt/für die Kopfzeile:

| Individuelle Drucktexte |                                       |  |  |  |
|-------------------------|---------------------------------------|--|--|--|
| für Deckblatt:          | ARCHITEXT Software GmbH, Herr Ayduran |  |  |  |
| für Kopfzeile:          | ARCHITEXT Software GmbH               |  |  |  |

## **Hinweis:**

Die erfassten Texte werden benutzerspezifisch gespeichert. D.h.: In einem Netzwerkbetrieb kann jeder Benutzer seine eigenen individuellen Drucktexte für das Deckblatt/für die Kopfzeile definieren.

## Kopftext-Logo

Aktivieren Sie diese Option, um ein Logo/eine Grafik in den Kopftext des

Ausdruckdokumentes einzubinden. Wählen Sie anschließend mit 庄 das auszugebende Logo.

| LEISTUNG                                          | SVERZEICHNIS                                                                                           |                |    |                          |                         |
|---------------------------------------------------|----------------------------------------------------------------------------------------------------|----------------|----|--------------------------|-------------------------|
| Auftraggeber :<br>Projekt :<br>LV :<br>LV-Datum : | ARCHITEXT Software GmbH<br>ARCHITEXT Pallas Schulung<br>Rohbauarbeiten Schulungsbeispiel<br>20.03.2012 | Ihr Firmenlogo |    | e Anu                    |                         |
| OZ (Pos-Nr.)                                      | Bereich: NEUBAU<br>Abschnitt: BAUSTELLENEINRICHTUNG                                                    | Menge          | ME | Einheitspreis<br>in EURO | Gesamtbetrag<br>in EURO |

Abbildung: Kopftext mit Logo

## **Hinweis:**

Das Kopftext-Logo wird benutzerspezifisch gespeichert. D.h.: In einem Netzwerkbetrieb kann jeder Benutzer sein eigenes Kopftext-Logo auswählen.

## Nur markierte Zeilen drucken

Aktivieren Sie diese Option, um nur die in der LV-Tabelle markierten Zeilen auszugeben.

Diese Option gestattet es Auszüge - aufgrund der vom Anwender markierten Inhalte für alle Drucklisten zu erzeugen. So entstehen noch detailliertere Kostenberechnungen, Mengenvorermittlungen, Angebote und Preisspiegel.

## Hinweis:

- Sie brauchen nur die LV-Positionen in der LV-Tabelle zu markieren. Die zugehörigen LV-Bereiche werden automatisch mit ausgegeben.
- Die Gesamtsumme und die Summen der LV-Bereiche werden aufgrund der selektierten Zeilen neu ermittelt.
- Im Ausdruck wird der LV-Bezeichnung der Text "Auszug –" vorangestellt.

## <u>Preiszeile oben</u>

Aktivieren Sie diese Option, wenn die Preiszeile in der OZ-Zeile ausgedruckt werden soll.

# Keine Formatierung (GAEB 90)

Aktivieren Sie diese Option, wenn Sie den Ausdruck ohne Formatierung ausgeben möchten. Es werden alle Texte als Plain-Text gedruckt (ohne Formatierung), egal in welcher Form die Kurz- oder Langtexte vorliegen. Nur Hinweistexte werden kursiv gedruckt.

## <u>Ausdruck schmal</u>

Aktivieren Sie diese Option, wenn der Zeilenumbruch der Langtexte in der Druckvorschau identisch sein sollen, wie im Positionstexteditor.

## <u>Druckdatum</u>

Hier können Sie das Druckdatum frei wählen. Wird kein Datum gewählt, wird das aktuelle Datum ausgegeben.

#### 7.1.1.25.1.9 Weitere Optionen

Unter *Weitere Optionen* legen Sie die benötigten Ausgabeoptionen für die selektierte Druckliste fest.

Markieren Sie dazu zunächst die gewünschte Druckliste und aktivieren Sie dann die zugehörigen Ausgabeoptionen:

|                                                                                                    | Ausgabe des Leistungsverzeichnisses                                                                                                    |                                                                                                    |                                                                                                    |  |  |
|----------------------------------------------------------------------------------------------------|----------------------------------------------------------------------------------------------------|----------------------------------------------------------------------------------------------------|----------------------------------------------------------------------------------------------------|--|--|
|                                                                                                    | Q<br>Druckausgabe                                                                                                    |                                                                                                    | 1<br>Dateiausgabe                                                                                                    |  |  |
| Drucklistenausw                                                                                                    | vahl                                                                                                    |                                                                                                    |                                                                                                    |  |  |
| Leistungsverzei                                                                                                    | chnis Langtext und Kurztext                                                                                                    |                                                                                                    | ~                                                                                                    |  |  |
| Sortierung                                                                                                    | Ordnungszahl v                                                                                                    | Seitennummeri                                                                                                    | erung beginnen mit 1                                                                                                  |  |  |
| Kostenträger                                                                                                    | 300   Bund 🗸                                                                                                    | Springe in \                                                                                                    | /orschau zur selektierten OZ                                                                                          |  |  |
|                                                                                                    |                                                                                                    | Druckvorlage                                                                                                    | Default 🗸                                                                                                    |  |  |
| Allgemeine                                                                                                    | Optionen Weitere                                                                                                    | Optionen                                                                                                    | Vorlagen bearbeiten                                                                                                   |  |  |
| <ul> <li>Auf-/Abgebo</li> <li>Autom. "wie</li> <li>Bildanlagen</li> <li>Blanko (Preis</li> <li>Druckdatum</li> <li>EP-Aufgliede</li> <li>EP in Worter</li> <li>Fortsetz. näc</li> <li>Hinweise/Vo</li> <li>Katalogzuoro</li> <li>LV-Schlüsse</li> <li>Mengen Forr</li> <li>Mengen Vore</li> <li>MLV-Numme</li> <li>Notizen druce</li> </ul> | otsverfahren<br>vor" Bildung<br>drucken<br>sabfrage)<br>erung<br>n<br>ch. Seite<br>orbemerkungen mit Kurztext<br>dnungen<br>I (LV-Key) drucken<br>matierung<br>ermittlung drucken<br>er<br>sken | <ul> <li>Nur erste Zei</li> <li>Ohne Bietera</li> <li>Ohne Schlus</li> <li>OZ ohne füh</li> <li>Seitenumbr. I</li> <li>Seitenumbr. I</li> <li>StL-Nummer</li> <li>Teilmengen</li> <li>Vorbemerkur</li> <li>Vorgabe Mw</li> <li>Vorgabe Nac</li> <li>Vorgabe Sko</li> <li>Vorgabe Wä</li> </ul> | le Kurztext<br>ingaben<br>ssatz<br>rende Nullen<br>LV-Bereiche<br>Markierung<br>ngen<br>St<br>shlass<br>into<br>hrung |  |  |
| Vor                                                                                                    | schau erstellen                                                                                                    |                                                                                                    |                                                                                                    |  |  |
|                                                                                                    |                                                                                                    |                                                                                                    |                                                                                                    |  |  |

Abbildung: Druckliste auswählen und Ausgabeoptionen aktivieren

#### Hinweis:

Es werden nur Optionen angeboten, die für die selektierte Druckliste verfügbar sind.

#### Auf-/Abgebotsverfahren

Bei Aktivierung werden die Einheitspreise und Gesamtbeträge der Positionen aus dem LV, sowie eine Zeile zur Eintragung des Auf-/Abgebotsprozentsatzes auf den Einheitspreis und den daraus resultierenden Gesamtbetrag für den Bieter ausgegeben.

## Autom. "wie vor" Bildung

Aktivieren Sie diese Option, wenn bei aufeinanderfolgenden StLB/K-Positionen mit identischem Leistungsbereich und Grundtext beim Drucken die "wie vor" Funktionalität verwendet werden soll, d. h. statt des Langtextes werden in der nachfolgenden Position mit *wie OZ (Pos-Nr.), jedoch* die Textänderungen angegeben:

| 01.01.0060 |                                                                                     |   |      |
|------------|-------------------------------------------------------------------------------------|---|------|
|            | StL-Nr. 03.103/411 11 11 11 01                                                      |   |      |
|            | Bohrung für Bodenerkundung einschließlich Bereitstellen                             |   |      |
|            | nis nach DIN 4022 führen                                                            |   |      |
|            | Bohrverfahren zur durchgehenden Gewinnung gekernter Bo-                             |   |      |
|            | denproben der Güteklasse 2 anwenden.                                                |   |      |
|            | Innendurchmesser min. 100 mm.<br>Redeptdesse – LN Endtiefe bie 5 m                  |   |      |
|            | Bohrung geneigt. Neigung bis 5 m.                                                   |   |      |
|            | seitlich lagern. Kisten liefertAN.Bohrloch mit seitlich                             |   |      |
|            | gelagertem Bohrgut wieder verfül-len. Überschüssiges                                |   |      |
|            | Bonrgul der Verwenlung nach Wanides AN Zulunren.                                    |   |      |
|            | 10,000                                                                              | m | <br> |
| 01.01.0070 |                                                                                     |   |      |
|            | StL-Nr. 03.103/411 (21) 11 11 01                                                    |   |      |
|            | Bohrung für Bodenerkundung einschließlich Bereitstellen                             |   |      |
|            | erforderlicher Spülmittel ausführen. Schichtenverzeich-<br>nic nach DIN 4023 führen |   |      |
|            | wie OZ (Pos-Nr.) 01.01.0060. jedoch                                                 |   |      |
|            | Bohrverfahren zur durchgehenden Gewinnung gekernter Bo-                             |   |      |
|            | denproben der Guteklasse 3 anwenden.                                                |   |      |
|            | 15,000                                                                              | m | <br> |

Abbildung: Automatische wie vor Bildung beim Drucken

## Bildanlagen drucken

Um die <u>Bildanlagen</u> der Langtexte zu drucken, aktivieren Sie diese Option.

## Blanko (Preisabfrage)

Ein Leistungsverzeichnis drucken Sie in der Regel mit Preisabfragen aus. Der Ausdruck enthält dann punktierte Linien zum Eintragen von Preisen durch den Bieter:

| 01.05.0006 | <b>Estrich an neu erstellte Wände</b><br>Estrich an neu erstellte Wände anschließen, mit<br>schnellabbindendem kunstharzvergüteten Material<br>einschließlich Trittschalldämmung, Randdämmstreifen<br>und Trennlage aus PE-Folie. |
|------------|----------------------------------------------------------------------------------------------------|
|            | 545,000 m                                                                                                    |

Abbildung: Leistungsbeschreibung mit Preisabfrage

#### **Druckdatum**

Aktivieren Sie diese Option, wenn das Druckdatum ausgegeben werden soll.

#### EP-Aufgliederung

Aktivieren Sie diese Option, wenn bei zuvor entsprechend definierten Positionen eine Einheitspreis-Aufgliederung vorgesehen ist.

| 1. 0. 100 | <b>Behelfsm. Straße KI.I herstellen, beseitigen</b><br>Behelfsmäßige Straße für öffentlichen Verkehr,<br>frostsicher, Bauklasse I nach RStO, bitumenhaltig<br>gebunden, herstellen und beseitigen. |                |    |  |  |
|-----------|----------------------------------------------------------------------------------------------------|----------------|----|--|--|
|           | EP-Aufgliederung                                                                                                    |                |    |  |  |
|           |                                                                                                    | Lohn           |    |  |  |
|           |                                                                                                    | Material       |    |  |  |
|           |                                                                                                    | Gerät          |    |  |  |
|           |                                                                                                    | Subunternehmer |    |  |  |
|           |                                                                                                    | 400            | m2 |  |  |

Abbildung: Position mit EP-Aufgliederung

#### Hinweis:

Die Positionen müssen zuvor im <u>Eigenschaften</u>-Fenster entsprechend gekennzeichnet sein. Weiterhin muss in der <u>LV Information</u> die Zuordnung der Einheitspreis-Aufgliederung erfolgt sein.

#### EP in Worten

Aktivieren Sie diese Option, wenn bei jeder Position eine Zeile mit "Einheitspreis in Worten" erscheinen soll:

| 03.02.0130 | <b>Schallabsorb. Putz feinkörnig</b><br>Schallabsorbierendes Innenwandputzsystem einschl.<br>systemzugehöriger Haftbrücke, Oberfläche feinkörnig,<br>Putzgrund Mauerwerk, saugfähig, rauflächig,<br>schallabsorbierender Obernutz |  |  |  |  |
|------------|----------------------------------------------------------------------------------------------------|--|--|--|--|
|            | 45,000 m2                                                                                                    |  |  |  |  |
|            | Einheitspreis in Worten:                                                                                                    |  |  |  |  |

Abbildung: Langtext mit dem Zusatz: Einheitspreis in Worten

## Fortsetz. näch. Seite

Ist diese Druckoption aktiviert, erscheint bei einem Seitenumbruch innerhalb einer Leistungsbeschreibung der Zusatz "Fortsetzung nächste Seite" bzw. "Fortsetzung von vorheriger Seite".

## Hinweise/Vorbemerkungen mit Kurztext

Gemäß den GAEB 90 Richtlinien, sind für Vorbemerkungen und Hinweistexte keine Kurztexte vorgesehen. Um die Kurztexte bei diesen Beschreibungsformen dennoch auszugeben, aktivieren Sie diese Option.

## <u>Katalogzuordnungen</u>

Bei Aktivierung werden die Katalogzuordnungsinformationen (Kostenträger, DIN276,...) zur jeweiligen Position mit ausgegeben.

## Hinweis:

Kostenteilungen (Teilmengen mit unterschiedlichen Zuordnungen innerhalb eines Katalogs) werden nicht ausgegeben, sondern sind wie bisher über die Option Teilmengen auszugeben.

## LV-Schlüssel (LV-Key) drucken

Um den LV-Schlüssel (LV-Key) zu drucken, aktivieren Sie diese Option.

#### Mengen Formatierung

Aktivieren Sie diese Option, um die Mengen formatiert auszugeben. Die Positionsmengen werden dann nur noch mit der Anzahl der eingegebenen Dezimalstellen ausgegeben. Das heißt, die nachfolgenden Nullen in den Dezimalstellen werden nicht gedruckt.

## Mengenvorermittlung drucken

Diese Option druckt für die Positionen die Mengenvorermitlungen (sofern vorhanden) mit aus.

#### MLV-Nummer

Aktivieren Sie diese Option, wenn die MLV-Nummern der MLV-Positionen gedruckt werden sollen.

| 01.02.0080 | Abfuhr des Aushubmaterials                                                                                                    |    |
|------------|----------------------------------------------------------------------------------------------------|----|
|            | MLV3   01.01.0080<br>Abfuhr des Aushubmate<br>Unternehmer zu bescha<br>Die Bezahlung der Auffu<br>Reinigungen der Strassen ist Sache des Unter-<br>nehmers. |    |
|            | 750,000                                                                                                    | M3 |

Abbildung: Langtext einer Position mit der zugehörigen MLV-Nummer

## <u>Notizen drucken</u>

Um auch die erfassten Notizen auszugeben, aktivieren Sie diese Option.

## Nur erste Zeile Kurztext

Insbesondere bei Standardleistungspositionen besteht der Kurztext oft aus mehreren Zeilen. Aktivieren Sie diese Option, um nur die erste Zeile des Kurztextes auszugeben.

## <u>Ohne Bieterangaben</u>

Aktivieren Sie diese Option, wenn bei Bietertextergänzungen statt der Punktlinie und dem Nachsatz "vom Bieter einzutragen", ein fest definierter Text gedruckt werden soll.

| 2.1.60 | Gipskartonplatten Wände 9,5 mm Kanalbekl.                                                                                                    |
|--------|----------------------------------------------------------------------------------------------------|
|        | тв                                                                                                    |
|        | Gipskartonplatten an Waenden, lotrecht oder ge-<br>neigt, als Trockenputz nach DIN 18181 und Werks-<br>vorschrift, einschl. aller zulaessigen und er-<br>forderlichen Befestigungen und Befestigungsmit-<br>tel. Malerfertig verspachtelt. Untergrund: Mauer-<br>werk / Beton / Waermedaemmplatten. 9,5mm.<br>Zum Beispiel Knauf. |
| (      | Angebotenes Fabrikat:<br><br>vom Bieter einzutragen                                                                                                    |
|        | 40 m2                                                                                                    |

Abbildung: Option ohne Bieterangaben nicht aktiviert

| Gipskartonplatten Wände 9,5 mm Kanalbekl.                                                                                                    |
|----------------------------------------------------------------------------------------------------|
| тө                                                                                                    |
| Gipskartonplatten an Waenden, lotrecht oder ge-<br>neigt, als Trockenputz nach DIN 18181 und Werks-<br>vorschrift, einschl. aller zulaessigen und er-<br>forderlichen Befestigungen und Befestigungsmit-<br>tel. Malerfertig verspachtelt. Untergrund: Mauer-<br>werk / Beton / Waermedaemmplatten. 9,5mm.<br>Zum Beispiel Knauf. |
| Angebotenes Fabrikat:<br>Angabe im Bieterangabenverzeichnis                                                                                                    |
| 40 m2                                                                                                    |
|                                                                                                    |

Abbildung: Option ohne Bieterangaben aktiviert

## <u>Hinweis:</u>

Der Text, der bei aktivierter Option "ohne Bieterangaben" ausgegeben wird, kann in der Pallas-Konfigurationsdatei geändert werden. Wenden Sie sich dazu bitte an Ihren Pallas-Administrator.

## <u>Ohne Schlusssatz</u>

Aktivieren Sie diese Option, wenn am Ende der Ausgabe der Schlusssatz "Seiten: [a] - [b] Das Dokument enthält [x] Positionen, davon [y] im freien Text." nicht gedruckt werden soll.

## OZ ohne führende Nullen

Aktivieren Sie diese Option, um die Ordnungszahlen ohne die führenden Nullen auszugeben.

## **Beispiel:**

Die Position mit der Ordnungszahl 01.01.0080 aus dem Leistungsverzeichnis wird im Ausdruck mit der Ordnungszahl 1. 1. 80 ausgegeben:

| 1.1.80 | Abfuhr des Aushubmaterials                                |
|--------|-----------------------------------------------------------|
|        | Abfuhr des Aushubmaterials auf einen vom                  |
|        | Unternehmer zu beschaffenden Auffuellplatz.               |
|        | Die Bezahlung der Auffuellgebuehr sowie die               |
|        | Reinigungen der Strassen ist Sache des Unter-<br>nehmers. |

Abbildung: Ordnungszahlen ohne führende Nullen

## Seitenumbr. LV-Bereiche

Aktivieren Sie diese Option, wenn im Ausdruck jede neue Gliederungsebene (Bereich, Abschnitt, Gewerk usw.) auf einer neuen Seite ausgegeben werden soll.

## Seitenumbr. Markierung

In den <u>Eigenschaften</u> können Sie Positionen das Attribut <u>Seitenumbruch in</u> <u>Druckausgabe vor gewählter Zeile</u> setzen, um für in der Druckausgabe einen Seitenumbruch vor den selektierten Positionen zu erzwingen. Mit der Option **Seitenumbr. Markierung** können Sie festlegen, ob diese Festlegung für die gewählte Druckliste berücksichtigt werden soll oder nicht. Insbesondere für Kurztext-Druckausgaben sollten Sie diese Option nicht aktivieren.

## StL-Nummer

In dieser Einstellung werden die Standardleistungsnummern der Standardleistungspositionen ausgedruckt.

Ausschreibung

271

| 01.04.0027 | Boden Baugrube lösen, lagern T bis 2,5m BK 3/4                                                                                                    |  |  |
|------------|----------------------------------------------------------------------------------------------------|--|--|
|            | STLB-Bau 2004/10 002<br>Boden<br>für Baugruben<br>ab Geländeoberfläche<br>profilgerecht lösen und außerhalb der Baugrube lagern,<br>Ausführung mit geböschten Wänden,<br>Aushubtiefe bis 2,5 m,<br>Breite über 10 bis 15 m,<br>Länge über 15 bis 20 m,<br>Bodenklassen 3 und 4 DIN 18300. |  |  |
|            | 1.031,250 m3                                                                                                    |  |  |

Abbildung: Langtext einer Position mit der zugehörigen Standardleistungsnummer

# <u>Teilmengen</u>

Aktivieren Sie diese Option, damit bei Positionen mit <u>Mengensplit</u> die Teilmengen mit den zugeordneten Kostenträgern ausgegeben werden:

| 1.2.20 | . 20 Hecke roden B 50-100 cm H bis 100 cm<br>Hecke roden,<br>zusammenhängender Bestand<br>aus Sträuchern und Bäumen bis 10 cm Stammdurchmesser,<br>das abgeräumte Material laden.<br>Abfuhr und Entsorgung werden gesondert vergütet.<br>Bewuchsbreite über 50 bis 100 cm.<br>Bewuchshöhe bis 100 cm. |        |              |           |             |                  |  |
|--------|----------------------------------------------------------------------------------------------------|--------|--------------|-----------|-------------|------------------|--|
|        | Teilmenge                                                                                                    | TM%    | Kostenträger | Lokalität | Sonstiges   | DIN276-1/2008-12 |  |
|        | 37,500                                                                                                    | 30,00% | Bund         | Ost       | Bereich A-E | 125              |  |
|        | 37,500                                                                                                    | 30,00% | Land         | Süd       | Bereich O-Z | 121              |  |
|        | 50,000                                                                                                    | 40,00% | Stadt        | West      | Bereich F-N | 130              |  |
|        |                                                                                                    |        |              |           | 125 m       |                  |  |

Abbildung: Position mit Teilmengen

## Vertragliche Regelungen

Aktivieren Sie diese Option, wenn die vertraglichen Regelungen (Vorbemerkungen) ausgegeben werden sollen.

#### Vorgabe MwSt

Aktivieren Sie diese Option, wenn Sie die Mehrwertsteuer aus den <u>LV Informationen</u> vorgeben möchten.

| Angebotssumme netto         | <u></u> |         |
|-----------------------------|---------|---------|
| abzüglich Nachlass          | <u></u> |         |
| Summe Netto inkl. Nachlass  |         | <u></u> |
| zuzügl. <u>19,00%</u> MWSt. |         | <u></u> |
| Angebotssumme brutto        |         | <u></u> |
|                             |         |         |

Abbildung: Mehrwertsteuer vorgegeben

Soll der Bieter die Mehrwertsteuer eintragen, so darf diese Option nicht aktiviert sein. In der Zusammenstellung des Druckdokuments erscheint dann eine punktierte Linie für die Mehrwertsteuer.

| Angebotssumme netto        |             |
|----------------------------|-------------|
| abzüglich Nachlass         | <br><u></u> |
| Summe Netto inkl. Nachlass |             |
| zuzüglMWSt.                | <u></u>     |
| Angebotssumme brutto       | <u></u>     |
|                            |             |

Abbildung: Keine Vorgabe der Mehrwertsteuer

#### Vorgabe Nachlass

Mit dieser Option entscheiden Sie, ob der Nachlass auf dem Deckblatt und in der Zusammenstellung ausgegeben werden soll.

• Ausgabe mit Nachlass:

| Angebotssumme netto        |         | <u></u> |
|----------------------------|---------|---------|
| abzüglich Nachlass         | <u></u> | <u></u> |
| Summe Netto inkl. Nachlass |         | <u></u> |
| zuzügl. 19,00% MwSt.       |         | <u></u> |
| Angebotssumme brutto       |         | <u></u> |
|                            |         |         |

Abbildung: Vorgabe Nachlass aktiviert

• Ausgabe ohne Nachlass

#### 273

| Angebotssumme netto  | <u></u> |
|----------------------|---------|
| zuzügl. 19,00% MwSt. | <u></u> |
| Angebotssumme brutto | <u></u> |
|                      |         |

Abbildung: Vorgabe Nachlass aktiviert

#### Vorgabe Skonto

Diese Option steuert, ob Abfragen bzgl. Skonto auf dem Deckblatt ausgegeben werden sollen:

| LV Summe netto                                        | EUR          |
|-------------------------------------------------------|--------------|
| abzügl. Nachlass                                      | EUR          |
| LV Summe inkl. Nachl.                                 | EUR          |
| zuzügl. 19,00% MwSt.                                  | EUR          |
| LV Summe brutto                                       | EUR          |
| Skontierung in Höhe von:<br>Einhaltung Zahlungsfrist: | Kalendertage |

## Vorgabe Währung

Aktivieren Sie diese Option, wenn die im LV festgelegte Währung in der Kopfzeile des Druckdokuments dargestellt werden soll.

| OZ (Pos-Nr.)                       | Menge | ME | Einheitspreis | Gesamtbetrag |
|------------------------------------|-------|----|---------------|--------------|
|                                    |       |    | in EURO       | in EURO      |
| Abbildung: Währung wird vorgegeben |       |    |               |              |
|                                    |       |    |               |              |
|                                    |       |    |               |              |
| OZ (Pos-Nr.)                       | Menge | ME | Einheitspreis | Gesamtbetrag |

Abbildung: Währung wird nicht ausgegeben

## 7.1.1.25.1.10 Vorlagen

ARCHITEXT Pallas® bietet einen integrierten Berichte Designer, über welchen Sie das Layout der Druckausgaben individuell ändern/anpassen können.

## Berichte Designer starten

Den Berichte Designer können Sie in den Modulen Ausschreibung, Nachrechnung, Vergabe und Vertrag aus dem Druckvorschau-Dialog heraus starten. Hierzu klicken Sie

#### auf die Schaltfläche Vorlagen bearbeiten:

| Dauckauenabe Dateiauenabe                                   |
|-------------------------------------------------------------|
| Didekadagabe                                                |
| Drucklistenauswahl                                          |
| Leistungsverzeichnis Langtext und Kurzte 🗸 Eigene Bez.      |
| Sortierung Ordnungszahl v Seitennummerierung beginnen mit 1 |
| Kostenträger                                                |
| Druckvorlage Default V                                      |
| Allgemeine Optionen Weitere Optionen Vorlagen bearbeiten    |
| Default<br>StB                                              |
| 50                                                          |
|                                                             |
|                                                             |
|                                                             |
|                                                             |
|                                                             |
|                                                             |
|                                                             |
| Neu Editieren Umbenennen Löschen                            |
| Vorschau erstellen                                          |

Abbildung: Vorlagen bearbeiten

# Hinweis:

- In der Ausschreibung gibt es unterschiedliche (Default-)Vorlagen. Wenn Sie z.B. eine Vorlage für die Mengenvorermittlung erstellen möchten, müssen Sie zuvor die Druckliste Mengenvorermittlung markieren.
- Die von ARCHITEXT ausgelieferten Standardvorlagen (Default) können nicht gelöscht oder editiert werden.
- Beim Erstellen neuer Druckvorlagen, wird als Basis die jeweils aktuell selektierte Vorlage verwendet werden.

Markieren Sie zunächst die zu ändernde Druckliste und anschließend die zugehörige Basis-Vorlage. Klicken Sie auf die Schaltfläche **Neu**, geben die Bezeichnung für die neue Druckvorlage ein und bestätigen Ihre Eingabe mit **OK**:

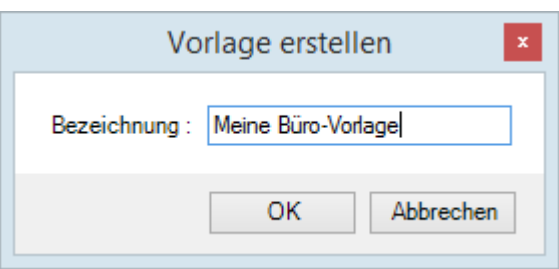

Abbildung: Vorlage erstellen

Die neue Vorlage wird in die Liste der Druckvorlagen hinzugefügt:

|                                    | Ausgabe des Leis                 | stungsverzei  | chnisses ×                     |
|------------------------------------|----------------------------------|---------------|--------------------------------|
|                                    | Q<br>Druckausgabe                |               | 1<br>Dateiausgabe              |
| Drucklistenausw                    | rahl                             |               |                                |
| Leistungsverzeid                   | chnis Langtext und Kurzte $\vee$ | Eigene Bez.   |                                |
| Sortierung                         | Ordnungszahl v                   | Seitennummeri | erung beginnen mit 1           |
| Kostenträger                       | ~                                | Springe in \  | /orschau zur selektierten OZ   |
|                                    |                                  | Druckvorlage  | Meine Büro-Vorlage 🗸 🗸 🗸 🗸 🗸 🗸 |
| Allgemeine                         | Optionen Weitere                 | Optionen      | Vorlagen bearbeiten            |
| Default<br>Meine Büro-Vorla<br>StB | ge                               |               |                                |
| Neu                                | Editieren                        | Umbenennen    | Löschen                        |
| Vors                               | schau erstellen                  |               |                                |

Abbildung: Vorlage auswählen

Markieren Sie diese neue Vorlage und starten Sie den Berichte Designer mit der Schaltfläche **Editieren**:

276

| me Bir<br>pageHeader2 Seitenkopfzale<br>dataBand1 Datenband DataSourc<br>header1 Koptzele<br><mykopf("name<br><me.mykopf("sor<br>detailProjektBezDetail<br/>LV</me.mykopf("sor<br></mykopf("name<br>                                | sunding - F(x) surce = Kopf meDruckliste")> ORTINAME">                                                                                           |                      | <u></u> ]©]<br>                                                                                                  |   | Bgenschaften Datenquellen<br>Default Document                 | Dokumentenbaum<br>PerpetuumSoft Reporting DOM |
|----------------------------------------------------------------------------------------------------|----------------------------------------------------------------------------------------------------|----------------------|----------------------------------------------------------------------------------------------------|---|---------------------------------------------------------------|-----------------------------------------------|
| detailLVBeeDetail                                                                                                    | nurce=Kopf<br>meDruckliste")><br>ORTINAME")>                                                                                                    | T<br>T               | 7                                                                                                    |   | Default Document                                              | PerpetuumSoft.Reporting.DOM                   |
| pageteader2Selenkoptzele<br>dataBand1DataSourcheader1Koptzele<br>(swe.myKopf("Name<br>(swe.myKopf("SOR<br>detailProjektBez Detail<br>LV < <wr>     detailProjektBez Detail       detailLVBez:Detail</wr>                            | surce=Kapf<br>meDruckliste")><br>ORTNAME")>                                                                                                    |                      | 1                                                                                                    |   | Default Document   Appearance  GraphicsSettings  MasterReport | PerpetuumSoft.Reporting.DOM                   |
| detaBand1 Datenband DataSourd<br>header1:Koptzele<br><mykopf("name<br><me.mykopf("sor<br>detailProjektBez Detail<br/>LV _<me.my<br>Projekt _<me.my<br>detailLVBezDetail</me.my<br></me.my<br></me.mykopf("sor<br></mykopf("name<br> | vurce=Kopf<br>meDruckliste")><br>ORTNAME")>                                                                                                    | T                    |                                                                                                    |   | Appearance     Graphics Settings     MasterReport             | PerpetuumSoft.Reporting.DOM                   |
| header1 Koptzele  myKopf("Name Me.myKopf("SOR  detailProjeitBez Detail  V  rojekt KMe.my  Projekt KMe.my  detailLVBezDetail                                                                                                    | meDruckliste")><br>ORTNAME">                                                                                                    | T                    |                                                                                                    |   | Appearance     GraphicsSettings     MasterReport              | PerpetuumSoft.Reporting.DON                   |
| GrmyKopf("Name<br>GMe.myKopf("SOR<br>detailProjektBez.Detail<br>[V]                                                                                                    | meDruckliste")><br>ORTNAME")>                                                                                                    |                      |                                                                                                    |   | GraphicsSettings<br>MasterReport                              | PerpetuumSoft.Reporting.DON                   |
| cmyKopf("Name<br><me.mykopf("sor<br>detailProjeitBezDetail<br/>V</me.mykopf("sor<br>                                                                                                    | meDruckliste")><br>ORTNAME")>                                                                                                    |                      |                                                                                                    |   | MasterReport                                                  |                                               |
| detailProjekBez Detail<br>LVMe.my<br>ProjektMe.my<br>detailLVBez:Detail                                                                                                    | ORTNAME")>                                                                                                    | 1                    |                                                                                                    |   |                                                               |                                               |
| CMe.myKopf("SOR                                                                                                    | ORTNAME")>                                                                                                    |                      |                                                                                                    |   | ShowObjectBounds                                              | True                                          |
| detailProjetBezDetail                                                                                                    |                                                                                                    | L<br>L               |                                                                                                    |   | 🗆 Behaviour                                                   |                                               |
| detailProjektBez Detail                                                                                                    |                                                                                                    | L                    |                                                                                                    | E | DoublePass                                                    | False                                         |
| detailProjeitBez Detai<br>LV                                                                                                    |                                                                                                    |                      | -                                                                                                    |   | InvalidRenderLength                                           | Ignore                                        |
| detailProjektBezDetail                                                                                                    |                                                                                                    |                      |                                                                                                    |   | 🗆 Design                                                      |                                               |
| detailiProjektBez.Detail                                                                                                    |                                                                                                    |                      |                                                                                                    |   | Name                                                          | Default                                       |
| detailProjektBez Detail                                                                                                    |                                                                                                    |                      |                                                                                                    |   | Grid Settings                                                 |                                               |
| LV _ <me.my<br>Projekt _<me.my<br>detailLVBerDetail</me.my<br></me.my<br>                                                                                                    |                                                                                                    |                      | -                                                                                                    |   | GridStep                                                      | 0,1 cm                                        |
| LV <me.my<br>Projekt<me.my< td=""><td></td><td></td><td></td><td></td><td>ShowGrid</td><td>True</td></me.my<></me.my<br>                                                                                                    |                                                                                                    |                      |                                                                                                    |   | ShowGrid                                                      | True                                          |
|                                                                                                    | mvKopf(" Me.mvKopf("LVBez")                                                                                                    |                      | 1                                                                                                    |   | SnapToGrid                                                    | True                                          |
| etailLVBer:Detail                                                                                                    |                                                                                                    | _                    | 1                                                                                                    |   | Misc                                                          |                                               |
| detailLVBez:Detail                                                                                                    | .myKopf("_' ' <me.mykopf("projektbez< td=""><td>.")&gt;</td><td></td><td></td><td>DataSources</td><td>(Auflistung)</td></me.mykopf("projektbez<> | .")>                 |                                                                                                    |   | DataSources                                                   | (Auflistung)                                  |
| detailLVBez:Detail                                                                                                    |                                                                                                    |                      |                                                                                                    |   | DeleteEmptyPages                                              | False                                         |
| detailLVBezDetail                                                                                                    |                                                                                                    |                      |                                                                                                    |   | Description                                                   | Pallas Druckliste                             |
| detailLVBez:Detail                                                                                                    |                                                                                                    |                      |                                                                                                    |   | Deservations                                                  | (A disturne)                                  |
| detailLVBez:Detail                                                                                                    |                                                                                                    |                      |                                                                                                    |   | Title                                                         | (Adhistorig)                                  |
| detailLVBez:Detail                                                                                                    | L                                                                                                    |                      |                                                                                                    |   | E Render                                                      | 1 dilds                                       |
|                                                                                                    |                                                                                                    |                      |                                                                                                    |   | StyleSheet                                                    | Classic stylesheet                            |
|                                                                                                    |                                                                                                    |                      |                                                                                                    |   | E Script                                                      | citizate arytesticer                          |
| Auftraggeber                                                                                                    | 7                                                                                                    | Angebotsabgabe       |                                                                                                    |   | CommonScript                                                  | Dim mylofoClass As Obje                       |
|                                                                                                    |                                                                                                    |                      |                                                                                                    |   | CompilerVersion                                               | ,                                             |
| <ine.mykopf( agf<="" td=""><td>GFIFMa) +</td><td>Datum der Submission</td><td><me.mykopf("vergabedatum")< td=""><td></td><td>CustomLanguageProvider</td><td></td></me.mykopf("vergabedatum")<></td></ine.mykopf(>                   | GFIFMa) +                                                                                                    | Datum der Submission | <me.mykopf("vergabedatum")< td=""><td></td><td>CustomLanguageProvider</td><td></td></me.mykopf("vergabedatum")<> |   | CustomLanguageProvider                                        |                                               |
| Me myKopf("AGSt                                                                                                    | Strasse") + " " + Me myKonf                                                                                                    | Art der Vergabe      | <me.mykopf("vergabeart")></me.mykopf("vergabeart")>                                                              |   | GenerateScript                                                |                                               |
| ("AGHausNr") + En                                                                                                    | Environment Newl ine +                                                                                                    | Ort der Submission   | <me.mykopf("vergabeort")></me.mykopf("vergabeort")>                                                              |   | Imports                                                       |                                               |
| Me.mvKopf("AGOr                                                                                                    | Ort") + Environment.NewLine                                                                                                    | Angebotseröffnung    | <me. td="" uhr<=""><td></td><td>ScriptLanguage</td><td>VisualBasicNET</td></me.>                                 |   | ScriptLanguage                                                | VisualBasicNET                                |
| +                                                                                                    | · · · · · · · · · · · · · · · · · · ·                                                                                                    | Zuschlagsfrist bis   | <me.mvkopf("vergabezuschif< td=""><td></td><td></td><td></td></me.mvkopf("vergabezuschif<>                       |   |                                                               |                                               |
| Me.myKopf("AGAr                                                                                                    |                                                                                                    |                      | L , , , ,                                                                                                    |   |                                                               |                                               |
| Environment.NewL                                                                                                    | Ansprechpartner") +                                                                                                    |                      |                                                                                                    |   | CommonScript                                                  |                                               |
| Me myKonf("AGNs                                                                                                    | Ansprechpartner") +<br>wLine + _                                                                                                    |                      |                                                                                                    |   | Bestimmt den Code der Haunte                                  | skrint Sektion Erlaubt die                    |

Abbildung: Startbildschirm Berichte Designer

Für eine bessere Darstellung des Berichte Designers, sollten die folgenden Symbole der Symbolleiste aktiviert sein:

#### 

|      | Automatische Größenanpassung der Datenbereiche |
|------|------------------------------------------------|
|      | Objektgrenzen einblenden                       |
| 1002 | Zoom-Anzeige auf 100% einstellen               |

Am unteren Fensterrand befinden sich drei Tab-Reiter für die verschiedenen Seiten:

|            | pageDeckblat      |               |
|------------|-------------------|---------------|
| Seite 1 vo | on 3 👻 Zoom: 100% | pageDeckblatt |

Abbildung: Tab-Reiter

Diese Tab-Reiter sind beim Starten des Berichte Designers noch verdeckt. Um alle drei Tab-Reiter sichtbar zu machen, fahren Sie mit dem Mauszeiger zwischen den Tab-Reiter *pageDeckblatt* und der Scroll-Leiste. Der Mauszeiger ändert seine Form vom einfachen Mauszeiger zu einem Doppelpfeil:

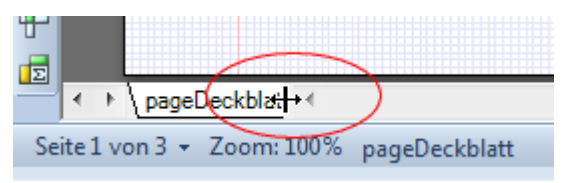

Abbildung: Tab-Reiter sichtbar machen

Halten Sie hier die linke Maustaste gedrückt und ziehen Sie den Doppelpfeil nach rechts, bis alle drei Tab-Reiter sichtbar werden:

277

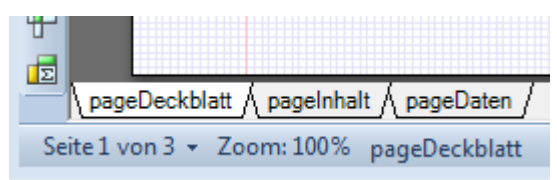

Abbildung: Alle drei Tab-Reiter sichtbar

Folgende drei Tab-Reiter werden sichtbar:

| pageDeckblat | Layout für das Deckblatt          |
|--------------|-----------------------------------|
| pageInhalt   | Layout für das Inhaltsverzeichnis |
| pageDaten    | Layout für die folgenden Seite    |

## Allgemeine Informationen

Wenn Sie die Druckvorschau zu einem Leistungsverzeichnis starten, wird zunächst temporär ein sogenanntes Druckdataset aufgebaut. Dieses Druckdataset besteht aus Tabellen mit diversen Informationen, welche dem Leistungsverzeichnis entnommen werden. Anschließend lädt ein sogenannter Reportgenerator die gewählte Druckvorlage und füllt die Felder (sogenannte Databands) der Druckvorlage mit den Daten aus dem Druckdataset.

#### Statische und dynamische Objekte:

Databands können statische und dynamische Objekte beinhalten. Statische Objekte sind Werte, deren Inhalte immer fest sind. Das können z.B. feste Texte oder Grafiken sein. In der folgenden Abbildung sind dies die Werte "PROJEKT", "MASSNAHME" usw.

<u>Dynamische Objekte</u> werden beim Generieren der Druckvorschau mit Werten aus dem Dataset gefüllt. Das können z.B. Texte sein, die aus dem Dataset kommen. In der folgenden Abbildung sind dies die Werte "Me.myKopf("ProjektBez")", "Me.myKopf("LVBez")" usw.

| Statisch | ne Objekte Dynamische Objekte                     |
|----------|---------------------------------------------------|
| Name:    | <pre>Me.myKopf("ANFirma")&gt;</pre>               |
| Strasse: | <me.mykopf("anstrasse")></me.mykopf("anstrasse")> |
| PLZ/Ort: | <me.mykopf("anort")></me.mykopf("anort")>         |
| Kontakt: | <me.mykopf("anname")></me.mykopf("anname")>       |

Abbildung: Statische und dynamische Objekte

Eigenschaften von Objekten:
Wenn Sie ein Objekt markieren (einfacher Klick auf das Objekt),

| Bieter / | Auftragnehmer                       |
|----------|-------------------------------------|
| Name:    | <pre>Me.myKopf("ANFirma")&gt;</pre> |
| Strasse: | Me.myKopf("ANStrasse")>             |

Abbildung: Objekt markieren

sehen Sie im rechten Bereich des Druckdesigners, das Eigenschaften-Fenster mit diversen Informationen zum markierten Objekt:

| Eig | genschaften      | Datenquel | len  | Dokumentenbaum |      |   |
|-----|------------------|-----------|------|----------------|------|---|
| 4   | NName Text       | feld      |      |                | •    | 1 |
|     | ] <b>2</b> ↓   💼 |           |      |                |      |   |
|     | Appearance       | e         |      |                |      |   |
|     | Angle            |           | 0    |                |      |   |
|     | Border           |           |      |                |      |   |
|     | ClipText         |           | Fals | e              |      |   |
|     | Fill             |           | [No  | ne]            |      |   |
| Ŧ   | Font             |           | Aria | l; 9,75pt      |      |   |
| Ŧ   | Margins          |           | 0; 0 | ; 0; 0 cm      |      |   |
|     | RightToLeft      |           | Fals | e              |      |   |
|     | StringTrimm      | ning      | Cha  | racter         |      |   |
|     | StyleName        |           | Nor  | mal            | _    |   |
|     | Text             |           | Na   | me:            | _    |   |
|     | TextAlign        |           | Mic  | ldle Left      | _    |   |
|     | TextFill         |           | [No  | ne]            | - 11 |   |
|     | TextFormat       |           |      |                | =    |   |
|     | ToolTip          |           |      |                | -    |   |
| Ξ   | Data             |           |      |                |      |   |
|     | Tag              |           |      |                |      |   |
| Ξ   | Design           |           |      |                |      |   |
|     | Name             |           | _A   | NName          |      |   |
|     | Layout           |           |      |                |      |   |
| Ŧ   | Location         |           | 1,6  | ; 1,2 cm       | -11  |   |
| Ŧ   | Size             |           | 1,6  | ; 0,5 cm       | -11  |   |
|     | thKennzeich      | ien       |      |                |      |   |
|     | Navigation       |           |      |                |      |   |
|     | Bookmark         |           |      |                | -11  |   |
|     | Hyperlink        |           |      |                | - 11 |   |
|     | Render           |           |      |                |      | J |
|     | CanGrow          |           | Fals | e              | _    |   |
|     | CanShrink        |           | Fals | e              | _    |   |
|     | GrowToBott       | om        | Fals | e              | _    |   |
|     | Visible          |           | Tru  | 8              | Ŧ    |   |

Abbildung: Eigenschaften zum markierten Objekt

Hier können Sie neben diversen Formatierungen, auch den Text (Zeile: *Text*) des Objektes ändern. Weiterhin sehen Sie in der Zeile *Name* den Namen dieses Objektes.

Die Namen aller statischen Objekte beginnen mit einem Unterstrich (hier: "\_ANName"). Wenn Sie also selber <u>statische Objekte</u> einfügen, müssen die Namen dieser Objekte <u>mit</u> <u>einem Unterstrich</u> beginnen.

Im Eigenschaften-Fenster können Sie zwischen den statischen Eigenschaften 💷 und

den dynamischen Eigenschaften 📴 eines Objektes umschalten. Bei statischen Objekten ist die Liste der dynamischen Eigenschaften leer. Bei dynamischen Objekten steht unter *Value* der Feldname aus dem Dataset.

#### Beispiel zur Anpassung der Firmenadresse

Im Folgenden Beispiel möchten wir Schritt für Schritt die Firmenadresse auf dem Deckblatt der Druckausgabe ändern, indem wir einen zusätzlichen statischen Text aufnehmen.

Starten Sie zunächst den Berichte Designer, und aktivieren Sie ggf. die drei Symbole

Da im vorhandenen Kopftext ein zusätzliches, statisches Textelement oberhalb der bestehenden Texte eingefügt werden soll, verschieben wir alle bestehenden Elemente etwas nach unten.

Zum Markieren mehrerer Objekte können Sie die Objekte einzeln mit gedrückter Shift-Taste (Umschalt-Taste) nacheinander markieren, oder bei gedrückter Shift- und STRG-Taste ein Markierungsrechteck zeichnen, bei dem dann alle Objekte innerhalb des Markierungsrechtecks markiert werden. Bitte beachten Sie, dass nicht auch der "header1" markiert wird. Sollte dies trotzdem der Fall sein, können Sie bei gedrückter STRG-Taste mit einem Klick auf den "header1", die Markierung des "header1" wieder entfernen.

Die markierten Objekte können Sie dann mit den Cursortasten gemeinsam nach unten verschieben:

| and1:Datenband DataSource=Kopf                                    |   |        |   |   |
|-------------------------------------------------------------------|---|--------|---|---|
| r1:Kopfzeile                                                      |   |        |   |   |
|                                                                   |   |        |   |   |
|                                                                   |   |        |   |   |
| · · · · · · · · · · · · · · · · · · ·                             | 0 | 0      | 0 | • |
| <pre>c<mykopf("namedruckliste")></mykopf("namedruckliste")></pre> |   |        |   |   |
| Ĭ                                                                 |   | ,<br>Š |   | 0 |
| Me.myKopf("SORTNAME")>                                            | 0 | 8      |   |   |
| • • • •                                                           | 0 |        | 0 |   |
|                                                                   |   | Ŭ      | ~ | Ý |

Abbildung: Markierte Objekte verschieben

Nun fügen wir eine neue Textbox in den Kopfbereich ein. Hierzu klicken Sie auf das Icon  $\mathbf{A}$  der Toolbox am linken Bildschirmrand und ziehen dann im "header1" ein neues Objekt mit der Maus auf:

| and1:Datenband DataSourc                                                                       | ce = Kopf      |              |   |
|------------------------------------------------------------------------------------------------|----------------|--------------|---|
| r1:Kopfzeile                                                                                   |                |              |   |
| •                                                                                              | 0              | •            |   |
| 0                                                                                              |                | 0            |   |
| •                                                                                              | 0              | ٠            |   |
| <mykopf("name< td=""><td>eDruckliste")&gt;</td><td></td><td>-</td></mykopf("name<>             | eDruckliste")> |              | - |
| <me.mykopf("sor< td=""><td>?TNAME")&gt;</td><td>7<br/>-1<br/>-</td><td></td></me.mykopf("sor<> | ?TNAME")>      | 7<br>-1<br>- |   |
| ProjektBez:Detail                                                                              |                |              |   |

Abbildung: Textbox einfügen

Im Eigenschaften-Fenster ändern Sie bitte die Werte für "Name" und "Text" entsprechend ab. Beachten Sie, dass der Name mit einem Unterstrich "\_" beginnen muss:

| Eigenschaften        | Datenquellen    | Dokumentenbaum |               |
|----------------------|-----------------|----------------|---------------|
| _MeineFirmen/        | dresse Textfeld |                |               |
| <b>₽</b> ↓   <b></b> | )==  ==         |                |               |
| Appearance           | æ               |                | 4             |
| Angle                |                 | 0              |               |
| Border               |                 | Border         |               |
| ClipText             |                 | False          |               |
| Fill                 |                 | LinearGradient | Fill          |
| Font                 |                 | Comic Sans MS  | 5; 12pt; Bold |
| Margins              |                 | 0; 0; 0; 0 cm  |               |
| RightToLeft          | t               | False          |               |
| StringTrim           | ning            | Character      |               |
| StyleName            |                 | Normal         |               |
| Text                 |                 | ARCHITEXT Se   | oftware Gmbl  |
| TextAlign            |                 | MiddleCenter   |               |
| TextFill             |                 | [None]         |               |
| TextFormat           |                 |                |               |
| ToolTip              |                 |                |               |
| 🗆 Data               |                 |                |               |
| Tag                  |                 |                |               |
| 🗆 Design             |                 |                |               |
| Name                 |                 | _MeineFirmenA  | dresse        |
| 🗆 Layout             |                 |                |               |
| E Location           |                 | 1,5; 0 cm      |               |
|                      |                 | 18,5; 0,5 cm   |               |
| thKennzeic           | hen             |                |               |
| Navigation           | 1               |                |               |
| Bookmark             |                 |                |               |
| Name<br>Gibt den Nam | en der Kompone  | ente an.       |               |

Abbildung: Werte im Eigenschaften-Fenster ändern

Anschließend können Sie die neue Textbox mit der Maus über die Markierungspunkte positionieren und ggf. weitere Eigenschaften ändern. Die Schriftart können Sie z.B. über die Eigenschaft "Font", die Anordnung des Textes innerhalb der Textbox über die Eigenschaft "TextAlign", sowie Ränder und Hintergrundfüllung über die Eigenschaften "Border" und "Fill" verändern:

| tei <u>B</u> ea | arbeiten Einfügen Ansicht Bericht Fenster Hilfe                                                                                                    |                                    |                           |
|-----------------|----------------------------------------------------------------------------------------------------|------------------------------------|---------------------------|
|                 |                                                                                                    |                                    |                           |
| Norma           | I Comic Sans MS I $\underline{U} = \underline{B} I \underline{U} = \underline{B} \underline{I} \underline{W}   _{\mathbf{W}}   _{\mathbf{W}} = \underline{C} \underline{V}_{\mathbf{V}} + \underline{C} \underline{V}_{\mathbf{V}}$ |                                    |                           |
| me _Me          | ineFirmenAdresse Binding Value 🔹 F(x)                                                                                                    |                                    |                           |
|                 |                                                                                                    | - Figenschaften Datenque           | llen Dokumentenbaum       |
|                 |                                                                                                    | Ducinque                           |                           |
| pageH           | eader2:Seitenkopfzeile                                                                                                    | _MeineFirmenAdresse Tex            | tfeld                     |
| dataBa          | ind1:Datenband DataSource = Konf                                                                                                    | 📰 🏄 🛅 🔁 🖾                          |                           |
| header          | 1:Kopfzeile                                                                                                    |                                    |                           |
|                 | ARCHITEXT Software GmbH * In der Mordach 1a * 64367 Mühltal                                                                                                    | Angle                              | 0                         |
|                 | ••                                                                                                    | Border                             | Border                    |
|                 |                                                                                                    | ClipText                           | False                     |
|                 |                                                                                                    | 🕀 Fill                             | LinearGradient Fill       |
|                 | <mykopi( )="" namebruckiiste=""></mykopi(>                                                                                                    | Angle                              | 270                       |
|                 |                                                                                                    | EndColor                           | White                     |
|                 | <me.mykopf("sortname")></me.mykopf("sortname")>                                                                                                    | StartColor                         | Silver                    |
|                 |                                                                                                    | Font                               | Comic Sans MS; 12pt; B    |
|                 |                                                                                                    | Bold                               | On                        |
| detailP         | YojektBez Detail                                                                                                    | FamilyName                         | Comic Sans MS             |
|                 |                                                                                                    | Italic                             | Off                       |
|                 | LV <pre></pre> <pre></pre>                                                                                                    | Size                               | 12                        |
|                 | Projekt Takk- mark-as ("Delta mark-as ("Desisted Des"))                                                                                                    | Strikeout                          | Off                       |
|                 |                                                                                                    | Marging                            | 0:0:0:0.00                |
|                 |                                                                                                    | RightToLeft                        | False                     |
|                 |                                                                                                    | StringTrimming                     | Character                 |
|                 |                                                                                                    | StyleName                          | Normal                    |
|                 |                                                                                                    | Text                               | ARCHITEXT Software Gr     |
| _               | L                                                                                                    | TextAlign                          | MiddleCenter              |
| detailL         | VBezDetail                                                                                                    | TextFill                           | [None]                    |
|                 |                                                                                                    | TextFormat                         |                           |
|                 | Auftraggeber Angebotsabgabe                                                                                                    | ToolTip                            |                           |
|                 | SMe myKopf("AGEima") +                                                                                                    | 🗉 Data                             |                           |
| - Darce Dec     | Environment NewLine +                                                                                                    | Font<br>Bestimmt die Schriftart fü | ir den Text des Controls. |

Abbildung: Eigenschaften und Schriftart der Textbox ändern

Abschließend verschieben wir die ursprünglichen Objekte der Kopfzeile wieder nach oben und verkleinern ggf. noch den Bereich "header1":

| and1:Dater                                                                                     | band DataSource=Kopf  |                 |              |                |              |   |
|------------------------------------------------------------------------------------------------|-----------------------|-----------------|--------------|----------------|--------------|---|
| er1:Kopfzeil                                                                                   | •                     |                 |              |                |              |   |
|                                                                                                | ARCHITEXT             | ' Software GmbH | l * In der A | \ordach 1a * 6 | 4367 Mühltal |   |
| < mv                                                                                           | Konf("NameDrucklis    | te")>           |              | т              |              | - |
|                                                                                                |                       | ις <i>γ</i> ε   |              |                |              |   |
| <mo< td=""><td>mvKoof("SORTNAME")&gt;</td><td></td><td></td><td>٦</td><td></td><td></td></mo<> | mvKoof("SORTNAME")>   |                 |              | ٦              |              |   |
|                                                                                                | mynopi ( contranie )> |                 |              | <br>           |              |   |
|                                                                                                |                       |                 |              |                |              |   |
|                                                                                                |                       |                 | <u>^</u>     |                |              |   |

Abbildung: Objekte wieder nach oben verschieben

Um das Ergebnis der Änderungen zu überprüfen, speichern Sie die geänderte

Druckvorlage über das Speichern-Icon 📩 und schließen dann den Druckdesigner. Erzeugen Sie nun eine Druckvorschau, indem Sie die geänderte Druckvorlage im Druckeinstellungsdialog markieren bzw. auswählen und auf die Schaltfläche **Vorschau erstellen** klicken:

| AVA-Software    | Handbuch                    |                | F                     | Ausschreibung | 2 |
|-----------------|-----------------------------|----------------|-----------------------|---------------|---|
|                 | Ausgabe des l               | eistungsverze  | ichnisses             | ×             |   |
|                 |                             |                | Dateiausgabe          |               |   |
| Drucklistenausw | vahl                        |                | Dateiausgabe          |               |   |
| Leistungsverzei | chnis Langtext und Kurztext | t              |                       | ¥             |   |
| Sortierung      | Ordnungszahl                | ✓ Seitennummer | rierung beginnen mit  | 1             |   |
| Kostenträger    |                             | ✓ Springe in   | Vorschau zur selektie | rten OZ       |   |
|                 |                             | Druckvorlage   | Meine Büro-Vorlage    | e v           |   |
| Allgemeine      | Optionen Weite              | ere Optionen   | Vorlagen bearbe       | iten          |   |
| Neu             | Editieren                   | Umbenennen     | Löschen               |               |   |
| Vor             | schau erstellen             |                |                       |               |   |

Abbildung: Druckvorschau starten

|         | ARCHITEX | (T Software GmbH * In der Mordach 1a * 64367 Mühltal |
|---------|----------|------------------------------------------------------|
| LEISTU  | NGSVER   | ZEICHNIS                                             |
|         |          |                                                      |
|         |          |                                                      |
|         |          |                                                      |
| LV      | LV 001   | Rohbauarbeiten Schulungsbeispiel                     |
| Projekt | PRJ 001  | ARCHITEXT Pallas Schulung                            |

Abbildung: Druckvorschau mit der Firmenadresse

## Dynamische Objekte

Nachfolgend finden Sie eine Auflistung der wichtigsten Felder aus den Dialogen *LV Information, Adressen* und deren Referenzfeldnamen für den Druckdesigner.

| LV Informationen     |                    |                      |                    | ×        |
|----------------------|--------------------|----------------------|--------------------|----------|
|                      |                    | •@•                  |                    | Az       |
| Allgemein Gliede     | erung Vergabe      | Summen               | Zuordnung          | Adressen |
| Leistungsverzeichnis |                    |                      |                    |          |
| LV-Bezeichnung:      | Rohbauarbeiten Sc  | hulungsbeispiel      |                    |          |
| LV-ID:               | Vergabe Nr.:       | Dv-Nr. AG:           | LV - Da            | itum:    |
| 0012                 | V 123              | AG - 21              | 10.08.2            | 023 🗸    |
| LV-Key:              | CPV - Code:        | CPV - Bezeicl        | hnung:             |          |
| 4                    |                    |                      |                    |          |
|                      | Bieterkommentare z | zum Leistungsverzeic | hnis sind zugelas: | sen 🗌    |
| Sprachauswahl:       | Deutsch 🗸          |                      |                    |          |
|                      |                    |                      |                    |          |
| Kostengruppe:        |                    |                      |                    |          |
| Nostengruppe.        |                    |                      |                    |          |
| Projektinformationen |                    |                      |                    |          |
| Projekt-ID:          | Projekt-ID         |                      |                    |          |
| Bezeichnung:         | Beispielprojekt    |                      |                    |          |
| Reschreibung:        | ARCHITEXT Pallas   | Schulung             |                    |          |
| beschreibung.        | Anormextrailas     | socialarig           |                    | -        |
|                      |                    |                      |                    |          |
|                      |                    |                      |                    |          |
| Interne LV-Notizen   |                    |                      |                    |          |
|                      |                    |                      |                    |          |
|                      |                    |                      |                    | -        |
|                      |                    |                      |                    |          |
|                      |                    |                      |                    |          |
|                      |                    |                      |                    | -        |
|                      |                    |                      |                    |          |

## LV Information - Registerlasche Bezeichnung:

Abbildung: Registerlasche Bezeichnung

| Feldname Formular | Feldname Druckdataset (me.MyKopf("XXXX")) |
|-------------------|-------------------------------------------|
| LV-Bezeichnung    | LVBez                                     |
| LV-ID             | DVNrAg                                    |

| Pallas® AVA-Software Handbuch |                 | Ausschreibung | 284 |
|-------------------------------|-----------------|---------------|-----|
| Vergabe-Nr.                   | BOQINFO VERGAG  |               |     |
| DV-Nr. AG                     | BOQINFO_DVNRAG  |               |     |
| LV - Datum                    | LVDatum         |               |     |
| CPV-Code                      | BOQINFO_CPVNO   |               |     |
| CPV-Bezeichnung               | BOQINFO_CPVTEXT |               |     |
| Projekt-ID                    | PRJINFO_NAMEPRJ |               |     |
| Bezeichnung                   | PRJINFO_LBLPRJ2 |               |     |
| Beschreibung                  | PRJINFO_LBLPRJ  |               |     |
| Interne LV-Notizen            | BOQINFO_BOQNOTE |               |     |

# LV-Info-Registerlasche Gliederung:

|                                                                                                    |                                            | LV Info         | rmationen             |                    | x             |
|----------------------------------------------------------------------------------------------------|--------------------------------------------|-----------------|-----------------------|--------------------|---------------|
| <b>i</b><br>Allgemein                                                                                                    | Gliederung                                 | <b>V</b> ergabe | Summen                | Zuordnung          | Adressen      |
| Struktur der O                                                                                                    | Ordnungszahlen im<br>ir das Leistungsve    | LV<br>rzeichnis | Auswähl               | bare Elemente zu   | ır Gliederung |
| Typ<br>Bereich<br>Bereich                                                                                                    | Bezeichnung<br>Abschnitt<br>Unterabschnitt | St<br>2<br>2    | Typ<br>Los<br>Bereich | Bezeichnun<br>Los  | g St 2        |
| Pos<br>Pos-Index                                                                                                    | Position<br>Index                          | 4               | <b>«</b>              |                    |               |
| Beispiel-OZ:       01.02.0010.1         Obernehmen       Verwerfen         Aufgliederung Einheitspreis: (EP-Anteile)       Weitere LV-Optionen: |                                            |                 |                       |                    |               |
| Zeiteinhe<br>EP-Anteil<br>EP-Anteil<br>EP-Anteil<br>EP-Anteil<br>EP-Anteil<br>EP-Anteil                                                         | sit:                                       |                 | Statische C           | )Z innerhalb des I | LVs           |
|                                                                                                    |                                            |                 |                       |                    |               |

Abbildung: LV-Info-Registerlasche Gliederung

| Feldname Formular | Feldname Druckdataset<br>(me.MyKopf("XXXX")) |
|-------------------|----------------------------------------------|
| Zeiteinheit       | BOQINFO_LBLTIME                              |
| EP-Anteil 1-6     | BOQINFO_LBLUPCOMP1-6                         |

## LV-Info-Register Vergabe:

|                                                     | LV Infor          | mationen                                                                  | ×                  |
|-----------------------------------------------------|-------------------|---------------------------------------------------------------------------|--------------------|
| Allgemein Gliederung                                | Vergabe           | Summen Zuo                                                                | rdnung Adressen    |
| Vergabeverfahren                                    |                   |                                                                           |                    |
| Öffentliche Ausschreibung                           | *                 | Rahmenvertrag                                                             | ~                  |
| Submission                                          |                   | Auftrag                                                                   |                    |
| Datum 03.0<br>Uhrzeit<br>Ort Raum 15, Vergaberefe   | 5.2016 V<br>15:00 | Datum<br>Nummer                                                           | ✓                  |
| Ende Zuschlagsfrist 17.0                            | 5.2016 🗸          | Abnahmeverfahren<br>Abnahmedatum<br>Gewährleistung<br>Gewährleistungsende | Formell 18.11.2016 |
| Ausführung                                          |                   | Sicherheiten                                                              |                    |
| Ausführungsbeginn<br>Ausführungsende<br>Arbeitstage | ~                 | Ausführungseinbehalt<br>Gewährleistungseinbe                              | shalt %            |
| Freistellungsbescheinigung lie                      | egt vor           |                                                                           |                    |
| gültig bis                                          | ~                 |                                                                           |                    |

Abbildung: LV-Info-Register Vergabe

| Feldname Formular        | Feldname Druckdataset<br>(me.MyKopf("XXXX")) |
|--------------------------|----------------------------------------------|
| Vergabeverfahren         | VergabeArt                                   |
| Submission - Datum       | VergabeDatum                                 |
| Submission - Uhrzeit     | VergabeUhrzeit                               |
| Submission - Ort         | VergabeOrt                                   |
| Ende Zuschlagsfrist      | VergabeZuschlFrist                           |
| Auftrag - Datum          | AWARDINFO CONTRDATE                          |
| Auftrag - Nummer         | AWARDINFO CONTRNO                            |
| Abnahmeverfahren         | AWARDINFO ACCEPTTYPE                         |
| Abnahmedatum             | AWARDINFO ACCEPTDATE                         |
| Gewährleistung - Anzahl  | AWARDINFO WARRDUR                            |
| Gewährleistung - Einheit | AWARDINFO WARRUNIT                           |
| Gewährleistungsende      | AWARDINFO WARREND                            |
| Ausführungsbeginn        | AWARDINFO CNSTSTART                          |
| Ausführungsende          | AWARDINFO_CNSTEND                            |

| Pallas® AVA-Software Handbuch | Ausschreibung 286     |
|-------------------------------|-----------------------|
| Ausführungssinhshalt          |                       |
| Gewährleistungseinbehalt      | AWARDINFO_PERFORMPCNT |

## <u>LV-Info-Register LV-Summe für Modul "Ausschreibung" (Kostenanschlag) und</u> <u>Modul "Vertrag"</u>

|                                       |                 | LV Inform    | nationen |           | ×             |
|---------------------------------------|-----------------|--------------|----------|-----------|---------------|
| 0                                     | t:              | 1            | •        |           | Az            |
| Allgemein                             | Gliederung      | Vergabe      | Summen   | Zuordnung | Adressen      |
| Summe des Leist                       | ungsverzeichni: | sses         |          |           |               |
| Währung: EUF                          | R 🗸 We          | chselkurs: 1 |          |           |               |
| Nettosumme:                           |                 |              |          |           | 19.445,64     |
| 🔿 Nachlass par                        | uschal:         |              |          |           | 0,00          |
| O Pauschalsum                         | nme:            |              |          |           | 0,00          |
| Nachlass:                             |                 | 0,0000 %     |          |           | 0,00          |
| Nachl. insges.:                       |                 | 0,0000 %     |          |           | 0,00          |
| Nettosumme ink                        | lusive Nachla   | SS:          |          |           | 19.445,64     |
| 🗌 Nachlass (V                         | erhandlung)     | 0,00 %       |          |           | 0.00          |
| Mischnachlass 0,0000 % 0.00           |                 |              |          |           |               |
| Nettosumme nach Verhandlung 19.445,64 |                 |              |          |           |               |
| Mehrwertsteuer                        |                 | 19 🗸 %       |          |           | 3.694,67      |
| Bruttosumme:                          |                 |              |          |           | 23.140,31     |
| Aufgliederung in Einheitspreisanteile |                 |              |          |           |               |
| Zeitansatz in St                      | tunden          |              |          | Kosten d  | er EP-Anteile |
| 77,50                                 |                 | Summe        |          |           | 19.445,640    |
|                                       |                 | Lohn         |          |           | 8.550,000     |
|                                       |                 | Stoffe       |          |           | 2.545,500     |
|                                       |                 | Geräte       |          |           | 1.258,780     |
|                                       |                 | Sonstiges    |          |           | 2.589,360     |
|                                       |                 | Nachunterne  | ehmer    |           | 4.502,000     |
|                                       |                 |              |          |           |               |
| Optionen VHB un                       | Ausgleichsbe    | erechnung    |          |           |               |
| ○ VHB 2016                            | • VHB 20        | n/           |          |           |               |

Abbildung: LV-Info-Register LV-Summe

# Im Modul "Ausschreibung"

| Feldname Formular    | Feldname Druckdataset<br>(me.MyKopf("XXXX"))<br>(Formatierter Wert / Zahlenwert) |
|----------------------|----------------------------------------------------------------------------------|
| Nettosumme           | Total / BOQINFO_TOTAL                                                            |
| Nachlass - %-Satz    | DiscountPcnt / BOQINFO_DISCOUNTPCNT                                              |
| Nachlass - Betrag    | DiscountValue / BOQINFO_DISCOUNTVALUE                                            |
| Netto inkl. Nachlass | TotAfterDisc / BOQINFO_TOTAFTERDISC                                              |
| MwSt - Satz          | Vat / BOQINFO_VAT                                                                |
| MwSt - Betrag        | VatValue / BOQINFO_VATVALUE                                                      |
| Summe Brutto         | TotalGross / BOQINFO_TOTALGROSS                                                  |
| Währungskennzeichen  | Wae                                                                              |
| Währungsbezeichnung  | WaeBez                                                                           |

## Im Modul "Vertrag"

| Feldname Formular              | Feldname Druckdataset<br>(me.MyKopf("XXXX")) |
|--------------------------------|----------------------------------------------|
| Summe netto                    | BOQINFO_CONTRACT_TOTAL                       |
| Nachlass - %-Satz              | BOQINFO_CONTRACT_DISCOUNTPCNT                |
| Nachlass - Betrag              | BOQINFO_CONTRACT_DISCOUNTVALUE               |
| Netto inkl. Nachlass           | BOQINFO_CONTRACT_TOTAFTERDISC                |
| MwSt - Satz                    | BOQINFO_CONTRACT_VAT                         |
| MwSt - Betrag                  | BOQINFO_CONTRACT_VATVALUE                    |
| Summe Brutto                   | BOQINFO_CONTRACT_TOTALGROSS                  |
| Währungskennzeichen            | Wae                                          |
| Währungsbezeichnung            | WaeBez                                       |
| Skonto - %-Satz                | BOQINFO_SKONTO_PCNT                          |
| Skonto - Betrag                | BOQINFO_SKONTO_VALUE                         |
| Skonto - Zahlungsziel in Tagen | BOQINFO_SKONTO_DAYS                          |
| Bruttosumme abzgl. Skonto      | BOQINFO_SKONTO_TOTAL                         |

## LV-Adressen (Auftraggeber / Auftragnehmer)

288

| Allgemein Gliederung Vergabe Summen Zuordnung Adressen   Auftraggeber Auftragnehmer Bedarfsträger Ausführungsott Planer   Auswahl Speichern Seeichern Planer Planer   ARCHITEXT Software GmbH Weitere Informationen Name Art   Name ARCHITEXT Software GmbH HRG-Nr Art   Buchungskreis v Gericht Steuer-Nr   USt-ID Strasse In der Mordach 1a Haus-Nr   PLZ 64367 Ort Mühltal   Postfach Land Germany   Kontakt E-Mail Telefon 06151 / 94 76 0   Email ea@architext.de Fax 05151 / 54 39 1   Hintergrundfarbe Kein Hintergrund v                                 |                 |                             | LV Inform          | nationen      |               | x        |
|----------------------------------------------------------------------------------------------------|-----------------|-----------------------------|--------------------|---------------|---------------|----------|
| Auftraggeber Auftragnehmer Bedarfsträger Ausfühnungsott Planer     Auswahl Speichern     ARCHITEXT Software GmbH Weitere Informationen     Name ARCHITEXT Software GmbH     HRG-Nr Art     Buchungskreis Gericht     Steuer-Nr     USt-ID     Strasse In der Mordach 1a   PLZ 64367   Ort Mühltal   Postfach Land   Geriant Eagearchitext.de   Fax 05151/9476 0   Email ea@architext.de   Kontakt E-Mail   Kommentar                                                                                                    | ()<br>Allgemein | Gliederung                  | <b>V</b> ergabe    | •@•<br>Summen | Zuordnung     | Adressen |
| Auswahl       Speichern         ARCHITEXT Software GmbH       Weitere Informationen         Name       ARCHITEXT Software GmbH         HRG-Nr       Art         Buchungskreis       Gericht         Steuer-Nr       Steuer-Nr         USt-ID       Ort         Haus-Nr       Haus-Nr         PLZ       64367       Ort         Postfach       Land       Germany         Kontakt       E-Mail       Telefon       06151/9476 0         Email       ea@architext.de       Fax       05151/54 39 1         Hintergrundfarbe       Kein Hintergrund       Kommentar | Auftraggebe     | er Auftragneh               | mer Bedarfs        | sträger Au    | sführungsort  | Planer   |
| Name ARCHITEXT Software GmbH   HRG-Nr Art   Buchungskreis Gericht   Buchungskreis Gericht   Steuer-Nr Steuer-Nr   USt-ID Steuer-Nr   USt-ID Ort   Haus-Nr Haus-Nr   PLZ 64367   Postfach Land   Germany   Kontakt E-Mail    E-Mail Telefon   06151/9476 0   Email ea@architext.de   Fax 05151/54 39 1                                                                                                    | Auswahl         | Speichern<br>oftware GmbH V | Veitere Informatio | nen           |               |          |
| HRG-Nr Art   Buchungskreis Gericht   Buchungskreis Gericht   Steuer-Nr Steuer-Nr   USt-ID Haus-Nr   VSt-ID Ort   Mühltal Haus-Nr   PLZ 64367   Postfach Land   Germany   Kontakt E-Mail Telefon 06151 / 94 76 0 Email ea@architext.de Fax   Hintergrundfarbe Kein Hintergrund                                                                                                    | Name            | ARCHITEXT Soft              | ware GmbH          |               |               |          |
| Buchungskreis Gericht   Steuer-Nr   USt-ID   Strasse   In der Mordach 1a   PLZ   64367   PLZ   64367   Ort   Mühltal   Postfach   Land   Germany   Kontakt    E-Mail   Telefon   06151 / 94 76 0   Email   ea@architext.de   Fax   05151 / 54 39 1   Kommentar                                                                                                    |                 |                             |                    | HRG-Nr        |               | Art      |
| Steuer-Nr   USt-ID   Strasse   In der Mordach 1a   Haus-Nr   PLZ   64367   Ort   Mühltal   Postfach   Land   Germany   Kontakt E-Mail Telefon 06151 / 94 76 0 Email ea@architext.de Fax 05151 / 54 39 1 Hintergrundfarbe Kein Hintergrund Kommentar                                                                                                    |                 | Buchungski                  | reis 🗸 🗸           | Gericht       |               |          |
| USt-ID   Strasse In der Mordach 1a Haus-Nr   PLZ 64367 Ort   Postfach Land   Germany   Kontakt    E-Mail Telefon   06151 / 94 76 0   Email ea@architext.de   Fax 05151 / 54 39 1   Hintergrundfarbe    Kommentar                                                                                                    |                 |                             |                    | Steuer-Nr     |               |          |
| Strasse       In der Mordach 1a       Haus-Nr         PLZ       64367       Ort       Mühltal         Postfach       Land       Germany         Kontakt       E-Mail       Telefon       06151 / 94 76 0         Email       ea@architext.de       Fax       05151 / 54 39 1         Hintergrundfarbe       Kein Hintergrund       ✓                                                                                                    | USt-ID          |                             |                    |               |               |          |
| PLZ       64367       Ort       Mühltal         Postfach       Land       Germany         Kontakt       E-Mail       Telefon       06151 / 94 76 0         Email       ea@architext.de       Fax       05151 / 54 39 1         Hintergrundfarbe       Kein Hintergrund       ✓                                                                                                    | Strasse         | In der Mordach 1            | a                  |               | Haus-N        | lr       |
| Postfach       Land       Germany         Kontakt       E-Mail       Telefon       06151 / 94 76 0         Email       ea@architext.de       Fax       05151 / 54 39 1         Hintergrundfarbe       Kein Hintergrund       ✓         Kommentar       ✓                                                                                                    | PLZ             | 64367                       |                    | Ort           | Mühltal       |          |
| Kontakt       E-Mail       Telefon       06151 / 94 76 0         Email       ea@architext.de       Fax       05151 / 54 39 1         Hintergrundfarbe       Kein Hintergrund       ✓         Kommentar       ✓                                                                                                    | Postfach        |                             |                    | Land          | Germany       |          |
| Email ea@architext.de Fax 05151 / 54 39 1<br>Hintergrundfarbe Kein Hintergrund V                                                                                                    | Kontakt         | E-Mail                      |                    | Telefon       | 06151 / 94 76 | D        |
| Hintergrundfarbe Kein Hintergrund V                                                                                                    | Email           | ea@architext.de             |                    | Fax           | 05151 / 54 39 | 1        |
| Kommentar                                                                                                    | Hintergrun      | dfarbe Kein Hi              | ntergrund V        |               |               |          |
| ✓                                                                                                    | Kommenta        | r                           |                    |               |               | $\sim$   |
|                                                                                                    |                 |                             |                    |               |               |          |

Abbildung: LV-Adressen

| Feldname Formular   | Feldname Druckdataset<br>(me.MyKopf("XXXX")) |  |
|---------------------|----------------------------------------------|--|
| Rubrik Auftraggeber |                                              |  |
| Name                | AGFirma                                      |  |
| Strasse             | AGStrasse                                    |  |
| PLZ                 | AGPIz                                        |  |
| Ort                 | AGOrt2                                       |  |
| PLZ/Ort             | AGOrt                                        |  |
| Kontakt             | AGName                                       |  |
| Ansprechpartner     | AGAnsprechpartner                            |  |
|                     |                                              |  |
| Telefon             | AGTelefon                                    |  |
| Fax                 | AGFax                                        |  |
| Email               | AGEmail                                      |  |

#### **Hinweis:**

Die Feldnamen auf den Rubriken Auftragnehmer (**AN**), Bedarfsträger (**BT**), Ausführungsort (**AO**) und Planer (**PL**) sind analog zu den Feldnamen für den Auftraggeber definiert. Lediglich die ersten zwei Buchstaben sind jeweils unterschiedlich. Somit lautet z.B. der Feldname für den Namen des Auftragnehmers: ANFirma, für die Straße des Ausführungsortes: AOStrasse usw.

#### 7.1.1.25.2 Dateiausgabe

Auf der Rubrik *Dateiausgabe* können Sie das Leistungsverzeichnis im GAEB-, ARCHITEXT-, Excel-, und HTML-Format ausgeben:

| Ausgabe des Leistungsverzeichnisses                              |                              |  |  |
|------------------------------------------------------------------|------------------------------|--|--|
| Druckausgabe                                                     | Dateiausgabe                 |  |  |
| <ul> <li>GAEB - Datei erstellen und speichern</li> </ul>         |                              |  |  |
| Regelungen                                                       | Austauschphase               |  |  |
| ● GAEB DA XML - Version: 3.3 ∨                                   | ◯ 31 - Mengenvorermittlung   |  |  |
| ○ GAEB 2000                                                      | ○ 81 - Leistungsverzeichnis  |  |  |
| GAEB 90                                                          | 🔿 82 - Kostenanschlag        |  |  |
|                                                                  | 83 - Angebotsaufforderung    |  |  |
| Textfassung                                                      | 🔵 84 - Angebotsabgabe        |  |  |
| O Nur Kurztext                                                   | 🔿 85 - Nebenangebot          |  |  |
| Kurz- & Langtext                                                 | 🔿 86 - Auftragserteilung     |  |  |
|                                                                  | Optionen einblenden          |  |  |
| Nur markierte Zeilen berücksichtigen                             | Mengenvorermittlung ausgeben |  |  |
| Weitere Dateiformate                                             |                              |  |  |
| O XML - Workspace (ARCHITEXT Arbeitsdatei) erstellen             |                              |  |  |
| ○ EXCEL - Datei erstellen (XLSX-Format) Default ∨                |                              |  |  |
| O INTERNET - Dokument erstellen (HTML-Format)                    |                              |  |  |
| Ausgabe in der Dokumentenmappe (Datenbank) speichern Exportieren |                              |  |  |
| Abbildung: Dateiausgabe                                          |                              |  |  |

#### 7.1.1.25.2.1 GAEB-Datei erstellen und speichern

Der GAEB-Datenaustausch dient der Rationalisierung im Bauwesen mittels der automatisierten Datenverarbeitung. Der maschinenlesbare Datenaustausch soll die Weiterverwendung bereits erfasster Daten durch andere Partner ermöglichen. Dabei sollen nur die Informationen ausgetauscht werden, die der Partner in der jeweiligen Bearbeitungsphase benötigt und die der andere Partner aufgrund vorausgegangener eigener Datenverarbeitung zur Verfügung stellen kann.

Die auszutauschenden Datensätze sind ein neutrales Bindeglied zwischen den Partnern. Aufbau, Form und Umfang der Datensätze sind in den Regelungen für den Datenaustausch Leistungsverzeichnis, aufgestellt durch den Gemeinsamen Ausschuss Elektronik im Bauwesen (GAEB), festgelegt.

Die Partner müssen die vertrauliche Behandlung der Daten sicherstellen. Der Datenaustausch soll eine Ergänzung zur Übergabe von Belegen wie Urschrift des Leistungsverzeichnisses oder rechtsverbindliches Angebot sein.

Der GAEB-Datenaustausch gliedert sich gemäß den jeweiligen Bearbeitungsphasen in sechs verschiedene Datenaustauschphasen. Für die einzelnen Phasen werden die Kennungen 81 bis 86 verwendet:

#### Planungsphase

Austausch zwischen: Bauherr - Planer - Bauherr

- 81 Leistungsverzeichnisübergabe
- 82 Kostenanschlagsübergabe auf der Grundlage von Positionen

#### Ausführungsphase

Austausch zwischen:

Bauherr/Auftraggeber - Bieter/Auftragnehmer - Bauherr/Auftraggeber

- 83 Angebotsaufforderung
- 84 Angebotsabgabe
- 85 Nebenangebot
- 86 Zuschlag/Auftragserteilung

Um ein Leistungsverzeichnis im GAEB-Format zu exportieren, aktivieren Sie *GAEB-Datei* erstellen und speichern, wählen die <u>Regelung</u>, <u>Textfassung</u> und die <u>Austauschphase</u> aus und klicken auf den Schalter *Exportieren*.

291

| GAEB - Datei erstellen und speichern |                                               |
|--------------------------------------|-----------------------------------------------|
| Regelungen                           | <u>Austauschphase</u>                         |
| ● GAEB DA XML - Version: 3.3 ∨       | ◯ 81 - Leistungsverzeichnis                   |
| ◯ GAEB 2000                          | 🔿 82 - Kostenanschlag                         |
| O GAEB 90                            | <ul> <li>83 - Angebotsaufforderung</li> </ul> |
|                                      | 🔘 84 - Angebotsabgabe                         |
| Textfassung                          | 🔿 85 - Nebenangebot                           |
| O Nur Kurztext                       | 🔘 86 - Auftragserteilung                      |
| Kurz- & Langtext                     | Optionen einblenden                           |
| Nur markierte Zeilen berücksichtigen |                                               |
|                                      |                                               |

Abbildung: GAEB-Export

## Optionen für den GAEB-Export auswählen:

Bei der Austauschphase *83 - Angebotsaufforderung*, können Sie mit **Optionen einblenden** weitere Export-Optionen auswählen:

| 0                                                        |                                               |  |  |  |  |  |
|----------------------------------------------------------|-----------------------------------------------|--|--|--|--|--|
| <ul> <li>GAEB - Datei erstellen und speichern</li> </ul> |                                               |  |  |  |  |  |
| Regelungen                                               | Austauschphase                                |  |  |  |  |  |
| ◯ GAEB DA XML - Version: 3.3 ∨                           | ◯ 81 - Leistungsverzeichnis                   |  |  |  |  |  |
| ◯ GAEB 2000                                              | 🔿 82 - Kostenanschlag                         |  |  |  |  |  |
| GAEB 90                                                  | <ul> <li>83 - Angebotsaufforderung</li> </ul> |  |  |  |  |  |
|                                                          | 84 - Angebotsabgabe                           |  |  |  |  |  |
| Textfassung                                              | 🔘 85 - Nebenangebot                           |  |  |  |  |  |
| O Nur Kurztext                                           | ◯ 86 - Auftragserteilung                      |  |  |  |  |  |
| Kurz- & Langtext                                         | Optionen ausblenden                           |  |  |  |  |  |
| Nur markierte Zeilen berücksichtigen                     |                                               |  |  |  |  |  |
| Optionen für den GAEB-Export auswählen                   |                                               |  |  |  |  |  |
| ✓ Informationen zur Einheitspreis-Aufgliederung          | ng ausgeben                                   |  |  |  |  |  |
| Mehrwertsteuersatz ausgeben                              |                                               |  |  |  |  |  |
| Preisinformationen aus LV-Kostenberechnu                 | ng ausgeben                                   |  |  |  |  |  |
| Ausgabe von Informationen zu Teilmengen/                 | Mengensplitt                                  |  |  |  |  |  |
| Abbildung: Optionen für den GAEB-DA83-E                  | xport                                         |  |  |  |  |  |

- <u>Informationen zur Einheitspreisaufgliederung ausgeben</u>: Aktivieren Sie diesen Schalter, um auch die Informationen zur Einheitspreisaufgliederung auszugeben (Lohn, Material usw.)
- <u>Mehrwertsteuersatz ausgeben</u> (nicht verfügbar für GAEB XML 3.2): Um den im Leistungsverzeichnis festgelegten Mehrwertsteuersatz auszugeben, aktivieren Sie diese Option.
- <u>Preisinformationen aus LV-Kostenberechnung ausgeben</u> (nicht verfügbar für GAEB XML 3.2): Für Angebote die über das Auf-Abgebotsverfahren eingeholt werden sollen,

können Sie die Angebotsaufforderung mit den LV-Preisen exportieren. Ist diese Option aktiviert, wird auch immer der LV-Mehrwertsteuersatz ausgegeben.

• <u>Ausgabe von Informationen zu Teilmengen/Mengensplitt</u>: Für die Ausgabe von GAEB-Dateien im Format Angebotsaufforderung (D83, X83) kann optional die Ausgabe von Informationen zu Teilmengen/Mengensplitt zu Positionen unterdrückt/hinzugeschaltet werden.

## Hinweis:

- Aktivieren Sie die Option **Nur markierte Zeilen berücksichtigen**, um nur die in der LV-Tabelle markierten Zeilen zu exportieren.
- Unter Verwendung des Rechte- und Rollenkonzeptes kann die Ausgabe einer GAEB-Datei stufen- und/oder rollenabhängig gesperrt sein.
- Soll die GAEB-Datei nur den <u>LV-Dokumenten</u> hinzugefügt werden, dann aktivieren Sie vor dem Exportieren den Schalter **Ausgabe in der Dokumentenmappe** (Datenbank) speichern.
- Sie können ein Leistungsverzeichnis nur dann exportieren, wenn das Leistungsverzeichnis fehlerfrei ist. Deshalb wird das Leistungsverzeichnis vor dem GAEB-Export auf formalen, GAEB-konformen Aufbau geprüft. Werden dabei Fehler festgestellt, erscheint die folgende Meldung:

|   | ARCHITEXT Pallas                                                                                                    | × |
|---|----------------------------------------------------------------------------------------------------|---|
| 0 | Die formale Fehlerprüfung des Leistungsverzeichnisses war nicht<br>erfolgreich. Das LV kann aktuell nicht exportiert werden.<br>Korrigieren Sie bitte zunächst das LV.<br>Zur Anzeige der Fehler öffnen Sie über das Bearbeiten-Menü die<br>LV-Prüfung. |   |
|   | ОК                                                                                                    |   |

Korrigieren Sie die formalen Fehler über die <u>LV Prüfung</u> und exportieren Sie dann das Leistungsverzeichnis.

## <u>Regelungen</u>

In ARCHITEXT Palllas® werden folgende GAEB-Schnittstellen unterstützt:

## GAEB DA XML V3.1, V3.2 und V3.3:

Der GAEB-Datenaustausch hat sich von der Zeilenorientierung – GAEB DA 1985, 1990 – zur schlüsselwortorientierten Methode – GAEB DA 2000 – weiterentwickelt. In 2002 wurde GAEB DA mit XML beschrieben. GAEB DA XML ist die einzige Regelung zum Datenaustausch, die weiterentwickelt und fortgeschrieben wird. Alle bisherigen Regelungen zum Datenaustausch werden vom GAEB fachlich nicht mehr unterstützt. Die eXtensible Markup Language (XML) ist eine international anerkannte Beschreibungssprache zur Übertragung komplexer Strukturen. XML Dateien können elektronisch verschlüsselt und qualifiziert signiert werden.

Ein weiterer Vorteil dieses Standards ergibt sich durch die automatisierten Prüfungsmöglichkeiten der Austauschdateien: Per Definition sind die GAEB XML Dateien immer einem sogenannten Schema zugeordnet. In einem Schema ist der genaue Aufbau der Struktur für den Datenaustausch festgelegt. Beispielsweise ist dort definiert, dass das Feld für die Angebotseröffnung (Submissionstermin) einer Maßnahme vom Typ "Datum" sein muss. Sollte nun in einer GAEB XML Datei dieses Feld nicht genau dem Aufbau TTMMJJJJ (z.B. 05.08.2012) entsprechen, so würde der in Pallas® integrierte XML-Parser dies dem Anwender melden.

## GAEB 2000:

Der GAEB-Datenaustausch hat sich von der Zeilenorientierung – GAEB DA 1985, 1990 – zur schlüsselwortorientierten Methode – GAEB DA 2000 – weiterentwickelt. In 2002 wurde GAEB DA mit XML beschrieben. GAEB DA XML ist die einzige Regelung zum Datenaustausch, die weiterentwickelt und fortgeschrieben wird. Alle bisherigen Regelungen zum Datenaustausch werden vom GAEB fachlich nicht mehr unterstützt. Die eXtensible Markup Language (XML) ist eine international anerkannte Beschreibungssprache zur Übertragung komplexer Strukturen. XML Dateien können elektronisch verschlüsselt und qualifiziert signiert werden.

Ein weiterer Vorteil dieses Standards ergibt sich durch die automatisierten Prüfungsmöglichkeiten der Austauschdateien:

Per Definition sind die GAEB XML Dateien immer einem sogenannten Schema zugeordnet. In einem Schema ist der genaue Aufbau der Struktur für den Datenaustausch festgelegt. Beispielsweise ist dort definiert, dass das Feld für die Angebotseröffnung (Submissionstermin) einer Maßnahme vom Typ "Datum" sein muss. Sollte nun in einer GAEB XML Datei dieses Feld nicht genau dem Aufbau TTMMJJJJ (z.B. 05.08.2006) entsprechen, so würde der in Pallas® integrierte XML-Parser dies dem Anwender melden.

## GAEB 90:

Der Gemeinsame Ausschuss Elektronik im Bauwesen (GAEB) hat sich die Aufgabe gestellt, die Rationalisierung im Bauwesen mittels der automatisierten Datenverarbeitung zu fördern. Ihm gehören Vertreter der öffentlichen und privaten Auftraggeber, der Architekten und Ingenieure sowie der bauausführenden Wirtschaft an. Es sollen die Voraussetzungen für eine integrierte Datenverarbeitung bei der Durchführung von Baumaßnahmen geschaffen werden. Dazu gehört, dass bei der Planung und Baudurchführung zwischen den Partnern im Verlauf des Baugeschehens auszutauschende Daten klassifiziert, vereinheitlicht und mit Kennungen versehen werden.

Vom GAEB wurden im November 1985 'Regelungen für den Datenaustausch Leistungsverzeichnis' vorgestellt. Aus der praktischen Anwendung dieser Regelungen ergaben sich wertvolle Anregungen und Beiträge. Diese wurden in der vorliegenden Neuauflage berücksichtigt. Die bisherigen Regelungen wurden nahezu unverändert in die neue Fassung übernommen (weitgehend aufwärtskompatibel). Einschränkungen siehe Abschnitt 5.4.

Halten sich die Vertragsparteien an diese Regelungen, so können die vom Auftraggeber und Bieter/Auftragnehmer wechselseitig zu bearbeitenden Daten reibungslos ausgetauscht werden.

Der Datenaustausch darf keine Vorbedingung für die Beteiligung am Wettbewerb sein.

Neben den Ausführungen zum DV-technischen Teil des Datenaustausches werden hier auch Hinweise auf organisatorische Regelungen gegeben. Diese sind durch vertragsrechtliche Vereinbarungen zwischen den Partnern gesondert zu regeln.

#### **Textfassung**

Für den GAEB-Export sind Lang- und Kurztext-Fassungen möglich. Jede Kennung entspricht einem bestimmten Datenformat, das heißt je nach Kennung enthalten Austauschdateien unterschiedliche Daten.

#### **Austauschphase**

In der Planungsphase erfolgt der Datenaustausch in der Regel zwischen dem Bauherrn und dem Planer. Dabei werden Leistungsverzeichnisse in den folgenden Datenaustausch-Formaten übergeben:

- 81 Leistungsverzeichnisübergabe
- 82 Kostenanschlagsübergabe auf der Grundlage von Positionen

In der Ausführungsphase erfolgt dann in der Regel der Datenaustausch zwischen dem Bauherrn (Auftraggeber) und dem Bieter (Auftragnehmer). Dabei werden die Daten in den folgenden Datenaustausch-Formaten übergeben:

- 83 Angebotsaufforderung
- 84 Angebotsabgabe
- 85 Nebenangebot
- 86 Zuschlag/Auftragserteilung

#### Hinweis:

Die GAEB XML-Regelungen ab Version 3.2 erlauben noch die Übergabe der Mengenvorermittlung

- in der Austauschphase 31 (nur die Mengenvorermittlung)
- zusätzlich zu den Austauschphasen 81, 82, 83, 85 und 86

7.1.1.25.2.2 ARCHITEXT Arbeitsdatei

Pallas® XML Workspace (ARCHITEXT Arbeits-) Dateien enthalten immer alle Informationen einer Baumaßnahme. Diese Export-Funktion erlaubt es somit, für das gewählte Leistungsverzeichnis alle Daten aus der Ausschreibung, den Bieterinformationen und Preisen als auch der Bauabrechnung, wie Aufmaße und Rechnungen, in eine einzige codierte und komprimierte XML-Datei zu schreiben. Eine solche Datei (mit der Endung "axml") kann von allen Pallas® Editionen mit der selben Versionsnummer (Online - Basic - Professional) einheitlich verarbeitet werden.

Um ein Leistungsverzeichnis im XML-Workspace-Format zu exportieren, aktivieren Sie **XML-Workspace (ARCHITEXT Arbeitsdatei) erstellen**, und klicken auf den Schalter **Exportieren**.

Soll die ARCHITEXT Arbeitsdatei nur den <u>LV-Dokumenten</u> hinzugefügt werden, dann aktivieren Sie vor dem Exportieren den Schalter **Ausgabe in Dokumentenmappe** (Datenbank) speichern.

#### <u>Hinweis:</u>

Ist ARCHITEXT Pallas® mit einem mehrstufigen <u>Rechte und Rollen-Konzept</u> eingerichtet, werden für das gewählte Leistungsverzeichnis nur die Daten aus der aktuellen Stufe in die XML-Workspace-Datei geschrieben.

#### 7.1.1.25.2.3 Excel-Datei

Bevor Sie ein Leistungsverzeichnis nach Excel exportieren, sollten Sie zunächst die Darstellung des Leistungsverzeichnisses festlegen. Ist die zu übergebende Ansicht festgelegt, aktivieren Sie **EXCEL - Datei erstellen (XLSX-Format)** und klicken auf den Schalter **Exportieren**. Daraufhin öffnet sich das *Speichern unter* Dialog. Geben Sie hier den Dateinamen ein, wählen den Speicherort und bestätigen mit **Speichern**. Anschließend können Sie die gespeicherte Datei mit der entsprechenden Anwendung (Excel, CALC usw.) öffnen und weiter bearbeiten.

Soll die Excel-Datei nur den <u>LV-Dokumenten</u> hinzugefügt werden, dann aktivieren Sie vor dem Exportieren den Schalter **Ausgabe in Dokumentenmappe (Datenbank) speichern**.

#### Hinweis:

Sie können verschiedene Excel-Vorlagen erstellen und diese im Verzeichnis "..\PallasAva \Templates\Excel\" Ihrer ARCHITEXT Pallas® Installation speichern. Somit können Sie vor dem Exportieren auswählen, mit welcher Vorlage die XLSX-Datei erstellt werden soll.

7.1.1.25.2.4 Internet-Dokument

Bevor Sie ein Leistungsverzeichnis ins HTML-Format exportieren, sollten Sie zunächst die Darstellung des Leistungsverzeichnisses festlegen. Ist die zu übergebende Ansicht festgelegt, aktivieren Sie **INTERNET - Dokument erstellen (HTML-Format)** und klicken auf den Schalter **Exportieren**. Daraufhin öffnet sich das *Speichern unter* Dialog. Geben Sie hier den Dateinamen ein, wählen den Speicherort und bestätigen mit **Speichern**. Jetzt wird das Leistungsverzeichnis ins HTML-Format exportiert und in einem Browser geöffnet.

Soll die HTML-Datei nur den <u>LV-Dokumenten</u> hinzugefügt werden, dann aktivieren Sie vor dem Exportieren den Schalter **Ausgabe in Dokumentenmappe (Datenbank) speichern**.

# 8 Nachrechnung

Die Hilfe zur Nachrechnung beinhaltet die folgenden Kapitel. Bitte klicken Sie auf die gewünschte Kapitel-Überschrift, um die zugehörige Hilfe aufzurufen:

- <u>Übersicht Nachrechnung</u>
- <u>Bieterliste</u>
- Angebotspreise erfassen
- Verarbeitung EFB Formulare 221, 222, 223
- <u>Auf- und Abgebotsverfahren</u>
- <u>Simultane Nachrechnung</u>
- <u>Vollständigkeitsprüfung</u>
- <u>Filter und Spalten</u>
- Langtexte und Bieterangaben
- Preisdetails
- Ausgabe Nachrechnung

# 8.1 Übersicht Nachrechnung

Nach erfolgter Ausschreibung geben die Bieter ihre Angebote ab. Für eine Entscheidung über die Vergabe müssen die einzelnen Angebote zunächst ausgewertet und dann im <u>Preisspiegel</u> miteinander verglichen werden.

Die erste Aufgabe erledigen Sie mit Hilfe der Angebotsnachrechnung. Auf Basis des ausgeschriebenen Leistungsverzeichnisses, erfassen Sie in der Preiserfassung die Preise eines einzelnen Bieters, ergänzen gegebenenfalls freie Mengen und prüfen, ob zu jeder Position die erforderlichen Angaben (Textergänzungen) seitens des Bieters gemacht wurden.

Liegen Angebote digital im GAEB-Format vor, kann für Sie die manuelle Erfassung der Angebotspreise entfallen. Stattdessen importieren Sie über die GAEB-Schnittstelle die abgegebenen Angebote in ihr Leistungsverzeichnis.

Wechseln Sie auf das Register Nachrechnung.

# 8.2 Bieterliste

Um einen neuen Bieter in das System einzugeben bzw. über die GAEB-Schnittstelle zu importieren, öffnen Sie zunächst die Bieterliste über die Funktion **Bieterliste öffnen** aus dem Menü **Ansicht** (Icon: 2). Wurden bisher noch keine Bieter erstellt oder importiert, öffnet sich eine leere Bieterliste:

| Heu Importieren Circle   Name R %   Netto NL %   Netto NL %   Netto NL %   Netto NL %   Netto NL %   Netto NL %   Netto NL %   Netto NL %   Netto NL %   Netto NL %   Netto NL %   Name Importieren   Name Importieren   HRG-Nr Art                                                                                                    | Bieter Liste |             |            |             |          |                |                   |            |        |                 |        |
|----------------------------------------------------------------------------------------------------|--------------|-------------|------------|-------------|----------|----------------|-------------------|------------|--------|-----------------|--------|
| Name     R     %     Netto     NL %     Netto nach NL     MwSt.     Bnutto     Nr       Adresse     Image: Constraint of the second second | 🕂 Neu 🗎      | Kopieren    | 📥 Impo     | rtieren 🝷 🕑 | Ergänzen | 🗙 Löschen  🎰 B | eterpreise in LVI | kopieren 📗 | NL aut | f Positionen um | ileger |
| Adresse   Adresse   Details   Summe     Auswahl   Speichern   Editieren     [Unknown]     Weitere Informationen     Name     HRG-Nr     Art                                                                                                    | Name         | R           | %          | Net         | to NL %  | Netto nach NL  | MwSt.             | Brutto     | Nr     |                 |        |
| Adresse     Details     Summe       Auswahl     Speichern     Editieren       [Unknown]     Weitere Informationen       Name     HRG-Nr     Art                                                                                                    |              | A2          |            |             |          |                |                   |            |        | • (3) •         |        |
| Auswahl     Speichern     Editieren       [Unknown]     Weitere Informationen       Name     HRG-Nr     Art                                                                                                    |              | Adres       | sse        |             |          | Details        |                   |            |        | Summe           |        |
| [Unknown]     Weitere Informationen       Name     HRG-Nr                                                                                                    | Auswahl 📙    | Speicher    | n 🍸 Ed     | itieren     |          |                |                   |            |        |                 |        |
| Name<br>HRG-Nr Art                                                                                                    | [Unknown] W  | eitere Info | ormationer | n           |          |                |                   |            |        |                 |        |
| HRG-Nr Art                                                                                                    | Name         |             |            |             |          |                |                   |            |        |                 |        |
| HRG-Nr Art                                                                                                    | Name         |             |            |             |          |                |                   |            |        |                 |        |
|                                                                                                    | l            |             |            |             | HRG      | -Nr            | Art               |            |        |                 |        |

Abbildung: Leere Bieterliste

Sie können die Darstellung der Bieterliste individuell anpassen. Sie können Spalten einoder ausblenden und die Ansicht der Liste ändern.

Klicken Sie mit der rechten Maustaste in die Bieterliste und wählen Sie dann im folgenden Kontextmenü **Ansicht**, wenn Sie die Ansicht in der Liste ändern möchten.

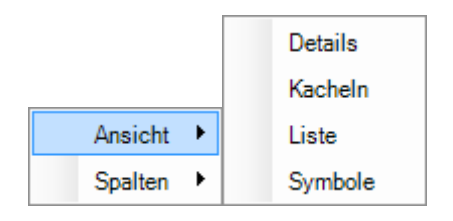

Wählen Sie im Kontextmenü **Spalten**, wenn Sie in der Details-Ansicht Spalten ein- oder ausblenden möchten:

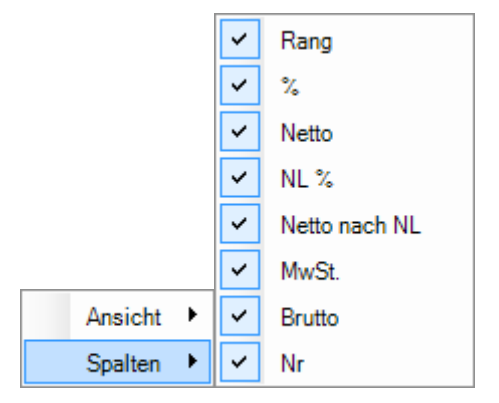

In der Spalte % wird das prozentuale Verhältnis des Bieters zum günstigsten Bieter angezeigt.

Sie können die Bieterliste in der Details-Ansicht nach Name, Rang usw. sortieren. Klicken Sie dazu auf die Spaltenüberschrift, nach der Sie sortieren möchten. Klicken Sie ein zweites Mal auf die selbe Spaltenüberschrift, um die Tabelle invers zu sortieren. Im folgenden Beispiel wurde die Bieterliste nach Rang sortiert. Somit wird der günstigste Bieter an erster und der teuerste Bieter an letzter Stelle der Tabelle aufgeführt. Abbildung: Bieterliste

#### **Hinweis:**

Wurde ein Bieter bereits beauftragt (die <u>Beauftragung</u> erfolgt in der Bieterliste des Preisspiegels), wird der Bieter in der Bieterliste mit **b** gekennzeichnet:

| Bieter Liste                                                                                                    |    |        |            |      |               |           |            |    |  |   |
|----------------------------------------------------------------------------------------------------|----|--------|------------|------|---------------|-----------|------------|----|--|---|
| 📲 🕂 Neu 🛛 🚈 Kopieren 📩 Importieren 👻 Ergänzen 🛛 🗙 Löschen 📸 Bieterpreise in LV kopieren 📰 NL auf Positionen umleg |    |        |            |      |               |           |            |    |  | - |
| Name                                                                                                    | R  | %      | Netto      | NL % | Netto nach NL | MwSt.     | Brutto     | Nr |  |   |
| 🔴 Assauer Karl                                                                                                    | 05 | 109,02 | 279.190,89 | 0,00 | 279.190,89    | 53.046,27 | 332.237,16 |    |  |   |
| Franz und S                                                                                                    | 04 | 105,54 | 274.414,27 | 1,50 | 270.298,06    | 51.356,63 | 321.654,69 |    |  |   |
| 🔒 🔒 Ganz & Güns                                                                                                   | 01 | 100,00 | 264.023,10 | 3,00 | 256.102,41    | 48.659,46 | 304.761,87 |    |  |   |
| 🔵 Haus GmbH                                                                                                    | 03 | 104,02 | 269.100,00 | 1,00 | 266.409,00    | 50.617,71 | 317.026,71 |    |  |   |
| Max Teuerm                                                                                                    | 02 | 102,46 | 263.712,60 | 0,50 | 262.394,04    | 49.854,87 | 312.248,91 |    |  |   |
|                                                                                                    |    |        |            |      |               |           |            |    |  |   |
|                                                                                                    |    |        |            |      |               |           |            |    |  |   |

Abbildung: Beauftragter Bieter

#### Hinweis:

Ein Leistungsverzeichnis das Lose beinhaltet, hat nur eine Brutto-Gesamtsumme.

## 8.2.1 Neu

Klicken Sie in der Bieterliste auf die Symbolschaltfläche **Neu** um einen neuen Bieter zu erstellen. Geben Sie anschließend unter der Rubrik *Adresse* die Adressinformationen und ggf. weitere Informationen des Bieters ein. Das Feld *Name* sollte immer ausgefüllt werden. Dieser Eintrag wird in die Bieterliste in das Feld *Name* übertragen. Diese Adressdaten können auch später geändert oder ergänzt werden.

Über den Schalter **Auswahl** (nicht verfügbar in Pallas® Basic) können Sie die Adressverwaltung starten und hier eine Bieteradresse auswählen.

|                                      |                   |         |               | Bi        | eter L  | iste               |                   |        |
|--------------------------------------|-------------------|---------|---------------|-----------|---------|--------------------|-------------------|--------|
| 🕂 Neu                                | Kopier            | en 📩 Ir | mportieren 🔹  | 🕜 Ergänze | n 🗙     | Löschen 🔬 Bieterpi | eise in LV kopier | en     |
| Name                                 |                   | Rang    | %             | Netto     | NL %    | Netto nach NL      | MwSt.             | Brutto |
| •                                    |                   | 01      | 0,00          | 0,00      | 0,00    | 0,00               | 0,00              | 0,0    |
|                                      | Az                |         |               |           | =0      |                    | •                 | 0      |
|                                      | Adress            | e       |               |           | Details | 3                  | Sur               | mme    |
| Auswahl                              | H Speich          | ern     |               |           |         |                    |                   |        |
| Adressinfor                          | mationen          | Weitere | Informationen |           |         |                    |                   |        |
| USt-ID                               | . [               |         |               | Ste       | uer-Nr  |                    |                   |        |
| PL7                                  |                   |         |               | Ort       |         | Haus-INr           |                   |        |
| n Liz                                | ь [               |         |               | Un Lar    | .d      |                    |                   |        |
| rosudo                               |                   |         |               | Lai       | nu      |                    |                   |        |
|                                      |                   |         |               | Tel       | efon    |                    |                   |        |
| Kontakt                              |                   |         |               | Fax       |         |                    |                   |        |
| Kontakt<br>Email                     |                   |         |               |           |         |                    |                   |        |
| Kontakt<br>Email<br>Hinterg          | rundfarbe         | Kein    | Hintergrund   | ~         |         |                    |                   |        |
| Kontakt<br>Email<br>Hinterg<br>Komme | rundfarbe<br>ntar | Kein    | Hintergrund   | ¥         |         |                    | ^                 |        |

Abbildung: Neuer Bieter

Unter der Rubrik *Details* können Sie noch weitere Informationen wie z.B. Angebotsdatum, Bieternummer, DV-Nummer, Vergabenummer usw. eingeben:

| VA-Soft                                                                                            | ware Ha   | ndbu       | ch   |          |         |               | Nac                                   | hrechnung | 300 |
|----------------------------------------------------------------------------------------------------|-----------|------------|------|----------|---------|---------------|---------------------------------------|-----------|-----|
|                                                                                                    |           |            |      | Bi       | eter L  | iste          |                                       |           |     |
| 🕂 Neu 🗦 Kopieren 📩 Importieren 👻 🕜 Ergänzen 🔀 Löschen 🎰 Bieterpreise in LV kop                     |           |            |      |          |         |               |                                       |           |     |
| Name                                                                                               |           | Rang       | %    | Netto    | NL %    | Netto nach NL | MwSt                                  | . Brutto  | Nr  |
| •                                                                                                  |           | 01         | 0,00 | 0,00     | 0,00    | 0,00          | 0,0                                   | 0,00      | 3   |
|                                                                                                    | A         |            |      |          | =0      |               |                                       |           |     |
|                                                                                                    | Adress    | se         |      |          | Details | ;             |                                       | Summe     |     |
| Angebot vom<br>DV-Nummer<br>Vergabenummer<br>Kreditoren-Nr.<br>Art des Staates<br>Name des Staates |           |            |      | .03.2016 |         |               | · · · · · · · · · · · · · · · · · · · |           |     |
| Branche<br>Bevorzugter Bieter                                                                      |           |            |      |          |         |               | ~                                     |           |     |
| Art der Leistung                                                                                   |           |            |      |          |         |               | ~                                     |           |     |
| Berufsge                                                                                           | nossensch | <u>aft</u> |      |          |         |               |                                       |           |     |
| Be                                                                                                 | zeichnung |            |      |          |         |               |                                       |           |     |
| Mitglied seit<br>Mitgliedsnummer                                                                   |           |            |      |          |         |               |                                       |           |     |

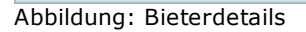

#### **Hinweis:**

- Wenn Sie Bieternummern vergeben, können Sie z.B. die Bieter im Preisspiegel in einer von Ihnen festgelegten Reihenfolge darstellen.
- Bei Bieterneuanlage, bzw. GAEB-Import wird als Angebotsdatum automatisch das Systemdatum eingetragen, kann aber geändert werden. Bitte beachten Sie, dass dieses Feld nicht Bestandteil des GAEB-Datenaustausches ist und somit nicht exportiert oder importiert wird.
- Sie können für jeden Bieter eine Hintergrundfarbe für die Bieterliste, sowie den Preisspiegelausdruck auswählen. Bis zu 9 Farbwerte lassen sich in der Pallas-Konfigurationsdatei (mit anzuzeigendem Text und der zugehörigen Farbe) definieren. Weitere Informationen hierzu entnehmen Sie bitte dem Pallas-Administrationshandbuch. Weiterhin können Sie je Bieter einen Kommentar eingeben, der in den Preisspiegeldrucklisten berücksichtigt wird.

#### 8.2.1.1 **Bieter zuordnen**

Unmittelbar nachdem Sie einen neuen Bieter angelegt haben, können Sie in der Bieterliste über Auswahl die Adressliste öffnen und einen Bieter mit seinen Adressdaten in die Bieterliste übernehmen.

In der Adressliste werden alle Adressen angezeigt, die in der Adressverwaltung erstellt wurden. Um eine Adresse zu übernehmen, markieren Sie die Adresse in der Adressliste (die zugehörigen Adressdaten werden rechts angezeigt).

301

|                |                                        |                          |                 |             | В        | lieter Liste    |                |            |        |                 |         |
|----------------|----------------------------------------|--------------------------|-----------------|-------------|----------|-----------------|----------------|------------|--------|-----------------|---------|
| + Neu          | E Kopiere                              | en 📩                     | Importieren     | 🕶 🕜 Ergänze | n 🗙      | Löschen 🔬 Biete | erpreise in L\ | / kopieren | 📊 NL a | uf Positionen ( | umlegen |
| Name           |                                        | Rang                     | %               | Netto       | NL %     | Netto nach NL   | Mws            | St.        | Brutto | Nr              |         |
| ARCHI          | EXT S                                  | 01                       | 0,00            | 0,00        | 0,00     | 0,00            | 0,0            | 00         | 0,00   | 3               |         |
|                | l                                      | z                        |                 |             |          |                 |                |            |        | •@•             |         |
| Suchar         | Adn                                    | esse<br>uzbl.co          | blieften ""     | Editionan   |          | Details         |                |            | 5      | Summe           |         |
|                | ranneber                               |                          |                 |             | Softwar  | re GmbH Weiter  | - Information  |            |        |                 |         |
| 4 📴 Bau<br>🔜 / | untemehme<br>Architekteng<br>ARCHITEXT | n<br>jruppe /<br>FSoftwa | A&T<br>are GmbH | Name        | ARC      | HITEXT Software | GmbH           |            |        |                 |         |
| E 🔜 🛛 🗤        | .andkreis Be<br>dwerksbetri            | erger<br>iebe            |                 |             |          |                 |                | HRG-Nr     |        | ŀ               | Art     |
| 🛛 🧧 Soft       | wareherstel                            | ler                      |                 |             |          |                 |                | Gericht    |        |                 |         |
|                | ARCHITEX                               | Softwa                   | are GmbH        |             |          |                 |                | Steuer-N   | r      |                 |         |
|                |                                        |                          |                 | USt-ID      |          |                 |                |            |        |                 |         |
|                |                                        |                          |                 | 00112       |          |                 |                |            |        |                 |         |
|                |                                        |                          |                 | Strasse     | In de    | r Mordach 1a    |                |            |        | Haus-Nr         |         |
|                |                                        |                          |                 | PLZ         | 6436     | 57              |                | Ort        | Müh    | Ital            |         |
|                |                                        |                          |                 | Postfach    |          |                 |                | Land       | Gem    | nany            |         |
|                |                                        |                          |                 |             |          |                 |                |            |        |                 |         |
|                |                                        |                          |                 | Kontakt     | E-Ma     | ail             |                | Telefon    | 061    | 51 / 94 76 0    |         |
|                |                                        |                          |                 | Email       | info@    | Parchitext.de   |                | Fax        | 061    | 51 / 54 39 1    |         |
|                |                                        |                          |                 | Hintergru   | Indfarbe | Kein Hintergr   | und V          |            |        |                 |         |
|                |                                        |                          |                 | Kommen      | tar      |                 |                |            |        |                 | ~       |
|                |                                        |                          |                 |             |          |                 |                |            |        |                 | ~       |
|                |                                        |                          |                 |             |          |                 |                |            |        |                 |         |
|                |                                        |                          |                 |             |          |                 |                |            |        |                 |         |

Abbildung: Adresse aus der Adressliste übernehmen

Um nach einer Adresse zu suchen, klicken Sie auf **Suchen**, geben den Suchbegriff ein, wählen ggf. aus in welchen Feldern gesucht werden soll und starten die Suche mit **OK**. Das System filtert aufgrund der Such-Eingabe alle Adressen die dem Suchkriterium entsprechen und listet die Ergebnisse mit Angaben zu Name, PLZ und Ort der Treffer-Adressen auf. Zum Auswählen einer Adresse, klicken Sie dann einfach auf die gewünschte Adresse.

#### <u>Hinweis:</u>

• Die Suche unterstützt sogenannte 'Wildcards' oder 'Joker' mit dem Kennzeichen \*, folgende Beispiele sollen erläutern wie Daten bei der Suche am Beispiel einer Postleitzahl gefiltert werden:

Eingabe 64367 --> Treffer sind die Adressen bei denen die PLZ genau 64367 lautet Eingabe 643\* --> Treffer sind die Adressen bei denen die PLZ mit 643 beginnt Eingabe \*4367 --> Treffer sind die Adressen bei denen die PLZ mit 4367 endet Eingabe \*36\* --> Treffer sind die Adressen bei denen die PLZ die Folge 36 enthält

Unter Umständen kann es erforderlich sein, eine Adresse aus der Adressverwaltung für die spezielle Maßnahme zu ändern. Hierfür steht der Befehl **Editieren** zur Verfügung.

Nach einer Sicherheitsabfrage wird dann die Adresse freigemacht, d.h. von der Adressverwaltung gelöst und kann editiert werden. Diese Adresse ist dann nicht im Adress-Stamm (der Adressverwaltung) enthalten, sondern nur im aktuellen LV/ Angebot.

Ein weiterer Befehl **Speichern** ermöglicht das Abspeichern einer neu erfassten oder von der Adressverwaltung losgelösten und editierten Adresse in der Adressverwaltung. Die zu speichernde Adresse wird dabei in der im Adressbaum selektierten Gruppe abgelegt und steht ab dann für den Abruf in anderen Maßnahmen zur Verfügung.

## 8.2.2 Kopieren

Führen Sie diese Funktion aus, um einen Bieter zu kopieren. Es öffnet sich das folgende Auswahlfenster:

| Bieter Kopieren ×                                                                                        |
|----------------------------------------------------------------------------------------------------|
| Bitte wählen Sie das zu kopierende Angebot aus.                                                          |
| Max Teuemann<br>Ganz & Günstig                                                                           |
| Franz und Söhne<br>Assauer Karl<br>LV-Kostenberechnung<br>Ideal-Bieter<br>Mittel-Bieter<br>Median-Bieter |
| OK Abbrechen                                                                                             |

Abbildung: Bieter kopieren

Markieren Sie in diesem Fenster den Bieter, den Sie kopieren möchten und bestätigen Sie Ihre Auswahl mit **OK**.

Anschließend wird der kopierte Bieter, in die Bieterliste mit dem Zusatz "Kopie" im Bieternamen hinzugefügt.

## Hinweis:

Mit der Funktion **Kopieren** können Sie auch fiktive Bieter kopieren. Somit können Sie z.B. den Mittel-Bieter kopieren und für die weitere LV-Bearbeitung wie einen "normalen" Bieter nutzen.

## 8.2.3 Importieren

Um Angebote bzw. EFB 223 Preisanteile digital zu importieren, klicken Sie auf **Importieren** und wählen darunter entweder

- Angebot, wenn Sie ein neues Angebot als GAEB-Datei importieren möchten oder
- **EFB 223**, wenn Sie nachträglich zu einem bestehenden Angebot die Einheitspreisanteile einlesen möchten.

## 8.2.3.1 Angebot

Hat der Bieter sein Angebot digital über die GAEB-Schnittstelle abgegeben, können Sie diesen Bieter mit allen seinen Daten in die Nachrechnung importieren. Klicken Sie in der Bieterliste auf **Importieren** und anschließend auf **Angebot**, um den Importdialog zu öffnen:

| 🖳 Öffnen           |                     |                                    |                          | <b>×</b>        |
|--------------------|---------------------|------------------------------------|--------------------------|-----------------|
| <u>S</u> uchen in: | 🔒 Angebote          | •                                  | G 🤌 📂 🛄 🗸                |                 |
| (Ha                | Name                | *                                  | Änderungsdatum           | Тур             |
|                    | 🖻 Assauer Karl.     | d84                                | 25.09.2007 13:16         | D84-Datei       |
| Zuletzt besucht    | 📝 Franz und Sö      | hne.d84                            | 25.09.2007 13:16         | D84-Datei       |
|                    | 🖻 Ganz Günstig      | J.d84                              | 25.09.2007 13:17         | D84-Datei       |
|                    | 🛛 🖻 Max Teuerma     | ann.d84                            | 25.09.2007 13:17         | D84-Datei       |
| Desktop            |                     |                                    |                          |                 |
| Bibliotheken       |                     |                                    |                          |                 |
|                    |                     |                                    |                          |                 |
| Computer           |                     |                                    |                          |                 |
|                    | 4                   |                                    |                          |                 |
| Netzwerk           |                     |                                    |                          |                 |
|                    | Datei <u>n</u> ame: | "Assauer Karl.d84" "Franz und Söhr | ne.d84" "Ganz Günstig.d8 | ▼ <u>Öffnen</u> |
|                    | Datei <u>t</u> yp:  | GAEB Dateien (*.d84,*x84,*.p84)    |                          | Abbrechen       |

Abbildung: Bieter Importieren

Wählen Sie im Import-Dialog den Pfad, wo sich die Angebotsdateien befinden. Markieren Sie das Angebot/die Angebote und bestätigen Sie anschließend mit **Öffnen**.

Die Angebote werden nun eingelesen. Nachdem der Import abgeschlossen ist, erhalten Sie (falls Fehler beim Import aufgetreten sind) einen Importbericht. Den Importbericht können Sie mit **Bericht drucken** ausdrucken.

#### Hinweis:

Beim Importieren wird geprüft, ob die Währung in der GAEB-Datei (Währung des Angebotes) mit der eingestellten Währung in den LV-Informationen (Währung des Leistungsverzeichnisses) übereinstimmt. Ist dies nicht der Fall, erfolgt eine entsprechende Meldung.

#### 8.2.3.2 EFB 223

Um nachträglich zu einem bestehenden Angebot die Einheitspreisanteile zu importieren, führen Sie die Importfunktion **EFB 223** aus und wählen anschließend die zu importierende GAEB-Datei.

#### Hinweis:

• Bei dieser Importfunktion, werden nur die EFB-Anteile zu den jeweiligen Positionen importiert. D.h. es wird kein neuer Bieter angelegt und es werden keine Preise

geändert.

• Weitere Informationen entnehmen Sie bitte dem entsprechenden Kapitel <u>Verarbeitung</u> <u>der EFB 223 Preisanteile</u>.

## 8.2.4 Ergänzen

Um bereits erfasste Angebotsdaten eines Bieters per GAEB-Import zu aktualisieren, markieren Sie zunächst den entsprechenden Bieter in der Bieterliste und führen Sie die Funktion **Ergänzen** aus. Anschließend erscheint die folgende Sicherheitsabfrage:

|   | ARCHITEXT Pallas                                                                                                    | × |
|---|----------------------------------------------------------------------------------------------------|---|
| ? | Beim Ergänzen eines Angebotes per GAEB-Datei werden Informationen<br>zu Preisen, Nachlässen und Bietertextergänzungen nur auf<br>Positionsebene aktualisiert. Dieser Vorgang kann nicht rückgängig<br>gemacht werden. Speichern oder kopieren Sie ggf. das vorliegende<br>Angebot vor der Ergänzung. Wollen Sie fortfahren? |   |
|   | <u>J</u> a <u>N</u> ein                                                                                                    |   |

Um die Aktualisierung zu starten, bestätigen Sie die Abfrage mit Ja.

#### Hinweis:

Beim Ergänzen eines Angebotes per GAEB-Datei werden Informationen zu Preisen, Nachlässen und Bietertextergänzungen nur auf Positionsebene aktualisiert. Adressdaten und Nachlässe auf das Gesamt-LV bzw. auf Bereiche/Abschnitte werden nicht überschrieben.

## 8.2.5 Löschen

Um einen Bieter zu löschen, markieren Sie den Bieter in der Bieterliste, klicken auf die Symbolschaltfläche **Löschen** und bestätigen die Sicherheitsabfrage.

## 8.2.6 Bieterpreise in LV kopieren

Mit dieser Funktion können Sie die Einheitspreise eines Bieters als neue Kostenberechnungspreise in die Ausschreibung kopieren. Markieren Sie dazu den entsprechenden Bieter und klicken Sie auf **Bieterpreise in LV kopieren**.

## Hinweis:

Beachten Sie bitte, dass bei diesem Vorgang die bestehenden LV-Preise überschrieben werden.

## 8.2.7 NL auf Positionen umlegen

Mit dieser Funktion werden Nachlässe die auf Angebots-, Bereichs-, und Positionsebenen erfasst wurden, in kumulierte Nachlässe der Positionen eingerechnet und anschließend auf den Ebenen gelöscht. Hierdurch können geringe, mathemathisch unvermeidbare Rundungsdifferenzen gegenüber dem Originalangebot entstehen.

Hierdurch erreicht man u.a. dass der Gesamtnachlass (der nach dem Ausführen dieser Funktion wieder 0 ist) nicht für Nachträge gilt.

## 8.2.8 Summe

Auf der Rubrik *Summe* der Bieterliste haben Sie eine Übersicht über die Angebotssummen des markierten Bieters und können ggf. Nachlässe und Skonto-Daten eingeben. Weiterhin können Sie hier die Mehrwertsteuer ändern:

| Name                                      | Kopieren   | •       |            |             |      | Bieter Liste ×  |                |                         |              |                |   |  |  |  |  |
|-------------------------------------------|------------|---------|------------|-------------|------|-----------------|----------------|-------------------------|--------------|----------------|---|--|--|--|--|
| Name                                      |            |         | mportieren | 🝷 🕜 Ergänze | n 🗙  | Löschen 🚮 Biete | erpreise in L\ | / kopieren              |              |                | • |  |  |  |  |
|                                           | F          | Rang    | %          | Netto       | NL % | Netto nach NL   | Mw             | St. Br                  | utto Nr      |                |   |  |  |  |  |
| Max Teuerm                                | ann        | 01      | 100,00     | 263.866,60  | 0,50 | 262.547,27      | 49.883,        | 98 312.43               | 1,25         |                |   |  |  |  |  |
| Ganz & Güns                               | stig       | 02      | 100,46     | 266.409,00  | 1,00 | 263.744,91      | 50.111,        | 53 313.85               | 6,44         |                |   |  |  |  |  |
| Haus GmbH                                 |            | 03      | 101,47     | 269.100,00  | 1,00 | 266.409,00      | 50.617,        | 71 317.02               | 6,71         |                |   |  |  |  |  |
| Franz und So                              | ohne       | 04      | 102,95     | 2/4.414,2/  | 1,50 | 2/0.298,06      | 51.356,        | 53 321.654<br>27 222.22 | 1,69<br>7.1C |                |   |  |  |  |  |
|                                           |            | 05      | 100,34     | 202.011,00  | 1,00 | 273.130,03      | 55.040,        | 27 332.23               | /,10         |                |   |  |  |  |  |
|                                           |            |         |            |             |      |                 |                |                         |              |                |   |  |  |  |  |
|                                           | Adres      | sse     |            |             |      | Details         |                |                         | Summe        | •              |   |  |  |  |  |
| Summe des Lei                             | stungsve   | erzeich | nisses     |             |      |                 |                |                         |              |                | ^ |  |  |  |  |
| Nettosumme:                               |            |         |            |             |      |                 |                |                         |              | 266.409,00     |   |  |  |  |  |
| O Nachlass pauschal: 0,00                 |            |         |            |             |      |                 |                |                         |              |                |   |  |  |  |  |
| O Pauschalsumme: 0,00                     |            |         |            |             |      |                 |                |                         |              |                |   |  |  |  |  |
| ✓ Nachlass: 1,0000 % % 2.664,09           |            |         |            |             |      |                 |                |                         |              |                |   |  |  |  |  |
| Nachl. insges.: 1,0000 % 2.664,09         |            |         |            |             |      |                 |                |                         |              |                |   |  |  |  |  |
| Nettosumme inklusive Nachlass: 263.744,91 |            |         |            |             |      |                 |                |                         |              |                |   |  |  |  |  |
| Nachlass (                                | Verhand    | dlung)  | 0,00       | %           |      |                 |                |                         |              | 0.00           |   |  |  |  |  |
| Mischnachlas                              | s          |         | 1,0000     | %           |      |                 |                |                         |              | 2.664,09       |   |  |  |  |  |
| Nettosumme n                              | iach Verl  | handlu  | ung        |             |      |                 |                |                         |              | 263.744,91     |   |  |  |  |  |
| Mehrwertsteue                             | er         |         | 19         | ∨ %         |      |                 |                |                         |              | 50.111,53      |   |  |  |  |  |
| Bruttosumme:                              |            |         |            |             |      |                 |                |                         |              | 313.856,44     |   |  |  |  |  |
| gewährtes Sko                             | onto in %  | 6:      | 0          |             |      |                 |                | Zahlungsziel:           | 0 Ka         | lendertage 🗸   |   |  |  |  |  |
| Aufgliederung ir                          | n Einheits | spreisa | inteile    |             |      |                 |                |                         |              |                |   |  |  |  |  |
|                                           |            |         |            |             |      |                 |                |                         | Kosten o     | ler EP-Anteile |   |  |  |  |  |
|                                           |            |         | Sur        | nme         |      |                 |                |                         |              | 0,000          |   |  |  |  |  |
|                                           |            |         |            |             |      |                 |                |                         |              |                | ~ |  |  |  |  |

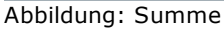

<u>Hinweis:</u>

- Den vereinbarten Nachlass auf ein Angebot können Sie auch direkt beim <u>Erfassen der</u> <u>Bieterpreise</u> eingeben.
- Die Mehrwertsteuer und die Nachlässe für Lose geben Sie auf der Rubrik <u>Preise</u> des *Eigenschaften*-Fensters der Nachrechnung ein.
- Bei Zahlungsziel für Skonto können Sie zwischen Werktagen (Montag bis Samstag), Wochentagen (Montag bis Freitag) oder Kalendertagen (Montag bis Sonntag) auswählen.

#### 8.2.8.1 Staffelnachlässe

Über die Funktionalität der Staffelnachlässe, können Sie pro Bieter mehrere Nachlässe definieren. Je nach Angebotssumme Netto des jeweiligen Bieters wird dann der entsprechende Nachlass ermittelt und zur Berechnung verwendet.

Um die Staffelnachlässe zu definieren, Klicken Sie auf das Prozent-Icon neben dem Nachlass-Feld:

| Adresse                           | Details | Summe      |
|-----------------------------------|---------|------------|
| Summe des Leistungsverzeichnisses |         |            |
| Nettosumme:                       |         | 266.409.00 |
| O Nachlass pauschal:              |         | 0,00       |
| O Pauschalsumme:                  |         | 0,00       |
| Nachlass: 0,0000                  | 2 % 🔏   | 0,00       |
| Nachl. insges.: 0,000             | 0 % h3  | 0,00       |
| Nettosumme inklusive Nachlass:    |         | 266.409.00 |
| Abbildung: Staffelnachlässe       |         |            |

Fügen Sie anschließend mit **Hinzufügen** eine neue Zeile ein und geben Sie die Nachlassbezeichnung, den Prozentwert und die Summe, bis zu der der Nachlass gültig ist ein:

|                             | Staffelnach   | nlässe bearbeiten                                |  |  |  |  |  |
|-----------------------------|---------------|--------------------------------------------------|--|--|--|--|--|
| 🕂 <u>Hinzufüqen</u> 🗙 Entfe | rnen          |                                                  |  |  |  |  |  |
| Nachlassbezeichnung         | Nachlass in % | Nachlass gültig bis zur Angebotssumme Netto von: |  |  |  |  |  |
| Nachlass 1                  | -1,00         | 5.000,00                                         |  |  |  |  |  |
| Nachlass 2                  | 1,00          | 15.000,00                                        |  |  |  |  |  |
| Nachlass 3                  | 3,00          | 30.000,00                                        |  |  |  |  |  |

Abbildung: Staffelnachlässe bearbeiten

Nach Übernahme des Fensters mit **OK** wird auf Basis der aktuellen Angebotssumme netto der zu verwendende Nachlassprozentsatz ermittelt und für die weitere Berechnung verwendet. Der ermittelte Staffelnachlass ersetzt den bisher manuell erfassbaren Nachlass. Bei Änderungen an der Angebotssumme (z.B. durch Erfassung/ Änderung von Einheitspreisen) wird die Ermittlung des aktuell gültigen Staffelnachlassprozentsatzes automatisch angestoßen.

# 8.3 Angebotspreise erfassen

Um die Angebotsdaten eines Bieters zu erfassen, markieren Sie zunächst den Bieter in der <u>Bieterliste</u>.

Anschließend können Sie die Angebotspreise des Bieters in der Tabelle der Nachrechnung direkt in die weißen Felder eingeben. Zur besseren Orientierung erscheint über der Menüleiste eine Infoleiste mit der Bezeichnung des Bieters.

|         | Nachrec  | hnung            |            |                  |                |               |               |              |         |           |                 |   |                    |           |             |               |      |                 |                   | 4 Þ          |
|---------|----------|------------------|------------|------------------|----------------|---------------|---------------|--------------|---------|-----------|-----------------|---|--------------------|-----------|-------------|---------------|------|-----------------|-------------------|--------------|
| Ang     | jebotsbe | earbeitu         | ing Assaue | r Karl           |                |               |               |              |         |           |                 |   |                    |           |             |               |      |                 |                   |              |
| Datei   | Bearbeit | en <u>A</u> nsic | cht        |                  |                |               |               |              |         |           |                 |   |                    |           |             |               |      |                 |                   | <u>H</u> ife |
| 1       | ্র       | 2                |            | Ձ ∠              | ∎,             | 1             | <b>→</b> ∓    | <i>p</i> 100 | • 🔎     |           | - 👸 🤣           |   |                    |           |             |               |      |                 |                   |              |
| OZ      |          | Menge            | Einheit    | Kurztext         |                |               |               | PA/PT        | Symbole | EP        | GB inkl. Nachl. | ^ | Bieter Liste       |           |             |               |      |                 |                   | φ×           |
|         |          |                  |            | Diese Leistung   | sverzeich      | nis enthält B | eispieldaten. | v            |         |           |                 |   | 🕂 Neu 📑 Kopie      | ren 📩     | Importieren | n 👻 🕜 Ergânze | n 🗙  | Löschen 🔬 Biete | rpreise in LV kop | ieren 🗸      |
| × 01    |          |                  |            | NEUBAU           |                |               |               |              |         |           | 282.011,00      |   | Name               | Rang      | 2           | Netto         | NL % | Netto nach NL   | MwSt.             | Brutto       |
| V 01.01 |          |                  |            | BAUSTELLEN       | EINRICHT       | UNG           |               |              |         |           | 98.854,00       |   | Annung Kad         | 05        | 107.41      | 292 011 00    | 0.00 | 292.011.00      | 52 592 09         | 225 592 09   |
| 01.01   | 1.0010   | 1,0              | 000 Psch   | Einrichten Bau   | stelle         |               |               |              |         |           | 8.280,00        |   | Eranz und Söhne    | 04        | 102.95      | 274 414 27    | 1.50 | 270 299 06      | 51 256 62         | 221 654 69   |
| 01.01   | 1.0020   | 1,0              | 000 Psch   | Vorhalten Bau    | stelle         |               |               |              |         |           | 7.360,00        |   | Gana & Günetia     | 02        | 101.47      | 200 409 00    | 0.00 | 200.200,00      | 50 617 71         | 217 026 71   |
| 01.01   | 1.0030   | 1,0              | 000 Psch   | Räumen Baust     | elle           |               |               |              |         |           | 3.680,00        |   | Using Carls        | 02        | 101,47      | 200.405,00    | 1.00 | 200.409,00      | 50.617,71         | 317.026,71   |
| 01.01   | 1.0040   | 5.0              | 000 St     | Baracke dopp     | elwandig a     | ufstellen     |               | L.           |         | 1 104 000 | 5 520 00        |   | Max Touromano      | 01        | 100.00      | 203.100,00    | 0.50 | 200.403,00      | 40 002 00         | 212 421 25   |
|         |          | 0,0              |            | Cardition August | the set of set |               |               |              |         |           | 0.020,00        |   | Max revermann      | 01        | 100,00      | 203.000,00    | 0,50 | 202.047,27      | 43.003,30         | 312.431,23   |
| (01)    |          |                  |            | Sanitare Ausst   | attung Kait    | -/warmwass    | e             | UB           |         |           |                 |   | <                  |           |             |               |      |                 |                   |              |
| (02)    |          |                  |            | Anschlüsse       |                |               |               | UB           |         |           |                 |   |                    |           |             |               |      |                 |                   | -            |
| (03)    |          |                  |            | Ergänzende A     | isstattung     | Telefon       |               | UB           |         |           |                 |   | Az                 |           |             |               | 10   |                 | • (3 •            |              |
| 01.01   | 1.0050   | 3,0              | 000 St     | Halle aufsteller | 1              |               |               |              |         | 1.748,000 | 5.244,00        |   | Adma               |           |             |               | alia |                 | Summer Street     |              |
| 01.01   | 1.0060   | 5.0              | 000 St     | Container aufs   | tellen         |               |               | L            |         | 414.000   | 2.070.00        |   | Aures              | e         |             |               | adis |                 | Junne             |              |
| (01)    |          |                  |            | Ergänzende Ar    | estattuno      |               |               | LIB.         |         |           |                 |   | Auswahl H Speid    | hern      |             |               |      |                 |                   | ^            |
|         | 0070     |                  |            | Cryanzende A     | dellar.        |               |               | -            |         | 404.000   |                 |   | Assauer Karl Weite | e Informa | ationen     |               |      |                 |                   | _            |
| 01.01   | 1.0070   | 2,0              | JUU 51     | bauwagen auf     | tellen         |               |               | C            |         | 184,000   |                 |   |                    |           |             |               |      |                 |                   |              |
| 01.01   | 1.0080   | 400,0            | 000 m      | Bauzaun Brette   | r Draht H      | 2m aufsteller | n, räumen     |              |         | 18,000    | 7.200,00        | ~ | Name Assa          | uer Karl  |             |               |      |                 |                   | ~            |

Abbildung: Angebotspreise erfassen

#### **Hinweis:**

Über den Menüpunkt **Ansicht** und den Befehl **Unterbeschreibungen ausblenden** lassen sich die Zeilen von Unterbeschreibungen aus- und wieder einblenden.

## 8.3.1 Einheitspreise

In die Zelle *EP* (Einheitspreis) der Position können die vom Bieter angebotenen Einheitspreise eingegeben werden. Nach Bestätigung der Eingabe mit **Enter**, springt die Markierung automatisch in das nächste Preiserfassungsfeld. Gleichzeitig wird der Gesamtbetrag inkl. Nachlass der Position und die Nettosumme des Abschnittes/Bereichs berechnet. Beachten Sie bitte, dass Pauschalpositionen nur einen Gesamtbetrag haben. Deshalb geben Sie bei Pauschalpositionen den Preis in der Spalte *GB inkl. Nachl.* ein.

Sollten Sie bei einer Position einen Nachlass erfasst haben, wird der Nachlass in der Spalte *GB inkl. Nachl.* bereits mit berücksichtigt.

## 8.3.2 Einheitspreise und Gesamtbeträge

Zur Erhöhung der Sicherheit bei der Angebotserfassung können Sie auch die vom Bieter übermittelten Gesamtbeträge in die Spalte *GB erfasst* eingeben. Blenden Sie dazu die Spalten **GB erfasst** und **GB Differenz** ein. Geben Sie dann immer den Einheitspreis in der Spalte *EP* und den vom Bieter angegebenen zugehörigen Gesamtbetrag einer Position in der Spalte *GB erfasst* ein. Weicht der eingegebene Gesamtbetrag vom berechneten Gesamtbetrag ab, erscheint der folgende Dialog:

| Eingabedifferenz 01.02.0010 |             |  |  |  |  |  |  |  |  |
|-----------------------------|-------------|--|--|--|--|--|--|--|--|
| Einheitspreis               | 8,910       |  |  |  |  |  |  |  |  |
| Berechneter Gesamtbetrag    | 13.365,00   |  |  |  |  |  |  |  |  |
| Eingegebener Gesamtbetrag   | 13.360,00   |  |  |  |  |  |  |  |  |
|                             | <u>O</u> k  |  |  |  |  |  |  |  |  |
| Wollen Sie die Preise d     | übernehmen? |  |  |  |  |  |  |  |  |

Abbildung: Eingabedifferenz

Die Ursache kann ein falsch eingegebener Gesamtbetrag sein. Ist dies der Fall, korrigieren Sie hier den eingegebenen Gesamtbetrag.

Die Differenz zwischen berechnetem (Spalte *GB inkl. Nachl.*) und dem manuell erfassten Gesamtbetrag (Spalte *GB erfasst*) wird in der Spalte *GB Differenz* angezeigt und macht dann farblich deutlich, dass ein Fehler aufgetreten ist:

| OZ         | Menge     | Einheit | Kurztext                                      | PA/PT | Symbole | EP     | GB inkl. Nachl. | GB erfasst | GB Differenz     |
|------------|-----------|---------|-----------------------------------------------|-------|---------|--------|-----------------|------------|------------------|
| 01.02.0060 | 1.250,000 | m3      | Aushub der Baugrube, Bodenkl. 3               |       |         | 3,960  | 4.950,00        | 4.855,00   | -95,00           |
| 01.02.0070 | 250,000   | m2      | Verkleidung waagrechte Bohlen                 |       |         | 6,930  | 1.732,50        | 1.723,50   | -9,00            |
| 01.02.0080 | 750,000   | m3      | Abfuhr des Aushubmaterials                    |       |         | 12,870 | 9.652,50        |            | GB erfasst fehlt |
| 01.02.0090 | 300,000   | m3      | Wiedereinfüllen                               |       |         |        | 0,00            |            | EP fehlt         |
| 01.02.0100 | 400,000   | m3      | Flächenauffüllung                             |       |         | 9,900  | 3.960,00        | 3.960,00   |                  |
| 01.02.0110 | 35,000    | m3      | Boden lösen, lagern Schacht T bis 0,7m BK 3/4 |       |         | 16,830 | 589,05          | 589,05     |                  |
| 01.02.0120 | 200,000   | m2      | Gründungssohle verdichten BK 3/4              |       |         | 3,960  | 792,00          | 792,00     |                  |
| 01.02.0130 | 100,000   | m       | Abwasserleitung sichern bis DN 150            |       |         | 9,900  | 990,00          | 990,00     |                  |
|            |           | Σ       | ERDARBEITEN                                   |       |         |        | 40.642,47       | 44.800,47  | 4.158,00         |
|            |           | ~~      |                                               |       |         |        |                 |            |                  |

Abbildung: GB Differenz

Soll die Eingabe der Angebotspreise ohne die berechneten Gesamtbeträge des Bieters erfolgen, dann blenden Sie die Spalten *GB erfasst* und *GB Differenz* aus.

Um die Preise eines zuvor erstellten Bieters zu sehen, zu ergänzen oder zu korrigieren, markieren Sie den Bieter in der Bieterliste. Dann werden in die Preiserfassungstabelle die Preise des markierten Bieters geladen. Sie können dann in der entsprechenden Zelle die Werte bearbeiten.

## 8.3.3 Einheitspreise aus Einkaufspreis (EKP)

Sie können die jeweiligen Einheitspreise auch über den Einkaufspreis (EKP) und dem prozentualen bzw. absoluten Zuschlag/Aufschlag ermitteln. Aktivieren Sie zunächst in den <u>Einstellungen</u> die entsprechenden <u>Spalten</u> EKP, ZUS% usw.

Erfassen Sie anschließend in der Nachrechnungstabelle, jeweils den Einkaufspreis, den Zuschlag in Prozent und/oder Zuschlag absolut. Die Werte für den Einheitspreis (EP), Gesamtkaufpreis (GKP), Gesamtzuschlag (GESZUS) und Gesamtbetrag (GB) werden anschließend berechnet und die Gesamtbeträge für die jeweiligen Abschnitte bzw. Bereiche aufsummiert:

| Pallas® AVA-Software Handbuch Nachrechnun | g | 309 |  |
|-------------------------------------------|---|-----|--|
|                                           |   |     |  |

| OZ         | Menge     | Einheit | Kurztext                             | PA/PT   | Symbole | EKP    | ZUS%   | ZUS   | EP     | GKP       | GESZUS    | GB inkl. Nachl. |
|------------|-----------|---------|--------------------------------------|---------|---------|--------|--------|-------|--------|-----------|-----------|-----------------|
| ✓ 01.02    |           |         | ERDARBEITEN                          |         |         |        |        |       |        | 20.344,50 | 24.182,99 | 44.527,49       |
| 01.02.0010 | 1.500,000 | m2      | Gelände abräumen                     |         |         | 10,000 | 3,0000 | 0,500 | 10,800 | 15.000,00 | 1.200,00  | 16.200,00       |
| 01.02.0020 | 125,000   | m       | Hecke roden B 50-100 cm H bis 100 cm |         |         | 3,500  | 3,0000 |       | 3,605  | 437,50    | 13,13     | 450,63          |
| 01.02.0030 | 43,000    | St      | Baum fällen 10-30 cm H bis 5 m       | Bezug   |         | 29,000 | 3,0000 |       | 29,870 | 1.247,00  | 37,41     | 1.284,41        |
| 01.02.0040 | 12,000    | St      | Baum fällen 30-40 cm H bis 5 m       | wie vor |         | 55,000 | 4,0000 |       | 57,200 | 660,00    | 26,40     | 686,40          |
| 01.02.0050 | 1.200,000 | m2      | Abtragen von Mutterboden             |         |         | 2,500  | 4,0000 | 0,100 | 2,700  | 3.000,00  | 240,00    | 3.240,00        |

Abbildung: Einheitspreis über den Einkaufspreis ermitteln

#### **Hinweis:**

Wird bei vorhandenem Einkaufspreis, nachträglich der Einheitspreis geändert, wird der prozentuale Zuschlag neu berechnet.

## 8.3.4 Einheitspreise und Einheitspreisanteile

Die Einheitspreisanteile können

- direkt in der Nachrechnungs-Tabelle erfasst (siehe unten),
- aus einer EFB 223-Excel-Datei bzw. GAEB-Datei importiert oder
- in den <u>Preisdetails</u> eingegeben werden.

Voraussetzungen für das Erfassen der Einheitspreisanteile in der Nachrechnungs-Tabelle:

- In der Ausschreibung wurden auf der Rubrik <u>Gliederung</u> der LV Informationen die Einheitspreisanteile definiert.
- Die betroffenen Positionen sind mit dem Attribut <u>EP-Aufgliederung</u> gekennzeichnet.
- Im Fenster Einstellungen sind die entsprechenden <u>Spalten</u> aktiviert.

Geben Sie zunächst den Einheitspreis in der Spalte *EP* und anschließend den Zeitansatz und die EP-Anteile in den jeweiligen Spalten ein:

| OZ         | Menge  | Einheit | Kurztext                                          | PA/PT | Symbole   | EP      | Nachl. % | Zeitansatz | EP-Anteil 1 | EP-Anteil 2 |
|------------|--------|---------|---------------------------------------------------|-------|-----------|---------|----------|------------|-------------|-------------|
| 01.02.0010 | 5,000  | St      | Verteiler-/Sammlerkomb. Wasser über 120GradC 6bar |       | <u></u>   | 144,250 |          | 0,750      | 19,250      | 125,000     |
| 01.02.0020 | 15,000 | St      | Kugelhahn Messing PN10 DN40                       |       | <u>19</u> | 38,910  |          | 0,446      | 14,250      | 24,660      |
| 01.02.0030 | 15,000 | St      | Wärmedämmung Geradsitzarmatur DN50 Mineralwoll    |       | <b>9</b>  | 13,000  |          | 0,090      | 4,100       | 8,900       |

Abbildung: Erfassen der Einheitspreisanteile in der Nachrechnungs-Tabelle

Entspricht die Summe der EP-Anteile nicht dem Einheitspreis, erfolgt die folgende Meldung:

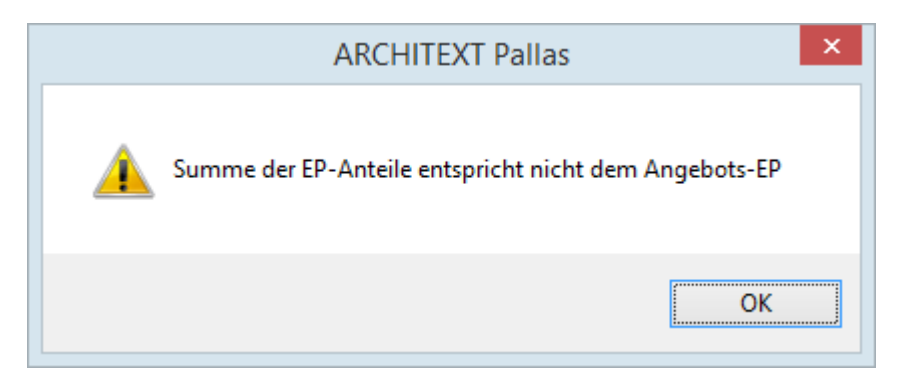

## 8.3.5 Zusammenstellung und Nachlass

Am Ende des Leistungsverzeichnisses sehen Sie die Zusammenstellung des Angebotes für den markierten Bieter:

| Angebotssumme Netto                   | 266.409,00 |
|---------------------------------------|------------|
| Nachlass in %                         | 1,00       |
| Nachlass                              | 2.664,09   |
| Angebotssumme Netto inkl. Nachlass    | 263.744,91 |
| Nachlass Verhandlung in %             |            |
| Angebotssumme nach Verhandlung        | 263.744,91 |
| MwSt in %                             | 19,00      |
| MwSt                                  | 50.111,53  |
| Angebotssumme Brutto (Ganz & Günstig) | 313.856,44 |
|                                       |            |

Abbildung: Zusammenstellung

Hier können Sie den vereinbarten Nachlass auf das gesamte Angebot prozentual oder absolut eingeben.

#### **Hinweis:**

- Die Nachlässe auf das Gesamtangebot können Sie auch auf der Rubrik <u>Summe</u> der Bieterliste eingeben.
- Den Skontosatz geben Sie ebenfalls auf der Rubrik <u>Summe</u> der Bieterliste ein.
- Um in die Preise eines zuvor erstellten Bieters zu einzusehen, sie zu ergänzen oder zu korrigieren, markieren Sie den Bieter in der Bieterliste. Anschließend werden in die Preiserfassungstabelle die Preise des markierten Bieters geladen und können in den entsprechenden Zellen bearbeitet werden.

# 8.4 Verarbeitung EFB Formulare 221, 222, 223

In der Nachrechnung können Sie die Angaben zur Kalkulation mit vorbestimmten Zuschlägen (Formblatt 221) oder die Angaben zur Kalkulation über die Endsumme (Formblatt 222) erfassen oder über eine bereits ausgefüllte Excel-Datei importieren. Weiterhin können Sie hier die EFB 223 Preisanteile verarbeiten.

## Hinweis:

Diese Funktionalität ist nur in der ARCHITEXT Pallas® Professional Edition verfügbar.

## 8.4.1 Formulare exportieren

Das Exportieren der EFB Formulare erfolgt in der Dateiausgabe der Nachrechnung.

## 8.4.2 Formulare 221 - 222 erfassen und importieren

Über die Funktion **Einheitliche Formblätter Preis (221/222)** (Icon: ) aus dem Menü **Ansicht**, können Sie für den in der Bieterliste selektierten Bieter, die Werte für die Formblätter 221 oder 222 erfassen (weiße, editierbare Felder) oder aus einer bereits ausgefüllten Excel-Datei importieren.

| Einheitliche Formblätter Preis (221/222)             |                        |             |               |               |             |  |  |  |  |  |
|------------------------------------------------------|------------------------|-------------|---------------|---------------|-------------|--|--|--|--|--|
|                                                      |                        |             |               | 3             |             |  |  |  |  |  |
| Formblatt 22                                         | 21                     |             | Formblatt 222 |               |             |  |  |  |  |  |
| Angaben zur Kalkulation mit vor<br>(Franz und Söhne) | bestimmten Zuschl      | ägen Eingat | be löschen    | EFB 221 Excel | importieren |  |  |  |  |  |
| Angaben über den Verrechnur                          | ngslohn                |             |               |               |             |  |  |  |  |  |
| Anteil Gewinn an Wagnis+Gewinn                       | in %                   | 50,00       |               | Zuechlag %    | £/b         |  |  |  |  |  |
| 1.1 Mittellohn MI                                    |                        |             |               | Zuschlidg %   | 0.00        |  |  |  |  |  |
| 1.2 Lohnzusatzkosten                                 |                        |             | Γ             | 0.00          | 0.00        |  |  |  |  |  |
| 1.3 Lohnnebenkosten                                  |                        |             | L             | 0.00          | 0.00        |  |  |  |  |  |
| 1.4 Kalkulationslohn KL                              |                        |             | L             | 0,00          | 0.00        |  |  |  |  |  |
| 1.5 Zuschlag auf Kalkulationsloh                     | n                      |             |               | 0.00          | 0.00        |  |  |  |  |  |
| 1.6 Verrechnungslohn VL                              |                        |             |               |               | 0.00        |  |  |  |  |  |
| 5                                                    |                        |             |               |               |             |  |  |  |  |  |
| Zuschläge in % auf die Einzelk                       | osten der Teilleistung | gen         |               |               |             |  |  |  |  |  |
|                                                      | Lohn                   | Stoffe      | Geräte        | Sonstiges     | Nachuntern. |  |  |  |  |  |
| 2.1 Baustellengemeinkosten                           | 0,00                   | 0,00        | 0,00          | 0,00          | 0,00        |  |  |  |  |  |
| 2.2 Allgem. Geschäftskosten                          | 0,00                   | 0,00        | 0,00          | 0,00          | 0,00        |  |  |  |  |  |
| 2.3 Wagnis und Gewinn                                | 0,00                   | 0,00        | 0,00          | 0,00          | 0,00        |  |  |  |  |  |
| 2.4 Gesamtzuschläge                                  | 0,00                   | 0,00        | 0,00          | 0,00          | 0,00        |  |  |  |  |  |
| Emittung dar Angeheterumme                           |                        |             |               |               |             |  |  |  |  |  |
| Emilliong der Angebolssumme                          |                        | Fi          | nzelkosten £  | Zuschläge %   | Summe £     |  |  |  |  |  |
| 3.1 Eigene Lohnkosten                                |                        | 2.          | 0.00 x        | NaN           | 0.00        |  |  |  |  |  |
| 3.2 Stoffkosten                                      |                        |             | 0.00          | 0.00          | 0.00        |  |  |  |  |  |
| 3.3 Gerätekosten                                     |                        |             | 0,00          | 0,00          | 0,00        |  |  |  |  |  |
| 3.4 Sonstige Kosten                                  |                        |             | 0,00          | 0,00          | 0,00        |  |  |  |  |  |
| 3.5 Nachunternehmerleistungen                        |                        |             | 0,00          | 0,00          | 0,00        |  |  |  |  |  |
| Angebotssumme ohne Umsat                             | zsteuer                |             |               |               | 0.00        |  |  |  |  |  |
| Gesamtbeträge BGK/AGK/W                              | /G in €                |             |               |               |             |  |  |  |  |  |
| Concerthology BCK                                    | 0.00                   | Gesa        | amtbetrag Wag | nis:          | 0,00        |  |  |  |  |  |
| Gesambetrag BGK:                                     | 0,00                   |             |               |               |             |  |  |  |  |  |

Abbildung: Formblatt 221

Um die Angaben aus einer bereits ausgefüllten Excel-Datei zu importieren, klicken Sie auf **EFB 221 Excel importieren** bzw. **EFB 222 Excel importieren**. Anschließend öffnet sich das folgende Fenster. Wählen Sie hier die zu importierende EFB221-Excel-Datei bzw. EFB222-Excel-Datei aus und bestätigen Sie Ihre Auswahl mit **Öffnen**:

| AVA-Software H     | andbuch               |            |   | Nachrech         | nung 312  |
|--------------------|-----------------------|------------|---|------------------|-----------|
| 🖳 Öffnen           |                       |            |   |                  | ×         |
| <u>S</u> uchen in: | ) 11_Franz und Sö     | ihne       | - | G 🌶 🖻 🛄 -        |           |
| œ                  | Name                  | ~          |   | Änderungsdatum   | Тур       |
| ~ <u>~</u>         | 🖻 Bieter.d83          |            |   | 02.03.2011 16:53 | D83-Datei |
| Zuletzt besucht    | EFB221.xlsx           |            |   | 02.03.2011 16:53 | Microsoft |
|                    | 📳 EFB222.xlsx         |            |   | 02.12.2010 17:18 | Microsoft |
|                    | 🖼 EFB223.xlsx         |            |   | 02.03.2011 16:53 | Microsoft |
| Desktop            |                       |            |   |                  |           |
| Bibliotheken       |                       |            |   |                  |           |
|                    |                       |            |   |                  |           |
| Computer           |                       |            |   |                  |           |
| (Line Netzwerk     | •                     | III        |   |                  | •         |
|                    | Datei <u>n</u> ame: E | FB221 xlsx |   | -                | Öffnen    |
|                    | Dateityp:             |            |   | •                | Abbrechen |

Abbildung: EFB221-Excel-Datei importieren

## Hinweis:

- Die Eingaben werden immer nur zu einem Formblatt gespeichert. Haben Sie z.B. Eingaben zum Formblatt 221 vorgenommen/importiert und wollen auf das Formblatt 222 wechseln, erfolgt eine entsprechende Meldung. Wenn Sie dennoch auf das andere Formblatt wechseln und neue Eingaben vornehmen/importieren, werden die Eingaben aus dem vorherigen Formblatt gelöscht.
- Beim Importieren wird geprüft, ob der LV- bzw. Bieterschlüssel der Excel-Datei mit dem selektierten Bieter übereinstimmen. Ist dies nicht der Fall, erfolgt eine entsprechende Meldung und der Importvorgang wird abgebrochen:

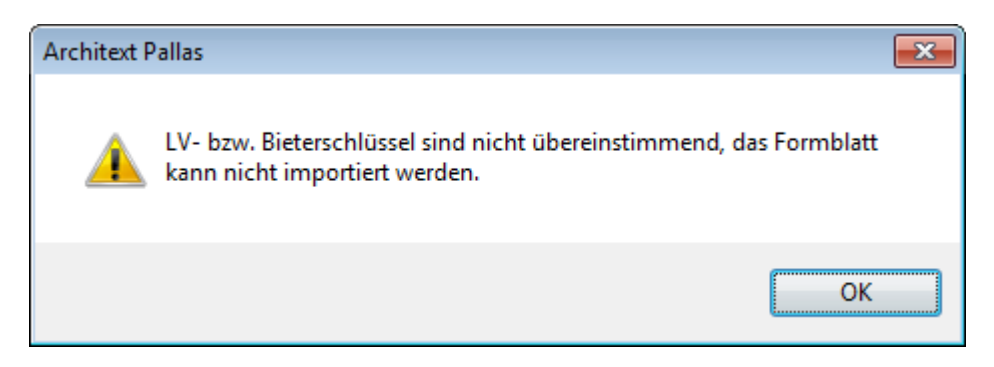

## 8.4.3 EFB 223 Preisanteile verarbeiten

Voraussetzungen für die Verarbeitung der EFB 223 Preisanteile:

• Auf der Rubrik <u>Gliederung</u> der LV Informationen wurden bereits die Einheitspreisanteile definiert.

• Die entsprechenden Positionen sind mit dem Attribut <u>EP-Aufgliederung</u> gekennzeichnet.

Zur Befüllung der geforderten EFB-Preisanteile 223 stehen Ihnen vier Möglichkeiten zur Verfügung:

<u>1. Manuelle Erfassung der EP-Anteile in der Nachrechnungs-Tabelle:</u> Die manuelle Erfassung der EP-Anteile in der Nachrechnungs-Tabelle, wird im Abschnitt <u>Einheitspreise und Einheitspreisanteile</u> des Kapitels <u>Angebotspreise erfassen</u> erläutert.

#### 2. Manuelle Erfassung der EP-Anteile im Eigenschaften-Fenster:

Bei dieser Vorgehensweise, erfolgt die Eingabe der EP-Anteile auf der Rubrik <u>Preise</u> des Eigenschaften-Fensters. Markieren Sie dazu die entsprechende Position, öffnen das Fenster **Langtext / Eigenschaften** aus dem Menü **Ansicht** und geben die jeweiligen Einheitspreisanteile ein. Mit der Schaltfläche **Übernehmen**, können Sie die Summe der EP-Anteile in den Angebots-Einheitspreis der selektierten Position übertragen.

## **Hinweis:**

Abweichungen zwischen der Summe der EP-Anteile und dem Angebots-Einheitspreis werden im Bieterprüfprotokoll ausgewiesen.

## 3. Import einer EFB 223 Excel-Datei:

Um die Einheitspreis-Anteile aus einer zuvor vom Bieter ausgefüllten EFB 223 Excel-Datei zu importieren, markieren Sie den Bieter, klicken in der Bieterliste auf **Importieren,** wählen hier die Importfunktion EFB 223 aus (stellen Sie ggf. zuvor im "Öffnen"-Fenster, den Dateityp auf "EFB 223 (\*.xlsx)" um) und wählen anschließend die zu importierende EFB 223 Excel-Datei aus. Anschließend wird der Import zum selektierten Bieter gestartet.

Nach dem Importvorgang werden die ggf. schon erfassten Angebots-Einheitspreise der Nachrechnungstabelle nicht automatisch aktualisiert. Die EP-Anteile und deren Summen können Sie auf der Rubrik <u>Preise</u> des Eigenschaften-Fensters einsehen und mit der Schaltfläche **Übernehmen** in den Angebots-Einheitspreis der selektierten Position übertragen.

## Hinweis:

- Bereits im System vorhandene Daten zu den EP-Anteilen der Positionen, werden durch den Import überschrieben.
- Abweichungen zwischen der Summe der EP-Anteile und dem Angebots-Einheitspreis werden im Bieterprüfprotokoll ausgewiesen.
- Beim Importieren wird geprüft, ob der LV- bzw. Bieterschlüssel der Excel-Datei mit dem selektierten Bieter übereinstimmen. Ist dies nicht der Fall, erfolgt eine entsprechende Meldung und der Importvorgang wird abgebrochen:

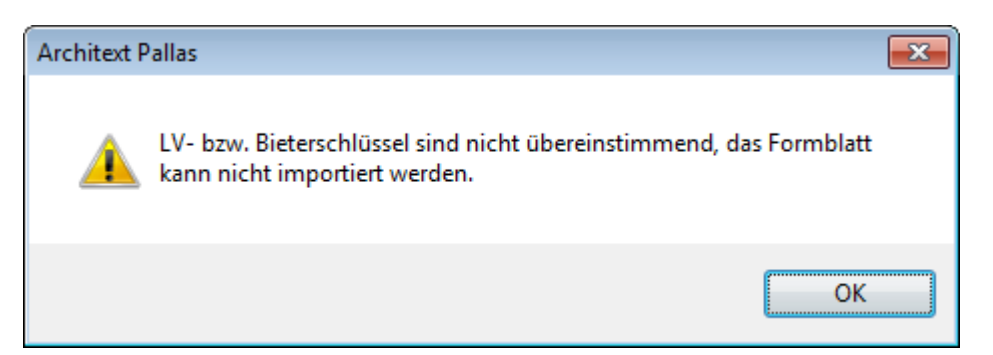

4. Import EFB-Preisanteile 223 aus GAEB-DA84-Datei:

Um die Einheitspreis-Anteile aus einer GAEB-DA84-Datei zu importieren, klicken Sie in der Bieterliste auf **Importieren**, wählen hier die Importfunktion EFB 223 aus (stellen Sie ggf. zuvor im "Öffnen"-Fenster, den Dateityp auf "GAEB Dateien (\*.d84. \*.p84.
\*.x84)" um) und wählen anschließend die zu importierende GAEB-DA84-Datei. Anschließend wird der Import zum selektierten Bieter gestartet. Bei diesem Import, werden aus der GAEB-Datei nur die EP-Anteile (keine Einheitspreise) importiert. Nach dem Importvorgang werden die ggf. schon erfassten Angebots-Einheitspreise der Nachrechnungstabelle nicht automatisch aktualisiert. Die EP-Anteile und deren Summen können Sie auf der Rubrik <u>Preise</u> des Eigenschaften-Fensters einsehen und mit der Schaltfläche **Übernehmen** in den Angebots-Einheitspreis der selektierten Position übertragen.

### **Hinweis:**

- Bereits im System vorhandene Daten zu den EP-Anteilen der Positionen, werden durch den Import überschrieben.
- Eine Prüfung auf passende DA84-Datei zum im System vorliegenden Angebot, kann aufgrund fehlender Codierungsmöglichkeiten in GAEB, nicht vorgenommen werden.
- Abweichungen zwischen der Summe der EP-Anteile und dem Angebots-Einheitspreis werden im Bieterprüfprotokoll ausgewiesen.

# 8.5 Auf- und Abgebotsverfahren

Beim Auf- und Abgebotsverfahren (VOB/A § 4 Nr. 4) werden die vom Auftraggeber angegebenen LV-Kostenanschlags-Preise für die Positionen dem Auf- und Abgebot des Bieters unterstellt. Dieses Verfahren soll nur ausnahmsweise bei regelmäßig wiederkehrenden Unterhaltungsarbeiten, deren Umfang möglichst zu umgrenzen ist, angewendet werden.

Den Zuschlag erhält der Bieter mit dem wirtschaftlichsten Auf- oder Abgebot.

Zum Erfassen von Auf- und Abgebotsfaktoren aktivieren Sie zunächst die Funktion

**Auf- Abgebot** (Icon: **J**) aus dem Menü **Bearbeiten.** Daraufhin wird in der Nachrechnung eine weitere Spalte *Faktor* eingeblendet:

| OZ         | Menge | Einheit | Kurztext                                          | PA/PT | Symbole | EP | Nachl. % | GB inkl. Nachl. | Faktor |
|------------|-------|---------|---------------------------------------------------|-------|---------|----|----------|-----------------|--------|
|            |       |         | Diese Leistungsverzeichnis enthält Beispieldaten. | V     |         |    |          |                 |        |
| ✓ 01       |       |         | NEUBAU                                            |       |         |    |          |                 |        |
| ✓ 01.01    |       |         | BAUSTELLENEINRICHTUNG                             |       |         |    |          |                 |        |
| 01.01.0010 | 1,000 | Psch    | Einrichten Baustelle                              |       |         |    | 0,0000   |                 |        |
| 01.01.0020 | 1,000 | Psch    | Vorhalten Baustelle                               |       |         |    | 0,0000   |                 |        |

Abbildung: Zusätzlich Spalte Faktor für die Auf- und Abgebotsfaktoren

Legen Sie jetzt in der <u>Bieterliste</u> ein neues Angebot an. Daraufhin werden für diesen Bieter, die Preis-Spalten mit den LV-Preisen aus der Ausschreibung gefüllt:

### Pallas® AVA-Software Handbuch

Nachrechnung

315

|  | OZ         | Menge     | Einheit                                           | Kurztext                                      | PA/PT   | Symbole | EP        | Nachl. % | GB inkl. Nachl. | Faktor   |
|--|------------|-----------|---------------------------------------------------|-----------------------------------------------|---------|---------|-----------|----------|-----------------|----------|
|  |            |           | Diese Leistungsverzeichnis enthält Beispieldaten. | V                                             |         |         |           |          |                 |          |
|  | ✓ 01       |           |                                                   | NEUBAU                                        |         |         |           |          | 281.669,50      |          |
|  | ✓ 01.01    |           |                                                   | BAUSTELLENEINRICHTUNG                         |         |         |           |          | 97.750,00       |          |
|  | 01.01.0010 | 1,000     | Psch                                              | Einrichten Baustelle                          |         |         |           |          | 8.000,00        | 1,000000 |
|  | 01.01.0020 | 1,000     | Psch                                              | Vorhalten Baustelle                           |         |         |           |          | 7.250,00        | 1,000000 |
|  | 01.01.0030 | 1,000     | Psch                                              | Räumen Baustelle                              |         |         |           |          | 3.500,00        | 1,000000 |
|  | 01.01.0040 | 5,000     | St                                                | Baracke,doppelwandig aufstellen               | L       |         | 1.100,000 |          | 5.500,00        | 1,000000 |
|  | (01)       |           |                                                   | Sanitäre Ausstattung Kalt-/Warmwasser         | UB      |         |           |          |                 |          |
|  | (02)       |           |                                                   | Anschlüsse                                    | UB      |         |           |          |                 |          |
|  | (03)       |           |                                                   | Ergänzende Ausstattung Telefon                | UB      |         |           |          |                 |          |
|  | 01.01.0050 | 3,000     | St                                                | Halle aufstellen                              |         |         | 1.800,000 |          | 5.400,00        | 1,000000 |
|  | 01.01.0060 | 5,000     | St                                                | Container aufstellen                          | L       |         | 450,000   | 1        | 2.250,00        | 1,000000 |
|  | (01)       |           |                                                   | Ergänzende Ausstattung                        | UB      |         |           |          |                 |          |
|  | 01.01.0070 | 2,000     | St                                                | Bauwagen aufstellen                           | E       |         | 184,000   | 1        |                 | 1,000000 |
|  | 01.01.0080 | 400,000   | m                                                 | Bauzaun Bretter Draht H 2m aufstellen, räumen |         |         | 17,500    | 1        | 7.000,00        | 1,000000 |
|  | 01.01.0090 | 75,000    | m                                                 | Schutzgeländer H 0,9m Holz einrichten         |         |         | 38,000    | 1        | 2.850,00        | 1,000000 |
|  | 01.01.0100 | 400,000   | m2                                                | Behelfsm. Straße KI.I herstellen, beseitigen  |         |         | 140,000   | 1        | 56.000,00       | 1,000000 |
|  |            |           | Σ                                                 | BAUSTELLENEINRICHTUNG                         |         |         |           |          | 97.750,00       |          |
|  | ✓ 01.02    |           |                                                   | ERDARBEITEN                                   |         |         |           |          | 51.802,00       |          |
|  | 01.02.0010 | 1.500,000 | m2                                                | Gelände abräumen                              |         |         | 10,000    | 1        | 15.000,00       | 1,000000 |
|  | 01.02.0020 | 125,000   | m                                                 | Hecke roden B 50-100 cm H bis 100 cm          |         |         | 3,500     |          | 437,50          | 1,000000 |
|  | 01.02.0030 | 43,000    | St                                                | Baum fällen 10-30 cm H bis 5 m                | Bezug   |         | 29,000    |          | 1.247,00        | 1,000000 |
|  | 01.02.0040 | 12,000    | St                                                | Baum fällen 30-40 cm H bis 5 m                | wie vor |         | 55,000    | 1        | 660,00          | 1,000000 |

Abbildung: Die Nachrechnung wird beim Auf- und Abgebotsverfahren mit den LV-Kostenschlagspreisen gefüllt

| Die Auf- | und Abgebotsfaktoren | geben S | Sie in | der | Spalte | Faktor | der jeweiligen | Position |
|----------|----------------------|---------|--------|-----|--------|--------|----------------|----------|
| ein:     |                      |         |        |     |        |        |                |          |

| OZ                                                                                                    | Menge                                                                                      | Einheit                                    | Kurztext                                                                                                    | PA/PT                                   | Symbole | EP                                                                     |                                                                                        | Nachl. %                                                               | GB inkl. Nachl.                                                                                                    | Faktor                                                                                 |
|----------------------------------------------------------------------------------------------------|--------------------------------------------------------------------------------------------|--------------------------------------------|----------------------------------------------------------------------------------------------------|-----------------------------------------|---------|------------------------------------------------------------------------|----------------------------------------------------------------------------------------|------------------------------------------------------------------------|----------------------------------------------------------------------------------------------------|----------------------------------------------------------------------------------------|
|                                                                                                    |                                                                                            |                                            | Diese Leistungsverzeichnis enthält Beispieldaten.                                                                                                    | V                                       |         |                                                                        |                                                                                        |                                                                        |                                                                                                    |                                                                                        |
| ✓ 01                                                                                                    |                                                                                            |                                            | NEUBAU                                                                                                    |                                         |         |                                                                        |                                                                                        |                                                                        | 281.902,21                                                                                                    |                                                                                        |
| ✓ 01.01                                                                                                    |                                                                                            |                                            | BAUSTELLENEINRICHTUNG                                                                                                    |                                         |         |                                                                        |                                                                                        |                                                                        | 97.926,75                                                                                                    |                                                                                        |
| 01.01.0010                                                                                                    | 1,000                                                                                      | Psch                                       | Einrichten Baustelle                                                                                                    |                                         |         |                                                                        |                                                                                        | 2,0000                                                                 | 7.840,00                                                                                                    | 0,980000                                                                               |
| 01.01.0020                                                                                                    | 1,000                                                                                      | Psch                                       | Vorhalten Baustelle                                                                                                    |                                         |         |                                                                        |                                                                                        | 2,0000                                                                 | 7.105,00                                                                                                    | 0,980000                                                                               |
| 01.01.0030                                                                                                    | 1,000                                                                                      | Psch                                       | Räumen Baustelle                                                                                                    |                                         |         |                                                                        |                                                                                        | 2,0000                                                                 | 3.430,00                                                                                                    | 0,980000                                                                               |
| 01.01.0040                                                                                                    | 5,000                                                                                      | St                                         | Baracke,doppelwandig aufstellen                                                                                                    | L                                       |         | 1.100                                                                  | ,000,                                                                                  | -1,0000                                                                | 5.555,00                                                                                                    | 1,010000                                                                               |
| (01)                                                                                                    |                                                                                            |                                            | Sanitäre Ausstattung Kalt-/Warmwasser                                                                                                    | UB                                      |         |                                                                        |                                                                                        |                                                                        |                                                                                                    |                                                                                        |
| (02)                                                                                                    |                                                                                            |                                            | Anschlüsse                                                                                                    | UB                                      |         |                                                                        |                                                                                        |                                                                        |                                                                                                    |                                                                                        |
| (03)                                                                                                    |                                                                                            |                                            | Ergänzende Ausstattung Telefon                                                                                                    | UB                                      |         |                                                                        |                                                                                        |                                                                        |                                                                                                    |                                                                                        |
| 01.01.0050                                                                                                    | 3,000                                                                                      | St                                         | Halle aufstellen                                                                                                    |                                         |         | 1.800                                                                  | ,000,                                                                                  | 0,5000                                                                 | 5.373,00                                                                                                    | 0,995000                                                                               |
| 01.01.0060                                                                                                    | 5,000                                                                                      | St                                         | Container aufstellen                                                                                                    | L                                       |         | 450                                                                    | 0,000,0                                                                                | 1,5000                                                                 | 2.216,25                                                                                                    | 0,985000                                                                               |
| (01)                                                                                                    |                                                                                            |                                            | Ergänzende Ausstattung                                                                                                    | UB                                      |         |                                                                        |                                                                                        |                                                                        |                                                                                                    |                                                                                        |
| 01.01.0070                                                                                                    | 2,000                                                                                      | St                                         | Bauwagen aufstellen                                                                                                    | Е                                       |         | 184                                                                    | 4,000                                                                                  |                                                                        |                                                                                                    | 1,050000                                                                               |
| 01.01.0080                                                                                                    | 400,000                                                                                    | m                                          | Bauzaun Bretter Draht H 2m aufstellen, räumen                                                                                                    |                                         |         | 17                                                                     | 7,500                                                                                  | -10,0000                                                               | 7.700,00                                                                                                    | 1,100000                                                                               |
| 01.01.0090                                                                                                    | 75,000                                                                                     | m                                          | Schutzgeländer H 0,9m Holz einrichten                                                                                                    |                                         |         | 38                                                                     | 3,000                                                                                  | 5,0000                                                                 | 2.707,50                                                                                                    | 0,950000                                                                               |
| 01.01.0100                                                                                                    | 400,000                                                                                    | m2                                         | Behelfsm. Straße KI.I herstellen, beseitigen                                                                                                    |                                         |         | 140                                                                    | 0,000,0                                                                                |                                                                        | 56.000,00                                                                                                    | 1,000000                                                                               |
|                                                                                                    |                                                                                            | Σ                                          | BAUSTELLENEINRICHTUNG                                                                                                    |                                         |         |                                                                        |                                                                                        |                                                                        | 97.926,75                                                                                                    |                                                                                        |
| ✓ 01.02                                                                                                    |                                                                                            |                                            | ERDARBEITEN                                                                                                    |                                         |         |                                                                        |                                                                                        |                                                                        | 51.857,96                                                                                                    |                                                                                        |
| 01.02.0010                                                                                                    | 1.500,000                                                                                  | m2                                         | Gelände abräumen                                                                                                    |                                         |         | 10                                                                     | 0,000,                                                                                 |                                                                        | 15.000,00                                                                                                    | 1,000000                                                                               |
| 01.02.0020                                                                                                    | 125,000                                                                                    | m                                          | Hecke roden B 50-100 cm H bis 100 cm                                                                                                    |                                         |         | 3                                                                      | ,500                                                                                   | -20,0000                                                               | 525,00                                                                                                    | 1,200000                                                                               |
| 01.02.0030                                                                                                    | 43,000                                                                                     | St                                         | Baum fällen 10-30 cm H bis 5 m                                                                                                    | Bezug                                   |         | 29                                                                     | 9,000                                                                                  | 2,0000                                                                 | 1.222,06                                                                                                    | 0,980000                                                                               |
| 01.02.0040                                                                                                    | 12,000                                                                                     | St                                         | Baum fällen 30-40 cm H bis 5 m                                                                                                    | wie vor                                 |         | 58                                                                     | 5,000                                                                                  | 1,0000                                                                 | 653,40                                                                                                    | 0,990000                                                                               |
| (02)<br>(03)<br>01.01.0050<br>01.01.0060<br>(01)<br>01.01.0070<br>01.01.0080<br>01.01.0090<br>01.01.0100<br>♥ 01.02<br>01.02.0010<br>01.02.0020<br>01.02.0030<br>01.02.0040 | 3,000<br>5,000<br>400,000<br>75,000<br>400,000<br>1.500,000<br>125,000<br>43,000<br>12,000 | St<br>St<br>m<br>m2<br>Σ<br>m2<br>st<br>St | Anschlüsse<br>Ergänzende Ausstattung Telefon<br>Halle aufstellen<br>Container aufstellen<br>Ergänzende Ausstattung<br>Bauwagen aufstellen<br>Bauzaun Bretter Draht H 2m aufstellen, räumen<br>Schutzgeländer H 0,9m Holz einrichten<br>Behelfsm. Straße KJ. I herstellen, beseitigen<br><b>BAUSTELLENEINRICHTUNG</b><br>ERDARBEITEN<br>Gelände abräumen<br>Hecke roden B 50-100 cm H bis 100 cm<br>Baum fällen 10-30 cm H bis 5 m | UB<br>UB<br>UB<br>E<br>Bezug<br>wie vor |         | 1.800<br>450<br>118-4<br>11<br>30<br>140<br>11<br>32<br>22<br>22<br>56 | 0,000<br>0,000<br>1,000<br>7,500<br>0,000<br>0,000<br>0,000<br>0,000<br>0,000<br>0,000 | 0,5000<br>1,5000<br>-10,0000<br>5,0000<br>-20,0000<br>2,0000<br>1,0000 | 5.373,00<br>2.216,25<br>7.700,00<br>2.707,50<br>56.000,00<br><b>97.926,75</b><br><b>51.857,96</b><br>15.000,00<br>525,00<br>1.222,06<br>653,40 | 0,9950<br>0,9850<br>1,0500<br>1,0000<br>1,0000<br>1,0000<br>1,0000<br>0,9800<br>0,9900 |

Abbildung: Auf- /Abgebotsfaktoren eingeben:

Der eingegebene Auf- und Abgebotsfaktor ändert nur den Gesamtbetrag einer Position. Der Einheitspreis bleibt unverändert.

#### Hinweis:

- Die oben beschriebene Reihenfolge der Vorgehensweise beim Auf- und Abgebotsverfahren ist von Bedeutung: Sie müssen erst die Funktionalität des Aufund Abgebotsverfahrens aktivieren, bevor Sie einen neuen Bieter in der Bieterliste anlegen, da sonst die LV-Kostenanschlagspreise nicht mit dem neuen Bieter geladen werden.
- Sie können den Faktor auch als prozentualen Nachlass bzw. prozentualen Zuschlag eingeben. Öffnen Sie dazu die Rubrik *Preise* des Fensters <u>Eigenschaften</u> und geben

Sie hier den Nachlass ein. Ein Nachlass von z.B. 2% entspricht einem Faktor von 0,98.

# 8.6 Simultane Nachrechnung

### Hinweis:

Die simultane Nachrechnung ist in der Pallas® Basic Version nicht verfügbar.

Die simultane Nachrechnung ermöglicht bei einer Netzwerkinstallation mit mehreren Benutzern, die gleichzeitige Erfassung von Bieterpreisen durch unterschiedliche Benutzer. Somit kann jeder Benutzer für je einen Bieter die Angebotspreise erfassen.

Voraussetzung für die simultane Nachrechnung ist, dass die Bieter bereits angelegt wurden. Deshalb müssen zunächst alle Bieter, wie im Kapitel <u>Bieter neu</u> bereits beschrieben, von einem Benutzer erstellt werden. Es reicht wenn dieser Benutzer nur die Bieter anlegt, da die Bieterpreise durch die simultane Nachrechnung von mehreren Benutzern erfasst werden können. Nachdem die Bieter erstellt wurden, muss der Anwender die Nachrechnung wieder beenden.

Jetzt kann jeder Pallas®-Benutzer die Preiserfassung für je einen bereits angelegten Bieter durchführen.

Um die Angebotspreise eines Bieters über die simultane Nachrechnung zu erfassen, Markieren Sie zunächst in der Projekt-Organisation das entsprechende Leistungsverzeichnis und wählen Sie aus dem Menü **Datei** oder aus dem Kontextmenü die Funktion **Simultane Nachrechnung**. Es werden alle bereits angelegten Benutzer angezeigt:

| <ul> <li>Neubau JBG Gymnasiu</li> <li>Neubau KKH Miltenber</li> <li>Neubau KKH Miltenber</li> </ul>                                                                                                    | m<br>g<br>Saniti | ir                                                                                                    |          |                                                                |  |
|----------------------------------------------------------------------------------------------------|------------------|----------------------------------------------------------------------------------------------------|----------|----------------------------------------------------------------|--|
| <ul> <li>LV 3   Rohbauarbeit</li> <li>Sanierung EFH Darmst</li> <li>11 Sonstige Hochbauproje</li> <li>99 Stammdaten Hochbau</li> <li>002 Projekte Tiefbau</li> <li>003 Projekte Wasserbau</li> <li>050 International Projects</li> <li>Datenübernahme</li> <li>Sonstige Projekte</li> </ul> |                  | LV erstellen<br>LV aus <u>V</u> orlage erstellen<br>LV importieren<br>Einzelauftrag erstellen<br>LV öffnen | •        |                                                                |  |
| <ul> <li>Beispielgruppe</li> <li>Beispielprojekt</li> </ul>                                                                                                    |                  | LV öffnen (lesend)<br>Simultane <u>N</u> achrechnung                                                       | <u>۲</u> | Assauer Karl                                                   |  |
| <ul> <li>Pallas - Leistungsver</li> <li>STLVD1</li> <li>Hochbau</li> <li>MLV 10   Erdarbeiten</li> <li>MLV 11   Mauerarbeite</li> <li>MLV 12   Beton- und S</li> <li>MLV 13   Außenanlage</li> <li>Tiefbau</li> <li>MLV0   Wasser</li> </ul>                                                |                  | Kopieren<br>Einfügen<br>LV <u>l</u> öschen<br>LV <u>e</u> xportieren<br>LV <u>W</u> orkflow                | •        | Franz und Söhne<br>Ganz _Günstig<br>Max Teuermann<br>Haus GmbH |  |
| 🐻 MLV1   Straßenbau<br>🔂 MLV2   Kanal                                                                                                    |                  |                                                                                                    |          |                                                                |  |

Abbildung: Simultane Nachrechnung

Klicken Sie hier auf den Bieter, für den Sie die Preise erfassen möchten. Es öffnet sich die Nachrechnung für diesen Bieter, wo Sie jetzt die Bieterpreise erfassen können.

### **Hinweis:**

• Wurde die Nachrechnung für einen Bieter bereits von einem Pallas-Benutzer geöffnet, kann derselbe Bieter von einem anderen Benutzer nicht mehr geladen werden. Der Bieter ist dann in der Auswahl gedimmt und kann somit nicht ausgewählt werden. Deshalb sollte man sich untereinander absprechen, wer für welchen Bieter die Preise erfasst:

| Assauer Karl    |
|-----------------|
| Franz und Söhne |
| Ganz Günstig    |
| Max Teuermann   |
| Haus GmbH       |

Abbildung: Bieter "Franz und Söhne" von einem anderen Benutzer in Bearbeitung

• Ein Benutzer der über die simultane Nachrechnung einen Bieter bereits geladen hat, kann erst dann einen anderen Bieter laden, wenn er den ersten Bieter wieder geschlossen hat. Ansonsten wird die folgende Meldung in der Auswahl angezeigt.

Der Modus simultane Nachrechnung ist bereits von Ihnen geöffnet.

- Die Bieterliste steht bei der simultanen Nachrechnung nicht zur Verfügung, weil das Laden der Bieter bei der simultanen Nachrechnung über die Projekt-Organisation erfolgt.
- Die simultane Nachrechnung ist nicht möglich, wenn das Leistungsverzeichnis von einem Benutzer geöffnet und somit in Bearbeitung ist. Dann erscheint statt der Auswahl der Bieter der folgende Eintrag:

Das LV ist gesperrt durch Benutzer 'EA'. Einzelne Bieter können nicht erfasst werden.

• Sind noch keine Bieter angelegt worden, so ist auch keine simultane Nachrechnung möglich. Die Auswahl der Bieter ist dann leer:

Keine Bieter vorhanden.

# 8.7 Vollständigkeitsprüfung

Starten Sie die **Vollständigkeitsprüfung** aus dem Menü **Bearbeiten** (Icon: **S**). Mit dieser Funktion werden nur noch unvollständige Positionen des aktuell geladenen Bieters eingeblendet. In dieser übersichtlichen Ansicht können Sie dann die noch fehlenden Eingaben erfassen.

Eine Position gilt als unvollständig, wenn

- der Einheitspreis (oder Gesamtbetrag bei Pauschalpositionen) fehlt,
- die Bieterangabe (Textergänzung) fehlt,
- die freie Menge fehlt,

- der Prozentsatz einer Zuschlagsposition fehlt oder
- der GB erfasst Betrag fehlt (falls aktiviert).

### Hinweis:

- Mit der Druckliste *Bieterprüfprotokoll* können Sie bestimmte Fehlerfälle ausgeben.
- Ist das Angebot vollständig, wird die folgende Meldung ausgegeben:

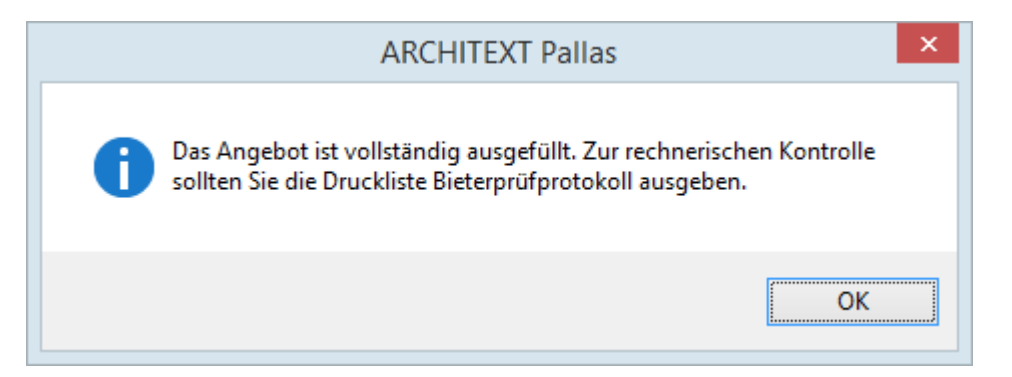

# 8.8 Filter und Spalten

Im Fenster Einstellungen für Filter und Spalten können Sie

- mit der <u>Filterfunktion</u> die Datenansicht in der Nachrechnung dahingehend ändern, dass nur noch bestimmte Positionen angezeigt werden und
- auf der Rubrik <u>Spalten</u> bestimmte Spalten ein- bzw. ausblenden

Starten Sie das Fenster *Einstellungen für Filter und Spalten* über die Funktion **Einstellungen** aus dem Menü **Ansicht** (Icon: **I**):

319

| Einstellungen für Filter und Spalten |                             |             |        |                |           |  |  |  |
|--------------------------------------|-----------------------------|-------------|--------|----------------|-----------|--|--|--|
|                                      | $\rho$                      |             |        |                |           |  |  |  |
|                                      | Filter                      |             |        | Spalte         | n         |  |  |  |
| Filterauswahl                        |                             |             |        |                |           |  |  |  |
| Verfügbare Filte                     | er:                         |             |        |                |           |  |  |  |
| Nur Positionen                       | mit Bietertextergänzungen   |             |        |                |           |  |  |  |
|                                      |                             |             |        |                |           |  |  |  |
|                                      |                             |             |        |                |           |  |  |  |
| O. Eastellar                         | O Alativizara O             | Autholica   |        | Development    | O Lincher |  |  |  |
|                                      | AKUVIEIEI                   | Aumeben     | 17     | Dearbeiten     | X Loschen |  |  |  |
| Filterbearbeitung:                   |                             |             |        |                |           |  |  |  |
| Filtername                           | Nur Positionen mit Bieterte | extergänzun | gen    |                |           |  |  |  |
| Feld wählen                          | StINr                       | v           | Regel  |                |           |  |  |  |
| Argument                             | beinhaltet                  | v .         | StINrb | einhaltet "TB' |           |  |  |  |
| Inhalt                               | ТВ                          | >           |        |                |           |  |  |  |
|                                      | ODER" Abfrage               | ~           |        |                |           |  |  |  |
|                                      |                             |             |        |                |           |  |  |  |
|                                      |                             |             |        |                |           |  |  |  |
|                                      |                             |             |        |                |           |  |  |  |
|                                      |                             |             |        |                |           |  |  |  |
|                                      |                             |             |        |                |           |  |  |  |
|                                      |                             |             |        |                |           |  |  |  |

Abbildung: Fenster Einstellungen für Filter und Spalten

# 8.8.1 Filter

Die Filterfunktion ist ein komfortables Werkzeug in Pallas®, mit der Sie die Datenansicht im LV so ändern, dass nur noch bestimmte Positionen angezeigt werden. Auf der Rubrik *Filter* sehen Sie zunächst alle erstellten Filter. Für die Änderung der Datendarstellung in der LV-Tabelle unter Zuhilfenahme eines vordefinierten Filters, wählen Sie zunächst den vordefinierten Filter und führen dann die Funktion **Aktivieren** aus. Haben Sie z.B. den Filter "Nur Positionen mit (TB)" aktiviert, wird die Datenansicht so geändert, dass nur noch Positionen mit Bieter-Textergänzungen (TB) dargestellt werden.

Mit Aufheben wird der Filter deaktiviert und die Gesamtansicht wird wieder angezeigt.

#### Hinweis:

• Bei einer gefilterten Datenansicht wird über der Menüleiste eine Infoleiste mit der Bezeichnung des Filters eingeblendet.

| Filter aktiviert "Nur Positionen mit Bietertextergänzungen"<br>Angebotsbearbeitung Bieter 1 |                     |         |                                                                  |               |  |  |  |  |
|---------------------------------------------------------------------------------------------|---------------------|---------|------------------------------------------------------------------|---------------|--|--|--|--|
| <u>D</u> atei <u>B</u> earbei                                                               | ten <u>A</u> nsicht |         |                                                                  |               |  |  |  |  |
| 1                                                                                           | 2                   |         | <b>9 ⊠ 1</b>  ∓ ≕                                                | ,⊕ 100% - ,⊝  |  |  |  |  |
| OZ                                                                                          | Menge               | Einheit | Kurztext                                                         | PA/PT Symbole |  |  |  |  |
| 02.01.0030                                                                                  | 55,000              | m2      | Stuetzenbekl.                                                    | 2             |  |  |  |  |
| 02.02.0060                                                                                  | 25,000              | M2      | PVC-Verbundbeläge auf Filz Fuge schließen                        | ÷             |  |  |  |  |
| 02.02.0070                                                                                  | 15,000              | M2      | PVC-Verbundbeläge auf Schaum Fuge schließen                      | <b>*</b>      |  |  |  |  |
| 02.02.0080                                                                                  | 20,000              | M2      | Linoleum - Beläge Fuge schließen                                 | <b>*</b>      |  |  |  |  |
| 02.02.0090                                                                                  | 30,000              | M2      | Veloursbeläge Fuge schließen                                     | <b>&gt;</b>   |  |  |  |  |
| 02.02.0100                                                                                  | 30,000              | M2      | Schlingenware Fuge schließen                                     | <b>&gt;</b>   |  |  |  |  |
| 02.03.0120                                                                                  | 12,000              | m       | Einzelrisssanierung Wand                                         | <b>&gt;</b>   |  |  |  |  |
| 02.03.0130                                                                                  | 21,000              | m       | Einzelrisssanierung Deckenschräge                                | 2             |  |  |  |  |
| 03.02.0080                                                                                  | 100,000             | m       | Abschlußprofil verzinkter Stahl                                  | 2             |  |  |  |  |
| 03.02.0090                                                                                  | 110,000             | m       | Beweg.fugenprofil verzinkter Stahl 25 mm                         | <b>1</b>      |  |  |  |  |
| 03.02.0100                                                                                  | 350,000             | m2      | Innendeckenputzgeglätteter Putzgeringe Beanspr.                  | 2             |  |  |  |  |
| 03.02.0110                                                                                  | 150,000             | m2      | ${\sf DrahtputzdeckeDrahttafel}, {\sf AbsorptionskartonUnterpu}$ | 3             |  |  |  |  |

Nachrechnung

320

Abbildung: Filter aktiviert

Um eigene Filter zu erstellen oder einen bereits erstellten Filter zu ändern, gehen Sie wie folgt vor:

- 1. Erstellen Sie mit Erstellen einen neuen Filter (die weiteren Felder werden aktiv).
- 2. Überschreiben Sie < *Geben Sie hier den Namen des neuen Filters ein* > mit dem neuen Namen des Filters.
- 3. Bei *Feld wählen* selektieren Sie, auf welches Feld die Filterfunktion angewendet werden soll.
- 4. Anschließend legen Sie das Filter-Argument fest. Zur Verfügung stehen:

| Argument     | Bedeutung    |
|--------------|--------------|
| =            | genau gleich |
| <            | kleiner als  |
| >            | größer als   |
| <>           | ungleich     |
| beinhaltet   | Teil von     |
| fängt an mit | fängt an mit |

- 5. Im Feld Inhalt geben Sie den Wert bzw. den Text ein.
- 6. Mit 🕐 werden die festgelegten Filterkriterien in das Feld *Regel* übertragen und gespeichert. (Mit K werden die festgelegten Filterkriterien aus dem Feld *Regel*
- gelöscht.)
  7. Mit Aktivieren wird die bestehende Regel auf das gesamte Leistungsverzeichnis angewendet. Anschließend werden nur noch die Zeilen im LV dargestellt, welche den Filterkriterien entsprechen.
- 8. Mit **Aufheben** wird der Filter deaktiviert. Somit werden wieder alle Zeilen im LV dargestellt.

321

| Einstellungen für Filter und Spalten     |                               |                                            |  |  |  |  |  |
|------------------------------------------|-------------------------------|--------------------------------------------|--|--|--|--|--|
|                                          | $\rho$                        |                                            |  |  |  |  |  |
|                                          | Filter                        | Spalten                                    |  |  |  |  |  |
| Filterauswahl                            |                               |                                            |  |  |  |  |  |
| Verfügbare Filte                         | r:                            |                                            |  |  |  |  |  |
| EP kleinet 0,1 ·                         | Spekulationspreise            |                                            |  |  |  |  |  |
| Nur Positionen mit Bietertextergänzungen |                               |                                            |  |  |  |  |  |
|                                          | Aktivieren 🔎 Auf              | heben 🔑 <u>Bearbeiten</u> 🔒 <u>Löschen</u> |  |  |  |  |  |
| Filterbearbeitung:                       |                               |                                            |  |  |  |  |  |
| Filtername                               | EP kleinet 0,1 - Spekulations | preise                                     |  |  |  |  |  |
| Feld wählen                              | EP 🗸                          | Regel                                      |  |  |  |  |  |
| Argument                                 | < 🗸                           | EP < "0,1"                                 |  |  |  |  |  |
| Inhalt                                   | 0,1                           | >                                          |  |  |  |  |  |
|                                          | ODER" Abfrage                 | ≪                                          |  |  |  |  |  |
|                                          |                               |                                            |  |  |  |  |  |
|                                          |                               |                                            |  |  |  |  |  |
|                                          |                               |                                            |  |  |  |  |  |
|                                          |                               |                                            |  |  |  |  |  |
|                                          |                               |                                            |  |  |  |  |  |

Abbildung: Filter für Positionen mit Spekulationspreisen

#### Hinweis:

• Sie können innerhalb einer Filter-Regel auch kombinieren, indem Sie mehrere Kriterien in die Regel hinzufügen:

Erstellen Sie das erste Filterkriterium und fügen Sie dieses in die Regel hinzu. Ändern Sie dann erneut das *Feld*, *Argument* und den *Inhalt* und fügen Sie das neue Kriterium in die Regel hinzu usw.

Ist dabei der Schalter "ODER" Abfrage aktiv, werden die Filterkriterien mit einer ODER Verknüpfung zur Filter-Regel hinzugefügt. Ist dieser Schalter nicht aktiviert, werden die Filterkriterien mit einer UND Verknüpfung zur Filter-Regel hinzugefügt.

- Sie können in jeder Phase des LVs (Ausschreibung, Nachrechnung, Preisspiegel, Vertrag, Abrechnung) voneinander unabhängige Filter erstellen. D.h. die Filter, die Sie in der Ausschreibung erstellt haben, sind nur in der Ausschreibung aktivierbar. Die Filter, die Sie in der Nachrechnung erstellt haben, sind nur in der Nachrechnung aktivierbar usw.
- Filter werden benutzerspezifisch gespeichert.

# 8.8.2 Spalten

Auf der Rubrik Spalten, legen Sie fest

- welche Spalten angezeigt werden sollen ,
- ob und ggf. welche Spalten fixiert werden sollen und

• welche Ansichtsoptionen angewendet werden sollen.

| Einstellungen für                                                                                                    | Filter und Spalten 🔹                                                                                                    |
|----------------------------------------------------------------------------------------------------|----------------------------------------------------------------------------------------------------|
| Filter                                                                                                    | Spalten                                                                                                    |
| V 🕂 Hinzufügen                                                                                                    | X Entfernen                                                                                                    |
| <ul> <li>✓ OZ</li> <li>✓ Menge</li> <li>✓ Einheit</li> <li>✓ Kurztext</li> <li>✓ PA/PT</li> <li>✓ Symbole</li> <li>EKP</li> <li>ZUS%</li> <li>ZUS</li> </ul> | <ul> <li>✓ EP</li> <li>✓ Nachl. %</li> <li>GKP</li> <li>GESZUS</li> <li>✓ GB inkl. Nachl.</li> <li>GB erfasst</li> <li>GB Differenz</li> <li>✓ EP-Anteil 1</li> <li>✓ EP-Anteil 2</li> <li>Kommentar</li> </ul> |
| Fixieren Sie Spalten mit dem Schieberegler                                                                                                    |                                                                                                    |
| Standardzoom                                                                                                    | ✓ Gitternetzlinien                                                                                                    |

Abbildung: Rubrik Spalten

Zum Einblenden bzw. Ausblenden von Spalten, aktivieren bzw. deaktivieren Sie die entsprechenden Schalter.

Mit dem Schieberegler können Sie die aktivierten Spalten fixieren. Damit können Sie festlegen, welche Spalten beim Scrollen fixiert bleiben sollen. Um aktivierte Spalten zu fixieren, ziehen Sie den Schieberegler auf die entsprechende Skalaeinheit. Dabei entspricht jede Skalaeinheit einer Spalte. D.h.: Ziehen Sie den Regler auf die erste Skalaeinheit, wird die erste Spalte (hier: OZ) fixiert, ziehen Sie den Schieberegler auf die zweiten Skalaeinheit wird die zweite Spalte (hier: Menge) fixiert usw.

Um eine bestimmte Ansicht zu speichern, erstellen Sie mit **Hinzufügen** eine neue Spaltenvorlage, geben den Namen für die neue Vorlage ein und aktivieren/fixieren anschließend die gewünschten Spalten:

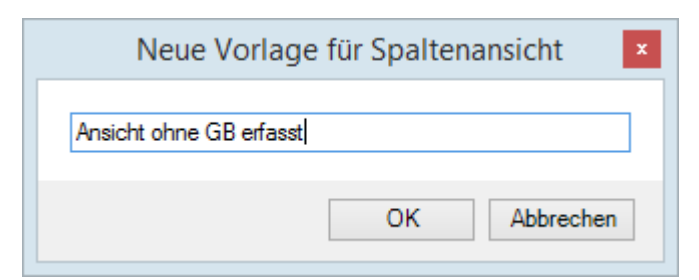

Zum Laden einer zuvor gespeicherten Ansicht, wählen Sie unter Ansichten auswählen die gewünschte Ansicht:

| Einstellungen für l                                                                                                    | Filter und Spalten ×                                                                                                    |
|----------------------------------------------------------------------------------------------------|----------------------------------------------------------------------------------------------------|
| ↓<br>Filter                                                                                                    | Spalten                                                                                                    |
| Ansicht ohne GB erfas<br>Ansicht ohne GB erfasst<br>Standard<br>GB-Kontrolle<br>V Einheit<br>V Kurztext<br>PA/PT<br>Symbole<br>EKP<br>ZUS%<br>ZUS% | <ul> <li>Entfernen</li> <li>EP</li> <li>Nachl. %</li> <li>GKP</li> <li>GESZUS</li> <li>GB inkl. Nachl.</li> <li>GB erfasst</li> <li>GB Differenz</li> <li>EP-Anteil 1</li> <li>EP-Anteil 2</li> <li>Kommentar</li> </ul> |
| Fixieren Sie Spalten mit dem Schieberegler                                                                                                    |                                                                                                    |
| Standardzoom                                                                                                    | Gitternetzlinien                                                                                                    |

Abbildung: Ansicht auswählen

Klicken Sie auf **Standardzoom** um die Darstellung in der LV-Tabelle wieder auf 100% zu ändern.

Mit **Optimale Breite** werden alle aktivierten Spalten angezeigt. Je mehr Spalten gleichzeitig angezeigt werden, desto kleiner ist die Darstellung.

Über die Option **Gitternetzlinien** können Sie festlegen, ob die Gitternetzlinien in der LV-Tabelle angezeigt werden sollen oder nicht.

# 8.9 Langtexte und Bieterangaben

# Langtexte:

Über die Funktion **Langtext / Eigenschaften** aus dem Menü **Ansicht** (Icon: ) der Nachrechnung öffnet sich das Eigenschaften-Fenster zur markierten OZ. Hier können Sie sich auf der Rubrik *Langtext* den Kurz-/Langtext der Position anschauen, jedoch nicht bearbeiten.

# Bieterangaben:

Positionen mit Bieterangaben, werden in der Spalte *Symbole* mit 📝 gekennzeichnet.

| OZ                                                                               | Menge                                                    | Einheit                                | Kurztext                                                                                                    | PA/PT | Symbole |
|----------------------------------------------------------------------------------|----------------------------------------------------------|----------------------------------------|----------------------------------------------------------------------------------------------------|-------|---------|
| 02.02.0030                                                                       | 120,000                                                  | m2                                     | Untergrund reinig Estrich Schleifen                                                                                                    |       |         |
| 02.02.0040                                                                       | 120,000                                                  | m2                                     | Untergr.schleifen Anhydr.fließestr.                                                                                                    |       |         |
| 02.02.0050                                                                       | 95,000                                                   | m                                      | Fugeschließen                                                                                                    |       |         |
| 02.02.0060                                                                       | 25,000                                                   | M2                                     | PVC-Verbundbeläge auf Filz Fuge schließen                                                                                                    |       | 2       |
| 02.02.0070                                                                       | 15,000                                                   | M2                                     | PVC-Verbundbeläge auf Schaum Fuge schließen                                                                                                    |       | 3       |
| 02.02.0080                                                                       | 20,000                                                   | M2                                     | Linoleum - Beläge Fuge schließen                                                                                                    |       | 2       |
| 02.02.0090                                                                       | 30,000                                                   | M2                                     | Veloursbeläge Fuge schließen                                                                                                    |       | 2       |
| 02.02.0100                                                                       | 30,000                                                   | M2                                     | Schlingenware Fugeschließen                                                                                                    |       | 2       |
| 02.02.0110                                                                       | 55,000                                                   | m2                                     | Blindboden Bretter D 28mm                                                                                                    |       |         |
| 02.02.0080<br>02.02.0070<br>02.02.0080<br>02.02.0090<br>02.02.0100<br>02.02.0110 | 25,000<br>15,000<br>20,000<br>30,000<br>30,000<br>55,000 | M2<br>M2<br>M2<br>M2<br>M2<br>M2<br>m2 | PVC-Verbundbeläge auf Schaum Fuge schließen<br>Linoleum - Beläge Fuge schließen<br>Veloursbeläge Fuge schließen<br>Schlingerware Fuge schließen<br>Blindboden Bretter D 28mm |       |         |

Abbildung: Positionen mit Bieterangaben

Um Bieterangaben zu erfassen, markieren Sie die entsprechende Position, rufen die

Funktion **Langtext / Eigenschaften** aus dem Menü **Ansicht** (Icon: 🗾) das Eigenschaften-Fenster auf, wechseln auf die Rubrik *Langtext*, und überschreiben die gestrichelte Linie mit der Bietertextergänzung.

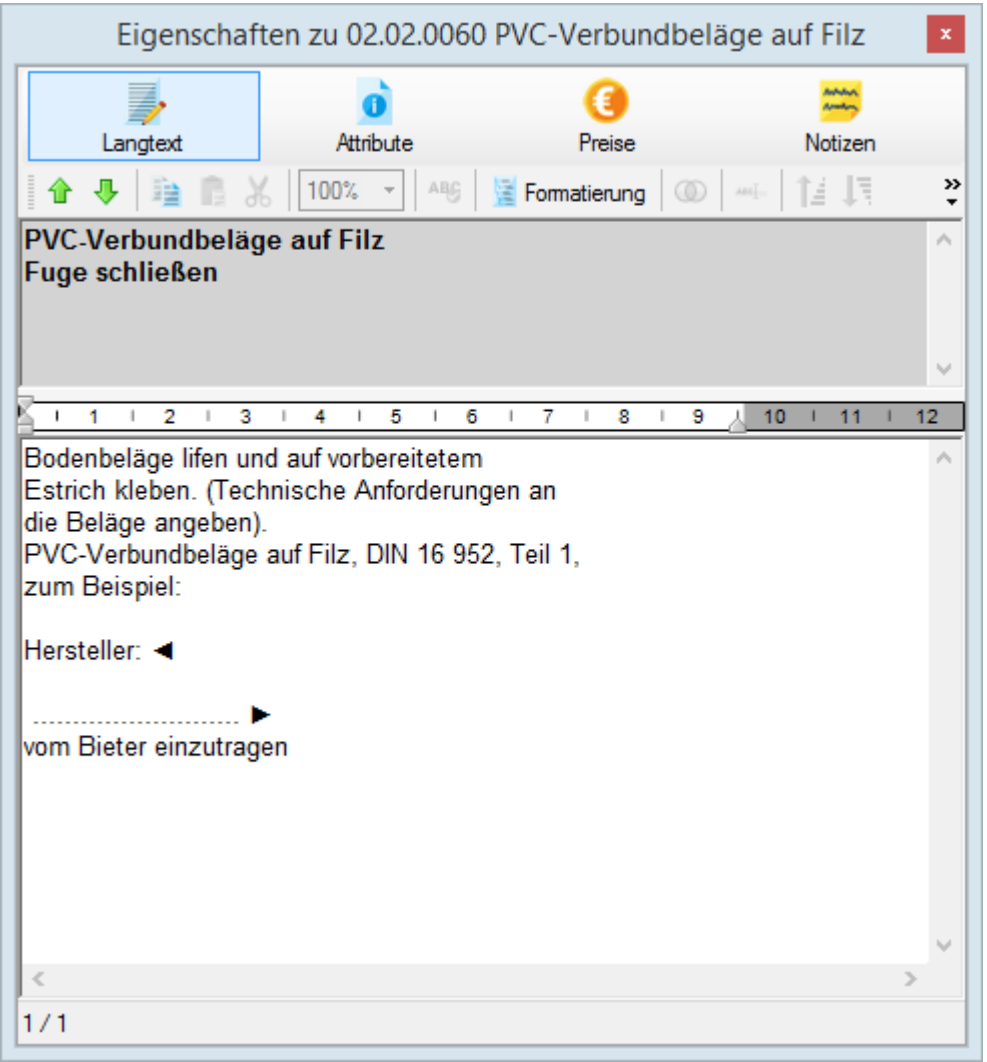

Abbildung: Bietertextergänzung eingeben

# 8.10 Preisdetails

#### Preisdetails zu Positionen und LV-Bereichen

Auf der Rubrik Preise des Fensters Eigenschaften können Sie für Positionen

einen prozentualen Nachlass und/oder einen Pauschalnachlass eingeben,

- eine (vom MwSt. Satz der LV-Informationen) abweichende MwSt festlegen,
- die Einheitspreisanteile erfassen.

für LV-Bereiche (Bereiche, Abschnitt usw.)

- einen prozentualen Nachlass und/oder
- einen Pauschalnachlass oder eine Pauschalsumme eingeben.

#### <u>Nachlass:</u>

Markieren Sie die Position (oder mehrere Positionen durch Mehrfachselektion) bzw. den LV-Bereich, zu der/dem Sie einen Nachlass eingeben möchten, öffnen das Langtext /

**Eigenschaften** Fenster über das Menü **Ansicht** (Icon: ), wechseln auf die Rubrik Preise, aktivieren den einzugebenden Nachlass und geben den Nachlass in das entsprechende Feld ein:

| Eigenscha             | ften zu 01.02.0080 | Abfuhr des Aushu | ubmaterials × |
|-----------------------|--------------------|------------------|---------------|
| Langtext              | 0<br>Attribute     | (i)<br>Preise    | Notizen       |
| Summe der LV-Position | n                  |                  | ,             |
| Einheitspreis:        |                    |                  | 14,000        |
| Gesamtbetrag:         |                    |                  | 10.500,00     |
| Nachlass pausch       | al:                |                  | 0,00          |
| ✓ Nachlass:           | 1,0000 %           |                  | 105,00        |
| Nachl. insges.:       | 1,0000 %           |                  | 105,00        |
| Gesamtbetrag inklus   | ive Nachlass:      |                  | 10.395,00     |
|                       | Abweichende M      | wSt. in %        |               |

Abbildung: Nachlass zu einer Position

Die Nachlässe von Positionen bzw. LV-Bereichen werden in der Spalte Nachl. % angezeigt:

| OZ                    | Menge           | Einheit | Kurztext                      | PA/PT | Symbole | EP     | Nachl. % | GB inkl. Nachl. |
|-----------------------|-----------------|---------|-------------------------------|-------|---------|--------|----------|-----------------|
| 01.02.0070            | 250,000         | m2      | Verkleidung waagrechte Bohlen |       |         | 7,000  | 2,0000   | 1.715,00        |
| 01.02.0080            | 750,000         | m3      | Abfuhr des Aushubmaterials    |       |         | 14,000 | 1,0000   | 10.395,00       |
| 01.02.0090            | 300,000         | m3      | Wiedereinfüllen               |       |         | 15,000 | 1,5000   | 4.432,50        |
| بيعيمينيام التمايما ٨ | D = = :+: = = = |         |                               |       |         |        |          |                 |

Abbildung: Positionen bzw. Gliederungselemente mit einem Nachlass

### Hinweis:

- Der Nachlass zu einer Position ändert nur den Gesamtbetrag der Position. Der Einheitspreis bleibt unverändert. D.h. die Preise in der Spalte *EP* sind Einheitspreise ohne Nachlass, die Preise in der Spalte *GB inkl. Nachlass* beinhalten eventuell auch einen Nachlass auf diese Position.
- Aus dem prozentualen- und dem Pauschalnachlass wird ein "Nachlass insgesamt" ermittelt.

#### Abweichende MwSt. in %:

Um bei Positionen einen abweichenden Mehrwertsteuersatz (bezogen auf den MwSt. Satz der <u>LV-Informationen</u>) einzugeben, aktivieren Sie den entsprechenden Schalter und geben Sie den abweichenden Mehrwertsteuersatz ein:

327

| Eigenschaft           | en zu 01.02.0110                | Boden lösen, lager | n Schacht T 🛛 🗙           |
|-----------------------|---------------------------------|--------------------|---------------------------|
| Langtext              | Attribute                       | (i)<br>Preise      | Notizen                   |
| Summe der LV-Position | ı                               |                    |                           |
| Einheitspreis:        |                                 |                    | 18,000                    |
| Gesamtbetrag:         |                                 |                    | 630,00                    |
| Nachlass pausch       | al:                             |                    | 0,00                      |
| Nachlass:             | 0,0000 %                        |                    | 0,00                      |
| Nachl. insges.:       | 0,0000 %                        |                    | 0,00                      |
| Gesamtbetrag inklus   | 630,00                          |                    |                           |
|                       | <ul> <li>Abweichende</li> </ul> | MwSt. in %         | <b>0</b><br>7<br>16<br>19 |

Abbildung: Abweichende MwSt in %

<u>Einheitspreisanteile eingeben:</u> Die Einheitspreisanteile zu Positionen mit EP-Aufgliederung geben Sie im unteren Abschnitt dieses Fensters ein:

| Eigenschaft               | en zu 01.02.0080 | Abfuhr des Aus | shubma\zrials         |
|---------------------------|------------------|----------------|-----------------------|
| Langtext                  | Attribute        | ()<br>Preise   | Notizen               |
| Summe der LV-Position     |                  |                |                       |
| Einheitspreis:            |                  |                | 14,000                |
| Gesamtbetrag:             |                  |                | 10.500,00             |
| Nachlass pauschal:        |                  |                | 0,00                  |
| Nachlass:                 | 0,0000 %         |                | 0,00                  |
| Nachl. insges.:           | 0,0000 %         |                | 0,00                  |
| Gesamtbetrag inklusive    | e Nachlass:      |                | 10.500,00             |
|                           | Abweichende M    | wSt. in %      |                       |
| Aufgliederung in Einheits | preisanteile     |                |                       |
| Zeitansatz in h           | Übernehmen       |                | Kosten der EP-Anteile |
| 0,500                     | Summe            |                | 14,000                |
|                           | Lohn             |                | 8,000                 |
|                           | Material         |                | 1,000                 |
|                           | Geräte           |                | 1,500                 |
|                           | Subunternehmer   |                | 3,500                 |
|                           |                  |                |                       |
|                           |                  |                |                       |

Abbildung: EP-Aufgliederung der Position

Die Einheitspreisanteile werden im Feld *Summe* addiert. Diese Summe können Sie anschließend mit der Schaltfläche **Übernehmen -** als Einheitspreis dieser Position - in die Spalte *EP* der Nachrechnungs-Tabelle übernehmen.

### Hinweis:

- Die <u>Einheitspreisanteile</u> können auch direkt in der Nachrechnungs-Tabelle erfasst werden (ggf. müssen zuvor im Fenster Einstellungen die entsprechenden <u>Spalten</u> noch aktiviert werden).
- Soll die Einheitspreis-Aufgliederung im Druckdokument ausgegeben werden, muss in den <u>Druckoptionen</u> der Schalter <u>EP-Aufgliederung</u> aktiviert sein.

#### Preis-Details zu Losen:

Befinden sich Lose im Leistungsverzeichnis, können Sie zu jedem Los eine eigene Mehrwertsteuer und den Nachlass eingeben. Markieren Sie dazu das Los und geben Sie die Werte in den entsprechenden Feldern ein:

|                     | Eigenschaft | en zu 01 Los 1 | x                  |
|---------------------|-------------|----------------|--------------------|
|                     | 0           | ()             | Antoine<br>Antoine |
| Langtext            | Attribute   | Preise         | Notizen            |
| Summe des Loses     |             |                |                    |
| Nettosumme:         |             |                | 281.908,50         |
| O Nachlass pauscha  | al:         |                | 0,00               |
| O Pauschalsumme:    |             |                | 0,00               |
| Nachlass:           | 0,0000 %    |                | 0,00               |
| Nachl. insges.:     | 0,0000 %    |                | 0,00               |
| Nettosumme inkl. Na | chlass      |                | 281.908,50         |
| Mehrwertsteuer      | 53.562,62   |                |                    |
| Bruttosumme:        |             |                | 335.471,12         |

Abbildung: Preisdetails zum Los

# 8.11 Ausgabe Nachrechnung

Über die Funktion **Ausgabe** aus dem Menü **Datei** (Icon: Angebotsdaten ausdrucken, oder als Datei ausgeben.

# 8.11.1 Druckausgabe

Auf der Rubrik *Druckausgabe* können Sie die Druckvorschau für die gewählte Druckliste starten oder mit **Vorlagen bearbeiten** das Layout der Druckliste gestalten.

| Ausgabe des Leistungsverzeichnisses × |                         |        |                                         |  |  |  |  |
|---------------------------------------|-------------------------|--------|-----------------------------------------|--|--|--|--|
|                                       | à                       |        | 1                                       |  |  |  |  |
|                                       | )ruckausgabe            |        | Dateiausgabe                            |  |  |  |  |
| Drucklistenausw                       | ahl                     |        |                                         |  |  |  |  |
| Angebot                               |                         | ~      | Eigene Bez.                             |  |  |  |  |
| Sortierung                            | Ordnungszahl            | ~      | Seitennummerierung beginnen mit 1       |  |  |  |  |
| Kostenträger                          |                         | ~      | Springe in Vorschau zur selektierten OZ |  |  |  |  |
|                                       |                         |        | Druckvorlage Default 🗸                  |  |  |  |  |
| Allgemeine                            | Optionen We             | eitere | Optionen Vorlagen bearbeiten            |  |  |  |  |
| <ul> <li>Deckblatt</li> </ul>         |                         |        | Nur markierte Zeilen drucken            |  |  |  |  |
| ✓ Inhaltsverze                        | eichnis                 |        | Preiszeile oben                         |  |  |  |  |
| <ul> <li>Inhaltsverz.</li> </ul>      | Vorbemerkung            |        | Keine Formatierung (GAEB90)             |  |  |  |  |
| Zusammens                             | stellung der LV-Bereich | е      | Ausdruck schmal                         |  |  |  |  |
| Individuelle                          | Drucktexte              |        | Druckdatum 🔲 🔻                          |  |  |  |  |
| für Deckblatt                         | :                       |        |                                         |  |  |  |  |
| für Kopfzeile:                        |                         |        |                                         |  |  |  |  |
| Kopftext-Log                          |                         | 4      | RCHITEXT                                |  |  |  |  |
| Vors                                  | schau erstellen         |        |                                         |  |  |  |  |

Abbildung: Druckausgabe

Wählen Sie zunächst unter *Drucklistenauswahl* die auszugebende Druckliste. Weiterhin können Sie hier die Sortierung, den Kostenträger usw. festlegen. Optionen, die unter <u>Allgemeine Optionen</u> festgelegt werden, gelten für alle Drucklisten; Optionen, die unter <u>Weitere Optionen</u> festgelegt werden, gelten nur für die selektierte Druckliste.

Nachdem Sie die gewünschte Druckliste und die Druckoptionen festgelegt haben, starten Sie zunächst mit **Vorschau erstellen** die Druckvorschau. Anschließend wird die Druckvorschau generiert und dargestellt. Mit der Schaltfläche **Vollbild** wird die Druckvorschau in der Vollbildansicht angezeigt:

#### 331

| Seitenvorschau : LV 001 Rohbauarbeiten Schulungs                                           | beispiel                                          |                                                                                                    |                          |              |                         |                        |
|--------------------------------------------------------------------------------------------|---------------------------------------------------|----------------------------------------------------------------------------------------------------|--------------------------|--------------|-------------------------|------------------------|
| 🗄 Drucken 🏦 Suchen 🗌 🗌 Vollbild 🛛 🔣                                                        | 🕨 🕅   🔎 🔎   🔂 PD                                  | F 🝷 🖶 Speichem                                                                                                    |                          |              |                         |                        |
| Rohbauarbeiten Schulungsbeispiel     Deckblatt                                             | ANGEBOT                                           |                                                                                                    | Ĺ                        | $\widehat{}$ | ARCH                    | ITE <mark>X</mark> T   |
| ⊕ 1.1 BAUSTELLENEINRIC}     ⊕ 1.2 ENDARBEITEN     ⊕ 1.3 MAUERARBEITEN     Zusammenstellung | Auftraggeber :<br>Projekt :<br>LV :<br>LV-Datum : | ARCHITEXT Software GmbH<br>PRJ 001 ARCHITEXT Pallas Beispiel<br>LV 001 Rohbauarbeiten Schulungsbeispiel<br>10.08.2011                                                                                                    |                          |              |                         |                        |
|                                                                                            | OZ (Pos-Nr.)                                      | Bereich: NEUBAU Abschnitt: ERDARBEITEN                                                                                                    | Menge                    | ME           | Einheitspreis<br>in EUR | Gesamtbetrag<br>in EUR |
|                                                                                            | 1. 2                                              | ERDARBEITEN                                                                                                    |                          |              |                         |                        |
|                                                                                            | 1. 2. 10                                          | Gelände abräumen<br>Baugelände abräumen,<br>in zusammenhängender Fläche,<br>von Wurzelstöcken bereits gefällter Bäume,<br>Durchmesser an der Schnittstelle bis 10 cm,<br>von Steinen, Mauerresten, Zäunen, Schutt und Unrat<br>das abgeräumte Material getrennt nach Stoffen lader<br>Abfuhr und Entsorgung werden gesondert vergütet. | t,<br>n.<br><b>1 500</b> | m2           | 9 18                    | 13 770 00              |
|                                                                                            | 1. 2. 20                                          | Hecke roden B 50-100 cm H bis 100 cm<br>Hecke roden,<br>zusammenhängender Bestand<br>aus Sträuchern und Bäumen bis 10 cm Stammdurch<br>das abgeräumte Material laden.<br>Abfuhr und Entsorgung werden gesondert vergütet.<br>Bewuchsbreite über 50 bis 100 cm.                                                                         | nmesser,                 | mz           | 3,10                    | 15.770,00              |
|                                                                                            |                                                   |                                                                                                    | 125                      | m            | 3,06                    | 382,50                 |

Abbildung: Seitenvorschau

In der linken Hälfte der Druckvorschau sehen Sie die Gliederung des Leistungsverzeichnisses, wo Sie navigieren und somit direkt zu einem Abschnitt oder zu einer Position springen können.

In der Symbolleiste haben Sie verschiedene Schaltflächen, mit denen Sie an den Anfang, ans Ende, zur nächsten Seite, zur letzten Seite wechseln, die Darstellung zoomen, die Druckvorschau als PDF-Datei auf der Festplatte oder als PDF-Datei in der Dokumentenmappe speichern können.

### 8.11.1.1 Angebot

Dieses Druckformat erzeugt ein Lang- und Kurztext-Leistungsverzeichnis mit den angebotenen Preisen des in der Bieterliste markierten Bieters:

Nachrechnung

| ANGEBOT                             | ·                                                                                                    |                                                                                                    |                     | $\bigcirc$ | ARCH                     | IITE <mark>X</mark> T   |
|-------------------------------------|----------------------------------------------------------------------------------------------------|----------------------------------------------------------------------------------------------------|---------------------|------------|--------------------------|-------------------------|
| Auftraggeber :<br>Projekt :<br>LV : | ARCHITEXT<br>PRJ 001<br>LV 001                                                                                   | <sup>-</sup> Software GmbH<br>ARCHITEXT Pallas Schulung<br>Rohbauarbeiten Schulungsbeispie                                                                                                    | el                  |            |                          |                         |
| LV-Datum :                          | 10.08.2011                                                                                                    |                                                                                                    |                     |            |                          |                         |
| OZ (Pos-Nr.)                        | Bereich: NE<br>Abschnitt: E                                                                                      | UBAU<br>RDARBEITEN                                                                                                    | Menge               | ME         | Einheitspreis<br>in Euro | Gesamtbetrag<br>in Euro |
| 1. 2                                | ERDARBEIT                                                                                                    | ſEN                                                                                                    |                     |            |                          |                         |
| 1. 2. 10                            | Gelände ab<br>Baugelände<br>in zusammer<br>von Wurzels<br>Durchmesse<br>von Steinen<br>das abgeräu<br>Abfuhr und | räumen<br>abräumen,<br>hhängender Fläche,<br>töcken bereits gefällter Bäume,<br>er an der Schnittstelle bis 10 cm,<br>Mauerresten, Zäunen, Schutt und Un<br>mte Material getrennt nach Stoffen lad<br>Entsorgung werden gesondert vergüte | rat,<br>len.<br>it. |            |                          |                         |
|                                     |                                                                                                    |                                                                                                    | 1.500               | m2         | 9,00                     | 13.500,00               |
| 1. 2. 20                            | Hecke rode<br>Hecke roder<br>zusammenh<br>aus Sträuch<br>das abgeräu<br>Abfuhr und<br>Bewuchsbre<br>Bewuchshöf   | n B 50-100 cm H bis 100 cm<br>,<br>ängender Bestand<br>ern und Bäumen bis 10 cm Stammdur<br>mte Material laden.<br>Entsorgung werden gesondert vergüte<br>ite über 50 bis 100 cm.<br>he bis 100 cm.                                       | chmesser<br>:t.     | 2          |                          |                         |
|                                     |                                                                                                    |                                                                                                    | 125                 | m          | 3,00                     | 375,00                  |

Abbildung: Druckvorschau Angebot

# 8.11.1.2 Bieteradressliste

Diese Druckliste gibt eine Adressliste aller Bieter aus:

| Bieteradressli                           | ste                             |                                                         |                      |                                |                                               |                                                                |                                                                             |                                                                 |
|------------------------------------------|---------------------------------|---------------------------------------------------------|----------------------|--------------------------------|-----------------------------------------------|----------------------------------------------------------------|-----------------------------------------------------------------------------|-----------------------------------------------------------------|
| Auftraggeber :                           | ARCHITEXT                       | T Software GmbH                                         |                      |                                |                                               |                                                                |                                                                             |                                                                 |
| Projekt :                                | PRJ 3 ARCHITEXT Pallas Schulung |                                                         |                      |                                |                                               |                                                                |                                                                             |                                                                 |
| LV:                                      | LV 3                            | Rohbauarbeiten Schulu                                   | ngsbeisp             | iel                            |                                               |                                                                |                                                                             |                                                                 |
| LV Detroit                               | 00.07.0004                      |                                                         | • •                  |                                |                                               |                                                                |                                                                             |                                                                 |
| LV-Datum :                               | 08.07.2021                      |                                                         |                      |                                |                                               |                                                                |                                                                             |                                                                 |
| LV-Datum :                               | 08.07.2021                      |                                                         |                      |                                |                                               |                                                                |                                                                             |                                                                 |
| Lv-Datum :                               | 08.07.2021                      | Strasse                                                 | Nr                   | PI 7                           | Ort                                           | Ansprechpartner                                                | Telefon                                                                     | F-Mail                                                          |
| Name                                     | 08.07.2021                      | Strasse                                                 | Nr<br>11             | PLZ                            | Ort<br>Miltenberg                             | Ansprechpartner                                                | Telefon                                                                     | E-Mail                                                          |
| Name<br>Bieter 1<br>Bieter 2             | 08.07.2021                      | Strasse<br>Musterstraße<br>Musterstraße                 | Nr<br>11             | PLZ<br>63897<br>63897          | Ort<br>Miltenberg<br>Miltenberg               | Ansprechpartner<br>Herr Ayduran<br>Herr Meinhardt              | Telefon<br>123456<br>123456                                                 | E-Mail<br>ea@architext.de<br>mt@architext.de                    |
| Name<br>Bieter 1<br>Bieter 2<br>Bieter 3 | 08.07.2021                      | Strasse<br>Musterstraße<br>Musterstraße<br>Musterstraße | Nr<br>11<br>12<br>13 | PLZ<br>63897<br>63897<br>63897 | Ort<br>Miltenberg<br>Miltenberg<br>Miltenberg | Ansprechpartner<br>Herr Ayduran<br>Herr Meinhardt<br>Herr Grau | Telefon           123456           123456           123456           123456 | E-Mail<br>ea@architext.de<br>mt@architext.de<br>fg@architext.de |

Abbildung: Bieteradressliste

# 8.11.1.3 Bieteranschreiben

Mit dieser Druckliste können Sie einen Serienbrief an alle Bieter ausgeben:

| ARCHITEXT Software GmbH - In der Mordach 1a - 64367 Mühltal           |
|-----------------------------------------------------------------------|
| Bieter 1                                                              |
| Musterstraße 12<br>63897 Miltenberg                                   |
| Aufforderung zur Abgabe eines Angebotes                               |
| Sehr geehrte Damen und Herren,                                        |
| hiermit laden wir Sie ein, für das nachfolgende LV:                   |
| Rohbauarbeiten Schulungsbeispiel im Projekt ARCHITEXT Pallas Schulung |
| bis zum 31.08.2021 ein Angebot abzugeben.                             |
| Mit freundlichen Grüßen                                               |

Abbildung: Bieteranschreiben

# 8.11.1.4 Ausgleichsberechnung

Gibt die Daten des gewählten Bieters zur Ausgleichsberechnung aus.

# 8.11.1.5 Bieterprüfprotokoll

Dieses Druckformat erzeugt ein Bieterprüfprotokoll, in dem für jeden Bieter die unvollständigen Positionen aufgelistet werden. Bevor die Ausgabe des Bieterprüfprotokolls gestartet wird, erscheint noch die folgende Abfrage:

| Bieterprüfprotokoll - Optionen ×                                                                                                    |
|----------------------------------------------------------------------------------------------------|
| Für die Ausgabe des Bieterprüfprotokolls können Sie aus<br>folgenden Optionen wählen. Selektieren Sie die, für die<br>Ausgabe gewünschten Fehlerfälle. |
| Angebots-EP leer                                                                                                    |
| Angebots-EP = 0                                                                                                    |
| Angebots-GB leer (Pauschalposition)                                                                                                    |
| □ GB Differenz <> 0                                                                                                    |
| Zuschlagsprozentsatz leer                                                                                                    |
| Freie Menge leer                                                                                                    |
| Summe der EP-Anteile <> Angebots-EP                                                                                                    |
| ✓ Bieterangabe leer                                                                                                    |
| ✓ abweichende Mehrwertsteuer                                                                                                    |
| Alle Optionen                                                                                                    |
| Bietersortierung:                                                                                                    |
| Sortierung nach Rang v Aufsteigend v                                                                                                    |
| OK Abbrechen                                                                                                    |

Hier können Sie die für die Ausgabe gewünschten Fehlerfälle selektieren, die Sortierung festlegen und mit  $\mathbf{OK}$  die Ausgabe starten:

| okoll                                   | ARCHITEXT                                                                                                    |
|-----------------------------------------|----------------------------------------------------------------------------------------------------|
| ARCHITEXT Software GmbH                 |                                                                                                    |
| PRJ 001 ARCHITEXT Pallas Beispiel       |                                                                                                    |
| LV 001 Rohbauarbeiten Schulungsbeispiel |                                                                                                    |
| 10.08.2011                              |                                                                                                    |
| Assauer Karl                            |                                                                                                    |
| Kurztext                                | Prüfergebnis                                                                                                    |
| NEUBAU                                  |                                                                                                    |
|                                         | GB errechnet 278.049,00                                                                                                    |
|                                         | GB erfasst 282.011,00                                                                                                    |
|                                         | GB Differenz 3.962,00                                                                                                    |
| BAUSTELLENEINRICHTUNG                   | CR orreshot 06 154 00                                                                                                    |
|                                         | GB erfasst 98 854 00                                                                                                    |
|                                         | GB Differenz 2.700,00                                                                                                    |
| Schutzgeländer H 0,9m Holz einrichten   |                                                                                                    |
|                                         | Einheitspreis fehlt                                                                                                    |
|                                         | EP 0,00                                                                                                    |
|                                         | GB errechnet 0,00                                                                                                    |
|                                         | GB Differenz 2 700 00                                                                                                    |
|                                         | ARCHITEXT Software GmbH<br>PRJ 001 ARCHITEXT Pallas Beispiel<br>LV 001 Rohbauarbeiten Schulungsbeispiel<br>10.08.2011<br>Assauer Karl<br>Kurztext<br>NEUBAU<br>BAUSTELLENEINRICHTUNG<br>Schutzgeländer H 0,9m Holz einrichten |

Abbildung: Druckvorschau Bieterprüfprotokoll

# 8.11.1.6 Einheitspreisaufgliederung

Die Druckliste *Einheitspreisaufgliederung* gibt für alle Positionen mit Einheitspreis-Aufgliederungen, die Einheitspreis-Anteile in einer übersichtlichen tabellarischen Form wahlweise mit oder ohne Preise aus:

| AUFGLIE                                                                                                    | DERUNG DER                                             | EINHEITS | PRE   |            |                    | $\bigcirc$      | ARCHIT                   | EXT                                           |          |  |  |
|----------------------------------------------------------------------------------------------------|--------------------------------------------------------|----------|-------|------------|--------------------|-----------------|--------------------------|-----------------------------------------------|----------|--|--|
| Auftraggeber :       ARCHITEXT Software GmbH         Projekt :       PRJ 001       ARCHITEXT Pallas Schulung         LV :       LV 001       Rohbauarbeiten Schulungsbeispiel         LV-Datum :       10.08.2011 |                                                        |          |       |            |                    |                 |                          |                                               |          |  |  |
| 07                                                                                                    | Kurzbezeichnung                                        | Manga    | Finh  | Zeitansatz |                    | Teilko<br>(ohne | sten einsch<br>Umsatzste | I. Zuschläge in EURO<br>uer) ie Mengeneinheit |          |  |  |
| 02                                                                                                    | d. Teilleistung                                        | Menge    | cinn. | in h       | Lohn               | Material        | SoKo                     | /]g                                           | EP       |  |  |
| 1. 1. 50                                                                                                    | Halle aufstellen                                       | 3,000    | St    | 4,50       | 250,00             | 1.100,00        | 280,00                   |                                               | 1.630,00 |  |  |
| 1. 1. 60                                                                                                    | Container<br>aufstellen                                | 5,000    | St    | 210,00     | <mark>85,00</mark> | 210,50          | 77,00                    |                                               | 372,50   |  |  |
| 1. 1. 70                                                                                                    | Bauwagen<br>aufstellen                                 | 2,000    | St    | 12,00      | 85,70              | 110,00          | 45,00                    |                                               | 240,70   |  |  |
| 1. 1. 80                                                                                                    | Bauzaun Bretter<br>Draht H 2m<br>aufstellen,<br>räumen | 400,000  | m     | 1,50       | 3,55               | 8,75            | 2,00                     |                                               | 14,30    |  |  |
| 1. 1. 90                                                                                                    | Schutzgeländer H<br>0,9m Holz<br>einrichten            | 75,000   | m     | 4,55       | 4,50               | 11,00           | 3,00                     |                                               | 18,50    |  |  |
| 1. 1. 100                                                                                                    | Behelfsm. Straße<br>KI.I herstellen,<br>beseitigen     | 400,000  | m2    | 14,00      | 15,00              | 95,00           | 10,00                    |                                               | 120,00   |  |  |

Abbildung: Druckliste Einheitspreisaufgliederung

# 8.11.1.7 Leistungsverzeichnis

Dieses Druckformat erzeugt ein Lang- und Kurztext-Leistungsverzeichnis ohne Preise, welches an die Unternehmen zur Abgabe des Angebots zugesandt werden kann:

Nachrechnung

# 336

| LEISTUNG        | S S V E R Z E I C H N I S                                                                                                    |     |               |              |
|-----------------|----------------------------------------------------------------------------------------------------|-----|---------------|--------------|
| Auftraggeber :  | ARCHITEXT Software GmbH                                                                                                    |     | 💽 ΑΗ          | JHITEX I     |
| Proiekt :       | ARCHITEXT Pallas Schulung                                                                                                    |     |               |              |
| LV :            | Rohbauarbeiten Schulungsbeispiel                                                                                                    |     |               |              |
| LV-Datum :      | 20.03.2012                                                                                                    |     |               |              |
| OZ (Pos-Nr.)    | Bereich: NEUBAU Menge                                                                                                    | ME  | Einheitspreis | Gesamtbetrag |
|                 | Abschnitt: ERDARBEITEN                                                                                                    |     | in EURO       | in EURO      |
| 1. 2            | ERDARBEITEN                                                                                                    |     |               |              |
| 1. 2. 10        | Gelände abräumen<br>Baugelände abräumen,<br>in zusammenhängender Fläche,<br>von Wurzelstöcken bereits gefällter Bäume,<br>Durchmesser an der Schnittstelle bis 10 cm,<br>von Steinen, Mauerresten, Zäunen, Schutt und Unrat,<br>das abgeräumte Material getrennt nach Stoffen laden.<br>Abfuhr und Entsorgung werden gesondert vergütet. |     |               |              |
|                 | 1.500                                                                                                    | m2  |               |              |
| 1. 2. 20        | Hecke roden B 50-100 cm H bis 100 cm<br>Hecke roden,<br>zusammenhängender Bestand<br>aus Sträuchem und Bäumen bis 10 cm Stammdurchmess<br>das abgeräumte Material laden.<br>Abfuhr und Entsorgung werden gesondert vergütet.<br>Bewuchsbreite über 50 bis 100 cm.<br>Bewuchshöhe bis 100 cm.                                             | er, |               |              |
|                 | 125                                                                                                    | m   |               |              |
| Abbildung: Drug | ckvorschau Leistungsverzeichnis                                                                                                    |     |               |              |

#### 8.11.1.8 Tabellenansicht

Die Druckliste *Tabellenansicht* druckt das aktuelle Angebot (optimiert in der Breite) mit allen eingeblendeten Spalten und Zeilen:

| Tabellenan    | Tabellenansicht                        |                                  |                                                   |       |           |                 |            |              |  |  |  |  |  |
|---------------|----------------------------------------|----------------------------------|---------------------------------------------------|-------|-----------|-----------------|------------|--------------|--|--|--|--|--|
| Auftraggeber  | Auffraggeber : ARCHITEXT Software GmbH |                                  |                                                   |       |           |                 |            |              |  |  |  |  |  |
| Autraggeber : |                                        |                                  |                                                   |       |           |                 |            |              |  |  |  |  |  |
| Projekt :     | PRJ 001                                | ARCHITE                          | IEXT Pallas Schulung                              |       |           |                 |            |              |  |  |  |  |  |
| LV:           | LV 001                                 | Rohbauarbeiten Schulungsbeispiel |                                                   |       |           |                 |            |              |  |  |  |  |  |
| LV-Datum :    | 10.08.2011                             | 10.08.2011 Auftrags-Nr. :        |                                                   |       |           |                 |            |              |  |  |  |  |  |
| oz            | Menge                                  | Einheit                          | Kurztext                                          | PA/PT | EP        | GB inkl. Nachl. | GB erfasst | GB Differenz |  |  |  |  |  |
|               |                                        |                                  | Diese Leistungsverzeichnis enthält Beispieldaten. | v     |           |                 |            |              |  |  |  |  |  |
| 01            |                                        |                                  | NEUBAU                                            |       |           | 264.593,16      |            |              |  |  |  |  |  |
| 01.01         |                                        |                                  | BAUSTELLENEINRICHTUNG                             |       |           | 85.923,92       |            |              |  |  |  |  |  |
| 01.01.0010    | 1,000                                  | Psch                             | Einrichten Baustelle                              |       |           | 8.020,96        | 8.020,96   |              |  |  |  |  |  |
| 01.01.0020    | 1,000                                  | Psch                             | Vorhalten Baustelle                               |       |           | 7.129,74        | 7.129,74   |              |  |  |  |  |  |
| 01.01.0030    | 1,000                                  | Psch                             | Räumen Baustelle                                  |       |           | 3.564,87        | 3.564,87   |              |  |  |  |  |  |
| 01.01.0040    | 5,000                                  | St                               | Baracke,doppelwandig aufstellen                   | L     | 1.069,670 | 5.348,35        | 5.348,35   |              |  |  |  |  |  |
| (01)          |                                        |                                  | Sanitäre Ausstattung Kalt-/Warmwasser             | UB    |           |                 |            |              |  |  |  |  |  |
| (02)          |                                        |                                  | Anschlüsse                                        | UB    |           |                 |            |              |  |  |  |  |  |
| (03)          |                                        |                                  | Ergänzende Ausstattung Telefon                    | UB    |           |                 |            |              |  |  |  |  |  |
| 01.01.0050    | 3,000                                  | St                               | Halle aufstellen                                  |       | 1.630,000 | 4.890,00        | 5.081,16   | 191,16       |  |  |  |  |  |
| 01.01.0060    | 5,000                                  | St                               | Container aufstellen                              | L     | 372,500   | 1.862,50        | 2.003,70   | 141,20       |  |  |  |  |  |
| (01)          |                                        |                                  | Ergänzende Ausstattung                            | UB    |           |                 |            |              |  |  |  |  |  |
| 01.01.0070    | 2,000                                  | St                               | Bauwagen aufstellen                               | E     | 240,700   |                 |            |              |  |  |  |  |  |
| 01.01.0080    | 400,000                                | ) m                              | Bauzaun Bretter Draht H 2m aufstellen, räumen     |       | 14,300    | 5.720,00        | 6.932,00   | 1.212,00     |  |  |  |  |  |
| 01.01.0090    | 75,000                                 | ) m                              | Schutzgeländer H 0,9m Holz einrichten             |       | 18,500    | 1.387,50        | 2.600,25   | 1.212,75     |  |  |  |  |  |
| 01.01.0100    | 400,000                                | ) m2                             | Behelfsm. Straße KI.I herstellen, beseitigen      |       | 120,000   | 48.000,00       | 55.064,00  | 7.064,00     |  |  |  |  |  |
|               |                                        | Σ                                | BAUSTELLENEINRICHTUNG                             |       |           | 85.923,92       | 95.745,03  | 9.821,11     |  |  |  |  |  |

Abbildung: Druckliste Tabellenansicht

Um nur bestimmte Zeilen oder Spalten zu drucken, ändern Sie zuvor die Tabellenansicht indem Sie z.B. in den <u>Einstellungen</u> nur die gewünschten <u>Spalten</u> einblenden.

### Hinweis:

Die Funktion **Optimale Breite** aus dem Menü **Ansicht**, zoomt die Anzeige der LV-Tabelle so, dass alle Spalten im Leistungsverzeichnis angezeigt werden. Je mehr Spalten gleichzeitig angezeigt werden, desto kleiner ist die Darstellung.

# 8.11.2 Dateiausgabe

Auf der Rubrik *Dateiausgabe* können Sie das Angebot im GAEB-, ARCHITEXT-, Excel-, und HTML-Format ausgeben:

| Ausgabe des Leistungsverzeichnisses                                                                                                    |                                                                                                    |  |  |  |  |  |  |  |  |  |
|----------------------------------------------------------------------------------------------------|----------------------------------------------------------------------------------------------------|--|--|--|--|--|--|--|--|--|
|                                                                                                    | Dateiausoabe                                                                                                    |  |  |  |  |  |  |  |  |  |
| GAEB - Datei erstellen und speichern                                                                                                    | Alle Bieter                                                                                                    |  |  |  |  |  |  |  |  |  |
| Regelungen         ● GAEB DA XML - Version: 3.3 ∨         ● GAEB 2000         ● GAEB 90 <u>Textfassung</u> ● Nur Kurztext         ● Kurz- & Langtext | Austauschphase<br>31 - Mengenvorermittlung<br>81 - Leistungsverzeichnis<br>82 - Kostenanschlag<br>83 - Angebotsaufforderung<br>84 - Angebotsabgabe<br>85 - Nebenangebot<br>86 - Auftragserteilung |  |  |  |  |  |  |  |  |  |
| Nur markierte Zeilen berücksichtigen                                                                                                    |                                                                                                    |  |  |  |  |  |  |  |  |  |
| Weitere Dateiformate                                                                                                    |                                                                                                    |  |  |  |  |  |  |  |  |  |
| O XML - Workspace (ARCHITEXT Arbeitsdat                                                                                                    | ei) erstellen                                                                                                    |  |  |  |  |  |  |  |  |  |
| O EXCEL - Datei erstellen (XLSX-Format)                                                                                                    | Default 🗸                                                                                                    |  |  |  |  |  |  |  |  |  |
| O INTERNET - Dokument erstellen (HTML-Fe                                                                                                    | ormat)                                                                                                    |  |  |  |  |  |  |  |  |  |
| O Formulare 221/222                                                                                                    | Formular 223 anfügen                                                                                                    |  |  |  |  |  |  |  |  |  |
|                                                                                                    | Alle Positionen bei 223 berücksichtigen                                                                                                    |  |  |  |  |  |  |  |  |  |
| Alle Positionen bei 223 berücksichtigen Ausgabe in der Dokumentenmappe (Datenbank) speichern Exportieren                                             |                                                                                                    |  |  |  |  |  |  |  |  |  |

Abbildung: Dateiausgabe

#### 8.11.2.1 GAEB-Datei erstellen und speichern

Für das Exportieren eines Bieterangebotes über die GAEB-Schnittstelle, markieren Sie zunächst den Bieter in der Bieterliste den Sie exportieren möchten. Wählen Sie anschließend auf der Rubrik *Dateiausgabe* die Option **GAEB-Datei erstellen und speichern**, die Regelung und klicken Sie schließlich auf **Exportieren**:

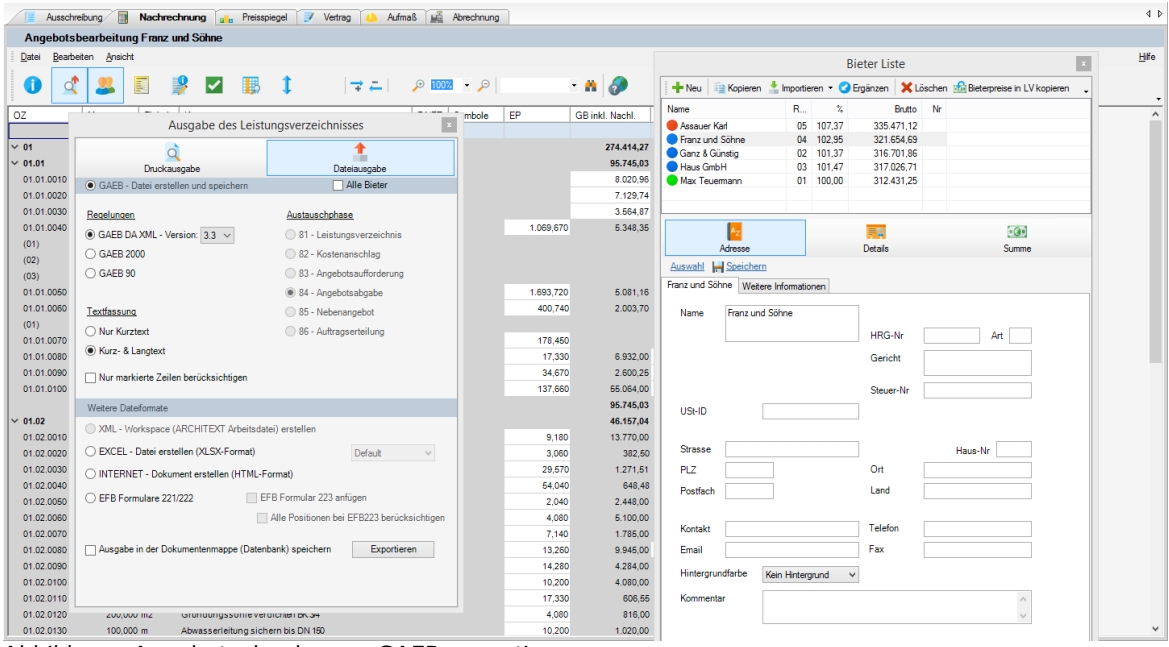

Abbildung: Angebotsabgabe per GAEB exportieren

Im folgenden Verzeichnisdialog wählen Sie den Pfad, wo die Datei gespeichert werden soll, ändern ggf. den vorgeschlagenen Dateinamen und bestätigen mit **Speichern**.

### Hinweis:

- Um alle Bieterangebote auf einmal als GAEB-Angebotsdatei (DA84) zu speichern, aktivieren Sie vor dem Exportieren die Option **Alle Bieter**.
- Soll die GAEB-Datei nur den <u>LV-Dokumenten</u> hinzugefügt werden, dann aktivieren Sie vor dem Exportieren den Schalter **Ausgabe in der Dokumentenmappe** (Datenbank) speichern.
- Aktivieren Sie die Option **Nur markierte Zeilen berücksichtigen**, um nur die in der LV-Tabelle markierten Zeilen zu exportieren.

#### 8.11.2.2 Excel-Datei

Bevor Sie ein Angebot nach Excel exportieren, sollten Sie zunächst den gewünschten Bieter in der Bieterliste markieren und die Darstellung des Angebotes festlegen. Ist die zu übergebende Ansicht festgelegt, aktivieren Sie **EXCEL - Datei erstellen (XLSX-Format)** und klicken auf den Schalter **Exportieren**. Daraufhin öffnet sich das *Speichern unter* Dialog. Geben Sie hier den Dateinamen ein, wählen den Speicherort und bestätigen mit **Speichern**. Anschließend können Sie die gespeicherte Datei mit der entsprechenden Anwendung (Excel, CALC usw.) öffnen und weiter bearbeiten.

Soll die Excel-Datei nur den <u>LV-Dokumenten</u> hinzugefügt werden, dann aktivieren Sie vor dem Exportieren den Schalter **Ausgabe in Dokumentenmappe (Datenbank) speichern**.

#### **Hinweis:**

339

Sie können verschiedene Excel-Vorlagen erstellen und diese im Verzeichnis "..\PallasAva \Templates\Excel\" Ihrer ARCHITEXT Pallas® Installation speichern. Somit können Sie vor dem Exportieren auswählen, mit welcher Vorlage die XLSX-Datei erstellt werden soll.

## 8.11.2.3 Internet-Dokument

Bevor Sie ein Angebot ins HTML-Format exportieren, sollten Sie zunächst den gewünschten Bieter in der Bieterliste markieren und die Darstellung des Angebotes festlegen. Ist die zu übergebende Ansicht festgelegt, aktivieren Sie **INTERNET -Dokument erstellen (HTML-Format)** und klicken auf den Schalter **Exportieren**. Daraufhin öffnet sich das *Speichern unter* Dialog. Geben Sie hier den Dateinamen ein, wählen den Speicherort und bestätigen mit **Speichern**. Jetzt wird das Leistungsverzeichnis ins HTML-Format exportiert und in einem Browser geöffnet.

Soll die HTML-Datei nur den <u>LV-Dokumenten</u> hinzugefügt werden, dann aktivieren Sie vor dem Exportieren den Schalter **Ausgabe in Dokumentenmappe (Datenbank) speichern**.

### 8.11.2.4 EFB Formulare

Aktivieren Sie die Option EFB Formulare 221/222 (2210/2220), um für einen in der Bieterliste markierten Bieter, EFB-Formulare gemäß den EFB-Formblättern 221, 222 (2210/2220) und 223 zu erzeugen. Soll auch das EFB-Formular 223 angefügt werden, aktivieren Sie zusätzlich die entsprechende Option:

340

| Ausgabe des Leistungsverzeichnisses ×                                                                                                    |                                                                                                    |  |  |  |  |  |  |  |  |
|----------------------------------------------------------------------------------------------------|----------------------------------------------------------------------------------------------------|--|--|--|--|--|--|--|--|
| Q<br>Daukauraha                                                                                                    | Datainunanha                                                                                                    |  |  |  |  |  |  |  |  |
| GAEB - Datei erstellen und speichern                                                                                                    | Alle Bieter                                                                                                    |  |  |  |  |  |  |  |  |
| Regelungen       ● GAEB DA XML       ③ GAEB 2000       ● GAEB 90       Textfassung       ● Nur Kurztext       ● Kurz- & Langtext                                           | Austauschphase<br>81 - Leistungsverzeichnis<br>82 - Kostenanschlag<br>83 - Angebotsaufforderung<br>84 - Angebotsabgabe<br>85 - Nebenangebot<br>86 - Auftragserteilung |  |  |  |  |  |  |  |  |
| Nur markierte Zeilen berücksichtigen                                                                                                    |                                                                                                    |  |  |  |  |  |  |  |  |
| Weitere Dateiformate                                                                                                    |                                                                                                    |  |  |  |  |  |  |  |  |
| XML - Workspace (ARCHITEXT Arbeitsda                                                                                                    | tei) erstellen                                                                                                    |  |  |  |  |  |  |  |  |
| O EXCEL - Datei erstellen (XLSX-Format)                                                                                                    | Default 🗸                                                                                                    |  |  |  |  |  |  |  |  |
| O INTERNET - Dokument erstellen (HTML-F                                                                                                    | Format)                                                                                                    |  |  |  |  |  |  |  |  |
| EFB Formulare 221/222     EFB Formulare 221/222                                                                                                    | FB Formular 223 anfügen                                                                                                    |  |  |  |  |  |  |  |  |
| EFB Formulare 221/222     EFB Formular 223 anfügen     Alle Positionen bei EFB223 berücksichtigen     Ausgabe in der Dokumentenmappe (Datenbank) speichern     Exportieren |                                                                                                    |  |  |  |  |  |  |  |  |

Abbildung: EFB Formulare exportieren

Im folgenden Verzeichnisdialog wählen Sie den Pfad, wo die Datei gespeichert werden soll, geben den Dateinamen ein und bestätigen mit **Speichern**. Anschließend werden die EFB Formulare 221/222 (2210/2220) und ggf. 223 im Excel-Format und die Angebotsanforderung im GAEB 90 Format in das angegebene Verzeichnis exportiert und automatisch als Zip-Datei (mit dem LV-Key und dem Bieternamen als Dateiname) zusammengefasst.

Die Verarbeitung der EFB Formulare entnehmen Sie bitte dem Kapitel <u>Verarbeitung EFB</u> Formulare 221, 222, 223.

# 9 Preisspiegel

Die Hilfe zum Preisspiegel beinhaltet die folgenden Kapitel. Bitte klicken Sie auf die gewünschte Kapitel-Überschrift, um die zugehörige Hilfe aufzurufen:

- <u>Übersicht Preisspiegel</u>
- <u>Preisspiegel erstellen</u>
- <u>Wertung</u>
- <u>Variantenrechnung</u>
- Filter und Spalten
- <u>Preisspiegel mit EP-Anteilen</u>
- Grafische Auswertung
- <u>Auftrags-LV</u>
- <u>Auftrags-LV mit Losen (Vergabe nach Losen)</u>
- <u>Ausgabe Preisspiegel</u>

# 9.1 Übersicht Preisspiegel

Nach erfolgter Ausschreibung geben die Bieter ihre Angebote ab. Für eine Entscheidung über die Vergabe müssen die einzelnen Angebote zunächst erfasst und nachgerechnet und dann miteinander verglichen werden.

Die erste Aufgabe erledigen Sie mit Hilfe der <u>Nachrechnung</u>, die zweite mit Hilfe des Preisspiegels. Hier können Sie einen Preisvergleich zwischen den verschiedenen Bietern durchführen. Damit haben Sie wichtige Entscheidungsgrundlagen für die Vergabe in der Hand.

Wechseln Sie auf das Register Preisspiegel.

# 9.2 Preisspiegel erstellen

Damit Sie einen Preisvergleich zwischen den verschiedenen Bietern durchführen können, müssen Sie die zuvor in der <u>Nachrechnung</u> angelegten Bieter in den Preisspiegel laden. Starten Sie dazu im Preisspiegel die Bieterliste mit der Funktion Bieterliste öffnen aus dem Menü Bearbeiten (Icon: 2005).

Beim ersten Öffnen des Preisspiegels werden alle reellen Bieter automatisch geladen und die Bieterliste wird nach Rang sortiert. Um die Sortierung zu ändern, klicken Sie auf die Spaltenüberschrift, nach der Sie sortieren möchten. Klicken Sie ein zweites Mal auf die selbe Spaltenüberschrift, wird die Tabelle invers sortiert. Um einen weiteren Bieter in den Preisspiegel zu laden, aktivieren Sie diesen Bieter.

Die vom Anwender geänderte Sortierreihenfolge und die Liste der geladenen Bieter, werden LV-bezogen gemerkt und bei späterem, erneuten Öffnen des LV's wieder hergestellt.

| Ausschreibung             | Nachreo  | hnung | 🔐 Preisspieg  | el 📝 Vertrag      | 🍐 Aufmaß 📠 | Abrechnung      |              |   |               |                    |         |             |                 |      |            |           |             | 4 Þ  |  |
|---------------------------|----------|-------|---------------|-------------------|------------|-----------------|--------------|---|---------------|--------------------|---------|-------------|-----------------|------|------------|-----------|-------------|------|--|
| Preisspiegel              |          |       |               |                   |            |                 |              |   |               |                    |         |             |                 | M    | ax Teuerma | nn :      | 262.547,271 | EURO |  |
| Datei Bearbeiten Ansicht  |          |       |               |                   |            |                 |              |   |               |                    |         |             |                 |      |            |           |             | Hife |  |
| 0 🔮 🚨                     | <b>9</b> | 3     | ₿  ₹          | <b>-</b>   🔑 100% | • 🔎        | - n   (         | <b>9</b>     | _ |               |                    |         |             |                 |      |            |           |             |      |  |
| OZ                        | PA/PT    | Erl   | Max Teuermann | Ganz & Günstig    | Haus GmbH  | Franz und Söhne | Assauer Karl | ^ | Bieter Liste  |                    |         |             |                 |      |            |           |             | φ×   |  |
| Menge                     | Einheit  |       |               |                   |            |                 |              |   | Wertung       | 💊 Auftrags-I       | .V 🍌 Au | ftrags-LV a | fheben          |      |            |           |             | -    |  |
| × 01                      |          |       |               |                   |            |                 |              |   | Name          |                    | Bang    | %           | Netto           | NI % | Netto na   | MwSt      | Batto       | Nr   |  |
| NEUBAU                    |          |       |               |                   |            |                 |              |   | UV-Koste      | enberechnung       |         |             | 281,669,50      | 0.00 | 281,669,50 | 53.517.21 | 335,186,71  |      |  |
|                           |          |       |               |                   |            |                 |              |   | 🗌 🌒 Ideal-Bie | ter                |         |             | 233.334,67      | 0,00 | 233.334,67 | 44.333,59 | 277.668,26  |      |  |
| * 01.01                   |          |       |               |                   |            |                 |              | - | Mittel-Bie    | eter               |         |             | 271.085,08      | 0,00 | 271.085,08 | 51.506,17 | 322.591,25  |      |  |
| DAUSTELLENEINRICHTUNG     |          |       |               |                   |            |                 |              |   | Median-       | Bieter             |         | 100.00      | 270.744,61      | 0,00 | 270.744,61 | 51.441,48 | 322.186,09  |      |  |
| 01.01.0010                |          | FP    | 10,000,000    | 7 787 340         | 7 866 000  | 8 020 960       | 8 280 000    |   | Ganz &        | Jermann<br>Günstin | 02      | 101.37      | 263.866,60      | 0,00 | 262.047,27 | 49.883,98 | 312.431,25  |      |  |
| 1.00                      | Psch     | GB    | 10.000.00     | 7 787 34          | 7 866 00   | 8 020 96        | 8 280 00     |   | Haus Gr       | mbH                | 03      | 101,47      | 269.100,00      | 1,00 | 266.409,00 | 50.617,71 | 317.026,71  |      |  |
| Einrichten Baustelle      |          | %     | 128 41%       | 100.00%           | 101.01%    | 103.00%         | 106.33%      |   | 🗹 🔵 Franz ur  | nd Söhne           | 04      | 102,95      | 274.414,27      | 1,50 | 270.298,06 | 51.356,63 | 321.654,69  |      |  |
|                           |          |       |               |                   |            |                 |              |   | 🗹 🔴 Assauer   | Karl               | 05      | 107,37      | 281.908,50      | 0,00 | 281.908,50 | 53.562,62 | 335.471,12  | _    |  |
| 01.01.0020                |          | EP    | 7.500,000     | 6.922,080         | 6.992,000  | 7.129,740       | 7.360,000    |   |               |                    |         |             |                 |      |            |           |             |      |  |
| 1,000                     | Psch     | GB    | 7.500,00      | 6.922,08          | 6.992,00   | 7.129,74        | 7.360,00     |   |               | 4111               |         | _           |                 |      |            |           |             |      |  |
| Vorhalten Baustelle       |          | %     | 108,35%       | 100,00%           | 101,01%    | 103,00%         | 106,33%      |   |               | A <sub>Z</sub>     |         |             |                 |      |            |           |             |      |  |
|                           |          |       |               |                   |            |                 |              |   |               | Adresse            |         |             | Details         |      |            | Su        | mme         |      |  |
| 01.01.0030                |          | EP    | 2.500,000     | 3.461,040         | 3.496,000  | 3.564,870       | 3.680,000    |   | [Unknown] V   | Veitere Informat   | ionen   |             |                 |      |            |           |             | ^    |  |
| 1,000                     | Psch     | GB    | 2.500,00      | 3.461,04          | 3.496,00   | 3.564,87        | 3.680,00     |   | Nama          |                    |         |             |                 |      |            |           |             |      |  |
| Räumen Baustelle          |          | %     | 100,00%       | 138,44%           | 139,84%    | 142,59%         | 147,20%      |   | Ivallio       |                    |         |             |                 |      |            |           |             |      |  |
|                           |          |       |               |                   |            |                 |              |   |               |                    |         |             | HRG-Nr          |      | Art        |           |             |      |  |
| 01.01.0040                | L        | EP    | 800,000       | 1.038,510         | 1.049,000  | 1.069,670       | 1.104,000    |   |               | Buchung            | skreis  | $\sim$      | Gericht         |      |            |           |             |      |  |
| 5,000                     | St       | GB    | 4.000,00      | 5.192,55          | 5.245,00   | 5.348,35        | 5.520,00     |   |               |                    |         |             |                 |      |            |           |             |      |  |
| Daracke, doppelwandig aus |          | %     | 100,00%       | 129,81%           | 131,13%    | 133,71%         | 138,00%      |   | Kreditoren-   | Nr                 |         |             | Steuer-Nr       |      |            |           |             |      |  |
| 01.01.0050                |          | 50    | 4 000 000     | 1.044.200         | 4 664 000  | 4 602 720       | 4 748 000    |   | USt-ID        |                    |         |             | SAP-Zeitstempel |      |            |           |             |      |  |
| 3.00                      | St       | GB    | 4 800.00      | 1.044,350         | 4 983 00   | 6.081.16        | 5 244 00     |   |               |                    |         |             |                 |      |            |           |             |      |  |
| Halle sufstellen          |          | %     | 100.00%       | 102 77%           | 103 81%    | 105 86%         | 109 25%      |   | Stracco       |                    |         |             |                 | L.   | n Ma       |           |             |      |  |
|                           |          | 1     | 100,00 %      | 102,7770          | 100,0170   | 100,0010        | 100,2070     |   |               |                    |         |             | 0.1             | na   | 10-111     |           |             |      |  |
| 01.01.0060                | L        | EP    | 400.000       | 389.070           | 393.000    | 400.740         | 414,000      |   | MLZ           |                    |         |             | Un              |      |            |           |             |      |  |
| 5,000                     | St       | GB    | 2.000,00      | 1.945,35          | 1.965,00   | 2.003,70        | 2.070.00     |   | Postfach      |                    |         |             | Land            |      |            |           |             |      |  |
| Container aufstellen      |          | %     | 102,81%       | 100,00%           | 101,01%    | 103,00%         | 106,41%      |   |               |                    |         |             |                 |      |            |           |             |      |  |
|                           |          |       |               |                   |            |                 |              |   | Kontakt       |                    |         |             | Telefon         |      |            |           |             |      |  |
| 01.01.0070                | Е        | EP    | 250,000       | 173,250           | 175,000    | 178,450         | 184,000      | ۷ | Email         |                    |         |             | Fax             |      |            |           |             | ~    |  |

Preisspiegel

342

Abbildung: Preisspiegel

Sie können auch Bieter in den Preisspiegel laden, indem Sie zunächst mehrere Bieter in der Bieterliste markieren (Mehrfachselektion mit der Strg- oder Shift-Taste) und dann in eines der Kästchen vor den markierten Bieternamen klicken.

Dabei werden die Bieter in der Reihenfolge in den Preisspiegel geladen, wie Sie in der Bieterliste angezeigt werden. Für die Änderung der Reihenfolge im Preisspiegel, ändern Sie die Reihenfolge in der Bieterliste indem Sie auf die Spaltenüberschrift der Bieterliste (Name, Rang, Nr usw.) klicken. Um die Bieter in einer selbst festgelegten Reihenfolge darzustellen, vergeben Sie jedem Bieter eine Bieternummer (auf der Rubrik *Details* des jeweiligen Bieters).

Um einen Bieter aus dem Preisspiegel zu entfernen, deaktivieren Sie einfach den Bieter in der Bieterliste.

Auch im Preisspiegel können Sie die Darstellung der Bieterliste individuell anpassen. Sie können Spalten ein- oder ausblenden und die Ansicht der Liste ändern. Klicken Sie mit der rechten Maustaste in die Bieterliste und wählen Sie dann im folgenden Kontextmenü **Ansicht**, wenn Sie die Ansicht der Bieternamen in der Liste ändern möchten,

|             |   | Details |
|-------------|---|---------|
| Ansicht     | × | Kacheln |
| Spalten     | ۲ | Liste   |
| Auftrags-LV |   | Symbole |

oder **Spalten**, wenn Sie in der Details-Ansicht die Spalten ein- oder ausblenden möchten:

|             | ~ | Rang          |
|-------------|---|---------------|
|             | ~ | %             |
|             | ~ | Netto         |
|             | ~ | NL %          |
|             | ~ | Netto nach NL |
| Ansicht 🕨 🕨 | ~ | MwSt.         |
| Spalten 🔹 🕨 | ~ | Brutto        |
| Auftrags-LV | ~ | Nr            |

### **Hinweis:**

Die Summen der fiktiven Bieter werden wie folgt berechnet:

- Ideal-Bieter: zeigt den niedrigsten Preis aller gültigen Angebote an
- Mittel-Bieter: zeigt den arithmetischen Mittelpreis aus allen gültigen Angeboten an
- Median-Bieter: zeigt den Medianwert an. Dieser ist oft repräsentativer als der arithmetische Mittelwert da er eine ausreißerbereinigende Funktion hat. Zur Ermittlung wird eine aufsteigende Reihe aller gültigen Einheitspreise gebildet. Bei einer geraden Anzahl von Einheitspreisen beträgt der Medianwert die Hälfte der Summe der beiden in der Mitte liegenden Einheitspreise. Bei einer ungeraden Anzahl von Einheitspreisen entspricht der Medianwert dem in der Mitte der Reihe liegenden Einheitspreis.
- LV-Kostenberechnung: zeigt den im LV-Modul erfassten Preis zur Kostenberechnung an

#### 9.3 Wertung

Sie können im Preisspiegel die Bieterliste mit der Schaltfläche Wertung erweitern, um diverse Auswertungen für Größte Positionen, Wesentliche Positionen und Ausreißer durchzuführen:

| Bieter Liste                                     |         |        |            |    | 1 | ų × |  |  |  |  |  |
|--------------------------------------------------|---------|--------|------------|----|---|-----|--|--|--|--|--|
| Wertung 🍌 Auftrags-LV 💃 Auftrags-LV aufheben 🗸   |         |        |            |    |   |     |  |  |  |  |  |
| keine Wertung                                    |         |        |            |    |   |     |  |  |  |  |  |
|                                                  |         |        |            |    |   |     |  |  |  |  |  |
| Positionen mit Mindestanteil an der LV-Summe     |         |        |            |    |   |     |  |  |  |  |  |
| ↓ C Wesentliche Positionen ergeben LV-Anteil von |         |        |            |    |   |     |  |  |  |  |  |
| % 🔿 Ausreißer in den Grenzen                     |         |        |            |    |   |     |  |  |  |  |  |
| 🚴 🗌 Selektierten Bieter als Bezugsbieter ke      | ennzeio | chnen  |            |    |   |     |  |  |  |  |  |
| 💃 🗌 Selektierten Bieter als ungültig kennze      | ichnen  | 1      |            |    |   |     |  |  |  |  |  |
| Name                                             | R       | %      | Brutto     | Nr |   |     |  |  |  |  |  |
| 🖌 🛑 Assauer Karl                                 | 05      | 107,37 | 335.471,12 |    |   |     |  |  |  |  |  |
| 🗹 🔵 Franz und Söhne                              | 04      | 102,95 | 321.654,69 |    |   |     |  |  |  |  |  |
| Manager Schene Sieterliste                       | 04      | 102,95 | 321.654,69 |    |   |     |  |  |  |  |  |

# 9.3.1 Größte Positionen

Um die größten Positionen anzuzeigen, aktivieren Sie die Option **Positionen mit Mindestanteil an der LV-Summe** und wählen Sie dann einen Prozentwert aus oder geben Sie den Prozentwert direkt ein:

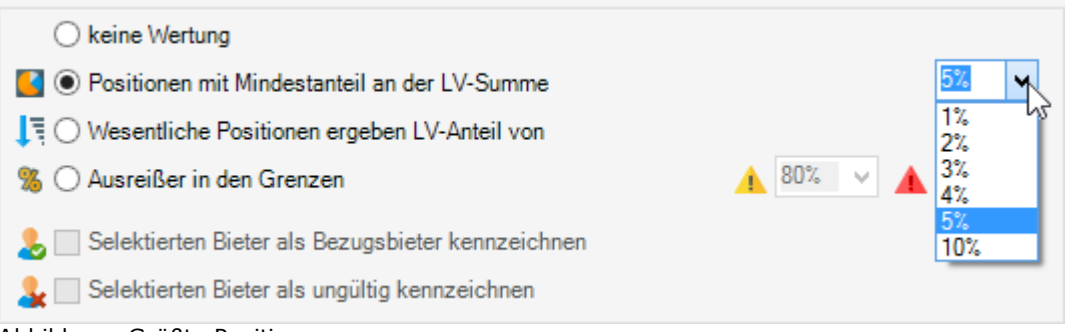

Abbildung: Größte Positionen

Daraufhin werden im Preisspiegel alle Positionen mit Sekennzeichnet, deren Gesamtbeträge mindestens den eingegebenen Prozent-Wert der Bieter-LV-Summe ausmachen.

#### **Beispiel:**

Beträgt die Bieter-LV-Summe 100.000,00 € werden bei einem prozentualen Wert von 10% alle Positionen des Bieters gekennzeichnet, deren Gesamtbeträge mindestens 10.000,00 € betragen.

# 9.3.2 Wesentliche Positionen

Um die wesentlichen Positionen anzuzeigen, aktivieren Sie die Option **Wesentliche Positionen ergeben LV-Anteil von** und wählen Sie dann einen Prozentwert aus oder geben Sie den Prozentwert direkt ein:

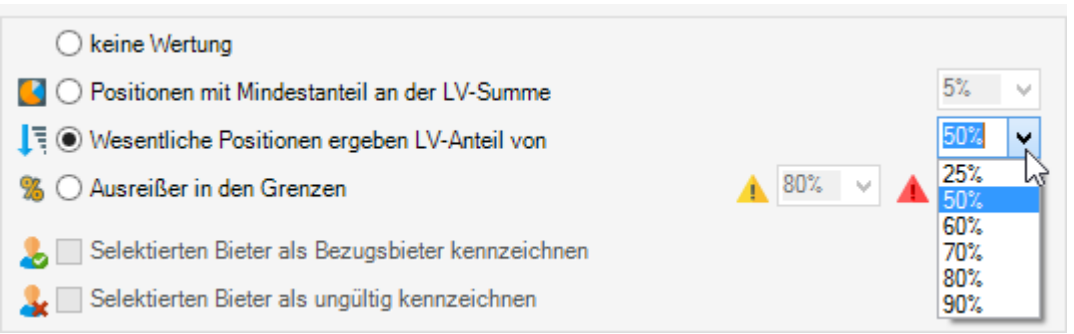

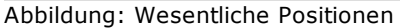

Daraufhin werden im Preisspiegel alle Positionen mit 🎼 gekennzeichnet, deren Summe der Gesamtbeträge den eingegebenen Prozent-Wert der Bieter-LV-Summe ergibt.

#### **Beispiel:**

Beträgt die Bieter-LV-Summe 100.000,00 € werden bei einem prozentualen Wert von 90% alle Positionen des Bieters gekennzeichnet, deren Summe der Gesamtbeträge 90.000,00 € beträgt.

### **Hinweis:**

Unterschied zwischen größte und wesentliche Positionen:

Beim Auswerten der "größten Positionen" geben Sie einen kleinen Prozentsatz, zum Beispiel 10% vor und jede einzelne Position, deren Gesamtbetrag dann mindestens 10% von der Angebotssumme beträgt wird gekennzeichnet.

Beim Auswerten der "wesentlichen Positionen" geben Sie einen großen Prozentsatz, zum Beispiel 90% vor und der Größe nach werden so viele Positionen ausgewählt, bis die Summe deren Gesamtbeträge mindestens 90% von der Angebotssumme beträgt.

# 9.3.3 Ausreißer

Um die Ausreißer anzuzeigen aktivieren Sie die Option **Ausreißer in den Grenzen** und wählen Sie dann die Prozentwerte der oberen und unteren Ausreißergrenze aus oder geben die Prozentwerte direkt ein:

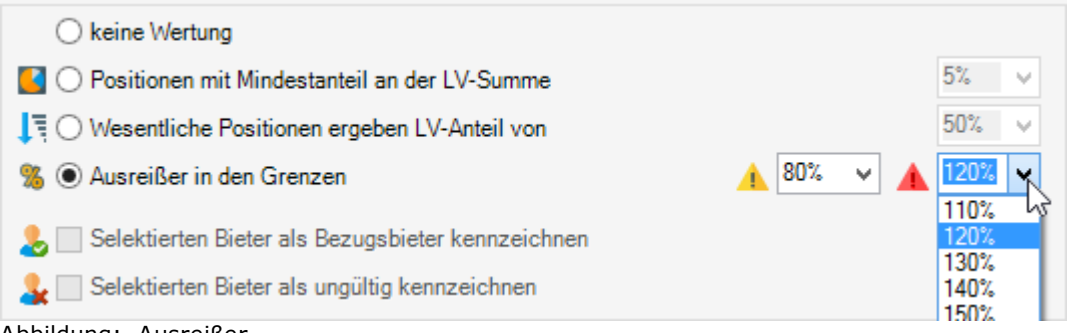

Abbildung: Ausreißer

Im Preisspiegel werden dann alle prozentualen Werte kleiner als die Untergrenze mit  $^{1}$ und alle prozentualen Werte, größer als die Obergrenze mit  $^{1}$  gekennzeichnet:

| ✓ 01.02                    |       |    |           |           |           |           |           |
|----------------------------|-------|----|-----------|-----------|-----------|-----------|-----------|
| ERDARBEITEN                |       |    |           |           |           |           |           |
|                            |       |    |           |           |           |           |           |
| 01.02.0010                 |       | EP | 5,500     | 10,800    | 9,000     | 9,180     | 9,000     |
| 1.500,000                  | m2    | GB | 8.250,00  | 16.200,00 | 13.500,00 | 13.770,00 | 13.500,00 |
| Gelände abräumen           |       | %  | 61,11% 🛕  | 120,00% 🛕 | 100,00%   | 102,00%   | 100,00%   |
|                            |       |    |           |           |           |           |           |
| 01.02.0020                 |       | EP | 4,750     | 3,605     | 3,000     | 3,060     | 3,000     |
| 125,000                    | m     | GB | 593,75    | 450,63    | 375,00    | 382,50    | 375,00    |
| Hecke roden B 50-100 cm H  |       | %  | 158,33% 🛕 | 120,17% 🛕 | 100,00%   | 102,00%   | 100,00%   |
|                            |       |    |           |           |           |           |           |
| 01.02.0030                 | Bezug | EP | 60,000    | 29,870    | 29,000    | 29,570    | 30,000    |
| 43,000                     | St    | GB | 2.580,00  | 1.284,41  | 1.247,00  | 1.271,51  | 1.290,00  |
| Baum fällen 10-30 cm H bis |       | %  | 206,90% 🛕 | 103,00%   | 100,00%   | 101,97%   | 103,45%   |

Abbildung: Preisspiegel mit Ausreißer

# 9.3.4 Bezugsbieter

<u>Günstigster Bieter ist Bezugsbieter (Standarddarstellung)</u>

Der Bezugsbieter wird in der Bieterliste immer mit 100,00 % angezeigt. Bei der Standarddarstellung gilt der günstigste Bieter (in der Bieterliste) als Bezugsbieter. In der Spalte % der Bieterliste sehen Sie das prozentuale Verhältnis der anderen Bieter

#### zum Bezugsbieter:

| Name                | R  | %      | Netto      | NL % | Netto nach NL | MwSt.     | Brutto     | Nr |
|---------------------|----|--------|------------|------|---------------|-----------|------------|----|
| 🔲 🖲 Ideal-Bieter    |    |        | 237.463,59 | 0,00 | 237.463,59    | 45.118,08 | 282.581,67 |    |
| LV-Kostenberechnung |    |        | 280.619,50 | 0,00 | 280.619,50    | 53.317,71 | 333.937,21 |    |
| Median-Bieter       |    |        | 270.652,69 | 0,00 | 270.652,69    | 51.424,01 | 322.076,70 |    |
| 🔲 🕀 Mittel-Bieter   |    |        | 271.160,17 | 0,00 | 271.160,17    | 51.520,43 | 322.680,60 |    |
| 🗹 🔍 Max Teuermann   | 01 | 100,00 | 263.866,60 | 0,50 | 262.547,27    | 49.883,98 | 312.431,25 | 5  |
| 📝 😑 Ganz & Günstig  | 02 | 100,46 | 266.409,00 | 1,00 | 263.744,91    | 50.111,53 | 313.856,44 | 2  |
| 🗹 😑 Haus GmbH       | 03 | 101,47 | 269.100,00 | 1,00 | 266.409,00    | 50.617,71 | 317.026,71 | 4  |
| 📝 😑 Franz und Söhne | 04 | 102,95 | 274.414,27 | 1,50 | 270.298,06    | 51.356,63 | 321.654,69 | 1  |
| 🔽 😑 Assauer Karl    | 05 | 106,34 | 282.011,00 | 1,00 | 279.190,89    | 53.046,27 | 332.237,16 | 3  |
|                     |    |        |            |      |               |           |            |    |
|                     |    |        |            |      |               |           |            |    |

Abbildung: "Max Teuermann" ist der Bezugsbieter

Im Preisspiegel wird bei der Standarddarstellung (günstigster Bieter ist Bezugsbieter) pro Position der günstigste Einheitspreis aller Bieter mit 100 % dargestellt und die restlichen Einheitspreise werden dann im Verhältnis dazu angezeigt:

| OZ                         | PA/PT   | Erl | Max Teuermann | Ganz & Günstig | Haus GmbH | Franz und Söhne | Assauer Karl |
|----------------------------|---------|-----|---------------|----------------|-----------|-----------------|--------------|
| Menge                      | Einheit |     |               |                |           |                 |              |
| ✓ 01                       |         |     |               |                |           |                 |              |
| NEUBAU                     |         |     |               |                |           |                 |              |
|                            |         |     |               |                |           |                 |              |
| ✓ 01.01                    |         |     |               |                |           |                 |              |
| BAUSTELLENEINRICHTUNG      |         |     |               |                |           |                 |              |
|                            |         |     |               |                |           |                 |              |
| 01.01.0010                 |         | EP  | 10.000,000    | 7.787,340      | 7.866,000 | 8.020,960       | 8.280,000    |
| 1,000                      | Psch    | GB  | 10.000,00     | 7.787,34       | 7.866,00  | 8.020,96        | 8.280,00     |
| Einrichten Baustelle       |         | %   | 128,41%       | 100,00%        | 101,01%   | 103,00%         | 106,33%      |
|                            |         |     |               |                |           |                 |              |
| 01.01.0020                 |         | EP  | 7.500,000     | 6.922,080      | 6.992,000 | 7.129,740       | 7.360,000    |
| 1,000                      | Psch    | GB  | 7.500,00      | 6.922,08       | 6.992,00  | 7.129,74        | 7.360,00     |
| Vorhalten Baustelle        |         | %   | 108,35%       | 100,00%        | 101,01%   | 103,00%         | 106,33%      |
|                            |         |     |               |                |           |                 |              |
| 01.01.0030                 |         | EP  | 2.500,000     | 3.461,040      | 3.496,000 | 3.564,870       | 3.680,000    |
| 1,000                      | Psch    | GB  | 2.500,00      | 3.461,04       | 3.496,00  | 3.564,87        | 3.680,00     |
| Räumen Baustelle           |         | %   | 100,00%       | 138,44%        | 139,84%   | 142,59%         | 147,20%      |
|                            |         |     |               |                |           |                 |              |
| 01.01.0040                 | L       | EP  | 800,000       | 1.038,510      | 1.049,000 | 1.069,670       | 1.104,000    |
| 5,000                      | St      | GB  | 4.000,00      | 5.192,55       | 5.245,00  | 5.348,35        | 5.520,00     |
| Baracke,doppelwandig aufst |         | %   | 100,00%       | 129,81%        | 131,13%   | 133,71%         | 138,00%      |

Abbildung: Günstigster Bieter ist Bezugsbieter: pro Position wird der günstigste Einheitspreis aller Bieter mit 100 % dargestellt

#### Selektierter Bieter ist Bezugsbieter:

Sie können den Bezugsbieter auch selbst festlegen. Markieren Sie dazu zunächst den Bieter in der Bieterliste und aktivieren Sie die Option **Selektierten Bieter als Bezugsbieter kennzeichnen**. Der von Ihnen festgelegte Bezugsbieter wird dann in

der Bieterliste mit 🐓 vor dem Bieternamen gekennzeichnet und erhält in der Spalte % den Wert 100,00. Die restlichen Bieter werden dann mit dem prozentualen Verhältnis zum Bezugsbieter angezeigt:

| AVA-Software Handbu                                                                                                    | ıch                                                           |                                             |                                                                                                    |                                                                      |                                                                                                    | Preiss                                                                                                    | spiegel                                                                                                    | 34  |
|----------------------------------------------------------------------------------------------------|---------------------------------------------------------------|---------------------------------------------|----------------------------------------------------------------------------------------------------|----------------------------------------------------------------------|----------------------------------------------------------------------------------------------------|----------------------------------------------------------------------------------------------------|----------------------------------------------------------------------------------------------------|-----|
| Bieter Liste                                                                                                    |                                                               |                                             |                                                                                                    |                                                                      |                                                                                                    |                                                                                                    |                                                                                                    | Ą   |
| 🐻 Wertung 📄 Auftrags-L'                                                                                                    | V 🌛 Auft                                                      | trags-LV au                                 | fheben                                                                                                    |                                                                      |                                                                                                    |                                                                                                    |                                                                                                    |     |
| <ul> <li>keine Wertung</li> </ul>                                                                                                    |                                                               |                                             |                                                                                                    |                                                                      |                                                                                                    |                                                                                                    |                                                                                                    |     |
| Solution in the second second | stanteil ar                                                   | n der LV-Su                                 | umme                                                                                                    |                                                                      |                                                                                                    |                                                                                                    | 5%                                                                                                    |     |
| Wesentliche Position                                                                                                    | en ergebe                                                     | en IV-Antei                                 | Lvon                                                                                                    |                                                                      |                                                                                                    |                                                                                                    | 50                                                                                                    | 6   |
|                                                                                                    | an orgobo                                                     |                                             |                                                                                                    |                                                                      |                                                                                                    | 0.0%                                                                                                    | 12                                                                                                    | 197 |
| Le Selektierten Bieter als<br>Le Selektierten Bieter als<br>Le Selektierten Bieter als                                                                                                    | s Bezugst<br>s ungültig                                       | bieter kenn<br>kennzeich                    | zeichnen<br>inen                                                                                                    |                                                                      |                                                                                                    |                                                                                                    |                                                                                                    | 1   |
| Selektierten Bieter als<br>Selektierten Bieter als<br>Name                                                                                                    | s Bezugst<br>s ungültig<br>Rang                               | bieter kenn<br>kennzeich<br>%               | zeichnen<br>inen<br>Netto                                                                                                    | NL %                                                                 | Netto na                                                                                                    | MwSt.                                                                                                    | Brutto                                                                                                    |     |
| LV-Kostenberechnung                                                                                                    | s Bezugst<br>s ungültig<br>Rang                               | bieter kenn<br>kennzeich<br>%               | zeichnen<br>inen<br>Netto<br>281.669,50                                                                                                    | NL %                                                                 | Netto na<br>281.669,50                                                                                                    | MwSt.<br>53.517,21                                                                                                    | Brutto<br>335.186,71                                                                                                    |     |
| <ul> <li>Selektierten Bieter als</li> <li>Selektierten Bieter als</li> <li>Selektierten Bieter als</li> <li>Name</li> <li>LV-Kostenberechnung</li> <li>Ideal-Bieter</li> </ul>                                                                                                    | s Bezugst<br>s ungültig<br>Rang                               | bieter kenn<br>kennzeich<br>%               | zeichnen<br>inen<br>Netto<br>281.669,50<br>233.334,67                                                                                                   | NL %<br>0,00<br>0,00                                                 | Netto na<br>281.669,50<br>233.334,67                                                                                                   | MwSt.<br>53.517,21<br>44.333,59                                                                                            | Brutto<br>335.186,71<br>277.668,26                                                                                                   |     |
| Selektierten Bieter als<br>Selektierten Bieter als<br>Name<br>U- LV-Kostenberechnung<br>I deal-Bieter<br>Mittel-Bieter                                                                                                    | s Bezugst<br>s ungültig<br>Rang                               | bieter kenn<br>kennzeich<br>%               | zeichnen<br>inen<br>Netto<br>281.669,50<br>233.334,67<br>271.085,08                                                                                     | NL %<br>0,00<br>0,00<br>0,00                                         | Netto na<br>281.669,50<br>233.334,67<br>271.085,08                                                                                     | MwSt.<br>53.517,21<br>44.333,59<br>51.506,17                                                                               | Brutto<br>335.186,71<br>277.668,26<br>322.591,25                                                                                     |     |
| Selektierten Bieter als<br>Selektierten Bieter als<br>Name<br>U LV-Kostenberechnung<br>I deal-Bieter<br>Mittel-Bieter<br>Mittel-Bieter                                                                                                    | s Bezugst<br>s ungültig<br>Rang                               | bieter kenn<br>kennzeich<br>%               | zeichnen<br>Inen<br>281.669,50<br>233.334,67<br>271.085,08<br>270.744,61                                                                                | NL %<br>0,00<br>0,00<br>0,00<br>0,00                                 | Netto na<br>281.669,50<br>233.334,67<br>271.085,08<br>270.744,61                                                                       | MwSt.<br>53.517.21<br>44.333,59<br>51.506,17<br>51.441,48                                                                  | Brutto<br>335.186,71<br>277.668,26<br>322.591,25<br>322.186,09                                                                       |     |
| Selektierten Bieter als<br>Selektierten Bieter als<br>Name<br>ULV-Kostenberechnung<br>Ideal-Bieter<br>Mittel-Bieter<br>Mittel-Bieter<br>Median-Bieter<br>Max Teuermann                                                                                                    | s Bezugst<br>s ungültig<br>Rang<br>01                         | kennzeich<br>%<br>97,13                     | zeichnen<br>Inen<br>281.669,50<br>233.334,67<br>271.085,08<br>270.744,61<br>263.866,60                                                                  | NL %<br>0,00<br>0,00<br>0,00<br>0,00<br>0,50                         | Netto na<br>281.669,50<br>233.334,67<br>271.085,08<br>270.744,61<br>262.547,27                                                         | MwSt.<br>53.517,21<br>44.333,59<br>51.506,17<br>51.441,48<br>49.883,98                                                     | Brutto<br>335.186,71<br>277.668,26<br>322.591,25<br>322.186,09<br>312.431,25                                                         |     |
| <ul> <li>Selektierten Bieter als</li> <li>Selektierten Bieter als</li> <li>Selektierten Bieter als</li> <li>Name</li> <li>LV-Kostenberechnung</li> <li>Ideal-Bieter</li> <li>Mittel-Bieter</li> <li>Median-Bieter</li> <li>Max Teuermann</li> <li>Ganz &amp; Günstig</li> </ul>                                                                                                    | s Bezugst<br>s ungültig<br>Rang<br>01<br>02                   | 97,13<br>98,46                              | zeichnen<br>nen<br>281.669,50<br>233.334,67<br>271.085,08<br>270.744,61<br>263.866,60<br>266.136,02                                                     | NL %<br>0,00<br>0,00<br>0,00<br>0,00<br>0,50<br>0,00                 | Netto na<br>281.669,50<br>233.334,67<br>271.085,08<br>270.744,61<br>262.547,27<br>266.136,02                                           | MwSt.<br>53.517,21<br>44.333,59<br>51.506,17<br>51.441,48<br>49.883,98<br>50.565,84                                        | Brutto<br>335.186,71<br>277.668,26<br>322.591,25<br>322.186,09<br>312.431,25<br>316.701,86                                           |     |
| <ul> <li>Selektierten Bieter als</li> <li>Selektierten Bieter als</li> <li>Selektierten Bieter als</li> <li>LV-Kostenberechnung</li> <li>Ideal-Bieter</li> <li>Mittel-Bieter</li> <li>Median-Bieter</li> <li>Max Teuermann</li> <li>Ganz &amp; Günstig</li> <li>Haus GmbH</li> </ul>                                                                                                    | s Bezugst<br>s ungültig<br>Rang<br>01<br>02<br>03             | 97,13<br>98,46<br>98,56                     | zeichnen<br>Netto<br>281.669,50<br>233.334,67<br>271.085,08<br>270.744,61<br>263.866,60<br>266.136,02<br>269.100,00                                     | NL %<br>0,00<br>0,00<br>0,00<br>0,00<br>0,50<br>0,00<br>1,00         | Netto na<br>281.669,50<br>233.334,67<br>271.085,08<br>270.744,61<br>262.547,27<br>266.136,02<br>266.409,00                             | MwSt.<br>53.517,21<br>44.333,59<br>51.506,17<br>51.441,48<br>49.883,98<br>50.565,84<br>50.617,71                           | Brutto<br>335.186,71<br>277.668,26<br>322.591,25<br>322.186,09<br>312.431,25<br>316.701,86<br>317.026,71                             |     |
| <ul> <li>Selektierten Bieter als</li> <li>Selektierten Bieter als</li> <li>Selektierten Bieter als</li> <li>Name</li> <li>LV-Kostenberechnung</li> <li>Ideal-Bieter</li> <li>Mittel-Bieter</li> <li>Median-Bieter</li> <li>Max Teuermann</li> <li>Ganz &amp; Günstig</li> <li>Haus GmbH</li> <li>Sranz und Söhne</li> </ul>                                                                                                    | s Bezugst<br>s ungültig<br>Rang<br>01<br>02<br>03<br>04       | 97,13<br>98,46<br>98,56<br>100,00           | zeichnen<br>nen<br>Netto<br>281.669,50<br>233.334,67<br>271.085,08<br>270.744,61<br>263.866,60<br>266.136,02<br>269.100,00<br>274.414,27                | NL %<br>0,00<br>0,00<br>0,00<br>0,00<br>0,50<br>0,00<br>1,00<br>1,50 | Netto na<br>281.669,50<br>233.334,67<br>271.085,08<br>270.744,61<br>262.547,27<br>266.136,02<br>266.409,00<br>270.298,06               | MwSt.<br>53.517,21<br>44.333,59<br>51.506,17<br>51.441,48<br>49.883,98<br>50.565,84<br>50.617,71<br>51.356,63              | Brutto<br>335.186,71<br>277.668,26<br>322.591,25<br>322.186,09<br>312.431,25<br>316.701,86<br>317.026,71<br>321.654,69               |     |
| <ul> <li>Selektierten Bieter als</li> <li>Selektierten Bieter als</li> <li>Selektierten Bieter als</li> <li>Name</li> <li>LV-Kostenberechnung</li> <li>Ideal-Bieter</li> <li>Mittel-Bieter</li> <li>Median-Bieter</li> <li>Max Teuermann</li> <li>Ganz &amp; Günstig</li> <li>Haus GmbH</li> <li>Franz und Söhne</li> <li>Assauer Karl</li> </ul>                                                                                                    | s Bezugst<br>s ungültig<br>Rang<br>01<br>02<br>03<br>04<br>05 | 97,13<br>98,46<br>98,56<br>100,00<br>104,30 | zeichnen<br>Inen<br>Netto<br>281.669,50<br>233.334,67<br>271.085,08<br>270.744,61<br>263.866,60<br>266.136,02<br>269.100,00<br>274.414,27<br>281.908,50 | NL %<br>0,00<br>0,00<br>0,00<br>0,50<br>0,00<br>1,00<br>1,50<br>0,00 | Netto na<br>281.669,50<br>233.334,67<br>271.085,08<br>270.744,61<br>262.547,27<br>266.136,02<br>266.409,00<br>270.298,06<br>281.908,50 | MwSt.<br>53.517,21<br>44.333,59<br>51.506,17<br>51.441,48<br>49.883,98<br>50.565,84<br>50.617,71<br>51.356,63<br>53.562,62 | Brutto<br>335.186,71<br>277.668,26<br>322.591,25<br>322.186,09<br>312.431,25<br>316.701,86<br>317.026,71<br>321.654,69<br>335.471,12 |     |

Abbildung: Bieter "Franz und Söhne" als Bezugsbieter festgelegt

Im Preisspiegel wird bei dieser Einstellung (ausgewählter Bieter ist Bezugsbieter) pro Position der Einheitspreis des Bezugsbieters mit 100% dargestellt und die restlichen Einheitspreise werden dann im Verhältnis dazu angezeigt:

| OZ                         | PA/PT   | Erl | Max Teuermann | Ganz & Günstig | Haus GmbH | Franz und Söhne | Assauer Karl |
|----------------------------|---------|-----|---------------|----------------|-----------|-----------------|--------------|
| Menge                      | Einheit |     |               |                |           |                 |              |
| ✓ 01                       |         |     |               |                |           |                 |              |
| NEUBAU                     |         |     |               |                |           |                 |              |
|                            |         |     |               |                |           |                 |              |
| ✓ 01.01                    |         |     |               |                |           |                 |              |
| BAUSTELLENEINRICHTUNG      |         |     |               |                |           |                 |              |
|                            |         |     |               |                |           |                 |              |
| 01.01.0010                 |         | EP  | 10.000,000    | 7.787,340      | 7.866,000 | 8.020,960       | 8.280,000    |
| 1,000                      | Psch    | GB  | 10.000,00     | 7.787,34       | 7.866,00  | 8.020,96        | 8.280,00     |
| Einrichten Baustelle       |         | %   | 124,67%       | 97,09%         | 98,07%    | 100,00%         | 103,23%      |
|                            |         |     |               |                |           |                 |              |
| 01.01.0020                 |         | EP  | 7.500,000     | 6.922,080      | 6.992,000 | 7.129,740       | 7.360,000    |
| 1,000                      | Psch    | GB  | 7.500,00      | 6.922,08       | 6.992,00  | 7.129,74        | 7.360,00     |
| Vorhalten Baustelle        |         | %   | 105,19%       | 97,09%         | 98,07%    | 100,00%         | 103,23%      |
|                            |         |     |               |                |           |                 |              |
| 01.01.0030                 |         | EP  | 2.500,000     | 3.461,040      | 3.496,000 | 3.564,870       | 3.680,000    |
| 1,000                      | Psch    | GB  | 2.500,00      | 3.461,04       | 3.496,00  | 3.564,87        | 3.680,00     |
| Räumen Baustelle           |         | %   | 70,13%        | 97,09%         | 98,07%    | 100,00%         | 103,23%      |
|                            |         |     |               |                |           |                 |              |
| 01.01.0040                 | L       | EP  | 800,000       | 1.038,510      | 1.049,000 | 1.069,670       | 1.104,000    |
| 5,000                      | St      | GB  | 4.000,00      | 5.192,55       | 5.245,00  | 5.348,35        | 5.520,00     |
| Baracke,doppelwandig aufst |         | %   | 74,79%        | 97,09%         | 98,07%    | 100,00%         | 103,21%      |

Abbildung: Ausgewählter Bieter ist Bezugsbieter: pro Position wird der Einheitspreis des Bezugsbieters mit 100% dargestellt

# Hinweis:

Ist keiner der Bieter als Bezugsbieter gekennzeichnet, gilt wieder der günstigste Bieter (je Position) als Bezugsbieter.

# 9.3.5 Ungültige Bieter

Wenn Sie einen Bieter als ungültig kennzeichnen,

- werden die Angebotssummen des Bieters ausgeblendet,
- wird dieser Benutzer wird bei der Ermittlung der fiktiven Bieter (Idealbieter, Mittelbieter, Median-Bieter) nicht berücksichtigt,
- kann dieser Bieter nicht in den Preisspiegel geladen werden,
- kann dieser Bieter nicht beauftragt werden.

Um einen Bieter als ungültig zu kennzeichnen, markieren Sie den Bieter in der Bieterliste und aktivieren Sie die Option **Selektierten Bieter als ungültig kennzeichnen**:

| Bieter Liste                                       |                                                                    |            |            |      |            |           |       |  |  |  |
|----------------------------------------------------|--------------------------------------------------------------------|------------|------------|------|------------|-----------|-------|--|--|--|
| Wertung Auftrags-LV Auftrags-LV aufheben           |                                                                    |            |            |      |            |           |       |  |  |  |
| <ul> <li>keine Wertung</li> </ul>                  |                                                                    |            |            |      |            |           |       |  |  |  |
| Section int Mindestanteil an der LV-Summe          |                                                                    |            |            |      |            |           |       |  |  |  |
| ↓ T ○ Wesentliche Positionen ergeben LV-Anteil von |                                                                    |            |            |      |            |           |       |  |  |  |
| % 🔿 Ausreißer in den Gre                           | enzen                                                              |            |            |      | 80% 🗸      | 120%      | ~     |  |  |  |
|                                                    | -                                                                  |            |            |      |            |           |       |  |  |  |
| 👃 🔄 Selektierten Bieter al                         | s Bezugs                                                           | bieter ker | nzeichnen  |      |            |           |       |  |  |  |
| 🔒 🖌 Selektierten Bieter al                         | s ungültig                                                         | ) kennzei  | chnen      |      |            |           |       |  |  |  |
| Name                                               | Rang                                                               | %          | Netto      | NL % | Netto na   | MwSt.     |       |  |  |  |
| LV-Kostenberechnung                                |                                                                    |            | 281.669,50 | 0,00 | 281.669,50 | 53.517,21 | 335.1 |  |  |  |
| Ideal-Bieter                                       |                                                                    |            | 233.352,17 | 0,00 | 233.352,17 | 44.336,91 | 277.6 |  |  |  |
| Mittel-Bieter                                      |                                                                    |            | 268.379,22 | 0,00 | 268.379,22 | 50.992,05 | 319.3 |  |  |  |
| 🗌 🌑 Median-Bieter                                  |                                                                    |            | 269.441,69 | 0,00 | 269.441,69 | 51.193,92 | 320.6 |  |  |  |
| 🗹 🔵 Max Teuermann                                  | 01                                                                 | 100,00     | 263.866,60 | 0,50 | 262.547,27 | 49.883,98 | 312.4 |  |  |  |
| 🗹 🔵 Ganz & Günstig                                 | ✓ Ganz & Günstig 02 101,37 266.136,02 0,00 266.136,02 50.565,84 31 |            |            |      |            |           |       |  |  |  |
| 🗹 🔵 Haus GmbH                                      | 03                                                                 | 101,47     | 269.100,00 | 1,00 | 266.409,00 | 50.617,71 | 317.0 |  |  |  |
| 🗹 🛑 Franz und Söhne                                | 04                                                                 | 102,95     | 274.414,27 | 1,50 | 270.298,06 | 51.356,63 | 321.6 |  |  |  |
| 🗌 💄 Assauer Karl                                   |                                                                    |            |            |      |            |           |       |  |  |  |
|                                                    |                                                                    |            |            |      |            |           |       |  |  |  |

Abbildung: Bieter "Assauer Karl" als "ungültig" gekennzeichnet

Um den Status eines ungültigen Bieters wieder auf "gültig" zu setzen, markieren Sie diesen Bieter und deaktivieren Sie die Option **Selektierten Bieter als ungültig kennzeichnen**.

# 9.4 Variantenrechnung

Mit der Variantenrechnung haben Sie eine komfortable Möglichkeit zur Hand, um Grund-, Alternativ und Eventualpositionen auszuwerten.

Starten Sie die Variantenrechnung aus dem Menü Bearbeiten (Icon: ):

349

| Varianten                                                   |         |            |         |         |                                   |  |  |  |  |
|-------------------------------------------------------------|---------|------------|---------|---------|-----------------------------------|--|--|--|--|
| Wählen Sie die Ausführungsvarianten für Wertung und Vergabe |         |            |         |         |                                   |  |  |  |  |
| V                                                           | PA/PT   | OZ         | Menge   | Einheit | Kurztext                          |  |  |  |  |
|                                                             | E       | 01.01.0070 | 2,000   | St      | Bauwagen aufstellen               |  |  |  |  |
|                                                             | G 001   | 01.03.0010 | 160,000 | m2      | Außenwand KSL-12-1,0, 30 cm       |  |  |  |  |
|                                                             | A 001.1 | 01.03.0020 | 160,000 | m2      | Außenwand Gasbetonblockst. G40,   |  |  |  |  |
|                                                             | A 001.2 | 01.03.0030 | 160,000 | m2      | Außenwand Hbl4-0,7, 30 cm         |  |  |  |  |
|                                                             | G 002   | 01.03.0040 | 40,000  | m2      | Innenwand KS-12-1,4, 24 cm        |  |  |  |  |
|                                                             | A 002.1 | 01.03.0050 | 40,000  | m2      | Innenwand Gasbetonblockst. G4-0,8 |  |  |  |  |
|                                                             | G 003   | 01.03.0060 | 100,000 | m2      | Innenwand KS-12-1,4, 11,5 cm      |  |  |  |  |
|                                                             | A 003.1 | 01.03.0070 | 100,000 | m2      | Trennwand Gasbetonblockst. 0,7, 1 |  |  |  |  |
|                                                             |         |            |         |         |                                   |  |  |  |  |
|                                                             |         |            |         |         |                                   |  |  |  |  |
|                                                             |         |            |         |         |                                   |  |  |  |  |

Abbildung: Variantenrechnung

Die Variantenrechnung führt alle Grund- und Alternativpositionen (Wahlpositionen), sowie alle Eventualpositionen (Bedarfspositionen) auf. Angezeigt werden jeweils Ordnungszahl (OZ), Menge, Einheit, Kurztext, Positionsart/Positionstyp (PA/PT) mit ggf. der Zuordnungszahl.

Setzen Sie für die auszuführenden Positionen in der Spalte V das Häkchen. Die Angebotssummen der Bieter mit den ausgewählten Positionen werden in der Bieterliste neu berechnet, woraus sich Verschiebungen in der Bieter-Rangliste ergeben können. Der Preisspiegel wird dabei automatisch mit den ausgewählten Positionen aktualisiert.

Vor der Erzeugung des Auftrags-LVs sollten Sie sich - wenn möglich - für die zur Ausführung kommenden Grund- Alternativpositionen und/oder Eventualpositionen entscheiden. Die ausgewählten Positionen werden bei der Erzeugung des Auftrags-LV als Normalpositionen in die Abrechnung übernommen. Die nicht zur Ausführung kommenden Positionen werden ebenfalls in die Abrechnung übernommen, erhalten jedoch in der Spalte A der Abrechnung den Kennbuchstaben NB für nicht beauftragt und werden dann weder in den Abschnittssummen noch in den Rechnungen berücksichtigt.

# 9.5 Filter und Spalten

Im Fenster Einstellungen für Filter und Spalten können Sie

- mit der <u>Filterfunktion</u> die Datenansicht im Preisspiegel dahingehend ändern, dass nur noch bestimmte Positionen angezeigt werden und
- auf der Rubrik <u>Spalten</u> die Darstellung des Preisspiegels ändern und bestimmte Spalten ein- bzw. ausblenden:

Starten Sie das Fenster *Einstellungen für Filter und Spalten* über die Funktion **Einstellungen** aus dem Menü **Ansicht** (Icon: **I**):
|                   | Einstellungen fü            | ür Filter und Spalten                                 | x |
|-------------------|-----------------------------|-------------------------------------------------------|---|
|                   | ,<br>Filter                 | Spalten                                               |   |
| Filterauswahl     |                             |                                                       |   |
| Verfügbare Fil    | ter:                        |                                                       |   |
| Nur Eventual      | positionen                  |                                                       |   |
|                   |                             |                                                       |   |
|                   | n 🧏 <u>Aktivieren</u> 🔑 Auf | heben 🔑 <u>Bearbeiten</u> 燥 <u>Löschen</u>            |   |
| Filterbearbeitung | :                           |                                                       |   |
| Filtername        | Nur Eventualpositionen      |                                                       |   |
| Feld wählen       | PA/PT v                     | Regel                                                 |   |
| Argument          | fängt an mit 🛛 🗸            | PA/PT fängt an mit "E" ODER<br>PA/PT fängt an mit "M" |   |
| Inhalt            | Μ                           | >                                                     |   |
|                   | ✓ "ODER" Abfrage            | «                                                     |   |
|                   |                             |                                                       |   |
|                   |                             |                                                       |   |
|                   |                             |                                                       |   |
|                   |                             |                                                       |   |
|                   |                             |                                                       |   |
|                   |                             |                                                       |   |
|                   |                             |                                                       |   |

Abbildung: Fenster Einstellungen für Filter und Spalten

## 9.5.1 Filter

Die Filterfunktion ist ein komfortables Werkzeug in Pallas®, mit der Sie die Datenansicht so ändern, dass nur noch bestimmte Positionen angezeigt werden. Auf der Lasche *Filter* sehen Sie zunächst alle erstellten Filter. Für die Änderung der Datendarstellung in der LV-Tabelle unter Zuhilfenahme eines vordefinierten Filters, wählen Sie zunächst den vordefinierten Filter und führen dann die Funktion **Aktivieren** aus. Haben Sie z.B. den Filter "Nur Eventualpositionen" aktiviert, wird die Darstellung so geändert, dass nur noch Eventualpositionen angezeigt werden. Mit **Aufheben** wird der Filter deaktiviert und die Gesamtansicht wird wieder angezeigt.

### Hinweis:

- Bei einer gefilterten Datenansicht wird über der Menüleiste eine Infoleiste mit der Bezeichnung des Filters eingeblendet.
- Bei einem aktivierten Filter werden die Summen der Angebote aufgrund des eingestellten Filters neu berechnet. Diese neu errechneten Angebotssummen werden in der Preisspiegeltabelle im unteren Bereich angezeigt.

Preisspiegel

351

| OZ                          | PA/PT   | Erl | Max Teuermann | Ganz & Günstig | Haus GmbH | Franz und Söhne |
|-----------------------------|---------|-----|---------------|----------------|-----------|-----------------|
| Menge                       | Einheit |     |               |                |           |                 |
| 01.03.0010                  | G 001   | EP  | 125,000       | 179,190        | 181,000   | 184,570         |
| 160,000                     | m2      | GB  | 20.000,00     | 28.670,40      | 28.960,00 | 29.531,20       |
| Außenwand KSL-12-1,0, 30    |         | %   | 100,00%       | 143,35%        | 144,80%   | 147,66%         |
|                             |         |     |               |                |           |                 |
| 01.03.0040                  | G 002   | EP  | 65,000        | 79,200         | 80,000    | 81,580          |
| 40,000                      | m2      | GB  | 2.600,00      | 3.168,00       | 3.200,00  | 3.263,20        |
| Innenwand KS-12-1,4, 24 c   |         | %   | 100,00%       | 121,85%        | 123,08%   | 125,51%         |
|                             |         |     |               |                |           |                 |
| 01.03.0060                  | G 003   | EP  | 25,000        | 15,840         | 16,000    | 16,320          |
| 100,000                     | m2      | GB  | 2.500,00      | 1.584,00       | 1.600,00  | 1.632,00        |
| Innenwand KS-12-1,4, 11,5   |         | %   | 157,83%       | 100,00%        | 101,01%   | 103,03%         |
|                             |         |     |               |                |           |                 |
|                             |         | GB  | 25.100,00     | 33.422,40      | 33.760,00 | 34.426,40       |
| MAUERARBEITEN               |         | %   | 0,00%         | 0,00%          | 0,00%     | 0,00%           |
|                             |         |     |               |                |           |                 |
|                             |         | GB  | 25.100,00     | 33.422,40      | 33.760,00 | 34.426,40       |
| NEUBAU                      |         | %   | 0,00%         | 0,00%          | 0,00%     | 0,00%           |
|                             |         |     |               |                |           |                 |
|                             |         |     |               |                |           |                 |
|                             |         |     |               |                |           |                 |
| Angebotssumme Netto         |         |     | 25.100,00     | 33.422,40      | 33.760,00 | 34.426,40       |
| Nachlass in %               |         |     | 0,50%         | 0,00%          | 1,00%     | 1,50%           |
| Nachlass                    |         |     | 125,50        | 0,00           | 337,60    | 516,40          |
| Angebotssumme Netto inkl. N | l       |     | 24.974,50     | 33.422,40      | 33.422,40 | 33.910,00       |
| MwStin %                    |         |     | 19,00%        | 19,00%         | 19,00%    | 19,00%          |
| MwSt                        |         |     | 4.745,16      | 6.350,26       | 6.350,26  | 6.442,90        |
| Angebotssumme Brutto        |         |     | 29.719,66     | 39.772,66      | 39.772,66 | 40.352,90       |
| Angebotenes Skonto in %     |         |     |               | 0,00%          |           |                 |
| angebotene Skontierung      |         |     | 0,00          | 0,00           | 0,00      | 0,00            |
| skontierte Rechnungssumme   |         |     | 29.719,66     | 39.772,66      | 39.772,66 | 40.352,90       |

Abbildung: Filter aktiviert

Um eigene Filter zu erstellen oder einen bereits erstellten Filter zu ändern, gehen Sie wie folgt vor:

- 1. Erstellen Sie mit **Erstellen** einen neuen Filter (die weiteren Felder werden aktiv).
- 2. Überschreiben Sie < *Geben Sie hier den Namen des neuen Filters ein* > mit dem neuen Namen des Filters.
- 3. Bei *Feld wählen* selektieren Sie, auf welches Feld die Filterfunktion angewendet werden soll.
- 4. Anschließend legen Sie das Filter-Argument fest. Zur Verfügung stehen:

| Argument     | Bedeutung    |
|--------------|--------------|
| =            | genau gleich |
| <            | kleiner als  |
| >            | größer als   |
| <>           | ungleich     |
| beinhaltet   | Teil von     |
| fängt an mit | fängt an mit |

5. Im Feld Inhalt geben Sie den Wert bzw. den Text ein.

- 6. Mit **Kriterium hinzufügen** werden die festgelegten Filterkriterien in das Feld *Regel* übertragen und gespeichert. (Mit **Alle Kriterien löschen** werden die festgelegten Filterkriterien aus dem Feld *Regel* gelöscht.)
- 7. Mit **Aktivieren** wird die bestehende Regel auf das gesamte Leistungsverzeichnis angewendet. Anschließend werden nur noch die Zeilen im LV dargestellt, welche den Filterkriterien entsprechen.
- 8. Mit **Aufheben** wird der Filter deaktiviert. Somit werden wieder alle Zeilen im LV dargestellt.

|                               | Einstellungen für     | Filter und Spalten          |
|-------------------------------|-----------------------|-----------------------------|
|                               | )<br>Filter           | Spatten                     |
| Filterauswahl                 | Tines                 | Sparten                     |
| Verfügbare Filt               | er:                   |                             |
| Nur Grundpos<br>Nur Eventualp | itionen<br>ositionen  |                             |
| ₽ <u>Erstellen</u>            | 🧏 Aktivieren 🎾 Aufhel | ben 🔑 Bearbeiteri 🔒 Löschen |
| Filterbearbeitung:            |                       |                             |
| Filtername                    | Nur Grundpositionen   |                             |
| Feld wählen                   | PA/PT 🗸               | Regel                       |
| Argument                      | fängt an mit 🛛 🗸      | PA/PI fangt an mit "G"      |
| Inhalt                        | G                     |                             |
|                               | ODER" Abfrage         | <                           |
|                               |                       |                             |
|                               |                       |                             |
|                               |                       |                             |
|                               |                       |                             |
|                               |                       |                             |
|                               |                       |                             |

Abbildung: Filter für Grundpositionen

#### Hinweis:

• Sie können innerhalb einer Filter-Regel auch kombinieren, indem Sie mehrere Kriterien in die Regel hinzufügen:

Erstellen Sie das erste Filterkriterium und fügen Sie dieses in die Regel hinzu. Ändern Sie dann erneut das *Feld*, *Argument* und den *Inhalt* und fügen Sie das neue Kriterium in die Regel hinzu usw.

Ist dabei der Schalter "ODER" Abfrage aktiv, werden die Filterkriterien mit einer ODER Verknüpfung zur Filter-Regel hinzugefügt. Ist dieser Schalter nicht aktiviert, werden die Filterkriterien mit einer UND Verknüpfung zur Filter-Regel hinzugefügt.

• Sie können in jeder Phase des LVs (Ausschreibung, Nachrechnung, Preisspiegel, Vertrag, Abrechnung) voneinander unabhängige Filter erstellen. D.h. die Filter, die Sie in der Ausschreibung erstellt haben, sind nur in der Ausschreibung aktivierbar. Die Filter, die Sie in der Nachrechnung erstellt haben, sind nur in der Nachrechnung aktivierbar usw.

• Filter werden benutzerspezifisch gespeichert.

## 9.5.2 Spalten

Auf der Rubrik Spalten, legen Sie fest

- welche Spalten angezeigt werden sollen,
- in welcher Darstellung der Preisspiegel angezeigt werden soll
- ob und ggf. welche Spalten fixiert werden sollen und
- welche Ansichtsoptionen angewendet werden sollen.

| Einstellungen für                                                 | Filter und Spalten                                                             |
|-------------------------------------------------------------------|--------------------------------------------------------------------------------|
| Filter                                                            | Spalten                                                                        |
| V + Hinzufügen                                                    | X Entfernen                                                                    |
| ✓ Menge                                                           | <ul> <li>✓ Einheit</li> <li>✓ Erläuterung</li> </ul>                           |
|                                                                   |                                                                                |
| 📰 🔿 Bieter untereinander                                          | <ul> <li>□ Freie Menge</li> <li>✓ EP Anteil Prozentual</li> <li>□ h</li> </ul> |
| <ul> <li>Bieter einspaltig</li> <li>Bieter zweispaltig</li> </ul> | ✓ Lohn<br>✓ Material                                                           |
|                                                                   | <ul> <li>✔ Geräte</li> <li>✔ Subunternehmer</li> <li>✔ Kommentar</li> </ul>    |
| Fixieren Sie Spalten mit dem Schieberegler                        | 1                                                                              |
| Standardzoom Standardzoom Optimale Breite                         | Gitternetzlinien                                                               |

Abbildung: Rubrik Spalten

Zum Einblenden bzw. Ausblenden von Spalten, aktivieren bzw. deaktivieren Sie die entsprechenden Schalter.

#### Hinweis:

Die Spalten für die EP-Anteile sind nur dann verfügbar, wenn für dieses Leistungsverzeichnis EP-Anteile definiert wurden.

Sie können in Pallas® zwischen drei Darstellungen des Preisspiegels wählen:

#### Bieter untereinander:

In dieser Darstellung werden die Bieter pro Position untereinander aufgelistet. Prozentuale Bewertung zum günstigsten Gebot, EP, und GB jedes Bieters stehen nebeneinander. Das günstigste und das teuerste Angebot in einer Position werden farblich gekennzeichnet.

#### Bieter einspaltig:

In dieser Darstellung werden die Bieter einspaltig nebeneinander von links nach rechts aufgelistet. EP, GB und prozentuale Bewertung jedes Bieters stehen untereinander. Das günstigste und das teuerste Angebot in einer Position werden farblich gekennzeichnet.

#### Bieter zweispaltig:

In dieser Darstellung werden EP und GB jedes Bieters zweispaltig nebeneinander von links nach rechts aufgelistet. Die prozentuale Abweichung zum günstigsten Gebot steht unter dem EP. Das günstigste und das teuerste Angebot in einer Position werden farblich gekennzeichnet.

Mit dem Schieberegler können Sie die aktivierten Spalten fixieren. Damit können Sie festlegen, welche Spalten beim Scrollen fixiert bleiben sollen. Um aktivierte Spalten zu fixieren, ziehen Sie den Schieberegler auf die entsprechende Skalaeinheit. Dabei entspricht jede Skalaeinheit einer Spalte. D.h.: Ziehen Sie den Regler auf die erste Skalaeinheit, wird die erste Spalte (hier: OZ) fixiert, ziehen Sie den Schieberegler auf die zweiten Skalaeinheit wird die zweite Spalte (hier: Menge) fixiert usw.

Um eine bestimmte Ansicht zu speichern, erstellen Sie mit **Hinzufügen** eine neue Spaltenvorlage, geben den Namen für die neue Vorlage ein und aktivieren/fixieren anschließend die gewünschten Spalten:

| Neue Vorlage für Spaltenansicht |
|---------------------------------|
| Ansicht ohne Erläuterung        |
|                                 |
| OK Abbrechen                    |

Zum Laden einer zuvor gespeicherten Ansicht, wählen Sie unter *Ansichten auswählen* die gewünschte Ansicht:

| Einstellungen für Filter und Spalten 🔹                                                          |                                                                                                    |  |  |  |  |
|-------------------------------------------------------------------------------------------------|----------------------------------------------------------------------------------------------------|--|--|--|--|
| Filter                                                                                          | Spalten                                                                                                    |  |  |  |  |
| Ansicht ohne Erläuten                                                                           | Entfernen<br>✓ Einheit<br>☐ Erläuterung                                                                                                    |  |  |  |  |
| <ul> <li>Bieter untereinander</li> <li>Bieter einspaltig</li> <li>Dieter zweispaltig</li> </ul> | <ul> <li>Freie Menge</li> <li>EP Anteil Prozentual</li> <li>h</li> <li>Lohn</li> <li>Material</li> <li>Geräte</li> <li>Subunternehmer</li> <li>Kommentar</li> </ul> |  |  |  |  |
| Fixieren Sie Spalten mit dem Schieberegler                                                      | 1                                                                                                    |  |  |  |  |
| Standardzoom Optimale Breite                                                                    | Gitternetzlinien                                                                                                    |  |  |  |  |

Abbildung: Ansicht auswählen

Klicken Sie auf **Standardzoom** um die Darstellung in der LV-Tabelle wieder auf 100% zu ändern.

Mit **Optimale Breite** werden alle aktivierten Spalten angezeigt. Je mehr Spalten gleichzeitig angezeigt werden, desto kleiner ist die Darstellung.

Über die Option **Gitternetzlinien** können Sie festlegen, ob die Gitternetzlinien in der LV-Tabelle angezeigt werden sollen oder nicht.

## 9.6 Preisspiegel mit EP-Anteilen

Wurden in der Ausschreibung Einheitspreisanteile für Positionen definiert und in der Nachrechnung die Einheitspreisanteile für die jeweiligen Bieter erfasst/importiert, können Sie im Preisspiegel bei der <u>Darstellung Bieter einspaltig</u>, die EP-Anteile für den Preisvergleich aktivieren.

Bei der Standarddarstellung wird pro Position der niedrigste Zeitwert bzw. EP-Anteil aller Bieter mit 100 % dargestellt und die restlichen Zeitwerte bzw. EP-Anteile werden dann im Verhältnis dazu angezeigt:

Preisspiegel

| OZ                        | PA/PT   | Haus GmbH | EA Bau  | Müller Bau | TorHeiz |
|---------------------------|---------|-----------|---------|------------|---------|
| Menge                     | Einheit |           |         |            |         |
| ✓ 01                      |         |           |         |            |         |
| NEUBAU                    |         |           |         |            |         |
|                           |         |           |         |            |         |
| ✓ 01.02                   |         |           |         |            |         |
| Heizung                   |         |           |         |            |         |
|                           |         |           |         |            |         |
| 01.02.0010 🦉              |         | 145,552   | 144,250 | 150,000    | 173,839 |
| 5,000                     | St      | 727,76    | 721,25  | 750,00     | 869,20  |
| Verteiler-/Sammlerkomb. W |         | 100,90%   | 100,00% | 103,99%    | 120,51% |
|                           |         | 0,800     | 0,750   | 0,556      | 0,610   |
|                           |         | 143,88%   | 134,89% | 100,00%    | 109,71% |
|                           |         | 23,332    | 19,250  | 15,000     | 18,720  |
|                           |         | 155,55%   | 128,33% | 100,00%    | 124,80% |
|                           |         | 122,220   | 125,000 | 135,000    | 123,697 |
|                           |         | 100,00%   | 102,27% | 110,46%    | 101,21% |
|                           |         |           |         |            |         |
| 01.02.0020 🦉              |         | 42,890    | 38,910  | 42,500     | 53,190  |
| 15,000                    | St      | 643,35    | 583,65  | 637,50     | 797,85  |
| Kugelhahn Messing PN10 D  |         | 110,23%   | 100,00% | 109,23%    | 136,70% |
|                           |         | 0,500     | 0,446   | 0,590      | 0,570   |
|                           |         | 112,11%   | 100,00% | 132,29%    | 127,80% |
|                           |         | 16,900    | 14,250  | 18,250     | 17,428  |
|                           |         | 118,60%   | 100,00% | 128,07%    | 122,30% |
|                           |         | 25,990    | 24,660  | 24,250     | 26,147  |
|                           |         | 107,18%   | 101,69% | 100,00%    | 107,82% |

Abbildung: Preisspiegel mit EP-Anteilen

Legt man in der <u>Wertung</u> einen <u>Bezugsbieter</u> fest, gelten die Zeitwerte bzw. EP-Anteile dieses Bieters als Bezugswerte:

357

| OZ                        | PA/PT   | Haus GmbH | EA Bau  | Müller Bau | TorHeiz |
|---------------------------|---------|-----------|---------|------------|---------|
| Menge                     | Einheit |           |         |            |         |
| ✓ 01                      |         |           |         |            |         |
| NEUBAU                    |         |           |         |            |         |
|                           |         |           |         |            |         |
| ✓ 01.02                   |         |           |         |            |         |
| Heizung                   |         |           |         |            |         |
|                           |         |           |         |            |         |
| 01.02.0010 🔯              |         | 145,552   | 144,250 | 150,000    | 173,839 |
| 5,000                     | St      | 727,76    | 721,25  | 750,00     | 869,20  |
| Verteiler-/Sammlerkomb. W |         | 100,00%   | 99,11%  | 103,06%    | 119,43% |
|                           |         | 0,800     | 0,750   | 0,556      | 0,610   |
|                           |         | 100,00%   | 93,75%  | 69,50%     | 76,25%  |
|                           |         | 23,332    | 19,250  | 15,000     | 18,720  |
|                           |         | 100,00%   | 82,50%  | 64,29%     | 80,23%  |
|                           |         | 122,220   | 125,000 | 135,000    | 123,697 |
|                           |         | 100,00%   | 102,27% | 110,46%    | 101,21% |
|                           |         |           |         |            |         |
| 01.02.0020 🥨              |         | 42,890    | 38,910  | 42,500     | 53,190  |
| 15,000                    | St      | 643,35    | 583,65  | 637,50     | 797,85  |
| Kugelhahn Messing PN10 D  |         | 100,00%   | 90,72%  | 99,09%     | 124,01% |
|                           |         | 0,500     | 0,446   | 0,590      | 0,570   |
|                           |         | 100,00%   | 89,20%  | 118,00%    | 114,00% |
|                           |         | 16,900    | 14,250  | 18,250     | 17,428  |
|                           |         | 100,00%   | 84,32%  | 107,99%    | 103,12% |
|                           |         | 25,990    | 24,660  | 24,250     | 26,147  |
|                           |         | 100,00%   | 94,88%  | 93,31%     | 100,60% |
|                           |         |           |         |            |         |

Abbildung: Bieter Haus GmbH ist Bezugsbieter

# 9.7 Grafische Auswertung

Um die Angebotsauswertung grafisch darzustellen, starten Sie die Funktion **Grafische Auswertung** aus dem Menü **Ansicht**:

## 358

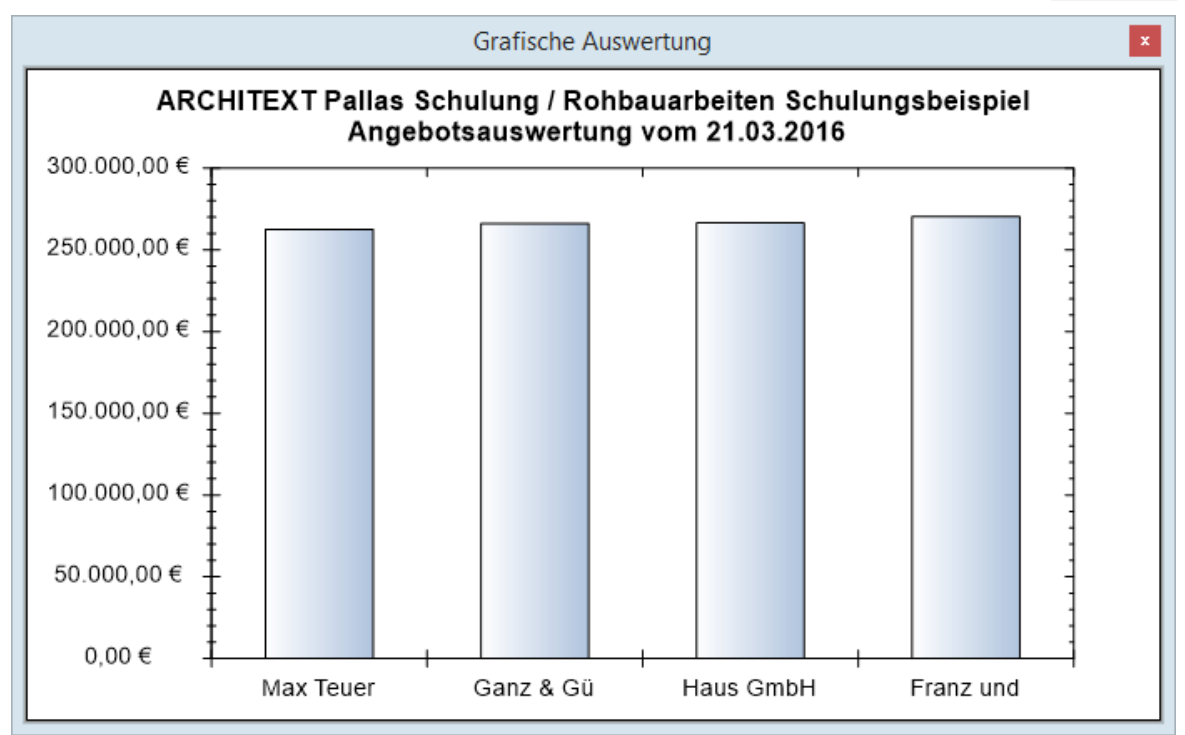

Abbildung: Grafische Angebotsauswertung

Die grafische Auswertung bezieht sich immer auf die aktuelle Darstellung im Preisspiegel. Sind z.B. nur zwei Bieter in den Preisspiegel geladen, werden auch nur diese zwei Bieter in der grafischen Auswertung dargestellt.

Dieses Verhalten ermöglicht Ihnen, die grafische Auswertung nach einer bestimmten gefilterten Ansicht auszugeben.

#### **Beispiel:**

Sie möchten eine grafische Angebotsauswertung nur mit Grundpositionen darstellen: Laden Sie zunächst die gewünschten Bieter in den Preisspiegel. Aktivieren Sie den <u>Filter</u> *Nur Grundpositionen*. Starten Sie die grafische Auswertung:

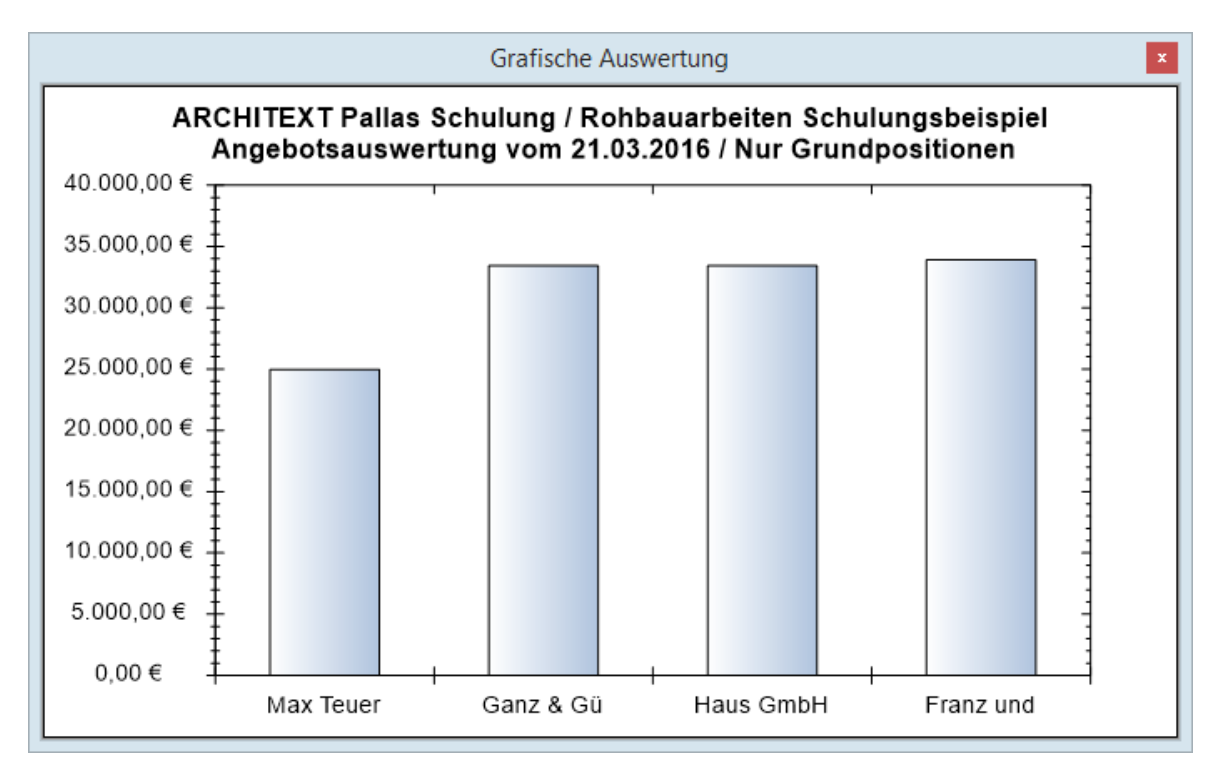

Abbildung: Grafische Auswertung nur mit Eventualpositionen

#### **Hinweis:**

- Sie können innerhalb des Diagramms einen bestimmten Bereich vergrößern, indem Sie mit gedrückter linker Maustaste einen Rahmen um diesen Bereich ziehen.
- Im Kontextmenü (rechte Maustaste in das Diagramm) finden Sie weitere Funktionen, wie Kopieren, Drucken, Zoomen usw.:

|              | Kopieren                              |
|--------------|---------------------------------------|
|              | Bild speichern als                    |
|              | Seite einrichten                      |
|              | Drucken                               |
| $\checkmark$ | Punktwerte anzeigen                   |
|              | Letzte Zoomaktion Rückgängig          |
|              | Alle Zoom-/Schwenkaktionen Rückgängig |
|              | Maßstab auf Standardwert setzen       |

## 9.8 Auftrags-LV

Haben Sie sich für ein Angebot entschieden welches beauftragt werden soll, so müssen Sie dieses Angebot noch beauftragen.

Markieren Sie dazu den entsprechenden Bieter in der Bieterliste und klicken Sie auf die Symbolschaltfläche Auftrags-LV.

Bestätigen Sie die folgende Sicherheitsabfrage mit **Ja**, wird der gewählte Bieter beauftragt und seine Preise werden in die Bauabrechnung übertragen.

#### Hinweis:

Sie können den Bieter auch beauftragen, indem Sie in der Bieterliste mit der rechten Maustaste auf den Bieter klicken und im folgenden Kontextmenü **Auftrags-LV** wählen.

|      | Ansicht              | ۲ |
|------|----------------------|---|
|      | Spalten              | ۲ |
|      | Auftrags- <u>L</u> V |   |
| . je | Auftrags-LV aufheben |   |

## Hinweis:

Wurde ein Bieter bereits beauftragt, wird er in der Bieterliste mit 🍺 gekennzeichnet:

| AVA-Software Handbu | ıch  |        |            |      |            | Preiss    | piegel    | 360   |
|---------------------|------|--------|------------|------|------------|-----------|-----------|-------|
| Name                | Rang | %      | Netto      | NL % | Netto na   | MwSt.     | Brutt     | to Nr |
| LV-Kostenberechnung |      |        | 281.669,50 | 0,00 | 281.669,50 | 53.517,21 | 335.186,7 | 71    |
| ldeal-Bieter        |      |        | 233.334,67 | 0,00 | 233.334,67 | 44.333,59 | 277.668,2 | 26    |
| Mittel-Bieter       |      |        | 271.085,08 | 0,00 | 271.085,08 | 51.506,17 | 322.591,2 | 25    |
| Median-Bieter       |      |        | 270.744,61 | 0,00 | 270.744,61 | 51.441,48 | 322.186,0 | 9     |
| 🗸 🔵 Max Teuermann   | 01   | 100,00 | 263.866,60 | 0,50 | 262.547,27 | 49.883,98 | 312.431,2 | 25    |
| 🗹 🔵 Ganz & Günstig  | 02   | 101,37 | 266.136,02 | 0,00 | 266.136,02 | 50.565,84 | 316.701,8 | 6     |
| 🗸 🔵 Haus GmbH       | 03   | 101,47 | 269.100,00 | 1,00 | 266.409,00 | 50.617,71 | 317.026,7 | 71    |
| 🗹 🍃 Franz und Söhne | 04   | 102,95 | 274.414,27 | 1,50 | 270.298,06 | 51.356,63 | 321.654,6 | 69    |
| 🗸 🛑 Assauer Karl    | 05   | 107,37 | 281.908,50 | 0,00 | 281.908,50 | 53.562,62 | 335.471,1 | 2     |
|                     |      |        |            |      |            |           |           |       |
|                     |      |        |            |      |            |           |           |       |

Abbildung: Beauftragter Bieter

#### **Hinweis:**

- Das nachträgliche Beauftragen eines anderen Bieters ist möglich, es werden jedoch zwei Sicherheitsabfragen geschaltet. Beachten Sie bei der erneuten Beauftragung (eines anderen Bieters), dass die nachfolgenden Module (Vertrag, Aufmaß und Abrechnung) von dieser Änderung natürlich betroffen sind.
- Bei der Beauftragung von unvollständigen Angeboten erfolgt eine Abfrage, ob das Angebot trotzdem beauftragt werden soll. Bitte beachten Sie, dass Positionen ohne Preisinformationen dann im Auftrags-LV als "nicht beauftragt" behandelt werden. Positionen mit dem EP/GB = 0,00 werden auch mit diesem Null-Preis auf beauftragt gesetzt. Über diese zusätzlich Abfrage ist es z.B. möglich bei einem LV mit mehreren Losen und vorliegenden Angebotsdaten eines Bieters nur für einzelne Lose, die angebotenen Lose zu vergeben, ohne wie bisher alle Positionen der nicht angebotenen Lose alle mit einem 0-Preis zu befüllen.
- In der Konfigurationsdatei von ARCHITEXT Pallas® kann der Pallas-Administrator festlegen, ob bei der Erteilung des Auftrags-Leistungsverzeichnisses eine Abfrage zum Sperren des Leistungsverzeichnisses erscheinen soll. Hier kann der Anwender dann auswählen, ob nach dem Beauftragen die Module Ausschreibung, Nachrechnung und Preisspiegel für das aktuelle Leistungsverzeichnis gesperrt werden sollen:

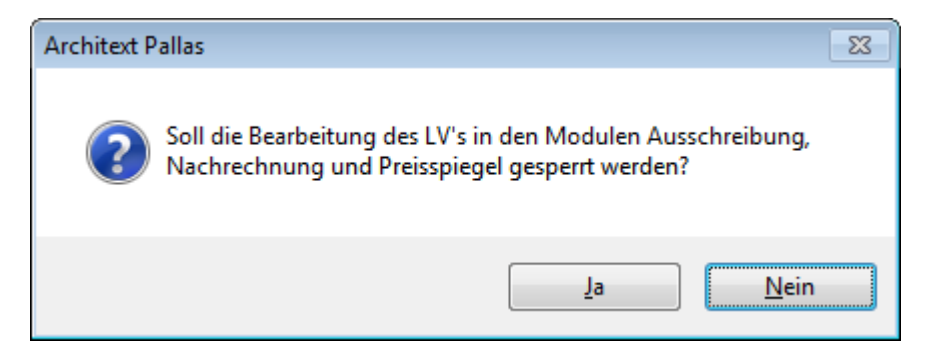

Wird die Abfrage mit **Ja** beantwortet, stehen die genannten Module nur noch Lesend für das Leistungsverzeichnis zur Verfügung. Änderungen am Leistungsverzeichnis, den Bieterdaten und eine erneute Beauftragung sind nicht mehr möglich. Die Module Vertrag, Aufmaß und Abrechnung sind weiterhin bearbeitbar.

Die Sperrung eines Leistungsverzeichnisses kann (in Pallas® Professional) in der LV-Verwaltung des Administrationsprogrammes durch den Pallas-Administrator wieder aufgehoben werden.

Weitere Informationen zu diesem Thema finden Sie im Pallas-Administrations-Handbuch.

• Wenn der <u>Filter</u> aktiviert ist, kann kein Auftrags-LV erstellt werden.

## 9.9 Auftrags-LV mit Losen (Vergabe nach Losen)

#### Hinweis:

- Beachten Sie bitte, dass nur dann eine Vergabe nach Losen möglich ist, wenn Sie während der LV-Erstellung (Phase Ausschreibung), der <u>Struktur der Ordnungszahlen</u> die Gliederungsebene Los hinzugefügt haben.
- Die Vergabe nach Losen ist in der Pallas® Basic-Edition nicht verfügbar
- Bei der Beauftragung von unvollständigen Angeboten erfolgt eine Abfrage, ob das Angebot trotzdem beauftragt werden soll. Bitte beachten Sie, dass Positionen ohne Preisinformationen dann im Auftrags-LV als "nicht beauftragt" behandelt werden. Positionen mit dem EP/GB = 0,00 werden auch mit diesem Null-Preis auf beauftragt gesetzt. Über diese zusätzlich Abfrage ist es z.B. möglich bei einem LV mit mehreren Losen und vorliegenden Angebotsdaten eines Bieters nur für einzelne Lose, die angebotenen Lose zu vergeben, ohne wie bisher alle Positionen der nicht angebotenen Lose alle mit einem 0-Preis zu befüllen.

Um ein Leistungsverzeichnis nach Losen getrennt zu vergeben, markieren Sie in der Bieterliste den Bieter, dem Sie ein- oder mehrere Lose vergeben möchten und klicken

Sie auf die Schaltfläche Auftrags-LV. Anschließend erscheint die folgende Abfrage:

| ARCHITEXT P                                                                                                    | allas                                                                                                    | × |
|----------------------------------------------------------------------------------------------------|----------------------------------------------------------------------------------------------------|---|
| Pass<br>loss<br>Bei<br>ein<br>Abr<br>ohr<br>abg<br>Dat<br>Wir<br>Ges<br>Abr<br>X31<br>DA'<br>nicl<br>Soll<br>verg | <ul> <li>a LV enthält eine LOS-Ebene. Sie können das LV entweder weise getrennt oder als Gesamt-LV beauftragen.</li> <li>der losweise getrennten Vergabe erfolgt im Projektbaum e Aufsplittung des Gesamt-LVs in Teil-LVs, welche dann zur rechnung verwendet werden müssen. Diese Teil-LVs werden ne die LOS-Ebene erzeugt und können somit auch gerechnet werden und ein DA11-konformer tenaustausch von Aufmaßmengen ist gewährleistet.</li> <li>rd das LV nicht losweise getrennt vergeben, wird das LV als samt-LV inkl. der LOS-Ebene beauftragt und eine rechnung ist dann nur mit dem Datenaustausch über die 11-Schnittstelle möglich. Der Datenaustausch über die 11-Schnittstelle ist aufgrund der Schnittstellendefinition ht mehr möglich.</li> <li>I das LV losweise getrennt (Ja) oder als Gesamt-LV (Nein) geben werden?</li> </ul> |   |
|                                                                                                    | Ja <u>N</u> ein Abbrechen                                                                                                    |   |

Abbildung: Abfrage bei Los-LVs

Hier können Sie entscheiden, ob das LV losweise getrennt (**Ja**) oder als Gesamt-LV (**Nein**) vergeben werden soll.

#### **Hinweis:**

 Bei der losweise getrennten Vergabe erfolgt im Projektbaum eine Aufsplittung des Gesamt-LVs in Teil-LVs, welche dann zur Abrechnung verwendet werden müssen. Diese Teil-LVs werden ohne die LOS-Ebene erzeugt und können somit auch abgerechnet werden und ein DA11-konformer Datenaustausch von Aufmaßmengen ist gewährleistet. • Wird das LV nicht losweise getrennt vergeben, wird das LV als Gesamt-LV inkl. der LOS-Ebene beauftragt und eine Abrechnung ist dann nur mit dem Datenaustausch über die X31-Schnittstelle möglich. Der Datenaustausch über die DA11-Schnittstelle ist aufgrund der Schnittstellendefinition nicht mehr möglich.

Haben Sie sich für die losweise Vergabe entschieden erscheint der folgende Dialog:

| Los Nr | Bezeichnung | Beauftragt | Auftragnehmer |
|--------|-------------|------------|---------------|
| 01     | Los Ost     |            |               |
| 02     | Los West    |            |               |
| 03     | Los Nord    |            |               |
| 04     | Los Süd     |            |               |

Abbildung: Vergabe nach Losen

Aktivieren Sie unter *Beauftragt* die Lose, die Sie an diesen Bieter vergeben möchten und bestätigen Sie mit OK.

Wiederholen Sie ggf. diese Schritte, um auch die weiteren Bieter mit Losen zu beauftragen. Im Dialog *Vergabe nach Losen* ist ersichtlich, welcher Bieter mit welchem Los bereits beauftragt wurde:

| Los Nr | Bezeichnung | Beauftragt | Auftragnehmer   |
|--------|-------------|------------|-----------------|
| 01     | Los Ost     |            | Assauer Karl    |
| 02     | Los West    |            | Kilian-Bau GmbH |
| 03     | Los Nord    |            | Franz und Söhne |
| 04     | Los Süd     |            | Kilian-Bau GmbH |

Abbildung: Auftragnehmer der Lose

| Los Nr        | Entspricht der Ordnungszahl des Loses im Leistungsverzeichnis   |
|---------------|-----------------------------------------------------------------|
| Bezeichnung   | Entspricht dem Kurztext des Loses im Leistungsverzeichnis       |
| Beauftragt    | Zeigt an, ob ein Los beauftragt ist oder nicht                  |
| Auftragnehmer | Zeigt an, welcher Auftragnehmer mit diesem Los beauftragt wurde |

Die beauftragten Los-LVs werden in der Projekte-Liste unterhalb des Haupt-Leistungsverzeichnisses, als neue Auftrags-Leistungsverzeichnisse aufgeführt:

| 는 Projekte 2016 |
|-----------------|
| 🔰 PRJ 017-1     |
| Gesamt-LV       |
| 1 01   Los Ost  |
| 1 02   Los West |
| 1 03   Los Nord |
| 🚹 04   Los Süd  |

Abbildung: Beauftragte Lose

Die Bezeichnung eines beauftragten Los-LVs im Projekte-Fenster wird dabei automatisch gebildet und besteht aus der Ordnungszahl und der Kurzbezeichnung des Loses im Haupt-Leistungsverzeichnis. Im Los-LV selbst wird die Losebene entfernt und die Losinformationen (MwSt, Nachlass usw.) werden in die LV-Informationen übertragen.

Um ein Los für die weitere Bearbeitung (Abrechnung) zu öffnen, doppelklicken Sie das Los-LV im Projekte-Fenster.

## 9.10 Ausgabe Preisspiegel

Über die Funktion **Ausgabe** aus dem Menü **Datei** (Icon: Preisspiegel und das Auftragsleistungsverzeichnis ausdrucken, oder als Datei ausgeben.

## 9.10.1 Druckausgabe

Auf der Rubrik *Druckausgabe* können Sie die Druckvorschau für die gewählte Druckliste starten oder mit **Vorlagen bearbeiten** das Layout der Druckliste gestalten.

| Pallas® AVA-Software Handbuch |                                     |  |  |  |  |  |  |
|-------------------------------|-------------------------------------|--|--|--|--|--|--|
|                               |                                     |  |  |  |  |  |  |
|                               | Ausgabe des Leistungsverzeichnisses |  |  |  |  |  |  |
|                               |                                     |  |  |  |  |  |  |

| Druckausgabe                         | 1<br>Dateiausgabe                       |  |  |  |  |  |  |
|--------------------------------------|-----------------------------------------|--|--|--|--|--|--|
| Drucklistenauswahl                   |                                         |  |  |  |  |  |  |
|                                      |                                         |  |  |  |  |  |  |
| PRS Quer - 11 Bieter je Seite (A3) ∨ | Eigene Bez.                             |  |  |  |  |  |  |
| Sortierung Ordnungszahl 🗸            | Seitennummerierung beginnen mit 1       |  |  |  |  |  |  |
|                                      | Springe in Vorschau zur selektierten OZ |  |  |  |  |  |  |
|                                      | Druckvorlage Default V                  |  |  |  |  |  |  |
| Allgemeine Optionen Weitere          | Optionen Vorlagen bearbeiten            |  |  |  |  |  |  |
| ✓ Deckblatt                          | Nur markierte Zeilen drucken            |  |  |  |  |  |  |
| ✓ Inhaltsverzeichnis                 | Preiszeile oben                         |  |  |  |  |  |  |
| ✓ Inhaltsverz. Vorbemerkung          | Keine Formatierung (GAEB90)             |  |  |  |  |  |  |
| ✓ Zusammenstellung der LV-Bereiche   | ✓ Ausdruck schmal                       |  |  |  |  |  |  |
| Individuelle Drucktexte              | Druckdatum                              |  |  |  |  |  |  |
| für Deckblatt:                       |                                         |  |  |  |  |  |  |
| für Kopfzeile:                       |                                         |  |  |  |  |  |  |
| ✓ Kopftext-Logo                      |                                         |  |  |  |  |  |  |
| + ×                                  | RCHITEXT                                |  |  |  |  |  |  |
| Vorschau erstellen                   |                                         |  |  |  |  |  |  |
|                                      |                                         |  |  |  |  |  |  |

Abbildung: Drucklisten in der Vergabe

Wählen Sie zunächst unter *Drucklistenauswahl* die auszugebende Druckliste. Weiterhin können Sie hier die Sortierung, die Seitennummer usw. festlegen. Optionen, die unter <u>Allgemeine Optionen</u> festgelegt werden, gelten für alle Drucklisten, Optionen, die unter <u>Weitere Optionen</u> festgelegt werden, gelten nur für die selektierte Druckliste.

Nachdem Sie die gewünschte Druckliste und die Druckoptionen festgelegt haben, starten Sie zunächst mit **Vorschau erstellen** die Druckvorschau. Anschließend wird die Druckvorschau generiert und dargestellt. Mit der Schaltfläche **Vollbild** wird die Druckvorschau in der Vollbildansicht angezeigt:

Preisspiegel

\*

364

Preisspiegel

365

| Seitenvorschau : LV 001 Rohbauarbeiten Schulungsbeispiel                                                                                |                                                                                                    |             |                              |                |           |                 |   |
|----------------------------------------------------------------------------------------------------|----------------------------------------------------------------------------------------------------|-------------|------------------------------|----------------|-----------|-----------------|---|
| 🕴 🛃 Drucken 👫 Suchen 🗌 🗌 Vollbild                                                                                                    | 🔣 < ≽ 🎽   🔑 🔑   🔂 PDF - 🗟 S                                                                                                    | peichem     |                              |                |           |                 | Ŧ |
| <ul> <li>Bohbauarbeiten Schulungsbeispiel</li> <li>Deckblatt</li> <li>D 10 NEUBAU</li> <li>D 2 Standardleistungspositionen I</li> </ul> | tonen I PREISSPIEGEL I ARCH                                                                                                    |             |                              |                |           |                 |   |
|                                                                                                    | Auftraggeber :       ARCHITEXT Software GmbH         Projekt :       PRJ 001       ARCHITEXT Pallas Schulung         LV :       LV 001       Rohbauarbeiten Schulungsbeispiel         LV-Datum :       10.08.2011 |             |                              |                |           |                 |   |
|                                                                                                    |                                                                                                    | EURO        | Max Teuermann                | Ganz & Günstig | Haus GmbH | Franz und Söhne |   |
|                                                                                                    |                                                                                                    | Bieter-Nr.: | 5                            | 2              | 4         | 1               | E |
|                                                                                                    |                                                                                                    |             |                              |                |           |                 |   |
|                                                                                                    | 01.02 ERDARBEITE                                                                                                    | EN LED      | 5.50                         | 0.01           | 0.00      | 0.40            |   |
|                                                                                                    | 01.02.0010 1.500,000 m2                                                                                                    | EP          | 0,0U                         | 8,91           | 9,00      | 9,18            |   |
|                                                                                                    | Gelaride abraumen                                                                                                    | GD          | 0.250,00 <b>√</b><br>100.00% | 15.365,00      | 163 64%   | 166.91%         |   |
|                                                                                                    |                                                                                                    |             | ,                            |                | ,         |                 |   |
|                                                                                                    | 01.02.0020 125,000 m                                                                                                    | EP          | 4,75                         | 2,97           | 3,00      | 3,06            |   |
|                                                                                                    | 100 cm                                                                                                    | IS GB       | 593,75 💥                     | 3/1,25 🗸       | 375,00    | 382,50          |   |
|                                                                                                    |                                                                                                    |             | 109,93%                      | 100,00%        | 101,01%   | 103,03%         |   |
|                                                                                                    | 01.02.0030 43,000 St                                                                                                    | EP          | 60,00                        | 28,71          | 29,00     | 29,57           |   |
|                                                                                                    | Bezug                                                                                                    | GB          | 2.580,00 🗶                   | 1.234,53 🗸     | 1.247,00  | 1.271,51        |   |
|                                                                                                    | Baum railen 10-30 cm H bis 5                                                                                                    | m           | 208,99%                      | 100,00%        | 101,01%   | 103,00%         |   |
|                                                                                                    | 01.02.0040 12,000 St                                                                                                    | EP          | 80,00                        | 52,47          | 53,00     | 54,04           |   |
|                                                                                                    | wie vor 01.02.0030                                                                                                    | GB          | 960,00 💢                     | 629,64 🗸       | 636,00    | 648,48          |   |
|                                                                                                    | Baum fällen 30-40 cm H bis 5                                                                                                    | m           | 152,47%                      | 100,00%        | 101,01%   | 102,99%         |   |
|                                                                                                    | 01.02.0050 1.200,000 m2                                                                                                    | EP          | 2,05                         | 1,98           | 2,00      | 2,04            |   |
|                                                                                                    | Abtragen von Mutterboden                                                                                                    | GB          | 2.460,00 🗱                   | 2.376,00 🖌     | 2.400,00  | 2.448,00        |   |
|                                                                                                    |                                                                                                    |             | 103,54%                      | 100,00%        | 101,01%   | 103,03%         |   |
|                                                                                                    | 01.02.0060 1.250.000 m3                                                                                                    | EP          | 8,95                         | 3.96           | 4.00      | 4.08            |   |
|                                                                                                    | Aushub der Baugrube, Boden                                                                                                    | kl. GB      | 11.187,50 🗶                  | 4.950,00 🖌     | 5.000,00  | 5.100,00        |   |
|                                                                                                    | 3                                                                                                    | L           | 226,01%                      | 100,00%        | 101,01%   | 103,03%         |   |
|                                                                                                    | 01.02.0070 250,000 m2                                                                                                    | EP          | 12,78                        | 6,93           | 7,00      | 7,14            |   |
|                                                                                                    | Verkleidung waagrechte Bohle                                                                                                    | n GB        | 3.195,00 💥                   | 1.732,50 🗸     | 1.750,00  | 1.785,00        |   |
|                                                                                                    | I                                                                                                    |             | 184,42%                      | 100,00%        | 101.01%   | 103,03%         | - |

Abbildung: Seitenvorschau

In der linken Hälfte der Druckvorschau sehen Sie die Gliederung des Leistungsverzeichnisses, wo Sie navigieren und somit direkt zu einem Abschnitt oder zu einer Position springen können.

In der Symbolleiste haben Sie verschiedene Schaltflächen, mit denen Sie an den Anfang, ans Ende, zur nächsten Seite, zur letzten Seite wechseln, die Darstellung zoomen, die Druckvorschau als PDF-Datei auf der Festplatte oder als PDF-Datei in der Dokumentenmappe speichern können.

#### 9.10.1.1 Auftrags LV

Die Drucklisten zum Auftrags-LV geben das LV mit den Preisen des beauftragten Bieters aus. Zur Verfügung stehen:

- Auftrags LV Kurztext: Druckt das Auftrags-LV ohne Langtexte
- Auftrags LV Langtext: Druckt das Auftrags-LV ohne Kurztexte
- Auftrags LV Langtext und Kurztext: Druckt das Auftrags-LV mit Kurz- und Langtexten

| Auftraggeber :  | ARCHITEXT Software GmbH                                                                                                    |                    |      |                   |             |
|-----------------|----------------------------------------------------------------------------------------------------|--------------------|------|-------------------|-------------|
| Projekt :       | PRJ 001 ARCHITEXT Pallas Schulung                                                                                                    |                    |      |                   |             |
| LV :            | LV 001 Rohbauarbeiten Schulungsbeispiel                                                                                                    |                    |      |                   |             |
| Auftragsdatum : | 22.02.2012                                                                                                    |                    | Auft | rags-Nr. :        | Auf 01-25   |
| OZ (Pos-Nr.)    | Bereich: NEUBAU                                                                                                    | Nenge              | ME   | Einheitspreis     | Gesamtbetra |
|                 | Abschnitt: ERDARBEITEN                                                                                                    |                    |      | in EURO           | in EUR      |
| 1. 2            | ERDARBEITEN                                                                                                    |                    |      |                   |             |
| 1. 2. 10        | Gelände abräumen<br>Baugelände abräumen,<br>in zusammenhängender Fläche,<br>von Wurzelstöcken bereits gefällter Bäume,<br>Durchmesser an der Schnittstelle bis 10 cm,<br>von Steinen, Mauerresten, Zäunen, Schutt und Unrat<br>das abgeräumte Material getrennt nach Stoffen lade<br>Abfuhr und Entsorgung werden gesondert vergütet. | t,<br>e <b>n</b> . |      |                   |             |
|                 |                                                                                                    | 1.500              | m2   | <mark>8,91</mark> | 13.365,0    |
| 1. 2. 20        | Hecke roden B 50-100 cm H bis 100 cm<br>Hecke roden,                                                                                                    |                    |      |                   |             |
|                 | zusammenhängender Bestand<br>aus Sträuchem und Bäumen bis 10 cm Stammdurch<br>das abgeräumte Material laden.<br>Abfuhr und Entsorgung werden gesondert vergütet.<br>Bewuchsbreite über 50 bis 100 cm.<br>Bewuchshöhe bis 100 cm.                                                                                                    | imesser,           |      |                   |             |

Abbildung: Druckvorschau Auftrags LV Langtext und Kurztext

#### 9.10.1.2 Bietertextergänzungen

Wählen Sie diese Druckliste, um nur die Bietertextergänzungen auszugeben:

| Bietertextergänzungen                |                                                                       |                                 |  |  |  |  |  |
|--------------------------------------|-----------------------------------------------------------------------|---------------------------------|--|--|--|--|--|
| Projekt :<br>LV :<br>LV-Datum:<br>OZ | ARCHITEXT Palla<br>Schulungsbeispi<br>12.03.2008<br><i>Bietername</i> | as<br>el<br>Bietertextergänzung |  |  |  |  |  |
| 00.04.0000                           |                                                                       |                                 |  |  |  |  |  |
| 02.01.0060                           | Cont & Cünctia                                                        | Angebotenes Fabrikat:           |  |  |  |  |  |
|                                      | Ganz & Gunsug                                                         | Miltenberger Fliesenfabrik      |  |  |  |  |  |
|                                      | Haus GmbH                                                             | Eliacon Dooh                    |  |  |  |  |  |
|                                      | Franz und Söhne                                                       | Filesen Raab                    |  |  |  |  |  |
|                                      |                                                                       | Strohker Gmbh                   |  |  |  |  |  |
|                                      | Assauer Karl                                                          | Bauer Fliesen GmbH              |  |  |  |  |  |
| 02.01.0070                           |                                                                       | Angebotenes Fabrikat:           |  |  |  |  |  |
|                                      | Ganz & Günstig                                                        | Miltenherger Fliesenfahrik      |  |  |  |  |  |
|                                      | Haus GmbH                                                             | Mintenberger i neseniablik      |  |  |  |  |  |
|                                      | Company of Oithers                                                    | Fliesen Raab                    |  |  |  |  |  |
|                                      | Franz und Sonne                                                       | Winkler OWU                     |  |  |  |  |  |
|                                      | Assauer Karl                                                          | Bauer Fliesen GmbH              |  |  |  |  |  |
| 02.01.0080                           |                                                                       | Angebotenes Fabrikat:           |  |  |  |  |  |
|                                      | Ganz & Günstig                                                        | Miltenherger Fliesenfahrik      |  |  |  |  |  |
|                                      | Haus GmbH                                                             | Mintenberger i neseniablik      |  |  |  |  |  |
|                                      | 5 (Q.)                                                                | Fliesen Raab                    |  |  |  |  |  |
|                                      | Franz und Sonne                                                       | Winkler OWU                     |  |  |  |  |  |
|                                      | Assauer Karl                                                          | Bauer Fliesen GmbH              |  |  |  |  |  |

Abbildung: Druckvorschau Bietertextergänzungen

#### Hinweis:

Sollen auch die Kurztexte der Positionen gedruckt werden, aktivieren Sie vor dem generieren der Vorschau noch die Druckoption **Mit Kurztext**.

## 9.10.1.3 Preisspiegel

Folgende Druckformate stehen für den Preisspiegel zur Verfügung:

- PRS Hoch 4 Bieter je Seite: Druckt einen Preisspiegel mit bis zu 4 Bietern je Seite im Hochformat. Die Reihenfolge der Bieter entspricht der Reihenfolge der in den Preisspiegel geladenen Bieter.
- PRS Quer- 7 Bieter je Seite: Druckt einen Preisspiegel mit bis zu 7 Bietern je Seite im

Querformat. Die Reihenfolge der Bieter entspricht der Reihenfolge der in den Preisspiegel geladenen Bieter.

• PRS Quer- 11 Bieter je Seite (A3): Druckt einen Preisspiegel mit bis zu 11 Bietern je Seite im A3-Querformat. Die Reihenfolge der Bieter entspricht der Reihenfolge der in den Preisspiegel geladenen Bieter.

| PREISSP                                           | IEGEL                                                                                                    |       |         |                |           |                 |               |
|---------------------------------------------------|----------------------------------------------------------------------------------------------------|-------|---------|----------------|-----------|-----------------|---------------|
| Auftraggeber :<br>Projekt :<br>LV :<br>LV-Datum : | aggeber : ARCHITEXT Software GmbH<br>ekt : BSPPRJ ARCHITEXT Pallas Schulung<br>Rohbauarbeiten Schulungsbeispiel<br>atum : 10.02.2011 |       |         |                |           |                 |               |
|                                                   |                                                                                                    | EU    | IRO     | Ganz & Günstig | Haus GmbH | Franz und Söhne | Max Teuermann |
|                                                   |                                                                                                    | Biete | er-Nr.: | 3              | 1         | 4               | 2             |
| 01.02 E                                           |                                                                                                    | N     |         |                |           |                 |               |
| 01.02.0010 1                                      | .500,000 m2                                                                                                    |       | EP      | 8,91           | 9,00      | 9,18            | 5,50          |
| Gelände abräume                                   | n                                                                                                    |       | GB      | 13.365,00      | 13.500,00 | 13.770,00 💥     | 8.250,00 🖌    |
|                                                   |                                                                                                    |       |         | 162,00%        | 164,00%   | 167,00%         | 100,00%       |
| <b>01.02.0020</b> 1                               | 25,000 m                                                                                                    |       | EP      | 2,97           | 3,00      | 3,06            | 4,75          |
| Hecke roden B 50                                  | -100 cm H bi                                                                                                    | s     | GB      | 371,25 🗸       | 375,00    | 382,50          | 593,75 💥      |
| 100 cm                                            |                                                                                                    |       |         | 100,00%        | 101,00%   | 103,00%         | 160,00%       |
| 01.02.0030 4                                      | 3,000 St                                                                                                    |       | EP      | 28,71          | 29,00     | 29,57           | 60,00         |
| Bezug                                             |                                                                                                    |       | GB      | 1.234,53 🗸     | 1.247,00  | 1.271,51        | 2.580,00 💥    |
| Baum fällen 10-30                                 | cm H bis 5 n                                                                                                    | n     |         | 100,00%        | 101,00%   | 103,00%         | 209,00%       |
| 01.02.0040 1                                      | 2,000 St                                                                                                    |       | EP      | 52,47          | 53,00     | 54,04           | 80,00         |
| wie vor 01.02.003                                 | 0                                                                                                    |       | GB      | 629,64 🖌       | 636,00    | 648,48          | 960,00 💥      |
| Baum fällen 30-40                                 | cm H bis 5 n                                                                                                    | n     |         | 100,00%        | 101,00%   | 103,00%         | 152,00%       |
| 01.02.0050 1                                      | .200,000 m2                                                                                                    |       | EP      | 1,98           | 2,00      | 2,04            | 2,05          |
| Abtragen von Mut                                  | terboden                                                                                                    |       | GB      | 2.376,00 🗸     | 2.400,00  | 2.448,00        | 2.460,00 💥    |
|                                                   |                                                                                                    |       |         | 100,00%        | 101,00%   | 103,00%         | 104,00%       |

Abbildung: Druckvorschau Preisspiegel Hochformat - 4 Bieter je Seite

- Summen-PRS-Hoch 4 Bieter je Seite: Druckt nur die Summen der Gliederungsebenen (Abschnitte, Unterabschnitte usw.) mit bis zu 4 Bietern je Seite im Hochformat. Die Reihenfolge der Bieter entspricht der Reihenfolge der in den Preisspiegel geladenen Bieter.
- Summen-PRS-Quer 7 Bieter je Seite: Druckt nur die Summen der Gliederungsebenen (Abschnitte, Unterabschnitte usw.) mit bis zu 7 Bietern je Seite im Querformat. Die Reihenfolge der Bieter entspricht der Reihenfolge der in den Preisspiegel geladenen Bieter.
- Summen-PRS-Quer 11 Bieter je Seite (A3): Druckt nur die Summen der Gliederungsebenen (Abschnitte, Unterabschnitte usw.) mit bis zu 11 Bietern je Seite im A3-Querformat. Die Reihenfolge der Bieter entspricht der Reihenfolge der in den Preisspiegel geladenen Bieter.

| PREISSP                             | IEGEL                          |                                       |                                              | (           |                 | HITEYT        |
|-------------------------------------|--------------------------------|---------------------------------------|----------------------------------------------|-------------|-----------------|---------------|
| Auftraggeber :<br>Projekt :<br>LV : | ARCHITE)<br>BSPPRJ<br>Rohbauar | (T Software<br>ARCHITE<br>beiten Schu | GmbH<br>XT Pallas Schulung<br>Ilungsbeispiel | Ľ           |                 |               |
| LV-Datum :                          | 10.02.2011                     | 1                                     | •                                            |             |                 |               |
|                                     |                                | EURO                                  | Ganz & Günstig                               | Haus GmbH   | Franz und Söhne | Max Teuermann |
|                                     |                                | Bieter-Nr.:                           | 3                                            | 1           | 4               | 2             |
|                                     |                                |                                       |                                              |             |                 |               |
| Summe 01.01                         |                                |                                       | 92.958,03                                    | 93.897,00   | 95.745,03       | 88.753,25 🖌   |
| BAUSTELLENEIN                       | NRICHTUNG                      |                                       | 105,00%                                      | 106,00%     | 108,00%         | 100,00%       |
|                                     |                                |                                       |                                              |             |                 |               |
| Summe 01.02                         |                                |                                       | 46.065,19                                    | 45.253,00 🗸 | 46.157,04       | 54.191,10 💥   |
| ERDARBEITEN                         |                                |                                       | 102,00%                                      | 100,00%     | 102,00%         | 120,00%       |
| Summo 01 02                         |                                |                                       | 110 117 70                                   | 111 220 00  | 112 400 60      | 112 402 25    |
| MAUERARBEITE                        | N                              |                                       | 100,00%                                      | 101,00%     | 103,00%         | 103,00%       |
|                                     |                                |                                       |                                              |             |                 |               |
| Summe 01                            |                                |                                       | 249.140,92 🗸                                 | 250.380,00  | 255.324,67      | 256.346,60    |
| NEUBAU                              |                                |                                       | 100.00%                                      | 100.00%     | 102.00%         | 103.00%       |

Abbildung: Druckvorschau Summen-Preisspiegel Hochformat - 4 Bieter je Seite

• Preisspiegel Bieterliste: Druckt eine Bieterliste mit allen (in den Preisspiegel geladenen) Bietern. Die Reihenfolge der hier angezeigten Bieter können Sie in der <u>Bieterliste</u> ändern. Unter Druckvorlage, können Sie die Bieterliste auch im Querformat ausgeben.

|               | Zusammenstellung der Angebotssummen in EURO |                  |             |                     |                         |        |              |                   |  |  |
|---------------|---------------------------------------------|------------------|-------------|---------------------|-------------------------|--------|--------------|-------------------|--|--|
| Bieter (Name) |                                             | Angebot<br>Netto | Nachl.<br>% | Nachlass<br>absolut | Netto inkl.<br>Nachlass | MwSt % | MwSt absolut | Angebot<br>Brutto |  |  |
| 3             | Ganz & Günst                                | 249.140,92       | 1,00        | 2.491,41            | 246.649,51              | 19,00  | 46.863,41    | 293.512,92        |  |  |
| 1             | Haus GmbH                                   | 250.380,00       | 1,00        | 2.503,80            | 247.876,20              | 19,00  | 47.096,48    | 294.972,68        |  |  |
| 4             | Franz und Sö                                | 255.324,67       | 1,50        | 3.829,87            | 251.494,80              | 19,00  | 47.784,01    | 299.278,81        |  |  |
| 2             | Max Teuerma                                 | 256.346,60       | 0,50        | 1.281,73            | 255.064,87              | 19,00  | 48.462,33    | 303.527,20        |  |  |

Abbildung: Druckvorschau Bieterliste

#### Hinweis:

- Ist unter Weitere Optionen der Schalter Ohne Bieterkennzeichnung aktiviert, werden die Kennzeichnungen für das günstigste Angebot (✓), bzw. für das teuerste Angebot (ズ) nicht ausgegeben.
- Um den Preisspiegel anonym auszugeben, aktivieren Sie die Option **Ohne Bieternamen**. Dadurch werden statt der Bieternamen, jeweils "Bieter X" (X entspricht der Bieternummer, die sie auf der Lasche Details der Bieterliste erfassen können) ausgegeben.
- Die Bieterreihenfolge im Ausdruck des Preisspiegels entspricht der festgelegten Bieterreihenfolge in der Bieterliste. Um die Reihenfolge zu ändern, klicken Sie in der Bieterliste auf die Spaltenüberschrift (Name, Rang, Nr usw.).
- Um im Ausdruck die <u>Wertungen</u> für "Größte Positionen", "Wesentliche Positionen" usw. zu berücksichtigen, aktivieren Sie vor der Druckvorschau die gewünschten Wertungen.
- Haben Sie mehr als 4 Bieter (bzw. 7 oder 11 Bieter) in den Preisspiegel geladen, werden beim Druckformat *Preisspiegel Hochformat - 4 Bieter* je Seite (bzw. beim *Preisspiegel Querformat - 7 Bieter* je Seite oder 11 Bieter je Seite) mehrere

© 2024 Architext Software GmbH

369

Preisspiegel

Drucklisten erzeugt. Diese Drucklisten können dann in der Druckvorschau ausgewählt werden:

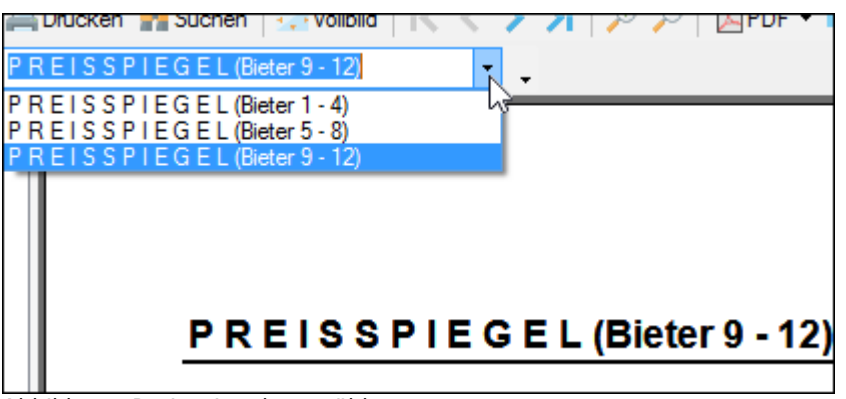

Abbildung: Preisspiegel auswählen

### 9.10.1.4 Tabellenansicht

Die Druckliste *Tabellenansicht* druckt die tabellarische Ansicht des Preisspiegels (optimiert in der Breite) aus.

| Auftraggeber:         ARCHITEXT Software GmbH           Projekt:         PRJ 1         Neubau JBG Gymnasium           LV:         LV HB 001         Rohbauarbeiten Schulungsbeispiel           LV-Datum:         10.08.2010         Auftrags-Nr.:           OZ         PA/PT<br>Einheit         Erläuterun         Assauer Karl         Franz und Söhne         Ganz & Günslig         Max Teuermann           NEUBAU                  01.01                                                                                                    |                      |            |                           |                  |            |              |                 |                |               |
|----------------------------------------------------------------------------------------------------|----------------------|------------|---------------------------|------------------|------------|--------------|-----------------|----------------|---------------|
| Projekt:         PRJ 1         Neubau JBG Gymnasium           LV:         LV HB 001         Rohbauarbeiten Schulungsbeispiel           LV-batum:         10.08.2010         Auftrags-Nr.:           OZ         PAPT<br>Einheit         Erlauterun         Assauer Karl         Franz und Sohne         Gaz & Günstig         Max Teuermann           01         Erlauterun         Assauer Karl         Franz und Sohne         Gaz & Günstig         Max Teuermann           010         Erlauterun         Assauer Karl         Franz und Sohne         Gaz & Günstig         Max Teuermann           010         Enheit         Erlauterun         Assauer Karl         Franz und Sohne         Gaz & Günstig         Max Teuermann           010         Enheit         Erlauterun         Assauer Karl         Franz und Sohne         Gaz & Günstig         Max Teuermann           0101         Enheit         Erlauterun         Assauer Karl         Franz und Sohne         Gaz & Günstig         Max Teuermann           0101         Erlauterun         Erlauterun         Sono         8.020,96         7.787,340         100.00           0101.000         Erlauterun         %         1063.3%         103.00%         100.00%         120           0101.0020         Erlauterun         <                                                                                                    | Auftraggeber :       | ARCHITEX   | Software GmbH             |                  |            |              |                 |                |               |
| LV:         LV HB 001         Rohbauarbeiten Schulungsbeispiel           LV:         10.8.201         Auftrags-           OZ         PAPT         Enheit         Enheit         Franz und Sohne         Ganz & Gunstig         Max Teuermann           01         C         Assauer Karl         Franz und Sohne         Ganz & Gunstig         Max Teuermann           01         C         C         C         C         C         C         C           NEUBAU         C         C         C         C         C         C         C           NUSELLENEINRICHTUNG         EP         8.280,000         8.020,960         7.787,340         100.00           Control 10.000 Psch         GB         8.280,000         8.020,960         7.787,340         100.00           Enrichten Baustelle         %         1063,333         103,00%         100,00%         102           Oli 10.002         EP         7.360,000         7.129,74         6.922,000         7.502         7.50           Vorhalten Baustelle         1,000 Psch         GB         7.360,000         7.129,74         6.922,000         7.502         7.50           Oli 0.1030         EP         3.680,000         3.564,870         3.461,104                                                                                                    | Projekt :            | PRJ 1      | Neubau JBG Gymnasium      |                  |            |              |                 |                |               |
| LV-Datum :         10.08.2010         Auftrags-Nr. :           OZ<br>Menge         PAPT<br>Einheit         Erlauterun         Assauer Karl         Franz und Söhne         Ganz & Günstig         Max Teuermann           01         Image         Image                                                                                                    | LV:                  | LV HB 001  | Rohbauarbeiten Schulungsl | beispiel         |            |              |                 |                |               |
| OZ<br>Menge         PAPT<br>Einheit         Erläulerun         Assauer Karl         Franz und Söhne         Ganz & Günstig         Max Teuermann           01                                                                                                    | LV-Datum :           | 10.08.2010 |                           |                  |            |              | Auftrage        | s-Nr. :        |               |
| 01         NEUBAU         Image: Constraint of the system of the system o         | OZ<br>Menge          |            |                           | PA/PT<br>Einheit | Erläuterun | Assauer Karl | Franz und Söhne | Ganz & Günstig | Max Teuermann |
| NEUBAU         Image: Constraint of the second second | 01                   |            |                           |                  |            |              |                 |                |               |
| 01.01         Constraint         Constraint </td <td>NEUBAU</td> <td></td> <td></td> <td></td> <td></td> <td></td> <td></td> <td></td> <td></td>                                                                                                    | NEUBAU               |            |                           |                  |            |              |                 |                |               |
| AUSTELLENEINRICHTUNG         EP         8 280,00         8 020,960         7.787,340         100 00           01.01.0010         EP         8 280,00         8 020,960         7.787,340         100 00           Einrichten Baustelle         %         1063,33%         103,00%         100,00%         122           01.01.0020         EP         7.360,000         7.129,740         6.922,080         7.56           Vorhalten Baustelle         %         1064,33%         103,00%         100,00%         100           01.01.0020         EP         7.360,000         7.129,740         6.922,080         7.56           Vorhalten Baustelle         %         1064,33%         103,00%         100,00%         100           01.01.030         EP         3.680,000         3.564,870         3.461,040         2.55           Raumen Baustelle         %         147,20%         142,59%         138,44%         100           01.01.0040         L         EP         1.040,000         1.069,670         1.038,510         80           01.01.0050         EP         1.748,000         1.693,720         1.643,990         160           01.01.0050         EP         1.748,000         1.693,720         1.643,990                                                                                                    | 01.01                |            |                           |                  |            |              |                 |                |               |
| 010.0010         EP         8.280,00         8.020,960         7.787,34         100.0           1,000 Psch         GB         8.280,00         8.020,96         7.787,34         100.0           Einrichten Baustelle         %         106,33%         103,00%         100,00%         12           01.01.0020         EP         7.360,000         7.129,74         6.922,080         7.56           Vorhalten Baustelle         1,000 Psch         GB         7.360,000         7.129,74         6.922,080         7.50           Vorhalten Baustelle         1,000 Psch         GB         7.360,000         3.564,870         3.461,040         2.50           01.01.0020         EP         3.680,000         3.564,870         3.461,040         2.50           01.01.0030         EP         3.680,000         3.564,870         3.461,040         2.50           Räumen Baustelle         %         147,20%         142,59%         138,44%         100           01.01.0040         L         EP         1.04,000         1.069,670         1.038,510         60           Baracke,doppekwandig aufstellen         %         138,00%         133,71%         142,59%         100           01.01.0050         EP         1.748,000<                                                                                                    | BAUSTELLENEINRICH    | TUNG       |                           |                  |            |              |                 |                |               |
| Discretion         Discretion         Discretion <thdiscretion< th="">         Discretion         Discreti</thdiscretion<>                                                                                                    | 01 01 0010           |            |                           |                  | EP         | 9 290 000    | 9 020 060       | 7 797 240      | 10.000        |
| Einrichten Baustelle         %         106,33%         103,00%         100,00%         12           01.01.0020         EP         7.360,00         7.129,740         6.922,080         7.55           1.000 Psch         GB         7.360,00         7.129,740         6.922,080         7.55           Vorhalten Baustelle         %         106,33%         103,00%         100,00%         100           01.01.0030         EP         3.680,000         3.564,870         3.461,040         2.56           Raumen Baustelle         %         147,20%         142,55%         138,44%         100           01.01.0040         L         EP         1.104,000         1.089,670         1.038,510         80           01.01.0040         L         EP         1.104,000         1.089,670         1.028,510         80           01.01.0040         L         EP         1.104,000         1.089,670         1.028,510         80           01.01.0050         EP         1.748,000         1.693,720         1.644,390         1.60           1.01.0060         EP         1.748,000         1.693,720         1.644,391         1.60           1.01.0060         L         EP         1.748,000         5.606,%                                                                                                    | 01.01.0010           |            | 1 000                     | Psch             | GB         | 8 280 00     | 8 020 96        | 7 787 34       | 10.000        |
| D1 01 0020         EP         7.360,000         7.129,74         6.922,080         7.55           1,000 Psch         GB         7.360,000         7.129,74         6.922,080         7.55           Vorhalten Baustelle         %         106,33%         103,00%         100,00%         100           01 01 0030         EP         3.680,000         3.564,870         3.461,040         2.50           Raumen Baustelle         %         147,20%         142,59%         138,44%         100           01 01 0030         L         EP         1.104,000         1.069,670         1.038,510         86           Raumen Baustelle         %         147,20%         142,59%         138,44%         100           01 01 0.040         L         EP         1.104,000         1.069,670         1.038,510         86           Baracke,doppelwandig aufsellen         %         138,00%         133,71%         129,81%         100           01 01 0.050         EP         1.748,000         1.693,720         1.644,393,17         4.8           Halle aufstellen         %         109,25%         105,86%         102,77%         100           01 01.0060         L         EP         1.748,000         4.09,740                                                                                                    | Einrichten Baustelle |            |                           |                  | %          | 106,33%      | 103,00%         | 100,00%        | 128,4         |
| 1,000 Psch         0B         7.360,00         7.129,74         6.922,08         7.8           Vorhalten Baustelle         %         106,33%         103,00%         100,00%         10           11.01.030         EP         3.680,000         3.564,870         3.461,040         2.50           Raumen Baustelle         %         147,20%         142,59%         138,44%         100           01.01.0040         L         EP         1.000,05%         138,44%         100           01.01.0040         L         EP         1.04,000         1.089,670         1.038,510         86           Baracke,doppetwandig aufstellen         %         132,00%         133,00%         133,01%         129,55%         4.0           01.01.0050         EP         1.748,000         1.693,720         1.644,390         1.60           10.01.0050         EP         1.748,000         1.693,720         1.644,390         1.60           10.01.0060         L         EP         414,000         5.081,16         4.933,177         4.8           101.0.0060         L         EP         414,000         400,740         389,070         4.0                                                                                                    | 01.01.0020           |            |                           |                  | EP         | 7.360.000    | 7.129.740       | 6.922.080      | 7.500         |
| Vorhalten Baustelle         %         106,33%         103,00%         100,00%         100           01.01.0030         EP         3.680,000         3.564,870         3.461,040         2.56           Raumen Baustelle         %         147,20%         142,55%         138,44%         100           01.01.0040         L         EP         1.104,000         1.069,670         1.038,510         88           01.01.0040         L         EP         1.104,000         1.069,670         1.038,510         88           01.01.0040         L         EP         1.104,000         1.069,670         1.038,510         88           Baracke,doppetwandig aufstellen         %         138,00%         133,71%         129,81%         100           01.01.0050         EP         1.748,000         1.693,720         1.644,390         1.60           Halle aufstellen         %         109,25%         100,86%         102,77%         100           01.01.0060         L         EP         414,000         400,740         389,070         4.00           01.01.0060         L         EP         414,000         400,740         389,070         4.00                                                                                                    |                      |            | 1,000                     | Psch             | GB         | 7.360,00     | 7.129,74        | 6.922,08       | 7.500         |
| 101.0030         EP         3.680,000         3.564,870         3.461,040         2.56           1,000 Psch         GB         3.680,000         3.564,870         3.461,040         2.56           Raumen Baustelle         %         1.47,20%         1.42,59%         1.38,44%         1.00           01.01.0040         L         EP         1.104,000         1.069,670         1.038,510         3.66           Baracke,doppelwandig aufstellen         %         1.38,00%         1.33,71%         1.29,81%         1.00           01.01.0050         EP         1.748,000         1.693,720         1.644,390         1.664,390         1.60           Halle aufstellen         %         1.09,25%         105,86%         102,77%         100           10.00060         L         EP         4.14,000         4.00,740         3.89,070         4.00                                                                                                    | Vorhalten Baustelle  |            |                           |                  | %          | 106,33%      | 103,00%         | 100,00%        | 108,3         |
| 1,000         Psch         GB         3.680.00         3.564.87         3.461.04         2.8           Räumen Baustelle         %         147.20%         142.59%         138.44%         10           01.01.0040         L         EP         1.104.000         1.069.670         1.038.510         86           5,000 St         GB         5.520.00         5.348.35         5.192.55         4.0           01.01.0050         EP         1.748.000         1.693.720         1.644.390         1.60           10.01.0050         EP         1.748.000         5.081.16         4.933.17         4.8           Halle aufstellen         %         109.25%         105.86%         102.77%         100           01.01.0060         L         EP         4.14,000         4.00,740         389.070         4.0           01.01.0060         L         EP         4.14,000         4.00,740         389.075         2.0                                                                                                    | 01.01.0030           |            |                           |                  | EP         | 3.680.000    | 3.564.870       | 3.461.040      | 2.500         |
| Ràumen Baustelle         %         147,20%         142,59%         138,44%         10           01.01.0040         L         EP         1.104,000         1.069,670         1.038,510         80           5,000 St         GB         5.202,00         5.344,35         5.192,55         4.0           Baracke,doppelwandig aufstellen         %         133,00%         133,00%         133,71%         129,81%         100           01.01.0050         EP         1.748,000         1.693,720         1.644,390         1.604           41alle aufstellen         %         109,25%         105,86%         102,77%         100           10.10.0060         L         EP         414,000         400,740         389,070         4.0           11.01.0060         L         EP         414,000         2.070,0         1.993,72         1.943,590         1.06                                                                                                    |                      |            | 1,000                     | Psch             | GB         | 3.680,00     | 3.564,87        | 3.461,04       | 2.500         |
| 01.01.0040         L         EP         1.04.000         1.069.670         1.038.510         80           5,000 St         GB         5520.00         5.348.35         5.192.55         4.0           Baracke,doppelwandig aufstellen         %         133.00%         133.71%         128.81%         100           01.01.0050         EP         1.748.000         1.693.720         1.644.390         1.64           Halle aufstellen         %         109.25%         105.86%         102.77%         100           01.01.0060         L         EP         414.000         4.00,740         389.070         4.0           01.01.0050         0B         2.070,00         2.003.70         1.945.35         2.0         0.00                                                                                                    | Räumen Baustelle     |            |                           |                  | %          | 147,20%      | 142,59%         | 138,44%        | 100,0         |
| 5,000[St         OB         5,520.00         5,348,35         5,192,55         4.0           Baracke,doppelwandig aufstellen         %         138,00%         133,71%         129,81%         100           01.01.0050         EP         1.748,000         1.693,720         1.644,390         1.60           Halle aufstellen         3,000 St         GB         5.244,00         5.081,16         4.933,17         4.8           Halle aufstellen         %         109,25%         105,86%         102,77%         100           01.01.0060         L         EP         4.14,000         400,740         389,070         4.0           5.000[St         GB         2.070,00         2.003,70         1.945,35         2.0         0.0                                                                                                    | 01.01.0040           |            |                           | L                | EP         | 1.104,000    | 1.069,670       | 1.038,510      | 800           |
| Baracke,doppelwandig aufstellen         %         138,00%         133,71%         129,81%         10           01.01.0050         EP         1.748,000         1.693,720         1.644,390         1.66           3,000 St         GB         5.244,00         5.081,16         4.933,17         4.8           Halle aufstellen         %         109,25%         105,86%         102,77%         100           01.01.0060         L         EP         414,000         400,740         389,070         4.0           5,000 St         GB         2.070,00         2.093,70         1.945,35         2.0                                                                                                    |                      |            | 5,000                     | St               | GB         | 5.520,00     | 5.348,35        | 5.192,55       | 4.000         |
| bit 0.00050         EP         1.748,000         1.693,720         1.644,390         1.66           3,000 St         GB <b>5.244,00</b> 5.081,16         4.933,17 <b>4.8</b> Halle aufstellen         %         109,25%         105,86%         102,77%         100           101,0060         L         EP <b>414,000</b> 400,740         389,070         4.0           5,000 St         GB <b>2.070,00</b> 2.003,70         1.945,35         2.0                                                                                                    | Baracke,doppelwandig | aufstellen |                           |                  | %          | 138,00%      | 133,71%         | 129,81%        | 100,0         |
| 3,000 St         0B         5,244,00         5,061,16         4,933,17         4,8           Halle aufstellen         %         109,25%         105,86%         102,77%         100           01.01.0060         L         EP         414,000         400,740         389,070         40           5,000/St         GB         2,070,00         2,003,70         1,945,35         2,0         0                                                                                                    | 01.01.0050           |            |                           |                  | EP         | 1.748,000    | 1.693,720       | 1.644,390      | 1.600         |
| Halle aufstellen % 109,25% 105,86% 102,77% 10:<br>01.01.0060 L EP 414,000 400,740 389,070 40<br>5,000[st IGB 2.070.06 2.003,70 1.945,35 2.0                                                                                                    |                      |            | 3,000                     | St               | GB         | 5.244,00     | 5.081,16        | 4.933,17       | 4.80          |
| 01.01.0060 L EP 414,000 400,740 389,070 400<br>5,000[st IGB 2.070,00 2.003,70 1.945,35 2.0                                                                                                    | Halle aufstellen     |            |                           |                  | %          | 109,25%      | 105,86%         | 102,77%        | 100,0         |
| 5,000 st  GB 2,070,00 2,003,70 1,945,35 2,0                                                                                                    | 01.01.0060           |            |                           | L                | EP         | 414 000      | 400 740         | 389.070        | 400           |
|                                                                                                    |                      |            | 5.000                     | St               | GB         | 2.070.00     | 2.003.70        | 1,945,35       | 2.000         |

Abbildung: Druckliste Tabellenansicht

Um nur bestimmte Bieter, Zeilen oder Spalten zu drucken, ändern Sie zuvor die Tabellenansicht in den <u>Spalteneinstellungen</u>.

#### Hinweis:

Die Funktion **Optimale Breite** aus dem Menü **Ansicht**, zoomt die Anzeige der LV-Tabelle so, dass alle Spalten im Leistungsverzeichnis angezeigt werden. Je mehr Spalten gleichzeitig angezeigt werden, desto kleiner ist die Darstellung.

## 9.10.2 Dateiausgabe

Auf der Rubrik *Dateiausgabe* können Sie das Auftrags-Leistungsverzeichnis als GAEB-Datei, den Preisspiegel im Excel oder HTML-Format und das Leistungsverzeichnis als ARCHITEXT Arbeitsdatei ausgeben:

| Ausgabe des Leistungsverzeichnisses     |                              |  |  |  |
|-----------------------------------------|------------------------------|--|--|--|
| Q                                       | 1                            |  |  |  |
| Druckausgabe                            | Dateiausgabe                 |  |  |  |
| GAEB - Datei erstellen und speichern    |                              |  |  |  |
| Regelungen                              | Austauschphase               |  |  |  |
| ● GAEB DA XML - Version: 3.3 ∨          | 81 - Leistungsverzeichnis    |  |  |  |
| ◯ GAEB 2000                             | 82 - Kostenanschlag          |  |  |  |
| O GAEB 90                               | 83 - Angebotsaufforderung    |  |  |  |
|                                         | 84 - Angebotsabgabe          |  |  |  |
| Textfassung                             | 85 - Nebenangebot            |  |  |  |
| O Nur Kurztext                          | 86 - Auftragserteilung       |  |  |  |
| Kurz- & Langtext                        |                              |  |  |  |
| Nur markierte Zeilen berücksichtigen    |                              |  |  |  |
| Weitere Dateiformate                    |                              |  |  |  |
| O XML - Workspace (ARCHITEXT Arbeitsda  | tei) erstellen               |  |  |  |
| O EXCEL - Datei erstellen (XLSX-Format) | Default 🗸                    |  |  |  |
| O INTERNET - Dokument erstellen (HTML-F | Format)                      |  |  |  |
| Ausgabe in der Dokumentenmappe (Dater   | abank) speichern Exportieren |  |  |  |

Abbildung: Dateiausgabe

## 9.10.2.1 GAEB-Datei erstellen und speichern

Haben Sie einen Bieter beauftragt, so können Sie das Auftrags-Leistungsverzeichnis über die GAEB Schnittstelle exportieren indem Sie auf der Rubrik *Dateiausgabe* die Option **GAEB-Datei erstellen und speichern** und die Regelung wählen und anschließend auf **Exportieren** klicken:

| Ausgabe des Leistungsverzeichnisses      |                           |  |  |  |  |
|------------------------------------------|---------------------------|--|--|--|--|
| Druckausgabe                             | Dateiausgabe              |  |  |  |  |
| GAEB - Datei erstellen und speichern     |                           |  |  |  |  |
| Regelungen                               | Austauschphase            |  |  |  |  |
| ) GAEB DA XML - Version: 3.3 $\lor$      | 81 - Leistungsverzeichnis |  |  |  |  |
| O GAEB 2000                              | 🔵 82 - Kostenanschlag     |  |  |  |  |
| O GAEB 90                                | 83 - Angebotsaufforderung |  |  |  |  |
|                                          | 🔘 84 - Angebotsabgabe     |  |  |  |  |
| Textfassung                              | 🔘 85 - Nebenangebot       |  |  |  |  |
| O Nur Kurztext                           | 86 - Auftragserteilung    |  |  |  |  |
| <ul> <li>Kurz- &amp; Langtext</li> </ul> |                           |  |  |  |  |
| Nur markierte Zeilen berücksichtigen     |                           |  |  |  |  |

#### **Hinweis:**

- Soll die GAEB-Datei nur den <u>LV-Dokumenten</u> hinzugefügt werden, dann aktivieren Sie vor dem Exportieren den Schalter **Ausgabe in der Dokumentenmappe** (Datenbank) speichern.
- Aktivieren Sie die Option **Nur markierte Zeilen berücksichtigen**, um nur die in der LV-Tabelle markierten Zeilen zu exportieren.

#### 9.10.2.2 ARCHITEXT Arbeitsdatei

Pallas® XML Workspace (Arbeitsbereich) Dateien enthalten immer alle Informationen einer Baumaßnahme. Die Export-Funktion erlaubt es somit, für das gewählte Leistungsverzeichnis alle Daten aus der Ausschreibung, den Bieterinformationen und Preisen als auch der Bauabrechnung, wie Aufmaße und Rechnungen, in eine einzige codierte und komprimierte XML-Datei zu schreiben. Eine solche Datei (mit der Endung "axml") kann von allen Pallas® Editionen mit der selben Versionsnummer (Online - Basic - Professional) einheitlich verarbeitet werden.

Um ein Leistungsverzeichnis im XML-Workspace-Format zu exportieren, aktivieren Sie **XML-Workspace (ARCHITEXT Arbeitsdatei) erstellen**, und klicken auf den Schalter **Exportieren**.

Soll die ARCHITEXT Arbeitsdatei nur den <u>LV-Dokumenten</u> hinzugefügt werden, dann aktivieren Sie vor dem Exportieren den Schalter **Ausgabe in Dokumentenmappe (Datenbank) speichern**.

#### <u>Hinweis:</u>

Ist ARCHITEXT Pallas® mit einem mehrstufigen <u>Rechte und Rollen-Konzept</u> eingerichtet, werden für das gewählte Leistungsverzeichnis nur die Daten aus der aktuellen Stufe in die XML-Workspace-Datei geschrieben.

#### 9.10.2.3 Excel-Datei

Bevor Sie den Preisspiegel nach Excel exportieren, sollten Sie zunächst die gewünschten Bieter in der Bieterliste markieren und die Darstellung des Preisspiegels festlegen. Ist die zu übergebende Ansicht festgelegt, aktivieren Sie **EXCEL - Datei erstellen (XLSX-Format)** und klicken auf den Schalter **Exportieren**. Daraufhin öffnet sich das *Speichern unter* Dialog. Geben Sie hier den Dateinamen ein, wählen den Speicherort und bestätigen mit **Speichern**. Anschließend können Sie die gespeicherte Datei mit der entsprechenden Anwendung (Excel, CALC usw.) öffnen und weiter bearbeiten.

Soll die Excel-Datei nur den <u>LV-Dokumenten</u> hinzugefügt werden, dann aktivieren Sie vor dem Exportieren den Schalter **Ausgabe in Dokumentenmappe (Datenbank) speichern**.

#### **Hinweis:**

Sie können verschiedene Excel-Vorlagen erstellen und diese im Verzeichnis "..\PallasAva \Templates\Excel\" Ihrer ARCHITEXT Pallas® Installation speichern. Somit können Sie vor dem Exportieren auswählen, mit welcher Vorlage die XLSX-Datei erstellt werden soll.

#### 9.10.2.4 Internet-Dokument

Bevor Sie einen Preisspiegel ins HTML-Format exportieren, sollten Sie zunächst die gewünschten Bieter in der Bieterliste markieren und die Darstellung des Preisspiegels festlegen. Ist die zu übergebende Ansicht festgelegt, aktivieren Sie **INTERNET -Dokument erstellen (HTML-Format)** und klicken auf den Schalter **Exportieren**. Daraufhin öffnet sich das *Speichern unter* Dialog. Geben Sie hier den Dateinamen ein, wählen den Speicherort und bestätigen mit **Speichern**. Jetzt wird das Leistungsverzeichnis ins HTML-Format exportiert und in einem Browser geöffnet.

Soll die HTML-Datei nur den <u>LV-Dokumenten</u> hinzugefügt werden, dann aktivieren Sie vor dem Exportieren den Schalter **Ausgabe in Dokumentenmappe (Datenbank) speichern**.

## 10 Vertrag

Die Hilfe zum Vertrag beinhaltet die folgenden Kapitel. Bitte klicken Sie auf die gewünschte Kapitel-Überschrift, um die zugehörige Hilfe aufzurufen:

- <u>Übersicht Vertrag</u>
- Auftragsbestand verwalten
- <u>Nachträge</u>
- Rahmenvertrag Auftrag erstellen
- Filter und Spalten
- <u>Ausgabe Vertrag</u>

# 10.1 Übersicht Vertrag

Nach dem Sie ein Leistungsverzeichnis beauftragt haben, können Sie im Register Vertrag den Auftragsbestand des Hauptauftrages verwalten und Nachträge als LV-Bereiche und Positionen erfassen, bewerten und beauftragen. Weiterhin können Sie Kostenträger definieren und diese den Nachtragspositionen zuordnen.

#### **Hinweis:**

Das Erstellen von Kostenträgern im Vertrag erfolgt analog zum <u>Erstellen von</u> Kostenträgern in der Ausschreibung.

Alle Änderungen die im Register *Vertrag* vorgenommen werden (beauftragen, nicht beauftragen Nachtragspositionen usw.), werden automatisch in die Bauabrechnung (Register *Aufmaß* und *Abrechnung*) übernommen.

| Neubai         | u KKH Miltenberg \l   | V 3 Rohbauarbeiten Schulungsbeispiel 🗙                                                                                                    |           |         |           |            |                          |                  |             |               | •    |
|----------------|-----------------------|----------------------------------------------------------------------------------------------------|-----------|---------|-----------|------------|--------------------------|------------------|-------------|---------------|------|
| 🕖 🗾 Vertra     | 9                     |                                                                                                    |           |         |           |            |                          |                  |             |               | 4 ۵  |
| Auftragst      | earbeitung Haus C     | ambH                                                                                                    |           |         |           |            |                          | Auftragsum       | me netto:   | 266.409,00 EU | RO   |
| Datei Bearb    | eiten <u>A</u> nsicht |                                                                                                    |           |         |           |            |                          |                  |             | ł             | Hife |
|                | =0 0                  | • • • • • • • • • • • • • •                                                                                                    | -         |         |           | •          |                          |                  |             |               |      |
| U 💶 🔍          | i 📝 🦊                 | 🤐 🗹 🎼 🐘 🔤 🖬 🗙 🖙 🚑 🖉 🚥                                                                                                    | • ,=      |         | - n (     | <b>P</b>   |                          |                  |             |               |      |
| Normalposition | • Freier              | Text - Schrittweite 10 - OZ                                                                                                    | Eingabe 🖕 |         |           |            |                          |                  |             |               |      |
| OZ             | Menge Einheit         | Kurztext                                                                                                    | PA/PT     | Symbole | EP        | GB         | Nachl. % GB inkl. Nachl. | DIN276/2006 Nach | r NachtrTyp | NachtrStatus  | ~    |
|                |                       | Diese Leistungsverzeichnis enthält Beispieldaten.                                                                                                    | v         |         |           |            |                          |                  |             |               | 1    |
| ✓ 01           |                       | NEUBAU                                                                                                    |           |         |           | 269.100,00 | 269.100,00               | )                |             |               |      |
| ✓ 01.01        |                       | BAUSTELLENEINRICHTUNG                                                                                                    |           |         |           | 93.897,00  | 93.897,00                | )                |             |               |      |
| 01.01.0010     | 1,000 Psch            | Einrichten Baustelle                                                                                                    |           |         |           | 7.866,00   | 7.866,00                 | )                |             |               |      |
| 01.01.0020     | 1,000 Psch            | Vorhalten Baustelle                                                                                                    |           |         |           | 6.992,00   | 6.992,00                 | )                |             |               |      |
| 01.01.0030     | 1,000 Psch            | Räumen Baustelle                                                                                                    |           |         |           | 3.496,00   | 3.496,00                 | )                |             |               |      |
| 01.01.0040     | 5,000 St              | Baracke,doppelwandig aufstellen                                                                                                    | L         |         | 1.049,000 | 5.245,00   | 5.245,00                 | )                |             |               |      |
| (01)           |                       | Sanitäre Ausstattung Kalt-/Warmwasser                                                                                                    | UB        |         |           |            |                          |                  |             |               |      |
| (02)           |                       | Anschlüsse                                                                                                    | UB        |         |           |            |                          |                  |             |               |      |
| (03)           |                       | Ergänzende Ausstattung Telefon                                                                                                    | UB        |         |           |            |                          |                  |             |               |      |
| 01.01.0050     | 3,000 St              | Halle aufstellen                                                                                                    |           |         | 1.661,000 | 4.983,00   | 4.983,00                 | )                |             |               |      |
| 01.01.0060     | 5,000 St              | Container aufstellen                                                                                                    | L         |         | 393,000   | 1.965,00   | 1.965,00                 | )                |             |               |      |
| (01)           |                       | Ergänzende Ausstattung                                                                                                    | UB        |         |           |            |                          |                  |             |               |      |
| 01.01.0070     | 2,000 St              | Bauwagen aufstellen                                                                                                    | E         |         | 175,000   |            |                          |                  |             |               |      |
| 01.01.0080     | 400,000 m             | Bauzaun Bretter Draht H 2m aufstellen, räumen                                                                                                    |           |         | 17,000    | 6.800,00   | 6.800,00                 | )                |             |               |      |
| 01.01.0090     | 75,000 m              | Schutzgeländer H 0,9m Holz einrichten                                                                                                    |           |         | 34,000    | 2.550,00   | 2.550,00                 | )                |             |               |      |
| 01.01.0100     | 400,000 m2            | Behelfsm. Straße KI.I herstellen, beseitigen                                                                                                    |           |         | 135,000   | 54.000,00  | 54.000,00                | )                |             |               |      |
|                | Σ                     | BAUSTELLENEINRICHTUNG                                                                                                    |           |         |           | 93.897,00  | 93.897,00                | )                |             |               |      |
| 01.02          | 4 500 0000            | ERUARBEITEN                                                                                                    |           |         | 0.000     | 45.253,00  | 45.253,00                |                  |             |               |      |
| 01.02.0010     | 1.500,000 m2          | Gelande abraumen                                                                                                    |           |         | 9,000     | 13.500,00  | 13.500,00                |                  |             |               |      |
| 01.02.0020     | 125,000 m             | Hecke roden B 60-100 cm H bis 100 cm                                                                                                    |           |         | 3,000     | 375,00     | 375,00                   | ,                |             |               |      |
| 01.02.0030     | 43,000 St             | Baum fallen 10-30 cm H bis 5 m                                                                                                    | Bezug     |         | 29,000    | 1.247,00   | 1.247,00                 | ,                |             |               |      |
| 01.02.0040     | 1 200 000 m2          | Abragen von Mutterhoden                                                                                                    | 100       |         | 3,000     | 2 400 00   | 2 400 00                 | ,<br>,           |             |               |      |
| 01.02.0060     | 1.250,000 m2          | Aushub der Beuoruhe Bodenki 3                                                                                                    |           |         | 2,000     | 2.400,00   | 2.400,00                 | )                |             |               |      |
| 01.02.0000     | 250,000 m2            | Verkleidung wasgrechte Rohlen                                                                                                    |           |         | 7,000     | 1 750 00   | 1 750 00                 | ,                |             |               |      |
| 01.02.0070     | 750,000 m2            | Abfuhr das Aushuhmstasials                                                                                                    |           |         | 13,000    | 9,750,00   | 9,750,00                 |                  |             |               |      |
| 1 01.02.0000   | 100,000 113           | , and a set of the set of the set |           |         | 13,000    | 5.755,00   | 3.750,00                 |                  |             |               | ×    |

Abbildung: Startfenster des Registers Vertrag

Nach der Auftragserteilung können Sie zu jeder Zeit den Auftragsbestand ändern.

## **Beauftragt:**

Wurde nach der Auftragserteilung entschieden, dass bereits beauftragte Positionen doch nicht im Auftragsbestand berücksichtigt werden sollen, können Sie in den *Eigenschaften zur OZ* die Kennzeichnung *Beauftragt* dieser Positionen wieder entfernen. Somit gelten diese Positionen als nicht beauftragt und deren Gesamtbeträge gehen nicht in die Summe des Auftragsbestandes mit ein.

Weiterhin können Sie nicht beauftragte Positionen (z.B. nicht beauftragte Grund-, Alternativ-, Eventualpositionen) durch Aktivieren des Schalters *Beauftragt* in den Auftragsbestand aufnehmen.

| Eigenschaften zu 01.01.0070 Bauwagen aufstellen 🛛 🗴 |                          |                    |               |         |  |  |
|-----------------------------------------------------|--------------------------|--------------------|---------------|---------|--|--|
|                                                     | ente Preise              | Teilmengen         | Extras        | Notizen |  |  |
| Beschreibungsform                                   |                          | Positionstyp       | Durde         | 101201  |  |  |
| O Vorbemerkung                                      |                          | ✓ Normalpos        | ition         |         |  |  |
| <ul> <li>Hinweistext</li> </ul>                     |                          | Pauschalp          | osition       |         |  |  |
| Normalbeschreibu                                    | ing                      | Grundposi          | tion          |         |  |  |
| O Bezugsbeschreibe                                  | ing                      | Alternativp        | osition       |         |  |  |
| O Wiederholungsbes                                  | ✓ Eventualpo             | sition 🗌 m         | nit GB        |         |  |  |
| O Ausführungsbesch                                  | reibung                  |                    |               |         |  |  |
| Leitbeschreibung                                    |                          |                    |               |         |  |  |
| Unterbeschreibun                                    | g                        |                    |               |         |  |  |
| Weitere Merkmale                                    |                          | Auftrag / Nachtrag |               |         |  |  |
| Zuschlag:                                           | ~                        | Beauftragt         |               |         |  |  |
| Freie Menge                                         |                          | Nachtrags          | position      |         |  |  |
| Schwerpunktposit                                    | ion                      | Status             |               | $\sim$  |  |  |
| Stundenlohnarbeit                                   | en                       | zugeordnet zu      | ı Nachtrag Nr | ·       |  |  |
| EP-Aufgliederung                                    |                          | Original EP        | 17            | 75,000  |  |  |
| Position entfällt                                   |                          | Neuer EP           |               | 0,000   |  |  |
| Seitenumbruch in<br>gewählter Zeile se              | Druckausgabe vor<br>tzen |                    | EP-Frei       | gabe    |  |  |

Abbildung: Kennzeichnung Beauftragt entfernen

Wenn Sie das Beauftragen (bzw. das "nicht Beauftragen") auf einer Gliederungsebene vornehmen (z.B. Abschnitt, Titel, Unterabschnitt usw.), erscheint die folgende Abfrage:

376

|   | ARCHITEXT Pallas                                                                                  |
|---|---------------------------------------------------------------------------------------------------|
| ? | Soll der Status 'beauftragt' zusätzlich auch für die untergeordneten<br>Elemente geändert werden? |
|   | <u>J</u> a <u>N</u> ein                                                                           |

Bestätigen Sie diese Abfrage mit **Ja**, um den Status "beauftragt" für alle untergeordneten Elemente zu ändern.

#### **Hinweis:**

Die Bedingung "entweder Grundposition oder Alternativposition" gilt nach der Auftragsvergabe nicht mehr. D.h. Sie können bei der Verwaltung des Auftragsbestandes sowohl die Grundposition als auch die zugehörige(n) Alternativposition(en) beauftragen.

#### **Position entfällt:**

Eine Position kann als Platzhalter oder einfach als zurückgestellte Position in einem Leistungsverzeichnis fungieren, wenn Sie als entfallende Position gekennzeichnet wird. Sie kann bei Bedarf durch Löschen des Kennzeichens wieder aktiviert werden. Entfallene Positionen werden mit der Positionsart R gekennzeichnet.

#### **Hinweis:**

Sind beide Schalter (*Beauftragt* und *Position entfällt*) aktiviert, hat der Schalter *Position entfällt* die höhere Priorität.

### Neuer EP:

Hat sich nach der Beauftragung des Leistungsverzeichnisses der Einheitspreis einer Position geändert, können Sie einen neuen Einheitspreis eingeben, indem Sie bei *Neuer EP* den neuen Einheitspreis erfassen und anschließend den Einheitspreis freigeben:

#### Vertrag

377

| Eigenschaften zu 01.02.0090 Wiedereinfüllen       |               |                                |                    |         |  |  |
|---------------------------------------------------|---------------|--------------------------------|--------------------|---------|--|--|
| Langtext Attribute                                | (3)<br>Preise | <b>T</b> eilmengen             | <b>S</b><br>Extras | Notizen |  |  |
| Beschreibungsform                                 |               | Positionstyp                   |                    |         |  |  |
| Vorbemerkung                                      |               | ✓ Normalpos                    | ition              |         |  |  |
| <ul> <li>Hinweistext</li> </ul>                   |               | Pauschalp                      | osition            |         |  |  |
| Normalbeschreibung                                |               | Grundposit                     | tion               |         |  |  |
| Bezugsbeschreibung                                |               | Alternativp                    | osition            |         |  |  |
| Wiederholungsbeschreib                            | oung          | Eventualpo                     | sition 🗌 n         | nit GB  |  |  |
| O Ausführungsbeschreibur                          | Ig            |                                |                    |         |  |  |
| Leitbeschreibung                                  |               |                                |                    |         |  |  |
| Unterbeschreibung                                 |               |                                |                    |         |  |  |
| Weitere Merkmale                                  |               | Auftrag / Nacł                 | ntrag              |         |  |  |
| Zuschlag:                                         | $\vee$        | <ul> <li>Beauftragt</li> </ul> |                    |         |  |  |
| Freie Menge                                       |               | Nachtrags                      | position           |         |  |  |
| Schwerpunktposition                               |               | Status                         |                    | $\sim$  |  |  |
| Stundenlohnarbeiten                               |               | zugeordnet zu                  | ı Nachtrag Nr      |         |  |  |
| EP-Aufgliederung                                  |               | Original EP                    | 1                  | 14,000  |  |  |
| Position entfällt                                 |               | Neuer EP                       | 1                  | 4,500   |  |  |
| Seitenumbruch in Drucka<br>gewählter Zeile setzen | ausgabe vor   |                                | EP-Frei            | gabe    |  |  |
| hhildung: Neuen FP eingeh                         | en und freige | hen                            |                    |         |  |  |

Positionen mit einem neuen Einheitspreis werden im Vertrag mit einem gekennzeichnet:

|   | 01.02.0090 | 300,000 m3 | Wiedereinfüllen                               |     | 14,500 | 4.350,00 | 4.350,00 |
|---|------------|------------|-----------------------------------------------|-----|--------|----------|----------|
| 1 | 01.02.0100 | 400,000 m3 | Flächenauffüllung                             |     | 11,000 | 4.400,00 | 4.400,00 |
| 1 | 01.02.0110 | 35,000 m3  | Boden lösen, lagern Schacht T bis 0,7m BK 3/4 |     | 17,000 | 595,00   | 595,00   |
| 1 | 01.02.0120 | 200,000 m2 | Gründungssohle verdichten BK 3/4              | 202 | 4,500  | 900,00   | 900,00   |
| 1 | Abbildung  | Decitione  | n mit einem neuen Einheitenreis im Vertrag    |     |        |          |          |

Abbildung: Positionen mit einem neuen Einheitspreis im Vertrag

## <u>Hinweis:</u>

- Ein neuer Einheitspreis kann nur für beauftragte Positionen eingegeben werden. Ggf. müssen Sie die Position vorher als *Beauftragt* kennzeichnen.
- Um den ursprünglichen Einheitspreis wiederherzustellen, deaktivieren Sie einfach den Schalter bei *EP-Freigabe*.
- Neue (geänderte) Einheitspreise werden im Soll-Ist-Vergleich der <u>Abrechnung</u> in der Farbe rot ausgegeben:

| 01.02.0120 | Gründungssohle verdichten BK 3/4              | m2 | 4,500  |         | 0,00     |  |
|------------|-----------------------------------------------|----|--------|---------|----------|--|
|            | 0.00 %                                        |    |        | 35,000  | 595,00   |  |
| 01.02.0110 | Boden lösen, lagern Schacht T bis 0,7m BK 3/4 | m3 | 17,000 |         | 0,00     |  |
|            | 0,00 %                                        |    |        | 400,000 | 4.400,00 |  |
| 01.02.0100 | Flächenauffüllung                             | m3 | 11,000 |         | 0,00     |  |
|            | 0,00 %                                        |    |        | 300,000 | 4.350,00 |  |
| 01.02.0090 | Wiedereinfüllen                               | m3 | 14,500 |         | 0,00     |  |

Abbildung: Neue (geänderte) Einheitspreise in der Abrechnung

#### **Hinweis:**

Bei einer speziellen ARCHITEXT Pallas® Konfiguration, können im Vertrag auch die Soll-Menge der Positionen geändert werden. Nähere Informationen dazu entnehmen Sie bitte Ihrem ARCHITEXT Pallas® Administrations-Handbuch.

## 10.3 Nachträge

Bevor Sie Nachträge manuell anlegen oder über die GAEB-Schnittstelle importieren, sollten Sie zunächst Informationen zu den Nachträgen erfassen. Starten Sie im Modul

*Vertrag* die **LV Information** aus dem Menü **Datei** (Icon: **U**) und wechseln Sie hier auf die Lasche *Nachtrag*:

|                 |             | LV Inform | nationen |             |          | x |
|-----------------|-------------|-----------|----------|-------------|----------|---|
| 1               | 1           |           | •        |             | Az       |   |
| Allgemein       | Vergabe     | Nachtrag  | Summen   | Zuordnung   | Adressen |   |
| Hinzufügen      | X Entf      | ernen     |          |             |          | ^ |
| Nachtragsnumn   | ner:        |           |          |             | 1 🗸      |   |
| Status:         |             |           |          |             | ~        |   |
| Ersteller:      |             |           |          |             |          |   |
| Erfasst am:     | 21.03.2016  | ¥         | Freigabe | :           | ~        |   |
| Erläuterung zun | n Nachtrag: |           | Nachtrag | swert: 0,00 |          |   |
|                 |             |           |          |             |          |   |
|                 |             |           |          |             |          |   |
|                 |             |           |          |             |          |   |
|                 |             |           |          |             |          | ~ |

Abbildung: Lasche Nachtrag im Vertrag

Nachträge (Nachtragsbereiche, Nachtragspositionen) werden immer mit der aktuellen Nachtragsnummer eingefügt. Deshalb sollten Sie, bevor Sie neue Nachträge anlegen, die gewünschte Nachtragsnummer erstellen bzw. auswählen.

Haben Sie die Nachtragsnummer festgelegt, erfassen Sie anschließend die weiteren Nachtragsinformationen zur aktuellen Nachtragsnummer:

- Status des Nachtrages: Wählen Sie hier den Status des Nachtrages (Erkannt, Angemeldet,...)
- Ersteller des Nachtrages: Geben Sie hier den Ersteller des Nachtrages ein (z.B. Auftraggeber, Auftragnehmer)
- Erfasst am: Beim Erstellen eines Nachtrages, wird dieses Datum automatisch gefüllt, kann jedoch geändert werden.
- Freigabe: Beim Genehmigen eines Nachtrages, wird dieses Datum automatisch gefüllt, kann jedoch geändert werden.

- Nachtragswert: Zeigt den Nachtragswert (zur aktuellen Nachtragsnummer!) aller genehmigten Nachträge inkl. Nachlass an.
- Erläuterung zum Nachtrag: Hier können Sie eine Erläuterung zum Nachtrag eingeben

Um eine neue Nachtragsnummer anzulegen, klicken Sie auf **Hinzufügen** und bestätigen Sie die folgende Sicherheitsabfrage. Mit **Entfernen** kann die höchste Nachtragsnummer gelöscht werden. Hierbei werden auch alle dem zu löschenden Nachtrag zugeordnete LV-Bereiche und Positionen (beauftragte und nicht beauftragte) gelöscht.

## 10.3.1 Nachträge manuell erfassen

#### Nachträge über die OZ Eingabe erfassen:

Mit dieser Funktion können Sie die Ordnungszahl der neu einzufügenden Zeile festlegen. Klicken Sie dazu auf die Schaltfläche **OZ Eingabe** (falls noch nicht aktiviert). Der Positionsassistent wird automatisch um zwei weitere Felder erweitert und die

Symbolschaltflächen **Neue Zeile oberhalb** , **Neue Zeile unterhalb** , und die Schrittweite werden deaktiviert:

| Normalposition - Freier Text | ✓ Schrittweite 10 ✓ OZ Eingabe | • 📪 🗸 |
|------------------------------|--------------------------------|-------|
|                              |                                |       |

Abbildung: OZ Eingabe

Markieren Sie zunächst eine Zeile in dem LV-Bereich, wo der Nachtrag eingefügt werden soll und wählen Sie dann im Positionsassistenten die LV-Elemente aus (z.B. Normalposition, Freier Text). Geben Sie in das Feld rechts neben der *OZ Eingabe* die Ordnungszahl des gewünschten Elementes ein. Beachten Sie dabei, dass Sie nur die neue Ordnungszahl des Elementes und nicht die gesamte Ordnungszahl eingeben.

### **Beispiel:**

| Element        | OZ Eingabe (richtig) | falsche OZ Vorgabe |
|----------------|----------------------|--------------------|
| Abschnitt      | 05 (oder 5)          |                    |
| Unterabschnitt | 15                   | 05.15              |
| Position       | 0100 (oder 100)      | 05.15.0100         |

Haben Sie das Element und die Ordnungszahl festgelegt, klicken Sie auf die

Schaltfläche is um innerhalb des LV-Bereiches die neue Zeile einzufügen. Geben Sie anschließend die Menge, die Einheit, den Kurz-, Langtext und den vereinbarten Einheitspreis ein.

#### **Hinweis:**

Besteht die einzufügende Ordnungszahl bereits, erfolgt eine entsprechende Meldung. Wählen Sie in diesem Fall eine andere, noch nicht vergebene Ordnungszahl:

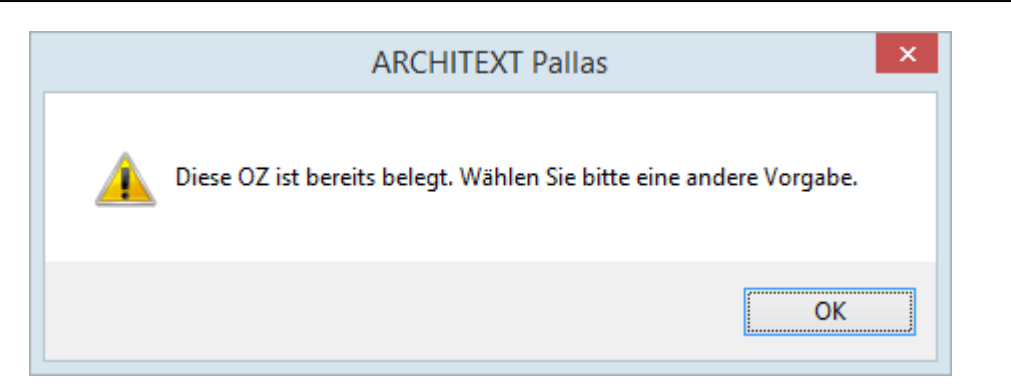

#### **Beispiel:**

Im folgenden Beispiel soll nach der Position mit der OZ 01.02.0070 eine Nachtragsposition als freie Textposition angelegt werden:

- Markieren Sie die OZ 01.02.0070
- Wählen Sie im Positionsassistenten als Typ **Normalposition** und als Texttyp **Freier Text** aus.
- Geben Sie neben dem Feld *OZ Eingabe* die OZ 71 (nur die OZ der Nachtragsposition (71), nicht die gesamte OZ: 01.02.0071 !) ein.
- Klicken Sie auf die Schaltfläche 
   Image: Auf die Schaltfläche

Normalposition - Freier Text - Schrittweite 🔟 - OZ Eingabe 71 - 🚎 -

• Geben Sie die Menge, die Einheit, den Kurz-, Langtext und den vereinbarten Einheitspreis ein.

| 01.02.0020 | 20,000 103 | r unualiteritueturi, p. 15, u. Schalung            | 00,400    | 1.305,00  | 1.305,00  |   |     |           |
|------------|------------|----------------------------------------------------|-----------|-----------|-----------|---|-----|-----------|
| 01.02.0030 | 6,000 M3   | Einzelfundamente B 25, o. Schalung                 | 103,790   | 622,74    | 622,74    |   |     |           |
| 01.02.0040 | 7,500 m3   | Pfeilerfundament Stahlbeton B 45                   | 210,000   | 1.575,00  | 1.575,00  |   |     |           |
| 01.02.0050 | 200,000 M2 | Bodenplatten B 15, d = 15 cm                       | 46,530    | 9.306,00  | 9.306,00  |   |     |           |
| 01.02.0060 | 50,000 m3  | Bodenplatte Stahlbeton B 25 D 15-20 cm             | 185,000   | 9.250,00  | 9.250,00  |   |     |           |
| 01.02.0070 | 50,000 M3  | Deckenplatte Stahlbeton B 25                       | 101,750   | 5.087,50  | 5.087,50  |   |     |           |
| 01.02.0071 | 12,000 M3  | Deckenplatte Stahlbeton B 35                       | 115,500   | 1.386,00  | 1.386,00  | 1 | NEU | Genehmigt |
| 01.02.0080 | 7,500 M3   | Unterzug Stahlbeton B 35                           | 256,670   | 1.925,03  | 1.925,03  |   |     |           |
| 01.02.0090 | 85,000 m2  | Betonoberfläche Bodenplatte aufrauhen              | 25,000    | 2.125,00  | 2.125,00  |   |     |           |
| 01.02.0100 | 100,000 St | Ankernichtrost.Stahl 10 mm                         | 7,500     | 750,00    | 750,00    |   |     |           |
| 01.02.0110 | 12,500 t   | Betonstabstahl BSt500S Durchm, bis 8mm             | 2.583,010 | 32.287,63 | 32.287,63 |   |     |           |
| 01.02.0120 | 17,500 t   | Betonstahlmatte BSt500M Lagermatte                 | 2.380,170 | 41.652,98 | 41.652,98 |   |     |           |
| 01.02.0130 | 0,500 t    | Betonstahlmatte BSt500M(B) Zeichnungsmatte 3-4kg/m | 2.324,230 | 1.162,12  | 1.162,12  |   |     |           |
| 01.02.0140 | 3,500 t    | Betonstabstahl BSt500S Durchm. bis 10mm            | 2.200,000 | 7.700,00  | 7.700,00  | 1 | NEU | Genehmigt |
| 01.02.0150 | 5,000 t    | Betonstahlmatte BSt500M Lagermatte                 | 2.070,000 | 10.350,00 | 10.350,00 | 1 | NEU | Genehmigt |
| 01.02.0160 | 0,200 t    | Betonstahlmatte BSt500M(B)Zeichnungsmatte 3-4kg/m  | 1.980,000 | 396,00    | 396,00    | 1 | NEU | Genehmigt |

#### Nachträge mit Zeile oberhalb/unterhalb erfassen:

Diese Vorgehensweise zum Erfassen von Nachträgen ist wesentlich komfortabler als die oben beschriebene Vorgehensweise mit der OZ Eingabe. Allerdings müssen Sie bei dieser Variante erst prüfen, ob die neue Nachtragszeile mit der festgelegten Schrittweite möglich ist (weil die neu zu generierende Ordnungszahl evtl. schon vorhanden ist).

Markieren Sie zunächst die Zeile, unter der eine neue Nachtragsposition eingefügt werden soll.

Deaktivieren Sie anschließend die Schaltfläche **OZ Eingabe** (falls noch aktiviert). Die

Symbolschaltflächen **Neue Zeile oberhalb** 🍱, **Neue Zeile unterhalb** 🕮 und die Schrittweite werden aktiviert.:

| Normalposition - |  | Freier Text - | Schrittweite | 10 | • | OZ Eingabe |
|------------------|--|---------------|--------------|----|---|------------|
|------------------|--|---------------|--------------|----|---|------------|

Abbildung: Positionsassistent

Wählen Sie anschließend aus der Symbolleiste:

- den Typ des Elementes (z.B. Normalposition),
- den Texttyp des Elementes (z.B. Freier Text, StLB-Bau, STLK, StLB-By, HeinzeBauOffice, eigene Kataloge),
- mit welcher Schrittweite (Abstand zur markierten Zeile) das Element zur Bezugszeile

eingefügt wird, und klicken Sie anschließend auf **Neue Zeile oberhalb** der **Neue** Zeile unterhalb

#### Hinweis:

- Einen Nachtrags-LV-Bereich im Hauptauftrag können Sie nur über die **OZ Eingabe** erstellen.
- Sie können im Vertrag nur noch Normal-, Indexpositionen und LV-Bereiche (Bereich, Abschnitt usw.) anlegen.
- In den *Eigenschaften* können Sie auch die Positionsart von Nachtragspositionen ändern (z.B. als Grund- oder Alternativpositionen).
- Zur besseren Unterscheidung werden die Nachträge in der Farbe weiß dargestellt. Weiterhin erhält jede Nachtragsposition eine Nachtragsnummer, einen Nachtrags-Typ und einen Nachtrags-Status.
- Bereits im Hauptauftrag vergebene Ordnungszahlen können nicht verwendet werden, es erscheint eine entsprechende Meldung.
- Im Register Vertrag unterscheidet das System zwischen den Positionen aus dem Hauptauftrag (Datenbestand zum Zeitpunkt der Auftragserteilung) und Positionen die in Form von Nachträgen aufgestellt werden. Positionen aus dem Hauptauftrag sind mit Ausnahme der Kennzeichnungen *beauftragt/entfällt* nicht änderbar.

## 10.3.2 Nachträge importieren

Um Nachträge aus einer GAEB-Datei in den Hauptauftrag zu importieren, führen Sie die Funktion **Nachtrag importieren** aus dem Menü **Datei** aus und wählen anschließend die zu importierende Nachtrags-GAEB-Datei aus. Anschließend werden die Nachtragspositionen in den Hauptauftrag eingefügt und mit einer entsprechenden Meldung bestätigt.

### Hinweis:

- Es werden nur LV-Bereiche und Positionen importiert
- Beim Importieren wird geprüft, ob die Ordnungszahlen aus der Nachtrags-GAEB-Datei bereits im Hauptauftrag enthalten sind. Ist dies der Fall, werden diese Ordnungszahlen nicht importiert.
- Beim Importieren einer <u>GAEB90-Nachtragsdatei</u>, werden die importierten Nachträge mit der Nachtragsnummer eingefügt, die unter <u>Nachtrag</u> der LV Informationen eingestellt ist und erhalten den Status "Erkannt".
- Beim Importieren einer <u>GAEB-XML-Nachtragsdatei</u> erhalten die Nachträge die Nachtragsnummern und den Nachtragsstatus aus der GAEB-XML-Datei. D.h. sie werden mit den selben Nachtragsnummern und Nachtragsstati importiert, wie sie exportiert wurden.

## 10.3.3 Nachträge genehmigen

Eine neu angelegte Nachtragsposition ist zunächst nicht als *Beauftragt* gekennzeichnet. Sie können für nicht beauftragte (Nachtrags-) Positionen zwar einen Einheitspreis eingeben, es werden aber keine Gesamtbeträge für diese Positionen

berechnet.

Mit den folgenden zwei Varianten, können Sie Nachtragspositionen beauftragen:

#### Variante 1: Selektierte Nachträge beauftragen (genehmigen)

Um nur bestimmte Nachtragspositionen zu beauftragen (genehmigen), markieren Sie diese Nachtragspositionen und kennzeichnen Sie sie in den *Eigenschaften* als **Beauftragt** oder setzen den Status auf **Genehmigt**:

| Eigenschaften zu 01.02.0071 Deckenplatte Stahlbeton B 35 🛛 🗴 |                                  |               |                   |               |         |  |  |
|--------------------------------------------------------------|----------------------------------|---------------|-------------------|---------------|---------|--|--|
| Langtext                                                     | 0<br>Attribute                   | (1)<br>Preise | <b>Teilmengen</b> | Extras        | Notizen |  |  |
| Beschreibung                                                 | sform                            |               | Positionstyp      |               |         |  |  |
| ○ Vorbernerkung                                              |                                  |               |                   |               |         |  |  |
| Hinweistext     Pauschalposition                             |                                  |               |                   |               |         |  |  |
| Normalbeschreibung     Grundposition                         |                                  |               |                   |               |         |  |  |
| Bezugsbeschreibung     Alternativposition                    |                                  |               |                   |               |         |  |  |
| Wiederholungsbeschreibung Eventualposition mit GB            |                                  |               |                   |               |         |  |  |
| O Ausführungsbeschreibung                                    |                                  |               |                   |               |         |  |  |
| Leitbesch                                                    | reibung                          |               |                   |               |         |  |  |
| Unterbes                                                     | chreibung                        |               |                   |               |         |  |  |
| Weitere Merki                                                | male                             |               | Auftrag / Na      | chtrag        |         |  |  |
| Zuschlag:                                                    |                                  | $\sim$        | Beauftrag         | ıt            |         |  |  |
| Freie Mer                                                    | ige                              |               | ✓ Nachtrag        | sposition     |         |  |  |
| Schwerpu                                                     | Inktposition                     |               | Status G          | ienehmigt     | ~       |  |  |
| Stundenlo                                                    | hnarbeiten                       |               | zugeordnet:       | zu Nachtrag N | r 1     |  |  |
| EP-Aufgli                                                    | ederung                          |               | Original EP       | 1             | 15,500  |  |  |
| Position e                                                   | Position entfällt Neuer EP 0,000 |               |                   |               |         |  |  |
| Seitenum<br>gewählter                                        | bruch in Drucka<br>Zeile setzen  | ausgabe vor   |                   | EP-Fre        | igabe   |  |  |

Abbildung: Nachtragspositionen beauftragen

#### **Hinweis:**

Eine beauftragte Nachtragsposition kann nicht geändert werden. Um eine beauftragte Nachtragsposition dennoch zu ändern (z.B. Kurztext, Einheitspreis usw.), müssen Sie zunächst die Markierung als **Beauftragt** entfernen.

#### Variante 2 - Alle Nachträge mit der selben Nachtragsnummer beauftragen:

Bei dieser Variante, starten Sie die **LV Informationen**, wechseln auf die Rubrik **Nachtrag**, wählen die zu genehmigende Nachtragsnummer aus und setzen den Status auf **Genehmigt**. Anschließend werden alle Nachträge mit dieser Nachtragsnummer beauftragt:

| LV Informationen          |                                                                 |                      |        |           |          |   |
|---------------------------|-----------------------------------------------------------------|----------------------|--------|-----------|----------|---|
|                           | Verrahe                                                         | Nachtrag             | Summan | Zuordoung | Adressen |   |
| Hinzufügen                | Entfe                                                           | rnen                 | Summen | Zuordnung | Adressen | ^ |
| Nachtragsnumme            | er:                                                             |                      |        |           | 1 ¥      |   |
| Status:                   | Genehmigt                                                       |                      |        |           | K        |   |
| Ersteller:<br>Erfasst am: | Erkannt<br>Angemeldet<br>Angeboten<br>Zurückgezoge<br>Abgelehnt | en                   |        |           | 43       |   |
| Erläuterung zum           | Abgelehnt mit<br>Sachlich aner                                  | Widerspruch<br>kannt |        |           | _        |   |
| Erster Nachtrag           | Genehmigt                                                       |                      |        |           |          |   |
|                           |                                                                 |                      |        |           |          | ~ |

Abbildung: Nachtragsnummer genehmigen

## Hinweis:

Wenn Sie Nachträge mit einer bereits genehmigten Nachtragsnummer erfassen, werden diese neuen Nachträge zunächst als nicht genehmigt gekennzeichnet und müssen ggf. wie in Variante 1, nachträglich noch beauftragt werden.

# 10.4 Ausgleichsberechnung

Wurde für das aktuelle Leistungsverzeichnis die Ausgleichsberechnung aktiviert, finden Sie in den LV-Informationen (Register Summen) Auswahlmöglichkeiten, welche Kosten bei einer Überdeckung (VHB 2016 und VHB 2017) in Abzug gebracht, bzw. bei VHB 2017 welche Kosten bei Unterdeckung vergütet werden sollen.

384

|                          |                       | LV Inform                   | nationen        |             | ×              |
|--------------------------|-----------------------|-----------------------------|-----------------|-------------|----------------|
| 0                        | 1                     | 1                           | • () •          | -           | Az             |
| Allgemein                | Vergabe               | Nachtrag                    | Summen          | Zuordnung   | Adressen       |
| Summe des Leist          | ungsverzeichni        | sses                        |                 |             |                |
| Währung: EUI             | R 🗸 We                | echselkurs: 1               |                 |             |                |
| Nettosumme:              |                       |                             |                 |             | 19.445,64      |
| 🔘 Nachlass pa            | uschal:               |                             |                 |             | 0,00           |
| O Pauschalsur            | nme:                  |                             |                 |             | 0,00           |
| Nachlass:                |                       | 0,0000 %                    |                 |             | 0,00           |
| Nachl. insges.:          |                       | 0,0000 %                    |                 |             | 0,00           |
| Nettosumme in            | dusive Nachla         | ss:                         |                 |             | 19.445,64      |
| Nachlass (V              | erhandlung)           | 0,00 %                      |                 |             | 0.00           |
| Mischnachlass            |                       | 0,0000 %                    |                 |             | 0.00           |
| Nettosumme na            | ch Verhandlun         | g                           |                 |             | 19.445,64      |
| Mehrwertsteuer           |                       | 19 🗸 🗸                      |                 |             | 3.694,67       |
| Bruttosumme:             |                       |                             |                 |             | 23.140,31      |
| gewährtes Skor           | ito in %:             | O                           | Zahlungs        | sziel: 0 Ka | lendertage V   |
| Zeitansatz in S          | tunden                | .010                        |                 | Kosten d    | ler FP-∆nteile |
| 77,50                    | )                     | Summe                       |                 | Trosteri e  | 19.445,640     |
|                          |                       | Lohn                        |                 |             | 8.550,000      |
|                          |                       | Stoffe                      |                 |             | 2.545,500      |
|                          |                       | Geräte                      |                 |             | 1.258,780      |
|                          |                       | Sonstiges                   |                 |             | 2.589,360      |
|                          |                       | Nachunterne                 | hmer            |             | 4.502,000      |
|                          |                       |                             |                 |             |                |
| Optionen VHB ur          | nd Ausgleichsb        | erechnung                   |                 |             |                |
| • VHB 2016               | O VHB 2               | 017                         |                 |             |                |
| BeieinerÜberd<br>I ⊿GK [ | eckung (Meng<br>✔ BGK | enmehrung) werd<br>✔ Gewinn | en in Abzug get | oracht:     |                |

| Vertrag |  |
|---------|--|
|         |  |

385

|                                                                                        | LV Inform                                                          | nationen                                                     |                                        | x            |
|----------------------------------------------------------------------------------------|--------------------------------------------------------------------|--------------------------------------------------------------|----------------------------------------|--------------|
| 1                                                                                      | 1                                                                  | •0•                                                          |                                        | Az           |
| Allgemein Vergabe                                                                      | Nachtrag                                                           | Summen                                                       | Zuordnung                              | Adressen     |
| Summe des Leistungsverzeich                                                            | nisses                                                             |                                                              |                                        |              |
| Währung: EUR 🗸 V                                                                       | Vechselkurs: 1                                                     |                                                              |                                        |              |
| Nettosumme:                                                                            |                                                                    |                                                              |                                        | 19.445,64    |
| Nachlass pauschal:                                                                     |                                                                    |                                                              |                                        | 0,00         |
| Pauschalsumme:                                                                         |                                                                    |                                                              |                                        | 0,00         |
| Nachlass:                                                                              | 0,0000 %                                                           |                                                              |                                        | 0,00         |
| Nachl. insges.:                                                                        | 0,0000 %                                                           |                                                              |                                        | 0,00         |
| Nettosumme inklusive Nach                                                              | lass:                                                              |                                                              |                                        | 19.445,64    |
| Nachlass (Verhandlung)                                                                 | 0,00 %                                                             |                                                              |                                        | 0.00         |
| Mischnachlass                                                                          | 0,0000 %                                                           |                                                              |                                        | 0.00         |
| Nettosumme nach Verhandl                                                               | ung                                                                |                                                              |                                        | 19.445,64    |
| Mehrwertsteuer                                                                         | 19 🗸 🗸                                                             |                                                              |                                        | 3.694,67     |
| Bruttosumme:                                                                           |                                                                    |                                                              |                                        | 23.140,31    |
| gewährtes Skonto in %:                                                                 | 0                                                                  | Zahlungs                                                     | ziel: 0 Ka                             | lendertage 🗸 |
| Aufgliederung in Einheitspreisa                                                        | anteile                                                            |                                                              |                                        |              |
| Zeitansatz in Stunden                                                                  | Summe                                                              |                                                              | Kosten o                               | 19 445 GAD   |
| 77,50                                                                                  | Lohn                                                               |                                                              |                                        | 9 550 000    |
|                                                                                        | Stoffe                                                             |                                                              |                                        | 2.545.500    |
|                                                                                        | Geräte                                                             |                                                              |                                        | 1 258 780    |
|                                                                                        | Sonstiges                                                          |                                                              |                                        | 2 589 360    |
|                                                                                        | Nachunterne                                                        | hmer                                                         |                                        | 4 502 000    |
|                                                                                        |                                                                    |                                                              |                                        | 4.002,000    |
| Optionen VHB und Ausaleichs                                                            | berechnung                                                         |                                                              |                                        |              |
| ○ VHB 2016 ● VHB                                                                       | 2017                                                               |                                                              |                                        |              |
| Bei einer Überdeckung (Mer<br>✔ AGK ✔ BGK<br>Bei einer Unterdeckung (Me<br>✔ AGK ✔ BGK | ngenmehrung) werd<br>Wagnis (L)<br>ngenminderung) we<br>Wagnis (L) | en in Abzug geb<br>Wagnis (B<br>erden vergütet:<br>Wagnis (B | racht:<br>)   ✔ Gewinn<br>)   ✔ Gewinn | ¢            |

Abbildung: Ausgleichsberechnung

In den Positionseigenschaften steht ein Register Ausgleichsberechnung je Position zur Verfügung. In diesem Dialog werden die Informationen zu den Einheitspreisanteilen, den Zuschlägen und die sich ergebenden Ausgleichsbeträge basierend auf Ist- und Prognosemenge dargestellt:
| Ei                                                                                                    | genschafte                                             | en zu 01.0     | 1.0090 S     | chutzgelä     | änder H (  | ),9m Holz ei     |                |  |  |
|----------------------------------------------------------------------------------------------------|--------------------------------------------------------|----------------|--------------|---------------|------------|------------------|----------------|--|--|
| 7,                                                                                                    | ð                                                      | ()             |              | <             | ×          | 4                | Anton<br>Anton |  |  |
| Langtext                                                                                                    | Attribute                                              | Preise         | e Teilm      | engen         | Extras     | AusGIBer         | Notizen        |  |  |
| Position                                                                                                    | 01.01.00                                               | 90 Schutz      | geländer H ( | ),9m Holz ein | richten    |                  |                |  |  |
| Menge                                                                                                    | 75,0                                                   | 00 EP          | 34           | .000          | Zeitansatz | 0,000            |                |  |  |
| Position in Ausgleichsberechnung berücksichtigen     Nachunternehmerleistung     Position geht in "Ausgleich auf andere Weise" ein |                                                        |                |              |               |            |                  |                |  |  |
|                                                                                                    | EKT mZ                                                 | AGK            | BGK          | Wagnis        | Gewinn     | EKT oZ           |                |  |  |
| Lohn                                                                                                    | 12,000                                                 | 0,55           | 0,33         | 0,11          | 0,11       | 10,90            |                |  |  |
| Material                                                                                                    | 10,000                                                 | 0,45           | 0,18         | 0,18          | 0,18       | 9,01             |                |  |  |
| Stoff                                                                                                    | 5,000                                                  | 0,14           | 0,19         | 0,02          | 0,02       | 4,63             |                |  |  |
| Sonstiges                                                                                                    | 7,000                                                  | 0,13           | 0,32         | 0,13          | 0,13       | 6,29             |                |  |  |
| Nachunterneł                                                                                                    |                                                        | 0,00           | 0,00         | 0,00          | 0,00       | 0,00             |                |  |  |
| Zuschläge je                                                                                                    | Einheit:                                               | 1,27           | 1,02         | 0,44          | 0,44       |                  |                |  |  |
|                                                                                                    | lst-Menge                                              | AGK            | BGK          |               | Gewinn     | Ausgleichsbetrag |                |  |  |
|                                                                                                    | 45,000                                                 | 38,10          | 30,60        |               | 13,20      | 81.90            |                |  |  |
|                                                                                                    | Mindermenge = 30,000 / Es liegt eine Unterdeckung vor. |                |              |               |            |                  |                |  |  |
| Mindermenge                                                                                                    | e = 30,000 / Es                                        | s liegt eine U | nterdeckun   | g vor.        |            |                  |                |  |  |
| Mindermenge                                                                                                    | e = 30,000 / Es<br>Prognose                            | AGK            | BGK          | g vor.        | Gewinn     | Ausgleichsbetrag |                |  |  |

### Vertrag 387

| 77,500<br>stung<br>EKT oZ |
|---------------------------|
| 77,500<br>stung<br>EKT oZ |
| stung<br>EKT oZ           |
| EKT oZ                    |
|                           |
| 7.307,70                  |
| 2.194,39                  |
| 1.104,19                  |
| 2.271,37                  |
| 0,00                      |
|                           |
| Ausgleichsbetrag          |
| 754,68                    |
|                           |
| Ausgleichsbetrag          |
| -251,57                   |
| Au                        |

Abbildung: Ausgleichsberechnung zur Position

# 10.5 Rahmenvertrag - Auftrag erstellen

#### **Hinweis:**

Die Funktion *Rahmenvertrag - Auftrag erstellen* ist in der Pallas® Basic Version nicht verfügbar.

Um aus einem Rahmenvertrags-Leistungsverzeichnis einen Einzelauftrag zu erstellen, müssen Sie zuvor das Projekt, welches die Rahmenvertrags-Leistungsverzeichnisse beinhaltet, als RV Projekt (**R**ahmen**V**ertrags Projekt) gekennzeichnet haben. Die Kennzeichnung als RV Projekt erfolgt unter der <u>Projektinformation</u> der Organisation:

388

| 👎 Neubau JBG Gymnasium 🗙 |          |                                  |    |                       |                    |  |  |  |  |
|--------------------------|----------|----------------------------------|----|-----------------------|--------------------|--|--|--|--|
| Controlling              |          |                                  |    |                       |                    |  |  |  |  |
| Budget                   |          | Kostenschätzung                  |    | Kosten-<br>berechnung | Kostena<br>(Auftra |  |  |  |  |
| 930.000,0                | 0        | 918.672,00                       |    | 510.861,14            | 49                 |  |  |  |  |
| 19 176.700,0             | 0        | 174.547,68                       |    | 97.063,62             | S                  |  |  |  |  |
| 1.106.700,0              | 0        | 1.093.219,68                     |    | 607.924,76            | 59                 |  |  |  |  |
| <b>Projektin</b>         | C<br>for | • Aktualisieren                  |    |                       |                    |  |  |  |  |
| Bezeichnung              | Ne       | eubau JBG Gymnasiu               | Im |                       |                    |  |  |  |  |
| Beschreibung             | Ne<br>in | eubau JBG Gymnasiu<br>Miltenberg | Im |                       |                    |  |  |  |  |
| Projekt-ID               | A        | ES543                            |    |                       |                    |  |  |  |  |
| Budget Typ               | Bi       | ldungswesen                      | ¥  | Dauer (Monate)        | 8                  |  |  |  |  |
| Erstellt von             | Ał       | RCHITEXT                         |    | RV Projek             | t 🔨                |  |  |  |  |
|                          |          | Notizen bearbeiten               |    |                       |                    |  |  |  |  |

Abbildung: Projekt als Rahmenvertrags Projekt kennzeichnen

Das Beauftragen von Positionen aus einem Rahmenvertrags-Leistungsverzeichnis erfolgt aus dem Programmmodul *Vertrag*. Dabei gibt es zwei Varianten, wie Sie aus einem Rahmenvertrags-Leistungsverzeichnis einen Einzelauftrag erstellen können:

#### Variante 1: Rahmenvertrag - Auftrag erstellen aus dem Menü Bearbeiten:

Bei dieser Variante wird unterhalb des Rahmenvertrags-Leistungsverzeichnisses der Einzelauftrag erstellt.

Öffnen Sie das Register *Vertrag* des Rahmenvertrags-Leistungsverzeichnisses und markieren Sie die Positionen, die beauftragt werden sollen. Wählen Sie anschließend aus dem Menü **Bearbeiten** die Funktion **Rahmenvertrag - Auftrag erstellen**:

| / 🦅           | Vertr  | ag                           |                                       |                             |                   |            |           |            |                          | 4 Þ                                   |
|---------------|--------|------------------------------|---------------------------------------|-----------------------------|-------------------|------------|-----------|------------|--------------------------|---------------------------------------|
| Aut           | trags  | bearbeitung Haus (           | GmbH                                  |                             |                   |            |           | Au         | ftragsumme netto: 26     | 6.755,50 EURO                         |
| <u>D</u> atei | Bea    | rbeiten <u>A</u> nsicht      |                                       |                             |                   |            |           |            |                          | <u>H</u> ilfe                         |
|               |        | Neue Zeile <u>o</u> berhalb  | Umschalttaste+F9                      |                             |                   |            |           |            |                          |                                       |
|               |        | Neue Zeile <u>u</u> nterhalb | F9                                    | 🗎 🖬 🗖 🗙                     | <del>-</del>      | 00% - 🔎    |           | • 🛍 🧿      |                          | -                                     |
| Norma         | h      | Kopieren                     | Strg+C                                |                             | Schrittweite 10 - | DZ Eingabe |           |            |                          |                                       |
| oz            | ß      | Einfügen                     | Strg+V                                |                             | PA/PT             | Symbole    | EP        | GB         | Nachl. % GB inkl. Nachl. | DIN276/2006 ^                         |
|               | ×      | <u>L</u> öschen              | Entf                                  | eichnis enthält Beispieldat | en. V             |            |           |            |                          |                                       |
| ✓ 01          |        | Standardtext >> Freitext     |                                       |                             |                   |            |           | 269.450,00 | 269.450,00               | )                                     |
| ✓ 01.0        |        | Kostenanschlag auf Bas       | is StIMPS erstellen                   | CHTUNG                      |                   |            |           | 94.247,00  | 94.247,00                | •                                     |
| 01.0          | Ι.     |                              |                                       | _                           |                   |            |           | 7.866,00   | 7.866,00                 | 1                                     |
| 01.0          | . 🐣    | Mengenvoremittiung           |                                       |                             |                   |            |           | 6.992,00   | 6.992,00                 | /                                     |
| 01.0          | . 🗹    | LV- <u>P</u> rüfung          |                                       |                             |                   |            |           | 3.496,00   | 3.496,00                 | ,                                     |
| 01.0          | · 🗈    | Rahmenvertrag - Auftrag      |                                       | dig aufstellen              | L                 |            | 1.049,000 | 5.245,00   | 5.245,00                 | ,                                     |
| (01)          | _      |                              | SanitaroAusstattun                    | g Kalt-/Warmwasser          | UB                |            |           |            |                          |                                       |
| (02)          |        |                              | Anschlusse<br>Espännende Ausstel      | thun a Talafan              | UB                |            |           |            |                          |                                       |
| (03)          | 0050   | 2,000, 51                    | Erganzende Aussia<br>Halla aufstellen | uung releion                | 08                |            | 1 661 000 | 4 092 00   | 4.092.00                 |                                       |
| 01.0          | 00000  | 5,000 St                     | Container aufsteller                  | ,                           |                   |            | 393.000   | 4.505,00   | 4.965.0                  |                                       |
| (01)          |        | 0,000 01                     | Ergänzende Aussta                     | ttuna                       | UB                |            | 000,000   | 1.000,00   | 1.000,00                 |                                       |
| 01.0          | 1.0070 | 2,000 St                     | Bauwagen aufstelle                    | n                           | E                 |            | 175,000   | 350,00     | 350,0                    |                                       |
| 01.0          | 0800.1 | 400,000 m                    | -<br>Bauzaun Bretter Dra              | ht H 2m aufstellen, räumer  | ı                 |            | 17,000    | 6.800,00   | 6.800,00                 |                                       |
| 01.0          | 0090   | 75,000 m                     | Schutzgeländer H 0                    | ,9m Holz einrichten         |                   |            | 34,000    | 2.550,00   | 2.550,00                 | , , , , , , , , , , , , , , , , , , , |
| 01.0          | .0100  | 400,000 m2                   | Behelfsm. Straße Kl.                  | I herstellen, beseitigen    |                   |            | 135,000   | 54.000,00  | 54.000,00                |                                       |
|               |        | Σ                            | BAUSTELLENEINR                        | ICHTUNG                     |                   |            |           | 94.247,00  | 94.247,00                | 1                                     |
| ✓ 01.0        | 2      |                              | ERDARBEITEN                           |                             |                   |            |           | 45.253,00  | 45.253,00                | 1                                     |
| 01.0          | 2.0010 | 1.500,000 m2                 | Gelände abräumen                      |                             |                   |            | 9,000     | 13.500,00  | 13.500,00                | )                                     |
| 01.0          | 2.0020 | 125,000 m                    | Hecke roden B 50-1                    | 00 cm H bis 100 cm          |                   |            | 3,000     | 375,00     | 375,0                    | 5                                     |
| 01.0          | 2.0030 | 43,000 St                    | Baum fällen 10-30 c                   | m H bis 5 m                 | Bezug             |            | 29,000    | 1.247,00   | 1.247,00                 | 1                                     |
| 01.0          | 2.0040 | 12,000 St                    | Baum fällen 30-40 c                   | m H bis 5 m                 | wie vor 01.02     | 0030       | 53,000    | 636,00     | 636,0                    | ٠                                     |
| 01.0          | 2.0050 | 1.200,000 m2                 | Abtragen von Mutter                   | rboden                      |                   |            | 2,000     | 2.400,00   | 2.400,00                 | ,                                     |
| 01.0          | 2.0060 | 1.250,000 m3                 | Aushub der Baugrut                    | be, Bodenki, 3              |                   |            | 4,000     | 5.000,00   | 5.000,00                 |                                       |
| 01.0          | 2.0070 | 250,000 m2                   | Verkleidung waagre                    | echte Bohlen                |                   |            | 7,000     | 1.750,00   | 1.750,00                 | ×.                                    |
| <             |        |                              |                                       |                             |                   |            |           |            |                          | >                                     |

Abbildung: Rahmenvertrag - Auftrag erstellen aus dem Menü Bearbeiten

Nachdem Sie aus einem Rahmen-Vertrags-Leistungsverzeichnis einen Auftrag erstellt haben, wird in der Projekt-Organisation unterhalb des Rahmenvertrags-Leistungsverzeichnisses ein neues Leistungsverzeichnis mit Bezeichnung Einzelauftrag

angelegt und gesondert mit einem 퇙 gekennzeichnet:

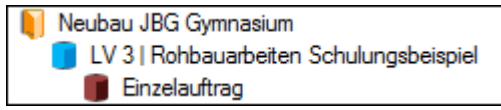

Abbildung: Einzelauftrag unterhalb des Rahmenvertrags-Leistungsverzeichnisses

#### Hinweis:

Bei dieser Variante 1: "Rahmenvertrag - Auftrag erstellen aus dem Menü Bearbeiten" wird im Rahmenvertrag ersichtlich, wie oft und mit welchem Gesamtbetrag die Positionen bereits abgerufen wurden:

In der Spalte

- "RV Anzahl Abrufe" sehen Sie, wie oft eine Position in einen Einzelauftrag gezogen wurde.
- "RV Gesamtmenge Abrufe" sehen Sie, wie hoch die Gesamtmenge der Abrufe (Summe der Mengen der Einzelabrufe) ist.
- "RV Gesamtbetrag Abrufe" sehen Sie, wie hoch Gesamtbetrag der Abrufe (Summe der Mengen der Einzelabrufe x EP) ist.

#### Pallas® AVA-Software Handbuch

Vertrag

390

| OZ         | Menge     | Einheit | Kurztext                                          | EP        | GB         | Nachl. % | GB inkl. Nachl. | RV Anzahl Abrufe | RV Gesamtmenge Abrufe | RV Gesamtbetrag Abrufe |
|------------|-----------|---------|---------------------------------------------------|-----------|------------|----------|-----------------|------------------|-----------------------|------------------------|
|            |           |         | Diese Leistungsverzeichnis enthält Beispieldaten. |           |            |          |                 |                  |                       |                        |
| ✓ 01       |           |         | NEUBAU                                            |           | 281.669,50 |          | 281.669,50      |                  |                       |                        |
| ✓ 01.01    |           |         | BAUSTELLENEINRICHTUNG                             |           | 97.750,00  |          | 97.750,00       |                  |                       |                        |
| 01.01.0010 | 1,000     | Psch    | Einrichten Baustelle                              |           | 8.000,00   |          | 8.000,00        |                  |                       |                        |
| 01.01.0020 | 1,000     | Psch    | Vorhalten Baustelle                               |           | 7.250,00   |          | 7.250,00        | 2,00             | 2,000                 | 14.500,00              |
| 01.01.0030 | 1,000     | Psch    | Räumen Baustelle                                  |           | 3.500,00   |          | 3.500,00        |                  |                       |                        |
| 01.01.0040 | 5,000     | St      | Baracke,doppelwandig aufstellen                   | 1.100,000 | 5.500,00   |          | 5.500,00        |                  |                       |                        |
| (01)       |           |         | Sanitäre Ausstattung Kalt-/Warmwasser             |           |            |          |                 |                  |                       |                        |
| (02)       |           |         | Anschlüsse                                        |           |            |          |                 |                  |                       |                        |
| (03)       |           |         | Ergänzende Ausstattung Telefon                    |           |            |          |                 |                  |                       |                        |
| 01.01.0050 | 3,000     | St      | Halle aufstellen                                  | 1.800,000 | 5.400,00   |          | 5.400,00        |                  |                       |                        |
| 01.01.0060 | 5,000     | St      | Container aufstellen                              | 450,000   | 2.250,00   |          | 2.250,00        |                  |                       |                        |
| (01)       |           |         | Ergänzende Ausstattung                            |           |            |          |                 |                  |                       |                        |
| 01.01.0070 | 2,000     | St      | Bauwagen aufstellen                               | 184,000   |            |          |                 | 2,00             | 4,000                 | 736,00                 |
| 01.01.0080 | 400,000   | m       | Bauzaun Bretter Draht H 2m aufstellen, räumen     | 17,500    | 7.000,00   |          | 7.000,00        | 2,00             | 15.000,000            | 262.500,00             |
| 01.01.0090 | 75,000    | ) m     | Schutzgeländer H 0,9m Holz einrichten             | 38,000    | 2.850,00   |          | 2.850,00        | 2,00             | 150,000               | 5.700,00               |
| 01.01.0100 | 400,000   | ) m2    | Behelfsm. Straße KI.I herstellen, beseitigen      | 140,000   | 56.000,00  |          | 56.000,00       |                  |                       |                        |
|            |           | Σ       | BAUSTELLENEINRICHTUNG                             |           | 97.750,00  |          | 97.750,00       |                  |                       |                        |
| ✓ 01.02    |           |         | ERDARBEITEN                                       |           | 51.802,00  |          | 51.802,00       |                  |                       |                        |
| 01.02.0010 | 1.500,000 | m2      | Gelände abräumen                                  | 10,000    | 15.000,00  |          | 15.000,00       |                  |                       |                        |
| 01.02.0020 | 125,000   | ) m     | Hecke roden B 50-100 cm H bis 100 cm              | 3,500     | 437,50     | )        | 437,50          | )                |                       |                        |
| 01.02.0030 | 43,000    | St      | Baum fällen 10-30 cm H bis 5 m                    | 29,000    | 1.247,00   |          | 1.247,00        | 1,00             | 43,000                | 1.247,00               |
| 01.02.0040 | 12,000    | St      | Baum fällen 30-40 cm H bis 5 m                    | 55,000    | 660,00     | )        | 660,00          | )                |                       |                        |
| 01.02.0050 | 1.200,000 | m2      | Abtragen von Mutterboden                          | 2,500     | 3.000,00   |          | 3.000,00        |                  |                       |                        |
| 01.02.0060 | 1.250,000 | m3      | Aushub der Baugrube, Bodenkl. 3                   | 3,800     | 4.750,00   |          | 4.750,00        | 2,00             | 2.500,000             | 9.500,00               |
| 01.02.0070 | 250,000   | ) m2    | Verkleidung waagrechte Bohlen                     | 7,000     | 1.750,00   |          | 1.750,00        |                  |                       |                        |
| 01.02.0080 | 750,000   | ) m3    | Abfuhr des Aushubmaterials                        | 15,000    | 11.250,00  |          | 11.250,00       |                  |                       |                        |
| 01.02.0090 | 300,000   | ) m3    | Wiedereinfüllen                                   | 9,000     | 2.700,00   |          | 2.700,00        |                  |                       |                        |
| 01.02.0100 | 400,000   | ) m3    | Flächenauffüllung                                 | 19,000    | 7.600,00   |          | 7.600,00        | 1,00             | 400,000               | 7.600,00               |
| 01.02.0110 | 35,000    | ) m3    | Boden lösen, lagern Schacht T bis 0,7m BK 3/4     | 4,500     | 157,50     | )        | 167,60          | )                |                       |                        |
| 01.02.0120 | 200,000   | ) m2    | Gründungssohle verdichten BK 3/4                  | 11,000    | 2.200,00   |          | 2.200,00        |                  |                       |                        |
| 01.02.0130 | 100,000   | m       | Abwasserleitung sichern bis DN 150                | 10,500    | 1.050,00   |          | 1.050,00        | 1,00             | 100,000               | 1.050,00               |
|            |           | Σ       | ERDARBEITEN                                       |           | 51.802,00  |          | 51.802,00       |                  |                       |                        |
| V 01.03    |           |         | MAUERARBEITEN                                     |           | 132.117,50 |          | 132.117,50      |                  |                       |                        |
| 01.03.0010 | 160,000   | ) m2    | Außenwand KSL-12-1,0, 30 cm                       | 180,000   | 28.800,00  |          | 28.800,00       | 1,00             | 160,000               | 28.800,00              |
| 01.03.0020 | 160,000   | ) m2    | Außenwand Gasbetonblockst. G4-0,6, 36,5 cm        | 155,000   |            |          |                 | 1,00             | 160,000               | 24.800,00              |
| 01.03.0030 | 160,000   | ) m2    | Außenwand Hbl4-0,7, 30 cm                         | 70,000    |            |          |                 | 1,00             | 160,000               | 11.200,00              |

Abbildung: Statistik der Abrufe aus dem Rahmenvertrag

#### **Hinweis:**

Über das Menü **"Bearbeiten"** --> **"RV-Statistik aktualisieren"**, können Sie die Statistik Werte aktualisieren.

### Variante 2: Rahmenvertrag - Auftrag erstellen per "Drag and Drop":

Bei dieser Variante kann der Einzelauftrag in einem beliebigen Projekt erstellt werden.

### **Hinweis:**

Bitte beachten Sie: Bei dieser Variante 2: "Rahmenvertrag - Auftrag erstellen per "Drag and Drop"", werden die Abrufe **NICHT** in der Abruf-Statistik berücksichtigt.

- Öffnen Sie das Register *Vertrag* des Rahmenvertrags-Leistungsverzeichnisses und markieren Sie die Positionen, die beauftragt werden sollen.
- Klicken Sie mit der linken Maustaste auf eine der Ordnungszahlen die markiert sind; halten Sie die Maustaste gedrückt.
- Ziehen Sie mit gedrückter linker Maustaste ("Drag and Drop") den Mauszeiger auf das Projekt, wo der Einzelauftrag erstellt werden soll.
- Lassen Sie die linke Maustaste los:

|                                                    |                              |                          | ARCHITEXT Pallas®                                 |                      |                     |                |
|----------------------------------------------------|------------------------------|--------------------------|---------------------------------------------------|----------------------|---------------------|----------------|
| Projekte                                           | 7 Neut                       | au JBG Gymnasium \       | LV 3 Rohbauarbeiten Schulungsbeispiel 🗙           |                      |                     |                |
|                                                    | Lizenz 20 Vert               | rag                      |                                                   |                      |                     |                |
| Datei Bearbeiten Ansicht                           | Hife Auftrag                 | sbearbeitung Haus        | GmbH                                              |                      | Auftragsumme netto: | 266.755,50 EUR |
|                                                    | >> <u>D</u> atei <u>B</u> er | arbeiten <u>A</u> nsicht |                                                   |                      |                     | Ы              |
|                                                    | - III 👝 I                    | . 🔹 🦛                    | o 💌 💷 🗠 e 🖌 📒                                     |                      |                     |                |
| ᅻ 🚑 🐘 🛕 🖭 🍞 🛷 🖉                                    |                              | 4 🔿 🐢                    |                                                   | ·                    | • •                 | · • • •        |
| - 001 Projekte Hochbau                             | Normalpositio                | on 👻 📑 📪 Freie           | r Text 🔹 Sch                                      | ittweite 10 🔹 OZ Ein | gabe 🖕              |                |
| U1 Aktuelle Projekte Hochbau Neubau Alice Hospital | OZ                           | Menge Einhe              | it Kurztext                                       | PA/PT                | Symbole EP          | GB             |
| Neubau JBG Gymnasium                               |                              |                          | Diese Leistungsverzeichnis enthält Beispieldaten. | v                    |                     |                |
| Neubau KKH Mitenberg                               | ✓ 01                         |                          | NEUBAU                                            |                      |                     | 269.450,00     |
| Einz ftrag                                         | ✓ 01.01                      |                          | BAUSTELLENEINRICHTUNG                             |                      |                     | 94.247,00      |
| Sanierung FH Damstadt                              | 01.01.0010                   | 1,000 Psch               | Einrichten Baustelle                              |                      |                     | 7.866,00       |
| 99 Stammdaten Hachbau                              | 01.01.0020                   | 1.000 Psch               | Vorhalten Baustelle                               |                      |                     | 6.992.00       |
| Projekte 2016                                      | 01.01.0030                   | 1.000 Psch               | Räumen Baustelle                                  |                      |                     | 3,496,00       |
| 📑 002 Projekte Tiefbau                             | 01.01.0040                   | 5.000 St                 | Baracke.doppelwandig aufstellen                   | L                    | 1.049.000           | 5.245.00       |
| 003 Projekte Wasserbau                             | (01)                         | -,                       | Sanitäre Ausstattung Kalt-Warmwasser              | UB                   |                     |                |
| U50 International Projects                         | (02)                         |                          | Anschlüsse                                        | UB                   |                     |                |
| Datenübernahme                                     | (02)                         |                          | Ergenzende Ausstattung Telefon                    | UB                   |                     |                |
| <ul> <li>Sonstige Projekte</li> </ul>              | 01.01.0050                   | 2 000 51                 | Hallo sufstellen                                  | 00                   | 1.661.000           | 4 082 00       |
| STLVD1                                             | 01.01.0050                   | 5,000 St                 | Captainer aufstellen                              |                      | 202.00              | 4.505,00       |
|                                                    | (01)                         | 5,000 St                 | Container aufstellen                              | L                    | 393,000             | 1.965,00       |
|                                                    | (01)                         |                          | Erganzende Ausstattung                            | 08                   |                     |                |
|                                                    | 01.01.0070                   | 2,000 St                 | Bauwagen aufstellen                               | E                    | 175,000             | 350,00         |
|                                                    | 01.01.0080                   | 400,000 m                | Bauzaun Bretter Draht H 2m aufstellen, räumen     |                      | 17,000              | 6.800,00       |
|                                                    | 01.01.0090                   | 75,000 m                 | Schutzgeländer H 0,9m Holz einrichten             |                      | 34,000              | 2.550,00       |
|                                                    | 01.01.0100                   | 400,000 m2               | Behelfsm. Straße KI.I herstellen, beseitigen      |                      | 135,000             | 54.000,00      |
|                                                    | N                            | Σ                        | BAUSTELLENEINRICHTUNG                             |                      |                     | 94.247,00      |
|                                                    | 01.02                        |                          | ERDARBEITEN                                       |                      |                     | 45.253,00      |
|                                                    | 01.02.0010                   | 1.500,000 m2             | Gelände abräumen                                  |                      | 9,000               | 13.500,00      |
|                                                    | 01.02.0020                   | 125,000 m                | Hecke roden B 50-100 cm H bis 100 cm              |                      | 3,000               | 375,00         |
|                                                    | 01.02.0030                   | 43,000 St                | Baum fällen 10-30 cm H bis 5 m                    | Bezug                | 29,000              | 0 1.247,00     |
|                                                    | 01.02.0040                   | 12,000 St                | Baum fällen 30-40 cm H bis 5 m                    | wie vor 01.02.0030   | 53,000              | 636,00         |
|                                                    | 01.02.0050                   | 1.200,000 m2             | Abtragen von Mutterboden                          |                      | 2,000               | 2.400,00       |
|                                                    | 01.02.0060                   | 1.250,000 m3             | Aushub der Baugrube, Bodenkl. 3                   |                      | 4,000               | 5.000,00       |
|                                                    | 01.02.0070                   | 250,000 m2               | Verkleidung waagrechte Bohlen                     |                      | 7,000               | 1.750,00       |
|                                                    | 01.02.0080                   | 750,000 m3               | Abfuhr des Aushubmaterials                        |                      | 13,000              | 9.750,00       |
|                                                    | 01 02 0000                   | 200.000 2                | 1400 A 1 4000                                     |                      |                     |                |

Abbildung: Rahmenvertrag - Auftrag erstellen per "Drag and Drop"

Anschließend wird unterhalb des Projektes ein neues Leistungsverzeichnis mit den zuvor markierten Positionen als Einzelauftrag erstellt.

## Hinweis:

Palla

• Es ist ausreichend, wenn Sie nur die zu beauftragenden Positionen markieren. Bei der Auftragserstellung werden die zugehörigen Gliederungsebenen (Abschnitte und Unterabschnitte) automatisch übernommen.

## **Bearbeiten des Einzelauftrages:**

Nachdem Sie einen Einzelauftrag erstellt haben, können Sie in diesem Einzelauftrag diverse LV-Informationen (z.B. die LV-Bezeichnung) und die Mengen der beauftragten Positionen ändern.

Öffnen Sie dazu das Modul *Vertrag* für diesen Einzelauftrag und starten Sie das Fenster *LV Information*. Hier können Sie auf den Registerlaschen *Allgemein* und *Vergabe* Informationen zum Leistungsverzeichnis eingeben bzw. ändern:

| (1)                                               |                          |                  |              |        |            | P)       |   |
|---------------------------------------------------|--------------------------|------------------|--------------|--------|------------|----------|---|
| Allgemein                                         | Vergabe                  | Nachtrag         | Summen       | Zuordr | lung       | Adresser | ۱ |
| Leistungsverzeich                                 | nnis                     |                  |              |        |            |          |   |
| LV-Bezeichnung:                                   | Einzela                  | auftrag - Sanien | ung          |        |            |          |   |
| LV-ID:                                            | Vergal                   | be Nr.:          | Dv-Nr. AG:   |        | LV - Datum | 1:       |   |
|                                                   |                          |                  |              |        | 22.02.2012 | •        |   |
| LV-Key:                                           | CPV -                    | Code:            | CPV - Bezeic | hnung: |            |          |   |
| 18                                                |                          |                  |              |        |            |          |   |
| C 1 11                                            |                          | -                |              |        |            |          |   |
| Sprachauswahl:                                    | Origina                  | al 🔻             |              |        |            |          |   |
| Projektinformation                                | Origina                  |                  |              |        |            |          |   |
| Projektinformation<br>Projekt-ID:                 | Origina                  |                  |              |        |            |          |   |
| Projektinformation<br>Projekt-ID:<br>Bezeichnung: | Origina<br>Ien<br>Sanier | ung Alice Hosp   | ital         |        |            |          |   |

Die Mengen der beauftragten Positionen können Sie direkt in der LV-Tabelle ändern oder per Doppelklick auf die Menge, im Mengenvorermittlungs-Fenster berechnen:

| OZ             | Menge     | Einheit | Kurztext                                          | PA/PT   | EP        | GB         |
|----------------|-----------|---------|---------------------------------------------------|---------|-----------|------------|
|                |           |         | Diese Leistungsverzeichnis enthält Beispieldaten. | V       |           |            |
| <b>⊟ 01</b>    |           |         | NEUBAU                                            |         |           | 102.445,00 |
| <b>□ 01.01</b> |           |         | BAUSTELLENEINRICHTUNG                             |         |           | 86.687,00  |
| 01.01.0010     | 1,000     | Psch    | Einrichten Baustelle                              |         |           | 7.866,00   |
| 01.01.0020     | 1,000     | Psch    | Vorhalten Baustelle                               |         |           | 6.992,00   |
| 01.01.0030     | 1,000     | Psch    | Räumen Baustelle                                  |         |           | 3.496,00   |
| 01.01.0050     | 3,000     | St      | Halle aufstellen                                  |         | 1.661,000 | 4.983,00   |
| 01.01.0080     | 400,000   | m       | Bauzaun Bretter Draht H 2m aufstellen, räumen     |         | 17,000    | 6.800,00   |
| 01.01.0090     | 75,000    | m       | Schutzgeländer H 0,9m Holz einrichten             |         | 34,000    | 2.550,00   |
| 01.01.0100     | 435,255   | m2      | Behelfsm. Straße KI.I herstellen, beseitigen      |         | 135,000   | 54.000,00  |
|                |           | Σ       | BAUSTELLENEINRICHTUNG                             |         |           | 86.687,00  |
| <b>01.02</b>   |           |         | ERDARBEITEN                                       |         |           | 15.758,00  |
| 01.02.0010     | 1.500,000 | m2      | Gelände abräumen                                  |         | 9,000     | 13.500,00  |
| 01.02.0020     | 125,000   | m       | Hecke roden B 50-100 cm H bis 100 cm              |         | 3,000     | 375,00     |
| 01.02.0030     | 43,000    | St      | Baum fällen 10-30 cm H bis 5 m                    | Bezug   | 29,000    | 1.247,00   |
| 01.02.0040     | 12,000    | St      | Baum fällen 30-40 cm H bis 5 m                    | wie vor | 53,000    | 636,00     |
|                |           | Σ       | ERDARBEITEN                                       |         |           | 15.758,00  |
|                |           | Σ       | NEUBAU                                            |         |           | 102.445,00 |

Abbildung: Mengen der beauftragten Positionen ändern

# 10.6 Filter und Spalten

Im Fenster Einstellungen für Filter und Spalten können Sie

- mit der <u>Filterfunktion</u> die Datenansicht im Vertrag dahingehend ändern, dass nur noch bestimmte Positionen angezeigt werden und
- auf der Rubrik <u>Spalten</u> bestimmte Spalten ein- bzw. ausblenden

Starten Sie das Fenster *Einstellungen für Filter und Spalten* über die Funktion **Einstellungen** aus dem Menü **Ansicht** (Icon: **I**):

|                   | Einstellungen für       | Filter und Spalten                         |
|-------------------|-------------------------|--------------------------------------------|
|                   | $\rho$                  |                                            |
|                   | Filter                  | Spalten                                    |
| Filterauswahl     |                         |                                            |
| Verfügbare Filt   | er:                     |                                            |
| Nur Nachtrag      | spositionen             |                                            |
|                   |                         |                                            |
|                   |                         |                                            |
|                   |                         |                                            |
| Restellen         | Aktivieren 🔎 🗛 Auff     | ieben 🔑 <u>Bearbeiten</u> 👰 <u>Löschen</u> |
| Filterbearbeitung |                         |                                            |
| Filtername        | Nur Nachtragspositionen |                                            |
| Feld wählen       | NachtrNr 🗸              | Regel                                      |
| Argument          | ~ V                     | NachtrNr <> ""                             |
| Argument          | · ·                     |                                            |
| Inhalt            |                         | 2                                          |
|                   | ODER" Abfrage           | ≪                                          |
|                   |                         |                                            |
|                   |                         |                                            |
|                   |                         |                                            |

Abbildung: Fenster Einstellungen für Filter und Spalten

# 10.6.1 Filter

Die Filterfunktion ist ein komfortables Werkzeug in Pallas®, mit der Sie die Datenansicht so ändern, dass nur noch bestimmte Positionen angezeigt werden. Auf der Rubrik *Filter* sehen Sie zunächst alle erstellten Filter. Für die Änderung der Datendarstellung in der LV-Tabelle unter Zuhilfenahme eines vordefinierten Filters, wählen Sie zunächst den vordefinierten Filter und führen dann die Funktion **Filter aktivieren** aus. Haben Sie z.B. den Filter "Nur Nachtragspositionen" aktiviert, wird die Darstellung so geändert, dass nur noch Nachtragspositionen angezeigt werden. Mit **Filter aufheben** wird der Filter deaktiviert und die Gesamtansicht wird wieder angezeigt.

### Hinweis:

• Bei einer gefilterten Datenansicht wird über der Menüleiste eine Infoleiste mit der Bezeichnung des Filters eingeblendet.

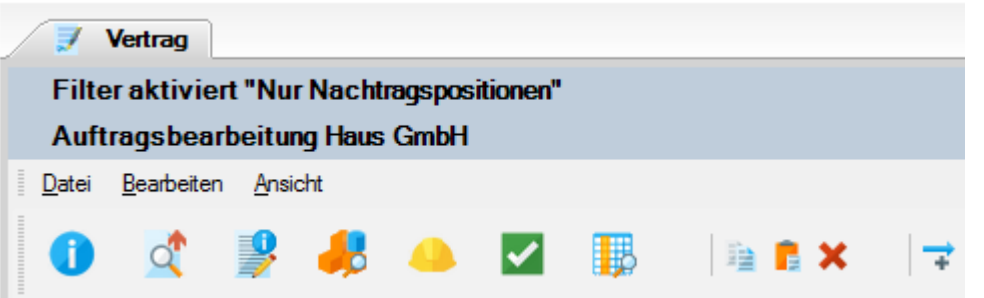

Abbildung: Filter aktiviert

Um eigene Filter zu erstellen oder einen bereits erstellten Filter zu ändern, gehen Sie wie folgt vor:

- 1. Erstellen Sie mit **Erstellen** einen neuen Filter (die weiteren Felder werden aktiv).
- 2. Überschreiben Sie *< Geben Sie hier den Namen des neuen Filters ein >* mit dem neuen Namen des Filters.
- 3. Bei *Feld wählen* selektieren Sie, auf welches Feld die Filterfunktion angewendet werden soll.
- 4. Anschließend legen Sie das Filter-*Argument* fest. Zur Verfügung stehen:

| Argument     | Bedeutung    |
|--------------|--------------|
| =            | genau gleich |
| <            | kleiner als  |
| >            | größer als   |
| <>           | ungleich     |
| beinhaltet   | Teil von     |
| fängt an mit | fängt an mit |

- 5. Im Feld Inhalt geben Sie den Wert bzw. den Text ein.
- 6. Mit **Kriterium hinzufügen** werden die festgelegten Filterkriterien in das Feld *Regel* übertragen und gespeichert. (Mit Alle **Kriterien löschen** werden die festgelegten Filterkriterien aus dem Feld *Regel* gelöscht.)
- 7. Mit **Aktivieren** wird die bestehende Regel auf das gesamte Leistungsverzeichnis angewendet. Anschließend werden nur noch die Zeilen im LV dargestellt, welche den Filterkriterien entsprechen.
- 8. Mit **Aufheben** wird der Filter deaktiviert. Somit werden wieder alle Zeilen im LV dargestellt.

|                    | Einstellungen für             | Filter und Spalten                         |
|--------------------|-------------------------------|--------------------------------------------|
|                    | $\sim$                        |                                            |
|                    | Filter                        | Spalten                                    |
| Filterauswahl      |                               |                                            |
| Verfügbare Filt    | er:                           |                                            |
| Nur Nachtrage      | spositionen mit Nachtr. Nr. 1 |                                            |
| Nur Nachtrage      | spositionen                   |                                            |
|                    |                               |                                            |
|                    |                               |                                            |
| 🔑 Erstellen        | 🧏 <u>Aktivieren</u> 🛛 👰 Auff  | neben 🔑 <u>Bearbeiten</u> 👰 <u>Löschen</u> |
| Filterbearbeitung: |                               |                                            |
| Filtername         | Nur Nachtragspositionen mit N | Nachtr. Nr. 1                              |
| Feld wählen        | NachtrNr 🗸                    | Regel                                      |
|                    |                               | NachtrNr = "1"                             |
| Argument           | = •                           |                                            |
| Inhalt             | 1                             |                                            |
|                    | ODER" Abfrage                 | ≪                                          |
|                    |                               |                                            |
|                    |                               |                                            |
|                    |                               |                                            |

Abbildung: Filter für Nachtragspositionen mit Nachtr.-Nr 1

### Hinweis:

• Sie können innerhalb einer Filter-Regel auch kombinieren, indem Sie mehrere Kriterien in die Regel hinzufügen:

Erstellen Sie das erste Filterkriterium und fügen Sie dieses in die Regel hinzu. Ändern Sie dann erneut das *Feld*, *Argument* und den *Inhalt* und fügen Sie das neue Kriterium in die Regel hinzu usw.

Ist dabei der Schalter "ODER" Abfrage aktiv, so werden die Filterkriterien mit einer ODER Verknüpfung zur Filter-Regel hinzugefügt. Ist dieser Schalter nicht aktiviert, dann werden die Filterkriterien mit einer UND Verknüpfung zur Filter-Regel hinzugefügt.

- Sie können in jeder Phase des LVs (Ausschreibung, Nachrechnung, Preisspiegel, Vertrag, Abrechnung) voneinander unabhängige Filter erstellen. D.h. die Filter, die Sie in der Ausschreibung erstellt haben, sind nur in der Ausschreibung aktivierbar. Die Filter, die Sie in der Nachrechnung erstellt haben, sind nur in der Nachrechnung aktivierbar usw.
- Filter werden benutzerspezifisch gespeichert.

### 10.6.2 Spalten

Auf der Rubrik Spalten, legen Sie fest

- welche Spalten angezeigt werden sollen ,
- ob und ggf. welche Spalten fixiert werden sollen und
- welche Ansichtsoptionen angewendet werden sollen

| Einstellungen für                                                                                                    | Filter und Spalten ×                                                                                                    |
|----------------------------------------------------------------------------------------------------|----------------------------------------------------------------------------------------------------|
| Filter                                                                                                    | Spalten                                                                                                    |
| V 🕂 Hinzufügen                                                                                                    | Entfernen                                                                                                    |
| <ul> <li>✓ OZ</li> <li>✓ Menge</li> <li>✓ Einheit</li> <li>✓ Kurztext</li> <li>✓ PA/PT</li> <li>✓ Symbole</li> <li>✓ EP</li> <li>✓ GB</li> <li>✓ Nachl. %</li> <li>✓ GB inkl. Nachl.</li> <li>StL-Nr.</li> <li>AKS</li> <li>EP 1</li> <li>EP 2</li> </ul> | <ul> <li>EP 3</li> <li>MVE</li> <li>Kostenträger</li> <li>Lokalität</li> <li>Sonstiges</li> <li>MLV</li> <li>JUHA Kurve</li> <li>JUHA Grundpreis</li> <li>JUHA Faktor</li> <li>✓ DIN276/2006</li> <li>Notiz</li> <li>✓ NachtrNr</li> <li>✓ NachtrTyp</li> <li>✓ NachtrStatus</li> </ul> |
| Fixieren Sie Spalten mit dem Schieberegler                                                                                                    | ✓ Gitternetzlinien                                                                                                    |
| Anzahl der Nachkommastellen für "EP und Na                                                                                                    | chl. in %" 3 ♥                                                                                                    |

Abbildung: Rubrik Spalten

Zum Einblenden bzw. Ausblenden von Spalten, aktivieren bzw. deaktivieren Sie die entsprechenden Schalter.

Mit dem Schieberegler können Sie die aktivierten Spalten fixieren. Damit können Sie festlegen, welche Spalten beim Scrollen fixiert bleiben sollen. Um aktivierte Spalten zu fixieren, ziehen Sie den Schieberegler auf die entsprechende Skalaeinheit. Dabei entspricht jede Skalaeinheit einer Spalte. D.h.: Ziehen Sie den Regler auf die erste Skalaeinheit, wird die erste Spalte (hier: OZ) fixiert, ziehen Sie den Schieberegler auf die zweiten Skalaeinheit wird die zweite Spalte (hier: Menge) fixiert usw.

Um eine bestimmte Ansicht zu speichern, erstellen Sie mit **Hinzufügen** eine neue Spaltenvorlage, geben den Namen für die neue Vorlage ein und aktivieren/fixieren anschließend die gewünschten Spalten:

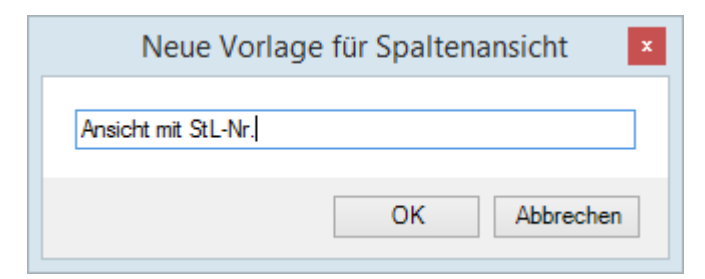

Zum Laden einer zuvor gespeicherten Ansicht, wählen Sie unter Ansichten auswählen die gewünschte Ansicht:

| Einstellungen für Filter und Spalten ×                                                                                                    |                                                                                                    |  |  |  |  |  |  |  |
|----------------------------------------------------------------------------------------------------|----------------------------------------------------------------------------------------------------|--|--|--|--|--|--|--|
| Filter                                                                                                    | Spalten                                                                                                    |  |  |  |  |  |  |  |
| Ansicht mit StL-Nr.                                                                                                    | X Entfernen                                                                                                    |  |  |  |  |  |  |  |
| <ul> <li>✓ OZ</li> <li>✓ Menge</li> <li>✓ Einheit</li> <li>✓ Kurztext</li> <li>✓ PA/PT</li> <li>✓ Symbole</li> <li>✓ EP</li> <li>✓ GB</li> <li>✓ Nachl. %</li> <li>✓ GB inkl. Nachl.</li> <li>✓ StL-Nr.</li> <li>AKS</li> <li>EP 1</li> <li>□ EP 2</li> </ul> | <ul> <li>EP 3</li> <li>MVE</li> <li>Kostenträger</li> <li>Lokalität</li> <li>Sonstiges</li> <li>MLV</li> <li>JUHA Kurve</li> <li>JUHA Grundpreis</li> <li>JUHA Faktor</li> <li>✓ DIN276/2006</li> <li>Notiz</li> <li>✓ NachtrNr</li> <li>✓ NachtrTyp</li> <li>✓ NachtrTyp</li> </ul> |  |  |  |  |  |  |  |
| Fixieren Sie Spalten mit dem Schieberegler                                                                                                    | Gitternetzlinien                                                                                                    |  |  |  |  |  |  |  |
| Anzahl der Nachkommastellen für "EP und Nachl. in %" 3 V                                                                                                    |                                                                                                    |  |  |  |  |  |  |  |

Abbildung: Ansicht auswählen

Klicken Sie auf **Standardzoom** um die Darstellung in der LV-Tabelle wieder auf 100% zu ändern.

Mit **Optimale Breite** werden alle aktivierten Spalten angezeigt. Je mehr Spalten gleichzeitig angezeigt werden, desto kleiner ist die Darstellung.

Über die Option Gitternetzlinien können Sie festlegen, ob die Gitternetzlinien in der

LV-Tabelle angezeigt werden sollen oder nicht.

Bei einer speziellen Pallas-Konfiguration, bei der die Nachlässe in die Einheitspreise eingerechnet werden, können Sie hier für die Einheitspreise dieser Positionen die Anzahl der Nachkommastellen festlegen.

# 10.7 Ausgabe Vertrag

Über die Funktion **Ausgabe** aus dem Menü **Datei** (Icon: können Sie die Vertragsdaten ausdrucken, oder als Datei ausgeben.

# 10.7.1 Druckausgabe

Auf der Rubrik *Druckausgabe* können Sie die Druckvorschau für die gewählte Druckliste starten oder mit **Vorlagen bearbeiten** das Layout der Druckliste gestalten.

| AVA-Software Handbuch                                     | Vertrag | 399 |
|-----------------------------------------------------------|---------|-----|
| Ausgabe des Leistungsverzeichnisses                       | ×       |     |
| Druckausgabe                                              |         |     |
| Drucklistenauswahl                                        |         |     |
| Auftrags LV Langtext und Kurztext v Eigene Bez.           |         |     |
| Sortierung Ordnungszahl V Seitennummerierung beginnen mit | 1       |     |
| Kostenträger v Springe in Vorschau zur selektier          | ten OZ  |     |
| Nachtrag V Druckvorlage Default                           | ~       |     |
|                                                           |         |     |
| Allgemeine Optionen Weitere Optionen Vorlagen bearbei     | ten     |     |
| Deckblatt     Deckblatt                                   |         |     |
| ✓ Inhaltsverzeichnis                                      |         |     |
| ✓ Inhaltsverz. Vorbemerkung (GAEB90)                      |         |     |
| ✓ Zusammenstellung der LV-Bereiche ✓ Ausdruck schmal      |         |     |
| Individuelle Drucktexte Druckdatum                        | -       |     |
| für Deckblatt:                                            |         |     |
| für Kopfzeile:                                            |         |     |
| ✓ Kopftext-Logo                                           |         |     |
|                                                           | Γ       |     |
| Vorschau erstellen                                        |         |     |
| bbildung, Druckliston im Vortrag                          |         |     |

Wählen Sie zunächst unter *Drucklistenauswahl* die auszugebende Druckliste. Weiterhin können Sie hier die Sortierung, den Kostenträger usw. festlegen.

In der Zeile *Nachtrag* können Sie zusätzlich zu der selektierten Druckliste auswählen, ob

- der Gesamtauftragsbestand (Druckt alle im Vertrag dargestellten Positionen, den gesamten Auftragsbestand), oder
- der Hauptauftrag (Druckt alle Positionen ohne die Nachtragspositionen, nur den Hauptauftrag) oder
- die Nachtrag Nr. X (Druckt nur die Nachträge mit der Nachtragsnummer X) oder
- alle Nachträge gedruckt werden soll(en).

Optionen, die unter **Allgemeine Optionen** festgelegt werden, gelten für alle Drucklisten; Optionen, die unter <u>Weitere Optionen</u> festgelegt werden, gelten nur für die selektierte Druckliste.

Nachdem Sie die gewünschte Druckliste und die Druckoptionen festgelegt haben,

starten Sie zunächst mit **Vorschau erstellen** die Druckvorschau. Anschließend wird die Druckvorschau generiert und dargestellt. Mit der Schaltfläche **Vollbild** wird die Druckvorschau in der Vollbildansicht angezeigt:

|                                                                              | Seiten                      | vorschau : l                                                                                                    | V 3 Rohbauarbeiten Schulungsbeispiel                                                                                                    |     |               |              | x |
|------------------------------------------------------------------------------|-----------------------------|----------------------------------------------------------------------------------------------------|----------------------------------------------------------------------------------------------------|-----|---------------|--------------|---|
| 🛛 🚔 Drucken 🇌 Suchen 😳 Vollbild 🛛 <                                          | 📏 🗙 🔎 🖉 🕇                   | 🔁 PDF 🝷 📭                                                                                                    | Speichem                                                                                                    |     |               |              | • |
| Rohbauarbeiten Schulungsbeispiel     Deckblatt     Inhaltsverzeichnis        | AUFTRAG                     | S - L V                                                                                                    |                                                                                                    |     |               | יטודבעד      | ^ |
| Vertragliche Regelungen<br>⊡ 1 NEUBAU                                        | Auftraggeber :<br>Projekt : | TEST-AG<br>PR-13                                                                                                    | ARCHITEXT Pallas Schulung                                                                                                    |     |               |              |   |
| ⊕. 1.1 BAUSTELLENEINRICH                                                     | LV :                        | LV 3                                                                                                    | Rohbauarbeiten Schulungsbeispiel                                                                                                    |     |               |              |   |
| - 1. 2. 10 Gelände abräu                                                     | Auftragsdatum :             | 21.03.2016                                                                                                    |                                                                                                    | Aut | ftrags-Nr. :  |              |   |
|                                                                              | OZ (Pos-Nr.)                | Bereich: N                                                                                                    | EUBAU Menge                                                                                                    | ME  | Einheitspreis | Gesamtbetrag |   |
| - 1. 2. 40 Baum fällen 30                                                    |                             | Abschnitt:                                                                                                    | ERDARBEITEN                                                                                                    |     | in EURO       | in EURO      |   |
| 1. 2. 50 Abtragen von I<br>1. 2. 60 Aushub der Ba<br>1. 2. 70 Verkleidung wa | 1. 2                        | ERDARBE                                                                                                    | ITEN                                                                                                    |     |               |              |   |
|                                                                              | 1. 2. 10                    | Gelände a<br>Baugeländ<br>in zusamm<br>von Wurze<br>Durchmess<br>von Steine<br>das abgerä<br>Abfuhr und                                              | bräumen,<br>e abräumen,<br>enhängender Fläche,<br>stöcken bereits gefällter Bäume,<br>ser an der Schnittstelle bis 10 cm,<br>n, Mauerresten, Zäunen, Schutt und Unrat,<br>jumte Material getrennt nach Stoffen laden.<br>I Entsorgung werden gesondert vergütet. |     |               |              |   |
|                                                                              |                             |                                                                                                    | 1.500                                                                                                    | m2  | 9,00          | 13.500,00    |   |
|                                                                              | 1. 2. 20                    | Hecke rode<br>Hecke rode<br>zusammen<br>aus Sträuc<br>das abgera<br>Abfuhr und<br>Bewuchsbi<br>Bewuchsbi                                             | en B 50-100 cm H bis 100 cm<br>an,<br>hängender Bestand<br>hem und Bäumen bis 10 cm Stammdurchmesse<br>aumte Material laden.<br>I Entsorgung werden gesondert vergütet.<br>eite über 50 bis 100 cm.<br>bhe bis 100 cm.                                           | r,  |               |              |   |
|                                                                              |                             |                                                                                                    | 125                                                                                                    | m   | 3,00          | 375,00       |   |
|                                                                              | 1. 2. 30                    | Baum fälle<br>Bezugsbesc<br>Baum fälle<br>als Einzelb<br>Wurzelstoo<br>Baum in St<br>außerhalb<br>alles Holz<br>laden. Abfn<br>Durchmess<br>Baumbäba | n 10-30 cm H bis 5 m<br>hreibung<br>n,<br>aum,<br>k roden,<br>ücke von 1 m Länge aufarbeiten und<br>des Baugeländes in meßbaren Stapeln lagern,<br>Jhr und Entsorgung werden gesondert vergütet.<br>er über 10 bis 30 cm.<br>bis 5 m                             |     |               |              | • |

Abbildung: Seitenvorschau

In der linken Hälfte der Druckvorschau sehen Sie die Gliederung des Leistungsverzeichnisses, wo Sie navigieren und somit direkt zu einem Abschnitt oder zu einer Position springen können.

In der Symbolleiste haben Sie verschiedene Schaltflächen, mit denen Sie an den Anfang, ans Ende, zur nächsten Seite, zur letzten Seite wechseln, die Darstellung zoomen, die Druckvorschau als PDF-Datei auf der Festplatte oder als PDF-Datei in der Dokumentenmappe speichern können.

#### Hinweis:

Positionen, deren Einheitspreise nach der Beauftragung geändert wurden (<u>neuer EP</u>), werden mit einem "\*" neben dem Einheitspreis gekennzeichnet:

401

| LEISTUNG        | SVERZEICHNIS (AUFTRA                             | G Kurztext) | $\bigcirc$ | ARCH          | ITE <mark>X</mark> T |
|-----------------|--------------------------------------------------|-------------|------------|---------------|----------------------|
| Auftraggeber :  | ARCHITEXT Software GmbH                          |             |            |               |                      |
| Projekt :       | PRJ 001 ARCHITEXT Pallas Schulun                 | g           |            |               |                      |
| LV:             | LV 001 Rohbauarbeiten Schulungst                 | peispiel    |            |               |                      |
| Auftragsdatum : | 22.02.2012                                       |             | Auft       | rags-Nr. :    | Auf 01-25A           |
| OZ (Pos-Nr.)    | Bereich: NEUBAU                                  | Menge       | ME         | Einheitspreis | Gesamtbetrag         |
|                 | Abschnitt: ERDARBEITEN                           |             |            | in EURO       | in EURO              |
| 1. 2. 60        | Aushub der Baugrube, Bodenkl. 3                  | 1.250       | m3         | 3,85*         | 4.812,50             |
| 1. 2. 70        | Verkleidung waagrechte Bohlen                    | 250         | m2         | 7,00          | 1.750,00             |
| 1. 2. 80        | Abfuhr des Aushubmaterials                       | 750         | m3         | 13,00         | 9.750,00             |
| 1. 2. 90        | Wiedereinfüllen                                  | 300         | m3         | 14,50*        | 4.350,00             |
| 1. 2. 100       | Flächenauffüllung                                | 400         | m3         | 10,00         | 4.000,00             |
| 1. 2. 110       | Boden lösen, lagern Schacht T bis<br>0,7m BK 3/4 | 35          | m3         | 17,55*        | 614,25               |

Abbildung: Positionen mit einem neuen Einheitspreis werden mit "\*" gekennzeichnet

# 10.7.2 Dateiausgabe

Auf der Rubrik *Dateiausgabe* können Sie das Auftrags-Leistungsverzeichnis und/oder Nachträge als GAEB-Datei, im Excel oder HTML-Format und das Leistungsverzeichnis als ARCHITEXT Arbeitsdatei ausgeben:

| Ausgabe des Leistungsverzeichnisses x                                                                                                    |                                                                                                    |  |  |  |  |  |  |  |  |
|----------------------------------------------------------------------------------------------------|----------------------------------------------------------------------------------------------------|--|--|--|--|--|--|--|--|
| Druckausgabe                                                                                                    | Dateiausgabe                                                                                                    |  |  |  |  |  |  |  |  |
| GAEB - Datei erstellen und speichern                                                                                                    |                                                                                                    |  |  |  |  |  |  |  |  |
| Regelungen         ● GAEB DA XML - Version: 3.3 ∨         ● GAEB 2000         ● GAEB 90 <u>Textfassung</u> ● Nur Kurztext         ● Kurz- & Langtext | Austauschphase<br>31 - Mengenvorermittlung<br>81 - Leistungsverzeichnis<br>82 - Kostenanschlag<br>83 - Angebotsaufforderung<br>84 - Angebotsabgabe<br>85 - Nebenangebot<br>(************************************ |  |  |  |  |  |  |  |  |
| Nachtrag                                                                                                    | Nachtrag Nr. 1 V                                                                                                    |  |  |  |  |  |  |  |  |
| Nur markierte Zeilen berücksichtigen                                                                                                    | Mengenvorermittlung ausgeben                                                                                                    |  |  |  |  |  |  |  |  |
| Weitere Dateiformate                                                                                                    |                                                                                                    |  |  |  |  |  |  |  |  |
| O XML - Workspace (ARCHITEXT Arbeitsdatei)                                                                                                    | erstellen                                                                                                    |  |  |  |  |  |  |  |  |
| O EXCEL - Datei erstellen (XLSX-Format)                                                                                                    | Default 🗸 🗸                                                                                                    |  |  |  |  |  |  |  |  |
| O INTERNET - Dokument erstellen (HTML-Form                                                                                                    | nat)                                                                                                    |  |  |  |  |  |  |  |  |
| Ausgabe in der Dokumentenmappe (Datenbank) speichern Exportieren                                                                                     |                                                                                                    |  |  |  |  |  |  |  |  |

Abbildung: Dateiausgabe

### 10.7.2.1 GAEB-Datei erstellen und speichern

Um das Auftrags-Leistungsverzeichnis und/oder die Nachtragspositionen über die GAEB Schnittstelle zu exportieren, wählen Sie auf der Rubrik Dateiausgabe die Option GAEB-Datei erstellen und speichern, die Regelung und die Austauschphase und klicken anschließend auf **Exportieren**:

| Ausgabe des Leistungsverzeichnisses                            | x.                                                                                                    |
|----------------------------------------------------------------|----------------------------------------------------------------------------------------------------|
| Druckausgabe                                                   | Dateiausgabe                                                                                            |
| Regelungen                                                     | Austauschphase                                                                                          |
| GAEB DA XML - Version: 3.3      GAEB 2000     GAEB 90          | <ul> <li>31 - Mengenvorermittlung</li> <li>81 - Leistungsverzeichnis</li> </ul>                         |
| Textfassung                                                    | <ul> <li>82 - Kostenanschlag</li> <li>83 - Angebotsaufforderung</li> <li>84 - Angebotsabgabe</li> </ul> |
| <ul> <li>Nur Kurztext</li> <li>Kurz- &amp; Langtext</li> </ul> | <ul> <li>85 - Nebenangebot</li> <li>86 - Auftragserteilung</li> </ul>                                   |
| Nachtrag:                                                      | Nachtrag Nr. 1 $\sim$                                                                                   |
| Nur markierte Zeilen berücksichtigen                           | Mengenvorermittlung ausgeben                                                                            |
| Abbildung: GAEB exportieren                                    |                                                                                                    |

### **Hinweis:**

- Soll die GAEB-Datei nur den <u>LV-Dokumenten</u> hinzugefügt werden, dann aktivieren Sie vor dem Exportieren den Schalter **Ausgabe in der Dokumentenmappe** (Datenbank) speichern.
- Bei der Austauschphase "86 Auftragserteilung", können Sie noch auswählen, ob der Gesamtauftragsbestand oder nur Nur Nachträge mit einer bestimmten Nachtragsnummer exportiert werden sollen.
- Aktivieren Sie die Option **Nur markierte Zeilen berücksichtigen**, um nur die in der LV-Tabelle markierten Zeilen zu exportieren.

### 10.7.2.2 ARCHITEXT Arbeitsdatei

Pallas® XML Workspace (Arbeitsbereich) Dateien enthalten immer alle Informationen einer Baumaßnahme. Die Export-Funktion erlaubt es somit, für das gewählte Leistungsverzeichnis alle Daten aus der Ausschreibung, den Bieterinformationen und Preisen als auch der Bauabrechnung, wie Aufmaße und Rechnungen, in eine einzige codierte und komprimierte XML-Datei zu schreiben. Eine solche Datei (mit der Endung "axml") kann von allen Pallas® Editionen mit der selben Versionsnummer (Online - Basic - Professional) einheitlich verarbeitet werden.

Um ein Leistungsverzeichnis im XML-Workspace-Format zu exportieren, aktivieren Sie **XML-Workspace (ARCHITEXT Arbeitsdatei) erstellen**, und klicken auf den Schalter **Exportieren**.

Soll die ARCHITEXT Arbeitsdatei nur den <u>LV-Dokumenten</u> hinzugefügt werden, dann aktivieren Sie vor dem Exportieren den Schalter **Ausgabe in Dokumentenmappe** (Datenbank) speichern.

#### **Hinweis:**

Ist ARCHITEXT Pallas® mit einem mehrstufigen <u>Rechte und Rollen-Konzept</u>

eingerichtet, werden für das gewählte Leistungsverzeichnis nur die Daten aus der aktuellen Stufe in die XML-Workspace-Datei geschrieben.

### 10.7.2.3 Excel-Datei

Bevor Sie die Vertragsdaten nach Excel exportieren, sollten Sie zunächst die Darstellung im Vertrag festlegen. Ist die zu übergebende Ansicht festgelegt, aktivieren Sie **EXCEL - Datei erstellen (XLSX-Format)** und klicken auf den Schalter **Exportieren**. Daraufhin öffnet sich das *Speichern unter* Dialog. Geben Sie hier den Dateinamen ein, wählen den Speicherort und bestätigen mit **Speichern**. Anschließend können Sie die gespeicherte Datei mit der entsprechenden Anwendung (Excel, CALC usw.) öffnen und weiter bearbeiten.

Soll die Excel-Datei nur den <u>LV-Dokumenten</u> hinzugefügt werden, dann aktivieren Sie vor dem Exportieren den Schalter **Ausgabe in Dokumentenmappe (Datenbank) speichern**.

### Hinweis:

Sie können verschiedene Excel-Vorlagen erstellen und diese im Verzeichnis "..\PallasAva \Templates\Excel\" Ihrer ARCHITEXT Pallas® Installation speichern. Somit können Sie vor dem Exportieren auswählen, mit welcher Vorlage die XLSX-Datei erstellt werden soll.

#### 10.7.2.4 Internet-Dokument

Bevor Sie die Vertragsdaten ins HTML-Format exportieren, sollten Sie zunächst die Darstellung im Vertrag festlegen. Ist die zu übergebende Ansicht festgelegt, aktivieren Sie **INTERNET - Dokument erstellen (HTML-Format)** und klicken auf den Schalter **Exportieren**. Daraufhin öffnet sich das *Speichern unter* Dialog. Geben Sie hier den Dateinamen ein, wählen den Speicherort und bestätigen mit **Speichern**. Jetzt wird das Vertrags-Leistungsverzeichnis ins HTML-Format exportiert und in einem Browser geöffnet.

Soll die HTML-Datei nur den <u>LV-Dokumenten</u> hinzugefügt werden, dann aktivieren Sie vor dem Exportieren den Schalter **Ausgabe in Dokumentenmappe (Datenbank) speichern**.

# 11 Aufmaß

Die Hilfe zum Aufmaß beinhaltet die folgenden Kapitel. Bitte klicken Sie auf die gewünschte Kapitel-Überschrift, um die zugehörige Hilfe aufzurufen:

- <u>Übersicht Aufmaß</u>
- <u>Aufmaßblatt</u>
- <u>Aufmaße erfassen</u>
- Rechenansätze aus der Mengenvorermittlung übernehmen
- Adressreferenzierung
- Kostenträger
- Aufmaße kennzeichnen
- <u>Lieferscheine</u>
- <u>Änderungsprotokoll</u>
- Import von DA 11
- <u>Einstellungen</u>
- <u>Ausgabe Aufmaß</u>
- Unterschiede in der REB 23.003 2009

# 11.1 Übersicht Aufmaß

Mit dem in der REB-VB 23.003 beschriebenen Verfahren Allgemeine Bauabrechnung können, soweit nicht spezielle Verfahren besser geeignet sind, für alle Fachbereiche des Bauwesens die Mengen, z.B. Längen, Flächen, Rauminhalte, der verschiedenartigen Bauleistungen ermittelt werden.

### Hinweis:

- Für REB-VB 23.003 gibt es aktuell die Regelungen von 1979 und 2009. Da die REB-VB 23.003 von 2009, die REB-VB 23.003 von 1979 ergänzt, wird im Folgenden die Vorgehensweise zur Regelung von 1979 beschrieben. Die Unterschiede der Regelung von 2009 werden im Kapitel <u>Unterschiede in der REB 23.003 2009</u> beschrieben.
- Die Definition, welche REB Regelung in Pallas angewendet werden soll, ist abhängig von Ihrer Pallas-Konfiguration. Deshalb sollte vor dem Erfassen der Aufmaße festgelegt werden, mit welcher Regelung die Aufmaßbearbeitung durchgeführt werden soll. Eine Umstellung während der Bearbeitung kann zu Inkonsistenzen führen. Nähere Informationen zur Pallas-Konfiguration entnehmen Sie bitte Ihrem Pallas-Administrations-Handbuch.

Das allgemeine Abrechnungsverfahren REB 23.003 soll die Mengenermittlung für alle Positionen einer Baumaßnahme ermöglichen. Es umfasst dabei auch alle Hilfs- und Nebenrechnungen. Die Ergebnisse der Mengenberechnungen können zu Positions- und beliebigen Zwischensummen zusammengefasst werden. Textliche Erläuterungen können in die Berechnung eingefügt werden, so dass mit diesem Verfahren die vollständige Abrechnung von Baumaßnahmen erfolgen kann.

Die abzurechnenden Baukörper werden in einfache geometrische Figuren zerlegt, deren Abmessungen in Formblätter, die ohne Abschreibevorgänge unmittelbar der Dateneingabe dienen, einzutragen sind. Die Berechnung erfolgt für die am häufigsten vorkommenden geometrischen Figuren anhand von gespeicherten Formeln. Für seltener vorkommende Berechnungen steuert der Benutzer durch Einsetzen der Rechenzeichen (+, -, \*, /) oder auch mit Hilfe frei wählbarer Rechenansätze in üblicher mathematischer Schreibweise den Rechengang. Das vorliegende Verfahren sieht die wahlweise Anwendung aller drei Lösungsmöglichkeiten für alle beliebigen Aufgaben der Bauabrechnung vor. Die Aufstellung, Prüfung und Abstimmung der Eingabeunterlagen soll entsprechend des Baufortschrittes fortlaufend erfolgen.

Alle Baumaßnahmen des Hoch-, Tief- und Straßenbaus, des Ingenieur- und Wasserbaues können mit diesem Verfahren abgerechnet werden. Es eignet sich auch für andere einfache Rechenaufgaben, wie sie täglich auf der Baustelle, im Büro und im Labor vorkommen.

Vorteile:

- Zusammenhängende Leistungsermittlung aller Baukörper, z.B. Aufmaße, in beliebiger Folge der Positionen.
- Vollständige Mengenberechnung aller Positionen des Leistungsverzeichnisses in sortierter Folge bei ständigem Wechsel der Aufgaben und geometrischen Figuren.
- Wahlweise Anwendung von Formel-Nummern für die häufigsten geometrischen Figuren.
- Steuerung des Rechenablaufs durch die vier Grundrechenarten.
- Steuerung des Rechenablaufs durch freie mathematische Schreibweise.
- Nur einmalige Eintragung und Berechnung gleicher oder kongruenter Figuren für verschiedene Positionen und mehrfache Verwendung durch Speichern von Ergebnissen, Zwischen- und Positionssummen.
- Beliebig viele textliche Erläuterungen für
  - ortsbedingte Hinweise auf der Baustelle
  - geometrische Aufgliederung der Baukörper
  - mathematische Lösungswege, z.B. seltener vorkommende Formeln,
  - Herkunft der Daten für die Rechenansätze usw.
- Das Verfahren ist auch von Ungeübten gut anwendbar, wenn die besonderen Möglichkeiten der Speichertechnik zunächst nicht benutzt werden.

#### Nachteile:

 Bedingt durch die universellen Möglichkeiten des Verfahrens kommt es für bestimmte Aufgaben, z.B. Erdmassenberechnung (Formel 21 und 22, 23), zu aufwendigeren Eingabeformen, als bei entsprechenden speziellen Verfahren, z.B. REB-VB 21.003 und 21.013. Für umfangreiche Aufgaben dieser Art ist daher zu prüfen, ob spezielle REB-VB zweckmäßiger anzuwenden sind.

Auf den folgenden Seiten werden die grundsätzlichen Verfahren zur Bearbeitung der Mengenberechnung dargestellt.

# 11.2 Aufmaßblatt

Auf der Registerkarte *Aufmaß* bearbeiten Sie Rechenansätze und Textzeilen nach REB-VB 23.003:

| AVA-Soft      | ware    | e Han         | dbı     | ich      |                |             |       |        |   |        |   |            |                      |       |     |   | Aufmaß       | 407       |
|---------------|---------|---------------|---------|----------|----------------|-------------|-------|--------|---|--------|---|------------|----------------------|-------|-----|---|--------------|-----------|
| OZ            | Überso  | chrift/Kurzte | xt      |          |                |             |       |        |   |        |   | Menge-S    | oll                  | Einhe | eit |   | Vortrag      | Menge-Ist |
| V Erläuterung | BA      | Adresse       | КZ      | - F      | aktor FNr      | 1.Wert      | R     | 2.Wert | R | 3.Wert | R | 4.Wert     | R                    | 5.We  | rt  | R | Zwischenwert | Ergebnis  |
| ✓ 01.02       | ERDAR   | RBEITEN       |         |          |                |             |       |        |   |        |   |            |                      |       |     |   |              |           |
| ✓ 01.02.0010  | Geländ  | le abräumer   | 1       |          |                |             |       |        |   |        |   | 1.500      | ,000,                | m2    |     |   | 1.500,000    | 1.500     |
| Rechteck      | 2       | 1M0           |         |          | 04             | 75,000      |       | 20,000 |   |        |   |            |                      |       |     |   |              | 1.500     |
| 01.02.0020    | Hecke   | roden B 50-   | 100 ci  | m H bis  | 100 cm         |             |       |        |   |        |   | 125        | ,000                 | m     |     |   |              |           |
| ✓ 01.02.0030  | Baum fá | ällen 10-30   | cm H I  | bis 5 m  |                |             |       |        |   |        |   | 43         | ,000                 | St    |     |   | 45,000       | 4         |
|               | 2       | 1T0           | 1       |          | 00             | 5,000       | +     | 4,000  | + | 1,000  | + | 1,000      | +                    | 2     | 000 | + |              |           |
|               | 2       | 100           |         |          | 00             | 10,000      | +     | 3,000  | + | 8,000  | + | 1,000      | +                    | 1     | 000 | + |              |           |
|               | 2       | 1V0           | )       |          | 00             | 7,000       | +     | 2,000  | = |        |   |            |                      |       |     |   |              | 4         |
| ✓ 01.02.0040  | Baum fá | ällen 30-40   | cm H I  | bis 5 m  |                |             |       |        |   |        |   | 12         | ,000                 | St    |     |   | 12,000       | 1         |
|               | 2       | 1W0           | )       |          | 91             | 12=         |       |        |   |        |   |            |                      |       |     |   |              | 1         |
| 01.02.0050    | Abtrage | en von Mutte  | erbode  | en       |                |             |       |        |   |        |   | 1.200      | ,000                 | m2    |     |   |              |           |
| ✓ 01.02.0060  | Aushub  | der Baugru    | ibe, Bo | denkl.   | 3              |             |       |        |   |        |   | 1.250      | ,000                 | m3    |     |   |              | 1.62      |
|               | 3       | 1Y0           | )       |          | 05             | 55,000      |       | 35,000 |   | 12,000 |   | 3,000      |                      |       |     |   |              | 1.62      |
| ✓ 01.02.0070  | Verklei | dung waagr    | echte   | Bohlen   |                |             |       |        |   |        |   | 250,000 m2 |                      |       |     |   |              | 28        |
|               | 3       | 1Z0           |         |          | 91             | 250=        |       |        |   |        |   |            |                      |       |     |   |              | 28        |
| ✓ 01.02.0080  | Abfuhr  | des Aushub    | materi  | ials     |                |             |       |        |   |        |   | 750        | , <mark>000</mark> , | m3    |     |   |              | 90        |
|               | 3       | 2A0           | *       | Au       | ishub x Auflo  | ckerungsgra | d (1, | 4)     |   |        |   |            |                      |       |     |   |              |           |
|               | 3       | 2B0           | н       |          | 91             | 1Y0*1,4=    |       |        |   |        |   |            |                      |       |     |   | 2.268,000    |           |
|               | 3       | 200           |         |          | 91             | 2B0*0,4=    |       |        |   |        |   |            |                      |       |     |   |              | 90        |
| ✓ 01.02.0090  | Wieder  | reinfüllen    |         |          |                |             |       |        |   |        |   | 300        | ,000,                | m3    |     |   |              | 34        |
|               | 3       | 2D0           |         |          | 91             | 2B0*0,15=   |       |        |   |        |   |            |                      |       |     |   |              | 34        |
| ✓ 01.02.0100  | Flächer | nauffüllung   |         |          |                |             |       |        |   |        |   | 400        | , <mark>000</mark> , | m3    |     |   |              | 40        |
|               | 3       | 2E0           | )       |          | 91             | 400=        |       |        |   |        |   |            |                      |       |     |   |              | 40        |
| ✓ 01.02.0110  | Boden   | lösen, lager  | n Sch   | acht T t | bis 0,7m BK 3/ | 4           |       |        |   |        |   | 35         | ,000                 | m3    |     |   |              | 3         |
|               | 3       | 2F0           |         |          | 91             | 35=         |       |        |   |        |   |            |                      |       |     |   |              | 3         |

Abbildung: Aufmaßblatt

### **Hinweis:**

Nicht beauftragte Positionen werden farblich hervorgehoben.

Über die Funktion **Neu** aus dem Menü **Rechenansatz** (Icon 📩 ) fügen Sie einen neuen Rechenansatz zur aktuellen Position ein. Anschließend können Sie in den entsprechenden Zellen die Formelnummer, die Berechnung usw. erfassen.

### Hinweis:

Um die Bearbeitung einer einzelnen Position zu erleichtern, können Sie mit der Funktion **Position fixieren** aus dem Menü **Bearbeiten**, die markierte Position "fixieren" und somit alle anderen Positionen ausblenden. Mit der Funktion **Fixierung lösen**, werden wieder alle Positionen angezeigt.

Die Registerkarte Aufmaß stellt die Angaben in folgenden Spalten zusammen:

Ordnungszahl Überschrift/Kurztext Menge-Soll **Einheit** Vortrag Menge-Ist Zwischensummen-Index V Erläuterung Berechnungsabschnitt BA Adresse Kennzeichen KZ Spalte "Minus" -Faktor Formelnummer FNr <u>1. Wert</u> Rechenzeichen R 2. bis 5.Wert Zwischenwert Ergebnis

Kostenträger/Lokalität/Sonstiges

# 11.2.1 Ordnungszahl

Die Ordnungszahl (OZ) wird dem Leistungsverzeichnis entnommen. Nach der REB-VB 23.003 von 1979 entspricht die Ordnungszahl der OZ-Maske 1122PPPPI. Nach der REB-VB 23.003 von 2009 muss die Struktur der Ordnungszahlen nicht mehr starr sein. Es dürfen auch andere LV-Gliederungen (z.B. 1234PPPPI) verwendet werden. Allerdings darf die Anzahl der OZ-Stellen weiterhin nicht mehr als 9 Stellen betragen.

# 11.2.2 Überschrift/Kurztext

In der Spalte *Überschrift/Kurztext* werden die Überschriften von LV-Bereichen und die Kurztexte von Positionen dargestellt. Überschriften und Kurztexte werden dem zugrunde liegenden Leistungsverzeichnis entnommen.

## 11.2.3 Menge-Soll

In der Spalte Menge-Soll, werden die Auftragsmengen der Positionen dargestellt.

# 11.2.4 Einheit

In der Spalte *Einheit* werden Abrechnungseinheiten von Positionen angegeben. Die Einheiten werden dem zugrunde liegenden Leistungsverzeichnis entnommen.

### 11.2.5 Vortrag

Die Spalte *Vortrag* beinhaltet die Summe der Ergebnisse aus allen vorangegangenen Berechnungsabschnitten exklusive des aktuellen Berechnungsabschnittes.

### 11.2.6 Menge-lst

In der Spalte *Menge-Ist* werden Ist-Mengen von Positionen dargestellt. Der Wert entspricht der vom Auftragnehmer erbrachten Leistung zur Position.

Der Wert der *Menge-Ist* wird automatisch aus allen einer Position zugeordneten Aufmaßen und Rechenansätzen berechnet. Zur Ermittlung der *Menge-Ist* werden die Ergebnisse der Rechenansätze summiert. Hilfswerte werden bei der Summenbildung nicht berücksichtigt.

#### Hinweis:

- Die Menge-Ist der aktuellen Position, wird auch in der Statusleiste angezeigt.
- Ist die Ansicht der Rechenansätze z.B. auf nur bestimmte Berechnungsabschnitte reduziert (siehe <u>Einstellungen Rechenansätze</u>), wird in der Menge-Ist nur die Summe der dargestellten Berechnungsabschnitte ausgegeben.

# 11.2.7 Zwischensummen-Index V

Für zusätzliche Aufteilungen der Positionsmengen kann erforderlichenfalls ein Index V durch die Ziffern 0—9 (allein zur Kennzeichnung, ohne Sortiermöglichkeit) in die Spalte V eingetragen werden.

Dieser Index dient zur Bildung von Zwischensummen, die bei Eintragungen des <u>Kennzeichens</u> Z gespeichert und wieder aufgerufen werden können. Die Rechenansätze, die zu Zwischensummen zusammengefasst werden sollen und deshalb mit dem gleichen Index V versehen werden, müssen hintereinander aufgeschrieben werden. Werden mehr als zehn (0–9) Zwischensummen gewünscht, so können dieselben Ziffern mehrmals anschließend verwendet werden. Die Eintragung eines Index V ist optional.

Ein Wechsel des Index V bewirkt die Bildung einer Zwischensumme.

## 11.2.8 Erläuterung

In der Spalte *Erläuterung* werden Erläuterungen von Aufmaßen und Rechenansätzen angegeben.

Eine Erläuterung setzen Sie zur Dokumentation eines Aufmaßes ein. Im Original der REB-VB 23.003 finden Sie in Kapitel 3 als erläuterndes Beispiel die Anwendung des REB-Verfahrens auf einen Brückenüberbau. In der Ausführungszeichnung sind geometrische Teilfiguren durch Nummern gekennzeichnet. Auf diese Nummern wird mit den Erläuterungen

FIGUR 1 FIGUR 2 FIGUR 3

TRAEG+ST TRAEGER

Bezug genommen.

Eine Erläuterung kann maximal neun Zeichen lang sein.

Für ausführlichere Erläuterungen können Sie alternativ mit der Funktion **Kommentar** aus dem Menü **Rechenansatz** arbeiten.

## 11.2.9 Berechnungsabschnitt BA

Diese Spalte zeigt an, zu welchem Berechnungsabschnitt ein Aufmaß gehört. Berechnungsabschnitte werden anhand ihrer Nummern unterschieden. Beim Anlegen eines neuen Berechnungsabschnittes wird die nächste Berechnungsabschnittsnummer vergeben.

In der Symbolleiste wird im Berechnungsabschnittsfeld, der aktuelle Berechnungsabschnitt angezeigt:

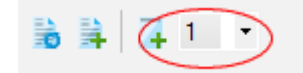

Sie können immer nur im aktuellen Berechnungsabschnitt arbeiten, also neue Rechenansätze eingeben, Aufmaße oder Markierungen ändern. Rechenansätze der anderen Berechnungsabschnitte sind gesperrt. Über das Auswahlfeld in der Symbolleiste können Sie schnell einen anderen Berechnungsabschnitt aktivieren, falls bei zugehörigen Rechenansätzen Änderungen erforderlich sein sollten.

# 11.2.10 Adresse

Die Adresse einer Zeile besteht aus

der Blattnummer und dem Zeilenindex

#### **Beispiel:**

Die Adresse 1570C1 gehört zur Blattnummer 1570 und hat den Zeilenindex C1.

Nach der REB-VB 23.003 werden Aufmaße und zugehörige Rechenansätze auf Aufmaßblätter erfasst. Zur Identifikation werden Aufmaßblätter durchnummeriert. Eine Nummer besteht aus maximal vier Ziffern.

Jedes Aufmaßblatt (Formblätter nach DA11) gliedert sich in Zeilen, die jeweils einen Text oder einen Rechenansatz mit den zugehörigen Aufmaßen aufnehmen. Der Zeilenindex besteht aus einem Großbuchstaben und einer Ziffer. In der Regel wird im Zeilenindex nur die Ziffer 0 benutzt, sie wird daher automatisch in der Reihenfolge A0, B0, C0, D0, ... vergeben. Für nachträgliche Ergänzungen benutzt man dann die Ziffern 1 bis 9. Die Schrittweite für den Zeilenindex können Sie auf der Rubrik <u>Konfiguration</u> der <u>Einstellungen</u> festlegen.

Mit Hilfe der Adresse ist es möglich, die durch Angabe der <u>Kennzeichen</u> H, E, Z und P gespeicherten Resultate später wieder aufzurufen und zu weiteren Berechnungen heranzuziehen. Ein Beispiel hierzu finden Sie bei der Formel 91.

## 11.2.11 Kennzeichen KZ

In die Kennzeichen-Spalte KZ können folgende Kennzeichen eingetragen werden:

| * | ür Texte vor jeder Zeile                                  |  |  |  |  |  |  |
|---|-----------------------------------------------------------|--|--|--|--|--|--|
| Н | für das Speichern von Hilfswerten                         |  |  |  |  |  |  |
| E | für das Speichern von Ergebnissen                         |  |  |  |  |  |  |
| Z | für das Bilden und Speichern von Zwischensummen           |  |  |  |  |  |  |
| Р | für das Bilden und Speichern von Positionssummen          |  |  |  |  |  |  |
| S | für das Bilden von Schätzmengen (nur REB 23.003 von 2009) |  |  |  |  |  |  |

Bei mehrzeiligen Rechenansätzen werden die Kennzeichen in die jeweils letzte Zeile eingetragen.

#### <u>\* Textzeile (Kommentar):</u>

Verwenden Sie dieses Kennzeichen um einen Text zu erfassen. Eine solche Zeile beinhaltet keine Rechenanweisung sondern dient der Erfassung von z.B. Kommentaren zu den nachfolgenden Rechenansätzen.

#### Hilfswert H:

Soll ein Resultat eines Rechenansatzes in weiteren Ansätzen als Eingabewert verwendet werden, wird dieser Wert mit einem "H" gekennzeichnet. Der Hilfswert wird nicht zur Zwischensumme, Positions- und Gesamtsumme addiert, sondern nur gespeichert.

#### Ergebnis E:

Das Resultat eines Rechenansatzes mit dem Kennzeichen "E" wird wie bei Zeilen ohne Kennzeichen zur Zwischensumme und Positions- und Gesamtsumme addiert und zusätzlich gespeichert.

#### Zwischensumme Z:

Die Summe beliebig vieler Ergebnisse mit derselben Ordnungszahl und gleich bleibendem Index V bezeichnet man als Zwischensumme. Eine Zwischensumme wird immer bei einem Wechsel der Ordnungszahl oder des Index V oder beim Kennzeichen "Z" gebildet. Sie umfasst alle Ergebnisse mit gleichem Index, ggf. bis zum vorherigen "Z" oder "P". Das Kennzeichen "Z" veranlasst die Speicherung der Zwischensumme für spätere Verwendung in derselben Position oder in einer anderen Positionmit höherer OZ.

#### Positionssumme P:

Als Positionssumme wird die Summe mehrerer Ergebnisse oder Zwischensummen mit derselben Ordnungszahl, jedoch ohne Berücksichtigung des Index V bezeichnet. Eine Positionssumme wird immer bei einem Wechsel der Ordnungszahl und beim Kennzeichen "P" gebildet. Für eine spätere Verwendung dieser Positionssumme in Positionen mit höherer OZ wird der Wert gespeichert, wenn man als Kennzeichen ein "P" einträgt. Bei gleich bleibender Ordnungszahl wird beim Kennzeichen "P" eine Zwischensumme und eine Positionssumme gebildet. Die Positionssumme wird gespeichert. Sollen gleichzeitig Ergebnis und Zwischensumme und/oder Positionssumme gespeichert werden, so sind in zusätzlichen Zeilen mit gleicher OZ und gleichem Index V die entsprechenden Kennzeichen einzutragen.

#### Schätzmenge S:

Das Resultat eines Rechenansatzes kann durch das Kennzeichen "S" in der Spalte KZ als Schätzmenge gekennzeichnet werden. Der Wert einer Schätzmenge wird zur Zwischensumme sowie Positions- und Gesamtsumme addiert. Ist in einer Position eine Schätzmenge enthalten, ist das Positionsergebnis eine Schätzmenge. Das gilt auch für Referenzierungen. Wird ein Rechenansatz referenziert, der eine Schätzmenge repräsentiert, ist das Ergebnis auch eine Schätzmenge.

#### Gesamtsumme:

Die Gesamtsumme ist die Summe beliebig vieler Positionssummen mit derselben Ordnungszahl. Sie wird immer bei einem Wechsel der Ordnungszahl gebildet, jedoch nicht gespeichert.

### 11.2.12 Spalte "Minus" -

In der Spalte "-" kann ein negatives Vorzeichen eingetragen werden. Damit wird ein ganzer Rechenansatz negativ, bzw. ein Rechenansatz mit negativem Ergebnis wird positiv.

Bei mehrzeiligen Rechenansätzen ist das Minuszeichen nur in der ersten Zeile einzutragen.

# 11.2.13 Faktor

Tritt ein Baukörper in seinen Ausmaßen mehrfach in einer Position auf, so braucht nur einmal ein Rechenansatz zu erfolgen. Dieser wird dann mit einem Faktor multipliziert. So können z. B. Stückzahlen oder Prozentangaben, auf die ein Rechenansatz, mindestens ein Wert, z. B. die Pauschale, folgen muss, als Anzahl oder Faktor mit drei Stellen nach dem Komma eingetragen werden. Prozentangaben müssen jedoch vorher in Dezimalwerte umgewandelt werden. z. B.

$$100 \% = 1,0 \\ 50 \% = 0,5 \\ 30 \% = 0,3$$

Einzelmengen, z. B. Ergebnisse aus anderen REB-VB, sind nicht als Anzahl oder Faktor, sondern als 1. Wert einzutragen. Bei der Anzahl 1 kann auf die Eintragung verzichtet werden. Bei mehrzeiligen Rechenansätzen müssen der Faktor und/oder das Vorzeichen in der ersten Zeile stehen. Adressen zum Aufruf gespeicherter Resultate dürfen nicht als Anzahl oder Faktor eingetragen werden.

Eine Anzahl bzw. einen Faktor können Sie mit 3 Vor- und 3 Nachkommastellen eingeben.

# 11.2.14 Formelnummer FNr

Für die Lösung einer Rechenaufgabe können drei verschiedene Arten von Rechenansätzen bzw. Formeln benutzt werden.

## 1. Formelnummer 00 bzw. leer - Grundrechenarten

| + | für Addition                      |
|---|-----------------------------------|
| - | für Subtraktion                   |
| * | für Multiplikation                |
| / | für Division                      |
| = | für das Ende eines Rechenansatzes |

Diese Formel sollten Sie möglichst meiden, da außer den vier Grundrechenarten hier nichts zum Rechnen zur Verfügung steht. Insbesondere fehlen die Klammern. So simple Dinge wie (4+6)/2\*3 lassen sich nicht berechnen. Einen Rechenansatz mit FN00 müssen Sie mit dem Gleichheitszeichen abschließen.

### 2. Formelnummer 01 bis 90 - Geometrische Figuren

Für die in der Mengenberechnung am häufigsten auftretenden geometrischen Figuren stehen Formeln zur Berechnung von Längen, Flächen und Rauminhalten zur Verfügung.

### 3. Formelnummer 91 - Freie math. Schreibweise

Die Formelnummer 91 steht für die freie mathematische Schreibweise mit den vier Grundrechenarten (+, -, \*, /), einem doppeltes Multiplikationszeichen (\*\*) für das Potenzieren bzw. Radizieren (Quadratwurzel=\*\*0,5) und beliebig geschachtelten Klammern in formatfreier Schreibweise der Daten innerhalb des Rechenansatzes.

Bei der Multiplikation ist das Zeichen "\*" zusätzlich vor oder nach der Klammer

einzutragen. Die Rechenfolge entspricht den algebraischen Rechenregeln. Jeder Rechenansatz ist durch ein Gleichheitszeichen abzuschließen. Ein Rechenansatz darf bis zu sechs Zeilen umfassen.

# 11.2.15 1. Wert

In dieser Spalte steht für Rechenansätze nach Formel 00 (Grundrechenarten) und nach den Formeln 01 bis 90 (Geometrische Figuren) der jeweils erste Aufmaßwert.

Der 1. Wert kann mit maximal neun Stellen eingegeben werden, sechs Vor- und drei Nachkommastellen. In den weiteren Wert-Spalten sind jeweils nur sechs Stellen möglich, drei Vor- und drei Nachkommastellen.

Rechenwerte mit Vorzeichen sind nicht erlaubt. Negative Rechenansätze, z.B. Abzüge, sind durch ein Minus-Zeichen in Minus-Spalte zu kennzeichnen. Negative Koordinaten (FN 21, 22) sind durch Achsverschiebung in positive zu verwandeln.

# 11.2.16 Rechenzeichen R

Die Rechenzeichenspalte hat u.a. für die Formelnummer 00 eine Bedeutung. Hier werden als zulässige Rechenzeichen eingetragen:

| + | für Addition                      |
|---|-----------------------------------|
| - | für Subtraktion                   |
| * | für Multiplikation                |
| / | für Division                      |
| = | für das Ende eines Rechenansatzes |

Bei Formelnummer 91 kann ein Rechenansatz formatfrei ohne Berücksichtigung der Spalteneinteilung notiert werden.

# 11.2.17 2. bis 5. Wert

In diesen Spalten stehen für Rechenansätze nach Formel 00 (Grundrechenarten) und nach den Formeln 01 bis 98 (Geometrische Figuren) die nächsten Aufmaßwerte mit bis zu sechs Stellen Genauigkeit.

Rechenwerte mit Vorzeichen sind nicht erlaubt. Negative Rechenansätze, z.B. Abzüge, sind durch ein Minus-Zeichen in Minus-Spalte zu kennzeichnen. Negative Koordinaten (FN 21, 22) sind durch Achsverschiebung in positive zu verwandeln.

Sind mehr als fünf Werte nötig, so werden diese in nachfolgenden Zeilen eingegeben.

## 11.2.18 Zwischenwert

Wurde ein Rechenansatz als Hilfswert H, Zwischensumme Z oder Positionssumme P gekennzeichnet, so wird hier der Zwischenwert des Rechenansatzes angezeigt.

# 11.2.19 Ergebnis

In dieser Spalte steht das Ergebnis eines Rechenansatzes.

# 11.2.20 Kostenträger/Lokalität/Sonstiges

In diesen Spalten können Sie einem Rechenansatz oder einer Position Kostenträger, Lokalitäten und/oder Sonstiges zuordnen.

In der Mengenberechnung kann jedes Aufmaß oder alle Aufmaße einer Position einem Kostenträger (Lokalität, Sonstiges) zugeordnet werden. Die Anzahl der verschiedenen Kostenträger (Lokalitäten, Sonstiges) ist hierbei nicht beschränkt. Die Zuordnung von Kostenträgern zu Aufmaßen hat Auswirkungen auf die <u>Rechnungslegung</u> und <u>Zahlungsverwaltung</u>. Bei der späteren Erstellung von <u>Prüfrechnungen</u> (diese geht über alle Kostenträger) werden zusätzlich einzelne Kostenträgerrechnungen erstellt, in denen nur die Aufmaße berücksichtigt werden, die in der Mengenberechnung jeweilig zugeordnet wurden.

Für die Zuordnung eines Kostenträgers (Lokalität, Sonstiges) zu einem Aufmaß klicken Sie in der Aufmaßzeile in die Spalte *Kostenträger (Lokalität, Sonstiges)* und wählen Sie den Kostenträger (Lokalität, Sonstiges) aus.

Für die Zuordnung eines Kostenträgers (Lokalität, Sonstiges) zu allen Aufmaßen einer Position klicken Sie in der Zeile der Ordnungszahl der Position in die Spalte *Kostenträger* (Lokalität, Sonstiges) und wählen Sie den Kostenträger (Lokalität, Sonstiges) aus. Die ausgewählte Kostenträgerbezeichnung (Lokalität, Sonstiges) wird allen Aufmaßen dieser Position zugeordnet.

#### **Hinweis:**

Die verfügbaren Kostenträger (Lokalitäten, Sonstiges) können jeweils im Fenster LV Information der Module *Ausschreibung* und <u>Vertrag</u> verwaltet werden.

# 11.3 Aufmaße erfassen

Sie können Aufmaße über die <u>direkte Eingabe</u>, über die <u>Formularfeld-Eingabe</u> und/oder mit der Funktion <u>Rechenansätze generieren</u> erfassen.

Für das Erfassen von Aufmaßen, stehen Ihnen drei verschiedene Arten von Rechenansätzen bzw. Formeln zur Verfügung:

Formelnummer 00 bzw. leer - Grundrechenarten Formelnummer 01 bis 90 - Geometrische Figuren Formelnummer 91 - Freie math. Schreibweise

## 11.3.1 Direkte Eingabe

Markieren Sie zunächst die Position zu der Sie einen Rechenansatz einfügen möchten. Wählen Sie dann aus dem Menü **Rechenansatz** die Funktion **Neu.** Es wird zu der markierten Position eine Aufmaßzeile eingefügt. Die Aufmaßadresse vergibt das System automatisch. Die Zelle zur Eingabe der Formelnummer ist aktiv:

| ( | oz  |             | Überso  | berschrift/Kurztext Menge-Soll Einheit Vortrag |    |   |        |     |        |   |        |   |        |   | Menge-Ist |      |        |   |              |          |
|---|-----|-------------|---------|------------------------------------------------|----|---|--------|-----|--------|---|--------|---|--------|---|-----------|------|--------|---|--------------|----------|
| ١ | v   | Erläuterung | BA      | Adresse                                        | κz | - | Faktor | FNr | 1.Wert | R | 2.Wert | R | 3.Wert | R | 4.Wert    | R    | 5.Wert | R | Zwischenwert | Ergebnis |
| ~ | / 0 | 1.02.0030   | Baum fá | Baum fällen 10-30 cm H bis 5 m                 |    |   |        |     |        |   |        |   |        |   | 43        | ,000 | St     |   |              | 0,000    |
|   |     |             | 1       | 1N0                                            |    |   |        |     |        |   |        |   |        |   |           |      |        |   |              |          |

Abbildung: Neuer Rechenansatz

Geben Sie anschließend die Formelnummer, und die entsprechenden Werte in den jeweiligen Zellen ein.

#### **Hinweis:**

- Sie können einen neuen Rechenansatz auch gleich mit der gewünschten Formelnummer einfügen. Wählen Sie dazu aus dem Menü Rechenansatz die gewünschte Berechnungsart (Längenberechnung, Flächenberechnung oder Volumenberechnung) und darin die benötigte Formel.
- Mit der Funktion **Neu mit Index** aus dem Menü **Rechenansatz**, können Sie zur markierten Position einen neuen Rechenansatz mit Index einfügen. Der Unterschied zum normalen Einfügen besteht in der Bildung der Adresse für den neuen Rechenansatz. Normalerweise wird die Adresse aus der aktuellen Blattnummer und der nächst höheren Zeilennummer gebildet. Die nächst höhere Zeilennummer ergibt sich aus dem nächsten verfügbaren Buchstaben und der Ziffer 0. War die letzte Adresse zum Beispiel 147F0, wird als nächste Adresse die 147E0 gebildet. Beim Einfügen mit Index wird bei der Zeilenadresse nicht der Buchstabe, sondern die Ziffer erhöht. Auf diese Weise können Sie zwischen zwei Rechenansätzen einen weiteren Rechenansatz einfügen.

## 11.3.2 Formularfeld-Eingabe

Die Formularfeld-Eingabe unterstützt Sie bei der Eingabe von Rechenansätzen. Mit Hilfe der Formularfeld-Eingabe können Sie leicht und übersichtlich Ihre Aufmaße eingeben.

Starten Sie die **Formularfeld-Eingabe** aus dem Menü **Rechenansatz** (Icon: ). Wählen Sie zunächst die Ordnungszahl der Position aus, zu der Sie einen Rechenansatz erstellen möchten. Anschließend wählen Sie die geometrische Figur aus der *Formelauswahl*. Die Adresse wird automatisch angeboten, kann aber überschrieben werden. Mit der Schaltfläche **Erweitern** können Sie zusätzliche Angaben zum Rechenansatz machen, die jedoch nicht zwingend notwendig sind. Geben Sie anschließend in den Werte-Felder die notwendigen Zahlen ein. Nach der Eingabe der letzten Zahl wird dieses Aufmaß automatisch in die Tabelle der Mengenberechnung übernommen. Jetzt können Sie das nächste Aufmaß über die Formularfeld-Eingabe aufnehmen.

416

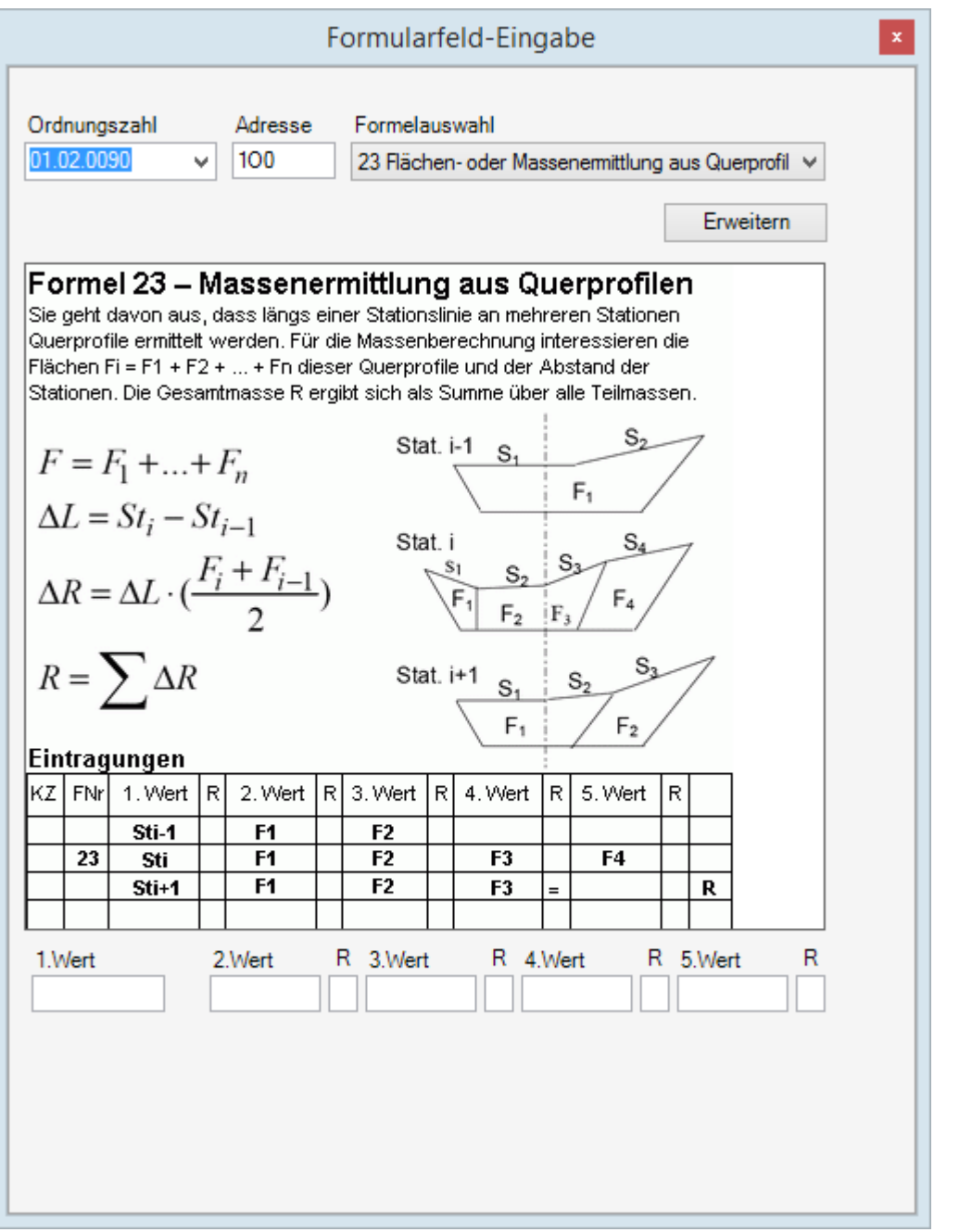

Abbildung: Formularfeld-Eingabe

## 11.3.3 Rechenansätze generieren

Mit dieser Funktion können Sie für zuvor selektierte Positionen automatisiert Rechenansätze erzeugen.

Markieren Sie zunächst alle Positionen, zu denen Sie automatisiert Rechenansätze erfassen möchten. Starten Sie anschließend die Funktion **Rechenansätze generieren** aus dem Menü **Rechenansatz**. Geben Sie im folgenden Fenster den prozentualen Wert der Auftragsmenge (Menge-Soll) ein, bis zu dem abgerechnet werden soll und bestätigen Sie Ihre Eingabe mit **OK**:

| Rechenan     | sätze generieren 🛛 🗴 |
|--------------|----------------------|
| Abrechnen zu | 30 %                 |
|              | OK Abbrechen         |

Anschließend werden mit der Formel 91 für alle markierten Zeilen die Rechenansätze aufgrund des prozentualen Wertes generiert.

### Hinweis:

Ist die neu ermittelte Abrechnungsmenge kleiner als der bereits vorhandene Wert, wird zu dieser Position kein Rechenansatz generiert.

Im folgenden Beispiel wurde ein prozentualer Wert von 50% für die Generierung der Rechenansätze erfasst:

| Menge-  | Menge-Ist | Menge-Ist | Bemerkung                                    |
|---------|-----------|-----------|----------------------------------------------|
| Soll    | (alt)     | (neu)     |                                              |
| 100,000 | 0,000     | 50,000    | Ein neuer Rechenansatz mit dem Wert 50,000   |
|         |           |           | wird hinzugefügt.                            |
| 100,000 | 30,000    | 50,000    | Ein neuer Rechenansatz mit dem Wert 20,000   |
|         |           |           | wird hinzugefügt.                            |
| 100,000 | 60,000    | 60,000    | Es wird kein neuer Rechenansatz hinzugefügt. |

# 11.3.4 Menge erfassen inkl. Teilmengenberücksichtigung

Mit dieser Funktion werden für selektierte Positionen, nach Eingabe einer Gesamtmenge automatisch neue Rechenansätze auf Basis der Kostenträgerteilungen aus dem LV erzeugt.

| BETON     | UND STAH      | LBETON     |            |       |                                                                                                    |                       |    |
|-----------|---------------|------------|------------|-------|----------------------------------------------------------------------------------------------------|-----------------------|----|
| Sauberke  | eitssch. Beto | on B 25 D  | ) 10-15 cm |       |                                                                                                    | 100,000 r             | m3 |
| 1         | 5A0           |            | 91         | 30,0= | Automatische Splitmengenberechnung                                                                                                    |                       |    |
| 1         | 5B0           |            | 91         | 20,0= | Automatische Sphänengenberechnung                                                                                                    |                       |    |
| 1         | 5C0           |            | 91         | 50,0= | Erfassen Sie die Gesamtmenge, die auf Basis der<br>definierten Teilmengen je Kostenträger in<br>Einzelrechenansätze aufneteilt werden soll | m LV                  |    |
| Fundame   | entbeton, B   | 15, o. Scl | halung     |       | Gesamtmenge 100                                                                                                    | 20,000 M              | M3 |
| Einzelfur | ndamente B    | 25, o. So  | halung     |       | 6,000 M                                                                                                    | M3                    |    |
| Pfeilerfu | ndament Sta   | ahlbeton   | B 45       |       | OK Abbrech                                                                                                    | <sup>en</sup> 7,500 r | m3 |

Abbildung: Splitmengenberechnung

# 11.3.5 Formelnummer 00 bzw. leer - Grundrechenarten

Diese Formel sollten Sie nur bei einfachen Rechenoperationen oder bei der Eingabe nur eines Wertes verwenden, da außer den vier Grundrechenarten hier nichts zum Rechnen zur Verfügung steht. Insbesondere fehlen die Klammern. So simple Dinge wie (4+6)/2\*3lassen sich nicht berechnen. Ein Rechenansatz mit FNr 00 muss mit dem Gleichheitszeichen abgeschlossen sein. Im folgenden Beispiel möchten wir Ihnen die Vorgehensweise für die FNr 00 näher verdeutlichen:

Markieren Sie zunächst die Position zu der Sie einen Rechenansatz einfügen möchten.

Wählen Sie dann aus dem Menü **Rechenansatz** die Funktion **Neu** (Icon: 1.). Es wird zu der markierten Position eine Aufmaßzeile eingefügt. Die Aufmaßadresse vergibt das System automatisch. Die Zelle zur Eingabe der Formelnummer ist aktiv:

| 02   | 2                                 | Überschrift/Kurztext                                                                                                    |  |  |  |  |  |    |  |              |          |      | Menge-Soll |  | Einheit |       | Vortrag | Menge-Ist |  |
|------|-----------------------------------|----------------------------------------------------------------------------------------------------|--|--|--|--|--|----|--|--------------|----------|------|------------|--|---------|-------|---------|-----------|--|
| v    | Erläuterung                       | BA         Adresse         KZ         -         Faktor         FNr         1.Wert         R         2.Wert         R         3.Wert         R         4.Wert         R         5.Wert         R |  |  |  |  |  |    |  | Zwischenwert | Ergebnis |      |            |  |         |       |         |           |  |
| ~    | ✓ 01.01.0060 Container aufstellen |                                                                                                    |  |  |  |  |  |    |  |              | 5        | ,000 | St         |  |         | 5,000 |         |           |  |
|      | 1 100 00 2,000 + 3,000 =          |                                                                                                    |  |  |  |  |  |    |  |              |          |      | 5,000      |  |         |       |         |           |  |
| A 1. | 1.1.1                             | A C                                                                                                    |  |  |  |  |  | 00 |  |              |          |      |            |  |         |       |         |           |  |

Abbildung: Aufmaß mit Formelnummer 00

Geben Sie hier die FNr "00" ein und bestätigen Sie mit Enter. Die Zelle 1. Wert wird aktiv. Geben Sie hier den Wert "2" ein. Bestätigen Sie mit Enter. Die Zelle R mit dem Inhalt = wird aktiv. Überschreiben Sie das Gleichheitszeichen mit "+", bestätigen Sie Ihre Eingabe mit **Enter**. Die Zelle 2. Wert wird aktiv. Geben Sie als 2. Wert "3" ein. Bestätigen Sie das "=" in der Spalte *R* mit **Enter**. In der Spalte *Ergebnis* wird sofort das Ergebnis dieses Rechenansatzes berechnet und es wird zu der selben Position automatisch eine neue Zeile mit der nächst höheren Adresse und der zuletzt verwendeten FNr eingefügt. Soll zu dieser Position kein weiterer Rechenansatz mehr eingefügt werden, löschen Sie diese neue Zeile mit der Funktion Löschen aus dem Menü Bearbeiten (Icon: X).

| + | für Addition       |
|---|--------------------|
| - | für Subtraktion    |
| * | für Multiplikation |
| / | für Division       |
| = | für das Ende eines |
|   | Rechenansatzes     |

## 11.3.6 Formelnummer 01 bis 90 - Geometrische Figuren

Für die in der Mengenberechnung am häufigsten auftretenden geometrischen Figuren stehen Formeln zur Berechnung von Längen, Flächen und Rauminhalten zur Verfügung. Je nach dem welche Abrechnungseinheit die markierte Position hat, werden Ihnen Formeln zur Längen-, Flächen- oder Volumenberechnung angeboten.

| FNr | Geometrische Figur       |
|-----|--------------------------|
| 00  | Grundrechenarten         |
| 06  | Kreisbogen               |
| 20  | Pythagoras               |
| 21  | Geraden aus Koordinaten  |
| 30  | Wurzel                   |
| 31  | Arithmetisches Mittel    |
| 32  | Quadratisches Mittel     |
| 91  | Freie math. Schreibweise |

#### Formeln zur Längenberechnung:

### Formeln zur Flächenberechnung:

| FNr | Geometrische Figur                              |
|-----|-------------------------------------------------|
| 00  | Grundrechenarten                                |
| 01  | Dreieck aus Grundseite und Höhe                 |
| 02  | Dreieck aus zwei Seiten und Winkel              |
| 03  | Dreieck aus drei Seiten                         |
| 04  | Rechteck                                        |
| 05  | Trapez                                          |
| 06  | Zylindermantel                                  |
| 07  | Kreissektor                                     |
| 08  | Kreisringsektor                                 |
| 09  | Parabelsegment                                  |
| 10  | Tangenteneck                                    |
| 11  | Kegelstumpfsektormantel                         |
| 21  | Geraden aus Koordinaten                         |
| 22  | Unregelm. Vieleck aus Koordinaten               |
| 23  | Flächen- oder Massenermittlung aus Querprofilen |
| 30  | Wurzel                                          |
| 31  | Arithmetisches Mittel                           |
| 32  | Quadratisches Mittel                            |
| 91  | Freie math. Schreibweise                        |

### Formeln zur Volumenberechnung:

| FNr | Geometrische Figur                            |
|-----|-----------------------------------------------|
| 00  | Grundrechenarten                              |
| 01  | Prisma aus Grundseite, Dreiecks- und Raumhöhe |
| 02  | Prisma aus zwei Seiten, Winkel und Raumhöhe   |
| 03  | Prisma aus drei Seiten und Raumhöhe           |
| 04  | Quader                                        |
| 05  | Trapezprisma                                  |
| 05  | Masse zwischen zwei Flächen                   |
| 07  | Zylindersektor                                |
| 08  | Hohlzylindersektor                            |
| 09  | Parabelsegmentkörper                          |
| 10  | Tangenteneckkörper                            |
| 12  | Kegelstumpfsektor                             |
| 13  | Prisma                                        |
| 14  | Dreieckspyramidenstumpf                       |
| 15  | Rechteckspyramidenstumpf                      |
| 22  | Unregelm. Vieleck aus Koordinaten             |
| 23  | Massenermittlung aus Querprofilen             |
| 24  | Rampe ohne Kegelkonstruktion                  |
| 30  | Wurzel                                        |
| 31  | Arithmetisches Mittel                         |
| 32  | Quadratisches Mittel                          |
| 91  | Freie math. Schreibweise                      |

### <u>Beispiel:</u>

Im folgenden Beispiel möchten wir Ihnen die Vorgehensweise für die FNr 01 bis 90 näher verdeutlichen:

Wir möchten nun für eine Position mit der Einheit m2 die Fläche berechnen. Es handelt sich hierbei um eine Rechteckfläche mit der Länge = 30 m und der Breite = 25 m.

Markieren Sie zunächst eine Position mit der Einheit m2. Wählen Sie aus dem Menü

**Rechenansatz, Flächenberechnung** die geometrische Figur **04 Rechteck**. Es wird zu der markierten Position eine Aufmaßzeile eingefügt. Die Aufmaßadresse vergibt das System automatisch. Geben Sie anschließend folgende Werte ein und bestätigen Sie sie jeweils mit *Enter*:

1. Wert: 30

2. Wert: 25

|           |                                  |    | Überschrift/Kurztext |    |     |       |     |        |   |        |       |        |    | Menge-Soll Einheit |   |         | Vortrag | Menge-Ist    |          |
|-----------|----------------------------------|----|----------------------|----|-----|-------|-----|--------|---|--------|-------|--------|----|--------------------|---|---------|---------|--------------|----------|
| V Erläu   | uterung                          | BA | Adresse              | ĸz | - F | aktor | FNr | 1.Wert | R | 2.Wert | R     | 3.Wert | R  | 4.Wert             | R | 5.Wert  | R       | Zwischenwert | Ergebnis |
| ✓ 01.02.0 | 02.0050 Abtragen von Mutterboden |    |                      |    |     |       |     |        |   |        | 1.200 | ,000   | m2 |                    |   | 750,000 |         |              |          |
|           |                                  | 1  | 1P0                  |    |     |       | 04  | 30,000 |   | 25,000 |       |        |    |                    |   |         |         |              | 750,000  |

Abbildung: Aufmaß mit Formelnummer 04

In der Spalte *Ergebnis* wird sofort das Ergebnis dieses Rechenansatzes berechnet und es wird zu der selben Position automatisch eine neue Zeile mit der nächst höheren Adresse und der zuletzt verwendeten FNr eingefügt. Soll zu dieser Position kein weiterer Rechenansatz mehr eingefügt werden, löschen Sie diese neue Zeile mit der

Funktion Löschen aus dem Menü Bearbeiten (Icon: X).

# 11.3.7 Formelnummer 91 - Freie math. Schreibweise

Die Formelnummer 91 steht für die freie mathematische Schreibweise mit den vier Grundrechenarten (+, -, \*, /), einem doppeltes Multiplikationszeichen (\*\*) für das Potenzieren bzw. Radizieren und beliebig geschachtelten Klammern in formatfreier Schreibweise der Daten innerhalb des Rechenansatzes.

Bei der Multiplikation ist das Zeichen \* zusätzlich vor oder nach der Klammer einzutragen. Die Rechenfolge entspricht den algebraischen Rechenregeln. Jeder Rechenansatz ist durch ein Gleichheitszeichen abzuschließen. Ein Rechenansatz darf bis zu sechs Zeilen umfassen.

Im folgenden Beispiel möchten wir Ihnen die Vorgehensweise für die FNr 91 näher verdeutlichen:

Wir wollen nun für eine Position mit der Einheit m3 das wieder einzufüllende Volumen des Arbeitsraumes berechnen. Die Länge der Baugrube beträgt 25 m, die Breite 20 m und die Höhe beträgt 2,5 m. Der Arbeitsraum hat eine Breite von 1,5 m. Wir markieren diese Position und wählen dann aus dem Menü **Rechenansatz** die

Funktion **Neu** (Icon: 1). Es wird zu der markierten Position eine Aufmaßzeile eingefügt. Die Aufmaßadresse vergibt das System automatisch. Die Zelle zur Eingabe der Formelnummer ist aktiv. Geben Sie hier die FNr. "91" ein und bestätigen Sie mit **Enter**. Die Zelle *1. Wert* wird aktiv. Geben Sie hier den folgenden Rechenansatz ein und bestätigen Sie mit **Enter**:

2\*(25\*1,5\*2,5+17\*1,5\*2,5)

Das Gleichheitszeichen hinter dem Rechenansatz wird bei Bestätigung mit *Enter* automatisch eingefügt.

| 0 | Ζ           | Überschrift/Kurztext                                             |                 |  |  |  |    |             |                              |  |  |  |        | Menge-Soll |              | Einheit  |  | Vortrag | Menge-Ist |
|---|-------------|------------------------------------------------------------------|-----------------|--|--|--|----|-------------|------------------------------|--|--|--|--------|------------|--------------|----------|--|---------|-----------|
| ۷ | Erläuterung | BA Adresse KZ - Faktor FNr 1.Wert R 2.Wert R 3.Wert R 4.Wert R 5 |                 |  |  |  |    |             |                              |  |  |  | 5.Wert | R          | Zwischenwert | Ergebnis |  |         |           |
| ~ | 01.02.0090  | Wieder                                                           | Wiedereinfüllen |  |  |  |    |             |                              |  |  |  |        |            | ,000         | m3       |  |         | 261,250   |
|   |             | 1                                                                | 1Q0             |  |  |  | 91 | (2*25*1,5*2 | 2*25*1,5*2,5+17*1,5*2,5)+10= |  |  |  |        |            |              |          |  |         | 261,250   |

Abbildung: Aufmaß mit Formelnummer 91

### **Hinweis:**

Die vom System automatisch vergebene Adresse kann jederzeit geändert werden.

Überschreiben Sie einfach die bestehende Adresse mit der Neuen.

# 11.4 Rechenansätze aus der Mengenvorermittlung übernehmen

Eine weitere Möglichkeit zum Anlegen von Aufmaßen kann durch Übernehmen der vorermittelten Mengen aus der <u>Mengenvorermittlung</u> erfolgen.

Blenden Sie dazu zunächst die Rechenansätze aus der <u>Mengenvorermittlung</u> im Aufmaßblatt ein, indem Sie in den <u>Einstellungen</u> die Option *Rechenansätze aus Mengenvorermittlung* aktivieren:
Aufmaß 422

| Einstell                                                                           | ungen zur Aufmaßbea         | arbeitung 🛛 🔀                                                  |
|------------------------------------------------------------------------------------|-----------------------------|----------------------------------------------------------------|
| Rechenansätze                                                                      | ABC<br>Adressen             | Konfiguration                                                  |
| Auswahl Berechnungsabschnit                                                        | te                          |                                                                |
| <ul> <li>alle Berechnungsabschnit</li> <li>nur bestimmte Berechnung</li> </ul>     | te anzeigen<br>gsabschnitte |                                                                |
| Auswahl Kostenträger                                                               |                             |                                                                |
| <ul> <li>alle Kostenträger anzeige</li> <li>nur bestimmten Kostenträger</li> </ul> | n<br>ger<br>V Neue<br>dem g | Rechensansätze automatisch<br>efilterten Kostenträger zuordnen |
| Auswahl Kataloge                                                                   |                             |                                                                |
| DIN276/2006                                                                        |                             | ¥                                                              |
| Weitere Ansichtsfilter                                                             |                             |                                                                |
| Ille Rechenansätze anzei                                                           | gen                         |                                                                |
| O nur fehlerhafte Rechenans                                                        | sätze anzeigen              |                                                                |
| O nur geprüfte Rechenansät                                                         | ze anzeigen                 |                                                                |
| O nur ungeprüfte Rechenans                                                         | sätze anzeigen              |                                                                |
| O nur vorläufige Rechenans                                                         | ätze anzeigen               |                                                                |
| 🗌 nur Rechenansätze mit År                                                         | nderungsprotokoll anzeigen  |                                                                |
| Rechenansätze aus Meng                                                             | envorermittlung             |                                                                |
| Übernehmen Verwerfer                                                               | Alle Filter aufheben        |                                                                |
|                                                                                    |                             |                                                                |

Abbildung: Rechenansätze aus MVE einblenden

Wenn Sie diese Einstellung mit **Übernehmen** bestätigt haben, werden unter den Positionen die Aufmaße aus der <u>Mengenvorermittlung</u> eingeblendet (sofern vorhanden):

| C | DΖ   |            | Überso  | chrift/Kurzte | đ      |       |            |     |        |   |        |   |        |   | Menge-S | oll  | Einheit |   | Vortrag      | Menge-Ist |
|---|------|------------|---------|---------------|--------|-------|------------|-----|--------|---|--------|---|--------|---|---------|------|---------|---|--------------|-----------|
| V | / Er | rläuterung | BA      | Adresse       | κz     | -     | Faktor     | FNr | 1.Wert | R | 2.Wert | R | 3.Wert | R | 4.Wert  | R    | 5.Wert  | R | Zwischenwert | Ergebnis  |
| ~ | 01.0 | 02.0010    | Geländ  | e abräumen    |        |       |            |     |        |   |        |   |        |   | 1.505   | ,625 | m2      |   |              | 0,000     |
|   |      |            | -       |               |        |       |            | 91  | 2*250= |   |        |   |        |   |         |      |         |   |              | 500,000   |
|   |      |            | -       |               |        |       |            | 04  | 15,000 |   | 25,500 |   |        |   |         |      |         |   |              | 382,500   |
|   |      |            | -       |               | *      |       | Fläche O   | st  |        |   |        |   |        |   |         |      |         |   |              |           |
|   |      |            | -       |               |        |       |            | 05  | 15,000 |   | 10,000 |   | 9,850  |   |         |      |         |   |              | 123,125   |
|   |      |            | -       |               |        |       |            | 91  | 2*250= |   |        |   |        |   |         |      |         |   |              | 500,000   |
|   | 01.0 | 02.0020    | Hecke   | roden B 50-1  | 100 cr | n H I | bis 100 cm | 1   |        |   |        |   |        |   | 125     | ,000 | m       |   |              |           |
|   | 01.0 | 02.0030    | Baum fä | ällen 10-30 o | m H I  | ois 5 | m          |     |        |   |        |   |        |   | 43      | ,000 | St      |   |              |           |

Abbildung: Aufmaßblatt mit Mengen aus der Mengenvorermittlung

Die Aufmaße aus der <u>Mengenvorermittlung</u> werden farblich gekennzeichnet. Sie haben noch keine <u>Adresse</u>, sind keinem <u>Berechnungsabschnitt</u> (BA) zugeordnet und ihre Ergebnisse werden nicht zur <u>Menge-Ist</u> addiert.

Zum Übernehmen dieser Aufmaße, markieren Sie die entsprechenden Aufmaßzeilen und rufen Sie die Funktion **Ansätze aus MVE übernehmen** aus dem Menü **Bearbeiten** oder dem Kontextmenü auf. Danach werden die markierten Aufmaße aus der Mengenvorermittlung ins Aufmaß übernommen. Sie erhalten automatisch eine <u>Adresse</u>, werden dem aktuell eingestellten <u>Berechnungsabschnitt</u> zugeordnet und ihre Ergebnisse werden zur <u>Menge-Ist</u> addiert:

| 02 | 2           | Überso  | chrift/Kurzte | d      |       |            |     |        |   |        |   |        |   | Menge-S | oll   | Einheit |   | Vortrag      | Menge-Ist |
|----|-------------|---------|---------------|--------|-------|------------|-----|--------|---|--------|---|--------|---|---------|-------|---------|---|--------------|-----------|
| v  | Erläuterung | BA      | Adresse       | КZ     | -     | Faktor     | FNr | 1.Wert | R | 2.Wert | R | 3.Wert | R | 4.Wert  | R     | 5.Wert  | R | Zwischenwert | Ergebnis  |
| ~  | 01.02.0010  | Geländ  | e abräumen    |        |       |            |     |        |   |        |   |        |   | 1.505   | ,625  | m2      |   |              | 1.505,625 |
|    |             | 1       | 1R0           |        |       |            | 91  | 2*250= |   |        |   |        |   |         |       |         |   |              | 500,000   |
|    |             | 1       | 1S0           |        |       |            | 04  | 15,000 |   | 25,500 |   |        |   |         |       |         |   |              | 382,500   |
|    |             | 1       | 1T0           | *      |       | Fläche O   | st  |        |   |        |   |        |   |         |       |         |   |              |           |
|    |             | 1       | 1U0           |        |       |            | 05  | 15,000 |   | 10,000 |   | 9,850  |   |         |       |         |   |              | 123,125   |
|    |             | 1       | 1V0           |        |       |            | 91  | 2*250= |   |        |   |        |   |         |       |         |   |              | 500,000   |
|    |             | -       |               |        |       |            | 91  | 2*250= |   |        |   |        |   |         |       |         |   |              | 500,000   |
|    |             | -       |               |        |       |            | 04  | 15,000 |   | 25,500 |   |        |   |         |       |         |   |              | 382,500   |
|    |             | -       |               | *      |       | Fläche C   | st  |        |   |        |   |        |   |         |       |         |   |              |           |
|    |             | -       |               |        |       |            | 05  | 15,000 |   | 10,000 |   | 9,850  |   |         |       |         |   |              | 123,125   |
|    |             | -       |               |        |       |            | 91  | 2*250= |   |        |   |        |   |         |       |         |   |              | 500,000   |
|    | 01.02.0020  | Hecke   | roden B 50-1  | 100 cı | mН    | bis 100 cn | 1   |        |   |        |   |        |   | 125     | ,000  | m       |   |              |           |
|    | 01.02.0030  | Baum fá | ällen 10-30 o | cm H I | bis 5 | m          |     |        |   |        |   |        |   | 43      | ,000, | St      |   |              |           |

Abbildung: Zur Position 01.02.0010 wurden die Mengen aus der Mengenvorermittlung übernommen

# 11.5 Adressreferenzierung

In der REB 23.003 können Aufmaße, Zwischensummen mehrerer Aufmaße einer Position, das Gesamtergebnis einer Position oder Hilfswerte über ihre eindeutige Adresse in der gleichen oder anderen Positionen wieder verwendet werden. Hierfür müssen Aufmaße in der Spalte KZ (Kennzeichen) mit besonderen Buchstaben gekennzeichnet werden:

| Н | für das Speichern von Hilfswerten                         |
|---|-----------------------------------------------------------|
| E | für das Speichern von Ergebnissen                         |
| Z | für das Bilden und Speichern von Zwischensummen           |
| Р | für das Bilden und Speichern von Positionssummen          |
| S | für das Bilden von Schätzmengen (nur REB 23.003 von 2009) |

#### Hinweis:

Wenn Sie das Kennzeichen H setzen, wird das Ergebnis der Zeile nicht in die Berechnung der Ist-Menge der Position miteinbezogen, sondern dient lediglich als Hilfswert (Zwischenberechnung). Erst beim Abrufen der Aufmaßadresse mit dem Kennzeichen H an anderer Position(en) wird der Wert errechnet und fließt in die Ist-Menge dieser anderen Position(en) mit ein. Das Kennzeichen \* dient zur Erfassung von Textzeilen.

Bei mehrzelligen Rechenansätzen werden die Kennzeichen in die jeweils letzte Zeile eingetragen.

#### <u>Hilfswert H</u>

Soll ein Resultat eines Rechenansatzes in weiteren Ansätzen als Eingabewert verwendet werden, wird dieser Wert mit einem "H" gekennzeichnet. Der Hilfswert wird nicht zur Zwischensumme, Positions- und Gesamtsumme addiert, sondern nur gespeichert.

## Ergebnis E

Das Resultat eines Rechenansatzes mit dem Kennzeichen "E" wird wie bei Zeilen ohne Kennzeichen zur Zwischensumme und Positions- und Gesamtsumme addiert und zusätzlich gespeichert.

## Zwischensumme Z

Die Summe beliebig vieler Ergebnisse mit derselben Ordnungszahl und gleich bleibendem Index V bezeichnet man als Zwischensumme. Eine Zwischensumme wird immer bei einem Wechsel der Ordnungszahl oder des Index V oder beim Kennzeichen "Z" gebildet. Sie umfasst alle Ergebnisse mit gleichem Index, ggf. bis zum vorherigen "Z" oder "P". Das Kennzeichen "Z" veranlasst die Speicherung der Zwischensumme für spätere Verwendung in derselben Position oder in einer anderen Position mit höherer OZ.

#### Positionssumme P

Als Positionssumme wird die Summe mehrerer Ergebnisse oder Zwischensummen mit derselben Ordnungszahl, jedoch ohne Berücksichtigung des Index V bezeichnet. Eine Positionssumme wird immer bei einem Wechsel der Ordnungszahl und beim Kennzeichen "P" gebildet. Für eine spätere Verwendung dieser Positionssumme in Positionen mit höherer OZ wird der Wert gespeichert, wenn man als Kennzeichen ein "P" einträgt. Bei gleich bleibender Ordnungszahl wird beim Kennzeichen "P" eine Zwischensumme und eine Positionssumme gebildet. Die Positionssumme wird gespeichert. Sollen gleichzeitig Ergebnis und Zwischensumme und/oder Positionssumme gespeichert werden, so sind in zusätzlichen Zeilen mit gleicher OZ und gleichem Index V die entsprechenden Kennzeichen einzutragen.

## Schätzmenge S:

Das Resultat eines Rechenansatzes kann durch das Kennzeichen "S" in der Spalte KZ als Schätzmenge gekennzeichnet werden. Der Wert einer Schätzmenge wird zur Zwischensumme sowie Positions- und Gesamtsumme addiert. Ist in einer Position eine Schätzmenge enthalten, ist das Positionsergebnis eine Schätzmenge. Das gilt auch für Referenzierungen. Wird ein Rechenansatz referenziert, der eine Schätzmenge repräsentiert, ist das Ergebnis auch eine Schätzmenge.

# 11.6 Kostenträger und Kataloge zuordnen

In der Mengenberechnung können Sie jedem Aufmaß oder allen Aufmaßen einer Position Kostenträger und Kataloge (z.B. DIN 276, Leistungsbereiche usw.) zuordnen. Die Zuordnung von Kostenträgern zu Aufmaßen hat Auswirkungen auf die <u>Rechnungslegung</u> und <u>Zahlungsverwaltung</u>. Bei der späteren Erstellung von <u>Prüfrechnungen</u> (diese geht über alle Kostenträger) werden zusätzlich einzelne Kostenträgerrechnungen erstellt, in denen nur die Aufmaße berücksichtigt werden, die in der Mengenberechnung jeweilig zugeordnet wurden. Weiterhin können Rechnungen sortiert nach Kostenträgern oder Katalogen ausgegeben werden.

Für die Zuordnung eines Kostenträgers bzw. Katalogs zu einem Aufmaß, klicken Sie in der Aufmaßzeile in die entsprechende Spalte und wählen Sie den Kostenträger bzw. den Katalog aus, der diesem Aufmaß zugeordnet werden soll:

425

| Aufmaßbearbeitung           Date         Beschen         Bechnamsstz         Arschlätter           Ott         State         Beschen         Bechnamsstz         Arschlätter           Ott         Oberschriftblurzted         Menge-Sol         Einhet         Vortrag         Menge-Ist         Sol         Sol                                                                                                    | 4 ⊅                |                                                                |           |            |              |           |              |                |         | echr | 📠 Ab   | ufmaß                                              | g⁄ 🍐 A   | 📝 Vertra         | isspiegel | allo Pre     | ung   | Nachrechnur            | ibung [         | Ausschre          |
|----------------------------------------------------------------------------------------------------|--------------------|----------------------------------------------------------------|-----------|------------|--------------|-----------|--------------|----------------|---------|------|--------|----------------------------------------------------|----------|------------------|-----------|--------------|-------|------------------------|-----------------|-------------------|
| Date         Besthern Bechemanatz         Agrick           O         C         UberschriftMurztext         Menge-Sot         Einhet         Vortrag         Menge-Ist         Sonstiger         DIN276-1/2008-12           0         C         UberschriftMurztext         Menge-Sot         Einhet         Vortrag         Menge-Ist         Sonstiger         DIN276-1/2008-12           01.01007         Bauwagen austellen         2000 st         C         Din276-1/2008-12         Sonstiger         DIN276-1/2008-12           01.01008         Schutzgelander H 0,5m Hotz         R         Alwert R         KWert R         Zwischenwert         Ergebnis         Kostenräger         Lokalität         Sonstiger           01.01008         Schutzgelander H 0,5m Hotz         Fishor         Filt         1Wert R         2000 st         C         C         <                                                                                                    |                    |                                                                |           |            |              |           |              |                |         |      |        |                                                    |          |                  |           |              |       |                        | arbeitun        | Aufmaßbe          |
| O         C         U         U                                                                                                    | ∐ife               |                                                                |           |            |              |           |              |                |         |      |        |                                                    |          |                  |           | t            | sicht | nenansatz <u>A</u> nsi | ten <u>R</u> ec | Datei Bearbe      |
| $ \begin{array}{  c                                  $                                                                                                    | -                  |                                                                |           | <i>[</i> ] | • •          | • 🔎       | P 1001       | <b>4</b> 1. I- | 16 A    | ?    | ••• 🕄  | 4                                                  | <b>-</b> | ×   <del>→</del> | e n       | ×            | ł.    | ± ¢                    | 2               | 1                 |
| V         Entitietung         BA         Addresse         KZ         Fahtor         F. W         N. Wet         R         2.Wet         R         4.Wet         R         6.Wet         R         2.Wischenweit         Ergebnis         Kosten/räger         Lokalität         Sonstiger         DN276-12008-12           0101000         Bawagen aufstellen         summa Preter bornatit / Zm suffactoria         Sonstiger         V         2.0000 m         Schutzgeländer H 0.9m Holz einrichten         Sonstiger         V         400.000 m         Schutzgeländer H 0.9m Holz einrichten         Sonstiger         V         400.000 m         Schutzgeländer H 0.9m Holz einrichten         Sonstiger         V         400.000 m         Schutzgeländer H 0.9m Holz einrichten         Sonstiger         V         400.000 m         Schutzgeländer H 0.9m Holz einrichten         Sonstiger         V         400.000 m         Schutzgeländer H 0.9m Holz einrichten         Sonstiger         V         400.000 m         Schutzgeländer H 0.9m Holz einrichten         Sonstiger         Sonstiger         Son                                                                                                    | ^                  |                                                                |           |            |              | Menge-Ist | Vortrag      | inheit         | e-Soll  | M    |        |                                                    |          |                  |           |              |       | rift/Kurztext          | Überso          | OZ                |
| Image: Note of the field of the field of the f                                                                                                    |                    | DIN276-1/2008-12                                               | Sonstiges | Lokalität  | Kostenträger | Ergebnis  | Zwischenwert | Wert R         | t R     | 4    | Vert R | R 3                                                | 2.Wert   | 1.Wert R         | FNr       | Faktor       | -     | Adresse KZ             | BA              | V Erläuterung     |
| 01010000         Bauzaun Breiter Drahlt H zurdstellen, räumen         4400000 m         440000 m         640 m         640 m                                                                                                    |                    |                                                                |           |            |              |           |              |                | 2,000   |      |        |                                                    |          |                  |           |              |       | n aufstellen           | Bauwag          | 01.01.0070        |
| O 10 10080         Schutzgeländer H 0,9m Holz einrichten         75,000 m         600 m         600 m                                                                                                    |                    |                                                                |           |            |              |           |              |                | 400,000 |      |        | 0080 Bauzaun Bretter Draht H 2m aufstellen, räumen |          |                  |           |              |       |                        |                 |                   |
| 01.01.0100         Behefsm. Straße H0. I herstellen, besetligen         400,000 m2         600 m2         600 m2 </td <td></td> <td></td> <td></td> <td></td> <td></td> <td></td> <td></td> <td></td> <td>75,000</td> <td></td> <td></td> <td></td> <td></td> <td></td> <td></td> <td>z einrichten</td> <td>Holz</td> <td>länder H 0,9m H</td> <td>Schutzg</td> <td>01.01.0090</td>                                                                                                    |                    |                                                                |           |            |              |           |              |                | 75,000  |      |        |                                                    |          |                  |           | z einrichten | Holz  | länder H 0,9m H        | Schutzg         | 01.01.0090        |
| V 01.02         ERDARETEN         ERDARETEN         ERDARETEN         Image: Comparison of the comparison of the c                                                                                                    |                    |                                                                |           |            |              |           |              | 2              | 400,000 |      |        |                                                    |          |                  | gen       | llen, beseit | rstel | Straße KI.I her        | Behelfs         | 01.01.0100        |
| ✓ 01 02 0010         Gelände abräumen         1 505,625 m2         1 505,625 m2         1 505,625 m2         1 505,625 m2         331 Außenturen, -fenst<br>333 Außenturen, -fenst<br>333 Außenturen, -fenst<br>334 Außenturen, -fenst<br>334 Außenturen, -fens |                    |                                                                |           |            |              |           |              |                |         |      |        |                                                    |          |                  |           |              |       | EITEN                  | ERDAR           | ✓ 01.02           |
| 1         1R0         91         2*250-         500,000 100   Bund         334   Außentinen, -fenst           1         1S0         04         15,000         25,500         382,500         382,500         335   Außentinen, -fenst           1         1T0         *         FildehOst         331   Außentinen, -fenst         331   Außentinen, -fenst         331   Außentinen, -fenst           1         1T0         *         FildehOst         331   Außentinen, -fenst         331   Außentinen, -fenst         331   Außentinen, -fenst           1         1U0         65         15,000         10,000         9,850         123,125         331   Außentinen, -fenst           0         10,000         9,850         123,125         331   Außentinen, -fenst         331   Außentinen, -fenst           0         10,000         9,850         123,126         331   Außentinen, -fenst         331   Außentinen, -fenst           0         10,000         9,850         123,126         331   Außentinen, -fenst         331   Außentinen, -fenst           0         10,000         9,850         123,126         331   Außentinen, -fenst         331   Außentinen, -fenst           0         10,000         9,850         12,000         331   Außentinen, -fenst         331   Außentinen, -fenst                                                                                                    |                    |                                                                |           |            |              | 1.505,625 |              | 2              | 505,625 |      |        |                                                    |          |                  |           |              |       | abräumen               | Geländ          | ✓ 01.02.0010      |
| 1         150         04         15,000         25,500         382,500         333,14,0,2,0,0,4,0,4,0,4,0,4,0,4,0,4,0,4,0,4,                                                                                                    | ×.                 | 334   Außentüren, -fenster                                     |           |            | 100   Bund   | 500,000   |              |                |         |      |        |                                                    |          | 2*250=           | 91        |              |       | 1R0                    | 1               |                   |
| Image: Constraint of the constraint of the constraint of the                                                                                                    | l 🖓                | 34   Außentüren, -fenster                                      |           |            |              | 382,500   |              |                |         |      |        |                                                    | 25,500   | 15,000           | 04        |              |       | 150                    | 1               |                   |
| 1         100         05         15,000         10,000         9,850         123,125         3331 Laule nvandbetking           1         1/0         91         2/250=         500,000         331 Laule nvandbetking           0         1.02.0202         Heck er oden B5-100 cm H bis 100 cm         125,000 m         331 Julien nvandbetking                                                                                                    | igen außen         | 35   Außenwandbekleidungen a                                   |           |            |              |           |              |                |         |      |        |                                                    |          |                  | st        | Fläche C     |       | 1T0 *                  | 1               |                   |
| I         1         1/10         91         2/250=         5000         338 [Someshulz]           01.02.0020         Hecke roden B 50-100 cm H bis 100 cm         125,000 m         125,000 m         339 [Someshulz]                                                                                                    | .gen innen<br>ände | /36   Außenwandbekleidungen in<br>37   Elementierte Außenwände |           |            |              | 123.125   |              |                |         |      | 9.850  |                                                    | 10.000   | 15.000           | 05        |              |       | 100                    | 1               |                   |
| 01.02.0020 Heckeroden B 50-100 cm H bis 100 cm 125,000 m 339 (Außenwände sont                                                                                                    | ande               | 38   Sonnenschutz                                              |           |            |              | 500,000   |              |                |         |      |        |                                                    |          | 2*250=           | 91        |              |       | 1/0                    | 1               |                   |
| 340 Innenwande                                                                                                    | jes                | 39   Außenwände, sonstiges                                     |           |            |              |           |              |                | 125,000 |      |        |                                                    |          |                  |           | t bis 100 cr | m H   | den B 50-100 cr        | Hecker          | 01.02.0020        |
| 01.02.0030 Baum fällan 10.30 cm kl bir Em 43.000 St 341 Tragende Innerwär                                                                                                    | e                  | .40   innenwande<br>341   Tragende Innenwände                  |           |            |              |           |              |                | 43,000  |      |        |                                                    |          |                  |           | E m          | bie   | an 10 20 cm H I        | Raum fä         | 01.02.0020        |
| VICE VICE VICE VICE VICE VICE VICE VICE                                                                                                    | ,<br>ande          | 42   Nichttragende Innenwände                                  |           |            |              |           |              |                | 43,000  |      |        |                                                    |          |                  |           | -            | 015   | en ro-so chi H i       |                 | 01.02.0030        |
| 01.02.0010: 1.505.625 1 Bereit 343   Innenstützen                                                                                                    |                    | 143   Innenstützen                                             |           |            |              |           |              |                |         |      |        |                                                    |          |                  |           |              |       | Bereit.                | .625            | 01.02.0010 : 1.50 |

Abbildung: Zuordnung zu einem Aufmaß

#### Hinweis:

- Für die Zuordnung eines Kostenträgers bzw. Katalogs zu allen Aufmaßen einer Position, klicken Sie in der Ordnungszahl-Zeile der Position in die Spalte *Kostenträger* bzw. *Katalog* und wählen Sie den Kostenträger bzw. den Katalog aus. Die ausgewählte Kostenträgerbezeichnung bzw. Katalogbezeichnung wird allen Aufmaßen dieser Position zugeordnet.
- Mit der Funktion **Katalogzuordnungen für alle markierte Rechenansätze von Positionsebene übernehmen** aus dem Menü **Bearbeiten**, können Sie für alle markierten Rechenansätze die Katalogzuordnungen (DIN276/LB/etc.) der Positionen auf die Rechenansätze übertragen- Bitte beachten Sie, dass dies für alle markierten Rechenansätze durchgeführt wird, unabhängig vom aktiven Berechnungsabschnitt und z.B. einer Kennzeichnung als "geprüft" oder einem gesetzten Schlussrechnungskennzeichen der Position.
- Die verfügbaren Kostenträger und Kataloge können im Fenster <u>LV Informationen</u> der Module Ausschreibung und <u>Vertrag</u> verwaltet werden.

# 11.7 Aufmaße kennzeichnen

Aufmaße können gekennzeichnet, d.h. farblich hinterlegt werden, um ihnen Merkmale zuzuordnen. Folgende Kennzeichnungen sind verfügbar:

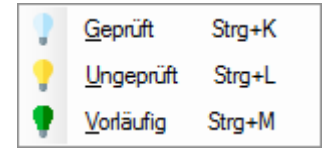

#### Hinweis:

Beachten Sie auch die farblichen Unterscheidungen von Rechenansätzen:

- Grau geprüfte Rechenansätze
- Schwarz ungeprüfte Rechenansätze, direkt nach der Eingabe
- Grün vorläufige Rechenansätze, beispielsweise auf der Basis von Schätzwerten
- Blau importierte Rechenansätze.
- Rot gepr
  üfte Rechenans
  ätze, zu denen ge
  änderte Rechenans
  ätze importiert wurden
- Eine komplette Zeile der Mengenberechnung wird Gelb dargestellt, wenn dort noch Eingaben fehlen die Zeile aber verlassen wird.

Um mehrere Rechenansätze auf einmal zu kennzeichnen, markieren Sie diese zunächst

durch Anklicken bei gedrückter Strg-Taste. Alle so markierten Rechenansätze können Sie nun zusammen kennzeichnen.

#### Hinweis:

Als geprüft gekennzeichnete Aufmaße können nicht mehr geändert werden. Erst nach Kennzeichnung als ungeprüft kann das Aufmaß wieder bearbeitet werden.

# 11.8 Lieferscheine

Lieferscheine sind Begleitpapiere einer Ware des entsprechenden Lieferanten, die nach Unterzeichnung durch den Empfänger zu Beweisurkunden über den Empfang werden.

Die auf Lieferscheinen dokumentierten Mengen können für die Mengenberechnung benutzt werden, sie stellen somit eine besondere Form von Aufmaßen dar.

Zum Anlegen eines neuen Lieferscheins gehen Sie auf der Registerkarte *Aufmaß* zuerst zur betreffenden Position und wählen aus dem Menü **Bearbeiten** die Funktion

**Lieferschein Neu** (Icon: 🗐). Die Mengenberechnung schaltet dann automatisch auf die Lieferscheine um, wo Sie die Daten für den neuen Lieferschein erfassen.

In der Spalte *Menge* tragen Sie die Liefermenge ein. Mehrere Lieferscheinmengen zu einer Position werden automatisch in der Spalte *Summe/OZ* aufsummiert.

Sie können mehrere Lieferungen zu einer Gesamtsumme oder durch mehrfaches Setzen des Malpunktes "\*" in der Spalte *M* zu Teilsummen zusammenfassen. Die markierten Ergebnisse werden als Rechenansatz mit Formelnummer 91 in die Registerkarte *Aufmaß* übernommen und in der Erläuterungsspalte mit ##LiefSch gekennzeichnet.

In der Ansicht der Lieferscheine werden Ihnen nach Positionen geordnet die bisher erfassten Lieferscheine angezeigt. Durch Setzen der Marke "\*" in der Spalte *M* oder über die Funktion **Lieferschein abschließen** aus dem Menü **Bearbeiten** wird der Lieferschein abgeschlossen und Sie können die Lieferschein-Mengen als Rechenansatz in das *Aufmaß* übernehmen.

| oz         | Überschrift/Kurztext | NR | Datum      | Uhrzeit | LKW-KZ     | Lieferwerk | Materialart     | Menge   | Summe/OZ | М |
|------------|----------------------|----|------------|---------|------------|------------|-----------------|---------|----------|---|
| 01.02.0100 | Flächenauffüllung    |    |            |         |            |            |                 |         |          |   |
|            |                      | 3  | 28.06.2016 | 09:30   | MIL-EA-803 |            | Auffüllmaterial | 400,000 | 400,000  | * |

Abbildung: Lieferschein

Mit der Funktion Lieferschein/Mengenberechnung (Icon: 🖻) können Sie zu jeder Zeit zwischen der Mengenberechnung und den Lieferscheinen wechseln.

In der Ansicht der Lieferscheine werden folgende Spalten dargestellt:

| OZ           | Die Ordnungszahl (OZ) wird dem Leistungsverzeichnis entnommen.<br>Nach REB-VB 23.003 entspricht die Ordnungszahl der OZ-Gliederung<br>11.22.PPPP.I. |
|--------------|----------------------------------------------------------------------------------------------------|
| Überschrift/ | In der Spalte Überschrift/Kurztext wird der Kurztext von Positionen                                                                                 |
| Kurztext     | dargestellt. Kurztexte werden dem zugrunde liegenden                                                                                                |
|              | Leistungsverzeichnis entnommen.                                                                                                    |
| NR           | Hier geben Sie die Lieferscheinnummer an.                                                                                                    |
| Datum        | In dieser Spalte wird das Datum der Lieferscheine eingetragen.                                                                                      |
| Uhrzeit      | Tragen Sie in dieser Spalte die Uhrzeit einer Lieferung ein.                                                                                        |
| LKW-KZ       | Kennzeichen des anliefernden LKWs.                                                                                                    |

| Lieferwerk  | Bezeichnung des Lieferwerks.                                                                                                    |
|-------------|----------------------------------------------------------------------------------------------------|
| Materialart | Bezeichnung des gelieferten Materials.                                                                                                    |
| Menge       | Gelieferte Menge.                                                                                                    |
| Summe/OZ    | Die für eine Ordnungszahl gelieferten Mengen werden in dieser<br>Spalte automatisch aufsummiert. Durch Setzen des Zeichens "*" in<br>der Spalte <i>M</i> wird eine Summe in die Mengenberechnung<br>übernommen.                                       |
| Μ           | Die für eine Ordnungszahl gelieferten Mengen werden in der Spalte<br>Summe/OZ automatisch aufsummiert. Durch Setzen des Zeichens<br>"*" in dieser (Markier-) Spalte wird die zugehörige Summe als<br>Rechenansatz in die Mengenberechnung übernommen. |

# 11.9 Änderungsprotokoll

Ist die Option <u>Änderungsprotokoll aktivieren</u> aus der <u>Konfiguration</u> aktiviert, werden alle Änderungen an Rechenansätzen protokolliert und in einer tabellarischen Ansicht dargestellt.

Um zu einem Rechenansatz die Änderungen anzuzeigen, öffnen Sie das Fenster **Änderungsprotokoll** aus dem Menü **Rechenansatz** und markieren Sie den entsprechenden Rechenansatz:

|           |                       |                    | Änderungsprotokoll  |           |                   |
|-----------|-----------------------|--------------------|---------------------|-----------|-------------------|
| 📝 Eintrad | <u>q kommentieren</u> | X Protokoll leerer | 1                   |           |                   |
| Spalte    | Alter Wert            | Neuer Wert         | Datum               | Benutzer  | Kommentar         |
| 1.Wert    | 35                    | 35,5               | 21.03.2016 14:45:52 | ARCHITEXT | Länge korrigiert  |
| 2.Wert    | 28,5                  | 30                 | 21.03.2016 14:45:44 | ARCHITEXT | Breite korrigiert |
| 1.Wert    | 30                    | 35                 | 21.03.2016 14:45:38 | ARCHITEXT |                   |
| 2.Wert    | 25                    | 28,5               | 21.03.2016 14:45:28 | ARCHITEXT |                   |
|           |                       |                    |                     |           |                   |
|           |                       |                    |                     |           |                   |
|           |                       |                    |                     |           |                   |

Abbildung: Änderungsprotokoll zum markierten Rechenansatz

Im Änderungsprotokoll werden für jeden Rechenansatz die folgenden Informationen dokumentiert:

| Spalte     | Spalte, in der die Änderung vorgenommen wurde     |
|------------|---------------------------------------------------|
| Alter Wert | Wert vor der Änderung                             |
| Neuer Wert | Wert nach der Änderung                            |
| Datum      | Datum und Uhrzeit der Änderung                    |
| Benutzer   | Pallas-Benutzer, der die Änderung vorgenommen hat |
| Kommentar  | Kommentar zur Änderung                            |

## Hinweis:

- Das Änderungsprotokoll ist nur in der Pallas® Professional Edition verfügbar.
- Es werden nur geänderte Rechenansätze dokumentiert. D.h. neu erstellte oder importierte Rechenansätze werden nicht dokumentiert.
- Mit der Funktion **Eintrag kommentieren**, können Sie zum ausgewählten Eintrag einen Kommentar hinzufügen oder einen bestehenden Kommentareintrag ändern.
- Um die Protokoll-Einträge zu löschen, klicken Sie auf **Protokoll leeren** und wählen Sie anschließend ob Sie das Änderungsprotokoll nur für den aktuellen Rechenansatz oder für alle Rechenansätze löschen wollen.

- In den <u>Einstellungen</u> zu <u>Rechenansätzen</u> können Sie festlegen, dass in der Aufmaßtabelle nur Rechenansätze angezeigt werden bei denen die Änderungen protokolliert wurden.
- In der Druckausgabe kann das Änderungsprotokoll ausgegeben werden.

# 11.10 Import von DA11/X31

Den **Import von DA11/X31**-Dateien können Sie aus dem Menü **Datei** (Icon: ) aufrufen. Wählen Sie anschließend im *Öffnen*-Dialog die zu importierende DA11- bzw. X31-Datei aus. Die ausgewählte Datei wird dann importiert. Direkt nach der Auswahl der zu importierenden Datei erscheint ein Importbericht, über den Sie eingehende Informationen über den Importstatus erhalten.

Importierte Rechenansätze werden mit der Farbe **Blau** gekennzeichnet. Geprüfte Rechenansätze können grundsätzlich nicht mehr aktualisiert werden. Für den Fall, dass beim Import ein bereits als geprüfter Rechenansatz mit veränderten Rechenwerten übermittelt werden sollte, wird der geprüfte Rechenansatz (er bleibt unverändert) in der Farbe **Rot** dargestellt.

## <u>Hinweis:</u>

Eine DA11- bzw. X31-Datei enthält keine Kennzeichnung von Berechnungsabschnitten. Andererseits müssen in der Mengenberechnung nach REB alle Rechenansätze einem Berechnungsabschnitt (BA) zugeordnet werden. Deshalb erfolgt beim Import einer DA11- bzw. X31-Datei die folgende Abfrage:

| Importie | eren                                                                                                    |   |
|----------|----------------------------------------------------------------------------------------------------|---|
| ?        | Möchten Sie die Aufmaße in den aktuellen Berechnungsabschnitt importieren<br>oder soll ein neuer Berechnungsabschnitt erstellt werden? |   |
|          | <ul> <li>Kostenträger-Info aus Datei verwerfen</li> </ul>                                                                              |   |
|          | 🔘 Kostenträger-Info aus Datei verarbeiten                                                                                              |   |
|          | O Kostenträger-Zuordnung aus Modul Vertrag ausführen                                                                                   |   |
|          | $\sim$                                                                                                    |   |
|          | Vor dem Import automatisch ein LV-Archiv erzeugen                                                                                      |   |
|          | Sonstige Katalogzuordnungen (DIN276, LB, etc.) verarbeiten                                                                             |   |
|          | Mengen ohne Aufmaß (nur X31-Import)                                                                                                    |   |
|          | Mengen ohne Aufmaß ignorieren/nicht importieren $\sim$                                                                                 |   |
|          |                                                                                                    |   |
|          | Aktueller BA Neuer BA Abbrechen                                                                                                    |   |
|          |                                                                                                    | _ |

## Hier können Sie

- Import-Einstellungen zu den Kostenträgern festlegen
- den aktuellen Stand des LVs vor dem Import <u>archivieren/sichern</u> (diese Option ist nur in Pallas Professional verfügbar)
- festlegen, ob sonstige Katalogzuordnungen verarbeitet werden sollen (nur X31)
- auswählen, ob bzw. wie Mengen ohne Aufmaße (kumuliert/als Zuwachs) importiert werden sollen

Wurden in der Ausschreibung bzw. im Modul *Vertrag* Kataloge (Kostengruppen) definiert und der Optionsschalter "<u>Neuer RA erbt Katalogzuodrnung der Position</u>" ist **NICHT** gesetzt, erscheint beim Import einer DA11-Datei die folgende Auswahl:

| Architext Pallas                        | s - Katalogzuordnung                 | x |
|-----------------------------------------|--------------------------------------|---|
| Wählen Sie optional Zuordnungen für die | zu importierenden Rechenansätze aus. |   |
| DIN276/2006                             | 331   Tragende Außenwände            | ~ |
| DIN276-1/2008-12                        |                                      | ~ |
| LB                                      | 012   Mauerarbeiten                  | ~ |
|                                         |                                      |   |
|                                         |                                      |   |
|                                         |                                      |   |
|                                         |                                      |   |
|                                         |                                      |   |
|                                         | OK Abbrechen                         |   |

Hier können Sie den zu importierenden Aufmaßen Kataloge zuordnen. Die Katalogzuordnungen können in der Aufmaßbearbeitung geändert und neu zugewiesen werden.

## 11.10.1 Importbericht

Beim Import werden einige Prüfungen der DA11- bzw. X31-Datei vorgenommen. Dabei werden u.a. alle Formeln auf ihre mathematische Korrektheit geprüft. Ebenfalls wird geprüft, ob die im Rechenansatz angegebene Ordnungszahl im Leistungsverzeichnis überhaupt vorhanden ist. Nicht übereinstimmende Ordnungszahlen werden entsprechend angegeben.

Es wird geprüft, ob ein Rechenansatz mit einer bestimmten Adresse schon in einem anderen Berechnungsabschnitt vorkommt. Wenn beispielsweise der Rechenansatz [1C0] in ihrer Mengenberechnung im Berechnungsabschnitt Nr. 1 vorkommt und Sie eine Aktualisierung der Mengenberechnung in den Berechnungsabschnitt Nr. 5 mit diesem Rechenansatz importieren, tritt diese Situation ein. Gleichfalls erfolgt eine Meldung, wenn in der DA11-Datei eine Adresse in verschiedenen Rechenansätzen vorkommt.

Enthält die DA11- bzw. X31-Datei für eine Adresse einen modifizierten Rechenansatz, können Sie wahlweise den Rechenansatz aktualisieren bzw. es beim Rechenansatz in der Tabelle belassen. Diese Entscheidung können Sie für jeden Rechenansatz einzeln oder global für alle zu importierenden Rechenansätze treffen.

Sind die betreffenden Rechenansätze allerdings schon geprüft, können Sie grundsätzlich nicht mehr aktualisiert werden. Solche Rechenansätze werden in der Farbe **Rot** dargestellt.

Die tatsächlich importierten Rechenansätze werden mit der Farbe **Blau** gekennzeichnet, damit Sie sie in übersichtlicher Weise bearbeiten können.

#### Aufmaß 430

| - [Alle.d11] ×                                            |
|-----------------------------------------------------------|
| Fehlerhafte Rechenansätze (0)                             |
|                                                           |
|                                                           |
|                                                           |
|                                                           |
|                                                           |
| Zurückgehaltene Adressen (4)                              |
| Adressbereich [1N0 - 1R0] überlagert vorh. Adresse [100]. |
| Adresse [1S0] schon vorhanden.                            |
| Adressbereich [1T0 - 1V0] überlagert vorh. Adresse [1T0]. |
| Adresse [1W0] schon vorhanden.                            |
|                                                           |
|                                                           |
| Import abgelehnt (0)                                      |
|                                                           |
|                                                           |
|                                                           |
|                                                           |
|                                                           |
|                                                           |
|                                                           |
| Alle auswählen                                            |
| Importieren Drucken Schließen                             |
|                                                           |
|                                                           |
|                                                           |

Abbildung: Importbericht

Die Ergebnisse des Imports werden im Importbericht aufgelistet und können über die Schaltfläche **Drucken** gedruckt werden. Der Importbericht besteht aus den folgenden drei Rubriken:

<u>Fehlerhafte Rechenansätze</u> <u>Zurückgehaltene Adressen</u> <u>Import abgelehnt</u>

## 11.10.1.1 Fehlerhafte Rechenansätze

Fehlerhafte Rechenansätze werden nach dem Importieren im Importbericht angezeigt. Diese fehlerhaften Rechenansätze werden dann im Aufmaß gelb markiert. Eine Fehlerbeschreibung wird nach Markieren der Fehlermeldung in der Statusleiste angezeigt.

#### 11.10.1.2 Zurückgehaltene Adressen

Zurückgehaltene Adressen werden nach dem Import entsprechend aufgelistet. Das ist zum Beispiel dann der Fall, wenn die den Rechenansätzen der Importdatei zugeordneten Adressen bereits verwendet werden oder wenn versucht wird, einen Rechenansatz mit einem Adress-Index zu importieren, welcher in den <u>Einstellungen</u> unterdrückt wurde oder auch wenn in der Aufmaßdatei Rechenansätze zu nicht beauftragten Positionen enthalten sind.

Allerdings besteht - nach manueller Überprüfung - die Möglichkeit Adressen bzw. Rechenansätze dennoch zu importieren. Hierzu werden die Adressen einfach ausgewählt und mit der entsprechenden Schaltfläche importiert. Bereits vorhandene Adressen werden dabei überschrieben.

#### **Hinweis:**

Wenn Sie wissen möchten zu welcher Position bzw. Rechensatz der Warnhinweis gehört, dann klicken Sie einfach auf den Hinweis. Das Programm markiert Ihnen dann die betreffende Zeile in der Tabelle. In der Statusleiste wird gleichzeitig der Rechenansatz der Importdatei angezeigt, somit können Sie beide Informationen vergleichen und entscheiden ob der Rechenansatz aus der Datei den Rechenansatz im System überschreiben soll oder nicht.

#### 11.10.1.3 Import abgelehnt

Rechenansätze die nicht importiert werden, weil sie zum Beispiel zu keiner Ordnungszahl zugeordnet werden können, werden im Importbericht aufgelistet.

Diese Rechenansätze können Sie nachträglich nicht importieren.

## 11.11 Einstellungen

Starten Sie die **Einstellungen** aus dem Menü **Bearbeiten** (Icon: <sup>20</sup>). Hier können Sie verschiedene Einstellungen auswählen und festlegen. Sie können zum Beispiel die Anzahl der Nachkommastellen, die erlaubten Adressbuchstaben usw. festlegen.

In den folgenden Rubriken können Sie die Einstellungen ändern:

Rechenansätze Adressbuchstaben Konfiguration

## 11.11.1 Rechenansätze

In dieser Rubrik können Sie festlegen, ob alle oder nur bestimmte Rechenansätze dargestellt werden sollen. Dabei sind auch Kombinationen erlaubt.

| Einstellungen zur Aufmaßb                    | earbeitung                     |                     |               |                 | x      |
|----------------------------------------------|--------------------------------|---------------------|---------------|-----------------|--------|
|                                              |                                | ABC                 |               | 20 <sup>8</sup> |        |
| Rechenansätze                                |                                | Adressen            |               | Konfiguration   |        |
| Auswahl Berechnungsabsch                     | nitte                          |                     |               | -               |        |
| alle Berechnungsabschn                       | itte anzeigen                  |                     |               |                 |        |
| O nur bestimmte Berechnu                     | ngsabschnitte                  | T                   |               |                 |        |
| 0                                            | -                              |                     |               |                 |        |
| Auswahl Kostenträger                         |                                |                     |               |                 |        |
| <ul> <li>alle Kostenträger anzeig</li> </ul> | en                             |                     |               |                 |        |
| 🔿 nur bestimmten Kostentr                    | äger                           |                     |               | $\sim$          |        |
| Neue Rechensansätze a                        | utomatisch de                  | m gefilterten Koste | nträger zuord | nen             |        |
| Auswahl Kataloge                             |                                |                     |               |                 |        |
| DIN276-1/2008-12                             |                                |                     |               |                 | $\sim$ |
| IB                                           |                                |                     |               |                 |        |
| DIN276/2019 12                               |                                |                     |               |                 |        |
| DIN2/6/2018-12                               |                                |                     |               |                 |        |
|                                              |                                |                     |               |                 |        |
| Auswahl Aufmaßblätter                        |                                |                     |               |                 |        |
| alle Aufmaßblätter                           |                                |                     |               |                 |        |
| O nur bestimmte Aufmaßblä                    | tter                           |                     |               |                 |        |
| Waters Ansightafiltar                        |                                |                     |               |                 | _      |
|                                              |                                |                     |               |                 |        |
| alle Rechenansatze anzei                     | igen                           |                     |               |                 |        |
| O nur teniernatte Rechenans                  | satze anzeiger                 | n                   |               |                 |        |
| O nur geprutte Rechenansat                   | ze anzeigen                    |                     |               |                 |        |
| O nur ungepruite Rechenans                   | ätze anzeigen                  | 1                   |               |                 |        |
| nur Rechenansätze mit År                     | alze anzeigen<br>iderungsproto | koll anzeigen       |               |                 |        |
| Rechenansätze aus Meno                       | envorermittlur                 | na                  |               |                 |        |
| v nur Rechenansätze mit ge                   | wähltem Kenr                   | nzeichen anzeigen:  |               | S v             |        |
| - ner reenenanouzo nin ge                    |                                |                     |               |                 |        |
| Obernehmen Verwer                            | fen Alle                       | e Filter aufheben   |               |                 |        |
|                                              |                                |                     |               |                 |        |
|                                              |                                |                     |               |                 |        |

Abbildung: Rechenansätze

## Auswahl Berechnungsabschnitte

Ist der Schalter alle Berechnungsabschnitte anzeigen aktiviert, werden im Aufmaßblatt alle Aufmaße angezeigt. Um jedoch nur Aufmaße aus bestimmten Berechnungsabschnitten darzustellen, geben Sie unter nur bestimmte Berechnungsabschnitte die Nummer des Berechnungsabschnitts ein. Sie können bei der Auswahl der Berechnungsabschnitte auch mehrere Berechnungsabschnitte festlegen. Das folgende Beispiel zeigt einige Möglichkeiten:

| 1,3,6 Auswahl der Nummern 1, 3 und 6 |  |
|--------------------------------------|--|
|--------------------------------------|--|

| © 2024 Architext | Software | GmbH |
|------------------|----------|------|
|------------------|----------|------|

| 5-7     | Auswahl der Nummern 5, 6 und 7       |
|---------|--------------------------------------|
| 1,3,5-7 | Auswahl der Nummern 1, 3, 5, 6 und 7 |

#### Hinweis:

1. Sie können immer nur im aktuellen Berechnungsabschnitt arbeiten, also neue Rechenansätze eingeben, Aufmaße oder Markierungen ändern usw. Rechenansätze der anderen Berechnungsabschnitte sind gesperrt. Über das Auswahlfeld in der Symbolleiste können Sie den aktuellen Berechnungsabschnitt auswählen, und so Rechenansätze in diesem Berechnungsabschnitt ggf. ändern.

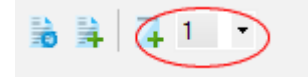

2. Achten Sie darauf, dass Sie die Berechnungsabschnittsnummer mit den Abschlagrechnungsnummern der Abrechnung möglichst synchron halten.

## <u>Auswahl Kostenträger</u>

Ist der Schalter *alle Kostenträger anzeigen* aktiviert, werden im Aufmaßblatt alle Aufmaße angezeigt. Um nur die Aufmaße eines bestimmten Kostenträgers darzustellen, wählen Sie unter *nur bestimmte Kostenträger* einen Kostenträger aus. Sollen dabei neue Rechenansätze automatisch diesem gefilterten Kostenträger zugeordnet werden, aktivieren Sie zusätzlich die entsprechende Option (ein evtl. gesetzter Standardkostenträger wird hierbei ignoriert).

## <u>Auswahl Kataloge</u>

Hier können Sie die Ansicht der Rechenansätze auf selektierte Katalog-Einträge reduzieren.

## Auswahl Aufmaßblätter

Legen Sie fest, welche Aufmaßblätter dargestellt werden sollen:

- alle Aufmaßblätter Es werden alle Rechenansätze dargestellt, unabhängig davon welchem Aufmaßblatt sie zugeordnet sind.
- nur bestimmte Aufmaßblätter

Schränken Sie hier die Seitenansicht von Rechenansätzen auf die gewünschten Aufmaßblätter ein. Es werden dann nur die Rechenansätze ausgegeben, die in den von Ihnen gewählten Aufmaßblättern enthalten sind.

## **Beispiel:**

| 1,3,6   | Auswahl der Nummern 1, 3 und 6          |
|---------|-----------------------------------------|
| 5-7     | Auswahl der Nummern 5, 6 und 7          |
| 1,3,5-7 | Auswahl der Nummern 1, 3, 5, 6<br>und 7 |

## <u>Weitere Ansichtsfilter</u>

- <u>alle Rechenansätze anzeigen:</u> Es werden alle Rechenansätze angezeigt.
- <u>nur fehlerhafte Rechenansätze anzeigen</u>: Es werden mit den festgelegten Einstellungen nur die fehlerhaften Rechenansätze dargestellt.
- <u>nur geprüfte Rechenansätze anzeigen</u>: Es werden nur auf geprüft gekennzeichnete Rechenansätze angezeigt.
- <u>nur ungeprüfte Rechenansätze anzeigen:</u> Es werden nur auf ungeprüft gekennzeichnete Rechenansätze angezeigt.
- <u>nur vorläufige Rechenansätze anzeigen</u>: Es werden nur auf vorläufig gekennzeichnete Rechenansätze angezeigt.
- nur Rechenansätze mit Änderungsprotokoll anzeigen: Es werden nur Rechenansätze

angezeigt, zu den die Änderungen protokolliert wurden (nur in der Pallas® Professional Edition verfügbar).

- <u>Rechenansätze aus Mengenvorermittlung</u>: Im Aufmaßblatt werden auch die Mengen aus der Mengenvorermittlung dargestellt, die Sie anschließend <u>ins Aufmaßblatt</u> <u>übernehmen</u> können.
- <u>nur Rechenansätze mit gewähltem Kennzeichen anzeigen:</u> Hier können Sie die Rechenansätze auf ein Kennzeichen filtern (H,P,Z,E,\*,S).

Mit **Übernehmen** wird die neue Auswahl verwendet, mit **Verwerfen** auf die zuletzt gespeicherte Einstellung zurückgesetzt. Um alle Filter wieder aufzuheben und somit alle Rechenansätze wieder anzuzeigen, klicken Sie auf **Alle Filter aufheben**.

## 11.11.2 Adressen

Auf der Lasche Adressen können Sie Adresseinstellungen vornehmen, festlegen welche Adressbuchstaben verwendet werden dürfen. Weiterhin können Sie zur besseren Dokumentation den Aufmaßblättern (1-999) einen Beschreibungstext erfassen.

#### Adresseinstellungen:

Ist die Option "Führende Nullen in der Adresse" aktiv, werden Adressen mit führenden Nullen angezeigt, gedruckt und nach DA11/X31 exportiert.

## **Adressbuchstaben**

Die Adresse eines Rechenansatzes, z. B. 120F0, besteht aus der Aufmaßblattnummer 120 und dem Zeilenindex F0. Auf der Rubrik *Adressbuchstaben* können Sie festlegen, welche Buchstaben für den Zeilenindex zugelassen sind. Standardmäßig sind das alle Buchstaben.

| Einstellungen zur Aufma                   | ßbearbeitung    | x             |
|-------------------------------------------|-----------------|---------------|
| Rechenansätze                             | ABC<br>Adressen | Konfiguration |
| Adresseinstellungen                       |                 |               |
| 🗌 Führende Nullen in de                   | er Adresse      |               |
| Adressbuchstaben                          |                 |               |
| O Standard (A bis Z ohn                   | e IJOS)         |               |
| <ul> <li>Eigene Auswahl festle</li> </ul> | egen            |               |
| 🛛 A 🔽 I                                   | 🗸 Q 🔽 Y         |               |
| 🗹 B 🛛 🔽 J                                 | 🗸 R 🛛 Z         |               |
| 🖸 С 🔤 К 🛛                                 | 🗸 S             |               |
| 🖸 D 🛛 🔽 🛛                                 | ✓ T             |               |
| 🗹 E 🔽 M                                   | U               |               |
| 🖉 F 🔽 N                                   | V               |               |
| G O                                       | ✓ W             |               |
| ⊴н ⊴р                                     | <u>√</u> X      |               |
|                                           |                 |               |
| Übernehmen Verw                           | erfen           |               |
| Beschreibung für Aufmaß                   | platt           |               |
|                                           |                 | ~             |
|                                           |                 |               |
|                                           |                 |               |
|                                           |                 |               |
|                                           |                 |               |

Abbildung: Adressbuchstaben

Die Einstellungen für die Adressbuchstaben sollten vorgenommen werden, wenn noch keine Rechenansätze vorhanden sind, da bereits verwendete Indizes nicht mehr deaktiviert werden können.

Mit **Übernehmen** wird die neue Auswahl verwendet. Mit **Verwerfen** wird die Auswahl auf die zuletzt gespeicherte Einstellung zurückgesetzt.

## **Beschreibung für Aufmaßblatt**

Hier können Sie für jedes Aufmaßblatt eine Beschreibung erfassen, die bei der Ausgabe der Druckliste <u>Aufmaßblatt</u> gedruckt wird. Geben Sie im ersten Feld die Aufmaßblattnummer und im zweiten Feld die Beschreibung des Aufmaßblattes ein. Bestätigen Sie anschließend mit Enter.

## 11.11.3 Konfiguration

In dieser Rubrik können Sie weitere Konfigurationseinstellungen vornehmen:

| Einstellungen zur Aufmaßbearb   | eitung                   | ×              |
|---------------------------------|--------------------------|----------------|
|                                 | ABC                      | d <sup>e</sup> |
| Rechenansätze                   | Adressen                 | Konfiguration  |
| Erfassungsmodus beim Aufstellen | von Rechenansätzen       |                |
| Adresse des RA automatisch      | erzeugen                 |                |
| 🗹 Nach Abschluss eines RA ne    | eue Zeile automatisch en | zeugen         |
| 🖂 Adresse des RA im aktuellen   | Aufmaßblatt aufsteigene  | ł              |
| Formel-Nr 91 bei neuer Zeile    | •                        |                |
| Schrittweite für Index 0 ~      |                          |                |
| Anderungsprotokoll aktiviere    | n                        |                |
| Neuer RA erbt Katalogzuordr     | ung der Position         |                |
| Sortierung der Daten            |                          |                |
| Nach Ordnungszahlen sortie      | ren                      |                |
| O Nach Kostenträgern sortierer  | 1                        |                |
|                                 |                          |                |
| Rundung der Ergebnisse von Rec  | henansätzen              |                |
| Nachkommastellen für Längen     | O 2 💿 3                  |                |
| Nachkommastellen für Flächen    | O 2 💿 3                  |                |
|                                 |                          |                |
| Übernehmen Verwerfen            |                          |                |
|                                 |                          |                |
|                                 |                          |                |

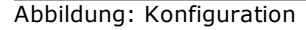

#### Erfassungsmodus beim Aufstellen von Rechenansätzen:

- <u>Adresse des RA automatisch erzeugen</u>: Bei der automatischen Vergabe (Option ist aktiviert) der Rechenansätze geht der Cursor beim Anlegen eines neuen Rechenansatzes zwecks schneller Eingabe gleich zur Formelnummer-Zelle. Bei der manuellen Vergabe (Option ist nicht aktiviert) bleibt der Cursor beim Anlegen eines neuen Rechenansatzes in der Adresszelle, um die erzeugte Adresse sogleich ändern zu können.
- <u>Nach Abschluss eines RA neue Zeile automatisch erzeugen:</u> Nach der Eingabe eines Aufmaßes wird automatisch eine neue Zeile für das nächste Aufmaß angelegt.
- <u>Adresse des RA im aktuellen Aufmaßblatt aufsteigend:</u> Ist diese Option aktiviert, ist das Generieren einer neuen (der nächsten) Adresse von der Adresse der aktuell markierten Zeile abhängig. Ist diese Option nicht aktiviert, bezieht sich die neue Adresse auf die höchste im Aufmaß vorkommende Adresse.
- Formel-Nr 91 bei neuer Zeile: Aktivieren Sie diese Option, wenn bei der Neuanlage eines Rechenansatzes automatisch die Formel 91 vorgeschlagen werden soll.
- <u>Schrittweite für Index</u>: Legen Sie hier die Schrittweite fest mit der der Index erhöht werden soll, wenn Sie einen neuen Rechenansatz einfügen.

- <u>Änderungsprotokoll aktivieren</u>: Ist diese Option aktiviert, werden Änderungen an bestehenden Rechenansätzen protokolliert und in einer Tabelle gespeichert. Diese Tabelle können Sie mit der Funktion <u>Änderungsprotokoll</u> aus dem Menü **Rechenansatz** aufrufen (nur in der Pallas® Professional Edition verfügbar).
- <u>Neuer RA erbt Katalogzuordnungen der Position</u>: Ist diese Option aktiviert, erhalten neue Aufmaßzeilen (neu angelegte, kopierte usw.) die auf der Position ggf. gesetzten Katalogzuordnungen (DIN276, etc.)

## Sortierung der Daten:

Legen Sie hier fest, ob die Aufmaße nach der Ordnungszahl oder nach Kostenträgern sortiert werden sollen.

## **Hinweis:**

In der Ansicht Nach Kostenträger sortieren, können Sie keine Änderungen an den Aufmaßdaten vornehmen.

## Rundung der Ergebnisse von Rechenansätzen:

Legen Sie hier fest ob die Rundung bei Längen (Positionen mit der Potenz 1 in der Einheit) oder Flächen (Positionen mit der Potenz 2 in der Einheit) auf zwei oder drei Dezimalstellen erfolgen soll.

# 11.12 Ausgabe Aufmaß

Über die Funktion **Ausgabe** aus dem Menü **Datei** (Icon: ) können Sie die Aufmaße ausdrucken, oder als Datei ausgeben.

## 11.12.1 Druckausgabe

Auf der Rubrik *Druckausgabe* können Sie die Druckvorschau für die gewählte Druckliste starten oder mit **Vorlagen bearbeiten** das Layout der Druckliste gestalten.

| Ausgabe                                             | x                          |
|-----------------------------------------------------|----------------------------|
| Q<br>Druckausgabe                                   | 1<br>Dateiausgabe          |
| Drucklistenauswahl                                  |                            |
| Mengenberechnung kompakt                            | ~                          |
| Auswahl Aufmaßblätter                               |                            |
| 🔾 alle Aufmaßblätter                                |                            |
| O nur bestimmte Aufmaßblätter                       |                            |
| Auswahl Berechnungsabschnitte                       |                            |
| <ul> <li>zu allen Berechnungsabschnitten</li> </ul> |                            |
| 🔿 zu bestimmten Berechnungsabschnitten              |                            |
| Auswahl Kostenträger                                |                            |
| <ul> <li>zu allen Kostenträgern</li> </ul>          |                            |
| 🔿 zu bestimmten Kostenträgern                       | ~                          |
| Kataloge                                            |                            |
| DIN276/2018-12                                      | ~                          |
|                                                     |                            |
|                                                     |                            |
|                                                     |                            |
| Weitere Optionen                                    | Ma Dillera                 |
|                                                     |                            |
|                                                     | Mit Braisen                |
| Mit Kurztevten                                      | Nur heauftragte Positionen |
| Mit Ruiztexten                                      |                            |
|                                                     |                            |
| Druckvorlage: Default V                             | Löschen Umbenennen         |
| Eigene Bez.                                         |                            |
| Vorschau erstellen Alle Filter                      | raufheben                  |
|                                                     |                            |
|                                                     |                            |

Abbildung: Seitenvorschau - Druckausgabe

Wählen Sie zunächst unter *Drucklistenauswahl* die auszugebende Druckliste. Die erfassten Aufmaße können gezielt ausgegeben werden in:

| <u>Messurkunde markierter</u>   | Erzeugt Messurkunden für die zuvor markierten       |
|---------------------------------|-----------------------------------------------------|
| <u>Rechenansätze</u>            | Rechenansätze.                                      |
| Mengenberechnung                | Erzeugt eine Liste aller Inhalte wie am Bildschirm. |
| <u>Mengenberechnung kompakt</u> | Erzeugt eine Liste aller Inhalte jedoch nur für die |
|                                 | Positionen, zu denen Aufmaße erfasst wurden.        |

| Importierte Rechenansätze       | Erzeugt eine Liste aller als importiert                 |
|---------------------------------|---------------------------------------------------------|
|                                 | gekennzeichneten Rechenansätze.                         |
| <u>Vorläufige Rechenansätze</u> | Erzeugt eine Liste aller als vorläufig gekennzeichneten |
|                                 | Rechenansätze.                                          |
| <u>Lieferscheine</u>            | Erzeugt eine Liste aller Lieferscheine.                 |
| <u>Aufmaßblatt</u>              | Erzeugt eine Liste aller Aufmaßzeilen.                  |
| Änderungsprotokoll              | Gibt das Änderungsprotokoll aus.                        |

Je nach ausgewählter Druckliste, können Sie bestimmte Optionen einstellen und festlegen ob alle oder nur bestimmte Rechenansätze in der Seitenansicht berücksichtigt werden sollen. Hierbei sind auch Kombinationen erlaubt.

#### Auswahl Aufmaßblätter / Auswahl Berechnungsabschnitte

Legen Sie fest, welche Aufmaßblätter / Berechnungsabschnitte in der Seitenansicht dargestellt werden sollen:

- alle Aufmaßblätter / zu allen Berechnungsabschnitten Es werden alle Rechenansätze in der Seitenansicht dargestellt, unabhängig davon welchem Aufmaßblatt / Berechnungsabschnitt sie zugeordnet sind.
- nur bestimmte Aufmaßblätter / zu bestimmten Berechnungsabschnitten Schränken Sie hier die Seitenansicht von Rechenansätzen auf die gewünschten Aufmaßblätter / Berechnungsabschnitte ein. Es werden dann nur die Rechenansätze ausgegeben, die in den von Ihnen gewählten Aufmaßblättern / Berechnungsabschnitten enthalten sind.

## **Beispiel:**

| 1,3,6   | Auswahl der Nummern 1, 3 und 6          |
|---------|-----------------------------------------|
| 5-7     | Auswahl der Nummern 5, 6 und 7          |
| 1,3,5-7 | Auswahl der Nummern 1, 3, 5, 6<br>und 7 |

#### Auswahl Kostenträger

Legen Sie fest, welche Kostenträger gedruckt werden sollen:

#### • zu allen Kostenträgern

Es werden alle Rechenansätze berücksichtigt, unabhängig davon welchem Kostenträger sie zugeordnet sind.

#### • zu bestimmten Kostenträgern

Schränken Sie hier die Seitenansicht von Rechenansätzen auf die ausgewählten Kostenträger ein. Es werden dann nur die Rechenansätze ausgegeben, die dem von Ihnen gewählten Kostenträger zugeordnet sind.

#### Auswahl Kataloge

Hier können Sie die Ausgabe der Rechenansätze auf selektierte Katalog-Einträge reduzieren.

### Weitere Optionen:

#### Deckblatt

Ist diese Option aktiviert, wird das Deckblatt mit ausgegeben.

#### • Gitternetzlinien

Hier können Sie festlegen, ob in der Ausgabe die Gitternetzlinien auch gedruckt werden sollen.

#### • Mit Vortrag

Ist die Option *Vortrag* aktiviert, werden **nur Rechenansätze des aktuellen Berechnungsabschnittes gedruckt** und die Ergebnisse früherer

Berechnungsabschnitte als Vortragssumme ausgegeben.

• Mit Kurztexten

Bei den Drucklisten *Importierte Rechenansätze* und *Vorläufige Rechenansätze* können Sie wählen, ob die Ausgabe mit oder ohne Positionskurztexte erfolgen soll.

#### • Mit Bildern

Für die Druckliste *Mengenberechnung kompakt* können Sie wählen, ob auch Bilder, die als <u>Bildkommentare</u> hinzugefügt wurden, gedruckt werden sollen.

#### Kopftext-Logo

Aktivieren Sie diese Option, um ein Logo/eine Grafik in den Kopftext des

Ausdruckdokumentes einzubinden. Klicken Sie anschließend auf das Icon ± und wählen Sie im folgenden Fenster das auszugebende Kopftextlogo.

## • Mit Preisen

Aktivieren Sie diese Option, um in den Drucklisten "Mengenberechnung" und "Mengenberechnung kompakt" auch die Einzelpreise und Ist-Gesamtbeträge der einzelnen Positionen mit auszugeben.

#### Nur beauftragte Positionen

Ist diese Option aktiviert, werden nicht beauftragte Positionen beim Drucken ignoriert. • Nur markierte Zeilen berücksichtigen

Diese Option ist nur für die Druckliste Mengenberechnung kompakt verfügbar und druckt nur die in der Aufmaßtabelle markierten Berechnungszeilen.

## 11.12.1.1 Messurkunde markierter Rechenansätze

Um die Messurkunde der markierten Rechenansätze zu drucken, wählen Sie diese Druckliste. Markieren Sie dazu zunächst im Aufmaß die Rechenansätze von denen Sie eine Messurkunde erstellen möchten. Die Druckvorschau für die Messurkunden wird dann für die markierten Rechenansätze, sortiert nach Ordnungszahlen angezeigt:

| Auftraggeber<br>Projekt :<br>LV :<br>Auftragnehme<br>Auftrags-Nr. :<br>Auftragsdatur | : ARC<br>ARC<br>Roh<br>er: Gan<br>Auf<br>m: 01.0 | CHITEXT Software<br>CHITEXT Pallas So<br>Ibauarbeiten Sch<br>Iz & Günstig<br>2518<br>3.2012 | : GmbH<br>chulung<br>ulungsbeispiel |                         | AI      | RCH        | ITE    | XT    |
|--------------------------------------------------------------------------------------|--------------------------------------------------|---------------------------------------------------------------------------------------------|-------------------------------------|-------------------------|---------|------------|--------|-------|
|                                                                                      |                                                  | Mes                                                                                         | surkunde sortiert na                | ach Ordnungszahl        |         |            |        |       |
| K Messtext                                                                           | Faktor                                           | FNr Rechenansat                                                                             | z                                   | Hilfswert/Teilsum       | me Erge | bnis V     | AZ     | B1/Z1 |
| 01.01.0080<br>Umfang                                                                 | m                                                | Bauzaun Bret<br>räumen<br>91 (150+50)*2=                                                    | ter Draht H 2m aufst                | ellen,                  | 40      | 0,000      | 1      | 1H0   |
|                                                                                      |                                                  |                                                                                             | Ge                                  | samtsumme:              | 400     | ,000       |        |       |
| Aufgestellt:                                                                         |                                                  |                                                                                             |                                     | Anerkannt:              |         |            |        |       |
| Ort<br>Diese Messurkund                                                              | le besteht a                                     | Datum<br>aus den Seiten 1 bis                                                               | (Für den Aufsteller)<br>1           | (Für den Auftragnehmer) | (Für d  | en Auftrag | geberj | )     |

Abbildung: Druckvorschau Messurkunde markierter Rechenansätze

#### Hinweis:

In der Messurkunde ergibt sich die Gesamtsumme pro Ordnungszahl aus der Summe der Ergebnisse der markierten Rechenansätze. D.h. die Gesamtsumme in der Messurkunde muss nicht unbedingt mit der Positionssumme identisch sein, da bei der Positionssumme alle Rechenansätze berücksichtigt werden.

## 11.12.1.2 Mengenberechnung

Um die Mengenberechnung zu drucken, wählen Sie diese Druckliste. Es wird eine nach der Ordnungszahl sortierte Seitenvorschau erzeugt, bei der alle Positionen mit ihren Rechenansätzen ausgegeben werden:

| Auftraggeb<br>Projekt :<br>LV :<br>Auftragneh<br>Auftrags-N<br>Auftragsda | er : ARCHITEXT Software GmbH<br>ARCHITEXT Pallas Schulung<br>Rohbauarbeiten Schulungsbeispiel<br>mer : Ganz & Günstig<br>Auf 2518<br>tum : 01.03.2012 | ARCH    | HITEXT |  |  |  |  |  |  |  |  |  |  |
|---------------------------------------------------------------------------|----------------------------------------------------------------------------------------------------|---------|--------|--|--|--|--|--|--|--|--|--|--|
| Mengenber                                                                 | Aengenberechnung - ALLE KOSTENTRÄGER                                                                                                    |         |        |  |  |  |  |  |  |  |  |  |  |
| V Erläuter.                                                               | uter. BA KZ - Faktor FNr 1. Wert R 2. Wert R 3. Wert R 4. Wert R 5. Wert R Zwischen-W Ergebnis                                                        |         |        |  |  |  |  |  |  |  |  |  |  |
| 01                                                                        | NEUBAU                                                                                                    |         |        |  |  |  |  |  |  |  |  |  |  |
| 01.01                                                                     | BAUSTELLENEINRICHTUNG                                                                                                    |         |        |  |  |  |  |  |  |  |  |  |  |
| 01.01.0010                                                                | Einrichten Baustelle                                                                                                    | 1,000   | Psch   |  |  |  |  |  |  |  |  |  |  |
|                                                                           | 1 91 1=                                                                                                    | 1,000   | 1A0    |  |  |  |  |  |  |  |  |  |  |
| 01.01.0020                                                                | Vorhalten Baustelle                                                                                                    |         | Psch   |  |  |  |  |  |  |  |  |  |  |
| 01.01.0030                                                                | Räumen Baustelle                                                                                                    |         | Psch   |  |  |  |  |  |  |  |  |  |  |
| 01.01.0040                                                                | Baracke,doppelwandig aufstellen                                                                                                    |         | St     |  |  |  |  |  |  |  |  |  |  |
| 01.01.0050                                                                | Halle aufstellen                                                                                                    |         | St     |  |  |  |  |  |  |  |  |  |  |
| 01.01.0060                                                                | Container aufstellen                                                                                                    |         | St     |  |  |  |  |  |  |  |  |  |  |
| 01.01.0070                                                                | Bauwagen aufstellen                                                                                                    |         | St     |  |  |  |  |  |  |  |  |  |  |
| 01.01.0080                                                                | Bauzaun Bretter Draht H 2m aufstellen, räumen                                                                                                    | 400,000 | m      |  |  |  |  |  |  |  |  |  |  |
| Umfang                                                                    | 1 91 (150+50)*2=                                                                                                    | 400,000 | 1H0    |  |  |  |  |  |  |  |  |  |  |
| 01.01.0090                                                                | Schutzgeländer H 0,9m Holz einrichten                                                                                                    | 75,000  | m      |  |  |  |  |  |  |  |  |  |  |
|                                                                           | 1 00 75,000 =                                                                                                    | 75,000  | 1K0    |  |  |  |  |  |  |  |  |  |  |
| 01.01.0100                                                                | Behelfsm. Straße KI.I herstellen, beseitigen                                                                                                    | 400,000 | m2     |  |  |  |  |  |  |  |  |  |  |
|                                                                           | 1 91 400=                                                                                                    | 400,000 | 1L0    |  |  |  |  |  |  |  |  |  |  |

Abbildung: Druckvorschau Mengenberechnung

#### **Hinweis:**

Bei dieser Druckliste werden auch Positionen ohne Rechenansätze ausgegeben.

#### 11.12.1.3 Mengenberechnung kompakt

Um die Mengenberechnung in kompakter Darstellung zu drucken, wählen Sie diese Druckliste. Es wird eine nach der Ordnungszahl sortierte Seitenvorschau erzeugt, bei der nur Positionen mit Rechenansätzen ausgegeben werden:

| Auftraggeber :       ARCHITEXT Software GmbH         Projekt :       ARCHITEXT Pallas Schulung         LV :       Rohbauarbeiten Schulungsbeispiel         Auftragnehmer :       Ganz & Günstig         Auftrags-Nr. :       Auf 2518         Auftragsdatum :       01.03.2012 |           |     |       |    |           |        |             |       | A     | R     | CH | łІТ  | E   | XT      |   |       |     |     |        |      |    |       |     |       |    |        |   |
|----------------------------------------------------------------------------------------------------|-----------|-----|-------|----|-----------|--------|-------------|-------|-------|-------|----|------|-----|---------|---|-------|-----|-----|--------|------|----|-------|-----|-------|----|--------|---|
| M                                                                                                    | engenber  | ec  | hnu   | n  | g komp    | bakt   | - ALLE P    | os    | TE    | NTI   | RA | GER  |     |         |   |       |     |     |        |      |    |       |     |       |    |        |   |
| ۷                                                                                                    | Erläuter. | BA  | ΚZ    | -  | Faktor    | FNr    | 1. Wert     | R 2   | 2. W  | ert R | 3. | Wert | R   | 4. Wert | R | 5. We | ert | R 2 | Zwisch | en-W | Er | gebni | s   | KT-ID | A  | dresse |   |
| 01.                                                                                                    | 01.0010   | Ein | rich  | er | n Bauste  | lle    |             |       |       |       |    |      |     |         |   |       |     |     |        |      |    | 1,    | 000 | F     | sc | h      | 1 |
|                                                                                                    |           | 1   |       |    |           | 91     | 1=          |       |       |       |    |      |     |         |   |       |     | Т   |        |      |    | 1,    | 000 |       | Τ  | 1A0    | 1 |
| 01.                                                                                                    | 01.0080   | Ba  | uzau  | n  | Bretter [ | Draht  | H 2m aufs   | telle | n, ri | äum   | en |      |     |         |   |       |     |     |        |      |    | 400,  | 000 |       | m  |        | 1 |
|                                                                                                    | Umfang    | 1   |       |    |           | 91     | (150+50)*2= |       |       |       |    |      |     |         |   |       |     |     |        |      |    | 400,  | 000 |       | Τ  | 1H0    | 1 |
| 01.01.0090 Schutzgeländer H 0,9m Holz einrichten                                                                                                    |           |     |       |    |           |        |             |       |       |       |    | 75,  | 000 |         | m |       | 1   |     |        |      |    |       |     |       |    |        |   |
|                                                                                                    |           | 1   |       |    |           | 00     | 75,000      | =     |       |       |    |      | Τ   |         | Π |       |     |     |        |      |    | 75,   | 000 |       | Τ  | 1K0    | 1 |
| 01.                                                                                                    | 01.0100   | Be  | helfs | m  | . Straße  | KI.I I | nerstellen, | oese  | itig  | en    |    |      |     |         |   |       |     |     |        |      |    | 400,  | 000 |       | mź | 2      |   |
| 1 91 400=                                                                                                    |           |     |       |    |           |        |             |       |       |       |    | 400, | 000 |         |   | 1L0   |     |     |        |      |    |       |     |       |    |        |   |

Abbildung: Druckvorschau Mengenberechnung kompakt

#### Hinweis:

- Bei dieser Druckliste werden LV-Bereiche (Bereiche/Abschnitte) und Positionen ohne Mengenberechnungen nicht gedruckt.
- Unter <u>Weitere Optionen</u> können Sie für diese Druckliste festlegen, ob auch die Kommentarbilder gedruckt werden sollen oder nicht.

#### 11.12.1.4 Importierte Rechenansätze

Um die über die DA11-Schnittstelle importierten Rechenansätze zu drucken, wählen Sie diese Druckliste:

| Au<br>Pro<br>LV<br>Au<br>Au<br>Au | Auftraggeber :       ARCHITEXT Software GmbH         Projekt :       ARCHITEXT Pallas Schulung         LV :       Rohbauarbeiten Schulungsbeispiel         Auftragnehmer :       Ganz & Günstig         Auftrags-Nr. :       Auf 2518         Auftragsdatum :       01.03.2012         Importierte Rechenansätze - ALLE KOSTENTRÄGER |                            |       |            |       |           |   |         |   |         |   | ARCHITEXT |        |         |          |            |          |       |         |
|-----------------------------------|----------------------------------------------------------------------------------------------------|----------------------------|-------|------------|-------|-----------|---|---------|---|---------|---|-----------|--------|---------|----------|------------|----------|-------|---------|
|                                   | Erläuter. BA KZ - Faktor FNr 1. Wert R 2. Wert R 3. Wert R 4. Wert R 5. Wert R Zwischen-W                                                                                                    |                            |       |            |       |           |   |         |   |         |   |           |        |         | Fraebois | KT ID      | Adresse  |       |         |
| v 1                               | Litauter.                                                                                                    |                            | NZ -  | 1 aktor    | 1 141 | I. WGIL   | ĸ | Z. WOIL | ĸ | J. Went | ĸ | 4. WOIL   | ĸ      | 5. Weit | ĸ        | Zwischen-w | Ligeonis | KI-ID | Autesse |
| 01.0                              | .02.0010 Gelände abräumen                                                                                                    |                            |       |            |       |           |   |         |   |         |   |           |        |         |          | 1.500,000  |          |       |         |
| F                                 | Rechteck                                                                                                    | achteok 2 04 75,000 20,000 |       |            |       |           |   |         |   |         |   |           |        |         |          | 1.500,000  |          | 1M0   |         |
| 01.0                              | 1.02.0020 Hecke roden B 50-100 cm H bis 100 cm                                                                                                    |                            |       |            |       |           |   |         |   |         |   |           |        |         | 125,000  |            |          |       |         |
|                                   |                                                                                                    | 2                          |       |            | 91    | 20+15+14+ |   |         |   |         |   |           |        |         |          |            |          |       | 1N0     |
| $\square$                         |                                                                                                    | 2                          |       |            | 91    | 10+5+7+   |   |         |   |         |   |           |        |         |          |            |          |       | 1P0     |
|                                   |                                                                                                    | 2                          |       |            | 91    | 4+5+8+    |   |         |   |         |   |           |        |         |          |            |          |       | 1Q0     |
| $\square$                         |                                                                                                    | 2                          |       |            | 91    | 24+13=    |   |         |   |         |   |           |        |         |          |            | 125,000  |       | 1R0     |
| 01.0                              | 2.0030                                                                                                    | Bau                        | ım fä | llen 10-30 | cm    | H bis 5 m |   |         |   |         |   |           |        |         |          |            | 45,000   |       |         |
|                                   |                                                                                                    | 2                          |       |            | 00    | 5,000     | + | 4,000   | + | 1,000   | + | 1,000     | +      | 2,000   | +        |            |          |       | 1T0     |
|                                   |                                                                                                    | 2                          |       |            | 00    | 10,000    | + | 3,000   | + | 8,000   | + | 1,000     | +      | 1,000   | +        |            |          |       | 1U0     |
| $\square$                         | 2 00 7,000 + 2,000 =                                                                                                    |                            |       |            |       |           |   |         |   |         |   |           | 45,000 |         | 1V0      |            |          |       |         |
| 01.0                              | 2.0040                                                                                                    | Bau                        | ım fä | llen 30-40 | cm I  | H bis 5 m |   |         |   |         |   |           |        |         |          |            | 12,000   |       |         |
|                                   |                                                                                                    | 2                          |       | 91 12=     |       |           |   |         |   |         |   |           |        |         |          | 12,000     |          | 1W0   |         |

Abbildung: Druckvorschau Importierte Rechenansätze

#### <u>Hinweis:</u>

• Zusätzlich werden in der Seitenansicht bei Abweichungen die geprüften und die abweichenden Rechenansätze gegenüber gestellt. Die abweichenden Rechenansätze werden mit "X" in der Spalte *AR* (=Abschlagsrechnung) gekennzeichnet.

- Importierte Rechenansätze werden im Aufmaß in der Farbe blau dargestellt.
- Unter <u>Weitere Optionen</u> können Sie für diese Druckliste festlegen, ob auch die Positionskurztexte gedruckt werden sollen oder nicht.

## 11.12.1.5 Vorläufige Rechenansätze

Um die vorläufigen Rechenansätze zu drucken, wählen Sie diese Druckliste. Dabei werden in der Seitenansicht die im Aufmaß mit grün als vorläufig gekennzeichneten Rechenansätze dargestellt:

| Auftraggeber :       ARCHITEXT Software GmbH         Projekt :       ARCHITEXT Pallas Schulung         LV :       Rohbauarbeiten Schulungsbeispiel         Auftragnehmer :       Ganz & Günstig         Auftrags-Nr. :       Auf 2518         Auftragsdatum :       01.03.2012 |                                              |                          |                         |     |           |       |             |     |         | ARCH | HITI    | EXT |           |         |         |           |            |           |       |         |
|----------------------------------------------------------------------------------------------------|----------------------------------------------|--------------------------|-------------------------|-----|-----------|-------|-------------|-----|---------|------|---------|-----|-----------|---------|---------|-----------|------------|-----------|-------|---------|
| Voi                                                                                                    | Vorläufige Rechenansätze - ALLE KOSTENTRÄGER |                          |                         |     |           |       |             |     |         |      |         |     |           |         |         |           |            |           |       |         |
| VE                                                                                                    | Erläuter.                                    | BA                       | КZ                      | -   | Faktor    | FNr   | 1. Wert     | R   | 2. Wert | R    | 3. Wert | R   | 4. Wert   | R       | 5. Wert | R         | Zwischen-W | Ergebnis  | KT-ID | Adresse |
| 01.0                                                                                                    | 2.0050                                       | Abtragen von Mutterboden |                         |     |           |       |             |     |         |      |         |     |           |         |         | 1.358,854 | ]          |           |       |         |
|                                                                                                    |                                              | 3                        | 05 95,000 39,540 20,200 |     |           |       |             |     |         |      |         |     |           |         |         | 1.358,854 |            | 1X0       |       |         |
| 01.0                                                                                                    | 2.0060                                       | Aus                      | shut                    | b d | ler Baugr | ube,  | Bodenkl. 3  |     |         | -    | 1       | _   |           |         |         |           |            | 1.620,000 |       |         |
|                                                                                                    |                                              | 3                        |                         |     |           | 05    | 55,000      |     | 35,000  |      | 12,000  |     | 3,000     |         |         |           |            | 1.620,000 |       | 1Y0     |
| 01.0                                                                                                    | 2.0070                                       | Ver                      | kleid                   | du  | ng waagi  | recht | e Bohlen    |     |         | _    |         |     |           |         |         |           |            | 250,000   |       |         |
|                                                                                                    |                                              | 3                        |                         |     |           | 91    | 250=        |     |         |      |         |     |           |         |         |           |            | 250,000   |       | 1Z0     |
| 01.0                                                                                                    | 2.0080                                       | Abf                      | ʻuhr                    | de  | es Aushu  | bma   | terials     |     |         |      |         |     |           |         |         |           |            | 907,200   |       |         |
|                                                                                                    |                                              | 3                        | •                       |     | Aushub x  | Auflo | okerungsgra | d ( | 1,4)    |      |         |     |           |         |         |           |            |           |       | 2A0     |
|                                                                                                    |                                              | 3 H 91 1Y0*1,4= 2.268,00 |                         |     |           |       |             |     |         |      |         |     | 2.268,000 |         |         | 2B0       |            |           |       |         |
|                                                                                                    |                                              | 3                        |                         |     |           | 91    | 2B0*0,4=    |     |         |      |         |     |           |         |         |           |            | 907,200   |       | 2C0     |
| 01.0                                                                                                    | 2.0090                                       | Wie                      | dere                    | ein | nfüllen   |       |             |     |         |      |         |     |           |         |         |           |            | 340,200   |       |         |
|                                                                                                    |                                              | 3 91 280*0.15=           |                         |     |           |       |             |     |         |      |         |     |           | 340,200 |         | 2D0       |            |           |       |         |

Abbildung: Druckvorschau Vorläufige Rechenansätze

## Hinweis:

• Unter <u>Weitere Optionen</u> können Sie für diese Druckliste festlegen, ob auch die Positionskurztexte gedruckt werden sollen oder nicht.

#### 11.12.1.6 Lieferscheine

Um die Lieferscheine zu drucken, wählen Sie diese Druckliste:

| Auftragge<br>Projekt :<br>LV :<br>Auftragne<br>Auftrags-I<br>Auftragsd | Auttraggeber: ARCHITEXT Software GmbH<br>Projekt: ARCHITEXT Pallas Schulung<br>LV: Rohbauarbeiten Schulungsbeispiel<br>Auftragnehmer: Ganz & Günstig<br>Auftrags-Nr.: Auf 2518<br>Auftragsdatum: 01.03.2012<br>Lieferscheine |               |            |            |            |           |        |          |       |  |  |  |  |  |  |
|------------------------------------------------------------------------|----------------------------------------------------------------------------------------------------|---------------|------------|------------|------------|-----------|--------|----------|-------|--|--|--|--|--|--|
| OZ                                                                     | Kurztex                                                                                                    | t             |            |            |            |           |        |          |       |  |  |  |  |  |  |
|                                                                        | NR                                                                                                    | Datum         | Uhrzeit    | LKW-KZ     | Lieferwerk | Material  | Menge  | Summe/OZ | м     |  |  |  |  |  |  |
| 01.03.0090                                                             | Mauerwe                                                                                                    | erk 1053/1 Au | ißenwan    | d 49 cm    |            |           |        |          |       |  |  |  |  |  |  |
|                                                                        | 1                                                                                                    | 15.02.2012    | 14:30      | DA-XX-XXXX | Darmstadt  | Mauerwerk | 25,000 |          | Т     |  |  |  |  |  |  |
|                                                                        | 2                                                                                                    | 29.02.2012    | 12:45      | DA-YY-YYY  | Darmstadt  | Mauerwerk | 45,000 | 70,000   | D * 0 |  |  |  |  |  |  |
| 01.03.0100                                                             | Mauerwe                                                                                                    | erk 1053/2 Pf | eilervorla | ige 24 cm  |            |           |        |          |       |  |  |  |  |  |  |
|                                                                        | 3                                                                                                    | 29.02.2012    | 10:00      | MIL-XX-XXX | Miltenberg | Mauerwerk | 55,500 | 55,500   | D *   |  |  |  |  |  |  |

Abbildung: Druckvorschau Lieferscheine

## 11.12.1.7 Aufmaßblatt

Um die Aufmaßblätter zu drucken, wählen Sie diese Druckliste. Dabei werden die Aufmaßblätter der Reihe nach ausgegeben:

| Auftragge<br>Projekt :<br>LV :<br>Auftragne<br>Auftragse | eb<br>eh<br>∙N<br>da | er: A<br>A<br>Re<br>mer: G<br>r.: A<br>tum: 01 | RCI<br>oht<br>anz<br>uf 2 | HITEX<br>HITEX<br>Dauarb<br>& Güi<br>2518<br>3.2012 | FS<br>FP<br>eite<br>nst | of<br>all<br>en | tware (<br>as Sch<br>Schul | Gm<br>nuli<br>un | H<br>ng<br>sbeispiel ARCH                                      | ARCHITE <mark>X</mark> T |       |  |  |  |
|----------------------------------------------------------|----------------------|------------------------------------------------|---------------------------|-----------------------------------------------------|-------------------------|-----------------|----------------------------|------------------|----------------------------------------------------------------|--------------------------|-------|--|--|--|
| Aufmass                                                  | - /                  | ALLE KO                                        |                           |                                                     |                         |                 |                            |                  |                                                                |                          |       |  |  |  |
| oz                                                       | v                    | Erläuterung                                    | BA                        | Adresse                                             | кz                      | -               | Faktor                     | FNr              | 1. Wert R 2. Wert R 3. Wert R 4. Wert R 5. Wert R Zwischen-W E | rgebnis                  | KT-ID |  |  |  |
| 01.01.0010                                               | Γ                    |                                                | 1                         | 1A0                                                 |                         |                 |                            | 91               |                                                                | 1,000                    |       |  |  |  |
| 01.01.0020                                               | Γ                    |                                                | 1                         | 180                                                 |                         |                 | 0,300                      | 91               |                                                                | 0,300                    |       |  |  |  |
| 01.01.0030                                               | Γ                    |                                                | 1                         | 1C0                                                 |                         |                 |                            | 91               |                                                                | 1,000                    |       |  |  |  |
| 01.01.0040                                               | Γ                    |                                                | 1                         | 1D0                                                 |                         |                 |                            | 91               | 2+1=                                                           | 5,000                    |       |  |  |  |
| 01.01.0050                                               | Γ                    |                                                | 1                         | 1E0                                                 |                         |                 |                            | 91               |                                                                | 3,000                    |       |  |  |  |
| 01.01.0060                                               | Γ                    |                                                | 1                         | 1F0                                                 |                         |                 |                            | 91               |                                                                | 6,000                    |       |  |  |  |
| 01.01.0080                                               | Γ                    | Umfang                                         | 1                         | 1H0                                                 |                         |                 |                            | 91               | 50+50)*2=                                                      | 400,000                  |       |  |  |  |
| 01.01.0090                                               | Γ                    |                                                | 1                         | 1K0                                                 |                         |                 |                            | 00               | 75,000 =                                                       | 75,000                   |       |  |  |  |
| 01.01.0100                                               | Γ                    |                                                | 1                         | 1L0                                                 |                         |                 |                            | 91               | 0=                                                             | 400,000                  |       |  |  |  |
| 01.02.0010                                               | T                    | Rechteck                                       | 2                         | 1M0                                                 |                         |                 |                            | 04               | 75,000 20,000                                                  | 1.500,000                |       |  |  |  |
| 01.02.0020                                               | Γ                    |                                                | 2                         | 1N0                                                 |                         |                 |                            | 91               | +15+14+                                                        |                          |       |  |  |  |
| 01.02.0020                                               | Γ                    |                                                | 2                         | 1P0                                                 |                         |                 |                            | 91               | +5+7+                                                          |                          |       |  |  |  |
| 01.02.0020                                               | Γ                    |                                                | 2                         | 100                                                 |                         |                 |                            | 91               | 5+8+                                                           |                          |       |  |  |  |
| 01.02.0020                                               |                      |                                                | 2                         | 1R0                                                 |                         |                 |                            | 91               | +13=                                                           | 125,000                  |       |  |  |  |

Abbildung: Druckvorschau Aufmaßblatt

## 11.12.1.8 Änderungsprotokoll

Um das Änderungsprotokoll zu drucken, wählen Sie diese Druckliste:

| Auftraggeber :       ARCHITEXT Software GmbH         Projekt :       ARCHITEXT Pallas Schulung         LV :       Rohbauarbeiten Schulungsbeispiel         Auftragnehmer :       Ganz & Günstig         Auftrags-Nr. :       Auftragsdatum :         Auftragscartotokoll       ALLE KOSTENTRÄGER |             |     |        |           |        |               |            |   |                     |      |         |                  |         |       |             |          |       |         |
|----------------------------------------------------------------------------------------------------|-------------|-----|--------|-----------|--------|---------------|------------|---|---------------------|------|---------|------------------|---------|-------|-------------|----------|-------|---------|
| 1                                                                                                    | Änderungs   | pro | toko   | II - ALLI | EK     | OSTENT        | RÄGER      |   |                     |      |         |                  |         |       |             |          |       |         |
| ١                                                                                                    | V Erläuter. | BA  | KZ -   | Faktor    | FNr    | 1. Wert       | R 2. Wert  | F | 3. We               | rt F | 4. Wert | R                | 5. Wert | RŻ    | Zwischen-W  | Ergebnis | KT-ID | Adresse |
| S                                                                                                    | Spalte      |     | Alter  | Wert      |        | Neuer Wer     |            | ۵ | Datum               |      |         |                  | Benutze | r     | Komment     | ar       |       |         |
| 0                                                                                                    | )1.01.0100  | Bel | helfsn | n. Straße | KI.I I | herstellen, t | peseitigen |   |                     |      |         |                  |         |       |             | 455,000  | n     | n2      |
| Γ                                                                                                    |             | 1   |        |           | 04     | 17,500        | 26,000     |   |                     | Τ    |         |                  |         |       |             | 455,000  |       | 1C0     |
| 2                                                                                                    | 2.Wert      |     | 25,5   |           |        | 26,0          |            | 1 | 15.04.201           | 3 1  | 1:05:44 |                  | EA      |       | Längekori   | igiert   |       |         |
| 1                                                                                                    | .Wert       |     | 18,5   |           |        | 17,5          |            | 1 | 15.04.201           | 31   | 1:05:36 |                  | EA      |       | Breitekorri | giert    |       |         |
| 2                                                                                                    | 2.Wert 25   |     |        |           |        | 25,5 15       |            |   | 15.04.201           | 31   | 1:03:40 | ARCHITEXT Länge  |         | Länge |             |          |       |         |
| 1                                                                                                    | 1.Wert 28,5 |     |        |           |        | 18,5 15       |            |   | 15.04.2013 11:03:37 |      |         | ARCHITEXT Breite |         |       | Breite      |          |       |         |

Abbildung: Druckvorschau Änderungsprotokoll

## Hinweis:

Das Änderungsprotokoll ist nur in der Pallas® Professional Edition verfügbar.

## 11.12.2 Dateiausgabe

Auf der Rubrik *Dateiausgabe* können Sie die Aufmaße als DA11- bzw. X31-Datei exportieren, die Mengenberechnung im Excel oder HTML-Format und das Leistungsverzeichnis als ARCHITEXT Arbeitsdatei ausgeben:

| Ausgabe                                                                   | x                                          |
|---------------------------------------------------------------------------|--------------------------------------------|
| à                                                                         | 1                                          |
| Druckausgabe                                                              | Dateiausgabe                               |
| <ul> <li>DA11 - Datei erstellen und speichern</li> </ul>                  |                                            |
| Auswahl Berechnungsabschnitte                                             |                                            |
| <ul> <li>Alle Berechnungsabschnitte berücksic</li> </ul>                  | htigen                                     |
| O Nur bestimmte Berechnungsabschnitte                                     | •                                          |
| Auswahl Kostenträger                                                      |                                            |
| <ul> <li>Alle Kostenträger berücksichtigen</li> </ul>                     |                                            |
| O Nur bestimmten Kostenträger                                             |                                            |
|                                                                           | ~                                          |
| Sortierung (nur bei DA11-Format)                                          |                                            |
| <ul> <li>nach Adressen</li> </ul>                                         |                                            |
| 🔿 nach Ordnungszahlen                                                     |                                            |
| ✓ X31-Datei erstellen (GAEB-XML-Formai<br>☐ Direktmengen ohne Aufmaße aus | t <u>)</u><br>Modul Abrechnung exportieren |
| Weitere Dateiformate                                                      |                                            |
| O XML - Workspace (ARCHITEXT Arbeitsda                                    | tei) erstellen                             |
| O EXCEL - Datei erstellen (XLSX-Format)                                   | Default $\vee$                             |
| O INTERNET - Dokument erstellen (HTML-F                                   | ormat)                                     |
| Ausgabe in der Dokumentenmappe (Daten                                     | bank) speichern Exportieren                |
|                                                                           |                                            |
|                                                                           |                                            |
|                                                                           |                                            |
|                                                                           |                                            |

Abbildung: Dateiausgabe

#### 11.12.2.1 DA11-Datei erstellen und speichern

Die REB-Verfahrensbeschreibung 23.003 "Allgemeine Bauabrechnung" benutzt als Datenformat die Datenart DA11, die GAEB-XML-Regelung als Datenformat X31. Mit den standardisierten Schnittstellen DA11 bzw. X31 können Sie Ihre Aufmaße mit den Baupartnern digital austauschen.

Um die Aufmaße im DA11- bzw. X31-Format zu exportieren, wählen Sie auf der Rubrik *Dateiausgabe* die Option **DA11-Datei erstellen und speichern**, legen die Ausgabeoptionen fest und klicken anschließend auf **Exportieren**: Sollen die Aufmaß im X31-Format exportiert werden, aktivieren Sie zusätzlich das Häkchen bei **X31-Datei erstellen (GAEB-XML-Format)**.

## Hinweis:

Bei der Ausgabe von Aufmaßdaten im Format X31 können Sie auch optional wählen, ob die im Modul Abrechnung erfassten Direktmengen (ohne Aufmaße) mit exportiert oder nur die im Modul Aufmaß erfassten Mengen berücksichtigt werden sollen.

| Ausgabe                                                  | X                            |
|----------------------------------------------------------|------------------------------|
| à                                                        | 1                            |
| Druckausgabe                                             | Dateiausgabe                 |
| <ul> <li>DA11 - Datei erstellen und speichern</li> </ul> |                              |
| Auswahl Berechnungsabschnitte                            |                              |
| <ul> <li>Alle Berechnungsabschnitte berücksic</li> </ul> | htigen                       |
| O Nur bestimmte Berechnungsabschnitte                    |                              |
|                                                          |                              |
| Auswahl Kostenträger                                     |                              |
| <ul> <li>Alle Kostenträger berücksichtigen</li> </ul>    |                              |
| O Nur bestimmten Kostenträger                            |                              |
|                                                          | ~                            |
| Sortierung (nur bei DA11-Format)                         |                              |
| <ul> <li>nach Adressen</li> </ul>                        |                              |
| 🔿 nach Ordnungszahlen                                    |                              |
|                                                          |                              |
| X31-Datei erstellen (GAEB-XML-Format                     | 0                            |
| Direktmengen ohne Aufmaße aus                            | Modul Abrechnung exportieren |
| Weitere Dateiformate                                     |                              |
| O XML - Workspace (ARCHITEXT Arbeitsda                   | tei) erstellen               |
| O EXCEL - Datei erstellen (XLSX-Format)                  | Default 🗸                    |
| O INTERNET - Dokument erstellen (HTML-F                  | ormat)                       |
| Ausgabe in der Dokumentenmappe (Daten                    | bank) speichern Exportieren  |
|                                                          |                              |
|                                                          |                              |
|                                                          |                              |
|                                                          |                              |

Abbildung: GAEB exportieren

#### Auswahl Berechnungsabschnitte

Legen Sie im Auswahl-Dialog die gewünschten Berechnungsabschnitte fest.

#### • Alle Berechnungsabschnitte berücksichtigen

Wählt alle Berechnungsabschnitte aus, d.h. es werden die Rechenansätze (Aufmaße) aus allen Berechnungsabschnitten exportiert.

#### • Nur bestimmte Berechnungsabschnitte

Geben Sie hier die Nummern der gewünschten Berechnungsabschnitte an, d.h. es werden nur die Rechenansätze (Aufmaße) aus den gewählten Berechnungsabschnitten exportiert.

#### **Beispiel:**

Aufmaß

447

| 1,3,6   | Auswahl der Nummern 1, 3 und 6       |
|---------|--------------------------------------|
| 5-7     | Auswahl der Nummern 5, 6 und 7       |
| 1,3,5-7 | Auswahl der Nummern 1, 3, 5, 6 und 7 |

#### <u>Auswahl Kostenträger</u>

Legen Sie fest, welche Kostenträger exportiert werden sollen.

#### • Alle Kostenträger berücksichtigen

Wählt alle Kostenträger aus, d.h. es werden alle Rechenansätze, unabhängig von der Zuordnung zu einem Kostenträger exportiert.

#### • Nur bestimmte Kostenträger

Wählen Sie hier die Nummer des gewünschten Kostenträgers aus, d.h. es werden nur Rechenansätze, die dem gewählten Kostenträger zugeordnet sind, exportiert.

#### <u>Sortierung</u>

Legen Sie fest, wie in der exportierten DA11-Datei die Rechenansätze sortiert werden sollen.

#### nach Adressen

In der exportierten DA11-Datei sind die Rechensätze nach den Adressen sortiert.

#### nach Ordnungszahlen

In der exportierten DA11-Datei sind die Rechenansätze nach der Ordnungszahl geordnet.

Anschließend wählen Sie aus, wo die zu exportierende DA11-Datei gespeichert werden soll und geben einen Dateinamen an.

## 11.12.2.2 ARCHITEXT Arbeitsdatei

Pallas® XML Workspace (Arbeitsbereich) Dateien enthalten immer alle Informationen einer Baumaßnahme. Die Export-Funktion erlaubt es somit, für das gewählte Leistungsverzeichnis alle Daten aus der Ausschreibung, den Bieterinformationen und Preisen als auch der Bauabrechnung, wie Aufmaße und Rechnungen, in eine einzige codierte und komprimierte XML-Datei zu schreiben. Eine solche Datei (mit der Endung "axml") kann von allen Pallas® Editionen mit der selben Versionsnummer (Online - Basic - Professional) einheitlich verarbeitet werden.

Um ein Leistungsverzeichnis im XML-Workspace-Format zu exportieren, aktivieren Sie **XML-Workspace (ARCHITEXT Arbeitsdatei) erstellen**, und klicken auf den Schalter **Exportieren**.

Soll die ARCHITEXT Arbeitsdatei nur den <u>LV-Dokumenten</u> hinzugefügt werden, dann aktivieren Sie vor dem Exportieren den Schalter **Ausgabe in Dokumentenmappe** (Datenbank) speichern.

#### **Hinweis:**

Ist ARCHITEXT Pallas mit einem mehrstufigen <u>Rechte und Rollen-Konzept</u> eingerichtet, werden für das gewählte Leistungsverzeichnis nur die Daten aus der aktuellen Stufe in die XML-Workspace-Datei geschrieben.

#### 11.12.2.3 Excel-Datei

Bevor Sie die Mengenberechnung nach Excel exportieren, sollten Sie zunächst die Darstellung im Aufmaß festlegen. Ist die zu übergebende Ansicht festgelegt, aktivieren Sie **EXCEL - Datei erstellen (XLSX-Format)** und klicken auf den Schalter **Exportieren**. Daraufhin öffnet sich das *Speichern unter* Dialog. Geben Sie hier den Dateinamen ein, wählen den Speicherort und bestätigen mit **Speichern**. Anschließend können Sie die gespeicherte Datei mit der entsprechenden Anwendung (Excel, CALC usw.) öffnen und weiter bearbeiten.

Soll die Excel-Datei nur den <u>LV-Dokumenten</u> hinzugefügt werden, dann aktivieren Sie vor dem Exportieren den Schalter **Ausgabe in Dokumentenmappe (Datenbank) speichern**.

#### **Hinweis:**

- Damit Excel die Ordnungszahl nicht fälschlicherweise als Datumsformat interpretiert und den Wert modifiziert, wird beim Excel-Export der Ordnungszahl ein Punkt angefügt.
- Sie können verschiedene Excel-Vorlagen erstellen und diese im Verzeichnis ".. \PallasAva\Templates\Excel\" Ihrer ARCHITEXT Pallas® Installation speichern. Somit können Sie vor dem Exportieren auswählen, mit welcher Vorlage die XLSX-Datei erstellt werden soll.

#### 11.12.2.4 Internet-Dokument

Bevor Sie die Mengenberechnung ins HTML-Format exportieren, sollten Sie zunächst die Darstellung im Aufmaß festlegen. Ist die zu übergebende Ansicht festgelegt, aktivieren Sie **INTERNET - Dokument erstellen (HTML-Format)** und klicken auf den Schalter **Exportieren**. Daraufhin öffnet sich das *Speichern unter* Dialog. Geben Sie hier den Dateinamen ein, wählen den Speicherort und bestätigen mit **Speichern**. Jetzt wird die Mengenberechnung ins HTML-Format exportiert und in einem Browser geöffnet.

Soll die HTML-Datei nur den <u>LV-Dokumenten</u> hinzugefügt werden, dann aktivieren Sie vor dem Exportieren den Schalter **Ausgabe in Dokumentenmappe (Datenbank) speichern**.

## 11.13 Unterschiede in der REB 23.003 - 2009

Im Folgenden werden die Erweiterungen der Regelung von 2009 im Gegensatz zur Regelung von 1979 näher erläutert.

## 11.13.1 Ordnungszahl

Die Struktur der Ordnungszahlen ist nicht mehr starr (1122PPPPI). Es dürfen auch andere LV-Gliederungen (z.B. 1234PPPPI) verwendet werden. Allerdings darf die Anzahl der OZ-Stellen weiterhin nicht mehr als 9 Stellen betragen.

## 11.13.2 Winkelfunktionen

Zur Lösung einer Aufgabe dürfen bei der Formel 91 die folgenden Winkelfunktionen verwendet werden: sin(x), cos(x), tan(x), asin(x), acos(x) und atan(x). Der Winkel x ist in Neugrad

**Beispiel:** 

anzugeben.

SIN(100)

## 11.13.3 Bild-Kommentar

Über die Funktion **Bild-Kommentar** aus dem Menü **Rechenansatz**, können Sie zur markierten Position, Bilddateien als Textzeilen einfügen. Wählen Sie anschließend im folgenden Öffnen-Fenster die gewünschte Bilddatei. Nach der Bestätigung Ihrer Auswahl, wird eine Kommentarzeile mit "#Bild" und dem Namen der Bilddatei eingefügt:

| ~   | 01.02.0090                | Wieder | einfüllen |   |   |           |          |                               | 300,000 m3 |  | 721,450 |  |  |
|-----|---------------------------|--------|-----------|---|---|-----------|----------|-------------------------------|------------|--|---------|--|--|
|     |                           | 1      | 1Q0       |   |   |           | 91       | (2*25*1,5*2,5+17*1,5*2,5)+10= |            |  | 261,250 |  |  |
|     |                           | 1      | 2D0       |   |   |           | 91       | 2B0*0,15=                     |            |  | 340,200 |  |  |
|     |                           | 1      | 210       |   |   |           | 91       | 120=                          |            |  | 120,000 |  |  |
|     |                           | 1      | 2M0       | * | - | #Bild Bau | igrube.G |                               |            |  |         |  |  |
| A 1 | Abbildung, Dild singefügt |        |           |   |   |           |          |                               |            |  |         |  |  |

Abbildung: Bild eingefügt

Um das Bild zu öffnen, doppelklicken Sie das Bild-Icon Rezeichnung. Um ein anderes Bild auszuwählen, doppelklicken Sie den Namen der Bilddatei und wählen Sie ein neues Bild aus.

#### Hinweis:

Bilder werden beim DA11-Datenaustausch berücksichtigt. Sie werden beim DA11-Export im selben Verzeichnis wie die DA11-Datei gespeichert und müssen sich für den Import ebenfalls im selben Verzeichnis wie die DA11-Datei befinden.

## 11.13.4 Schätzmenge

Das Resultat eines Rechenansatzes kann durch das Kennzeichen "S" in der Spalte KZ als Schätzmenge gekennzeichnet werden. Der Wert einer Schätzmenge wird zur Zwischensumme sowie Positions- und Gesamtsumme addiert. Ist in einer Position eine Schätzmenge enthalten, ist das Positionsergebnis eine Schätzmenge. Das gilt auch für Referenzierungen. Wird ein Rechenansatz referenziert, der eine Schätzmenge repräsentiert, ist das Ergebnis auch eine Schätzmenge.

## 11.13.5 Formel 25

Die Formel 25 für stationierte Trapezformel kann für die Ermittlung von Volumen verwendet werden. Sie berechnet den Rauminhalt entlang einer Stationslinie. An jeder Station dieser Stationslinie wird aus dem Produkt der Breite und den gemittelten Dicken die Fläche berechnet. Diese Fläche wird gemittelt und mit dem Abstand zweier Stationen multipliziert. Dies ergibt den Rauminhalt zwischen diesen Stationen. Die Summe dieser Rauminhalte ergibt das Gesamtvolumen:

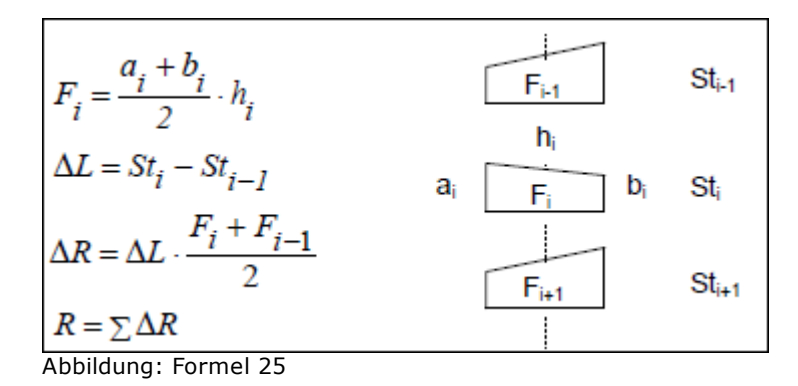

# 12 Abrechnung

Im Rahmen der Abwicklung eines Vertrages führen Sie eine Kosten- und Mengenkontrolle durch. Sie umfasst jeweils ein Leistungsverzeichnis mit den darin enthaltenen LV-Bereichen und Positionen. Die Kosten- und Mengenkontrolle stellt in Form eines Soll-Ist Vergleichs die Soll- und Ist- Werte der Mengen und der daraus resultierenden Beträge gegenüber.

Sie erkennen auf einen Blick den prozentualen Leistungsstand und wo Mengenüberoder - unterschreitungen vorliegen. Verschiedene Druckformate ermöglichen Ihnen eine gute Übersicht des Soll-Ist Vergleichs inklusive individueller Filterfunktionen, der Zahlungen, der Rechnungen und des Zahlungstandes. Und im Dialog Zahlungstand/ Rechnungen haben Sie den kompletten Überblick über die Kostenentwicklung.

Die Soll-Beträge werden beim Erstellen des Auftrags-LVs aus dem Angebot des Auftragnehmers in das Leistungsverzeichnis übernommen.

Die Ist-Beträge basieren auf den Ist-Mengen, die Sie mit der REB-VB 23.003 konformen Mengenberechnung ermitteln oder auch direkt als Ergebniswerte ohne zugrunde liegende Berechnung in der Ansicht des Soll-Ist Vergleiches erfassen. Durch die Nutzung des normierten Datenaustauschverfahrens für Aufmaßdaten – D11 – kann die Mengenberechnung auch für große Datenmengen in wenigen Mausklicks erfolgen. Dies setzt jedoch voraus, dass der Auftragnehmer die Aufmaßdaten im gegebenen D11-Format liefert.

Mit der Zahlungsverwaltung der Kosten- und Mengenkontrolle können Sie darüber hinaus Abschlagsrechnungen, Teilschlussrechnungen und die Schlussrechnung bearbeiten, bzw. Prüfrechnungen zu den vom Auftragnehmer gelieferten Rechnungen erstellen. Die Tabelle Zahlungsstand gibt Ihnen die erforderliche Übersicht über die bisher erstellten, freigegebenen und stornierten Rechnungen.

Die Hilfe zur Abrechnung beinhaltet die folgenden Kapitel. Bitte klicken Sie auf die gewünschte Kapitel-Überschrift, um die zugehörige Hilfe aufzurufen:

- <u>Überblick</u>
- <u>Rechnungsdaten</u>
- Zahlungsstand/Rechnungen
- Leistungsstand grafisch darstellen
- <u>Abrechnungspreisspiegel</u>
- Filterfunktion
- <u>Prognose erstellen</u>
- <u>Ausgabe Abrechnung</u>

# 12.1 Überblick

Auf der Registerkarte Abrechnung erhalten Sie alle Informationen und Werte für die Durchführung der Kosten- und Mengenkontrolle in einfacher und übersichtlicher tabellarischer Form. So können Sie auf einen Blick zu den einzelnen Positionen die aktuellen Leistungsstände und die sich daraus ergebenden Forderungen erkennen.

Dabei basieren die Ist-Beträge und der Leistungsstand auf den Ist-Mengen, die Sie mit der REB-VB 23.003 konformen Mengenberechnung ermittelt haben.

Sollten Sie allerdings die Ist-Mengen nicht über die Mengenberechnung nach REB-VB

453

23.003 durchgeführt haben, können Sie auch die Ist-Mengen der Positionen direkt auf der Registerkarte Abrechnung erfassen. Dazu stehen Ihnen die folgenden drei Funktionalitäten zur Verfügung:

- <u>Direkte Erfassung in der Soll-Ist-Tabelle</u> Geben Sie die Mengen in der Spalte *Ist-Menge* der jeweiligen Position ein.
- <u>Prozentuale Erfassung über den Leistungsstand</u> Geben Sie in der Spalte *LS in %* der Position, des LV-Bereiches oder des Leistungsverzeichnisses den Leistungsstand ein. Die jeweilige Ist-Menge wird anschließend aus dem Leistungsstand und der Soll-Menge automatisch ermittelt.
- <u>Erfassung über den "Schnelleingabe Assistenten"</u> Starten Sie den "Schnelleingabe Assistenten" über die Funktion Leistung erfassen aus dem Menü Bearbeiten. Wählen Sie hier zunächst die gewünschte Ordnungszahl aus, geben anschließend die zugehörige Menge ein und bestätigen mit "Enter":

| Schne        | elleingabe Assistent | x |
|--------------|----------------------|---|
| Ordnungszahl | lst-Menge            |   |
| 01.03.0120   | ∨ 185,5              |   |
|              |                      |   |

## <u>Hinweis:</u>

- Direkt in der Abrechnung erfasste Werte werden farblich hervorgehoben.
- Wenn Sie zu einer Gliederungsebene einen Leistungsstand größer 100% eingeben, werden die Pauschalpositionen ignoriert, da die Menge einer Pauschalposition nicht größer als 100% sein darf.
- Zu Zuschlagspositionen können keine Abrechnungsmengen erfasst werden. Der Abrechnungsbetrag von Zuschlagspositionen ergibt sich aus dem prozentualen Zuschlagssatz und der Summe der Ist-Gesamtbeträge der zu bezuschlagenden Positionen.
- Soll-Zeilen (Sollmenge, Soll-Gesamtbetrag, Leistungsstand) können mit der Funktion Soll Zeile(n) anzeigen (Menü Ansicht) aus- oder eingeblendet werden.

Sie können aber auch beide Varianten der Ist-Mengen-Eingabe kombinieren. D.h. Sie können einzelne Ist-Mengen bzw. Leistungsstände direkt im Soll-Ist Vergleich eingeben und die Mengenberechnung für andere Positionen nach REB vollziehen. Dabei merkt sich das Programm, wie die jeweiligen Mengen erfasst wurden. So können Ist-Mengen, die bereits mit dem einen Verfahren erfasst worden sind, mit dem jeweilig anderen Verfahren nur nach Systemrückfrage überschrieben werden.

| Beispiel     | projekt \ LV 001 Pallas - Leistungsverzeichnis 🛛 🗙        |          |                      |            |                    |    |   |     |
|--------------|-----------------------------------------------------------|----------|----------------------|------------|--------------------|----|---|-----|
| Ausschreiten | ibung 🗐 Nachrechnung 🛺 Preisspiegel 📝 Vertrag 📣           | Aufmaß 📠 | Abrechnung           |            |                    |    |   |     |
| Datei Bearbe | iten Ansicht                                              |          |                      |            |                    |    |   |     |
|              |                                                           |          |                      |            |                    |    |   |     |
| J 🤇          | 📑 🔮 🚺 🏋 📑 👪 📑 🗸                                           | ╤ ╤      | ,⊕ <u>100 %</u> - ,⊃ |            | - 🛍 🦪              |    |   |     |
| Z            | Überschrift/Kurztext                                      | Einheit  | EP                   | lst-Menge  | Ist-Gesamtinkl. NL | AN | M | Τ   |
| osArt        |                                                           |          | LS in %              | Soll-Menge | Soll-Gesamtinkl.N  |    |   | Τ   |
|              | Leistungsverzeichnis                                      |          |                      |            | 125.164,93         |    |   |     |
|              | 27,45 %                                                   |          | 27,45                |            | 456.015,97         |    |   |     |
|              | Prog                                                      | nose:    |                      |            | 503.905,82         |    |   |     |
| 01           | NEUBAU                                                    |          |                      |            | 128.812,42         |    |   | [   |
|              | 36,11 %                                                   |          | 36,11                |            | 356.745,98         |    |   |     |
| 01.01        | BAUSTELLENEINRICHTUNG                                     |          |                      |            | 81.645,38          |    |   | E   |
|              | 80,27 %                                                   |          | 80,27                |            | 101.718,07         |    |   |     |
| 01.01.0010   | Einrichten                                                | Psch     | 10.000,000           | 1,000      | 10.000,00          |    |   | E   |
|              | 100,00 %                                                  |          | 100,00               | 1,000      | 10.000,00          |    |   |     |
| 01.01.0020   | Vorhalten Baustelle                                       | Psch     | 7.500,000            |            | 0,00               |    |   | [   |
|              | 0,00 %                                                    |          |                      | 1,000      | 7.500,00           |    |   |     |
| 01.01.0030   | Räumen Baustelle                                          | Psch     | 2.500,000            |            | 0,00               |    |   | E   |
|              | 0.00 %                                                    |          |                      | 1,000      | 2.500,00           |    |   |     |
| 01.01.0040   | Baracke, doppelwandig aufstellen                          | St       | 800,000              | 5,000      | 4.000,00           |    |   | . [ |
| -            | 100,00 %                                                  |          | 100,00               | 5,000      | 4.000,00           |    |   |     |
| 01.01.0050   | Halle aufstellen                                          | St       | 1.600,000            | 3,000      | 4.800,00           |    |   | [   |
|              | 230,77 %                                                  |          | 230,77               | 1,300      | 2.080,00           |    |   |     |
| 01.01.0060   | Container aufstellen                                      | St       | 400,000              | 5,000      | 2.000,00           |    |   | . [ |
|              | 300,12 %                                                  |          | 300,12               | 1,666      | 666,40             |    |   |     |
| 01.01.0070   | Bauwagen aufstellen                                       | St       | 250,000              | 2,000      | 500,00             |    |   | E   |
|              | 100,00 %                                                  |          | 100,00               | 2,000      | 500,00             |    |   |     |
| 01.01.0080   | Bauzaun Bretterrahmen Maschendraht H 2m aufstellen räumen | m        | 13,470               | 296,747    | 3.997,18           |    |   |     |
|              | 74,19 %                                                   |          | 74,19                | 400,000    | 5.388,00           |    |   |     |
| 01.01.0090   | Schutzgeländer Holz H 0,9m einrichten                     | m        | 19,430               | 53,000     | 1.029,79           |    |   | . [ |
|              | 70,67 %                                                   |          | 70,67                | 75,000     | 1.457,25           |    |   |     |
| 01.01.0100   | Behelfsmäßige Straße herstellen räumen                    | m2       | 182,450              | 326,750    | 59.615,54          |    |   | . [ |
|              | 81,69 %                                                   |          | 81,69                | 400,000    | 72.980,00          |    |   |     |
| 01.02        | ERDARBEITEN                                               |          |                      |            | 61.479,53          |    |   | . [ |
|              | 113,45 %                                                  |          | 113,45               |            | 54.191,10          |    |   |     |
| 01.02.0010   | Gelände abräumen                                          | m2       | 5,500                | 1.593,330  | 8.763,32           |    |   | [   |
|              | 106,22 %                                                  |          | 106,22               | 1.500,000  | 8.250,00           |    |   |     |
| 01.02.0020   | Hecke roden B 50-100 cm, H bis 100 cm                     | m        | 4,750                | 173,640    | 824,79             |    |   | E   |
|              | 138.91 %                                                  |          | 138,91               | 125,000    | 593,75             |    |   |     |
| 01.02.0030   | Baum fällen 10-30 cm, H bis 5 m                           | St       | 60,000               | 43,000     | 2.580,00           |    |   | . [ |

Abbildung: Überblick Abrechnung

Die Registerkarte stellt die Angaben zum Soll-Ist Vergleich in folgenden Spalten zusammen:

| OZ                   | Die Ordnungszahl (OZ) wird dem Leistungsverzeichnis             |
|----------------------|-----------------------------------------------------------------|
|                      | entnommen.                                                      |
| PosArt               | Zeigt die Positionsart der Position an.                         |
| Überschrift/Kurztext | In der Spalte Kurztext wird der Kurztext von Positionen und LV- |
|                      | Bereichen dargestellt. Kurztexte werden dem zugrunde            |
|                      | liegenden Leistungsverzeichnis entnommen.                       |
| Einheit              | Gibt die Einheit der Position an.                               |
| EP                   | Zeigt den vertraglich vereinbarten Einheitspreis des Auftrags-  |
|                      | LVs an.                                                         |
| LS in %              | Gibt den aktuellen Leistungsstand (LS) der Position (Ist-Menge) |
|                      | prozentual zur Soll-Menge an.                                   |
| Ist-Menge            | In dieser Spalte wird die aktuelle Ist-Menge der Position       |
|                      | angegeben, entweder durch Direkteingabe oder bei                |
|                      | Verwendung des Moduls Mengenberechnung als Ergebnis             |
|                      | (Summe) der Rechenansätze der jeweiligen Position.              |
| Soll-Menge           | Entspricht den Mengen des Auftrags-LVs.                         |
| Ist-Gesamt           | Gibt den momentanen Ist-Betrag der erbrachten Leitung           |
|                      | wieder, Grundlage hierfür sind die erfassten Ist-Mengen der     |
|                      | Mengenberechnung und der Einheitspreis des Auftrags-LVs.        |
| Soll-Gesamt          | Zeigt den Soll-Gesamtbetrag der einzelnen Positionen bzw. LV-   |

|          | Bereiche an.                                                                                                    |
|----------|----------------------------------------------------------------------------------------------------|
| Spalte A | Taucht in dieser Spalte der Buchstabe NB auf, bedeutet dies,<br>dass diese Position nicht beauftragt wurde. Positionen die<br>vertraglich zur Ausführung kommen haben an dieser Stelle<br>keinen Eintrag. |
| Spalte N | In dieser Spalte werden Positionen gekennzeichnet, welche als<br>Nachtragspositionen gelten. Es wird die entsprechende Nummer<br>des Nachtrags aus dem Auftragsbestand angegeben.                         |
| Spalte M | Zeigt an welche Positionen markiert bzw. nicht markiert sind.                                                                                                    |
| Spalte S | Schlussgerechnete Gliederungsebenen/Positionen können Sie in<br>dieser Spalte kennzeichnen (beim Setzen dieses Kennzeichens<br>erscheint eine Sicherheitsabfrage mit einem Hinweis)                       |

#### **Hinweis:**

• Leistungsstände größer als 110 %, werden sofort in roter Schriftfarbe kenntlich gemacht:

| 01.00.0070 | Bauwagen aufstellen                           | St | 173,250 | 2,000   | 346,50   |  |
|------------|-----------------------------------------------|----|---------|---------|----------|--|
|            |                                               |    | 100,00  | 2,000   | 346,50   |  |
| 01.00.0080 | Bauzaun Bretter Draht H 2m aufstellen, räumen | m  | 16,830  | 450,000 | 7.573,50 |  |
|            |                                               |    | 112,50  | 400,000 | 6.732,00 |  |
| 01.00.0090 | Schutzgeländer H 0,9m Holz einrichten         | m  | 33,660  | 92,000  | 3.096,72 |  |
|            |                                               |    | 122,67  | 75,000  | 2.524,50 |  |

Abbildung: Leistungsstände größer als 110 %

• <u>Neue (geänderte) Einheitspreise</u> werden ebenfalls in roter Schriftfarbe kenntlich gemacht:

| 01.02.0090 | Wiedereinfüllen                               | m3 | 14,500 |         | 0,00     |  |  |
|------------|-----------------------------------------------|----|--------|---------|----------|--|--|
|            | 0,00 %                                        |    |        | 300,000 | 4.350,00 |  |  |
| 01.02.0100 | Flächenauffüllung                             | m3 | 11,000 |         | 0,00     |  |  |
|            | 0,00 %                                        |    |        | 400,000 | 4.400,00 |  |  |
| 01.02.0110 | Boden lösen, lagern Schacht T bis 0,7m BK 3/4 | m3 | 17,000 |         | 0,00     |  |  |
|            | 0,00 %                                        |    |        | 35,000  | 595,00   |  |  |
| 01.02.0120 | Gründungssohle verdichten BK 3/4              | m2 | 4,500  |         | 0,00     |  |  |

Abbildung: Neue (geänderte) Einheitspreise in der Abrechnung

- Nicht beauftragte Positionen werden farblich hervorgehoben und in der *Spalte A* mit NB gekennzeichnet.
- Für Positionen, die als Schlussgerechnet (Spalte S) gekennzeichnet sind, können die Ist-Mengen in der Abrechnung nicht mehr geändert werden. Sollen die Ist-Mengen dennoch geändert werden, müssen Sie den Schalter für *Schlussgerechnet* wieder entfernen.

# 12.2 Rechnungsdaten

Reicht der Auftragnehmer eine Rechnung ein, können Sie mit dem Befehl

**Rechnungsdaten** aus dem Menü **Bearbeiten** (Icon: ) eine Prüfrechnung als Abschlag ohne Aufmaß, Abschlags-, Teilschluss- oder Schlussrechnung erstellen. Voraussetzung für die letzteren Rechnungstypen, ist jedoch dass die vom Auftragnehmer gelieferten Mengenansätze (Aufmaße) im System entweder per Datenimport (D11) oder per Eingabe erfasst wurden. Im Formular *Rechnungsdaten* geben Sie die entsprechenden Daten ein und übergeben diese anschließend mit der Schaltfläche **Übernehmen** an das Programm.

#### Hinweis:

- Sie können auch eine Rechnung erstellen, ohne die Ist-Mengen erfasst zu haben. In diesem Fall wählen Sie unter *Rechnung erstellen* den Rechnungstyp *Abschlag ohne Aufmaß* aus.
- Nach dem Übernehmen ist diese Rechnung noch nicht abgeschlossen und kann durch erneutes Aufrufen des Fensters *Rechnungsdaten* überschrieben werden. Sie ist erst dann abgeschlossen, wenn sie im <u>Zahlungsstand</u> freigegeben wurde.

| E Rechnu                               | ung erstellen    | 01. Abschla    | agsrechnung       | ~        | Datum 29.06.2 |
|----------------------------------------|------------------|----------------|-------------------|----------|---------------|
| Buchungstext                           | HSTT'21          |                |                   |          |               |
| Kostenträger                           | nicht zuge       | ordnet         |                   | ) ~      | ]             |
| Interne Re-Nr.                         | 1                |                | Eigene Re         | e-Nr.    | Ausw          |
| Leistungszeitra                        | aum Januar - Ju  | di             |                   |          |               |
| -<br>Forderung des                     | AN (brutto)      | 106.710,7      | 2                 |          | 2             |
| Erbrachte Leistu                       | ng (Netto)       |                |                   |          | 90.578,66     |
| Vachlass auf An                        | gebotin %        |                |                   | 1,0000   | -905,79       |
| Rechnungssum                           | me inkl. Nachla  | ss auf Angebo  | t (Netto)         |          | 89.672,87     |
| Abzüge (Netto)                         |                  |                |                   | +        | 0,00          |
| Zwischensumm                           | e (Netto)        |                |                   |          | 89.672,87     |
| Abzüge (Netto)                         |                  |                |                   | +        | 0,00          |
| Rechnungssum                           | me nach Abzüg    | en (Netto)     |                   |          | 89.672,87     |
| Mehrwertsteuer                         | in %             |                |                   | 19,00    | 17.037,85     |
| Rechnungssum                           | me (Brutto)      |                |                   |          | 106.710,72    |
| Abzüge (Brutto)                        |                  |                |                   | +        | 0,00          |
| Rechnungssum                           | me nach Abzüg    | en (Brutto)    |                   |          | 106.710,72    |
| Sicherheits-/Ge                        | währleistungse   | nbehalt in %   |                   | 0,00     | 0,00          |
| bzüglich geleis                        | teter Zahlunger  | n (Brutto)     |                   |          | 0,00          |
| wischensumm                            | e (Brutto)       |                |                   |          | 106.710,72    |
| bzüge (Brutto)                         |                  |                |                   | +        | 0,00          |
| Ermittelter Ausza                      | ahlungsbetrag (  | Brutto)        |                   |          | 106.710,72    |
| ahlungsanwei                           | sung über        |                |                   |          | 106.710,72    |
| Berücksichtigun                        | ig Skonto        |                |                   |          |               |
| Rechnungsdatum Zahlungsfrist Zahlungsz |                  | ziel           |                   |          |               |
| 29.06.2023                             | 0 K              | alendertage    | 29.06.202         | 3        |               |
| Skontoabzug                            | 0,00 =           | nbenai         |                   |          | 0,00          |
| caniungsanweis                         | sung inki. Skont | oaczug         | a have a have a l | lest use | 106.710,72    |
| hreiste                                | enungsbeschel    | ingung für Bau | Jabzugssteuerli   | 15 00    | 0.00          |
| Abzugnen bauar                         | aung on AN       | 0              |                   | 15,00    | 106 740 70    |
| amungsanwei                            | sung an AN       |                |                   |          | 100.710,72    |

Abbildung: Rechnungsdaten

## Gesamtübersicht Fenster Rechnung erstellen:

| Rechnung erstellen         | Hier wählen Sie den Typ (AR, TSR, SR, ARoA) der                         |
|----------------------------|-------------------------------------------------------------------------|
| Detroit                    | Rechnung aus.                                                           |
| Datum                      | Datum der Prufrechnung                                                  |
| Buchungstext               | Nahere Bezeichnung der Abschlagszahlung, der<br>Haushaltsstelle, etc    |
| Kostenträger               | Wenn verschiedene Kostenträger an der Maßnahme                          |
|                            | beteiligt sind, analysiert das System automatisch,                      |
|                            | aufgrund der den jeweiligen Kostenträgern zugeordneten                  |
|                            | Rechenansätzen der Positionen, die auf die Kostenträger                 |
|                            | entfallenden Rechnungssummen. Für jeden Kostenträger                    |
|                            | wird eine eigene Rechnung erzeugt. Der Schalter                         |
|                            | Übernehmen speichert hierbei die Kostenträgerrechnung                   |
|                            | und öffnet die Rechnungswerte für den nächsten                          |
|                            | Kostenträger.                                                           |
| Interne Re-Nr.             | Die Rechnungsnummer wird fortlaufend vergeben und                       |
|                            | kann nicht überschrieben werden. Über Eingaben im Feld                  |
|                            | "Eigene Re-Nr." kann die interne Re-Nr. für Anzeige/                    |
|                            | Ausdruck je (Kostenträger-) Rechnung "übersteuert"                      |
|                            | werden.                                                                 |
| Eigene Re-Nr.              | Hier können Sie für jede einzelne (Kostenträger-)                       |
|                            | Rechnung eine individuelle Rechnungsnummer vergeben.                    |
|                            | Wird keine eigene Rechnungsnummer erfasst, wird für                     |
|                            | die Anzeige im Zahlungsstand und in den Ausdrucken die                  |
|                            | interne, fortlaufende Nummer verwendet.                                 |
| Auswahl BA                 | Klicken Sie auf diese Schaltfläche und aktivieren Sie                   |
|                            | anschließend die Berechnungsabschnitte, die in dieser                   |
|                            | Rechnung berücksichtigt werden sollen.                                  |
| Leistungszeitraum          | Erfassen Sie hier ggf. den Leistungszeitraum dieser<br>Rechnung.        |
| Forderung des AN (brutto)  | Erfassen Sie hier ggf. die betragsmäßige Forderung des                  |
|                            | AN (Eingangsrechnung)                                                   |
| Erbrachte Leistung (Netto) | Die Netto-Summe der Abschnitte ohne Mehrwertsteuer.                     |
|                            | Dieser Wert kann beim Rechnungstyp Abschlag ohne                        |
|                            | Aufmaß überschrieben werden.                                            |
| Nachlass auf Angebot in %  | Ein prozentualer Nachlass auf die Abrechnungssumme.                     |
|                            | Dieser Wert kommt aus dem Auftrags-                                     |
|                            | Leistungsverzeichnis.                                                   |
| Rechnungssumme inkl.       | Die Rechnungssumme inklusive Nachlass ohne                              |
| Nachlass auf Angebot       | Mehrwertsteuer.                                                         |
| (Netto):                   | lien kännen. Cie nuesentusle eden eksekute Nette                        |
| Adzuge (Netto)             | Hier konnen Sie prozentuale oder absolute Netto-                        |
| Zwiechonowere (Notto)      | Abzuge errassen.                                                        |
| Zwischensumme (Netto)      | Bisherige Zwischensumme                                                 |
| Abzuge (Netto)             | Netto-Abzüge erfassen                                                   |
| Rechnungssumme nach        | Rechnungssumme nach allen Netto-Abzügen                                 |
| Abzügen (Netto)            |                                                                         |
| Mehrwertsteuer in %        | Bei einheitlicher Mehrwertsteuer gilt der Prozentsatz für               |
|                            | das gesamte Leistungsverzeichnis. Der Wert kann                         |
|                            | geändert werden.                                                        |
| Rechnungssumme (Brutto)    | Die Drutte Current einschließlich Nachlass Abzüge und                   |
|                            | Die Brullo-Summe einschlieblich Nachlass, Adzuge und                    |
|                            | Mehrwertsteuer.                                                         |
| Abzüge (Brutto)            | Mehrwertsteuer.<br>Hier können Sie prozentuale oder absolute Abzüge auf |
| Rechnungssumme nach<br>Abzügen (Brutto)                     | Rechnungssumme inkl. dem Brutto-Abzug                                                                                                    |
|-------------------------------------------------------------|----------------------------------------------------------------------------------------------------|
| Sicherheits-/Gewährleistungs-<br>Einbehalt in %             | Je nach gewählter Rechnungsart (Abschlagsrechnung,<br>Schlussrechnung), wird hier entweder der<br>Sicherheitseinbehalt oder der Gewährleistungseinbehalt<br>automatisch eingetragen. Der Wert kann hier jedoch<br>auch überschrieben werden.                                                            |
| Abzüglich geleisteter<br>Zahlungen (Brutto)                 | Summe der bisherigen freigegebenen Zahlungen.                                                                                                    |
| Zwischensumme (Brutto)                                      | Brutto-Zwischensumme                                                                                                    |
| Abzüge (Brutto)                                             | Hier können Sie prozentuale oder absolute Abzüge auf<br>die Brutto-Zwischensumme erfassen.                                                                                                    |
| Ermittelter Auszahlungsbetrag<br>(Brutto)                   | Brutto-Auszahlungsbetrag                                                                                                    |
| Zahlungsanweisung über                                      | Hier wird der ermittelte Zahlungsanweisungsbetrag<br>vorgeschlagen. Sie können diesen Betrag auch frei<br>eingeben um z.B. den zur Auszahlung kommenden<br>Betrag nach oben oder nach unten zu runden.                                                                                                  |
| Berücksichtigung Skonto                                     | Unter <i>Berücksichtigung Skonto</i> , können Sie<br>Informationen zum Skonto eingeben bzw. festlegen.<br>Wurde das Leistungsverzeichnis bereits mit Skonto<br>beauftragt, werden die Skonto-Informationen dem<br>Auftrags-Leistungsverzeichnis entnommen und können<br>hier aber noch geändert werden. |
| Freistellungsbescheinigung für<br>Bauabzugssteuer liegt vor | Wurde auf der Rubrik <i>Vergabe</i> der <i>LV Informationen</i> ein<br>Gültigkeitsdatum für die Freistellungsbescheinigung<br>festgelegt, wird dieser Schalter, je nach<br>Rechnungsdatum automatisch aktiviert bzw. nicht<br>aktiviert.                                                                |
| abzüglich Bauabzugssteuer in<br>%                           | Die bei nicht vorhandener Freistellungsbescheinigung<br>anfallende Bauabzugssteuer.                                                                                                    |
| Zahlungsanweisung an AN                                     | Der tatsächlich an den Auftragnehmer auszuzahlende<br>Betrag.                                                                                                    |

# 12.2.1 Erfassen von Abzügen

Beim Erstellen der Rechnung können Sie an den entsprechenden Stellen prozentuale oder absolute Abzüge erfassen. Um einen Abzug anzulegen, klicken Sie auf 🕇 in der entsprechenden Abzugs-Zeile. Anschließend wird eine neue Zeile für den Abzug angelegt, in der Sie die Bezeichnung und einen prozentualen bzw. absoluten Abzugswert eingeben können:

| Rechnungssumme inkl. Nachlass auf Angebot (Netto) |   |       | 86.907,85 |
|---------------------------------------------------|---|-------|-----------|
| Abzüge (Netto)                                    |   | - +   | -1.869,08 |
| Strom                                             | × | 1,00% | 869,08    |
| Wasser                                            | × | 0,00% | 1.000,00  |
| Zwischensumme (Netto)                             |   |       | 85.038,77 |

Abbildung: Abzüge erfassen

## <u>Hinweis:</u>

- Um einen Abzug wieder zu löschen, klicken Sie auf Xder entsprechenden Abzugszeile.
- Die erfassten Abzüge werden in den folgenden Rechnungen automatisch wieder abgezogen.

• Bei Rechnungen mit Kostenträgern, können Sie die Abzüge nur zu den jeweiligen Kostenträgern erfassen.

## 12.2.2 Rechnung erstellen bei mehreren Kostenträgern

Haben Sie im Modul Aufmaß den Rechenansätzen Kostengruppennummern zugeordnet, wird hier für jeden Kostenträger eine eigene Rechnung erstellt. Ist die Ausgleichsberechnung aktiviert, wird automatisch auch ein Kostenträger "Ausgleichsberechnung" vom System erzeugt und verarbeitet. Wenn Sie in diesem Fall den Dialog *Rechnungsdaten* aufrufen, wird die Rechnung für

• zunächst alle Kostenträger angezeigt:

|         |              |              | Rechnungsdaten           |       |            | x |
|---------|--------------|--------------|--------------------------|-------|------------|---|
| €       | Rechnung e   | rstellen     | 1. Abschlagsrechnung 🗸 🗸 | Datum | 14.04.2016 | ~ |
| Buchu   | ingstext     | Haushaltsste | lle 22                   |       |            |   |
| Koster  | nträger      | alle         |                          | ~     |            |   |
| Interne | e Re-Nr.     | 1            | Eigene Re-Nr.            |       | Auswahl B  | A |
| Leistu  | ingszeitraum | Januar - Feb | ruar 2016                |       |            |   |

Abbildung: Rechnungsdaten für alle Kostenträger

In dieser Ansicht können Rechnungsdaten nicht modifiziert werden.

• anschließend erhalten Sie die Rechnungsdaten für den ersten Kostenträger (hier: Bund):

|                   | Rechnungsdaten                         | x            |
|-------------------|----------------------------------------|--------------|
| Rechnung e        | erstellen 1. Abschlagsrechnung v Datum | 14.04.2016 🗸 |
| Buchungstext      | Haushaltsstelle 22                     |              |
| Kostenträger      | Bund 🗸                                 |              |
| Interne Re-Nr.    | 1 Eigene Re-Nr.                        | Auswahl BA   |
| Leistungszeitraum | Januar - Februar 2016                  |              |

Abbildung: Rechnungsdaten für den Kostenträger Bund

Hier ergänzen Sie ggf. die Rechnungsdaten (Zahlungsanweisung) und übernehmen dann die Rechnung für den Kostenträger Bund.

• anschließend erhalten Sie die Rechnungsdaten für den nächsten Kostenträger (hier: Land):

| Pallas® AVA-Software Ha | ndbuch                                | Abrechnung   | 460 |
|-------------------------|---------------------------------------|--------------|-----|
|                         | Rechnungsdaten                        | ×            |     |
| e Rechnung e            | rstellen 1. Abschlagsrechnung V Datum | 14.04.2016 🗸 |     |
| Buchungstext            | Haushaltsstelle 22                    |              |     |
| Kostenträger            | Land V                                |              |     |
| Interne Re-Nr.          | 1 Eigene Re-Nr.                       | Auswahl BA   |     |
| Leistungszeitraum       | Januar - Februar 2016                 |              |     |

Abbildung: Rechnungsdaten für den Kostenträger Land

Ergänzen Sie auch hier ggf. die Rechnungsdaten (Zahlungsanweisung) und übernehmen dann die Rechnung für den Kostenträger Land usw.

• Wurden die Rechnungsdaten für alle Kostenträger erstellt, so erhalten Sie als Letztes die Rechnungsdaten für nicht zugeordnete Kostenträger (falls vorhanden):

|                   | Rechnungsdaten                                      | x |
|-------------------|-----------------------------------------------------|---|
| Rechnung e        | erstellen 1. Abschlagsrechnung v Datum 14.04.2016 v | • |
| Buchungstext      | Haushaltsstelle 22                                  |   |
| Kostenträger      | nicht zugeordnet 🗸 🗸                                |   |
| Interne Re-Nr.    | 1 Eigene Re-Nr. Auswahl BA                          | 1 |
| Leistungszeitraum | Januar - Februar 2016                               |   |

Abbildung: Rechnungsdaten für nicht zugeordnete Kostenträger

Haben Sie auch die Rechnungsdaten für nicht zugeordnete Kostenträger übernommen, ist die Rechnungserstellung für diese Abschlagsrechnung (Vorauszahlung, Teilschluss-, Schlussrechnung) abgeschlossen. Sie erhalten dann eine entsprechende Meldung:

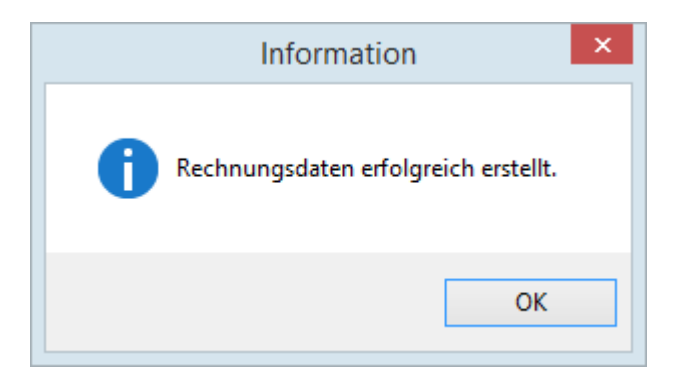

Im Fenster Zahlungsstand/Rechnungen haben Sie dann die Übersicht über die erstellten Rechnungen:

|            |                       |        |        |            |             | Zahlungss      | tand/Recl  | hnungen        |            |           |               |               |
|------------|-----------------------|--------|--------|------------|-------------|----------------|------------|----------------|------------|-----------|---------------|---------------|
| Σ Kos      | stenkontrolle Zahlung | sstand |        |            |             |                |            |                |            |           |               |               |
| Datum      | Buchungstext          | Re-Nr. | Freiga | Rechnung   | Sich./GewEi | Erm. Auszahlun | Zahlung ü  | Abzügl. Skonto | Zahlung sk | Bausteuer | Auszahlung AN | Tats. gezahlt |
| ✓ 21.03.20 | Haushaltsstelle 22    | AR01   |        | 111.032,40 | 0,00        | 111.032,40     | 111.032,40 | 0,00           | 111.032,40 | 16.654,86 | 94.377,54     | 111.032,4     |
|            | Bund                  | AR01   |        | 17.761,04  | 0,00        | 17.761,04      | 17.761,04  | 0,00           | 17.761,04  | 2.664,16  | 15.096,88     |               |
|            | Land                  | AR01   |        | 90.267,20  | 0.00        | 90.267,20      | 90.267,20  | 0.00           | 90.267,20  | 13.540,08 | 76.727,12     |               |
|            |                       | AD01   |        | 3 004 16   | 0.00        | 3 004 16       | 3 004 16   | 0.00           | 3 004 16   | 450.62    | 2 553 54      |               |

Abbildung: Zahlungsstand/Rechnungen mit Kostenträgern

# 12.3 Zahlungsstand/Rechnungen

Im Fenster Zahlungsstand/Rechnungen können Sie alle erfassten Zahlungen auf einen Blick sehen. Das Fenster zeigt ihnen in Form einer Tabelle alle Vorauszahlungen, Abschlags-, Teilschluss- und gegebenenfalls die Schlussrechnung an.

Starten Sie das Fenster **Zahlungsstand/Rechnungen** aus dem Menü **Bearbeiten** (Icon: 2).

| Zahlungsst | and/Rechnungen              |                   |             |              |             |           |            |                |               |              |                |             |         |               |               |        |  |
|------------|-----------------------------|-------------------|-------------|--------------|-------------|-----------|------------|----------------|---------------|--------------|----------------|-------------|---------|---------------|---------------|--------|--|
| Σ Κο       | tenkontrolle Zahlungsstand  | <b>X</b> <u>Z</u> | ahlungsstan | d nach Excel | exportieren |           |            |                |               |              |                |             |         |               |               |        |  |
| Datum      | Kostenträger / Buchungstext | Re-Nr.            | Freigabe    | MwSt %       | Netto       | MwSt      | Brutto     | Sich./GewEinb. | Erm. Auszahlu | Zahlung über | Abzügl. Skonto | Zahlung sko | Bausteu | Auszahlung AN | Tats. gezahlt | Storno |  |
| 07.01.2021 | AZ 1                        | AR01              |             | 19.00        | 88.115,75   | 16.741,99 | 104.857,74 | -3.145.73      | 101.712.01    | 101.712.01   | 0.00           | 101.712,01  | 0.00    | 101.712.01    |               |        |  |
| 07.01.2021 | AZ 1                        | AR02              |             | 19,00        | 103.462.00  | 19.657,78 | 123.119,78 | -3.693,59      | 17.714,18     | 17.714,18    | 0.00           | 17.714,18   | 0.00    | 17.714,18     |               |        |  |
|            |                             |                   |             |              |             |           |            |                |               |              |                |             |         |               |               |        |  |
|            |                             |                   |             |              |             |           |            |                |               |              |                |             |         |               |               |        |  |
|            |                             |                   |             |              |             |           |            |                |               |              |                |             |         |               |               |        |  |
|            |                             |                   |             |              |             |           |            |                |               |              |                |             |         |               |               |        |  |
|            |                             |                   |             |              |             |           |            |                |               |              |                |             |         |               |               |        |  |
| Sortier    | ng umkehren                 |                   |             | Summen       | 88.115,75   | 16.741,99 | 104.857,74 | -3.145,73      | 101.712,01    | 101.712,01   | 0.00           | 101.712,01  | 0,00    | 101.712,01    | 101.712,01    |        |  |
| -          |                             |                   |             |              |             |           |            |                |               |              |                |             |         |               |               |        |  |

Abbildung: Zahlungsstand/Rechnungen

Im Fenster Zahlungsstand/Rechnungen geben Sie die angelegten Rechnungen frei. Dies geschieht durch das Setzen eines Häkchens in der Spalte Freigabe. Analog zur Freigabe, haben Sie hier auch die Möglichkeit, die jeweils letzte Rechnung (und nur diese!) zu stornieren. Durch Entfernen des Storno-Häkchens können Sie unbeabsichtigtes Stornieren aufheben.

## Gesamtübersicht Fenster Zahlungsstand/Rechnungen:

| Datum           | Das Datum der Vorauszahlung, Abschlags-,Teilschluss- bzw.     |
|-----------------|---------------------------------------------------------------|
|                 | Schlussrechnung.                                              |
| Kostenträger /  | Der für die Abschlags-, Teilschluss- bzw. Schlussrechnung     |
| Buchungstext    | eingegebene Buchungstext bzw. bei Kostenträger-Rechnungen die |
|                 | Kostenträgerbezeichnung.                                      |
| Re-Nr.          | Die Rechnungsnummer der jeweiligen Rechnung.                  |
| Freigabe        | Um eine Rechnung freizugeben, aktivieren Sie diesen Schalter. |
| MwSt %          | Mehrwertsteuersatz der Rechnung                               |
| Netto           | Nettobetrag der Rechnung                                      |
| MwSt.           | Mehrwertsteuerbetrag der Rechnung                             |
| Brutto          | Bruttosumme der Rechnung ohne die Brutto-Abzüge               |
| Sich./GewEinb.  | Der Sicherheits-/Gewährleistungseinbehalt.                    |
| Erm. Auszahlung | Die ermittelte Auszahlung.                                    |
| Zahlung über    | Die Zahlungsanweisung ohne die Abzüge für Skonto und/oder     |
| -               | Freistellungsbescheinigung.                                   |
| Abzügl. Skonto  | Der Betrag des Skontoabzugs.                                  |
| Zahlung skont.  | Der skontierte Zahlungsbetrag.                                |
| Bausteuer       | Der Betrag der berechneten Bauabzugssteuer, sofern keine      |
|                 |                                                               |

| Abrechnung | AŁ | ore | ch | nι | in | al |  |
|------------|----|-----|----|----|----|----|--|
|------------|----|-----|----|----|----|----|--|

|               | Freistellungsbescheinigung vorliegt.                           |
|---------------|----------------------------------------------------------------|
| Auszahlung AN | Der Auszahlungsbetrag an den Auftragnehmer inkl. aller Abzüge. |
| Tats. gezahlt | Der tatsächlich an den Auftragnehmer ausgezahlte Betrag.       |
| Storno        | Kennzeichnung für stornierte Zahlungen.                        |

## Tatsächliche Zahlungen erfassen:

Stellt man nach der Freigabe fest, dass der in der Rechnung ausgezahlte Betrag (Auszahlung AN) nicht mit dem tatsächlich ausgezahlten Betrag übereinstimmt, kann man für die letzte freigegebene Rechnung den tatsächlich ausgezahlten Betrag nachträglich eingeben. In diesem Fall wird die freigegebene Rechnung mit dem tatsächlich ausgezahlten Betrag überschrieben. Um die tatsächliche Zahlung zu erfassen, klicken Sie mit der rechten Maustaste auf die entsprechende Rechnung nd wählen aus dem Kontextmenü die Funktion **Tats. Zahlungen erfassen.** Anschließend öffnet sich ein Fenster, wo Sie die tatsächliche Zahlung eingeben können:

| Tatsächliche Zahlung erfassen                    |              | X |
|--------------------------------------------------|--------------|---|
| Tatsächlich geleistete Zahlung<br>▼ inkl. Skonto | 10000        |   |
|                                                  | OK Abbrechen | ) |

Abbildung: Tatsächliche Zahlung erfassen

Aktivieren Sie inkl. Skonto, wenn die hier erfasste tatsächliche geleisteten Zahlung

## <u>Hinweis:</u>

- Durch einen Doppelklick auf eine Rechnungszeile öffnet sich die zugehörige Rechnung, dabei ist die Rechnung allerdings für die Bearbeitung gesperrt, falls diese bereits freigegeben worden ist.
- Um die zuletzt erstellte Rechnung zu löschen, klicken Sie mit der rechten Maustaste auf die entsprechende Rechnung und wählen Sie aus dem Kontextmenü die Funktion **Rechnung löschen**.
- Teilschlussrechnungen, die Schlussrechnungen entsprechen, können per Rechtsklick gekennzeichnet werden.
- Mit Zahlungsstand nach Excel exportieren, können Sie die tabellarische Darstellung der sichtbaren Zeilen und Spalten des Zahlungsstands im Excel-XLSX-Format exportieren.

# 12.4 Leistungsstand grafisch darstellen

Über die Funktion Leistungsstand grafisch darstellen aus dem Menü Ansicht (Icon:

), können Sie den Leistungsstand im Soll-Ist-Vergleich grafisch anzeigen:

| AVA-Soft         | VA-Software Handbuch                  |    |        | Abrec     | hnung     | 463 |
|------------------|---------------------------------------|----|--------|-----------|-----------|-----|
| ✓ 01.02          | ERDARBEITEN                           |    |        |           | 61.479,53 |     |
|                  | 113,45 %                              |    | 113,45 |           | 54.191,10 |     |
| 01.02.0010       | Gelände abräumen                      | m2 | 5,500  | 1.593,330 | 8.763,32  |     |
|                  | 106,22 %                              |    | 106,22 | 1.500,000 | 8.250,00  |     |
| 01.02.0020       | Hecke roden B 50-100 cm, H bis 100 cm | m  | 4,750  | 173,640   | 824,79    |     |
|                  | 138,91 %                              |    | 138,91 | 125,000   | 593,75    |     |
| 01.02.0030       | Baum fällen 10-30 cm, H bis 5 m       | St | 60,000 | 43,000    | 2.580,00  |     |
| Bezug            | 100,00 %                              |    | 100,00 | 43,000    | 2.580,00  |     |
| 01.02.0040       | Baum fällen 30-40 cm, H bis 5 m       | St | 80,000 | 12,000    | 960,00    |     |
| wie vor 01.02.00 | 100,00 %                              |    | 100,00 | 12,000    | 960,00    |     |
| 01.02.0050       | Abtragen von Mutterboden              | M2 | 2,050  | 1.150,813 | 2.359,17  |     |
|                  | 95,90 %                               |    | 95,90  | 1.200,000 | 2.460,00  |     |
| 01.02.0060       | Aushub der Baugrube, Bodenkl. 3       | M3 | 8,950  | 1.301,964 | 11.652,58 |     |
|                  | 104,16 %                              |    | 104,16 | 1.250,000 | 11.187,50 |     |
| 01.02.0070       | Verkleidung waagrechte Bohlen         | M2 | 12,780 | 224,901   | 2.874,23  |     |
|                  | 89,96 %                               |    | 89,96  | 250,000   | 3.195,00  |     |
| 01.02.0080       | Abfuhr des Aushubmaterials            | M3 | 17,900 | 1.101,255 | 19.712,46 |     |
|                  | 146,83 %                              |    | 146,83 | 750,000   | 13.425,00 |     |

Abbildung: Leistungsstand grafisch darstellen

Ist diese Ansicht aktiviert, wird unter jedem Abschnitt, Unterabschnitt, Position usw. der Leistungsstand in Form eines Balkens dargestellt. Dabei werden die Bereiche bis 90% blau, 90% bis 100% grün, 100% bis 110% orange und über 110% rot gekennzeichnet.

# 12.5 Abrechnungspreisspiegel

Das Modul Abrechnungspreisspiegel ermöglicht eine schnelle und übersichtliche Gegenüberstellung der Bieterpreise auf Grundlage der Ist-Mengen des Baufortschritts. Mit diesem Analyse-Tool lässt sich feststellen, ob ein anderer Bieter in der tatsächlichen Ausführung eventuell wirtschaftlicher gewesen wäre.

Um den Abrechnungspreisspiegel zu starten, wählen Sie in der *Abrechnung* die Funktion **Abrechnungspreisspiegel aufrufen** aus dem Menü **Ansicht**. Es öffnet sich eine weitere Registerlasche *Abrechnungspreisspiegel*. Hier sehen Sie dann den Preisspiegel mit den Ist-Mengen aus der Abrechnung:

| Ausschreibung             | Nachreck | nnung 🔐 Preissp | olegel 📝 Vertrag | ) 🍐 Aufmaß     | Abrechnung | Abrechnung    | sprei | isspiegel         |                  |            |                 |        |            |           |           |
|---------------------------|----------|-----------------|------------------|----------------|------------|---------------|-------|-------------------|------------------|------------|-----------------|--------|------------|-----------|-----------|
| Preisspiegel (Abrech      | nung)    |                 |                  |                |            |               |       |                   |                  |            |                 | Ganz ( | Günstig    | 138.41    | 4,33 EUF  |
| Datei Bearbeiten Ansich   |          |                 |                  |                |            |               |       |                   |                  |            |                 | -      |            |           | н         |
| 0 🔮 🚨                     | 2        | 🤰 🖪 🛛           |                  | 100% 🔹 🔎       | - #        | <i>(</i> )    |       |                   |                  |            |                 |        |            |           |           |
| 07                        | P4/PT    | Assauer Karl    | Franz und Söhne  | Ganz & Günstin | Haus GmbH  | Max Teuermann | ^     | Bieter Liste      |                  |            |                 |        |            |           | a         |
| Menge                     | Einheit  |                 |                  | ound a contrag |            |               |       |                   |                  |            |                 |        |            |           |           |
| ✓ 01                      | -        |                 |                  |                |            |               |       | Wertung A         | uftrags-LV 🔀     | uftrags-LV | autheben        |        |            |           |           |
| NEUBAU                    |          |                 |                  |                |            |               |       | Name              | Ran              | 3 %        | Netto           | NL %   | Netto na   | MwSt.     | Brut      |
|                           |          |                 |                  |                |            |               |       | Assauer Karl      | 0                | 105,44     | 147.419,51      | 1.00   | 145.945,31 | 27.729,61 | 173.674,  |
| ✓ 01.01                   |          |                 |                  |                |            |               |       | Franz und Söhr    | ie O             | 3 102,49   | 144.018,98      | 1.50   | 141.858,70 | 26.953,15 | 168.811,  |
| BAUSTELLENEINRICHTUNG     |          |                 |                  |                |            |               |       | Ganz & Gunstig    | 0                | 1 100,00   | 139.812,45      | 1,00   | 138.414,33 | 26.298,72 | 164.713,  |
|                           |          |                 |                  |                |            |               |       | Haus GmbH         | U                | 2 101,01   | 141.224,71      | 0.00   | 139.812,46 | 26.564,37 | 149.462   |
| 01 01 0010                |          | 8 280 000       | 8 020 960        | 7 787 340      | 7 866 000  | 10 000 000    |       | V-Kostenberer     | hound            |            | 281 725 75      | 0.00   | 281 725 75 | 53 527 89 | 335 253 ( |
| 1.00                      | Psch     | 8 280 00        | 8 020 96         | 7 787 34       | 7 866 00   | 10 000 00     |       | Max Teuerman      | n 0              | 5 105,69   | 147.019,54      | 0,50   | 146.284,44 | 27.794,04 | 174.078   |
| Einrichten Baustelle      |          | 106 33%         | 102.00%          | 100.00%        | 101.0196   | 129,4194      |       | Median-Bieter     |                  |            | 141.832,25      | 0,00   | 141.832,25 | 26.948,13 | 168.780,  |
| Linnenten Baastelle       |          | 100,0070        | 100,0070         | 100,0010       | 101,0170   | 120,4170      |       | Mittel-Bieter     |                  |            | 143.899,04      | 0,00   | 143.899,04 | 27.340,82 | 171.239,  |
| 01.01.0020                |          | 7.360,000       | 7.129,740        | 6.922,080      | 6.992,000  | 7.500,000     |       | <                 |                  |            |                 |        |            |           |           |
| 0,30                      | Psch     | 2.208,00        | 2.138,92         | 2.076,62       | 2.097,60   | 2.250,00      |       |                   |                  |            |                 |        |            |           |           |
| Vorhalten Baustelle       |          | 106,33%         | 103,00%          | 100,00%        | 101,01%    | 108,35%       |       | A <sub>Z</sub>    |                  |            |                 |        |            |           |           |
|                           |          |                 |                  |                |            |               |       | Adress            | e                |            | Details         |        |            | Summe     |           |
| 01.01.0030                |          | 3.680,000       | 3.564,870        | 3.461,040      | 3.496,000  | 2.500,000     |       | [Unknown] Weitere | Informationen    |            |                 |        |            |           |           |
| 1,00                      | Psch     | 3.680,00        | 3.564,87         | 3.461,04       | 3.496,00   | 2.500,00      |       |                   |                  |            |                 |        |            |           |           |
| Räumen Baustelle          |          | 147,20%         | 142,59%          | 138,44%        | 139,84%    | 100,00%       |       | Name              |                  |            |                 |        |            |           |           |
|                           |          |                 |                  |                |            |               |       |                   |                  |            | HRG-Nr          |        | Art        |           |           |
| 01.01.0040                | L        | 1.104,000       | 1.069,670        | 1.038,510      | 1.049,000  | 800,000       |       |                   |                  |            | Gericht         |        |            |           |           |
| 7,00                      | ) St     | 7.728,00        | 7.487,69         | 7.269,57       | 7.343,00   | 5.600,00      |       |                   | Jucinung Ski Cis | v          | Gonont          |        |            |           |           |
| Baracke,doppelwandig aufs | t        | 138,00%         | 133,71%          | 129,81%        | 131,13%    | 100,00%       |       | Kraditaran M-     |                  |            | Stauer Nr.      |        |            |           |           |
|                           |          |                 |                  |                |            |               |       | Neutoren-IVF      |                  |            | Stedet-INI      |        |            |           |           |
| 01.01.0050                |          | 1.748,000       | 1.693,720        | 1.644,390      | 1.661,000  | 1.600,000     |       | USt-ID            |                  |            | SAP-Zeitstempel |        |            |           |           |
| 3,00                      | ) St     | 5.244.00        | 5.081,16         | 4.933,17       | 4.983,00   | 4.800,00      |       |                   |                  |            |                 |        |            |           |           |
| Halle aufstellen          |          | 109,25%         | 105,86%          | 102,77%        | 103,81%    | 100,00%       |       | Strasse           |                  |            |                 | Нац    | is-Nr      |           |           |
|                           |          |                 |                  |                |            |               |       | 017               |                  |            | 0#              |        |            |           |           |
| 01.01.0060                | L        | 414.000         | 400.740          | 389.070        | 393.000    | 400.000       |       | PLZ               |                  |            | on              |        |            |           |           |
| 6.00                      | St       | 2,484.00        | 2,404.44         | 2.334.42       | 2,358.00   | 2,400.00      |       | Postfach          |                  |            | Land            |        |            |           |           |
| Container aufstellen      | 1        | 106 41%         | 103.00%          | 100.00%        | 101.01%    | 102 81%       |       |                   |                  |            |                 |        |            |           |           |
|                           |          | 100,4170        | 100,0010         | 100,0010       | 101,0170   | 102,0170      |       | Kastala           |                  |            | Telefon         |        |            |           |           |

Abbildung: Abrechnungspreisspiegel

Im Abrechnungspreisspiegel stehen Ihnen, bis auf das Beauftragen eines Bieters, alle Funktionen des <u>Preisspiegels</u> zur Verfügung. Änderungen die Sie im Abrechnungspreisspiegel vornehmen, haben jedoch keine Auswirkung auf den ursprünglichen Preisspiegel oder auf die Abrechnung.

Wie auch in der <u>Preisspiegel</u>, können Sie im Abrechnungspreisspiegel die folgenden <u>Auswertungen</u> aktivieren:

### Größte Positionen:

Ermittlung der größten Positionen anhand eines prozentualen Mindestanteil an der LV-Summe.

#### **Beispiel:**

Beträgt die Bieter-LV-Summe 100.000,00 € werden bei einem prozentualen Wert von 10% alle Positionen des Bieters gekennzeichnet, deren Gesamtbeträge mindestens 10.000,00 € betragen.

#### Wesentliche Positionen:

Kenntlichmachnung der wesentlichen Positionen anhand prozentualer Vorgabe.

#### **Beispiel:**

Beträgt die Bieter-LV-Summe 100.000,00 € werden bei einem prozentualen Wert von 90% alle Positionen des Bieters gekennzeichnet, deren Summe der Gesamtbeträge 90.000,00 € beträgt.

### Ausreißer:

Aufspüren aller Ausreißer in definierten Unter- und Obergrenzen. Im Abrechnungspreisspiegel werden alle prozentualen Werte kleiner als die Untergrenze und alle prozentualen Werte, größer als die Obergrenze deutlich hervorgehoben.

#### Variantenrechnung:

Abrechnung

464

Mit der Variantenrechnung ist die komfortable Möglichkeit gegeben, auch im Abrechnungspreisspiegel Grund- und Wahlpositionen auszuwerten. Die Variantenrechnung führt alle Grund- und Wahl- bzw. Alternativpositionen, sowie alle Eventual- bzw. Bedarfspositionen auf. Angezeigt werden jeweils die Ordnungszahl OZ, Menge, Einheit, Kurztext, die Positionsart PA mit ggf. der Zuordnungszahl.

Weiterhin können Sie die Preisspiegelansicht zwischen den folgenden Darstellungen umschalten:

- Bieter untereinander
- Bieter einspaltig
- Bieter zweispaltig

Für die Druckausgabe stehen Ihnen die selben <u>Drucklisten des Preisspiegels</u> zur Verfügung.

## **Hinweis:**

Wenn sich die Ist-Mengen in der Abrechnung ändern, muss der Abrechnungspreisspiegel erneut aufgerufen werden (siehe oben), damit der Abrechnungspreisspiegel mit den neuen Ist-Mengen aktualisiert wird.

# 12.6 Filterfunktion

Mit der Filterfunktion können Sie in der Abrechnung nach bestimmten Vorgaben filtern. Sie können den **Filter** aus dem Menü **Ansicht** (Icon: ) starten.

| uswahl OZ                                                                                                 | Leistungsstand                                 | Schwerpunktpositi | onen |
|----------------------------------------------------------------------------------------------------|------------------------------------------------|-------------------|------|
| Alle                                                                                                    | Alle                                           | Alle              |      |
| Abschnitt                                                                                                 | > 110%                                         | Ist-Gesamt        |      |
| Jnterabschnitt                                                                                            | < 90%                                          | Soll-Gesamt       |      |
| Position                                                                                                  | > 110% oder < 90%                              |                   |      |
| Positionsindex                                                                                            | eigene Definition                              |                   |      |
|                                                                                                    |                                                | • • •             | 97   |
| Auswahl Abrechnungsst                                                                                     | and                                            |                   |      |
| Auswahl Abrechnungsst<br>Nur schlussgerecht<br>Nur nicht schlussge<br>Auswahl Markierung<br>Nur markierte | and<br>nete Positionen<br>erechnete Positionen |                   |      |

## Gesamtübersicht Fenster Filter:

| Auswahl OZ               | Hier legen Sie fest, welche Ordnungszahlen bzw. welche Hierarchieebenen im Filter berücksichtigt werden sollen.                                                                                                    |
|--------------------------|----------------------------------------------------------------------------------------------------|
| Leistungsstand           | Damit stellen Sie ein, welcher Leistungsstand gefiltert werden soll.                                                                                                    |
| Schwerpunktpositionen    | Mit dieser Filteroption können Schwerpunktpositionen<br>selektiert werden. Dabei unterscheidet das System<br>zwischen Ist-Schwerpunktpositionen – also solchen<br>deren aktuell erbrachte Leistung z.B. mindestens 5% an<br>der insgesamt erbrachten Ist-Leistung ausmachen –<br>bzw. den Soll-Schwerpunktpositionen – jenen deren<br>Soll-Gesamtbetrag am Gesamtauftragsvolumen den<br>eingegeben Prozentsatz ausmachen |
| Auswahl Abrechnungsstand | Hier können Sie festlegen, ob nur schlussgerechnete<br>oder nur nicht schlussgerechnete Positionen angezeigt<br>werden sollen.                                                                                                    |
| Auswahl Markierung       | Dies wendet den Filter nur auf Abschnitte, Positionen etc. an, die in der Spalte M mit einem Häkchen markiert wurden.                                                                                                    |

### Hinweis:

- Mit dem Button **Letzter Filter** werden die Einstellungen des zu letzt eingestellten Filters automatisch vorbelegt.
- Damit ein Filter aktiv wird, müssen Sie immer den Button Übernehmen aktivieren.
- Haben Sie unter Leistungsstand (Verhältnis Ist zu Soll) "eigene Definition" gewählt,

können Sie hier die Werte selbst bestimmen. Neben prozentualen Abweichungen (%) können Sie hier auch Pauschalabweichungen (€) auswählen.

## 12.7 Prognose erstellen

Es ist nicht selten, dass sich ausgeschriebene/vertraglich vereinbarte Soll-Mengen einzelner Positionen im Verlauf der Baumaßnahme ändern. Um die sich daraus ergebenden Mehr- oder Minderkosten erfassen zu können, können Sie in der Abrechnung eine Prognose erstellen. Mit dieser Prognose können Sie dann, die sich ergebenden Änderungen des Gesamtbetrages genau verfolgen.

## **Beispiel:**

Voraussichtlich kommt es bei der Position "Gelände abräumen" mit der OZ 01.02.0010 zu einer Mengenmehrung um 300 m2, dabei lassen wir die Ursache hierfür außer Acht. Damit ergibt sich eine neue prognostizierte Gesamtmenge von1.800,00 m2 (die vertraglich vereinbarten 1.500 zuzüglich der Mengenmehrung von 300), für die wir die Auswirkung auf den Gesamtbetrag analysieren möchten.

| OZ               | Überschrift/Kurztext                 | Einheit | EP      | Ist-Menge  | Ist-Gesamt  | Α | N | м | s |
|------------------|--------------------------------------|---------|---------|------------|-------------|---|---|---|---|
| PosArt           |                                      |         | LS in % | Soll-Menge | Soll-Gesamt |   |   |   |   |
|                  | Leistungsverzeichnis                 |         |         |            | 140.158,96  |   |   |   |   |
|                  |                                      |         | 52,53   |            | 266.805,62  |   |   |   |   |
|                  | Prog                                 | inose:  |         |            | 273.689,20  |   |   |   |   |
| ✓ 01             | NEUBAU                               |         |         |            | 141.574,71  |   |   |   |   |
|                  |                                      |         | 52,53   |            | 269.500,63  |   |   |   |   |
| > 01.01          | BAUSTELLENEINRICHTUNG                |         |         |            | 91.843,60   |   |   |   |   |
|                  |                                      |         | 97,45   |            | 94.247,00   |   |   |   |   |
| ✓ 01.02          | ERDARBEITEN                          |         |         |            | 49.715,11   |   |   |   |   |
|                  |                                      |         | 109,74  |            | 45.303,63   |   |   |   |   |
| 01.02.0010       | Gelände abräumen                     | m2      | 9,000   | 1.500,000  | 13.500,00   |   |   |   |   |
|                  |                                      |         | 99,63   | 1.505,625  | 13.550,63   |   |   |   |   |
| 01.02.0020       | Hecke roden B 50-100 cm H bis 100 cm | m       | 3,000   | 125,000    | 375,00      |   |   |   |   |
|                  |                                      |         | 100,00  | 125,000    | 375,00      |   |   |   |   |
| 01.02.0030       | Baum fällen 10-30 cm H bis 5 m       | St      | 29,000  | 45,000     | 1.305,00    |   |   |   |   |
| Bezug            |                                      |         | 104,65  | 43,000     | 1.247,00    |   |   |   |   |
| 01.02.0040       | Baum fällen 30-40 cm H bis 5 m       | St      | 53,000  | 12,000     | 636,00      |   |   |   |   |
| wie vor 01.02.00 |                                      |         | 100,00  | 12,000     | 636,00      |   |   |   |   |

Abbildung: Prognose erstellen

Nach Eingabe der Prognose-Menge (1.800,00) und Bestätigung der Eingabe durch die Eingabetaste, errechnet das Programm auf Grundlage der Prognose-Menge und des vereinbarten Einheitspreises einen prognostizierten Gesamtbetrag, welcher in allen relevanten Gesamtbetragsspalten, also auch hochgerechnet auf die LV-Bereiche bzw. das Gesamt-LV, angezeigt wird.

| ® AVA-Soft       | AVA-Software Handbuch Abrechnung     |         |         |            | hnung      | 468 |   |   |   |
|------------------|--------------------------------------|---------|---------|------------|------------|-----|---|---|---|
| OZ               | Überschrift/Kurztext                 | Einheit | EP      | lst-Menge  | lst-Gesan  | t A | N | M | S |
| PosArt           |                                      |         | LS in % | Soll-Menge | Soll-Gesan | rt  |   |   |   |
|                  | Leistungsverzeichnis                 |         |         |            | 140.158,9  | 6   |   |   |   |
|                  |                                      |         | 52,53   |            | 266.805,6  | 2   |   |   |   |
|                  | Progr                                | nose:   |         |            | 276.312,0  | 8   |   |   |   |
| ✓ 01             | NEUBAU                               |         |         |            | 141.574,7  | 1   |   |   |   |
|                  |                                      |         | 52,53   |            | 269.500,6  | 3   |   |   |   |
|                  | Progr                                | iose:   |         |            | 279.103,1  | 1   |   |   |   |
| > 01.01          | BAUSTELLENEINRICHTUNG                |         |         |            | 91.843,6   | 0   |   |   |   |
|                  |                                      |         | 97,45   |            | 94.247,0   | 0   |   |   |   |
| ✓ 01.02          | ERDARBEITEN                          |         |         |            | 49.715,1   | 1   |   |   |   |
|                  |                                      |         | 109,74  |            | 45.303,6   | 3   |   |   |   |
|                  | Progr                                | iose:   |         |            | 52.415,1   | 1   |   |   |   |
| 01.02.0010       | Gelände abräumen                     | m2      | 9,000   | 1.500,000  | 13.500,0   | 0   |   |   |   |
|                  |                                      |         | 99,63   | 1.505,625  | 13.550,6   | 3   |   |   |   |
|                  | Prog                                 | nose:   |         | 1.800,000  | 16.200,0   | 0   |   |   |   |
| 01.02.0020       | Hecke roden B 50-100 cm H bis 100 cm | m       | 3,000   | 125,000    | 375,0      | 0   |   |   |   |
|                  |                                      |         | 100,00  | 125,000    | 375,0      | 0   |   |   |   |
| 01.02.0030       | Baum fällen 10-30 cm H bis 5 m       | St      | 29,000  | 45,000     | 1.305,0    | 0   |   |   |   |
| Bezug            |                                      |         | 104,65  | 43,000     | 1.247,0    | 0   |   |   |   |
| 01.02.0040       | Baum fällen 30-40 cm H bis 5 m       | St      | 53,000  | 12,000     | 636,0      | 0   |   |   |   |
| wie vor 01.02.00 |                                      |         | 100,00  | 12,000     | 636,0      | 0   |   |   |   |

Abbildung: Prognose erstellen

### **Hinweis:**

- Sie können Prognosen für beliebig viele Positionen in der Abrechnung vornehmen.
- Die jeweiligen Prognosen entfernen bzw. löschen Sie, durch Markieren der Positionen und erneuter Aktivierung des Befehls Prognose erstellen. Die darauf folgende Sicherheitsabfrage bestätigen Sie dann entsprechend.

### Hinweis:

Der Wert der Leistungsprognose wird je Position ermittelt. Die Summierung dieser Werte ergibt die Leistungsprognosesumme zum Leistungsverzeichnis. Dabei gelten folgende Festlegungen:

- Zur Position wurde keine Prognose erstellt und die Position wurde noch nicht schlussaerechnet: Wert der Leistungsprognose = höherer Wert aus Soll-Gesamt-Betrag oder Ist-Gesamt-Betrag
- Zur Position wurde eine Prognose erstellt und die Position wurde noch nicht schlussgerechnet:
  - Wert der Leistungsprognose = Prognosesumme
- Die Position wurde schlussgerechnet (mit oder ohne Prognose): Wert der Leistungsprognose = Ist-Gesamt-Betrag

## 12.8 Ausgabe Abrechnung

Über die Funktion Ausgabe aus dem Menü Datei (Icon: 🗹) können Sie die Daten aus der Abrechnung ausdrucken oder als Datei ausgeben.

## 12.8.1 Druckausgabe

Auf der Rubrik Druckausgabe können Sie die Druckvorschau für die gewählte Druckliste starten oder mit Vorlagen bearbeiten das Layout der Druckliste gestalten.

## Drucklistenauswahl:

Wählen Sie zunächst unter Drucklistenauswahl die auszugebende Druckliste und ggf.

eine Sortierung (OZ-Sortierung, DIN 276 usw.):

| Ausgabe                                                        |                                                       |  |  |  |  |  |  |
|----------------------------------------------------------------|-------------------------------------------------------|--|--|--|--|--|--|
| Q<br>Druckausgabe                                              | Dateiausgabe                                          |  |  |  |  |  |  |
| Drucklistenauswahl                                             |                                                       |  |  |  |  |  |  |
| Soll-Ist Vergleich 🗸                                           |                                                       |  |  |  |  |  |  |
| Sortierung Ordnungszahl                                        | ¥                                                     |  |  |  |  |  |  |
| Auswahl Rechnung                                               | Auswahl Kostenträger                                  |  |  |  |  |  |  |
|                                                                |                                                       |  |  |  |  |  |  |
| Uption für die Druckliste Soll-ist Vergle                      |                                                       |  |  |  |  |  |  |
|                                                                |                                                       |  |  |  |  |  |  |
| Option fur die Druckliste Zahlungsstan                         | d                                                     |  |  |  |  |  |  |
| Gitternetzlinien zwischen Rechnu                               | Ingen                                                 |  |  |  |  |  |  |
| Weitere Optionen                                               |                                                       |  |  |  |  |  |  |
| ✓ Kopftext-Logo<br>Druckvorlage: Default<br>Vorschau erstellen | ∨     Neu     Bearbeiten       Löschen     Umbenennen |  |  |  |  |  |  |

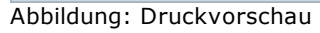

Folgende Drucklisten stehen zur Verfügung:

Soll-Ist Vergleich Zahlungsstand Rechnungen Freigabe

### Auswahl Rechnung:

Wählen Sie hier für die Drucklisten Rechnungen bzw. Freigabe, die auszugebende Rechnung aus. Eine Mehrfachauswahl ist an dieser Stelle nicht möglich.

#### Auswahl Kostenträger:

Wählen Sie hier ggf. den Kostenträger aus.

## Option für die Druckliste Soll-Ist Vergleich:

Bei der Druckliste Soll-Ist Vergleich haben Sie hier die Möglichkeit, den Ausdruck mit oder ohne Summenzeilen zu erzeugen. Weiterhin können Sie hier festlegen, ob die Prognosezeilen mit ausgegeben werden sollen.

### **Option für Druckliste Zahlungsstand:**

Zur besseren Übersicht können Sie bei der Druckliste Zahlungsstand Gitternetzlinien zuschalten.

### Weitere Optionen:

Aktivieren Sie die Option Kopftext-Logo Option, um ein Logo/eine Grafik in den Kopftext des Ausdruckdokumentes einzubinden.

Bevor Sie diese Option aktivieren, sollten Sie zunächst ein Logo ausgewählt haben.

Klicken Sie dazu auf das Icon 🥯 und wählen Sie im folgenden Fenster das auszugebende Kopftextlogo.

### <u>Hinweis:</u>

• Bei Drucklisten wo die oben genannten Optionen nicht zur Verfügung stehen, sind die Auswahlfelder nicht aktiv bzw. aktivierbar.

### 12.8.1.1 Soll-Ist Vergleich

Diese Druckliste erzeugt eine Seitenansicht des Soll-Ist Vergleiches, die Sie anschließend ausdrucken können. Hierbei ist zu beachten, dass die Ausgabe in die Seitenansicht immer analog zur Darstellung des Soll-Ist Vergleiches erfolgt. Ist z.B. im Soll-Ist Vergleich ein Filter gesetzt (z.B. Positionen größer 110%), werden nur solche Positionen und LV-Abschnitte ausgegeben, die dieser Filtereinstellung entsprechen.

| Abrechnu   | ng - Soll-Ist-Vergleich                      |         |           |              |                         |   |     |   |
|------------|----------------------------------------------|---------|-----------|--------------|-------------------------|---|-----|---|
| AG:        | ARCHITEXT Software GmbH                      |         |           |              |                         |   |     |   |
| Projekt:   | Beispiel Leistungsverzeichnis                |         |           |              |                         |   |     |   |
| LV:        | Pallas - Leistungsverzeichnis                | Auft    | rags-Nr.: | Auf 1221     |                         |   |     |   |
| AN:        | Bieter 1                                     | Auft    | ragsdatum | : 22.04.2022 | Währung:                |   | EU  | R |
| oz         | Überschrift/Kurztext                         | Einheit | EP        | lst-Menge    | Ist-Gesamt<br>inkl. NL  | N |     |   |
| LS in %    |                                              |         |           | Soll-Menge   | Soll-Gesamt<br>inkl. NL |   | 141 | Ĵ |
| 01.00      |                                              |         |           |              | 64 470 52               |   |     |   |
| 01.02      | ERDARBEITEN                                  |         |           |              | 61.4/9,53<br>54 101 10  |   |     |   |
| 01 02 0010 | Gelände abräumen                             | m2      | 5 500     | 1 593 330    | 8 763 32                |   |     |   |
| 106.22 %   |                                              | 1112    | 0,000     | 1.500,000    | 8.250,00                |   |     |   |
| 01.02.0020 | Hecke roden B 50-100 cm, H bis 100 cm        |         | 4,750     | 173.640      | 824,79                  |   |     |   |
| 138,91 %   |                                              |         |           | 125,000      | 593,75                  |   |     |   |
| 01.02.0030 | Baum fällen 10-30 cm, H bis 5 m              | St      | 60,000    | 43,000       | 2.580,00                |   |     |   |
| 100,00 %   |                                              |         |           | 43,000       | 2.580,00                |   |     |   |
| 01.02.0040 | Baum fällen 30-40 cm, H bis 5 m              | St      | 80,000    | 12,000       | 960,00                  |   |     |   |
| 100,00 %   |                                              |         |           | 12,000       | 960,00                  |   |     |   |
| 01.02.0050 | Abtragen von Mutterboden                     | M2      | 2,050     | 1.150,813    | 2.359,17                |   |     |   |
| 95,90 %    |                                              |         | 0.050     | 1.200,000    | 2.460,00                |   |     |   |
| 01.02.0060 | Aushub der Baugrube, Bodenkl. 3              | M3      | 8,950     | 1.301,964    | 11.652,58               |   |     |   |
| 01 02 0070 | Vorkleidung waagrochte Beblen                | M2      | 10 700    | 1.250,000    | 0.074.02                |   |     |   |
| 89.96 %    | Verkieldung waagrechte Bonien                | IVIZ    | 12,700    | 250,000      | 3 195 00                |   |     |   |
| 01 02 0080 | Abfubr des Ausbubmaterials                   | M3      | 17 900    | 1 101 255    | 19 712 46               |   |     |   |
| 146.83 %   |                                              |         | 11,500    | 750.000      | 13.425.00               |   |     |   |
| 01.02.0090 | Wiedereinfüllen                              | M3      | 18,410    | 288,450      | 5.310.36                |   |     |   |
| 96,15 %    |                                              |         |           | 300,000      | 5.523,00                |   |     |   |
| 01.02.0100 | Flächenauffüllung                            | M3      | 13,040    | 448,100      | 5.843,22                |   |     |   |
| 112,03 %   |                                              |         |           | 400,000      | 5.216,00                |   |     |   |
| 01.02.0110 | Boden Baugrube Schächte lösen laden LKW A    | m3      | 8,510     | 26,785       | 227,94                  |   |     |   |
| 76,53 %    |                                              |         |           | 35,000       | 297,85                  |   |     |   |
| 01.02.0120 | Gründungssohle verdichten                    | m2      | 0,410     | 128,124      | 52,53                   |   |     |   |
| 64,06 %    |                                              |         |           | 200,000      | 82,00                   |   |     |   |
| 01.02.0130 | Rohr Steinzeug außer Betrieb sichern bis DN1 | m       | 4,210     | 75,756       | 318,93                  |   |     |   |
| 75,76 %    |                                              |         |           | 100,000      | 421,00                  |   |     |   |
|            | Summe 01.02 ERDARBEITEN                      |         |           |              | 61.479,53               |   |     |   |

Abbildung: Druckvorschau Soll-Ist Vergleich

### Hinweis:

- Im linken Bereich finden Sie Navigationseinträge, mit denen Sie gezielt zu den einzelnen Seiten navigieren können.
- Positionen, deren Einheitspreise nach der Beauftragung geändert wurden (<u>neuer EP</u>), werden mit einem "\*" neben dem Einheitspreis gekennzeichnet.

## 12.8.1.2 Zahlungsstand

Mit der Auswahl dieser Druckliste erhalten Sie die entsprechende Seitenansicht, welche Sie dann ausdrucken können. Sie finden hier alle wesentlichen Daten der einzelnen Rechnungen in tabellarischer Form:

Abbildung: Druckvorschau Zahlungsstand

### 12.8.1.3 Rechnungen

Die Druckliste *Rechnungen* fasst alle wesentlichen Informationen bezüglich der vorliegenden Rechnungen zum Auftrag zusammen.

Abrechnung

473

| Auftraggeber:       ARCHITEXT Software GmbH         Projekt:       ARCHITEXT Pallas Schulung         LV:       Rohbausrbeiten Schulungsbeispiel       Auftragswert:       263.744,9         AN::       Ganz & Günstig       Auftragswert::       263.744,9         Autrags.Nr.:       Au 2518       Buchung::       HST 1         Kostenkontrolle       Prüfrechnung zur 3. Abschlagszahlung (1)       Kostenträger: nicht zugeordni         Ordnungszahl       Menge       Einheit       Einheitspreis       Gesamtbetrain         01.01.0010       Einrichten Baustelle       1,000       Psch       7.787,340       7.787,340         01.01.0020       Vorhalten Baustelle       0,300       Psch       6.922,080       2.076,6         01.01.0030       Raumen Baustelle       0,000       Psch       3.461,040       3.461,0         01.01.0040       Baracka.dopelwandig aufstellen       3,000       St       1.644,390       4933,1         01.01.0050       Halle sufstellen       3,000       St       1.644,390       4933,1         01.01.0060       Container aufstellen, räumen       400,000       m       18.830       6.732,0         01.01.0060       Summe 01.01       BAUSTELLENEINRICHTUNG       2.946       2.947,0       2.946,0 </th <th>Abrechnu</th> <th>ng - Rechnung</th> <th></th> <th></th> <th></th>                                                                                                    | Abrechnu     | ng - Rechnung                          |                  |         |          |                |                  |
|----------------------------------------------------------------------------------------------------|--------------|----------------------------------------|------------------|---------|----------|----------------|------------------|
| Projekt :         ARCHITEXT Pallas Schulungsbeispiel         Auftragswert :         263.744,9           AN :         Ganz & Ginstig         Auftragswart :         263.744,9           Auftrags-Nr. :         Auf 2518         Buchung :         HST 1           Kostenkontrolle         Prüfrechnung zur 3. Abschlagszahlung (1)         Kostenträger : nicht zugeordm.           Ord         NEUBAU         Menge         Einheit         Einheitspreis         Gesamtbetra<br>in EURO           01.01         BAUSTELLENEINRICHTUNG         01.01.0010         Einheitspreis         Gesamtbetra<br>in EURO         2.076,6           01.01.0020         Vorhalten Baustele         1,000         Psch         7.787,340         7.787,3           01.01.0030         Räumen Baustele         1,000         Psch         3.461,040         3.461,040           01.01.0040         Barscak, doppelwandig aufstelen         3,000         St         1.644,390         4.933,1           01.01.0060         Container aufstellen         30000         St         1.643,90         6.732,0           01.01.0080         Beurzaun Bretter Draht H 2m aufstellen, näumen         400,000         m         16,830         6.732,0           01.01.0090         Schuzgeländer H 0,3m Hötz einrichten         75,000         33,860         2.52                                                                                                    | Auftraggeber | r: ARCHITEXT Software GmbH             |                  |         |          |                |                  |
| LV:         Rohbauarbeiten Schulungsbeispiel         AuftragsAtum:         263744,9           AN:         Ganz & Günstig         Auftragsdatum:         01.03.201           Auftrags-Nr.:         Auf 2518         Buchung:         HST 1           Kostenkontrolle         Prüfrechnung zur 3. Abschlagszahlung (1)         Kostenkontrolle         Kostenkontrolle         Frührechnung zur 3. Abschlagszahlung (1)         Kostenkontrolle           Ordnungszahl         Menge         Einheit         Einheitspreis         Gesamtbetra<br>in EURO           01.01         BAUSTELLENEINRICHTUNG          7.787,340         7.787,340           01.01.0020         Vorhaten Baustele         0,300         Psch         6.922,080         2.076,6           01.01.0020         Vorhaten Baustele         0,000         Psch         3.461,040         3.461,040         3.461,040         3.461,040         3.461,040         3.461,040         3.461,040         3.461,040         3.661,02         2.076,6         0.101.0050         Halle aufstelen         3.000         St         1644,390         4.933,1         0.101.0050         Halle aufstelen, fäumen         400,000 m         1644,390         4.933,1         0.101.0050         Bauzaun Bretter Draht H 2m aufstellen, fäumen         400,000 m         168,500         5.3.460,0      <                                                                                             | Projekt :    | ARCHITEXT Pallas Schulung              |                  |         |          |                |                  |
| AN:         Ganz & Gunstig<br>Auftrags-Nr.:         Auf 2518         Auftragstum:         01.03.201           Kostenkontrolle         Prüfrechnung zur 3. Abschlagszahlung (1)         Kostenträger : nicht zugeordni<br>Ordnungszahl         Kostenträger : nicht zugeordni<br>Einheitspreis         Gesamtbetra<br>in EURO           01         NEUBAU         BAUSTELLENEINRICHTUNG         Einheitspreis         Gesamtbetra<br>in EURO           01.01.0010         Einnchten Baustelle         1,000         Psch         7.787,340         7.787,340           01.01.0020         Vorhalten Baustelle         0,300         Psch         6.922,080         2.076,6           01.01.0030         Räumen Baustelle         1,000         Psch         3.461,040         3.461,0           01.01.0040         Baracke.doppelwandig aufsleten         5,000         St         1.083,510         5.192,5           01.01.0050         Container aufstellen         30,000         St         1.643,390         4.933,1           01.01.0060         Bauzaun Breter Danht H2 maufstellen, räumen         400,000         m         16,830         6.732,0           01.01.0010         Beheffan.Straße K11 Henstellen, besetigen         400,000         m2         133,650         53.460,0           01.02.0020         Hecke roden B 50-100 cm H bis 100 cm         125,000                                                                             | LV:          | Rohbauarbeiten Schulungsbei            | spiel            |         |          | Auftragswert : | 263.744,91       |
| Auftrags-Nr.:         Auf 2518         Buchung :         H31 1           Kostenkontrolle         Prüfrechnung zur 3. Abschlagszahlung (1)         Kostenträger : nicht zugeordin.           Ordnungszahl         Menge         Einheit         Einheitspreis         Gesamtbetra<br>in EURO           01         NEUBAU           01         NEUBAU           01.01         BAUSTELLENEINRICHTUNG           01.01.0020         Vorhälten Baustelle         1,000         Psch         7.787,340         7.787,340           01.01.0020         Vorhälten Baustelle         1,000         Psch         3.461,040         3.461,040           01.01.0020         Vorhälten Baustelle         1,000         Psch         3.461,040         3.461,040           01.01.0050         Räumen Baustelle         1,000         Psch         3.461,040         4.61,30           01.01.0060         Container aufstellen         6,000         St         1.6830         6.732,0           01.01.0060         Bauzaun Bretter Draht H 2m aufstellen, räumen         400,000         m         16,830         6.732,0           01.02.0010         Gelände abräumen         1.500,000         m         2,970         371,2           01.02.0020         Hokte roden B 50-100 cm H bis 100 cm         125,                                                                                                    | AN:          | Ganz & Günstig                         |                  |         |          | Auftragsdatum  | : 01.03.2012     |
| Kostenkontrolle         Prüfrechnung zur 3. Abschlagszahlung (1)         Kostenträger : nicht zugeordnu           Ordnungszahl         Menge         Einheit         Einheitspreis         Gesamtbetra<br>in EURO           01         NEUBAU                   Gesamtbetra<br>in EURO               Gesamtbetra<br>in EURO                Gesamtbetra<br>in EURO                                                                        <                                                                                                    | Auftrags-Nr. | : Auf 2518                             |                  |         |          | Buchung :      | HSI 12           |
| Ordnungszahl         Menge         Einheit         Einheitspreis<br>in EUR0         Gesamtbetra<br>in EUR0           01         NEUBAU         01.01         BAUSTELLENEINRICHTUNG         01.01.0010         Einnchten Baustelle         1,000         Psch         7.787,340         7.787,340         7.787,340         7.787,340         7.787,340         7.787,340         7.787,340         7.787,340         7.787,340         7.787,340         7.787,340         7.787,340         7.787,340         7.787,340         7.787,340         7.787,340         7.787,340         7.787,340         7.787,340         7.787,340         7.787,340         7.787,340         7.787,340         7.787,340         7.787,340         7.787,340         7.787,340         7.787,340         7.787,340         7.787,340         7.787,340         7.787,340         7.787,340         7.787,340         7.787,340         7.787,340         7.787,340         7.787,340         7.787,340         7.787,340         7.787,340         7.787,340         7.787,340         7.787,340         7.787,340         7.787,340         7.787,340         7.787,340         7.787,340         7.787,340         7.787,340         7.787,340         7.787,340         7.787,340         7.787,340         7.787,340         7.787,340         7.787,340         7.787,340         7.787,340         7.787,340                                                       | Kostenkontro | olle Prüfrechnung zur 3. Abschlag      | gszahlung (1)    |         |          | Kostenträger : | nicht zugeordnet |
| In EURO         In EURO         In EURO           01         NEUBAU           01.01.0010         Einrichten Baustelle         1,000         Psch         7.787,340         7.787,3           01.01.0020         Vorhalten Baustelle         1,000         Psch         6.922,080         2.076,6           01.01.0030         Räumen Baustelle         1,000         Psch         3.461,040         3.461,0           01.01.0040         Baracke, doppelwandig aufstellen         5,000         St         1.038,510         5.192,5           01.01.0050         Halle aufstellen         3,000         St         1.643,390         4.933,1           01.01.0060         Container aufstellen         6,000         St         3.89,070         2.334,4           01.01.0080         Bauzaun Bretter Draht H 2m aufstellen, räumen         400,000         m         16,830         6.732,0           01.01.0090         Schutzgeländer H0,9m Hoiz einrichten         75,000         m         33,660         2.524,5           01.01.0100         Behelfsm. Straße KLI herstellen, beseitigen         400,000         m2         133,650         53.460,0           01.02.0020         Hecker oden B 50-100 cm H bis 100 cm         125,000         m2         8,910         13.3850,0                                                                                                    | Ordnungszał  | hl                                     | N                | lenge   | Einheit  | Einheitspreis  | Gesamtbetrag     |
| 01         NEUBAU           01.01         BAUSTELLENEINRICHTUNG           01.01.0010         Einrichten Baustelle         1,000         Psch         7.787,340         7.787,3           01.01.0020         Vorhalten Baustelle         0,300         Psch         3.61,040         3.461,040         3.461,040         3.461,040         3.461,040         3.461,040         3.461,040         3.461,040         3.461,040         3.461,040         3.461,040         3.461,040         3.461,040         3.461,040         3.461,040         3.461,040         3.461,040         3.461,040         3.461,040         3.461,040         3.461,040         3.461,040         3.461,040         3.461,040         3.461,040         3.461,040         3.461,040         3.461,040         3.461,040         3.461,040         3.461,040         3.461,040         3.461,040         3.461,040         3.461,040         3.461,040         3.461,040         3.461,060         3.461,060         3.461,060         3.461,060         3.461,060         3.461,060         3.461,060         3.461,060         3.461,060         3.461,060         3.461,060         3.461,060         3.460,000         3.3650         5.252,160         3.460,000         3.460,000         3.460,000         3.460,000         3.460,000         3.460,000         3.460,000 <t< td=""><td></td><td></td><td></td><td></td><td></td><td>in EURO</td><td>in EURO</td></t<>    |              |                                        |                  |         |          | in EURO        | in EURO          |
| 01         NEUBAU           01.01         BAUSTELLENEINRICHTUNG           01.01.0010         Einrichten Baustelle         1,000         Psch         7.787,340         7.787,3           01.01.0020         Vorhalten Baustelle         0,300         Psch         6.922,080         2.076,6           01.01.0030         Räumen Baustelle         1,000         Psch         3.461,040         3.461,040           01.01.0040         Baracke,doppelwandig aufstellen         5,000         \$1         1.038,510         5.192,5           01.01.0050         Halle aufstellen         3,000         \$1         1.644,390         4.933,1           01.01.0080         Container aufstellen, mäumen         6,000         \$1         3.860         2.524,5           01.01.0080         Bauzaun Bretter Draht H 2m aufstellen, räumen         400,000         m         16,830         6.732,0           01.01.0080         Schutzgeländer H0,9m Hoiz einrichten         75,000         m         233,660         2.524,5           01.01.0100         Behelfsm. Straße KLI herstellen, beseitigen         400,000         m2         133,650         53.460,0           01.02.0010         Gelände abräumen         1.500,000         m2         8,910         13.3650           01.02.00                                                                                                    |              |                                        |                  |         |          |                |                  |
| 01.01         BAUSTELLENEINRICHTUNG           01.01.0010         Einrichten Baustelle         1,000         PSch         7.787,30         7.787,3           01.01.0020         Vorhalten Baustelle         0,300         PSch         6.922,080         2.076,6           01.01.0030         Räumen Baustelle         1,000         PSch         3.461,040         3.461,040           01.01.0040         Baracke, doppelwandig aufstellen         5,000         St         1.038,510         5.192,5           01.01.0050         Halle aufstellen         3,000         St         1.644,390         4.933,1           01.01.0060         Container aufstellen         6,000         St         389,070         2.334,4           01.01.0060         Bauzaun Bretter Draht H 2m aufstellen, räumen         400,000         m         16,830         6.732,0           01.01.0090         Schutzgeländer H 0,9m Holz einrichten         75,000         m         33,660         2.524,5           01.01.0100         Beheffsm. Straße KLI herstellen, beseitigen         400,000         m2         133,650         53.460,0           01.02.0020         Hecke roden B 50-100 cm H bis 100 cm         125,000         m         2,970         371,2           01.02.0030         Baum fällen 10-30 cm H bis 5 m <td>01</td> <td>NEUBAU</td> <td></td> <td></td> <td></td> <td></td> <td></td>                                                              | 01           | NEUBAU                                 |                  |         |          |                |                  |
| 01.01.0010         Einrichten Baustelle         1,000         Psch         7.787,340         7.787,3           01.01.0020         Vorhalten Baustelle         0,300         Psch         6.922,080         2.076,6           01.01.0030         Räumen Baustelle         1,000         Psch         3.461,040         3.461,040         3.461,040         3.461,040         3.461,040         3.461,040         3.461,040         3.461,040         3.461,040         3.461,040         3.461,040         3.461,040         3.461,040         3.461,040         3.461,040         3.461,040         3.461,040         3.461,040         3.461,040         3.461,040         3.461,040         3.461,040         3.461,040         3.461,040         3.461,040         3.461,040         3.461,040         3.461,040         3.461,040         3.461,040         3.461,040         3.461,040         3.461,040         3.461,040         3.461,040         3.461,040         3.461,040         3.461,040         3.461,040         3.461,040         3.461,040         3.461,040         3.461,040         3.461,040         3.461,040         3.461,040         3.461,040         3.461,040         3.461,040         3.461,040         3.461,040         3.461,040         3.461,040         3.461,040         3.461,040         3.461,040         3.461,040         3.461,040                                                                              | 01.01        | BAUSTELLENEINRICHTUNG                  |                  |         |          |                |                  |
| 01.01.0020         Vorhalten Baustelle         0,300         Psch         6.922,080         2.076,6           01.01.0030         Räumen Baustelle         1,000         Psch         3.461,040         3.461,0           01.01.0040         Baracke,doppelwandig aufstellen         5,000         St         1.038,510         5192,5           01.01.0050         Halle aufstellen         3,000         St         1.644,390         4.933,1           01.01.0060         Container aufstellen         6,000         St         389,070         2.334,4           01.01.0060         Container aufstellen, räumen         400,000         m         16,830         6.732,0           01.01.0090         Schutzgeländer H 0,9m Holz einrichten         75,000         m         33,660         2.524,5           01.01.0100         Behelfsm. Straße KLI herstellen, beseitigen         400,000         m2         133,650         53,460,0           01.02.0010         Gelände abräumen         1.500,000         m2         8,910         13,365,0           01.02.0020         Hecke roden B 50-100 cm H bis 100 cm         125,000         m         2,970         371,2           01.02.0030         Baum fällen 10-30 cm H bis 5 m         12,000         St         52,470         629,6                                                                                                    | 01.01.0010   | Einrichten Baustelle                   |                  | 1,000   | Psch     | 7.787,340      | 7.787,34         |
| 01.01.0030         Räumen Baustelle         1,000         Psch         3.461,040         3.461,040           01.01.0040         Baracke, doppelwandig aufstellen         5,000         St         1.038,510         5.192,5           01.01.0050         Halle aufstellen         3,000         St         1.644,390         4.933,1           01.01.0060         Container aufstellen         6,000         St         3.861,0         6.732,0           01.01.0090         Schutzgeländer H0,9m Holz einrichten         75,000         m         33,660         2.524,5           01.01.0090         Schutzgeländer H0,9m Holz einrichten         75,000         m         33,650         2.534,60,0           01.01.0100         Behelfsm. Straße KLI herstellen, beseitigen         400,000         m2         133,650         53,460,0           Summe 01.01         BAUSTELLENEINRICHTUNG         88.501,6           Oti.02         ERDARBEITEN           01.02.0010         Gelände abräumen         1.500,000         m2         8,910         13.3650           01.02.0020         Hecke roden B 50-100 cm H bis 5 m         12,000         st         28,710         1.291,9           01.02.0030         Baum fällen 10-30 cm H bis 5 m         12,000         St         52,470 </td <td>01.01.0020</td> <td>Vorhalten Baustelle</td> <td></td> <td>0,300</td> <td>Psch</td> <td>6.922,080</td> <td>2.076,62</td>                                | 01.01.0020   | Vorhalten Baustelle                    |                  | 0,300   | Psch     | 6.922,080      | 2.076,62         |
| 01.01.0040         Baracke,doppelwandig aufstellen         5,000         St         1.038,510         5.192,5           01.01.0050         Halle aufstellen         3,000         St         1.644,390         4.933,1           01.01.0060         Container aufstellen         6,000         St         389,070         2.334,4           01.01.0080         Bauzaun Bretter Draht H 2m aufstellen, räumen         400,000         m         16,830         6.732,0           01.01.0090         Schutzgeländer H 0,9m Holz einrichten         75,000         m         33,660         2.524,5           01.01.0100         Behelfsm. Straße KLI herstellen, beseitigen         400,000         m2         133,650         53.460,0           Summe 01.01         BAUSTELLENEINRICHTUNG         88.501,6           Summe 01.01         BAUSTELLENEINRICHTUNG         88.501,6           01.02.0010         Gelände abräumen         1.500,000         m2         8,910         13.365,0           01.02.0020         Hecke roden B 50-100 cm H bis 100 cm         125,000         m         2,970         371,2           01.02.0030         Baum fällen 10-30 cm H bis 5 m         12,000         St         28,710         1.291,9           01.02.0040         Baum fällen 30-40 cm H bis 5 m<                                                                                                    | 01.01.0030   | Räumen Baustelle                       |                  | 1,000   | Psch     | 3.461,040      | 3.461,04         |
| 01.01.0050         Halle aufstellen         3,000         St         1.644,390         4.933,1           01.01.0060         Container aufstellen         6,000         St         389,070         2.334,4           01.01.0080         Bauzaun Bretter Draht H2m aufstellen, räumen         400,000         m         16,830         6.732,0           01.01.0090         Schutzgeländer H0.9m Holz einrichten         75,000         m         33,660         2.524,5           01.01.0100         Behelfsm. Straße KLI herstellen, beseitigen         400,000         m2         133,650         53.460,0           Summe 01.01         BAUSTELLENEINRICHTUNG         88.501,6           Summe 01.01         BAUSTELLENEINRICHTUNG         88.501,6           01.02.0010         Gelände abräumen         1.500,000         m2         8,910         13.365,0           01.02.0020         Hecke roden B 50-100 cm H bis 100 cm         125,000         m         2,970         371,2           01.02.0030         Baum fällen 10-30 cm H bis 5 m         12,000         St         28,710         1.291,9           01.02.0040         Baum fällen 30-40 cm H bis 5 m         12,000         St         28,710         1.291,9           01.02.0050         Abtragen von Mutterboden                                                                                                    | 01.01.0040   | Baracke, doppelwandig aufstellen       |                  | 5,000   | St       | 1 .038,510     | 5.192,55         |
| 01.01.0060         Container aufstellen         6,000         St         389,070         2.334,4           01.01.0080         Bauzaun Bretter Draht H 2m aufstellen, räumen         400,000         m         16,830         6.732,0           01.01.0090         Schutzgeländer H 0,9m Holz einrichten         75,000         m         33,660         2.524,5           01.01.0100         Behelfsm. Straße KI.I herstellen, beseitigen         400,000         m2         133,650         53.460,0           Summe 01.01         BAUSTELLENEINRICHTUNG         88.501,6           OI.02         ERDARBEITEN           01.02.0010         Gelände abräumen         1.500,000         m2         8,910         13.365,0           01.02.0020         Hecke roden B 50-100 cm H bis 100 cm         125,000         m         2,970         371,2           01.02.0030         Baumfällen 10-30 cm H bis 5 m         12,000         St         28,710         1.291,9           01.02.0040         Baumfällen 30-40 cm H bis 5 m         12,000         St         52,470         629,6           01.02.0050         Abtragen von Mutterboden         1.358,854         m2         1,980         2.690,5           01.02.0050         Abtragen von Mutterboden         250,000         m3                                                                                                    | 01.01.0050   | Halle aufstellen                       |                  | 3,000   | St       | 1 .644,390     | 4.933,17         |
| 01.01.0080         Bauzaun Bretter Draht H 2m aufstellen, räumen         400,000 m         16,830         6.732,0           01.01.0090         Schutzgeländer H 0,9m Holz einrichten         75,000 m         33,660         2.524,5           01.01.0100         Behelfsm. Straße KI.I herstellen, beseitigen         400,000 m2         133,650         53.460,0           Summe 01.01         BAUSTELLENEINRICHTUNG         88.501,6         88.501,6           01.02         ERDARBEITEN         1.500,000 m2         8,910         13.365,0           01.02.0010         Gelände abräumen         1.500,000 m2         8,910         13.365,0           01.02.0020         Hecke roden B 50-100 cm H bis 100 cm         125,000 m         2,970         371,2           01.02.0030         Baum fällen 10-30 cm H bis 5 m         12,000 St         28,710         1.291,9           01.02.0040         Baum fällen 30-40 cm H bis 5 m         12,000 St         52,470         629,6           01.02.0050         Abtragen von Mutterboden         1.358,854 m2         1,980         2.690,5           01.02.0050         Abtragen von Mutterboden         250,000 m3         3,960         6.415,27           01.02.0070         Verkleidung waagrechte Bohen         250,000 m3         12,870         11.675,6           01.02                                                                                                    | 01.01.0060   | Containeraufstellen                    |                  | 6,000   | St       | 389,070        | 2.334,42         |
| 01.01.0090         Schutzgeländer H 0, 9m Holz einrichten         75,000 m         33,660         2.524,5           01.01.0100         Behelfsm. Straße KLI herstellen, beseitigen         400,000 m2         133,650         53.460,0           Summe 01.01         BAU STELLENEINRICHTUNG         888.501,6           01.02         ERDARBEITEN                                                                                                    | 01.01.0080   | Bauzaun Bretter Draht H 2m aufsteller  | n, räumen 40     | 0,000   | m        | 16,830         | 6.732,00         |
| 01.01.0100         Behelfsm. Straße KI.I herstellen, beseitigen         400,000         m2         133,650         53.460,0           Summe 01.01         BAUSTELLENEINRICHTUNG         88.501,6           01.02         ERDARBEITEN                                                                                                    | 01.01.0090   | Schutzgeländer H 0,9m Holz einrichter  | n 7              | 75,000  | m        | 33,660         | 2.524,50         |
| Summe 01.01         BAUSTELLENEINRICHTUNG         88.501,6           01.02         ERDARBEITEN                                                                                                    | 01.01.0100   | Behelfsm. Straße KI.I herstellen, bese | itigen 40        | 0,000   | m2       | 133,650        | 53.460,00        |
| 01.02         ERDARBEITEN           01.02.0010         Gelände abräumen         1.500,000         m2         8,910         13.365,0           01.02.0020         Hecke roden B 50-100 cm H bis 100 cm         125,000         m         2,970         371,2           01.02.0030         Baum fällen 10-30 cm H bis 5 m         45,000         St         28,710         1.291,9           01.02.0040         Baum fällen 30-40 cm H bis 5 m         12,000         St         52,470         629,6           01.02.0050         Abtragen von Mutterboden         1.358,854         m2         1,980         2.690,5           01.02.0060         Aushub der Baugrube, Bodenkl 3         1.620,000         m3         3,960         6.415,22           01.02.0070         Verkleidung wasgrechte Bohen         250,000         m2         6,930         1.732,55           01.02.0080         Abfuhr des Aushubmateriais         907,200         m3         12,870         11.675,66           01.02.0090         Wiedereinfüllen         340,200         m3         13,860         4.715,17           01.02.0100         Flächenauffüllung         400,000         m3         9,900         3.960,00           01.02.0110         Boden lösen, lagem Schacht T bis 0,7m BK 3/4         35,000                                                                                                    |              | Summe 01.01                            | BAUSTELLENEI     | NRICH   | ITUNG    |                | 88.501,64        |
| 01.02         ERDARBEITEN           01.02.0010         Gelände abräumen         1.500,000         m2         8,910         13.365,0           01.02.0020         Hecke roden B 50-100 cm H bis 100 cm         125,000         m         2,970         371,2           01.02.0030         Baum fällen 10-30 cm H bis 5 m         45,000         St         28,710         1.291,9           01.02.0040         Baum fällen 30-40 cm H bis 5 m         12,000         St         52,470         629,6           01.02.0050         Abtragen von Mutterboden         1.358,854         m2         1,980         2.690,5           01.02.0060         Aushub der Baugrube, Bodenkt 3         1.620,000         m3         3,960         6.415,2           01.02.0070         Verkleidung wasgrechte Bohlen         250,000         m2         6,930         1.732,5           01.02.0080         Abfuhr des Aushubmaterials         907,200         m3         12,870         11.675,60           01.02.0090         Wiedereinfüllen         340,200         m3         13,860         4.715,11           01.02.0100         Flächenauffüllung         400,000         m3         9,900         3.960,01           01.02.0110         Boden lösen, lagem Schacht T bis 0,7m BK 3/4         35,000         <                                                                                                    |              |                                        |                  |         |          |                |                  |
| 01.02.0010         Gelände abräumen         1.500,000         m2         8,910         13.365,0           01.02.0020         Hecke roden B 50-100 cm H bis 100 cm         125,000         m         2,970         371,2           01.02.0030         Baum fällen 10-30 cm H bis 5 m         45,000         St         28,710         1.291,9           01.02.0040         Baum fällen 30-40 cm H bis 5 m         12,000         St         52,470         629,6           01.02.0050         Abtragen von Mutterboden         1.358,854         m2         1,980         2.690,5           01.02.0060         Aushub der Baugrube, Bodenkt 3         1.620,000         m3         3,9660         6.415,21           01.02.0070         Verkleidung waagrechte Bohlen         250,000         m2         6,930         1.732,55           01.02.0080         Abfuhr des Aushubmaterials         907,200         m3         12,870         11.675,66           01.02.0090         Wiedereinfüllen         340,200         m3         13,860         4.715,17           01.02.0100         Flächenauffüllung         400,000         m3         9,900         3.960,00           01.02.0110         Boden lösen, lagern Schacht T bis 0,7m BK 3/4         35,000         m3         16,830         589,00 <td>01.02</td> <td>ERDARBEITEN</td> <td></td> <td></td> <td></td> <td></td> <td></td>                                                                 | 01.02        | ERDARBEITEN                            |                  |         |          |                |                  |
| 01.02.0020         Hecke roden B 50-100 cm H bis 100 cm         125,000 m         2,970         371,2           01.02.0030         Baum fällen 10-30 cm H bis 5 m         45,000 St         28,710         1.291,9           01.02.0040         Baum fällen 30-40 cm H bis 5 m         12,000 St         52,470         629,6           01.02.0050         Abtragen von Mutterboden         1.358,854 m2         1,980         2.690,5           01.02.0060         Aushub der Baugrube, Bodenkl 3         1.620,000 m3         3,960         6.415,2           01.02.0070         Verkleidung wasgrechte Bohen         250,000 m2         6,930         1.732,5           01.02.0080         Abfuhr des Aushubmaterials         907,200 m3         12,870         11.675,6           01.02.0090         Wiedereinfüllen         340,200 m3         13,860         4.715,1           01.02.0100         Flächenauffüllung         400,000 m3         9,900         3.960,00           01.02.0110         Boden lösen, lagern Schacht T bis 0,7m BK 3/4         35,000 m3         16,830         589,00           01.02.0120         Gründungssohle verdichten BK 3/4         200,000 m2         3,960         792,00           01.02.0130         Abwasserleitung sichern bis DN 150         100,000 m         9,900         990,00 <td>01.02.0010</td> <td>Gelände abräumen</td> <td>1.50</td> <td>0,000</td> <td>m2</td> <td>8,910</td> <td>13.365,00</td> | 01.02.0010   | Gelände abräumen                       | 1.50             | 0,000   | m2       | 8,910          | 13.365,00        |
| 01.02.0030         Baum fällen 10-30 cm H bis 5 m         45,000         St         28,710         1.291,9           01.02.0040         Baum fällen 30-40 cm H bis 5 m         12,000         St         52,470         629,6           01.02.0050         Abtragen von Mutterboden         1.358,854         m2         1,980         2.690,5           01.02.0060         Aushub der Baugrube, Bodenkl 3         1.620,000         m3         3,960         6.415,2           01.02.0070         Verkleidung waagrechte Bohen         250,000         m2         6,930         1.732,5           01.02.0080         Abfuhr des Aushubmaterials         907,200         m3         12,870         11.675,6           01.02.0090         Wiedereinfüllen         340,200         m3         13,860         4.715,11           01.02.0100         Flächenauffüllung         400,000         m3         9,900         3.960,00           01.02.0110         Boden lösen, lagern Schacht T bis 0,7m BK 3/4         35,000         m3         16,830         589,00           01.02.0120         Gründungssohle verdichten BK 3/4         200,000         m2         3,960         792,00           01.02.0130         Abwasserleitung sichern bis DN 150         100,000         m         9,900         990,00                                                                                                    | 01.02.0020   | Hecke roden B 50-100 cm H bis 100 c    | m 12             | 25,000  | m        | 2,970          | 371,25           |
| 01.02.0040         Baum fällen 30-40 cm H bis 5 m         12,000         St         52,470         629,6           01.02.0050         Abtragen von Mutterboden         1.358,854         m2         1,980         2.690,5           01.02.0060         Aushub der Baugrube, Bodenkl 3         1.620,000         m3         3,960         6.415,2           01.02.0070         Verkleidung wasgrechte Bohlen         250,000         m2         6,930         1.732,5           01.02.0080         Abfuhr des Aushubmaterials         907,200         m3         12,870         11.675,6           01.02.0090         Wiedereinfüllen         340,200         m3         13,860         4.715,1           01.02.0100         Flächenauffüllung         400,000         m3         9,900         3.960,0           01.02.0110         Boden lösen, lagern Schacht T bis 0,7m BK 3/4         35,000         m3         16,830         589,00           01.02.0120         Gründungssohle verdichten BK 3/4         200,000         m2         3,960         792,00           01.02.0130         Abwasserleitung sichern bis DN 150         100,000         m         9,900         990,00                                                                                                    | 01.02.0030   | Baum fällen 10-30 cm H bis 5 m         | 4                | 15,000  | St       | 28,710         | 1.291,95         |
| 01.02.0050         Abtragen von Mutterboden         1.358,854         m2         1,980         2.690,5           01.02.0060         Aushub der Baugrube, Bodenkl 3         1.620,000         m3         3,960         6.415,2           01.02.0070         Verkleidung wasgrechte Bohlen         250,000         m2         6,930         1.732,5           01.02.0080         Abfuhr des Aushubmaterials         907,200         m3         12,870         11.675,6           01.02.0090         Wiedereinfüllen         340,200         m3         13,860         4.715,1           01.02.0100         Flächenauffüllung         400,000         m3         9,900         3.960,0           01.02.0110         Boden lösen, lagern Schacht T bis 0,7m BK 3/4         35,000         m3         16,830         589,00           01.02.0120         Gründungssohle verdichten BK 3/4         200,000         m2         3,960         792,00           01.02.0130         Abwasserleitung sichern bis DN 150         100,000         m         9,900         990,00                                                                                                    | 01.02.0040   | Baumfällen 30-40 cm H bis 5 m          | 1                | 2,000   | St       | 52,470         | 629,64           |
| 01.02.0060         Aushub der Baugrube, Bodenkl 3         1.620,000         m3         3,960         6.415,2           01.02.0070         Verkleidung wasgrechte Bohlen         250,000         m2         6,930         1.732,5           01.02.0080         Abfuhr des Aushubmaterials         907,200         m3         12,870         11.675,6           01.02.0090         Wiedereinfüllen         340,200         m3         13,860         4.715,1           01.02.0100         Flächenauffüllung         400,000         m3         9,900         3.960,0           01.02.0110         Boden lösen, lagern Schacht T bis 0,7m BK 3/4         35,000         m3         16,830         589,0           01.02.0120         Gründungssohle verdichten BK 3/4         200,000         m2         3,960         792,0           01.02.0130         Abwasserleitung sichern bis DN 150         100,000         m         9,900         990,0                                                                                                    | 01.02.0050   | Abtragen von Mutterboden               | 1.35             | 68,854  | m2       | 1,980          | 2.690,53         |
| 01.02.0070         Verkleidung wasgrechte Bohen         250,000         m2         6,930         1.732,5           01.02.0080         Abfuhr des Aushubmaterials         907,200         m3         12,870         11.675,6           01.02.0090         Wiedereinfüllen         340,200         m3         13,860         4.715,1           01.02.0100         Flächenauffüllung         400,000         m3         9,900         3.960,0           01.02.0110         Boden lösen, lagern Schacht T bis 0,7m BK 3/4         35,000         m3         16,830         589,0           01.02.0120         Gründungssohle verdichten BK 3/4         200,000         m2         3,960         792,0           01.02.0130         Abwasserleitung sichern bis DN 150         100,000         m         9,900         990,0                                                                                                    | 01.02.0060   | Aushub der Baugrube, Bodenkl 3         | 1.62             | 20,000  | m3       | 3,960          | 6.415,20         |
| 01.02.0080         Abtundes Ausnubmaterials         907,200         m3         12,870         11.679,6           01.02.0090         Wiedereinfüllen         340,200         m3         13,860         4.715,1           01.02.0100         Flächenauffüllung         400,000         m3         9,900         3.960,0           01.02.0110         Boden lösen, lagem Schacht T bis 0,7m BK 3/4         35,000         m3         16,830         589,0           01.02.0120         Gründungssohle verdichten BK 3/4         200,000         m2         3,960         792,0           01.02.0130         Abwasserleitung sichern bis DN 150         100,000         m         9,900         990,0                                                                                                    | 01.02.0070   | Verkleidung waagrechte Bohlen          | 25               | 000,000 | m2       | 6,930          | 1.732,50         |
| 01.02.0090         Wiedereinfulien         340,200         IIIS         13,660         4,715,1           01.02.0100         Flächenauffüllung         400,000         m3         9,900         3.960,0           01.02.0110         Boden lösen, lagem Schacht T bis 0,7m BK 3/4         35,000         m3         16,830         589,0           01.02.0120         Gründungssohle verdichten BK 3/4         200,000         m2         3,960         792,0           01.02.0130         Abwasserleitung sichem bis DN 150         100,000         m         9,900         990,00                                                                                                    | 01.02.0080   | Abtunr des Ausnubmaterias              | 90               | 0.200   | m3<br>m2 | 12,870         | 11.0/5,00        |
| 01.02.0100         Fischeristitititititititititititititititititit                                                                                                    | 01.02.0090   | Viedereinfullen                        | 34               | 0,200   | m3       | 0,000          | 4.7 15,17        |
| 01.02.0120         Gründungssohle verdichten BK 3/4         200,000         m3         10,000         505,00           01.02.0130         Abwasserleitung sichern bis DN 150         100,000         m         9,900         990,00                                                                                                    | 01 02 0110   | Roden lösen lager Schecht This 0.7     | 40<br>m BK 3/4 3 | 35 000  | m3       | 16 830         | 5.500,00         |
| 01.02.0130 Abwasserleitung sichem bis DN 150 100,000 m 9,900 990,0                                                                                                    | 01 02 0120   | Gründungssohle verdichten BK 3/4       | 20               | 0,000   | m2       | 3 960          | 792.00           |
|                                                                                                    | 01.02.0130   | Abwasserleitung sichern bis DN 150     | 10               | 0,000   | m        | 9.900          | 990.00           |
|                                                                                                    |              |                                        |                  |         |          | -,             | ,00              |
| Summe 01.02 ERDARBEITEN 49.217,9                                                                                                    |              | Summe 01.02                            | ERDARBEITEN      |         |          |                | 49.217,95        |
|                                                                                                    |              |                                        |                  |         |          |                |                  |
| Summe 01 NEUBAU 137.719,5                                                                                                    |              | Summe 01                               | NEUBAU           |         |          |                | 137.719,59       |

Abbildung: Druckvorschau Prüfrechnung: Auflistung der wesentlichen Positionen

## Hinweis:

Positionen, deren Einheitspreise nach der Beauftragung geändert wurden (<u>neuer EP</u>), werden mit einem "\*" neben dem Einheitspreis gekennzeichnet.

Auf der letzten Seite der Vorschau erhalten Sie eine Zusammenstellung der Abrechnungssummen und der geleisteten Zahlungen:

| AVA-Software Handbuch              |                    |           | Abreo            | chnung 474         |
|------------------------------------|--------------------|-----------|------------------|--------------------|
| Abrechnung - Rechnung              |                    |           |                  |                    |
| Auftraggeber: ARCHITEXT Softw      | are GmbH           |           |                  |                    |
| Projekt : ARCHITEXT Pallas         | Schulung           |           |                  |                    |
| LV: Rohbauarbeiten S               | chulungsbeispiel   |           | Auftragswer      | t: 263.744,9       |
| AN: Ganz & Günstig                 |                    |           | Auftragsdate     | um : 01.03.201     |
| Auftrags-Nr. : Auf 2518            |                    |           | Buchung :        | HST 1              |
| Prüfrechnung zur 3. Abschlagszah   | lung (1)           |           | Kostenträge      | r : nicht zugeordn |
| Zusammenstellung                   |                    |           |                  | Summ<br>in EUR     |
| 01 NEUBAU                          |                    |           |                  | 137.719,5          |
| Erbrachte Leistung (Netto)         |                    |           |                  | 137.719,5          |
| Nachlass                           |                    |           | 1,00 %           | -1.377,2           |
| Rechnungssumme inkl. Nachlass a    | uf Angebot (Netto) |           |                  | 136.342,3          |
| zuzüglich Mehrwertsteuer           |                    |           | 19,00 %          | 25.905,0           |
| Rechnungssumme (Brutto)            |                    |           |                  | 162.247,4          |
| Abzüglich geleisteter Zahlungen    | Netto              | MwSt.     | Brutto           |                    |
| 1. AZ, vom 02.03.2012              | 87.616,62          | 16.647,16 | 104.263,78       |                    |
| 2. AZ, vom 15.03.2012              | 15.501,27          | 2.945,24  | 18.446,51        | -122.710,2         |
| zur 3. Abschlagszahlung verbleiben |                    |           |                  | 39.537,1           |
| Zahlungsanweisung über             | (Netto 3           | 3.224,50) | (MwSt. 6.312,65) | Brutto 39.537,1    |

Abbildung: Druckvorschau Prüfrechnung: Zusammenstellung

## 12.8.1.4 Freigabe

Die Druckliste *Freigabe* stellt Ihnen einfach und überschaubar die Summenwerte der freigegebenen Rechnung zusammen. Damit haben Sie stets die Kosten unter Kontrolle. Die Druckliste Freigabe kann nur für Rechnungen erzeugt werden, die im Dialog *Zahlungsstand* freigegeben wurden.

| Abrechnung       | g - Zahlungsfreig     | jabe                  |                           | ARCHITEXT                 |
|------------------|-----------------------|-----------------------|---------------------------|---------------------------|
| Auftraggeber :   | ARCHITEXT Softwa      | re GmbH               |                           |                           |
| Projekt :        | ARCHITEXT Pallas      | Schulung              |                           |                           |
| LV:              | Rohbauarbeiten Scl    | hulungsbeispiel       | Auftrag                   | swert : 263.744,91 €      |
| AN:              | Ganz & Günstig        |                       | Auftrag                   | sdatum : 01.03.2012       |
| Auftrags-Nr. :   | Auf 2518              |                       | Buchun                    | g: HST 12                 |
| Prüfrechnung z   | ur 3. Abschlagsrech   | nung (1)              | Kostent                   | träger : nicht zugeordnet |
|                  |                       |                       |                           |                           |
| Erbrachte Leistu | ing (Netto)           |                       |                           | 137.719,59€               |
| Nachlass         |                       |                       | 1,00 %                    | -1.377,20€                |
| Rechnungssum     | me inkl. Nachlass auf | Angebot (Netto)       |                           | 136.342,39 €              |
| zuzüglich Mehrw  | vertsteuer            |                       | 19,00 %                   | 25.905,05€                |
| Rechnungssum     | me (Brutto)           |                       |                           | 162.247,44 €              |
| Abzüglich geleis | steter Zahlungen      | (Netto -103.117,89 €) | (MwSt19.592,40 €)         | Brutto -122.710,29 €      |
| zur 3. Abschlags | srechnung verbleiben  |                       |                           | 39.537,15€                |
| Zahlungsanwei    | sung über             | (Netto 33.224,50 €)   | (MwSt. 6.312,65 €)        | Brutto 39.537,15€         |
|                  |                       |                       |                           |                           |
| Abrechnung frei  | igegeben :            |                       | Zustimmung zur Freigabe : |                           |
|                  | ,am                   |                       | ,ar                       | n                         |
|                  | Unterschrift          |                       | Unter                     | schrift                   |

Abbildung: Druckvorschau Freigabe

## 12.8.2 Dateiausgabe

Auf der Rubrik *Dateiausgabe* können Sie die Abrechnung im Excel oder HTML-Format und das Leistungsverzeichnis als ARCHITEXT Arbeitsdatei ausgeben:

| Ausgabe                                                          |              |  |  |  |  |  |  |
|------------------------------------------------------------------|--------------|--|--|--|--|--|--|
| a 🕇                                                              |              |  |  |  |  |  |  |
| Druckausgabe                                                     | Dateiausgabe |  |  |  |  |  |  |
| Dateiformate                                                     |              |  |  |  |  |  |  |
| XML - Workspace (ARCHITEXT Arbeitsdatei) erstellen               |              |  |  |  |  |  |  |
| O EXCEL - Datei erstellen (XLSX-Format)                          | Default 🗸    |  |  |  |  |  |  |
| O INTERNET - Dokument erstellen (HTML-Format)                    |              |  |  |  |  |  |  |
| Ausgabe in der Dokumentenmappe (Datenbank) speichern Exportieren |              |  |  |  |  |  |  |
| Abbildung: Dateiausgabe                                          |              |  |  |  |  |  |  |

Abrechnung

475

### 12.8.2.1 ARCHITEXT Arbeitsdatei

Pallas® XML Workspace (Arbeitsbereich) Dateien enthalten immer alle Informationen einer Baumaßnahme. Die Export-Funktion erlaubt es somit, für das gewählte Leistungsverzeichnis alle Daten aus der Ausschreibung, den Bieterinformationen und Preisen als auch der Bauabrechnung, wie Aufmaße und Rechnungen, in eine einzige codierte und komprimierte XML-Datei zu schreiben. Eine solche Datei (mit der Endung "axml") kann von allen Pallas® Editionen mit der selben Versionsnummer (Online - Basic - Professional) einheitlich verarbeitet werden.

Um ein Leistungsverzeichnis im XML-Workspace-Format zu exportieren, aktivieren Sie **XML-Workspace (ARCHITEXT Arbeitsdatei) erstellen**, und klicken auf den Schalter **Exportieren**.

Soll die ARCHITEXT Arbeitsdatei nur den <u>LV-Dokumenten</u> hinzugefügt werden, dann aktivieren Sie vor dem Exportieren den Schalter **Ausgabe in Dokumentenmappe** (Datenbank) speichern.

### **Hinweis:**

Ist ARCHITEXT Pallas mit einem mehrstufigen <u>Rechte und Rollen-Konzept</u> eingerichtet, werden für das gewählte Leistungsverzeichnis nur die Daten aus der aktuellen Stufe in die XML-Workspace-Datei geschrieben.

### 12.8.2.2 Excel-Datei

Bevor Sie die Abrechnung nach Excel exportieren, sollten Sie zunächst die Darstellung festlegen. Ist die zu übergebende Ansicht festgelegt, aktivieren Sie **EXCEL - Datei erstellen (XLSX-Format)** und klicken auf den Schalter **Exportieren**. Daraufhin öffnet sich das *Speichern unter* Dialog. Geben Sie hier den Dateinamen ein, wählen den Speicherort und bestätigen mit **Speichern**. Anschließend können Sie die gespeicherte Datei mit der entsprechenden Anwendung (Excel, CALC usw.) öffnen und weiter bearbeiten.

Soll die Excel-Datei nur den <u>LV-Dokumenten</u> hinzugefügt werden, dann aktivieren Sie vor dem Exportieren den Schalter **Ausgabe in Dokumentenmappe (Datenbank) speichern**.

### Hinweis:

- Damit Excel die Ordnungszahl nicht fälschlicherweise als Datumsformat interpretiert und den Wert modifiziert, wird beim Excel-Export der Ordnungszahl ein Punkt angefügt.
- Sie können verschiedene Excel-Vorlagen erstellen und diese im Verzeichnis ".. \PallasAva\Templates\Excel\" Ihrer ARCHITEXT Pallas® Installation speichern. Somit können Sie vor dem Exportieren auswählen, mit welcher Vorlage die XLSX-Datei erstellt werden soll.

## 12.8.2.3 Internet-Dokument

Bevor Sie die Abrechnung ins HTML-Format exportieren, sollten Sie zunächst die Darstellung in der Abrechnung festlegen. Ist die zu übergebende Ansicht festgelegt, aktivieren Sie **INTERNET - Dokument erstellen (HTML-Format)** und klicken auf den Schalter **Exportieren**. Daraufhin öffnet sich das *Speichern unter* Dialog. Geben Sie hier den Dateinamen ein, wählen den Speicherort und bestätigen mit **Speichern**. Jetzt wird die Abrechnung ins HTML-Format exportiert und in einem Browser geöffnet. Soll die HTML-Datei nur den <u>LV-Dokumenten</u> hinzugefügt werden, dann aktivieren Sie vor dem Exportieren den Schalter **Ausgabe in Dokumentenmappe (Datenbank) speichern**.

# 13 Einzelaufträge

In der Regel basiert ein Leistungsverzeichnis auf LV-Positionen. Um die Abrechnungsphase zu erreichen, durchläuft das Leistungsverzeichnis die Phasen Ausschreibung und Vergabe (Nachrechnung, Preisspiegel). Die erbrachte Leistung zur Abrechnung (Netto abzüglich Nachlass) resultiert in diesem Fall aus dem Ergebnis der Ist-Menge multipliziert mit dem beauftragen Einheitspreis.

Mit der Funktionalität **Einzelauftrag erstellen**, können Sie Einzelaufträge abrechnen ohne Positionen anzulegen und ohne die vorherigen Phasen Ausschreibung und Vergabe durchlaufen zu müssen.

### **Hinweis:**

Die Funktionalität Einzelauftrag erstellen ist nur in der Pallas Professional Edition verfügbar.

Um zu einem Projekt einen Einzelauftrag anzulegen, markieren Sie das entsprechende Projekt und wählen Sie aus dem Menü **Datei** die Funktion <u>Einzelauftrag erstellen</u>:

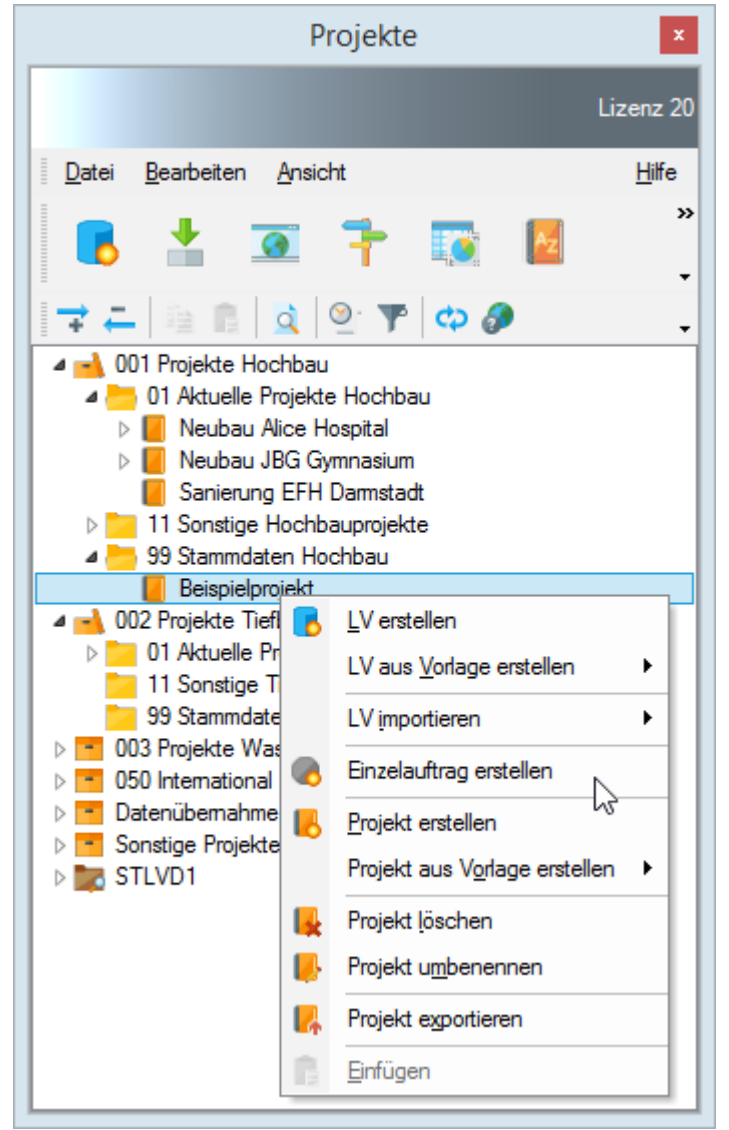

Abbildung: Einzelauftrag erstellen

Anschließend wird im entsprechenden Projekt ein neuer Einzelauftrag mit der

Bezeichnung Neuer EA angelegt und (nur) die Rubrik Abrechnung wird geladen:

| •          | ARCHITEXT Pallas®                                                                                                    | - 🗆 🗙   |
|------------|----------------------------------------------------------------------------------------------------|---------|
| Projekte 7 | Beispielprojekt \ Neuer EA 🗙                                                                                                    | •       |
| Lizenz 20  | Abrechnung                                                                                                    | 4 ۵     |
| Lizerz 20  | Abrechnung   Datei Bearbeiten   Ansicht     Image: Contract of the second second secon | 4 b<br> |
|            |                                                                                                    |         |

Abbildung: Neuer Einzelauftrag

Die Hilfe zu den Einzelaufträgen beinhaltet die folgenden Kapitel. Bitte klicken Sie auf die gewünschte Kapitel-Überschrift, um die zugehörige Hilfe aufzurufen:

- LV Information
- <u>Rechnungsdaten</u>
- Zahlungsstand/Rechnungen
- Ausgabe Einzelaufträge

## 13.1 LV Information

Erfassen Sie zunächst die Auftragsdaten zum Einzelauftrag. Starten Sie dazu die **LV Information** aus dem Menü **Datei** (Icon: ):

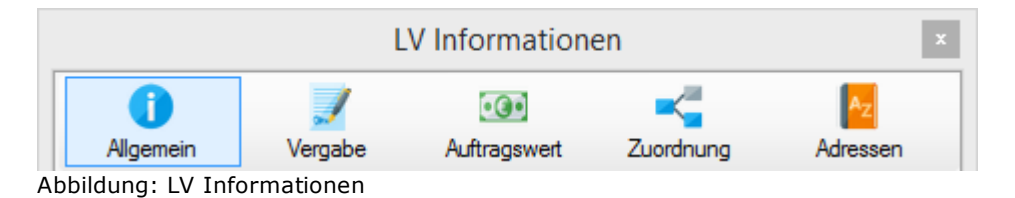

## 13.1.1 Allgemein

Auf der Rubrik Allgemein erfassen Sie allgemeine Informationen zum Einzelauftrag und zum Projekt:

|                      | l                           | V Information           | en                    | ×         |
|----------------------|-----------------------------|-------------------------|-----------------------|-----------|
| Allaemein            | <b>V</b> ergabe             | Auftragswert            | Zuordnuna             | Adressen  |
| Leistungsverzeichn   | is                          |                         |                       |           |
| LV-Bezeichnung:      | Einzelauftrag               | ) Elektroinstallationen |                       |           |
| LV-ID:               | Vergabe Nr.                 | : Dv-Nr. A              | AG: LV                | - Datum:  |
| EA 001               | V12-22                      | DV 1A1                  | 22.                   | 03.2016 🗸 |
| LV-Key:              | CPV - Code:                 | CPV - B                 | ezeichnung:           |           |
| 94                   |                             |                         |                       |           |
|                      | Bieterkomme                 | entare zum Leistungsv   | verzeichnis sind zuge | elassen   |
| Sprachauswahl:       | Deutsch 🗸                   | ]                       |                       |           |
| Katalog:             |                             | -                       |                       | ~         |
| Kostengruppe:        |                             |                         |                       | ~         |
| Nostengruppe.        |                             |                         |                       | •         |
| Projektinformationer | 1                           |                         |                       |           |
| Projekt-ID:          | PRJ 01                      |                         |                       |           |
| Bezeichnung:         | Beispielproje               | kt                      |                       |           |
|                      |                             |                         |                       |           |
| Beschreibung:        | Neubau JBG<br>Karlstrasse 1 | i Gymnasium<br>2        |                       | <u>^</u>  |
|                      |                             | -                       |                       |           |
|                      |                             |                         |                       |           |
|                      |                             |                         |                       | Y         |
|                      |                             |                         |                       |           |
|                      |                             |                         |                       |           |
|                      |                             |                         |                       |           |

## Leistungsverzeichnis:

### LV-Bezeichnung:

Die Bezeichnung des Einzelauftrages; diese Information wird in der Projekt-Organisation und in der LV-Registerkarte angezeigt. Weiterhin wird die LV-Bezeichnung in den Seitenköpfen und Titelblättern der verschiedenen Drucklisten des Leistungsverzeichnisses ausgegeben.

### LV-ID:

Eine Kennung für den Einzelauftrag, diese Information wird u.a. in den Seitenköpfen der verschiedenen Drucklisten des Leistungsverzeichnisses ausgegeben. Aufgrund der Regelungen zum GAEB-XML Datenaustausch kann dieses Feld mit maximal 8 Stellen

belegt werden.

<u>Vergabe-Nr:</u> Eine Kennung für die Vergabe-Nr. zur Ausschreibung.

### DV-Nr. AG:

Die interne Datenverarbeitungsnummer des Auftraggebers.

#### LV-Datum:

Hier wird das Datum der Anlage des Leistungsverzeichnisses automatisch gesetzt. Das Datum kann nachträglich geändert werden.

### <u>LV-Key:</u>

LV Schlüssel: Wird vom System automatisch vergeben.

### CPV-Code, CPV-Bezeichnung:

Der CPV-Code gründet auf der Verordnung (EG) Nr. 2195/2002 des Europäischen Parlaments und des Rates vom 5. November 2002 über das Gemeinsame Vokabular für öffentliche Aufträge (CPV) [Amtsblatt L 340 vom 16.12.2002]. Diese Verordnung wird seitdem in weiteren Fassungen fortgeschrieben.

Ein Beispiel eines solchen Codes für die Vergabe eines Bauauftrages ist z.B.: 45221000 Bauarbeiten für Brücken, Tunnel, Schächte und Unterführungen.

Mit der Verordnung wird ein einheitliches Klassifikationssystem, das Gemeinsame Vokabular für öffentliche Aufträge (Common Procurement Vocabulary - CPV) eingeführt. Diese Klassifikation soll allen Bedürfnissen bei der Vergabe von Bauaufträgen, Lieferaufträgen und Dienstleistungsaufträgen Rechnung tragen. Die Einführung des CPV vereinheitlicht die Referenzsysteme, die die Auftraggeber für die Beschreibung des Auftragsgegenstandes verwenden, und verbessert somit die Transparenz der öffentlichen Beschaffungsmärkte, die den Gemeinschaftsrichtlinien unterliegen. Das CPV ordnet jeder Beschreibung eines Auftragsgegenstandes, für die es eine Fassung in allen EU-Amtssprachen gibt, einen numerischen Code zu. Das CPV umfasst: • einen Hauptteil:

Der Hauptteil besteht aus rund 8200 numerischen Codes, die jeweils acht Ziffern umfassen und in Abteilungen, Gruppen, Klassen und Kategorien unterteilt sind. Eine neunte Ziffer dient zur Überprüfung der vorstehenden Ziffern.

• einen Zusatzteil:

Der Zusatzteil ergänzt die Beschreibung des Auftragsgegenstandes, indem er die Eigenschaften und die Zweckbestimmung des zu erwerbenden Gutes weiter präzisiert.

### Bieterkommentare zum Leistungsverzeichnis sind zugelassen:

In manchen Fällen kann es sinnvoll sein, bei den anbietenden Unternehmen Kommentare und Meinungen zur Ausschreibung in Bezug auf baufachliche Vorschläge einzuholen. Für diesen Fall kann für den GAEB-Datenaustausch das Häkchen in dieses Feld gesetzt werden.

### Sprachauswahl:

Sie können den Langtext einer Position in bis zu vier <u>unterschiedlichen Sprachen</u> erfassen und in dieser Auswahl festlegen, in welcher Sprache die Positionen in der LV-Tabelle angezeigt und gedruckt werden sollen

### **Projektinformationen:**

#### <u>Projekt-ID:</u>

Eine Kennung für das Projekt, welchem das Leistungsverzeichnis zugeordnet ist.

#### Bezeichnung:

Eine einzeilige Bezeichnung für das Projekt, welchem das Leistungsverzeichnis zugeordnet ist.

### Beschreibung:

Eine ggf. mehrzeilige Beschreibung für das Projekt, welchem das Leistungsverzeichnis zugeordnet ist. Die erste Zeile der Beschreibung wird in den Seitenköpfen der Drucklisten, die komplette Beschreibung auf dem Deckblatt ausgegeben.

## 13.1.2 Vergabe

Auf der Rubrik Vergabe erfassen Sie die Vergabeinformationen:

| LV Informationen                     |                          |                               |                                                |                                               |                                                                                                |   |
|--------------------------------------|--------------------------|-------------------------------|------------------------------------------------|-----------------------------------------------|------------------------------------------------------------------------------------------------|---|
| Allgemein                            | <b>V</b><br>Vergabe      | Auftra                        | 9<br>Igswert                                   | Zuordnun                                      | g Adresse                                                                                      | n |
| Vergabeverfahren                     |                          |                               |                                                |                                               |                                                                                                |   |
| Freihändige Vergabe                  |                          | <b>&gt;</b>                   | Instandha                                      | ltung                                         | ~                                                                                              |   |
| Submission                           |                          |                               | Auftrag                                        |                                               |                                                                                                |   |
| Datum<br>Uhrzeit<br>Ort Darmstadt    | 07.04.2016               |                               | Datum<br>Nummer                                |                                               | 06.04.2016 v<br>Auf 12-12                                                                      |   |
| Ende Zuschlagsfrist                  | 06.04.2016               | ~                             | Abnahmev<br>Abnahmed<br>Gewährlei<br>Gewährlei | verfahren<br>datum<br>istung 2<br>istungsende | Formal           20.07.2016         ✓           Jahre         ✓           20.07.2018         ✓ |   |
| Ausführung                           |                          |                               | Sicherheite                                    | en                                            |                                                                                                |   |
| Ausführungsbeginn<br>Ausführungsende | 07.04.2016<br>26.05.2016 | <ul><li>✓</li><li>✓</li></ul> | Ausführun<br>Gewährlei                         | gseinbehalt<br>istungseinbel                  | 5,00 %<br>halt 5,00 %                                                                          |   |
| Freistellungsbescheini               | gung liegt vor           |                               |                                                |                                               |                                                                                                |   |
| gültig bis                           | 22.09.2016               | ~                             |                                                |                                               |                                                                                                |   |

Abbildung: Rubrik Vergabe

### Vergabeverfahren:

Sie können die Vergabeart auswählen, indem Sie auf das erste Auswahl-Menü klicken. Klicken Sie auf das zweite Auswahl-Menü, wenn Sie ein gesondertes Vergabeverfahren

auswählen möchten.

<u>Submission:</u> Erfassen Sie hier die Informationen zur Submission.

<u>Auftrag:</u> Erfassen Sie hier die Informationen zum Auftrag.

Ausführung: Erfassen Sie hier die Informationen zur Ausführung.

<u>Sicherheiten:</u> Erfassen Sie hier die Informationen zu den Sicherheiten.

Freistellungsbescheinigung liegt vor

Liegt eine Freistellungsbescheinigung vor, können Sie hier festlegen, bis wann die Bescheinigung gültig ist.

## 13.1.3 Auftragswert

Auf der Rubrik *Auftragswert*, erfassen Sie die Hauptauftragssumme, die Skontoinformationen und ggf. die Nachträge:

|                      | L۱            | / Informatione | n            | x           |
|----------------------|---------------|----------------|--------------|-------------|
| 0                    | 1             | •@•            |              | Az          |
| Allgemein            | Vergabe       | Auftragswert   | Zuordnung    | Adressen    |
| Hauptauftrag         |               |                |              |             |
| Nettosumme Haupta    | auftrag:      |                | EURO         | 12.000,00   |
| Nettosumme inklusi   | ive Nachträge |                |              | 13.250,00   |
| Nachlass:            | 1 %           |                |              | 132,50      |
| Nettosumme inklusi   | ive Nachlass: |                |              | 13.117,50   |
| Mehrwertsteuer       | 19 🗸 %        |                |              | 2.492,33    |
| Bruttosumme:         |               |                |              | 15.609,83   |
| gewährtes Skonto:    | 1,5 %         |                |              | 234,15      |
| Bruttosumme inkl. S  | Skonto:       |                |              | 15.375,68   |
| Zahlungsziel:        | 10 K          | (alendertage 🔹 | /            |             |
| Nachträge            |               |                |              |             |
| Hinzufügen           | X Entfernen   |                |              |             |
| Nachtragsnummer:     | ••            |                | 1            | × [         |
| Ersteller des Nachtr | rages: AG     |                |              |             |
| Erfasst am:          | 22.03.2       | 016 🔲 🔻        | Freigabe: 22 | 03.2016 🔲 🔻 |
| Erläuterung zum Na   | chtrag:       |                |              |             |
| Nachträge OG         |               |                |              |             |
| Nettosumme:          |               |                | EURO         | 1.250,00    |

Abbildung: Rubrik Auftragswert

#### Hauptauftrag:

Geben Sie hier die Nettosumme, den Nachlass des Hauptauftrages ein und ändern Sie ggf. die Mehrwertsteuer. Die Bruttosumme wird automatisch errechnet. Weiterhin können Sie hier die Skontoinformationen für die Rechnungen festlegen.

### <u>Nachträge:</u>

Mit **Hinzufügen** können Sie eine neue Nachtragsnummer erstellen. Dabei wird die nächst verfügbare Nachtragsnummer vergeben.

Erfassen Sie anschließend den Ersteller des Nachtrages, die Erläuterung zum Nachtrag und geben Sie die Netto-Nachtragssumme ein.

Die Felder *Erfasst am* und *Freigabe* werden automatisch mit dem Erstelldatum des Nachtrages gefüllt, können aber anschließend geändert werden.

### Hinweis:

- Sie können in die Werte und Informationen jedes erfassten Nachtrages einsehen, indem Sie die entsprechende Nachtragsnummer auswählen.
- Mit Entfernen können Sie den letzten Nachtrag löschen.

## 13.1.4 Zuordnung

Auf der Rubrik Zuordnung können Sie Kostenträger, Lokalitäten oder Sonstiges (eine beliebige eigene Klassifizierung) definieren und die folgenden Rechnungen (nur) den Kostenträgern zuordnen.

## Kostenträger definieren:

Zunächst definieren Sie unter *Eigene Zuordnungen* die Kostenträger. Wechseln Sie dazu in den *LV Informationen* auf die Rubrik *Zuordnung.* Klicken Sie auf die Schaltfläche **Hinzufügen** und geben Sie eine ID und die zugehörige Bezeichnung ein. Wiederholen Sie dieses Vorgehen, bis Sie alle Kostenträger, die an diesem Einzelauftrag beteiligt sind, erfasst haben:

| Allgemein       ✓ vergabe       Auftragswert       Zuordnung       Adressen         Katalogvorlagen                                                                                                    |                                                                                                    |                 | LV Informatione   | en        | ×        |  |  |
|----------------------------------------------------------------------------------------------------|----------------------------------------------------------------------------------------------------|-----------------|-------------------|-----------|----------|--|--|
| Katalogvorlagen         BKP-Schweiz         DIN276/1981         DIN276/1993         DIN276/2006         DIN276-1/2008-12         DIN276-4/2009-08         LB         Eigene Zuordnungen         Kostenträger ▼                                                                                                    | <b>i</b><br>Allgemein                                                                                  | <b>V</b> ergabe | •<br>Auftragswert | Zuordnung | Adressen |  |  |
| BKP-Schweiz         DIN276/1981         DIN276/1993         DIN276/2006         DIN276-1/2008-12         DIN276-4/2009-08         LB         Eigene Zuordnungen         Kostenträger ♥ ➡ Hinzufügen ♥ Entfernen         Bezeichnung         10       Bezeichnung         100       Bund         200       Land         200       Etartt | Katalogvorlag                                                                                          | en              |                   |           | ,        |  |  |
| Eigene Zuordnungen     Kostenträger     ID   Bezeichnung     100   Bund   200   Land     200     Entfernen                                                                                                    | BKP-Schweiz<br>DIN276/1981<br>DIN276/1993<br>DIN276/2006<br>DIN276-1/2008-12<br>DIN276-4/2009-08<br>LB |                 |                   |           |          |  |  |
| ID     Bezeichnung       100     Bund       200     Land                                                                                                    | Eigene Zuord                                                                                           | nungen          | Y Entformen       | Standard  |          |  |  |
| ID     Bezeichnung       100     Bund       200     Land       200     Stadt                                                                                                    | Kostentrager                                                                                           |                 |                   |           |          |  |  |
| 100         Bund           200         Land           200         Stadt                                                                                                    | ID                                                                                                    | Bezeichnung     |                   |           |          |  |  |
| 200 Land                                                                                                    | 100                                                                                                    | Bund            |                   |           |          |  |  |
| 200 Stadt                                                                                                    | 200                                                                                                    | Land            |                   |           |          |  |  |
| Stadt                                                                                                    | 300                                                                                                    | Stadt           |                   |           |          |  |  |

Abbildung: Kostenträger erfassen

### <u>Hinweis:</u>

- Unter der ID (**ID**entifikationsnummer) können Sie eine Kostenträger-ID mit bis zu fünf Stellen eingeben. Diese ID können Sie dann auch in der Abrechnung verwenden.
- Unter der Bezeichnung geben Sie den zur ID-gehörigen Kostenträgernamen ein.

## 13.1.5 Adressen

Auf der Rubrik *Adressen* können Sie die Adressdaten des Auftraggebers, des Auftragnehmers, des Bedarfträgers und den Ausführungsort eingeben oder aus der <u>Adressverwaltung</u> übernehmen.

Um eine Adresse aus der Adressverwaltung zu übernehmen, klicken Sie auf den Schalter **Auswahl**.

In der Adressliste werden alle Adressen angezeigt, die in der <u>Adressverwaltung</u> erstellt wurden. Um eine Adresse zu übernehmen, markieren Sie die Adresse in der Adressliste (die zugehörigen Adressdaten werden rechts angezeigt).

|                                                                                                    |                                  | LV Informationen                                                   |                                          | ×                                  |
|----------------------------------------------------------------------------------------------------|----------------------------------|--------------------------------------------------------------------|------------------------------------------|------------------------------------|
| Allgemein                                                                                                    | <b>V</b> ergabe                  | Auftragswert                                                       | Zuordnung                                | Adressen                           |
| Auftraggeber                                                                                                    | Auftragnehmer                    | <b>R</b><br>Bedarfsträger                                          | Ausführungsort                           | Planer                             |
| Suchen Austraggeber     Auftraggeber     Auftraggeber     ARCHITEXT Softw     ARCHITEXT Softw     ARCHITEXT Softw     Andratsamt Berch     PPP GmbH     Stadt Damstadt     Bauurtemehmen     Andreksbetriebe     Cafurachastatille | tesgadener Land                  | EXT Software GmbH Weite<br>ARCHITEXT Software<br>Buchungskreis     | e GmbH<br>HRG-Nr<br>Gericht<br>Steuer-Nr | Art                                |
| Softwarenersteller                                                                                                    | USt-II<br>Stras<br>PLZ<br>Postfa | D In der Mordach 1a<br>64367<br>ach                                | Ort<br>Land                              | Haus-Nr<br>Mühital<br>Germany      |
|                                                                                                    | Konta<br>Email<br>Hinte<br>Komn  | kt E-Mail<br>ea@architext.de<br>rgrundfarbe Kein Hinterg<br>nentar | Telefon<br>Fax<br>grund ∨                | 06151 / 94 76 0<br>05151 / 54 39 1 |

Abbildung: Adressdaten aus der Adressliste übernehmen

Um nach einer Adresse zu suchen, klicken Sie in der geöffneten Auswahl der Bauherren auf **Suchen**. Hier kann nach Klick der Symbolschaltfläche in bestimmten Feldern oder über alle Felder nach Adressen in der Liste der Bauherren gesucht werden. Das System filtert aufgrund der Such-Eingabe alle Adressen die dem Suchkriterium entsprechen und listet die Ergebnisse im Adressbaum mit Angabe zu Name und PLZ der Treffer-Adressen auf.

Die Suche unterstützt sogenannte "Wildcards" oder "Joker" mit dem Kennzeichen \*. folgende Beispiele sollen erläutern, wie Daten bei der Suche am Beispiel einer Postleitzahl gefiltert werden:

Eingabe 64367 --> Treffer sind die Adressen bei denen die PLZ genau 64367 lautet Eingabe 643\* --> Treffer sind die Adressen bei denen die PLZ mit 643 beginnt Eingabe \*4367 --> Treffer sind die Adressen bei denen die PLZ mit 4367 endet Eingabe \*36\* --> Treffer sind die Adressen bei denen die PLZ die Folge 36 enthält

### Hinweis:

Als Suchbegriff müssen Sie nicht den vollständigen Suchbegriff eingeben. Es reicht, wenn Sie nur einige aufeinander folgende Zeichen des Suchbegriffs eingeben. Beachten Sie auch oben beschriebene Such-Funktionen mit "Wildcards".

Unter Umständen kann es erforderlich sein, eine Adresse aus der Adressverwaltung für die spezielle Maßnahme zu ändern. Hierfür steht der Befehl **Editieren** zur Verfügung. Nach einer Sicherheitsabfrage wird dann die Adresse "freigemacht", d.h. von der Adressverwaltung gelöst und kann editiert werden. Diese Adresse ist dann nicht im Adress-Stamm (der Adressverwaltung) enthalten, sondern nur im aktuellen LV.

Ein weiterer Befehl **Speichern** ermöglicht das Abspeichern einer neu erfassten oder von der Adressverwaltung losgelösten und editierten Adresse in der Adressverwaltung. Die zu speichernde Adresse wird dabei in der im Adressbaum selektierten Gruppe abgelegt und steht ab dann für den Abruf in anderen Maßnahmen zur Verfügung.

### Hinweis:

• Die Adressliste ist in der Version Pallas® Basic nicht verfügbar.

## 13.2 Rechnungsdaten

Reicht der Auftragnehmer eine Rechnung ein, können Sie mit dem Befehl

**Rechnungsdaten** aus dem Menü **Bearbeiten** (Icon: <sup>C</sup>) eine Prüfrechnung als Abschlags- oder Schlussrechnung erstellen. Im Formular *Rechnungsdaten* geben Sie die entsprechenden Daten ein und übergeben diese anschließend mit der Schaltfläche **Übernehmen** an das Programm.

### Hinweis:

• Nach dem Übernehmen ist diese Rechnung noch nicht abgeschlossen und kann durch erneutes Aufrufen des Fensters *Rechnungsdaten* überschrieben werden. Sie ist erst dann abgeschlossen, wenn sie im <u>Zahlungsstand</u> freigegeben wurde.

| Rechnungsdaten                         |                 |                    |            |            |       |                  |   |
|----------------------------------------|-----------------|--------------------|------------|------------|-------|------------------|---|
| Rechnung e                             | erstellen       | 01. Abschlags      | rechnung   | ~          | Datum | 29.06.2023       | ~ |
| Buchungstext                           | HST 12          |                    |            |            |       |                  |   |
| Kostenträger                           | nicht zuge      | ordnet             |            | ~          |       |                  |   |
| Interne Re-Nr.                         | 1               |                    | Eigene Re- | -Nr.       |       |                  |   |
| Leistungszeitraum                      | Juni - Juli     |                    |            |            |       |                  |   |
| Forderung des AN                       | (brutto)        | 6.155.57           |            | ]          |       |                  |   |
| -<br>Kumulierte erbrachte              | eistung (N      | letto)             |            |            |       | 5 500 00         |   |
| Nachlass out Apgab                     | etic %          | (6110)             |            | 1 0000     |       | 5.500,00         |   |
| Rechauss auf Angeb                     | oki Nashisi     | a auf An a chat (N | -#         | 1,0000     |       |                  |   |
| Abzürge (Mette)                        | nki, Nachia:    | ss aur Angebot (N  | euo)       |            |       | 0.00             |   |
| Auzuge (ivetto)                        | -#->            |                    |            | -          |       | 0,00             |   |
| Zwischensumme (N                       | επο)            |                    |            |            |       | 5.445,00         |   |
| Abzüge (Netto)                         |                 |                    |            |            |       | 0,00             |   |
| Rechnungssummer                        | hach Abzuge     | en (Netto)         |            | 40.00      |       | 5.445,00         |   |
| Menrwertsteuer in %                    | )<br>December 2 |                    |            | 19,00      |       | 1.034,55         |   |
| Rechnungssumme (                       | Brutto)         |                    |            | _          |       | 6.4/9,55         |   |
| Abzuge (Brutto)                        |                 |                    |            | - <b>T</b> |       | 0,00             |   |
| Rechnungssummer                        | hach Abzuge     | en (Brutto)        |            | 5.00       |       | 6.4/9,55         |   |
| Sicherneits-/Gewan                     | rleistungsei    | nbehalt in %       |            | 5,00       |       | -323,98          |   |
| Abzuglich geleistete                   | r Zahlungen     | n (Brutto)         |            |            |       | 0,00             |   |
| Zwischensumme (Br                      | rutto)          |                    |            |            |       | 6.155,57         |   |
| Abzüge (Brutto)                        |                 |                    |            | -          |       | 0,00             |   |
| Ermittelter Auszahlur                  | ngsbetrag (E    | Brutto)            |            |            |       | 6.155,57         |   |
| Zahlungsanweisun                       | güber           |                    |            |            |       | 6.155,57         |   |
| Berücksichtigung Sk                    | onto            |                    |            |            |       |                  |   |
| Rechnungsdatum                         | Zahlungsfris    | st                 | Zahlungs   | ziel       |       |                  |   |
| 29.06.2023                             | 0 Ka            | alendertage        | 29.06.202  | 3          |       |                  |   |
| Skontoabzug                            | 0,00 Ei         | nbehal             |            |            |       | 0,00             |   |
| Zahlungsanweisung                      | g inkl. Skont   | oabzug             |            |            |       | 6.155,57         |   |
| Freistellun                            | igsbescheir     | nigung für Bauab   | ugssteuerl | liegt vor  |       |                  |   |
| Abzüglich Bauabzug                     | ssteuer in %    |                    |            | 15,00      |       | 0,00             |   |
| Zahlungsanweisun                       | g an AN         |                    |            |            |       | 6.155,57         |   |
| Abzüglich Bauabzug<br>Zahlungsanweisun | g an AN         |                    |            | 15,00      |       | 0,00<br>6.155,57 |   |
| Obernehmen                             | Schließen       |                    |            |            |       |                  |   |

Abbildung: Rechnungsdaten

## Gesamtübersicht Fenster Rechnung erstellen:

| Rechnung erstellen                     | Hier wählen Sie den Typ (AR, TSR, SR, VZ) der<br>Rechnung aus       |
|----------------------------------------|---------------------------------------------------------------------|
| Datum                                  | Datum der Prüfrechnung                                              |
| Buchungstext                           | Nähere Bezeichnung der Abschlagszahlung, der                        |
| Buchungstext                           | Haushaltsstelle, etc                                                |
| Kostenträger                           | Wenn verschiedene Kostenträger an der Maßnahme                      |
|                                        | beteiligt sind, analysiert das System automatisch.                  |
|                                        | aufgrund der den jeweiligen Kostenträgern zugeordneten              |
|                                        | Rechenansätzen der Positionen, die auf die Kostenträger             |
|                                        | entfallenden Rechnungssummen. Für jeden Kostenträger                |
|                                        | wird eine eigene Rechnung erzeugt. Der Schalter                     |
|                                        | Übernehmen speichert hierbei die Kostenträgerrechnung               |
|                                        | und öffnet die Rechnungswerte für den nächsten                      |
|                                        | Kostenträger.                                                       |
| Interne Re-Nr.                         | Die Rechnungsnummer wird fortlaufend vergeben und                   |
|                                        | kann nicht überschrieben werden. Über Eingaben im Feld              |
|                                        | "Eigene Re-Nr." kann die interne Re-Nr. für Anzeige/                |
|                                        | Ausdruck je (Kostenträger-) Rechnung "übersteuert"                  |
|                                        | werden.                                                             |
| Eigene Re-Nr.                          | Hier können Sie für jede einzelne (Kostenträger-)                   |
|                                        | Rechnung eine individuelle Rechnungsnummer vergeben.                |
|                                        | Wird keine eigene Rechnungsnummer erfasst, wird für                 |
|                                        | die Anzeige im Zahlungsstand und in den Ausdrucken die              |
|                                        | interne, fortlaufende Nummer verwendet.                             |
| Leistungszeitraum                      | Errassen Sie nier ggr. den Leistungszeitraum dieser                 |
| Fordorupg dog AN (brutto)              | Rechnung.<br>Erfasson Sie hier auf, die hetragsmäßige Eerderung des |
| l orderding des AN (brucco)            | AN (Fingangsrechnung)                                               |
| Kumulierte erbrachte Leistung          | Erfassen Sie hier die kumulierte erbrachte Netto-                   |
| (Netto)                                | l eistungssumme.                                                    |
| Nachlass auf Angebot in %              | Vereinbarter Nachlass aus den LV-Informationen.                     |
| Rechnungssumme inkl.                   | Die Rechnungssumme inklusive Nachlass ohne                          |
| Nachlass auf Angebot                   | Mehrwertsteuer.                                                     |
| (Netto):                               |                                                                     |
| Abzüge (Netto)                         | Hier können Sie prozentuale oder absolute Netto-                    |
|                                        | Abzüge erfassen.                                                    |
| Zwischensumme (Netto)                  | Bisherige Zwischensumme                                             |
| Abzüge (Netto)                         | Hier können Sie weitere prozentuale oder absolute                   |
|                                        | Netto-Abzüge erfassen.                                              |
| Rechnungssumme nach<br>Abzügen (Netto) | Rechnungssumme nach allen Netto-Abzugen                             |
| Mehrwertsteuer in %                    | Bei einheitlicher Mehrwertsteuer gilt der Prozentsatz für           |
|                                        | das gesamte Leistungsverzeichnis. Der Wert kann                     |
|                                        | geändert werden.                                                    |
| Rechnungssumme (Brutto)                | Die Brutto-Summe einschließlich Nachlass, Abzüge und                |
|                                        | Mehrwertsteuer.                                                     |
| Abzüge (Brutto)                        | Hier können Sie prozentuale oder absolute Abzüge auf                |
| Pochnungssumme nach                    | Die Drutto-Rechnungssumme endssen.                                  |
| Abzügen (Brutto)                       | Rechnungssumme linki. dem Brutto-Abzug                              |
| Sicherheits-/Gewährleistungs-          | le nach gewählter Rechnungsart (Abschlagsrechnung                   |
| Finbehalt in %                         | Schlussrechnung), wird hier entweder der                            |
|                                        | Sicherheitseinbehalt oder der Gewährleistungseinbehalt              |
|                                        | automatisch eingetragen. Der Wert kann hier jedoch                  |
|                                        | auch überschrieben werden.                                          |

| Abzüglich geleisteter<br>Zahlungen (Brutto)                 | Summe der bisherigen freigegebenen Zahlungen.                                                                                                    |
|-------------------------------------------------------------|----------------------------------------------------------------------------------------------------|
| Zwischensumme (Brutto)                                      | Brutto-Zwischensumme                                                                                                    |
| Abzüge (Brutto)                                             | Hier können Sie prozentuale oder absolute Abzüge auf<br>die Brutto-Zwischensumme erfassen.                                                                                                    |
| Ermittelter Auszahlungsbetrag<br>(Brutto)                   | Brutto-Auszahlungsbetrag                                                                                                    |
| Zahlungsanweisung über                                      | Hier wird der ermittelte Zahlungsanweisungsbetrag<br>vorgeschlagen. Sie können diesen Betrag auch frei<br>eingeben um z.B. den zur Auszahlung kommenden<br>Betrag nach oben oder nach unten zu runden.                                                                                                  |
| Berücksichtigung Skonto                                     | Unter <i>Berücksichtigung Skonto</i> , können Sie<br>Informationen zum Skonto eingeben bzw. festlegen.<br>Wurde das Leistungsverzeichnis bereits mit Skonto<br>beauftragt, werden die Skonto-Informationen dem<br>Auftrags-Leistungsverzeichnis entnommen und können<br>hier aber noch geändert werden. |
| Freistellungsbescheinigung für<br>Bauabzugssteuer liegt vor | Wurde auf der Rubrik <i>Vergabe</i> der <i>LV Informationen</i> ein<br>Gültigkeitsdatum für die Freistellungsbescheinigung<br>festgelegt, wird dieser Schalter, je nach<br>Rechnungsdatum automatisch aktiviert bzw. nicht<br>aktiviert.                                                                |
| abzüglich Bauabzugssteuer in<br>%                           | Die bei nicht vorhandener Freistellungsbescheinigung<br>anfallende Bauabzugssteuer.                                                                                                    |
| Zahlungsanweisung an AN                                     | Der tatsächlich an den Auftragnehmer auszuzahlende<br>Betrag.                                                                                                    |

## 13.2.1 Erfassen von Abzügen

Beim Erstellen der Rechnung können Sie an den entsprechenden Stellen prozentuale oder absolute Abzüge erfassen. Um einen Abzug anzulegen, klicken Sie auf 🕇 in der entsprechenden Abzugs-Zeile. Anschließend wird eine neue Zeile für den Abzug angelegt, in der Sie die Bezeichnung und einen prozentualen bzw. absoluten Abzugswert eingeben können:

| Rechnungssumme inkl. Nachlass auf Angebot (Netto) |   |       | 86.907,85 |
|---------------------------------------------------|---|-------|-----------|
| Abzüge (Netto)                                    |   | - +   | -1.869,08 |
| Strom                                             | × | 1,00% | 869,08    |
| Wasser                                            | × | 0,00% | 1.000,00  |
| Zwischensumme (Netto)                             |   |       | 85.038,77 |

Abbildung: Abzüge erfassen

### Hinweis:

- Um einen Abzug wieder zu löschen, klicken Sie auf Xder entsprechenden Abzugszeile.
- Die erfassten Abzüge werden in den folgenden Rechnungen automatisch wieder abgezogen.
- Bei Rechnungen mit Kostenträgern, können Sie die Abzüge nur zu den jeweiligen Kostenträgern erfassen.

## 13.2.2 Rechnung erstellen bei mehreren Kostenträgern

Haben Sie in den LV Informationen Kostenträger definiert, können Sie für jeden Kostenträger eine eigene Rechnung erstellen. Wenn Sie den Dialog *Rechnung erstellen* aufrufen, wird die Rechnung zunächst für alle Kostenträger angezeigt:

|                                |                  | Rechnun        | gsdaten     |          |            |                         | x |
|--------------------------------|------------------|----------------|-------------|----------|------------|-------------------------|---|
| Rechnun                        | g erstellen      | 1. Abschlagsre | chnung      | ~        | Datum      | 22.03.2016              | ¥ |
| Buchungstext                   | HST 12           |                |             |          |            |                         |   |
| Kostenträger                   | alle             |                |             |          | ✓ Au<br>be | sGIBer<br>rücksichtigen |   |
| Interne Re-Nr. 1 Eigene Re-Nr. |                  |                |             |          |            |                         |   |
| Leistungszeitraum Mai - Juni   |                  |                |             |          |            |                         |   |
| Kumulierte erbrach             | nte Leistung (Ne | etto)          |             |          |            | 0,00                    |   |
| Nachlass auf Ange              | ebot in %        |                |             | 1,00     |            |                         |   |
| Rechnungssumm                  | e inkl. Nachlass | auf Angebot (N | letto)      |          |            |                         |   |
| Abzüge (Netto)                 |                  |                |             | +        |            | 0,00                    |   |
| Zwischensumme (                | Netto)           |                |             |          |            | 0,00                    |   |
| Abzüge (Netto)                 |                  |                |             | - +      |            | 0,00                    |   |
| Rechnungssumm                  | e nach Abzüger   | n (Netto)      |             |          |            | 0,00                    |   |
| Mehrwertsteuer in              | %                |                |             | 19,00    |            | 0,00                    |   |
| Rechnungssumm                  | e (Brutto)       |                |             |          | 0,00       |                         |   |
| Abzüge (Brutto)                |                  |                |             | - +      | 0,00       |                         |   |
| Rechnungssumm                  | e nach Abzüger   | n (Brutto)     |             |          | 0,00       |                         |   |
| Sicherheits-/Gewä              | ährleistungseinl | behalt in %    |             | 5,00     | 0,00       |                         |   |
| Abzüglich geleiste             | ter Zahlungen (  | (Brutto)       |             |          |            | 0,00                    |   |
| Zwischensumme(                 | Brutto)          |                |             |          |            | 0,00                    |   |
| Abzüge (Brutto)                |                  |                |             | +        |            | 0,00                    |   |
| Ermittelter Auszah             | lungsbetrag (Br  | utto)          |             |          |            | 0,00                    |   |
| Zahlungsanweisu                | ıng über         |                |             |          |            | 0,00                    |   |
| Berücksichtigung               | Skonto           |                |             |          |            |                         |   |
| Rechnungsdatum                 | Zahlungsfrist    |                | Zahlungs    | ziel     |            |                         |   |
| 22.03.2016                     | 10 Kal           | endertage      | 01.04.201   | 6        |            |                         |   |
| Skontoabzug                    | 1,50 Ein         | behal          |             |          |            | 0,00                    |   |
| Zahlungsanweisu                | ng inkl. Skontoa | abzug          |             |          |            | 0,00                    |   |
| Freistell                      | ungsbescheini    | gung für Bauab | zugssteuerl | iegt vor |            |                         |   |
| Abzüglich Bauabzı              | ugssteuer in %   |                |             | 15,00    |            | 0,00                    |   |
| Zahlungsanweisu                | ing an AN        |                |             |          |            | 0,00                    |   |
| Übernehmen                     | Schließen        |                |             |          |            |                         |   |

Abbildung: Rechnungsdaten für alle Kostenträger

In der ersten Ansicht für alle Kostenträger können Sie **nur** die Mehrwertsteuer, den Sicherheits-/Gewährleistungseinbehalt, Skontoinformationen und die

Freistellungsbescheinigung für die folgenden Kostenträgerrechnungen erfassen bzw. festlegen.

Die Werte für die (pro Kostenträger) kumulierte erbrachte Leistung, Abzüge usw. erfassen Sie anschließend in den (folgenden) jeweiligen Kostenträgerrechnungen.

Mit **Übernehmen** erhalten Sie die Rechnungsdaten für den ersten Kostenträger:

|                         | Re                      | echnung      | sdaten      |         |          |            | x |
|-------------------------|-------------------------|--------------|-------------|---------|----------|------------|---|
| Rechnung                | gerstellen 1. Ab        | schlagsrec   | hnung       | ~       | Datum    | 22.03.2016 | ¥ |
| Buchungstext HST 12     |                         |              |             |         |          |            |   |
| Kostenträger 100   Bund |                         |              |             |         |          |            |   |
| Interne Re Nr. 1        |                         |              |             |         |          |            |   |
|                         |                         |              |             |         |          |            |   |
| Leistungszeitraur       | n Mai - Juni            |              |             |         |          |            |   |
| Kumulierte erbrach      | te Leistung (Netto)     |              |             |         |          | 2.500,00   |   |
| Nachlass auf Ange       | botin %                 |              |             | 1,00    |          |            |   |
| Rechnungssumme          | e inkl. Nachlass auf Ar | ngebot (Net  | to)         |         |          |            |   |
| Abzüge (Netto)          |                         |              |             | - +     |          | 0,00       |   |
| Zwischensumme (         | Netto)                  |              |             |         |          | 2.475,00   |   |
| Abzüge (Netto)          |                         |              |             | - +     |          | 0,00       |   |
| Rechnungssumme          | e nach Abzügen (Netto   | )            |             |         |          | 2.475,00   |   |
| Mehrwertsteuer in       | %                       |              |             | 19,00   |          | 470,25     |   |
| Rechnungssumme          | e (Brutto)              |              |             |         |          | 2.945,25   |   |
| Abzüge (Brutto)         |                         |              |             | - +     | 0,00     |            |   |
| Rechnungssumme          | e nach Abzügen (Brutto  | D)           |             |         | 2.945,25 |            |   |
| Sicherheits-/Gewä       | hrleistungseinbehaltin  | n %          |             | 5,00    |          | -147,26    |   |
| Abzüglich geleiste      | ter Zahlungen (Brutto)  |              |             |         |          | 0,00       |   |
| Zwischensumme (         | Brutto)                 |              |             |         |          | 2.797,99   |   |
| Abzüge (Brutto)         |                         |              |             | - *     |          | 0,00       |   |
| Ermittelter Auszahl     | ungsbetrag (Brutto)     |              |             |         |          | 2.797,99   |   |
| Zahlungsanweisu         | ngüber                  |              |             |         |          | 2.797,99   |   |
| Berücksichtigung        | Skonto                  |              |             |         |          |            |   |
| Rechnungsdalum          | Zahlungsfrist           | 4            | Zahlungs    | ziel    |          |            |   |
| 22.03.2016              | 10 Kalendert            | age (        | 01.04.201   | 6       |          |            |   |
| Skontoabzug             | 1,50 Einbenal           |              |             |         |          | -41,97     |   |
| Zaniungsanweisui        | ig inki. Skontoabzug    | ür Bauahau   | in stever l | ientvor |          | 2.756,02   |   |
| Abzüglich Bauabzu       | ngsbescheinigung i      | or Datiatize | yssiederi   | 15.00   |          | 0.00       |   |
| Zahlungsanweisu         | ng an AN                |              |             | 10,00   |          | 2 756 02   |   |
| Lanangaanii olaa        |                         |              |             |         |          | 2.100,02   |   |
| Übernehmen              | Schließen               |              |             |         |          |            |   |

Abbildung: Rechnungsdaten für den Kostenträger Bund

Erfassen Sie zunächst die kumulierte erbrachte Leistung für diesen Kostenträger.

Anschließend können Sie, wie bereits in den vorigen Kapiteln beschrieben, Abzüge festlegen, die Mehrwertsteuer ändern usw.

Mit **Übernehmen** werden die Eingaben zu diesem Kostenträger festgehalten und Sie können die Rechnungsdaten für die nächsten Kostenträger erfassen.

Haben Sie die Rechnungsdaten für jeden Kostenträger übernommen, ist die Rechnungserstellung für diese Abschlagsrechnung bzw. Schlussrechnung abgeschlossen. Sie erhalten dann eine entsprechende Meldung.

Im Fenster Zahlungsstand/Rechnungen haben Sie dann die Übersicht über die erstellten Rechnungen:

| Σ Kost     | enkontrolle Zahlur | ngsstand |        |          |             | Zahlungss      | tand/Rec  | hnungen        |            |           |               |              |        |
|------------|--------------------|----------|--------|----------|-------------|----------------|-----------|----------------|------------|-----------|---------------|--------------|--------|
| Datum      | Buchungstext       | Re-Nr.   | Freiga | Rechnung | Sich./GewEi | Erm. Auszahlun | Zahlung ü | Abzügl. Skonto | Zahlung sk | Bausteuer | Auszahlung AN | Tats.gezahlt | Storno |
| ✓ 22.03.20 | HST 12             | AR01     |        | 6.455,99 | -322,80     | 6.133,19       | 6.133,19  | -92,00         | 6.041,19   | 0,00      | 6.041,19      | 6.041,19     |        |
|            | Bund               | AR01     |        | 2.945,25 | -147,26     | 2.797,99       | 2.797,99  | -41,97         | 2.756,02   | 0,00      | 2.756,02      |              |        |
|            | Land               | AR01     |        | 1.767,15 | -88,36      | 1.678,79       | 1.678,79  | -25,18         | 1.653,61   | 0,00      | 1.653,61      |              |        |
|            | Stadt              | AR01     |        | 1.743,59 | -87,18      | 1.656,41       | 1.656,41  | -24,85         | 1.631,56   | 0,00      | 1.631,56      |              |        |
| Sortierur  | ng umkehren        |          | Gummen | 0,00     | 0,00        | 0,00           | 0,00      | 0.00           | 0,00       | 0,00      | 0,00          | 0,00         |        |

Abbildung: Zahlungsstand/Rechnungen mit Kostenträgern

# 13.3 Zahlungsstand/Rechnungen

Im Fenster Zahlungsstand/Rechnungen können Sie alle erfassten Zahlungen auf einen Blick sehen. Das Fenster zeigt ihnen in Form einer Tabelle alle Rechnungen an.

Starten Sie das Fenster **Zahlungsstand/Rechnungen** aus dem Menü **Bearbeiten** (Icon: 2).

| Costeringuer / Buchungsteard         Column         Contentinger / Buchungsteard reach Excel excenterem           Datum         Kosternistiger / Buchungsteard         Pe-Nr.         Friegdee         MorS 1.         Nedls         Brutino         Sich/Gew-Einib         Erm. Auszahlung Jabr         Zahlung size         Zahlung size         Zahlung size         Auszahlung JAbr         Tuts. gezahl         Sich/Gew-Einib         Erm. Auszahlung Jabr         Auszahlung JAbr         Tuts. gezahl         Sich/Gew-Einib         Erm. Auszahlung Jabr         Auszahlung JAbr         Tuts. gezahl         Sich/Gew-Einib         Tuts. Jabr         O 00         101.772.01         0.00         101.772.01         0.00         101.772.01         0.00         101.772.01         0.00         101.772.01         0.00         101.772.01         0.00         101.772.01         0.00         101.772.01         0.00         101.772.01         0.00         101.772.01         0.00         101.772.01         0.00         101.772.01         0.00         101.772.01         0.00         101.772.01         0.00         101.772.01         0.00         101.772.01         0.00         101.772.01         0.00         101.772.01         0.00         101.772.01         101.772.01         101.772.01         101.772.01         101.772.01         101.772.01         101.772.01         101.                                                                                                    | Zahlungsstand/Rechnungen                                                                                     |                             |        |          |        |           |           |               |                |               |              |                |             |         |               |               |        |  |
|----------------------------------------------------------------------------------------------------|----------------------------------------------------------------------------------------------------|-----------------------------|--------|----------|--------|-----------|-----------|---------------|----------------|---------------|--------------|----------------|-------------|---------|---------------|---------------|--------|--|
| Data         Kostesträger / Buchungstext         Re-Nr.         Freigebe         Merßo         Merßo         Merßo         Bande         Sch./GewEnb.         Erm. Auszahlung über         Abzügl Stocho         Zahlung über         Abzügl Stocho         Zahlung über         Abzügl Stocho         Zahlung über         Abzügl Stocho         Zahlung über         Abzügl Stocho         Zahlung über         Abzügl Stocho         Zahlung über         Abzügl Stocho         Zahlung über         Abzügl Stocho         Zahlung über         Abzügl Stocho         Zahlung über         Abzügl Stocho         Tots.reger Mark         Stocho         Tots.reger         Stocho         Tots.reger         Stocho         Stocho         Tots.reger         Stocho         Tots.reger         Stocho         Tots.reger         Stocho         Tots.reger         Stocho                                                                                                    | Kosterikontrolle Zahlungsstand a Zahlungsstand nach Excel exportieren                                        |                             |        |          |        |           |           |               |                |               |              |                |             |         |               |               |        |  |
| OP 01 2021         AP01         State         19.00         88.115.75         15.741.99         104.857.74         -3.145.72         101.712.01         101.712.01         0.00         101.712.01         0.00         101.712.01         0.00         101.712.01         0.00         101.712.01         0.00         101.712.01         0.00         101.712.01         0.00         101.712.01         0.00         101.712.01         0.00         101.712.01         0.00         101.712.01         0.00         101.712.01         0.00         101.712.01         0.00         101.712.01         0.00         101.712.01         0.00         101.712.01         0.00         101.712.01         0.00         101.712.01         0.00         101.712.01         0.00         101.712.01         0.00         101.712.01         0.00         101.712.01         0.00         101.712.01         0.00         101.712.01         0.00         101.712.01         0.00         101.712.01         0.00         101.712.01         0.00         101.712.01         0.00         101.712.01         0.00         101.712.01         0.00         101.712.01         101.712.01         101.712.01         101.712.01         101.712.01         101.712.01         101.712.01         101.712.01         101.712.01         101.712.01         101.712.01                                                                                                    | Datum                                                                                                    | Kostenträger / Buchungstext | Re-Nr. | Freigabe | MwSt % | Netto     | MwSt      | Brutto        | Sich./GewEinb. | Erm. Auszahlu | Zahlung über | Abzügl. Skonto | Zahlung sko | Bausteu | Auszahlung AN | Tats. gezahlt | Storno |  |
| 07.01.2021 AZ 1 AR02 I 19.00 103.452.00 19.657.78 122.118.78 -3653.59 177.714.18 0.00 177.714.18 0.00 177.714. | 07.01.2021                                                                                                   | AZ 1                        | AR01   | <b>V</b> | 19.00  | 88.115.75 | 16.741.   | 99 104.857,74 | -3.145.73      | 101.712.01    | 101.712.01   | 0.00           | 101.712.01  | 0.00    | 101.712.01    |               |        |  |
| Summer 188 115 75 16 74 199 1104 857 74 3 146 73 101 712 01 101 712 01 0.00 101 712 01 0.00 101 712 01 001 712 01                                                                                                    | 07.01.2021 AZ 1 AR02 19.00 103.462.00 19.657.78 123.119.78 -3.693.59 17.714.18 0.00 17.714.18 0.00 17.714.18 |                             |        |          |        |           |           |               |                |               |              |                |             |         |               |               |        |  |
|                                                                                                    | Section                                                                                                    | n umkehren                  |        |          | Cummer | 88 115 75 | 16 741 99 | 104 857 74    | .3 145 73      | 101 712 01    | 101 712 01   | 0.00           | 101 712 01  | 0.00    | 101 712 01    | 101 712 01    |        |  |
|                                                                                                    | ۵hhil                                                                                                    | lduna · 7ahl                | unac   | ctar     | d/Ra   | chnun     | aon       |               |                |               |              |                |             |         |               |               |        |  |

Abbildung: Zahlungsstand/Rechnungen

Im Fenster Zahlungsstand/Rechnungen geben Sie die angelegten Rechnungen frei, dies geschieht durch Setzen eines Häkchens in der Spalte Freigabe. Analog zur Freigabe, haben Sie hier auch die Möglichkeit, die jeweils letzte Rechnung (und nur diese!) zu stornieren. Durch Entfernen des Storno-Häkchens können Sie unbeabsichtigtes Stornieren aufheben.

### Gesamtübersicht Fenster Zahlungsstand/Rechnungen:

| Datum        | Das Datum der Vorauszahlung, Abschlags-,Teilschluss- bzw.<br>Schlussrechnung.                                                            |
|--------------|----------------------------------------------------------------------------------------------------|
| Buchungstext | Der für die Abschlags- bzw. Schlussrechnung eingegebene<br>Buchungstext bzw. bei Kostenträger-Rechnungen die<br>Kostenträgerbezeichnung. |
| Re-Nr.       | Die Rechnungsnummer der jeweiligen Rechnung.                                                                                             |
| Freigabe     | Um eine Rechnung freizugeben, aktivieren Sie diesen Schalter.                                                                            |
| Rechnung        | Bruttosumme der Rechnung ohne die Brutto-Abzüge                |  |  |  |
|-----------------|----------------------------------------------------------------|--|--|--|
| Erm. Auszahlung | Die ermittelte Auszahlung.                                     |  |  |  |
| Zahlung über    | Die Zahlungsanweisung ohne die Abzüge für Skonto und/oder      |  |  |  |
| -               | Freistellungsbescheinigung.                                    |  |  |  |
| Abzügl. Skonto  | Der Betrag des Skontoabzugs.                                   |  |  |  |
| Zahlung skont.  | Der skontierte Zahlungsbetrag.                                 |  |  |  |
| Bausteuer       | Der Betrag der berechneten Bauabzugssteuer, sofern keine       |  |  |  |
|                 | Freistellungsbescheinigung vorliegt.                           |  |  |  |
| Auszahlung AN   | Der Auszahlungsbetrag an den Auftragnehmer inkl. aller Abzüge. |  |  |  |
| Tats. gezahlt   | Der tatsächlich an den Auftragnehmer ausgezahlte Betrag.       |  |  |  |
| Storno          | Kennzeichnung für stornierte Zahlungen.                        |  |  |  |

#### Tatsächliche Zahlungen erfassen:

Stellt man nach der Freigabe fest, dass der in der Rechnung ausgezahlte Betrag (Auszahlung AN) nicht mit dem tatsächlich ausgezahlten Betrag übereinstimmt, kann man für die letzte freigegebene Rechnung den tatsächlich ausgezahlten Betrag nachträglich eingeben. In diesem Fall wird die freigegebene Rechnung mit dem tatsächlich ausgezahlten Betrag überschrieben. Um die tatsächliche Zahlung zu erfassen, klicken Sie mit der rechten Maustaste auf die entsprechende Rechnung nd wählen aus dem Kontextmenü die Funktion **Tats. Zahlungen erfassen.** Anschließend öffnet sich ein Fenster, wo Sie die tatsächliche Zahlung eingeben können:

| Tatsächliche Zahlung erfassen  | X            |
|--------------------------------|--------------|
| Tatsächlich geleistete Zahlung | 10000        |
| M Inki. Skonto                 |              |
|                                | OK Abbrechen |

Abbildung: Tatsächliche Zahlung erfassen

Aktivieren Sie inkl. Skonto, wenn die hier erfasste tatsächliche geleisteten Zahlung

#### **Hinweis:**

- Durch einen Doppelklick auf eine Rechnungszeile öffnet sich die zugehörige Rechnung, dabei ist die Rechnung allerdings für die Bearbeitung gesperrt, falls diese bereits freigegeben worden ist.
- Um die zuletzt erstellte Rechnung zu löschen, klicken Sie mit der rechten Maustaste auf die entsprechende Rechnung und wählen Sie aus dem Kontextmenü die Funktion **Rechnung löschen**.
- Im Projektbaum werden Einzelaufträge, bei denen eine freigegebene Schlussrechnung vorliegt, mit einem grünen Icon gekennzeichnet.

### 13.4 Ausgabe Einzelaufträge

Über die Funktion **Ausgabe** aus dem Menü **Datei** (Icon: des Einzelauftrages ausdrucken oder als Datei ausgeben.

#### 13.4.1 Druckausgabe

Auf der Rubrik *Druckausgabe* können Sie die Druckvorschau für die gewählte Druckliste starten oder mit **Vorlagen bearbeiten** das Layout der Druckliste gestalten.

#### Drucklistenauswahl:

Wählen Sie zunächst unter Drucklistenauswahl die auszugebende Druckliste.

|                    | Ausgabe                                                       |                      |  |  |  |  |
|--------------------|---------------------------------------------------------------|----------------------|--|--|--|--|
| Dn                 | uckausgabe                                                    | Dateiausgabe         |  |  |  |  |
| Drucklistenauswa   | hl                                                            |                      |  |  |  |  |
| Einzelauftrag      |                                                               | ¥                    |  |  |  |  |
| Sortierung         | Ordnungszahl                                                  | $\sim$               |  |  |  |  |
|                    |                                                               |                      |  |  |  |  |
| Auswahl Rechnur    | ng                                                            | Auswahl Kostenträger |  |  |  |  |
|                    |                                                               |                      |  |  |  |  |
| Option für die Dru | ckliste Soll-Ist Vergleich                                    |                      |  |  |  |  |
| Summenzeiler       | Summenzeilen der LV-Bereiche ausgeb 📝 Prognosezeilen ausgeben |                      |  |  |  |  |
| Option für die Dru | ckliste Zahlungsstand                                         |                      |  |  |  |  |
| Gitternetzlinie    | Gitternetzlinien zwischen Rechnungen                          |                      |  |  |  |  |
| Weitere Optionen   |                                                               |                      |  |  |  |  |
| Kopftext-Logo      |                                                               |                      |  |  |  |  |
| Druckvorlage: [    | Default                                                       | ✓ Neu Bearbeiten     |  |  |  |  |
| Vorschau e         | erstellen                                                     | Löschen Umbenennen   |  |  |  |  |

Abbildung: Druckvorschau

Folgende Drucklisten stehen zur Verfügung:

Einzelauftrag Zahlungsstand Rechnungen Freigabe

Auswahl Rechnung:

Wählen Sie hier für die Drucklisten Rechnungen bzw. Freigabe, die auszugebende Rechnung aus. Eine Mehrfachauswahl ist an dieser Stelle nicht möglich.

#### Auswahl Kostenträger:

Wählen Sie hier den gewünschten Kostenträger aus.

#### Option für die Druckliste Soll-Ist Vergleich:

Bei der Druckliste Soll-Ist Vergleich haben Sie hier die Möglichkeit, den Ausdruck mit oder ohne Summenzeilen zu erzeugen.

#### **Option für Druckliste Zahlungsstand:**

Zur besseren Übersicht können Sie bei der Druckliste Zahlungsstand, die Gitternetzlinien zuschalten.

#### Weitere Optionen:

Aktivieren Sie die Option Kopftext-Logo Option, um ein Logo/eine Grafik in den Kopftext des Ausdruckdokumentes einzubinden.

Bevor Sie diese Option aktivieren, sollten Sie zunächst ein Logo ausgewählt haben.

Klicken Sie dazu auf das Icon 🤛 und wählen Sie im folgenden Fenster das auszugebende Kopftextlogo.

#### Hinweis:

Die oben genannten Drucklisten sind nur für bestimmte Drucklisten verfügbar.

#### 13.4.1.1 Einzelauftrag

Diese Druckliste erzeugt eine Seitenansicht des Einzelauftrages, die Sie anschließend ausdrucken können.

| EI                            | NZELAUI                                                                              | FTRAG                   |                              |                                                         |                                          |
|-------------------------------|--------------------------------------------------------------------------------------|-------------------------|------------------------------|---------------------------------------------------------|------------------------------------------|
| Au                            | ıftrag                                                                               | Einzelauf               | trag Elektroarbeiten         |                                                         |                                          |
| Pr                            | ojekt                                                                                | Sanierung<br>Karlstraße | g Alice Hospital<br>9 12     |                                                         |                                          |
| Au<br>AR<br>In (<br>643<br>He | I <b>ftraggeber</b><br>CHITEXT Softwa<br>der Mordach 1a<br>367 Mühltal<br>rr Ayduran | are GmbH                |                              |                                                         |                                          |
|                               |                                                                                      |                         |                              | Auftragsdatum:<br>Freistellungsbescheinigung güllig bis | 05.05.2014<br>20.11.2014                 |
| Au                            | Iftragnehmer                                                                         |                         |                              | Auftragsumme netto                                      | 139.000,00 EUR                           |
| Me                            | issner Jens                                                                          |                         |                              | abzügl. 1,00% Nachlass                                  | 1.390,00 EUR                             |
| Ele                           | eku o                                                                                |                         |                              | Summe netto inkl. Nachlass                              | 137.610,00 EUR                           |
|                               |                                                                                      |                         |                              | zuzügl. 19,00% MwSt.                                    | 26.145,90 EUR                            |
|                               |                                                                                      |                         |                              | Auftragsumme brutto                                     | 163.755,90 EUR                           |
|                               |                                                                                      |                         |                              | abzügl. 1,50% Skonto                                    | 2.456,34 EUR                             |
|                               |                                                                                      |                         |                              | Auftragsumme brutto inkl. Skonto                        | 161.299,56 EUR                           |
|                               |                                                                                      |                         |                              | Einhaltung Zahlungsfrist 11,00 Kale                     | endertage                                |
| Zu                            | sammenstellu                                                                         | ung der N               | achträge                     |                                                         |                                          |
| Nr.                           | Status                                                                               | Ersteller               | Beschreibung                 | Nachtragsbetrag                                         | Datum Freigabe                           |
| 1<br>2                        | Genehmigt<br>Genehmigt                                                               | AG<br>AG                | Nachtrage EG<br>Nachträge OG | 11.500,0029.<br>7.500,0012.                             | 04.2014 01.05.2014<br>05.2014 12.05.2014 |

Abbildung: Druckliste Einzelauftrag

#### 13.4.1.2 Zahlungsstand

Mit der Auswahl dieser Druckliste erhalten Sie die entsprechende Seitenansicht, welche Sie dann ausdrucken können. Sie finden hier alle wesentlichen Daten der einzelnen Rechnungen in tabellarischer Form:

| Kostenkontrolle              |                                                                                                    |                 |              |                |                |           |               |               |          |
|------------------------------|----------------------------------------------------------------------------------------------------|-----------------|--------------|----------------|----------------|-----------|---------------|---------------|----------|
| Übersicht Zahlungsstand      | Übersicht Zahlungsstand in EURO                                                                            |                 |              |                |                |           |               |               | EXT      |
| Auftraggeber: ARCHITEXT Soft | vare GmbH                                                                                                  |                 |              |                |                |           |               |               |          |
| Projekt: Sanierung Alice H   | ospital                                                                                                    |                 |              |                |                |           | Auftragswe    | ert: 144      | 4.000,00 |
| Auftrag: Einzelauftrag Elel  | troarbeiten                                                                                                |                 |              |                |                |           | Auftrags-N    | r.: Au        | If EA 12 |
| Auftragnehmer: Meissner GmbH |                                                                                                    |                 |              |                |                |           | Auftragsda    | tum: 03.      | 05.2011  |
| Datum Buchungstext Re-N      | Rechnung                                                                                                   | Erm. Auszahlung | Zahlung über | Abzügl. Skonto | Zahlung skont. | Bausteuer | Auszahlung AN | Tats. gezahlt | Status*  |
|                              |                                                                                                    |                 |              |                |                |           |               |               |          |
| 03.05.2011 HST 12 AR01       | 41.650,00                                                                                                  | 41.650,00       | 41.650,00    | -416,50        | 41.233,50      | 0,00      | 41.233,50     | 41.233,50     | F        |
| 03.05.2011 HST 12 AR02       | 101.150,00                                                                                                 | 59.500,00       | 59,500,00    | -595,00        | 58.905,00      | 0,00      | 58.905,00     | 58.905,00     | F        |
| 03.05.2011 HST 12 AR03       | 136.850,00                                                                                                 | 35.700,00       | 35.700,00    | -357,00        | 35.343,00      | 0,00      | 35.343,00     | 35.343,00     | F        |
| 03.05.2011 HST 12 SR         | 148.750,00                                                                                                 | 11.900,00       | 11.900,00    | -119,00        | 11.781,00      | 0,00      | 11.781,00     | 11.781,00     | F        |
| Gesamtsumme Zahlungsstand    | Gesamtsumme Zahlungsstand 148.750,00 148.750,00 148.750,00 -1.487,50 147.262,50 0,00 147.262,50 147.262,50 |                 |              |                |                |           | )             |               |          |

Abbildung: Druckvorschau Zahlungsstand

#### 13.4.1.3 Rechnungen

Die Druckliste Rechnungen fasst alle wesentlichen Informationen bezüglich der vorliegenden Rechnungen zum Einzelauftrag zusammen:

| Abrechnung - Rechnung                              |                |                  |                                    |                         |
|----------------------------------------------------|----------------|------------------|------------------------------------|-------------------------|
| Auftraggeber : ARCHITEXT Soft                      |                |                  |                                    |                         |
| Projekt : Sanierung Alice H                        | lospital       |                  | Autom                              | uent : 111.000.00       |
| Auttrag : Einzelauttrag Elei<br>AN · Meissner GmbH | Auttrags       | Nert: 144.000,00 |                                    |                         |
| Auftrags-Nr.: Auf EA 12                            |                | Buchung          | : HST 12                           |                         |
| Prüfrechnung zur 3. Abschlagsza                    | hlung (1)      |                  | Kostentra                          | iger : nicht zugeordnet |
| Zusammenstellung                                   |                |                  |                                    | Summe                   |
| c c                                                |                |                  |                                    | in EURO                 |
|                                                    |                |                  |                                    |                         |
| Kumulierte erbrachte Leistung (Netto               | <b>)</b> )     |                  |                                    | 115.000,00              |
| zuzüglich Mehrwertsteuer                           |                |                  | 19,00 %                            | 21.850,00               |
| Rechnungssumme (Brutto)                            |                |                  |                                    | 136.850,00              |
| Abzüglich geleisteter Zahlungen                    | Netto          | MwSt.            | Brutto                             |                         |
| 1. AZ, vom 03.05.2011                              | 35.000,00      | 6.650,00         | 41.650,00                          |                         |
| 2. AZ, vom 03.05.2011                              | 50.000,00      | 9.500,00         | 59.500,00                          | -101.150,00             |
| zur 3. Abschlagszahlung verbleiben                 |                |                  |                                    | 35.700,00               |
| Zahlungsanweisung vor Skonto ü                     | ber (Netto 3   | 0.000,00 )       | (MwSt. 5.700,00)                   | Brutto 35.700,00        |
| Charles have in 1186 a very                        |                |                  | 4.00.0/                            | 257.00                  |
| Skontoabzug in Hone von                            |                |                  | 1,00 %                             | -337,00                 |
| Rechnung des Ain vom                               |                |                  | 03.05.2011                         |                         |
| Zahlungsfrist 10 Kalendertage bis zu               | m (Notto (     | 0 700 00 \       | 13.05.2011<br>(Multich E.6.42.00.) | D                       |
| Zahlungsanweisung nach Skonto                      | abzug (Nello 2 | 9.700,00 )       | (MWSL 5.643,00)                    | Brutto 35.343,00        |

Abbildung: Druckvorschau Prüfrechnung: Zusammenstellung

#### 13.4.1.4 Freigabe

Die Druckliste Freigabe stellt Ihnen einfach und überschaubar die Summenwerte der freigegebenen Rechnung zusammen. Damit haben Sie stets die Kosten unter Kontrolle. Die Druckliste Freigabe kann nur für Rechnungen erzeugt werden, die im Dialog Zahlungsstand freigegeben wurden!

Einzelaufträge

#### 499

| Abrechnung - Zahlungsfreiga           | be                      |                           | ARCHITEXT                 |
|---------------------------------------|-------------------------|---------------------------|---------------------------|
| Auftraggeber : ARCHITEXT Softwa       | re GmbH                 |                           |                           |
| Projekt : Sanierung Alice Ho          | spital                  |                           |                           |
| Auftrag : Einzelauftrag Elekt         | roarbeiten              | Auftrag                   | gswert: 144.000,00 €      |
| AN : Meissner GmbH                    |                         | Auftra                    | gsdatum : 03.05.2011      |
| Auftrags-Nr. : Auf EA 12              |                         | Buchu                     | ng: HST 12                |
| Prüfrechnung zur Schlussrechnung      | g (1)                   | Koster                    | nträger: nicht zugeordnet |
| Kumuliarta arbrachta Laistung (Natta) |                         |                           | 125 000 00 €              |
| zuzüglich Mehrwertsteuer              |                         | 10.00 %                   | 23 750 00 €               |
| Rechnungssumme (Brutto)               |                         | 13,00 %                   | 148 750 00 €              |
| Abzüglich geleisteter Zahlungen       | (Netto -115.000,00 €)   | (MwSt21.850,00 €)         | Brutto -136.850,00 €      |
|                                       |                         |                           | 11.900.00€                |
| Zahlungsanweisung vor Skonto üb       | oer (Netto 10.000,00 €) | (MwSt. 1.900,00 €)        | Brutto 11.900,00 €        |
|                                       |                         |                           |                           |
| Skontoabzug in Höhe von               |                         | 1,00 %                    | -119,00 €                 |
| Rechnung des AN vom                   |                         | 03.05.2011                |                           |
| Zahlungsfrist 10 Kalendertage bis zun | ı                       | 13.05.2011                |                           |
| Zahlungsanweisung nach Skontoa        | bzug (Netto 9.900,00 €) | (MwSt. 1.881,00 €)        | Brutto 11.781,00 €        |
|                                       |                         |                           |                           |
| Abrechnung freigegeben :              |                         | Zustimmung zur Freigabe : |                           |
| ,am                                   |                         |                           | am                        |
| Unterschrift                          |                         | Unte                      | rschrift                  |

#### Abbildung: Druckvorschau Freigabe

### 13.4.2 Dateiausgabe

Auf der Rubrik *Dateiausgabe* können Sie den Einzelauftrag als ARCHITEXT Arbeitsdatei ausgeben:

| Ausgabe ×                                                        |                   |  |  |  |
|------------------------------------------------------------------|-------------------|--|--|--|
| Druckausgabe                                                     | 1<br>Dateiausgabe |  |  |  |
| Dateiformate                                                     |                   |  |  |  |
| XML - Workspace (ARCHITEXT Arbeitsdat                            | tei) erstellen    |  |  |  |
| <ul> <li>EXCEL - Datei erstellen (XLSX-Format)</li> </ul>        | Default 🗸         |  |  |  |
| INTERNET - Dokument erstellen (HTML-Format)                      |                   |  |  |  |
| Ausgabe in der Dokumentenmappe (Datenbank) speichern Exportieren |                   |  |  |  |

Abbildung: Dateiausgabe

#### **Hinweis:**

Pallas® XML Workspace (ARCHITEXT Arbeits-) Dateien enthalten immer alle Informationen einer Baumaßnahme. Diese Export-Funktion erlaubt es somit, für den gewählten Einzelauftrag alle Daten in eine einzige codierte und komprimierte XML-Datei zu schreiben.

Um ein Leistungsverzeichnis im XML-Workspace-Format zu exportieren, aktivieren Sie **XML-Workspace (ARCHITEXT Arbeitsdatei) erstellen**, und klicken auf den Schalter **Exportieren**.

Soll die ARCHITEXT Arbeitsdatei nur den <u>LV-Dokumenten</u> hinzugefügt werden, dann aktivieren Sie vor dem Exportieren den Schalter **Ausgabe in Dokumentenmappe** (Datenbank) speichern.

### 14 Ausgleichsberechnung

Für die Anwendung/Berechnung der Ausgleichsberechnung sind folgende Punkte/ Schritte erforderlich (diese Funktionalität ist nur in der ARCHITEXT Pallas® Professional Edition verfügbar).

- Aktivierung der Ausgleichsberechnung auf dem Organisationsregister für das betreffende LV
- Erfassung der EP-Anteilsbezeichnungen (Lohn/Material/Stoffe/Sonstiges) im LV unter LV-Informationen/Gliederung
- Festlegung der Grundparameter VHB 2016/2017 unter LV-Informationen/Summen
- Aktivierung der Einheitspreisaufgliederung bei den gewünschten Positionen (Positions-Eigenschaften/Attribute) bereits für die Angebotseinholung/ Ausschreibung (optional) - die EP-Anteile können nach Auftragsvergabe im Modul Vertrag auch ohne aktivierte Einheitspreisaufgliederung an der Position bearbeitet/erfasst werden
- Im Bereich Nachrechnung/Preiserfassung:
  - Erfassung/Import der EP-Anteile gemäß EFB 223 für den/die betreffenden Bieter (Positionsdetails/Preise oder auch als einzelne Spalten einblendbar) - kann auch nach Auftragsvergabe im Modul Vertrag erfolgen
  - Erfassung der Preiskalkulation nach EFB 221 oder EFB 222 (Ansicht/"Einheitliche Formblätter Preis 221/222") für den/die betreffenden Bieter - kann auch nach Auftragsvergabe im Modul Vertrag erfolgen
- Nach Auftragsvergabe können die o.g. Informationen zu EFB 221/222 und 223 auch im Modul Vertrag erfasst/bearbeitet werden:
  - o Unter LV-Informationen/Summen die Grundparameter der Ausgleichsberechnung
  - o unter Ansicht/ "Einheitliche Formblätter Preis 221/222" die EFB 221 oder 222 Angaben des Bieters/Auftragnehmers
  - Im Positions-Eigenschaftsdialog auf dem Register "AusGlBer"
    - Parameter zur Ausgleichsberechnung f
      ür jede Position (ber
      ücksichtigen/ Ausgleich andere Weise/...)
    - die EP-Anteile jeder Position des Auftragnehmers
- Über die Druckausgabe "Ausgleichsberechnung" in den Modulen Nachrechnung und Vertrag können die Ergebnisse der Ausgleichsberechnung, die Parameter EFB221 oder 222, sowie die EP-Anteile/Ausgleichsberechnungsdetails über alle Positionen ausgegeben werden
- Im Modul Abrechnung kann für Teil- und Schlussrechnungen die Ausgleichsberechnung im Rechnungsdialog aktiviert werden. Es wird dann automatisch ein fiktiver Kostenträger "Ausgleichsberechnung" erzeugt, dessen Gesamtwert in der Gesamtrechnung mit berücksichtigt wird.

### 15 Rechte und Rollen

#### Hinweis:

Die Funktionalität mit Rechten und Rollen ist in der Pallas® Basic Version nicht verfügbar.

Die Hilfe zu Rechte und Rollen beinhaltet die folgenden Kapitel. Bitte klicken Sie auf die gewünschte Kapitel-Überschrift, um die zugehörige Hilfe aufzurufen:

- Allgemeine Informationen
- Benutzerverwaltung durch den Administrator
- Benutzerverwaltung durch den LV-Leiter
- Fortschreiben/Zurückstufen

### **15.1 Allgemeine Informationen**

In großen Anwendungsumgebungen werden die Prozesse der automatisierten Vergabe und Abrechnung von Bauleistungen oftmals durch verschiedene Einheiten innerhalb der Organisationsstruktur ausgeführt. Die Sachbearbeiter der jeweiligen Einheit erfüllen damit den ihnen obliegenden Aufgabenbereich innerhalb des gesamten Workflows einer Baumaßnahme.

Zur Abbildung dieser Zuständigkeitsbereiche und im Sinne einer chronologisch dokumentierten Projektabwicklung kann die Bearbeitung einer Baumaßnahme je nach interner Organisationsstruktur in verschiedene, aufeinanderfolgende Einzelschritte gegliedert werden. Die nachstehende Grafik veranschaulicht dieses Grundprinzip und zeigt ein exemplarisches Workflow-Diagramm.

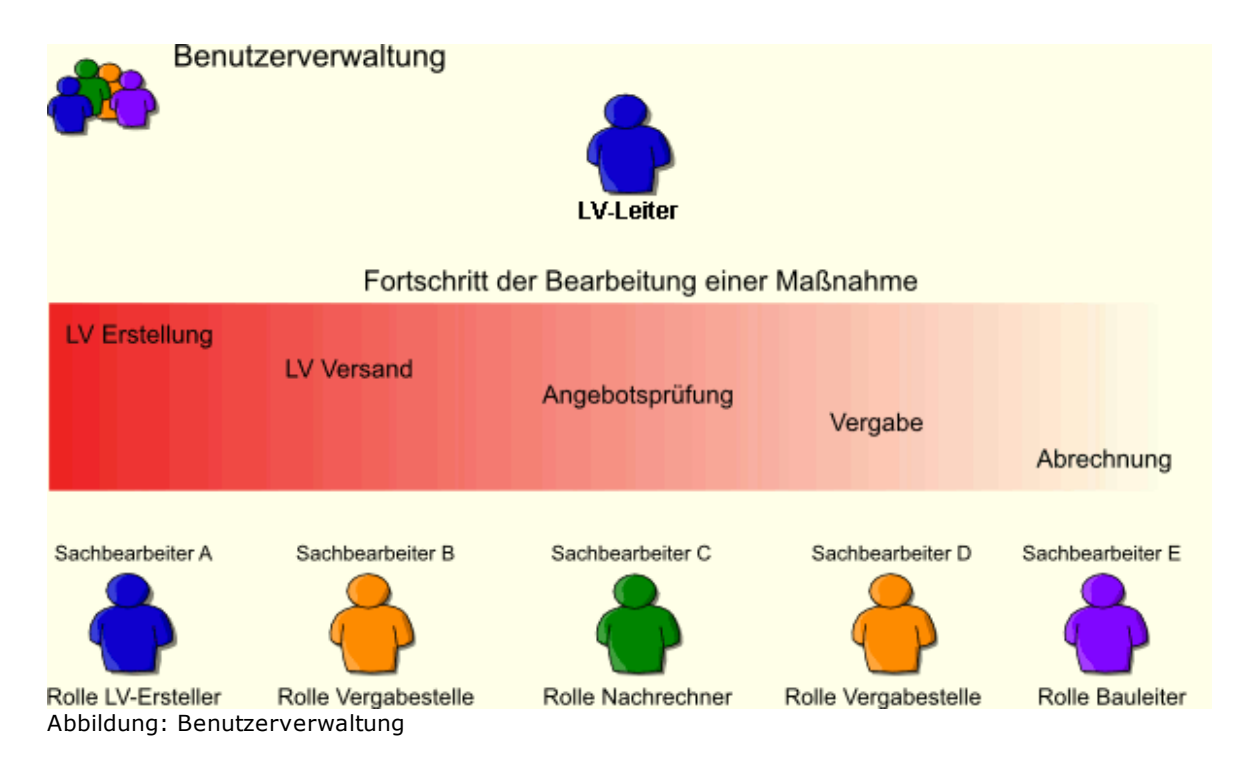

Der LV-Leiter bzw. der Rechte-Administrator steuert die Bearbeitung der Maßnahme. Für die einzelnen Bearbeitungsstufen innerhalb der Projektabwicklung teilt er verschiedene Sachbearbeiter mit bestimmten Rollen zu. Mit einer Rolle ist festgelegt welche Rechte der Sachbearbeiter an den Daten in den jeweiligen Bearbeitungsstufen hat. Die möglichen Rechte erstrecken sich von "kein Recht" - der Sachbearbeiter darf die Daten nicht lesen - bis zu "alle Rechte" - der Sachbearbeiter darf Daten lesen, erstellen, ändern und löschen.

Bitte beachten Sie, dass das Modul "Rechte & Rollen" nicht in ARCHITEXT Pallas® Basic und nicht in der Einzelplatzversion von ARCHITEXT Pallas® Professional/Premium verfügbar ist.

#### <u>Erläuterungen</u>

#### Workflow:

Ein Leistungsverzeichnis durchläuft die einzelnen Bearbeitungsstufen chronologisch von der LV-Erstellung bis zur Bauabrechnung. Nach Abschluss einer Bearbeitungsstufe wird das Leistungsverzeichnis durch den zuständigen Sachbearbeiter "fortgeschrieben" und tritt in die nachfolgende Bearbeitungsstufe ein. Zu diesem Zeitpunkt wird der Datenbestand aus der vorangegangenen Bearbeitungsstufe "eingefroren", d.h. die Daten werden im Sinne einer vollständigen Projektdokumentation gespeichert. Die Daten dieser vorangegangenen Bearbeitungsstufe können noch gelesen aber nicht mehr verändert werden. Dieser Schritt des "Fortschreibens" kann durch das "Zurückstufen" des LV rückgängig gemacht werden, allerdings nur durch einen Sachbearbeiter mit den entsprechenden Rechten.

#### Bearbeitungsstufe:

Bearbeitungsstufe im Workflow der Projektabwicklung. Die Daten eines LVs können immer nur in der aktuellen Bearbeitungsstufe bearbeitet werden. Zurückliegende Bearbeitungsstufen können mit Leserechten geöffnet werden. Dieses Leserecht ist ausreichend um beispielsweise Positionen aus einer Maßnahme zu kopieren. Durch die Funktion "Fortschreiben" wird die aktuelle Bearbeitungsstufe erhöht, mit der Funktion "Zurückstufen" wird die aktuelle Bearbeitungsstufe im Workflow um eine Stufe zurückgesetzt. Bearbeitungsstufen können nicht übersprungen werden. Innerhalb einer Bearbeitungsstufe können die Daten einer Maßnahme nur mit den Programmmodulen bearbeitet werden, welche über das Rechte- & Rollenkonzept für die jeweilige Bearbeitungsstufe definiert wurden.

#### Recht:

In der Regel wird ein Bearbeitungsrecht innerhalb einer Rolle definiert und erstreckt sich auf die Bearbeitung der Daten in einer bestimmten Bearbeitungsstufe. Um innerhalb einer Bearbeitungsstufe eine Rechtedifferenzierung zu ermöglichen, können neben den einfachen Rechten bearbeiten (Schreibzugriff) und lesen (Lesezugriff) weitere Rechte zur Erweiterung bzw. Reduzierung der Bearbeitungsmöglichkeiten für Module in Stufe(n) gesetzt werden. In diesen Rechten ist festgelegt welche Funktion ein Sachbearbeiter innerhalb einer Bearbeitungsstufe ausführen kann und welche nicht.

#### Rolle:

Ein Sachbearbeiter besitzt für die Bearbeitung einer Baumaßnahme immer eine Rolle. Diese Rolle wird einem Sachbearbeiter durch den LV-Leiter dynamisch für unterschiedliche LVs immer neu zugeordnet. Eine Rolle definiert welche Rechte der Sachbearbeiter an den Daten in den jeweiligen Bearbeitungsstufen hat. Neben den "einfachen" Rollen können durch den Administrator auch so genannte "Kombirollen" festgelegt werden, somit können Rechte in Bearbeitungsstufen aus verschiedenen "einfachen" Rollen kombiniert werden.

#### Sachbearbeiter:

Anwender mit dem Status Sachbearbeiter können LV- und Auftragsdaten gemäß mit der am LV geltenden Rolle bearbeiten. Im Projektbaum sieht ein Sachbearbeiter nur die LVs an denen er mit einer Rolle beteiligt ist. Symbole zeigen das aktuelle Zugriffsrecht des Sachbearbeiters auf die Daten: gesperrt wenn der Sachbearbeiter am LV zwar beteiligt ist aber an der aktuellen Bearbeitungsstufe keine Rechte hat, lesen oder schreiben.

#### LV-Leiter:

Der Status LV-Leiter wird einem Benutzer durch den Datenbankadministrator zugeteilt. Der LV-Leiter hat eine Sonderrolle und kann Mitarbeiter an LVs beteiligen und dabei festlegen mit welcher Rolle ein Sachbearbeiter am LV beteiligt ist. Nur ein LV-Leiter kann eine neue Maßnahme im System anlegen. Er selbst ist an der Maßnahme automatisch mit einer Rolle (z.B. LV-Ersteller) beteiligt. Ein LV-Leiter hat im Regelfall keinen Zugriff auf die LVs anderer LV-Leiter, es sei denn er wird diesen LVs als Sachbearbeiter mit einer Rolle zugeordnet. Für Vertretungsfälle können LVs eines LV-Leiters vom Administrator einem anderen LV-Leiter zur Verwaltung übertragen werden. Der Status LV-Leiter kann zusätzlich auch so konfiguriert werden, dass alle LV-Leiter alle LVs mit gleichen Rechten bearbeiten und zuordnen dürfen.

#### Benutzergruppe:

Eine Benutzergruppe fasst verschiedene Sachbearbeiter und Rollen zusammen. Durch Benutzergruppen wird die Zuordnung eines Sachbearbeiter-Teams zu LVs wesentlich erleichtert. In der Benutzergruppe ist festgelegt, welcher Sachbearbeiter mit welcher Rolle agiert. Ein Benutzer kann in einer Benutzergruppe mit einer Rolle, in einer anderen Benutzergruppe mit einer anderen Rolle geführt werden.

#### Hinweis:

Detaillierte Informationen zur "Rechte und Rollen"-Verwaltung finden Sie im Administrations-Handbuch.

### 15.2 Benutzerverwaltung durch den Administrator

In der Grundinstallation von ARCHITEXT Pallas® als Datenbankversion wird von ARCHITEXT kein Rechte- & Rollenkonzept installiert. Ein auf Ihre Bedürfnisse zugeschnittenes Rechte- & Rollenkonzept wird von ARCHITEXT separat geliefert und muss zunächst über das Administrationsprogramm "Pallas® Admin" importiert werden.

Hierzu starten Sie das Programm *ARCHITEXT Pallas Admin*, melden sich als Administrator an der gewünschte Datenbank an und wählen in der Navigationsleiste den Punkt **Stammdaten**.

Über die Schaltfläche **Rollen** kann dann die Ihnen separat gelieferte XML-Datei ausgewählt und importiert werden.

| ¢.               | PallasAva.Admin : Stammdaten                                                              | I. Contraction of the second second se | - |
|------------------|-------------------------------------------------------------------------------------------|----------------------------------------------------------------------------------------------------|---|
| Upgrade Database | 🛛 🎼 🚓 AVA Basisdaten   😛 Baukostencontrolling   👘 SAP-Kontierungselemente   🌄 Projektmerk | amale   📄 Import AE-Ordner   🚺 Textspeicher   🧮 Druckvorlager                                                                                                    | F |
| Benutzer         |                                                                                           |                                                                                                    |   |
| Gruppen          |                                                                                           |                                                                                                    |   |
| Stammdaten       |                                                                                           |                                                                                                    |   |
| LV Verwaltung    |                                                                                           |                                                                                                    |   |
| Konfiguration    |                                                                                           |                                                                                                    |   |
| Dokumentation    |                                                                                           |                                                                                                    |   |
| Programm beenden |                                                                                           |                                                                                                    |   |

Abbildung: Benutzerverwaltung durch den Administrator

Nachdem ein Rechte- & Rollenkonzept importiert wurde, können in der Benutzerverwaltung neue Benutzer hinzugefügt werden und den Benutzern entweder das Recht LV-*Sachbearbeitung* oder *LV-Leitung* zugewiesen werden.

Das in dieser Anleitung exemplarisch zugrunde liegende Rechte- & Rollenkonzept enthält drei Bearbeitungsstufen der Projektabwicklung und fünf vordefinierte Rollen:

| Rolle         | Grobe Funktionsbeschreibung                                                                  |  |  |  |
|---------------|----------------------------------------------------------------------------------------------|--|--|--|
| Multi-Rolle   | Volle Rechte in allen Bearbeitungsstufen                                                     |  |  |  |
| LV-Ersteller  | earbeiten von Ausschreibungen                                                                |  |  |  |
| LV-Leser      | Lesen von Ausschreibungen                                                                    |  |  |  |
| Vergabestelle | Versand der Ausschreibungsunterlagen, sowie Wertung und<br>Auftragserteilung bei der Vergabe |  |  |  |
| Bauleiter     | Aufmaßermittlung und Abrechnung der Maßnahme                                                 |  |  |  |

| Stuf | Stufenbezeichn | Programmmod    | Stufenbeschreibung und enthaltene           |
|------|----------------|----------------|---------------------------------------------|
| е    | ung            | ule            | Programmmodule                              |
| 0    | Ausschreibung  | -              | Erste Stufe eines LVs zur Erstellung und    |
|      |                | Ausschreibung  | Bearbeitung einer neuen Ausschreibung.      |
| 1    | Vergabe        | -              | Stufe zur Erfassung der eingegangenen       |
|      |                | Nachrechnung   | Angebote, zur Wertung der Angebote und zur  |
|      |                | - Preisspiegel | Vergabe des Auftrags                        |
| 2    | Abrechnung     | - Vertrag      | Abrechnung der Ausschreibung: Erstellen von |
|      |                | - Aufmaß       | Nachträgen im Modul Vertrag, Erfassen von   |
|      |                | - Abrechnung   | Aufmaßen im Modul Aufmaß, Rechnungs- und    |
|      |                |                | Zahlungsverwaltung im Modul Abrechnung.     |

Die Rechte und Rollenverteilung für dieses Beispiel soll in der folgenden Tabelle verdeutlicht werden:

| Rolle/Stufe | 0 Ausschreibung | 1 Vergabe | 2 Abrechnung |
|-------------|-----------------|-----------|--------------|
|-------------|-----------------|-----------|--------------|

| Multi-Rolle  | - alle Rechte      | - alle Rechte                              | - alle Rechte          |
|--------------|--------------------|--------------------------------------------|------------------------|
| LV-Ersteller | - LV schreiben     | - Nachrechnung lesen                       | - Vertrag lesen        |
|              | - LV fortschreiben | - Preisspiegel lesen                       | - Aufmaß lesen         |
|              |                    |                                            | - Abrechnung lesen     |
| LV Leser     | - LV lesen         | - keine Rechte                             | - keine Rechte         |
| Vergabestell | - keine Rechte     | <ul> <li>Nachrechnung schreiben</li> </ul> | - Vertrag lesen        |
| e            |                    | - Preisspiegel schreiben                   | - Aufmaß lesen         |
|              |                    | - LV fortschreiben                         | - Abrechnung lesen     |
|              |                    | - LV zurückstufen                          | -                      |
| Bauleiter    | - keine Rechte     | - keine Rechte                             | - Vertrag schreiben    |
|              |                    |                                            | - Aufmaß schreiben     |
|              |                    |                                            | - Abrechnung schreiben |
|              |                    |                                            | - LV zurückstufen      |

Im nachfolgenden Beispiel wurden einige Benutzer mit dem Recht *LV Sachbearbeitung* und andere Benutzer mit dem Recht *LV-Leitung* definiert.

| 7               | 1 R LV-Leitung | LV-Sachbearbeitung | 🐍 Rechte-Admin     | 嘴 statische Rollen | 🚴 STLVD Pflege   | STLVD Anwendung | 🕵 Projektcontrolling | 🔒 Projektadministrat | ion 🕴 🎊 Rechte übern  | ehmen                                          |         |
|-----------------|----------------|--------------------|--------------------|--------------------|------------------|-----------------|----------------------|----------------------|-----------------------|------------------------------------------------|---------|
| ograde Database | Benutzer       | LV-Leitung         | LV-Sachbearbeitung | Rechte-Admin       | statische Rollen | STLVD Pflege    | STLVD Anwendung      | Projektcontrolling   | Projektadministration | Letzte Anmeldung   Client   Computer   Session | Mandant |
|                 | ARCHITEXT      | х                  |                    |                    |                  |                 | X                    | ×                    |                       | 2016-03-22 01:54     EA-PC-HP   Console        |         |
|                 | AY AY          | X                  |                    |                    |                  |                 |                      |                      |                       |                                                |         |
| Reputter        | SCHMITT        | X                  |                    |                    |                  |                 |                      |                      |                       |                                                |         |
| Denuzer         | STLVD          | х                  |                    |                    |                  | X               |                      | x                    |                       |                                                |         |
|                 | ✓ V1           |                    | X                  |                    |                  |                 |                      |                      |                       |                                                |         |
|                 | ✓ V2           |                    | X                  |                    |                  |                 |                      |                      |                       |                                                |         |
| Gruppen         |                |                    |                    |                    |                  |                 |                      |                      |                       |                                                |         |
| Groppoli        |                |                    |                    |                    |                  |                 |                      |                      |                       |                                                |         |
| -               |                |                    |                    |                    |                  |                 |                      |                      |                       |                                                |         |
| Channedatara    |                |                    |                    |                    |                  |                 |                      |                      |                       |                                                |         |
| Stammoaten      |                |                    |                    |                    |                  |                 |                      |                      |                       |                                                |         |
|                 | -              |                    |                    |                    |                  |                 |                      |                      |                       |                                                |         |
|                 |                |                    |                    |                    |                  |                 |                      |                      |                       |                                                |         |
| Lv verwaitung   |                |                    |                    |                    |                  |                 |                      |                      |                       |                                                |         |
|                 |                |                    |                    |                    |                  |                 |                      |                      |                       |                                                |         |
| 486             | -              |                    |                    |                    |                  |                 |                      |                      |                       |                                                |         |
| Kanfiguration   |                |                    |                    |                    |                  |                 |                      |                      |                       |                                                |         |
| Koningoration   |                |                    |                    |                    |                  |                 |                      |                      |                       |                                                |         |
|                 |                |                    |                    |                    |                  |                 |                      |                      |                       |                                                |         |
| 67              |                |                    |                    |                    |                  |                 |                      |                      |                       |                                                |         |
| a kumantation   |                |                    |                    |                    |                  |                 |                      |                      |                       |                                                |         |
| Jokumentation   |                |                    |                    |                    |                  |                 |                      |                      |                       |                                                |         |
|                 |                |                    |                    |                    |                  |                 |                      |                      |                       |                                                |         |
|                 |                |                    |                    |                    |                  |                 |                      |                      |                       |                                                |         |
|                 |                |                    |                    |                    |                  |                 |                      |                      |                       |                                                |         |
|                 |                |                    |                    |                    |                  |                 |                      |                      |                       |                                                |         |
|                 |                |                    |                    |                    |                  |                 |                      |                      |                       |                                                |         |
|                 |                |                    |                    |                    |                  |                 |                      |                      |                       |                                                |         |
| -               |                |                    |                    |                    |                  |                 |                      |                      |                       |                                                |         |
| ogramm beenden  |                |                    |                    |                    |                  |                 |                      |                      |                       |                                                |         |

Abbildung: Benutzer anlegen und Rechte definieren

#### <u>Hinweis:</u>

- Sie können Benutzern auch statische Rollen zuordnen. Detaillierte Informationen zur Benutzerverwaltung und zu den statischen Rollen entnehmen Sie bitte dem Administrations-Handbuch (auf der Installations-CD).
- Mit der Funktion **Mandanten**, können Sie Benutzer in Mandantengruppen zusammenfassen. Weitere Informationen zur Mandanten-Funktion finden Sie im Administrations-Handbuch (auf der Installations-CD).

### 15.3 Benutzerverwaltung durch den LV-Leiter

Wenn das Modul *Rechte und Rollen* aktiv ist, werden unter <u>Rechte und Rollen</u> der Organisation weitere Informationen zum markierten LV ausgegeben:

| •                                                                              |                    |                            | ARC                   | HITEXT Pallas®                   |                      |                              |                         |                                  |                        | -        |
|--------------------------------------------------------------------------------|--------------------|----------------------------|-----------------------|----------------------------------|----------------------|------------------------------|-------------------------|----------------------------------|------------------------|----------|
| Projekte 7                                                                     | 👎 LV 001           | Rohbauarbeiten >           | (                     |                                  |                      |                              |                         |                                  |                        |          |
| Lizenz 20                                                                      | 👗 Controlli        | ng                         |                       |                                  |                      |                              |                         |                                  |                        |          |
| Datei Bearbeiten Ansicht Hiffe                                                 | Budget             | Kostenschätzung            | Kosten-<br>berechnung | Kostenanschlag<br>(Auftragswert) | Nachträg<br>genehmig | e Auftrag inkl.<br>Nachträge | Leistungs-<br>Stand Ist | Summe<br>Freigaben               | Leistungs-<br>prognose | Ausv     |
| 📕 🛃 💽 📪 🔯 📓 🌷                                                                  | 520.000.0          | 518.672.00                 | 510.861.14            | 499.842.64                       | 52.84                | 3.51 552.686.15              | 374.881.98              | 374.881.98                       | 558.550.62             |          |
|                                                                                | 19 98.800.0        | 0 19 98.547.68             | 97.063.62             | 94,970,10                        | 10.04                | 0.27 105.010.37              | 71.227.58               | 71.227.58                        | 106.124.62             |          |
|                                                                                | 618 800 0          | 617 219 68                 | 607 924 76            | 594 812 74                       | 62.88                | 3 78 657 696 52              | 446 109 56              | 446 109 56                       | 664 675 24             |          |
|                                                                                |                    | Aktualisieren              |                       |                                  |                      |                              |                         |                                  |                        |          |
| Neubau JBG Gymnasium     Neubau JBG Honsium                                    | LV-Infor           | mation                     |                       | P Rech                           | te und Rolle         | n                            |                         | Termine                          |                        |          |
| LV 002   Ausbauarbeiten                                                        | Rezeicheung        | Robbauarbeiten             |                       | <                                | chaitungantuf        | Ausschreibung                |                         | 12<br>Datum                      | 08.0                   | 5 2015   |
| Neubau KKH Mitenberg                                                           | Dezeichnung        | 11/ 001                    |                       | Aktuelle Dea                     | i benungsstur        | Multi-Dollo                  |                         |                                  | 00.0                   | C 2015   |
| Sameting Ern Damstaut                                                          | EV-ID              | 27 001                     |                       | Dearbeitung:                     | stone                | ADCUITEYT                    | 300                     | Inission / Angebotspi            |                        | 7 2015   |
| 99 Stammdaten Hochbau                                                          | Projekt-ID         | D.) Dellas Testinatellatia |                       | LV-Leiter                        |                      | ANCHITEAT                    | 205                     | schlag / Auftragsverga           | abe 00.0               | 0.2015   |
| Projekte 2016     O22 Projekte Tiefbau                                         | Quelle             | D. (Fallas Tesuristaliau)  |                       | Datenbanks                       | chlussel (LV-        | Key) 33                      | Abr                     | hahme der Leistung               | 12.0                   | 0.0040   |
| <ul> <li>O03 Projekte Wasserbau</li> <li>O50 International Projects</li> </ul> | Erstellt am        | 08.10.2007                 | Archive               |                                  |                      | Benutzerver                  | waltung Abl<br>Auf      | auf Gewährleistung<br>tragnehmer | Assa                   | uer Karl |
| Datenübernahme     Sonstige Projekte     STLVD1                                | Dokume             | ntenmappe                  |                       | 1                                |                      |                              | 1                       |                                  |                        |          |
|                                                                                | Name               |                            |                       | Status                           | Größe Ty             | /p                           | Geändert am             | Benutzer                         | r                      |          |
|                                                                                | 01- Aufforderu     | ng zur Abgabe eines An     | gebots                | gespeichert                      | 614,7 Mi             | icrosoft Word-Dokument       | 15.12.2015 16:03        | ARCHIT                           | EXT                    |          |
|                                                                                | 11- Angebotsa      | nforderung EVM (B) A.p     | df                    | jespeichert                      | 68,00 Pt             | DF-XChange Viewer Doc        | 15.12.2015 16:03        | ARCHITI                          | EXT                    |          |
|                                                                                | 51- Lagenlan (     | menk .doc                  |                       | jespeichert                      | 20,31 MI<br>65.50 GI | ICrosoft word-Dokument       | 15.12.2015 16:03        | ARCHIT                           | EXT                    |          |
|                                                                                | 52- Baustelle d    | đ                          |                       | respeichert                      | 159,0 GI             | IF Image                     | 15.12.2015 16:03        | ARCHIT                           | EXT                    |          |
|                                                                                | 53 SKIZZE_B        | AUGRUBE.GIF                |                       | espeichert                       | 8,01 KB GI           | IF Image                     | 15.12.2015 16:03        | ARCHIT                           | EXT                    |          |
|                                                                                | 56- Querschnit     | t.GIF                      |                       | gespeichert                      | 372,8 GI             | IF Image                     | 15.12.2015 16:03        | ARCHIT                           | EXT                    |          |
|                                                                                | 64 -Grobplan p     | df                         |                       | pespeichert                      | 45,36 PI             | DF-XChange Viewer Doc        | 15.12.2015 16:03        | ARCHIT                           | EXT                    |          |
|                                                                                | 1980 65- Taktablau | plan.xls                   |                       | gespeichert                      | 7,82 KB Mi           | icrosoft Excel-Arbeitsblatt  | 15.12.2015 16:03        | ARCHIT                           | EXT                    |          |

Abbildung: LV-Status mit "Rechte und Rollen"

und auf 🍊 Benutzerverwaltung klickt:

Aus diesen Feldern geht hervor, in welcher Bearbeitungsstufe sich ein LV befindet, welche Rolle der aktuelle Benutzer an dem LV innehat und wer der LV-Leiter des LVs ist.

Da nur Benutzer mit dem Status *LV-Leiter* neue LVs erzeugen können, wird einem neu erzeugten LV automatisch der entsprechende Benutzer (LV-Leiter) die Rolle *LV-Ersteller* (bzw. *Multi-Rolle*) zugeordnet.

Startet ein Benutzer mit dem Recht *LV-Leiter* die Anwendung ARCHITEXT Pallas®, kann er Leistungsverzeichnissen, die von ihm erstellt wurden weitere Benutzer mit einer bestimmten Rolle zuordnen, indem er das entsprechende Leistungsverzeichnis markiert

| LV 001   Rohbauarbe     Controlling     Budget Kostensch | iten X                                                                                                    |                                                                                                    |                                                                                                    |                                                                                                    |                                                                                                    |                                                                                                    |                                                                                                    |                                                                                                    |                                                                                                    |
|----------------------------------------------------------|----------------------------------------------------------------------------------------------------|----------------------------------------------------------------------------------------------------|----------------------------------------------------------------------------------------------------|----------------------------------------------------------------------------------------------------|----------------------------------------------------------------------------------------------------|----------------------------------------------------------------------------------------------------|----------------------------------------------------------------------------------------------------|----------------------------------------------------------------------------------------------------|----------------------------------------------------------------------------------------------------|
| Controlling<br>Budget Kostensch                          | Kostan.                                                                                                    |                                                                                                    |                                                                                                    |                                                                                                    |                                                                                                    |                                                                                                    |                                                                                                    |                                                                                                    |                                                                                                    |
| Budget Kostensch                                         | Kosten-                                                                                                    |                                                                                                    |                                                                                                    |                                                                                                    |                                                                                                    | Benutzer                                                                                                    |                                                                                                    |                                                                                                    | 4                                                                                                    |
|                                                          | stzung berechnung                                                                                                    | Kostenanschlag<br>(Auftragswert)                                                                                                    | Nachträge<br>genehmigt                                                                                                    | Auftrag inkl.<br>Nachträge                                                                                                    | Leistungs-<br>Stand İst                                                                                                    |                                                                                                    |                                                                                                    | Benutzerfilter:                                                                                                    | Reputzer mit einer Rearbeitungsrolle am I.V. beteiline                                                                                                    |
| 520.000,00 518                                           | 510.861,14                                                                                                    | 499.842,64                                                                                                    | 52.843,51                                                                                                    | 552.686,15                                                                                                    | 374.881,98                                                                                                    | -                                                                                                    | President.                                                                                                    | Dulla                                                                                                    |                                                                                                    |
| 19 98.800,00 19 98.                                      | 97.063,62                                                                                                    | 94.970,10                                                                                                    | 10.040,27                                                                                                    | 105.010,37                                                                                                    | 71.227,58                                                                                                    |                                                                                                    | ABCHITEXT                                                                                                    | Multi-Rolle                                                                                                    | benutzergruppe                                                                                                    |
| 618.800,00 617.                                          | 19,68 607.924,76                                                                                                    | 594.812,74                                                                                                    | 62.883,78                                                                                                    | 657.696,52                                                                                                    | 446.109,56                                                                                                    |                                                                                                    | AY                                                                                                    | LV-Ersteller                                                                                                    |                                                                                                    |
| C Aktualisi                                              | ereo                                                                                                    |                                                                                                    |                                                                                                    |                                                                                                    |                                                                                                    |                                                                                                    | SCHMITT                                                                                                    | LV-Leser                                                                                                    |                                                                                                    |
| · · · ·                                                  |                                                                                                    |                                                                                                    |                                                                                                    |                                                                                                    |                                                                                                    |                                                                                                    | V1                                                                                                    | Bauleter                                                                                                    |                                                                                                    |
| LV-Information                                           |                                                                                                    | Rech                                                                                                    | ite und Rollen                                                                                                    |                                                                                                    | 6                                                                                                    |                                                                                                    | V2                                                                                                    |                                                                                                    |                                                                                                    |
| Rohbauarbeite                                            | n                                                                                                    | Aktuelle Ber                                                                                                    | arbeitungsstufe                                                                                                    | Ausschreibung                                                                                                    | IN IN                                                                                                    |                                                                                                    |                                                                                                    |                                                                                                    |                                                                                                    |
| VID LV 001                                               |                                                                                                    | Rearbeitung                                                                                                    | arolle                                                                                                    | Multi-Role                                                                                                    |                                                                                                    |                                                                                                    |                                                                                                    | Benutzer mit Rol                                                                                                    | lle hinzufügen 🛛 👯 Benutzergruppe zuordnen                                                                                                    |
| keiekt ID                                                |                                                                                                    | IV Leiter                                                                                                    | orono (                                                                                                    | ARCHITEXT                                                                                                    | 7.                                                                                                    |                                                                                                    |                                                                                                    |                                                                                                    | · · · · · · · · · · · · · · · · · · ·                                                                                                    |
| Divellar Divellar Teel                                   | netallationen\ABCHITE                                                                                                    | Detector                                                                                                    | ablice at (13) Key                                                                                                    | 35                                                                                                    |                                                                                                    |                                                                                                    |                                                                                                    | Aktuel                                                                                                    | lle Zuordnung zum Leistungsverzeichnis                                                                                                    |
| 09 10 2007                                               |                                                                                                    | Datenbanks                                                                                                    | chiussei (Lv-Key)                                                                                                    |                                                                                                    |                                                                                                    |                                                                                                    |                                                                                                    | Benutzer                                                                                                    | Rolle                                                                                                    |
| rstellt am 05.10.2007                                    | Archive                                                                                                    |                                                                                                    |                                                                                                    | Benutzerverv                                                                                                    | At At                                                                                                    |                                                                                                    |                                                                                                    | ARCHITEXT                                                                                                    | Multi-Rolle                                                                                                    |
|                                                          |                                                                                                    |                                                                                                    |                                                                                                    |                                                                                                    | AL                                                                                                    |                                                                                                    |                                                                                                    |                                                                                                    |                                                                                                    |
| Dokumentenmappe                                          |                                                                                                    |                                                                                                    |                                                                                                    |                                                                                                    |                                                                                                    |                                                                                                    |                                                                                                    |                                                                                                    |                                                                                                    |
| Name                                                     |                                                                                                    | Status                                                                                                    | Größe Typ                                                                                                    |                                                                                                    | Geändert am                                                                                                    |                                                                                                    |                                                                                                    |                                                                                                    |                                                                                                    |
| 01- Aufforderung zur Abgabe                              | anes Angebots                                                                                                    | gespeichert                                                                                                    | 614,7 Microsof                                                                                                    | oft Word-Dokument                                                                                                    | 15.12.2015 16:0:                                                                                                    |                                                                                                    |                                                                                                    |                                                                                                    |                                                                                                    |
| 11- Angebotsanforderung EVI                              | (B) A.pdf                                                                                                    | gespeichert                                                                                                    | 68,00 PDF-XC                                                                                                    | Change Viewer Doc                                                                                                    | 15.12.2015 16:03                                                                                                    |                                                                                                    |                                                                                                    |                                                                                                    |                                                                                                    |
| 15- Vergabevermerk .doc                                  |                                                                                                    | gespeichert                                                                                                    | 20,31 Microsof                                                                                                    | At Word-Dokument                                                                                                    | 15.12.2015 16:0:                                                                                                    |                                                                                                    |                                                                                                    |                                                                                                    |                                                                                                    |
| 52-Baustelle.of                                          |                                                                                                    | gespeichert                                                                                                    | 159.0 GIF Ima                                                                                                    | 196<br>308                                                                                                    | 15.12.2015 16:0:                                                                                                    |                                                                                                    |                                                                                                    | Alle aus LV entfe                                                                                                    | ernen Selektion aus LV entfernen                                                                                                    |
| 53 SKIZZE_BAUGRUBE.GIF                                   |                                                                                                    | gespeichert                                                                                                    | 8,01 KB GIF Ima                                                                                                    | sge                                                                                                    | 15.12.2015 16:0:                                                                                                    |                                                                                                    |                                                                                                    |                                                                                                    |                                                                                                    |
| 56- Querschnitt.GIF                                      |                                                                                                    | gespeichert                                                                                                    | 372.8 GIF Ima                                                                                                    | ige                                                                                                    | 15.12.2015 16:03                                                                                                    |                                                                                                    |                                                                                                    |                                                                                                    |                                                                                                    |
| 🚜 64 -Grobplan.pdf                                       |                                                                                                    | gespeichert                                                                                                    | 45,36 PDF-XC                                                                                                    | hange Viewer Doc                                                                                                    | 15.12.2015 16:00                                                                                                    |                                                                                                    |                                                                                                    |                                                                                                    |                                                                                                    |
|                                                          | 618 800.00 6172<br>Charles Control Control Contr | 618.800,00         617.215.65         607.924.76           Charlensieren         Charlensieren           LV-Information         Robuschein           DO         LV 001           geht-Information         Robuschein           DO         LV 001           geht-Information         Robuschein           DO         LV 001           geht-Information         Robuschein           DO         LV 001           Statustauforderung EVM (0), Apd           Dokumentenmappe           Do         Statustauforderung EVM (0), Apd           Statustauforderung EVM (0), Apd           Statusterung EVM (0), Apd           Statusterung EVM (0), Apd           < | S18 200.00 S17.219.68 607.924.76 S94.812.74<br>C Abushisters<br>U-Information<br>Rednung Robustetern<br>IO UVIDI<br>gebelder<br>IO UVIDI<br>gebelder<br>IO UVIDI<br>GB 10.2007<br>C Advatals Technical allower APCHTE<br>IO Advatals Technical allower APCHTE<br>IO Advatals Advatals<br>IO Advatals Advatals<br>IO Advatals<br>IO Advatals<br>IO Advatals<br>IO Advatals<br>IO | 618.800.00         617.219.68         607.924.76         594.812.74         62.833.78           Charlinsteen         Charlinsteen <thcharlinsteen< th="">         Charlinsteen         Charli</thcharlinsteen<> | G18.800.00         G17.219.68         G07.924.76         594.812.74         G2.803.78         G57.595.52           Charlinstein         Prichamation         Prichamation         Prichamation         Additional           U/U101         Bathelinstein         Additional         Additional         Additional         Additional           gelebaardetem         0.10         U/01         Bathelinstein         Additional         Additional         Additional           gelebaardetem         0.10.2007         Bathelinstein         Additional         Additional | 618.000.00         617.219.68         607.504.76         554.812.74         62.803.76         657.565.52         446.109.56           Chartermation         Professation         Professa | 618 200.00         617 219.58         607 524.76         594 812.74         62 803.78         657 656.52         446 100.56           LV-Information         LV-Information         Attaching the second second s | 618 200.00         617 219.68         607 324.78         594.812.74         62.832.78         657.595.52         445.195.56           Chartomation         Chartomation         Chartomat | 618 200.00       617.219.68       607.304.76       594.812.74       622.83.78       657.596.52       446 109.56         C       Attailuitore       Contromation       Contromation       Contro |

Abbildung: Rechte- und Rollenzuordnung

#### Liste Benutzer:

Hier wird dem LV-Leiter eine Liste aller in der Datenbank zur Verfügung stehender Benutzer angezeigt.

Liste Rolle:

Diese enthält die im aktuellen Rechte&Rollenkonzept definierten Rollen.

Liste *Benutzergruppe:* 

In dieser Liste werden alle Benutzergruppen angezeigt, die in der Pallas®-Administration erstellt wurden.

Liste Aktuelle Zuordnung zum Leistungsverzeichnis:

Hier werden alle Benutzer mit Ihren zugeordneten Rollen aufgeführt, die am aktuell markierten LV bereits durch den LV-Leiter berechtigt wurden.

Um einen Benutzer mit einer bestimmten Rolle am gewählten LV zu berechtigen, markieren Sie zunächst in der Projekte-Liste das entsprechende Leistungsverzeichnis. Markieren Sie anschließend den Benutzernamen und die gewünschte Rolle. Über die Schaltfläche **Benutzer mit Rolle hinzufügen** wird dieser Benutzer dem markierten Leistungsverzeichnis mit der gewählten Rolle hinzugefügt.

#### Hinweis:

Sie können die Liste der Benutzer filtern, indem Sie im entsprechenden Eingabefeld einen Benutzernamen bzw. den Teil des Benutzernamens eingeben.

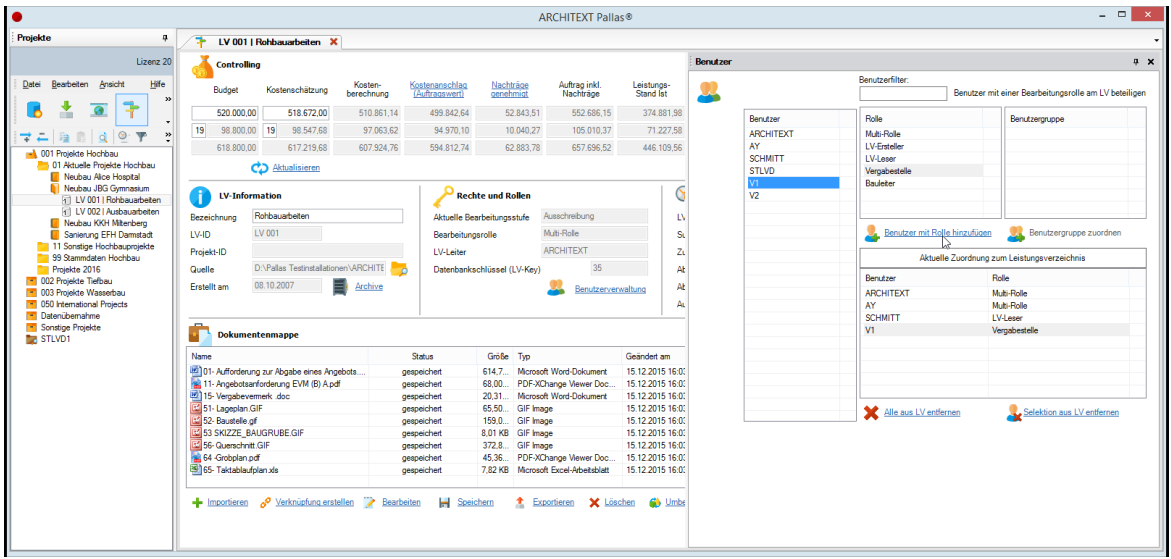

Abbildung: Benutzer mit Rolle hinzufügen

Um den Vorgang der Benutzer-/Rollenzuordnung nicht bei jedem LV für jeden Benutzer einzeln durchzuführen, empfiehlt es sich eine Liste von Benutzer/Rollen-Kombinationen als Benutzergruppe zu speichern. Die Benutzergruppen können von LV-Leitern in der Pallas®-Administration erstellt werden. Nähere Informationen dazu finden Sie im Pallas®-Administrations-Handbuch.

Zum Anwenden einer Benutzergruppe, markieren Sie zunächst in der Projekte-Liste das entsprechende Leistungsverzeichnis. Markieren Sie anschließend die Benutzergruppe und klicken Sie auf die Schaltfläche **Benutzergruppe zuordnen**.

Die Schaltfläche **Alle aus LV entfernen** löscht alle dem Leistungsverzeichnis zugeordneten Benutzer. Der LV-Leiter (Ersteller des LVs) wird dabei natürlich nicht gelöscht.

Die Schaltfläche **Selektion aus LV entfernen** löscht die zuvor markierten Benutzer, die dem Leistungsverzeichnis zugeordnet wurden. Auch hier kann der LV-Leiter (Ersteller des LVs) nicht gelöscht werden.

#### **Hinweis:**

Bitte beachten Sie, dass Umstellungen an der Zuordnung der Benutzer und Rollen sich auch auf die aktuelle Sitzung auswirken können. Wird ein Benutzer einem Leistungsverzeichnis zugeordnet, erscheint dieses Leistungsverzeichnis (und ggf. das Projekt und die Gruppe) automatisch in seiner Projekt-Organisation.

Gleiches gilt auch für Sachbearbeiter, die ein vom LV-Leiter zugeordnetes LV in ihrer eigenen Projektorganisation einsortiert haben. Hat ein Sachbearbeiter die Anwendung geöffnet und der LV-Leiter führt zeitgleich eine Änderung der Benutzer/Rollen-Zuordnungen für ein dem Sachbearbeiter zugeordnetes LV durch, kann es sein dass der Anwender nicht mehr die aktuellen Informationen bzgl. der ihm aktuell zugeordneten Rolle für das betreffende LV sieht.

Es ist jedoch sichergestellt, dass beim Starten der Anwendung die jeweils zu diesem Zeitpunkt gültigen Zuordnungen angezeigt werden.

### 15.4 Benutzerverwaltung durch den Rechte-Admin

Wurde in der ARCHITEXT Pallas Benutzerverwaltung, einem Anwender die Eigenschaft "Rechte-Admin" vergeben, kann dieser auf Projektcontainer-, Projektgruppe- und auf Projekt-Ebene Rechte und Rollen vergeben und diese Zuordnung auf die unteren Ebenen vererben.

Um z.B. in einer Projektgruppe Rechte und Rollen zuzuordnen, markieren Sie zunächst im Projekt-Baum die Projektgruppe, starten die Organisation und klicken auf **Benutzerverwaltung**:

| •                                                                                                    |              |                   |                       | ARCH                           | ITEXT Pallas® – 🗆                                                                                                    | ×   |
|----------------------------------------------------------------------------------------------------|--------------|-------------------|-----------------------|--------------------------------|----------------------------------------------------------------------------------------------------|-----|
| Projekte 📮                                                                                                   | 👎 01 Aktuell | e Projekte Hochba | u 🗙                   |                                | ко <sup>2</sup>                                                                                                    | -   |
| Lizenz 20                                                                                                    | Controlling  |                   |                       |                                | Benutzer                                                                                                    | φ Χ |
| Datei Bearbeiten Ansicht Hilfe                                                                               | Budget       | Kostenschätzung   | Kosten-<br>berechnung | Kostenanschla<br>(Auftragswert | Benutzer filter:<br>Benutzer mit einer Bearbeitungsrolle am LV beteiligen                                                  |     |
|                                                                                                    | 930.000,00   | 1.437.344,00      | 1.594.170,29          | 1.266.491,                     | Benutzer Rolle Benutzergruppe                                                                                              |     |
| 🛨 🚑 👔 👔 🔮 🍸 🔶                                                                                                | 176.700,00   | 273.095,36        | 302.892,36            | 240.633,                       | ARCHITEXT Multi-Rolle                                                                                                    |     |
| 001 Projekte Hochbau     01 Aktuelle Projekte Hochbau     Neubau Alice Hospital     Neubau JiCe Gemeensing   | 1.106.700,00 | Aktualisieren     | 1.897.062,65          | 1.507.125,                     | AL         LV-passed           SCHMITT         LV-dased           STLVD         Vergabestelle           V1         Baukeer |     |
| UV 001   Rohbauarbeiten                                                                                      | Erstellt von | RCHITEXT          |                       |                                | V2                                                                                                    |     |
| Neubau KKH Mitenberg     Sanierung EFH Damstadt     11 Sonstige Hochbauprojekte                              |              | Benutzerverwal    | ltung                 |                                | Le Benutzer mit Rolle hinzufügen                                                                                           |     |
| 99 Stammdaten Hochbau<br>Projekte 2016                                                                       |              |                   |                       |                                | Aktuelle Zuordnung zur Gruppe                                                                                              |     |
| <ul> <li>002 Projekte Tiefbau</li> <li>003 Projekte Wasserbau</li> <li>050 International Projects</li> </ul> |              |                   |                       |                                | Benutzer Rolle                                                                                                    |     |
| Datenübernahme     Sonstige Projekte     STI VD1                                                             |              |                   |                       |                                |                                                                                                    |     |
|                                                                                                    |              |                   |                       |                                |                                                                                                    |     |
|                                                                                                    |              |                   |                       |                                |                                                                                                    |     |
|                                                                                                    |              |                   |                       |                                | Alle aus Gruppe entfernen                                                                                                  |     |
|                                                                                                    |              |                   |                       |                                |                                                                                                    |     |
|                                                                                                    |              |                   |                       |                                |                                                                                                    |     |
|                                                                                                    |              |                   |                       |                                |                                                                                                    |     |
|                                                                                                    |              |                   |                       |                                |                                                                                                    |     |
|                                                                                                    |              |                   |                       |                                |                                                                                                    |     |

Abbildung: Benutzerverwaltung für den Rechte-Admin

Zum Zuordnen von Rechten und Rollen, gehen Sie wie im Kapitel <u>Benutzerverwaltung</u> <u>durch den LV-Leiter</u> vor. Im Gegensatz zum LV-Leiter haben Sie als Rechte-Admin in der Benutzerverwaltung noch die folgenden Funktionen:

• Sie können die Benutzerzuordnung auf Projektcontainer-, Projektgruppe- und auf Projekt-Ebene vornehmen

• Sie können die Berechtigungen vererben.

#### **Berechtigung vererben:**

Sollen alle untergeordneten Ebenen die selbe Zuordnung erhalten, wie sie auf der aktuellen Ebene vorgenommen wurden, klicken Sie auf **Berechtigungen vererben** und bestätigen Sie die Sicherheitsabfrage. Haben Sie die Funktion z.B. auf der Ebene Projektcontainer ausgeführt, erhalten alle Gruppen, Projekte und Leistungsverzeichnisse in dem Projektcontainer die selben Zuordnungen und Berechtigungen.

#### **Hinweis:**

- Bei der Vererbung von Benutzerrechten in den Ebenen Container/Gruppe/Projekt, werden untergeordnete Elemente (Gruppe/Projekt/LV), die nicht dem eigenen Mandanten zugehörig sind, nicht berücksichtigt.
- Die Benutzerverwaltung für Container, Gruppen und Projekte, kann nur von einem Benutzer aufgerufen werden, der zum selben Mandanten gehört wie der Ersteller des Containers, der Gruppe bzw. des Projektes.
- Wird ein Leistungsverzeichnis verschoben, behält es seine ursprüngliche Zuordnung
- Wird ein Leistungsverzeichnis kopiert, erhält es die Zuordnung vom übergeordnetem Ziel-Element

### 15.5 Fortschreiben/Zurückstufen

Die Daten eines LVs können immer nur in der aktuellen Bearbeitungsstufe bearbeitet werden. Zurückliegende Bearbeitungsstufen können mit Leserechten geöffnet werden. Dieses Leserecht ist ausreichend um beispielsweise Positionen aus einer Maßnahme zu kopieren.

Durch die Funktion **LV fortschreiben** wird die aktuelle Bearbeitungsstufe erhöht, mit der Funktion **LV zurückstufen** wird die aktuelle Bearbeitungsstufe im Workflow um eine Stufe zurückgesetzt.

| Projekte                                                                 |                          |                                         | Ф         |
|--------------------------------------------------------------------------|--------------------------|-----------------------------------------|-----------|
|                                                                          |                          |                                         | Lizenz 20 |
| Datai Raamaitan Ansicht                                                  |                          |                                         | Lliffe    |
|                                                                          |                          |                                         | <u></u>   |
| 8 📩 亟 구                                                                  | 💽 🔽 📫                    | 🤣 💆                                     |           |
|                                                                          |                          |                                         | •         |
|                                                                          | r   🗘 🕼                  |                                         | •         |
| I a boli Projekte Hochbau I a boli Projekte Hoch                         | ıbau                     |                                         |           |
| 🕞 📒 Neubau Alice Hospital                                                |                          |                                         |           |
| Neubau JBG Gymnasi                                                       | um                       |                                         |           |
| 4 📔 Neubau KKH Miltenbe                                                  | rg                       |                                         |           |
| 1 320   Dachdeckung                                                      | gsarbeiten               |                                         |           |
| 1 LV 3 Rohbauarbe                                                        | I V aretallan            |                                         |           |
| Sanierung EFH L Constinue Hochbal                                        |                          |                                         |           |
| > 99 Stammdaten Hoc                                                      | LV aus Vorlage erstellen |                                         |           |
| Projekte 2016                                                            | LV importieren           |                                         |           |
| <ul> <li>002 Projekte Tiefbau</li> <li>003 Projekte Wasserbai</li> </ul> | Einzelauftrag erstellen  |                                         |           |
| 050 International Project                                                | LV öffnen                |                                         |           |
| <ul> <li>Datenubernahme</li> <li>Sonstige Projekte</li> </ul>            | LV öffnen (lesend)       |                                         |           |
| D 📷 STLVD1                                                               | <u>K</u> opieren         |                                         |           |
| Ē.                                                                       | <u>E</u> infügen         |                                         |           |
| <b>.</b>                                                                 | LV <u>l</u> öschen       |                                         |           |
|                                                                          | LV <u>e</u> xportieren   |                                         |           |
|                                                                          | LV Workflow              | ⇒ LV <u>f</u> ortschreiben <sub>N</sub> |           |
|                                                                          |                          | Zurückliegende Stufe öffnen             |           |
|                                                                          |                          | U zurückstufen                          |           |
|                                                                          |                          |                                         |           |
|                                                                          |                          |                                         |           |
|                                                                          |                          |                                         |           |
|                                                                          |                          |                                         |           |
|                                                                          |                          |                                         |           |
|                                                                          |                          |                                         |           |
|                                                                          |                          |                                         |           |
|                                                                          |                          |                                         |           |

Abbildung: LV fortschreiben

Hinweis:

- Beachten Sie bitte, dass beim Zurückstufen alle in der aktuellen Stufe erfassten Daten verloren gehen.
- Ein Leistungsverzeichnis kann nur bis zu der Stufe zurückgestuft werden, in der es erstellt bzw. in die es importiert wurde.

Nach dem Fortschreiben eines Leistungsverzeichnisses ist die neue, aktuelle Bearbeitungsstufe unter Rechte und Rollen (in diesem Fall "Vergabe") sofort ersichtlich:

| Rechte und Rollen           |                    |
|-----------------------------|--------------------|
| Aktuelle Bearbeitungsstufe  | Vergabe            |
| Bearbeitungsrolle           | Multi-Rolle        |
| LV-Leiter                   | ARCHITEXT          |
| Datenbankschlüssel (LV-Key) | 86                 |
|                             | Benutzerverwaltung |

Abbildung: Aktuelle Bearbeitungsstufe des LVs

Über das Kontextmenü könnten die Daten des Leistungsverzeichnisses vor dem Fortschreiben, nachträglich geöffnet werden. Das Leistungsverzeichnis wird jedoch für zurückliegende Stufen immer nur mit Leserechten geöffnet. Das Öffnen der aktuellen Stufe eines Leistungsverzeichnisses erfolgt durch den Kontextmenüpunkt **Öffnen** oder per Doppelklick.

| Projekte                                         |                                                    |         |                                     |                  | <b>џ</b>      |
|--------------------------------------------------|----------------------------------------------------|---------|-------------------------------------|------------------|---------------|
|                                                  |                                                    |         |                                     | L                | izenz 20      |
| <u>D</u> atei <u>B</u> earbeiten                 | Ansicht                                            |         |                                     |                  | <u>H</u> ilfe |
|                                                  | ~ -                                                | 1       | az                                  |                  |               |
|                                                  |                                                    | z       | 💵 🌮 📯                               |                  | •             |
| <b>→</b> ←   🖻 🖻                                 | 🛕 🖭 🏲 🗇 🔗                                          |         |                                     |                  | -             |
| ▲ → 001 Projekte H                               | lochbau<br>Decides Usebberg                        |         |                                     |                  |               |
| I Aktuelle<br>I Aktuelle<br>I Neubau             | Alice Hospital                                     |         |                                     |                  |               |
| Neubau                                           | JBG Gymnasium                                      |         |                                     |                  |               |
| a 🚺 Neubau                                       | KKH Miltenberg                                     |         |                                     |                  |               |
| 1 320                                            | Dachdeckungsarbeiten<br> Robbauarbeiten Schulungeb | aienial |                                     |                  |               |
| > 📕 S 🖪                                          | <u>L</u> V erstellen                               | Spici   |                                     |                  |               |
| ⊳ <mark>&gt;</mark> 11 So<br>⊳ <b>&gt;</b> 99 St | LV aus <u>V</u> orlage erstellen                   |         |                                     |                  |               |
| ⊳ <mark>P</mark> roje                            | LV importieren                                     |         |                                     |                  |               |
| ▷ 002 Proj<br>▷ 003 Proj                         | Einzelauftrag erstellen                            |         |                                     |                  |               |
| ⊳ <mark>-</mark> 050 Inter                       | LV öffnen                                          | 1       |                                     |                  |               |
| ▷ Datenub ▷ Sonstige                             | LV öffnen (lesend)                                 |         |                                     |                  |               |
| STLVD1                                           | Simultane <u>N</u> achrechnung                     | 1       |                                     |                  |               |
| 11 <u>11</u>                                     | <u>K</u> opieren                                   | 1       |                                     |                  |               |
| - B                                              | <u>E</u> infügen                                   |         |                                     |                  |               |
|                                                  | LV <u>l</u> öschen                                 |         |                                     |                  |               |
|                                                  | LV exportieren                                     |         |                                     |                  |               |
|                                                  | LV Workflow                                        | -       | LV <u>f</u> ortschreiben            |                  |               |
|                                                  |                                                    |         | Zurückliegende <u>S</u> tufe öffnen | 🕨 🕞 Ausschreibun | g             |
|                                                  |                                                    | 4       | LV <u>z</u> urückstufen             |                  | 15            |
|                                                  |                                                    |         |                                     |                  |               |
|                                                  |                                                    |         |                                     |                  |               |
|                                                  |                                                    |         |                                     |                  |               |
|                                                  |                                                    |         |                                     |                  |               |
|                                                  |                                                    |         |                                     |                  |               |

Abbildung: Öffnen der vorherigen Stufe eines LV's

Im vorliegenden Beispiel hat der Benutzer "ARCHITEXT" in der Stufe "Vergabe" nur noch das Recht die Daten des Leistungsverzeichnisses zu lesen, jedoch nicht zum weiteren Fortschreiben, bzw. zum Zurückstufen.

Je nach dem welche Rechte ein Benutzer in einer Stufe hat, erscheint vor der Bezeichnung des Leistungsverzeichnisses ein Icon:

| 1  | Benutzer hat in dieser Stufe volle Rechte   |
|----|---------------------------------------------|
| 1  | Benutzer hat in dieser Stufe nur Leserechte |
| 10 | Benutzer hat in dieser Stufe keine Rechte   |

#### **Hinweis:**

Anhand der Symbolfarbe, können Sie beim mehrstufigen Rechte und Rollen Konzept erkennen, in welcher Stufe sich ein Leistungsverzeichnis befindet. Je nach Konfiguration werden innerhalb des Symbols ggf. auch die Stufennummern dargestellt. Weitere Informationen zu dieser Konfiguration, können Sie dem Administrations-Handbuch entnehmen.

Hat ein Sachbearbeiter nur noch Leserechte an einem Leistungsverzeichnis (aufgrund seiner Rechte in der aktuellen Bearbeitungsstufe oder weil eine frühere Bearbeitungsstufe geöffnet werden soll), erscheint ein Abfrage ob das LV wirklich nur lesend geöffnet werden soll:

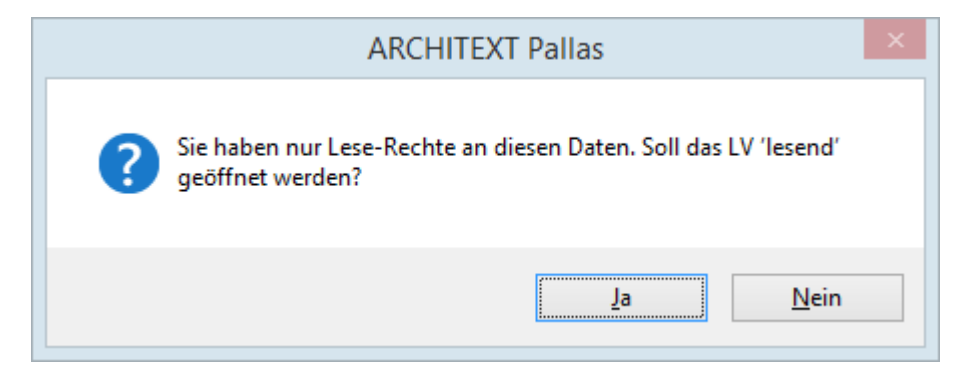

Hat ein Sachbearbeiter an einem LV in der aktuellen Bearbeitungsstufe keine Rechte, kann das LV auch nicht geöffnet werden und es erscheint eine entsprechende Meldung:

| ARCHITEXT Pallas                         |
|------------------------------------------|
| Sie haben nicht das erforderliche Recht. |
| ОК                                       |

# Index

### \_ \* \_

515

\*.axml-Datei (Basic) 9

- 1 -
- 1. Wert 413
- 2 -

2. bis 5. Wert 413

# - A -

А 244 ABM 220 Abnahme / Gewährleistung 150 452 Abrechnung Abrechnungspreisspiegel 463 Abschlagsrechnung 455 Abschnitt 158 Abzug anlegen 455 abzügl. Nachl 151 Adressbuchstaben 434 Adresse 410 Adresse kopieren 80 Adressen 80 Adressen Importieren/Exportieren 82 Adressen suchen 84 Adressliste öffnen 300 Adressreferenzierung 423 Adressverwaltung 17,80 AFB 159, 161 AKS '85 112 AKS drucken 126 **AKS Kostenberechnung** 112, 117 AKS Kostenberechnungstabelle 120 allgemeine Baubeschreibung 157 Allgemeine Optionen 261 17 als Standard speichern Alternativposition 191 Ändern eines gewählten Textteiles 170 Anderungsprotokoll 427, 431, 436 Änderungsprotokoll aktivieren 436 Änderungsprotokoll drucken 444

andocken 97 331 Angebot Angebot beauftragen 359 Angebotsabgabe 329 Angebotsaufforderung 329 Angebotsdatum 298 angedockt 97 Ansicht Rechenansätze 431 Anweisung zur Kostenberechnung für Straßenbaumaßnahmen 112 Arbeitsbereich 36, 39 ARCHITEXT-Beispiel-LVs (Basic) 14 Archive 62 Attribute 188 Attribute einer Position 186 Auf- und Abgebot 314 Auf- und Abgebotsverfahren 314 Aufgliederung von Einheitspreisen 145 Aufmaß 405, 405, 406 Aufmaßblatt 406, 444 Aufmaße erfassen 414 Aufmaße Kennzeichnen 425 Auftraggeber 155 Auftraggeberadressen 80 Auftragnehmer 155 Auftrags LV 365 Auftragsbestand 374 Auftragsbestand verwalten 375 359 Auftrags-LV Ausdruck schmal 264 Ausführungsbeschreibung 159 Ausführungsort 155 Ausreißer 345 220 ausreißerbereinigter Mittelpreis Ausreißerbereinigter Mittelpreis (ABM) 45 Austauschphase (GAEB) 294 Auswahl Kostenträger 259 Autom. "wie vor" Bildung 266 Autom. Seitenumbruch 270 Automatische Speichern-Funktion (Basic) 9 Automatisches Speichern (Basic) 9 Automatisches Vervollständigen 170

### - B -

Bauabzugssteuer 81 Baukostencontrolling nach AKS 112 Bauteile 175 Bauteilorientiertes Textspeicherverfahren 175 Bearbeitungsstufe 502, 510

Beauftragt 375 Bedarfsposition 194 Bedarfträger 155 **Beginne mit Seite** 261 Benutzer 14 Benutzergruppe 502 Benutzerorganisation 17 Benutzerverwaltung durch den Administrator 504 Benutzerverwaltung durch den LV-Leiter 506 Berechnungsabschnitt BA 409 Bereich 158 **Berichte Designer** 273 Beschreibung von Positionen 139 Beschreibungsform 188 Besondere Projektgruppen 22 Beuth 170 Bezeichnung 142, 151 Bezugsbeschreibung 189 Bezugsbieter 345 bezuschlagte Position 195 Bieter beauftragen 359 Bieter importieren (GAEB) 302 Bieter löschen 304 296, 298 **Bieter Neu** Bieterabfrage 167 Bieteradressen 80 Bieterangaben 324 Bieterangabenverzeichnis 245, 249 **Bieterliste** 296, 307, 341 298 Bieternummer Bieterpreise in LV kopieren 304 Bieterprüfprotokoll 333 Bieterreihenfolge ändern 341 Bietertextergänzung 167 Bietertextergänzungen 367 Bildanhänge 167 Bildanlagen 167 5, 14, 55 Browser Browser (Basic) 7, 14 Brutto 151

# - C -

**Buchungstext** 

461, 493

checked in 68 checked out 68 Connection 4 convert 17 Copy 17 CPV-Code 142

## - D -

DA11-Import 428 Dashboard 14, 15 **DATANORM 4 Import** 51 Dateiausgabe 289 Daten-Import aus ARCHITEXT excellent 22 Datum 17 Datum des Leistungsverzeichnisses 142 Deckblatt 262 **Default-Vorlage** 273 DIN276 / 1993-Ausdruck 258 DIN276 / 2006-Ausdruck 258 Direkteingabe der StL-Nr 170 Dokumente 14 67 Dokumente bearbeiten Dokumente exportieren 68 Dokumentenmanagement 17 Dokumentenmappe 77 Dokumentliste 66 Dokument-Vorlagen 66 **Download Handbuch** 1 42 Dropdown-Felder Druckdesigner 277 Drucken (Mengenberechnung) 437 Druckliste 249 Druckliste Freigabe 474, 498 Druckliste Rechnungen 472.498 Druckliste Soll-Ist Vergleich 470 Druckliste Zahlungsstand 471, 497 Druckoptionen 245 **Druckvorlage** 273 Druckvorschau Abrechnung 468, 495 DV-Nr. AG 142 Dynamische Objekte 283

# - E -

Ebenen aufklappen/-schließen 239 Editor 162 Eigenschaften 186 Einfügeposition 156 Einheit 408 Einheitspreis freigeben 375 Einheitspreisanteil 201 325 Einheitspreisanteile eingeben Einheitspreisaufgliederung 250 Einheitspreis-Aufgliederung 198 Einkaufspreis 209, 216

516

Einstellungen zur Mengenberechnung 431 Einzelauftrag 387 Einzelaufträge 33 EKP 216 Elemente 175 E-Mail Funktion (Dokumente) 68 EΡ 139 EP 1 bis EP 3 209 EP in Worten 267 EP Max 139 EP Min 139 **EP** Mittel 139 EP-Anteile 198 **EP-Aufgliederung** 198, 267 Ergebnis 410, 414 409 Erläuterung 238 Ersetzen Eventualposition 194 Excel Export 295 Extras 209

## - F -

Faktor 412 Fehlerhafte Rechenansätze 430 Feldname Druckdataset 283 FGSV 170 Filter 221, 319, 350, 393 Filter aktivieren 222, 319, 350, 393 Filter aufheben 222, 319, 350, 393 Filterfunktion 465 406 Fixierung lösen Formatierung 164 Formatierung entfernen 164 Formelnummer 412 Formelnummer 00 417 Formelnummer 01 bis 90 418 Formelnummer 91 420 Formularfeld-Eingabe 415 Fortschreiben 510 Freie math. Schreibweise 420 Freie Menge 197 Freie Summenzeile 185 Freier Text 162 Freigabe 461, 474, 493, 498 freigegebenen Projekte 22 Freistellungsbescheinigung 81

### - G -

GAEB 90 Seitenlayout 264 GAEB Datenaustausch 290, 338, 371, 402, 446 GAEB Import 47 GAEB Import (Basic) 11 GAEB Import aus MS-Outlook 47 GAEB Import per "Drag and Drop" 47 GAEB Regelung 292 GAEB-Import-Dialog (Basic) 11 **GAEB-Schnittstelle** 47 GAEB-Schnittstelle (Basic) 11 139 GB Gegenforderungen 455 Gemeinsamer Ausschuss Elektronik im Bauwesen 47 Gemeinsamer Ausschuss Elektronik im Bauwesen (Basic) 11 Gesamtkosten 151 Gesamtmengen-LV 145 Gliederung 142, 145 Gliederung des Leistungsverzeichnisses 145 Gliederungsbenen 158 Grafiken und Bilder 167 Grafische Auswertung 357 Größte Positionen 344 Grundposition 191 Grundpreis 243

# - H -

Hauptauftrag 374 120 Hauptgruppe Hauptteil 120 HeinzeBauOffice® 177 Hilfswert 410 Hinweistext 159 Hinzufügen 216 HTML-Export 295

# - | -

Idealbieter 341 IDentifikationsnummer 153 Import abgelehnt 431 Import von DA11 428 Importbericht 429 Importierte Rechenansätze 442 Indexposition 159

7

Inhaltsverzeichnis 262 Inhaltsverzeichnis mit Vorbemerkung 262 Intranet 55 Ist Menge 452 Ist-Gesamt 452

# - J -

Jahresunterhaltungsarbeiten 243 JUHA Kurven 244 JUHA-Leistungsverzeichnis 244

- K -

keine Rechte 510 Kennzeichen KZ 410 Kennzeichnung billigster/teuerster Bieter 367 KgNr. 139 KGrNr 414 Kommentar des Bieters 142 Kontoübersicht (Basic) 13 Kopftext-Logo 263 Kopieren von Positionen 226 Kosten 151 Kostenanalyse 104 Kostenanschlag 245 Kostenanschlag Langtext 252 Kostenanschlag Langtext und Kurztext 253 Kostenanschlag erstellen 220 Kostenanschlag JUHA 251 251 Kostenberechnung Kurztext Kostencontrolling 17, 112 Kostencontrolling (AKS) 128 Kostengruppe 153 Kostengruppennummer 414 216 Kosten-Nr Kosten-Nummer 216 Kostenschätzung 104 Kostenstelle/Kostenträger 424 Kostenträger 153 Kostenträger zuordnen 216 Kostenträger-Ausdruck 258 Kostenübersicht 14 222, 319, 350, 393 Kriterien löschen Kriterium hinzufügen 222, 319, 350, 393 259 **KT-Auswahl KT-Split** 153, 204 Kurzansprache 189

### - L -

Langtext 162 Langtext in unterschiedlichen Sprachen 212 Language 4 Layout der Druckausgaben 277 Leistung erfassen 452 Leistungsbereich 170 173 Leistungsbereiche Leistungsstand 452 Leistungsstand grafisch darstellen 462 Leistungsverzeichnis 139, 245, 335 254 Leistungsverzeichnis Kurztext Leistungsverzeichnis Langtext 255 Leistungsverzeichnis Langtext und Kurztext 256 Leistungsverzeichnis vergleichen 62 Leistungsverzeichnis Vorlage 233 Leistungsverzeichnisse 17 Leistungsverzeichnisse gleichzeitig öffnen (Basic) Leistungsverzeichnisses mit Jahresuntarhaltungsarbeiten 244 Leitbeschreibung 159. 191 Leserechte 510 Lieferscheine 426, 443 Liste der zuletzt geöffneten LVs 17 Log-in-Dialog 4 Log-Protokoll (Basic) 13 Lokalitäten-Ausdruck 258 Los 157.201 Löschen von Positionen 231 Lose im Leistungsverzeichnis 201 Losweise Vergabe 145.361 LP - Leistungspositionen 177 LS in % 452 LV als Vorlage speichern 36 LV aus einer Vorlage erstellen 27 LV aus Vorlage laden 36 LV Bearbeitung 141 LV erstellen 27 LV im Pallas® XML Format 36 LV Information 142 LV kopieren 27 LV löschen 27 LV neu (Basic) 7 LV öffnen (Basic) 7 LV öffnen (lesend) 27 LV Register (Basic) 7 LV speichern (Basic) 9 LV Summe 151

LV Vorschau/Drucken 245 LV-Elemente 156 **LVexpress** 175 LV-Gliederungselemente 158 LV-ID 17, 142 LV-Kopftext 279 LV-Leiter 502 LV-Prüfung nach GAEB 90 241 LV-Prüfung nach GAEB XML 241 LV-Vorlagen und Preisdatenbank 233

## - M -

Mängelverwaltung 14, 17 341 Medianbieter Mehrere Hauptfenster nebeneinander (untereinander) anordnen 98 Mehrwertsteuer 151, 201 Mehrwertsteuer für Lose 201 Mehrwertsteuersatz 151 408 Menge-lst Mengen aus der Mengenvorermittlung 209 Mengen Formatierung 268 Mengenabhängiger Einheitspreis 243 Mengenberechnung 441 Mengenberechnung kompakt 441 Mengenmehrung/-minderung 209 Mengensplit 204 Mengenvorermittlung 214, 245, 257 Messurkunde 440 Mit Vortrag 437 Mittelbieter 341 Mittelpreisspeicher 41. 45. 220 MLV-Nummer 233, 268 Modulumfang 14 MPS 41.220 Muster-Ausschreibungs-Texte (Basic) 14 Mutter-Leistungsverzeichnis 41, 179 MVE 139, 214 MwSt 151

# - N -

Nachlass 151, 307 Nachlass eingeben 325 Nachlass zu einer Position 201 Nachlässe 186, 201 Nachrechnung 296, 296 Nachrechnung Vorschau/Drucken 329 Nachspann 161 Nachträge 374, 378 Nachträge genehmigen 381 Nachträger erfassen 379 Netto 151 Netzwerkverhalten 17 Neu mit Index 414 Neuer EP 375 Neuer RA erbt Katalogzuodrnung der Position 428 neues Leistungsverzeichnis (Basic) 7 Neues LV erstellen 27 Neues Projekt 25 Normalposition 158 211 Notizen Nur erste Zeile Kurztext 269

## - 0 -

Objektbeschreibung 142, 142 **Objekt-ID** 142 7 Öffnen-Dialog (Basic) ohne Bieterangaben 269 Ohne Bieternamen 367 ohne Preise 266 408 Ordnungszahl Ordnungszahlen beibehalten 145, 226 Ordnungszahlen manuell ändern 232 Ordnungszahlen neu nummerieren 185 14, 55 Organisation Originalformat 170 ΟZ 139 OZ Eingabe 184 OZ manuell ändern 232 OZ nummerieren 185 OZ ohne führende Nullen 270 OZ-Link einfügen 163

# - P -

PA/PT 139, 186 Pallas®-Startseite (Basic) 14 Pauschalposition 191 PAXML 39 17 Pfad 200 Position entfällt 406 Position fixieren Positionen freimachen 233 226 Positionen kopieren 231 Positionen löschen Positionen verschieben 226 Positions- und Preisrecherche 234

Index

Positionsart 156, 188 156, 162 Positionsassistent Positions-Langtext 162 Positionsnummern 184 Positionssumme 410 Positionsteilmengen 153 Positionstext 177 Positionstyp 188 Preis Information 201.325 Preisabfrage 266 Preisaufschlag/-abschlag 209 325 Preise Preise eines Bieters erfassen 307 Preisspiegel 341, 341, 367 Preisspiegel anonym 367 Preisvergleich 341 Preiszeile oben 264 Produktrecherche 177 Prognose 467 467 Prognose erstellen Programmstart 4 Projekt 25 Projekt als Vorlage speichern 39 Projekt aus Vorlage laden 39 Projekt exportieren 25 Projekt im Pallas® XML Format 39 25 Projekt importieren Projekt löschen 25 Projekt Umbenennen 25 Projektcontainer 17, 19 Projektcontainerstruktur kopieren 19 Projekte 17.22 Projektgruppe 22, 25 Projektgruppe löschen 22 Projektgruppen 17 Projektmerkmale 77 25 Projektnamen Projekt-Organisation 14, 17, 22 Projekt-Organisation filtern 51 Projekttermine 76 Prüfrechnung 455 Push-Pin-Symbol 97

## - Q -

Quelle 17

Rahmenvertrag - Auftrag erstellen 387

REB-VB 23.003 (1979) 405 REB-VB 23.003 (2009) 405 Rechenansätze aus Mengenvorermittlung 421 Rechenansätze generieren 416 Rechenzeichen 413 Rechnung erstellen 455 Rechnungen 472, 498 Rechnungsübersicht 35 Recht 502 Rechte & Rollen 502 Rechte und Rollen 502 Rechtschreibprüfung 169 Reihenfolge Preisspiegel 341 Rolle 502 **RPCXML-Schnittstelle** 177 Rückgängig 238 Runden 209

# - S -

Schlagwort- und Produktrecherche 177 Schlussgerechnete Positionen 452 Schlussrechnung 455 Schnelleingabe Assistenten 452 Schnellzugriff 15 Schrittweite 156. 184 Schwerpunktposition 197 Seitenumbruch vor Zeile 201 Seriendokumente 65.69 shared 17 Simultane Nachrechnung 51, 316 Skizzen und Bilder 167 Skonto 305, 307, 455 Skontosatz 305, 307 Soll Menge 452 Soll-Gesamt 452 Soll-Ist Vergleich 470 Sonstiges-Ausdruck 258 Sortierung 258, 436 SP - Stammpositionen 177 Spalte "Minus" -411 Spalte A 452 Spalte M 452 Spalte N 452 452 Spalte S Spalten 221 Spaltenreihenfolge ändern 139 Staffelnachlässe 306 Stammpositionen 177 Standardansicht herstellen 4

Standardleistungsbeschreibungen 162 Standardleistungsbücher 170 Standardleistungsnummer 162 Standardleistungspositionen 162 Standardschriftart 164 Standardtext >> Freitext 233 Startleiste 5.6 Startleiste (Basic) 9 Startseite Pallas Basic 5 Startseiten-Adresse (Basic) 14 statische Ordnungszahlen 145, 226 Statusleiste (Basic) 7 StIB 170 STLB-Bau 173 STLK 170 Stl-Nr. 139 StL-Nummer 233. 270 StL-Positionen aktualisieren 218 STLVD 41 STLVD-Anwender 41 STLVD-Leistungsverzeichnisse 179 STLVD-Pflegebenutzer 41 STLVD-Positionen aktualisieren 217 Storno 461, 493 Stundenlohnarbeiten 198 Submission / Zuschlag 150 suchen 51 Summe brutto 151 Summe LV 151 Summe netto 151

### - T -

Tabellenansicht 258 Tabstop 164 Teil 120 Teilmengen 153, 186, 204, 271 Teilschlussrechnung 455 Teilung 204 Textbausteine 170, 173 Textblock zur AFB 161 Textergänzung 167 Textergänzungen 170 Texterstellung 162 Textfassung (GAEB) 294 Textgenerator 173 Textspeicher 156 **Textspeichers** 170 Textspeichersystem 173 **Tool-Fenster** 97

Tool-Fenster "schwebt" über dem Hauptfenster 98 Tool-Fenster an der Seite des Hauptfensters andocken 98

Tool-Fenster angedockt 98

# - U -

Überschrift/Kurztext 408 Ungültige Bieter 348 Unterbeschreibung 159, 191 Unterbeschreibungen ausblenden 307 User-ID 4

# - V -

Variantenrechnung 348 Verarbeitung EFB Formulare 221, 222, 223 310 Verfahren 150 Vergabe 341, 341 Vergabe nach Losen 361 Vergabe Vorschau/Drucken 363, 398 Vergabeeinheit 139 Vergabehandbuch des Bundes 151 Vergabe-Nr 142 Vergabenummer 142 Vergabeverfahren 150 Verknüpfte Projekte 22 Verschieben von Positionen 226 374 Vertrag Vertrag Übersicht 374 Verzeichnisstruktur (Basic) 9 VHB 151 volle Rechte 510 Vollständigkeitsprüfung 317 Volltextmodus/Teiltextmodus 170 Vorauszahlung 455 Vorbemerkungen 157 Vorgabe MwSt 271 Vorgabe Währung 273 245, 273, 277 Vorlagen Vorläufige Rechenansätze 443 408 Vortrag

## - W -

Wahlposition 191 Währung 151 Warnung 241 Weitere Merkmale 188 Weitere Optionen 265

| ı | n | Ч | 0 | v |  |
|---|---|---|---|---|--|
|   |   | u | e | х |  |

Werte mehrerer markierter Zeilen gleichzeitig ändern 240 Wertung 343 Wesentliche Positionen 344 Wie vor 189 Wiederholungsbeschreibung 189 Workflow 502

XML Workspace294XML-Schnittstelle173XML-Workspace36

Zahlungen 461, 493 Zahlungsstand 471, 497 Zahlungsstand/Rechnungen 461, 493 Zeile oberhalb 161 Zeile unterhalb 161 zu bezuschlagende Position 195 Zu OZ 261 Zulagepositionen 163 Zuletzt bearbeitete LVs 35 Zuletzt geöffnete LVs 15 Zuordnungszahl 191 Zurückgehaltene Adressen 431 Zurückstufen 510 Zusammenstellung der LV-Bereiche 262 Zuschlag 359, 361 Zuschlag auf markierte 195 Zuschlag 'LV-Bereich' 195 Zuschlagsposition 195 Zwischensumme 410 Zwischensummen-Index V 409 Zwischenwert 413 ZZ 191